# SERVICE

# Color imageRUNNER C5180/C4580/C4080 Series

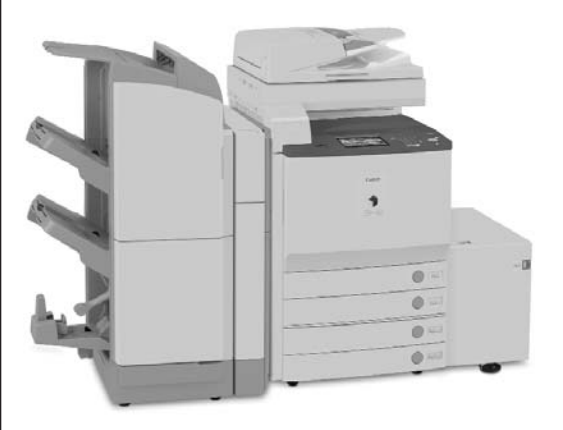

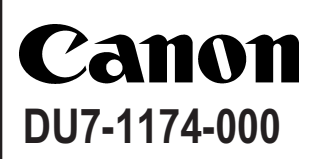

AUGUST 2006 REV. 0

COPYRIGHT 2006 CANON INC.

CANON imageRUNNER C5180/4580/4080 REV. 0 PRINTED IN U.S.A.

#### Application

This manual has been issued by Canon Inc. for qualified persons to learn technical theory, installation, maintenance, and repair of products. This manual covers all localities where the products are sold. For this reason, there may be information in this manual that does not apply to your locality.

#### Corrections

This manual may contain technical inaccuracies or typographical errors due to improvements or changes in products. When changes occur in applicable products or in the contents of this manual, Canon will release technical information as the need arises. In the event of major changes in the contents of this manual over a long or short period, Canon will issue a new edition of this manual.

The following paragraph does not apply to any countries where such provisions are inconsistent with local law.

#### Trademarks

The product names and company names used in this manual are the registered trademarks of the individual companies.

#### Copyright

This manual is copyrighted with all rights reserved. Under the copyright laws, this manual may not be copied, reproduced or translated into another language, in whole or in part, without the written consent of Canon Inc.

#### COPYRIGHT © 2001 CANON INC.

Printed in Japan

Caution Use of this manual should be strictly supervised to avoid disclosure of confidential information.

# Symbols Used

This documentation uses the following symbols to indicate special information:

#### Symbol Description

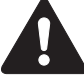

Indicates an item of a non-specific nature, possibly classified as Note, Caution, or Warning.

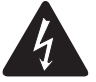

Indicates an item requiring care to avoid electric shocks.

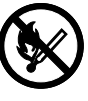

Indicates an item requiring care to avoid combustion (fire).

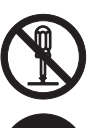

Indicates an item prohibiting disassembly to avoid electric shocks or problems.

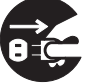

Indicates an item requiring disconnection of the power plug from the electric outlet.

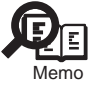

Indicates an item intended to provide notes assisting the understanding of the topic in question.

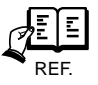

Indicates an item of reference assisting the understanding of the topic in question.

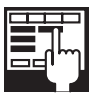

Provides a description of a service mode.

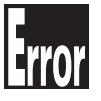

Provides a description of the nature of an error indication.

The following rules apply throughout this Service Manual:

1. Each chapter contains sections explaining the purpose of specific functions and the relationship between electrical and mechanical systems with reference to the timing of operation.

The expression "turn on the power" means flipping on the power switch, closing the front door, and closing the delivery unit door, which results in supplying the machine with power.

2. In the digital circuits, '1'is used to indicate that the voltage level of a given signal is "High", while '0' is used to indicate "Low". (The voltage value, however, differs from circuit to circuit.) In addition, the asterisk (\*) as in "DRMD\*" indicates that the DRMD signal goes on when '0'.

In practically all cases, the internal mechanisms of a microprocessor cannot be checked in the field. Therefore, the operations of the microprocessors used in the machines are not discussed: they are explained in terms of from sensors to the input of the DC controller PCB and from the output of the DC controller PCB to the loads.

The descriptions in this Service Manual are subject to change without notice for product improvement or other purposes, and major changes will be communicated in the form of Service Information bulletins.

All service persons are expected to have a good understanding of the contents of this Service Manual and all relevant Service Information bulletins and be able to identify and isolate faults in the machine."

# Contents

## Chapter 1 Introduction

| 1.1 System Construction                                                 | 1-1  |
|-------------------------------------------------------------------------|------|
| 1.1.1 System Configuration with Pickup/Delivery Accessories [USA]       | 1-1  |
| 1.1.2 System Configuration with Printing/Transmission Accessories [USA] | 1-2  |
| 1.1.3 Functions of Printing/Transmission Accessories                    | 1-3  |
| 1.1.4 Overview of Printing/Transmitting Accessories                     | 1-3  |
| 1.2 Product Specifications                                              | 1-5  |
| 1.2.1 Names of Parts                                                    | 1-5  |
| 1.2.1.1 External View                                                   | 1-5  |
| 1.2.1.2 Cross Section                                                   |      |
| 1.2.2 Using the Machine                                                 | 1-9  |
| 1.2.2.1 Turning On the Power Switch                                     | 1-9  |
| 1.2.2.2 Points to Note About Turing Off the Main Power Switch           | 1-10 |
| 1.2.2.3 Control Panel                                                   | 1-13 |
| 1.2.3 User Mode Items                                                   | 1-13 |
| 1.2.3.1 Common Settings                                                 | 1-13 |
| 1.2.3.2 Timer Settings                                                  | 1-16 |
| 1.2.3.3 Adjustments and Cleaning                                        | 1-16 |
| 1.2.3.4 Report Settings                                                 | 1-17 |
| 1.2.3.5 System Settings                                                 | 1-18 |
| 1.2.3.6 Copy Settings                                                   | 1-21 |
| 1.2.3.7 Communications Settings                                         | 1-21 |
| 1.2.3.8 Mail Box Settings                                               | 1-23 |
| 1.2.3.9 Address Book Settings                                           | 1-23 |
| 1.2.4 User Maintenance                                                  | 1-24 |
| 1.2.4.1 Cleaning                                                        | 1-24 |
| 1.2.4.2 Inspection                                                      | 1-26 |
| 1.2.5 Safety                                                            | 1-27 |
| 1.2.5.1 CDRH Regulations                                                | 1-27 |
| 1.2.5.2 Laser safety                                                    | 1-28 |
| 1.2.5.3 Handling the Laser Assembly                                     | 1-28 |
| 1.2.5.4 Safety of Toner                                                 | 1-29 |
| 1.2.5.5 Notes when handling a lithium battery                           | 1-30 |
| 1.2.5.6 Notes at Replacing/Disposing the Fixing Unit                    | 1-30 |
| 1.2.5.7 Notes before it works serving                                   | 1-30 |
| 1.2.6 Product Specifications                                            | 1-31 |
| 1.2.6.1 Type and Functions                                              | 1-31 |
| 1.2.7 Function List                                                     | 1-32 |

| 1.2.7.1 Print Speed                | 1-32 |
|------------------------------------|------|
| 1.2.7.2 Print Size                 | 1-38 |
| 1.2.7.3 Others                     | 1-39 |
| 1.2.7.4 Reader Unit Specifications | 1-40 |

## Chapter 2 Installation

| 2.1 Making Pre-Checks                                             | 2-1  |
|-------------------------------------------------------------------|------|
| 2.1.1 Points to Note                                              | 2-1  |
| 2.1.2 Spatial Requirements                                        | 2-3  |
| 2.1.3 Order of Installing Accessories                             | 2-5  |
| 2.1.4 Checking the Contents                                       | 2-6  |
| 2.2 Unpacking and Installation                                    | 2-8  |
| 2.2.1 Points to Note About Relocating the machine                 | 2-8  |
| 2.2.2 Mounting the Reader Unit (Color Image Reader E1/F1)         | 2-8  |
| 2.2.3 Mounting the Transfer Cleaning Unit                         | 2-13 |
| 2.2.4 Fitting the Toner Container in Place                        | 2-15 |
| 2.2.5 Fitting the Drum Unit in Place                              | 2-16 |
| 2.2.6 Fitting the Secondary Transfer Outside Roller Unit in Place | 2-18 |
| 2.2.7 Cassette Setup                                              | 2-20 |
| 2.2.8 Other Work                                                  | 2-21 |
| 2.2.9 Dealing with power code mount                               | 2-22 |
| 2.2.10 Connecting the Power Cord                                  | 2-24 |
| 2.2.11 Adjustment of Fixing Assembly 2                            | 2-24 |
| 2.2.12 Checking the Image Margin 2                                | 2-24 |
| 2.2.13 Adjustment of Left Margin of Image 2                       | 2-24 |
| 2.2.14 Adjustment of the Margin along Leading Edge of Image       | 2-27 |
| 2.2.15 Adjustment of the Image Area (non-image width)             | 2-27 |
| 2.2.16 Setting the Auto Gradation Adjustment                      | 2-27 |
| 2.3 Checking the Connection to the Network                        | -28  |
| 2.3.1 Summary                                                     | 2-28 |
| 2.3.2 Checking the Network Connection                             | 2-28 |
| 2.3.3 Ping Operation                                              | 2-28 |
| 2.4 Troubleshooting the Network                                   | -28  |
| 2.4.1 Summary                                                     | 2-28 |
| 2.4.2 Checking the Connection of Network Cable                    | 2-28 |
| 2.4.3 Making a Check Using a Loopback Address                     | 2-28 |
| 2.4.4 Making a Check Using a Local Host Address                   | 2-28 |
| 2.5 Installing the Copy Tray                                      | 2-29 |
| 2.5.1 Checking the Attachments (Copy Trav-N1)                     | 2-29 |
| 2.5.2 Turning Off the Host Machine                                | 2-29 |
| 2.5.3 Installation Procedure                                      | 2-30 |

| 2-31   |
|--------|
| 2-31   |
| 2-31   |
| forth: |
| 2-33   |
| 2-33   |
| 2-33   |
| 2-34   |
| 2-34   |
| 2-34   |
| 2-35   |
| 2-36   |
| 2-37   |
| 2-37   |
| 2-38   |
| 2-38   |
|        |

#### Chapter 3 Basic Operation

| 3.1 Construction                          | 3-1 |
|-------------------------------------------|-----|
| 3.1.1 Functional Construction             | 3-1 |
| 3.2 Basic Sequence                        | 3-2 |
| 3.2.1 Basic Sequence When the Power Is ON | 3-2 |
| 3.2.2 Basic Sequence of Operations        | 3-4 |

#### Chapter 4 Basic Operations (As a Printer)

| 4.1 Construction of the Electrical Circuitry | 4-1 |
|----------------------------------------------|-----|
| 4.1.1 Configuration of Main PCBs             | 4-1 |
| 4.1.2 DC Controller PCB 1 (IMG)              | 4-2 |
| 4.1.3 DC Controller PCB 2 (MAISY)            | 4-4 |
| 4.2 Basic Sequence                           | 4-6 |
| 4.2.1 Basic Sequence of Operations           | 4-6 |
| 4.2.2 Basic Sequence of Operations           | 4-7 |

#### Chapter 5 Main Controller

| 5.1 Construction                             | 5-1 |
|----------------------------------------------|-----|
| 5.1.1 Configuration/Functions                | 5-1 |
| 5.2 Construction of the Electrical Circuitry | 5-3 |
| 5.2.1 Main Controller Circuit Board (MAIN)   | 5-3 |

| 5.2.2 SRAM Circuit Board                                     | 5-4  |
|--------------------------------------------------------------|------|
| 5.3 Start-Up Sequence                                        | 5-5  |
| 5.3.1 Overview                                               | 5-5  |
| 5.3.2 Start-Up Sequence                                      | 5-5  |
| 5.4 Actions when HDD Error                                   | 5-9  |
| 5.4.1 E602 Details                                           | 5-9  |
| 5.5 Image Processing                                         | 5-13 |
| 5.5.1 Overview of the Flow of Image Data                     | 5-13 |
| 5.5.2 Reader Input Image Processing                          | 5-14 |
| 5.5.3 Printer Output Image Processing                        | 5-15 |
| 5.5.4 Compression, Decompression, and Edit Processing Blocks | 5-16 |
| 5.6 Flow of Image Data                                       | 5-17 |
| 5.6.1 Flow of Image Data for Copier Functions                | 5-17 |
| 5.6.2 Flow of Image Data for Box Functions                   | 5-18 |
| 5.6.3 Flow of Image Data for SEND Functions                  | 5-19 |
| 5.6.4 Flow of Image Data for Fax Transmission Functions      | 5-20 |
| 5.6.5 Flow of Image Data for Fax Reception Functions         | 5-21 |
| 5.6.6 Flow of Image Data for PDL Functions                   | 5-22 |
| 5.7 Parts Replacement Procedure                              | 5-23 |
| 5.7.1 Main Controller Box                                    | 5-23 |
| 5.7.2 Main Controller PCB (main)                             | 5-23 |
| 5.7.3 Main Controller PCB (sub R-A)                          | 5-27 |
| 5.7.4 Main Controller PCB (sub PDRM-A)                       | 5-28 |
| 5.7.5 Main Controller PCB (sub SJ-A)                         | 5-28 |
| 5.7.6 Main Controller PCB (sub LAN-A)                        | 5-29 |
| 5.7.7 Main Controller PCB (sub RB-A)                         | 5-30 |
| 5.7.8 SRAM PCB                                               | 5-31 |
| 5.7.9 Boot ROM PCB                                           | 5-31 |
| 5.7.10 Image Memory (SDRAM)                                  |      |
| 5.7.11 HDD                                                   |      |
| 5.7.12 Controller Fan                                        |      |

## Chapter 6 Original Exposure System

| 6.1 Construction                                                          | 6-1 |
|---------------------------------------------------------------------------|-----|
| 6.1.1 Specifications, Control Mechanisms, and Functions                   | 6-1 |
| 6.1.2 Major Components                                                    | 6-2 |
| 6.1.3 Construction of the Control System                                  | 6-4 |
| 6.1.4 Reader Controller PCB                                               | 6-5 |
| 6.2 Basic Sequence                                                        | 6-6 |
| 6.2.1 Basic Sequence of Operation at Power-On                             | 6-6 |
| 6.2.2 Basic Sequence of Operation in Response to a Press on the Start Key | 6-7 |

| 6.3 Various Control Mechanisms                                      | 6-9  |
|---------------------------------------------------------------------|------|
| 6.3.1 Controlling the Scanner Drive System                          | 6-9  |
| 6.3.1.1 Overview                                                    | 6-9  |
| 6.3.1.2 Controlling the Scanner Motor                               | 6-10 |
| 6.3.2 Enlargement/Reduction                                         | 6-11 |
| 6.3.2.1 Changing the Magnification in Main Scanning Direction       | 6-11 |
| 6.3.2.2 Changing the Magnification in Sub Scanning Direction        | 6-11 |
| 6.3.3 Controlling the Scanning Lamp                                 | 6-11 |
| 6.3.3.1 Overview                                                    | 6-11 |
| 6.3.3.2 Scanning Lamp                                               | 6-12 |
| 6.3.3.3 Turning On and Off the Scanning Lamp                        | 6-12 |
| 6.3.4 Detecting the Size of Originals                               | 6-12 |
| 6.3.4.1 Identifying the Size of Originals                           | 6-12 |
| 6.3.4.2 Points of Measurement Used for Original Size Identification | 6-13 |
| 6.3.4.3 Overview of Operation                                       | 6-15 |
| 6.3.5 Dirt Sensor Control                                           | 6-17 |
| 6.3.5.1 Stream Reading Dust Detection Control                       | 6-17 |
| 6.3.5.2 White Plate Dust Detection Control                          | 6-19 |
| 6.3.6 Image Processing                                              | 6-21 |
| 6.3.6.1 Overview                                                    | 6-21 |
| 6.3.6.2 CCD Drive                                                   | 6-22 |
| 6.3.6.3 CCD Gain Correction, Offset Correction                      | 6-22 |
| 6.3.6.4 CCD Output A/D Conversion                                   |      |
| 6.3.6.5 Outline of Shading Correction                               |      |
| 6.3.6.6 Shading Adjustment                                          | 6-23 |
| 6.3.6.7 Shading Correction                                          | 6-23 |
| 6.4 Parts Replacement Procedure                                     | 6-24 |
| 6.4.1 Copyboard Glass                                               | 6-24 |
| 6.4.2 Exposure Lamp                                                 | 6-24 |
| 6.4.3 Reader Controller PCB                                         | 6-25 |
| 6.4.4 Interface PCB                                                 | 6-27 |
| 6.4.5 Inverter PCB                                                  | 6-28 |
| 6.4.6 CCD Unit                                                      | 6-29 |
| 6.4.7 Scanner Motor                                                 | 6-30 |
| 6.4.8 ADF Open/Close Sensor                                         | 6-31 |
| 6.4.9 Scanner HP Sensor                                             | 6-32 |
| 6.4.10 Original Sensor                                              | 6-33 |
| 6.4.11 Cooling Fan                                                  | 6-33 |
| 6.4.12 Scanner Drive Cable                                          | 6-34 |
|                                                                     |      |
| Chapter 7 Image Processing System                                   |      |

| 7.1 Digital Image Processing | 7-1 |
|------------------------------|-----|
|------------------------------|-----|

| 7.1.1 Overview           | 7-1 |
|--------------------------|-----|
| 7.1.2 Shading Correction | 7-1 |

# Chapter 8 Laser Exposure

| 8.1 Construction                                                                      | 8-1            |
|---------------------------------------------------------------------------------------|----------------|
| 8.1.1 Specifications, Control Mechanisms, and Functions                               | 8-1            |
| 8.1.2 Major Components                                                                | 8-2            |
| 8.1.3 Construction of the Control System                                              | 8-3            |
| 8.2 Basic Sequence                                                                    |                |
| 8.2.1 Basic sequence of operation                                                     | 8-4            |
| 8 3 Various Control                                                                   | 8-5            |
| 8.3.1 Controlling the Lasor Activation Timing                                         |                |
| 8.3.1 Controlling the Laser Activation Thinking                                       |                |
| 8.3.1.2 Controlling Synchronization in Main Scanning Direction                        |                |
| 8.3.1.3 Controlling Synchronization in Sub Scanning Direction                         |                |
| 8.3.2 Controlling the Intensity of Laser Light                                        |                |
| 8 3 2 1 APC Control                                                                   |                |
| 8 3 2 2 PWM Control                                                                   | 8-11           |
| 8.3.3 Controlling the Laser Scanner Motor                                             |                |
| 8.3.3.1 Laser scanner motor control                                                   |                |
| 8.3.3.2 Laser Scanner Motor Speed Change Control                                      |                |
| 8.3.4 Controlling the Laser Shutter                                                   | 8-14           |
| 8.3.4.1 Laser shutter control                                                         | 8-14           |
| 8.3.5 Correcting Image Displacement                                                   | 8-15           |
| 8.3.5.1 Outline                                                                       | 8-15           |
| 8.3.5.2 Timing of Color Displacement Detection/Correction                             | 8-16           |
| 8.3.5.3 Detecting/Correcting Color Displacement in Sub Scanning Direction             | 8-17           |
| 8.3.5.4 Detecting/Correcting the Angle in Main Scanning Direction                     | 8-18           |
| 8.3.5.5 Detecting/Correcting Color Displacement in Main Scanning Direction            | 8-20           |
| 8.3.5.6 Detecting/Correcting Changes in the Reproduction Ratio in Main Scanning<br>21 | 3 Direction 8- |
| 8.4 Parts Replacement Procedure                                                       | 8-23           |
| 8.4.1 Laser Unit                                                                      | 8-23           |
| Chapter 9 Image Formation                                                             |                |
|                                                                                       | 0.1            |
|                                                                                       |                |

| 9. | I Construction                                          | 9-1 |
|----|---------------------------------------------------------|-----|
|    | 9.1.1 Specifications, Control Mechanisms, and Functions | 9-1 |
|    | 9.1.2 Major Components of the Image Formation System    | 9-3 |
|    | 9.1.3 Charging Specifications                           | 9-4 |
| 9. | 2 Image Formation Process                               | 9-7 |
|    | 9.2.1 Image Formation Process (general)                 | 9-7 |
|    |                                                         |     |

| 9.2.2 Image Formation Process (image formation)                              |                   |
|------------------------------------------------------------------------------|-------------------|
| 9.2.3 Image Formation Process (transfer)                                     |                   |
| 9.3 Basic Sequence                                                           | 9-10              |
| 9.3.1 At Power-On (1)                                                        |                   |
| 9.3.2 At Power-On (2)                                                        |                   |
| 9.3.3 During Copying/Printing Operations (normal speed)                      |                   |
| 9.3.4 Making Copies/Prints (half speed)                                      |                   |
| 9.3.5 After Replacing the Drum Unit (D-UNIT)                                 |                   |
| 9.3.6 Printing Originals Containing a Color Page                             |                   |
| 9.4 Driving and Controlling the Image Formation System                       |                   |
| 9.4.1 Driving and Controlling the Image Formation System and the Hig<br>9-16 | gh-Voltage System |
| 9.5 Image Stabilization Control.                                             |                   |
| 9.5.1 Outline of Image Quality Control                                       |                   |
| 9.5.2 Automated Image Stabilization Control                                  |                   |
| 9.5.3 ATR Control                                                            |                   |
| 9.5.4 Discharge Current Level Control                                        |                   |
| 9.5.5 ATVC Control (transfer bias level correction)                          |                   |
| 9.5.6 PASCAL Control (image gradation)                                       |                   |
| 9.5.7 SALT-Dmax Control (development characteristics correction)             |                   |
| 9.5.8 SALT-Dhalf Control (development characteristics correction)            |                   |
| 9.5.9 Auto Gradation Control                                                 |                   |
| 9.6 Drum Unit                                                                |                   |
| 9.6.1 Outline of the Drum Unit                                               |                   |
| 9.6.1.1 Outline of the Drum Unit                                             |                   |
| 9.6.1.2 Drum Receptacle Presence / Absence Detection                         |                   |
| 9.6.1.3 Drum Unit (D-UNIT) Drive Control                                     |                   |
| 9.6.2 Developing Assembly                                                    |                   |
| 9.6.2.1 Construction of the Developing Assembly                              |                   |
| 9.6.2.2 Controlling the Developing Bias                                      |                   |
| 9.6.3 Auxiliary Brush                                                        |                   |
| 9.6.3.1 Construction of the Auxiliary Brush                                  |                   |
| 9.6.3.2 Controlling the Auxiliary Bias                                       |                   |
| 9.6.4 Charging Mechanism                                                     |                   |
| 9.6.4.1 Construction of the Charging Mechanism                               |                   |
| 9.6.4.2 Controlling the Charging Blas                                        |                   |
| 9.7 TOHEL CONTAINEL                                                          |                   |
| 9.7.1 Outline of the Toher Container.                                        |                   |
| 9.7.2 Toner Receptacie Presence / Absence Detection                          |                   |
| 9.7.5 Controlling the Level of Tener                                         |                   |
| 9.7.4 Unecking the Level of Toner                                            |                   |
| 9.7.5 Controlling the Supply of Toner                                        |                   |

| 9.8 Transfer Unit                               | 9-46 |
|-------------------------------------------------|------|
| 9.8.1 Outline of the Transfer Unit              |      |
| 9.8.1.1 Outline of the Transfer Unit            | 9-46 |
| 9.8.1.2 Transfer Unit Drive Control             | 9-47 |
| 9.8.2 Controlling the Transfer Bias             |      |
| 9.8.2.1 Transfer Bias Control                   |      |
| 9.8.3 Cleaning                                  |      |
| 9.8.3.1 Intermediate Transfer Belt (ITB)        | 9-50 |
| 9.8.3.2 Secondary External Roller               | 9-51 |
| 9.8.3.3 Waste Toner Collection Mechanism        | 9-51 |
| 9.8.4 Separation Mechanism                      |      |
| 9.8.4.1 Separation                              |      |
| 9.9 Parts Replacement Procedure                 |      |
| 9.9.1 Drum ITB Motor                            |      |
| 9.9.2 Drum Drive Unit                           |      |
| 9.9.3 Drive Roller                              |      |
| 9.9.4 Developing Motor (Bk/Y/M/C)               |      |
| 9.9.5 Secondary Transfer Unit                   |      |
| 9.9.6 Intermediate Transfer Unit                |      |
| 9.9.7 Transfer Cleaning Unit                    |      |
| 9.9.8 Intermediate Transfer Belt                |      |
| 9.9.9 Intermediate Transfer Belt Tension Roller |      |
| 9.9.10 Primary Transfer Roller                  |      |
| 9.9.11 Secondary Transfer External Roller       |      |
| 9.9.12 Secondary Transfer Internal Roller       |      |
| 9.9.13 Toner Container Drive Unit               |      |
| 9.9.14 Waste Toner Detection PCB                |      |
| 9.9.15 Feedscrew Rotation Sensor                |      |
| 9.9.16 Tone Container Motor                     |      |
| 9.9.17 Waste Toner Feedscrew Case               |      |
| 9.9.18 Pattern Reader Unit                      |      |
| 9.9.19 Auto Registration Sensor PCB             |      |
| 9.9.20 SALT Sensor                              |      |
|                                                 |      |

## Chapter 10 Pickup/Feeding System

| 10.1 Construction                                        | 10-1 |
|----------------------------------------------------------|------|
| 10.1.1 Specifications, Control Mechanisms, and Functions | 10-1 |
| 10.1.2 Arrangement of he Units                           | 10-2 |
| 10.1.3 Arrangement of Rollers                            | 10-3 |
| 10.1.4 Diagram of the Paper Paths                        | 10-4 |
| 10.1.5 Arrangement of Sensors                            | 10-5 |
| 10.1.6 Arrangement of the Clutches and Solenoids         | 10-6 |

| 10.2 Basic Sequence   10-8     10.2.1 Basic Sequence of Operations at Power-On   10-8     10.3.2 Basic Sequence of Operations in Response to a Press on the Start Key   10-8     10.3 Detecting Jams                                                                                                    | 10.1.7 Route of Dive                                                  | 10-7         |
|----------------------------------------------------------------------------------------------------|-----------------------------------------------------------------------|--------------|
| 10.2.1 Basic Sequence of Operations at Power-On.   10-8     10.3 Detecting Jams   10-9     10.3.1 Delay Jams   10-9     10.3.1 Delay Jams   10-9     10.3.1.2 Delay Jam in the Cassette Pickup Assembly   10-9     10.3.1.2 Delay Jam outside the Cassette Pickup Assembly   10-9     10.3.2 Stationary Jams   10-10     10.3.2 Stationary Jams at Power-On   10-11     10.4 Cassette   10-12     10.4.1 Identifying the Paper Size   10-12     10.4.2 Detecting the Level of Paper   10-16     10.5.2 Basci Sequence of Operations   10-17     10.6 Manual Feed Pickup Unit   10-18     10.6.1 Outline   10-18     10.6.2 Basic Sequence of Operations   10-19     10.6.3 Identifying the Size of Paper   10-19     10.6.4 Detecting the Presence/Absence of Paper   10-22     10.7.1 Outline   10-22     10.7.2 Outline   10-24     10.8.3 Uotline   10-24     10.8.4 Controling Horizontal Registration   10-22     10.7.1 Outline   10-22     10.7.1 Outline   10-22     10.8.3 Face-Down Delivery, A4, 5 Sheets in Circulation   10-22                                                                           | 10.2 Basic Sequence                                                   | 10-8         |
| 10.2.2 Basic Sequence of Operations in Response to a Press on the Start Key                                                                                                    | 10.2.1 Basic Sequence of Operations at Power-On                       | 10-8         |
| 10.3 Detecting Jams   10-9     10.3.1 Delay Jams   10-9     10.3.1.1 Delay Jam in the Cassette Pickup Assembly   10-9     10.3.2 Delay Jam Outside the Cassette Pickup Assembly   10-9     10.3.2 Stationary Jams   10-10     10.3.2.1 Stationary Jams at Power-On   10-11     10.4 Cassette   10-12     10.4.1 Identifying the Paper Size   10-12     10.4.2 Detecting the Level of Paper   10-14     10.5 Cassette Pick-Up Unit   10-16     10.5.1 Outline   10-16     10.5.2 Basci Sequence of Operations   10-17     10.6 Manual Feed Pickup Unit   10-18     10.6.2 Basic Sequence of Operations   10-19     10.6.3 Identifying the Size of Paper   10-20     10.6.4 Detecting the Presence/Absence of Paper   10-22     10.7 Registration Unit   10-22     10.8 Duplex Feeding Unit   10-24     10.8.1 Outline   10-22     10.8 Duplex Feeding Unit   10-24     10.8.2 Controling Horizontal Registration   10-25     10.8.3 Face-Down Delivery, A4, 5 Sheets in Circulation   10-22     10.9 Delivery   10-32     10.9.1 Delivery   10-32                                                                      | 10.2.2 Basic Sequence of Operations in Response to a Press on the Sta | art Key 10-8 |
| 10.3.1 Delay Jams   10-9     10.3.1.1 Delay Jam in the Cassette Pickup Assembly   10-9     10.3.1.2 Delay Jam untile the Cassette Pickup Assembly   10-9     10.3.2 Stationary Jams   10-10     10.3.2.1 Stationary Jams at Power-On   10-11     10.4 Cassette   10-12     10.4.1 Identifying the Paper Size   10-12     10.4.2 Detecting the Level of Paper   10-14     10.5 Cassette Pick-Up Unit   10-16     10.5.2 Basci Sequence of Operations   10-17     10.6 Manual Feed Pickup Unit   10-18     10.6.1 Outline   10-19     10.6.3 Identifying the Size of Paper   10-22     10.7.1 Outline   10-19     10.6.5 Detecting the East paper   10-20     10.7 Registration Unit   10-22     10.7.1 Outline   10-22     10.7.1 Outline   10-24     10.8.2 Controling Horizontal Registration   10-24     10.8.3 Face-Down Delivery, A4, 5 Sheets in Circulation   10-22     10.9.1 Delivery   10-32     10.9.2 Movement in the Direction of Face-Down Delivery   10-33     10.9.3 Movement for Copy Tray Delivery   10-35     10.9.4 Reeistration Roller                                                            | 10.3 Detecting Jams                                                   | 10-9         |
| 10.3.1.1 Delay Jam in the Cassette Pickup Assembly   10-9     10.3.1.2 Delay Jam Outside the Cassette Pickup Assembly   10-9     10.3.2 Stationary Jams   10-10     10.3.2 Stationary Jams   10-10     10.3.2 Stationary Jams at Power-On   10-11     10.4 Cassette   10-12     10.4.1 Identifying the Paper Size   10-12     10.4.2 Detecting the Level of Paper   10-14     10.5 Cassette Pick-Up Unit   10-16     10.5.2 Basci Sequence of Operations   10-17     10.6 Manual Feed Pickup Unit   10-18     10.6.1 Outline   10-18     10.6.2 Basci Sequence of Operations   10-19     10.6.3 Identifying the Size of Paper   10-19     10.6.4 Detecting the Presence/Absence of Paper   10-22     10.7 Registration Unit   10-22     10.7 Registration Unit   10-22     10.7.1 Outline   10-22     10.8.1 Duplex Feeding Unit   10-24     10.8.2 Controling Horizontal Registration   10-22     10.9.1 Delivery   10-32     10.9.2 Movement in the Direction of Face-Down Delivery   10-32     10.9.3 Movement in the Direction of Face-Down Delivery   10-32     <                                                | 10.3.1 Delay Jams                                                     |              |
| 10.3.1.2 Delay Jam Outside the Cassette Pickup Assembly     10-9       10.3.2 Stationary Jams     10-10       10.3.2.1 Stationary Jams at Power-On     10-11       10.4 Cassette     10-12       10.4.1 Identifying the Paper Size     10-12       10.4.2 Detecting the Level of Paper     10-14       10.5 Cassette Pick-Up Unit     10-16       10.5.1 Outline     10-16       10.5.2 Basci Sequence of Operations     10-17       10.6 Manual Feed Pickup Unit     10-18       10.6.1 Outline     10-18       10.6.2 Basic Sequence of Operations     10-19       10.6.3 Identifying the Size of Paper     10-20       10.6.4 Detecting the Presence/Absence of Paper     10-21       10.7.1 Outline     10-22       10.7.1 Outline     10-22       10.7.1 Outline     10-24       10.8.1 Outline     10-24       10.8.2 Controling Horizontal Registration     10-25       10.8.3 Face-Down Delivery, A4, 5 Sheets in Circulation     10-26       10.9.4 Movement in the Direction of Face-Down Delivery     10-32       10.9.2 Movement in the Direction of Face-Down Delivery     10-33       10.9.3 Movement i | 10.3.1.1 Delay Jam in the Cassette Pickup Assembly                    | 10-9         |
| 10.3.2 Stationary Jams   10-10     10.3.2.1 Stationary Jams at Power-On   10-10     10.3.2.2 Stationary Jams at Power-On   10-11     10.4 Cassette   10-12     10.4.1 Identifying the Paper Size   10-12     10.4.2 Detecting the Level of Paper   10-14     10.5 Cassette Pick-Up Unit   10-16     10.5.1 Outline   10-16     10.5.2 Basci Sequence of Operations   10-17     10.6 Manual Feed Pickup Unit   10-18     10.6.1 Outline   10-19     10.6.2 Basic Sequence of Operations   10-19     10.6.3 Identifying the Size of Paper   10-19     10.6.4 Detecting the Presence/Absence of Paper   10-20     10.6.5 Detecting the Last paper   10-21     10.7 Registration Unit   10-22     10.7.1 Outline   10-22     10.8.1 Outline   10-24     10.8.2 Controling Horizontal Registration   10-25     10.8.3 Face-Down Delivery, A4, 5 Sheets in Circulation   10-22     10.9.1 Delivery   10-32     10.9.2 Movement in the Direction of Face-Down Delivery   10-32     10.9.3 Movement for CenterTray delivery   10-35     10.9.4 Movement for CenterTray del                                                    | 10.3.1.2 Delay Jam Outside the Cassette Pickup Assembly               |              |
| 10.3.2.1 Stationary Jams   10-10     10.3.2.2 Stationary Jams at Power-On   10-11     10.4 Cassette   10-12     10.4.1 Identifying the Paper Size   10-12     10.4.2 Detecting the Level of Paper   10-14     10.5 Cassette Pick-Up Unit   10-16     10.5.1 Outline   10-16     10.5.2 Basci Sequence of Operations   10-17     10.6 Manual Feed Pickup Unit   10-18     10.6.1 Outline   10-18     10.6.2 Basic Sequence of Operations   10-19     10.6.3 Identifying the Size of Paper   10-19     10.6.4 Detecting the Presence/Absence of Paper   10-20     10.7 Registration Unit   10-22     10.7 Registration Unit   10-22     10.7 Outline   10-24     10.8.1 Outline   10-24     10.8.2 Controling Horizontal Registration   10-25     10.8.3 Face-Down Delivery, A4, 5 Sheets in Circulation   10-32     10.9 Delivery   10-32     10.9.1 Delivery   10-32     10.9.2 Movement in the Direction of Face-Down Delivery   10-33     10.9.3 Movement in the Direction of Face-Down Delivery   10-35     10.9.4 Movement for ConterTray delivery                                                                | 10.3.2 Stationary Jams                                                |              |
| 10.3.2.2 Stationary Jams at Power-On     10-11       10.4 Cassette     10-12       10.4.1 Identifying the Paper Size     10-12       10.4.2 Detecting the Level of Paper     10-12       10.4.2 Detecting the Level of Paper     10-12       10.5 Cassette Pick-Up Unit     10-16       10.5.2 Basci Sequence of Operations     10-17       10.6 Manual Feed Pickup Unit     10-18       10.6.1 Outline     10-18       10.6.2 Basic Sequence of Operations     10-19       10.6.3 Identifying the Size of Paper     10-19       10.6.4 Detecting the Presence/Absence of Paper     10-20       10.6.5 Detecting the Last paper     10-21       10.7 Registration Unit     10-22       10.8 Duplex Feeding Unit     10-24       10.8.1 Outline     10-24       10.8.2 Controling Horizontal Registration     10-25       10.8.3 Face-Down Delivery, A4, 5 Sheets in Circulation     10-32       10.9 Delivery     10-32       10.9.1 Delivery     10-32       10.9.2 Movement in the Direction of Face-Down Delivery     10-33       10.9.3 Movement in the Direction of Face-Down Delivery     10-35       10.9.4 Mo | 10.3.2.1 Stationary Jams                                              |              |
| 10.4 Cassette   10-12     10.4.1 Identifying the Paper Size   10-12     10.4.2 Detecting the Level of Paper   10-14     10.5 Cassette Pick-Up Unit   10-16     10.5.1 Outline   10-16     10.5.2 Basci Sequence of Operations   10-17     10.6 Manual Feed Pickup Unit   10-18     10.6.1 Outline   10-19     10.6.3 Identifying the Size of Paper   10-19     10.6.4 Detecting the Presence/Absence of Paper   10-20     10.6.5 Detecting the Last paper   10-21     10.7 Registration Unit   10-22     10.7 Registration Unit   10-22     10.7.1 Outline   10-24     10.8.1 Outline   10-24     10.8.2 Controling Horizontal Registration   10-24     10.8.3 Face-Down Delivery, A4, 5 Sheets in Circulation   10-29     10.9 Delivery   10-32     10.9.1 Delivery   10-32     10.9.2 Movement in the Direction of Face-Down Delivery   10-33     10.9.3 Movement for CenterTray delivery   10-35     10.9.4 Movement for Copy Tray Dievyer   10-35     10.9.5 Moement for Copy Tray Dievyer   10-36     10.10 Parts Replacement Procedure   10-36<                                                                 | 10.3.2.2 Stationary Jams at Power-On                                  |              |
| 10.4.1 Identifying the Paper Size   10-12     10.4.2 Detecting the Level of Paper   10-14     10.5 Cassette Pick-Up Unit   10-16     10.5.1 Outline   10-16     10.5.2 Basci Sequence of Operations   10-17     10.6 Manual Feed Pickup Unit   10-18     10.6.1 Outline   10-19     10.6.2 Basic Sequence of Operations   10-19     10.6.3 Identifying the Size of Paper   10-19     10.6.4 Detecting the Presence/Absence of Paper   10-20     10.6.5 Detecting the Last paper   10-21     10.7 Registration Unit   10-22     10.7.1 Outline   10-22     10.7.1 Outline   10-22     10.8 Duplex Feeding Unit   10-24     10.8.1 Outline   10-24     10.8.2 Controling Horizontal Registration   10-25     10.8.3 Face-Down Delivery, A4, 5 Sheets in Circulation   10-32     10.9 Delivery   10-32     10.9.1 Delivery   10-32     10.9.2 Movement in the Direction of Face-Down Delivery   10-33     10.9.3 Movement for CenterTray delivery   10-35     10.9.4 Movement for Copy Tray Dievyer   10-35     10.9.5 Moement for Copy Tray Dievyer   1                                                                 | 10.4 Cassette                                                         | 10-12        |
| 10.4.2 Detecting the Level of Paper   10-14     10.5 Cassette Pick-Up Unit   10-16     10.5.1 Outline   10-16     10.5.2 Basci Sequence of Operations   10-17     10.6 Manual Feed Pickup Unit   10-18     10.6.1 Outline   10-18     10.6.2 Basic Sequence of Operations   10-19     10.6.3 Identifying the Size of Paper   10-19     10.6.4 Detecting the Presence/Absence of Paper   10-20     10.6.5 Detecting the Last paper   10-21     10.7 Registration Unit   10-22     10.7.1 Outline   10-22     10.8.2 Controling Horizontal Registration   10-25     10.8.3 Face-Down Delivery, A4, 5 Sheets in Circulation   10-22     10.9 Delivery   10-32     10.9.1 Delivery   10-32     10.9.2 Movement in the Direction of Face-Down Delivery   10-33     10.9.3 Movement for CenterTray delivery   10-35     10.9.4 Movement for CenterTray delivery   10-35     10.10 Parts Replacement Procedure   10-36     10.10 Parts Replacement Procedure   10-36     10.10.1 Cassette Pickup Unit   10-36     10.10.2 Cassette Size Detection Unit   10-36     10.10.                                                    | 10.4.1 Identifying the Paper Size                                     | 10-12        |
| 10.5 Cassette Pick-Up Unit   10-16     10.5.1 Outline   10-16     10.5.2 Basci Sequence of Operations   10-17     10.6 Manual Feed Pickup Unit   10-18     10.6.1 Outline   10-18     10.6.2 Basic Sequence of Operations   10-19     10.6.3 Identifying the Size of Paper   10-19     10.6.4 Detecting the Presence/Absence of Paper   10-20     10.6.5 Detecting the Last paper   10-21     10.7 Registration Unit   10-22     10.7.1 Outline   10-22     10.8.1 Outline   10-24     10.8.2 Controling Horizontal Registration   10-25     10.8.3 Face-Down Delivery, A4, 5 Sheets in Circulation   10-29     10.9 Delivery   10-32     10.9.1 Delivery   10-32     10.9.2 Movement in the Direction of Face-Down Delivery   10-32     10.9.3 Movement for CenterTray delivery   10-35     10.9.4 Movement for Copy Tray Dievyer   10-35     10.10 Parts Replacement Procedure   10-36     10.10.1 Cassette Pickup Unit   10-36     10.10.2 Cassette Size Detection Unit   10-36     10.10.4 Registration Roller   10-37     10.10 4 Registration Roller                                                            | 10.4.2 Detecting the Level of Paper                                   | 10-14        |
| 10.5.1 Outline                                                                                                    | 10.5 Cassette Pick-Up Unit                                            | 10-16        |
| 10.5.2 Basci Sequence of Operations   10-17     10.6 Manual Feed Pickup Unit   10-18     10.6.1 Outline   10-18     10.6.2 Basic Sequence of Operations   10-19     10.6.3 Identifying the Size of Paper   10-19     10.6.4 Detecting the Presence/Absence of Paper   10-20     10.6.5 Detecting the Last paper   10-21     10.7 Registration Unit   10-22     10.7.1 Outline   10-22     10.8 Duplex Feeding Unit   10-24     10.8.1 Outline   10-25     10.8.3 Face-Down Delivery, A4, 5 Sheets in Circulation   10-29     10.9 Delivery   10-32     10.9.1 Delivery   10-32     10.9.2 Movement in the Direction of Face-Down Delivery   10-33     10.9.3 Movement for CenterTray delivery   10-35     10.10 Parts Replacement Procedure   10-36     10.10.1 Cassette Pickup Unit   10-36     10.10.2 Cassette Pickup Unit   10-36     10.10.3 Pre-registration Roller   10-37     10 10 4 Revisitation Roller   10-37                                                                                                    | 10.5.1 Outline                                                        |              |
| 10.6 Manual Feed Pickup Unit   10-18     10.6.1 Outline   10-18     10.6.2 Basic Sequence of Operations   10-19     10.6.3 Identifying the Size of Paper   10-19     10.6.4 Detecting the Presence/Absence of Paper   10-20     10.6.5 Detecting the Last paper   10-21     10.7 Registration Unit   10-22     10.7 Registration Unit   10-22     10.8 Duplex Feeding Unit   10-24     10.8.1 Outline   10-24     10.8.2 Controling Horizontal Registration   10-25     10.8.3 Face-Down Delivery, A4, 5 Sheets in Circulation   10-29     10.9 Delivery   10-32     10.9.1 Delivery   10-32     10.9.2 Movement in the Direction of Face-Down Delivery   10-33     10.9.3 Movement for ConterTray delivery   10-35     10.10 Parts Replacement Procedure   10-36     10.10.1 Cassette Pickup Unit   10-36     10.10.2 Cassette Size Detection Unit   10-36     10.10.3 Pre-registration Roller   10-37     10.10 4 Bergistration Roller   10-37                                                                                                    | 10.5.2 Basci Sequence of Operations                                   | 10-17        |
| 10.6.1 Outline   10-18     10.6.2 Basic Sequence of Operations   10-19     10.6.3 Identifying the Size of Paper   10-19     10.6.4 Detecting the Presence/Absence of Paper   10-20     10.6.5 Detecting the Last paper   10-21     10.7 Registration Unit   10-22     10.7.1 Outline   10-22     10.8 Duplex Feeding Unit   10-22     10.8.1 Outline   10-24     10.8.2 Controling Horizontal Registration   10-25     10.8.3 Face-Down Delivery, A4, 5 Sheets in Circulation   10-29     10.9 Delivery   10-32     10.9.1 Delivery   10-32     10.9.2 Movement in the Direction of Face-Down Delivery   10-33     10.9.3 Movement for CenterTray delivery   10-35     10.10 Parts Replacement Procedure   10-36     10.10.1 Cassette Pickup Unit   10-36     10.10.2 Cassette Size Detection Unit   10-37     10.10 4 Beristration Roller   10-37     10.10 4 Beristration Roller   10-37                                                                                                    | 10.6 Manual Feed Pickup Unit                                          | 10-18        |
| 10.6.2 Basic Sequence of Operations   10-19     10.6.3 Identifying the Size of Paper   10-19     10.6.4 Detecting the Presence/Absence of Paper   10-20     10.6.5 Detecting the Last paper   10-21     10.7 Registration Unit   10-22     10.7.1 Outline   10-22     10.8 Duplex Feeding Unit   10-24     10.8.1 Outline   10-24     10.8.2 Controling Horizontal Registration   10-25     10.8.3 Face-Down Delivery, A4, 5 Sheets in Circulation   10-29     10.9 Delivery   10-32     10.9.1 Delivery   10-32     10.9.2 Movement in the Direction of Face-Down Delivery   10-33     10.9.3 Movement for CenterTray delivery   10-35     10.10 Parts Replacement Procedure   10-36     10.10.1 Cassette Pickup Unit   10-36     10.10.2 Cassette Size Detection Unit   10-36     10.10.3 Pre-registration Roller   10-37     10.4 Registration Roller   10-37                                                                                                    | 10.6.1 Outline                                                        | 10-18        |
| 10.6.3 Identifying the Size of Paper   10-19     10.6.4 Detecting the Presence/Absence of Paper   10-20     10.6.5 Detecting the Last paper   10-21     10.7 Registration Unit   10-22     10.7.1 Outline   10-22     10.8 Duplex Feeding Unit   10-24     10.8.1 Outline   10-24     10.8.2 Controling Horizontal Registration   10-25     10.8.3 Face-Down Delivery, A4, 5 Sheets in Circulation   10-29     10.9 Delivery   10-32     10.9.1 Delivery   10-32     10.9.2 Movement in the Direction of Face-Down Delivery   10-33     10.9.3 Movement for CenterTray delivery   10-35     10.9.5 Moement for Copy Tray Dievyer   10-35     10.10 Parts Replacement Procedure   10-36     10.10.1 Cassette Pickup Unit   10-36     10.10.2 Cassette Size Detection Unit   10-37     10.10 4 Registration Roller   10-37     10.10 4 Registration Roller   10-37                                                                                                    | 10.6.2 Basic Sequence of Operations                                   | 10-19        |
| 10.6.4 Detecting the Presence/Absence of Paper   10-20     10.6.5 Detecting the Last paper   10-21     10.7 Registration Unit   10-22     10.7.1 Outline   10-22     10.8 Duplex Feeding Unit   10-24     10.8.1 Outline   10-24     10.8.2 Controling Horizontal Registration   10-25     10.8.3 Face-Down Delivery, A4, 5 Sheets in Circulation   10-29     10.9 Delivery   10-32     10.9.1 Delivery   10-32     10.9.2 Movement in the Direction of Face-Down Delivery   10-33     10.9.3 Movement for CenterTray delivery   10-35     10.9.5 Moement for Copy Tray Dievyer   10-35     10.10 Parts Replacement Procedure   10-36     10.10.1 Cassette Pickup Unit   10-36     10.10.2 Cassette Size Detection Unit   10-37     10.10.4 Registration Roller   10-37     10.10.4 Registration Roller   10-37                                                                                                    | 10.6.3 Identifying the Size of Paper                                  | 10-19        |
| 10.6.5 Detecting the Last paper.   10-21     10.7 Registration Unit.   10-22     10.7.1 Outline.   10-22     10.8 Duplex Feeding Unit   10-24     10.8.1 Outline.   10-24     10.8.2 Controling Horizontal Registration.   10-25     10.8.3 Face-Down Delivery, A4, 5 Sheets in Circulation   10-26     10.9 Delivery.   10-32     10.9.1 Delivery.   10-32     10.9.2 Movement in the Direction of Face-Down Delivery   10-33     10.9.3 Movement in the Direction of Face-Up Delivery   10-35     10.9.5 Moement for CenterTray delivery.   10-35     10.10 Parts Replacement Procedure   10-36     10.10.1 Cassette Pickup Unit   10-36     10.10.2 Cassette Size Detection Unit   10-37     10.10.4 Registration Roller   10-37     10.10.4 Registration Roller   10-37                                                                                                    | 10.6.4 Detecting the Presence/Absence of Paper                        | 10-20        |
| 10.7 Registration Unit   10-22     10.7.1 Outline   10-22     10.8 Duplex Feeding Unit   10-24     10.8.1 Outline   10-24     10.8.2 Controling Horizontal Registration   10-25     10.8.3 Face-Down Delivery, A4, 5 Sheets in Circulation   10-26     10.9 Delivery   10-32     10.9.1 Delivery   10-32     10.9.2 Movement in the Direction of Face-Down Delivery   10-33     10.9.3 Movement in the Direction of Face-Up Delivery   10-35     10.9.4 Movement for CenterTray delivery   10-35     10.9.5 Moement for Copy Tray Dievyer   10-35     10.10 Parts Replacement Procedure   10-36     10.10.1 Cassette Pickup Unit   10-36     10.10.2 Cassette Size Detection Unit   10-37     10.10.4 Registration Roller   10-37     10.10.4 Registration Upper Roller   10-38                                                                                                    | 10.6.5 Detecting the Last paper                                       | 10-21        |
| 10.7.1 Outline.   10-22     10.8 Duplex Feeding Unit   10-24     10.8.1 Outline.   10-24     10.8.2 Controling Horizontal Registration.   10-25     10.8.3 Face-Down Delivery, A4, 5 Sheets in Circulation   10-26     10.8.4 Face-Down Delivery, A3, 3 Sheets in Circulation   10-29     10.9 Delivery   10-32     10.9.1 Delivery   10-32     10.9.2 Movement in the Direction of Face-Down Delivery   10-33     10.9.3 Movement in the Direction of Face-Up Delivery   10-35     10.9.4 Movement for CenterTray delivery   10-35     10.9.5 Moement for Copy Tray Dievyer   10-35     10.10 Parts Replacement Procedure   10-36     10.10.1 Cassette Pickup Unit   10-36     10.10.2 Cassette Size Detection Unit   10-37     10.10.4 Registration Roller   10-37     10.10.4 Registration Upper Roller   10-37                                                                                                    | 10.7 Registration Unit                                                | 10-22        |
| 10.8 Duplex Feeding Unit   10-24     10.8.1 Outline   10-24     10.8.2 Controling Horizontal Registration   10-25     10.8.3 Face-Down Delivery, A4, 5 Sheets in Circulation   10-26     10.8.4 Face-Down Delivery, A3, 3 Sheets in Circulation   10-29     10.9 Delivery   10-32     10.9.1 Delivery   10-32     10.9.2 Movement in the Direction of Face-Down Delivery   10-33     10.9.3 Movement in the Direction of Face-Up Delivery   10-35     10.9.4 Movement for CenterTray delivery   10-35     10.9.5 Moement for Copy Tray Dievyer   10-35     10.10 Parts Replacement Procedure   10-36     10.10.1 Cassette Pickup Unit   10-36     10.10.2 Cassette Size Detection Unit   10-37     10.10.4 Registration Roller   10-37     10.10.4 Registration Upper Roller   10-38                                                                                                    | 10.7.1 Outline                                                        | 10-22        |
| 10.8.1 Outline10-2410.8.2 Controling Horizontal Registration10-2510.8.3 Face-Down Delivery, A4, 5 Sheets in Circulation10-2610.8.4 Face-Down Delivery, A3, 3 Sheets in Cirucilation10-2910.9 Delivery10-3210.9.1 Delivery10-3210.9.2 Movement in the Direction of Face-Down Delivery10-3310.9.3 Movement in the Direction of Face-Up Delivery10-3410.9.4 Movement for CenterTray delivery10-3510.9.5 Moement for Copy Tray Dievyer10-3610.10 Parts Replacement Procedure10-3610.10.1 Cassette Pickup Unit10-3610.10.2 Cassette Size Detection Unit10-3710.10 4 Registration Upper Roller10-37                                                                                                    | 10.8 Duplex Feeding Unit                                              | 10-24        |
| 10.8.2 Controling Horizontal Registration10-2510.8.3 Face-Down Delivery, A4, 5 Sheets in Circulation10-2610.8.4 Face-Down Delivery, A3, 3 Sheets in Circulation10-2910.9 Delivery10-3210.9.1 Delivery10-3210.9.2 Movement in the Direction of Face-Down Delivery10-3310.9.3 Movement in the Direction of Face-Up Delivery10-3410.9.4 Movement for CenterTray delivery10-3510.9.5 Moement for Copy Tray Dievyer10-3610.10 Parts Replacement Procedure10-3610.10.1 Cassette Pickup Unit10-3610.10.2 Cassette Size Detection Unit10-3710.10 4 Registration Upper Roller10-37                                                                                                    | 10.8.1 Outline                                                        | 10-24        |
| 10.8.3 Face-Down Delivery, A4, 5 Sheets in Circulation10-2610.8.4 Face-Down Delivery, A3, 3 Sheets in Circulation10-2910.9 Delivery10-3210.9.1 Delivery10-3210.9.2 Movement in the Direction of Face-Down Delivery10-3310.9.3 Movement in the Direction of Face-Up Delivery10-3410.9.4 Movement for CenterTray delivery10-3510.9.5 Moement for Copy Tray Dievyer10-3610.10 Parts Replacement Procedure10-3610.10.1 Cassette Pickup Unit10-3610.10.3 Pre-registration Roller10-3710.10 4 Registration Upper Roller10-38                                                                                                    | 10.8.2 Controling Horizontal Registration                             | 10-25        |
| 10.8.4 Face-Down Delivery, A3, 3 Sheets in Cirucilation10-2910.9 Delivery10-3210.9.1 Delivery10-3210.9.2 Movement in the Direction of Face-Down Delivery10-3310.9.3 Movement in the Direction of Face-Up Delivery10-3410.9.4 Movement for CenterTray delivery10-3510.9.5 Moement for Copy Tray Dievyer10-3510.10 Parts Replacement Procedure10-3610.10.1 Cassette Pickup Unit10-3610.10.2 Cassette Size Detection Unit10-3710.10.3 Pre-registration Roller10-3710.10.4 Registration Upper Roller10-38                                                                                                    | 10.8.3 Face-Down Delivery, A4, 5 Sheets in Circulation                | 10-26        |
| 10.9 Delivery   10-32     10.9.1 Delivery   10-32     10.9.2 Movement in the Direction of Face-Down Delivery   10-33     10.9.3 Movement in the Direction of Face-Up Delivery   10-34     10.9.4 Movement for CenterTray delivery   10-35     10.9.5 Moement for Copy Tray Dievyer   10-35     10.10 Parts Replacement Procedure   10-36     10.10.1 Cassette Pickup Unit   10-36     10.10.2 Cassette Size Detection Unit   10-36     10.10.3 Pre-registration Roller   10-37     10 10.4 Registration Upper Roller   10-38                                                                                                    | 10.8.4 Face-Down Delivery, A3, 3 Sheets in Cirucilation               | 10-29        |
| 10.9.1 Delivery10-3210.9.2 Movement in the Direction of Face-Down Delivery10-3310.9.3 Movement in the Direction of Face-Up Delivery10-3410.9.4 Movement for CenterTray delivery10-3510.9.5 Moement for Copy Tray Dievyer10-3510.10 Parts Replacement Procedure10-3610.10.1 Cassette Pickup Unit10-3610.10.2 Cassette Size Detection Unit10-3610.10.3 Pre-registration Roller10-3710.10 4 Registration Upper Roller10-38                                                                                                    | 10.9 Delivery                                                         | 10-32        |
| 10.9.2 Movement in the Direction of Face-Down Delivery10-3310.9.3 Movement in the Direction of Face-Up Delivery10-3410.9.4 Movement for CenterTray delivery10-3510.9.5 Moement for Copy Tray Dievyer10-3510.10 Parts Replacement Procedure10-3610.10.1 Cassette Pickup Unit10-3610.10.2 Cassette Size Detection Unit10-3610.10.3 Pre-registration Roller10-3710.10 4 Registration Upper Roller10-38                                                                                                    | 10.9.1 Delivery                                                       |              |
| 10.9.3 Movement in the Direction of Face-Up Delivery10-3410.9.4 Movement for CenterTray delivery10-3510.9.5 Moement for Copy Tray Dievyer10-3510.10 Parts Replacement Procedure10-3610.10.1 Cassette Pickup Unit10-3610.10.2 Cassette Size Detection Unit10-3610.10.3 Pre-registration Roller10-3710.10 4 Registration Upper Roller10-38                                                                                                    | 10.9.2 Movement in the Direction of Face-Down Delivery                | 10-33        |
| 10.9.4 Movement for CenterTray delivery10-3510.9.5 Moement for Copy Tray Dievyer10-3510.10 Parts Replacement Procedure10-3610.10.1 Cassette Pickup Unit10-3610.10.2 Cassette Size Detection Unit10-3610.10.3 Pre-registration Roller10-3710.10 4 Registration Upper Roller10-38                                                                                                    | 10.9.3 Movement in the Direction of Face-Up Delivery                  | 10-34        |
| 10.9.5 Moement for Copy Tray Dievyer.10-3510.10 Parts Replacement Procedure.10-3610.10.1 Cassette Pickup Unit10-3610.10.2 Cassette Size Detection Unit10-3610.10.3 Pre-registration Roller10-3710.10.4 Registration Upper Roller10-38                                                                                                    | 10.9.4 Movement for CenterTray delivery                               | 10-35        |
| 10.10 Parts Replacement Procedure   10-36     10.10.1 Cassette Pickup Unit   10-36     10.10.2 Cassette Size Detection Unit   10-36     10.10.3 Pre-registration Roller   10-37     10.10 4 Registration Upper Roller   10-38                                                                                                    | 10.9.5 Moement for Copy Tray Dievyer                                  | 10-35        |
| 10.10.1 Cassette Pickup Unit   10-36     10.10.2 Cassette Size Detection Unit   10-36     10.10.3 Pre-registration Roller   10-37     10.10.4 Registration Upper Roller   10-38                                                                                                    | 10.10 Parts Replacement Procedure                                     | 10-36        |
| 10.10.2 Cassette Size Detection Unit   10-36     10.10.3 Pre-registration Roller   10-37     10.10.4 Registration Upper Roller   10-38                                                                                                    | 10.10.1 Cassette Pickup Unit                                          |              |
| 10.10.3 Pre-registration Roller                                                                                                    | 10.10.2 Cassette Size Detection Unit                                  |              |
| 10 10 4 Registration Upper Roller 10-38                                                                                                    | 10.10.3 Pre-registration Roller                                       |              |
|                                                                                                    | 10.10.4 Registration Upper Roller                                     |              |

| 10.10.5 Re-pickup Roller                                      | 39 |
|---------------------------------------------------------------|----|
| 10.10.6 Pickup Roller                                         | 40 |
| 10.10.7 Feed Roller 10-4                                      | 41 |
| 10.10.8 Separation Roller                                     | 41 |
| 10.10.9 Cassette Pickup Motor 10-4                            | 42 |
| 10.10.10 Cassette Retry Paper Sensor 10-4                     | 43 |
| 10.10.11 Cassette Paper Sensor 10-4                           | 45 |
| 10.10.12 Cassette Paper Level Sensor (A/B) 10-4               | 47 |
| 10.10.13 Slide Resistor                                       | 50 |
| 10.10.14 Cassette Pickup Solenoid 10-5                        | 51 |
| 10.10.15 Manual Feed Tray Unit 10-5                           | 52 |
| 10.10.16 Manual Feed Unit 10-5                                | 52 |
| 10.10.17 Manual Feed Roller 10-5                              | 53 |
| 10.10.18 Manual Feed Separation Roller 10-5                   | 54 |
| 10.10.19 Manual Feed Last Paper Sensor 10-5                   | 56 |
| 10.10.20 Manual Feed Sensor                                   | 57 |
| 10.10.21 Transparency Sensor (Front/Rear) 10-5                | 58 |
| 10.10.22 Manual Feed Pickup Solenoid                          | 58 |
| 10.10.23 Registration Motor                                   | 59 |
| 10.10.24 Pre-Registration Motor                               | 60 |
| 10.10.25 Horizontal Registration Motor 10-0                   | 60 |
| 10.10.26 Registration Sensor                                  | 62 |
| 10.10.27 Fixing/Feeder Unit                                   | 62 |
| 10.10.28 Pickup Vertical Path Roller                          | 63 |
| 10.10.29 Inside Delivery Roller                               | 65 |
| 10.10.30 Fixing/Feeder Unit Open/Closed Sensor                | 66 |
| 10.10.31 Fixing Arching Sensor                                | 69 |
| 10.10.32 Pickup Vertical Path Cover Open/Closed Sensor 10-7   | 70 |
| 10.10.33 Fixing/Feeder Unit Open/Closed Detecting Switch 10-7 | 71 |
| 10.10.34 Drawer Connector (manual feed unit) 10-7             | 72 |
| 10.10.35 Drawer Connector (fixing/feeder unit) 10-7           | 72 |
| 10.10.36 Duplex Roller 1                                      | 73 |
| 10.10.37 Duplex Roller 2                                      | 77 |
| 10.10.38 Duplex Roller 3                                      | 78 |
| 10.10.39 Duplex Roller 4                                      | 80 |
| 10.10.40 Duplex Feed Motor                                    | 81 |
| 10.10.41 Duplex Registration Sensor                           | 82 |
| 10.10.42 Duplex Horizontal Registration Sensor                | 83 |
| 10.10.43 Duplex Pickup Sensor                                 | 85 |
| 10.10.44 Duplex Registration Clutch                           | 89 |
| 10.10.45 Duplex Pickup Clutch                                 | 91 |
| 10.10.46 Delivery Vertical Path Unit                          | 93 |
|                                                               |    |

| 10.10.47 Face-Down Delivery Roller 1                     |  |
|----------------------------------------------------------|--|
| 10.10.48 Face-Up Delivery Roller                         |  |
| 10.10.49 Delivery Vertical Path Roller 1                 |  |
| 10.10.50 Delivery Vertical Path Roller 2                 |  |
| 10.10.51 Face-Down Delivery Motor                        |  |
| 10.10.52 Delivery Vertical Path Motor                    |  |
| 10.10.53 Face-Down Delivery Sensor 1                     |  |
| 10.10.54 Center Delivery Tray Full sensor                |  |
| 10.10.55 Face-Down Delivery Sensor 2                     |  |
| 10.10.56 Delivery Vertical Path Cover Open/Closed Sensor |  |
| 10.10.57 Delivery Path Switching Solenoid 1              |  |
| 10.10.58 Delivery Path Switching Solenoid 2              |  |
| 10.10.59 Face-Down Delivery Roller 1 Drive Belt          |  |

## Chapter 11 Fixing System

| 11.1 Construction                                                   | 11-1  |
|---------------------------------------------------------------------|-------|
| 11.1.1 Specifications, Control Mechanisms, and Functions            | 11-1  |
| 11.1.2 Major Components                                             |       |
| 11.1.3 Control system composition                                   |       |
| 11.2 Various Control Mechanisms                                     | 11-5  |
| 11.2.1 Controlling the Speed of the Fixing Roller                   |       |
| 11.2.1.1 Overview                                                   | 11-6  |
| 11.2.1.2 Controlling the Speed According to Paper Type              | 11-6  |
| 11.2.1.3 Fixing Arch Control                                        | 11-7  |
| 11.2.2 Controlling the Fixing Roller Temperature                    |       |
| 11.2.2.1 Overview                                                   | 11-8  |
| 11.2.2.2 At Power-On(Fixing belt less than 100Åé)                   | 11-8  |
| 11.2.2.3 At Power-On(Fixing belt 100deg C or more)                  | 11-10 |
| 11.2.2.4 Standby mode                                               | 11-12 |
| 11.2.2.5 Print mode                                                 | 11-13 |
| 11.2.2.6 Temperature rise at end                                    | 11-15 |
| 11.2.2.7 Measurements against heating of fixing tension roller      | 11-16 |
| 11.2.2.8 In case of recovery from sleep-mode                        | 11-17 |
| 11.2.2.9 At Low-Power/Power Save Mode                               | 11-17 |
| 11.2.2.10 The service mode regarding the fixing temperature control | 11-18 |
| 11.2.3 Detecting the Passage of Paper                               | 11-19 |
| 11.2.3.1 Detection of paper passage                                 | 11-19 |
| 11.2.4 Belting inclined Control                                     |       |
| 11.2.4.1 Belt Displacement Control                                  | 11-20 |
| 11.2.4.2 Belt Full Displacement Temporary Escape Mode               | 11-25 |
| 11.2.5 Checking Life                                                |       |
| 11.2.5.1 Lifetime Detection of Fixing Assembly Belt Unit            | 11-27 |
|                                                                     |       |

# Chapter 12 Externals and Controls

| 12.1 Control Panel                                             | 12-1 |
|----------------------------------------------------------------|------|
| 12.1.1 Outline                                                 | 12-1 |
| 12.1.2 LCD Processing                                          | 12-1 |
| 12.1.3 LCD Contras Adjustment                                  | 12-1 |
| 12.1.4 Functions of the Control Panel CPU                      | 12-1 |
| 12.2 Counters                                                  | 12-2 |
| 12.2.1 Outline                                                 | 12-2 |
| 12.2.2 Signal-Sided Print and 2nd Side of a Double-Sided Print | 12-4 |
| 12.2.3 Side of a Duplex Print (duplex model only)              | 12-4 |
| 12.3 Fans                                                      | 12-4 |
| 12.3.1 Outline                                                 | 12-4 |
| 12.3.2 Fan Sequence                                            | 12-6 |
| 12.4 Power Supply                                              | 12-7 |
| 12.4.1 Power Supply                                            | 12-7 |
| 12.4.1.1 Timing of Power Supply                                | 12-7 |
| 12.4.1.2 Wiring to Various Accessories                         | 12-8 |

| 12.4.1.3 Power Supply Path to Reader Unit                 | 12-9  |
|-----------------------------------------------------------|-------|
| 12.4.1.4 Power Supply Path in Printer                     | 12-10 |
| 12.4.1.5 Power Supply Path in Pedestal (Accessory)        | 12-12 |
| 12.4.2 Rated Output of DC Power Supply PCB                |       |
| 12.4.2.1 Rated Output of DC Power Supply PCB              | 12-12 |
| 12.4.2.2 Rated Output of the Optional DC Power Supply PCB | 12-13 |
| 12.4.3 Protection Function                                | 12-14 |
| 12.4.3.1 Protective Mechanisms                            |       |
| 12.4.4 Backup Battery                                     |       |
| 12.4.4.1 Battery for Backup                               |       |
| 12.4.4.2 Backup Power Supply                              |       |
| 12.4.5 Energy-Saving Function                             |       |
| 12.4.5.1 Outline                                          |       |
| 12.5 Parts Replacement Procedure                          | 12-20 |
| 12.5 1 External Covers                                    | 12-20 |
| 12.5.1 External Govers                                    | 12-20 |
| 12.5.2 Developing Drive Onic                              | 12-23 |
| 12.5.5 High-voltage Unit                                  | 12-27 |
| 12.5.4 Secondary Transier Figh-voltage Onit               | 12-28 |
| 12.5.5 ITT Ower Supply Assembly                           | 12-29 |
| 12.5.0 DO 1 Owel Supply Offic                             | 12-29 |
| 12.5.7 Control Panel I CD Unit                            | 12-30 |
| 12.5.0 COntroller Box                                     | 12-30 |
| 12.5.9 DC Controller BCX                                  | 12-31 |
| 12.5.10 DC Controller FCB                                 | 12-32 |
| 12.5.11 Mail Fower Supply FCB                             | 12-33 |
| 12.5.12 All-Night Fower Supply FCB                        | 12-34 |
| 12.5.13 IT Fowel Supply FCB                               | 12-34 |
| 12.5.14 Leakaye Dieakei                                   | 12-33 |
| 12.5.15 Relay FOD                                         | 12-33 |
| 12.5.10 DC/DC COnverter FCB                               | 12-30 |
| 12.5.17 AC DIVELT CD                                      | 12-37 |
| 12.5.18 Keldy FOD F                                       | 12-38 |
| 12.5.19 Control Panel Key Switch PCB                      | 12-30 |
| 12.5.20 Control Panel Inverter PCP                        | 12-39 |
| 12.5.21 Control Faller Inventer FCD                       | 12-40 |
| 12.5.22 Environment Senson                                | 12-41 |
| 12.5.25 Waruar Feed Unit Open/Closed Sensor               | 12-42 |
| 12.5.24 FIOR COVER OPER/Closed Serisor                    | 12-43 |
| 12.3.23 Wall FUWEI SWILL                                  | 12-45 |
| 12.5.20 Wahuai Feed Unit Open/Closed Detecting Switch     | 12-46 |
| 12.3.27 FIGHT Cover Open/Closed Detecting Switch          | 12-48 |

| 12.5.28 ITB Cooling Fan                          | 12-50 |
|--------------------------------------------------|-------|
| 12.5.29 Face-down Tray Cooling Fan (rear/ front) | 12-51 |
| 12.5.30 Cleaner Fan                              | 12-52 |
| 12.5.31 Manual Feed Cooling Fan                  | 12-52 |
| 12.5.32 Fixing Heat Discharge Fan                | 12-53 |
| 12.5.33 Power Supply Exhaust Fan                 |       |
| 12.5.34 IH Power Supply Cooling Fan              | 12-55 |
| 12.5.35 Delivery Cooling Fan                     | 12-55 |
| 12.5.36 Machine Heat Discharge Fan               | 12-55 |
| 12.5.37 Delivery Vertical Path Cooling Fan       | 12-56 |
| 12.5.38 Delivery Vertical Path Exhaust Fan       | 12-57 |
| 12.5.39 Drum Unit Drive Belt                     | 12-58 |

#### Chapter 13 MEAP

| 13.1 MEAP                                | 13-1 |
|------------------------------------------|------|
| 13.1.1 Overview                          | 13-1 |
| 13.1.2 MEAP Counter                      | 13-1 |
| 13.1.3 Construction of the MEAP Platform | 13-2 |

## Chapter 14 RDS

| 14.1 RDS                                            | 4-1 |
|-----------------------------------------------------|-----|
| 14.1.1 Application operation mode 14                | 4-1 |
| 14.1.2 Service Center URL and Port Specification 14 | 4-1 |
| 14.1.3 Communication test 14                        | 4-1 |
| 14.1.4 Communication log 14                         | 4-1 |
| 14.1.5 Detailed Communication log 14                | 4-1 |
| 14.1.6 SOAP communication function 14               | 4-1 |
| 14.1.7 Resend at SOAP transmission error 14         | 4-2 |
| 14.1.8 e-RDS setting screen 14                      | 4-3 |
| 14.1.9 Sleep operation 14                           | 4-5 |
| 14.1.10 Network Setting (Maintenance) 14            | 4-5 |
| 14.1.11 e-RDS Setting (Maintenance) 14              | 4-6 |
| 14.1.12 Trouble shoot 14                            | 4-7 |
| 14.1.13 Error message 14                            | 4-7 |

## Chapter 15 Maintenance and Inspection

| 15.1 Periodically Replaced Parts   | 15-1 |
|------------------------------------|------|
| 15.1.1 Periodically Replaced Parts | 15-1 |
| 15.1.2 Reader Unit                 | 15-1 |

| 15.1.3 Printer Unit                          | 5 1   |
|----------------------------------------------|-------|
|                                              | . J-1 |
| 15.2 Durables and Consumables 15             | 5-2   |
| 15.2.1 Outline                               | 5-2   |
| 15.2.2 Reader Unit 1                         | 5-2   |
| 15.2.3 Printer Unit 1                        | 5-2   |
| 15.3 Scheduled Servicing Basic Procedure 1:  | 5-4   |
| 15.3.1 Scheduled Servicing Basic Procedure 1 | 5-4   |
| 15.3.2 Scheduled Servicing (Reader Unit)1    | 5-5   |
| 15.3.3 Scheduled Servicing (Printer Unit) 1  | 5-6   |

# Chapter 16 Standards and Adjustments

| 16.1 Image Adjustments                                                   | 16-1  |
|--------------------------------------------------------------------------|-------|
| 16.1.1 Standards for Image Position                                      | 16-1  |
| 16.1.2 Checking the Image Position                                       | 16-1  |
| 16.1.3 Adjusting the Left/Right Margin (Cassette)                        | 16-2  |
| 16.1.4 Adjusting the Left/Right Margin (Manual Feed Tray)                | 16-4  |
| 16.1.5 Adjusting the Left/Right Margin (Side Paper Deck)                 | 16-4  |
| 16.2 Scanning System                                                     | 16-4  |
| 16.2.1 After Replacing the CCD Unit                                      | 16-4  |
| 16.2.2 After Replacing the Copyboard Glass                               | 16-5  |
| 16.2.3 After Replacing the Reader Controller PCB or Initializing the RAM | 16-5  |
| 16.2.4 Treatment for ADF Replacement                                     | 16-7  |
| 16.3 Laser Exposure System                                               | 16-8  |
| 16.3.1 Laser Exposure System                                             | 16-8  |
| 16.4 Image Formation System                                              | 16-8  |
| 16.4.1 Laser maker identification                                        | 16-8  |
| 16.4.2 After Replacing the Transfer Unit                                 | 16-8  |
| 16.4.3 After Replacing the Pattern Reading Unit                          | 16-8  |
| 16.4.4 Adjustments of Tilt in Intermediate Transfer Unit Rail            | 16-8  |
| 16.5 Fixing System                                                       | 16-11 |
| 16.5.1 Treatment after Replacement of Fixing Unit                        | 16-11 |
| 16.6 Electrical Components                                               | 16-13 |
| 16.6.1 After Replacing the Reader Controller PCB or Initializing the RAM | 16-13 |
| 16.6.2 Replacing DC Controller PCB 1ÅiIMGÅj                              | 16-14 |
| 16.6.3 Replacing Main Controller PCB                                     | 16-15 |
| 16.6.4 When Replacing the SRAM PCB                                       | 16-15 |
| 16.6.5 When Replacing the HDD                                            | 16-15 |
| 16.6.6 When Replacing the Power Supply PCB                               | 16-16 |
| 16.7 Pickup/Feeding System                                               | 16-16 |

16.7.1 Adjusting the Horizontal Registration When Replacing the Pickup Cassette  $\ 16-16$ 

16.7.2 Adjusting the Horizontal Registration When Replacing the Duplex Unit.... 16-17

#### Chapter 17 Correcting Faulty Images

| 17.1 Outline of Electrical Components |  |
|---------------------------------------|--|
| 17.1.1 Clutch/Solenoid                |  |
| 17.1.2 Motor                          |  |
| 17.1.3 Fan                            |  |
| 17.1.4 Sensor                         |  |
| 17.1.5 Switch                         |  |
| 17.1.6 Lamps, Heaters, and Others     |  |
| 17.1.7 PCBs                           |  |
|                                       |  |

#### Chapter 18 Self Diagnosis

| 18.1 Error Code Table              | 18-1 |
|------------------------------------|------|
| 18.1.1 Error code tables           | 18-1 |
| 18.2 Error Code Details            | 18-4 |
| 18.2.1 Table of error code details | 18-4 |
|                                    |      |

#### Chapter 19 Service Mode

| 19.1 DISPLAY (Status Display Mode)        | 19-1  |
|-------------------------------------------|-------|
| 19.1.1 COPIER                             |       |
| 19.1.2 FEEDER                             |       |
| 19.2 I/O (I/O Display Mode)               |       |
| 19.2.1 Overview                           | 19-17 |
| 19.2.2 DC-CON                             | 19-18 |
| 19.2.3 R-CON                              |       |
| 19.2.4 FEEDER                             |       |
| 19.2.5 SORTER                             | 19-27 |
| 19.2.6 MN-CONT                            | 19-37 |
| 19.3 ADJUST (Adjustment Mode)             | 19-39 |
| 19.3.1 COPIER                             |       |
| 19.3.2 FEEDER                             |       |
| 19.4 FUNCTION (Operation/Inspection Mode) | 19-59 |
| 19.4.1 COPIER                             |       |
| 19.4.2 FEEDER                             |       |
| 19.5 OPTION (Machine Settings Mode)       |       |
| 19.5.1 COPIER                             |       |

| 19.5.2 FEEDER               |  |
|-----------------------------|--|
| 19.5.3 SORTER               |  |
| 19.5.4 BOARD                |  |
| 19.6 TEST (Test Print Mode) |  |
| 19.6.1 COPIER               |  |
| 19.7 COUNTER (Counter Mode) |  |
| 19.7.1 COPIER               |  |
|                             |  |

# Chapter 20 Upgrading

| 20.1 Outline                                               | 20-1  |
|------------------------------------------------------------|-------|
| 20.1.1 Function/ Operation Overview                        |       |
| 20.1.2 Points to Note at Downloading                       |       |
| 20.2 Making Preparations                                   | 20-5  |
| 20.2.1 Registration of System Software (System CD to SST)  | 20-5  |
| 20.2.2 Registration of System Software (SST to USB memory) |       |
| 20.2.3 Connection (At Using SST)                           | 20-10 |
| 20.2.4 Connection (At Using USB Memory)                    | 20-12 |
| 20.3 Formatting the HDD                                    | 20-14 |
| 20.3.1 Formatting All Partitions                           | 20-14 |
| 20.3.2 Formatting Selected Partitions                      | 20-15 |
| 20.3.3 Formatting the Partitions                           | 20-16 |
| 20.4 Downloading System Software                           | 20-18 |
| 20.4.1 Batch Downloading                                   | 20-18 |
| 20.4.2 Downloading the System Software (Single)            | 20-23 |
| 20.5 Uploading and Downloading Backup Data                 | 20-28 |
| 20.5.1 Outline                                             | 20-28 |
| 20.5.2 Uploading Procedure                                 | 20-29 |
| 20.5.3 Download Procedures                                 | 20-32 |
| 20.6 Version Upgrade using USB                             | 20-34 |
| 20.6.1 Menu/Function Overview                              | 20-34 |
| 20.6.2 Points to Note at the Time of Operation/Use         | 20-35 |
| 20.6.3 Download/Writing of System Software (Auto)          | 20-36 |
| 20.6.4 Download of System Software (Auto, or Selectable)   | 20-37 |
| 20.6.5 Download of System Software (Overwriting)           | 20-39 |
| 20.6.6 Format HDD                                          |       |
| 20.6.7 Other Functions                                     | 20-41 |

# Chapter 21 Service Tools

| 21.1 Service Tools       | 21-1 |
|--------------------------|------|
| 21.1.1 Special Tools     | 21-1 |
| 21.1.2 Solvents and Oils | 21-2 |

Chapter 1

# INTRODUCTION

# Contents

| 1.1 System Construction                                                 | 1-1          |
|-------------------------------------------------------------------------|--------------|
| 1.1.1 System Configuration with Pickup/Delivery Accessories [USA]       | 1-1          |
| 1.1.2 System Configuration with Printing/Transmission Accessories [USA] | 1-2          |
| 1.1.3 Functions of Printing/Transmission Accessories                    | 1-3          |
| 1.1.4 Overview of Printing/Transmitting Accessories                     | 1-3          |
| 1.2 Product Specifications                                              | 1-5          |
| 1.2.1 Names of Parts                                                    | 1 5<br>1-5   |
| 1.2.1 1 External View                                                   | 1-5          |
| 1212 Cross Section                                                      |              |
| 1.2.2 Using the Machine                                                 | 1-9          |
| 1.2.2.1 Turning On the Power Switch                                     | 1-9          |
| 1.2.2.2 Points to Note About Turing Off the Main Power Switch           | 1-10         |
| 1.2.2.3 Control Panel                                                   | 1-13         |
| 1.2.3 User Mode Items                                                   | 1-13         |
| 1.2.3.1 Common Settings                                                 | 1-13         |
| 1.2.3.2 Timer Settings                                                  | 1-16         |
| 1.2.3.3 Adjustments and Cleaning                                        | 1-16         |
| 1.2.3.4 Report Settings                                                 | 1-17         |
| 1.2.3.5 System Settings                                                 | 1-18         |
| 1.2.3.6 Copy Settings                                                   | 1-21         |
| 1.2.3.7 Communications Settings                                         | 1-21         |
| 1.2.3.8 Mail Box Settings                                               | 1-23         |
| 1.2.3.9 Address Book Settings                                           | 1-23         |
| 1.2.4 User Maintenance                                                  | 1-24         |
| 1.2.4.1 Cleaning                                                        | 1-24         |
| 1.2.4.2 Inspection                                                      | 1-26         |
| 1.2.5 Safety                                                            | 1-27         |
| 1.2.5.1 CDRH Regulations                                                | 1-27         |
| 1.2.5.2 Laser safety                                                    | 1-28         |
| 1.2.5.3 Handling the Laser Assembly                                     | 1-28         |
| 1.2.5.4 Satety of Loner                                                 | 1-29         |
| 1.2.5.5 Notes when handling a lithium battery                           | 1-30         |
| 1.2.5.0 Notes at Replacing/Disposing the Fixing Onit                    | 1-50         |
| 1.2.6 Product Specifications                                            | 1-30<br>1-31 |
| 1.2.6.1 Type and Eurotions                                              | 1-31         |
| 1.2.7 Function List                                                     | 1-31<br>1-32 |
| 1.2.7 1 Unction List                                                    | 1-32         |
| 1.2.7.1 Fill Opecu                                                      | 1-32<br>1_38 |
| 1.2.7.3 Others                                                          | 1-30<br>1_30 |
| 1.2.7.4 Reader Unit Specifications                                      | 1-40         |
| epeeneenee                                                              |              |

## **1.1 System Construction**

#### 1.1.1 System Configuration with Pickup/Delivery Accessories [USA]

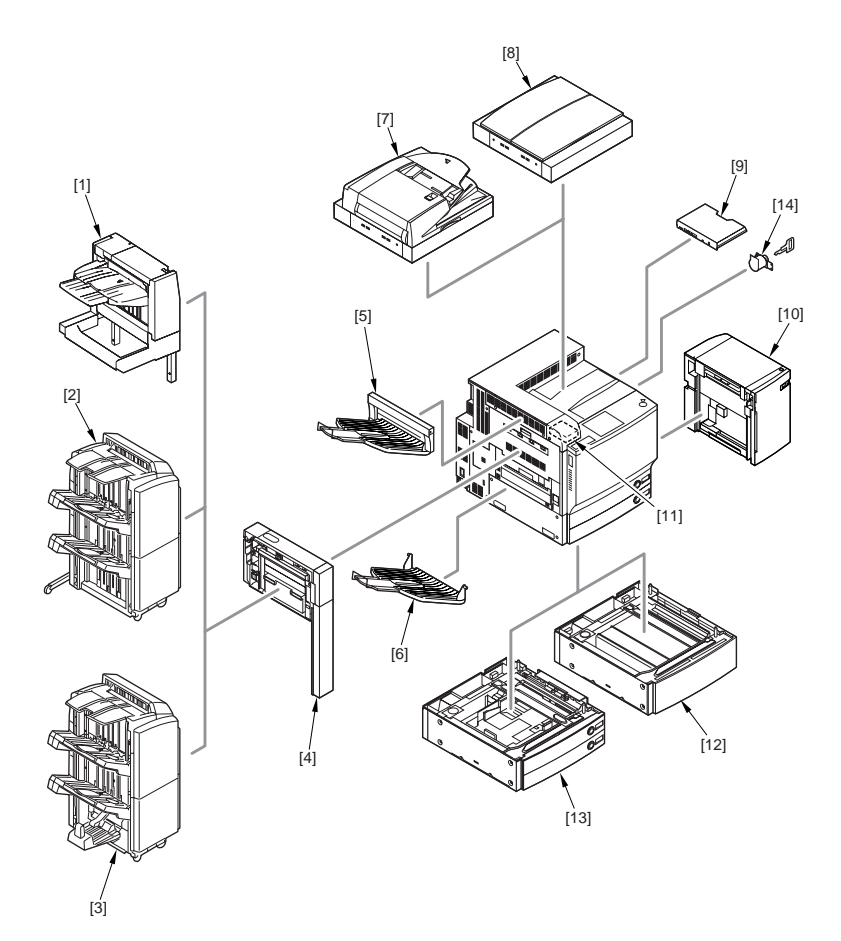

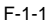

- [1] Finisher-X1
- [2] Saddle Finisher-W2
- [3] Finisher-W1
- [4] Puncher Unit-AH1
- [5] Copy Tray-N1
- [6] Copy Tray-M1
- [7] DADF-M1 + Reader Unit (standard)

- [8] Platen Cover + Reader Unit (standard)
- [9] Document Tray-J1 (standard)
- [10] Paper Deck-Y1
- [11] Card Reader-D1
- [12] Plain Pedestal-E1
- [13] Cassette Feeding Unit-Z1
- [14] Key Switch Unit-A2

1.1.2 System Configuration with Printing/Transmission Accessories [USA]

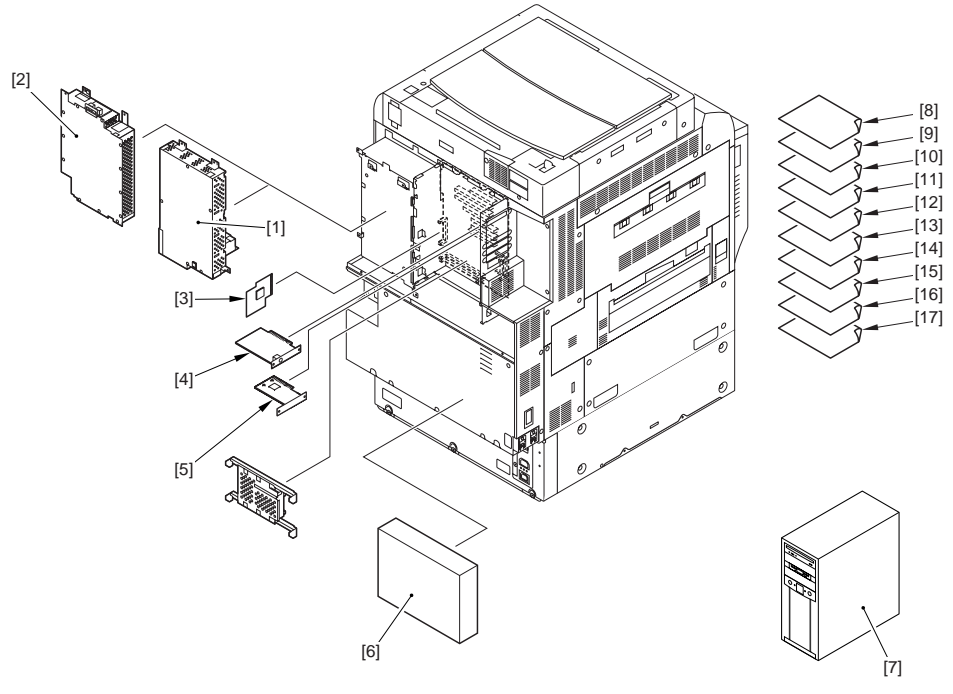

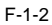

- [1] Super G3 FAX Board-V1
- [2] Super G3 Multi-Line FAX Board-H1
- [3] Main Controler Borad (Sub RB-A)
- [4] Voice Guidance Kit-A2
- [5] Security Expansion Board-E1
- [6] imagePASS-H1
- [7] ColorPASS-GX100
- [8] Color UFR II/PCL Printer Kit-N1 (licence\*)
- [9] Color PS Printer Kit-N1 (licence)
- [10] Barcode Printing Kit-A1
- [11] Universal Send PDF Advanced Feature Set-A1 (licence)
- [12] Universal Send PDF Security Feature Set-A1 (licence)
- [13] Digital User Signature PDF Kit-A1 (licence)
- [14] Web Access Software-E1 (licence)
- [15] Secure Watermark-A1 (licence)

- [16] Encrypted Secure Print Software-C1 (licence)
- [17] Remote Operator's Software Kit-A2 (licence)

\*: Need [4] at the same time.

#### 1.1.3 Functions of Printing/Transmission Accessories

| Transmitting                  | > | - Canon Color Universal Send Kit    |
|-------------------------------|---|-------------------------------------|
|                               |   | - iR512MB Expansion RAM             |
| Searchable PDF                | > | - Universal Send Searchable PDF Kit |
| Faxing                        | > | - Super G3 Fax Board                |
|                               |   | - Super G3 Multi-Line FAX Board     |
|                               |   | - iR512MB Expansion RAM             |
| UFR II/PCL Printing           | > | - Color UFR II/PCL Printer Kit      |
|                               |   | - iR512MB Expansion RAM             |
| PS Printing                   | > | - Color PS Printer Kit              |
|                               |   | - Color PCL/PS Printer Kit          |
|                               |   | - Color UFR II/PCL Printer Kit      |
|                               |   | - Color UFR II Printer Kit          |
|                               |   | - iR512MB Expansion RAM             |
| PS Printing Server            | > | - Color Network Printer Unit        |
|                               | > | - imagePASS                         |
|                               |   | - iR512MB Expansion RAM             |
| PDF/TIFF/JPEG Direct Printing | > | - Direct Printing Kit               |
|                               |   | - Color UFR II/PCL/PS Printer Kit   |
|                               |   | - Color UFR II/PCL Printer Kit      |
|                               |   | - Color UFR II Printer Kit          |
|                               |   | - iR512MB Expansion RAM             |

#### 1.1.4 Overview of Printing/Transmitting Accessories

The following gives an outline of individual accessories; for details, see the descriptions found in subsequent chapters:

 Color UFR II Printer Kit Adds GDI-UFR II printing functions and scanning functions associated with ScanGear. The base kit for Color PCL/PS Printer Kit, Color PS Printer Kit, and Direct Printing Kit.

- Color UFR II/PCL Printer Kit

Adds GDI-UFR II printing functions, PCL printing functions, and scanning functions associated with ScanGear.

- Color UFR II/PCL/PS Printer Kit

Adds GDI-UFR II printing functions, PCL printing functions, PS printing functions, and scanning functions associated with ScanGear.

- Color PCL/PS Printer Kit Adds PCL printing functions and PS printing functions. Requires a Color UFR II Printer Kit.  - Color PS Printer Kit Adds PS printing functions.
Requires a Color UFR II Printer Kit or Color UFR II/PCL Printer Kit.

 Direct Printing Kit Adds direct printing function to print PDF and TIFF/JPEG images through remote UI.
Requires a Color UFR II Printer Kit, Color UFR II/PCL Printer Kit, or Color UFR II/PCL/PS Printer Kit.

- Color Network Printer Unit
Print control server with PostScript3 software by Adobe Systems Inc. installed.
Cannot use simultaneously color UFR II Printer Kit, Color UFR II/PCL Printer Kit, Color UFR II/PCL/PS
Printer Kit, Color PCL/PS Printer Kit, Color PS Printer Kit, and Direct Printing Kit.

- iR512MB Expansion RAM Adds to the installed memory (512MB). Required when MEAP functions are added.

- Super G3 Fax Board Adds G3 fax functions. In G3 FAX, the document created by an application can be faxed directly from PC via network. Cannot use simultaneously with multi-line Fax board.

- Super G3 Multi-Line Fax Board In addition to the functions of super G3 Multi-Line FAX Board, adds two-line faxing function Cannot use simultaneously with Super G3 Fax board.

- Canon Color Universal Send Kit

Adds the function of sending the read-in document as E-mail or I-fax document, and of storing them into file server and box.

- Encrypted PDF Extension Kit Adds function of setting password for PDF created by this product and encrypting it. Requires a Canon Color Universal Send Kit.

- Universal Send Searchable PDF Kit

Perform the OCR (optical character reader) processing for the document scanned by this machine and add the function to generate text search-capable PDF (searchable PDF). Requires a Canon Color Universal Send Kit.

# **1.2 Product Specifications**

#### 1.2.1 Names of Parts

#### 1.2.1.1 External View

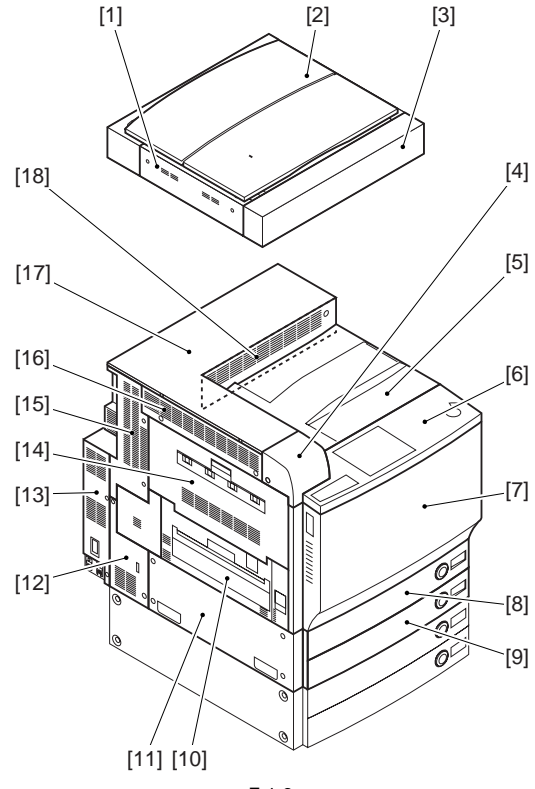

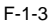

#### [1] Reader left cover

- [2] Copyboard cover
- [3] Reader front cover
- [4] Card reader cover
- [5] Center Delivery tray
- [6] Control panel
- [7] Front cover
- [8] Cassette 1
- [9] Cassette 2

- [10] Fixing feeding unit cover
- [11] Lower left cover
- [12] Rear left cover (lower)
- [13] Left rear cover (lower)
- [14] Delivery vertical path cover
- [15] Rear left cover (upper)
- [16] Upper left cover
- [17] Upper cover
- [18] Inner upper cover

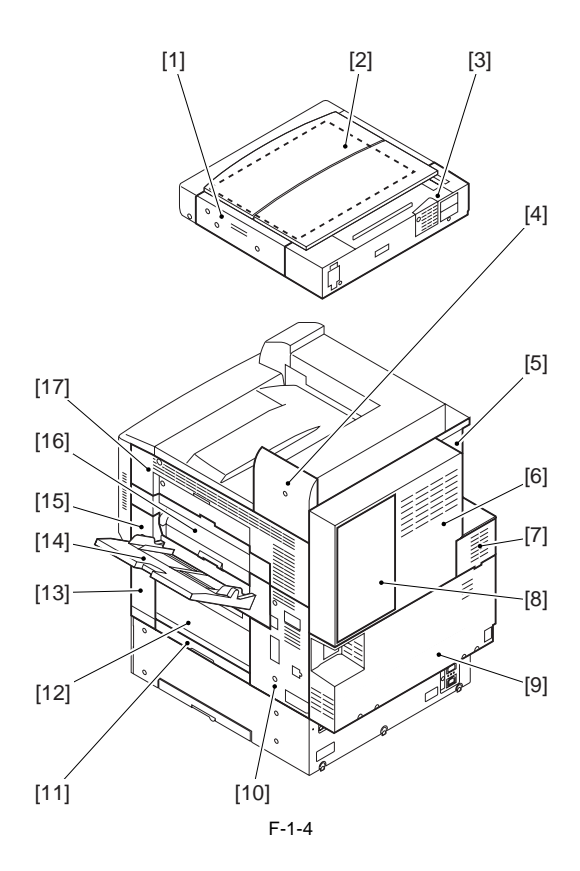

- [1] Reader right cover
- [2] Copyboard glass
- [3] Reader rear cover
- [4] Reader joint cover
- [5] Left rear cover (upper)
- [6] Upper rear cover
- [7] Rear fan cover
- [8] Shield cover
- [9] Lower rear cover

- [10] Rear right cover
- [11] Pick-up vertical path lower cover
- [12] Pick-up vertical path cover
- [13] Front right cover
- [14] Manual feed pick-up tray
- [15] Manual feed pick-up unit cover
- [16] Middle right cover
- [17] Upper right cover

#### 1.2.1.2 Cross Section

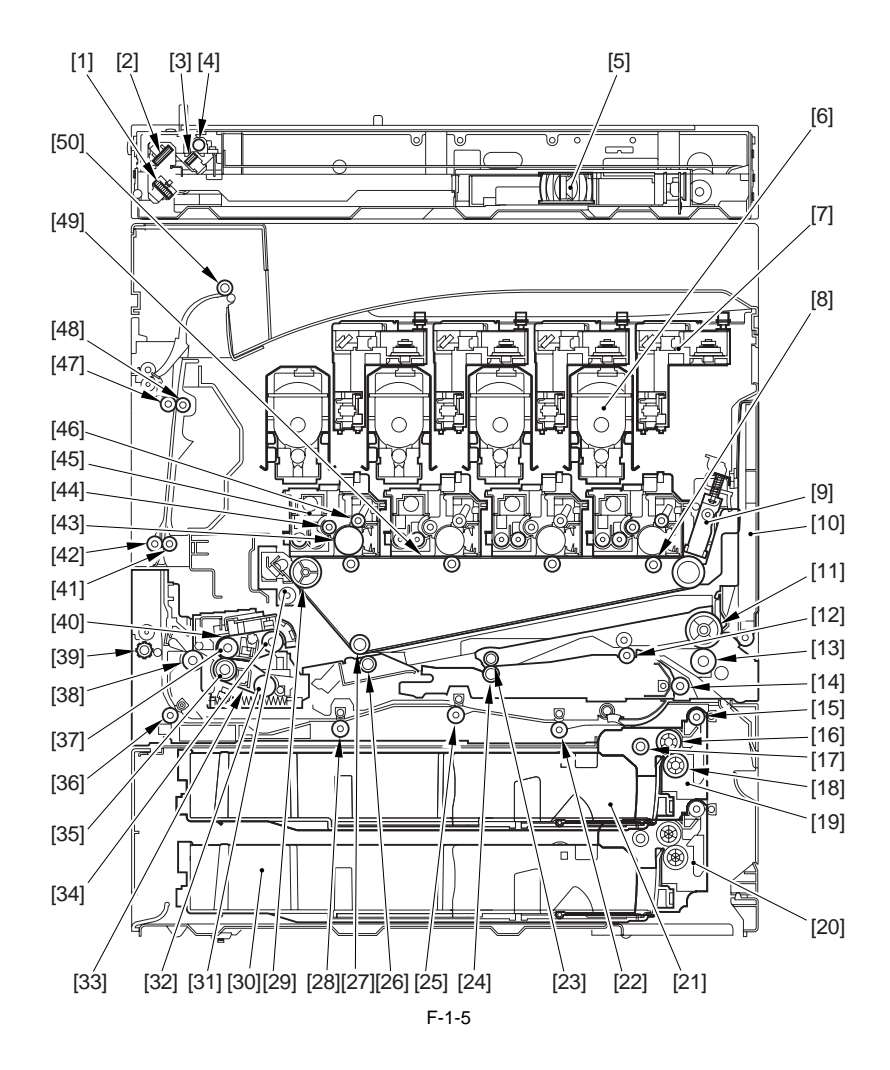

- [1] No. 3 mirror
- [2] No. 2 mirror
- [3] No. 1 mirror
- [4] Scanning lamp
- [5] CCD unit
- [6] Toner cartridge
- [7] Laser unit
- [8] Primary transfer roller

- [26] Secondary transfer external roller
- [27] Secondary transfer inside roller
- [28] Duplex feed roller 2
- [29] Intermediate transfer belt tension roller
- [30] Cassette 2
- [31] Intermediate transfer belt cleaner unit
- [32] Pressure belt tension roller
- [33] Pressure belt

- [9] Pattern reader unit [10] Manual pickup tray unit [11] Manual feed roller [12] Pre-registration roller [13] Manual feed separation roller [14] Re-pickup roller [15] Pickup vertical path roller [16] Feed roller [17] Pickup roller [18] Separation roller [19] Pickup unit 1 [20] Pickup unit 2 [21] Cassette 1 [22] Duplex feed roller 4 [23] Upper registration roller [24] Lower registration roller [25] Duplex feed roller 3
- [34] Fixing belt tension roller [35] Pressure roller [36] Duplex feed roller 1 [37] Fixing roller [38] Inside delivery roller [39] Face-up delivery roller [40] Fixing belt [41] Delivery vertical path member [42] Delivery vertical path roller 2 [43] Photosensitive drum [44] Developing cylinder [45] Primary drum unit [46] Charging roller [47] Delivery vertical path roller 1 [48] Delivery vertical path member [49] Intermediate transfer belt [50] Face-down delivery roller 1

#### 1.2.2 Using the Machine

#### 1.2.2.1 Turning On the Power Switch

The machine is equipped with 2 power switches: main power switch and control panel power switch. The machine goes on when the main power switch is turned on (i.e., other than in power save mode, low power mode, sleep mode).

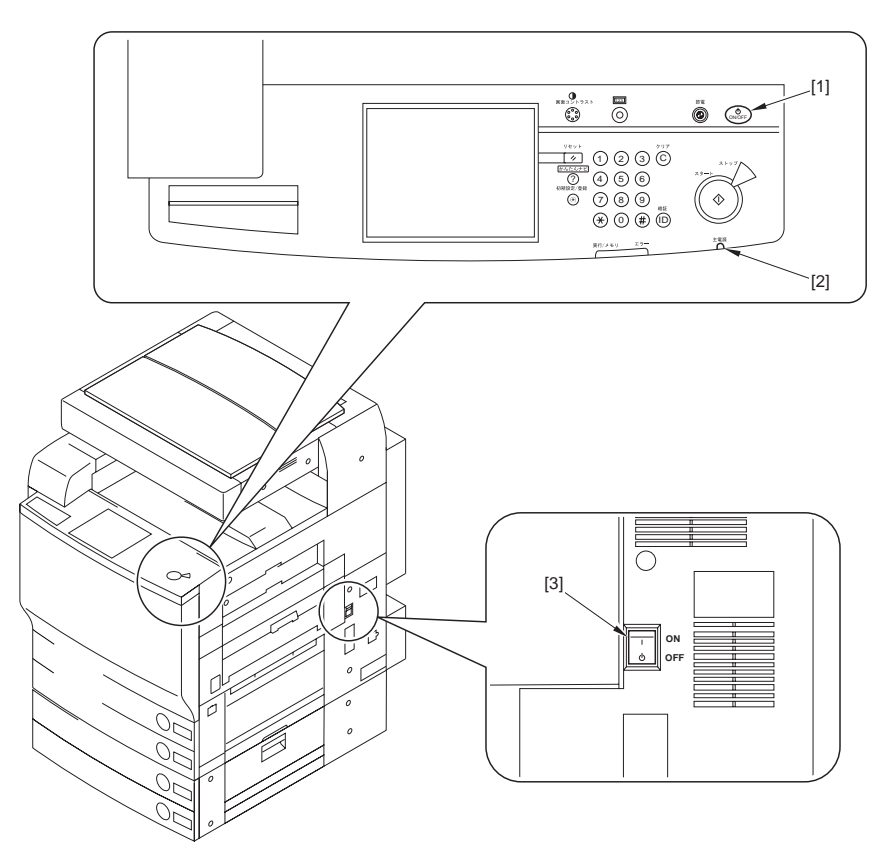

F-1-6

[1] Control panel power switch

[2] Main power indicator lamp

[3] Main power switch

# A

Do not turn off the main power while the progress bar is indicated, during which access is made to the HDD. If deprived of power, the HDD can suffer a fault (E602).

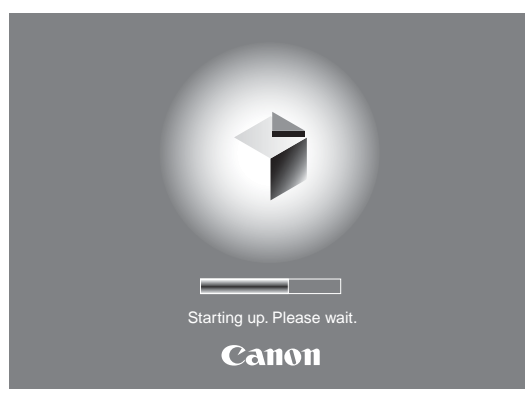

F-1-7

#### 1.2.2.2 Points to Note About Turing Off the Main Power Switch

When the main power switch is turned OFF, be sure to press the power switch of the control panel for 3 sec or more and execute shutdown sequence.

When Sending Data to the Printer or Using the Fax Unit Be sure that the Execution/Memory lamp on the control panel is off before operating the main power switch. (Turning off the main power while a job is under way can cause loss of the data being processed.)

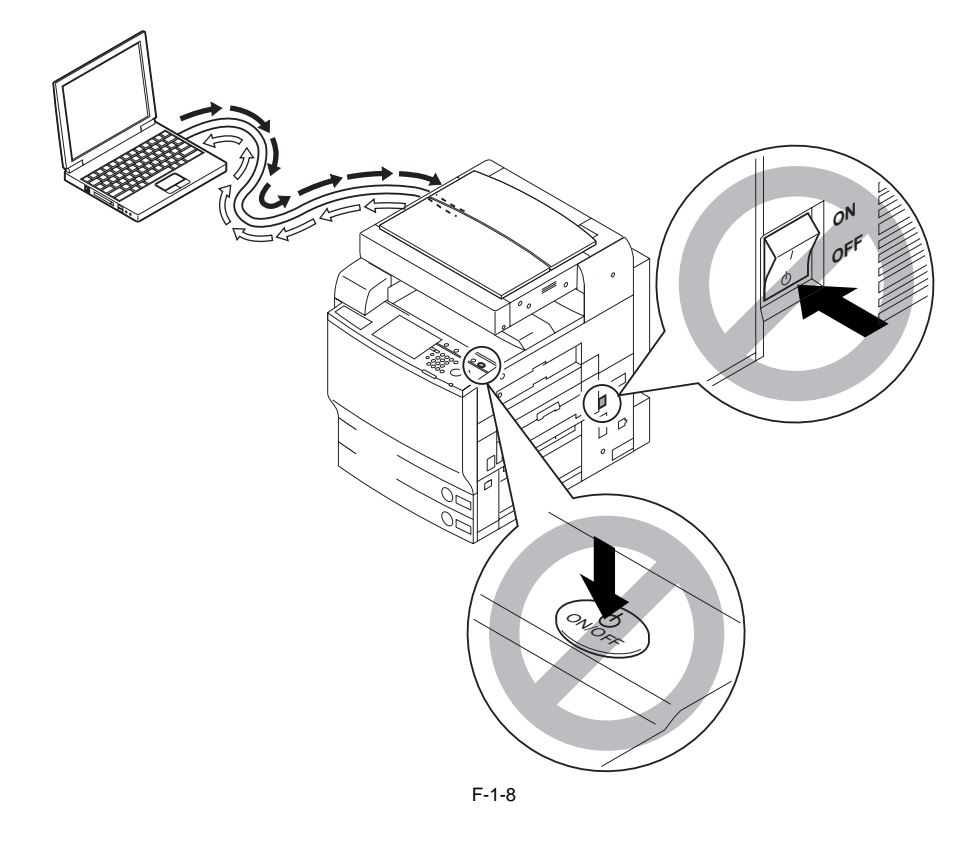

When Downloading Is Under Way Do not turn off the control panel switch or the main power switch. (Turning off the main power switch while downloading is under way can disable the machine.)

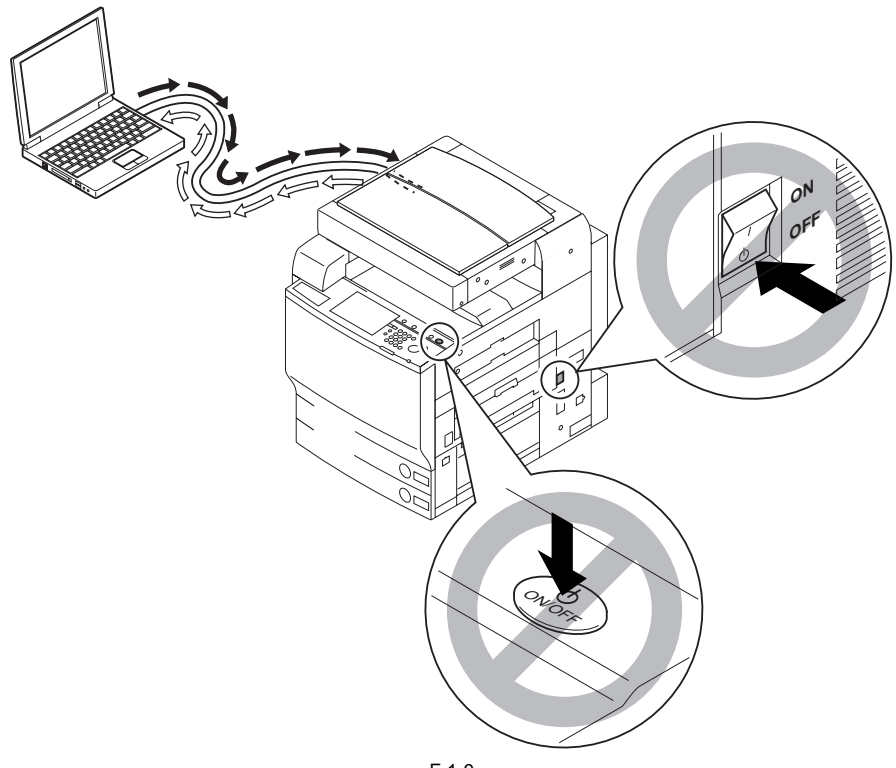

F-1-9

#### 1.2.2.3 Control Panel

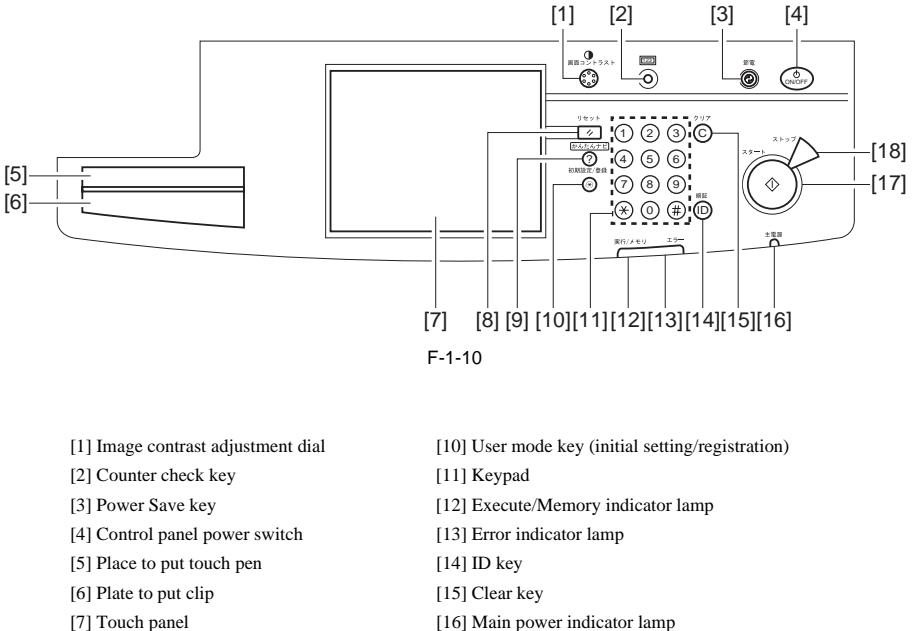

- [16] Main power indicator lamp
- [17] Start key
- [18] Stop key

#### 1.2.3 User Mode Items

[8] Reset key

[9] Help key (simplified navi)

#### 1.2.3.1 Common Settings

\*: Factory default.

\*\*: Indicates items that appear only when the appropriate optional equipment is attached. \*\*\*: Indicates items that appear when optional equipment is attached. (For N-model, it is the standard equipment.)

| Mode                      | Description                                                                              |
|---------------------------|------------------------------------------------------------------------------------------|
| Initial functions         | *Copy, Send/Fax, Mail box, MEAP                                                          |
|                           | Use it to switch the System Status screen to the Initial screen: On, *Off                |
|                           | Setup the initial screen of the system status: copy, send, fax, print, receive, *device. |
| Function after auto clear | *Return, do not return                                                                   |
| Function order settings   | Settings for Function Group Order: Group A/MEAP/ Group B                                 |

#### T-1-1
| Mode                                                 | Description                                                                                       |
|------------------------------------------------------|---------------------------------------------------------------------------------------------------|
| Enable/disable buzzer                                | Input correct: *On, Off                                                                           |
|                                                      | Input incorrect: On, *Off                                                                         |
|                                                      | Supply alert: On, *Off                                                                            |
|                                                      | Alert: *On, Off                                                                                   |
|                                                      | Job end: *On, Off                                                                                 |
|                                                      | Residual original: On, *Off                                                                       |
| Display Remaining Paper<br>Message                   | *On, Off                                                                                          |
| Priority on text/photo upon selection of auto color  | Text, *photo                                                                                      |
| Display the back mode shortcut key                   | On, *Off                                                                                          |
| Inch input                                           | Enable inch input: On, *Off; On if 120 V                                                          |
| Paper type registration upon cassette auto selection | copier, printer, box, receive/fax, other (Manual feed : On, *Off; Other pickup points : *On, Off) |
|                                                      | Copy: consider the paper type: YES, *NO                                                           |
| Register paper type                                  | *Plain, recycled, color, heavy, transparency                                                      |
| Change power save mode                               | *-10%/-5%/-0%, immediate recovery                                                                 |
| Power consumption in sleep state                     | *Little, much                                                                                     |
| Setup the delivery tray**                            | When the finisher is not attached.                                                                |
|                                                      | Tray A: *copier, *box, *printer, *receive/fax, *other                                             |
|                                                      | Tray B: copier, box, printer, receive/fax, other                                                  |
|                                                      | Tray C: copier, box, printer, receive/fax, other                                                  |
|                                                      | If the optional finisher-M1 is attached:                                                          |
|                                                      | Tray A: *copier, *box, *printer, receive/fax, other                                               |
|                                                      | Tray B: copier, box, printer, *receive/fax, *other                                                |
|                                                      | If the optional finisher-T1 or saddle finisher-T2 is attached:                                    |
|                                                      | Tray A: copier, box, printer, *receive/fax, *other                                                |
|                                                      | Tray B: *copier, *box, printer, receive/fax, other                                                |
|                                                      | Tray C: copier, box, *printer, receive/fax, other                                                 |
|                                                      | Normal position of tray: *tray B, tray C, Off                                                     |
| Priority on print                                    | Copy: *1, 2, 3                                                                                    |
|                                                      | Printer: 1, *2, 3                                                                                 |
|                                                      | Box, receive/fax, other: 1, 2, *3                                                                 |
| Form registration of image synthesis                 | Register, delete, check copy, detailed information                                                |
| Image quality priority upon image synthesis          | *Auto, document, form                                                                             |
| Register character string of page print/stamp        | Register, edit, delete                                                                            |
| Register standard mode for<br>manually fed paper     | On, *Off                                                                                          |
| Register size set by user                            | Register/edit, delete, name registration                                                          |

| Mode                                                  | Description                                                                                                    |
|-------------------------------------------------------|----------------------------------------------------------------------------------------------------|
| Switch pickup method                                  | *Speed, print                                                                                                    |
| Standard mode for local print                         | Paper select: *auto/pickup position select                                                                                                    |
|                                                       | Print count: *1 to 9999                                                                                                    |
|                                                       | Sorter:                                                                                                    |
|                                                       | When the finisher is not attached, when copy tray unit H1/XX is attached: non-sort, *sort, rotation sort, group sort, rotation group                                                                                                |
|                                                       | When the finisher M1 is attached: non-sort, sort, *shift sort, group, shift group, staple (corner)                                                                                                    |
|                                                       | When the finisher T1/saddle finisher T2 is attached: non-sort, sort,<br>*group, shift group, staple (corner (upper left, lower left, upper right,<br>lower right), double (left, right))                                            |
|                                                       | When the finisher T1/saddle finisher T2 + puncher unit L1 are attached:<br>non-sort, sort, *shift sort, group, shift group, staple (corner (upper left,<br>lower left, upper right, lower right), double (left, right)), punch hole |
|                                                       | Double-sided print: On, *Off                                                                                                    |
|                                                       | File delete after print: On, *Off                                                                                                    |
|                                                       | Print merge: On, *Off                                                                                                    |
| Switch language of display                            | On, *Off                                                                                                    |
| Reverse screen color                                  | On, *Off                                                                                                    |
| Between-jobs shift**                                  | *On, Off                                                                                                    |
| Separator between Jobs                                | On, *Off                                                                                                    |
| Separator between Copies                              | On, *Off                                                                                                    |
| Display print waiting time                            | Copier: On, *Off                                                                                                    |
|                                                       | Box: On, *Off                                                                                                    |
|                                                       | Other: On, *Off                                                                                                    |
| Display set/waiting time status                       | *On, Off                                                                                                    |
| Display the cleaning of the document reading part *** | *On, Off                                                                                                    |
| JPEG compression rate at remote scan***               | High, *average, low                                                                                                    |
| Gamma value at remote scan***                         | g1.0/g1.4/*g1.8/g2.2                                                                                                    |
| Function limit mode**                                 | On, *Off                                                                                                    |
| Delete the toner level warning display                | Clear                                                                                                    |
| Shut-down mode                                        | Press [start]                                                                                                    |
| Initialize common settings                            | *Yes, no                                                                                                    |

# 1.2.3.2 Timer Settings

\*: Factory default.

T-1-2

| Mode                                | Description                                                                        |
|-------------------------------------|------------------------------------------------------------------------------------|
| Time fine adjustment                | 00:00 to 23:59 (1-min increments)                                                  |
| Auto sleep time                     | 10 min, 15 min, 20 min, 30 min, 40 min, 50 min, *1 hr, 90 min, 2<br>hr, 3 hr, 4 hr |
| Auto clear time                     | 0: none; 1 to 9 min (1-min increments) (*2 min)                                    |
| Set weekly timer                    | Sunday to Saturday, 00:00 to 23:59 (1-min increments)                              |
| Shift to low-power consumption mode | 10 min, *15 min, 20 min, 30 min, 40 min, 50 min, 1 hr, 90 min, 2<br>hr, 3 hr, 4 hr |

#### 1.2.3.3 Adjustments and Cleaning

\*: Factory default. \*\*: Indicates items that appear only when the appropriate optional equipment is attached.

| Mode                             | Description                                                                                        |
|----------------------------------|----------------------------------------------------------------------------------------------------|
| Zoom fine adjust                 | X: -1.0 to +1.0%; 0.1% intervals (*0%)                                                             |
|                                  | Y: -1.0 to +1.0%; 0.1% intervals (*0%)                                                             |
| Center binding staple edging**   | Press [start]                                                                                      |
| Center binding position change** | Position: -2.0mm to +2.0mm; 0.25mm intervals (*0mm)                                                |
| Auto gradation correction        | Quick correction: press [start]                                                                    |
|                                  | Full correction: automatic correction after the machine prints and scans 3 sets of test prints.    |
| Density correction               | Copy/box: 1 to 9 settings (*5)                                                                     |
|                                  | Black-and-white transmission: 1 to 9 settings (*5)                                                 |
|                                  | Color transmission: 1 to 9 settings (*5)                                                           |
| Contrast adjustment of text/     | Relative contrast value: $-7$ to $+7$ (*0), print setting                                          |
| background                       | Setting of the standard value: standard contrast value: 0 to 64 (*20), sample print, print setting |
|                                  | Density of latent area: 0 to 36 (*8)                                                               |
| Cleaning inside machine          | Press [start]                                                                                      |
| Cleaning of feeder               | Press [start]                                                                                      |

# 1.2.3.4 Report Settings

"Report Settings" is the item displayed when optional equipment is attached. \*: Factory default.

| Mode                | Description                                               |
|---------------------|-----------------------------------------------------------|
| Settings: send      |                                                           |
| TX report           | *For error only: On, Off                                  |
|                     | Report with TX image: *On, Off                            |
|                     | Report with color TX image: On, *Off                      |
| Activity report     | Every 100 communications auto print: *On, Off             |
|                     | Daily activity report time: On, *Off                      |
|                     | Timer setting: 00:00 to 23:59                             |
|                     | Send/receive separate: On, *Off                           |
| Settings: fax       |                                                           |
| Fax TX report       | *For error only: On, Off                                  |
|                     | Report with TX image: *On, Off                            |
| Fax activity report | Every 40 communications auto print: *On, Off              |
|                     | Daily activity report time: On, *Off                      |
|                     | Timer setting: 00:00 to 23:59                             |
|                     | Send/receive separate: On, *Off                           |
| Fax RX report       | For error only: On, *Off                                  |
| Fax box RX report   | *On, Off                                                  |
| Print list: send    |                                                           |
| Address book list   | Address book: 1 to 10, *address book 1; one-touch buttons |
|                     | Print list: print                                         |
| User's data list    | Print                                                     |
| Print list: fax     |                                                           |
| User's data list    | Print                                                     |

# 1.2.3.5 System Settings

\*: Factory default.

\*\*: Indicates items that appear only when the appropriate optional equipment is attached.

\*\*\*: Indicates items that appear when optional equipment is attached. (For N-model, it is the standard equipment.)

\*1: The machine may not enter the sleep mode completely, depending on the status and type of installed MEAP applications.

| Mode                                       | Description                                                                        |
|--------------------------------------------|------------------------------------------------------------------------------------|
| System Manager Settings                    |                                                                                    |
| System Manager ID                          | Seven digit number maximum                                                         |
| System Password                            | Seven digit number maximum                                                         |
| System Manager                             | 32 characters maximum                                                              |
| E-mail Address                             | 64 characters maximum                                                              |
| Contact Information                        | 32 characters maximum                                                              |
| Comment                                    | 32 characters maximum                                                              |
| Dept. ID Management                        |                                                                                    |
| Dept. ID Management                        | On, *Off                                                                           |
| Register Dept. ID/Password                 | Register, Edit, Erase, Limit Functions                                             |
| Count management                           | Clear, Count print, Clear All Totals                                               |
| Allow Printer Jobs with Unknown IDs        | *On, Off                                                                           |
| Allow Remote Scan Jobs with<br>Unknown IDs | *On, Off                                                                           |
| Allow Black Copy/Inbox Print Jobs          | On, *Off                                                                           |
| Allow Black Printer Jobs                   | On, *Off                                                                           |
| <b>Communications Setting</b>              |                                                                                    |
| E-mail/I-Fax Settings**                    | Maximum Data Size for Sending: 0 (Off), 1 to 99 MB (*3 MB)                         |
|                                            | Full Mode TX Timeout: 1 to 99 hours (*24 hours)                                    |
|                                            | Divided Data RX Timeout: 0 to 99 hours (*24 hours)                                 |
|                                            | Default Subject: 40 characters maximum (*Attached Image)                           |
|                                            | Print MDN/DSN on Receipt: On, *Off                                                 |
|                                            | Always send notice for RX errors: *On, Off                                         |
|                                            | Use Send Via Server: On, *Off                                                      |
|                                            | Through MDN server: On, *Off                                                       |
| Fax Settings**                             | Send Start Speed: *33600 bps, 14400 bps, 9600 bps, 7200 bps, 4800 bps, 2400 bps    |
|                                            | Receive Start Speed: *33600 bps, 14400 bps, 9600 bps, 7200 bps, 4800 bps, 2400 bps |
|                                            | Receive Password: 20 digits maximum                                                |
|                                            | FIS switch: On, *Off                                                               |

| Mode                                      | Description                                                                                                    |
|-------------------------------------------|----------------------------------------------------------------------------------------------------|
| System box settings                       | System box PIN : Seven digit number                                                                                                    |
|                                           | Use Fax Memory RX : On, *Off                                                                                                    |
|                                           | Use I-Fax Memory RX: On, *Off                                                                                                    |
|                                           | Memory Receive Start Time: Everyday, Select Days, *Off                                                                                               |
|                                           | Memory Receive End Time: Everyday, Select Days, *Off                                                                                                 |
| Remote UI                                 | *On, Off                                                                                                    |
|                                           | Use SSL: On/ *Off                                                                                                    |
| Restrict Access to Destinations**         |                                                                                                    |
| Address Book Password                     | Seven digit number                                                                                                    |
| Access Number Management                  | On, *Off                                                                                                    |
| Restrict New Addresses                    | On, *Off                                                                                                    |
| Allow Fax Driver TX                       | *On, Off                                                                                                    |
| E-mail/I-Fax Domain Sending               | Restrict Sending to Domain: On, *Off                                                                                                    |
| Restriction                               | TX permission domain: register, detail/edit, delete                                                                                                  |
| <b>Device Information Settings</b>        |                                                                                                    |
| Device Name                               | 32 characters maximum                                                                                                    |
| Location                                  | 32 characters maximum                                                                                                    |
| Forwarding Settings ***                   | Receive Type, Validate/Invalidate, Register (Registered<br>Forwarding Settings), Forward w/o Conditions, E-mail Priority,<br>Edit, Erase, Print List |
| Clear Message Board                       | Clear                                                                                                    |
| Auto Online/Offline***                    |                                                                                                    |
| Auto Online                               | On, *Off                                                                                                    |
| Auto Offline                              | On, *Off                                                                                                    |
| Date & Time Settings                      | Date and Time Setting (12 digit number)                                                                                                    |
|                                           | Time Zone: GMT -12:00 to GMT +12:00 (*GMT+9:00)                                                                                                    |
|                                           | Daylight Saving Time: On, *Off                                                                                                    |
| Limit Functions with the Security Key Off | *Partial Functions/All Functions                                                                                                    |
| License Registration                      | 24 characters maximum                                                                                                    |
| Register LDAP Server**                    | Register, Edit, Erase, Print List                                                                                                    |
| MEAP Settings*1                           | Use HTTP: *On, Off                                                                                                    |
|                                           | Use SSL: On, *Off                                                                                                    |
|                                           | Print System Information: Print                                                                                                    |
| <b>Copy Set Numbering Option</b>          | On, *Off                                                                                                    |
| Settings                                  | Dept. ID: On, *Off                                                                                                    |
|                                           | Date: On, *Off                                                                                                    |
|                                           | Characters: On, *Off                                                                                                    |
| Display Remaining Toner Error<br>Message  | *On, Off                                                                                                    |
| Display Dept.ID/ User Name                | *On, Off                                                                                                    |

| Mode                                   | Description                                                    |
|----------------------------------------|----------------------------------------------------------------|
| Device Information Delivery            |                                                                |
| Settings                               |                                                                |
| Register Destinations                  | Auto Search/Register, Register, Details, Erase, Print List     |
| Auto Delivery Settings                 | Everyday, Select Days, *Off                                    |
|                                        | Initial setting/register setting value: On, *Off               |
|                                        | Network Settings: Include, *Exclude                            |
|                                        | Dept. ID: On, *Off                                             |
|                                        | Address Book: On, *Off                                         |
| Manual Delivery                        | Initial setting/register setting value: On, *Off               |
|                                        | Network Settings: Include, *Exclude                            |
|                                        | Dept. ID: On, *Off                                             |
|                                        | Address Book: On, *Off                                         |
| Restrictions for Receiving Device Info | On, *Off                                                       |
| Restore Data                           | Initial setting/register setting value, Dept. ID, Address Book |
| Receive Limit for Each Function        | Initial setting/register setting value: *On, Off               |
|                                        | Dept. ID: *On, Off                                             |
|                                        | Address Book: *On, Off                                         |
| Communication Log                      | Details, Print List, Report Settings                           |
| Initialize All Data/ Settings          | Initialize                                                     |
| Use Asterisks to Enter Access No./     | *On, Off                                                       |
| Passwords                              | Number of entry: 1 time entry, 2 times entry                   |
| Forcible background marking            | Copy: *Off, On                                                 |
| printing mode                          | Box: *Off, On                                                  |
|                                        | Printer: *Off, On                                              |
| USB setting                            |                                                                |
| Use USB device                         | *On, Off                                                       |
| Use USB host                           | *On, Off                                                       |

#### 1.2.3.6 Copy Settings

\*: Factory default.

\*\*: Indicates items that appear only when the appropriate optional equipment is attached.

| T-1-6                                            |                                                                                                    |
|--------------------------------------------------|----------------------------------------------------------------------------------------------------|
| Mode                                             | Description                                                                                                    |
| Screen Display Setting                           | Simple Only, *Simple + Quick, Quick Only<br>Regular Copy Only*1, Regular and Express Copy, Express Copy<br>Only                                                                     |
|                                                  | Priority on Simple Screen display :<br>Regular Copy Screen Priority: *On, Off                                                                                                    |
| Paper Select Key Size for Express<br>Copy Screen | *Large (Stack Bypass, Stack bypass Settings, 1: Paper Drawer 1, 2:<br>Paper Drawer 2, 3: Paper Drawer 3, 4: Paper Drawer 4, 5: Paper<br>Deck-U1), Small; Four paper sources maximum |
| Standard Key 1, 2 Settings for Regular Screen    | Various modes; *No Settings                                                                                                    |
| Standard Key Settings for Express<br>Copy Screen | Displayed Standard Keys: *Up to 5 Set Keys, Up to 10 Set Keys<br>Settings: Various modes; *No Settings                                                                              |
| Auto Collate**                                   | *On, Off                                                                                                    |
| Image Orientation Priority                       | On, *Off                                                                                                    |
| Auto Orientation                                 | *On, Off                                                                                                    |
| Standard Settings                                | Store, Initialize                                                                                                    |
| Initialize Copy Settings                         | Initialize                                                                                                    |

#### 1.2.3.7 Communications Settings

"Communications Settings" is the item displayed when optional equipment is attached. \*: Factory default.

| Mode                                           | Description                                          |
|------------------------------------------------|------------------------------------------------------|
| Common Settings: TX Settings                   |                                                      |
| Sender's Names (TTI)                           | 01 to 99: Register/Edit, Erase                       |
| Unit Name                                      | 24 characters maximum                                |
| Permit non-ASCII code for FTP TX specification | On, *Off                                             |
| Erase Failed TX                                | *On, Off                                             |
| Data compression rate                          | High, *Average, Low                                  |
| Handle Documents with Forwarding<br>Errors     | Always Print, Store/Print, *Off                      |
| Retry Times                                    | 0 to 5 times; *3 times                               |
| Edit Standard Send Settings                    | Scanning Mode, File Format, Divide into Pages, Stamp |
| Register Favorites Button                      | Register/Edit, Erase (M1 to M18)                     |

| Mode                                | Description                                                             |
|-------------------------------------|-------------------------------------------------------------------------|
| Image Level for PDF (Compct)*       | Image Level in Text/Photo or Photo Mode: Data Size Priority,            |
|                                     | *Normal, Image Priority                                                 |
|                                     | Image Level in Text Mode: Data Size Priority, *Normal, Image Priority   |
| PDF(OCR) Settings                   | Smart Scan: *On, Off                                                    |
|                                     | Num. of Char. for Doc. Name Setting: 1 to 24 characters; *24 characters |
| Default Screen for Send             | Favorites Buttons, One-touch Buttons, *New Address                      |
| TX Terminal ID                      | *On, Off                                                                |
| Gamma Value for YCbCr Send Jobs     | Gamma 1.0, Gamma 1.4, Gamma 1.8*1, Gamma 2.2                            |
| Initialize TX Settings              | Initialize                                                              |
| Common Settings: RX Settings        |                                                                         |
| Two-sided Print                     | On, *Off                                                                |
| Select Cassette                     | Switch A: *On, Off                                                      |
|                                     | Switch B: *On, Off                                                      |
|                                     | Switch C: *On, Off                                                      |
|                                     | Switch D: *On, Off                                                      |
| Image reduction                     | *On, Off                                                                |
| Received Page Footer                | On, *Off                                                                |
| 2 on 1 Log                          | On, *Off                                                                |
| Gamma Value for YCbCr Received Jobs | Gamma 1.0, Gamma 1.4, Gamma 1.8*1, Gamma 2.2                            |
| Fax Settings: User Settings         |                                                                         |
| Unit Telephone #                    | 20 digits maximum                                                       |
| Tel Line Type                       | Pulse, *Tone                                                            |
| Volume Control                      | Alarm Volume: 0 to 8 levels; *4                                         |
|                                     | Monitor Volume: 0 to 8 levels; *4                                       |
| Off-hook alarm                      | *On, Off                                                                |
| Fax Settings: TX Settings           |                                                                         |
| ECM TX                              | *On, Off                                                                |
| Pause Time                          | 1 to 15 seconds; *2 seconds                                             |
| Auto Redial                         | *On, Off                                                                |
|                                     | Redial Times: 1 to 15 times; *2 times                                   |
|                                     | Redial Interval: 2 to 99 minutes; *2 minutes                            |
|                                     | TX Error Resend: *Error and 1st Page, All pages, Off                    |
| Check Dial Tone Before Sending      | *On, Off                                                                |
| Fax Settings: RX Settings           |                                                                         |
| ECM RX                              | *On, Off                                                                |
| Select RX mode                      | *Auto RX, FAX/TEL switch                                                |
| RX call                             | On, *Off                                                                |
| Remote RX                           | On, *Off                                                                |
| Auto RX switch                      | On, *Off                                                                |

| Mode                                       | Description                            |
|--------------------------------------------|----------------------------------------|
| Fax settings: additional Tel line settings |                                        |
| Unit Telephone #                           | 20 digits maximum                      |
| Select abbreviated user name               | 24 characters maximum                  |
| Tel Line Type                              | Pulse, *Tone                           |
| Select TX line                             | Line 1: *prioritized TX/TX prohibition |
|                                            | Line 2: prioritized TX/TX prohibition  |

#### 1.2.3.8 Mail Box Settings

\*: Factory default.
\*\*: Indicates items that appear only when the appropriate optional equipment is attached.

| Mode                     | Description                                                                      |
|--------------------------|----------------------------------------------------------------------------------|
| User Inboxes Settings    | Inbox No.: 00 to 99                                                              |
|                          | Register Inbox Name: 24 characters maximum                                       |
|                          | Password: Seven digits maximum                                                   |
|                          | Time until Doc. Auto Erase: 0 (Off), 1, 2, 3, 6, 12 hours, 1, 2, 3*1, 7, 30 days |
|                          | URL Send Settings                                                                |
|                          | Print data saved in the mail box from the printer driver: On, *Off               |
|                          | Initialize                                                                       |
| Standard Scan Settings   | Store, Initialize                                                                |
| Confidential Fax Inboxes | Inbox No.: 00 to 99                                                              |
| Settings**               | Register Inbox Name: 24 characters maximum                                       |
|                          | Password: Seven digits maximum                                                   |
|                          | URL Send Settings                                                                |
|                          | Initialize                                                                       |

T-1-8

#### 1.2.3.9 Address Book Settings

"Address Book Settings" is the item displayed when optional equipment is attached. \*: Factory default.

| Mode                       | Description                                  |
|----------------------------|----------------------------------------------|
| Address register           | Register new address, detail/edit, or delete |
| Address list name register | Register name                                |
| One-touch button register  | Register/edit, delete                        |

T-1-9

# 1.2.4 User Maintenance

#### 1.2.4.1 Cleaning

The machine has some components that must be cleaned by the user on a periodical basis (about once a month); advise the user on how to clean such components:

#### 1. Feeder(back) (Copyboard Cover)

Wipe the copyboard cover [1] using a cloth moistened with water or solution of mild detergent (well wrung); then, dry wipe it with a soft cloth.

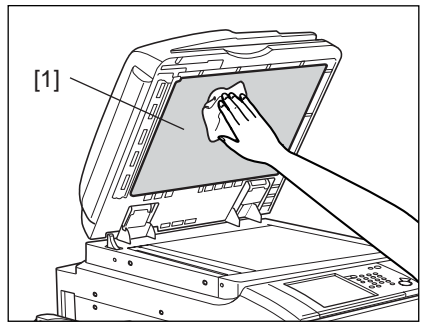

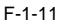

#### 2. Rubber roller (Platen Roller)

Wipe the platen roller [1] using a cloth moistened with water or solution of mild detergent (well wrung); thereafter, dry wipe it with a soft cloth.

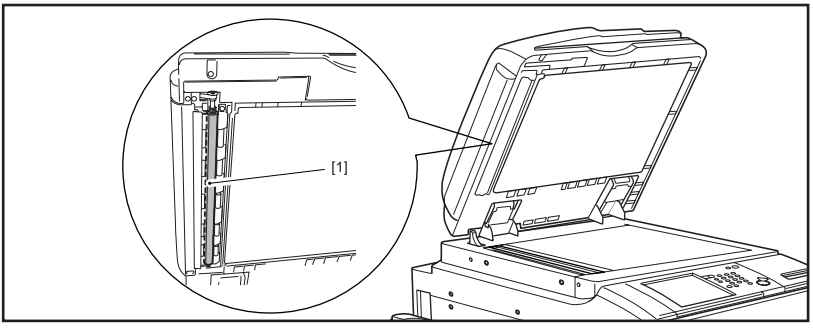

F-1-12

#### 3. Copyboard Glass, Original reading area(ADF Reading Glass)

Wipe the copyboard glass [1] and the DF reading glass [2] using a cloth moistened with water or solution of mild detergent (well wrung); thereafter, dry wipe them with a soft cloth.

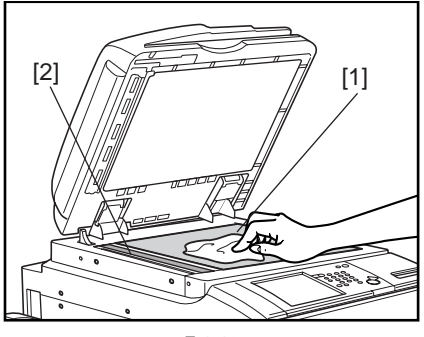

F-1-13

#### 4. DF Glass Retainer, Edge Guide

Wipe the DF glass retainer [1] and the edge guide [2] using a cloth moistened with water or solution of mild detergent (well wrung); thereafter, dry wipe them with a soft cloth.

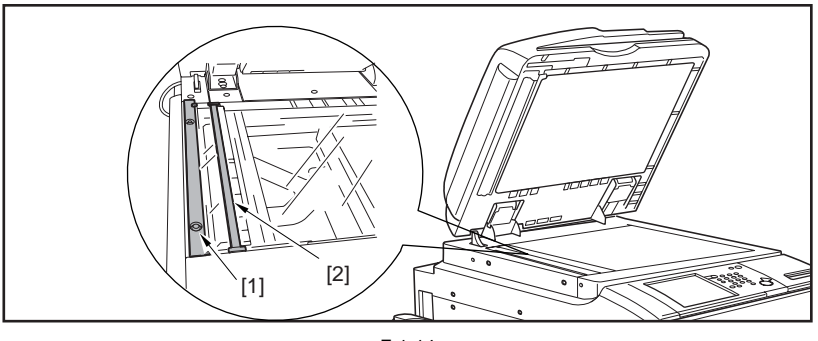

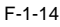

#### 5. Vertical Size Plate

Clean the vertical size plate [1] using a cloth moistened with water or solution of middle detergent (well wrung); thereafter, dry wipe it with a soft cloth.

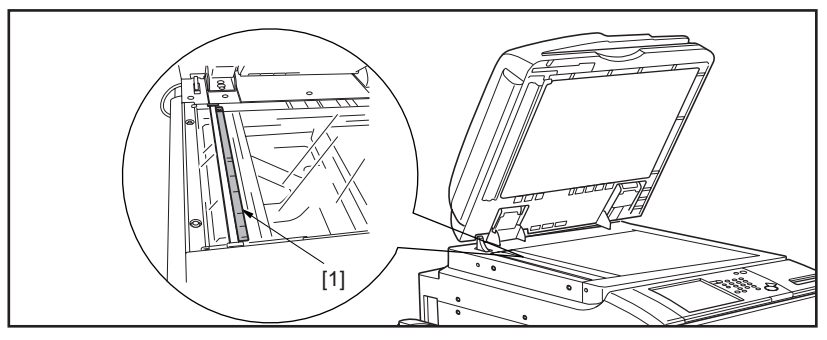

F-1-15

#### 1.2.4.2 Inspection

The machine is equipped with a breaker for detection of over-current and leakage current for enhanced safety, and it is important to check and see that the breaker operates properly.

Advise the user to check the breaker on a periodical basis (about once a month), and keep a record of inspection. Go through the following:

1) Turn off the main power switch.

2) Push the test button [1] of the breaker with the tip of a ball-point pen or the like.

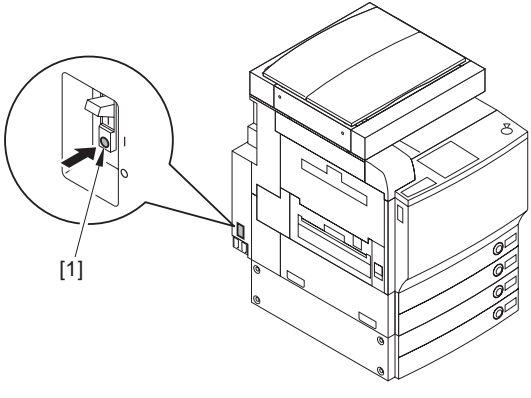

F-1-16

3) See that the breaker switch [1] shifts to the OFF side, thus cutting off the power.

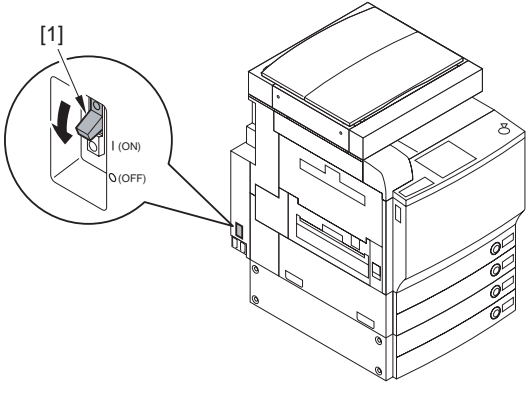

F-1-17

4) Turn off the main power switch.

5) Shift the breaker switch [1] back to the ON side.

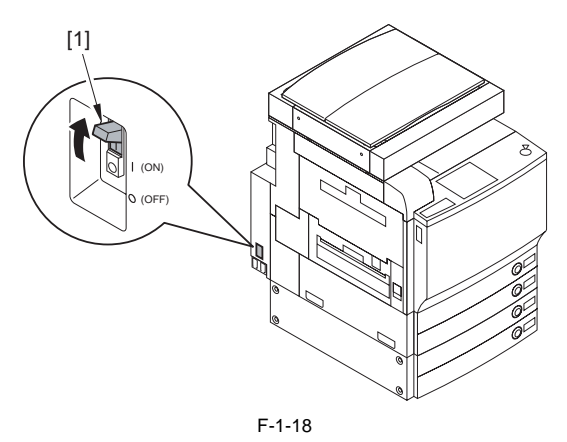

Check to be sure that the breaker switch is on the ON side. If it has stopped between the ON and OFF sides, push it back to the OFF side and then to the ON side.

6) Turn on the main power switch.

## 1.2.5 Safety

#### 1.2.5.1 CDRH Regulations

The Center for Devices and Radiological Health of the US Food and Drum Administration put into force regulations concerning laser products on August 2, 1976. These regulations apply to laser products manufactured on and after August 1, 1976, and the sale of laser products not certified under the regulations is banned within the Untied States. The label shown here indicates compliance with the CDRH regulations, and its attachment is required on all laser products that are soled in the United States.

CANON INC. 30–2,SHIMOMARUKO,3–CHOME,OHTA–KU,TOKYO, 146.JAPAN MANUFACTURED :

THIS PRODUCT CONFORMS WITH DHHS RADIATION PERFORMANCE STANDARD 21CFR CHAPTER1 SUBCHAPTER J.

F-1-19

# A different description may be used for a different product.

#### 1.2.5.2 Laser safety

Laser beam radiation may pose a danger to the human body. A laser scanner mounted on the machine is sealed with the protection housing and external cover to prevent the laser beam from leaking to the outside. The laser beam never leaks out of the scanner as far as users operate the machine normally

The following warnings are given to comply with Safety Principles (EN60950).

Laserstrahlen können für den menschlichen Körper gefährlich sein. Aus diesem Grund ist das optische Lasersystem mit einem Schutzgehäuse und einer Außenabdeckung dicht verschlossen und hat eine Struktur, die keine Laserstrahlen nach außen dringen lässt. Unter der Voraussetzung, dass der Benutzer dieses Gerät normal bedient, ist ein Austritt von Laserstrahlen daher ausgeschlossen.

#### 1.2.5.3 Handling the Laser Assembly

When servicing the area around the laser assembly, be sure to turn off the main power.

If you must servicr while the power is turned on, be sure to keep the followings:

- Do not use a screwdriver or tools that have a high level of reflectance in the laser path.

- Remove watches and rings before starting the work. (They can reflect the laser beam, possibly hitting the eye.) The machine's covers that can reflect laser light are identified by means of a warning label (Figure). If you must detach a cover showing the label, be sure to take extra caution during the work.

The following warnings are given to comply with Safety Principles (EN60950).

#### Handhabung des Laserteils

Bei Servicearbeiten am oder in der Nähe des Laserteils zuerst das Hauptgerät abschalten.

Bei Servicearbeiten, die unbedingt bei eingeschaltetem Gerät durchgeführt werden müssen, auf jeden Fall die folgenden Vorsichtsmaßnahmen beachten.

• Keine stark reflektierenden Schraubenzieher oder ähnliche Werkzeuge direkt in den Lichtpfad des Laserstrahls bringen.

• Vor Beginn der Arbeit Uhren, Ringe und ähnliche Gegenstände abnehmen. (Reflektierte Laserstrahlen könnten sonst in die Augen geraten.)

Abdeckungen, die möglicherweise Laserstrahlen reflektieren, haben in der auf dem Bild gezeigten Position einen Aufkleber. Bei Servicearbeiten auf der Innenseite von Abdeckungen mit Aufkleber ist besondere Vorsicht erforderlich.

F-1-20

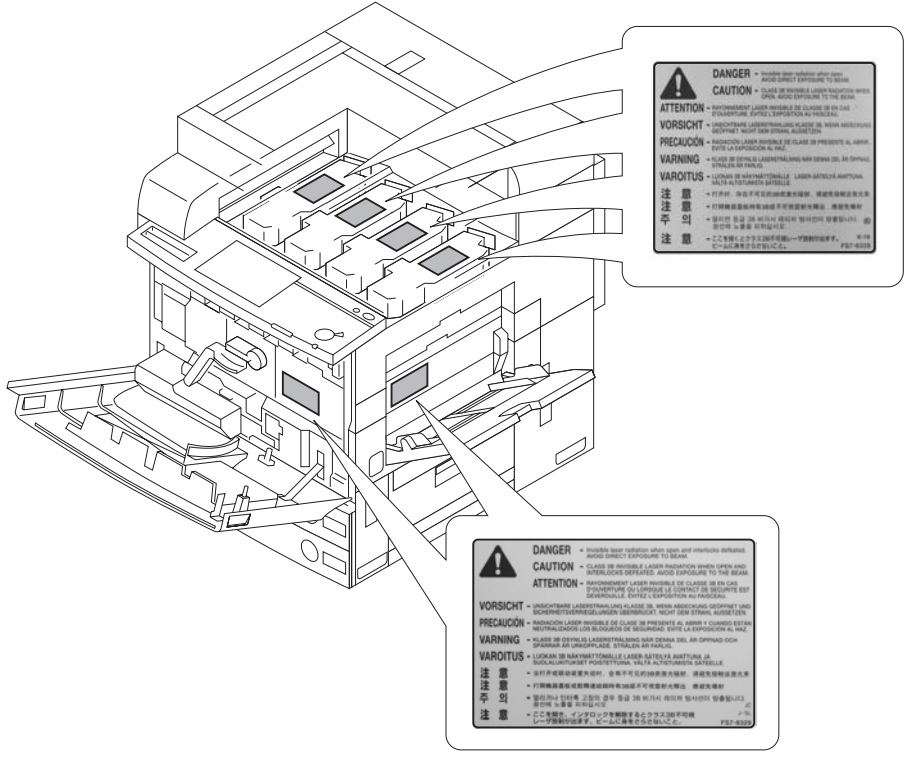

F-1-21

#### 1.2.5.4 Safety of Toner

#### 1. About Toner

The machine's toner is a non-toxic material made of plastic, iron, and small amounts of dye.

#### 2. Toner on Clothing or Skin

- If your clothing or skin has come into contact with toner, wipe it off with tissue; then, wash it off with water.
- Do not use warm water, which will cause the toner to jell and fuse permanently with the fibers of the cloth.
- Do not bring toner into contact with plastic material. It tends to react easily.

Do not throw toner into fire. It may cause explosion.

#### 1.2.5.5 Notes when handling a lithium battery

# LISK OF EXPLOSION IF BATTERY IS REPLACED BY AN INCORRECT TYPE. DISPOSE OF USED BATTERIES ACCORDING TO THE INSTRUCTIONS.

The following warnings are given to comply with Safety Principles (EN60950).

Wenn mit dem falschen Typ ausgewechselt, besteht Explosionsgefahr. Gebrauchte Batterien gemäß der Anleitung beseitigen.

1.2.5.6 Notes at Replacing/Disposing the Fixing Unit

A Points to Notes at Replacing/Disposing the Fixing Unit Be sure not to throw the fixing unit into the fire in case of explosion.

#### 1.2.5.7 Notes before it works serving

At servicing, be sure to turn OFF the power source according to the specified steps and disconnect the power plug.

# 1.2.6 Product Specifications

# 1.2.6.1 Type and Functions

| Copyboard                            | Flat-bed                                    |
|--------------------------------------|---------------------------------------------|
|                                      |                                             |
| Body                                 | Desk-top                                    |
| Photosensitive medium                | OPC drum 30.6 mm dia. (4 pc.)               |
| Exposure method                      | Laser exposure                              |
| Charging method                      | Roller charging                             |
| Development method                   | Bk Dry, 2-component;                        |
|                                      | Color Dry, 2-component                      |
| Cassette pickup method               | Separation retard                           |
| Multifeeder pickup method            | Simple retard                               |
| Transfer method                      | Intermediate transfer belt                  |
| Transfer method (primary transfer)   | Transfer roller system                      |
| Transfer method (secondary transfer) | Transfer roller system                      |
| Separation method                    | Curvature separation (static eliminator)    |
| Drum cleaning method                 | None                                        |
| Trasnsfer cleaning method            | Blade (with equalization) + spring pressure |
| Fixing method                        | Twin belt fixing                            |
| Delivery method                      | Face-down, face-up                          |
| Warm-up time                         | At power-on (at 20 deg C room temperature)  |
|                                      | - iR C5180 Series: 4 min or less            |
|                                      | - iR C4580/4080 Series: 5 min or less       |
| Print area                           | Maximum image guarantee area 301 x 452 mm;  |
|                                      | Maximum print area 305 x 452 mm             |
| Printing resolution                  | 1200 dpi x 1200 dpi                         |
| Toner level detection function       | Yes                                         |
| Drum wear detection function         | Yes                                         |

# 1.2.7 Function List

# 1.2.7.1 Print Speed

#### A. First Print Time

#### T-1-10

|                                                              |                         |                         | Unit: sec |
|--------------------------------------------------------------|-------------------------|-------------------------|-----------|
|                                                              | Full-color              | Monochrome              |           |
| $A_{4}$ minim (64 m/m <sup>2</sup> to 105 m/m <sup>2</sup> ) | 8.0 (iR C5180)          | 6.2 (iR C5180)          |           |
| A4, pian (64 g/m2 to 103 g/m2)                               | 9.5 (iR C4580/iR C4080) | 6.7 (iR C4580/iR C4080) |           |

#### **B.** Printing Speed

1.C iR C5180 a. Single-sided

| Unit: prints/min  |                           |              |       |       |        |  |  |  |
|-------------------|---------------------------|--------------|-------|-------|--------|--|--|--|
|                   |                           | Single-sided |       |       |        |  |  |  |
| Mode              | Paper size                | Cas          | sette | Manua | Feeder |  |  |  |
|                   |                           | Mono         | Color | Mono  | Color  |  |  |  |
|                   | SR-A3<br>(320x450mm)      | -            | -     | 19.5  | 19.5   |  |  |  |
| Plain paper       | 12x18inch<br>(305x457mm)  | 24           | 24    | 19.5  | 19.5   |  |  |  |
| 64 to             | A3, LDR                   | 25.5         | 25.5  | 19.5  | 19.5   |  |  |  |
| 105g/m2           | B4, LGL                   | 25.5         | 25.5  | 22.3  | 22.3   |  |  |  |
|                   | A4, LTR, B5               | 51           | 51    | 31    | 31     |  |  |  |
|                   | A4R, LTRR, B5R            | 25.5         | 25.5  | 25.5  | 25.5   |  |  |  |
|                   | A5R, STMTR                | 25.5         | 25.5  | 25.5  | 25.5   |  |  |  |
|                   | SR-A3<br>(320x450mm)      | -            | -     | 9.75  | 9.75   |  |  |  |
|                   | 12x18inch<br>(305x457mm)  | 12           | 12    | 9.75  | 9.75   |  |  |  |
| Heavy paper       | A3, LDR                   | 12.75        | 12.75 | 9.75  | 9.75   |  |  |  |
| up to $105 a/m^2$ | B4, LGL                   | 15           | 15    | 11    | 11     |  |  |  |
| 105g/112          | A4, LTR, B5               | 25.5         | 25.5  | 15.5  | 15.5   |  |  |  |
|                   | A4R, LTRR, B5R            | 17.5         | 17.5  | 12.75 | 12.75  |  |  |  |
|                   | A5R, STMTR                | 25.5         | 25.5  | 15    | 15     |  |  |  |
|                   | Tab paper                 | -            | -     | 14    | 14     |  |  |  |
| Transparency      | A3, A4, A4R, LTR,<br>LTRR | 11           | 9.5   | 11    | 9.5    |  |  |  |
| ]                 | Postcard                  | -            | -     | 15    | 15     |  |  |  |

#### b. Double-sided

T-1-12

| Unit: prints/min |                          |              |       |                  |       |          |       |                  |       |  |  |
|------------------|--------------------------|--------------|-------|------------------|-------|----------|-------|------------------|-------|--|--|
|                  |                          | Double-sided |       |                  |       |          |       |                  |       |  |  |
| Mode             |                          |              | Face- | down             |       |          | Face  | e-up             |       |  |  |
|                  | Paper size               | Cassette     |       | Manual<br>Feeder |       | Cassette |       | Manual<br>Feeder |       |  |  |
|                  |                          | Mono         | Color | Mono             | Color | Mono     | Color | Mono             | Color |  |  |
|                  | SR-A3<br>(320x450mm)     | -            | -     | -                | -     | -        | -     | -                | -     |  |  |
| Plain paper      | 12x18inch<br>(305x457mm) | 19.4         | 19.4  | 18.0             | 18.0  | 17       | 17    | 15.5             | 15.5  |  |  |
| 64 to 105g/      | A3, LDR                  | 20.1         | 20.1  | 18.2             | 18.2  | 17       | 17    | 15.1             | 15.1  |  |  |
| m2               | B4, LGL                  | 20.1         | 20.1  | 19.3             | 19.3  | 17       | 17    | 16.1             | 16.1  |  |  |
|                  | A4, LTR, B5              | 41.2         | 41.2  | 33.7             | 33.7  | 31.5     | 31.5  | 25.8             | 25.8  |  |  |
|                  | A4R, LTRR, B5R           | 20.1         | 20.1  | 20.4             | 20.4  | 20.1     | 20.1  | 20               | 20    |  |  |
|                  | A5R, STMTR               | 20.1         | 20.1  | 20.4             | 20.4  | 20.1     | 20.1  | 20               | 20    |  |  |
|                  | SR-A3<br>(320x450mm)     | -            | -     | -                | -     | -        | -     |                  |       |  |  |
| Heavy            | 12x18inch<br>(305x457mm) | 9.4          | 9.4   | 8.7              | 8.7   | 8.4      | 8.4   | 7.3              | 7.3   |  |  |
| paper            | A3, LDR                  | 10.0         | 10.0  | 9.0              | 9.0   | 8.4      | 8.4   | 7.1              | 7.1   |  |  |
| up to            | B4, LGL                  | 10.0         | 10.0  | 8.9              | 8.9   | 8.4      | 8.4   | 7.4              | 7.4   |  |  |
| 105g/m2          | A4, LTR, B5              | 20.8         | 20.8  | 16.7             | 16.7  | 15.8     | 15.8  | 12.4             | 12.4  |  |  |
|                  | A4R, LTRR, B5R           | 11.6         | 11.6  | 10.4             | 10.4  | 10.8     | 10.8  | 9.4              | 9.4   |  |  |
|                  | A5R, STMTR               | 20.8         | 20.8  | 17.5             | 17.5  | 17.8     | 17.8  | 14.5             | 14.5  |  |  |
|                  | Tab paper                | -            | -     | -                | -     | -        | -     | -                | -     |  |  |

#### 2.C iR C4580 a. Single-sided

Unit: prints/min Single-sided Mode Cassette **Manual Feeder** Paper size Mono Color Mono Color SR-A3 16.5 14.5 \_ \_ (320x450mm) 12x18inch 18.8 16.5 21 14.5 (305x457mm) Plain paper A3, LDR 22.5 20 16.5 14.5 64 to 22.5 105g/m2 B4, LGL 20 19 16.8 A4, LTR, B5 45 40 26.5 23.5 A4R, LTRR, B5R 22.5 20 21.5 19.3 A5R, STMTR 22.5 20 21.5 19.3 SR-A3 7 7 \_ \_ (320x450mm) 12x18inch 7 7 9.3 9.3 (305x457mm) Heavy paper 7 7 A3, LDR 10 10 up to B4. LGL 11.8 11.8 8.4 8.4 105g/m2 20 20 11.8 A4, LTR, B5 11.8 13.7 13.7 10 A4R, LTRR, B5R 10 A5R, STMTR 20 20 11.8 11.8 Tab paper -11 11 -Transparency A3, A4, A4R, LTR, LTRR 11 9.5 11 9.5 Postcard 11.8 11.8 --

T-1-13

#### b. Double-sided

| T-1- | -14 |
|------|-----|
|------|-----|

|             |                          |              |       |                  |       |          |       | Unit: pri     | nts/min |  |
|-------------|--------------------------|--------------|-------|------------------|-------|----------|-------|---------------|---------|--|
|             |                          | Double-sided |       |                  |       |          |       |               |         |  |
| Mode        |                          |              | Face- | down             |       |          | Fac   | e-up          |         |  |
|             | Paper size               | Cassette     |       | Manual<br>Feeder |       | Cassette |       | Manual Feeder |         |  |
|             |                          | Mono         | Color | Mono             | Color | Mono     | Color | Mono          | Color   |  |
|             | SR-A3<br>(320x450mm)     | -            | -     | -                | -     | -        | -     | -             | -       |  |
| Plain paper | 12x18inch<br>(305x457mm) | 17.1         | 15.1  | 15.6             | 13.6  | 15       | 13.1  | 13.8          | 11.9    |  |
| 64 to 105g/ | A3, LDR                  | 17.7         | 15.8  | 15.7             | 13.9  | 15       | 13.1  | 13.5          | 11.7    |  |
| m2          | B4, LGL                  | 17.7         | 15.8  | 16.8             | 14.9  | 15       | 13.1  | 14.3          | 12.4    |  |
|             | A4, LTR, B5              | 36.6         | 32.6  | 29.2             | 25.9  | 27.8     | 24.7  | 23.3          | 20.6    |  |
|             | A4R, LTRR, B5R           | 20.4         | 18.2  | 20.4             | 18.2  | 18.1     | 17    | 18.1          | 17      |  |
|             | A5R, STMTR               | 20.4         | 18.2  | 20.4             | 18.2  | 18.1     | 17    | 18.1          | 17      |  |
|             | SR-A3<br>(320x450mm)     | -            | -     | -                | -     | -        | -     | -             | -       |  |
| Heavy       | 12x18inch<br>(305x457mm) | 7.5          | 7.5   | 6.6              | 6.6   | 6.7      | 6.7   | 5.9           | 5.9     |  |
| paper       | A3, LDR                  | 7.6          | 7.6   | 6.5              | 6.5   | 6.7      | 6.7   | 5.8           | 5.8     |  |
| up to       | B4, LGL                  | 7.6          | 7.6   | 6.7              | 6.7   | 6.7      | 6.7   | 6             | 6       |  |
| 105g/m2     | A4, LTR, B5              | 16.3         | 16.3  | 12.7             | 12.7  | 12.4     | 12.4  | 10.2          | 10.2    |  |
|             | A4R, LTRR, B5R           | 9            | 9     | 8.1              | 8.1   | 8.4      | 8.4   | 7.6           | 7.6     |  |
|             | A5R, STMTR               | 16.3         | 16.3  | 12.7             | 12.7  | 12.4     | 12.4  | 12.4          | 12.4    |  |
|             | Tab paper                | -            | -     | -                | -     | -        | -     | -             | -       |  |

# 3. iR C4080 a. Single-sided

T-1-15

|                   |                           |              |       | Unit:  | prints/min |  |  |
|-------------------|---------------------------|--------------|-------|--------|------------|--|--|
|                   |                           | Single-sided |       |        |            |  |  |
| Mode              | Paper size                | Case         | sette | Manual | Feeder     |  |  |
|                   |                           | Mono         | Color | Mono   | Color      |  |  |
|                   | SR-A3<br>(320x450mm)      | -            | -     | 16.5   | 14.5       |  |  |
| Plain paper       | 12x18inch<br>(305x457mm)  | 21           | 18.8  | 16.5   | 14.5       |  |  |
| 64 to             | A3, LDR                   | 22.5         | 20    | 16.5   | 14.5       |  |  |
| 105g/m2           | B4, LGL                   | 22.5         | 20    | 19     | 16.8       |  |  |
|                   | A4, LTR, B5               | 40           | 36    | 26.5   | 23.5       |  |  |
|                   | A4R, LTRR, B5R            | 22.5         | 20    | 21.5   | 19.3       |  |  |
|                   | A5R, STMTR                | 22.5         | 20    | 21.5   | 19.3       |  |  |
|                   | SR-A3<br>(320x450mm)      | -            | -     | 7      | 7          |  |  |
|                   | 12x18inch<br>(305x457mm)  | 9.3          | 9.3   | 7      | 7          |  |  |
| Heavy paper       | A3, LDR                   | 10           | 10    | 7      | 7          |  |  |
| up to $105 a/m^2$ | B4, LGL                   | 11.8         | 11.8  | 8.4    | 8.4        |  |  |
| 105g/III2         | A4, LTR, B5               | 20           | 20    | 11.8   | 11.8       |  |  |
|                   | A4R, LTRR, B5R            | 13.7         | 13.7  | 10     | 10         |  |  |
|                   | A5R, STMTR                | 20           | 20    | 11.8   | 11.8       |  |  |
|                   | Tab paper                 | -            | -     | 11     | 11         |  |  |
| Transparency      | A3, A4, A4R, LTR,<br>LTRR | 11           | 9.5   | 11     | 9.5        |  |  |
| Р                 | ostcard                   | -            | -     | 11.8   | 11.8       |  |  |

#### b. Double-sided

| T-1-16 | 6 |
|--------|---|
|--------|---|

| Unit: prints/min |                          |              |       |               |       |          |       |                  |       |  |  |
|------------------|--------------------------|--------------|-------|---------------|-------|----------|-------|------------------|-------|--|--|
|                  |                          | Double-sided |       |               |       |          |       |                  |       |  |  |
| Mode             |                          |              | Face  | down          |       |          | Fac   | e-up             |       |  |  |
|                  | Paper size               | Cassette     |       | Manual Feeder |       | Cassette |       | Manual<br>Feeder |       |  |  |
|                  |                          | Mono         | Color | Mono          | Color | Mono     | Color | Mono             | Color |  |  |
|                  | SR-A3<br>(320x450mm)     | -            | -     | -             | -     | -        | -     | -                | -     |  |  |
| Plain paper      | 12x18inch<br>(305x457mm) | 17.1         | 15.1  | 15.6          | 13.6  | 15       | 13.1  | 13.8             | 11.9  |  |  |
| 64 to            | A3, LDR                  | 17.7         | 15.8  | 15.7          | 13.9  | 15       | 13.1  | 13.5             | 11.7  |  |  |
| 105g/m2          | B4, LGL                  | 17.7         | 15.8  | 16.8          | 14.9  | 15       | 13.1  | 14.3             | 12.4  |  |  |
|                  | A4, LTR, B5              | 36.6         | 32.6  | 29.2          | 25.9  | 27.8     | 24.7  | 23.3             | 20.6  |  |  |
|                  | A4R, LTRR, B5R           | 20.4         | 18.2  | 20.4          | 18.2  | 18.1     | 17    | 18.1             | 17    |  |  |
|                  | A5R, STMTR               | 20.4         | 18.2  | 20.4          | 18.2  | 18.1     | 17    | 18.1             | 17    |  |  |
|                  | SR-A3<br>(320x450mm)     | -            | -     | -             | -     | -        | -     | -                | -     |  |  |
| Heavy            | 12x18inch<br>(305x457mm) | 7.5          | 7.5   | 6.6           | 6.6   | 6.7      | 6.7   | 5.9              | 5.9   |  |  |
| paper            | A3, LDR                  | 7.6          | 7.6   | 6.5           | 6.5   | 6.7      | 6.7   | 5.8              | 5.8   |  |  |
| up to 105g/      | B4, LGL                  | 7.6          | 7.6   | 6.7           | 6.7   | 6.7      | 6.7   | 6                | 6     |  |  |
| m2               | A4, LTR, B5              | 16.3         | 16.3  | 12.7          | 12.7  | 12.4     | 12.4  | 10.2             | 10.2  |  |  |
|                  | A4R, LTRR, B5R           | 9            | 9     | 8.1           | 8.1   | 8.4      | 8.4   | 7.6              | 7.6   |  |  |
|                  | A5R, STMTR               | 16.3         | 16.3  | 12.7          | 12.7  | 12.4     | 12.4  | 12.4             | 12.4  |  |  |
|                  | Tab paper                | -            | -     | -             | -     | -        | -     | -                | -     |  |  |

# 1.2.7.2 Print Size

# Paper Size

|                      | Cassette | Manual Feed Tray | Cassette Pedestal | Side Paper Deck |
|----------------------|----------|------------------|-------------------|-----------------|
| A3                   | yes      | yes              | yes               | no              |
| A4                   | yes      | yes              | yes               | yes             |
| A4R                  | yes      | yes              | yes               | no              |
| A5R                  | yes      | yes              | yes               | no              |
| B4                   | yes      | yes              | yes               | no              |
| B5                   | yes      | yes              | yes               | yes             |
| B5R                  | yes      | yes              | yes               | no              |
| LGL                  | yes      | yes              | yes               | no              |
| LTR                  | yes      | yes              | yes               | yes             |
| LTR-R                | yes      | yes              | yes               | no              |
| STMT-R               | yes      | yes              | yes               | no              |
| 279x432 [mm] (11x17) | yes      | yes              | yes               | no              |
| 305x457 [mm] (12x18) | yes      | yes              | yes               | no              |
| 320x457 [mm]         | no       | yes              | no                | no              |

T-1-17

## Paper Type

#### T-1-18

|                                 | Cassette | Manual Feed Tray | Cassette Pedestal | Side Paper Deck |
|---------------------------------|----------|------------------|-------------------|-----------------|
| Plain paper<br>(64 to 105 g/m2) | yes      | yes              | yes               | yes             |
| Heavy paper<br>(up to 209 g/m2) | yes      | yes              | yes               | yes             |
| Recycled paper                  | yes      | yes              | yes               | yes             |
| Gloss paper *1                  | no       | yes              | no                | no              |
| Bond paper                      | yes      | yes              | yes               | yes             |
| Transparency *1                 | yes      | yes              | yes               | no              |
| Postcard                        | no       | yes              | no                | no              |
| 2-pane postcard *1              | no       | yes              | no                | no              |
| 4-pane postcard *1              | no       | yes              | no                | no              |
| Label paper *1                  | no       | yes              | no                | no              |
| Tracing paper *1                | no       | yes              | no                | no              |
| Tab paper *1                    | no       | yes              | no                | no              |
| Envelope *1                     | no       | yes              | no                | no              |
| Pre-punched paper               | no       | yes              | no                | no              |

\*1: support limited to single-sided printing.

# 1.2.7.3 Others

| Operation environment | Temperature range          | 15 to 32.5 deg C                                                |
|-----------------------|----------------------------|-----------------------------------------------------------------|
|                       | Humidity range             | 25 to 75%                                                       |
|                       | Atmospheric pressure range | 810.6 to 1013.3 hpa                                             |
|                       |                            | (0.8 to 1.0 atm)                                                |
| Operating noise       | In operation               | 74 dB or less                                                   |
|                       | In standby                 | 50 dB or less                                                   |
| Power supply          | 100 V                      |                                                                 |
|                       | 120 V                      |                                                                 |
|                       | 230 V                      |                                                                 |
| Power consumption     | maximum                    | 1500 W or less (if equipped with                                |
| (Reference value)     |                            | cassette pedestal)                                              |
|                       | In standby                 | 100V:344W*                                                      |
|                       |                            | 120V:273W*                                                      |
|                       |                            | 230V:350W*                                                      |
|                       |                            | *When equipped with all accessories.                            |
| Ozone                 | Maximum                    | 0.05 ppm or less                                                |
|                       | Average                    | 0.02 ppm or less                                                |
| Dimensions            | Width (W)                  | 620 mm                                                          |
|                       | Depth (D)                  | 850 mm                                                          |
|                       | Height (H)                 | 1198 mm (including printer unit, reader unit, ADF, and cassette |
|                       |                            | pedestal)                                                       |
| Weight                | Total                      | 130.0 kg (including printer unit; excluding toner cartridge)    |

T-1-19

The descriptions are subject to change for product improvement.

# 1.2.7.4 Reader Unit Specifications

|                              | T-1-20                                                                                                    |  |  |
|------------------------------|----------------------------------------------------------------------------------------------------|--|--|
| Copyboard                    | Fixed                                                                                                    |  |  |
| Original size detection      | Feed sensors, reading CCD; copyboard cover angle                                                                                   |  |  |
| Original type                | Sheet, book, 3-D object (2 kg max.)                                                                                                |  |  |
| Maximum original size        | 297 mm x 432 mm                                                                                                    |  |  |
| Reproduction ratio           | 100%, Reduce I (1:0.250), Reduce II (1:0.500), Reduce III (1:0.611), Reduce IV (1:0.707), Reduce V (1:0.816), Reduce VI (1:0.865); |  |  |
|                              | Enlarge I (1:1.154), Enlarge II (1:1.224), Enlarge III (1:1.414),<br>Enlarge IV (1:2.000), Enlarge V (1:4.000);                    |  |  |
|                              | Zoom (1:0.250 to 4.000; 25% to 400%: in 1% increments)                                                                             |  |  |
| Reading resolution           | Main scanning direction 600 dpi                                                                                                    |  |  |
|                              | Sub scanning direction 600 dpi                                                                                                    |  |  |
| Number of gradations Reading | 256                                                                                                    |  |  |
| maximum                      | Main scanning direction 0 to 2 mm against 297 mm                                                                                   |  |  |
|                              | Sub scanning direction 0 to 2 mm against 420 mm                                                                                    |  |  |
| Source of light              | Xenon lamp                                                                                                    |  |  |
| Dimensions                   | Width (W) 586 mm                                                                                                    |  |  |
|                              | Depth (D) 565 mm                                                                                                    |  |  |
|                              | Height (H) 104 mm                                                                                                    |  |  |
| Weight                       | 14 kg                                                                                                    |  |  |
| Option                       | Anti-condensation heater (100/230V model only)                                                                                     |  |  |

The descriptions are subject to change for product improvement

Chapter 2

# INSTALLATION

# Contents

| 2.1 Making Pre-Checks                                             | 2-1  |
|-------------------------------------------------------------------|------|
| 2.1.1 Points to Note                                              | 2-1  |
| 2.1.2 Spatial Requirements                                        | 2-3  |
| 2.1.3 Order of Installing Accessories                             | 2-5  |
| 2.1.4 Checking the Contents                                       | 2-6  |
| 2.2 Unpacking and Installation                                    | 2-8  |
| 2.2.1 Points to Note About Relocating the machine                 | 2-8  |
| 2.2.2 Mounting the Reader Unit (Color Image Reader E1/F1)         | 2-8  |
| 2.2.3 Mounting the Transfer Cleaning Unit                         | 2-13 |
| 2.2.4 Fitting the Toner Container in Place                        | 2-15 |
| 2.2.5 Fitting the Drum Unit in Place                              | 2-16 |
| 2.2.6 Fitting the Secondary Transfer Outside Roller Unit in Place | 2-18 |
| 2.2.7 Cassette Setup                                              | 2-20 |
| 2.2.8 Other Work                                                  | 2-21 |
| 2.2.9 Dealing with power code mount                               | 2-22 |
| 2.2.10 Connecting the Power Cord                                  | 2-24 |
| 2.2.11 Adjustment of Fixing Assembly                              | 2-24 |
| 2.2.12 Checking the Image Margin                                  | 2-24 |
| 2.2.13 Adjustment of Left Margin of Image                         | 2-24 |
| 2.2.14 Adjustment of the Margin along Leading Edge of Image       | 2-27 |
| 2.2.15 Adjustment of the Image Area (non-image width)             | 2-27 |
| 2.2.16 Setting the Auto Gradation Adjustment                      | 2-27 |
| 2.3 Checking the Connection to the Network                        | 2-28 |
| 2.3.1 Summary                                                     | 2-28 |
| 2.3.2 Checking the Network Connection                             | 2-28 |
| 2.3.3 Ping Operation                                              | 2-28 |
| 2.4 Troubleshooting the Network                                   | 2-28 |
| 2.4.1 Summary                                                     | 2-28 |
| 2.4.2 Checking the Connection of Network Cable                    | 2-28 |
| 2.4.3 Making a Check Using a Loopback Address                     | 2-28 |
| 2.4.4 Making a Check Using a Local Host Address                   | 2-28 |
| 2.5 Installing the Copy Tray                                      | 2-29 |
| 2.5.1 Checking the Attachments (Copy Tray-N1)                     | 2-29 |
| 2.5.2 Turning Off the Host Machine                                | 2-29 |
| 2.5.3 Installation Procedure                                      | 2-30 |
| 2.6 Installing the Card Reader                                    | 2-31 |
| 2.6.1 Checking Contents (Card Reader-D1)                          | 2-31 |

| 2.6.2 Installation Procedures                                                | . 2-31 |
|------------------------------------------------------------------------------|--------|
| 2.6.3 Installation Procedure in the imageWARE Accounting Manager (henceforth | n:     |
| iWAM) environment                                                            | . 2-33 |
| 2.7 Installing the Original Tray                                             | . 2-33 |
| 2.7.1 Checking Contents (Document Tray-J1)                                   | . 2-33 |
| 2.7.2 Installation Procedures                                                | . 2-34 |
| 2.8 Installing the Key Switch Unit                                           | . 2-34 |
| 2.8.1 Checking Contents (Key Switch Unit-A2)                                 | . 2-34 |
| 2.8.2 Installation Procedures                                                | . 2-35 |
| 2.8.3 Checking After the Installation                                        | . 2-36 |
| 2.9 Installing the Voice Guidance Kit                                        | . 2-37 |
| 2.9.1 Checking Contents (Voice Guidance Kit-A2)                              | . 2-37 |
| 2.9.2 Turning off the Host Machine                                           | . 2-38 |
| 2.9.3 Installation Procedures                                                | . 2-38 |

# 2.1 Making Pre-Checks

#### 2.1.1 Points to Note

The site of installation must meet the following requirements; if possible, visit the site before the machine is delivered:

 Moving a machine from a cold to warm place can cause condensation (i.e., droplets of water on its metal surfaces), consequently leading to faulty images. Be sure to leave the machine alone until it becomes used to the room temperature whenever condensation is expected.

#### MEMO;

Measures against condensation

- When transferring the body from the site in low temperature to in mild temperature, implement this mode before automatic graduation adjustment.

# A

- Toner cartridge and drum unit should be removed before implementing this mode.

- Dummy transfer cleaning unit should be installed.

- Working time of this mode is six to eighteen minutes, varying due to its circumstances ("OK" is displayed if normally completed).

Enter the Srvice mode. COPIER > FUNCTION > INSTALL > DRY-RT

2) The outlet that meets the requirements indicated in the following table should be enabled to connect to the power supply exclusively.

|            | CiR C5180                   | CiR C4580 / CiR C4080       |
|------------|-----------------------------|-----------------------------|
| 100V model | (100V, 20A or more)         | (100V, 15A or more)         |
| 120V model | (120V to 127V, 20A or more) | (120V to 127V, 15A or more) |
| 230V model | 230V model                  | (220V to 240V, 10A or more) |

3) The temperature and humidity should be within the range indicated in the following figure. Avoid areas near water faucets, water boilers, humidifiers, and refrigerators.

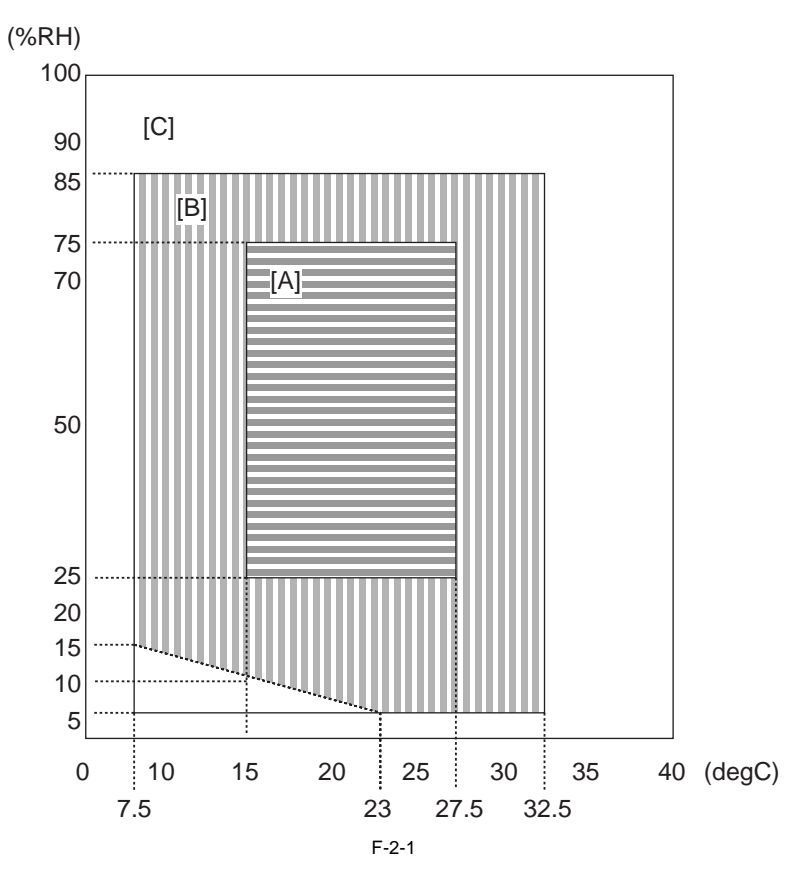

<Guaranteed Environment Zones>

[A]: A zone. All of the quality standard items are satisfied.

[B]: B zone. In this zone, some quality standard items do not satisfy the A zone criteria, and some other items are not applicable.

[C]: C zone. In this zone, there is no problems related to safety, malfunction, and faulty display, and the copy is operated normally.

- 4) The site must not be near sources of fire, and must be free of dust and ammonium gas. If the machine is likely to be subject to the direct rays of the sun, provide curtains or shades.
- 5) The site must be well-ventilated. It is important; however, that the machine will not be placed near air vents of the room. The amount of ozone generated by the machine should not affect the health of the individuals nearby. Nevertheless, some individuals may find the odor rather unpleasant. Be sure the room will be ventilated properly.
- 6) When lifting the machine, be sure to work as a group of 4 or more persons, since the machine weighs 130 kg. Also, be sure that the machine remains level.
- 7) The site must be such that the machine's feet will remain in contact with its floor and the machine will remain level.
- 8) The site must provide enough space for maintenance work.

# 2.1.2 Spatial Requirements

# A

The dimensions indicated in the figure are minimum requirements. Try to make available as much space as possible.

#### (a) Machine

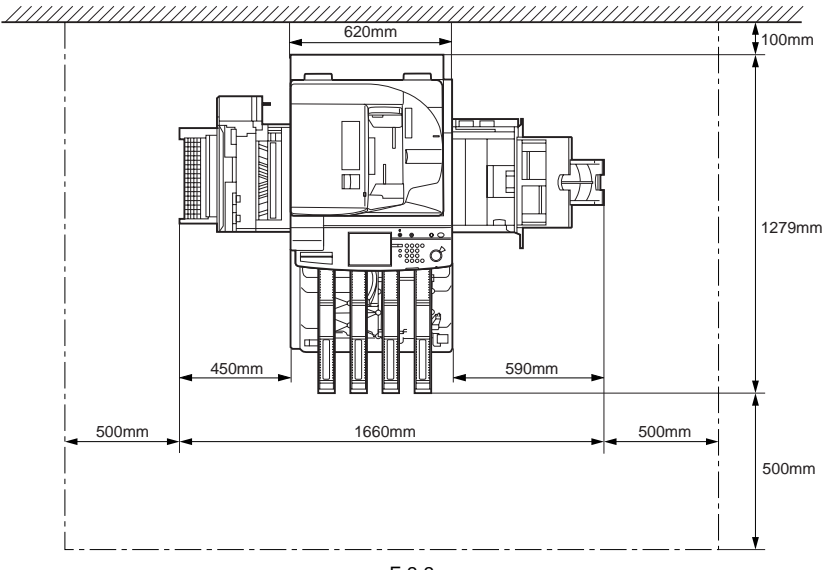

F-2-2

#### (b) Machine + Paper Deck + Finisher/Saddle Finisher + Fax + Puncher

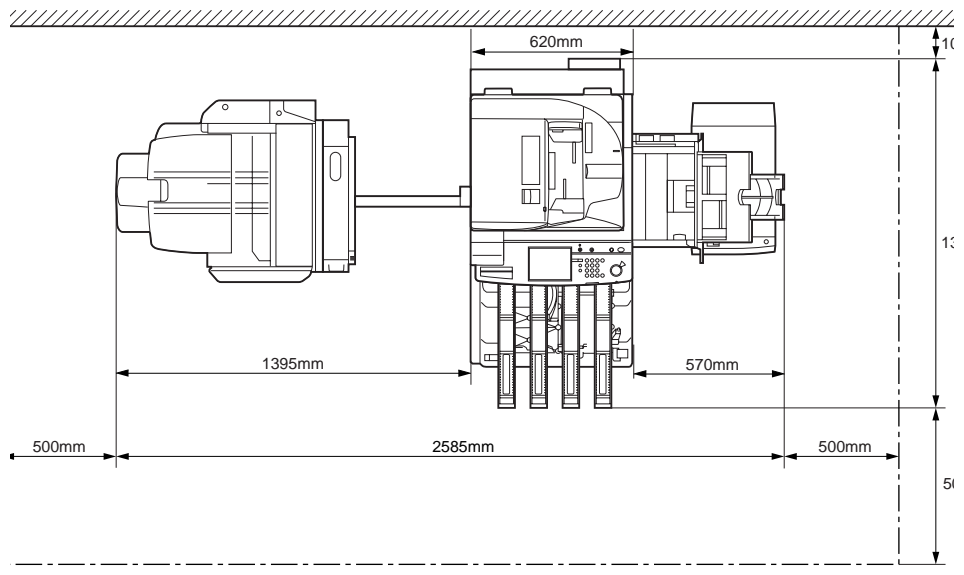

F-2-3

(c) Machine + Deck + Finisher + Fax

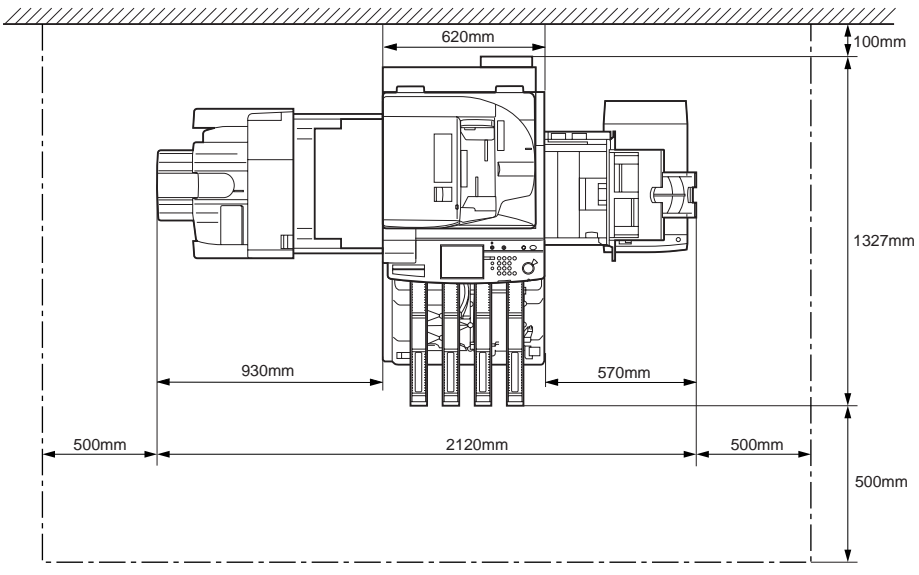

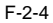

2-4

#### (d) Machine+ Deck +Copy Tray + Fax

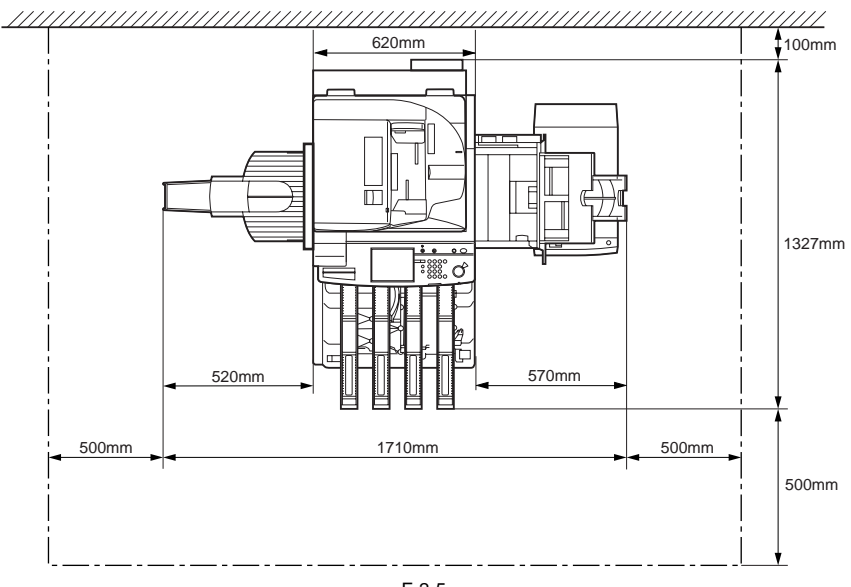

F-2-5

# 2.1.3 Order of Installing Accessories

Be sure that the accessories, if any, are installed in the following order:

(1) Cassette heater kit (to the pedestal)

- (2) 2-cassette pedestal, or plain pedestal (Note: Including the work to mount the main body on the pedestal.)
- (3) Reader unit
- (4) Main body
- (5) Reader Heater
- (6) Cassette heater kit (to the machine proper)
- (7) Card reader
- (8) Cassette heater
- (9) Side paper deck
- (10) Key switch unit
- (11) Document Tray
- (12) Copy Tray
- (13) Finisher/saddle finisher

# 2.1.4 Checking the Contents

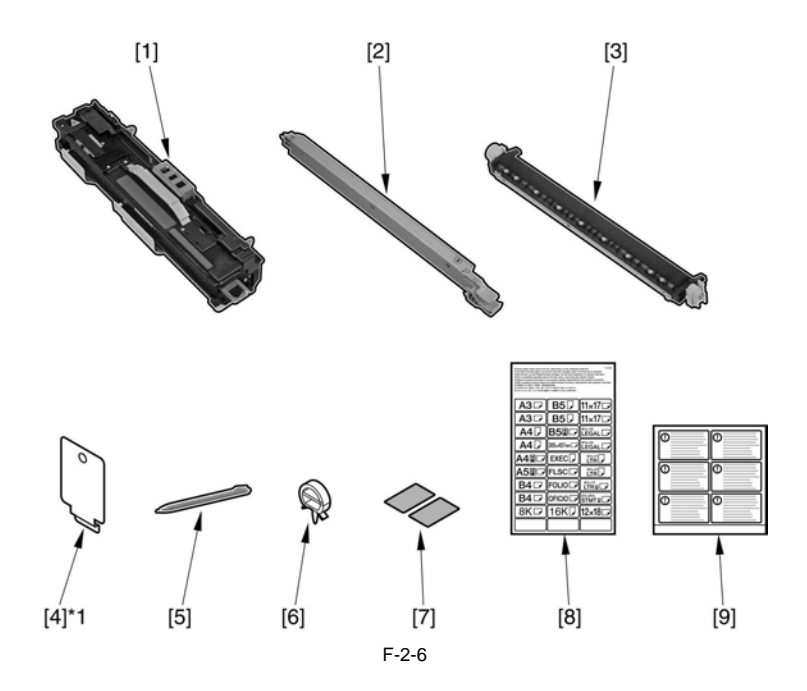

| [1]   | Drum unit (Y, M, C, Bk)                | 1 pc. each | [6] | Clamp Large (Round)          | 8 pc. |
|-------|----------------------------------------|------------|-----|------------------------------|-------|
| [2]   | Transfer cleaning unit                 | 1 pc.      | [7] | Size plate                   | 2 pc. |
| [3]   | Secondary transfer outside roller unit | 1 pc.      | [8] | Cassette size label          | 1 pc. |
| [4]*1 | power cord face plate                  | 1 pc.      | [9] | Shut-down instructions label | 1 pc. |
| [5]   | Touch pen                              | 1 pc.      |     |                              |       |

\*1 Use it only when the plain pedestal/the 2-cassette pedestal is not installed.
Check the contents (Operatosr manual, User's Manual, CD, and others) against the following tables:

| Operatosr manual                                | C iR C5180 | C iR C5180i | C iR C4580 | CiR C4580i | CiR C4080 | CiR C4080i |
|-------------------------------------------------|------------|-------------|------------|------------|-----------|------------|
| Operators manual:<br>Reference guide            | Yes        | Yes         | Yes        | Yes        | Yes       | Yes        |
| Operators manual:<br>Copy/Box guide             | Yes        | Yes         | Yes        | Yes        | Yes       | Yes        |
| Operatosr manual:<br>Sending/Facsimile<br>Guide | Yes        | Yes         | Yes        | Yes        | Yes       | Yes        |

| User's Manual             | CiR C5180 | CiR C5180i | CiR C4580 | CiR C4580i | CiR C4080 | CiR C4080i |
|---------------------------|-----------|------------|-----------|------------|-----------|------------|
| Easy Operation Guide      | Yes       | Yes        | Yes       | Yes        | Yes       | Yes        |
| UFR II/PCL/PS Printer     | No        | Yes        | No        | Yes        | No        | Yes        |
| Guide                     |           |            |           |            |           |            |
| Registration card         | Yes       | Yes        | Yes       | Yes        | Yes       | Yes        |
| Installation check list   | Yes       | Yes        | Yes       | Yes        | Yes       | Yes        |
| Main unit warranty card   | Yes       | Yes        | Yes       | Yes        | Yes       | Yes        |
| Drum warranty card        | Yes       | Yes        | Yes       | Yes        | Yes       | Yes        |
| EULA                      | Yes       | Yes        | Yes       | Yes        | Yes       | Yes        |
| Network Quick Start       | No        | Yes        | No        | Yes        | No        | Yes        |
| Guide                     |           |            |           |            |           |            |
| Release Note              | No        | Yes        | No        | Yes        | No        | Yes        |
| Universal Send Trial Kit- | Yes       | No         | Yes       | No         | Yes       | No         |
| B1                        |           |            |           |            |           |            |

| CD, and others                           | CiR C5180 | CiR C5180i | CiR C4580 | CiR C4580i | CiR C4080 | CiR C4080i |
|------------------------------------------|-----------|------------|-----------|------------|-----------|------------|
| Operators manual CD-<br>ROM:NW/RUI guide | Yes       | Yes        | Yes       | Yes        | Yes       | Yes        |
| iW DM personal V4<br>(10L)               | Yes       | Yes        | Yes       | Yes        | Yes       | Yes        |
| iW DM EMC CD                             | Yes       | Yes        | No        | Yes        | No        | Yes        |
| Tutorial CD                              | Yes       | Yes        | Yes       | Yes        | Yes       | Yes        |
| MEAP Administration<br>software CD       | Yes       | Yes        | Yes       | Yes        | Yes       | Yes        |
| N/W ScanGear CD-<br>ROM                  | Yes       | No         | Yes       | No         | Yes       | No         |
| UFR II/PCL/PS Driver/<br>Utility CD      | No        | Yes        | No        | Yes        | No        | Yes        |

## 2.2 Unpacking and Installation

# 2.2.1 Points to Note About Relocating the machine

**Points to Note About Relocating the machine** Be sure not to push the machine strongly from the front side, otherwise it can fall over. (Especially in the case of the carpet floor.)

#### 2.2.2 Mounting the Reader Unit (Color Image Reader E1/F1)

Working as a group of 4, hold the 4 grips (left, right), and lift the machine off the skid [1].

The machine weighs about 130 kg. Be sure to work as a group of 4. Also, lift the main body while keeping it level.

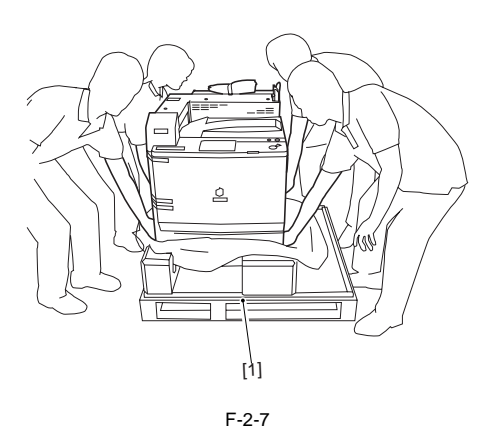

# A

Install two-cassette pedestal and plane pedestal as in the following order.

1. Two-cassette pedestal and plane pedestal (including mounting the body on pedestal). 2. Reader

3. Main body

The Color Image Reader F1and the Color Image Reader E1 may be installed in the same way. The illustrations that follow are of the Color Image Reader F1.

- 1) Unpack and take the reader unit out of its shipping box.
- 2) Remove al tape from the reader unit and the machine.
- 3) Shift the reader unit [1] to the left as shown, and place it on the machine [2].

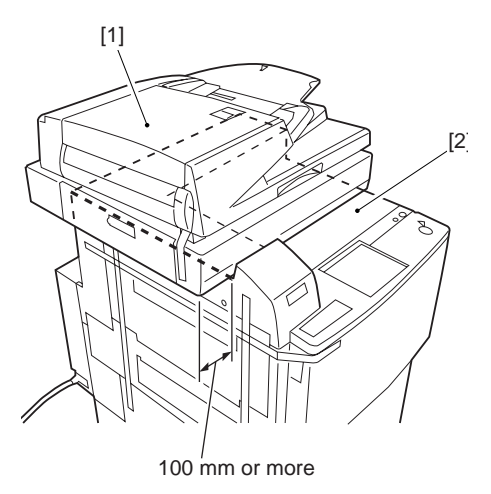

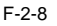

4) Using a screwdriver, fit the 2 reader unit positioning pins [1] to the reader unit [2].

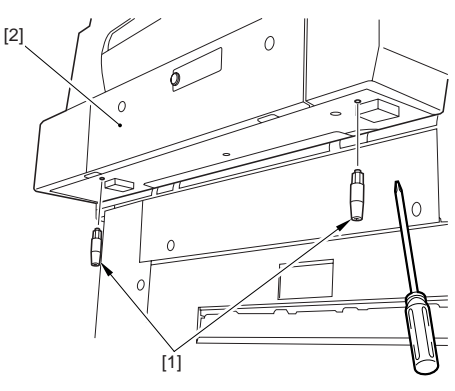

F-2-9

5) Lift the left side of the reader unit [1], and slide the unit in the direction of the arrow to force it against the plate; then, fit the pins [2] into the slots [3] while taking care to avoid impact.

A

Take care not to trap your hand between the reader unit and the host machine.

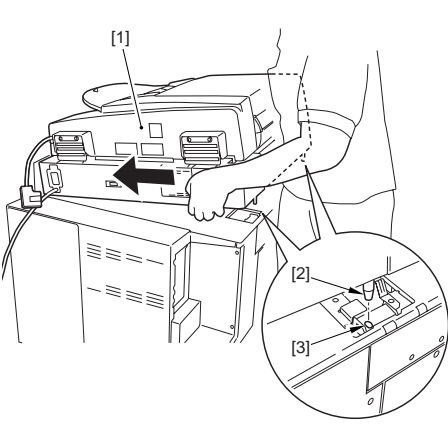

F-2-10

6) While lifting the reader unit slightly, fit the reader unit fixing plate [1], and fix it in place using a stepped screw [2].

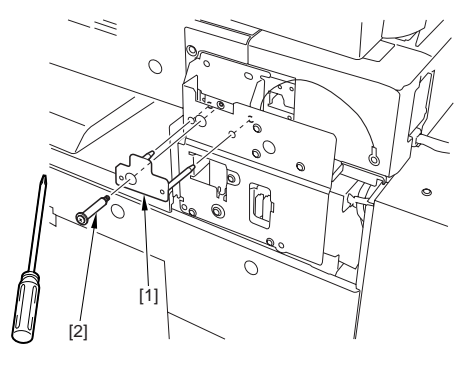

F-2-11

7) Fix the wire [1] in place using the stepped screw.

## A

Be sure that the orientation of the wire is correct.

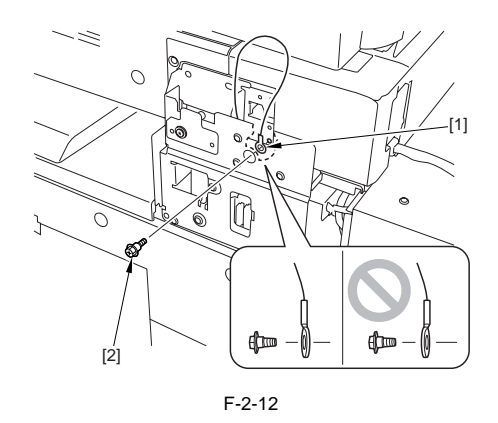

8) Hook the washer [1] fitted in step 7) on the screw [2].

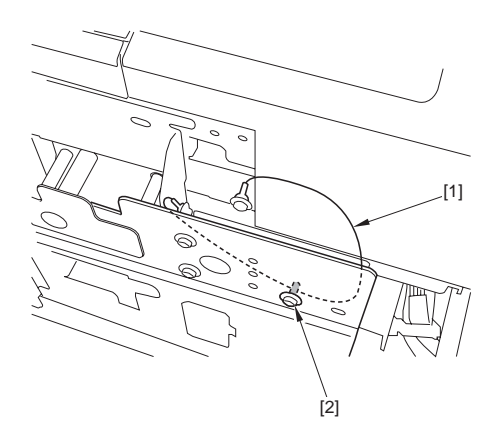

F-2-13

#### 9)

Points to Note When Mounting the Joint Cover Be sure the joint cover [1] has not trapped the wire

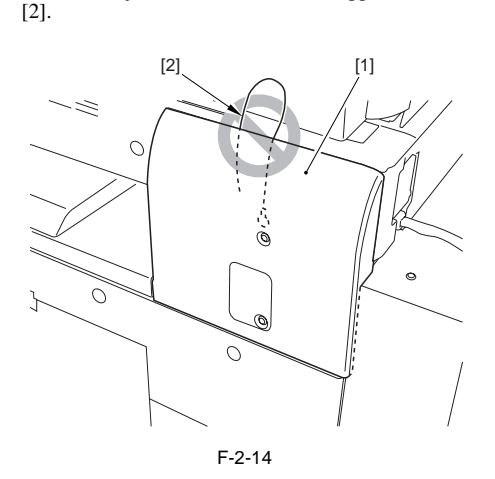

Mount the joint cover [1]. - 2 screws (RS tightening; M4X8) [2]

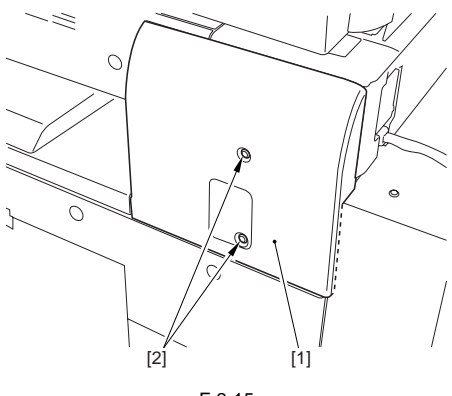

F-2-15

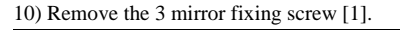

# A

Be sure to store the 3 mirror fixing screws [1] away. They will be needed when transporting the machine in the future.

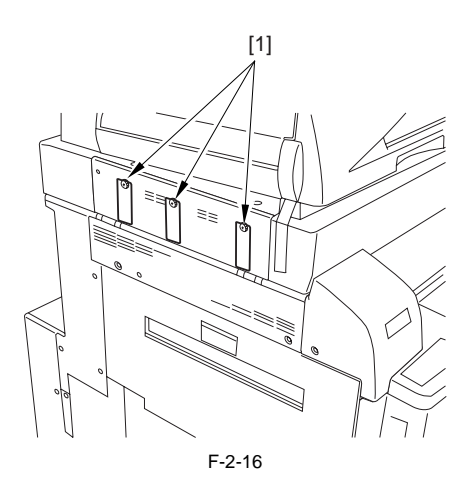

11) Remove the reader unit left cover [1]. - 2 screws [2]

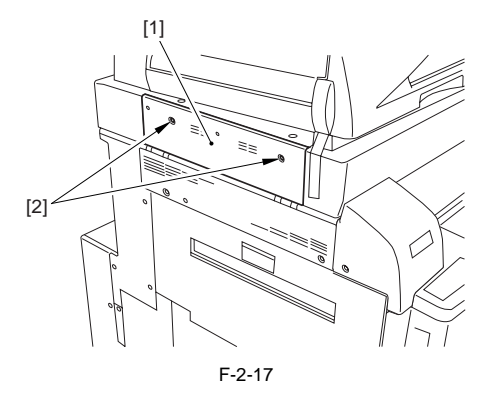

12) Remove the face cap [1] and the 2 screws [2]; then, detach the card reader cover [3].

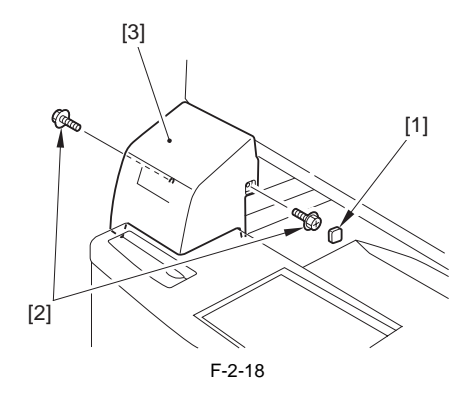

13) Remove the upper left cover [1]. - 2 screws [2]

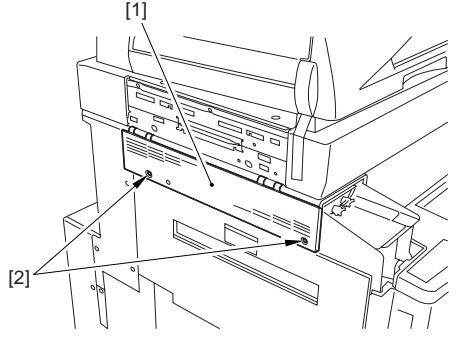

F-2-19

14) Cut the 2 areas [B] of the upper left cover claw using nippers, and remove the 2 areas [A].

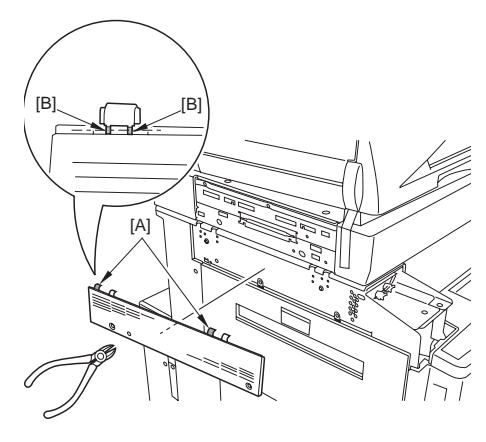

F-2-20

15) While forcing the 2 hooks [1] in the direction of the arrow, fix it in place using 2 screws [2] each.

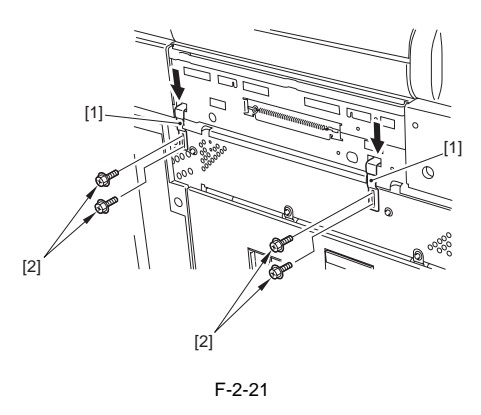

A

If the hook does not have a cushion area [A], The cushion [1] will not fit on the plate if the hook is moved excessively. Check to be sure that the cushion is on the plate.

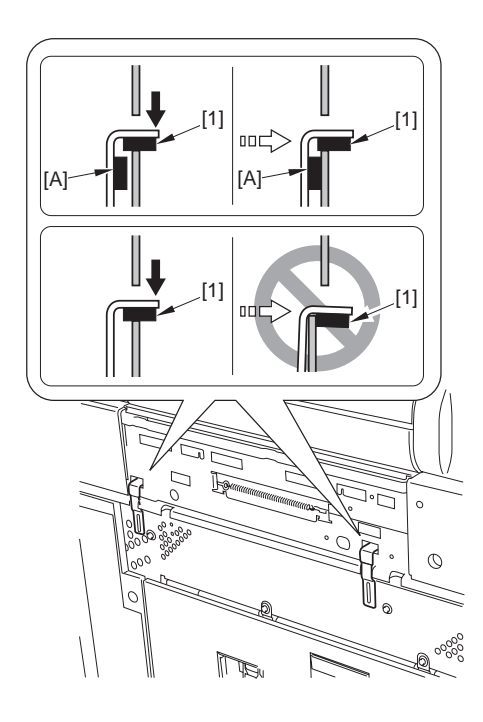

F-2-22

- 16) Put back the following parts in the order used to remove them but in reverse.
  - upper left cover
  - card reader cover
  - reader left cover
- 17) Connect the reader communication cable [1], and fix it in place using a clamp [2].

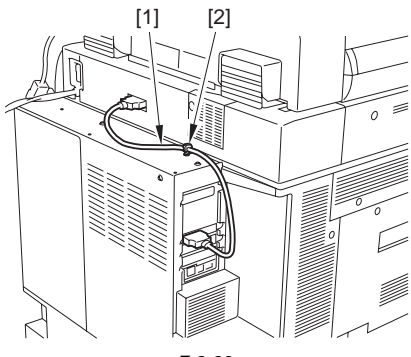

F-2-23

18) Mount the ADF power cable [1] to the host machine.

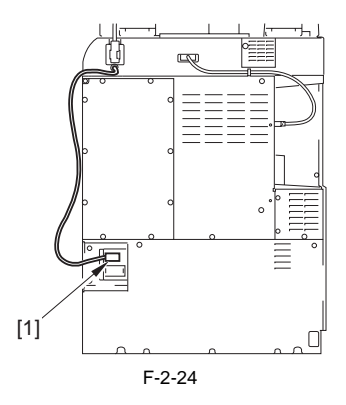

19) Fix the ADF power cable [1] in place using 3 clamps [2].

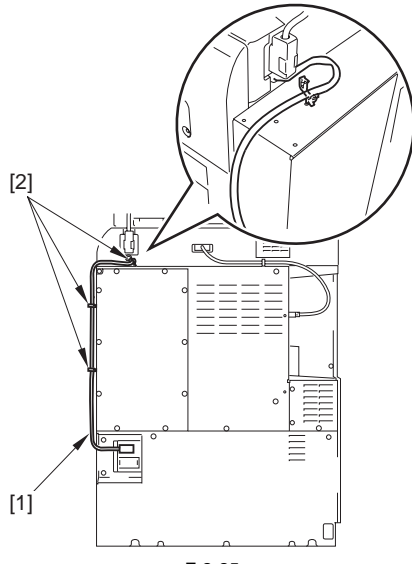

F-2-25

3) Remove the waste toner container [1].

Adjustment of the Slack of the Cable

Fix the reader power supply cable [1] in place on the 3 clamps [3] from the bottom to adjust the slack of the cable on the upper side of the machine.

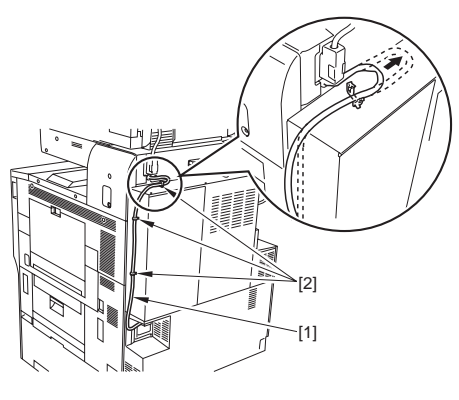

F-2-26

#### 2.2.3 Mounting the Transfer Cleaning Unit

- 1) Open the front cover.
- Remove the tape, and turn the intermediate transfer unit release lever [1] in the direction of the arrow.

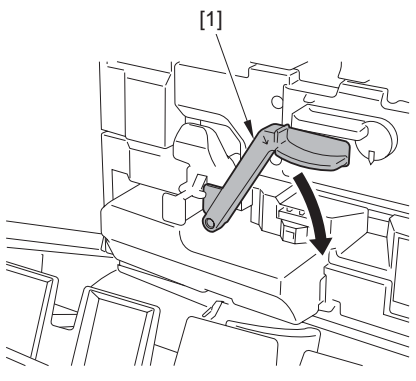

F-2-27

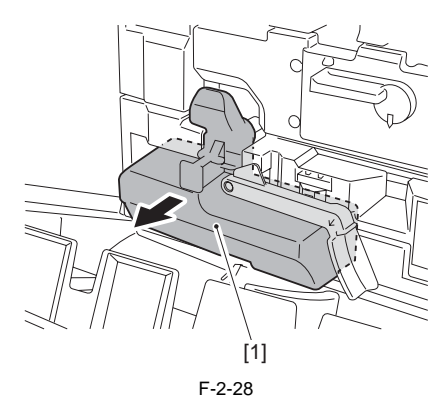

4) Remove the dummy transfer cleaning unit [1]. - 1 screw [2]

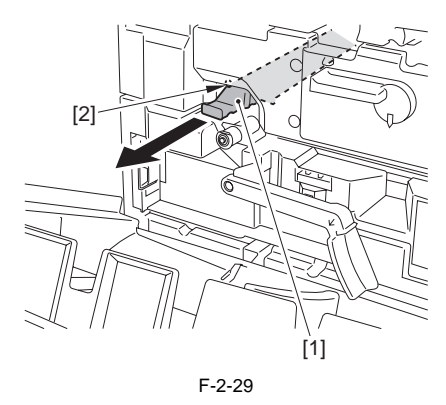

## A

Be sure to store away the removed dummy transfer cleaning unit.

#### MEMO;

Measures against condensation

When transferring the body from the site in low temperature to in mild temperature, implement this mode before automatic graduation adjustment.

- Toner cartridge and drum unit should be removed before implementing this mode.

- Dummy transfer cleaning unit should be installed.

- Working time of this mode is six to eighteen minutes, varying due to its circumstances ("OK" is displayed if normally completed). Service mode; COPIER > FUNCTION > INSTALL > DRY-RT

 Take out the included transfer cleaning unit from its packaging bag, and remove the packing material (cardboard).

# Â

Do not touch the tip of the transfer cleaning unit blade. The area is coated with lubricant.

- 6) Fit the included transfer cleaning unit [1] using the screw [2] removed in step 4).
- (Match the boss [4] found at the top of the waste toner feedscrew case against the groove [3] in the transfer cleaning unit base.)

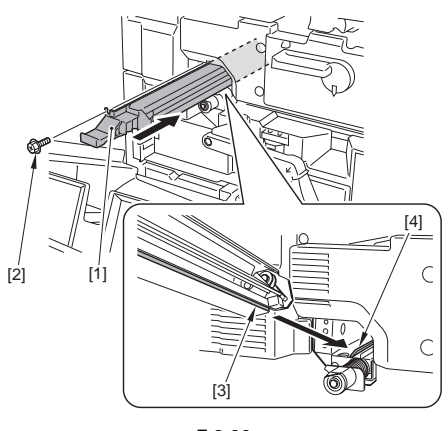

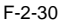

Be sure that the front cover rib [2] is not in contact with the edge [1] of the transfer cleaning unit blade.

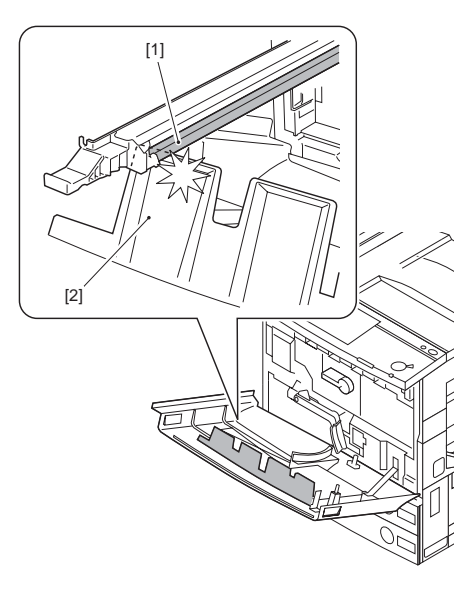

F-2-31

 While holding the waste toner box down, shift the intermediate transfer unit release lever back to its initial position.

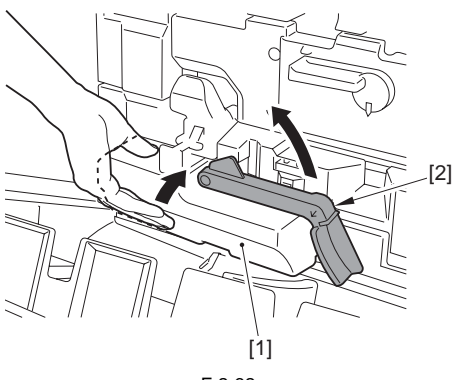

F-2-32

#### 2.2.4 Fitting the Toner Container in Place

## Δ

The toner containers must be fitted in their own places (viewing from the control panel side and starting at the left, Y, M, C, and Bk). Do not force any container.

1) Fully shift the fixing lever [1] of the toner container (Y).

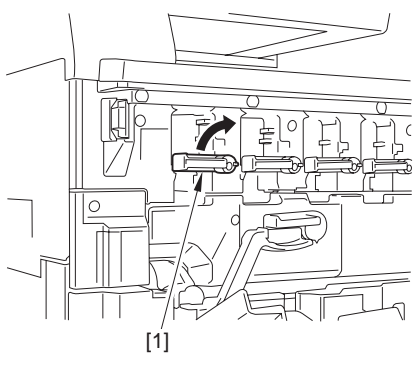

F-2-33

2) When mounting the toner container, be sure to fully turn the fixing lever [2] in the direction of the arrow while forcing the white member [1] toward the rear of the machine.

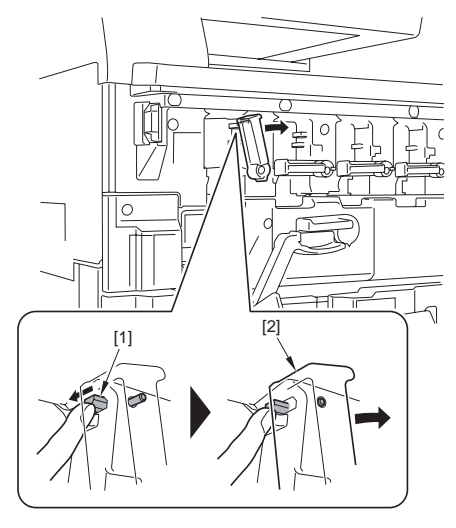

F-2-34

- 3) Take out the toner container (Y) from the packaging box. 4) Take out the toner container (Y) from the
- packaging bag.
- 5) Hold the toner container (Y) [1] with both hands, and shake it several times as if to rotate it.

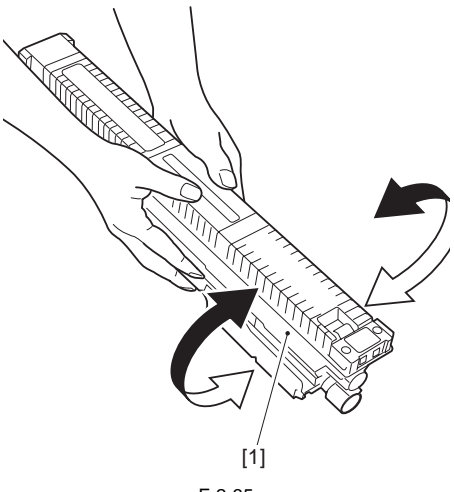

F-2-35

6) Push in the toner container [1] in the direction of the arrow.

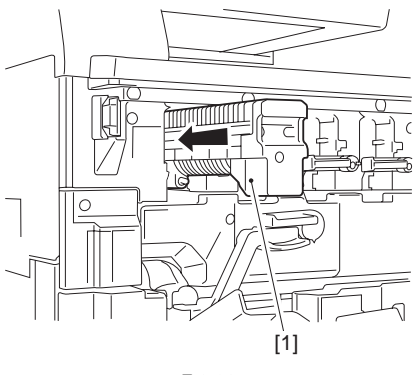

F-2-36

- 7) Shift the fixing lever of the toner container (Y) back into its initial position (90 deg in counterclockwise direction).
- 8) Fit the remaining containers (M, C, Bk) in the same way.

#### 2.2.5 Fitting the Drum Unit in Place

 Take out the drum unit (Y) from its packaging box.
 2)

Do not remove the protective cover [1] since it will

Take out the drum unit (Y) [1] from its packaging

bag, and remove the drying agent [2].

serve as a rail later.

# sure to remove th

Be sure to remove the pressure release hooks [1].

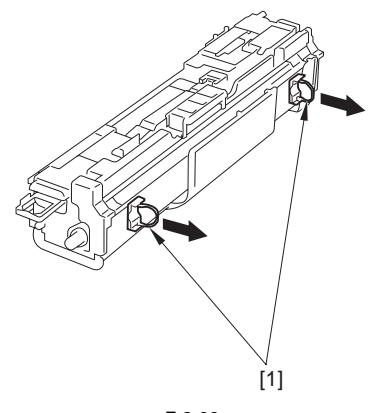

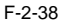

4) Push down the anti-interference member [1] in the direction of the arrow, and pull it out.

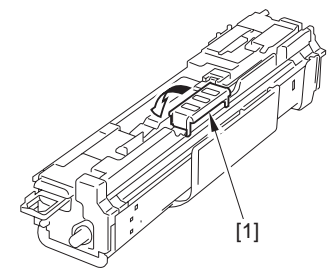

F-2-39

- [2] [1] F-2-37
- 3) Pull out the front and rear pressure release hooks [1] in the direction of the arrow.

5) Turn the intermediate transfer unit release lever [1] in the direction of the arrow.

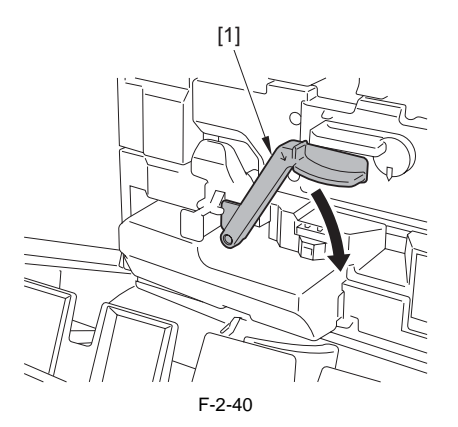

6) Turn the open/close lever [1] of the drum unit cover to the left by 90 deg to open the drum unit cover [2].

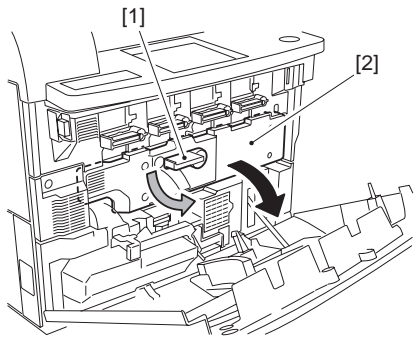

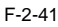

7) Match the bulge [2] found on the bottom of the protective cover against the dent [1] found in the back of the drum unit cover of the host machine.

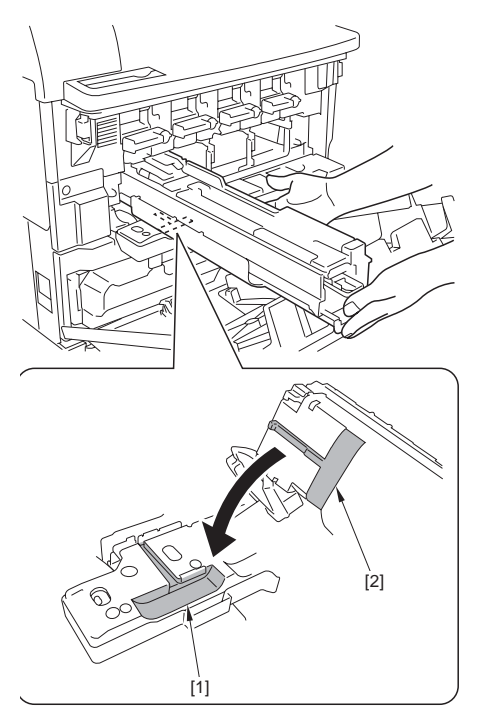

F-2-42

8) Hold the protective cover [2] horizontally, and push in the drum unit (Y) [2]. (starting from the left, Y, M, C, and Bk)

Store away the protective cover [1], as it will be used when fitting the drum unit in place.

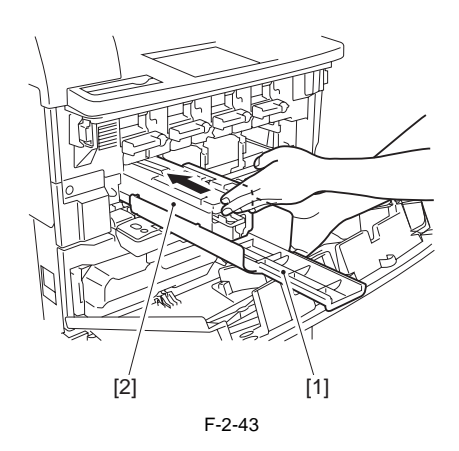

9) Pull out the sealing tape [1].

## Â

When pulling out the sealing tape [1], be sure to hold the drum unit in place to avoid inadvertently sliding out the drum unit.

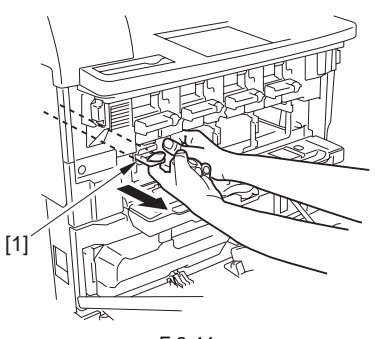

F-2-44

- 10) Fit the remaining drum units in the same way (M, C, Bk).
- 11) Close the drum unit cover; then, turn the open/ close lever to the right by 90 deg to fix it in place.

12) Holding the waste toner box in place, shift the intermediate transfer unit release lever back into its initial position.

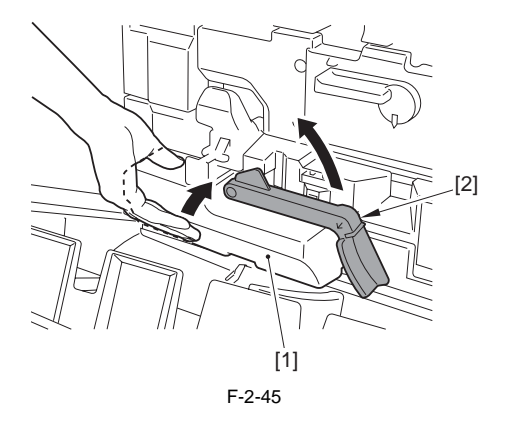

13) Close the front cover.

#### 2.2.6 Fitting the Secondary Transfer Outside Roller Unit in Place

1) Take out the secondary transfer outside roller unit from the packaging box.

Do not touch the roller of the secondary transfer outside roller unit.

2) Pull on the fixing release lever [1] to fully slide out the fixing feeding unit [2].

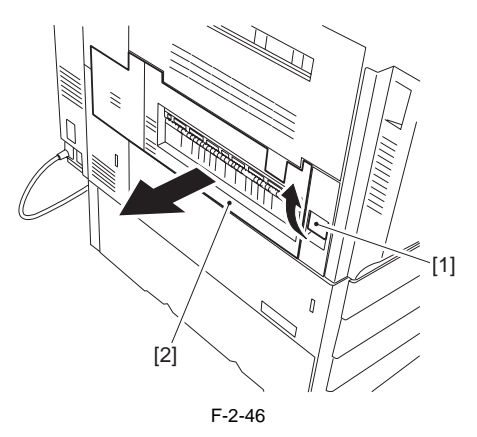

3) Hold the pick [1] of the secondary transfer outside roller, and place it on the secondary transfer unit

[2] found inside the fixing feeding unit by matching it against the left and right grooves.

# Â

Do not touch the roller of the secondary transfer outside roller unit.

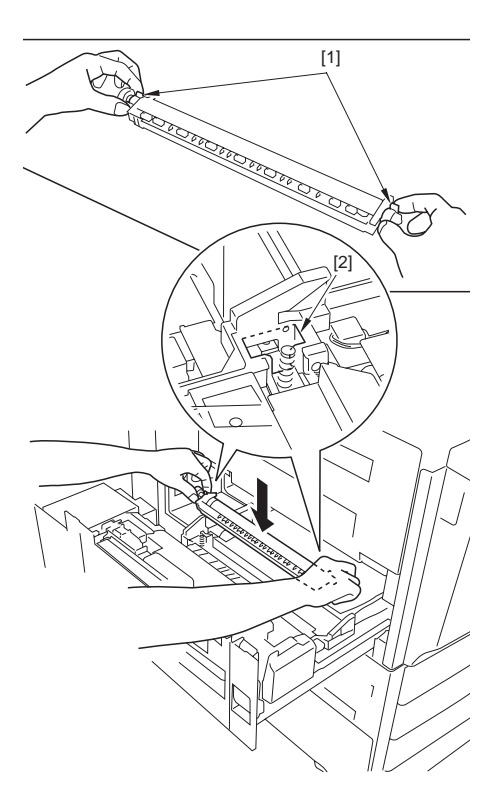

F-2-47

4) Push both ends [1] of the secondary transfer unit to fit it in place. (Be sure it is securely in place.)

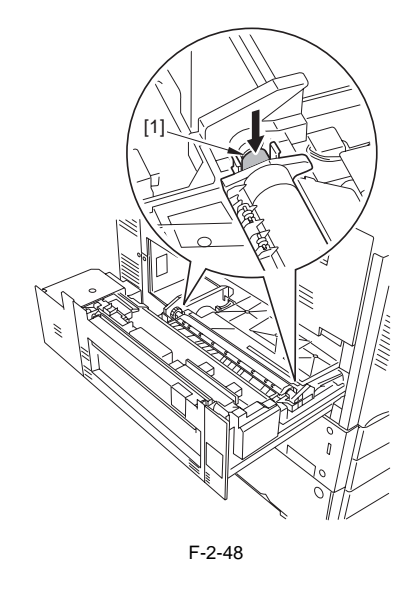

#### Making Checks After the Work

Check to be sure that the gear [A] of the secondary transfer roller unit rotates properly.

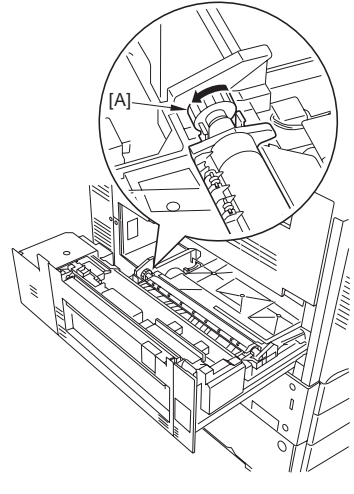

F-2-49

5) Close the fixing feeding unit.

#### 2.2.7 Cassette Setup

1) Pull out the upper cassette, and remove the tape and the lifting plate retainers [1]. (Do the same to the lower cassette.)

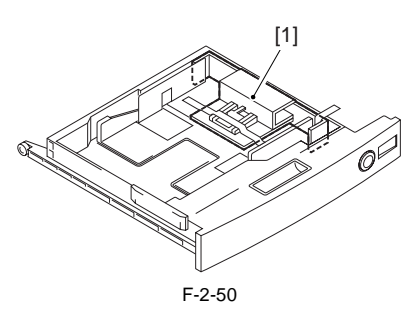

2) Check the type of paper a user will use, and adjust the slide guide [1] of each cassette to the paper size.

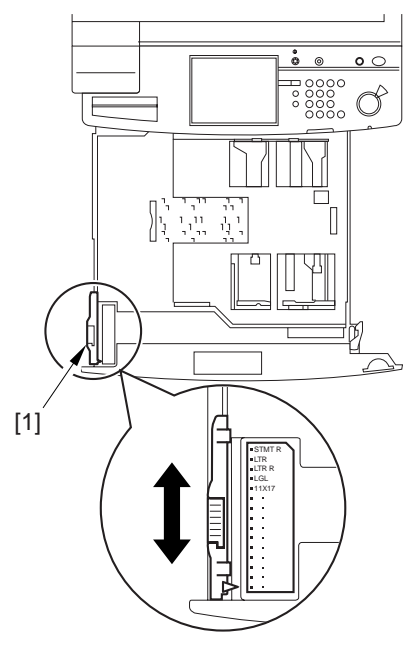

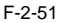

Adjust the side guide plate [1] and the end plate
 [2] to the scale of the paper size.

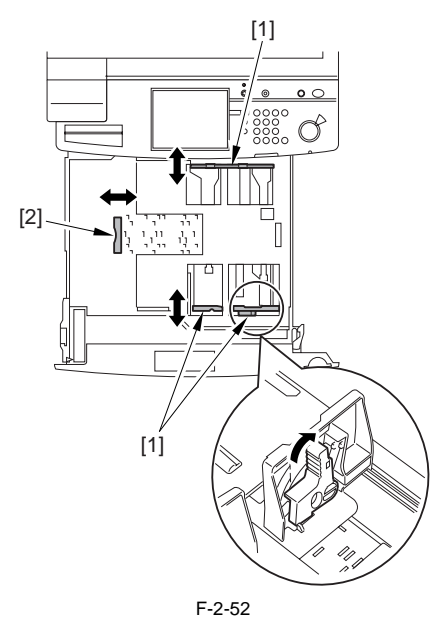

4) Attach the cassette size label [2] to the cassette

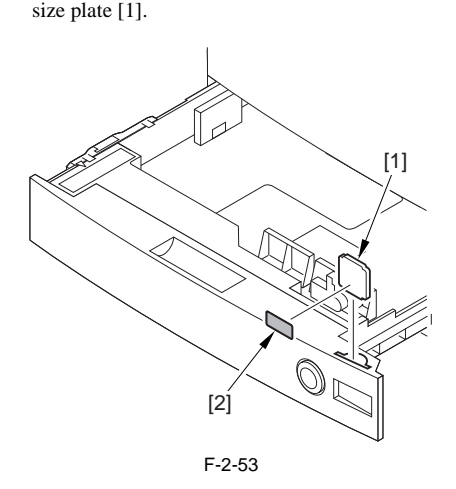

5) Deposit paper in each cassette, and set it to the main body.

#### 2.2.8 Other Work

- < Shut-Down Caution Label> (Included in the main body)
- ttach the Shut-Down Caution Label [1] whose text is in the appropriate language within the frame of the rear right cover.

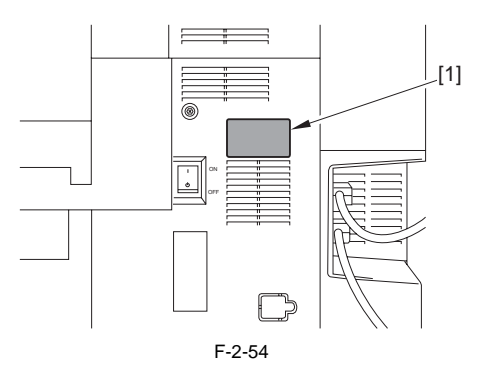

<Original Size Label> (Included in the reader) 1) Attach the Original Size Label [1] whose text is in the appropriate language while positioning it as shown on the ADF open/close cover.

#### MEMO;

Do not use it to the Color Image Reader E1.

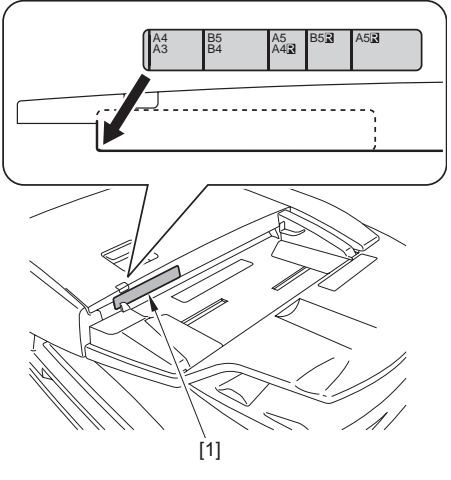

F-2-55

<Cleaning Position Label> (Included in the reader)

 Attach the Cleaning Position Label [1] whose text is in the appropriate language while positioning it as shown on the front cover.

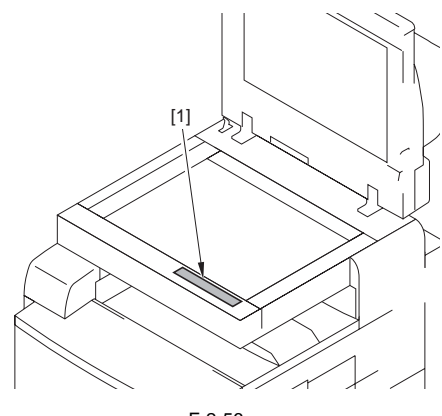

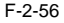

#### <Do Not Copy Label> (Included in the reader)

 Attach the Do Not Copy Label [1] whose text is in the appropriate language while positioning it as shown on the front cover.

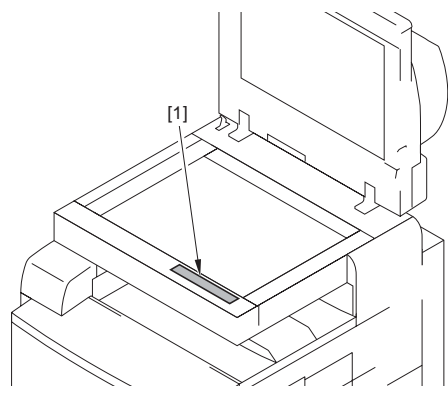

F-2-57

#### 2.2.9 Dealing with power code mount

Use the power cord mount only if you are not installing the plain pedestal/2-cassette pedestal.

1) Free the reader communication cable [1] and the reader power cable [2] from the 4 clamps [3]; and disconnect the connector [4].

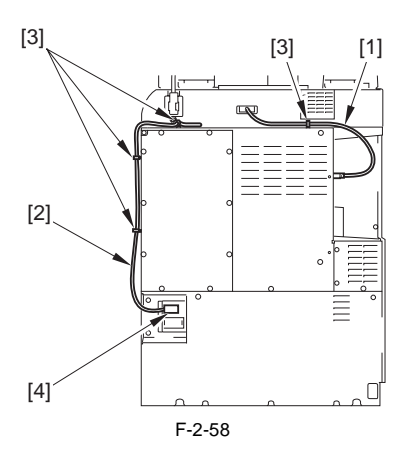

- 2) Remove the rear cover [1] of the host machine. - 10 screw [2] (Remove.)
  - 2 screws [3] (Loosen.)

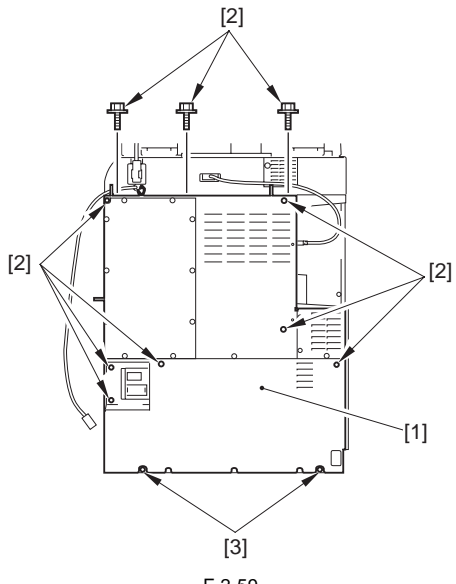

F-2-59

3) Remove the rear left cover [1] of the host machine. - 2 screws [2]

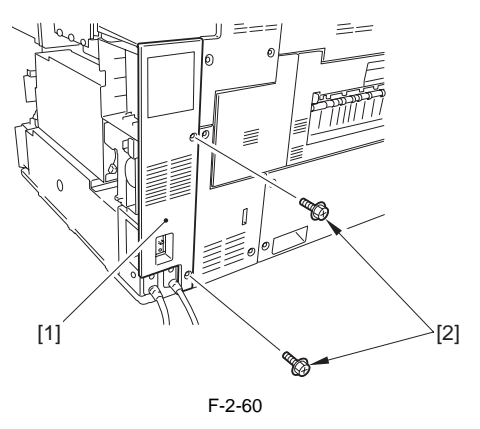

4) Disconnect the 4 connectors [1], and remove the 3 clamps [2] and the 4 screws [3].

#### **A** Take care not to drop the screw.

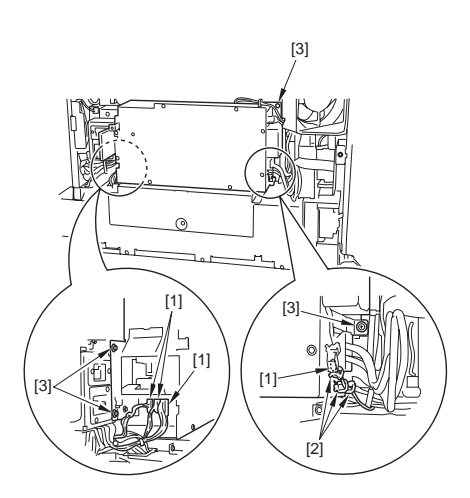

F-2-61

- 5) Slid the IH power supply unit [1] slightly in the direction of the arrow, and remove the clamp [2] and disconnect the 2 connectors [3].
- 6) Remove the IH power unit [1].

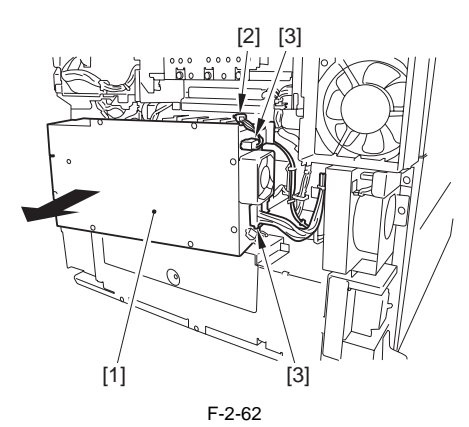

7) Remove the 4 screws [1], and slide the DC power supply unit [2] slightly toward the front.

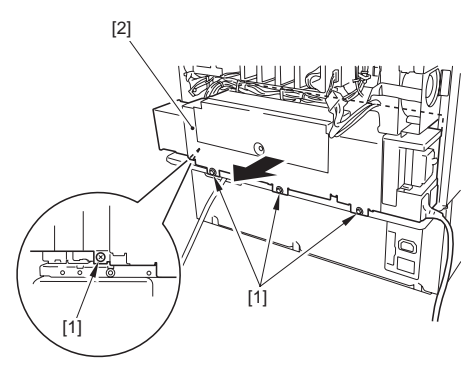

F-2-63

8) Remove the 3 screws [1], and pull out the power supply cord mount slightly to the front.

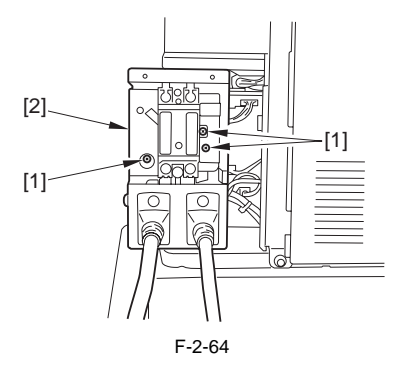

9) Disconnect the 2 connectors [1], and detach the power cord mount [2].

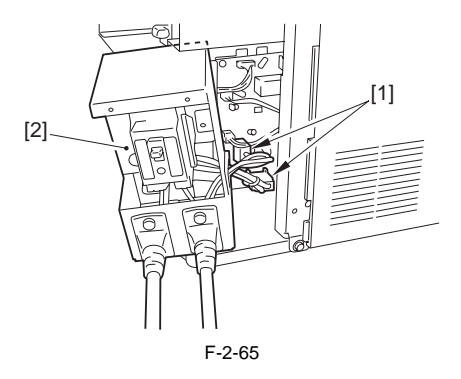

10) Remove the screw [1], and open the 2 clamps [2].

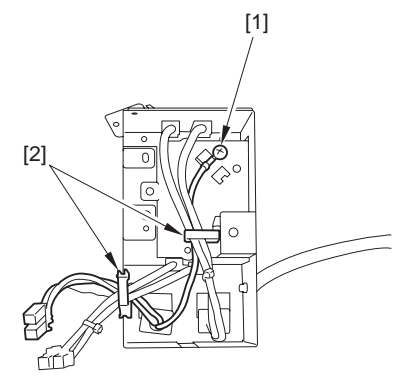

F-2-66

11) Remove the screw [1], and disconnect the power cord [2].

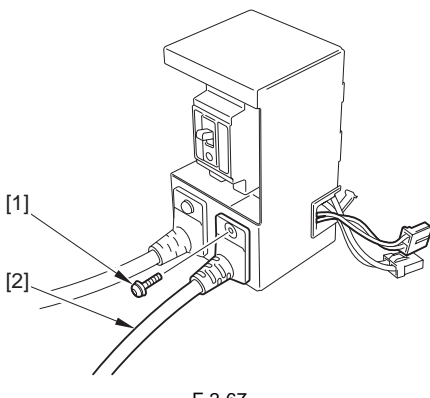

F-2-67

12) Fix the power cord face plate in place using the screw [1] removed in step 11).

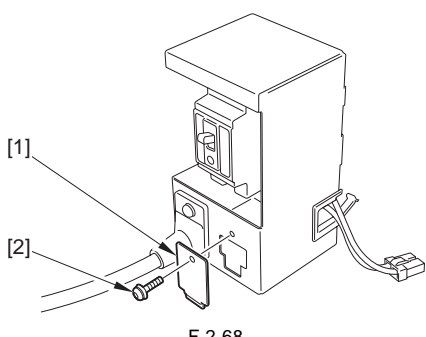

F-2-68

13) Fit the power cord mount, DC power supply unit, IH power supply unit, and covers in reverse order.

#### 2.2.10 Connecting the Power Cord

1) Connect the one side of the power cable to the inlet of the main body, and connect the other side to the outlet.

#### 2.2.11 Adjustment of Fixing Assembly

#### 1. Turning Off the Host Machine

#### A How to Turn Off the Host Machine

When turning off the host machine, be sure to go through the following steps to protect the hard disk: 1) Hold down the control panel power switch for 3 sec or more.

- Operate as instructed in the shut-down sequence screen (so that the main power switch will go off automatically).
- 3) Disconnect the power cable (for the power outlet).

#### 2. Adjustment of Fixing Assembly

- Enter the Service mode. Select COPIER > FUNCTION > FIXING > FX-UHP-S > OK
- 2) Check that 'FX-UHP-S is OK (It will take for about 5 minutes.)
- 3) Enter the Service mode.

Select COPIER > FUNCTION > FIXING > FX-LHP-S > OK

4) Check that 'FX- LHP -S is OK (It will take for about 5 minutes.)

#### 2.2.12 Checking the Image Margin

1) Place the test chart on the copyboard glass, make a copy by picking up paper from the cassette (1,2), and check the image.

(When the two-cassette pedestal is installed, pick up paper from the cassette 3, 4 and check the image.)

Check to be sure that there is no unusual sound.
 Check the image quality every standard magnification.

- Check to be sure that the operation for specified number of sheets is performed correctly.

- Check to be sure that the image on the paper picked up from each cassette meets the specification.

Specification values should be as follows.

If the figure is out of the spec, see 'Adjustment of Left Margin of Image' and 'Adjustment of Margin along Leading Edge of Image'.

- Standard value for the left margin of image: L2 = 2.0 + -1.5 mm

- Standard value for the margin along leading edge of image: L1 = 2.5 + 1.5 mm

After the adjustment of left margin of image / margin along leading edge of image, if the margin is out of specification, be sure to make an adjustment of the image area (non-image area).

#### 2.2.13 Adjustment of Left Margin of Image

- Check to be sure that the margin of the side of the paper is L2 = 2.0 + /-1.5 mm when the paper is picked up from each cassette.

1) Pull out the cassette 1 and 2.

(Open the cassette 3 and 4 too if the two-cassette pedestal is installed.)

2) Open the pickup vertical path cover [1] and pull out the manual feed unit [2].

(Open the pickup vertical path cover of the twocassette pedestal, when it is installed.)

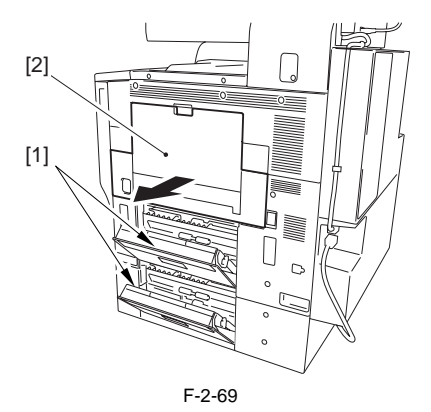

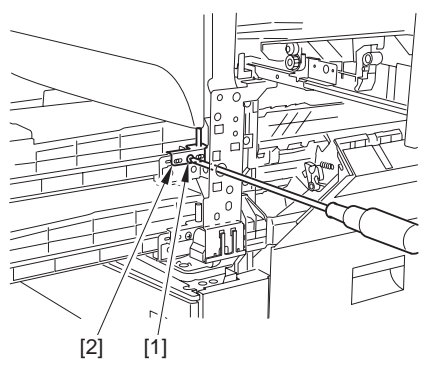

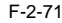

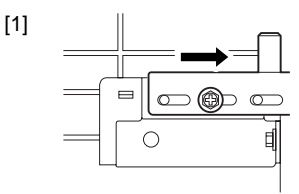

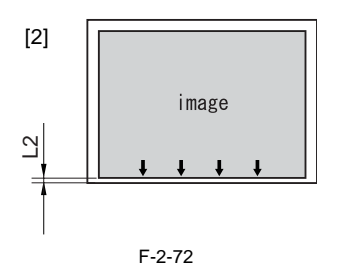

[1] If the adjusting plate is moved to the right, [2] the margin of the front edge of the paper narrows.

3) Detach the front right cover [1].
- 2 screws [2]
(Perform the same step when the two-cassette

pedestal is installed.)

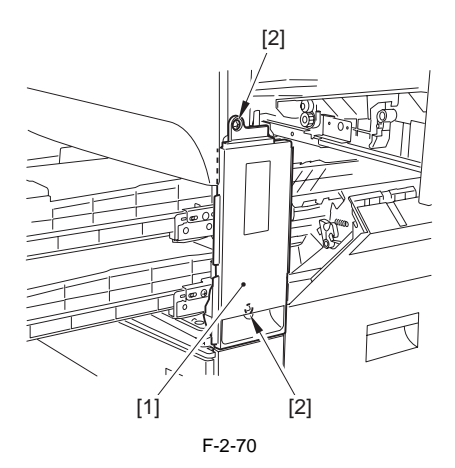

<Adjustment of the Cassette 1>

- 4) Insert the blade of the screwdriver into the hole of the front right stay and loosen the screw [1] to make an adjustment of the position of the adjusting plate [2].
- (Perform the same step to the cassette 3 and 4.)

<Adjustment of the Cassette 2>

5) Lift the 2 claws [1] slightly and slide out the grip [2] (front right).

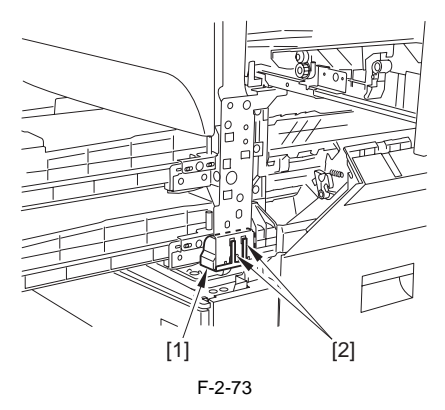

6) Insert the blade of the screwdriver into the hole of the front right stay and loosen the screw [1] to make an adjustment of the position of the adjusting plate [2].

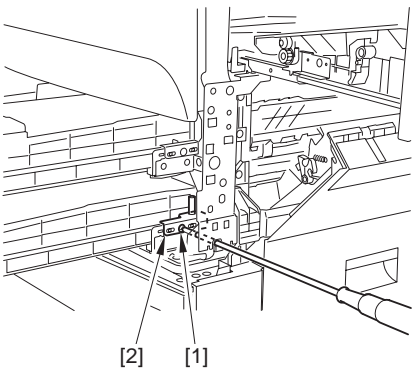

F-2-74

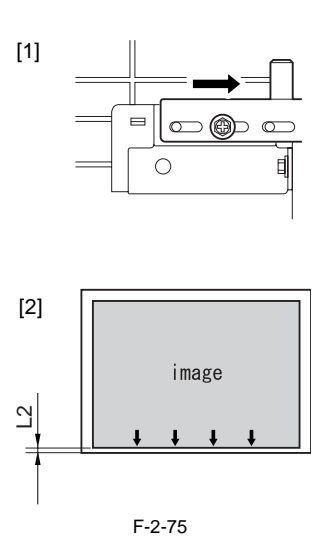

- If the adjusting plate is moved to the right,
   the margin of the front edge of the paper narrows.
- 7) Attach the cover etc., by the reverse procedure to detach them.
  - handle
  - front right cover
  - pickup vertical path cover
  - cassette

#### 2.2.14 Adjustment of the Margin along Leading Edge of Image

- -Check to see that the margin along leading edge of image is within the range of L1=2.5 -/+ 1.5 mm.

- 1) Enter the Service mode.
- 2) Select: COPIER > ADJUST > FEED-ADJ > REGIST
- 3) Change the setting value to adjust

(0.1mm shift by each 1 setting value. By setting greater value, the image shifts in the direction of the leading edge)

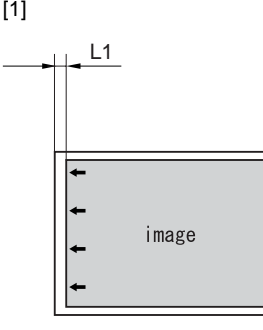

F-2-76

[1] By setting greater REGIST value, the image shifts in the direction of leading edge of the paper.

#### 2.2.15 Adjustment of the Image Area (non-image width)

- 1) Enter the Service mode.
- 2) Select: COPIER > ADJUST > BLANK > BLANK\_T/L/B/R
- 3) Change the setting value to adjust (Increase of setting value by 24 increases the non-image width by ca.1mm. Setting range:  $0 \sim 1000$ )

#### 2.2.16 Setting the Auto Gradation Adjustment

The Auto Gradation Adjustment (Full Adjust) for 'plain' and 'Heavy' must be executed by following the procedures described below.

- 1) Clean up the reading glass on the machine's copyboard.
- 2) Put A4 plain paper in Cassette 1.
   3) Put A4 Heavy paper in Cassette 2.
- 4) Press [Registration].
- 5) Select [Common Settings] > [Register Paper Type] of > [Cassette 1] > [Plain].
- 6) Select [Common Settings] > [Register Paper Type] of > [Cassette 2] > or [Heavy].
- 7) Service Mode;

- Select COPIER > OPTION > BODY > PASCAL.
- 8) Check that the setup value is '1'.
- 9) Press [RESET] twice and get out from the service mode.
- 10) Press [Registration].
- 11) Select [Adjustment / Cleaning] > [Automatic Gradation Adjustment] > [Plain]or [Heavy] > [Full Adjust] > [Test Print 1].
- In a response, test print 1 will be printed.
- 12) Place the test print 1 on the reading glass by following the operation screen.
- 13) Press [Start Scan]. In a response, test print 1 will be read.
- 14) Remove the test print 1 when 'Remove Test Print' is displayed.
- 15) Press [Test Print 2].

In a response, test print 2 will be printed.

- 16) Place the test print 2 on the reading glass by following the operation screen.
- 17) Press [Start Scan].
- In a response, test print 2 will be read.
- 18) Remove the test print 2 when 'Remove Test Print' is displayed.
- 19) Press [Test Print 3].
- In a response, test print 3 will be printed.
- 20) Place the test print 3 on the reading glass by following the operation screen.
- Press [Start Scan].
- In a response, test print 3 will be read.
- 22) Remove the test print 3 when 'Remove Test Print' is displayed.
- 23) Press [Reset] and get out from Registration.
- 24) Open the front cover and remove the front inside cover [1].
  - Screw [2]: 1

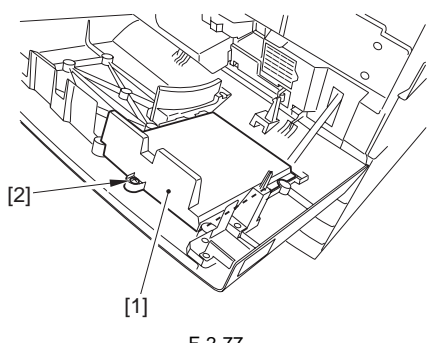

F-2-77

25) Put sheets of paper to be used in each cassette. 26) Write down necessary items in the Service Book. 27) Close the front cover.

# 2.3 Checking the Connection to the Network

#### 2.3.1 Summary

Perform the following procedures only when connecting the machine to the network.

When the network environment of the user is TCP/ IP, use the Ping function to check to be sure that the network configuration is performed correctly.

When the network environment of the user is IPX/ SPX or Apple Talk, it is not necessary to check the above.

#### 2.3.2 Checking the Network Connection

A

Perform the following procedures only when connecting the machine to the network.

- 1) Turn off the main power supply switch by following the shut-down sequence.
- 2) Connect the network cable to the machine and turn on the main power supply switch.
- Report the completion of the installation to the user's system administrator and ask the machine's network configuration.

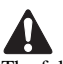

The following item 'Initial Setup / Register' must be 'ON' to perform the network configuration. Initial Setup / Register > System Administration Settings > Network Settings > Change of Network Settings / Connection Check Display.

- 4) Turn off the main power supply switch by following the shut-down sequence.
- 5) Turn on the main power supply switch.

#### 2.3.3 Ping Operation

- 1) Select Initial Registration > System Settings > Network Settings > TCP/IP Settings > PING Command.
- Execute the PING command to the machines connected to the network. Enter the IP address using the numeric keypad and press [OK] key.

If the Ping succeeds, 'response from the host' is displayed. If it fails, 'no response from the host' is displayed.

If the message is 'no response from the host', enter 127.0.0.1 in the Ping and check to be sure that a response from the host has come.

If it fails to get a response from the host, ask the user's system administrator to check the network environment.

If there is a response from the host, the network function of the machine works normally.

### 2.4 Troubleshooting the Network

#### 2.4.1 Summary

Perform the following procedures only when connecting the machine to the network. When connecting to the network fails, the possible causes are as follows:

- Fault of the machine's TCP/IP settings.

- User Network fault.

The following is the detailed checking procedure.

#### 2.4.2 Checking the Connection of Network Cable

- 1) Check to be sure if the network cable is correctly connected to the Ether port.
- If the connection is wrong, correct it, and run a check once again using the remote host address.

#### 2.4.3 Making a Check Using a Loopback Address

The loopback address comes back before reaching the network PCB. By executing the PING command using the address, you can find out whether the machine's TCP/IP settings are correct.

- 1) Enter the loopback address (127.0.0.1) to the PING command.
  - If the message is 'no response from the host', check the machine's TCP/IP settings and execute the PING command once again.
  - If the message is 'response from the host', make the next check.

#### 2.4.4 Making a Check Using a Local Host Address

The 'local host address' is the IP address of the machine, and the address comes back after reaching the network PCB. By executing the PING command using the address, you can find out whether the network PCB is free of a fault.

1) Enter the machine's IP address to the PING command.

If the message is 'no response from the host' go through the following, and execute the PING command once again.

- The machine's IP address may be wrong: Check the machine's IP address settings, and check with the system administrator to see if the assigned IP address is a valid one.

- The connection of the network PCB may be wrong: Check the connection of the network PCB once again.

- The network PCB may be faulty: Try replacing it.

If the message is 'response from the host', suspect a problem in the user's network environment. Report to the system administrator for appropriate action.

### 2.5 Installing the Copy Tray

2.5.1 Checking the Attachments (Copy Tray-N1)

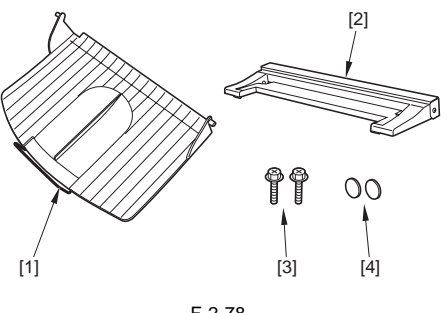

F-2-78

- [1] Delivery tray 1 pc.
- [2] Copy tray base 1 pc.
- [3] Screw (RS tightening; M4X16) 2 pc.
- [4] Face sticker 2 pc.

#### 2.5.2 Turning Off the Host Machine

#### **A** How to Turn Off the Host Machine

When turning off the host machine, be sure to go through the following steps to protect the hard disk:

- 1) Hold down the control panel power switch for 3 sec or more.
- Operate as instructed in the shut-down sequence screen (so that the main power switch will go off automatically).
- 3) Disconnect the power cable (for the power outlet).

#### 2.5.3 Installation Procedure

1) Remove the mounting screw [2] from the card reader cover [1] of the host machine. (The removed screw will no longer be used.)

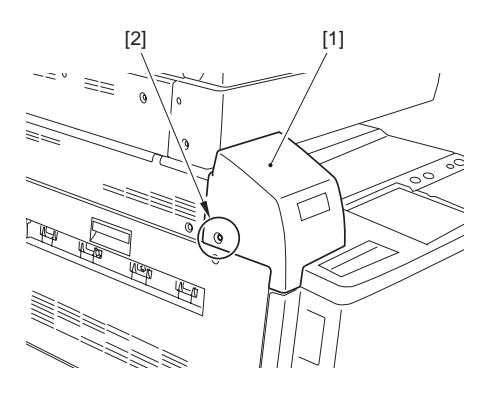

F-2-79

2) Bend the top [1] of the tray base in the direction of the arrow; then, hold it as shown, and fit the screw (RS tightening; M4X16) [2] in the hole on the left side.

# A

The copy tray base (hereafter, "tray base") is under appreciable force by a spring. Be sure it remains bent and fixed in place. Unless it is firmly in place, you can get your hand trapped or the tray can fall out, possibly causing injuries. 3) With the screw [2] fitted in the tray base [1], fit it to the host machine using the other screw (RS tightening; M4X16) [3]. (The screws are found at [A] and [B].)

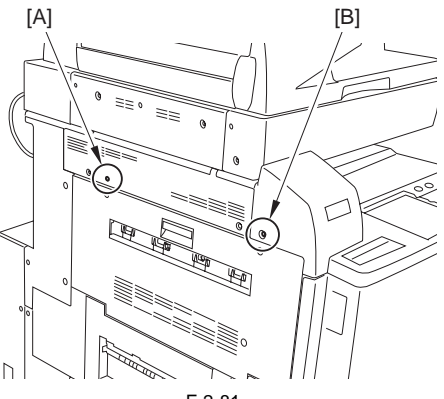

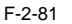

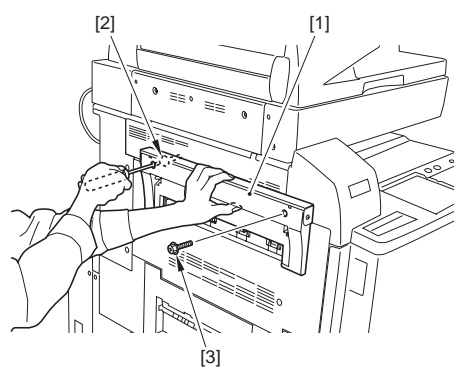

F-2-82

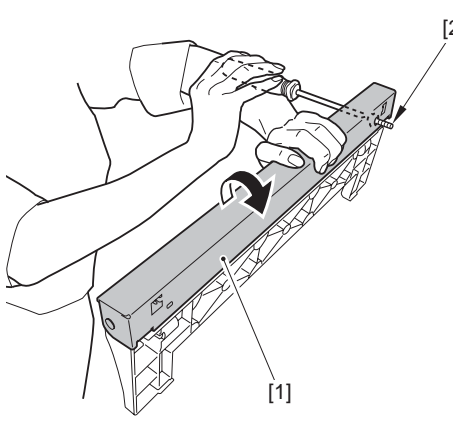

F-2-80

4) While moving down the tray base [1] slightly, match the protrusion [2] on either side of the delivery tray against the hole [3] in the tray base, and fix it in place.

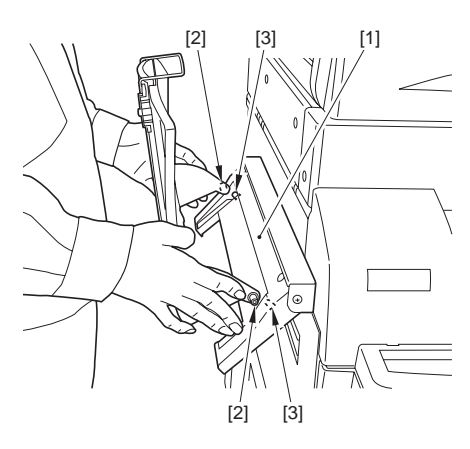

F-2-83

5) Lower the mounted delivery tray, and attach the 2 face stickers [1] over the screws.

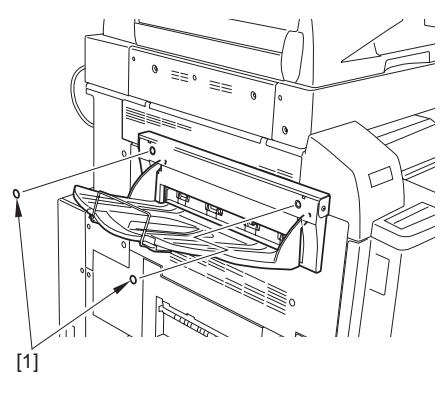

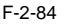

When detaching the delivery tray, be sure to do so while keeping the tray up. Otherwise, the force of the spring will snap up the tray base, possibly causing injuries.

### 2.6 Installing the Card Reader

2.6.1 Checking Contents (Card Reader-D1)

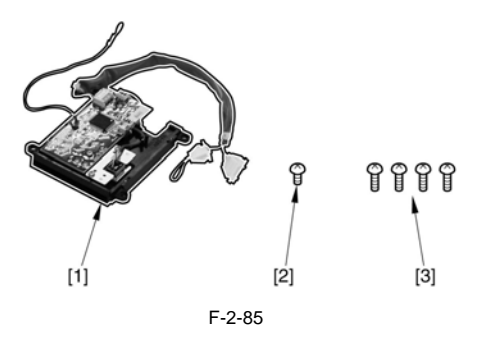

- [1] Card Reader 1 pc.
- [2] panhead screw (small) 1 pc.
- [3] screw (B tightening; M3X10) 4 pc.

#### 2.6.2 Installation Procedures

1) Remove the face cap [1] and the 2 screws [2], and then detach the card reader cover [3].

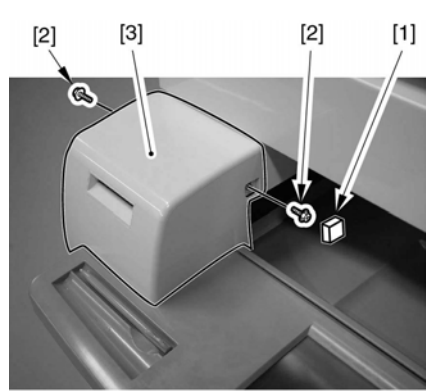

F-2-86

2) Detach the inside cover [2] by removing the 3 screws [1] on the back side of the upper left small cover, and then attach it by changing its direction as shown in the figure.

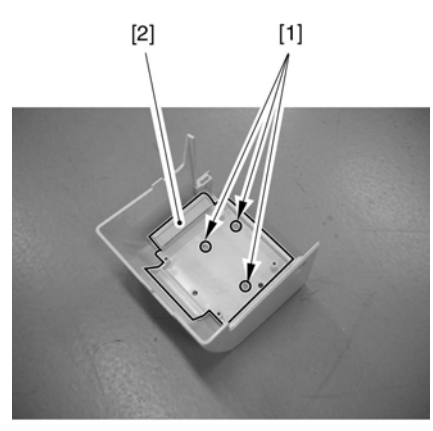

F-2-87

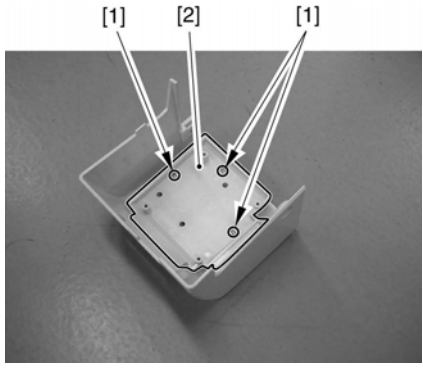

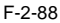

 Attach the card reader [2] onto the inside cover with 4 truss head screws included in the package.

# A

When attaching the card reader, be sure to attach it with its label indicating the direction to insert the card on the surface. [1]

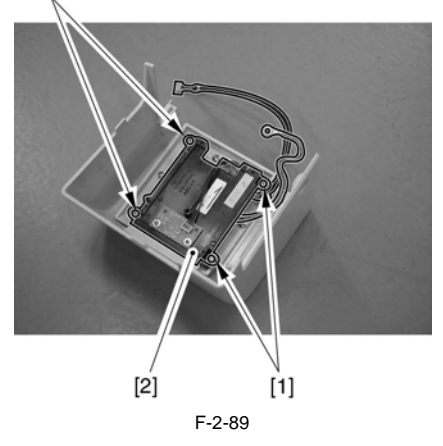

4) Attach the grounding wire [1] with the truss head screw [2] included in the package, and then connect the card reader connector [3] with the main body connector.

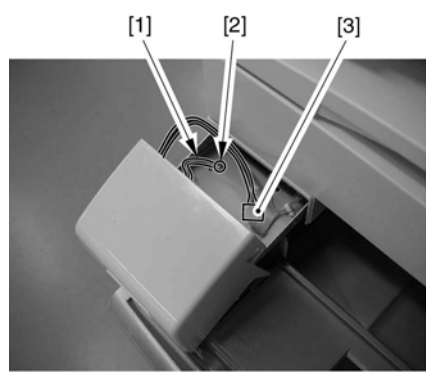

F-2-90

- 5) Attach the card reader cover with the screws removed in the step 1.
- 6) Turn ON the main power.
- 7) Enter the Service mode.
- Select: COPIER > FUNCTION > INSTALL > CARD, and then enter a given number from 1 to 2001 (first number of the customer's user card)
- 9) Press [Reset] to exit from the service mode.
- 10) Turn OFF the power supply following the shutdown sequence.
- 11) Turn On the main power switch.

#### 2.6.3 Installation Procedure in the imageWARE Accounting Manager (henceforth: iWAM) environment

- Check to see that 'ID00000001 to ID000000' have been created in '[Initial Settings / Registration] > [System Administration Settings]
   > [Department ID management] > [Count Management]' (In the case of entering '1' as the first number in 'Service mode > COPIER > FUNCTION > INSTALL > CARD')
- Press [Reset] to exit from [Initial Settings/ Registration].
- Select: [Initial Settings / Registration] > [System Administration Settings] > [Network Settings] > [TCP/IP Settings] > [IP Address], and make settings of [IP Address], [Gateway Address], and [Subnet Mask] suitable for the user's environment.
- Press [Reset] to exit from [Initial Settings / Registration].
- 5)

# 

Be sure that without selecting: [Initial Settings / Registration] > [System Administration Settings] > [System Administrator Information Settings] and then registering [System Administration Department ID] and [System Administration Password], 'Card Registration to the Device' cannot be executed in the iWAM settings.

Select: [Initial Settings / Registration] > [System Administration Settings] > [System Administrator Information Settings], and then enter given numbers for [System Administration Department ID] and [System Administration Password].

- Press [Reset] to exit from [Initial Settings / Registration].
- 7) Turn OFF the power supply following the shutdown sequence.

### 2.7 Installing the Original Tray

2.7.1 Checking Contents (Document Tray-J1)

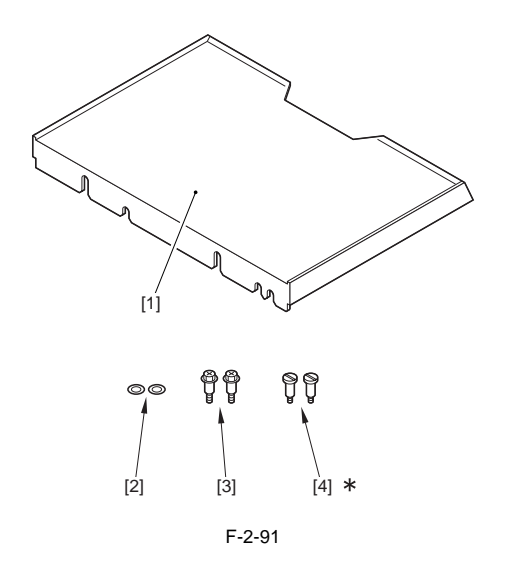

- [1] Document Tray-J1 1 pc.
- [2] Washer 2 pc.
- [3] Stepped screw (M4) 2 pc.
- [4]\* Stepped screw 2 pc.

\* Not use for the machine.

#### 2.7.2 Installation Procedures

1) Remove the 2 face rubbers [1].

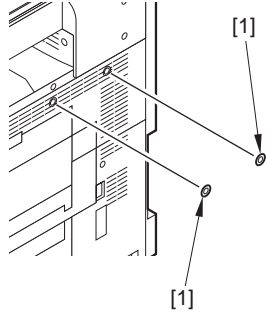

F-2-92

2) Attach 2 washers [1] and 2 stepped screws [2] to the upper right cover of the machine.

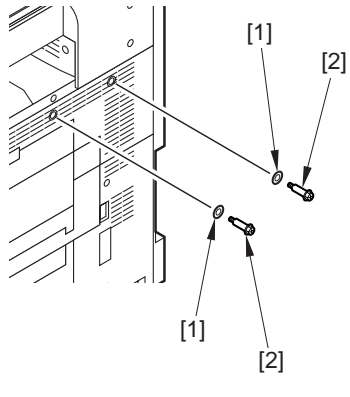

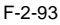

3) Attach the cut-off [2] of the reinforcement plate of the original holder [1] to the attached stepped screws [3].

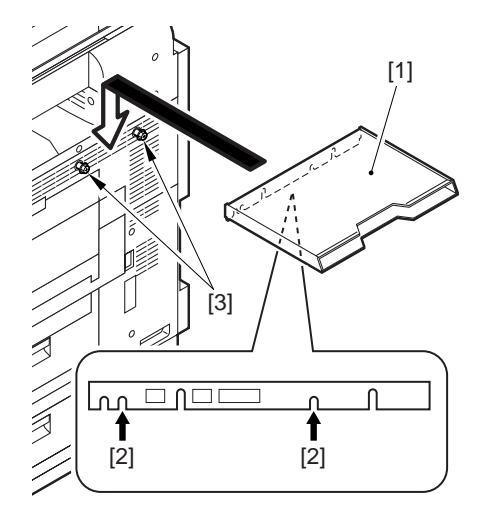

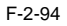

# 2.8 Installing the Key Switch Unit

2.8.1 Checking Contents (Key Switch Unit-A2)

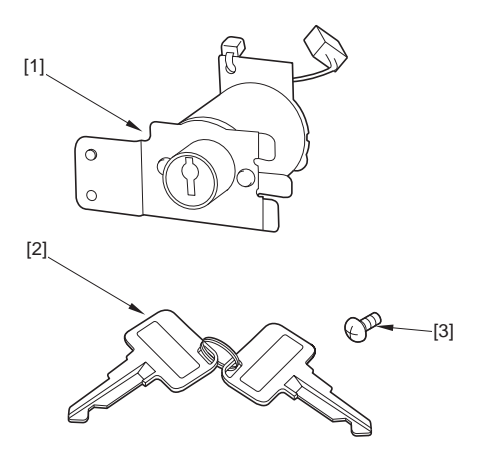

F-2-95

- [1] Key Switch Unit 1 pc.
- [2] Control Key 1 pc.
- [3] Screw (binding,; M4x6) 1 pc.

#### 2.8.2 Installation Procedures

1) Detach the center copy tray [1]. - 2 screws [2]

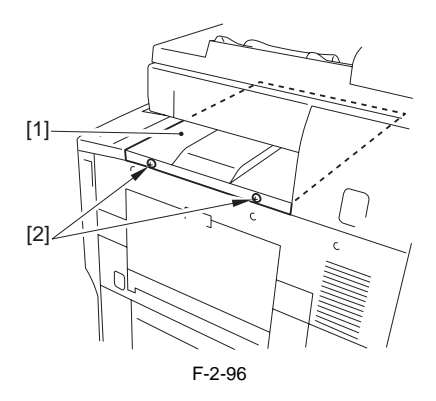

2) Slide the manual feeding tray out, and detach the center right cover [1].
- 1 screw [2]

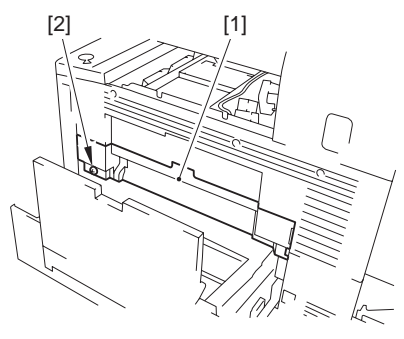

F-2-97

3) Detach the upper right cover [1] - 2 screws [2]

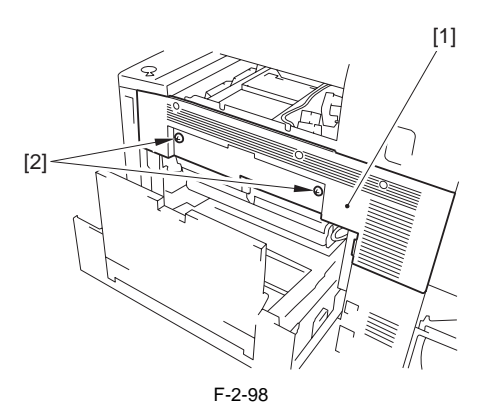

4) Cut off the [A] area of the upper right cover detached in the step 3 using nippers etc,.

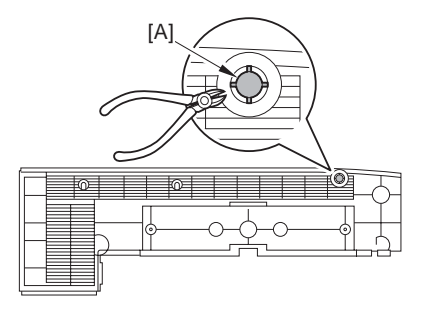

F-2-99

5) Attach the key switch unit to the cut-off of the upper right stay in the direction of the arrow.

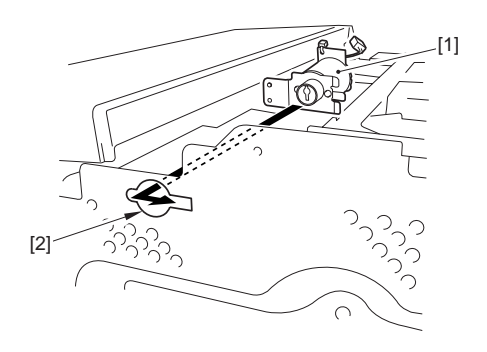

F-2-100

6) Fix the key switch unit [1] with the screw (binding; M4x6) [2], and connect the connector [3].

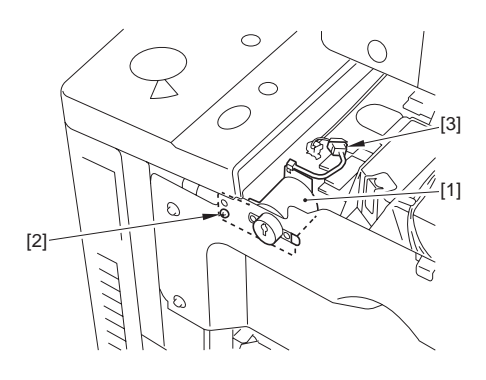

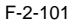

- 7) Attach the removed parts.
  - Upper right cover
  - Middle right cover
  - Center copy tray
- 8) Return the manual feeding tray.

#### 2.8.3 Checking After the Installation

- 1) Enter the Service mode.
- 2) Select COPIER > FUNCTION > INSTALL > KEY, and enter 'l'.
- 3) Turn off the power supply switch by following the shut-down sequence.
- 4) Turn on the main power supply switch.
- 5) Check that the message 'Set the control key' is displayed on the control panel screen.
- 6) Insert the Control Key and check that making a copy is possible.

# 2.9 Installing the Voice Guidance Kit

### 2.9.1 Checking Contents (Voice Guidance Kit-A2)

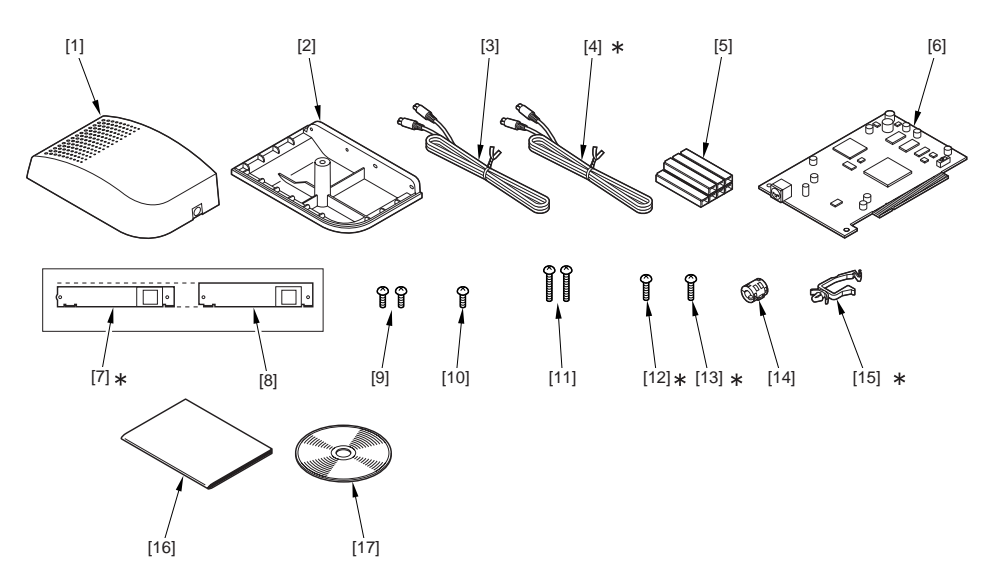

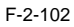

| [1]   | Speaker unit (upper)               | 1 pc. |
|-------|------------------------------------|-------|
| [2]   | Speaker unit (lower)               | 1 pc. |
| [3]   | Cable (1,300 mm)                   | 1 pc. |
| [4]*  | Cable (1,850 mm)                   | 1 pc. |
| [5]   | Cord guide (Use 4 in this machine) | 7 pc. |
| [6]   | Voice board                        | 1 pc. |
| [7]*  | Voice board face plate             | 1 pc. |
| [8]   | Voice board face plate             | 1 pc. |
| [9]   | Screw (Binding; M3X6)              | 2 pc. |
| [10]  | Screw (Binding; M4X6)              | 1 pc. |
| [11]  | Screw (Binding; M4X40)             | 2 pc. |
| [12]* | Screw (Binding; M3X16)             | 1 pc. |
| [13]* | Screw (Binding; M4X16)             | 1 pc. |
| [14]  | Ferrite core                       | 1 pc. |
| [15]* | Clamp                              | 1 pc. |
| [16]  | User's Guide                       | 1 pc. |
| [17]  | 17 User Manual CD-ROM              | 1 pc. |
|       | * Not used in this machine.        |       |

#### 2.9.2 Turning off the Host Machine

**A** How to Turn Off the Host Machine When turning off the host machine, be sure to go

through the following steps to protect the hard disk:

- 1) Hold down the control panel power switch for 3 sec or more.
- Operate as instructed in the shut-down sequence screen (so that the main power switch will go off automatically).
- 3) Disconnect the power cable (for the power outlet).

#### 2.9.3 Installation Procedures

# **1.** Points to note when installing the voice guidance kit

1) Free the reader communication cable [1], reader power supply cable [2] from the 4 clamps [3], and then disconnect the connector [4].

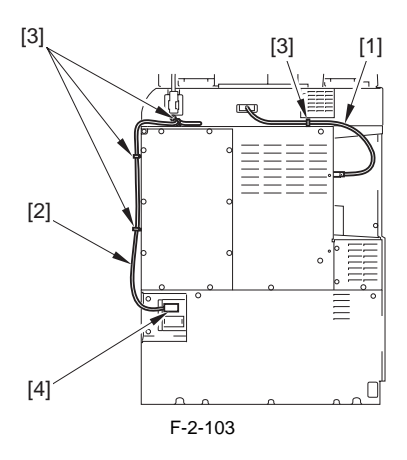

2) Detach the rear upper cover [1]. - 10 screws [2]

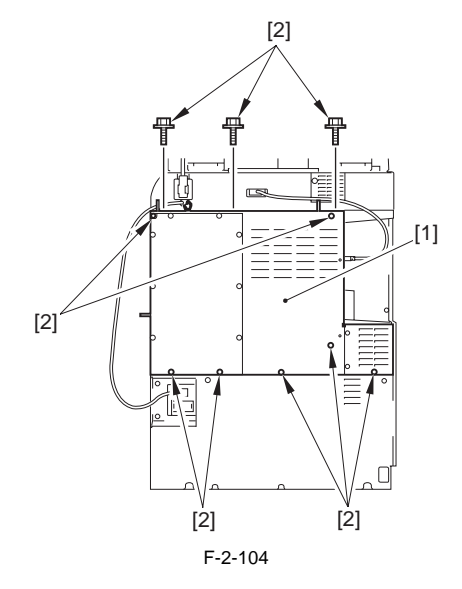

3) Free the cable [1] from the 2 clamps [2].

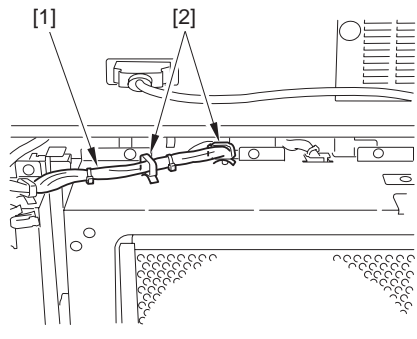

F-2-105

4) Detach the controller box cover [1]. - 14 screws [2]

# Do not drop the screws.

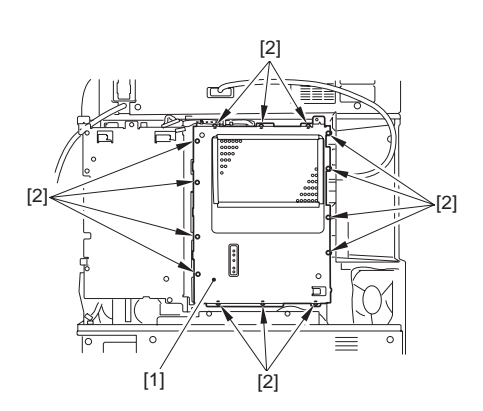

#### F-2-106

 Mount the voice board face plate [2] to the voice board [1] with the 2 screws (Binding; M3X6) [3].

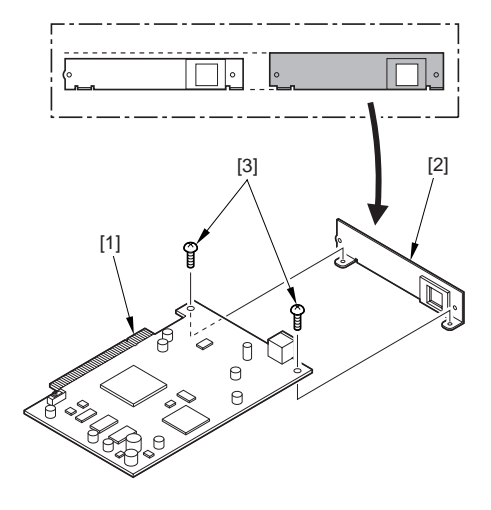

6) Slide the slide switch SW1 on the voice board to 66MHz from 33MHz of the factory setting.

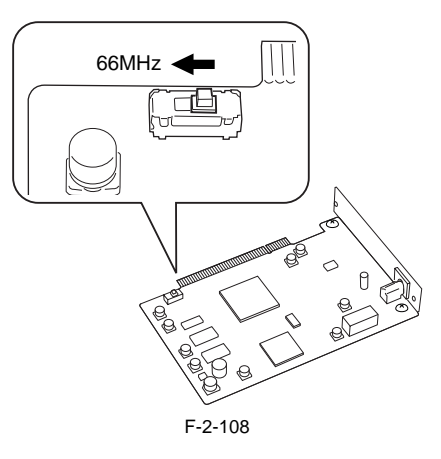

The slide switch SW1 on the voice board is mounted to switch between 33MHz and 66MHz in accordance with the transfer speed of PCI bus.

If the position of the switch does not match the transfer speed, the voice is not correctly played such as the interruption.

If you move the switch by mistake, be sure to return it to the correct position.

In this machine, the switch should be positioned at 66MHz.

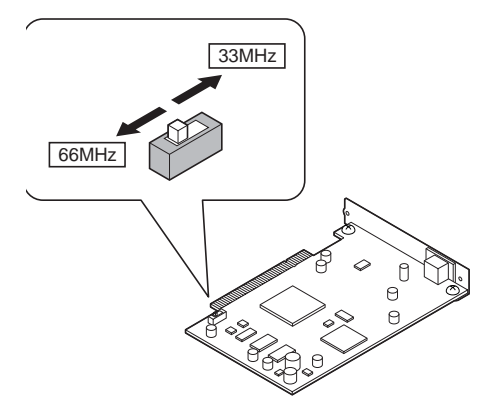

F-2-109

7) Remove the 2 screws [1] and detach the blanking plate [2].

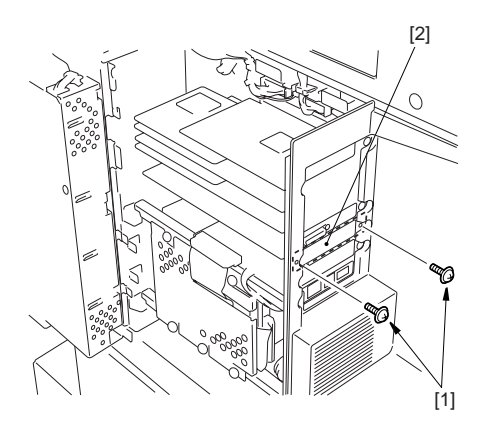

F-2-110

8) Insert the voice board [1] into the connector (J1052) of the main controller PCB and secure it with the 2 screws [2] that have been removed in step 7).

A

When inserting the voice board into the connector, be sure that the voice board is vertical against the connector.

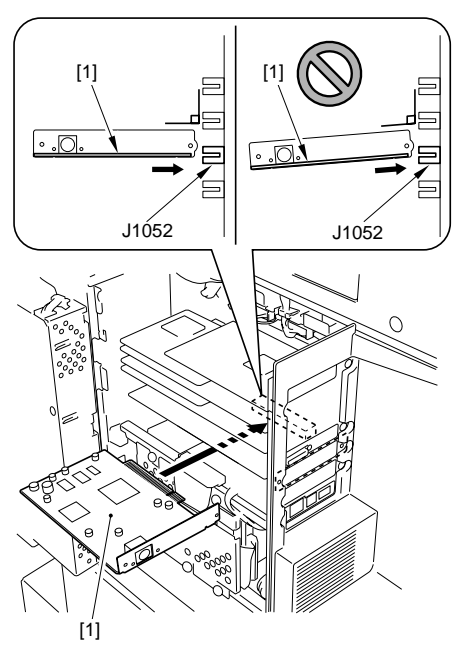

F-2-111

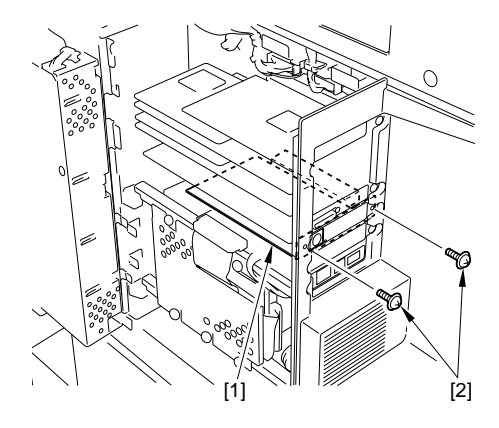

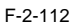

- 9) Go through the following steps to attach the removed parts.
  - Controller box cover
  - Rear upper cover
- 10) Fix the reader communication cable with the clamp.

- 11) Connect the reader power supply cable and then fix it with the clamp.
- 12) Remove the blanking labels [1] of the host machine.

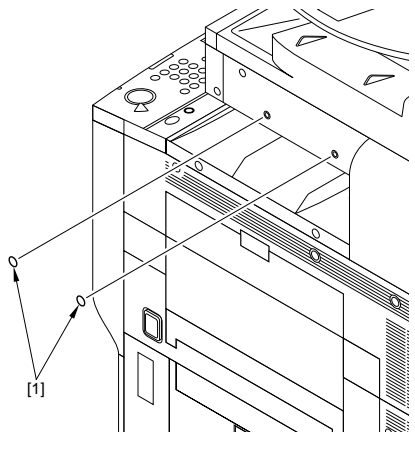

F-2-113

13) Mount the speaker unit (lower) [1] on the upper right cover of the host machine with the 2 screws (Binding; M4X40) [2].

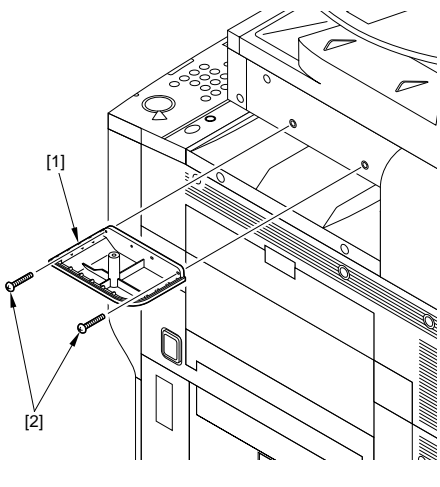

F-2-114

14) Mount the speaker unit (upper) [1] on the speaker unit (lower) that has been mounted in step 13, and fix them with the screw (Binding; M4X6) [2] from underneath.

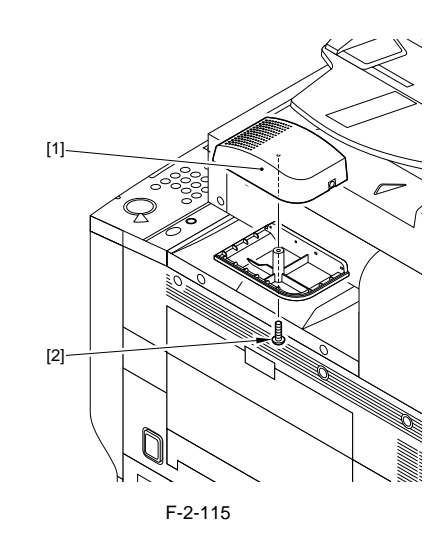

15) Slide out the cord guide cover [1].

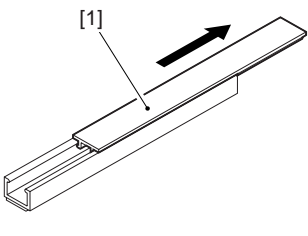

F-2-116

16) Remove the released paper from the cord guide [1] and attach the guide to the host machine as shown in the figure.

Be careful not to cover the screw hole [2] entirely or partially with the cord guide [1].

On the right ... 1 location

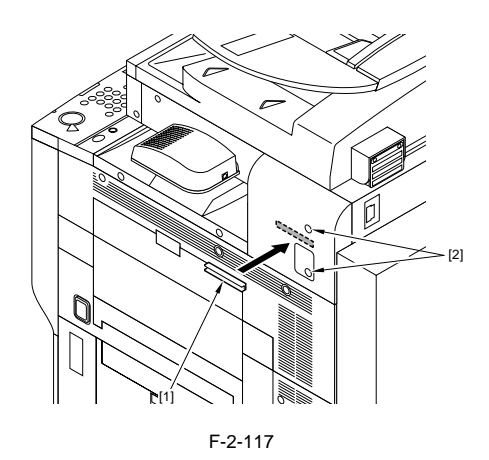

17) Plug the cable [2] into the speaker unit.

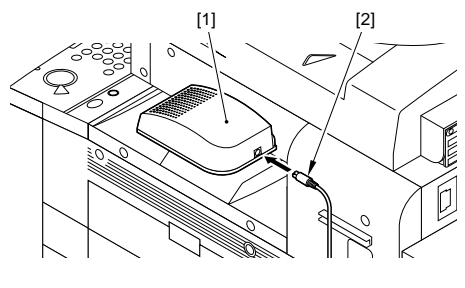

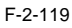

18) Route the cable [1] through the cord guide [2] and slide in the cord guide cover [3]. On the right ... 1 location

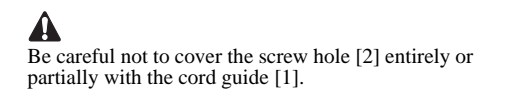

On the back ... 3 locations

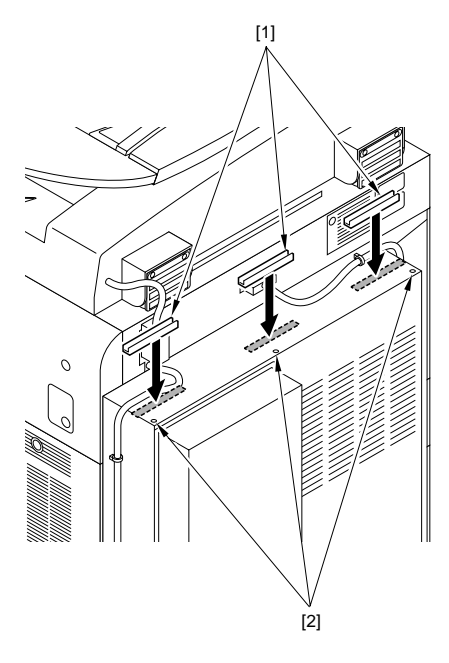

F-2-118

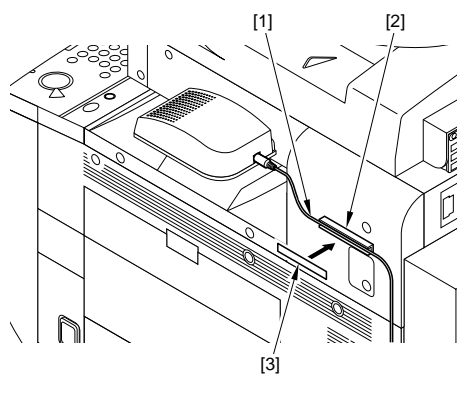

F-2-120

A

Put the cable through under the reader power supply cable [4].

On the back ... 3 locations
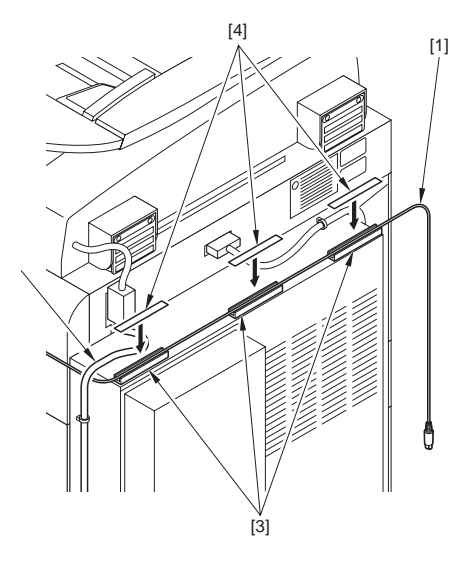

F-2-121

19) Attach the ferrite core [1] to the cable.Be sure that the length [2] is 50 mm or shorter.

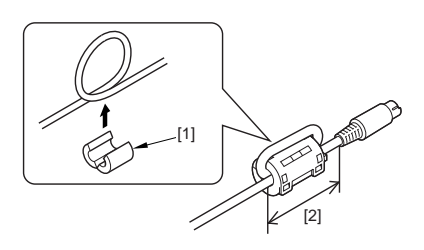

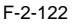

20) Connect the cable [1] to the terminal [2] of the voice board.

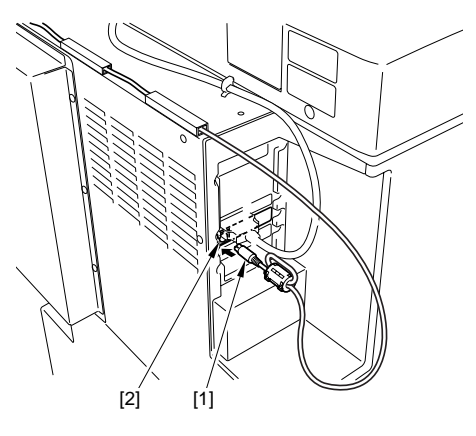

F-2-123

- 21) Plug the power cable (for socket) of the host machine into the outlet.
- 22) Turn on the main power switch.
- 23) Check to be sure that the voice board is recognized.
- 24) Enter the Service mode.
- 25) Select COPIER > DISPLAY > ACC-STS > PCI1. If "Voice Board" is displayed, that means that the voice board is correctly recognized.

#### 3. Setting after the installation

To use the voice guidance kit-A2 after power-on, it is necessary to set the followings.

- Select Initial Registration > System Setting > Voice Guide Management Settings > Use Voice Guide.
- 2) Select 'ON' key.
- Press 'OK' key. Default: OFF

#### 4. Checking the Operation

- When using the voice guidance
  - 1) Press 'Reset' key for 3 sec or longer.
  - 2) When the display of the number of copy is enclosed with red lines on the screen, "Voice Guidance" becomes enabled.
- When stopping the usage
  - 1) Press 'Reset' key for 3 sec or longer

Chapter 3

# **BASIC OPERATION**

# Contents

| 3.1 Construction                          | 3-1 |
|-------------------------------------------|-----|
| 3.1.1 Functional Construction             | 3-1 |
| 3.2 Basic Sequence                        | 3-2 |
| 3.2.1 Basic Sequence When the Power Is ON | 3-2 |
| 3.2.2 Basic Sequence of Operations        | 3-4 |

# 3.1 Construction

## 3.1.1 Functional Construction

The machine can roughly be divided into the following functional blocks:

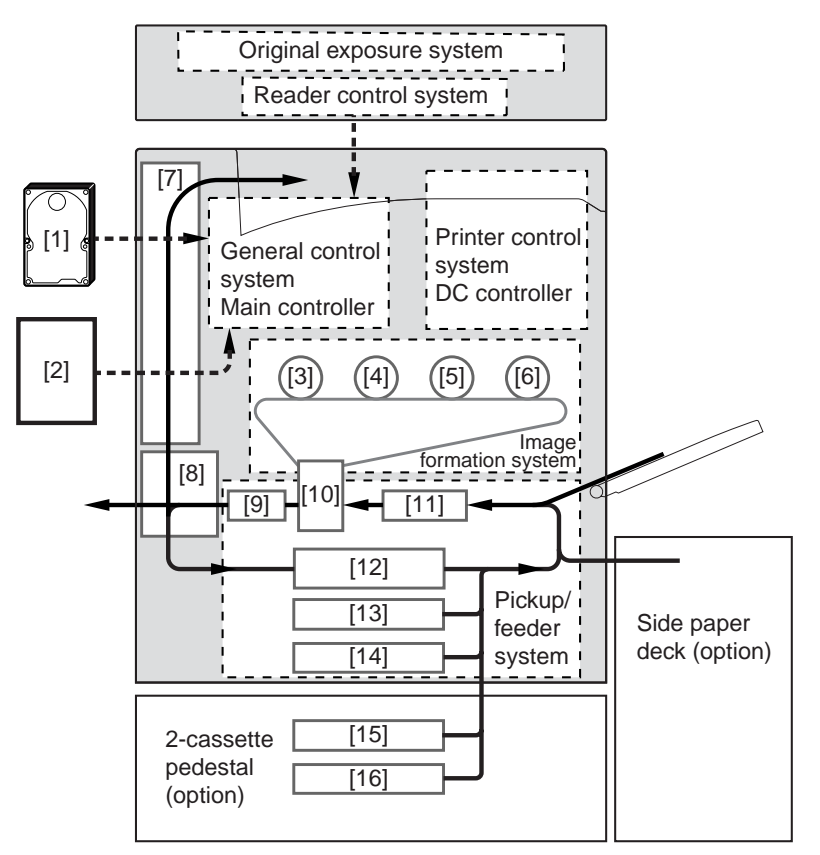

F-3-1

#### [1] HDD

- [2] Option boards
- [3] Photosensitive drum (Y)
- [4] Photosensitive drum (M)
- [5] Photosensitive drum (C)
- [6] Photosensitive drum (Bk)
- [7] Delivery system
- [8] Fixing system

- T-3-1
  - [9] Feeding system
  - [10] Transfer system
  - [11] Pickup control
  - [12] Duplex/feeder
- [13] Cassette 1
- [14] Cassette 2
- [15] Cassette 3
- [16] Cassette 4

# 3.2 Basic Sequence

# 3.2.1 Basic Sequence When the Power Is ON

| Interval Name           | Definition of Interval                                                                                                    |
|-------------------------|----------------------------------------------------------------------------------------------------|
| SREDY(Scanner Ready)    | An interval in which the shading correction is executed after the Start key is pressed.                                                |
| SSTBY(Scanner Standby)  | An interval between the completion of the shading correction and switching the Start key ON / turning the main power OFF.              |
| WMUP(Warm-up)           | An interval in which the drive system stops, and it ends when the completion requirements of the fixing assembly startup is fulfilled. |
| WMUPR(Warm-up Rotation) | An interval in which the drive system starts, and the bias adjustment is executed.                                                     |
| PSTBY(Printer Standby)  | An interval in which the copy/print request signal can be accepted.                                                                    |

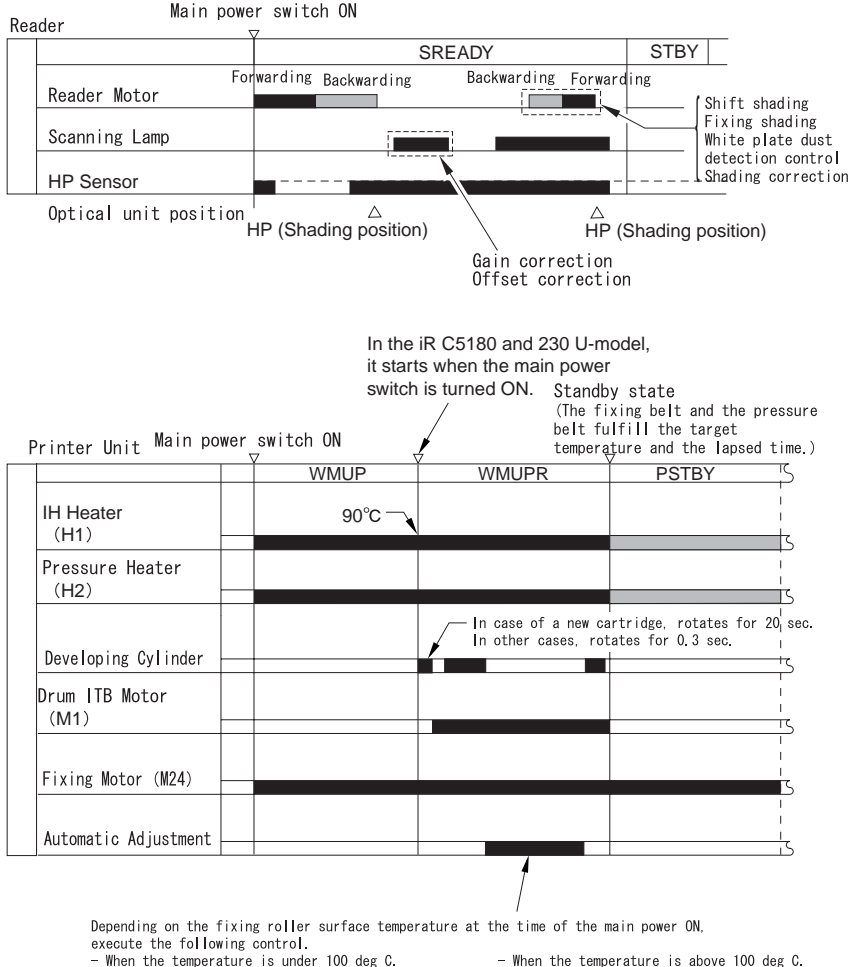

1. Discharging current control

- 2. ATVC control
- 3. ATR control
- 4. SALT-Dmax control
- 5. Image positioning correction
- 6. SALT-Dhalf control

- When the temperature is above 100 deg C. 1. Discharging current control
  - 2. ATVC control
  - 3. Image positioning correction

F-3-2

# 3.2.2 Basic Sequence of Operations

**1. Full color** Full color, A4, 2 prints (continuous), 1-to-1 copy, cassette 1 pickup

| T-3-3 |
|-------|
|-------|

| Interval Name                   | Definition of Interval                                                                                                    |
|---------------------------------|----------------------------------------------------------------------------------------------------|
| SREDY(Scanner Ready)            | An interval in which the shading correction is executed after the Start key is pressed.                                   |
| SSTBY(Scanner Standby)          | An interval between the completion of the shading correction and switching the Start key ON / turning the main power OFF. |
| PSTBY(Print Standby State)      | An interval in which the copy/print request signal can be accepted.                                                       |
| PINTR(Printer Initial Rotation) | An interval between the reception of the print request signal and the state the image signal is sent.                     |
| PRINT                           | An interval in which all toner is transferred on the paper, and the paper is delivered.                                   |
| LSTR(Last Rotation)             | An interval between the completion of the paper delivery and the stop of all drives.                                      |

|                                             | Start<br>Of<br>V | N<br>7           |                           |                      |      |                                  |                                                                      |                                                     |                      |
|---------------------------------------------|------------------|------------------|---------------------------|----------------------|------|----------------------------------|----------------------------------------------------------------------|-----------------------------------------------------|----------------------|
| S                                           | твү              | SREAD            | Y                         | S                    | CRW  |                                  | SC                                                                   | FW                                                  | STBY                 |
| Reader Motor                                |                  | Forwarding Backw | arding Backwarding<br>For | arding               |      |                                  | Forwarding Forward                                                   | ling Forwarding                                     |                      |
| Scanning Lamp                               |                  |                  |                           |                      |      |                                  |                                                                      |                                                     |                      |
| HP Sensor                                   | ľ                | ON               |                           |                      |      | ON                               |                                                                      |                                                     |                      |
| _ Optical unit positi                       | ion /<br>HP      | s<br>(Shading)   | Å<br>Stream               | ∆<br>reading posi    | tion | End                              | of the image                                                         | ∆<br>HP (Sha                                        | ding)                |
| Printer Unit                                |                  | Start<br>ON<br>▽ | Key Image<br>possi<br>▽   | forming<br>ble timin | g    | _ Inter<br>(iRC                  | rval for sta<br>5180:1.65, iR                                        | bilizing t<br>C4560/388                             | he rotati<br>0:1.45) |
|                                             |                  | PSTBY            | PINTR                     |                      |      | PRINT                            |                                                                      | LSTR                                                | PSTBY                |
| Laser Scanner Moto<br>(M2~M5)(Y,M,C,Bk      | or<br><) –       |                  |                           | 1                    |      |                                  |                                                                      |                                                     |                      |
| ITOP Signal                                 |                  |                  |                           |                      |      |                                  |                                                                      |                                                     |                      |
| Laser Lighting                              | _                |                  | 1<br>                     |                      |      |                                  |                                                                      |                                                     |                      |
| Toner Container Motor<br>(M20~23)(Y,M,C,B   | k) –             |                  |                           |                      |      |                                  |                                                                      |                                                     |                      |
| Developing Assembly M<br>(M12~15)(Y,M,C,Bk) | otor             |                  |                           |                      |      |                                  |                                                                      |                                                     |                      |
| Developing Bias                             |                  |                  |                           |                      |      |                                  |                                                                      |                                                     |                      |
| Primary Charging Rol                        | ler              |                  |                           |                      |      |                                  |                                                                      |                                                     |                      |
| Drum ITB Motor(M1                           | )                |                  |                           |                      |      |                                  |                                                                      |                                                     |                      |
| Cassette 1 Pickup Mc<br>(M6)                | otor             |                  |                           |                      |      |                                  |                                                                      |                                                     |                      |
| Cassette 1 Pickup Sole<br>(SL3)             | eno i d          |                  |                           |                      |      |                                  |                                                                      |                                                     |                      |
| Pre-registration Motor                      | (M9)             |                  |                           |                      |      |                                  |                                                                      |                                                     |                      |
| Registration Motor(M                        | 18)              |                  |                           |                      |      |                                  |                                                                      |                                                     |                      |
|                                             |                  |                  |                           | _                    |      | Execu<br>norma<br>synch<br>and t | ting the accel<br>  speed contro<br>ronize the tra<br>he process spe | eration/half<br>  (In order<br>nsfer timing<br>ed.) | -speed/<br>to<br>s   |
| Fixing Motor(M24)                           |                  |                  | 1                         |                      |      |                                  |                                                                      |                                                     |                      |
| IH Heater(H1)                               |                  |                  | *1                        |                      |      |                                  |                                                                      |                                                     |                      |
| Pressure Heater(H                           | 2)               |                  |                           |                      |      |                                  |                                                                      |                                                     |                      |

\*1: iRC5180,iRC4580/3880(230V)only

1. Monochrome monochrome, A4, 2 copies continuous, 100%, cassette 1

| Interval Name                      | Definition of Interval                                                                                                    |
|------------------------------------|----------------------------------------------------------------------------------------------------|
| SREDY(Scanner Ready)               | An interval in which the shading correction is executed after the Start key is pressed.                                   |
| SSTBY(Scanner Standby)             | An interval between the completion of the shading correction and switching the Start key ON / turning the main power OFF. |
| PSTBY(Print Standby State)         | An interval in which the copy/print request signal can be accepted.                                                       |
| PINTR(Printer Initial<br>Rotation) | An interval between the reception of the print request signal and the state the image signal is sent.                     |
| PRINT                              | An interval in which all toner is transferred on the paper, and the paper is delivered.                                   |
| LSTR(Last Rotation)                | An interval between the completion of the paper delivery and the stop<br>of all drives.                                   |

#### T-3-4

|                                   | STBY   | SREA          | DY             |                        | SCRW            | 1                 | SC                                                              | FW                                                | STBY                                       |
|-----------------------------------|--------|---------------|----------------|------------------------|-----------------|-------------------|-----------------------------------------------------------------|---------------------------------------------------|--------------------------------------------|
| Reader Motor                      | Ţ      | Forwarding Ba | ickwarding Bac | Forwarding<br>kwarding | ackwarding      |                   | Forwarding Forward                                              | Backwarding<br>ding Forwardin                     | g                                          |
| Scanning Lamp                     |        | t-            |                |                        |                 |                   | ······                                                          |                                                   |                                            |
| HP Sensor                         |        |               | <b></b>        |                        |                 |                   |                                                                 |                                                   |                                            |
| Optical unit posi                 | tion , |               | 7              | Δ                      |                 | UN                |                                                                 |                                                   | <del>_ </del>                              |
|                                   | HP     | (Shading)     | 5<br>+ 1/ 1    | Stream read            | ing position    | End               | of the image                                                    | HP (Sh                                            | ading)                                     |
|                                   |        | Star<br>O     | t Key I<br>N n | mage to<br>ossible     | rming<br>timing | Inte              | rval for st                                                     | abilizing                                         | the rotat                                  |
| Printer Unit                      |        | ¥             | 7 P            | 7                      |                 | (IRC              | 5160.1.05, Ir                                                   | xC4560/38                                         | 80:1.45)                                   |
|                                   |        | PSTBY         | PINTI          | 2                      | /               | PRINT             |                                                                 | LSTR                                              | PSTBY                                      |
| Laser Scanner Mc                  | otor   |               |                |                        |                 |                   |                                                                 |                                                   |                                            |
| (Bk) (M5)                         |        |               |                |                        |                 |                   |                                                                 |                                                   |                                            |
| ITOP Signal                       |        |               |                |                        |                 |                   |                                                                 |                                                   |                                            |
| Laser Lighting                    |        |               |                |                        |                 |                   |                                                                 |                                                   |                                            |
| Toner Container Mot               | or     |               |                |                        |                 |                   |                                                                 |                                                   |                                            |
| (Bk) (M23)                        |        |               |                |                        |                 |                   |                                                                 |                                                   |                                            |
| Developing Assembly<br>(Bk) (M15) | Motor  |               |                |                        | _               |                   |                                                                 |                                                   |                                            |
| Developing Bias                   |        |               |                |                        |                 |                   |                                                                 |                                                   |                                            |
| Duimous Chausins D                |        |               |                |                        |                 |                   |                                                                 |                                                   |                                            |
| Primary Gnarging K                | Jiler  |               |                |                        |                 |                   |                                                                 |                                                   |                                            |
| Drum ITB Motor(N                  | 11)    |               |                |                        |                 |                   |                                                                 |                                                   |                                            |
| Cassette 1 Pickup<br>(M6)         | Motor  |               |                |                        |                 |                   |                                                                 |                                                   |                                            |
| Cassette 1 Pickup So<br>(SL3)     | lenoid |               |                |                        |                 |                   |                                                                 |                                                   |                                            |
| Pre-registration Mot              | or(M9) |               |                |                        |                 |                   |                                                                 |                                                   |                                            |
| Registration Motor                | (M8)   |               |                |                        |                 |                   |                                                                 |                                                   |                                            |
|                                   |        |               |                |                        |                 | Exe<br>nor<br>(Ir | ecuting the a<br>mal speed co<br>n order to syn<br>nsfer timing | cceleratior<br>ntrol<br>nchronize t<br>and the pr | n/half-spee<br>the<br>t <u>oc</u> ess spee |
| Fixing Motor(M2                   | 4)     |               |                |                        |                 |                   |                                                                 |                                                   |                                            |
|                                   | .,     |               |                |                        |                 |                   |                                                                 |                                                   |                                            |
|                                   |        |               |                | 1                      |                 |                   |                                                                 |                                                   | 1                                          |

F-3-4

Chapter 4

# BASIC OPERATIONS (AS A PRINTER)

# Contents

| 4.1 Construction of the Electrical Circuitry                                                                              | 4-1                         |
|----------------------------------------------------------------------------------------------------|-----------------------------|
| 4.1.1 Configuration of Main PCBs                                                                                          | .4-1                        |
| 4.1.2 DC Controller PCB 1 (IMG)                                                                                           | .4-2                        |
| 4.1.3 DC Controller PCB 2 (MAISY)                                                                                         | .4-4                        |
| 4.2 Basic Sequence                                                                                                    | 4-6                         |
| 4.2.1 Basic Sequence of Operations                                                                                        | .4-6                        |
| 4.2.2 Basic Sequence of Operations                                                                                        | .4-7                        |
| <ul> <li>4.1.2 DC Controller PCB 1 (IMG)</li> <li>4.1.3 DC Controller PCB 2 (MAISY)</li> <li>4.2 Basic Sequence</li></ul> | .4-2<br>.4-4<br>4-6<br>.4-6 |

# 4.1 Construction of the Electrical Circuitry

# 4.1.1 Configuration of Main PCBs

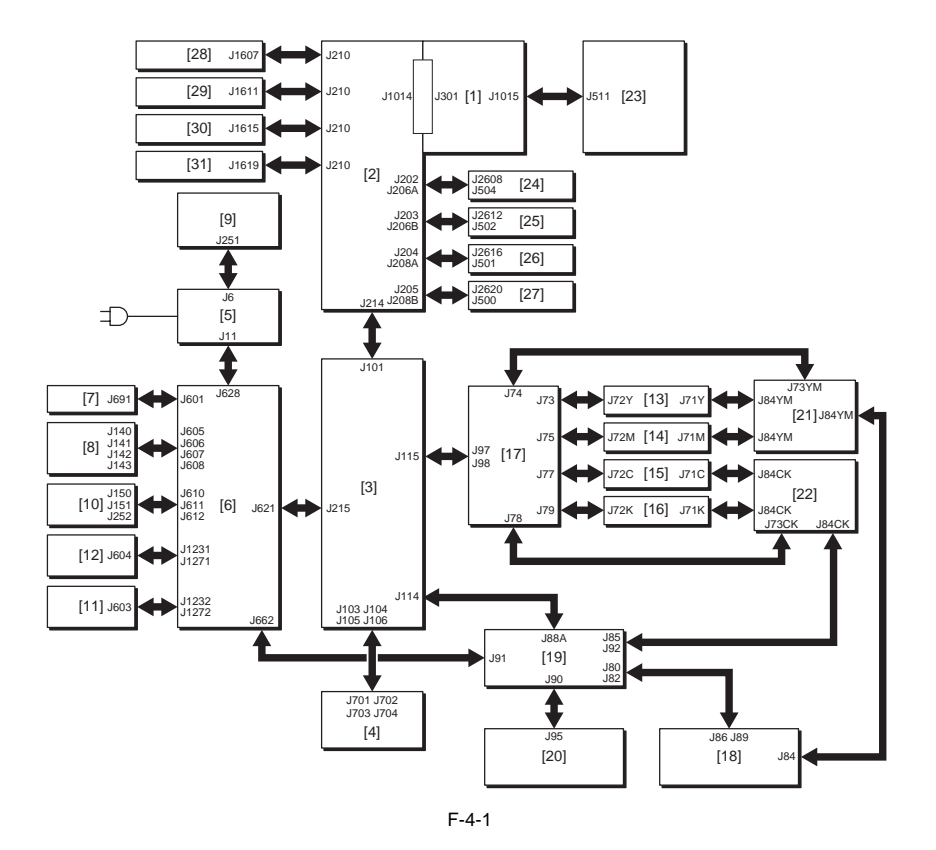

[13] HV1 Mount (Y)

[14] HV1 Mount (M)

[15] HV1 Mount (C)

[16] HV1 Mount (Bk)

[17] HV1\_SUB PCB

[19] HV2 SUB PCB

[18] HV2 PCB

[20] HV3 PCB

- [1] Main Controller PCB (main)
- [2] DC Controller PCB 1 (IMG)
- [3] DC Controller PCB 2 (MAISY)
- [4] Mount
- [5] AC Driver PCB
- [6] Relay PCB
- [7] All Night Power PCB
- [8] Main Power PCB
- [9] IH Power PCB
- [10] DC/DC Converter PCB (12/5/3.3V) [21] HV4 PCB (Y, M)
- [11] DC/DC Converter PCB (38V) 1 [22] HV4 PCB (C, Bk)

- [12] DC/DC Converter PCB (38V) 2 [23] Control Panel CPU PCB
  - [24] Laser Driver PCB (Y)
  - [25] Laser Driver PCB (M)
  - [26] Laser Driver PCB (C)
  - [27] Laser Driver PCB (Bk)
  - [28] BD Detection PCB (Y)
  - [29] BD Detection PCB (Y)
  - [30] BD Detection PCB (Y)
  - [31] BD Detection PCB (Y)

# The symbol <=> in the figure indicates the main connections between PCBs, not the signal direction.

# 4.1.2 DC Controller PCB 1 (IMG)

The main IC functions of the DC controller PCB 1 (IMG) is shown below.

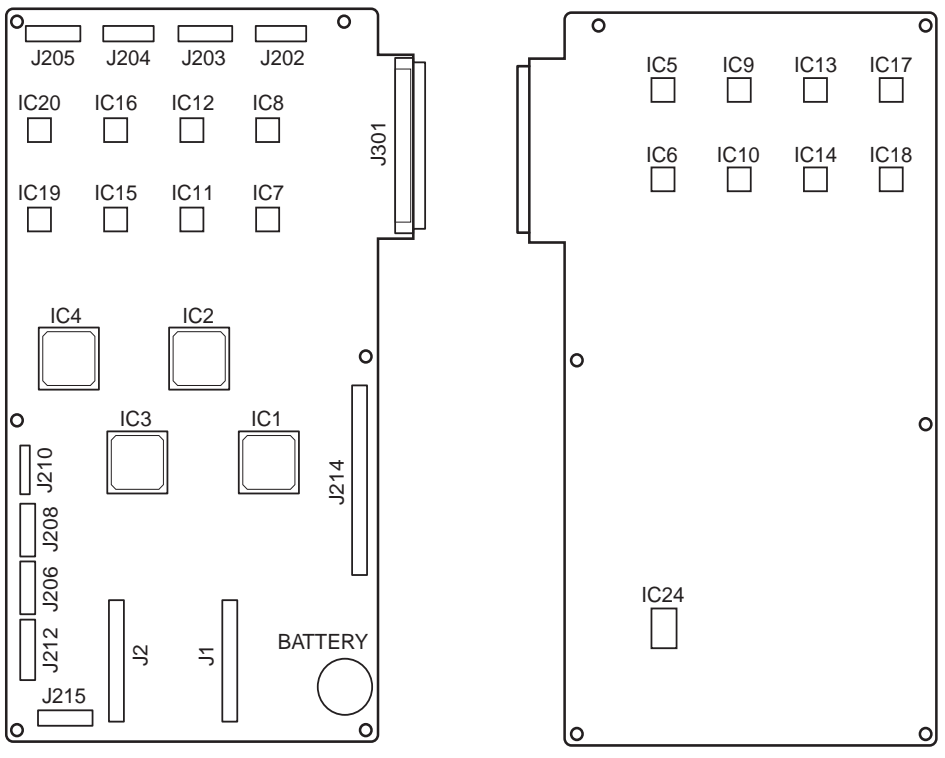

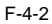

|--|

| IC No.    | ASIC   | Main Function                                               |
|-----------|--------|-------------------------------------------------------------|
|           | Name   |                                                             |
| IC1       | IMG(Y) | 1. Image processing                                         |
| IC2       | IMG(M) | Receives the image data from the controller.                |
| IC3       | IMG(C) | Send the image data to the PM1100 (PWMIC).                  |
| IC4       | IMG(K) | via PM110 (PWMIC).                                          |
|           |        | 2. Laser Scanner Motor Control                              |
|           |        | 3. Laser Driver Control                                     |
| IC5 to 8  | PWM(Y) | Execute the pulse width modulation depending on the         |
| IC9 to 12 | PWM(M) | density of the image data that is received in parallel, and |
| IC13 to   | PWM(C) | output.                                                     |
| 16        |        | 5 to 8: For A to D beams of the Y laser.                    |
| IC17 to   | PWM(K) | 9 to 12: For A to D beams of the M laser.                   |
| 20        | ()     | 13 to 16: For A to D beams of the C laser.                  |
|           |        | 17 to 20: For A to D beams of the K laser.                  |
| IC21      | CPU    | -                                                           |
| IC22      | EEPROM | Embedded startup program. (BOOT is embedded.)               |
| IC23      | SRAM   | Retain the setup data of the service mode.                  |
| IC24      | FLASH  | Store the firmware.                                         |
|           | ROM    |                                                             |

## 4.1.3 DC Controller PCB 2 (MAISY)

The main IC functions of the DC controller PCB 2 (MAISY) is shown below.

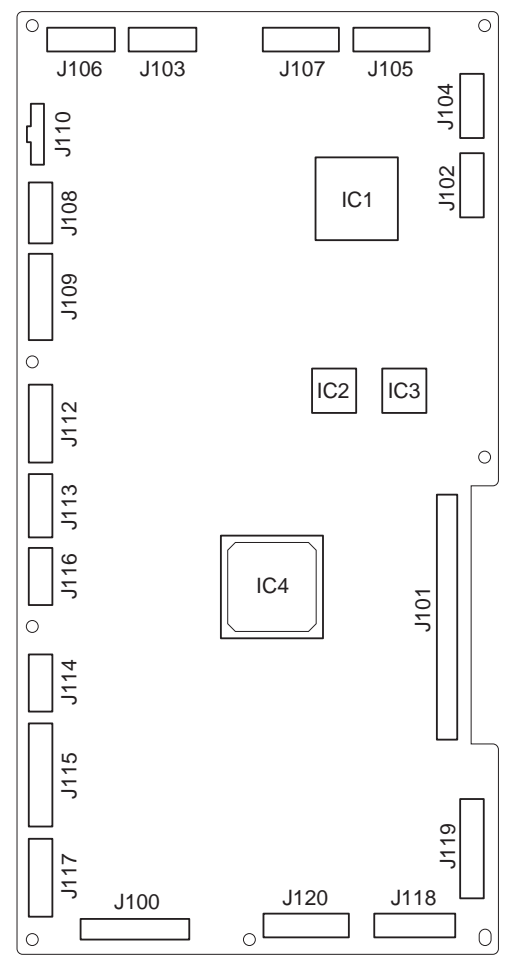

F-4-3

| IC No. | ASIC  | Main Function                                                                                                    |
|--------|-------|----------------------------------------------------------------------------------------------------|
|        | Name  |                                                                                                    |
| IC1    | TREAD | IH Control, Halogen Heater Control, AD Control (Thermistor temperature,<br>temperature sensor), Stepping Motor Control (fixing), Cartridge Memory<br>Control, Fixing Motor Control, Safety Circuit of the Fixing Assembly, I/O<br>(mainly Fan Motor Control)                                                                                                    |
| IC2    | -     | I/O (Everything that can be controlled with the digital values.)                                                                                                    |
| IC3    | -     | Input of each sensor, Fan Motor Control, Solenoid/Clutch Control, High-<br>Voltage Control (Excludes the analog value.)                                                                                                    |
| IC4    | MAISY | <ol> <li>Stepping Motor Control (Pickup Motor, Pre-registration Motor,<br/>Registration Motor, Duplexing Motor, Developing Assembly Motor (Y/M/<br/>C/K)</li> <li>Toner Container Motor (Y/M/C/K) Control</li> <li>High-Voltage Clock Generation</li> <li>Drum ITB Motor Drive Clock Generation</li> <li>Registration Sensor</li> <li>DA Control (for high-voltage control)</li> </ol> |

# 4.2 Basic Sequence

## 4.2.1 Basic Sequence of Operations

#### T-4-3

| Interval Name              | Definition of Interval                                                                                                    |
|----------------------------|----------------------------------------------------------------------------------------------------|
| WMUP(Warm-up)              | An interval in which the drive system stops, and it ends when the completion requirements of the fixing assembly startup is fulfilled. |
| WMUPR(Warm-up<br>Rotation) | An interval in which the drive system starts, and the bias adjustment is executed.                                                     |
| PSTBY(Printer<br>Standby)  | An interval in which the copy/print request signal can be accepted.                                                                    |

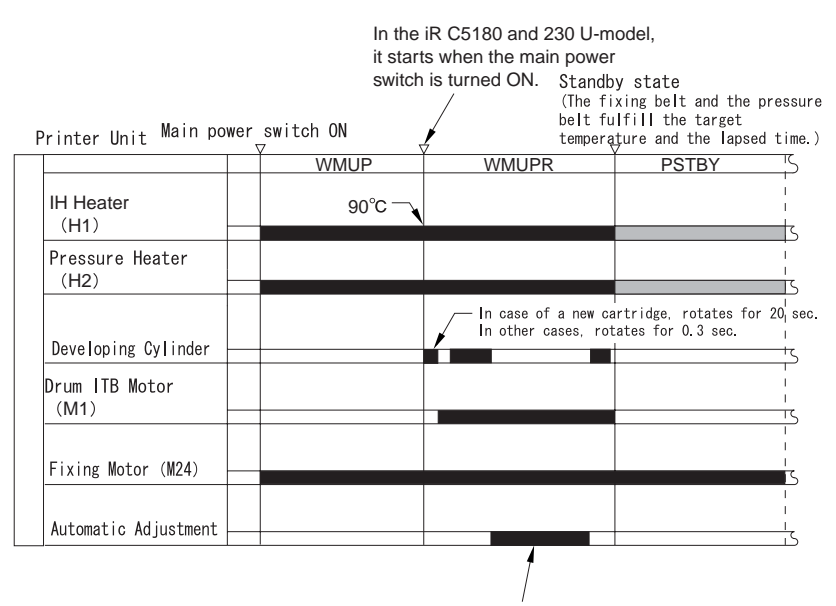

Depending on the fixing roller surface temperature at the time of the main power ON, execute the following control.

- When the temperature is under 100 deg C.
- 1. Discharging current control
- 2. ATVC control
- 3. ATR control
- 4. SALT-Dmax control 5. Image positioning correction
- 6. SALT-Dhalf control

- When the temperature is above 100 deg C.
  - 1. Discharging current control
- 2. ATVC control
- 3. Image positioning correction

# 4.2.2 Basic Sequence of Operations

**1. Full color** Full color, A4, 2 prints (continuous), 1-to-1 copy, cassette 1 pickup

#### T-4-4

| Interval Name                      | Definition of Interval                                                                                |
|------------------------------------|----------------------------------------------------------------------------------------------------|
| PSTBY(Print Standby State)         | An interval in which the copy/print request signal can be accepted.                                   |
| PINTR(Printer Initial<br>Rotation) | An interval between the reception of the print request signal and the state the image signal is sent. |
| PRINT                              | An interval in which all toner is transferred on the paper, and the paper is delivered.               |
| LSTR(Last Rotation )               | An interval between the completion of the paper delivery and the stop of all drives.                  |

| Duinten Heit                                    | Star<br>0 | t Key Imag<br>N poss | ge<br>sib | forming<br>le timing 🦯 | Interval f                                                   | or stat                                         | bilizing †                                      | the rotatio         |
|-------------------------------------------------|-----------|----------------------|-----------|------------------------|--------------------------------------------------------------|-------------------------------------------------|-------------------------------------------------|---------------------|
| Printer Unit                                    |           | PINTR                | <u> </u>  |                        | PRINT                                                        | 1.00, 110                                       | LSTR                                            | PSTRY               |
| Laser Scanner Motor<br>(M2~M5)(Y,M,C,Bk)        |           |                      |           |                        |                                                              |                                                 | LOIIX                                           |                     |
| ITOP Signal                                     |           |                      |           |                        |                                                              |                                                 |                                                 |                     |
| Laser Lighting                                  |           |                      | 1         |                        |                                                              |                                                 |                                                 |                     |
| Toner Container Motor<br>(M20~23)(Y,M,C,Bk)     |           |                      |           |                        |                                                              |                                                 |                                                 |                     |
| Developing Assembly Motor<br>(M12~15)(Y,M,C,Bk) |           |                      |           |                        |                                                              |                                                 |                                                 |                     |
| Developing Bias                                 |           |                      |           |                        |                                                              |                                                 |                                                 |                     |
| Primary Charging Roller                         |           |                      | 1         |                        |                                                              |                                                 |                                                 |                     |
| Drum ITB Motor(M1)                              |           |                      | 1         |                        |                                                              |                                                 |                                                 |                     |
| Cassette 1 Pickup Motor<br>(M6)                 |           |                      | -         |                        |                                                              |                                                 |                                                 |                     |
| Cassette 1 Pickup Solenoid<br>(SL3)             |           |                      |           |                        |                                                              |                                                 |                                                 |                     |
| Pre-registration Motor(M9)                      |           |                      | -         |                        |                                                              |                                                 |                                                 |                     |
| Registration Motor(M8)                          |           |                      | 1         |                        |                                                              |                                                 |                                                 |                     |
|                                                 |           |                      |           | _                      | Executing the<br>normal speed<br>synchronize<br>and the prod | ne accele<br>d control<br>the trar<br>cess spee | eration/hal<br>(In order<br>usfer timin<br>ud.) | f-speed/<br>to<br>g |
| Fixing Motor(M24)                               |           |                      | 1         |                        |                                                              |                                                 |                                                 |                     |
| IH Heater(H1)                                   |           | *1                   | 1         |                        |                                                              |                                                 |                                                 |                     |
| Pressure Heater(H2)                             |           |                      |           |                        |                                                              |                                                 |                                                 |                     |

\*1:iRC5180,IRC4580/3880の230V機のみON

F-4-5

1. Monochrome monochrome, A4, 2 copies continuous, 100%, cassette 1

| Interval Name                      | Definition of Interval                                                                                |
|------------------------------------|----------------------------------------------------------------------------------------------------|
| PSTBY(Print Standby State)         | An interval in which the copy/print request signal can be accepted.                                   |
| PINTR(Printer Initial<br>Rotation) | An interval between the reception of the print request signal and the state the image signal is sent. |
| PRINT                              | An interval in which all toner is transferred on the paper, and the paper is delivered.               |
| LSTR(Last Rotation )               | An interval between the completion of the paper delivery and the stop of all drives.                  |

T-4-5

| <b>B</b>                                | Star<br>0 | t Key Imag<br>N noss | e form<br>ible t | ing<br>iming / | _ ! | nterval for s                                                        | tabilizin                                          | g the rotation                                   |
|-----------------------------------------|-----------|----------------------|------------------|----------------|-----|----------------------------------------------------------------------|----------------------------------------------------|--------------------------------------------------|
| Printer Unit                            | V         |                      |                  |                | (   | IRC5160:1.65,                                                        |                                                    | DOOU.1.40)                                       |
| Laser Scanner Motor<br>(Bk) (M5)        | POIDI     |                      |                  |                | FRI | N I                                                                  | LSIK                                               | FSIDI                                            |
| ITOP Signal                             |           |                      |                  |                |     |                                                                      |                                                    |                                                  |
| Laser Lighting                          |           |                      |                  |                |     |                                                                      |                                                    |                                                  |
| Toner Container Motor<br>(Bk) (M23)     |           |                      |                  |                |     |                                                                      |                                                    |                                                  |
| Developing Assembly Motor<br>(Bk) (M15) |           |                      |                  |                |     |                                                                      |                                                    |                                                  |
| Developing Bias                         |           |                      |                  |                |     |                                                                      |                                                    |                                                  |
| Primary Charging Roller                 |           |                      |                  |                |     |                                                                      |                                                    |                                                  |
| Drum ITB Motor(M1)                      |           |                      |                  |                |     |                                                                      |                                                    |                                                  |
| Cassette 1 Pickup Motor<br>(M6)         |           |                      |                  |                |     |                                                                      |                                                    |                                                  |
| Cassette 1 Pickup Solenoid<br>(SL3)     |           |                      |                  |                |     |                                                                      |                                                    |                                                  |
| Pre-registration Motor(M9)              |           |                      |                  |                |     |                                                                      |                                                    |                                                  |
| Registration Motor(M8)                  |           |                      |                  |                |     |                                                                      |                                                    |                                                  |
|                                         |           |                      |                  |                |     | Executing the<br>normal speed of<br>(In order to s<br>transfer timin | accelerati<br>control<br>synchronize<br>ng and the | on/half-speed/<br>the<br><u>proc</u> ess speed.) |
| Fixing Motor(M24)                       |           |                      | i                |                |     |                                                                      |                                                    |                                                  |
| IH Heater(H1)                           |           |                      |                  |                |     |                                                                      |                                                    |                                                  |
| Pressure Heater(H2)                     |           |                      |                  |                |     |                                                                      |                                                    |                                                  |

F-4-6

Chapter 5

# MAIN CONTROLLER

# Contents

| 5.1 Construction                                             | 5-1  |
|--------------------------------------------------------------|------|
| 5.1.1 Configuration/Functions                                | 5-1  |
| 5.2 Construction of the Electrical Circuitry                 | 5-3  |
| 5.2.1 Main Controller Circuit Board (MAIN)                   | 5-3  |
| 5.2.2 SRAM Circuit Board                                     | 5-4  |
| 5.3 Start-Up Sequence                                        | 5-5  |
| 5.3.1 Overview                                               | 5-5  |
| 5.3.2 Start-Up Sequence                                      | 5-5  |
| 5.4 Actions when HDD Error                                   | 5-9  |
| 5.4.1 E602 Details                                           | 5-9  |
| 5.5 Image Processing                                         | 5-13 |
| 5.5.1 Overview of the Flow of Image Data                     | 5-13 |
| 5.5.2 Reader Input Image Processing                          | 5-14 |
| 5.5.3 Printer Output Image Processing                        | 5-15 |
| 5.5.4 Compression, Decompression, and Edit Processing Blocks | 5-16 |
| 5.6 Flow of Image Data                                       | 5-17 |
| 5.6.1 Flow of Image Data for Copier Functions                | 5-17 |
| 5.6.2 Flow of Image Data for Box Functions                   | 5-18 |
| 5.6.3 Flow of Image Data for SEND Functions                  | 5-19 |
| 5.6.4 Flow of Image Data for Fax Transmission Functions      | 5-20 |
| 5.6.5 Flow of Image Data for Fax Reception Functions         | 5-21 |
| 5.6.6 Flow of Image Data for PDL Functions                   | 5-22 |
| 5.7 Parts Replacement Procedure                              | 5-23 |
| 5.7.1 Main Controller Box                                    | 5-23 |
| 5.7.2 Main Controller PCB (main)                             | 5-23 |
| 5.7.3 Main Controller PCB (sub R-A)                          | 5-27 |
| 5.7.4 Main Controller PCB (sub PDRM-A)                       | 5-28 |
| 5.7.5 Main Controller PCB (sub SJ-A)                         | 5-28 |
| 5.7.6 Main Controller PCB (sub LAN-A)                        | 5-29 |
| 5.7.7 Main Controller PCB (sub RB-A)                         | 5-30 |
| 5.7.8 SRAM PCB                                               | 5-31 |
| 5.7.9 Boot ROM PCB                                           | 5-31 |
| 5.7.10 Image Memory (SDRAM)                                  | 5-32 |
| 5.7.11 HDD                                                   | 5-33 |
| 5.7.12 Controller Fan                                        | 5-34 |

# 5.1 Construction

## 5.1.1 Configuration/Functions

The Main Controller primarily has the following configuration and functions.

|     | PC Board Name                                       | Function                                                                                                    |
|-----|-----------------------------------------------------|----------------------------------------------------------------------------------------------------|
| [1] | Main Controller<br>Circuit Board<br>(MAIN)          | System control, memory control, and printer output image processing control                                                                                                    |
| [2] | Main Controller<br>Circuit Board (SUB<br>R-A)       | Color space conversion, rotation for electronic sorting,<br>binarization, resolution conversion                                                                                                    |
| [3] | Main Controller<br>Circuit Board (SUB<br>PDRM-EF-A) | Image processing for printer output (color space compression,<br>under color removal, log conversion, direct mapping, color<br>balance, fine zoom adjustment, gradation conversion, screen<br>processing, trimming, add-on) |
| [4] | Main Controller<br>Circuit Board (SUB<br>SJ-A)      | Scanner interface, scanner image processing (resolution conversion, image rotation, compression/decompression)                                                                                                    |
| [5] | Main Controller<br>Circuit Board (SUB<br>LAN-bar-A) | LAN connection, HDD controller, HDD power supply                                                                                                    |
| [6] | BOOT ROM                                            | ROM memory storing the boot program                                                                                                    |
| [7] | SRAM Circuit Board                                  | SRAM mounting                                                                                                    |
| [8] | DDR-SDRAM                                           | Program-related data save, image data save                                                                                                    |
| [9] | Main Controller Circuit<br>Board (SUB RB-A)         | Transform 1200dpi PDL image data with character spacing information equivalent to 1200dpi into image data equivalent to 600dpi.                                                                                             |
| HDD | HDD                                                 | System software storage, image data storage, image data save                                                                                                    |

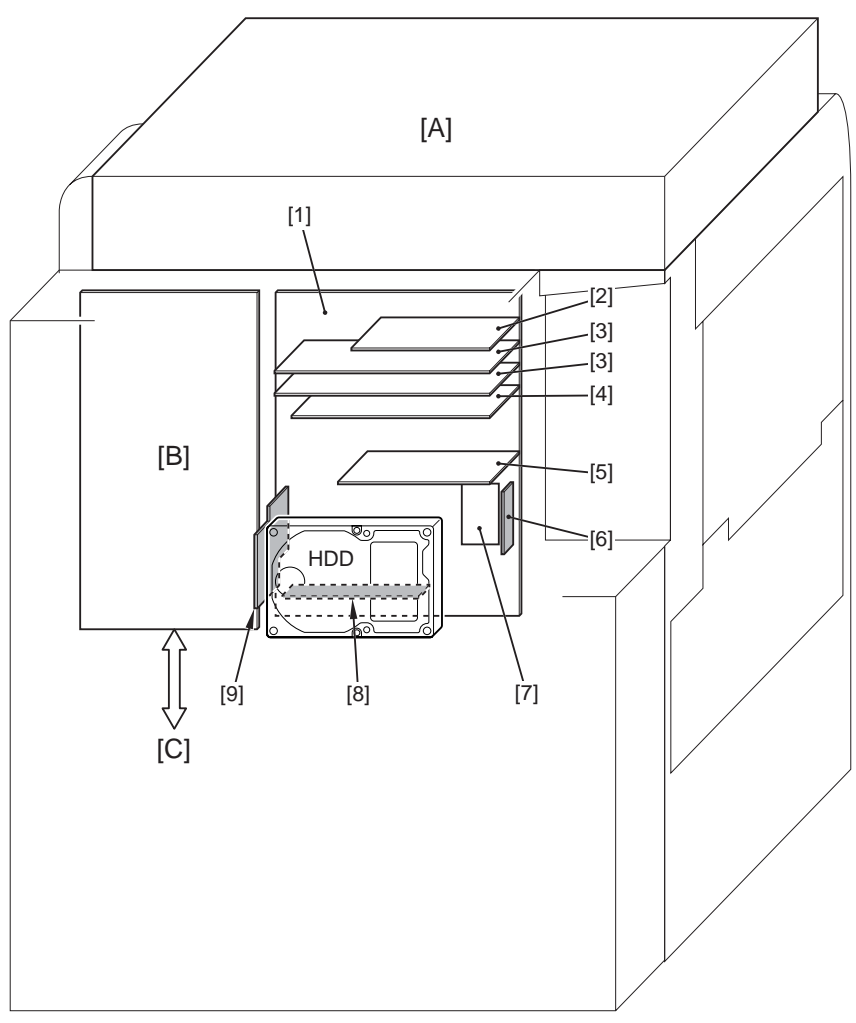

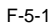

- [A] Reader Unit
- [B] DC controller Circuit Board
- [C] Printer Unit

# 5.2 Construction of the Electrical Circuitry

# 5.2.1 Main Controller Circuit Board (MAIN)

The main jacks of the Main Controller Circuit Board (MAIN) are shown below.

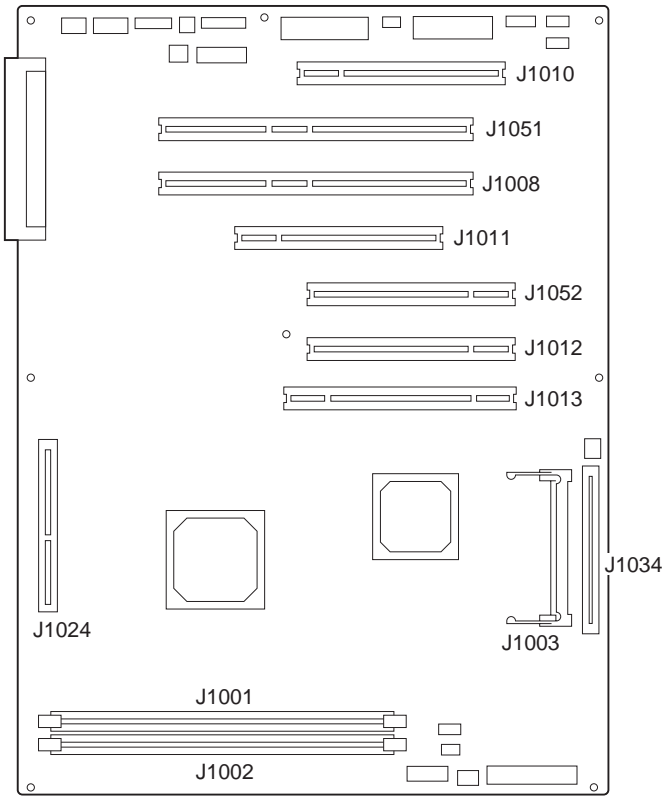

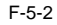

| T-5-2 |  |
|-------|--|
|-------|--|

| J No. | Function                                                     |
|-------|--------------------------------------------------------------|
| J1001 | Image memory (1GB DDR-SDRAM standard)                        |
| J1002 | Image memory (512 MB DDR-SDRAM) *1                           |
| J1003 | SRAM circuit board connector slot                            |
| J1008 | Main Controller Circuit Board (SUB PDRM-EF-A) connector slot |
| J1010 | Main Controller Circuit Board (SUB R-A) connector slot       |
| J1011 | Main Controller Circuit Board (SUB SJ-A) connector slot      |
| J1012 | Option board connector slot                                  |
|       | (Security expansion board)                                   |

| J No. | Function                                                     |
|-------|--------------------------------------------------------------|
| J1013 | Main Controller Circuit Board (SUB LAN-bar-A) connector slot |
| J1024 | Main Controller Circuit Board (SUB RB-A) connector slot *1   |
| J1034 | BOOTROM connector slot                                       |
| J1051 | Main Controller Circuit Board (SUB PDRM-EF-A) connector slot |
| J1052 | Option board connector slot<br>(Voice guidance board)        |

\*1 This may be optional due to the model.

### 5.2.2 SRAM Circuit Board

Primary control of the SRAM Circuit Board is shown below for each IC. Front

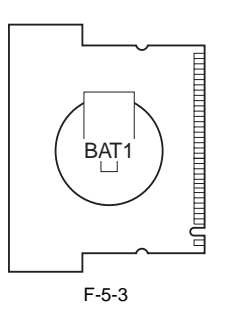

Back

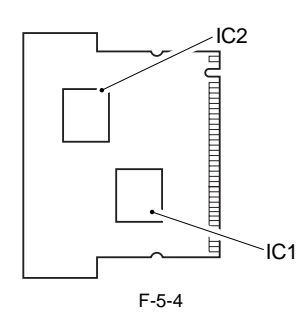

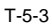

| IC No.      | Function                                                    |
|-------------|-------------------------------------------------------------|
| IC1,2(SRAM) | Saves image data management information, service mode       |
|             | settings data, and user mode settings data saved on the HDD |

# 5.3 Start-Up Sequence

### 5.3.1 Overview

The system software used to control the operation of the machine is stored on the HDD.

When the machine is started up, the CPU on the main controller PCB reads the system software from the HDD into the image memory (DDR-SDRAM) of the main controller PCB for use as instructed by the boot program of the boot ROM.

The following screen remains on the control panel white the CPU is reading the system memory from the HDD into the image memory (DDR-SDRAM), with the bar indicating the progress of the startup sequence.

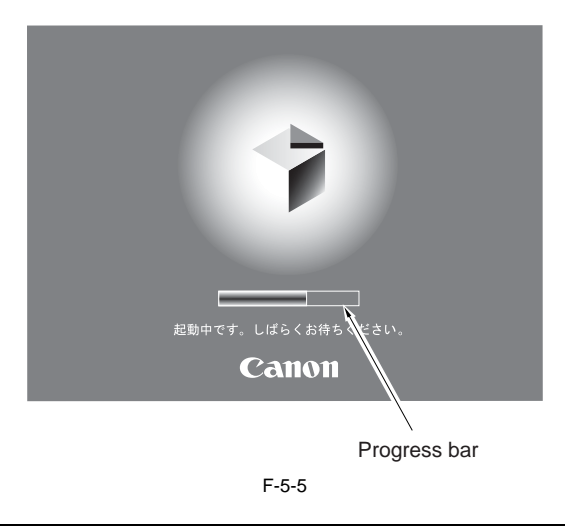

ANever turn off the main power while the progress bar is indicated. The CPU is accessing the HDD, and turning off the power can cause a fault (E602) on the HDD.

### 5.3.2 Start-Up Sequence

#### Start-Up Sequence <Boot Program Area>

-Boot Program (interval 1)

The boot program is executed by the CPU on the main controller PCB when the main power switch is turned on, making checks on the image memory (DDR-SDRAM) and the HDD condition.

An error code will be indicated if a fault is detected. If the check ends normally, the control program is read from the HDD to the memory.

#### <Control Program Area>

-Control Program 1 (interval 2)

The individual devices (i.e., hardware components on the controller PCB) are checked and initialized.
 If the engine was not previously turned off appropriately (i.e., by performing its shut-down sequence), the system files are repaired as necessary. (The engine may need an extra time when starting up.)
 The individual program modules are initialized.

-Control Program 2 (interval 3)

1. The individual software modules are initialized, and the printer and screen configurations are established. 2. The start-up sequence ends when the printer and scanner are correctly recognized. Otherwise, an error code (E732/E733) will be indicated at the end of a connection time-out.

The engine becomes ready to accept a job when the start-up sequence ends normally. (Its control panel displays the control screen, and the Start key LED changes from red to green.)

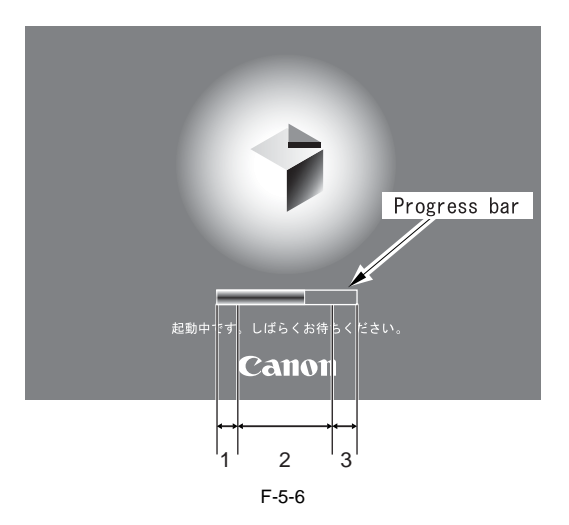

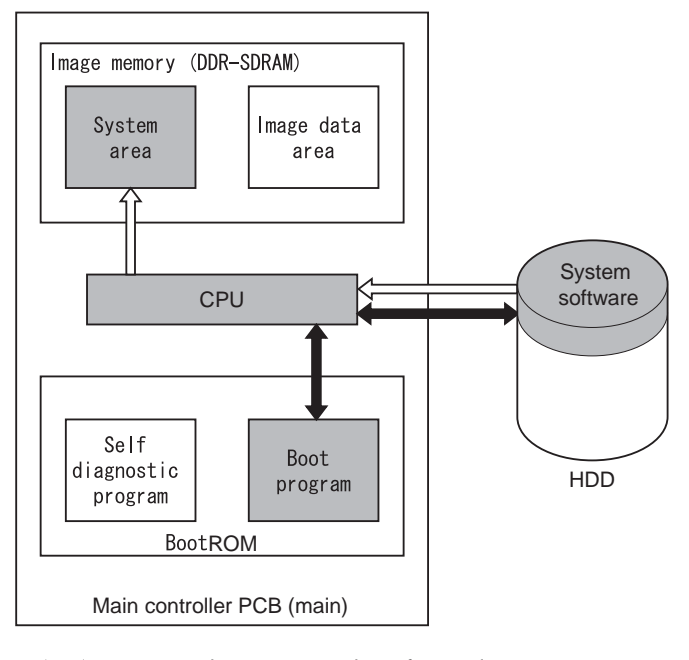

-When Executing the Boot Program

: access to the program at time of execution.

F-5-7

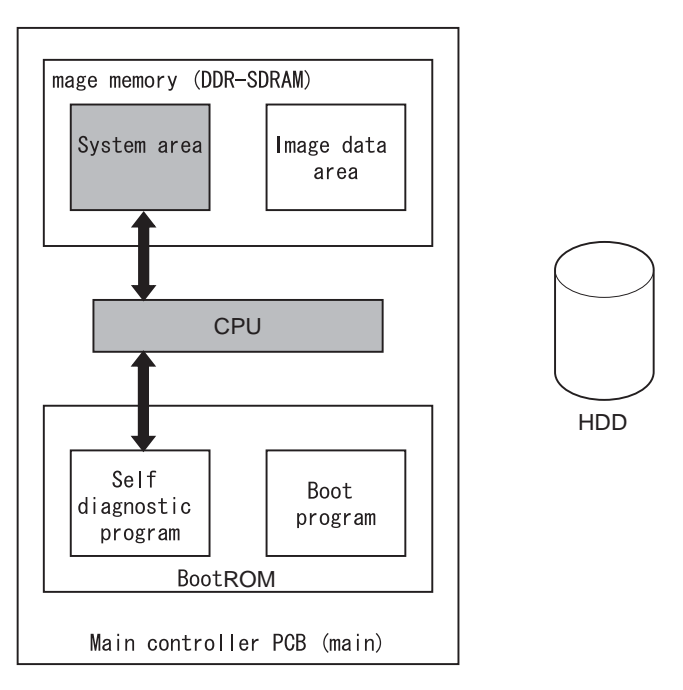

-When Executing the Control Program

→ : access to the program at time of execution.

F-5-8

# 5.4 Actions when HDD Error

### 5.4.1 E602 Details

#### E602-XXYY

- When XX=00

\*1

CHK-TYPE = COPIER>FUNCTION>SYSTEM>CHK-TYPE (Specifies the partitions to be formatted by HD-CLEAR) HD-CHECK = COPIER>FUNCTION>SYSTEM>HD-CHECK (Performs Write Abort repairs for the entire HDD when CHK-TYPE = 0) HD-CLEAR = COPIER>FUNCTION>SYSTEM>HD-CLEAR

(Formats the partitions specified by CHK-TYPE)

T-5-4

| XX | YY | Description                                                                           | Remedy                                                                                                    |
|----|----|---------------------------------------------------------------------------------------|----------------------------------------------------------------------------------------------------|
| 00 | 01 | HDD cannot be<br>recognized. Boot<br>partition (BOOTDEV)<br>not found during startup. | <ol> <li>Turn the Main Power Switch OFF and check the HDD cable connection. After confirmation, turn the Main Power Switch ON.</li> <li>After turning the Main Power Switch ON, check that the HDD spins up and that 5 V/12 V power is being supplied.</li> <li>If the above does not correct the problem, replace the HDD and reinstall the system. If this doesn't work, replace the main board.</li> </ol>                                                                                                    |
|    | 02 | No system for main<br>CPU                                                             | <ol> <li>Start the system in Safe Mode (1+7), perform a full format using SST, reinstall the<br/>system (System, Lang, RUI), and turn the Main Power Switch OFF and then ON<br/>again.</li> <li>If the above does not correct the problem, the HDD may be assumed to be<br/>damaged, so replace the HDD and reinstall the system.</li> </ol>                                                                                                    |
|    | 03 | WriteAbort detected for<br>Boot Device                                                | <ol> <li>Perform Write Abort Sector detect and repair.</li> <li>When a monochrome-related Error Code is displayed&gt;         <ol> <li>Since Service Mode cannot be entered, perform the following procedure.</li> <li>Since Service Mode cannot be entered, perform the following procedure.</li> <li>Turn the power OFF. Turn the power ON again while holding down the 1 and 9 keys. This will automatically start the Write Abort Sector repair routine, causing the screen to go completely black.</li> <li>Progress status will appear after a short time as this routine takes about 40 to 50 minutes to execute. Execution is done when the screen goes completely white.</li> <li>When wrench mark (normal indication) is displayed&gt;             <li>Set CHK-TYPE = 0, execute HD-CHECK (takes 40 to 50 minutes), and turn the Main Power Switch OFF and then ON again.</li> <li>If the above does not correct the problem, start up in Safe Mode, perform a full format using SST, reinstall the system (System, Lang, RUI), and turn the Main Power Switch OFF and then ON again.</li> <li>If the problem is still not corrected, the HDD may be assumed to be damaged, so replace the HDD and reinstall the system.</li> </li></ol> </li> </ol> |
|    | 06 | No system for sub-CPU                                                                 | <ol> <li>Start the system in Safe Mode (1+7), perform a full format using SST, reinstall the<br/>system (System, Lang, RUI), and turn the Main Power Switch OFF and then ON<br/>again.</li> <li>If the above does not correct the problem, the HDD may be assumed to be<br/>damaged, so replace the HDD and reinstall the system.</li> </ol>                                                                                                    |
|    | 07 | No ICCProfile                                                                         | <ol> <li>Start the system in Safe Mode (1+7), perform a full format using SST, reinstall the<br/>system (System, Lang, RUI), and turn the Main Power Switch OFF and then ON<br/>again.</li> <li>If the above does not correct the problem, the HDD may be assumed to be<br/>damaged, so replace the HDD and reinstall the system.</li> </ol>                                                                                                    |

### - When XX=01 - FF

#### T-5-5

| XX |       |                         |                                                                                                    | YY                      |        |                |                     |            |                      |                                     | <u></u>                                 |                                                            |                                                 |
|----|-------|-------------------------|----------------------------------------------------------------------------------------------------|-------------------------|--------|----------------|---------------------|------------|----------------------|-------------------------------------|-----------------------------------------|------------------------------------------------------------|-------------------------------------------------|
|    | rype  | Corresponding Partition | Contents                                                                                                    | YY=03                   | YY=05  | YY=00,01,02,04 | YY=11,21            | YY=13,25   | YY=10,12,14,22,23,24 | HDD Format                          |                                         |                                                            |                                                 |
| X  | CHK-7 |                         |                                                                                                    | Generated at<br>Startup |        | Duri<br>C      | ing No.<br>Operatic | rmal<br>on |                      |                                     |                                         |                                                            |                                                 |
|    |       |                         |                                                                                                    | Remedy                  | Remedy | Remedy         | Remedy              | Remedy     | Remedy               | Typical<br>Items<br>Deleted         | HDD<br>Format<br>during<br>HD-<br>CLEAR | HDD<br>Format<br>during<br>Normal<br>Mode+SS<br>T          | HDD<br>format<br>during<br>Safe<br>Mode<br>+SST |
| 1  |       | FSTDEV                  | Image date<br>save area<br>(BOX, etc.)                                                                                                    | #1                      | #5     | #9             | #10                 | #11        | #12                  |                                     |                                         | (3 FSTDEV<br>15 (3<br>) partitions<br>at once)             |                                                 |
| 2  | 1     | IMG_MNG                 | Image<br>management<br>data, etc                                                                                                    | #1                      | #5     | #9             | #10                 | #11        | #12                  | A 11                                | Possible (3 partitions                  |                                                            |                                                 |
| 3  |       | FSTCDEV                 | Image data<br>save area (for<br>Chasing)                                                                                                    | #1                      | #5     | #9             | #10                 | #11        | #12                  | accumulat<br>ed image<br>data, such | at once)                                |                                                            |                                                 |
| 4  |       | THUMDE<br>V             | Thumbnail                                                                                                    | #1                      | #5     | #9             | #10                 | #11        | #12                  | as BOX,<br>etc.                     |                                         |                                                            | -                                               |
| 5  |       | APL_GEN                 | General-<br>purpose data<br>save area                                                                                                    | #1                      | #5     | #9             | #10                 | #11        | #12                  | General                             |                                         |                                                            |                                                 |
| 6  | 2     | TMP_GEN                 | General-<br>purpose data<br>save data<br>(temporary<br>files)                                                                                     | #1                      | #5     | #9             | #10                 | #11        | #12                  | General                             | Possible (4 partitions                  | Possible (4 APL_GE<br>partitions N (4<br>at once) at once) |                                                 |
| 7  |       | TMP_FAX                 | FAX<br>(temporary<br>files)                                                                                                    | #1                      | #5     | #9             | #10                 | #11        | #12                  | FAX                                 | at once)                                |                                                            |                                                 |
| 8  |       | TMP_PSS                 | PSS<br>(temporary<br>files)                                                                                                    | #1                      | #5     | #9             | #10                 | #11        | #12                  | PSS                                 |                                         |                                                            |                                                 |
| 9  | 3     | PDLDEV                  | PDL-related<br>file save area<br>(fonts,<br>registration<br>forms, color<br>correction<br>information<br>file for<br>ICCProfile-<br>PDL function) | #1                      | #5     | #9             | #10                 | #11        | #12                  | UserFont<br>IccProfile              | Possible                                | Specify<br>PDLDEV                                          |                                                 |

|        | 4 | BOOTDEV              | Firmware<br>save area<br>(Bootable,<br>MEAP, key,<br>ID, PDF<br>dictionary,<br>RUI contents,<br>audio<br>dictionary<br>(ICC profile, |    |    |    |     |     |     |        | Impossible | Impossible |  |
|--------|---|----------------------|----------------------------------------------------------------------------------------------------|----|----|----|-----|-----|-----|--------|------------|------------|--|
| 10     |   |                      | PS test data))                                                                                                    | #3 | #8 | #9 | #10 | #11 | #12 | System |            |            |  |
| 11     | 5 | APL_MEA<br>P         | MEAP                                                                                                    | #1 | #5 | #9 | #10 | #11 | #12 | MEAP   | Possible   | Possible   |  |
| 12     | 6 | APL_SEN<br>D         | Addressbook,<br>filter                                                                                                    | #2 | #5 | #9 | #10 | #11 | #12 | SEND   | Impossible | Impossible |  |
| 13     | 7 | APL_KEEP             | MEAP save<br>data                                                                                                    | #3 | #8 | #9 | #10 | #11 | #12 | System | Impossible | Impossible |  |
| 14     | 8 | APL_LOG              | System log<br>save area                                                                                                    | #1 | #5 | #9 | #10 | #11 | #12 | Log    | Possible   | Possible   |  |
| F<br>F | 0 | Cannot be identified | Overall HDD<br>fault sector<br>check and<br>restore                                                                                  | #4 | #7 | #9 | #10 | #11 | #12 | -      | -          | -          |  |

|    | YY | Contents                        | Remedy                                                                                                    |
|----|----|---------------------------------|----------------------------------------------------------------------------------------------------|
| #1 | 03 | Write Abort (during<br>startup) | <ol> <li>Enter CHK-TYPE for the partition, execute HDD-CHECK (may take anywhere<br/>from several minutes to several tens of minutes), and then turn the power OFF and<br/>then ON again.</li> <li>If the above does not restore the system, enter CHK-TYPE for the partition,<br/>execute HDD-CLEAR, and turn the Main Power Switch OFF and then ON again.</li> </ol>                                                                                                    |
| #2 | 03 | Write Abort (during<br>startup) | <ol> <li>If possible, have the user pull up address log data by remote UI.</li> <li>Enter CHK-TYPE for the partition, execute HDD-CHECK (may take anywhere<br/>from several minutes to several tens of minutes), and then turn the power OFF and<br/>then ON again.</li> <li>If the above does not restore the system, enter Download Mode, perform a full<br/>format using SST, reinstall the system (System, Lang, RUI), and turn the Main<br/>Power Switch OFF and then ON again.</li> </ol> |
| #3 | 03 | Write Abort (during<br>startup) | Repair operations in the boot partition can only be performed when using SST in Safe Mode.<br>1. Set CHK-TYPE = 0, execute HDD-CHECK (may take several tens of minutes), and then turn the power OFF and then ON again.<br>2. If the above does not restore the system, enter Download Mode, perform a full format using SST, reinstall the system (System, Lang, RUI), and turn the Main Power Switch OFF and then ON again.                                                                   |
| #4 | 03 | Write Abort (during startup)    | <ol> <li>Set CHK-TYPE = 0, execute HDD-CHECK (may take several tens of minutes),<br/>and then turn the power OFF and then ON again.</li> <li>If the above does not restore the system, execute HDD-CLEAR for CHK-TYPE<br/>= 1, 2, 3, 5, and then turn the power OFF and then ON again.</li> </ol>                                                                                                    |
| #5 | 05 | File system error               | <ol> <li>Enter CHK-TYPE for the partition, execute HDD-CLEAR, and turn the Main<br/>Power Switch OFF and then ON again.</li> <li>If the above does not correct the problem, the HDD may be assumed to be<br/>damaged, so replace the HDD and reinstall the system.</li> </ol>                                                                                                    |

|     | YY                           | Contents                                              | Remedy                                                                                                    |
|-----|------------------------------|-------------------------------------------------------|----------------------------------------------------------------------------------------------------|
| #6  | 05                           | File system error                                     | To prevent the mistaken erasure of information in this partition such as address<br>logs and filter data, HDD-CLEAR cannot be executed in Service Mode.<br>1. If possible, have the user pull up address log data by remote UI.<br>2. From Service Mode, enter Download Mode, perform a full format using SST,<br>reinstall the system (System, Lang, RUI), and turn the Main Power Switch OFF<br>and then ON again.                                                                                                    |
| #7  | 05                           | File system error                                     | This error is not usually generated.<br>1. Execute HDD-CLEAR for CHK-TYPE = 1, 2, 3, 5, and then turn the power OFF<br>and then ON again.<br>2. If the above does not correct the problem, the HDD may be assumed to be<br>damaged, so replace the HDD and reinstall the system.                                                                                                    |
| #8  | 05                           | File system error                                     | Repair operations in the boot partition can only be performed when using SST in<br>Safe Mode.<br>1. Start the system in Safe Mode, perform a full format using SST, reinstall the<br>system (System, Lang, RUI), and turn the Main Power Switch OFF and then ON<br>again.<br>2. If the above does not correct the problem, the HDD may be assumed to be<br>damaged, so replace the HDD and reinstall the system.                                                                                                    |
| #9  | 00,01,<br>02,04              | Faulty HDD connection<br>or v x Works system<br>error | <ol> <li>OCheck cables and connectors.</li> <li>If the above does not correct the problem, start the system in Safe Mode,<br/>perform a full format using SST, reinstall the system (System, Lang, RUI), and<br/>turn the Main Power Switch OFF and then ON again.</li> <li>If the above still does not correct the problem, the HDD may be assumed to be<br/>damaged, so replace the HDD and reinstall the system.</li> </ol>                                                                                                    |
| #10 | 11,21                        | Faulty HDD connection<br>or similar problem           | This error is not usually generated at the read/write level.<br>1. Check cables and connectors.<br>2. If the above does not correct the problem, the HDD may be assumed to be<br>damaged, so replace the HDD and reinstall the system.                                                                                                    |
| #11 | 13,25                        | WriteAbort                                            | There is a high likelihood that document data such as BOX on the HDD is damaged.<br>1. Enter the CHK-TYPE for the partition, execute HDD-CHECK (may take anywhere from several minutes to several tens of minutes), and then turn the power OFF and then ON again.<br>2. If the above does not restore the system, enter CHK-TYPE for the partition, execute HDD-CLEAR, and turn the Main Power Switch OFF and then ON again.<br>(For the BOOTDEV, BOOTDEV2, and APL_SEND partitions, reformat and reinstall using SST.)<br>3. If the above still does not correct the problem, the HDD may be assumed to be damaged, so replace the HDD and reinstall the system. |
| #12 | 10,12,<br>14<br>22,23,<br>24 | System error or packet<br>data error                  | This error is generated due to invalid data or software bug.<br>1. Start the system in Safe Mode, perform a full format using SST, reinstall the<br>system (System, Lang, RUI), and turn the Main Power Switch OFF and then ON<br>again.<br>2. If the above does not correct the problem, the HDD may be assumed to be<br>damaged, so replace the HDD and reinstall the system.                                                                                                    |

# 5.5 Image Processing

# 5.5.1 Overview of the Flow of Image Data

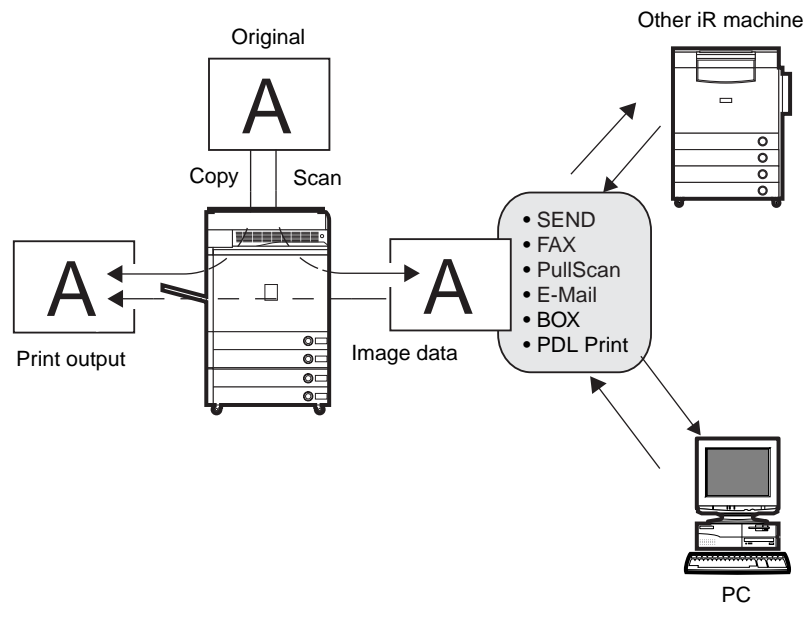

F-5-9

### 5.5.2 Reader Input Image Processing

The image data (RGB data) collected by the CCD is processed by the main controller PCB (sub SJ-A, sub R-A, sub PDRM-PE-A).

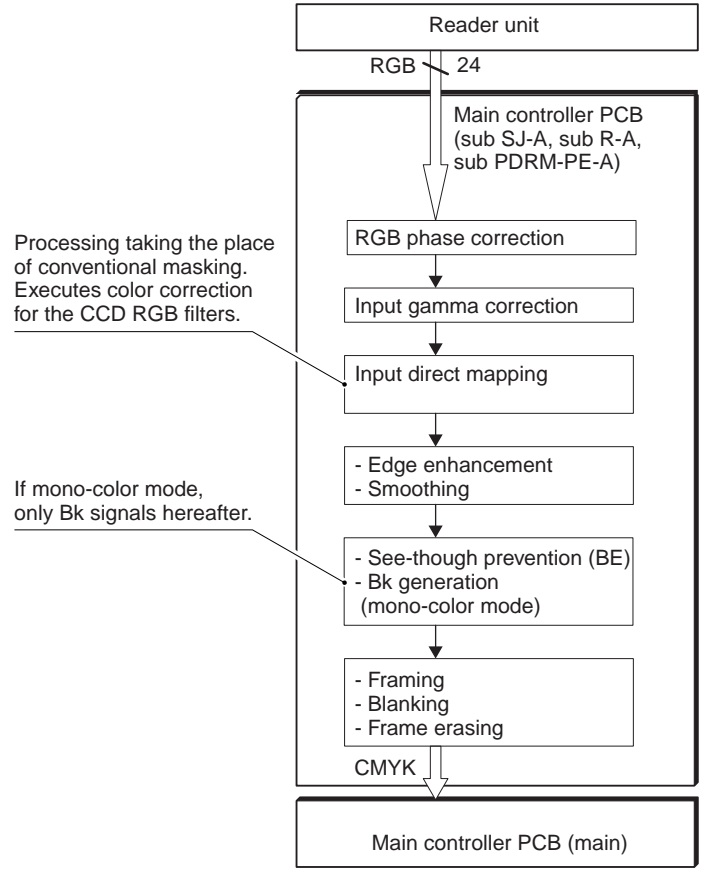

F-5-10
## 5.5.3 Printer Output Image Processing

The main controller processes the image data arriving from the reader unit for output to the printer unit.

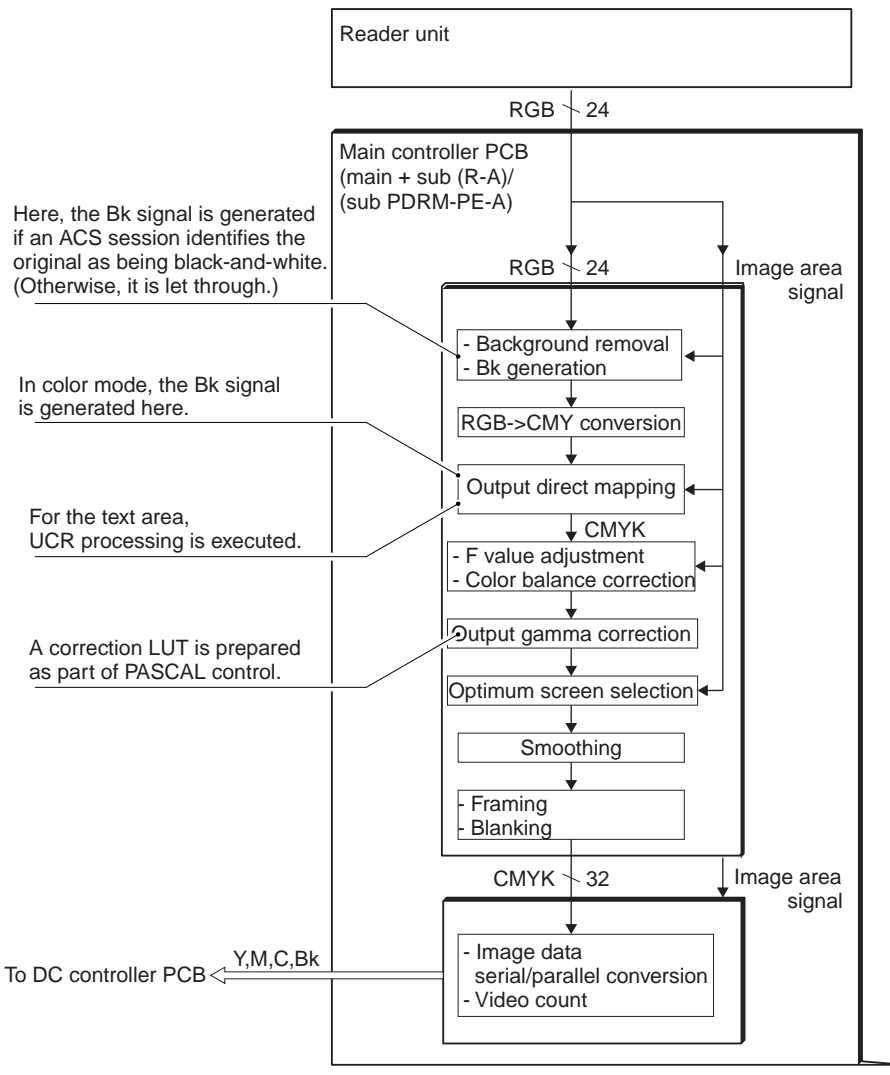

F-5-11

## 5.5.4 Compression, Decompression, and Edit Processing Blocks

The main controller PCB processes data for compression, decompression, and editing.

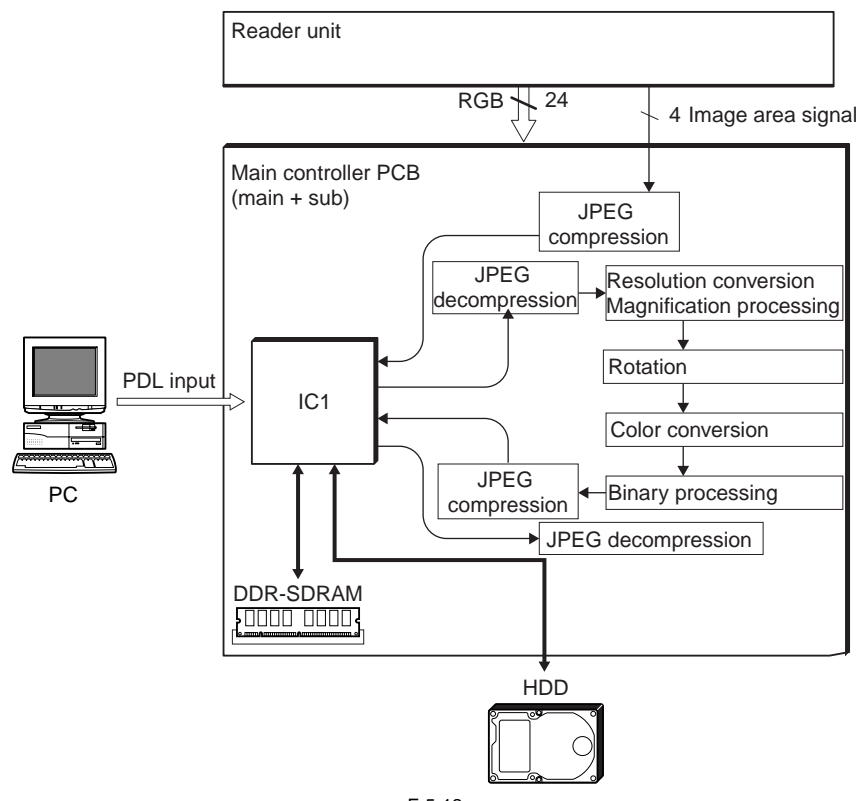

F-5-12

## 5.6 Flow of Image Data

## 5.6.1 Flow of Image Data for Copier Functions

The following shows the flow of image data when a copier function is being used:

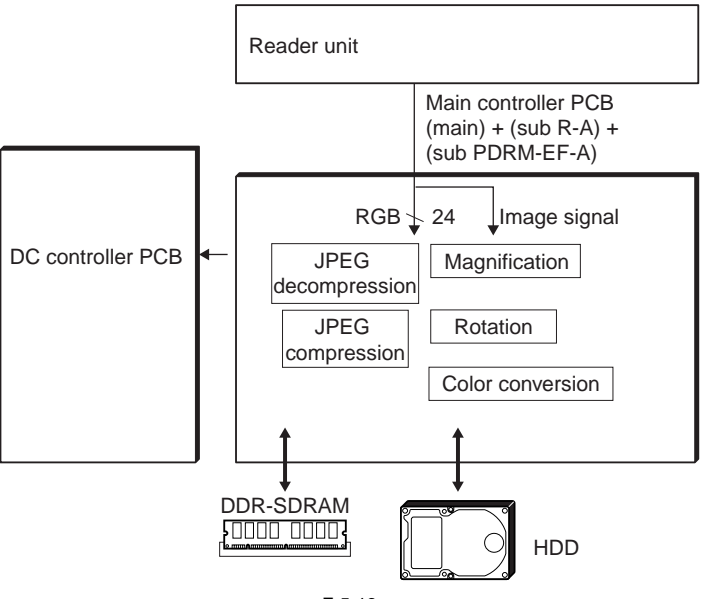

F-5-13

## 5.6.2 Flow of Image Data for Box Functions

The following shows the flow of image data when a Box function is being used:

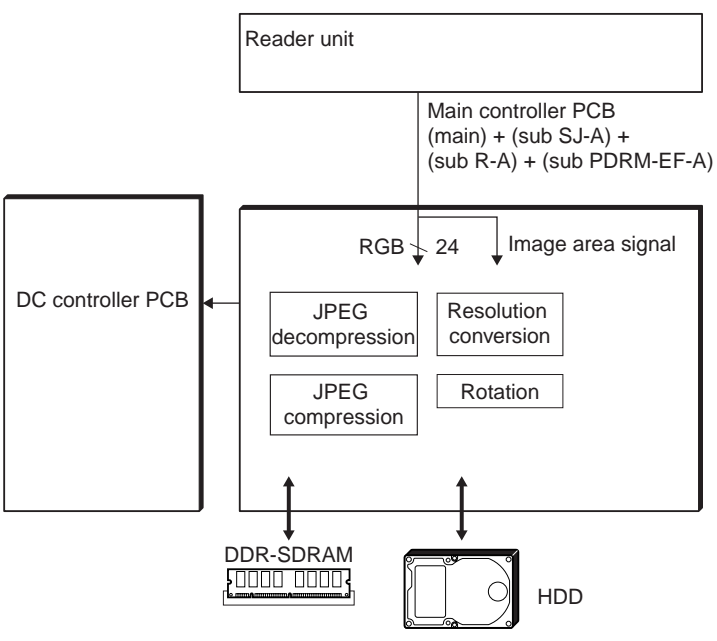

F-5-14

## 5.6.3 Flow of Image Data for SEND Functions

The following shows the flow of image data when a SEND function is used:

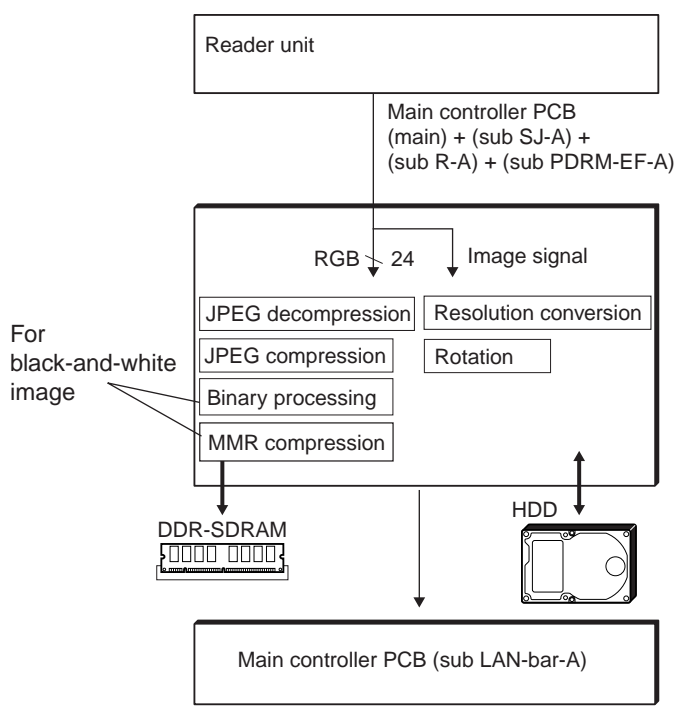

F-5-15

## 5.6.4 Flow of Image Data for Fax Transmission Functions

The following shows the flow of image data when a fax transmission function is being used:

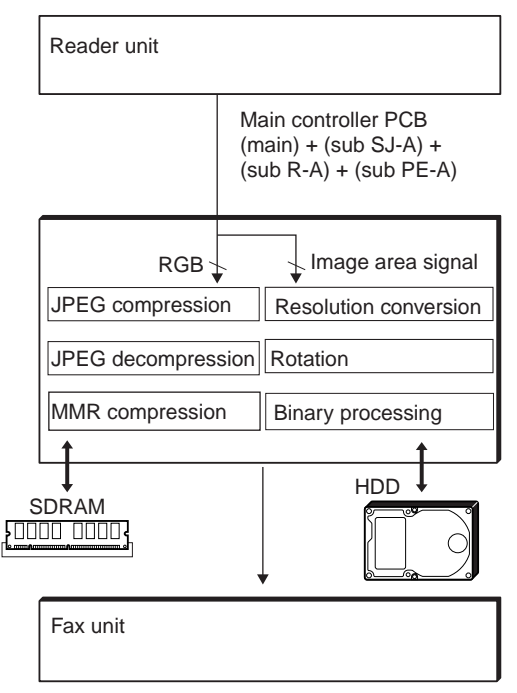

F-5-16

## 5.6.5 Flow of Image Data for Fax Reception Functions

The following shows the flow of image data when a fax reception function is being used:

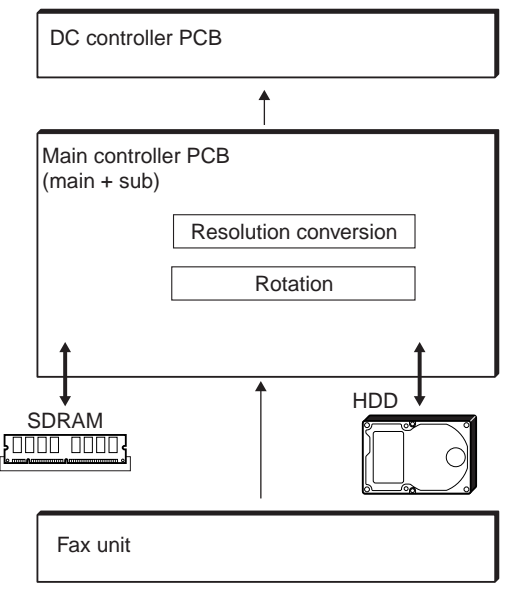

F-5-17

## 5.6.6 Flow of Image Data for PDL Functions

The following shows the flow of image data when a PDL function is being used:

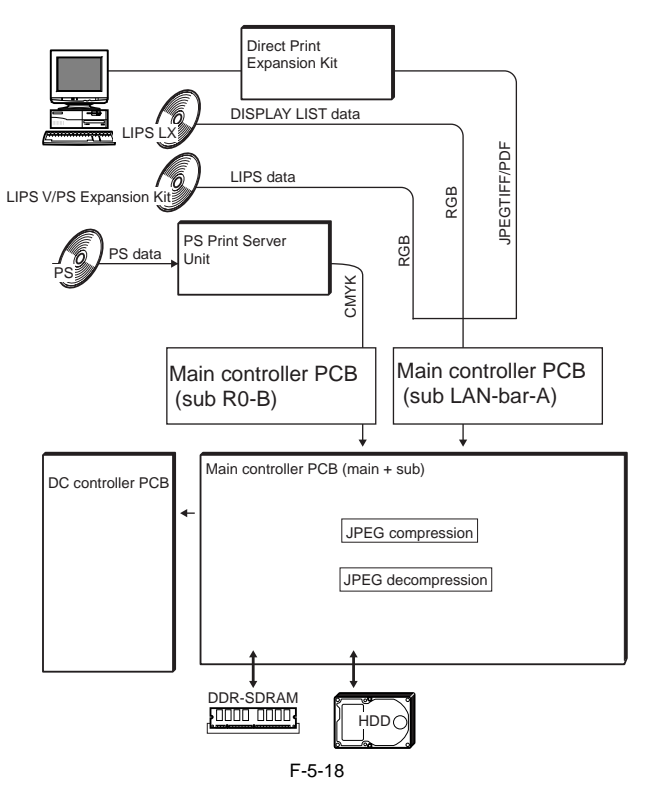

## 5.7 Parts Replacement Procedure

#### 5.7.1 Main Controller Box

#### 5.7.1.1 Preparation for Removing the Main Controller Box

- Remove the rear upper cover.<u>(page 12-22)</u>Reference[Removing the Rear Upper Cover]
- Remove the rear left cover (upper). (page 12-23) Reference [Removing the Rear Left Cover (Upper)]
- 3) Remove the left rear cover (upper).<u>(page 12-21)</u>Reference[Removing the Left Rear Cover (Upper)]

#### 5.7.1.2 Removing the Main Controller Box

- 1) Remove the main controller box cover [3].
  - 1 harness (free from wire saddle [1])
  - 15 screws [2]

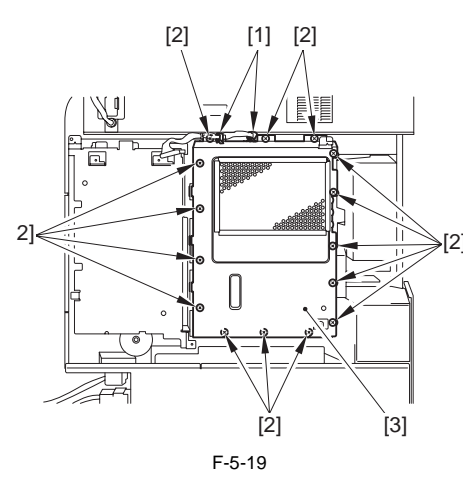

- 2) Remove the main controller box [3].
  - 13 connectors (on PCB)
  - 6 clamps [1]
  - 6 screws [2]

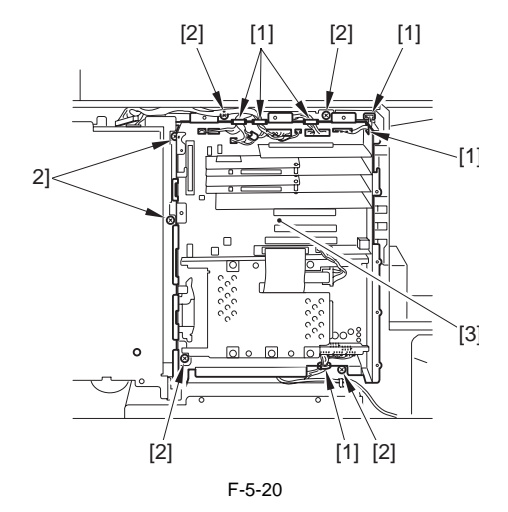

## 5.7.2 Main Controller PCB (main)

#### 5.7.2.1 Preparation for Removing the Main Controller PCB (main)

- Remove the rear upper cover.[page 12-22]Reference[Removing the Rear Upper Cover]
- Remove the rear left cover (upper).
   <u>(page 12-23)</u>Reference[Removing the Rear Left Cover (Upper)]
- Remove the left rear cover (upper).<u>(page 12-21)</u>Reference[Removing the Left Rear Cover (Upper)]
- 4) Remove the main controller box.

## 5.7.2.2 Removing the Main Controller PCB (main)

- 1) Remove the main controller PCB (sub R-A) [3] together with its mounting plate.
  - 2 screws [1]
  - 1 connector [2]

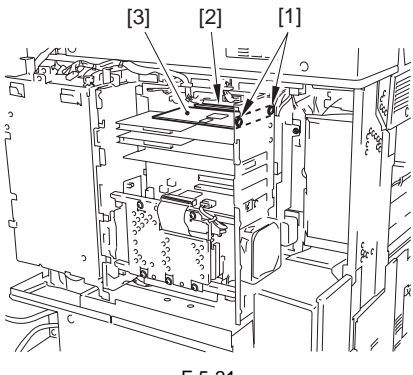

F-5-21

- 2) Remove the main controller PCB (sub PDRM-A) [3] together with its mounting plate.
  - 2 screws [1]
  - 1 connectors [2]

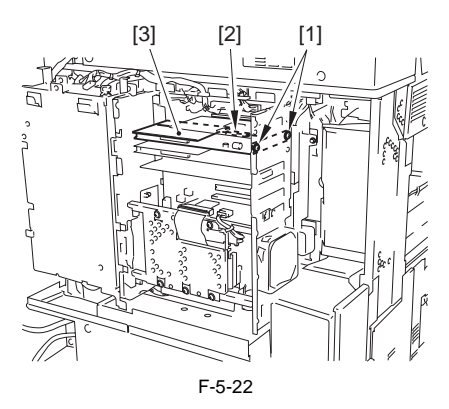

- 3) Remove the main controller PCB (sub SJ-A) [3] together with its mounting plate.
   2 screws [1]
  - 1 connector [2]

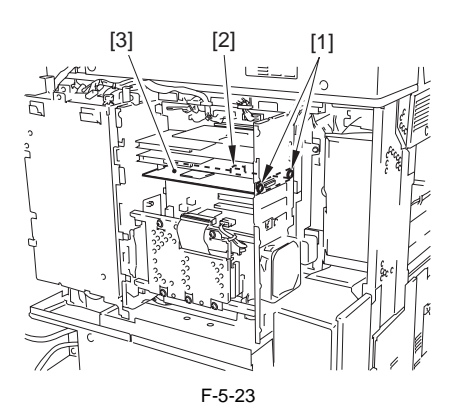

- 4) Remove the main controller PCB (sub LAN-A)[4] together with its mounting plate.
  - 2 connectors [1]
  - 2 screws [2]
  - 1 connector [3]

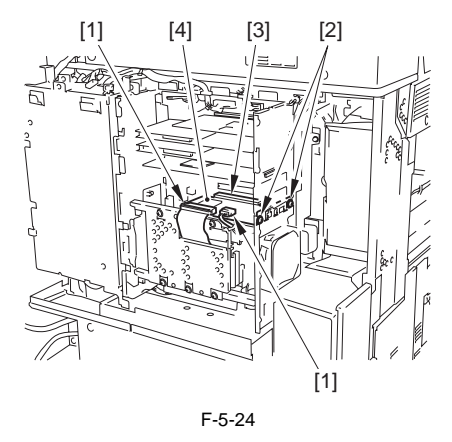

Points to Note When Removing the HDD Take care to avoid static damage when removing the HDD.

It is also important to protect the HDD from impact.

- 5) Remove the HDD [3]. - 1 clamp [1]
  - 6 screws [2]

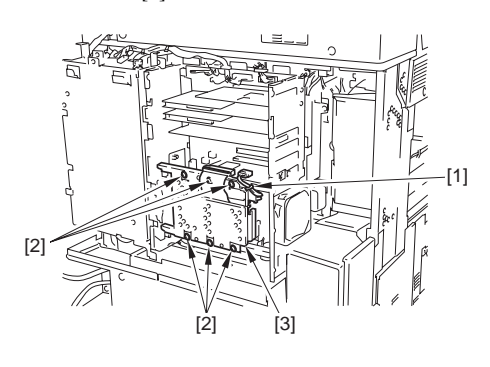

F-5-25

6) Remove the 2 HDD mounting plates [2]. - 2 screws each [1]

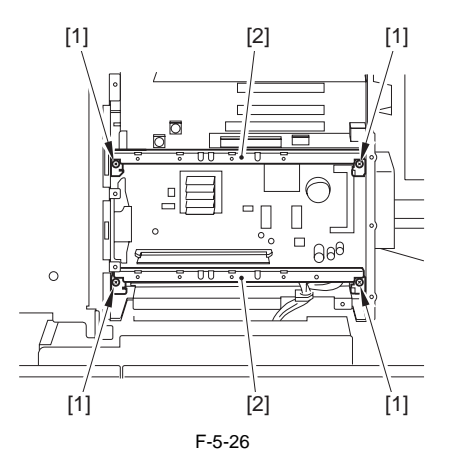

7) Remove the main controller PCB (sub RB-A) [4].

Skip this step if there is no main controller PCB (sub RB-A).

- 2 screws [1]
- 1 mounting plate [2]
- 1 connector [3]

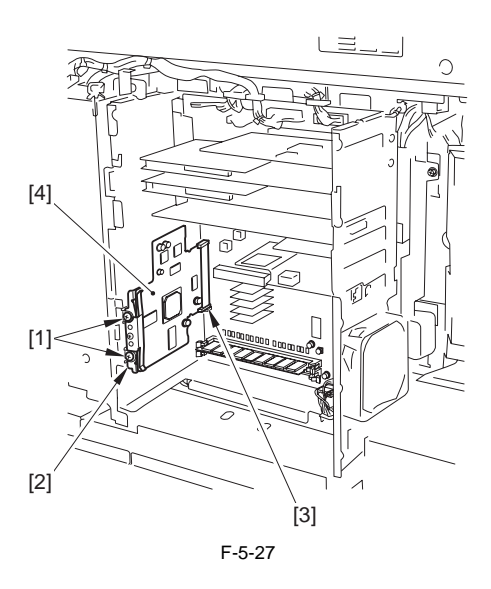

## Points to Note When Mounting the Main Controller PCB (sub RB-A)

Check to be sure that the PCB [3] is between the mounting plate [1] and the leaf spring [2].

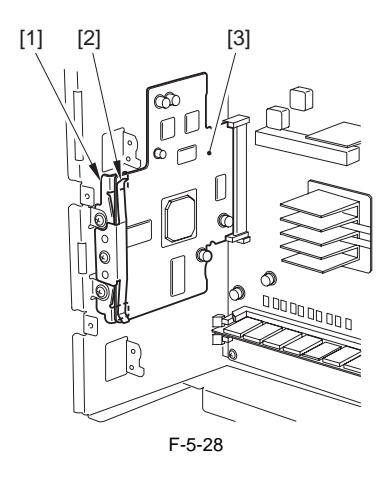

8) Remove the image memory (SDRAM) [1].

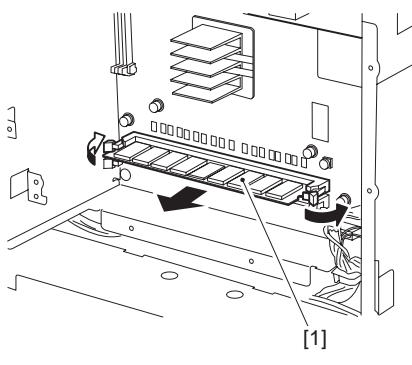

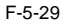

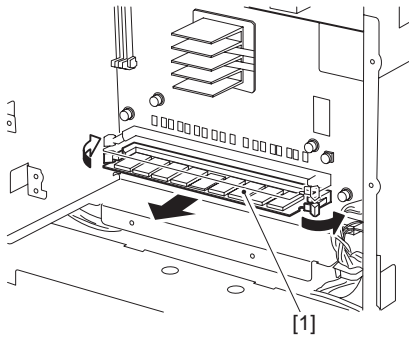

F-5-30

9) Press the PCB release button [1] to detach the boot ROM PCB [2].

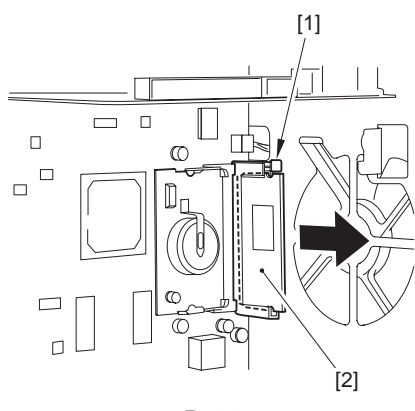

F-5-31

10) Remove the SRAM PCB [1].

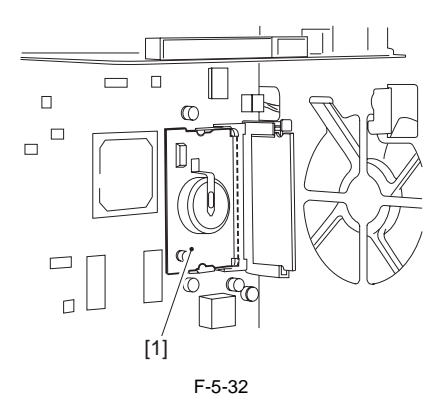

- 11) Remove the main controller PCB (main) [3]. 8 screws [1]
  - 1 connector [2]

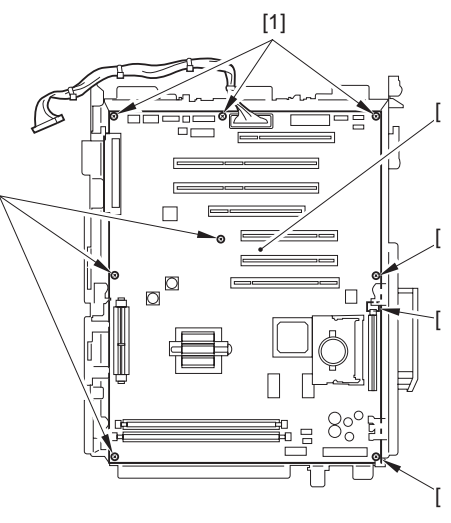

F-5-33

## 5.7.3 Main Controller PCB (sub R-A)

#### 5.7.3.1 Preparation for Removing the Main Controller PCB (sub R-A)

- 1) Remove the rear upper cover.[page 12-22]Reference[Removing the Rear Upper Cover]
- 2) Remove the rear left cover (upper).[page 12-23)Reference[Removing the Rear Left Cover (Upper)]
- Remove the left rear cover (upper).<u>(page 12-21)</u>Reference[Removing the Left Rear Cover (Upper)]
- 5.7.3.2 Removing the Main Controller PCB (sub R-A)
- 1) Remove the main controller box cover [3].
  - 1 harness (free from wire saddle [1])
  - 15 screws [2]

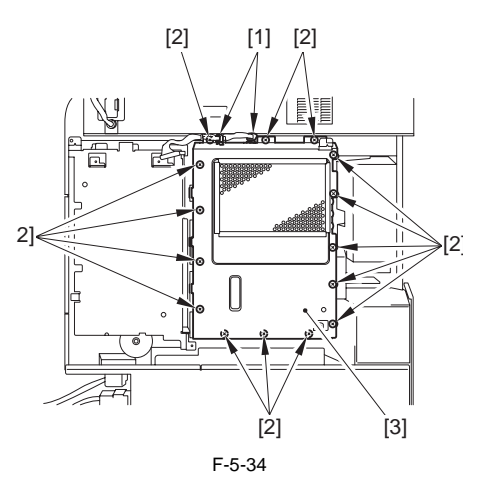

- 2) Remove the main controller PCB (sub R-A) [3] together with its mounting plate.
  - 2 screws [1]
  - 1 connector [2]

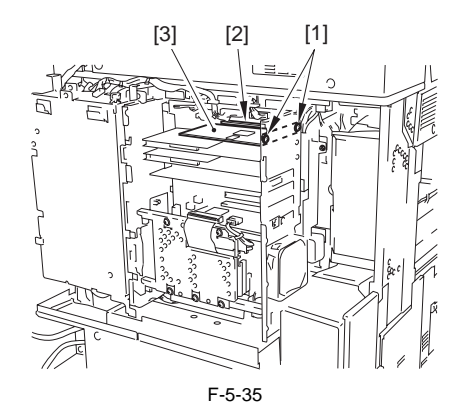

3) Remove the main controller PCB (sub R-A) [3] from the mounting plate [2].
- 2 screws [1]

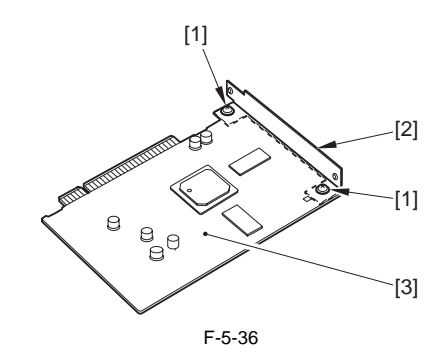

## 5.7.4 Main Controller PCB (sub PDRM-A)

#### 5.7.4.1 Preparation for Removing the Main Controller PCB (sub PDRM-A)

- 1) Remove the rear upper cover.[page 12-22)Reference[Removing the Rear Upper Cover]
- Remove the rear left cover (upper). (page 12-23) Reference [Removing the Rear Left Cover (Upper)]
- Remove the left rear cover (upper).<u>(page 12-21)</u>Reference[Removing the Left Rear Cover (Upper)]
- 5.7.4.2 Removing the Main Controller PCB (sub PDRM-A)
- 1) Remove the main controller box cover [3].

(Referring to Procedure 5.7.3.2)

2) Remove the main controller PCB (sub PDRM-A) [3] together with its mounting plate.

#### Note:

There are 2 main controller PCBs (sub PDRM-A), and they may be removed in the same way.

- 2 screws [1]
- 1 connector [2]

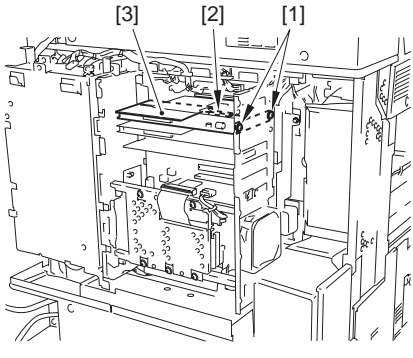

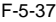

3) Remove the main controller PCB (sub PDRM-A) [3] from the mounting plate [2].

- 2 screws [1]

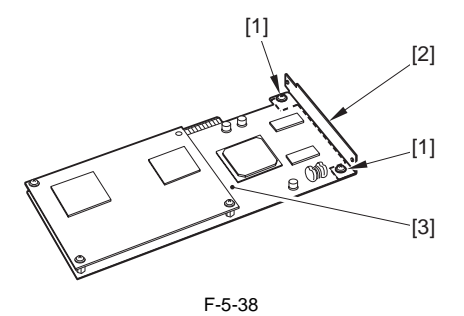

5.7.5 Main Controller PCB (sub SJ-A)

#### 5.7.5.1 Preparation for Removing the Main Controller PCB (sub SJ-A)

- 1) Remove the rear upper cover.(page 12-22)Reference[Removing the Rear Upper Cover]
- Remove the rear left cover (upper). (page 12-23) Reference [Removing the Rear Left Cover (Upper)]
- 3) Remove the left rear cover (upper).<u>(page 12-21)</u>Reference[Removing the Left Rear Cover (Upper)]

## 5.7.5.2 Removing the Main Controller PCB (sub SJ-A)

- 1) Remove the main controller box cover [3].
- (Referring to Procedure 5.7.3.2)
- 2) Remove the main controller PCB (sub SJ-A) [3] together with its mounting plate.
- 3) Remove the main controller PCB (sub SJ-A) [3] connected to the mounting plate [2].
   2 screws [1]

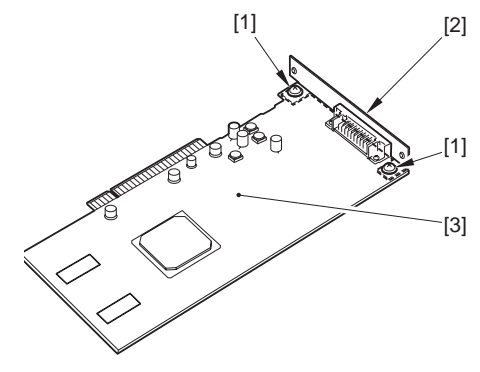

F-5-39

- 5.7.6 Main Controller PCB (sub LAN-A)
- 5.7.6.1 Preparation for Removing the Main Controller PCB (sub LAN-A)
- 1) Remove the rear upper cover.(page 12-22)Reference[Removing the Rear Upper Cover]
- Remove the rear left cover (upper). <u>(page 12-23)</u> Reference[Removing the Rear Left Cover (Upper)]
- Remove the left rear cover (upper).<u>(page 12-21)</u>Reference[Removing the Left Rear Cover (Upper)]
- 5.7.6.2 Removing the Main Controller PCB (sub LAN-A)
- 1) Remove the main controller box cover [3].
- (Referring to Procedure 5.7.3.2)
- Remove the main controller PCB (sub LAN-A)
   [4] together with its mounting plate.
  - 2 connectors [1]
  - 2 screws [2]
  - 1 connector [3]

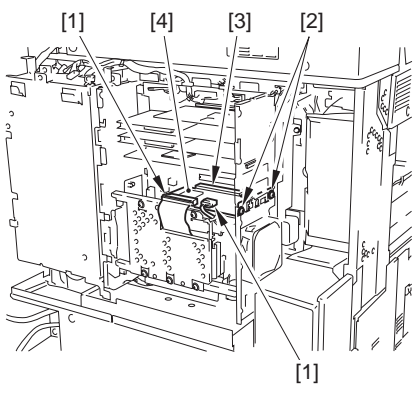

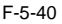

3) Remove the main controller PCB (sub LAN-A)
[3] from the mounting plate [2].
- 2 screws [1]

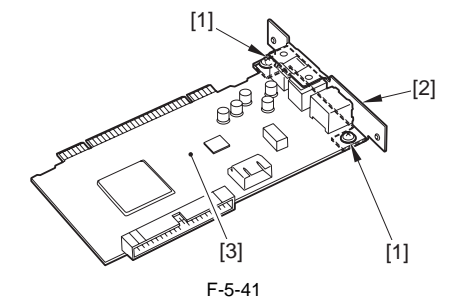

- 5.7.7 Main Controller PCB (sub RB-A)
- 5.7.7.1 Preparation for Removing the Main Controller PCB (sub RB-A)
- 1) Remove the rear upper cover.(page 12-22)Reference[Removing the Rear Upper Cover]
- Remove the rear left cover (upper).(page 12-23)Reference[Removing the Rear Left Cover (Upper)]
- Remove the left rear cover (upper).(page 12-21)Reference[Removing the Left Rear Cover (Upper)]
- 5.7.7.2 Removing the Main Controller PCB (sub RB-A)

1) Remove the main controller box cover [3]. (Referring to Procedure 5.7.3.2)

A Points to Note When Removing the HDD

Take care to avoid static damage when removing the HDD.

It is also important to protect the HDD from impact.

#### 2) Remove the HDD [4].

- 1 clamp [1]
- 2 connectors [2]
- 6 screws [3]

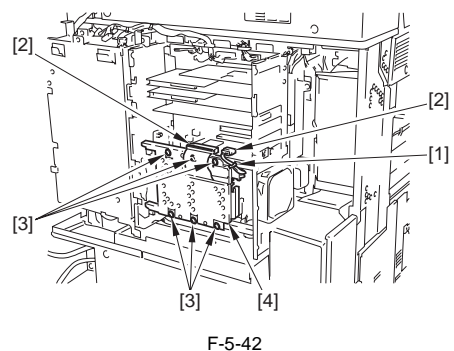

- F-0-42
- 3) Remove the 2 HDD mounting plates [2]. - 2 screws each [1]

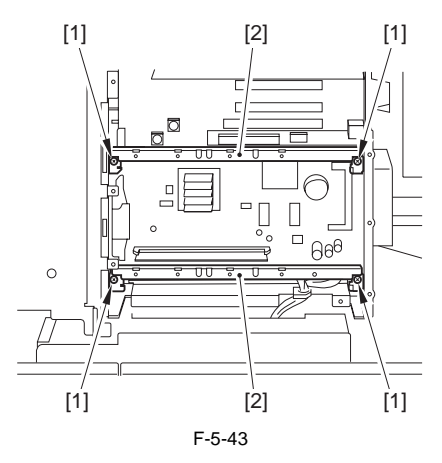

4) Remove the main controller PCB (sub RB-A) [4].

Skip this step if there is no main controller PCB (sub RB-A).

- 2 screws [1]
- 1 mounting plate [2]
- 1 connector [3]

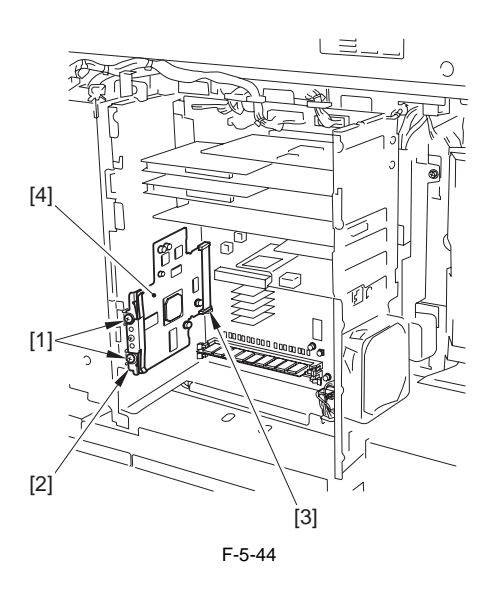

## Points to Note When Mounting the Main Controller PCB (sub RB-A)

Check to be sure that the PCB [3] is between the mounting plate [1] and the leaf spring.

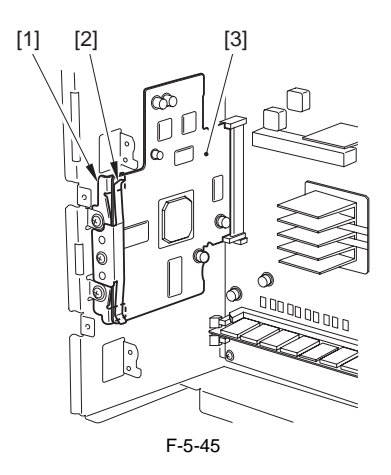

## 5.7.8 SRAM PCB

#### 5.7.8.1 Preparation for Removing the SRAM PCB

- 1) Remove the rear upper cover.(page 12-22)Reference[Removing the Rear Upper Cover]
- Remove the rear left cover (upper).
   <u>23</u>)Reference[Removing the Rear Left Cover (Upper)]
- Remove the left rear cover (upper).<u>(page 12-21)</u>Reference[Removing the Left Rear Cover (Upper)]

#### 5.7.8.2 Removing the SRAM PCB

1) Remove the main controller box cover [3]. (Referring to Procedure 5.7.3.2)

## A Points to Note When Removing the HDD

Take care to avoid static damage when removing the HDD.

It is also important to protect the HDD from impact.

2) Remove the HDD [4].

- (Referring to Procedure 5.7.11)
- 3) Remove the 2 HDD mounting plates [2].

(Referring to Procedure 5.7.7.2)

4) Remove the SRAM PCB [1].

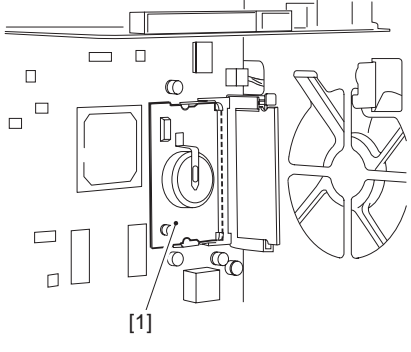

F-5-46

#### 5.7.8.3 When Replacing the SRAM PCB

When the SRAM PCB is replaced, all data in its memory will be lost (file-related, user mode-related, service mode-related, history-related files). There will be no error operation, and initialization will take place automatically.Å@

If you pull out the SRAM PCB from machine B and mount it to machine A, the PCB will be initialized and be rendered useless for machine A or B. Take full care.

- When you turn on the power after replacing the SRAM PCB, the machine will perform automatic initialization and will indicate a message on its panel to the effect that you are to turn off and then on the power switch found on its right side. Follow the message and turn off and then on the machine.
- 2) Using service mode, initialize the RAM. COPIER>FUNCTION>CLEAR>MN-CON

Inform the user that the following steps will result in the loss of all image data in the Box before starting the work.

## 5.7.9 Boot ROM PCB

#### 5.7.9.1 Preparation for Removing the Boot ROM PCB

- 1) Remove the rear upper cover.(page 12-22)Reference[Removing the Rear Upper Cover]
- Remove the rear left cover (upper).[page 12-23)Reference[Removing the Rear Left Cover (Upper)]
- 3) Remove the left rear cover (upper).(page 12-21)Reference[Removing the Left Rear Cover (Upper)]

## 5.7.9.2 Removing the Boot ROM PCB

1) Remove the main controller box cover [3]. (Referring to Procedure 5.7.3.2)

#### A Points to Note When Removing the HDD

Take care to avoid static damage when removing the HDD.

It is also important to protect the HDD from impact.

- 2) Remove the HDD [4].
- (Referring to Procedure 5.7.11)
- 3) Remove the 2 HDD mounting plates [2].
- (Referring to Procedure 5.7.7.2)
- 4) Press the PCB release button [1] to detach the boot ROM PCB [2].

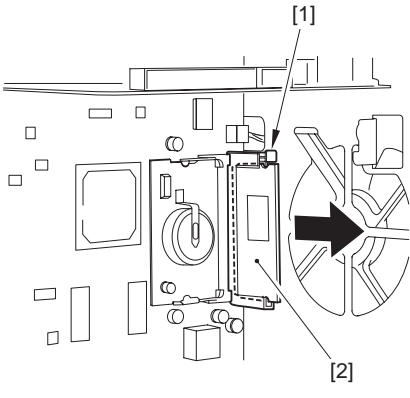

F-5-47

### 5.7.10 Image Memory (SDRAM)

#### 5.7.10.1 Preparation for Removing the Image Memory (SDRAM)

- 1) Remove the rear upper cover.[page 12-22)Reference[Removing the Rear Upper Cover]
- Remove the rear left cover (upper).
   <u>23</u>Reference[Removing the Rear Left Cover (Upper)]
- 3) Remove the left rear cover (upper).<u>(page 12-21)</u>Reference[Removing the Left Rear Cover (Upper)]

### 5.7.10.2 Removing the Image Memory (SDRAM) PCB

1) Remove the main controller box cover [3]. (Referring to Procedure 5.7.3.2)

## A Points to Note When Removing the HDD

Take care to avoid static damage when removing the HDD.

It is also important to protect the HDD from impact.

- 2) Remove the HDD [4].
- (Referring to Procedure 5.7.11)
- 3) Remove the 2 HDD mounting plates [2].
- (Referring to Procedure 5.7.7.2)
- Open the fixing member in the direction of the arrow, and detach the image memory (SDARAM) PCB [1].

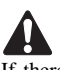

If there are 2 image memory (SDRAM) PCBs, be sure to remove both of them.

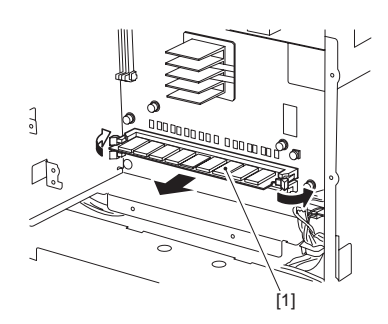

F-5-48

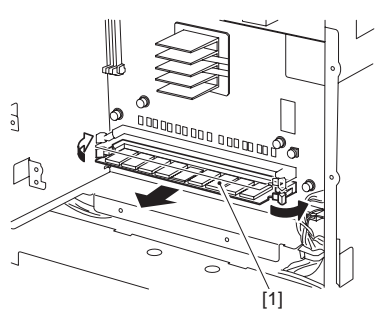

F-5-49

## 5.7.11 HDD

#### 5.7.11.1 Preparation for Removing the HDD

- 1) Remove the rear upper cover.(page 12-22)Reference[Removing the Rear Upper Cover]
- Remove the rear left cover (upper).
   <u>(page 12-23)</u>Reference[Removing the Rear Left Cover (Upper)]
- 3) Remove the left rear cover (upper).<u>(page 12-21)</u>Reference[Removing the Left Rear Cover (Upper)]

#### 5.7.11.2 Removing the HDD

1) Remove the main controller box cover [3]. (Referring to Procedure 5.7.3.2)

## A Points to Note When Removing the HDD

Take care to avoid static damage when removing the HDD.

It is also important to protect the HDD from impact.

#### 2) Remove the HDD [4].

- 1 clamp [1]
- 2 connectors [2]
- 6 screws [3]

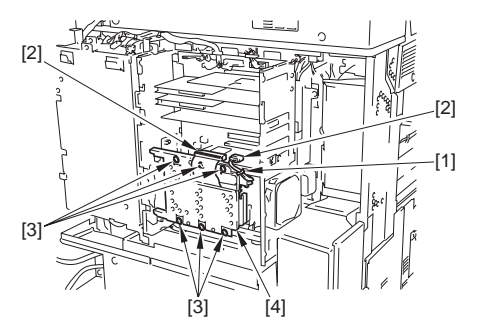

F-5-50

#### 5.7.11.3 When Replacing the HDD

#### 1. If NetSpot Accountant (NSA) Is Not Used

- 1) Formatting the HDD While holding down the 2 and 8 keys on the control panel, turn on the power to start up. Using the HD formatting function of the SST, format all partitions.
- 2) Downloading the Software

Using the SST, download the various software (system, language, RUI). The machine will take about 10 min to start up after downloading.

## 2. If NetSpot Accountant (NSA) Is Used Together with a Card Reader

The card ID used by the NSA resides on the HDD. If you have replaced the HDD, therefore, you will have to newly download the card data from NSA to enable the statistical operations of NSA. After going through steps 1) and 2) above, perform the following:

- 1) Set the following in service mode:
  - Select the following : COPIER >FUNCTION >INSTALL >CARD; then, enter the number of the first card, and press [OK].

(For instance, if cards No. 1 through No. 1000 are used for group control, enter '1')

 Turn off and then on the machine; when the machine has started up, perform the following in user mode:

Select the following : user mode >system control settings >group ID control >count control; then, check that IDs from 00000001 through 00001000 have been prepared.

Select the following : user mode >system control settings >network settings >TCP/IP settings >IP address; then, set up 'IP address' 'gateway address' and 'subnet mask'

Select the following : user mode >system administrator setup; then, fill in 'system control group ID' and 'system control ID No.' thereafter, turn off and then on the machine.

If you leave out 'system control group ID' and 'system control ID No.' the service engineer will not be able to 'register card to device' as part of setup work for NSA.

- 3) With the machine in standby state, download the card ID to be used from NSA.
- 4) When the card data has been downloaded from NSA, check that the ID data has correctly been downloaded on the screen brought up by making the following selections: user mode>system control settings>group ID

control

(Only the downloaded ID data must be indicated.)

5) Make copies using a user card registered with NSA, and check that statistical operations are made for the device in question.

## 5.7.12 Controller Fan

#### 5.7.12.1 Preparation for Removing the Controller Fan

- 1) Remove the rear upper cover.<u>(page 12-22)</u>Reference[Removing the Rear Upper Cover]
- Remove the rear left cover (upper).[page 12-23]Reference[Removing the Rear Left Cover (Upper)]
- Remove the left rear cover (upper).<u>(page 12-21)</u>Reference[Removing the Left Rear Cover (Upper)]

## 5.7.12.2 Removing the Controller Fan

- 1) Remove the controller fan [3].
  - 1 connector [1]
  - 2 screws [2]

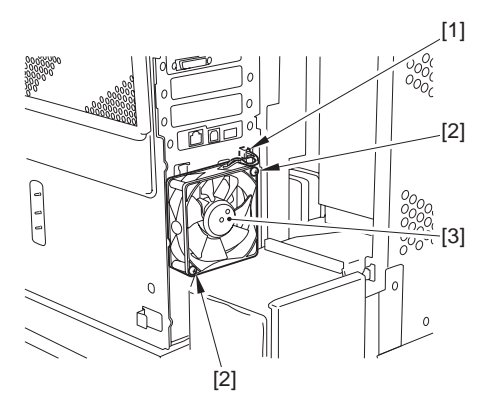

Chapter 6

## **ORIGINAL EXPOSURE SYSTEM**

# Contents

| 6.1 Construction                                                          | 6-1  |
|---------------------------------------------------------------------------|------|
| 6.1.1 Specifications, Control Mechanisms, and Functions                   | 6-1  |
| 6.1.2 Major Components                                                    | 6-2  |
| 6.1.3 Construction of the Control System                                  | 6-4  |
| 6.1.4 Reader Controller PCB                                               | 6-5  |
| 6.2 Basic Sequence                                                        | 6-6  |
| 6.2.1 Basic Sequence of Operation at Power-On                             | 6-6  |
| 6.2.2 Basic Sequence of Operation in Response to a Press on the Start Key | 6-7  |
| 6.3 Various Control Mechanisms                                            | 6-9  |
| 6.3.1 Controlling the Scanner Drive System                                | 6-9  |
| 6.3.1.1 Overview                                                          | 6-9  |
| 6.3.1.2 Controlling the Scanner Motor                                     | 6-10 |
| 6.3.2 Enlargement/Reduction                                               | 6-11 |
| 6.3.2.1 Changing the Magnification in Main Scanning Direction             | 6-11 |
| 6.3.2.2 Changing the Magnification in Sub Scanning Direction              | 6-11 |
| 6.3.3 Controlling the Scanning Lamp                                       | 6-11 |
| 6.3.3.1 Overview                                                          | 6-11 |
| 6.3.3.2 Scanning Lamp                                                     | 6-12 |
| 6.3.3.3 Turning On and Off the Scanning Lamp                              | 6-12 |
| 6.3.4 Detecting the Size of Originals                                     | 6-12 |
| 6.3.4.1 Identifying the Size of Originals                                 | 6-12 |
| 6.3.4.2 Points of Measurement Used for Original Size Identification       | 6-13 |
| 6.3.4.3 Overview of Operation                                             | 6-15 |
| 6.3.5 Dirt Sensor Control                                                 | 6-17 |
| 6.3.5.1 Stream Reading Dust Detection Control                             | 6-17 |
| 6.3.5.2 White Plate Dust Detection Control                                | 6-19 |
| 6.3.6 Image Processing                                                    | 6-21 |
| 6.3.6.1 Overview                                                          | 6-21 |
| 6.3.6.2 CCD Drive                                                         | 6-22 |
| 6.3.6.3 CCD Gain Correction, Offset Correction                            | 6-22 |
| 6.3.6.4 CCD Output A/D Conversion                                         | 6-22 |
| 6.3.6.5 Outline of Shading Correction                                     | 6-22 |
| 6.3.6.6 Shading Adjustment                                                | 6-23 |
| 6.3.6.7 Shading Correction                                                | 6-23 |
| 6.4 Parts Replacement Procedure                                           | 6-24 |
| 6.4.1 Copyboard Glass                                                     | 6-24 |
| 6.4.2 Exposure Lamp                                                       | 6-24 |
| 6.4.3 Reader Controller PCB                                               | 6-25 |

| 6.4.4 Interface PCB         |      |
|-----------------------------|------|
| 6.4.5 Inverter PCB          |      |
| 6.4.6 CCD Unit              |      |
| 6.4.7 Scanner Motor         |      |
| 6.4.8 ADF Open/Close Sensor |      |
| 6.4.9 Scanner HP Sensor     |      |
| 6.4.10 Original Sensor      |      |
| 6.4.11 Cooling Fan          |      |
| 6.4.12 Scanner Drive Cable  | 6-34 |

## 6.1 Construction

## 6.1.1 Specifications, Control Mechanisms, and Functions

The following shows major specifications, control mechanisms, and functions of the machine's original exposure system:

| Item                       | Description                                                         |  |
|----------------------------|---------------------------------------------------------------------|--|
| Scanning lamp              | xenon lamp (white)                                                  |  |
| scanning                   | book mode: by moving optical unit                                   |  |
|                            | ADF mode: by moving original                                        |  |
| Reading resolution         | 600 (main scanning) x 600 (sub scanning) dpi                        |  |
| Halftone                   | 256 gradations                                                      |  |
| Scanner position detection | scanner HP sensor (PS501)                                           |  |
| Lens                       | single-focus, fixed                                                 |  |
| Magnification              | 50%, 100% or digital variable reproduction ratio mode (25 to 400 %) |  |
|                            | 50%, 100% or digital variable reproduction ratio mode (25 to 400 %) |  |
|                            | main scanning direction: image processing by controller block       |  |
|                            | sub scanning direction: image processing by controller block        |  |
| Scanner drive control      | No. 1/No. 2 mirror base: by pulse motor (M501)                      |  |
| Original scanning          | [1]activation control by inverter circuit                           |  |
| lamp                       | [2]error detection control                                          |  |
| Original size              | [1]book mode                                                        |  |
| detection                  | sub scanning direction: by reflection type sensor                   |  |
|                            | main scanning direction: by CCD                                     |  |
|                            | [2]w/ ADF in use                                                    |  |
|                            | main scanning direction: by slide guide in ADF                      |  |
|                            | sub scanning direction: by photo sensor in ADF                      |  |

| T-6-1 |
|-------|
|-------|

## 6.1.2 Major Components

The original exposure system consists of the following major components:

| Item                                          | NotationDescription | Description                                                                          |
|-----------------------------------------------|---------------------|--------------------------------------------------------------------------------------|
| Scanning lamp                                 | LA1                 | xenon lamp: 77.500 lx                                                                |
| Scanner motor                                 | M501                | 2-phase pulse motor: pulse control                                                   |
| Reader Cooling fan                            | FM13                | cools the reader assembly.                                                           |
| Scanner HP sensor                             | PS501               | detects the home position of the scanner.                                            |
| ADF open/closed sensor 1                      | PS502               | detects the state (open/closed) of the ADF using the ADF open/closed sensor (5 deg). |
| ADF open/closed sensor 2                      | PS503               | detects the size with the ADF at 25 deg or less.                                     |
| Original size sensor (AB-<br>configuration)   |                     | detects the size in sub scanning direction (AB-configuration)                        |
| Original size sensor (inch-<br>configuration) |                     | detects the size in sub scanning direction (inch-configuration)                      |
| Mirror                                        |                     | No. 1, No. 2, No. 3, mirror                                                          |

T-6-2

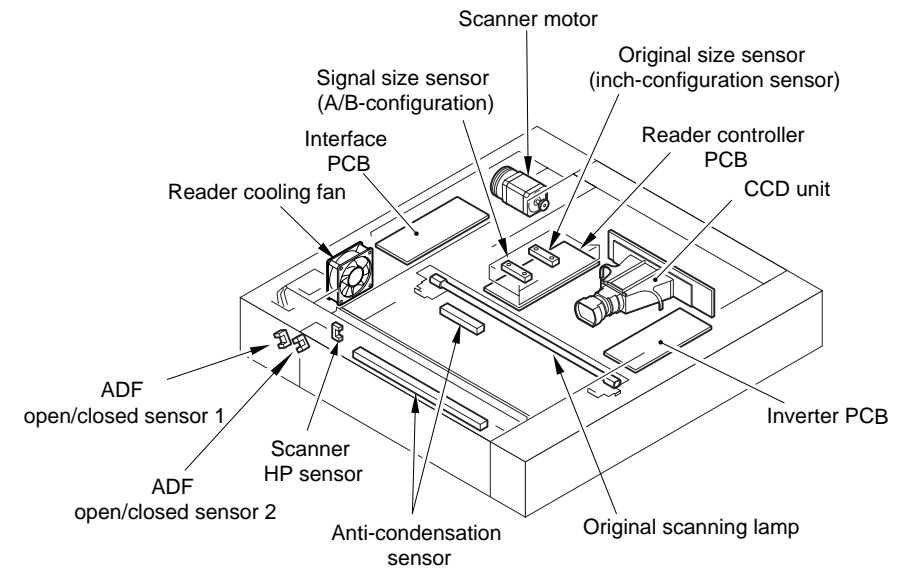

F-6-1

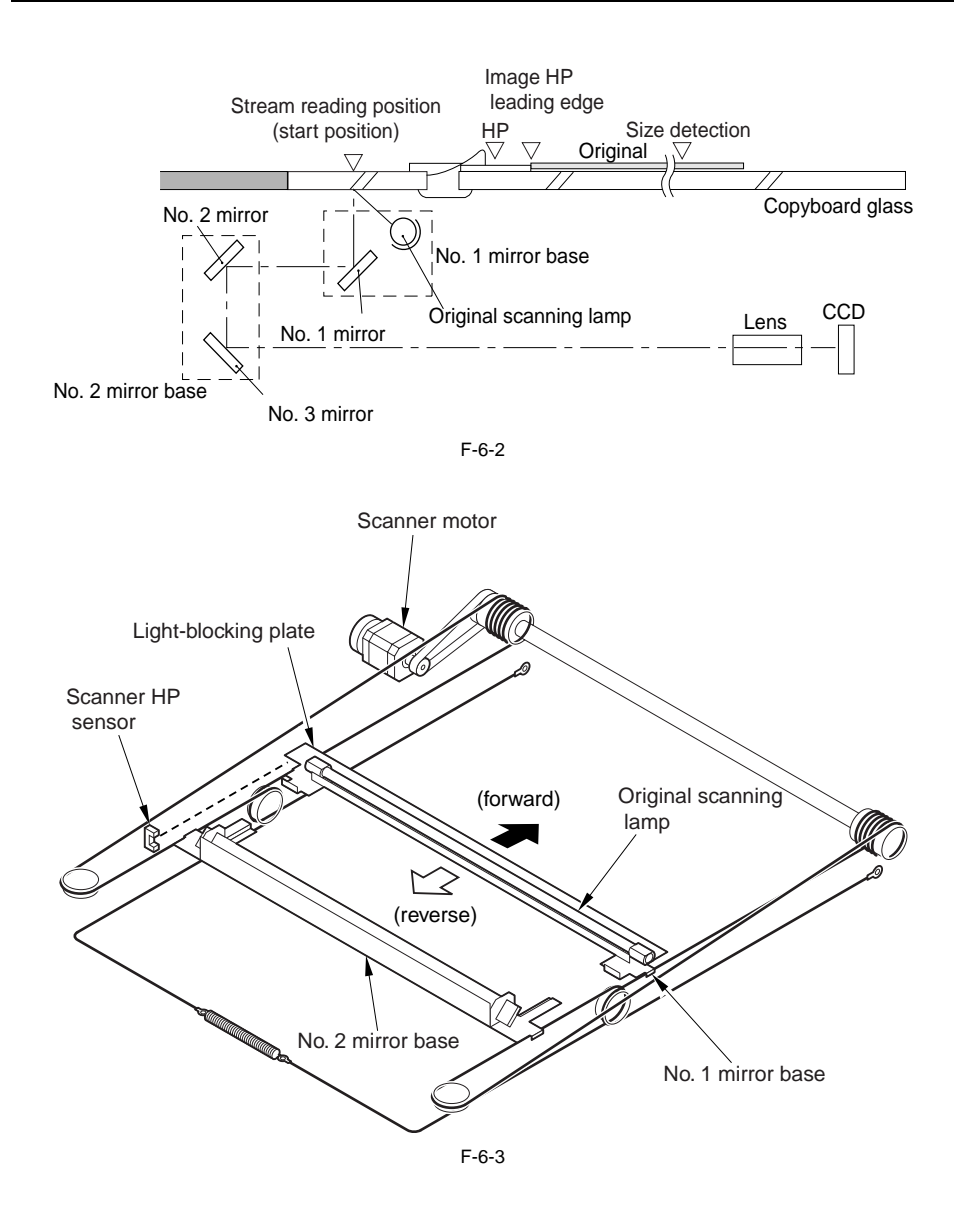

## 6.1.3 Construction of the Control System

The following shows the construction of the control system of the original exposure system:

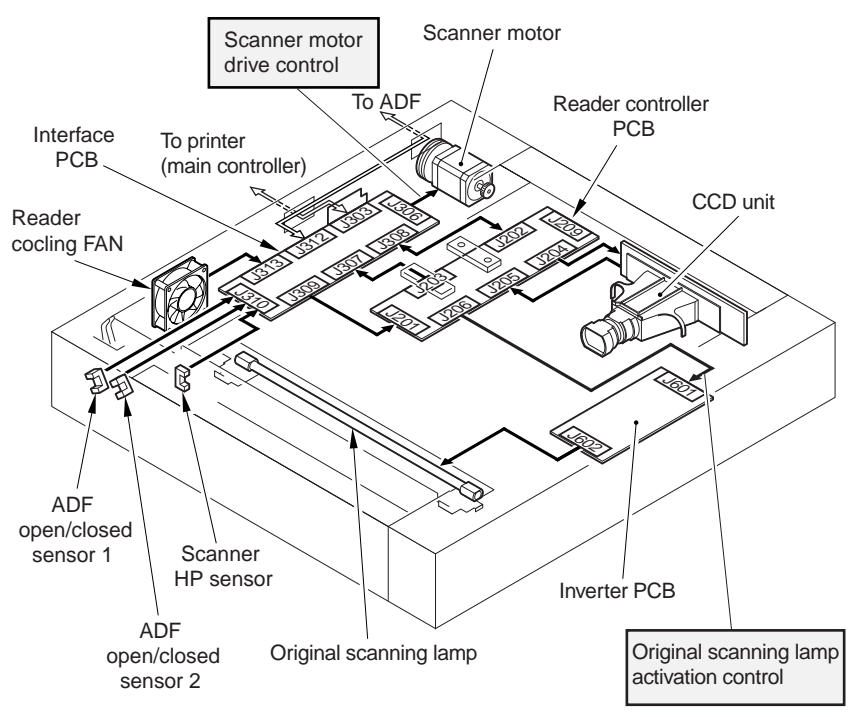

F-6-4

## 6.1.4 Reader Controller PCB

The following shows the functional construction of the reader controller PCB:

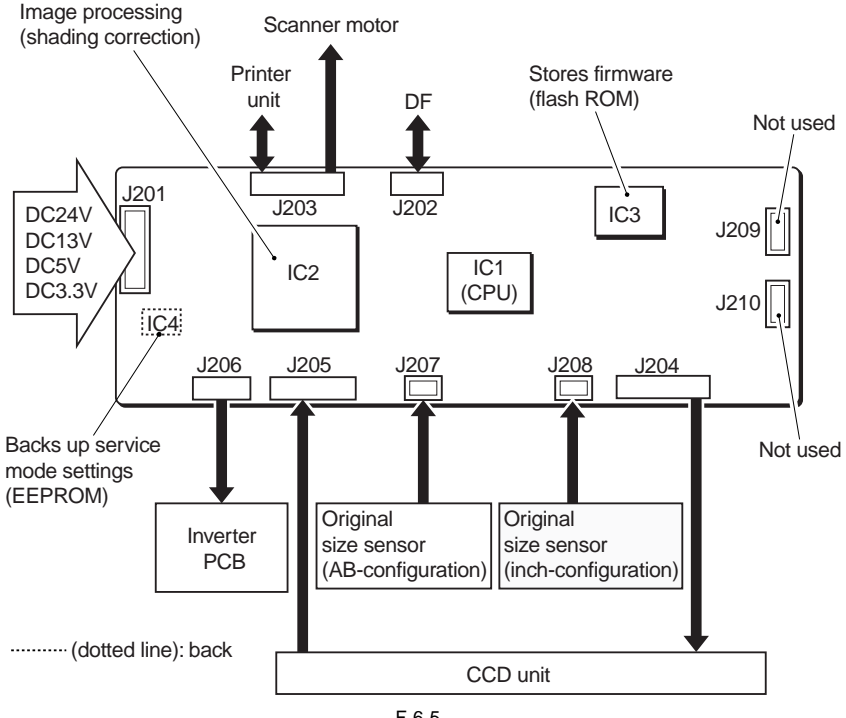

| Jack No | Description                                                                                                    |
|---------|----------------------------------------------------------------------------------------------------|
| J201    | used for the power from the machine (printer unit).                                                                                              |
| J202    | For communication with ADF (for communication with sensor signal input, fan control, scanner motor control, and controller)                      |
| J203    | used for communications with the printer unit (connection with the scanner motor).<br>used for communications with the ADF (image signal input). |
| J204    | used for connection with the CCD unit.                                                                                                    |
| J205    | used for connection with the CCD unit.                                                                                                    |
| J206    | used for connection with the inverter PCB.                                                                                                    |
| J207    | used for connection with the original size sensor (AB-configuration).                                                                            |
| J208    | used for connection with the original size sensor (inch-configuration).                                                                          |
| J209    | not used                                                                                                    |
| J210    | not used                                                                                                    |

| T-6-3 |
|-------|
|-------|

| IC  | Description                             |
|-----|-----------------------------------------|
| IC1 | CPU (stores boot program)               |
| IC2 | ASCI (built-in RAM)                     |
| IC3 | flash RAM (stores firmware)             |
| IC4 | EEPROM (backs up service mode settings) |

## 6.2 Basic Sequence

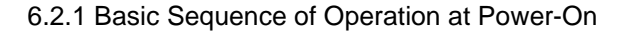

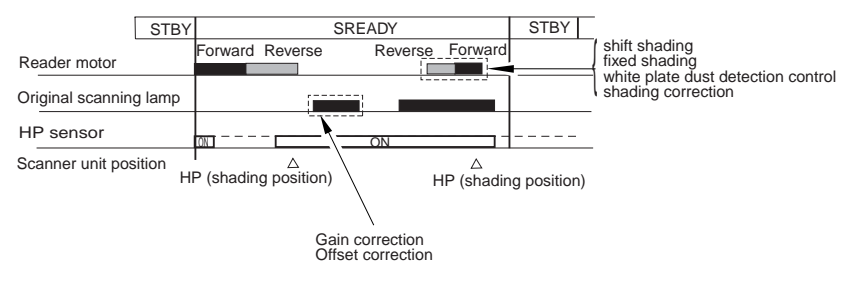

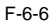

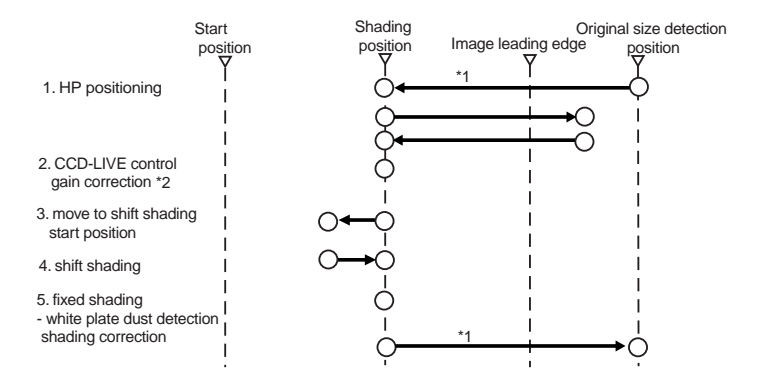

\*1: shifts only if the copyboard (ADF) is open.

\*2: controls by turning on/off the power of the CCD and the circuitry around it for power saving and for protection against overheating.

F-6-7

6.2.2 Basic Sequence of Operation in Response to a Press on the Start Key

1. Basic Sequence of Operation in Response to a Press on the Start Key (book mode; 1 original)

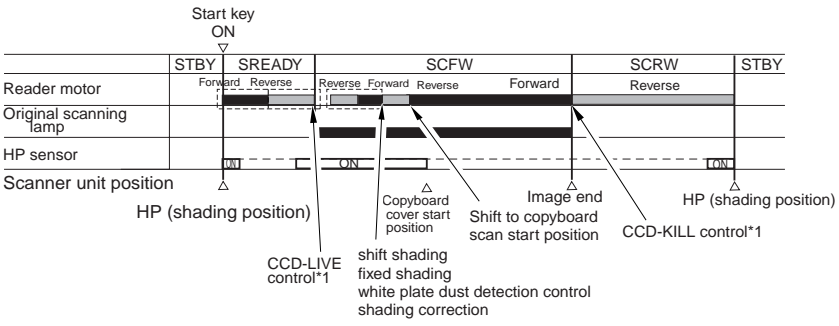

\*1: controls by turning on/off the power of the CCD and the circuitry around it for power saving and for protection against overheating.

F-6-8

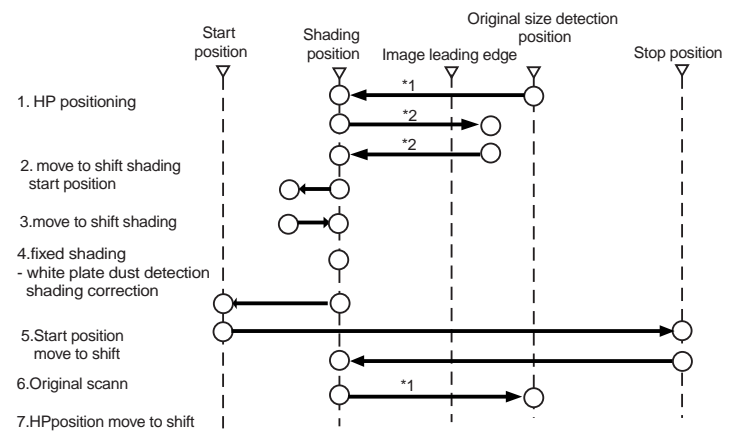

\*1: shifts only if the copyboard cover (ADF) is open.

\*2: executed only if 1 min or more (power off) has passed from the previous session.

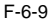

6-7

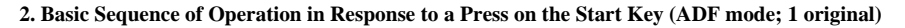

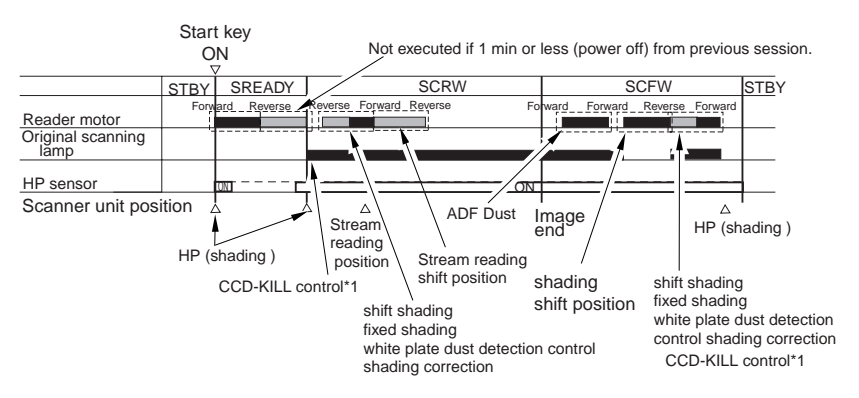

\*1: controls by turning on/off the power of the CCD and the circuitry around it for power saving and for protection against overheating.

F-6-10

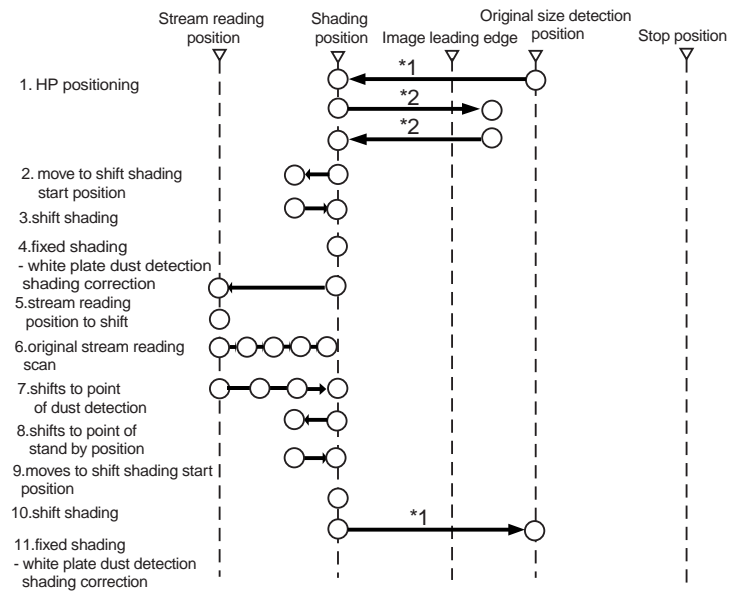

\*1: shifts only if the copyboard cover (ADF) is open

\*2: executed only if 1 min (power ON) or more has passed from the previous session.

F-6-11

## 6.3 Various Control Mechanisms

## 6.3.1 Controlling the Scanner Drive System

### 6.3.1.1 Overview

The following shows the arrangement of the components associated with the drive of the scanner:

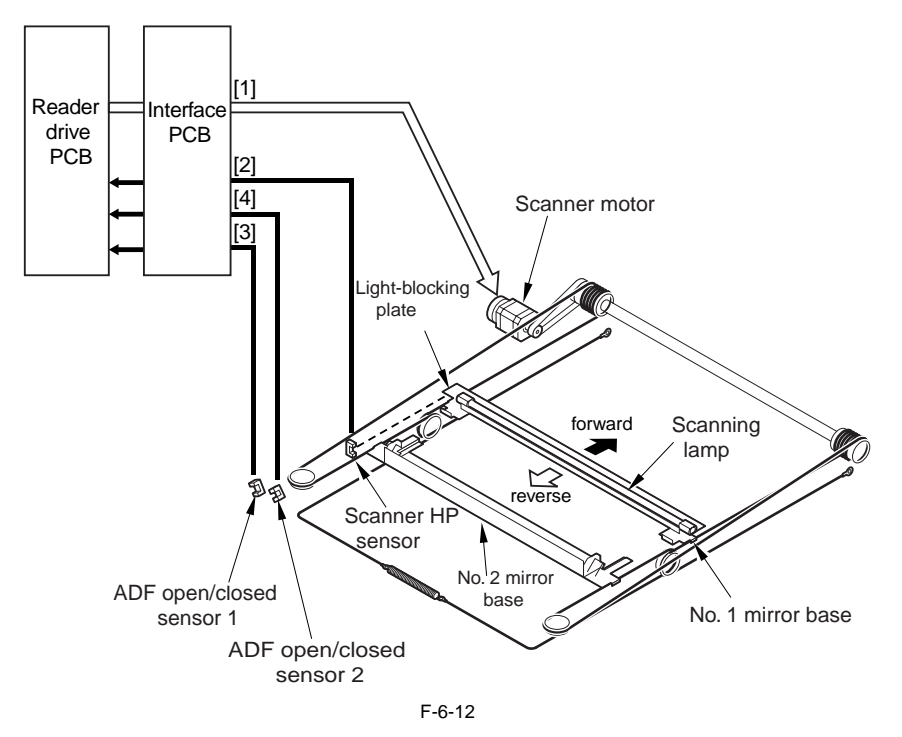

- [1] Scanner Motor M501 Drive Signal
- controls the activation/deactivation of the motor and the direction and speed of the motor. [2] Scanner HP Sensor PS501 Detection Signal
- used in reference to the detection of the No. 1 mirror base at its home position. [3] ADF Open/Closed Sensor 1 PS502 Detection Signal
- used in reference to the detection of the state (open/closed) of the ADF.
- [4] ADF Open/Closed Sensor 2 PS503 Detection Signal used in reference to the detection of the state (open/closed) of the ADF.

#### 6.3.1.2 Controlling the Scanner Motor

The following shows the construction of the mechanisms used to control the scanner motor. The motor driver on the interface PCB controls the rotation (activation/deactivation) of the scanner motor and its direction and speed of rotation according to the signals from the CPU.

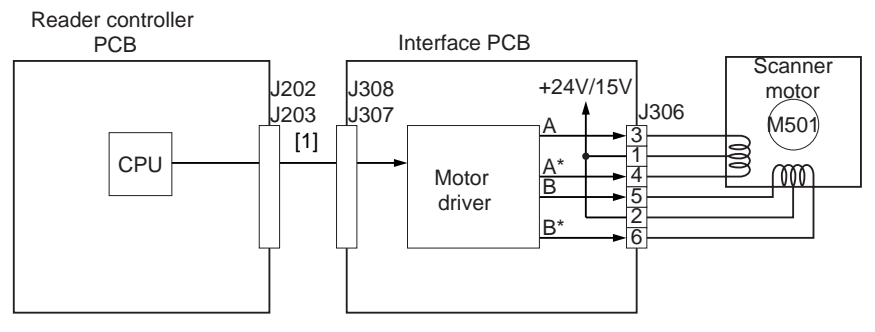

1 Scanner motor control signal

#### F-6-13

- Moving the Scanner in Reverse After an Image Scan

After an image scan, the No. 1 mirror base is moved in reverse to shading position at 234 mm/sec regardless of the selected color mode.

- Moving the Scanner Forward for an Image Scan When making an image scan, the No. 1 mirror base unit is moved by controlling the motor as follows:

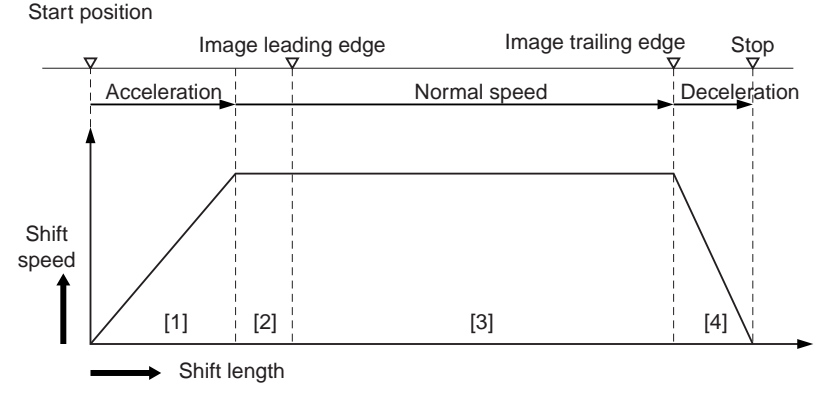

- 1. Acceleration Zone: accelerates to suit the selected mode
- 2. Approach Zone: moves for speed stabilization.
- 3. Image Read Zone: reads the image at a specific speed.

(if black-and-white/SEND mode, twice as fast as in full-color mode) 4. Deceleration Zone: past the image trailing edge, immediately decelerates and stops.

F-6-14

The machine uses the following scanning speeds to suit different modes;

| Function | Mode            | Scanning speed     |
|----------|-----------------|--------------------|
| Copier   | black-and-white | 234 mm/sec         |
|          | full-color      | 234 mm/sec         |
| SEND     | black-and-white | 468 mm/sec         |
|          | full-color      | 234 mm/sec(600dpi) |
|          |                 | 468 mm/sec(300dpi) |

#### T-6-4

## 6.3.2 Enlargement/Reduction

#### 6.3.2.1 Changing the Magnification in Main Scanning Direction

For main scanning direction in both copyboard and ADF modes, the image is read at 100%, and the magnification is varied by the main controller block.

#### 6.3.2.2 Changing the Magnification in Sub Scanning Direction

For sub scanning direction in both copyboard and ADF modes, the image is read at 100%, and the magnification is changed by the main controller block.

In SEND mode, the reading size is switched between 100% and 50% depending on the selected resolution.

## 6.3.3 Controlling the Scanning Lamp

#### 6.3.3.1 Overview

The scanning lamp is controlled for the following, with associated control mechanisms operating as follows:

#### 1. Turning On and Off the Scanning Lamp

The scanning lamp is turned on or off by the drive signal (XE-ON) generated by the CPU of the reader controller PCB. When the signal is generated, the inverter PCB generates high-frequency high voltage using the activation control circuit from the drive voltage (+24V) supplied by the reader controller PCB, thus turning on the scanning lamp.

#### 2. Detection Error Activation

The machine detects a fault in the intensity of the lamp as an activation error caused by a fault in the intensity of the lamp at time of initial activation (shading correction).

#### ERROR CODE:

#### E225

- the reader controller PCB is faulty
- the inverter PCB is faulty
- the scanning lamp (xenon tube) is faulty
- CCD is faulty
- flexible cable has poor contact

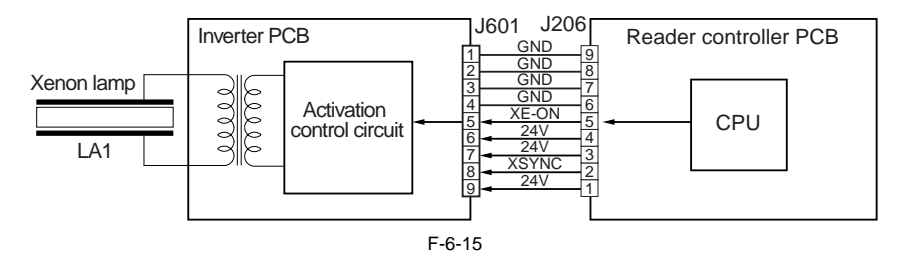

#### 6.3.3.2 Scanning Lamp

The machine's scanning lamp is a xenon lamp, which uses xenon gas sealed inside. On the outside of the glass tube, 2 electrodes are arranged in parallel with the tube; the inside of the tube, on the other hand, is coated with fluorescent material. When a high-frequency high voltage is applied to the electrodes, the gas inside the tube starts to discharge, causing the fluorescent material to emit light.

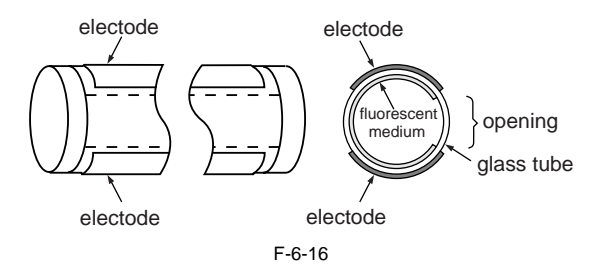

#### 6.3.3.3 Turning On and Off the Scanning Lamp

The scanning lamp is turned on and off by the drive signal (LAMP\_ON) generated by the CPU of the reader control PCB. When the signal is generated, the inverter PCB generates high-frequency high voltage in the activation control circuit using the drive voltage (+24 V) supplied by the reader controller PCB to turn on the xenon lamp.

#### ä÷òAÉGÉâÅ[ÉRÅ[ÉhÅF

Relevant Error Code: E220 (Lamp ON fault when the power is ON.) Inverter PCB fault, reader controller PCB fault, or scanning lamp fault.

## 6.3.4 Detecting the Size of Originals

#### 6.3.4.1 Identifying the Size of Originals

The machine identifies the size of an original based on combinations of measurements taken of the light reflected by specific points (using a reflection type sensor and CCD). In consideration of possible displacement of the original when the ADF is closed, the machine uses a 2-point CCD check.

- Main Scanning Direction:

by CCD (AB-configuration; 8-point measurement; inch-configuration, 6-point measurement)

- Sub Scanning Direction:

reflection type photo sensor (AB-configuration: 1-point measurement; inch-configuration: 1-point measurement)

Specifically, the following takes place:

- 1) External Light Search (main scanning direction only)
- While keeping the scanning lamp off, the machine measures the level of the CCD at specific points in main scanning direction.
- 2) Sensor Output Level Detection The machine turns on the scanning lamp, and measures the sensor output at specific points. It then checks combinations of these measurement to find the size of the original.

#### 6.3.4.2 Points of Measurement Used for Original Size Identification

For main scanning direction, the machine moves the No. 1 mirror base to the following points in relation to the location of the original to measure the levels of the CCD. For sub scanning direction, the machine checks the states of the sensors arranged as follows:

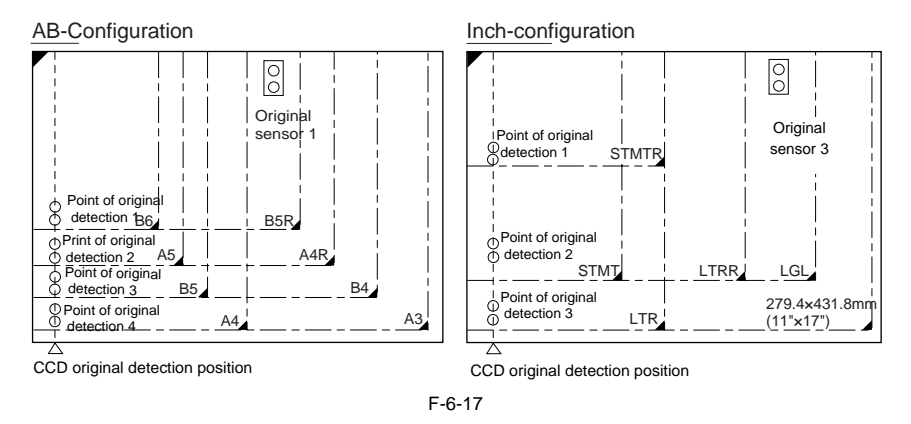

To raise the accuracy of original size identification (as when the original is displaced while the ADF is closed), the machine makes use of the following 2 types of mechanisms:

#### 1. Presence/Absence of an Original at 2 Points (for each point of measurement)

For each point of measurement in main scanning direction, the machine checks the presence/absence of an original with reference to the CCD output at 2 points near the point of measurement.

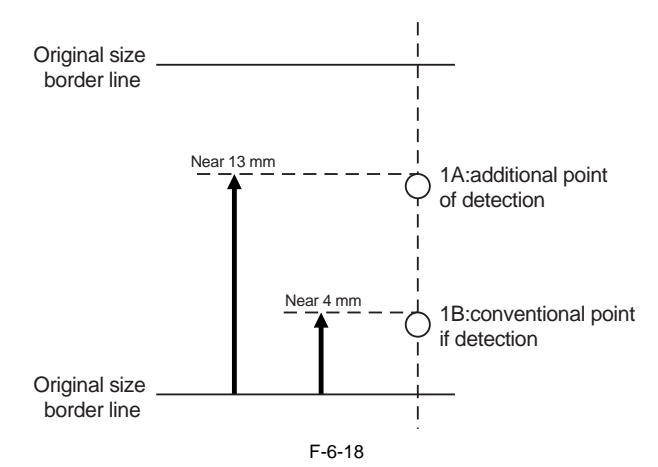
| T-6-5 |
|-------|
|-------|

| Result of | measurement | Result of detection |
|-----------|-------------|---------------------|
| А         | В           |                     |
| no        | no          | original absent     |
| yes       | yes         | original present    |
| no        | yes         | original present    |
| yes       | yes         | original present    |

#### Note:

Changes in the Signal (from ADF open to close)

change: no

other: yes

The machine uses OR combinations for identification.

#### 2. Priority on the Front Sensors

When checking the measurements for main scanning direction, if the absence of an original is indicated at the rear while the presence of an original is indicated at the front, the machine will give priority to the indication at the front (i.e., presence of an original).

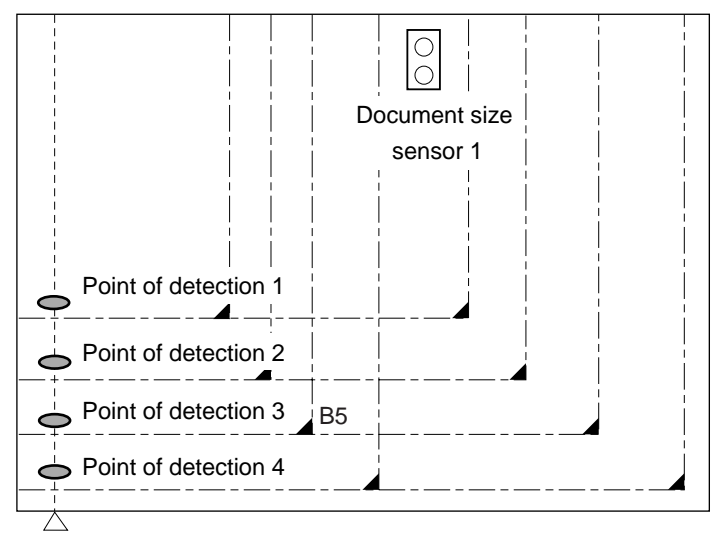

CCD original detection position

F-6-19

| Point of detection | yes/no | Size identified |
|--------------------|--------|-----------------|
| 1                  | yes    | yes             |
| 2                  | no     | yes             |
| 3                  | yes    | yes             |
| 4                  | no     | no              |
| Result             |        | B5              |

#### Note:

Change in the Signal (ADF open to closed) change: no other: yes

#### 6.3.4.3 Overview of Operation

1) Standby

No.1 mirror base: shading position xenon lamp: off original sensor: off

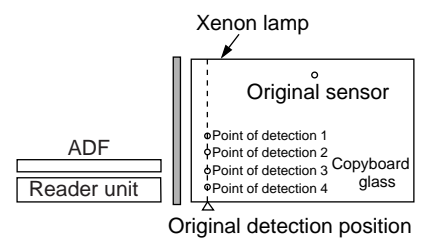

F-6-20

#### 2) ADF Opened

No.1 mirror base: moves to original detection position xenon tube: off original sensor: off

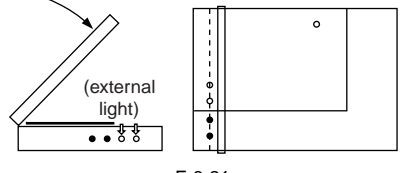

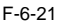

#### 3) ADF Closed

3-1) When the ADF is brought to 25 deg, the area covered by an original will be blocked from external light; therefore, the machine will assume the absence of an original at points that detect external light (external search).

The ADF open/closed sensor 2 identifies the condition as being "closed," and the machine starts original size identification.

At this position, B5, B4, A4, and A3 are excluded from the list of possible sizes.

3-2) The machine executes an external light search: for main scanning direction, it turns on the xenon lamp to check its light (reflected) at 4 points using the CCD; for the sub scanning direction, the machine checks the state of the original sensor.

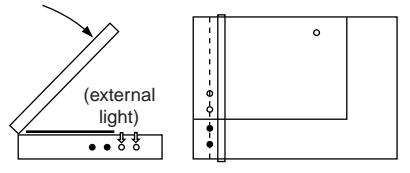

F-6-22

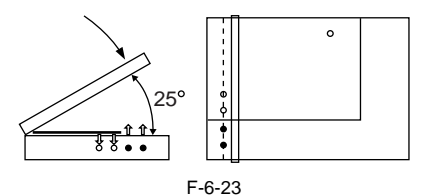

#### 4) ADF Cover Fully Closed (5 deg or less).

The machine checks for a change in the output levels of the sensors for 2 sec after the ADF open/closed sensor has identified the ADF as being "closed"; the machine assumes the absence of an original at points without a change.

The machine then identifies the size of the original based on the combination of changes at 5 points.

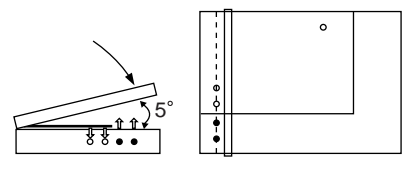

F-6-24

5) Standby (in wait for a press on the Start key) No. 1 mirror base: at point of original detection xenon lamp: off original sensor: off

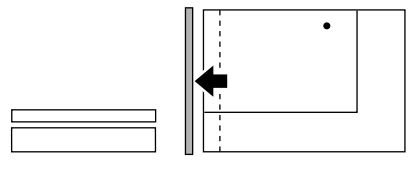

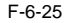

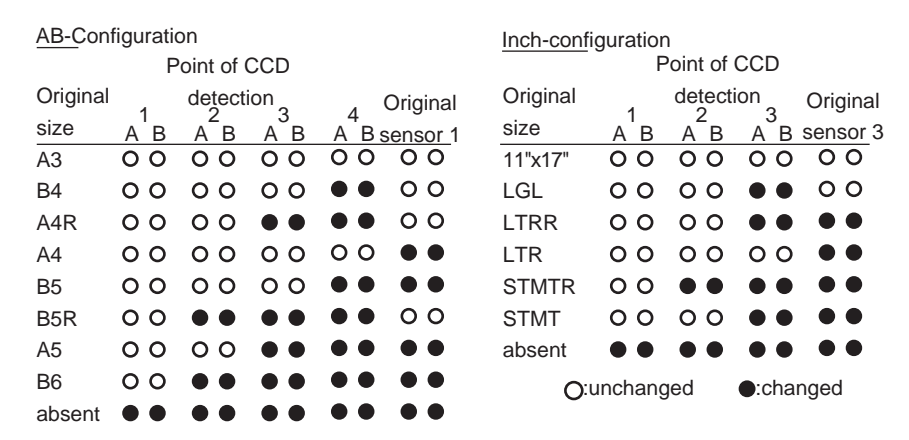

F-6-26

#### 6.3.5 Dirt Sensor Control

#### 6.3.5.1 Stream Reading Dust Detection Control

The machine checks the stream reading glass and the ADF platen roller for the presence/absent of dust. It then changes the point of reading or executes image correction depending on the result of detection, thereby avoiding reproduction of dust particles in its output images. The machine executes the detection mechanism only when the ADF is used:

#### 1. Timing of Detection

- (1) at the end of a job
- (2) between sheets (for every sheet read)

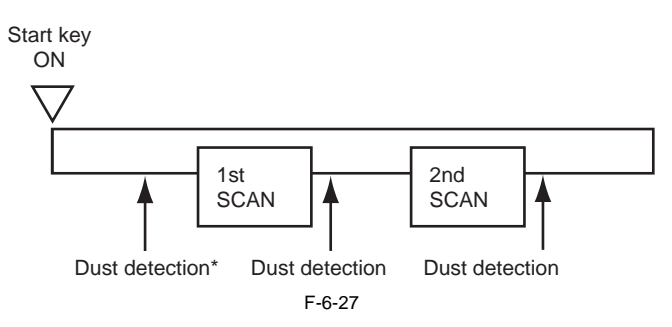

\*Executed only if dust has been detected at all points, i.e., A, B, C, D, and E in the previous job. If so, the machine uses the point with least dust as the reading position and executes dust correction before starting reading operation.

#### 2. Particulars of Control

- (1) at the end of a job (makes a change to the point of stream reading dust reading position)
- The machine checks the light reflected by the platen roller at the reading position to see if there is dust, moving to the next point if it finds dust (from A to B, C, D, and then to E; 5 points max.). It uses the first point that is free of dust as the reading point for the next job.

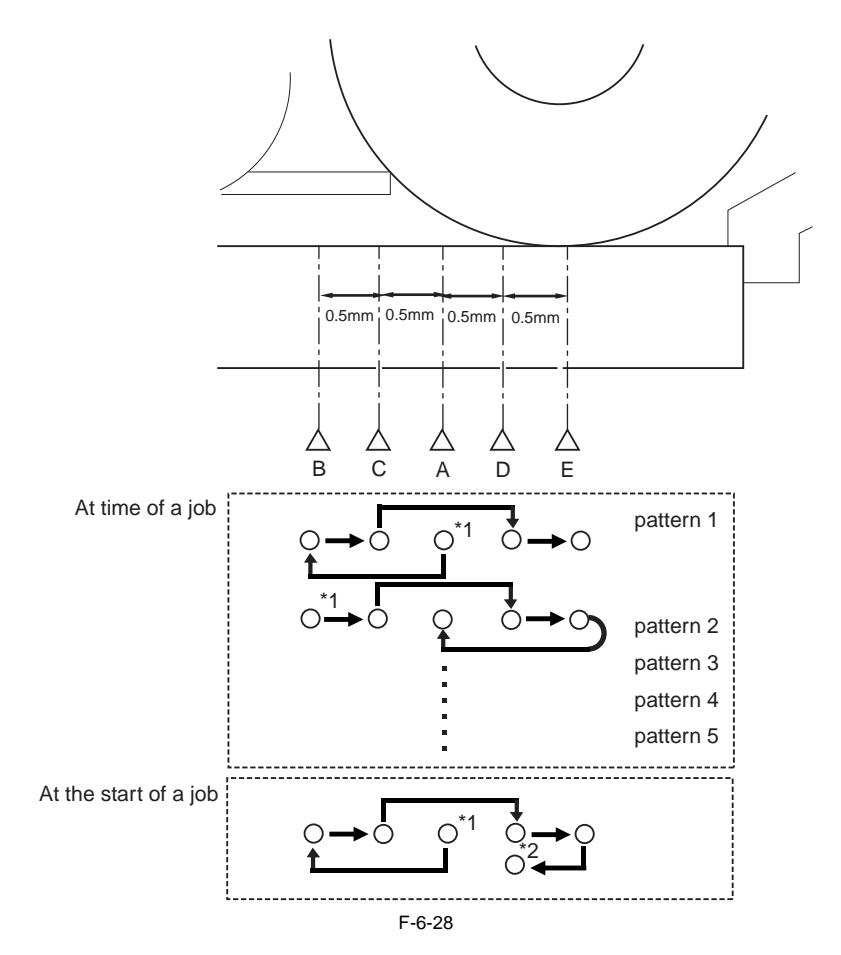

If it finds dust at all 5 points (A, B, C, D, E), then it will indicate an alarm when an original is placed in the ADF, prompting the user for cleaning. To reset, press [close].

When it starts a job, it will run the session once again and use a point with no dust or little dust as the reading position.

\*1: reading position at the end of the previous job.

\*2: point with no dust or little dust.

| Α | reading reference position (1.0 mm to the left from the center of the platen roller) |
|---|--------------------------------------------------------------------------------------|
| В | 1.0 mm to the left from the reference position                                       |
| С | 0.5 mm to the left from the reference position                                       |
| D | 0.5 mm to the right from the reference position                                      |
| E | 1.0 mm to the right from the reference position (center of the platen roller)        |

T-6-7

(2) between sheets (dust correction)

The machine does not move the xenon lamp for dust detection.

If dust is detected between sheets, the machine executes dust correction by making correction on the pixels on both sides of the area where dust is found.

#### MEMO:

COPIER > OPTION > BODY > DFDST-L1 (level 1) (adjustment of dust detection level between sheets) COPIER > OPTION > BODY > DFDST-L2 (level 1) (adjustment of dust detection at job end)

#### 6.3.5.2 White Plate Dust Detection Control

The machine uses a fan to cool the inside of the reader unit to prevent overheating otherwise caused by the xenon lamp in stream reading mode. The fact, however, can cause stray dust inside the reader unit to collect on the white plate, showing up as lines in output images.

#### 1. Timing of Control

- (1) Before a Job
  - (a) white plate dust detection
  - (b) white plate dust correction
- (2) After a Job
  - (a) white plate dust detection
  - (b) white plate dust correction

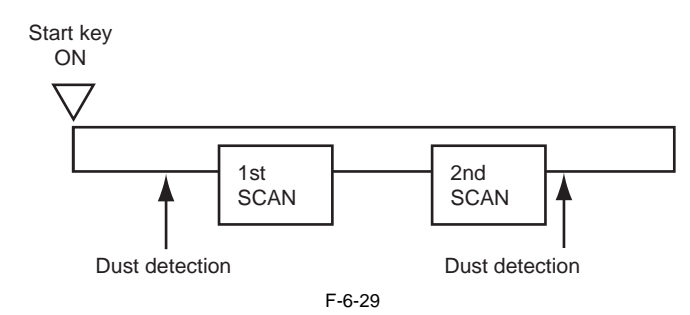

#### 2. Particulars of Control

(1) White Plate Dust Detection

The machine compares the shading coefficient obtained from shift shading and the shading coefficient obtained from fixed shading to identify the presence/absence of dust and, if any, coordinates and width of the area.

(2) White Plate Dust Correction

If the machine detects dust as a result of white plate dust detection, it corrects the shading coefficient of the area using the shading coefficient of both sides so as to decrease the effects of the presence of dust. It executes shading correction using the coefficient it obtains after correction.

If the result of white plate dust detection indicates the presence of dust, the shading coefficient of the area in question will be corrected by the coefficients of its adjacent areas during shading correction with the aim of reducing the effects of the presence of dust. Thereafter, shading correction will be executed using the corrected coefficient.

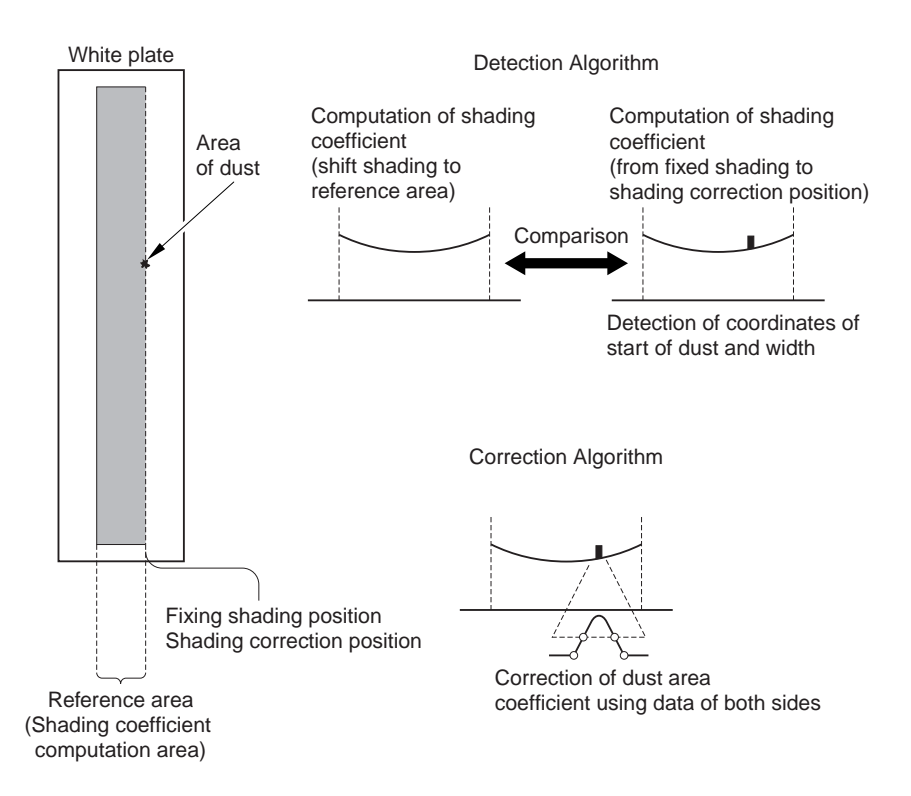

F-6-30

### 6.3.6 Image Processing

#### 6.3.6.1 Overview

The following shows the major functions of the machine's image processing system:

- CCD (image sensor) number of lines: 3 (RGB, 1 line each) number of pixels: 7350 size of pixel: 9.3 x 9.3 ym
- Shading Correction shading adjustment: in service mode shading correction: performed for every copy

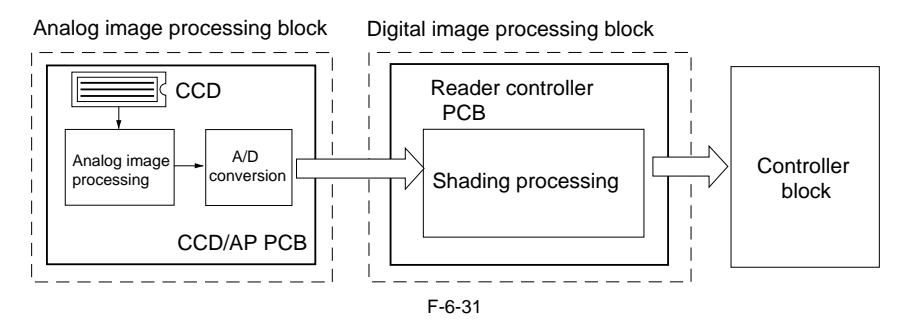

The following shows the functions of the PCBs associated with the image processing system: CCD/AP PCB: CCD drive, analog image processing, A/D conversion

reader controller PCB: shading correction

The machine performs image processing for every RGB line using the reader controller PCB, and the major functions involved are as follows:

(1) Analog Image processing

- (a) CCD drive
- (b) CCD output gain correction, offset correction
- (c) CCD output A/D conversion

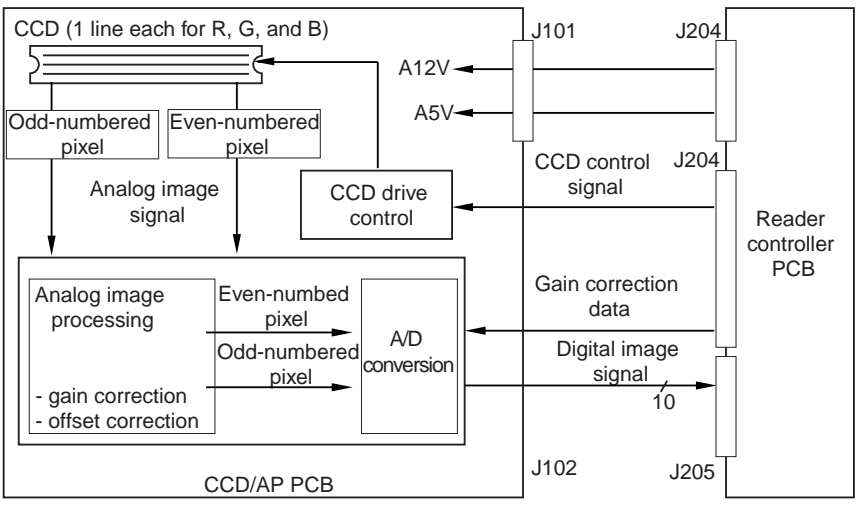

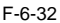

(2) Digital Image Processing (a) Shading Correction

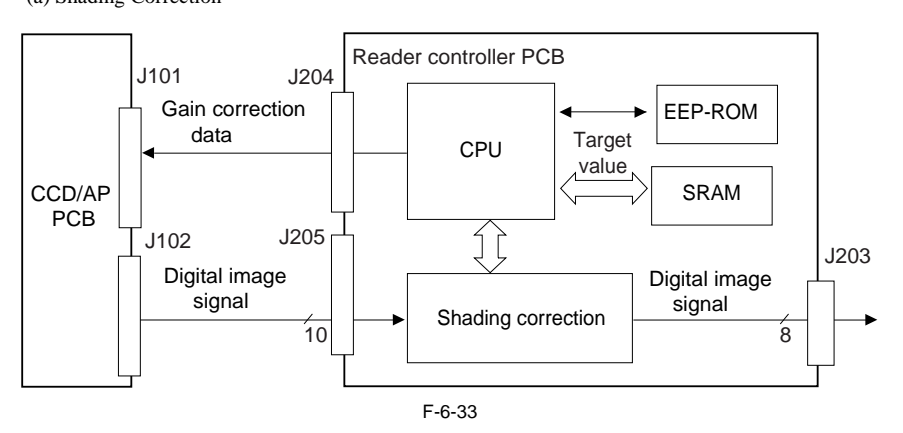

#### 6.3.6.2 CCD Drive

The machine's CCD is a linear image sensor consisting of 3 lines (R, G, B, 1 line each), each line composed of 7350 photo cells. The signal that has been put through photo-conversion in the light-receiving segment is divided into 2 analog signals of 2 channels for output: even-numbered pixels (EVEN) and odd-numbered pixels (ODD).

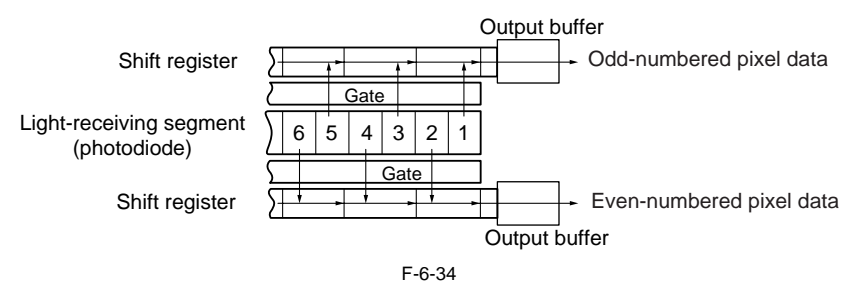

#### 6.3.6.3 CCD Gain Correction, Offset Correction

The analog video signal from the CCD is processed so that the rate of amplification is even (gain correction); the output in the absence of incident light is also processed for a specific level (offset correction).

#### 6.3.6.4 CCD Output A/D Conversion

The odd-numbered and even-numbered pixel analog video signals after the foregoing correction are then converted into 10-bit digital signals by the A/D converter according to their pixel voltage levels.

#### 6.3.6.5 Outline of Shading Correction

The output of the CCD may not always be uniform because of the following reasons even when the density of the original in question is uniform:

- variation in the sensitivity among individual pixels of the CCD.
- difference in the level of transmission between the center and the edge of the lens.
- difference in the intensity of light between the middle and the edges of the scanning lamp.
- deterioration of the scanning lamp

The machine executes shading correction to even out the output of the CCD.

The machine executes either of the following 2 shading mechanisms: shading correction it carries out for every copy and shading adjustment for which the target value is set in service mode.

#### 6.3.6.6 Shading Adjustment

The machine performs shading adjustment in response to a command made in service mode. The machine measures the density of blank white paper and that of the white plate to obtain density data; it then computes the data to produce the target value for use at time of shading correction.

#### 6.3.6.7 Shading Correction

The machine executes shading correction each time it scans an original.

The machine directs the light from the scanning lamp against the standard white plate, and converts the reflected light into a digital signal by the analog image processing block on the CCD/AP PCB. The result (i.e., a digital signal representing the intensity of the reflected light) is sent to the shading correction circuit of the reader controller PCB as a shading coefficient. The shading correction circuit in turn compares the coefficient against the target value it holds, and offers the difference as the shading correction value.

The machine uses the shading correction value to correct the variation that may exist among the individual pixels of the CCD, thereby keeping the image density to a specific level at all times.

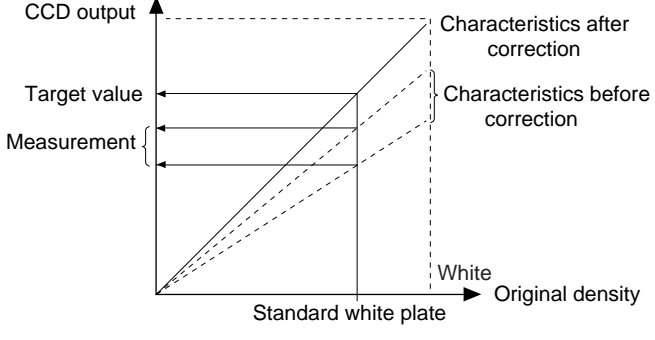

F-6-35

### 6.4 Parts Replacement Procedure

#### 6.4.1 Copyboard Glass

#### 6.4.1.1 Removing the Copyboard Glass

- 1) Open the ADF.
- 2) Remove the copyboard glass[3].
  - 2 screws[1]
  - right glass retainer[2]

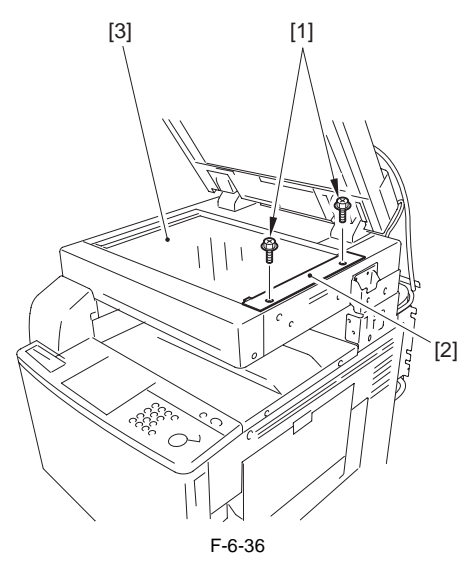

A

When removing the copyboard glass, take care not to touch the white plate attached to its back. (soiling can cause lines in the image) If soiled, clean it using lint-free paper moistened with alcohol.

### 6.4.2 Exposure Lamp

#### 6.4.2.1 Preparation for Removing the Scanning Lamp

- 1) Remove Copyboard Glass.
- 2) Remove the Reader Right Cover.
- 3) Remove the Reader Left Cover.
- 4) Remove the Reader Front Cover.
- 5) Remove the Reader Rear Cover.
- 6) Remove the CCD unit cover [2].
- (Referring to Procedure 6.4.6)

#### 6.4.2.2 Removing the Scanning Lamp

1) Remove the cable [2] from the cable guide [3]. - connector [1]

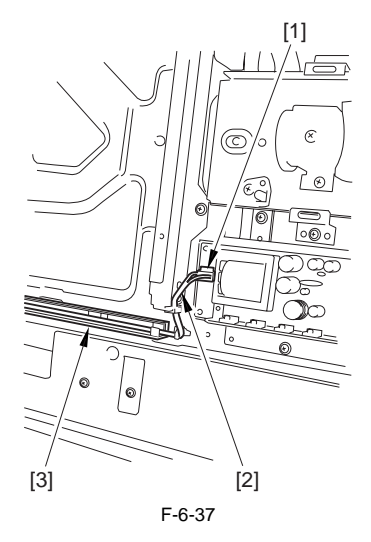

2) Move the No. 1 mirror base [1] to the right to match it against the cut-off [2] of the frame.

#### **Reference:**

When moving the No. 1 mirror base, be sure to hold it by the cut-up tab [A] of the mirror stay.

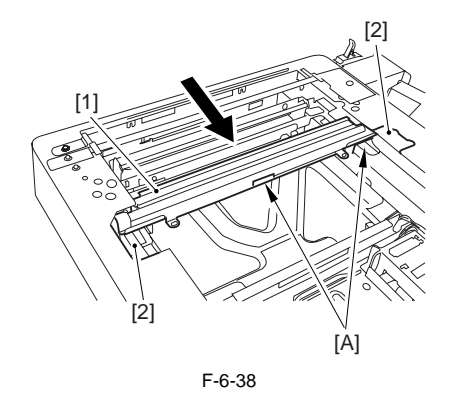

3) Remove the scanning lamp [2]. - 2 screws [1]

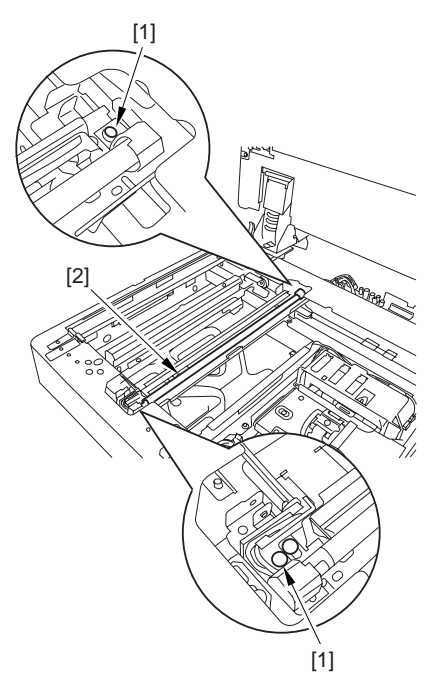

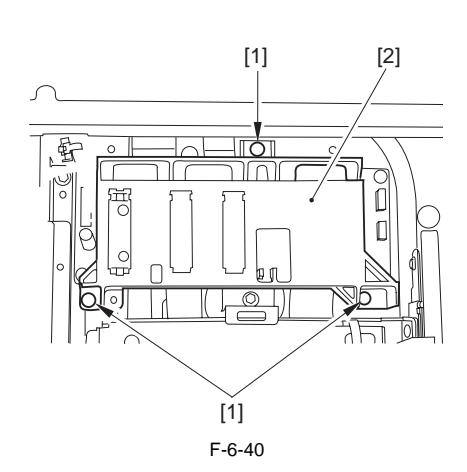

3-2) Remove the original size sensor unit [2]. - connector [1]

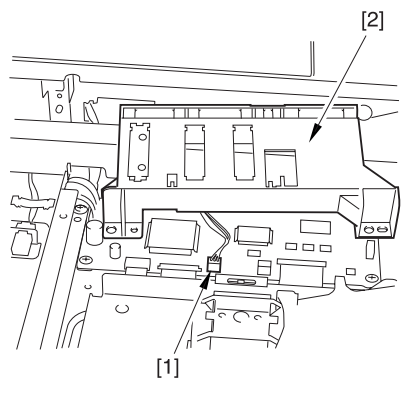

F-6-41

F-6-39

- 6.4.3 Reader Controller PCB
- 6.4.3.1 Preparation for Removing the Reader Controller PCB

## A

Be sure to print out the settings using P-PRINT before replacing the reader controller.

- 1) Remove the Copyboard Glass.
- 2) Remove the CCD unit cover [2].
- (Referring to Procedure 6.4.6)
- 3) Remove the Original Size Sensor Unit.
- 3-1) Remove the original size detection unit [2].

- 3 screws [1]

#### 6.4.3.2 Removing the Reader Controller PCB

- 1) Remove the reader controller PCB [4].
  - 5 flat cables [1]
  - connector [2]
  - 4 screws [3]

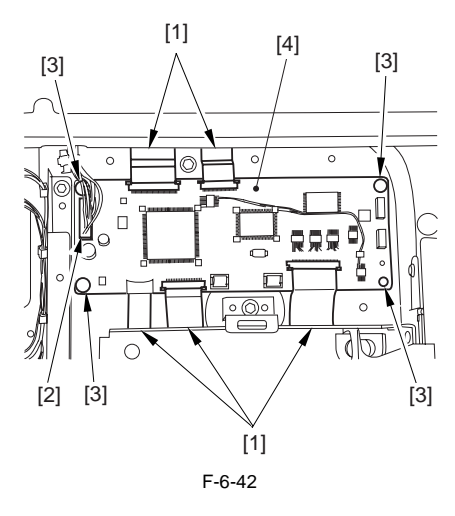

#### **Reference: Disconnecting the Flat Cable**

Slide the locking lever [I] in the direction of the arrow; then, disconnect the flat cable [2].

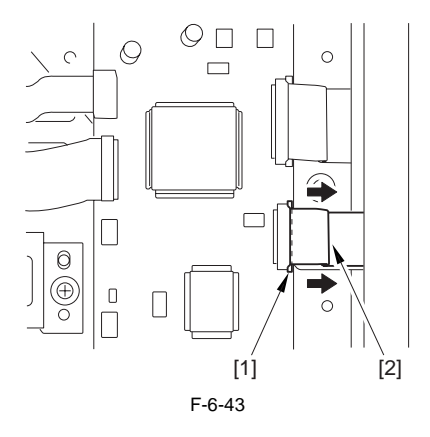

#### 6.4.3.3 After Replacing the Reader Controller

**A** Initial

Initializing the RAM of the Reader Controller Without Replacing the PCB.Using the SST, upload the backup data of the reader controller; after you have initialized the RAM, download the backup data, thereby eliminating the need for the following adjustment work.

#### 1. Reader Unit-Related Adjustment

- 1) Using the SST, download the latest system software (R-CON).
- Make the following selections in service mode, and press the OK key to initialize the RAM: COPIER>FUNCTION>CLER>R-CON. Then, turn off and then on the main power.
- Enter the following settings in service mode:
  (1) standard while plate white level data COPIER>ADJUST>CCD-W-PLATE-X,Y,Z

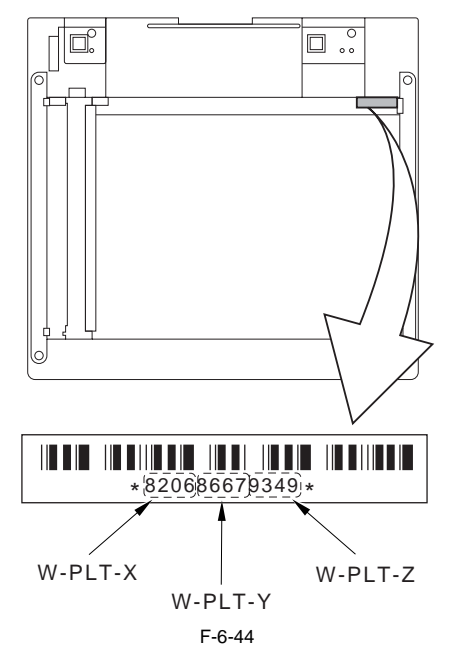

(2) service mode label record (behind reader front cover)

(a) image read start position adjustment (x direction; for fixed position reading)

COPIER>ADJUST>ADJ-XY>ADJ-X

(b) image read start position adjustment (Y direction: for fixed reading)

COPIER>ADJUST>ADJ-XY>ADJ-Y (c) shading position adjustment (for fixed reading)

COPIER>ADJUST>ADJ-XY>ADJ-S (d) feeder mode main scanning position adjustment

- COPIER>ADJUST>ADJ-XY>ADJ-Y-DF (e) ADF stream reading CCD read position adjustment
- COPIER>ADJUST>ADJ-XY>STRD-POS (f) CCD unit RG/GB sub scanning direction color displacement correction
- COPIÉR>ADJUST>CCD>CCDU-RG/GB (g) factory default CD unit RG/GB sub scanning color displacement correction
- COPIER>ADJUST>CCD>FCCDU-RG/GB (h) auto gradation correction target value
- COPIER>ADJUST>PASCAL>OFFSET-P-Y,M,C,K

#### b. ADF-Related Adjustment

## A

The machine retains ADF-related service data in the RAM of its reader controller, calling for adjustment of the ADF if you have initialized its RAM.

1) In service mode, enter the settings indicated on the P-PRINT printout you have previously obtained:

- (1) original stop position adjustment
  - FEEDER>ADJUST>DOCST
- (2) original feed speed (magnification) adjustment
- FEEDER>ADJUST>LA-SPEED

2) Make the following adjustments using the following service mode items:

- ADF sensor sensitivity adjustment FEEDER>FUNCTION>SENS-IN
- (2) tray width adjustment FEEDER>FUNCTION>TRY-A4
  - FEEDER>FUNCTION>TRY-A5R
  - FEEDER>FUNCTION>TRY-LTR
- FEEDER>FUNCTION>TRY-LTRR (3) white level adjustment
- COPIER>FUNCTION>CCD>DF-WLVL1 COPIER>FUNCTION>CCD>DF-WLVL2

When done, put the P-PRINT printout [1] in the service book case, disposing of the previous printout.

#### 6.4.4 Interface PCB

#### 6.4.4.1 Preparation for Removing the Interface PCB

1) Remove the reader rear cover.

#### 6.4.4.2 Removing the Interface PCB

- 4 RS tightening screws [1]
- 2 binding screws [2]

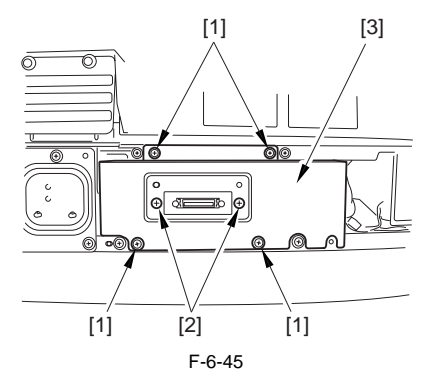

- 2) Remove the interface PCB unit [4].
  - 7 connectors [1]
  - 2 flat cables [2]

- 5 screws [3]

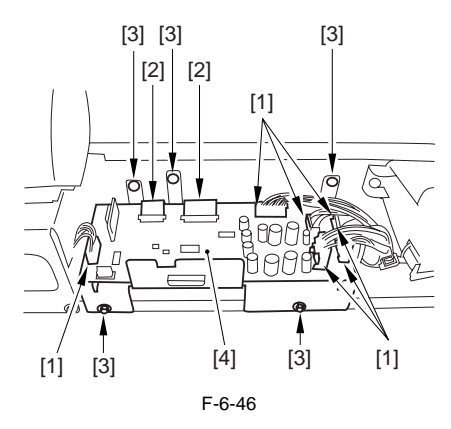

<sup>1)</sup> Remove the interface PCB cover [3].

#### **Reference: How to Remove the Flat Cable**

Move the locking lever [1] in the direction of the arrow, and remove the flat cable [2].

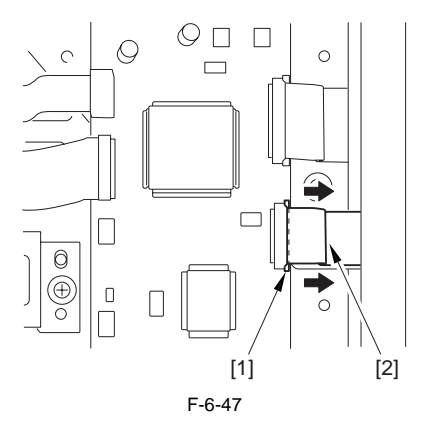

3) Remove the interface PCB [2]. - 9 screws [1]

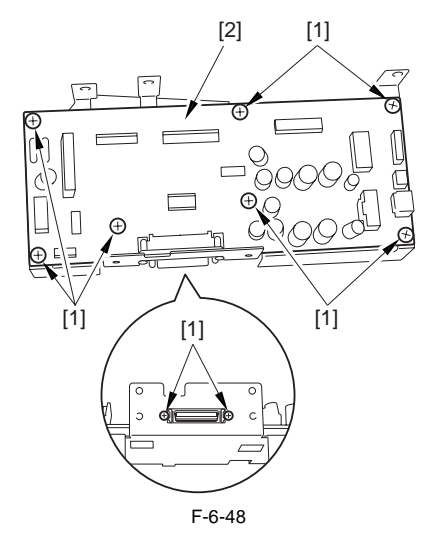

#### 6.4.4.3 Points to Note When Attaching the Interface PCB

#### A If the

If the tie-wrap [1] of the scanner motor harness is closer to the motor than the wire guide [2], the harness will come into contact with the rotor and suffer damage. Be sure that the tie-wrap is closer to the interface PCB than the wire guide.

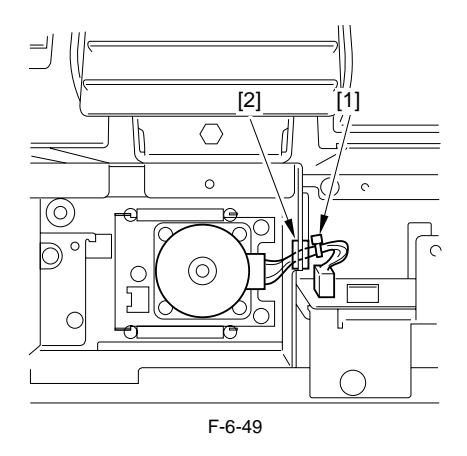

#### 6.4.5 Inverter PCB

#### 6.4.5.1 Preparation for Removing the Inverter PCB

1) Remove the Copyboard Glass.

2) Remove the CCD unit cover [2]. (Referring to Procedure 6.4.6)

#### 6.4.5.2 Removing the Inverter PCB

- 1) Remove the 2 PCB supports [4], and remove the inverter PCB [5].
  - connector [1]
  - flat cable [2]
  - screw [3]

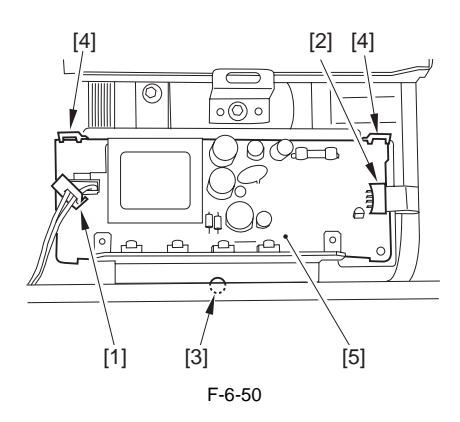

#### 6.4.5.3 After Replacing the Inverter PCB

There is no special adjustment after replacing the inverter PCB.

#### 6.4.6 CCD Unit

#### 6.4.6.1 Preparation for Removing the CCD Unit

- Remove the Copyboard Glass.
  Remove the CCD unit cover [2].

- 9 screws [1]

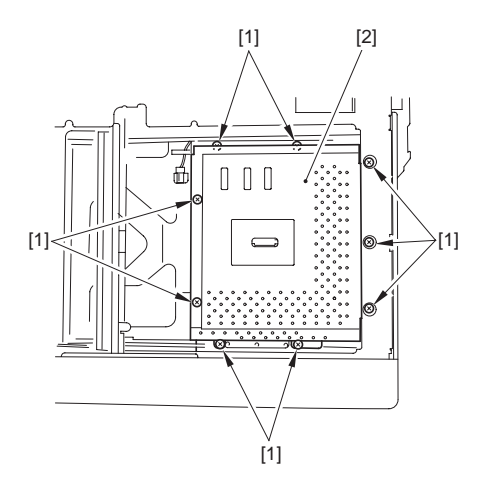

F-6-51

3) Remove the Original Size Sensor Unit. (Referring to Procedure 6.4.10)

#### 6.4.6.2 Removing the CCD Unit

- 1) Remove the CCD unit [4].
  - 2 flat cables [1] from the reader controller PCB
  - 2 screws [2]
  - 2 leaf springs [3]

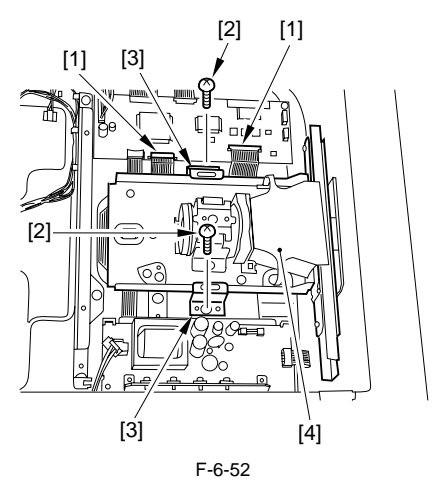

#### 6.4.6.3 After Replacing the CCD Unit

If you have replaced the CCD unit, be sure to enter the settings indicated on the label attached to the CCD unit:

#### COPIER>ADJUST>CCD>CCDU-RG

(to enter the correction value for CCD-dependent RG color displacement in sub scanning direction) COPIER>ADJUST>CCD>CCDU-GB

(to enter the correction value for CCD-dependent GB color displacement in sub scanning direction)

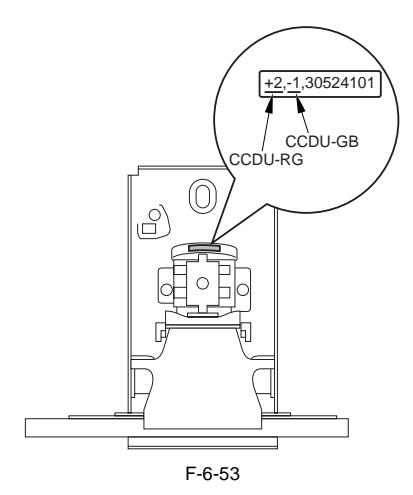

Moreover, be sure to update the settings indicated on the service label attached behind the reader unit front cover with the settings indicated on the label attached to the CCD unit.

#### 6.4.7 Scanner Motor

- 6.4.7.1 Preparation for Removing the Scanner Motor
- 1) Remove the reader rear cover.

#### 6.4.7.2 Removing the Scanner Motor

1) Remove the cover [2]. - 4 screws [1]

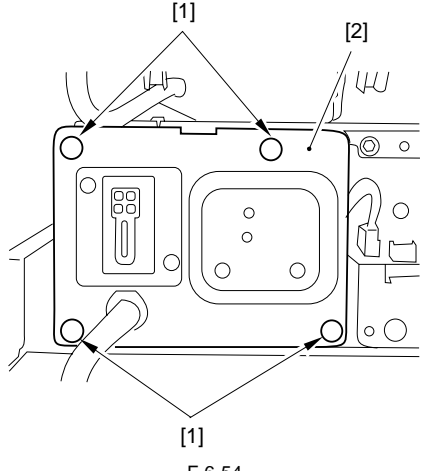

F-6-54

2) Remove the 2 harness retainers [2] from the back of the cover [1] to remove the cover.

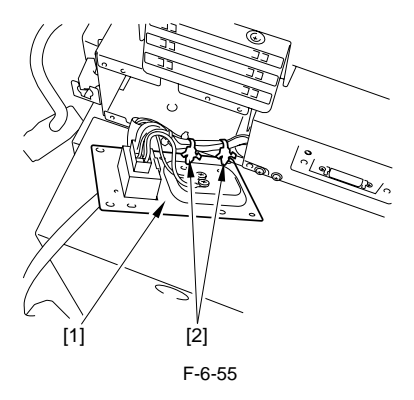

- 3) Move the scanner motor [3] in the direction of the arrow to remove.
  - 3 screws [1]
  - 2 springs [2]

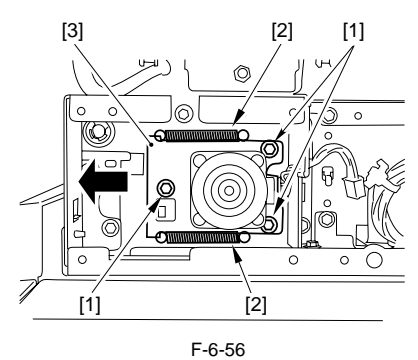

4) Remove the scanner motor [2]. - connector [1]

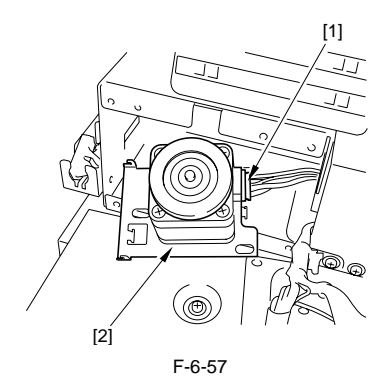

#### 6.4.7.3 Attaching the Scanner Motor

When attaching the scanner motor, be sure that the timing belt [3] is securely attached to the scanner pulley [1] and the motor shaft [2].

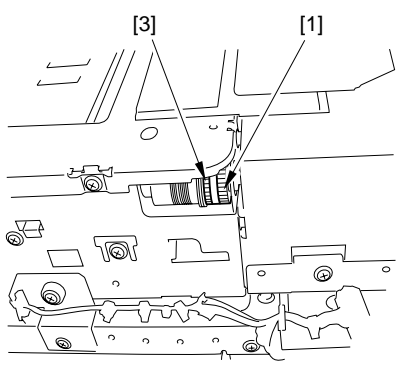

F-6-58

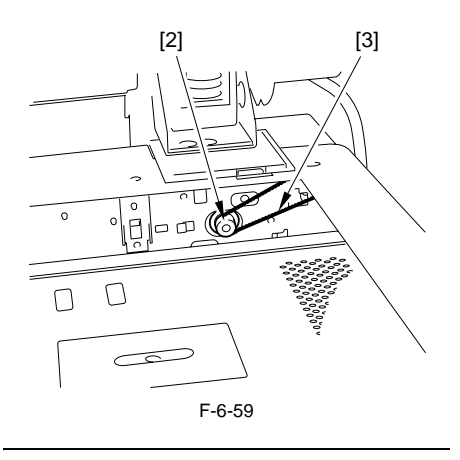

## Â

If the tie-wrap [1] of the scanner motor harness is closer to the motor side than the wire guide [2], the harness can come into contact with the rotor of the scanner motor and suffer damage. Be sure that the tie-wrap is closer to the interface PCB than the wire guide when mounting the scanner motor.

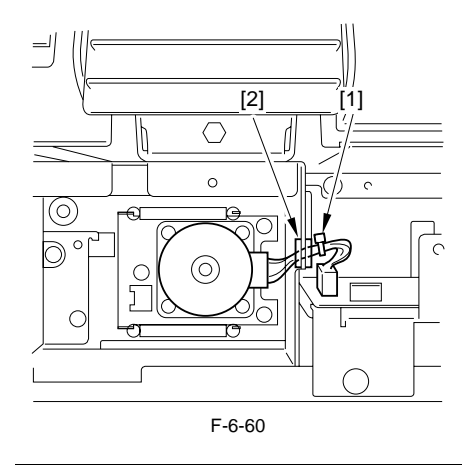

#### 6.4.8 ADF Open/Close Sensor

- 6.4.8.1 Preparation for Removing the ADF Open /Close Sensor
- 1) Remove the reader rear cover.
- 6.4.8.2 Removing the ADF Open/Closed Sensor
- 1) Disconnect the connector [1] from the ADF open/ closed sensor [2].

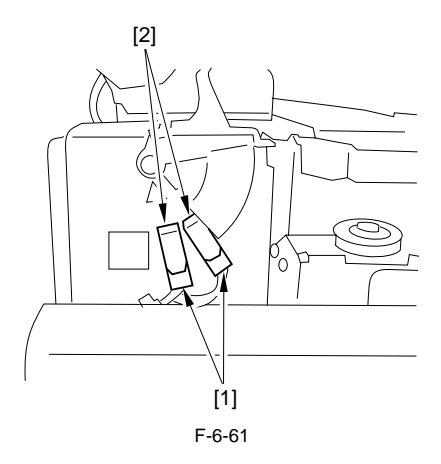

2) Remove the ADF open/closed sensor cover [2]. - 4 screws [1]

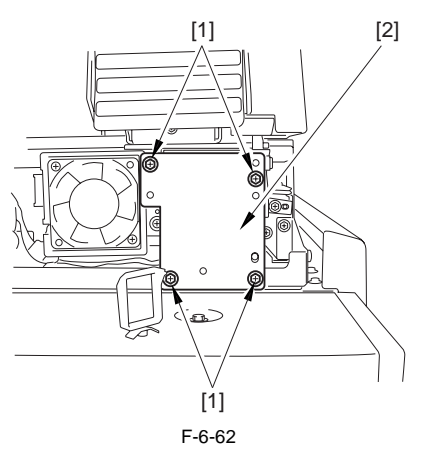

3) Remove the ADF open/closed sensor (1, 2). - hook [1]

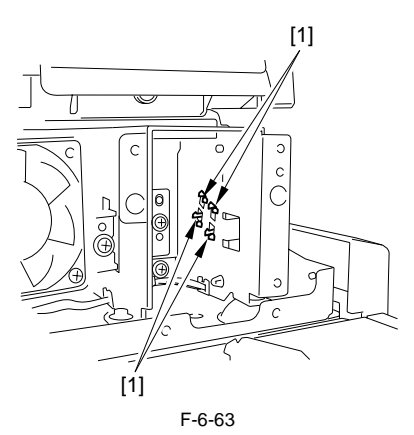

6.4.9 Scanner HP Sensor

#### 6.4.9.1 Preparation for Removing the Mirror Base Home Position Sensor

1) Remove the reader rear cover.

#### 6.4.9.2 Removing the Mirror Base Home Position Sensor

- 1) Remove the ADF open/closed sensor cover [2].
- 2) Remove the sensor mounting plate [2]. - screw [1]

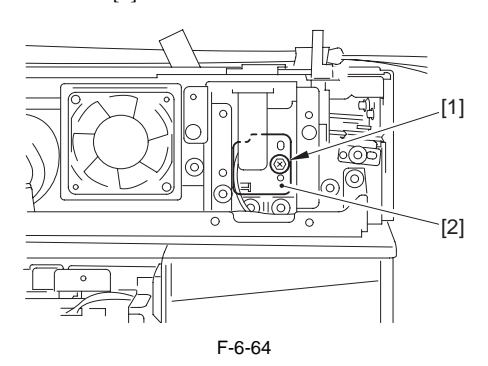

3) Remove the home position sensor [1]. - connector [1]

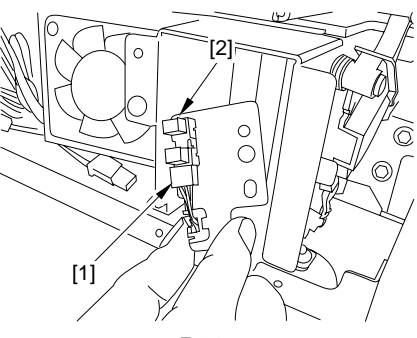

F-6-65

#### 6.4.10 Original Sensor

#### 6.4.10.1 Preparation for Removing the Original Size Sensor

 Remove the Copyboard Glass.
 Remove the CCD unit cover [2]. (Referring to Procedure 6.4.6)
 Remove the Original Size Sensor Unit.
 Remove the original size detection unit [2].
 screws [1]

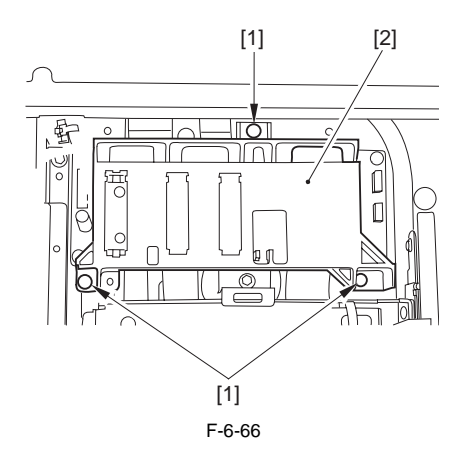

3-2) Remove the original size sensor unit [2]. - connector [1]

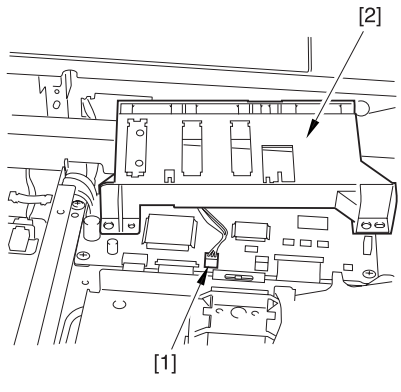

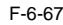

#### 6.4.10.2 Removing the Original Size Sensor

1) While removing the claw at the edge, remove the original size sensor [1].

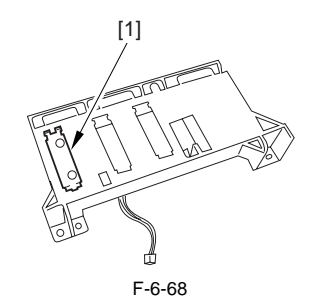

#### 6.4.11 Cooling Fan

#### 6.4.11.1 Preparation for Removing the Cooling Fan

1) Remove the Reader Rear Cover.

#### 6.4.11.2 Removing the Cooling Fan

 Remove the cooling fan [4].
 1 connector [2] (open the wire guide [1], and remove the cable)
 2 screws [3]

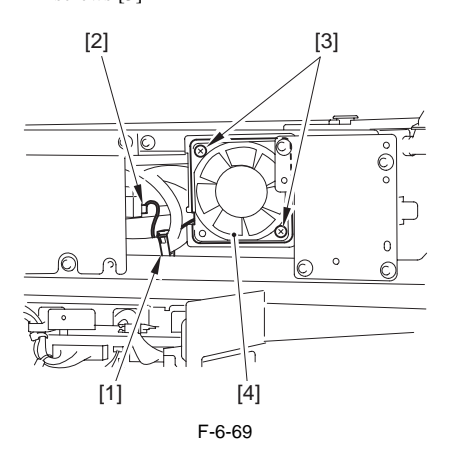

#### 6.4.12 Scanner Drive Cable

#### 6.4.12.1 Preparation for Removing the Scanner Drive Cable

Be sure to keep the following on hand when replacing the scanner drive cable: - mirror positioning tool

- 1) Remove the Copyboard Glass.
- 2) Remove the Reader Right Cover.
- 3) Remove the Reader Left Cover.
- 4) Remove the Reader Front Cover.
- 5) Remove the ADF.
- 5-1) Remove the cable [1] of the ADF from the host machine.

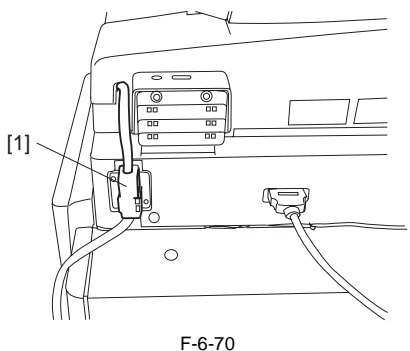

- F-6-70
- 5-2) Bend up the edge of the rubber cover [1], and remove the 2 screws [2]; then, remove the angle guide plate [3].

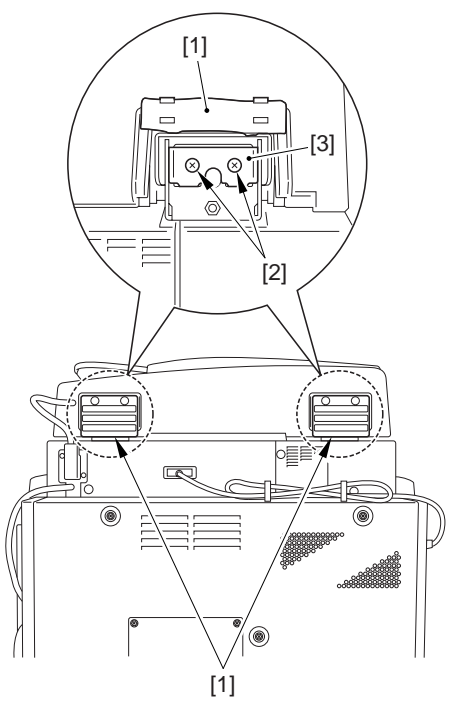

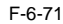

5-3) Remove the 3 knurled screws [1], and move the ADF toward the rear; then, lift it to detach.3 knurled screws [1]

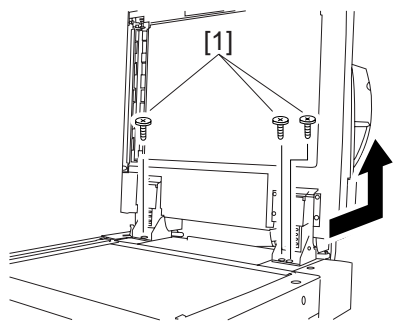

F-6-72

## 6.4.12.2 Removing the Scanner Drive Cable

1) Remove the 2 screws [1], and detach the reading glass left retainer [2].

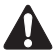

Take care so that the leaf spring will not come off when removing the reading glass left retainer.

- 2) Remove the reading glass [3].
- 3) Remove the 2 screws [4], and detach the right glass retainer [5].

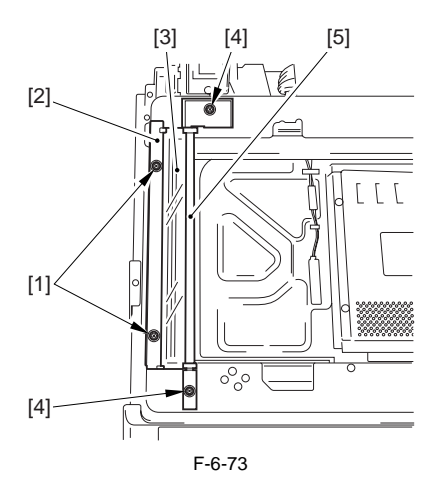

## 

When attaching it, be sure to hold down both ends of the leaf spring [A] with your fingers. (Take care not to bend the leaf spring.)

Be sure to attach it while forcing the left glass retainer [B] against the reading glass [C].

Check to make sure that the side of the reading glass and the leaf spring [D] of the left glass retainer are in firm contact.

Otherwise, dust from the reading glass can start to collect, causing lines in images.

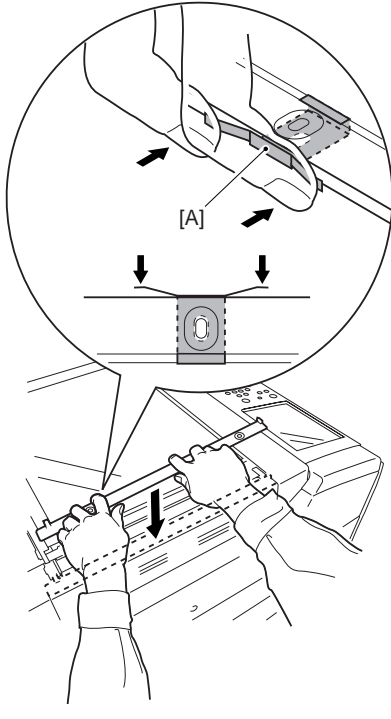

F-6-74

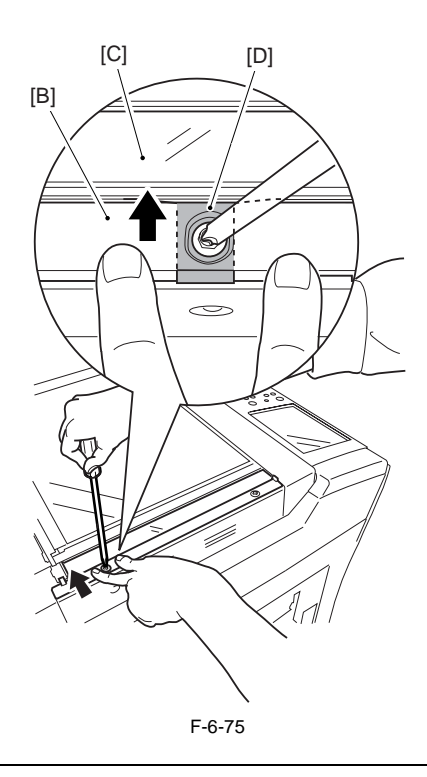

4) Remove the ADF right screw cover [2]. -screw [1]

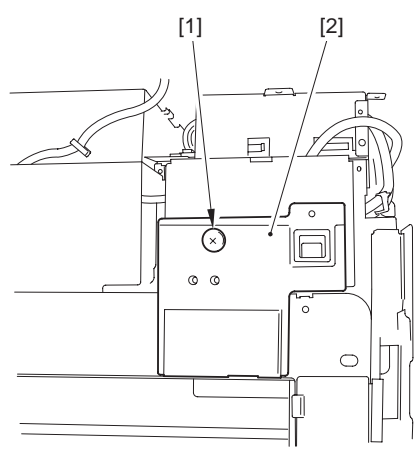

F-6-76

5) Remove the ADF left screw cover [2]. -the screw[1]

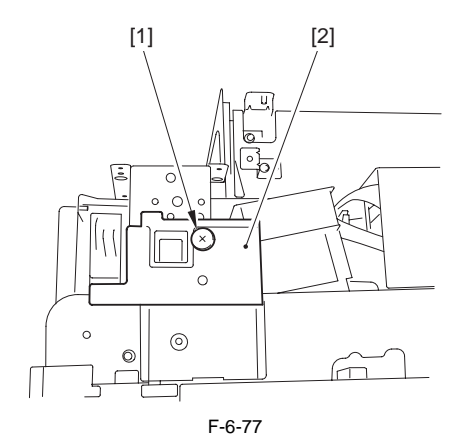

6) Remove the interface PCB cover [3]. - 4 RS tightening screws [1] - 2 binding screws [2]

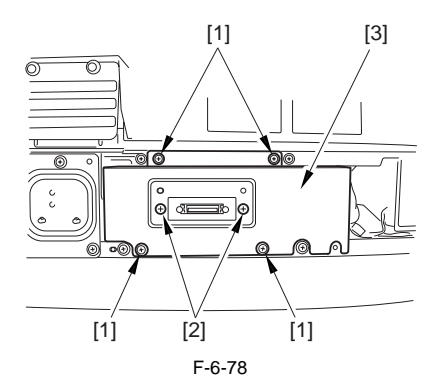

- 7) Remove the interface PCB unit [4].
  - 7 connectors [1]
  - 2 flat cables [2]
  - 5 screws [3]

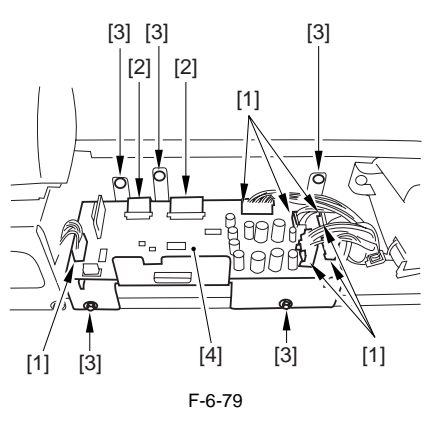

#### **Reference:How to Remove the Flat Cable**

Move the lock lever [1] in the direction of the arrow to release; then, detach the flat cable [2].

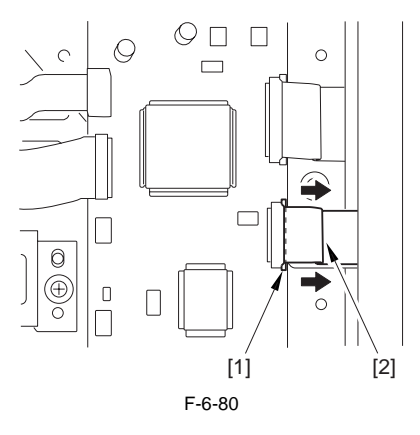

8) Remove the interface PCB [2]. - 9 screws [1]

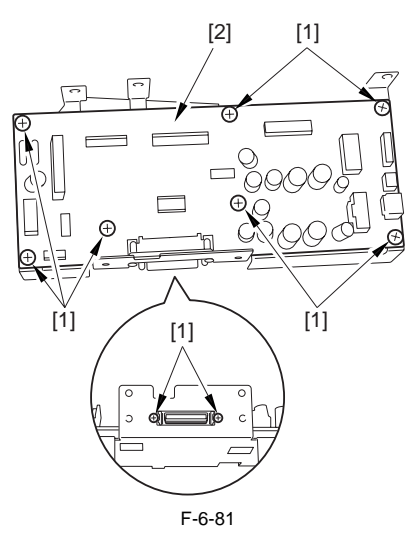

9) Disconnect the reader communication cable [1]. - Open the 2 wire saddles [2].

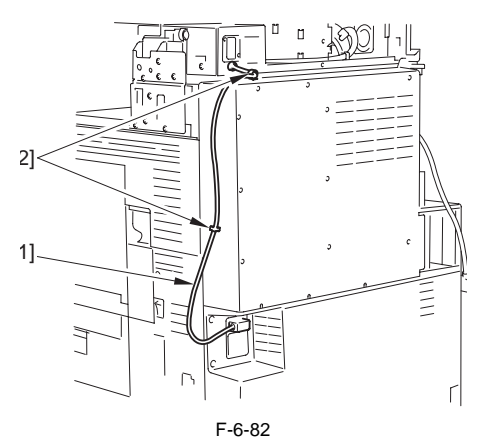

10) Open the 3 wire saddles [1], and disconnect the connector [2].

11) Remove the motor cover [4] together with the harness.

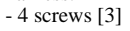

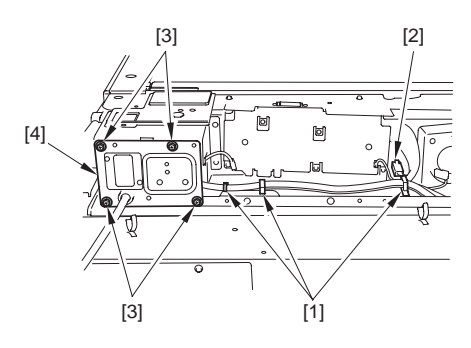

F-6-83

- 12) Remove the motor frame [3].
  - 1 wire saddle [1] (Remove the harness) - 6 screws [2]

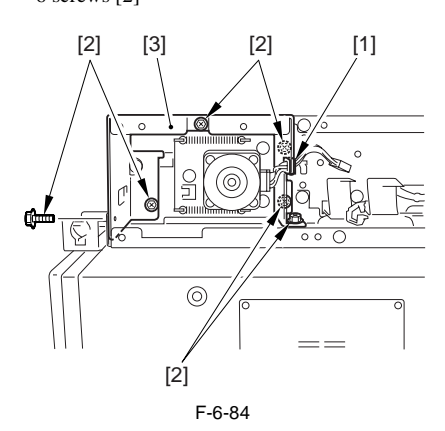

13) Remove the ADF open/closed sensor cover [2]. - 4 screws [1]

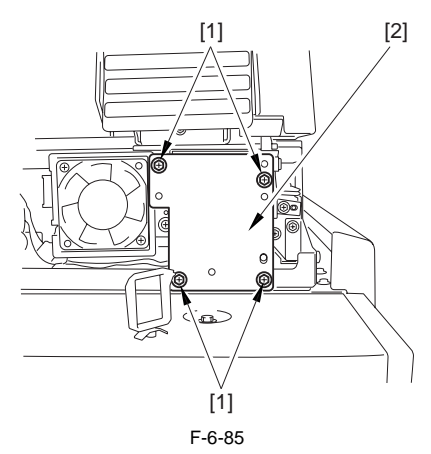

- 14) Remove the harness from the wire saddle [3]. - 2 connectors [1]
  - snap-open band [2]

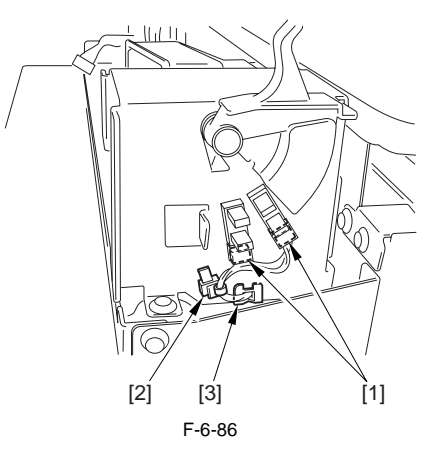

- 15) Remove the ADF open/closed sensor base [3].
  - harness [1] (From the wire saddle)
  - 6 screws [2]

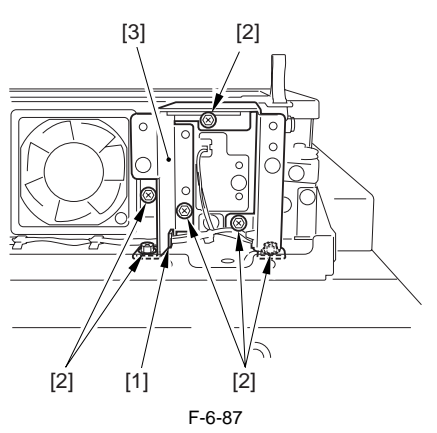

16) Remove the reader upper frame [2]. - 24 screws [1]

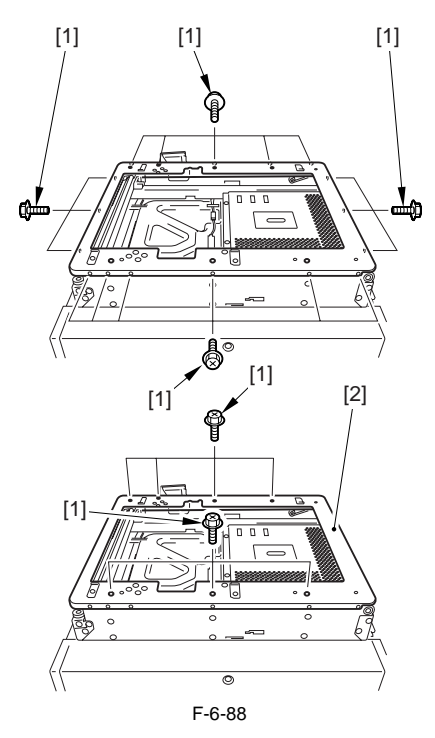

- 17) Remove the 2 cable fixing screws [2] of the No. 1 mirror base [1].
- 18) Remove the spring [3] used to hold the cable in place.
- 19) Remove the 2 hooks of the cable from the right side of the reader frame.
- 20) Remove the cable from the pulleys.

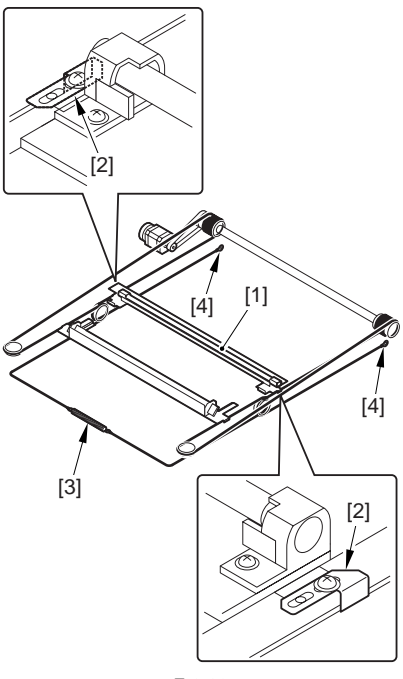

F-6-89

## 6.4.12.3 Attaching the Scanner Drive Cable

- 1) Attach the ball of the cable in the hole of the drive pulley [1], and wind the cable (4 times inside, 5 times outside); then, attach it using tape or the like. At this time, be sure that the cable fixing [2] is on the inside.
- 2) Engage the cable on the pulleys; then, engage one end of the cable on the hook [3] of the left side and the other end on the hook of the right side.
- 3) Temporarily fix the cable fixing plate [2] in place to the No. 1 mirror base [5].
- 4) Attach the reader upper frame.

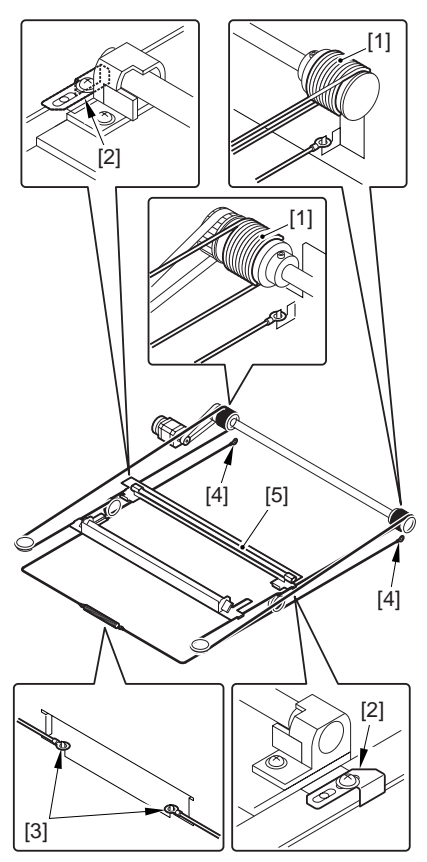

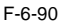

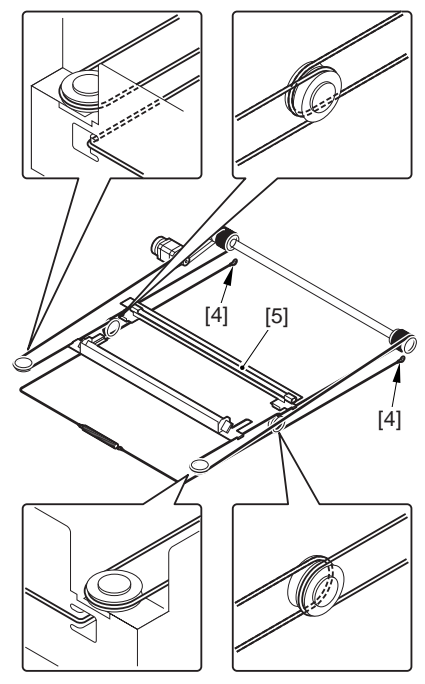

F-6-91

## 6.4.12.4 Adjusting the Position of the No. 1/No. 2 Mirror Base

1) Set the pins at the rear of the mirror positioning tool (FY9-3009-040) in such a way so that the tool may be used for the machine.

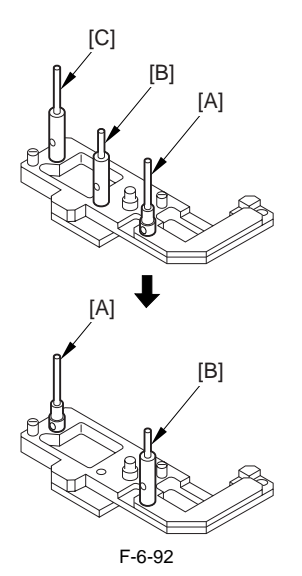

Set the pins at the front of the mirror positioning tool in such a way so that the tool may be used for the machine.

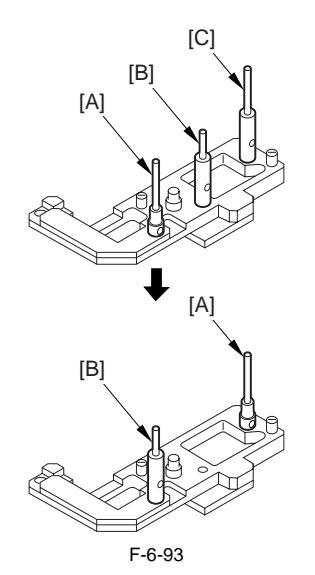

3) Insert the pins of the mirror positioning tool (front [2]; rear [3]) of the mirror positioning tool into the holes [1] of the No. 1 mirror base, No. 2 mirror base, and rail.

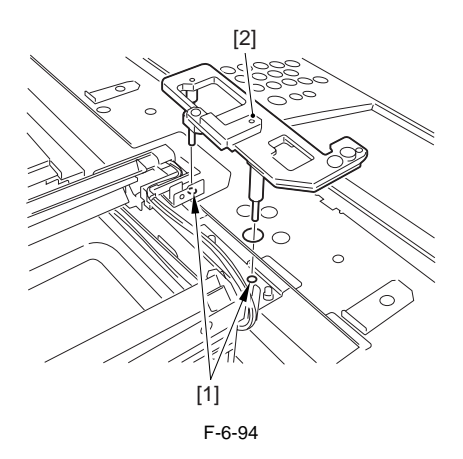

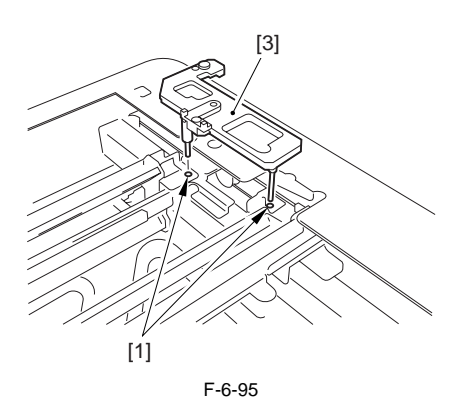

- 4) Fix the trailing rear edge of the wire, which was temporarily tightened to the hook of the reader flame, with the screw.
- 5) Tighten the screws of front/rear side of the wire fixing plate.
- 6) Remove the mirror positioning tool (front, rear).
- 7) Put back the parts by reversing the steps used to remove them

Chapter 7

## **IMAGE PROCESSING SYSTEM**

# Contents

| 7.1 Digital Image Processing | 7-1 |
|------------------------------|-----|
| 7.1.1 Overview               | 7-1 |
| 7.1.2 Shading Correction     | 7-1 |

### 7.1 Digital Image Processing

#### 7.1.1 Overview

Digital image processing is performed at the reader controller PCB. Major functions are as follows:

(1) Shading correction

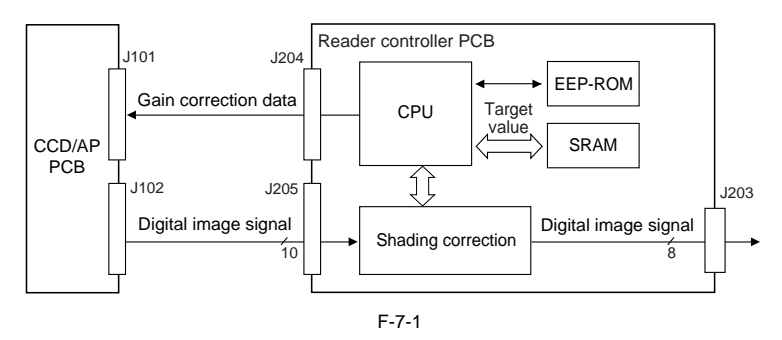

#### 7.1.2 Shading Correction

Despite of the even original density, the CCD output will not always be even because of the following reasons: (1) Variation in sensitivity of pixels of CCD.

- (2) Difference of transmission light intensity between the center area and the peripheral area of the lens.
- (3) Difference of light intensity between the center area and the peripheral area of the scanning lamp.
- (4) Deterioration of the scanning lamp.

Shading correction is performed to correct unevenness of the CCD output.

Shading correction is performed by determining the target value at service mode and also by every scanning of the original.

#### 1. Target value Correction

This correction is performed by measuring each level (R, G, B) with the standard white plate to store these density data. The memorized data is processed by computation to use as a target value at shading correction.

#### 2. Shading Correction

This correction is performed at every scanning of the original. By measuring the density of the standard white plate to compare the measured value with the target value that is pre-stored at the shading correction circuit, set the difference as a shading correction value. Using this shading correction value, it corrects the variation in each element of the CCD at original scanning to even the density level.

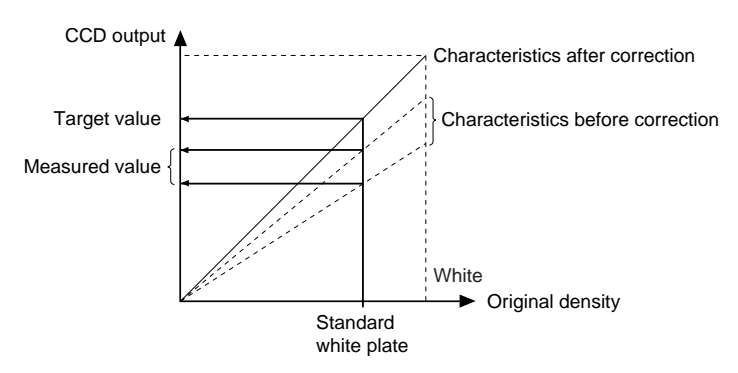

F-7-2

Chapter 8

## LASER EXPOSURE

# Contents

| 8.1 Construction                                                                         | . 8-1   |
|------------------------------------------------------------------------------------------|---------|
| 8.1.1 Specifications, Control Mechanisms, and Functions                                  | 8-1     |
| 8.1.2 Major Components                                                                   | 8-2     |
| 8.1.3 Construction of the Control System                                                 | 8-3     |
| 8.2 Basic Sequence                                                                       | . 8-4   |
| 8.2.1 Basic sequence of operation                                                        | 8-4     |
| 8.3 Various Control                                                                      | . 8-5   |
| 8.3.1 Controlling the Laser Activation Timing                                            | 8-5     |
| 8.3.1.1 ON/OFF Control                                                                   | 8-5     |
| 8.3.1.2 Controlling Synchronization in Main Scanning Direction                           | 8-9     |
| 8.3.1.3 Controlling Synchronization in Sub Scanning Direction                            | 8-10    |
| 8.3.2 Controlling the Intensity of Laser Light                                           | 8-10    |
| 8.3.2.1 APC Control                                                                      | 8-10    |
| 8.3.2.2 PWM Control                                                                      | . 8-11  |
| 8.3.3 Controlling the Laser Scanner Motor                                                | 8-12    |
| 8.3.3.1 Laser scanner motor control                                                      | 8-12    |
| 8.3.3.2 Laser Scanner Motor Speed Change Control                                         | 8-13    |
| 8.3.4 Controlling the Laser Shutter                                                      | 8-14    |
| 8.3.4.1 Laser shutter control                                                            | 8-14    |
| 8.3.5 Correcting Image Displacement                                                      | 8-15    |
| 8.3.5.1 Outline                                                                          | 8-15    |
| 8.3.5.2 Timing of Color Displacement Detection/Correction                                | 8-16    |
| 8.3.5.3 Detecting/Correcting Color Displacement in Sub Scanning Direction                | 8-17    |
| 8.3.5.4 Detecting/Correcting the Angle in Main Scanning Direction                        | 8-18    |
| 8.3.5.5 Detecting/Correcting Color Displacement in Main Scanning Direction               | 8-20    |
| 8.3.5.6 Detecting/Correcting Changes in the Reproduction Ratio in Main Scanning Direc 21 | tion 8- |
| 8.4 Parts Replacement Procedure                                                          | 8-23    |
| 8.4.1 Laser Unit                                                                         | 8-23    |

## 8.1 Construction

#### 8.1.1 Specifications, Control Mechanisms, and Functions

|                               | T-8-1                                         |
|-------------------------------|-----------------------------------------------|
| Laser light                   |                                               |
| Wave length                   | 780 nm (infrared)                             |
| Output                        | 5 mW                                          |
| Number of laser beams         | 4 Beams                                       |
|                               | T-8-2                                         |
| Scanner motor                 |                                               |
| Type of motor                 | DC brush-less                                 |
| Number of revolutions         | iR C5180 : ca. 37000rpm                       |
|                               | iR C4580 : ca. 33000rpm                       |
|                               | iR C4080 : ca. 29000rpm                       |
| Type of bearing               | Oil                                           |
|                               | T-8-3                                         |
| Polygon mirror                |                                               |
| Number of facets              | 4 facets (f20)                                |
|                               | T-8-4                                         |
| Control mechanisms            |                                               |
| Sync control                  | main scanning direction                       |
|                               | sub scanning direction                        |
| Light intensity               | APC control                                   |
|                               | PWM control                                   |
| Color displacement correction | reproduction ratio in main scanning direction |
|                               | displacement in main scanning direction       |
| Others                        | scanner motor control                         |
|                               | Laser Scanner Motor Speed Change Control      |
|                               | laser shutter control                         |
|                               | laser ON/OFF control                          |

#### 8.1.2 Major Components

Name Description Laser driver generates laser light. Polygon mirror scans the laser beam in main scanning direction. directs laser light in the direction of the drum. guide mirror Corrective lens corrects displacement of laser light coming from the guide mirror in main scanning direction. displacement correction moves the corrective lens to correct displacement in main scanning motor direction. BD detection PCB detects laser light as a BD signal. BD mirror reflects the laser light in the direction of the BD detection PCB.

T-8-5

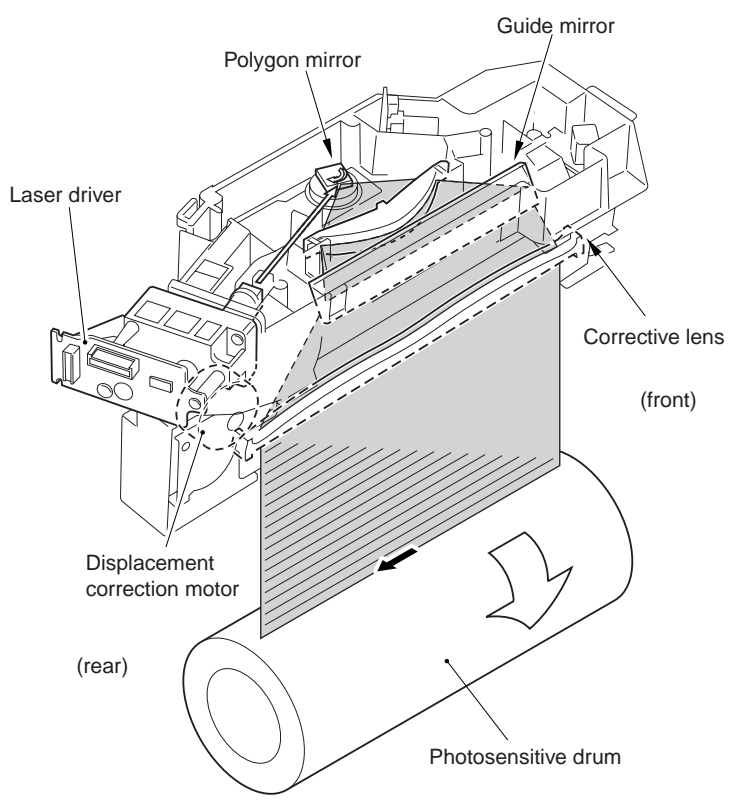

F-8-1

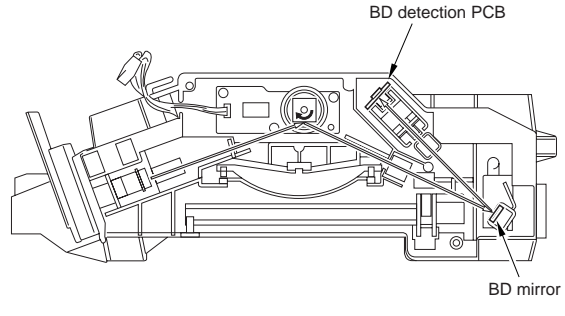

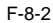

#### 8.1.3 Construction of the Control System

The laser exposure system is controlled mainly by the DC controller PCB2(MAICY).

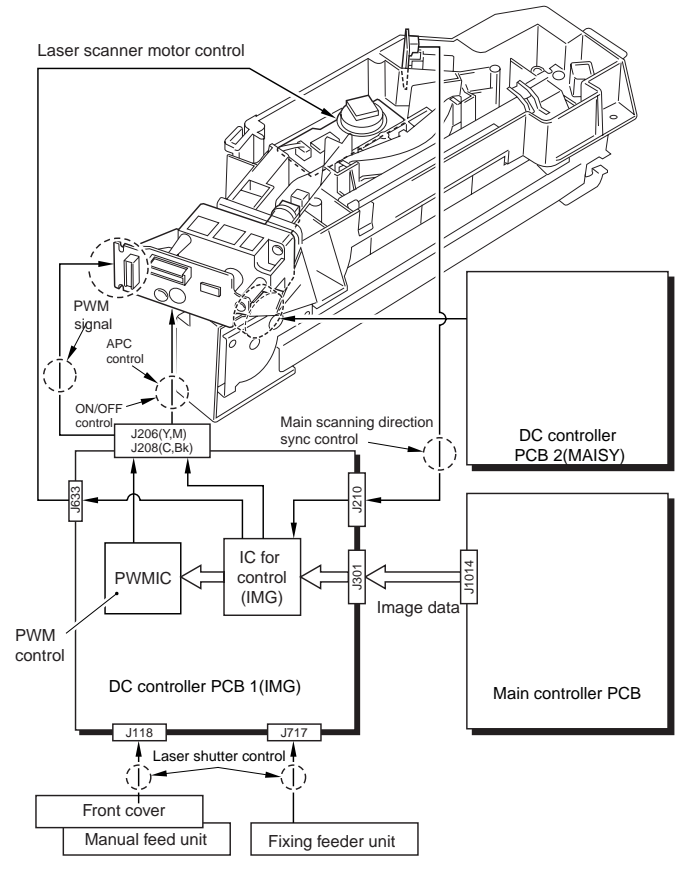

F-8-3
# 8.2 Basic Sequence

## 8.2.1 Basic sequence of operation

The laser scanner motor starts to rotate when the Start key is turned on (or, in response to the print requset signal). Thereafter, when the rotation has stabilized, the printer unit becomes ready to form images, indicating the fact by its sync signal (PTOP).

The machine uses the signal to generate the sub scanning direction signals (Y-TOP, M-TOP, C-TOP, K-TOP) for individual colors, and turns on the lasers of the corresponding colors.

| Print request sig<br>(Start key ON) | gnal  | ÷                                  | Image formation<br>ready timing |       |
|-------------------------------------|-------|------------------------------------|---------------------------------|-------|
|                                     | PSTBY | PINTR                              | PRINT LSTR                      | PSTBY |
| Polygon mirror motor<br>(Y,M,C,Bk)  |       | For stabilization<br>of rotation*1 |                                 |       |
| PTOP signal                         |       |                                    |                                 |       |
| Y-TOP signal                        |       |                                    |                                 |       |
| Laser Y activation                  |       |                                    |                                 |       |
| M-TOP signal                        |       |                                    |                                 |       |
| Laser M activation                  |       |                                    |                                 |       |
| C-TOP signal                        |       |                                    |                                 |       |
| Laser C activation                  |       |                                    |                                 |       |
| Bk-TOP signal                       |       |                                    |                                 |       |
| Laser Bk activation                 |       |                                    |                                 |       |

\*1iRC5180:1.6s,IRC4580/3880:1,4s

F-8-4

# 8.3 Various Control

# 8.3.1 Controlling the Laser Activation Timing

### 8.3.1.1 ON/OFF Control

The 4 laser beams are turned on/off by the combination of control signals from the DC controller PCB 2.

| CTRL<br>2_1 | CTRL<br>1_1 | CTRL<br>0_1 | CTRL<br>2_2 | CTRL<br>1_2 | CTRL<br>0_2 | LD_A | LD_B | LD_C | LD_D |
|-------------|-------------|-------------|-------------|-------------|-------------|------|------|------|------|
| 0           | 0           | 0           | 0           | 0           | 0           | DIS  | DIS  | DIS  | DIS  |
| 0           | 1           | 0           | 0           | 1           | 1           | APC  | OFF  | OFF  | OFF  |
| 0           | 0           | 1           | 0           | 1           | 1           | OFF  | APC  | OFF  | OFF  |
| 0           | 1           | 1           | 0           | 0           | 1           | OFF  | OFF  | APC  | OFF  |
| 0           | 1           | 1           | 0           | 1           | 0           | OFF  | OFF  | OFF  | APC  |
| 0           | 1           | 1           | 0           | 1           | 1           | OFF  | OFF  | OFF  | OFF  |
| 1           | 1           | 1           | 1           | 1           | 1           | DATA | DATA | DATA | DATA |

T-8-6

DISK: off without retaining the level of voltage that corresponds to the intensity of laser light (in relation to APC; state of the machine at power-on).

OFF: off while retaining the level of voltage that corresponds to the intensity of laser light (short APC period; used for sequence light emission).

DATA: light emission in keeping with image data.

#### MEMO:

As many as 64 combinations are possible using 6 control signals. The combinations in the table are limited to those used in the said sequence.

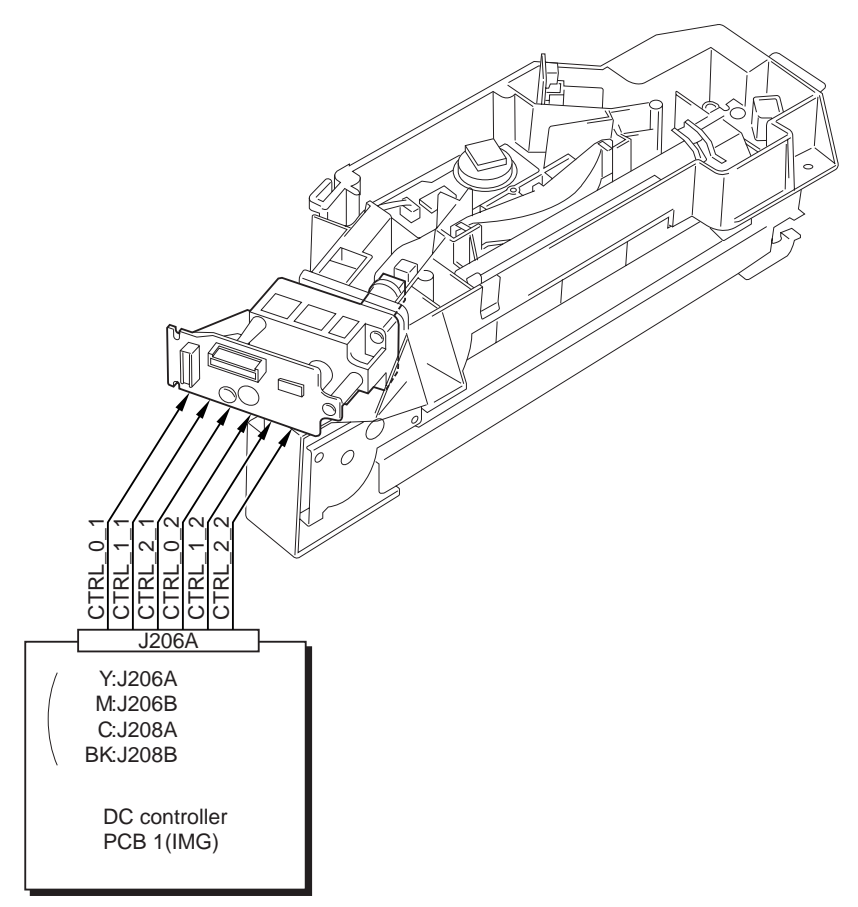

F-8-5

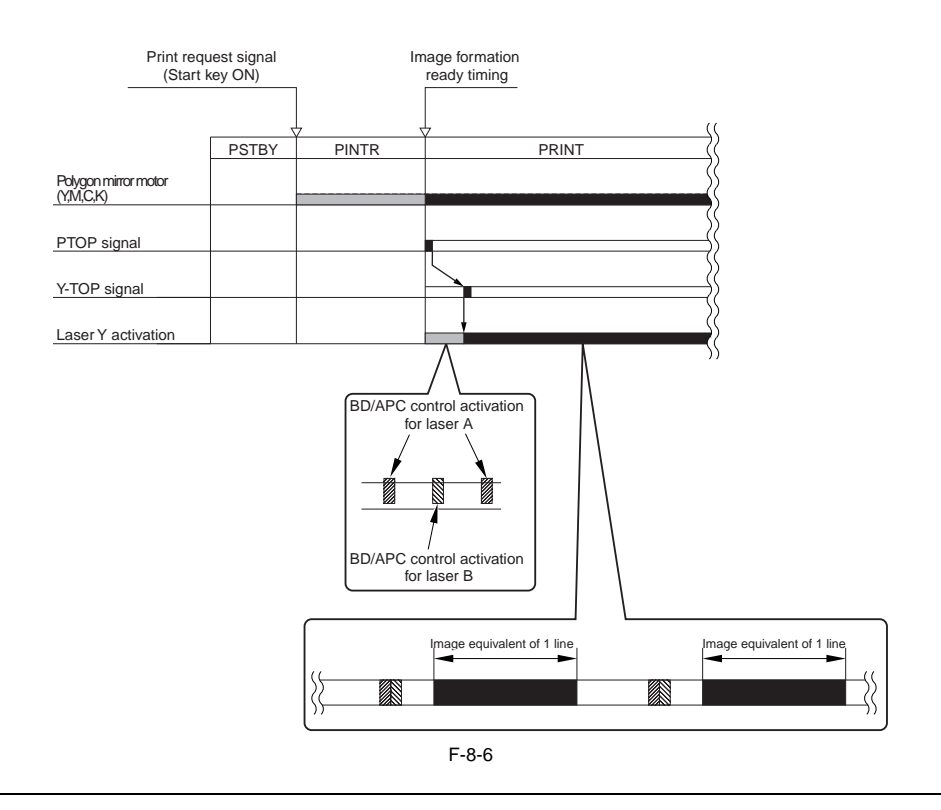

#### MEMO: Image processing at the main controller PCB (sub RB-A)

This machine switches over the resolution of both the main scanning direction and the sub scanning direction from 1200 dpi to 600 dpi by converting the image data to 600 dpi while the character interval information remained as 1200 dpi at the main controller PCB (sub RB-A).

It is resolved by exposing the same data by 2-dot for the main scanning direction, and by exposing the same data for A & B, and for C & D, of 4 beams for the sub scanning direction with the feeding speed remains.

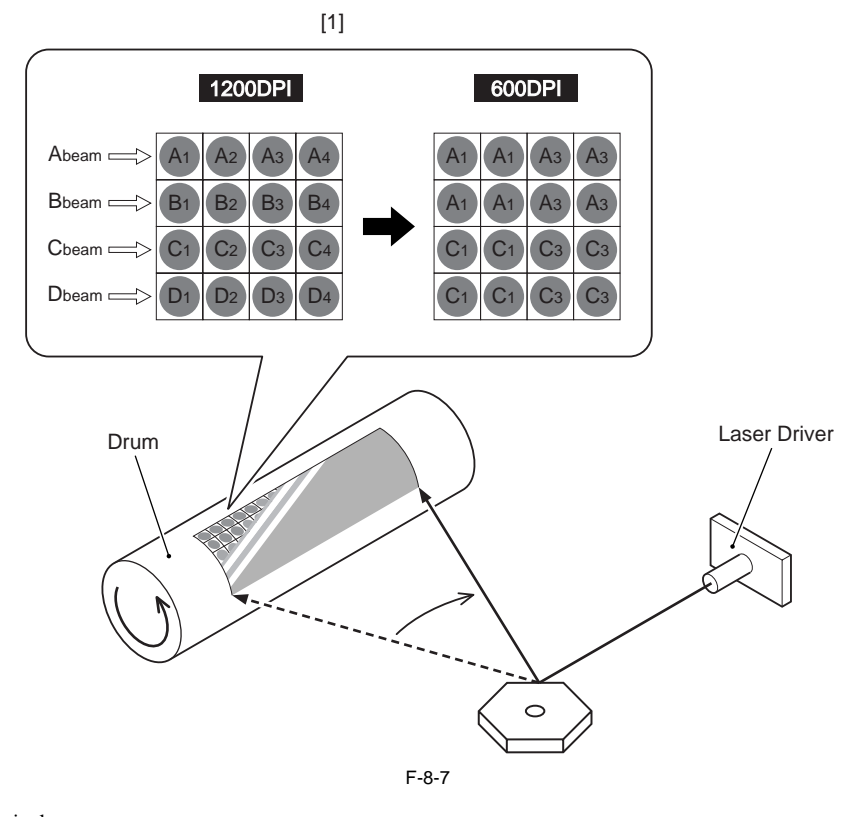

# 8.3.1.2 Controlling Synchronization in Main Scanning Direction

The control of synchronization in main scanning direction is based on the BD signal.

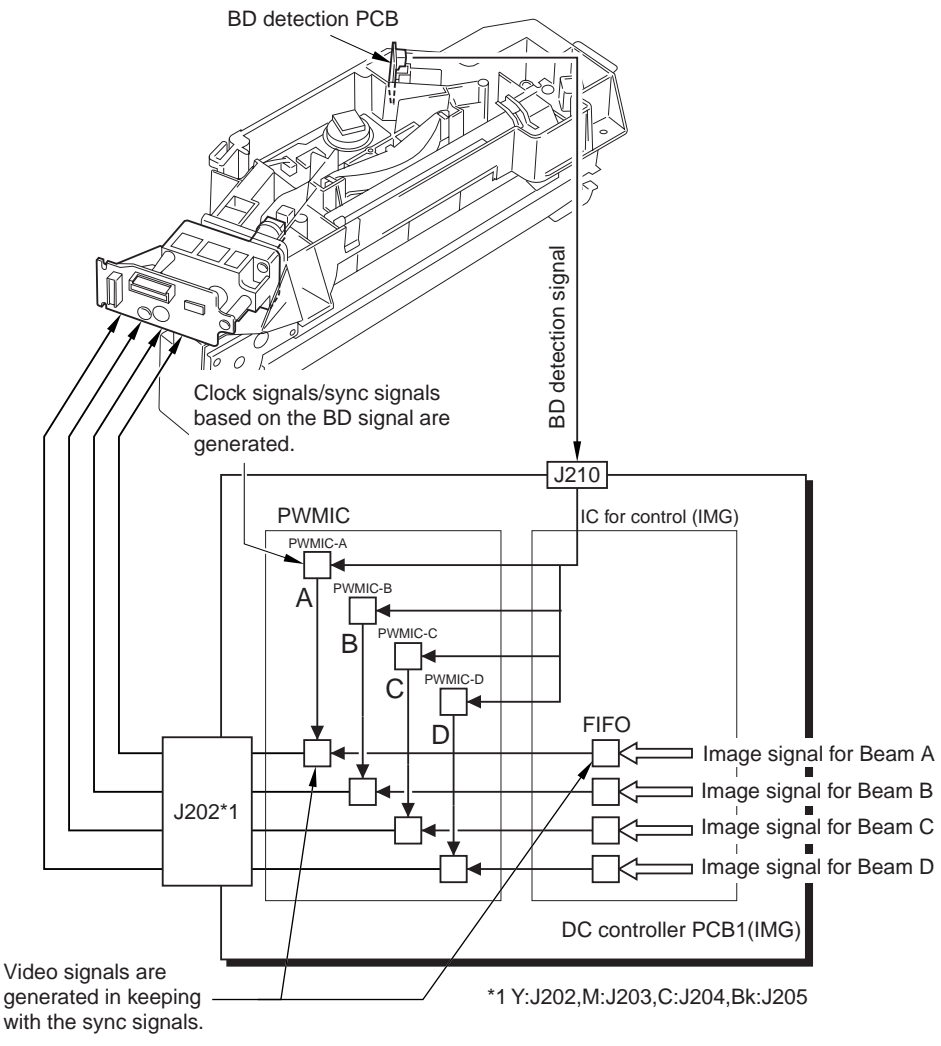

F-8-8

#### 8.3.1.3 Controlling Synchronization in Sub Scanning Direction

- The synchronization in sub scanning direction is controlled with reference to the PTOP signal (image formation start signal).
- When the mechanism becomes ready for image formation, the PTOP signal (image formation start signal) is generated, turning on the individual lasers based on the signal.

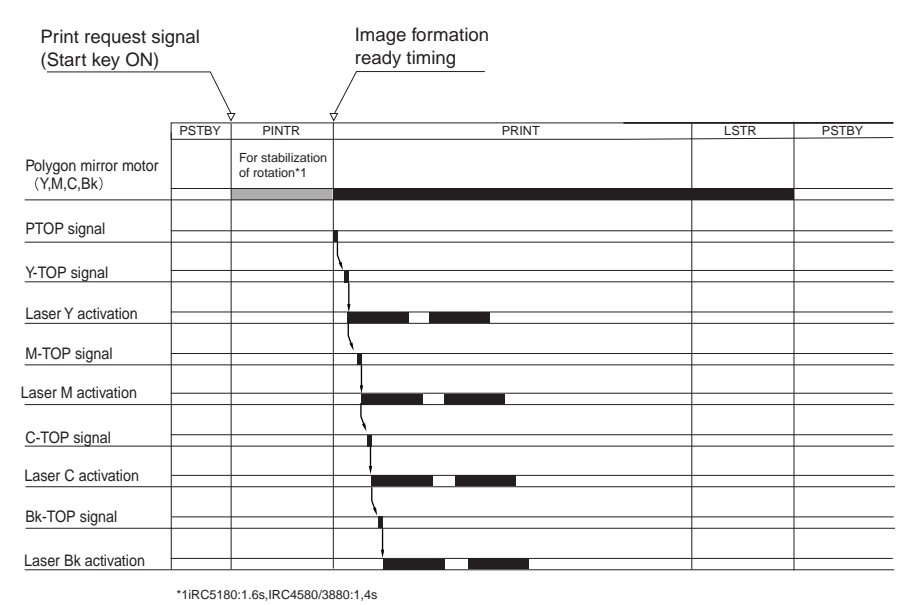

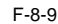

# 8.3.2 Controlling the Intensity of Laser Light

# 8.3.2.1 APC Control

The machine uses the photodiode mounted on the laser driver PCB to monitor the intensify of laser light so as to ensure that it remains at a specific level.

#### 8.3.2.2 PWM Control

- A single pixel is divided into 32, and a 16-level activation pattern is selected to suit the image data in question.

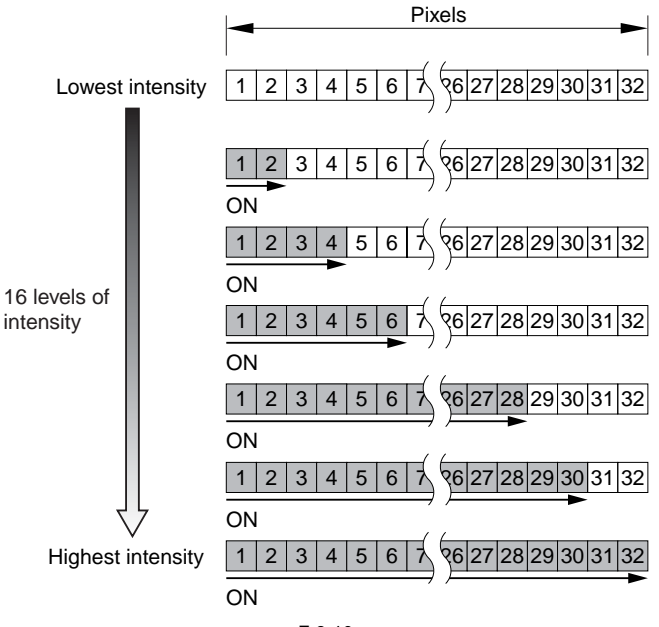

F-8-10

# 8.3.3 Controlling the Laser Scanner Motor

#### 8.3.3.1 Laser scanner motor control

The machine uses the acceleration/deceleration signal to control the speed of rotation of the laser scanner motor so that the BD signal from individual laser units will be of the same phase as the reference signal (if the BD signal is behind the reference signal, accelerate; if ahead, decelerates).

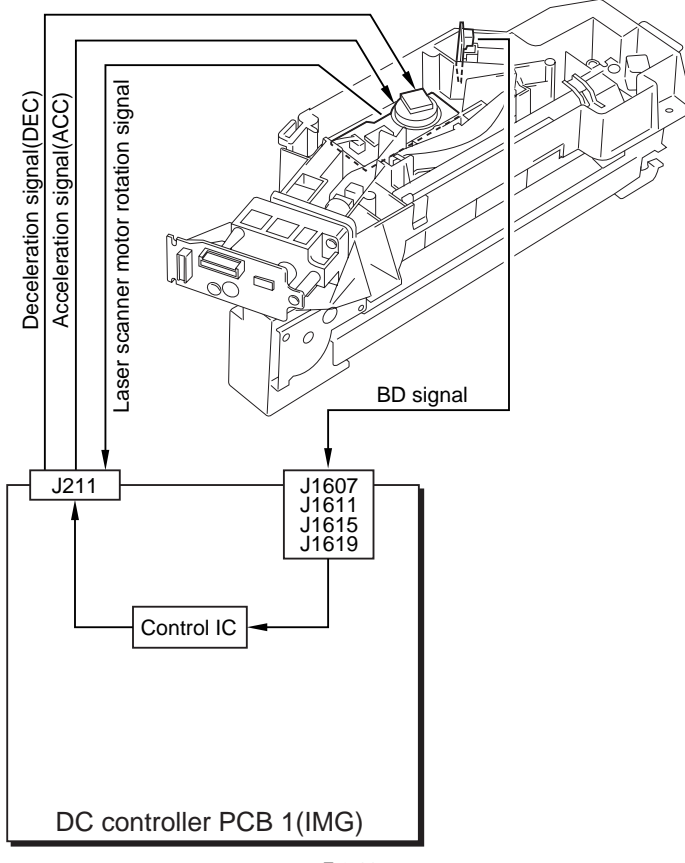

F-8-11

# 8.3.3.2 Laser Scanner Motor Speed Change Control

In the case of iRC4580/iRC4080, the Processing Speed varies among Mono, Color, and Transparency modes, ie., 185, 163, and 105 mm/sec. Because those Ratios are not Integer, the Polygon Motor Speed of those machines must be changed appropriately for their operation. These machines adopt Polygon Motor Speed Change for this reason.

(In 1/2 speed, with the ratio being an integer, lines drawn by laser beams may be skipped, e.g., by drawing every other line)

Polygon Motor Speed needs to be changed when Processing Speeds are switched to as shown in the Table below.

| T-8-7 |  |
|-------|--|
|-------|--|

|                                       | Process speed after the speed change                              |     |     |     |     |      |
|---------------------------------------|-------------------------------------------------------------------|-----|-----|-----|-----|------|
| Process speed before the speed change |                                                                   | 210 | 105 | 185 | 163 | 81.5 |
| 210                                   | iRC5180 Constant Speed by                                         |     | Х   | -   | -   | -    |
| 105                                   | Constant Speed by iRC5180 or<br>Transparency mode by iRC4580/4080 | Х   |     | 0   | 0   | 0    |
| 185                                   | Bk Monochrome by iRC4580/4080                                     | -   | 0   |     | 0   | 0    |
| 163                                   | 4C by iRC4580/4080                                                | -   | 0   | 0   |     | Х    |
| 81.5                                  | 1/2 Speed by iRC4580/4080                                         | -   | 0   | 0   | Х   |      |

\*1

O: Speed Changed

X: Speed Not Changed

-: Combinations that do not exist

The following table shows the printing speed according to mode, and the process control against process speed.

| Mada                  | iRC5180       |                          | iRC4580    |                              | iRC4080    |                           |
|-----------------------|---------------|--------------------------|------------|------------------------------|------------|---------------------------|
| Widde                 | msec/ppm      | Remedy                   | msec/ppm   | Remedy                       | msec/ppm   | Remedy                    |
| Normal speed<br>mode  | 210           | Normal operation         | 163(40*1)  | Speed<br>change<br>control*2 | 163(36*1)  | Speed change<br>control*2 |
| Bk high speed<br>mode | -             | -                        | 185(45)    | Speed<br>change<br>control*2 | 185(45)    | Speed change<br>control*2 |
| Half speed mode       | 105 (25.5)    | Thinning<br>out of laser | 81.5 (20)  | Thinning out<br>of laser     | 81.5 (20)  | Thinning out of laser     |
| Transparency mode     | 105<br>(11)*1 | Thinning<br>out of laser | 105 (11)*1 | Speed<br>change<br>control*2 | 105 (11)*1 | Speed change<br>control*2 |

T-8-8

\*1 Adjust at paper interval

\*2 Speed change control is needed when switching the process speed. If there is no switching, speed controls is not performed.

# 8.3.4 Controlling the Laser Shutter

#### 8.3.4.1 Laser shutter control

When any of the following covers is opened (possibly causing leakage of laser light), the laser is turned off.

- front cover
- manual feeder unit
- fixing/feeding unit

When these covers (unit) are opened, the operating voltage (5 V) applied to the laser driver is turned off and, in addition, the laser control signal/image signal is also turned off.

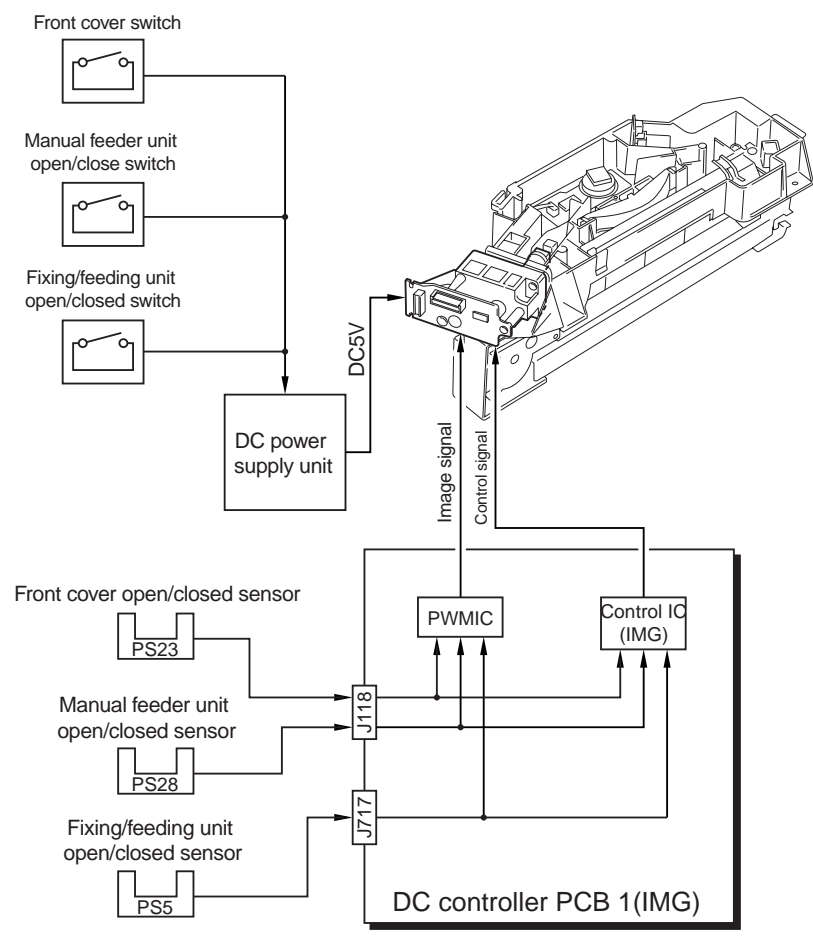

F-8-12

# 8.3.5 Correcting Image Displacement

#### 8.3.5.1 Outline

The following factors can displace images of individual colors:

- displacement of the photosensitive drum caused by replacement of the drum unit/toner container ->displacement in sub scanning direction
- displacement of laser path caused by replacement of laser unit
- ->displacement/angle in main scanning direction
- displacement in laser path length caused by changes in temperature inside machine
- ->variation in magnification

To correct the discrepancies in images, the machine executes corrective control for image position; it detects displacement in color by forming a pattern of a specific color on the transfer belt and reading it against the correct position.

Detecting displacement in color

- Forms an image position correction pattern on the transfer belt (direct transfer).
- Reads the individual pattern (of different colors) using the pattern reader photo sensors.
- Identifies displacement in color with reference to the pattern signals in the DC controller.

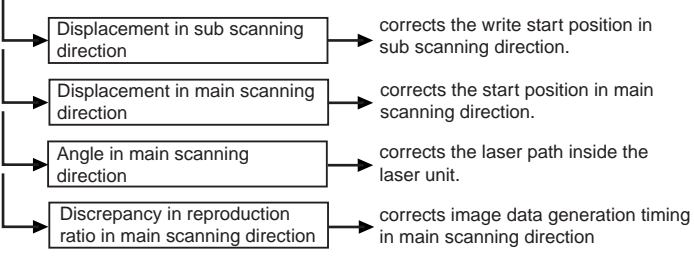

F-8-13

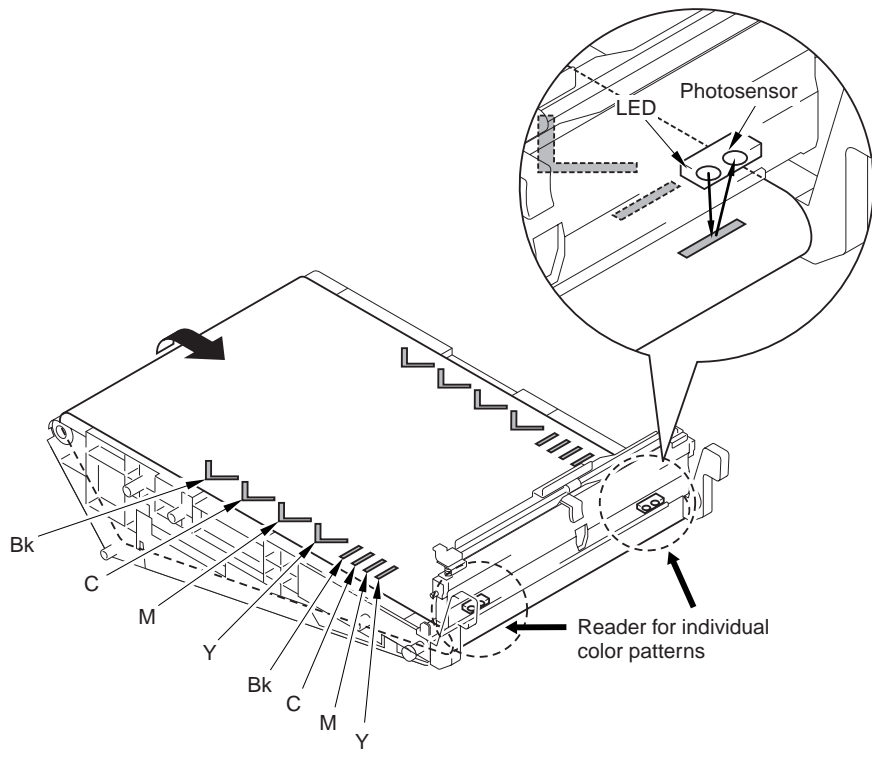

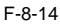

#### 8.3.5.2 Timing of Color Displacement Detection/Correction

The machine detects/corrects color displacement at the following timing:

- during warm-up after the main power switch is turned on

- during warm-up after jam clear

- during warm-up after return from sleep

- during warm-up after replacement of the drum unit (not when the toner container is replaced)

- during warm-up when low-power mode is turned on after opening/closing of the cover while the machine is in low-power mode

- 10 hr after the machine has been left alone in standby state

- during quick correction (auto gradation correction)

- after sheet-to-sheet auto correction when 300 sheets (small-size, equivalent in single-sided) have been fed continuously

- during last rotation auto correction at time of counter increments occurring after intermittent jobs of 300 pages (small-size, equivalent of single-sided)

- in response to changes in the environment

- when replacing the toner cartridge

# 8.3.5.3 Detecting/Correcting Color Displacement in Sub Scanning Direction

The Y pattern is used as the reference. The machine identifies the degree of color displacement in sub scanning direction with reference to the timing at which other color patterns are checked after a check on the Y pattern. If the timing is not correct, the machine corrects the laser write start timing in sub scanning direction.

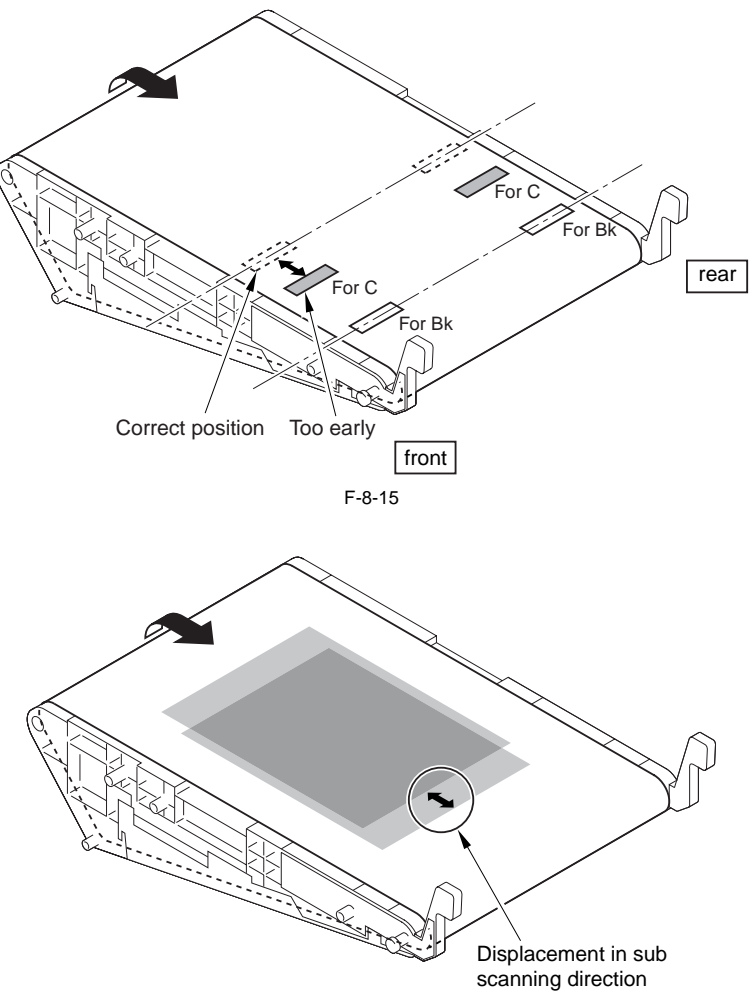

F-8-16

# 8.3.5.4 Detecting/Correcting the Angle in Main Scanning Direction

The Bk pattern is used as the reference. The machine identifies the angle in main scanning direction with reference to front/rear discrepancies of individual colors.

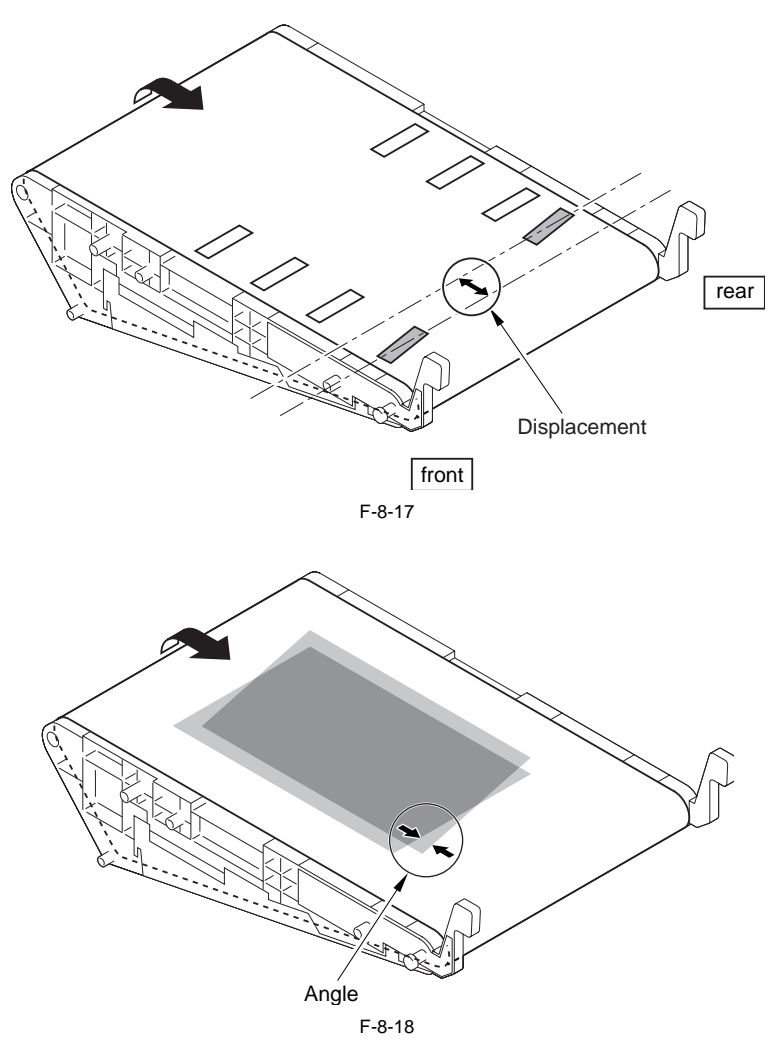

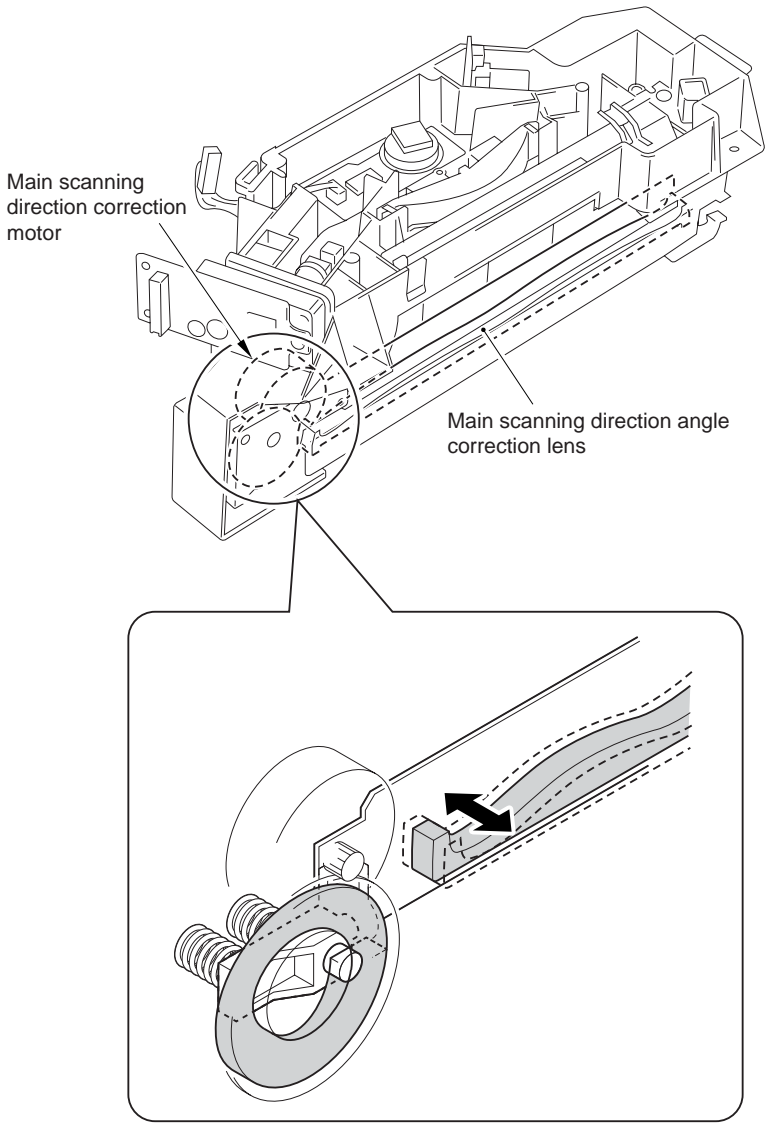

If the machine detects any angle, it turns on the main scanning direction angle correction motor located inside the laser unit.

F-8-19

#### 8.3.5.5 Detecting/Correcting Color Displacement in Main Scanning Direction

The Bk pattern is used as the reference. The machine compares the length of the center line of the Bk image position correction pattern (front) and the length of the center line of the image position correction pattern (front) of individual colors, and identifies the difference between the two as the degree of color displacement in main scanning direction.

When the machine detects color displacement, it corrects the timing at which the laser is started in main scanning direction.

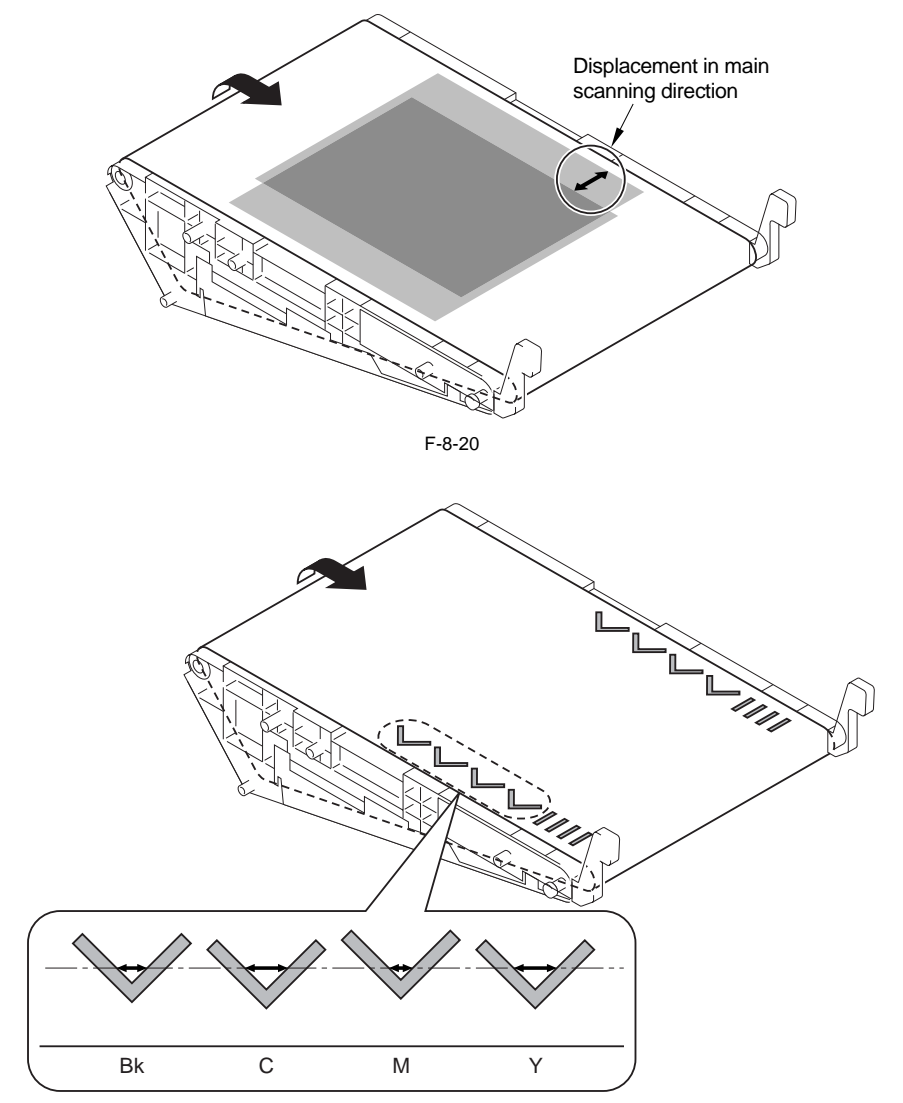

F-8-21

#### 8.3.5.6 Detecting/Correcting Changes in the Reproduction Ratio in Main Scanning Direction

The Bk pattern is used as the reference. The machine copies the center line of the Bk image correction pattern (rear) and the center line of the individual image position correction patterns (rear), and identifies the difference between the two as the change in the reproduction ratio in main scanning direction.

When the machine detects any change, it corrects the timing at which the video signals are transferred to the laser unit.

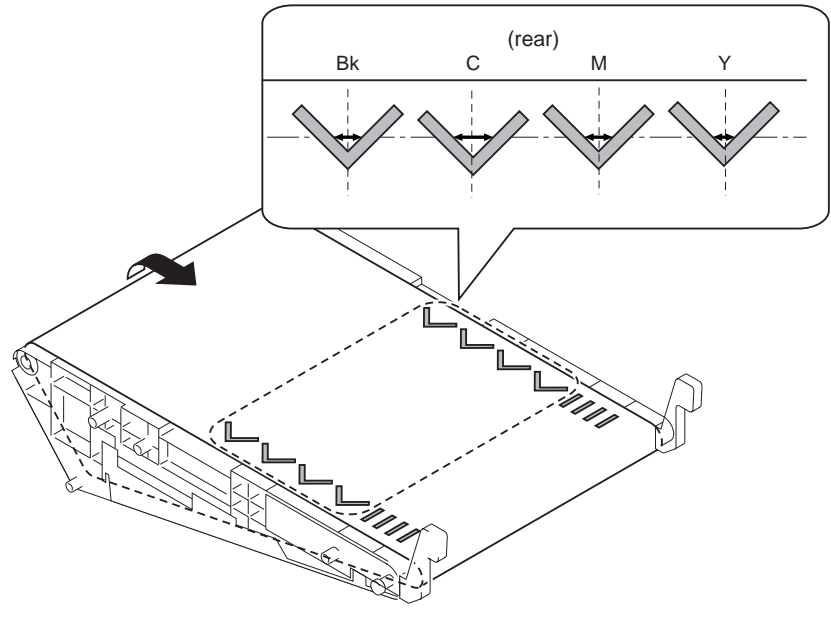

F-8-22

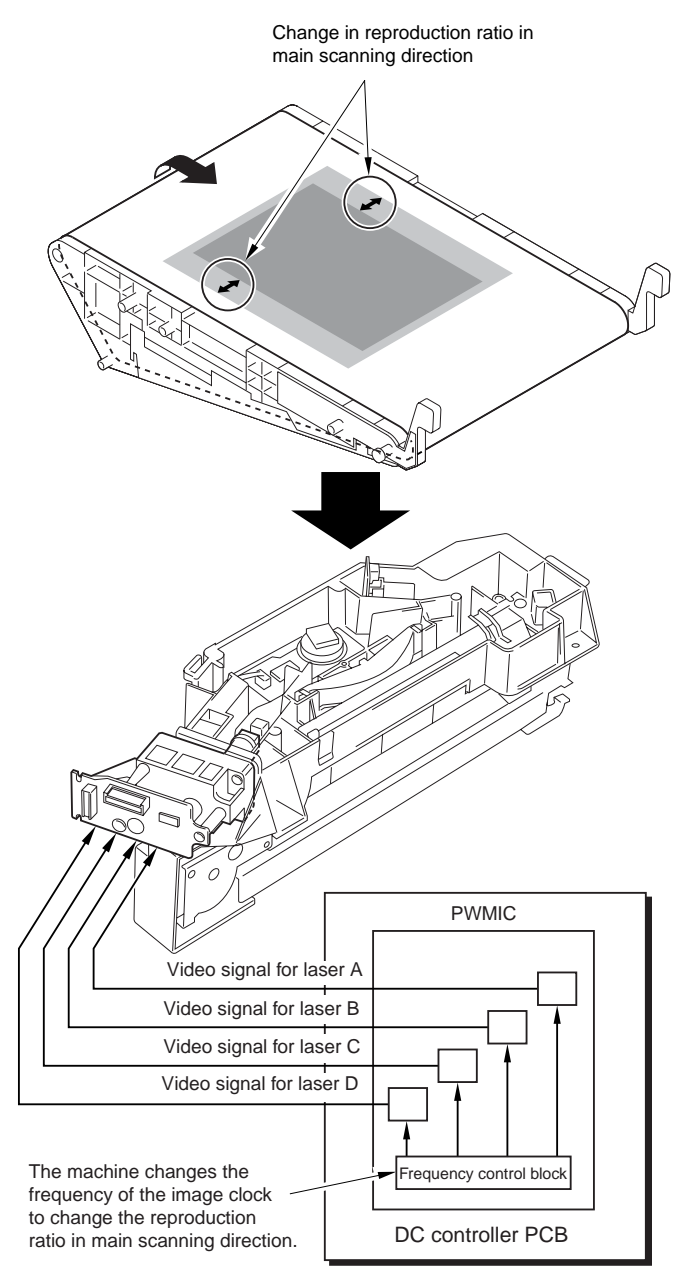

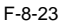

# 8.4 Parts Replacement Procedure

## 8.4.1 Laser Unit

- 8.4.1.1 Preparation for Removing the Laser Unit
- 1) Remove the center delivery tray [2]. - 2 screws [1]

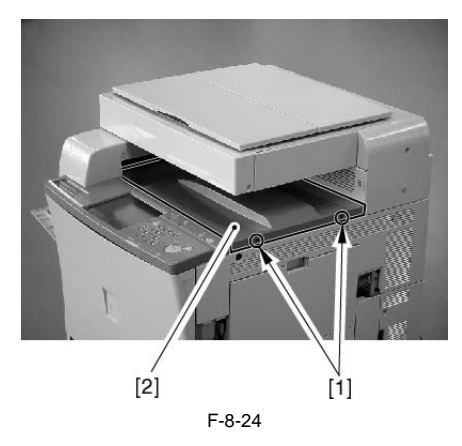

2) Remove the connectors [1], [2], and the wire guide [3].

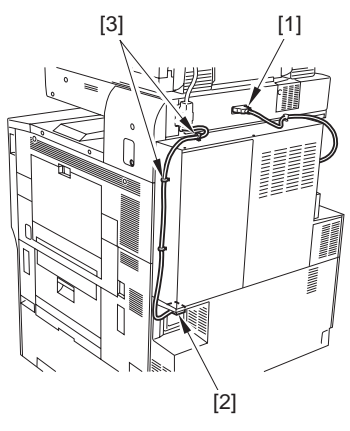

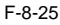

#### 8.4.1.2 Removing the Laser Unit

1) Remove the reader link unit cover [2]. - 2 screws [1]

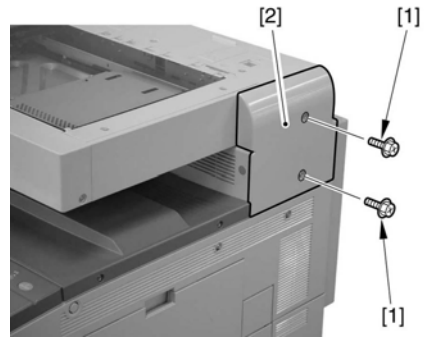

F-8-26

2) Remove the positioning pin [2] from the reader link unit.

- 1 stepped screw [1]

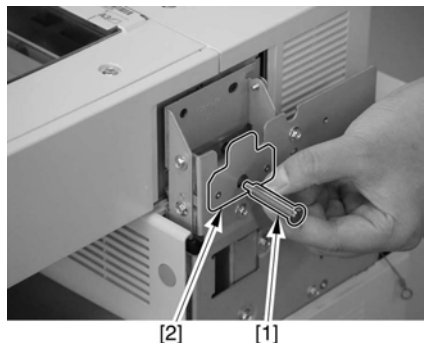

[1]

F-8-27

- 3) While lifting the rear reader unit [3] slightly, remove the upper inside cover [4].
  - 1 face cap [1] 1 screw [2]

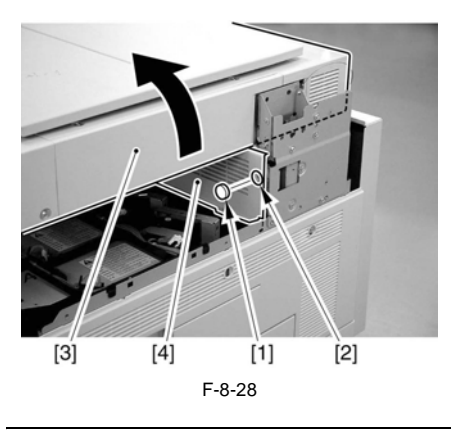

4) Shift the arm [1] of the reader link unit 90 deg to support the reader unit.

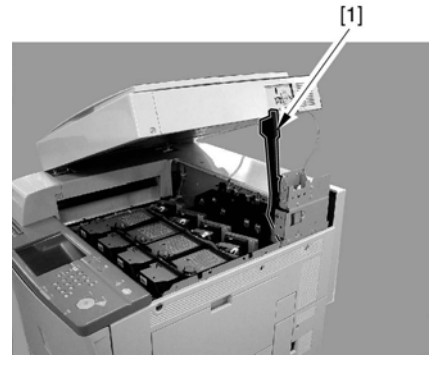

F-8-30

5) Remove the harness guide [2]. - 8 connectors [1]

When detaching the inside upper cover [2], push the top middle of the cover to free the hook [1].

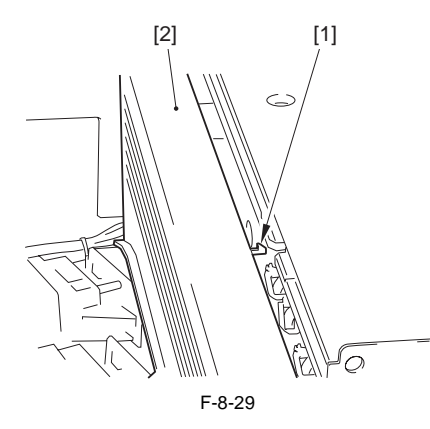

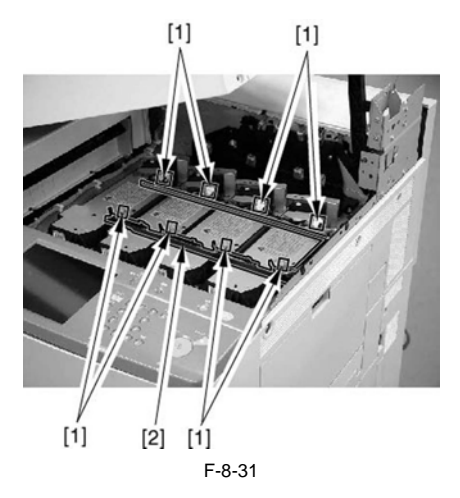

6) Remove the laser unit [3]. - 2 connector[1]

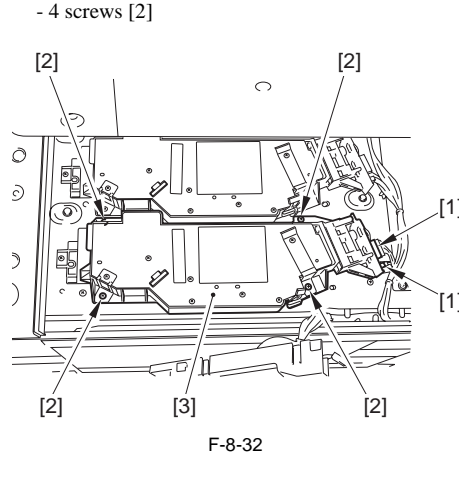

#### MEMO:

When attaching the laser unit, tighten the screws in diagonal sequence for proper balance.

#### 8.4.1.3 After Replacing the Laser Unit

When replacing the laser unit, enter the values indicated in the label attached on the upper surface of the new laser unit to the following Service Mode items.

Laser maker identification

[1] COPIER > ADJUST > LASER > LA-MK-Y/M/ C/K

Laser magnification (Y)

[2] COPIĚR > ADJUŠŤ > LASER > LDADJ1-Y/M/ C/K

[3] COPIER > ADJUST > LASER > LDADJ2-Y/M/ C/K

[4] COPIER > ADJUST > LASER > LDADJ3-Y/M/ C/K

Laser phase difference

[5] COPIER > ADJUST > LASER > LDADJ4-Y/M/ C/K

[6] COPIER > ADJUST > LASER > LDADJ4-Y/M/ C/K

[7] COPIER > ADJUST > LASER > LDADJ4-Y/M/ C/K

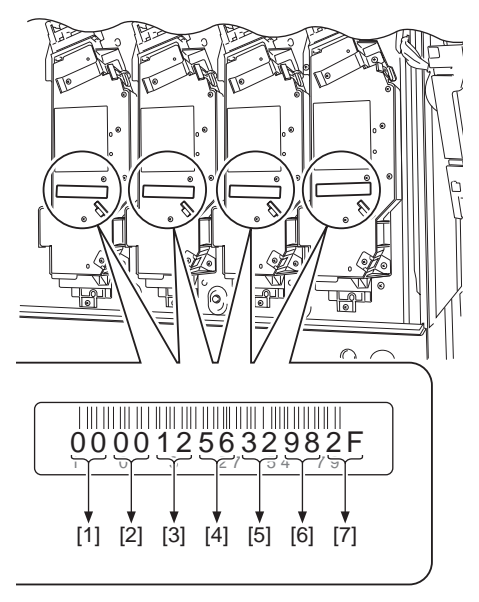

F-8-33

Chapter 9

# **IMAGE FORMATION**

# Contents

| 9.1 Construction                                                       | 9-1            |
|------------------------------------------------------------------------|----------------|
| 9.1.1 Specifications, Control Mechanisms, and Functions                |                |
| 9.1.2 Major Components of the Image Formation System                   |                |
| 9.1.3 Charging Specifications                                          |                |
| 9.2 Image Formation Process                                            | 9-7            |
| 9.2.1 Image Formation Process (general)                                |                |
| 9.2.2 Image Formation Process (image formation)                        |                |
| 9.2.3 Image Formation Process (transfer)                               |                |
| 9.3 Basic Sequence                                                     | 9-10           |
| 9.3.1 At Power-On (1)                                                  |                |
| 9.3.2 At Power-On (2)                                                  |                |
| 9.3.3 During Copying/Printing Operations (normal speed)                |                |
| 9.3.4 Making Copies/Prints (half speed)                                |                |
| 9.3.5 After Replacing the Drum Unit (D-UNIT)                           |                |
| 9.3.6 Printing Originals Containing a Color Page                       |                |
| 9.4 Driving and Controlling the Image Formation System                 |                |
| 9.4.1 Driving and Controlling the Image Formation System and the High- | Voltage System |
| 9-16                                                                   | 0,             |
| 9.5 Image Stabilization Control                                        |                |
| 9.5.1 Outline of Image Quality Control                                 |                |
| 9.5.2 Automated Image Stabilization Control                            |                |
| 9.5.3 ATR Control                                                      |                |
| 9.5.4 Discharge Current Level Control                                  |                |
| 9.5.5 ATVC Control (transfer bias level correction)                    |                |
| 9.5.6 PASCAL Control (image gradation)                                 |                |
| 9.5.7 SALT-Dmax Control (development characteristics correction)       |                |
| 9.5.8 SALT-Dhalf Control (development characteristics correction)      |                |
| 9.5.9 Auto Gradation Control                                           |                |
| 9.6 Drum Unit                                                          | 9-29           |
| 9.6.1 Outline of the Drum Unit                                         | 9-29           |
| 9.6.1.1 Outline of the Drum Unit                                       |                |
| 9.6.1.2 Drum Receptacle Presence / Absence Detection                   |                |
| 9.6.1.3 Drum Unit (D-UNIT) Drive Control                               |                |
| 9.6.2 Developing Assembly                                              | 9-31           |
| 9.6.2.1 Construction of the Developing Assembly                        |                |
| 9.6.2.2 Controlling the Developing Bias                                |                |
| 9.6.3 Auxiliary Brush                                                  | 9-34           |

| 9.6.3.1 Construction of the Auxiliary Brush         | . 9-34 |
|-----------------------------------------------------|--------|
| 9.6.3.2 Controlling the Auxiliary Bias              | . 9-35 |
| 9.6.4 Charging Mechanism                            | 9-39   |
| 9.6.4.1 Construction of the Charging Mechanism      | . 9-39 |
| 9.6.4.2 Controlling the Charging Bias               | . 9-40 |
| 9.7 Toner Container                                 | 9-42   |
| 9.7.1 Outline of the Toner Container                | 9-42   |
| 9.7.2 Toner Receptacle Presence / Absence Detection | 9-42   |
| 9.7.3 Controlling the Toner Container Drive         | 9-43   |
| 9.7.4 Checking the Level of Toner                   | 9-44   |
| 9.7.5 Controlling the Supply of Toner               | 9-45   |
| 9.8 Transfer Unit                                   | 9-46   |
| 9.8.1 Outline of the Transfer Unit                  | . 9-46 |
| 9.8.1.1 Outline of the Transfer Unit                | . 9-46 |
| 9.8.1.2 Transfer Unit Drive Control                 | . 9-47 |
| 9.8.2 Controlling the Transfer Bias                 | 9-48   |
| 9.8.2.1 Transfer Bias Control                       | . 9-48 |
| 9.8.3 Cleaning                                      | 9-50   |
| 9.8.3.1 Intermediate Transfer Belt (ITB)            | . 9-50 |
| 9.8.3.2 Secondary External Roller                   | . 9-51 |
| 9.8.3.3 Waste Toner Collection Mechanism            | . 9-51 |
|                                                     | 0.52   |
| 9.8.4.1 Separation                                  | 0.54   |
| 9.9 Faits Replacement Flocedule                     | 9-34   |
|                                                     | 9-55   |
| 9.9.2 Dium Drive Om                                 | 9-30   |
| 9.9.3 Drive Roller                                  | 9-57   |
| 9.9.4 Developing Motor (BK/Y/M/C)                   | 9-58   |
| 9.9.5 Secondary Transfer Unit                       | 9-59   |
| 9.9.6 Intermediate Transfer Unit                    | 9-60   |
| 9.9.7 Transier Cleaning Unit                        | 9-62   |
| 9.9.8 Intermediate Transfer Belt                    | 9-62   |
| 9.9.9 Intermediate Transfer Beit Tension Roller     | 9-66   |
| 9.9.10 Primary Transfer Roller                      | 9-66   |
| 9.9.11 Secondary Transfer External Roller           | 9-07   |
| 9.9.12 Secondary Transfer Internal Roller           | 9-69   |
| 9.9.13 Toner Container Drive Unit                   | 9-70   |
| 9.9.14 Waste Toner Detection PCB                    | 9-71   |
| 9.9.15 Feedscrew Rotation Sensor                    | 9-73   |
| 9.9.16 LONE CONTRINET MOTOR                         | .9-75  |
| 9.9.1 / Waste Toner Feedscrew Case                  | .9-77  |
| 9.9.18 Pattern Reader Unit                          | 9-79   |
| 9.9.19 Auto Registration Sensor PCB                 | . 9-80 |
| 9.9.20 SALI Sensor                                  | .9-81  |

# 9.1 Construction

# 9.1.1 Specifications, Control Mechanisms, and Functions

|                       | Photosensitive drum |                                               |                                                            |
|-----------------------|---------------------|-----------------------------------------------|------------------------------------------------------------|
| Drum unit<br>(D-UNIT) | Type of drum        | OPC                                           |                                                            |
|                       | Diameter of drum    | 30.6 mm                                       |                                                            |
|                       | Cleaning mechanism  | Cleaner-less<br>The residual toner after tran | sfer is charged for collection by the developing assembly. |
|                       | Process speed       | Plain Paper*1                                 | CiRC5180:                                                  |
|                       |                     |                                               | 210mm/sec                                                  |
|                       |                     |                                               | CiRC4580:                                                  |
|                       |                     |                                               | Color 163mm/sec                                            |
|                       |                     |                                               | Black and White 185mm/sec                                  |
|                       |                     |                                               | CiRC4080:                                                  |
|                       |                     |                                               | Color 163mm/sec                                            |
|                       |                     |                                               | Black and White 185mm/sec                                  |
|                       |                     | Thick Paper*1                                 | CiRC5180:105mm/sec                                         |
|                       |                     |                                               | CiRC4580:81.5mm/sec                                        |
|                       |                     |                                               | CiRC4080:Color 81.5mm/sec                                  |
|                       |                     | OHP, Gloss Paper*1                            | CiRC4580/4080:105mm/sec *2                                 |

T-9-1

\*1: Paper Types described above refers to the followings:

Plain Paper: Plain Paper, Colored Paper, Recycled Paper, Bond Paper, Letterhead (except Thick Paper and OHP)

Thick Paper: Thick Paper, Postcard, Quadrouple Postcard, Envelope, Labe Paperl, Tab Paper, Intermediate Paper

OHP: OHP, Gloss Paper
\*2: iRC4580 and iRC4080 have the same Processing Speed, but different productivitiy due to their different Sheet-to-Sheet length.

| Т | -9 | -2 |
|---|----|----|
|   |    |    |

| 16 mm                            |
|----------------------------------|
| dry, 2-component                 |
| non-magnetic, negative (S toner) |
| ATR sensor (magnetic sensor)     |
|                                  |
| held by drum unit                |
|                                  |

|           |                            | T-9-3                                                                                                    |  |  |
|-----------|----------------------------|----------------------------------------------------------------------------------------------------|--|--|
| Primar    | y charging assembly        |                                                                                                    |  |  |
| Method    | of charging                | roller, contact charging                                                                                                    |  |  |
| Diamete   | er of charging roller      | 14 mm                                                                                                    |  |  |
| Cleanin   | g mechanism                | cleaning sheet, in contact (reciprocating movement of 5 mm; cycle of 1.5 sec)                                                                                    |  |  |
|           |                            | T-9-4                                                                                                    |  |  |
| Auxilia   | ry brush                   |                                                                                                    |  |  |
| Type of   | brush                      | fur brush                                                                                                    |  |  |
| Intrusio  | n of brush                 | 1.3 mm (upstream)<br>1.3 mm (downstream)                                                                                                    |  |  |
|           |                            | T-9-5                                                                                                    |  |  |
| Others    |                            |                                                                                                    |  |  |
| Items of  | control by internal memory | color of toner inside drum unit<br>cumulative number of prints<br>cumulative number of video counts<br>data on life of drum unit<br>data on toner supply control |  |  |
|           |                            | T-9-6                                                                                                    |  |  |
| container | Detection of toner level   | in reference to number of rotations made by toner feedscrew                                                                                                    |  |  |
|           | Toner volume               | iRC5180 Y : 550g<br>M : 550g<br>C : 550g<br>Bk : 550g                                                                                                    |  |  |
|           |                            | iRC4580 Y : 490g<br>M : 470g<br>C : 470g<br>Bk : 530g                                                                                                    |  |  |
|           |                            | iRC4080 Y : 490g<br>M : 470g<br>C : 470g<br>Bk : 530g                                                                                                    |  |  |
|           |                            | T-9-7                                                                                                    |  |  |
| Others    |                            |                                                                                                    |  |  |
| Items of  | control by internal memory | color of toner inside toner container                                                                                                    |  |  |

Items of control by internal memory

color of toner inside toner con unei data on life of toner container

#### Chapter 9

| Inter-mediate<br>transfer unit | Intermediae transfer belt (ITB)<br>Drive for belt | seamless through gears from drum ITB motor                                          |
|--------------------------------|---------------------------------------------------|-------------------------------------------------------------------------------------|
|                                | Feeding speed                                     | 130 mm/sec (plain paper)<br>65 mm/sec (thick paper, special paper,<br>transparency) |
|                                | Cleaning mechanism                                | cleaning blade                                                                      |

T-9-8

#### T-9-9

| Image stabili-zation<br>mecha- | Descharge current level control | to prevent image faults caused by changes in environment         |
|--------------------------------|---------------------------------|------------------------------------------------------------------|
| nism                           | ATVC control                    | to ensure good transfer                                          |
|                                | ATR control                     | to correct toner density (about)                                 |
|                                | PASCAL control                  | to correct image gradation characteristics                       |
|                                | SALT-Dmax control               | to correct development density (maximum density) characteristics |
|                                | SALT-Dhalf control              | to correct development density (gradation) characteristics       |

# 9.1.2 Major Components of the Image Formation System

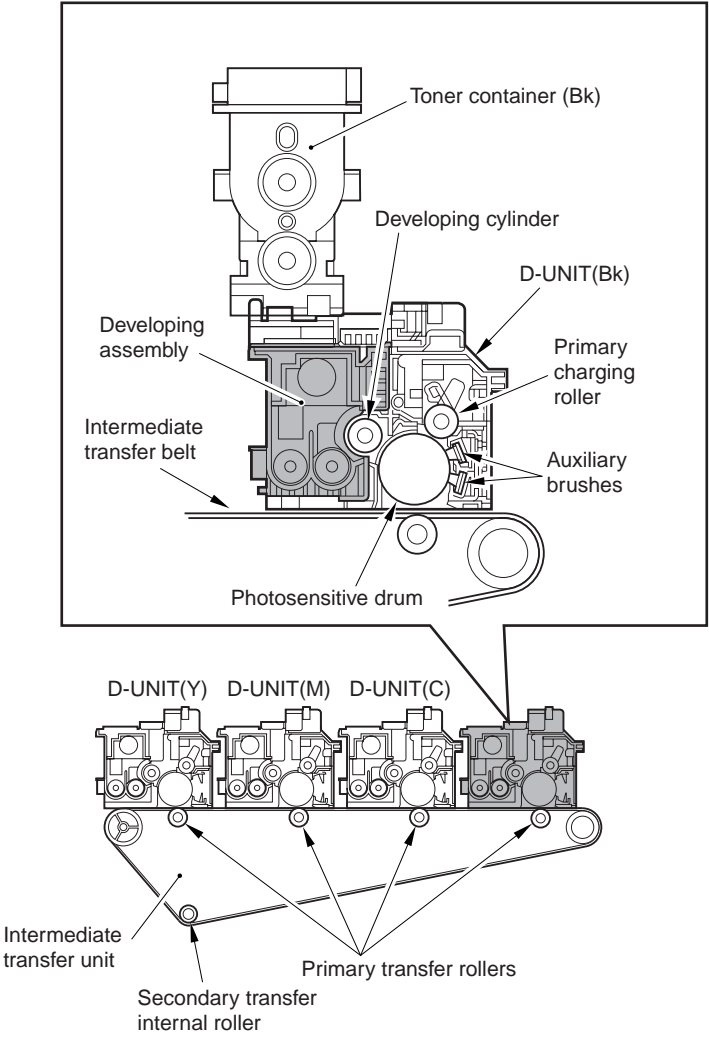

F-9-1

# 9.1.3 Charging Specifications

Drum unit (high voltage)

| Photosensitive drum charging             |                                         |
|------------------------------------------|-----------------------------------------|
| Method of primary charging               | roller contact                          |
| AC component rating specifications range | 1300 to 2000 Vp-p (standard: 1500 Vp-p) |
| DC component rating specifications range | -300 to -700 V (standard: -450 V)       |
| AC component voltage correction factor   | environment sensor                      |
| DC component voltage correction factor   | environment sensor, SALT sensor         |
|                                          |                                         |

T-9-10

#### T-9-11

| Auxiliary charging                                                |                                   |
|-------------------------------------------------------------------|-----------------------------------|
| Method of charging                                                | fur brush (upstream, downstream)  |
| Upstream auxiliary brush AC component rating specifications range | 200 Vp-р                          |
| Upstream auxiliary brush DC component rating specifications range | +200 to +300 V (standard: +250 V) |
| Downstream brush DC component rating specifications range         | -700 to -850 V (standard: -750 V) |
| Voltage correction factor                                         | environment sensor                |

#### T-9-12

#### **Developing bias**

| AC component standard value              | 1800 Vp-p (fixed)                 |
|------------------------------------------|-----------------------------------|
| DC component rating specifications range | -150 to -550 V (standard: -300 V) |
| Voltage correction factor                | environment sensor, SALT sensor   |

#### Transfer unit specifications (high-voltage)

#### T-9-13

| Primary transfer              |                                 |
|-------------------------------|---------------------------------|
| Method of transfer            | Roller transfer                 |
| Object of transfer            | Transfer belt (ITB)             |
| DC component rating use range | 0 to +1400 V                    |
| Voltage control factor        | environment sensor, print mode* |

#### T-9-14

| Secondary transfer |                        |  |  |  |
|--------------------|------------------------|--|--|--|
| Method of transfer | roller                 |  |  |  |
| Object of transfer | paper (transfer media) |  |  |  |

#### Secondary transfer

DC component rating use range

Voltage correction factor

paper type, environment sensor reading, print mode\*

-2500 to +7000 V

\*Full color or monochrome mode.

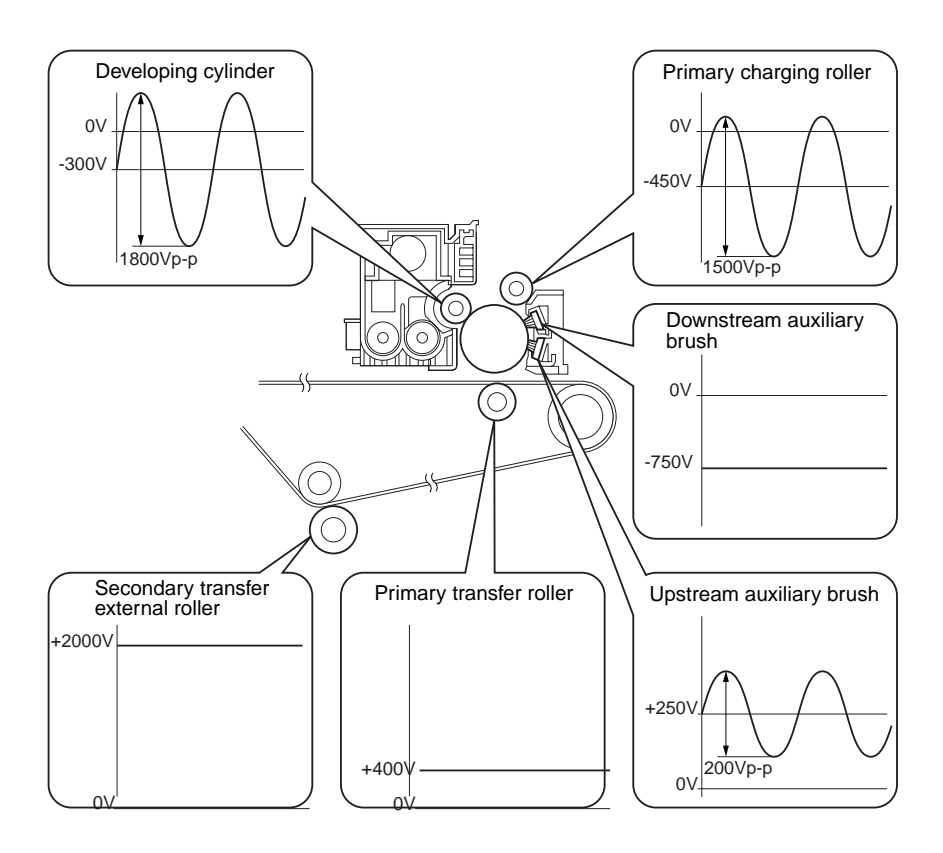

Full color, Plain paper, Normal temperature/humidify

F-9-2

# 9.2 Image Formation Process

# 9.2.1 Image Formation Process (general)

| 1-9-15                                          |          |                                                                                              |  |  |  |
|-------------------------------------------------|----------|----------------------------------------------------------------------------------------------|--|--|--|
| Functional block                                | STEP     | Description                                                                                  |  |  |  |
| Electrostatic latent image formation block      | 1,2      | forms an electrostatic latent image on the photosensitive drum.                              |  |  |  |
| Development block                               | 3        | deposits toner over the electrostatic latent image, thereby turning it into a visible image. |  |  |  |
| Transfer block                                  | 4, 5, 6  | moves the toner image to the ITB or paper.                                                   |  |  |  |
| Intermediate transfer belt (ITB) cleaning block | 7        | collects residual toner from the ITB.                                                        |  |  |  |
| Photosensitive drum cleaning block              | 8, 9, 10 | collects residual toner from the photosensitive drum.                                        |  |  |  |

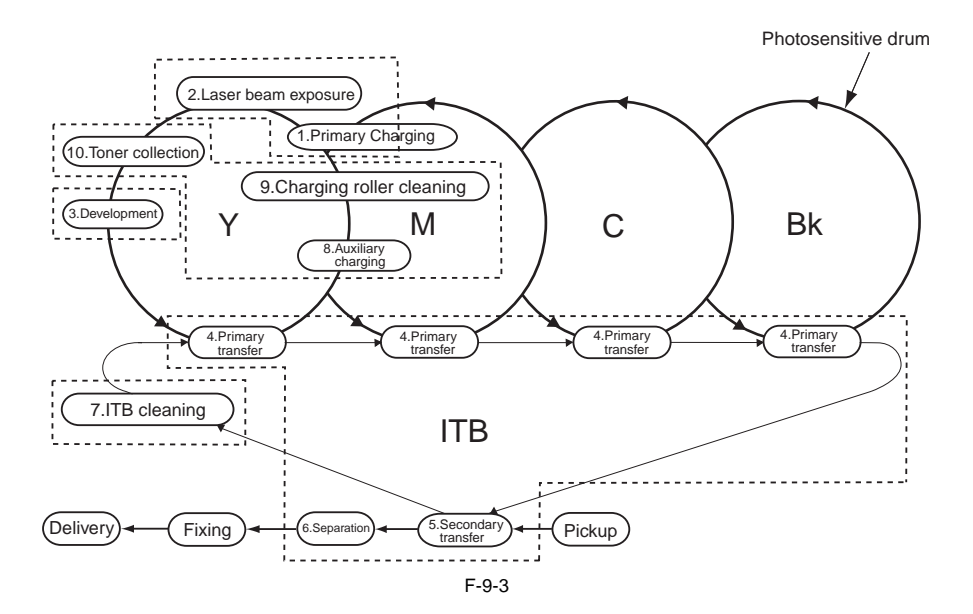

# 9.2.2 Image Formation Process (image formation)

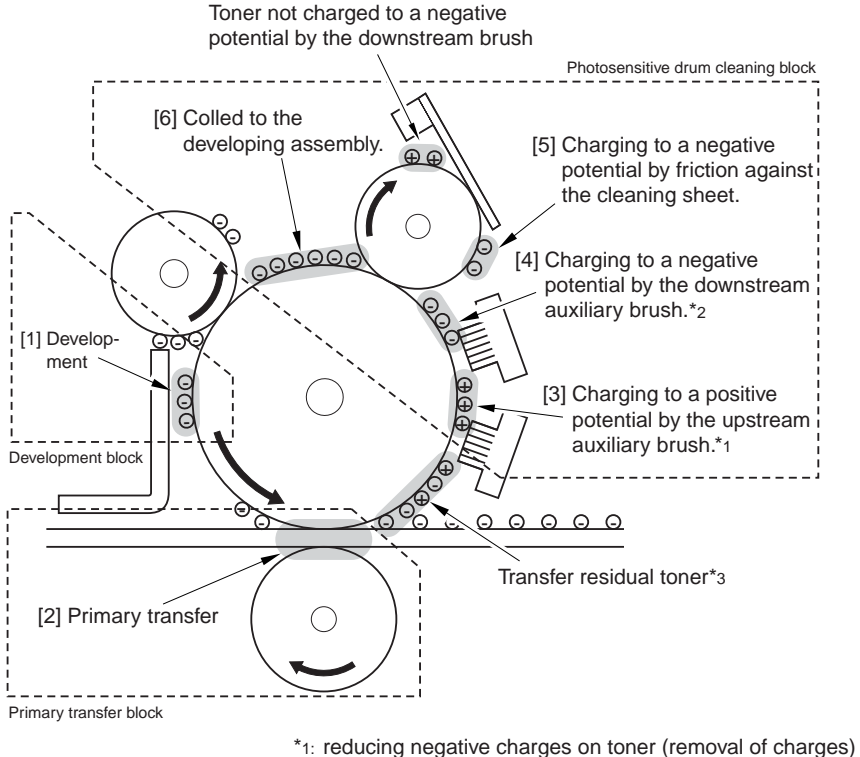

- \*2: evening out charge to a specific level
- \*3: toner left behind from secondary transfer (mix of positive and negative charges)

F-9-4

# 9.2.3 Image Formation Process (transfer)

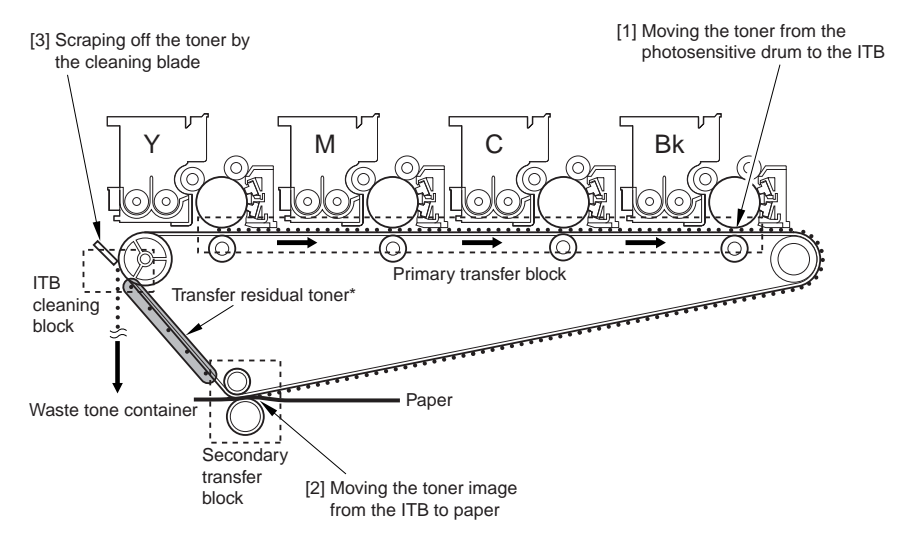

\* Toner left behind from secondary transfer.

F-9-5

# 9.3 Basic Sequence

# 9.3.1 At Power-On (1)

If the main power switch is turned on while the surface temperature of the fixing roller is less than 100°C (e.g., first time in the morning or after a long period of no use), Characteristics

- the same control timing is used for the Y, M, C, and Bk drum units.

- the machine takes about 300 to 360 sec before it enters PSTBY.

|      | iRC5180 | iRC4580 | iRC4080 |
|------|---------|---------|---------|
| 100V | 240sec  | 300sec  | 300sec  |
| 120V | 240sec  | 270sec  | 270sec  |
| 230V | 240sec  | 240sec  | 240sec  |

T-9-16

 the machine executes image stabilization control in the following order while it is warming up: discharge current level control

ATVC control ATR control SALT-Dmax control image position control SALT-Dhalf control

Start-up sequence of the drum unit (Y; with surface temperature of fixing roller Less than 100°C).

| Main power<br>switch ON               |  |    |                         |                | Approx. 80sec             | Approx. 80sec |  |
|---------------------------------------|--|----|-------------------------|----------------|---------------------------|---------------|--|
|                                       |  |    | WMUPR                   | WMUPR CNTR     |                           | BY            |  |
|                                       |  | *1 | Approx. 27 to 120sec *2 | Approx. 10sec  | Approx. 80sec             |               |  |
| Drum/ITB<br>motor (M1)                |  |    |                         |                |                           |               |  |
| Exposure (Y)                          |  |    |                         |                |                           |               |  |
| Charging (DC)<br>bias (Y)             |  |    |                         |                |                           |               |  |
| Charging (AC)<br>bias (Y)             |  |    |                         |                |                           |               |  |
| Development<br>motor (Y)              |  |    |                         |                | Image stabilization       |               |  |
| Developing (DC)<br>bias (Y)           |  |    |                         |                | see appropriate sections) |               |  |
| Developing (AC)<br>bias (Y)           |  |    |                         | Scrap          | aping off toner           |               |  |
| Upstream auxiliary (DC)<br>bias (Y)   |  |    |                         | Ý              |                           |               |  |
| Upstream auxiliary (AC)<br>bias (Y)   |  |    |                         | Scrap<br>by au | aping off toner           |               |  |
| Downstream auxiliary (DC)<br>bias (Y) |  |    |                         | - X            |                           |               |  |
| Primary transfer<br>bias (Y)          |  |    |                         | - Cle          |                           |               |  |
| Secondary<br>transfer bias            |  |    |                         |                |                           |               |  |

\*1: Time when it reaches temperature of target of the fixing unit. (iR C5180, iR C4580/2880 (230V) Osec)

\*2: It changes according to the environment and installation features.

\*3: It is time for iRC5180.

# 9.3.2 At Power-On (2)

If the main power switch is turned on while the surface temperature of the fixing roller is 100°C or more (i.e., after it returns from jam recovery\*, after it has been forced off and then on, or after its front cover has been opened and then closed while an imaged is made).

Characteristics

- the same control timing is used for the Y, M, C, and Bk drum units.
- the machine takes about 80 sec before it enters PSTBY.
- the machine executes image stabilization in the following order while it is warming up:
  - discharge current level control
    - ATVC control

image position correction

\*If the surface temperature of the fixing roller is less than 100°C after jam recovery, the machine uses the sequence it uses at power-on (1).

Start-up sequence of the drum unit (Y; with surface temperature of fixing roller at 100°C or more).

| N<br>S                                | Main<br>witc | power<br>h ON |               |                       |                          |       |
|---------------------------------------|--------------|---------------|---------------|-----------------------|--------------------------|-------|
|                                       |              |               | WMUPR         |                       | CNTR                     | PSTBY |
|                                       |              | *1            | Approx. 30sec | Approx. 10sec         | Approx. 40sec            |       |
| Drum/ITB<br>motor (M1)                |              |               |               |                       |                          |       |
| Exposure (Y)                          |              |               |               |                       |                          |       |
| Charging (DC)<br>bias (Y)             |              |               |               |                       |                          |       |
| Charging (AC)<br>bias (Y)             |              |               |               |                       |                          |       |
| Development<br>motor (Y)              |              |               |               |                       | Image stabilization      | See   |
| Developing (DC)<br>bias (Y)           |              |               |               |                       | appropriate section      | s)    |
| Developing (AC)<br>bias (Y)           |              |               |               | Scraping<br>by auxili | g off toner<br>ary brush |       |
| Upstream auxiliary (DC)<br>bias (Y)   |              |               |               | × 1                   |                          |       |
| Upstream auxiliary (AC)<br>bias (Y)   |              |               |               | Scrapin<br>by auxil   | g off toner<br>ary brush |       |
| Downstream auxiliary (DC)<br>bias (Y) |              |               |               | - V                   |                          |       |
| Primary transfer<br>bias (Y)          |              |               |               | Cle                   | aning by second-         |       |
| Secondary<br>transfer bias            |              |               |               |                       |                          |       |

\*1: Time when it reaches temperature of target of the fixing unit (iR C5180, iR C4580/2880 (230V): Osec)

\*2:It is time for iRC5180.

F-9-7
# 9.3.3 During Copying/Printing Operations (normal speed)

Full color, Plain paper, A4, 2 copies/prints, Y drum unit Characteristics

- in response to a press on the Start key, the intermediate transfer belt (ITB) stars to rotate.

- the sequence of operations for drum units after exposure starts with a delay of 0.7 sec each

- the ITB continues to rotate after delivery of paper from the fixing unit (for post-imaging control)

Y Drum Unit Sequence of Image Formation (plain paper)

Start key ON PSTBY PINTR PRINT LSTR PSTBY Approx. 2.4sec Approx. 8.5sec Approx. 2sec Drum/ITB motor (M1) Exposure (Y) Charging (DC) bias (Y) Charging (AC) bias (Y) Development motor (Y) Developing (DC) bias (Y) Developing (AC) Scraping off toner bias (Y) by auxiliary brush Upstream auxiliary (DC) bias (Y) Upstream auxiliary (AC) Scraping off toner bias (Y) by auxiliary brush Downstream auxiliary (DC bias (Y) Primary transfer Cleaning by second bias (Y) ary transfer roller Secondary transfer bias

\*1: It is time for iRC5180.

F-9-8

When Making Y/M/C Monochrome Copies/Prints

If not for Bk (i.e., for Y, M, C), a high voltage is applied for the 4 colors as for full-color output when making monochrome copies/prints. (Exposure is not executed for colors other than those in question.)

When Making Bk Monochrome Copies/Prints

When making Bk monochrome copies/prints, no high voltage is applied for Y or M, and the developing motors for these colors are not driven.

9-12

# 9.3.4 Making Copies/Prints (half speed)

Full color, Thick paper/Special paper/Transparency, A4, 2 copies/prints, Y drum unit Characteristics

- in response to a press on the Start key, the photosensitive drum and the intermediate transfer belt (ITB) start to rotate
- the sequence of operations of the drum units after exposure starts with a delay of 1.5 sec
- the photosensitive drum and the ITB continue to rotate after paper has been discharged from the fixing unit (for post-imaging control)

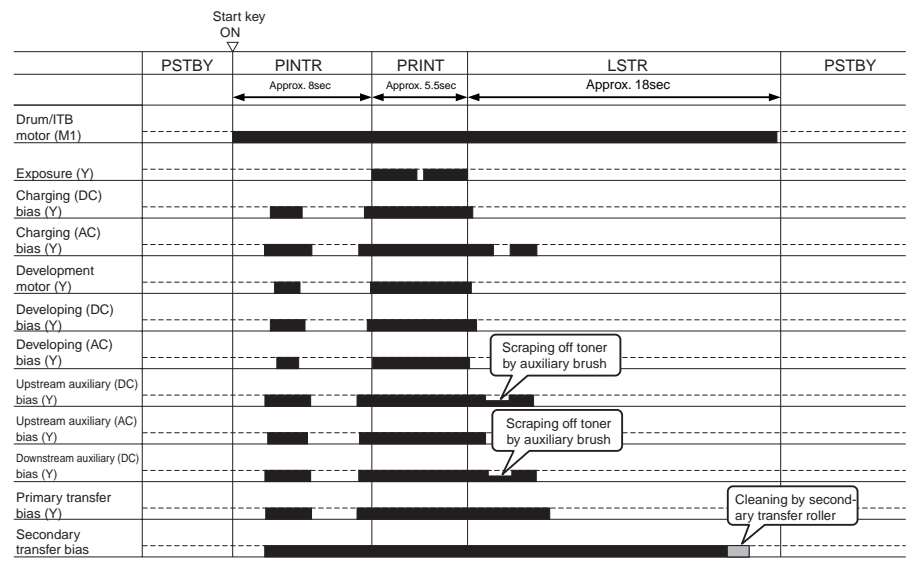

Y Drum Formation Sequence (thick paper/special paper/transparency)

\*1: It is time for iRC5180.

F-9-9

\*1ÅFLSTR is done for the following conditions.

-cumulative output (number of pages) is 100 or more

-cumulative output (number of pages) is 100 or more from Image position correction ÅEcumulative output (number of pages) is 100 or more from SALT- Dmax control

# 9.3.5 After Replacing the Drum Unit (D-UNIT)

When a new drum unit (D-UNIT) has been installed,

Characteristics

- when a drum unit is fitted and the machine's front cover is closed, the developing cylinder starts to rotate.\*1
- so that the developing cylinder may be coated evenly with developer, the cylinder is rotated for 30 sec at the beginning

\*1Whether it is a new drum unit is judged by the accumulated print number of memory tag in the drum unit. If not a new D-UNIT is set, this sequence is not executed.

- if the drum unit is not new, this sequence is not executed; the sequence used at power-on (1) or (2) is executed
 - about 150 sec after the drum unit has been fitted, image stabilization control is executed in the following order discharge current level control

ATVC control ATR control SALT-Dmax control image position correctionSALT-Dhalf control

Nous drum unit fi

Y Drum Unit Initialization Sequence

|                                       | and front | cover closed  |                |              |                |                                                                           |  |
|---------------------------------------|-----------|---------------|----------------|--------------|----------------|---------------------------------------------------------------------------|--|
|                                       |           | ĺ             | WMUPR          | CNTR         | PSTBY          |                                                                           |  |
|                                       | *1        | Approx. 30sec | Approx. 120sec | Approx       | . 10sec        | Approx. 120sec                                                            |  |
| Drum/ITB<br>motor (M1)                | <br>      |               |                |              |                |                                                                           |  |
| Exposure (Y)                          | <br>      |               |                |              |                |                                                                           |  |
| Charging (DC)<br>bias (Y)             | <br>      |               |                |              |                |                                                                           |  |
| Charging (AC)<br>bias (Y)             | <br>      |               |                |              |                |                                                                           |  |
| Development<br>motor (Y)              | <br>      |               |                |              |                | Image stabilization<br>control (for details, see<br>appropriate sections) |  |
| Developing (DC)<br>bias (Y)           | <br>      |               |                |              |                |                                                                           |  |
| Developing (AC)<br>bias (Y)           | <br>      |               |                |              | Scrap<br>by au | ping off toner<br>uxiliary brush                                          |  |
| Upstream auxiliary (DC)<br>bias (Y)   | <br>      |               |                | $\searrow$   |                |                                                                           |  |
| Upstream auxiliary (AC)<br>bias (Y)   | <br>      |               |                |              | Scrap<br>by au | ping off toner<br>uxiliary brush                                          |  |
| Downstream auxiliary (DC)<br>bias (Y) | <br>      |               |                | $\mathbb{V}$ |                |                                                                           |  |
| Primary transfer<br>bias (Y)          | <br>      |               |                |              |                | leaning by second-                                                        |  |
| Secondary<br>transfer bias            | <br>      |               |                |              | - 4            |                                                                           |  |

\*1: Time when it reaches temperature of target of fixing unit (iR C5180, iR C4580/2880 (230V): Osec)

\*2:It is time for iR C5180.

F-9-10

# 9.3.6 Printing Originals Containing a Color Page

When making copies/prints of originals containing a color page, the machine uses the following sequence to avoid a drop in productivity:

|                      | T-9-17                                                                                                    |
|----------------------|----------------------------------------------------------------------------------------------------|
| color original:      | full-color mode sequence                                                                                                    |
| monochrome original: | for 4rd and subsequent copies/prints after color page, full-color mode sequence for 5th and subsequent copies/prints after color page, monochrome sequence |

MEMO:

A switch-over from full-color mode to monochrome mode requires a sequence in which the high voltage of YMC must be lowered. By reducing the use of such a sequence, the machine avoids an appreciable drop in productivity.

# 9.4 Driving and Controlling the Image Formation System

# 9.4.1 Driving and Controlling the Image Formation System and the High-Voltage System

#### **1.Drive Control**

The image formation system is driven by the toner container motor, developing motor, and drum ITB motor through gears. (For details, see the appropriate sections.)

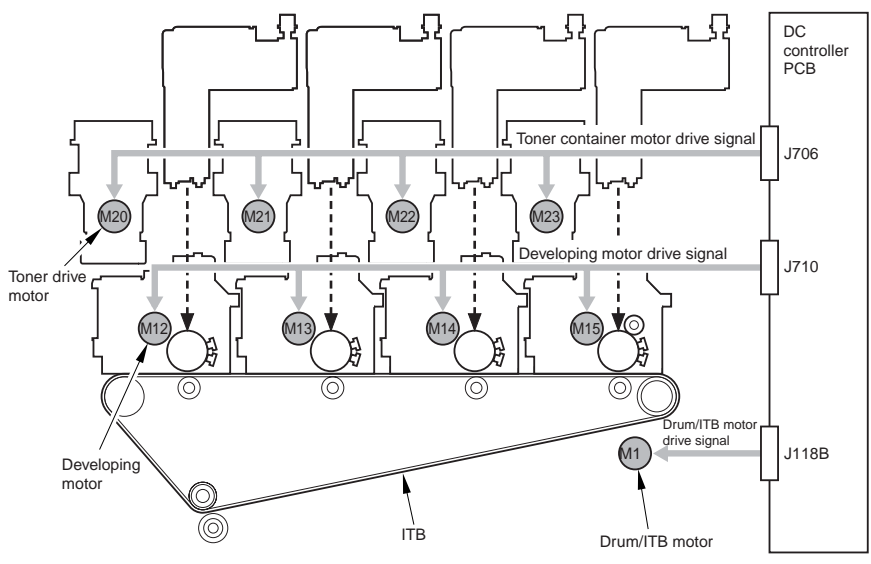

F-9-11

#### 2.High-Voltage Control

The high-voltage unit is used to supply high voltage to each of the blocks in the image formation system. (For details, see the appropriate sections.)

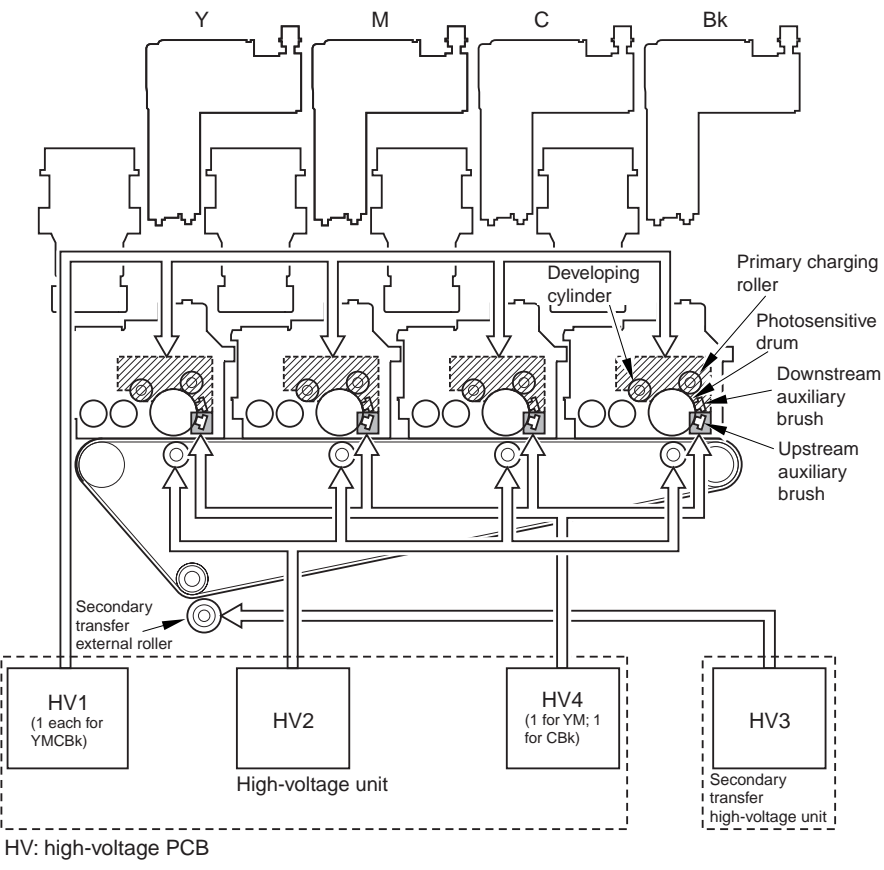

F-9-12

# 9.5 Image Stabilization Control

# 9.5.1 Outline of Image Quality Control

Changes in temperature/humidity or passage of time can cause the machine to produce images of varying quality. To ensure that the quality of images remain stable, the levels of voltage outputs and volumes of toner supply are corrected:

|                                                                                                    | T-9-18                                                                                                    |
|----------------------------------------------------------------------------------------------------|----------------------------------------------------------------------------------------------------|
| So that the machine's image reproduction<br>remains stable, the following control<br>mechanisms are used: |                                                                                                    |
| ATR Control                                                                                               | to suit changes in toner density/toner consumption                                                                                           |
| Discharge Current Level Control                                                                           | to prevent faulty images in a high humidity environment (correction of charging AC bias)                                                     |
| ATVC Control                                                                                              | to ensure good transfer<br>(correction of transfer bias level)                                                                               |
| PASCAL Control/SALT Control                                                                               | to suit changes in image density and gradation<br>(correction of charging/developing/transfer bias;<br>correction of image correction table) |

# 9.5.2 Automated Image Stabilization Control

|                                |                                 |                                                           |                | 0 10                     |                                 |                           |                           |  |  |  |
|--------------------------------|---------------------------------|-----------------------------------------------------------|----------------|--------------------------|---------------------------------|---------------------------|---------------------------|--|--|--|
| Operation                      | discharge<br>current<br>control | ATVC<br>control                                           | ATR<br>control | SALT-<br>Dmax<br>control | image<br>position<br>correction | SALT-<br>Dhalf<br>control | time<br>required<br>[sec] |  |  |  |
| power                          | When the fi                     | xing roller s                                             | urface temper  | ature is =/> 1           | 00 deg C                        |                           |                           |  |  |  |
| introduction /<br>jam recovery | Yes                             | Yes                                                       |                |                          | Yes                             |                           | ca. 70 *6                 |  |  |  |
|                                | When the fi                     | When the fixing roller surface temperature is < 100 deg C |                |                          |                                 |                           |                           |  |  |  |
|                                | Yes                             | Yes                                                       | Yes            | Yes                      | Yes                             | Yes *11                   | ca. 180 *7                |  |  |  |
| toner<br>receptacle            | When the to lower than          | oner supply s<br>specified. *8                            | screw revoluti | on reaches th            | e threshold and                 | the ATR se                | nsor value is             |  |  |  |
| replacement                    | Yes                             | Yes                                                       | Yes            | Yes                      | Yes                             | Yes                       | ca. 170                   |  |  |  |
|                                | When the to                     | oner supply s                                             | screw revoluti | on reaches 10            | 00 % of the spec                | cified value.             | *8                        |  |  |  |
|                                | Yes                             | Yes                                                       | Yes            | Yes                      | Yes                             |                           | ca. 130                   |  |  |  |
| drum unit<br>replacement       | Yes                             | Yes                                                       | Yes            | Yes                      | Yes                             | Yes                       | ca. 220 *7                |  |  |  |

#### T-9-19

9-18

-

| Operation                                                                                                    | discharge<br>current<br>control     | ATVC<br>control                       | ATR<br>control                            | SALT-<br>Dmax<br>control         | image<br>position<br>correction                             | SALT-<br>Dhalf<br>control              | time<br>required<br>[sec] |
|----------------------------------------------------------------------------------------------------|-------------------------------------|---------------------------------------|-------------------------------------------|----------------------------------|-------------------------------------------------------------|----------------------------------------|---------------------------|
| cover*1 open/<br>close                                                                                               | When the fix                        | ting roller sur                       | face temperat                             | ure is =/> 100                   | ) deg C *2                                                  |                                        | ca. 20                    |
|                                                                                                    | When the fix                        | ing roller sur                        | face temperat                             | ure is < 100 d                   | eg C                                                        |                                        |                           |
|                                                                                                    | Yes                                 | Yes                                   | Yes                                       | Yes                              | Yes                                                         | Yes                                    | ca. 180 *7                |
| specified<br>number of                                                                                               | 4C counter *<br>Bk counter *        | 12: every cun<br>12: every cun        | nulated outpu<br>nulated outpu            | t of 100 to un<br>t of 200 to un | der 200 sheets<br>der 400 sheets                            | s (last rotatior<br>s (last rotatior   | n) *3<br>n) *3, *13       |
| sheet *10                                                                                                    | Yes                                 | Yes                                   | Yes                                       |                                  | (Yes: 300<br>sheets *9)                                     |                                        | ca. 20 (30)               |
|                                                                                                    | 4C counter *<br>Bk counter *        | 12: every cun<br>12: every cun        | nulated outpu<br>nulated outpu            | t of 100 to un<br>t of 200 to un | der 200 sheets<br>der 400 sheets                            | s (initial rotati<br>s (initial rotati | ion) *3<br>ion) *3        |
|                                                                                                    | Yes                                 | Yes                                   |                                           |                                  |                                                             |                                        | ca. 15                    |
|                                                                                                    | 4C counter *<br>Bk counter *<br>Yes | 12: every 200<br>12: every 400<br>Yes | ) =/> sheets of<br>) =/> sheets of<br>Yes | f cumulated o<br>f cumulated o   | utput (interva<br>utput (interva<br>(Yes: 400<br>sheets *9) | l) *3<br>l) *3, *12, *1                | 3<br>ca. 30 (50)          |
|                                                                                                    | 500 =/> shee                        | ts of cumulat                         | ed output *3                              |                                  |                                                             |                                        |                           |
|                                                                                                    | Yes                                 | Yes                                   | Yes                                       | Yes                              | Yes                                                         |                                        | ca. 45 (70)               |
| at detection of<br>significant<br>environmental<br>change after<br>being left for<br>10 hours in<br>STBY mode<br>*3. | Yes                                 | Yes                                   | Yes                                       | Yes                              | Yes                                                         | Yes                                    | ca. 100                   |
| recovery from<br>low-power                                                                                           | When there i                        | s no open / cl                        | ose of cover o                            | luring low-po                    | wer mode                                                    |                                        | ca. 20 *4                 |
| mode                                                                                                    | When there i                        | s open / close                        | of cover duri                             | ng low-powe                      | r mode                                                      |                                        |                           |
|                                                                                                    | Yes                                 | Yes                                   |                                           |                                  | Yes                                                         |                                        | ca. 70 *6                 |

| Operation     | discharge<br>current<br>control                                                                  | ATVC<br>control | ATR<br>control | SALT-<br>Dmax<br>control | image<br>position<br>correction | SALT-<br>Dhalf<br>control | time<br>required<br>[sec] |  |  |
|---------------|--------------------------------------------------------------------------------------------------|-----------------|----------------|--------------------------|---------------------------------|---------------------------|---------------------------|--|--|
| recovery from | When the tir                                                                                     | me for STBY     | + low-power    | mode is 1.9 h            | or longer befo                  | ore entering in           | to sleep mode             |  |  |
| sleep mode    | Yes                                                                                              | Yes             | Yes            | Yes                      | Yes                             | Yes                       | ca. 180 *7                |  |  |
|               | When the time for STBY + low-power mode is shorter than 1.9 h before entering into sleep mode *5 |                 |                |                          |                                 |                           |                           |  |  |
|               | Yes                                                                                              | Yes             | (Yes)          | (Yes)                    | Yes                             | (Yes)                     | ca. 70 *6                 |  |  |
|               |                                                                                                  |                 |                |                          |                                 |                           | (ca. 180 *7)              |  |  |

\*1:'Cover' includes all the cover.

\*2:At open / close of the cover (fixing roller surface temperature =/> 100 deg C), open / close of cover before shifting into stand-by mode leads to execution of the sequence same as open / close of cover (fixing roller surface temperature < 100 deg C).

\*3:See the corresponding service mode.

\*4:Indicates the time it takes to make the fixing roller surface temperature ready for job start.

\*5:Depends on the fixing roller surface temperature at recovery from the sleep mode.

\*6:Indicates the time including the ca. 30 sec of operation before image stabilization control starts.

\*7:Indicates the time including the ca. 120 sec of operation before image stabilization control starts.

\*8:Indicates state in which the toner receptacle life is detected to be over.

\*9:When the image position correction counter indicates =/> 300 sheets, image position correction is executed as well as the other image stabilization control.

\*10:There are 3 sheet counters as shown below:

- set of discharge current control, ATVC control, and ATR control

- set of discharge current control, ATVC control, ATR control, and SALT-Dmax

- image position correction

\*11:Executed when the Dhalf control counter indicates =/> 1000 sheets.

Control for each specified sheet number is carried out by the timings shown below:

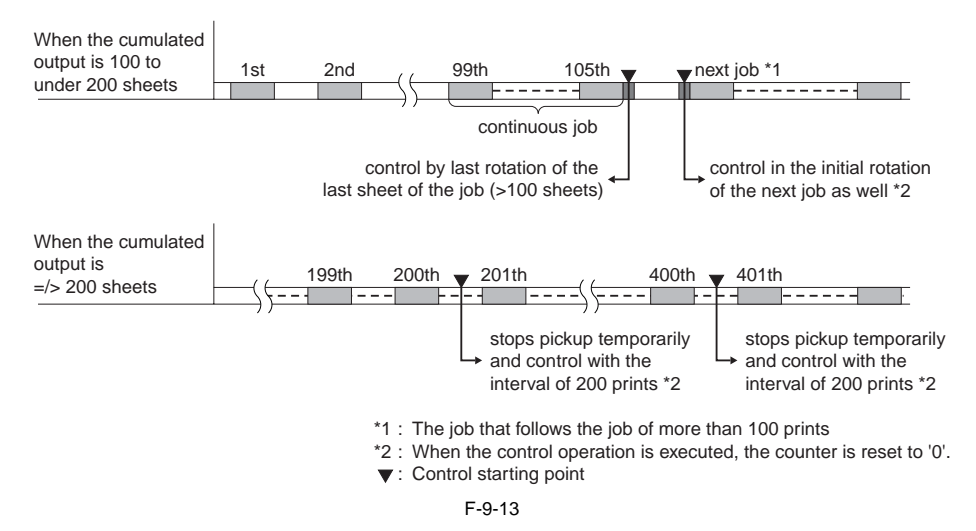

\*12:In 4C counter, the count is increased by color copy / print. In Bk counter, the counter is increased by mono copy / print. Image stabilization control is carried out when either of the 4C or the Bk counter reaches the specified value. When the image stabilization control is carried out, the counter that reached the specified value is cleared.

Also, if the 4C counter is higher than 80 % of the specified value when the Bk counter value reaches the

specified value and the image stabilization control is carried out as a result, both of the 4C and Bk counters are cleared.

Bk counter is increased when black-and-white or mono is selected on the control panel or driver screen.

#### Control Panel

| Send     | Сору             | <b>P</b> | Express Copy | Mail Box | <b>⊘</b> →       |
|----------|------------------|----------|--------------|----------|------------------|
|          | Black            | -        |              |          |                  |
|          | Auto-Color Selec | t        |              |          |                  |
|          | Full Color       |          |              |          |                  |
|          | Black            |          | A3           |          | 1                |
|          | Single Color     | •        | Paper Select | 1        | •                |
| -+-      | Two Colors       | •        |              |          |                  |
|          |                  |          |              | 1 1 1 1  | <u> </u>         |
|          |                  |          |              |          | A                |
| Finishin | g 2-Sided        | •        |              | E8 Text  | t/Photo/Map 🔻    |
| =≁ Int   | terrupt          |          |              | Special  | Features         |
| Printer  | r is warming up  |          |              | l        | System Monitor 🕨 |

F-9-14

#### Driver Screen

| e Setup   Finishing   Paper Source Qua | ity                                                                                                    |                                          |                           |
|----------------------------------------|----------------------------------------------------------------------------------------------------|------------------------------------------|---------------------------|
| Profile: Default Settings              | - 🖤 🗹                                                                                                    | Output Method: 🎯 Print                   | •                         |
|                                        | Qbjective:<br>Constal<br>Publications<br>Graphics<br>Photos<br>Designs (CAD)<br>High Definition Text<br>High Definition Text<br>This mode is used when p | rinting documents in general.            | Detailg                   |
| View Settings                          | Color Mode: Blac<br>Manual Color States<br>Print Color Sa Auto                                                                                           | ck and White<br>k: and White<br>o Detect |                           |
|                                        |                                                                                                    | <u>₩bout</u><br>OK <i>\$+</i> ₩>         | Restore Defaults<br>번사 시년 |
|                                        |                                                                                                    |                                          |                           |

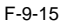

\*13:When the image stabilization control is carried out as the Bk counter's count reached the specified value, image position correction is not carried out.

Service Mode:

COPIER > OPTION > BODY > INTROT-1 Use it to change the intervals between sessions of execution of image stabilization control (adjustment set-1) for initial/last rotation in terms of the number of pages. Default (at shipment/upon RAM initialization): 100

COPIER > OPTION > BODY > INTROT-2 Use it to change the intervals between execution sessions of image stabilization control (adjustment set-2) for initial/last rotation in terms of the number of pages. Default (at shipment/upon RAM initialization): 500

COPIER > OPTION > BODY > INTPPR-1 Use it to change the intervals of execution sessions (adjustment set-1) for image stabilization control between sheets in terms of the number of pages. Default (at shipment/upon RAM initialization): 200

COPIER > OPTION > BODY > INTROT-T Use it to change the intervals of execution sessions for image stabilization control for standby. Default (at shipment/upon RAM initialization): 10

COPIER > OPTION > BODY > ADJ-LVL Use it to change the execution mode settings for image stabilization control for a specific number of pages. Default (at shipment/upon RAM initialization): 0

# 9.5.3 ATR Control

The machine executes ATR control to maintain a specific image density, which otherwise would change as more and more toner is used.

The machine measures the concentration of toner and adjusts its supply.

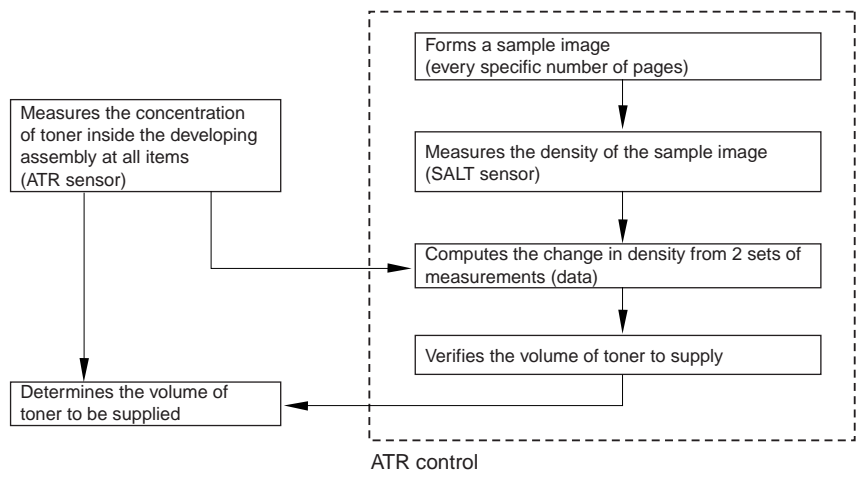

F-9-16

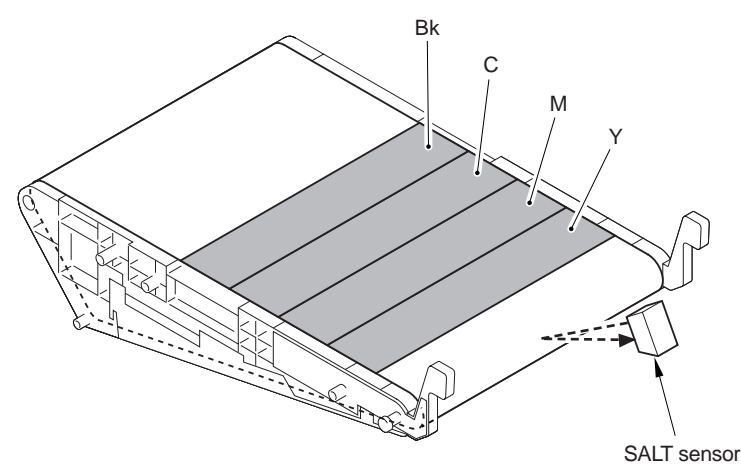

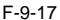

# 9.5.4 Discharge Current Level Control

- The machine controls the level of discharge current so as to ensure the optimum level in keeping with changes in temperature/humidify. (The term "discharge current"refers to the current that occurs between the primary charging roller and the photosensitive drum.) The current is controlled to a level that enables prevention of faulty images in a high humidity environment and, at the same time, permits collection of toner remaining from transfer to the developing assembly. Operation
- 1. An AC bias is applied to the primary charging assembly; the level of current occurring at the time is measured by the high-voltage PCB (HV1-SUB) and is sent to the CPU on the DC controller PCB as feedback.

2. The roller is charged using the AC charging bias corrected by the CPU.

- Frequency of AC Bias on Primary Corona Roller is adjustable by its Processing Speed

### 9.5.5 ATVC Control (transfer bias level correction)

The ATVC control mechanism is used to determine the optimum level of transfer voltage for transfer of images from the photosensitive drum to the ITB, and from the ITB to paper.

The level of transfer voltage is corrected in relation to changes in temperature/humidity, deterioration of rollers, and types of paper.

Description of Control

1. A reference voltage is applied to the transfer roller, and the level of current that occurs in response is checked by the high-voltage PCB and communicated to the CPU on the DC controller PCB as feedback.

2. The machine executes transfer using a transfer voltage which is the result of correction by the CPU.

| Item               | Description                                                                                                    |
|--------------------|----------------------------------------------------------------------------------------------------|
| Primary transfer   | Applies a reference voltage to the primary charging roller.                                                                                   |
|                    | Uses the high-voltage PCB (HV-2) to check the level of current, and the result is fed back to the CPU for determination of the optimum level. |
| Secondary transfer | Applies a reference voltage to the secondary transfer external roller.                                                                        |
|                    | Uses the high-voltage PCB (HV-3) to check the level of current, and the result is fed back to the CPU for determination of the optimum level. |

#### T-9-20

# 9.5.6 PASCAL Control (image gradation)

The PASCAL control mechanism is used to stabilize gradation characteristics of images on paper. It makes up for the changes in gradation occurring in response to changes in temperature/humidity or as the machine is used over time.

- PASCAL Control for Half-Speed

The mechanism is used to correct the changes in the gradation characteristics that otherwise would occur when thick paper, special paper, or transparency is used. The test print used for the mechanism is the same as the test print used for plain paper.

Description of Control

Start-up

Prints out the test pattern stored in the main controller (3 types).

V

Uses the scanner to read the test print (previously printed out) set in the reader.

V

Prepares the image correction table A (data processing).

\ [...]

End

Timing of Control

- Service Person Interaction

The mechanism is executed when 'full correction'is executed while auto gradation correction is under way in user mode.

#### MEMO;

Differences Among 3 Test Patterns

- Test Print 1

It shows 64 gradations expressed by means of error diffusion processing, which is not subject to moire and, therefore, used in text/photo/map, print photo, and text mode.

- Test Print 2

It shows 64 gradations expressed by means of screening with a low number of lines, which is suitable for the expression of gradation and, therefore, is used for print film photo mode and when priority is placed on PDL.

- Test Print 3

It shows 64 gradations expressed by means of screening with a high number of lines, which is suitable for the achievement of a high resolution and is, therefore, used when priority is placed on PDL resolution.

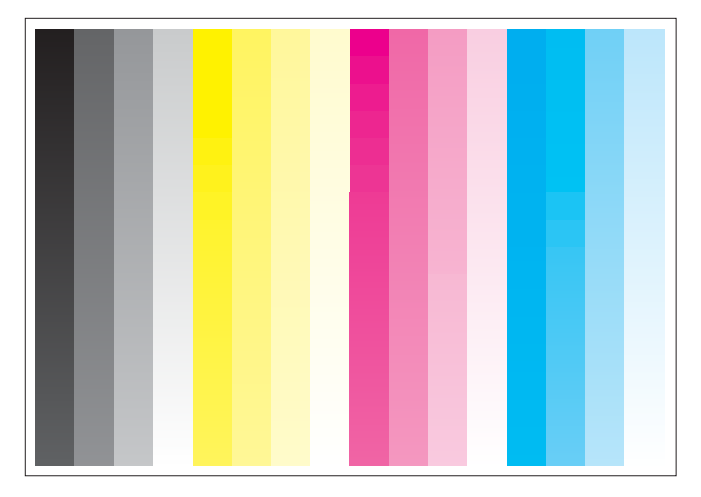

Test Print

F-9-18

# 9.5.7 SALT-Dmax Control (development characteristics correction)

This mechanism is used to stabilize the maximum resolution on the intermediate transfer belt (ITB). It is used to make up for changes in the maximum density (Dmax), changes in response to deterioration in developer or the drum, changes in temperature/humidity, or changes occurring as the machine is used over time. Description of Control

Start-up

V

Measures the light reflected by the surface of the ITB (background measurement).

Forms a sample patch of the maximum solid density stored in the DC controller.

Uses the SALT sensor to take the reading.

Converts density (performs computation using the measurement taken).

Determines the charging DC bias, developing DC bias, and primary charging current level.

V End

Timing of Control

- Service Person InteractionThe mechanism is executed when 'full correction' or 'quick correction' of auto gradation correction is under way in user mode.

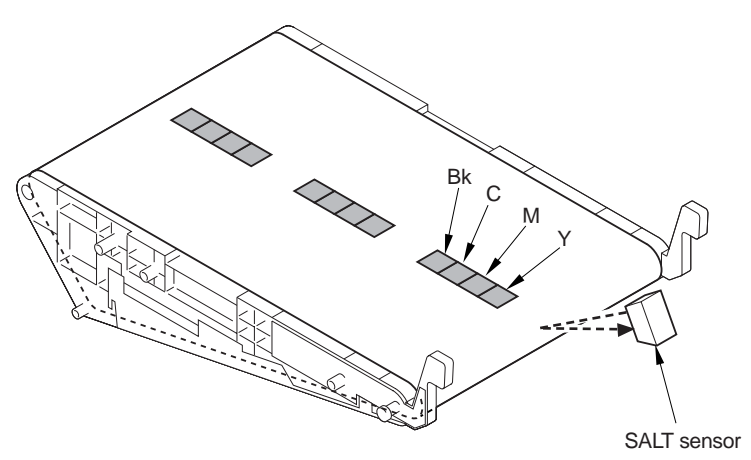

F-9-19

# 9.5.8 SALT-Dhalf Control (development characteristics correction)

The SALT-Dhalf control mechanism is used to stabilize the gradation of images on the ITB. It makes up for the changes in gradation characteristics that occur in response to the deterioration in developer or photopositive drum, changes in temperature/humidity, and changes that occur as the machine is used over time.

Gradation Density Control for Half Speed

The control mechanism is used to make up for the changes in the gradation in images when thick paper, special paper, or transparency is used.

When the mechanism is enabled in service mode, it is activated when auto control is executed.

The time it takes is about double the time taken when plain paper is used.

Description of Control

Start-up\*

V

Measures the light reflected by the surface of the ITB (background measurement).

V

Forms a sample patch of a gradation pattern stored in the main controller on the ITB.

V

Uses the SALT sensor to take a reading.

Performs density conversion (performs computation using the measurement taken).

Prepares an image correction table B/C (data processing).

Ι

End Non-AutomaticThe mechanism is executed when 'full correction'or 'quick correction' is under way in user mode.

#### COPIER>OPTION>BODY>CAL-SW

Use it to change the conditions that initiate automatic control. default: 0 (disable gradation density control for half speed)

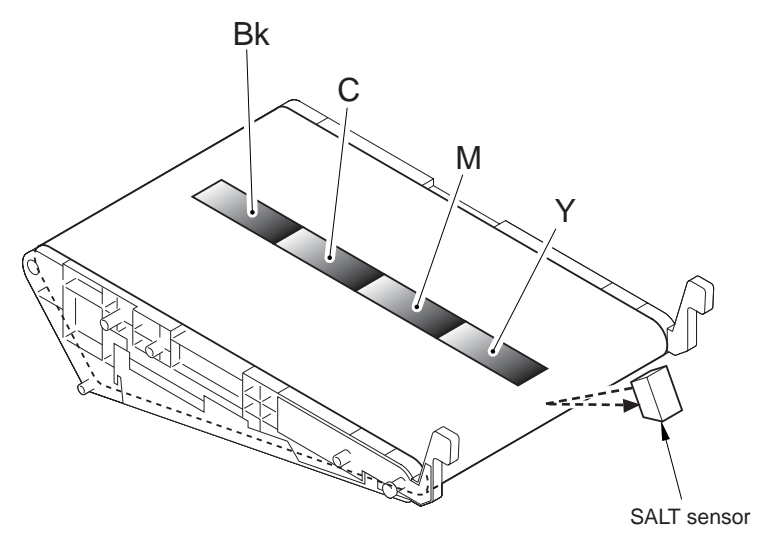

F-9-20

# 9.5.9 Auto Gradation Control

#### Outline

The auto gradation control mechanism is used to correct image gradation by correcting the laser output so as to obtain ideal gradation characteristics.

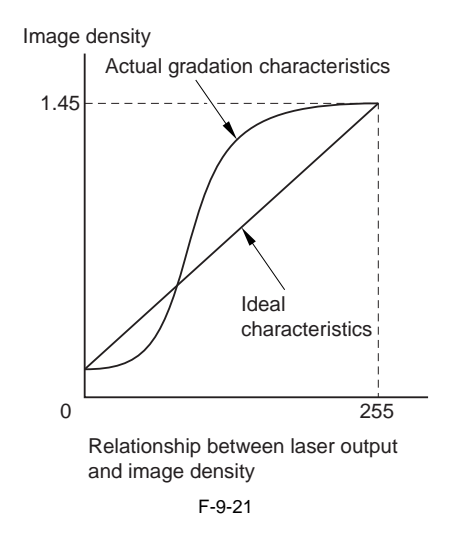

T-9-21

| Full Correction:  | The machine knows the actual gradation characteristics based on the 64-gradation density data collected from the scanner. |
|-------------------|----------------------------------------------------------------------------------------------------|
| Quick Correction: | The machine knows the actual gradation characteristics based on the 9-gradation density data.                             |

#### User Mode

The machine uses 2 types of auto gradation correction mechanisms, combining the best mechanisms to suit individual requirements.

|             | Full correction                                                                         | Quick correction                                                                             |
|-------------|-----------------------------------------------------------------------------------------|----------------------------------------------------------------------------------------------|
| Description | Start up                                                                                | Start up                                                                                     |
|             |                                                                                         | 1                                                                                            |
|             | v                                                                                       | v                                                                                            |
|             | SALT-Dmax control<br>(determines developing DC, charging<br>DC, primary current levels) | SALT-Dmax control<br>(determines developing DC, charging<br>DC, and primary transfer levels) |
|             | <br>v                                                                                   |                                                                                              |
|             | PASCAL control<br>(prepares image correction table A)                                   |                                                                                              |
|             | <br>V                                                                                   | <br>V                                                                                        |

| гo   | 22  |
|------|-----|
| I -9 | -22 |

| Full correction                                           | Quick correction                                          |
|-----------------------------------------------------------|-----------------------------------------------------------|
| Image position correction                                 | Image position correction                                 |
|                                                           | 1                                                         |
| v                                                         | v                                                         |
| SALT-Dhalf control<br>(prepares image correction table B) | SALT-Dhalf control<br>(prepares image correction table C) |
| <br>V                                                     | <br>V                                                     |
| End                                                       | End                                                       |
|                                                           |                                                           |

#### T-9-23

Image correction table for Image correction table A use at time of image formation

Table prepared by the result of including the contents of the table A to the result of compari-son between image correction tables B and C

T-9-24

Characteristics

A test print must be printed and read by The machine does not use (print) a test print. the machine.

# 9.6 Drum Unit

# 9.6.1 Outline of the Drum Unit

### 9.6.1.1 Outline of the Drum Unit

The drum unit consists of the developing assembly, photosensitive drum, auxiliary brush, and charging mechanism. As many as 4 units are used (Y, M, C, Bk), and all of them have the same construction.

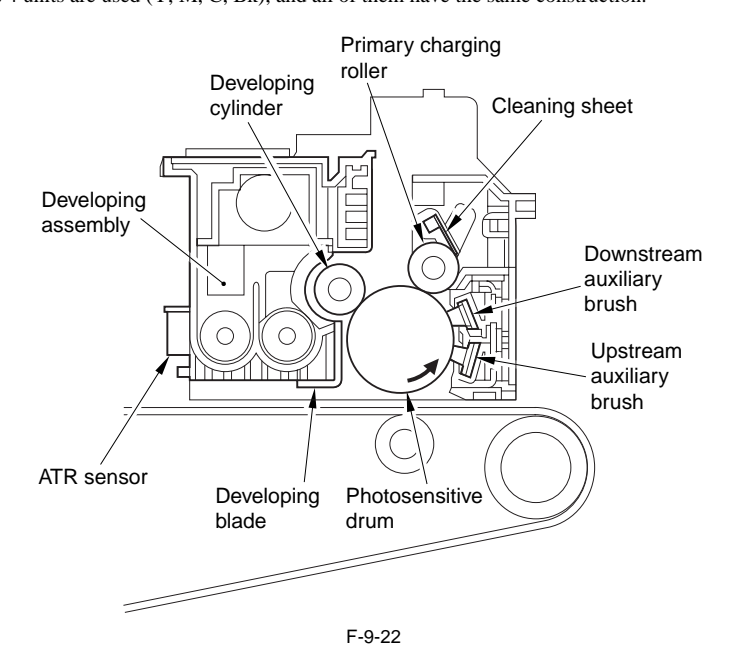

### 9.6.1.2 Drum Receptacle Presence / Absence Detection

#### Drum unit presence / absence detection

Drum presence / absence is detected by measuring the current on the primary charging roller.

The current on the primary charging roller (i) is detected by the HV1 PCB, and voltage is calculated by I/V conversion of the current value.

By rectifying this voltage using the HV1-SUB PCB and by A/D conversion using the DC controller PCB, the detected voltage V is calculated.

The detected voltage V and the specified voltage v are compared to detect the presence / absence of the drum unit.

- In the case the drum unit is present Detected voltage V < specified voltage v
- In the case the drum unit is absent Detected voltage V > specified voltage v

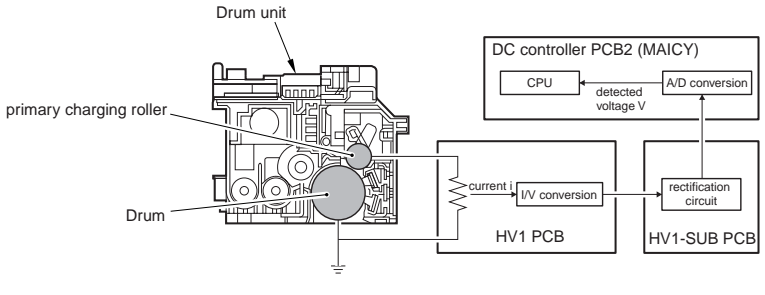

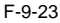

### 9.6.1.3 Drum Unit (D-UNIT) Drive Control

| T-9-25 |
|--------|
|--------|

| parts name                      | drive                           | remarks                                          |
|---------------------------------|---------------------------------|--------------------------------------------------|
| developing cylinder             | developing motor (M12 to 15)    | driven via the gear                              |
| toner stirring screw            | developing motor (M12 to 15)    | driven via the gear                              |
| primary charging roller         | follows the photosensitive drum |                                                  |
| photosensitive drum             | drum ITB motor (M1)             | driven via the gear                              |
| auxiliary brush, cleaning sheet | drum ITB motor (M1)             | (reciprocate in the direction of the drum shaft) |

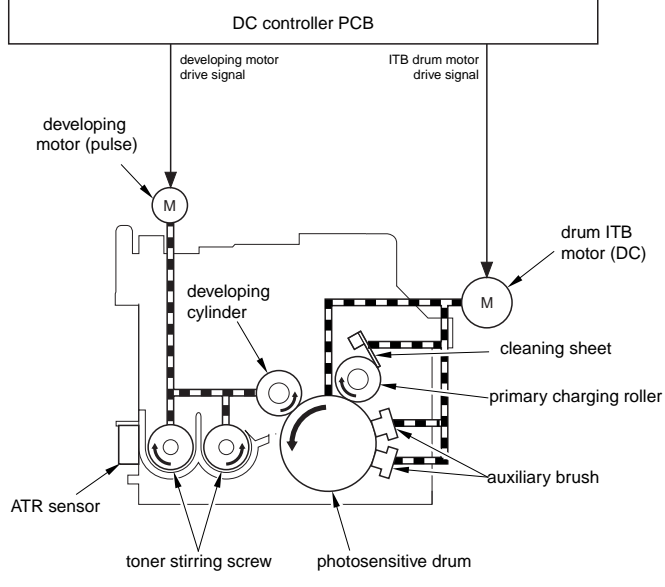

F-9-24

# 9.6.2 Developing Assembly

### 9.6.2.1 Construction of the Developing Assembly

#### Outline and Uses

1. turning latent static image into visible image (development)

2. collecting residual toner from photosensitive drum

- eliminates the need for a cleaning mechanism for the photosensitive drum

| Component            |                                                                                                    |
|----------------------|----------------------------------------------------------------------------------------------------|
| Developing cylinder  | - deposits toner on the photosensitive drum.                                                                                                    |
|                      | - collects toner from the photosensitive drum coming from upstream                                                                                    |
| Developing blade     | - serves to coat the developing cylinder with a uniform layer<br>of developerserves to coat the developing cylinder with a uniform layer of developer |
| Toner stirring screw | - stirs the toner and the developer inside the developing assembly (thus, charging the toner to a negative potential).                                |
| ATR sensor           | - detects the amount (concentration of toner) inside the developing assembly.                                                                         |

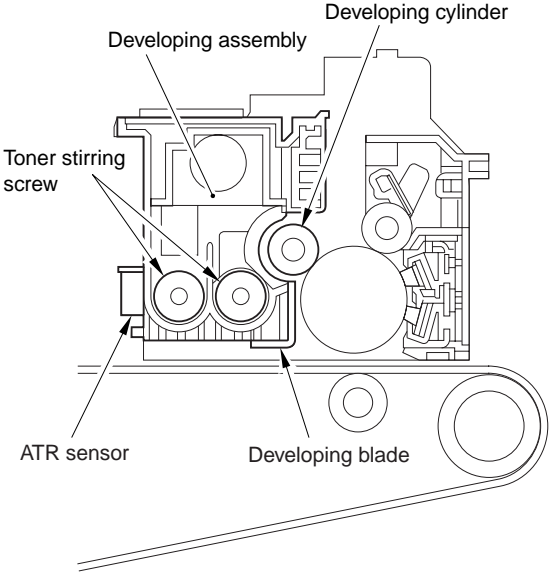

F-9-25

### 9.6.2.2 Controlling the Developing Bias

1) AC Component

fixed; used to increase the density of output images.

2) DC Component

output suited to the reading of the environment sensor/SALT sensor;

changes the median voltage of the AC bias to adjust the image density

a-1. Route of the Developing Bias

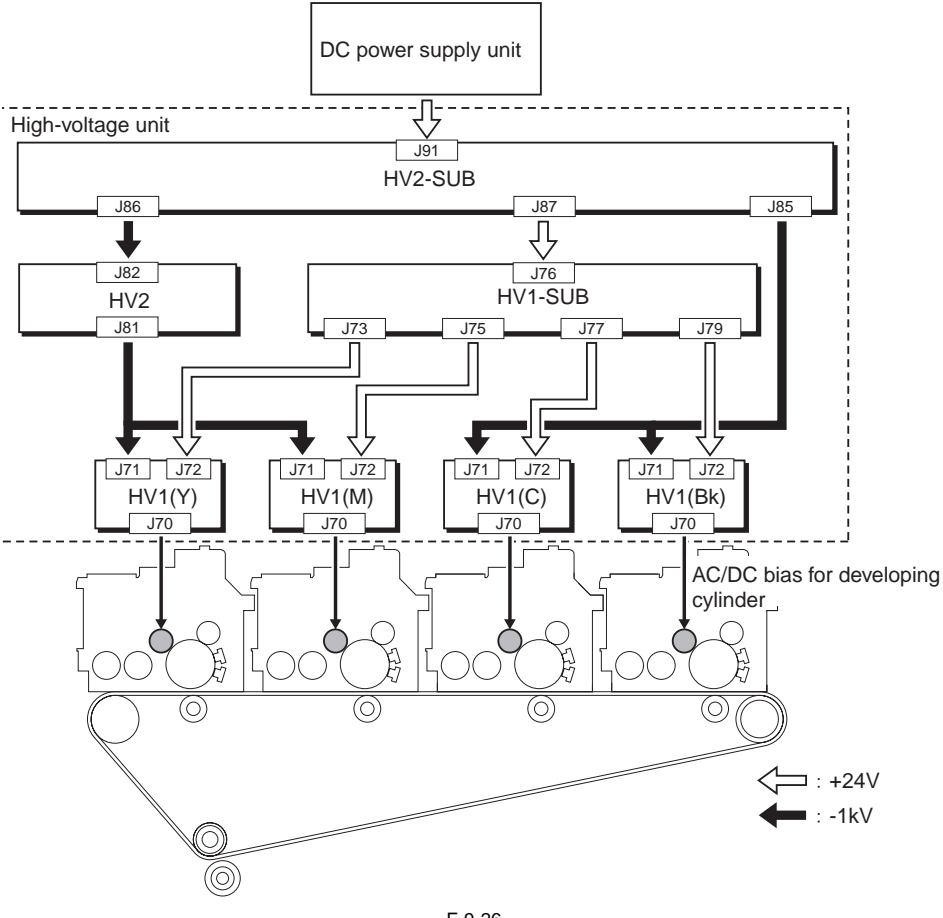

F-9-26

a-2. Route of the Developing Cylinder Control Signal

Chapter 9

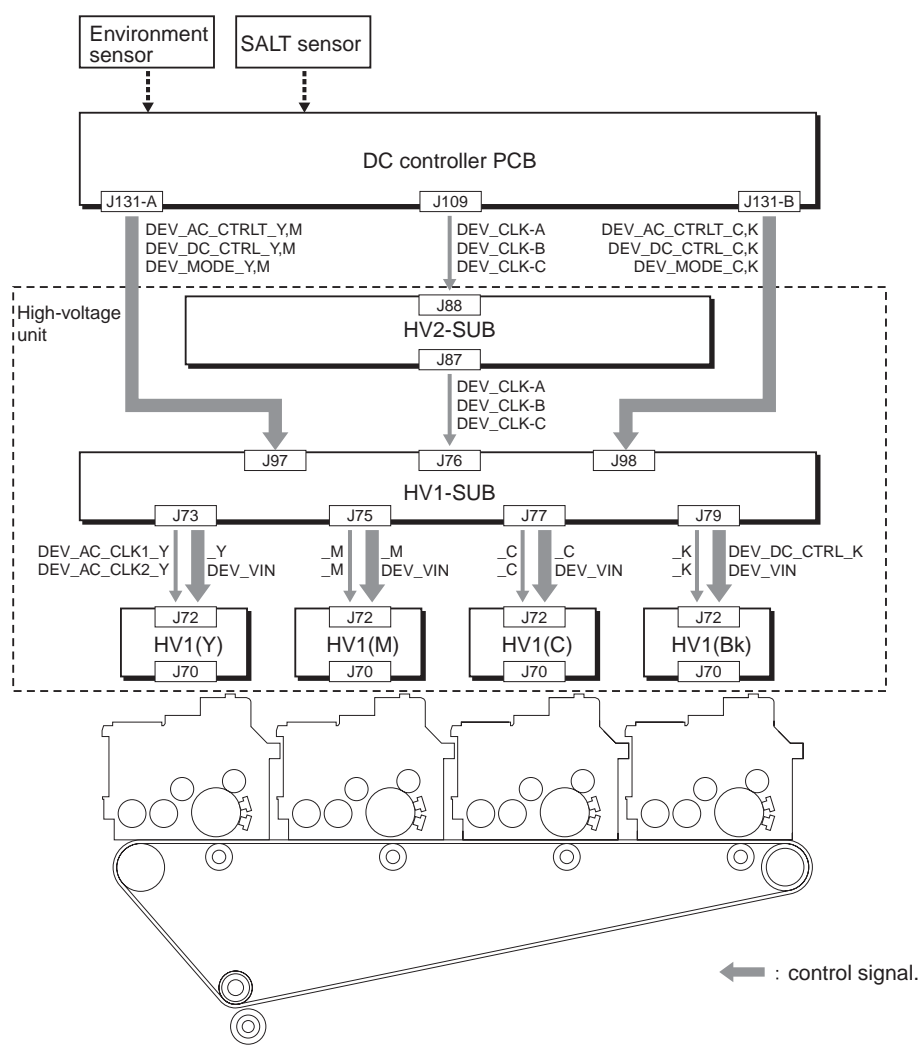

F-9-27

# 9.6.3 Auxiliary Brush

### 9.6.3.1 Construction of the Auxiliary Brush

Outline and Uses

1. removes charges from the photosensitive drum; charges residual toner

2. controls the polarity of residual toner

- thereby preventing adhesion of toner to the primary charging roller

- thereby eliminating the need for a cleaning mechanism for the photosensitive drum

| Component                     |                                                                                                    |
|-------------------------------|----------------------------------------------------------------------------------------------------|
| Upstream auxiliary brush      | <ul> <li>removes charge from the photosensitive drum. (in preparation for the next image<br/>formation session, the latent static image from the previous session is removed)</li> </ul> |
|                               | - charges the residual toner to a positive potential. (to increase the effects of charging by the downstream brush as part of the upcoming operation)                                    |
| Downstream auxiliary<br>brush | - charges the photosensitive drum to a negative potential.                                                                                                    |
|                               | - charges the residual toner to a negative potential. (to facilitate collection by the developing assembly)                                                                              |

T-9-27

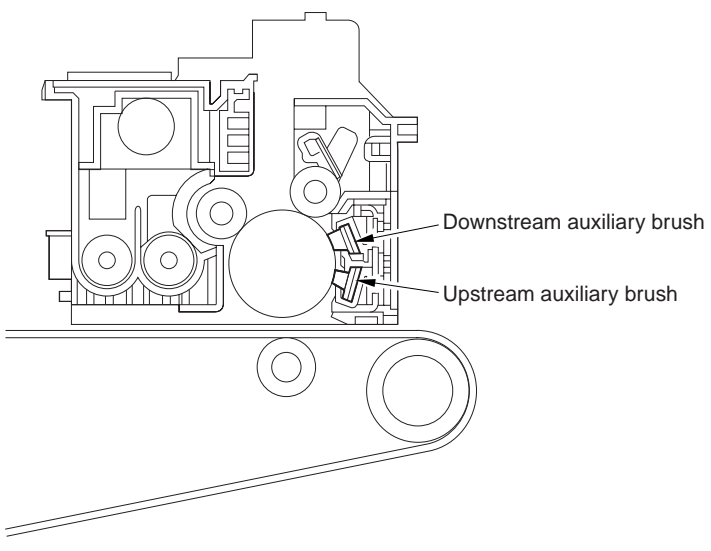

F-9-28

### 9.6.3.2 Controlling the Auxiliary Bias

T-9-28

| AC Component: | level of output suited to the reading of the environment sensor. (upstream auxiliary brush)             |
|---------------|----------------------------------------------------------------------------------------------------|
| DC Component: | level of output suited to the reading of the environment sensor. (upstream/ downstream auxiliary brush) |

#### b-1. Route of the Upstream Auxiliary Brush Bias

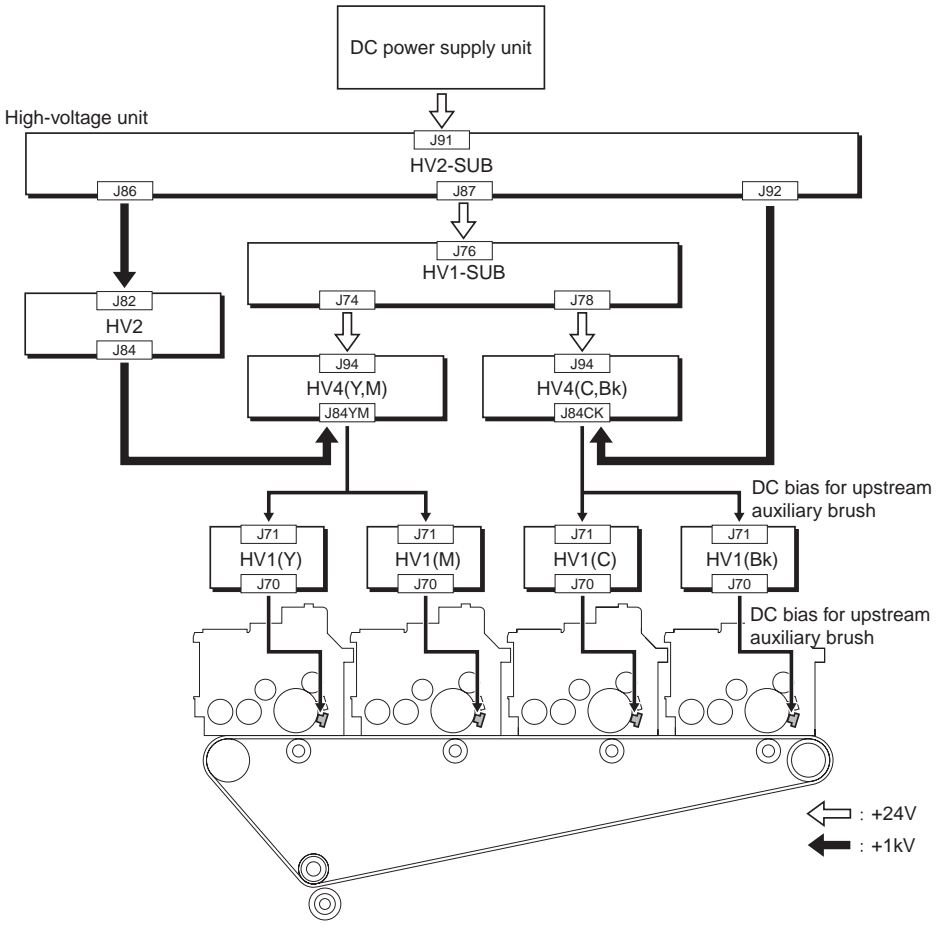

F-9-29

### b-2. Route of the Upstream Auxiliary Brush Bias Control Signal

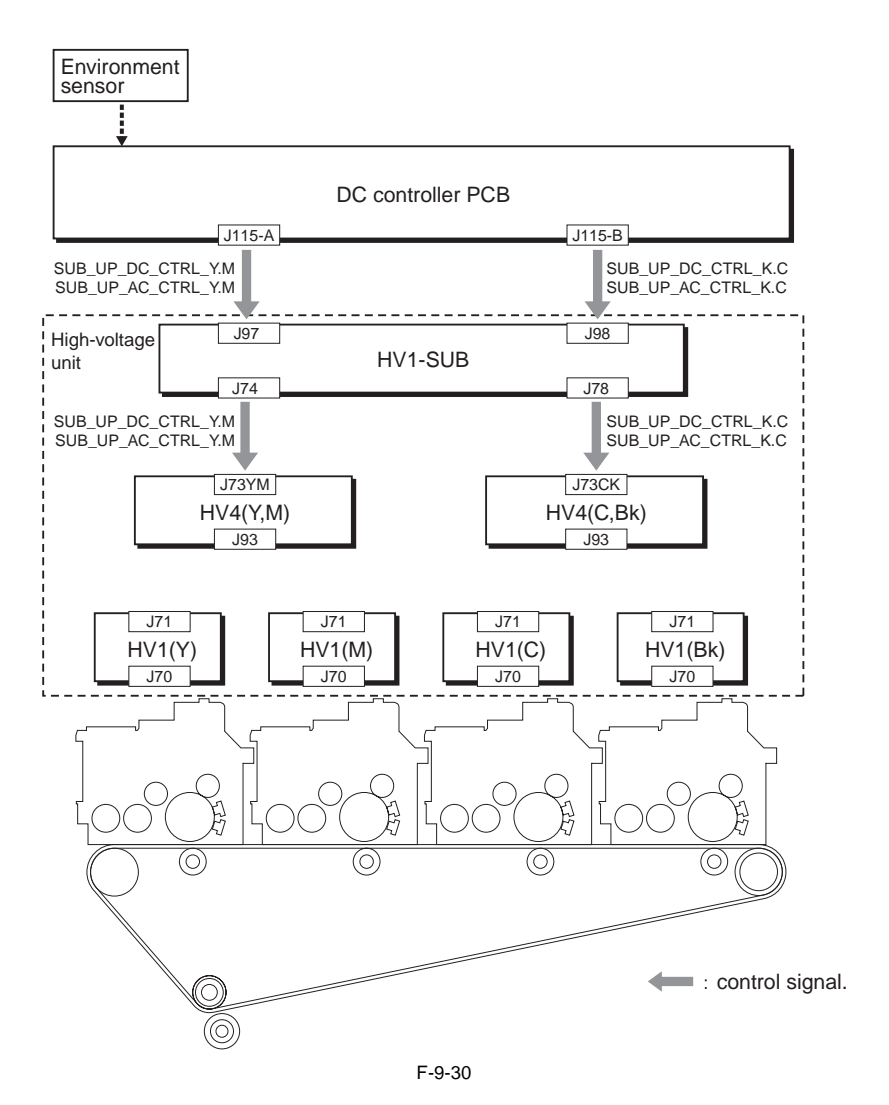

c-1. Route of the Downstream Auxiliary Brush Bias

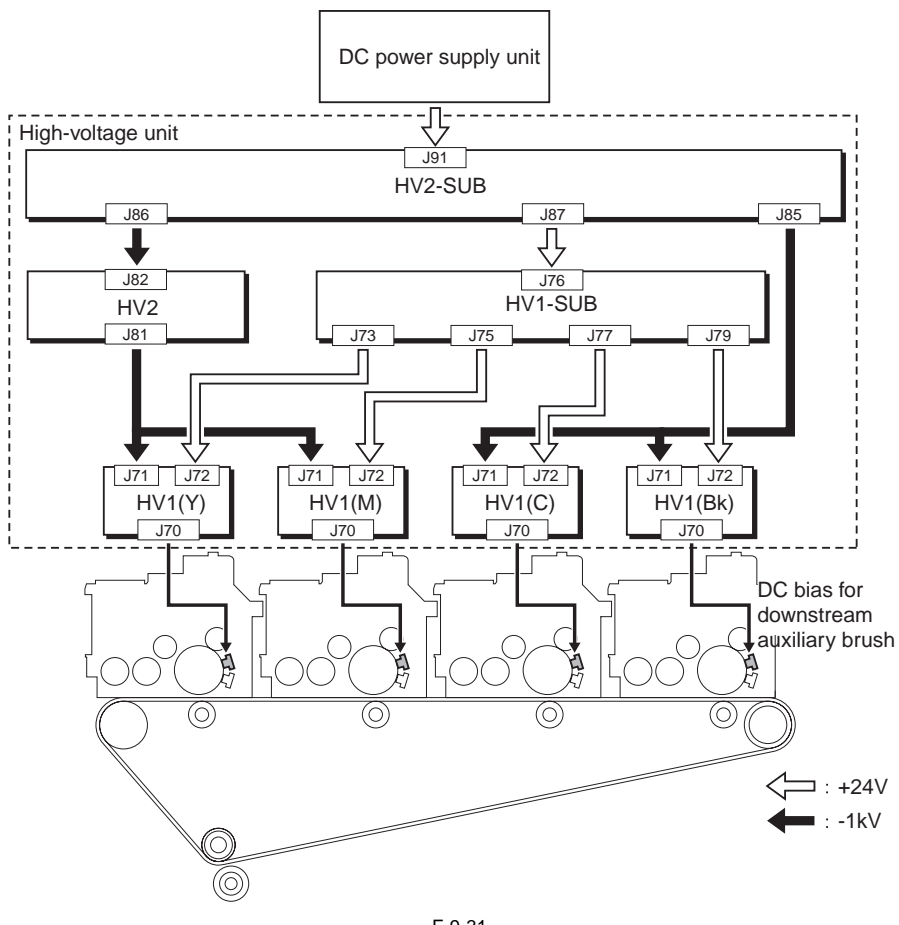

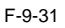

c-2. Route for the Downstream Auxiliary Brush Bias Control Signal

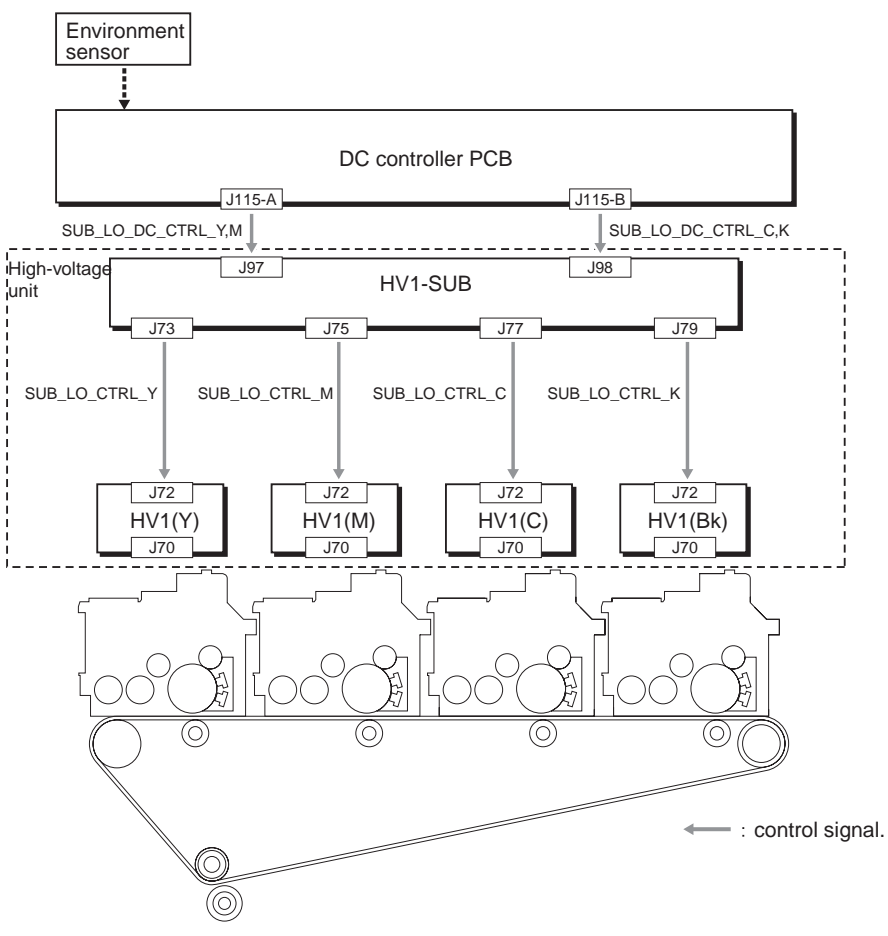

F-9-32

# 9.6.4 Charging Mechanism

### 9.6.4.1 Construction of the Charging Mechanism

Outline and Uses

1. charging the photosensitive drum

2. controlling the polarity of residual toner by the cleaning sheet

T-9-29

thus preventing the adhesion of toner to the primary changing roller thus eliminating the need for a cleaning mechanism for the photosensitive drum

| Component                              |                                                                                                    |  |
|----------------------------------------|----------------------------------------------------------------------------------------------------|--|
| Primary charging roller                | 1. in preparation for the next image formation session, the<br>photosensitive drum is evenly charged to a negative<br>potential. |  |
|                                        | 2. returns the toner changed to a negative potential to the photosensitive drum (for collection in the developing assembly).     |  |
| Primary charging roller cleaning sheet | charges residual toner to a negative potential by friction<br>(thereby returning the toner to the photosensitive drum).          |  |

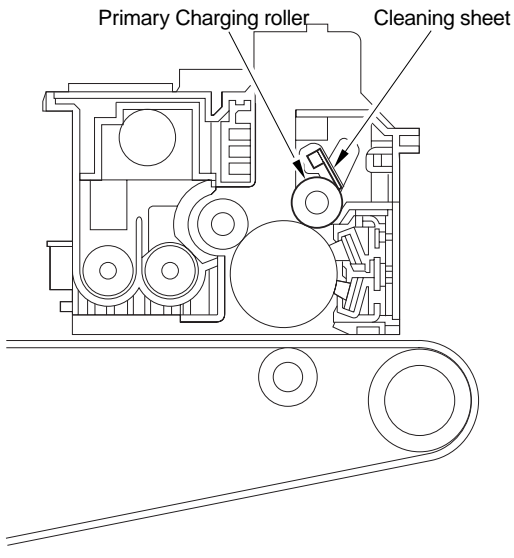

F-9-33

### 9.6.4.2 Controlling the Charging Bias

T-9-30

 AC Component:
 level of output suited to discharge current control

 DC Component:
 level of output suited to the reading of the environment sensor/SALT sensor

d-1. Route of the Primary Charging Bias

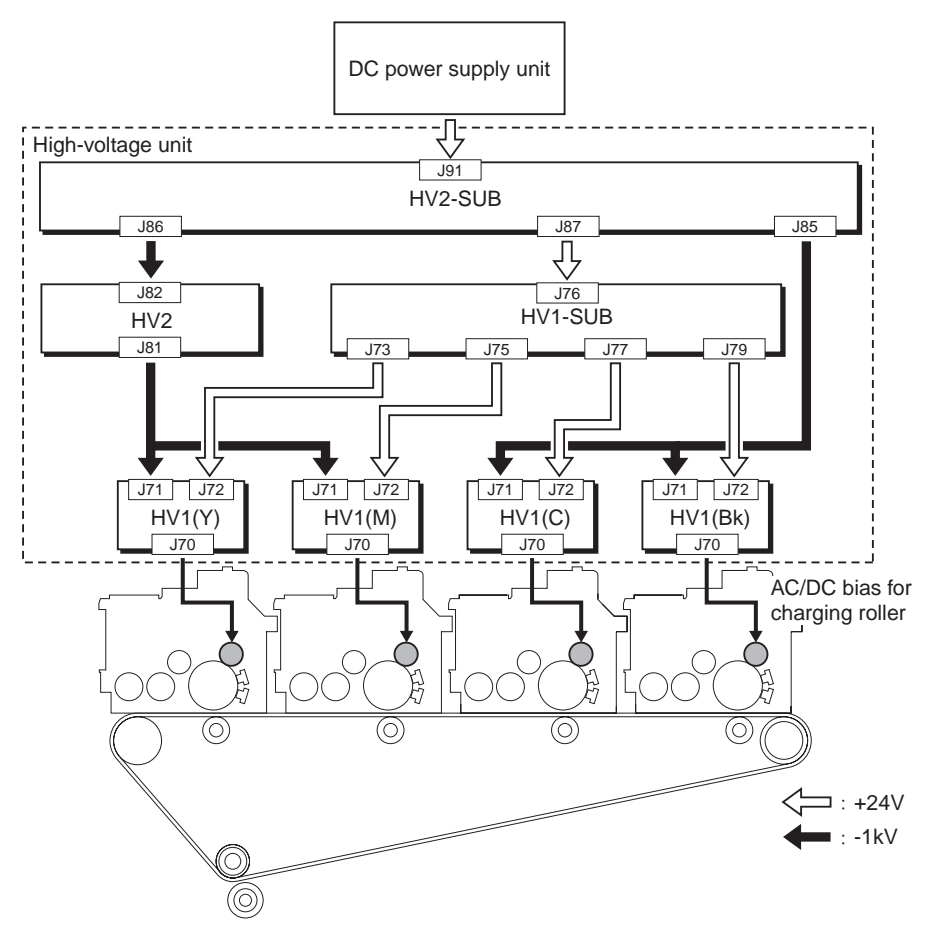

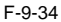

d-2. Route for the Primary Charging Bias Control Signal

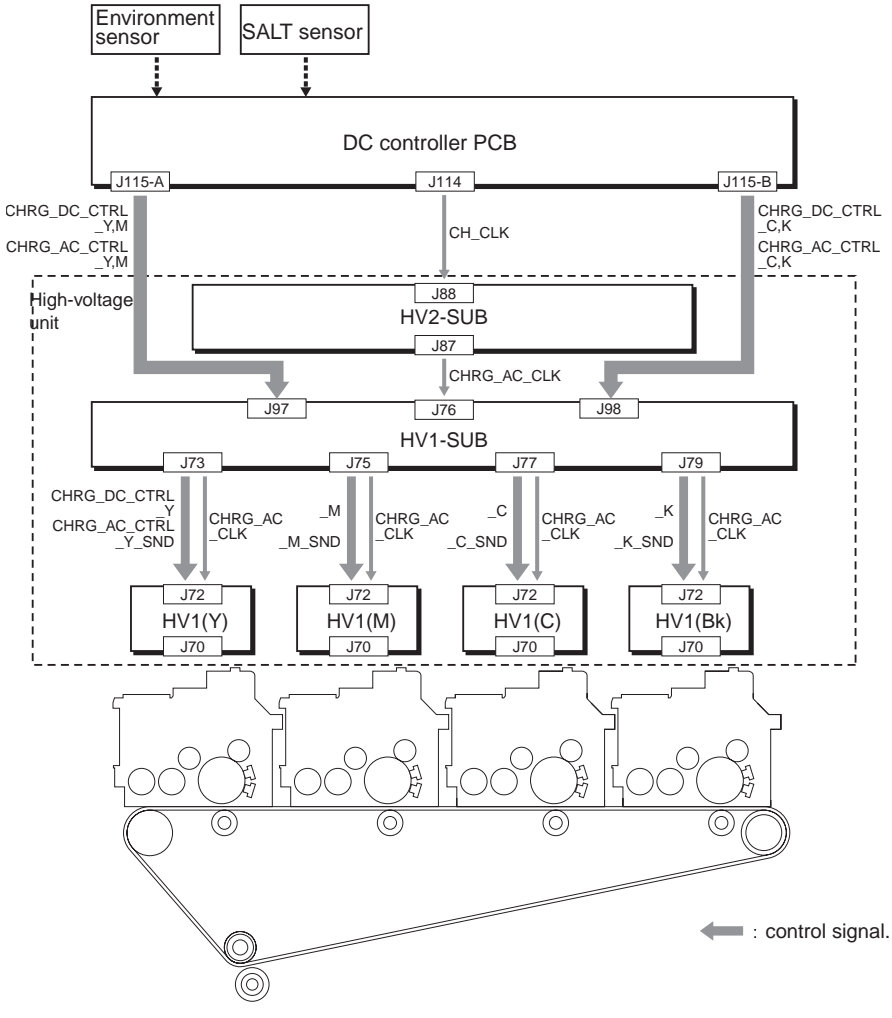

F-9-35

# 9.7 Toner Container

# 9.7.1 Outline of the Toner Container

The toner container consists of toner, stirring blade, and toner feedscrew; as many as 4 containers are used (Y, M, C, Bk), and all of them are of the same construction.

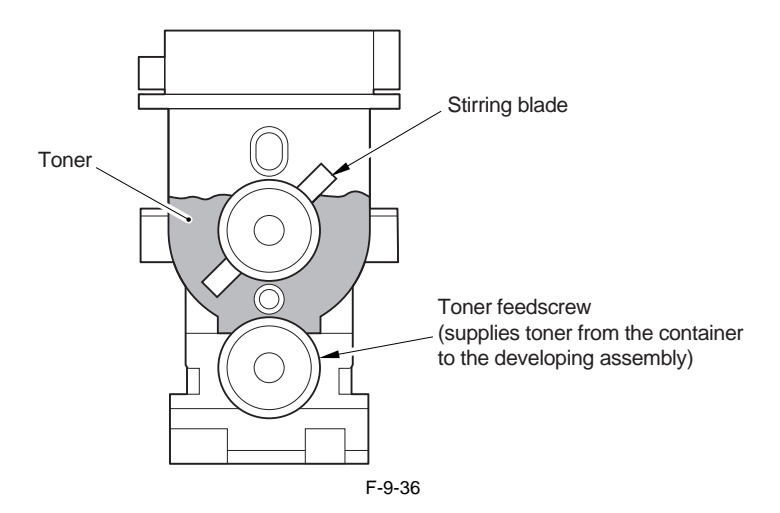

### 9.7.2 Toner Receptacle Presence / Absence Detection

#### **Toner Receptacle Presence / Absence Detection**

There is no software mechanism to detect the toner receptacle presence / absence. When there is no toner receptacle, releasing lever cannot be locked, and therefore the machine cannot be started.

# 9.7.3 Controlling the Toner Container Drive

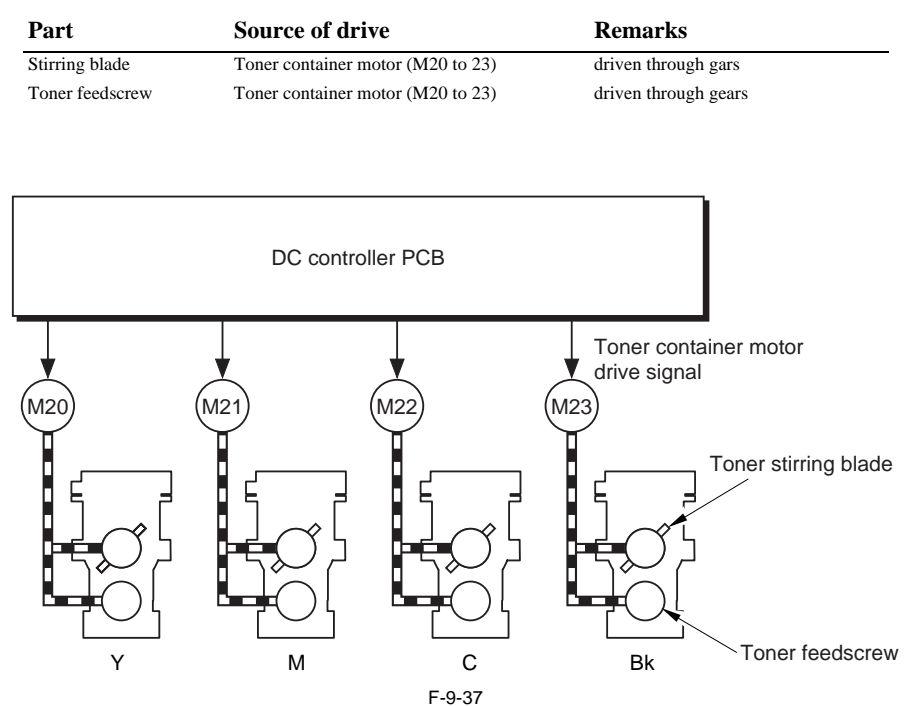

T-9-31

# 9.7.4 Checking the Level of Toner

The machine checks the level of toner using the following sensors:

T-9-32

| Developing<br>assembly | ATR sensor                                                                                                    |  |
|------------------------|----------------------------------------------------------------------------------------------------|--|
|                        | magnetic sensor                                                                                                    |  |
|                        | Description                                                                                                    |  |
|                        | checks the concentration of toner inside the developing assembly.                                                                     |  |
|                        | relies on the fact that a change in the ratio between carrier (magnetic) and toner (non-<br>magnetic) changes the force of magnetism. |  |
|                        | detects changes to identify the level of toner.                                                                                       |  |
|                        |                                                                                                    |  |
|                        | SALT Sensor                                                                                                    |  |
|                        | photo sensor<br>Description                                                                                                    |  |
|                        |                                                                                                    |  |
|                        | checks the sample toner formed on the intermediate transfer belt (ITB) at such times as programmed.                                   |  |
|                        | checks the density of the toner image after development.                                                                              |  |
|                        |                                                                                                    |  |

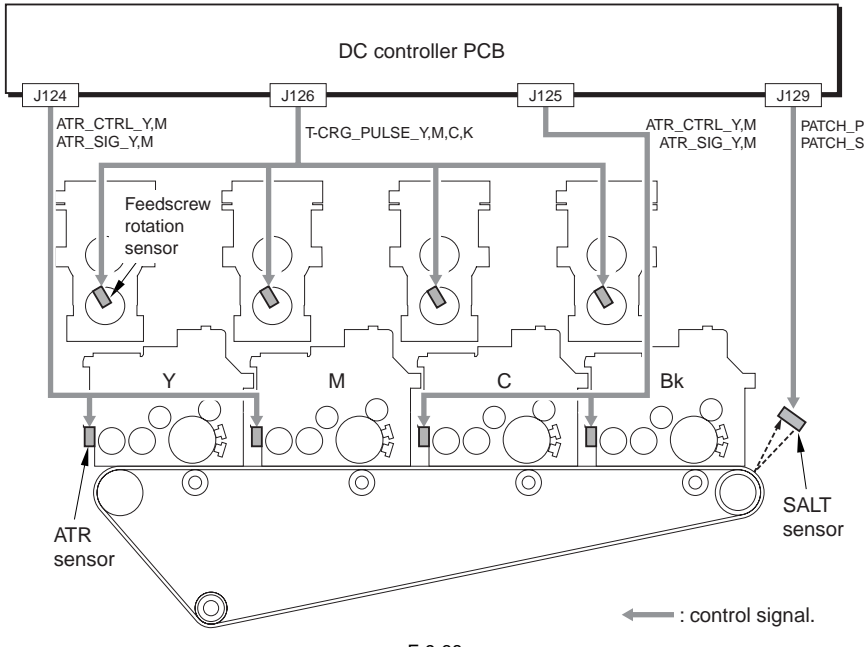

F-9-38

# 9.7.5 Controlling the Supply of Toner

#### 1. Developing Assembly

When the ATR sensor detects the low toner level within the developing assembly, toner supply control from the toner receptacle to the developing assembly is carried out.

The toner supply level is determined by detecting the revolution of the toner supply screw using the toner supply screw revolution sensor inside the toner receptacle.

Toner supply level to the developing assembly per 1 revolution of the screw is constant. Therefore, the toner level is calculated by cumulated revolution number.

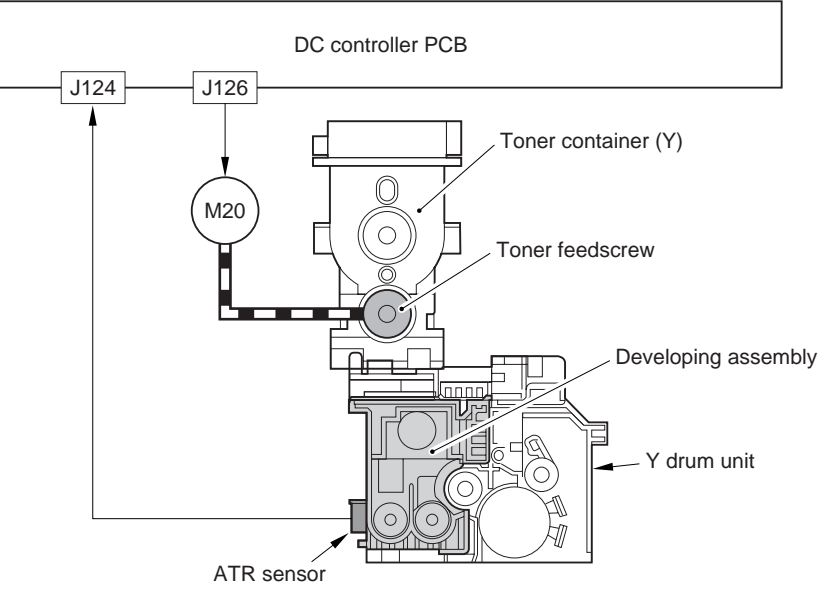

F-9-39

# 9.8 Transfer Unit

# 9.8.1 Outline of the Transfer Unit

### 9.8.1.1 Outline of the Transfer Unit

The transfer unit consists of 2 units: intermediate transfer unit and secondary transfer unit: Intermediate Transfer Unit intermediate transfer belt (ITB) primary transfer roller (1 pc. each for Y, M, C, and Bk) ITB cleaning blade secondary transfer internal roller Secondary Transfer Unit secondary transfer external roller static eliminator feed guide Intermediate transfer unit ITB cleaning blade Waste toner feedscrew Secondary transfer internal roller Primary transfer roller ITB Feed guide Transfer lower front guide Attraction Secondary transfer external roller Static eliminator plate

F-9-40

Secondary transfer unit

### 9.8.1.2 Transfer Unit Drive Control

| parts                             | drive                            | remarks             |
|-----------------------------------|----------------------------------|---------------------|
| drive roller                      | drum ITB motor (M1)              |                     |
| intermediate transfer belt (ITB)  | follows the drive roller         |                     |
| primary transfer roller           | follows the ITB                  |                     |
| secondary transfer inside roller  | follows the ITB                  |                     |
| secondary transfer outside roller | secondary transfer inside roller | driven via the gear |
| tension roller                    | follows the ITB                  |                     |
| waste toner feeding screw         | tension roller                   | driven via the gear |

T-9-33

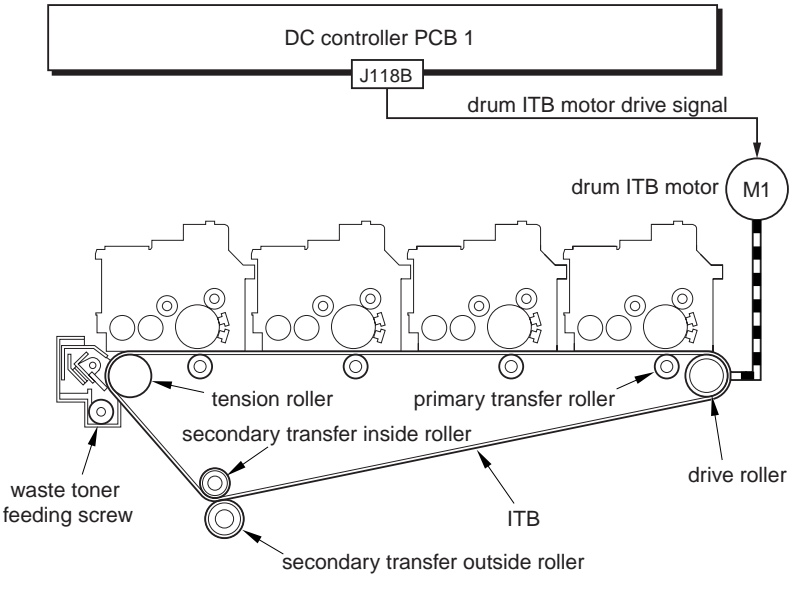

F-9-41
## 9.8.2 Controlling the Transfer Bias

#### 9.8.2.1 Transfer Bias Control

Primary transfer bias: output according to the environmental sensor, color mode, and ATVC control
 Secondary transfer bias: output according to the paper type, environmental sensor, color mode (full / mono), and ATVC control

#### e. Primary transfer bias / bias control signal flow path

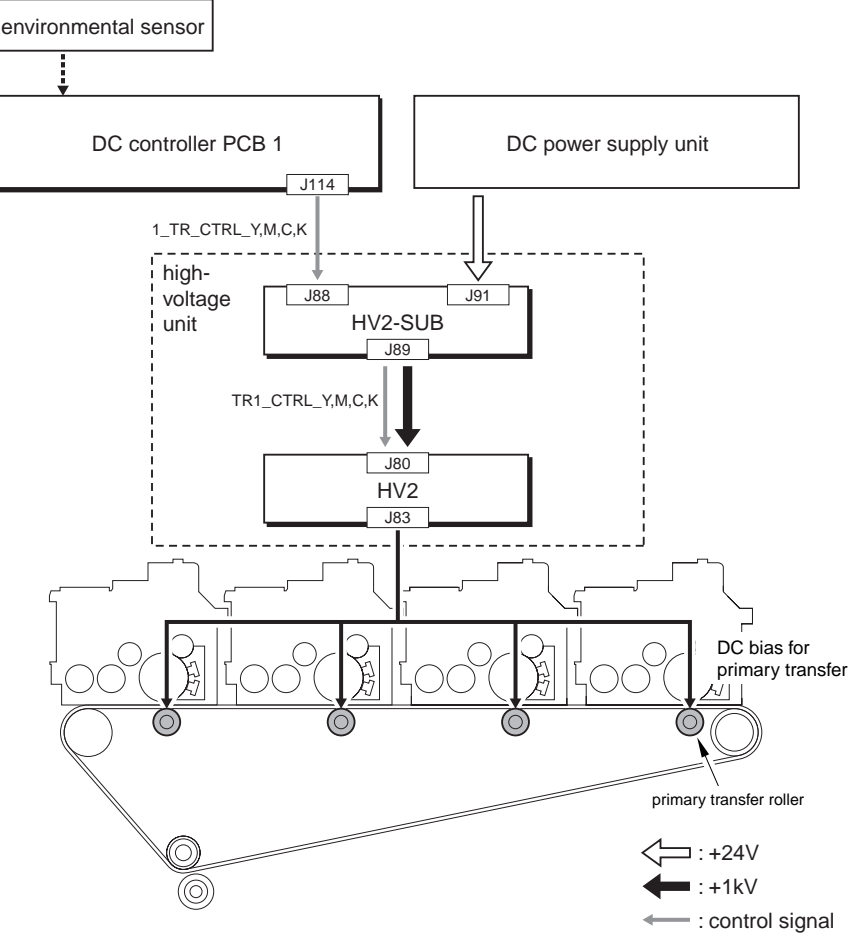

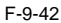

#### f. Secondary transfer bias / bias control signal flow path

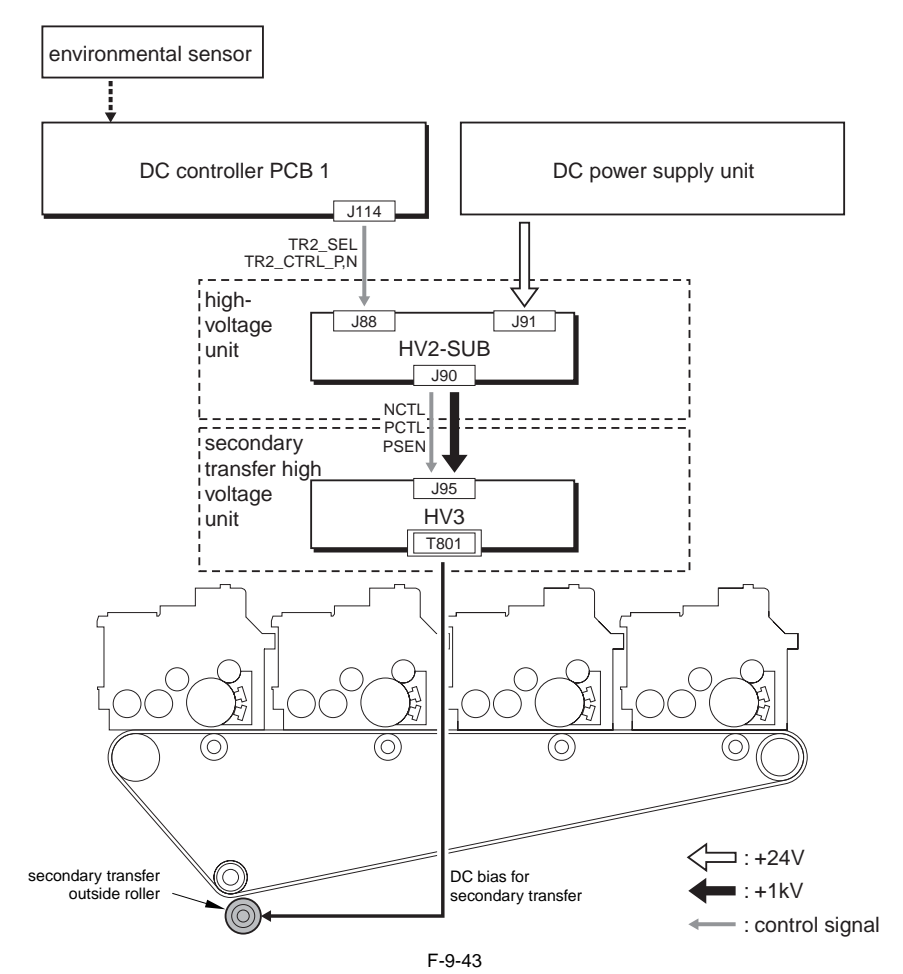

# 9.8.3 Cleaning

#### 9.8.3.1 Intermediate Transfer Belt (ITB)

The machine uses a cleaning blade to clean the intermediate transfer belt (ITB).

T-9-34

| Cleaning belt:  | remains in contact with the ITB at all times, and used to scrape off toner from the ITB. |
|-----------------|------------------------------------------------------------------------------------------|
| Scoop-up sheet: | used to prevent fall of toner.                                                           |

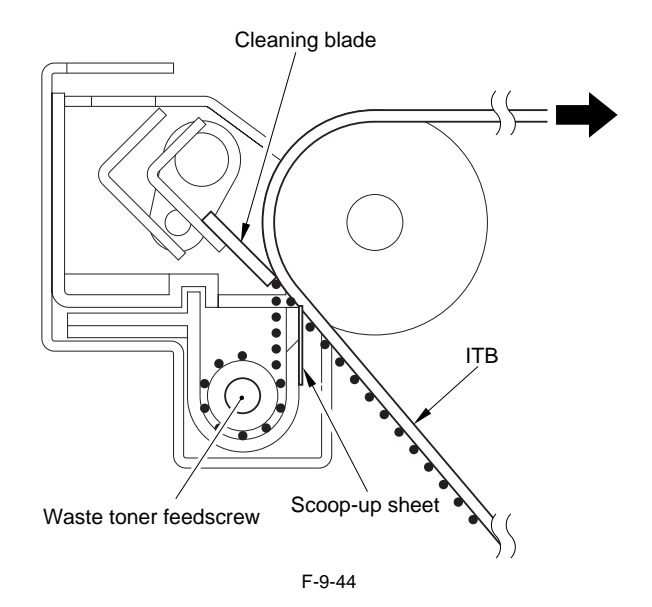

#### 9.8.3.2 Secondary External Roller

The secondary transfer external roller is cleaned electrostatically.

Description of Control

A bias is applied to the secondary transfer external roller alternately using the polarity used for image formation and the polarity opposite it for longer than the time it takes the roller to make a single rotation, thereby returning the toner remaining on the roller to the ITB.

Timing of Control

1. when a copy/print job ends.

2. after recovery from a jam.

3. when a sample image (or test pattern) is formed as part of image stabilization control.

#### 9.8.3.3 Waste Toner Collection Mechanism

Waste toner is collected by the following mechanisms:

- waste toner

scraped by the cleaning blade and fed to the waste toner box by the waste toner feeding screw.

- waste toner box full detection

detected by the waste toner sensor composed of the LED (light emission) and the photo-transister (light reception).

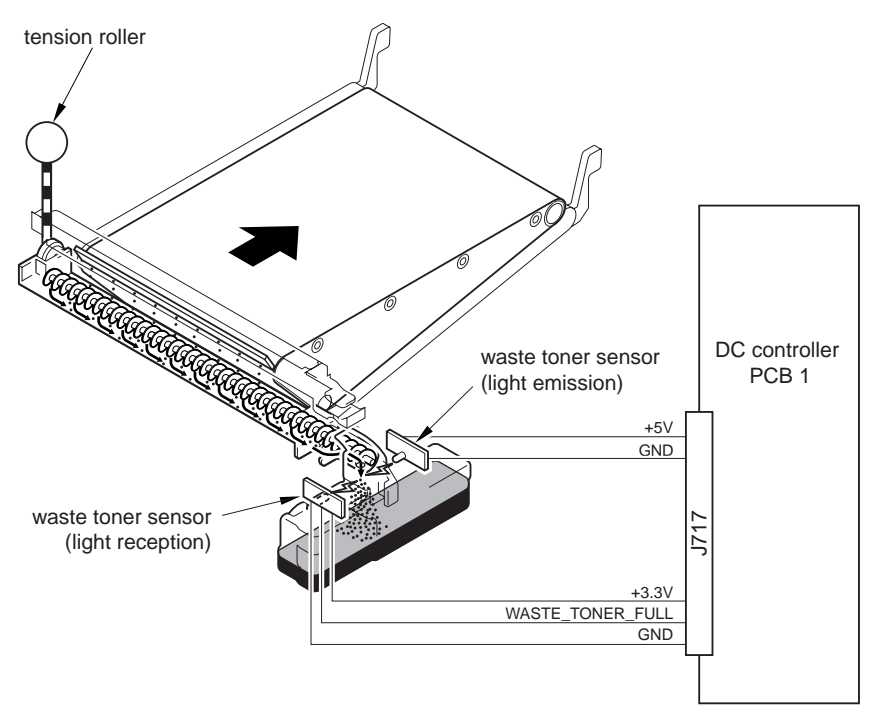

F-9-45

## 9.8.4 Separation Mechanism

#### 9.8.4.1 Separation

The machine uses the following mechanism to separate paper:

#### T-9-35

| 1. Separation | - Curvature (mechanical)                                                                                                    |
|---------------|----------------------------------------------------------------------------------------------------|
|               | - Static Eliminator (static electricity)                                                                                      |
|               | It is grounded to lower the potential occurring on the back of paper, thus facilitating the separation of paper from the ITB. |
|               |                                                                                                    |

#### T-9-36

# 2. Separate Auxiliary - Feed Guide Mechanism It is used to prevent increases in the potential occurring on the back of paper because of friction used when it is moved to the fixing assembly. It is used to prevent image faults caused by contact with the attraction plate. - Attraction Plate It is grounded, and is used to draw paper.

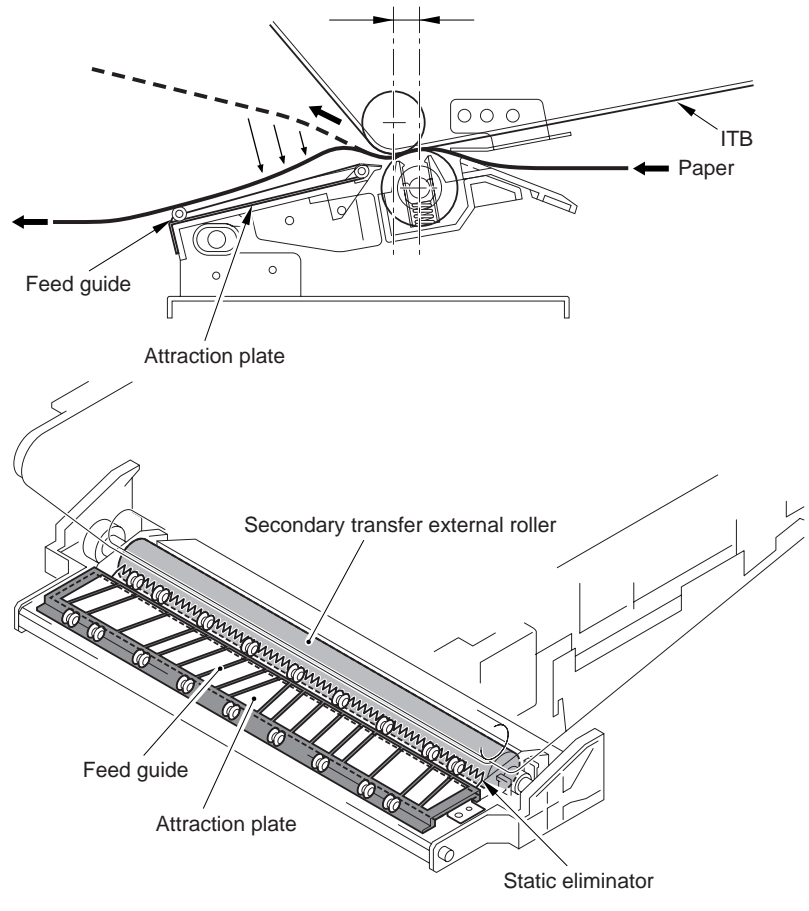

The eccentric arrangement of the 2 rollers causes the paper to separate by taking advantage of the rigidity of paper (curvature separation).

F-9-46

# 9.9 Parts Replacement Procedure

## 9.9.1 Drum ITB Motor

- 9.9.1.1 Preparation for Removing the Drum ITB Motor
- 1) Open the front cover and pull out the drum unit.(page 12-20)Reference[Removing the Front Cover]
- 2) Remove the rear fan cover.(page 12-22)Reference[Removing the Rear Fan Cover]
- 3) Remove the rear upper cover.(page 12-22)Reference[Removing the Rear Upper Cover]
- Remove the rear lower cover. (page 12-23)Reference[Removing the Rear Lower Cover]
- 5) Remove the DC controller box 2. (page 12-31)Reference[Removing the DC Controller Box2]
- Remove the DC controller box 1.(page 12-32)Reference[Removing the DC Controller Box1]
- Remove the IH power supply unit. (page 12-29)Reference[Removing the IH Power Supply Unit]
- 8) Remove the lattice connector mount [4].
  - 2 clamps [1]
  - 1 screw [2]
  - 6 connectors [1]

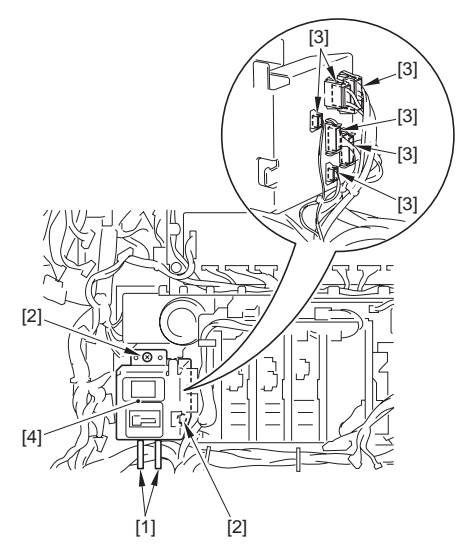

F-9-47

9) Remove the high-voltage unit 2.(page 12-28) Reference [Removing the High-Voltage Unit 2]

#### A Points to Note When Removing the Drum ITB Motor Mounting

To remove, put your hand into the inside where you have slid out the manual feed unit; then, while holding down the swing plate [1] found to the rear of the drum drive unit, remove from the machine's rear side plate.

The drum drive unit is hooked on the protrusion from the rear side plate; lift it slightly to remove.

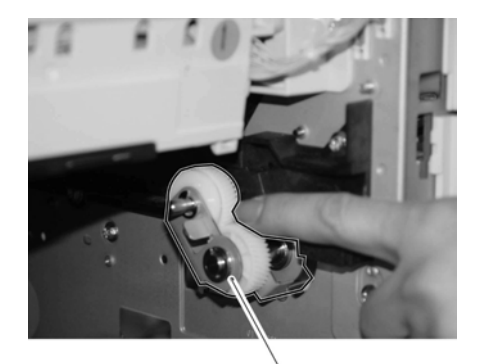

[1] F-9-48

10) Remove the drum ITB motor base [3]. - 2 connectors [1]

- 3 screws [2]

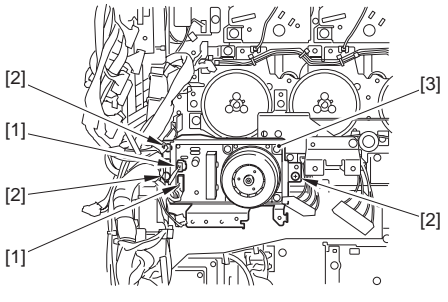

F-9-49

## 9.9.1.2 Removing the Drum ITB Motor

1) Remove the drum ITB motor [2]. - 4 screws [1]

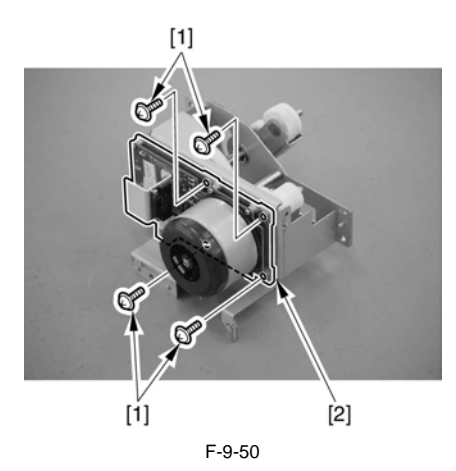

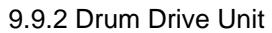

#### 9.9.2.1 Preparation for Removing the Drum Drive Unit

- Open the front cover and pull out the drum unit.(page 12-20)Reference[Removing the Front Cover]
- 2) Remove the rear fan cover.(page 12-22)Reference[Removing the Rear Fan Cover]
- 3) emove the upper rear cover.(page 12-22)Reference[Removing the Rear Upper Cover]
- Remove the lower rear cover. (page 12-23) Reference [Removing the Rear Lower Cover]
- 5) Remove the rear left cover (upper).<u>(page 12-21)</u>Reference[Removing the Left Rear Cover (Upper)]
- 6) Remove the left rear cover (upper).<u>(page 12-23)</u>Reference[Removing the Rear Left Cover (Upper)]
- Remove the main controller cover.(page 5-23)Reference[Removing the Main Controller Box]
- Remove the DC controller box 2.(page 12-31)Reference[Removing the DC Controller Box2]
- 9) Remove the DC controller box 1.(page 12-32)Reference[Removing the DC Controller Box1]
- Remove the IH power supply unit.<u>(page 12-29)</u>Reference[Removing the IH Power Supply Unit]
- 11) Remove the high-voltage unit 1.(<u>page 12-</u> <u>27</u>)Reference[Removing the High-Voltage Unit1]

- 12) Remove the mount [3].
  - 19 connectors
  - 7 clamps [1]
  - 4 screws [2]

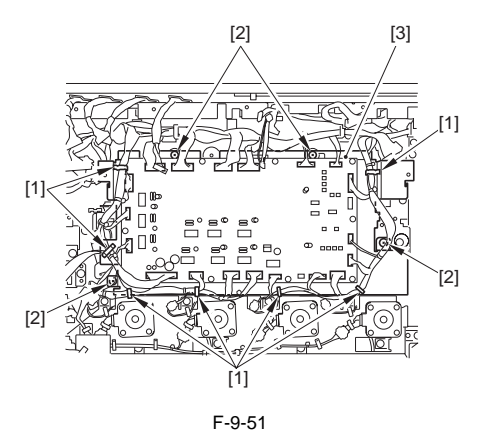

- 13) Remove the lattice connector mount [4].
  - 2 clamps [1]
  - 2 screws [2]
  - 6 connectors [3]

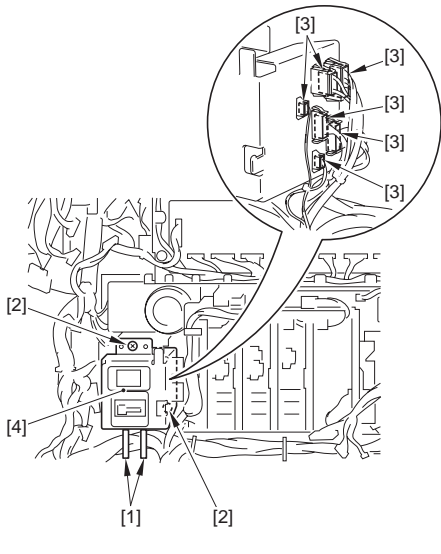

F-9-52

 14) Remove the high-voltage unit 2.(page 12-28)Reference[Removing the High-Voltage Unit 2]

#### Points to Note When Removing the Drum **ITB Motor Mounting**

To remove, put your hand into the inside where you have slid out the manual feed unit; then, while holding down the swing plate [1] found to the rear of the drum drive unit, remove from the machine's rear side plate.

The drum drive unit is hooked on the protrusion from the rear side plate; lift it slightly to remove.

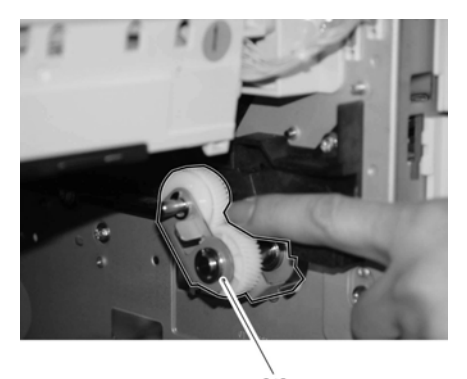

[1] F-9-53

15) Remove the drum ITB motor base [3].

- 2 connectors [1] - 3 screws [2]

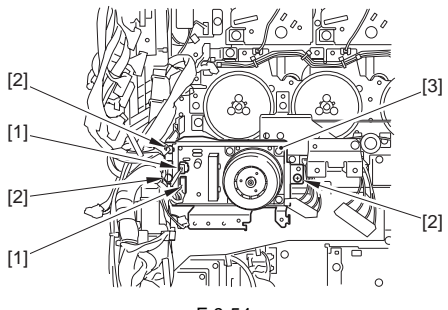

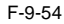

- 16) Remove the developing drive unit [4].
  - 6 wire saddles [1]
  - 1 connector [2]
  - 7 screws [3]

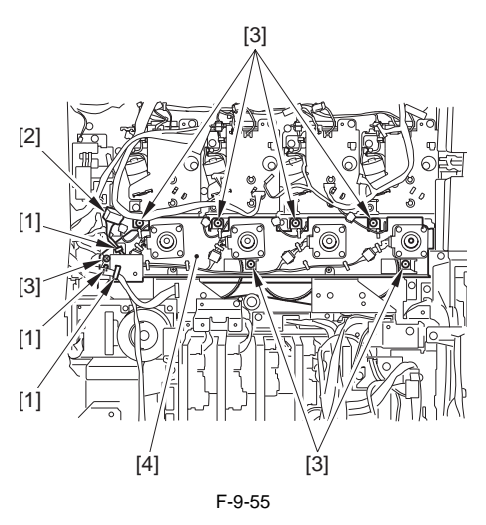

#### 9.9.2.2 Removing the Drum Drive Unit

1) Remove the drum drive unit [3].

- 6 connectors [1] - 7 screws [2]

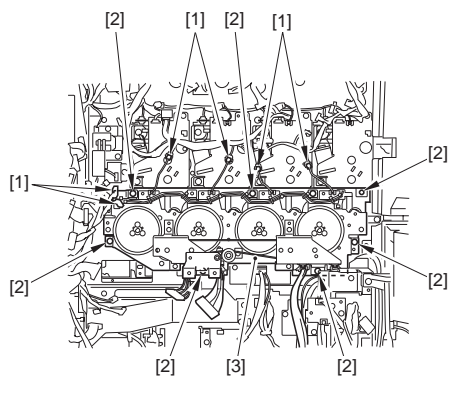

F-9-56

#### 9.9.3 Drive Roller

#### 9.9.3.1 Preparation for Removing the Drive Roller

- 1) Slide out the manual feed unit.
- 2) Removing the intermediate transfer unit. (page 9-60) Reference [Removing the Intermediate Transfer Unit]
- 3) Remove the intermediate transfer belt. (page 9-63)Reference[Removing the Intermediate Transfer Belt]
- 9.9.3.2 Removing the Drive Roller

A Point to note when removing the drive roller

- The spring found at the front is under pressure; thus, starting at the front can cause the spring to snap out. Be sure to start at the rear.
- When removing the gear, be sure to take care not to lose the parallel pin.

At the rear, remove the following: E-ring [1], washer [2], bearing [3], E-ring [4], gear [5], parallel pin [6], gear butting spacer [7], bearing [8], and 2 E-rings [9].

1) At the rear, remove the following: E-ring [1], washer [2], bearing [3], E-ring [4], gear [5], parallel pin [6], gear butting spacer [7], bearing [8], and 2 E-rings [9].

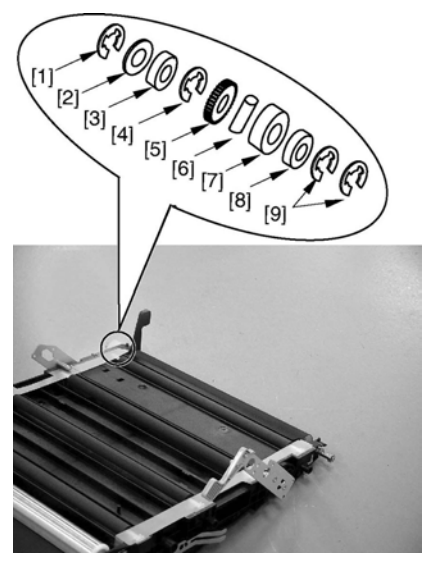

F-9-57

2) At the front, remove the following: E-ring [1], washer [2], bearing [3], E-ring [4], washer [5], spring [6], washer [7], bearing [8], grounding plate [9].

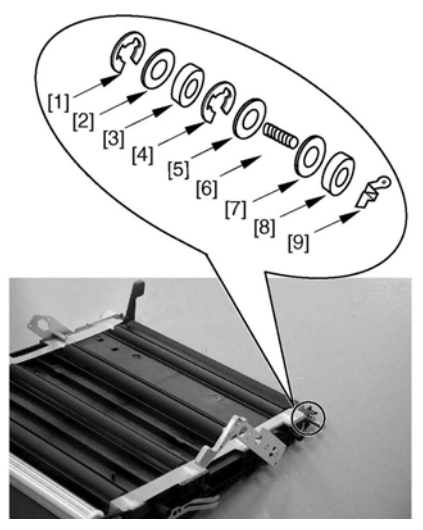

F-9-58

- 3) Remove the drive roller [2] from the cut-off [A] of the frame found at the front.
  - 1 bearing [1] found at the rear

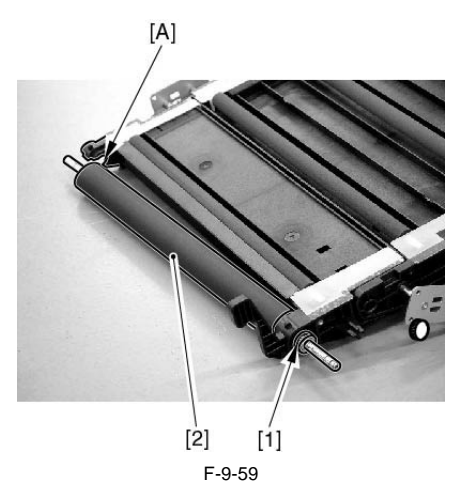

A Point to note when attaching the drive roller When attaching the washer, spring, and washer at the front, be sure to fit the E-ring after forcing down the spring together with the washer until the E-ring groove [A] of the drive roller shaft is in view.

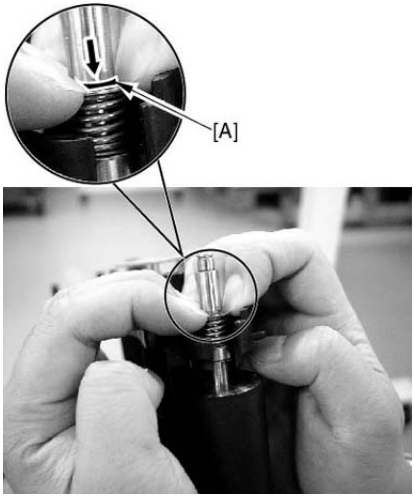

F-9-60

#### 9.9.4 Developing Motor (Bk/Y/M/C)

#### 9.9.4.1 Preparation for Removing the **Developing Motor**

- 12-1) Remove the rear fan cover.(page 22)Reference[Removing the Rear Fan Cover]
- 2) Remove the upper rear cover.(page 12-22)Reference[Removing the Rear Upper Cover]
- 3) Remove the rear lower cover. (page 12-23)Reference[Removing the Rear Lower Cover]
- 4) Remove the left rear cover (upper).(page 12-21)Reference[Removing the Left Rear Cover (Upper)]
- 5) Remove the main controller box. (page 5-23)Reference[Removing the Main Controller Box]
- 6) Remove the DC controller box 2. (page 12-31)Reference[Removing the DC Controller Box21
- 7) Remove the DC controller box 1. (page 12-32)Reference[Removing the DC Controller Box11
- 8) Remove the high-voltage unit 1. (page 12-27)Reference[Removing] the High-Voltage Unit1]

#### 9.9.4.2 Removing the Developing Motor

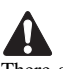

There are 4 developing motors (Bk, Y, M, C). The steps to remove are the same for those 4 (Bk, Y, M, C).

#### MEMO:

The cassette 1/2 and the pick-up unit 1/2 may also be removed in the same way.

- 1) Remove the developing drive unit [4].
  - 6 wire saddles [1]
  - 1 connector [2]
  - 7 screws [3]

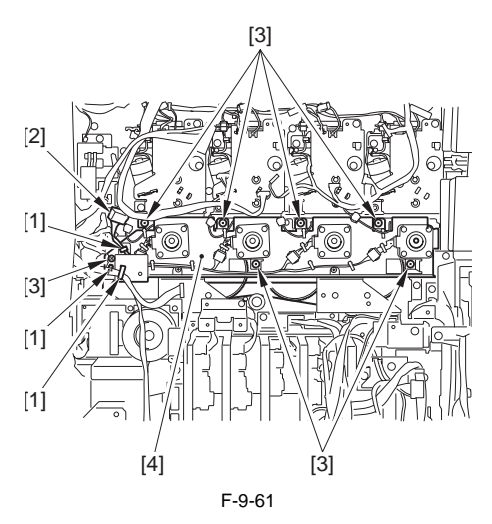

2) Remove the wire saddle [1] and connector [2].

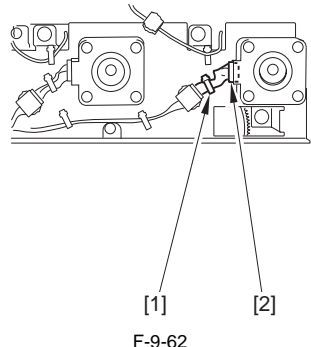

- 3) Remove the developing motor [4].
  - 1 E-ring [1]
  - 1 gear [2]
  - 2 screws [3]

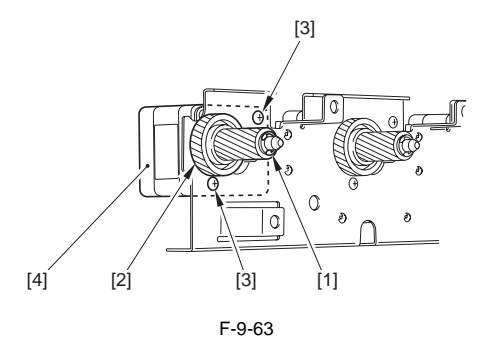

#### 9.9.5 Secondary Transfer Unit

#### 9.9.5.1 Preparation for Removing the Secondary Transfer Unit

- 1) Remove the fixing unit.
- 1-1) Remove the fixing drive unit.(page 11-32)Reference[Removing the Fixing Drive Unit]
- 1-2) Remove the fixing unit.
- Remove the fixing/feeder unit.(page 10-63)Reference[Removing the Fixing/Feeder Unit]
- Lift the duplexing open/close guide [3] in the direction of [A] and shift it in the direction of [B]. Then, remove it.
  - 1 connector [2] (Open sheet [1].)

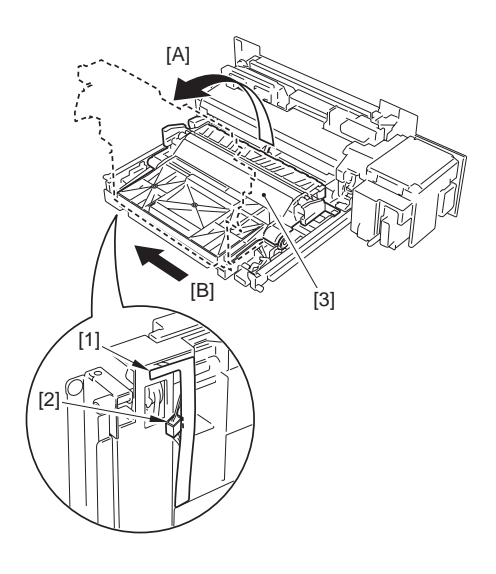

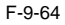

- 9.9.5.2 Removing the Secondary Transfer Unit
- 1) Remove the secondary transfer unit retainer [2]. - 1 screw [1] at the front

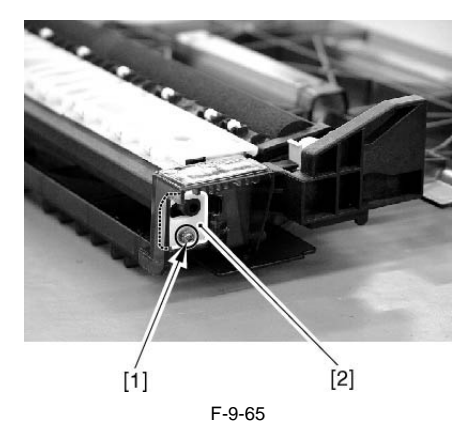

When removing the secondary transfer unit, be sure to take care not to lose the tension spring [1] found behind it.

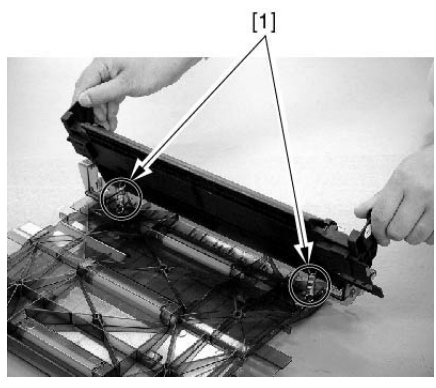

F-9-66

2) Hold the grips at the front and the rear, and move the front side to the right to pull out the secondary transfer unit [1].

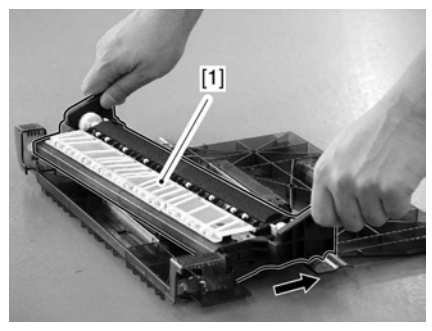

F-9-67

# 9.9.6 Intermediate Transfer Unit

#### 9.9.6.1 Preparation for Removing the Intermediate Transfer Unit

1) Slide out the manual feed unit.

#### 9.9.6.2 Removing the Intermediate Transfer Unit

- 1) Pressure release of the intermediate transfer unit.
- 1-1) Open the front cover, and turn the intermediate transfer unit releasing lever[1] to unlock it.

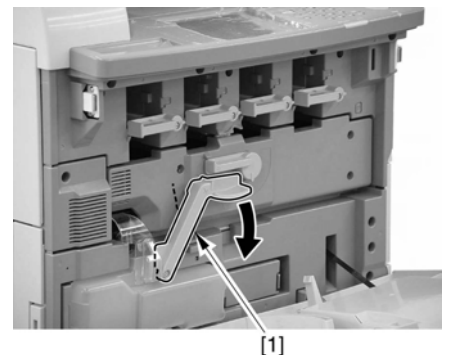

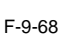

1-2) Remove the middle right cover [2]. - 1 screw [1]

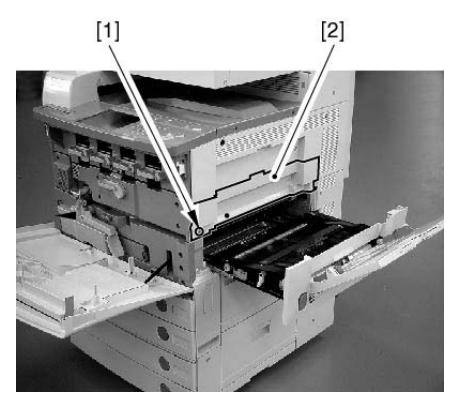

F-9-69

1-3) Release the U-turn lever [1], and fix it with the tape [2], etc.

# Â

Unless the pressure release lever is fixed, the release lever will fall down, which may cause a flaw on ITB.

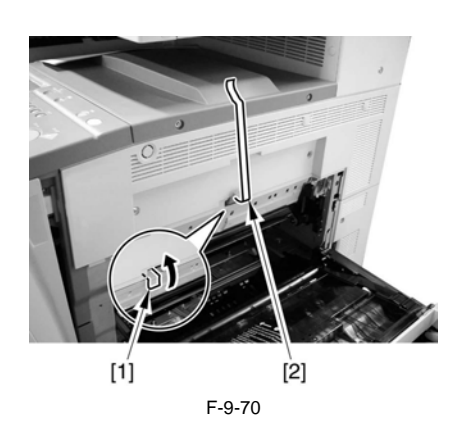

2) While picking the tabs at the front and the rear, slide out the intermediate transfer unit [1]; then, remove it by holding it by the indicated area [2].

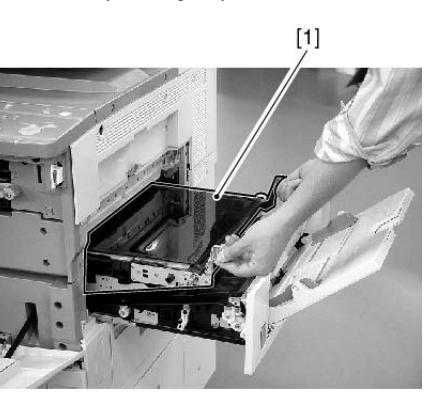

F-9-72

[2]

[1]

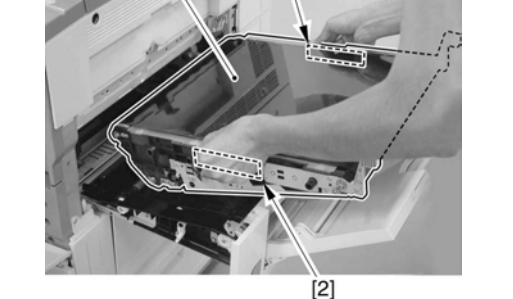

F-9-73

# A

When removing the intermediate transfer unit, be careful to keep the upper side from contact with the main unit.

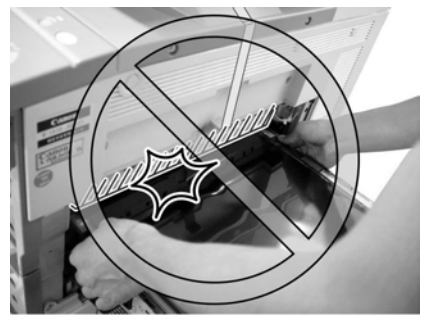

F-9-71

9.9.7 Transfer Cleaning Unit

#### 9.9.7.1 Preparation for Removing the Transfer Cleaning Unit

1) Open the front cover, and turn the intermediate transfer unit releasing lever [1].

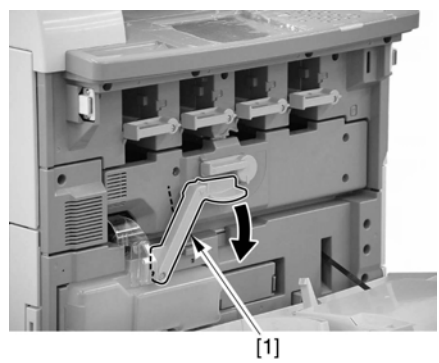

F-9-74

2) Remove the waste toner container [1].

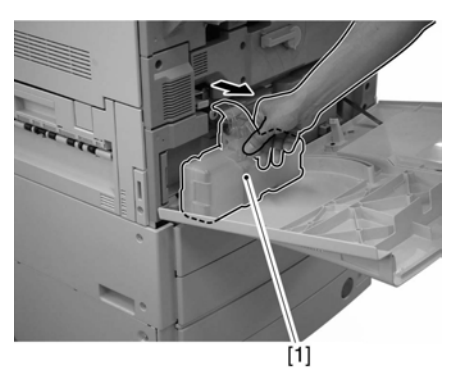

F-9-75

# 9.9.7.2 Removing the Transfer Cleaning Unit

1) Remove the transfer cleaning unit [2]. - 1 screw [1]

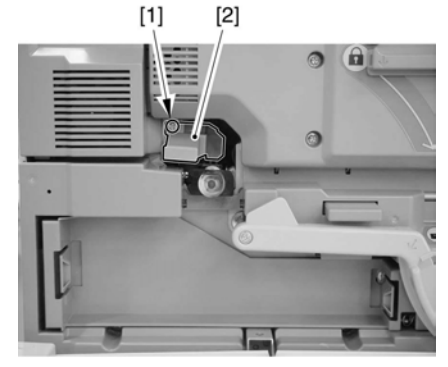

F-9-76

9.9.8 Intermediate Transfer Belt

#### 9.9.8.1 Preparation for Removing the Intermediate Transfer Belt

- 1) Slide out the manual feed unit.
- 2) Removing the intermediate transfer unit. (page 9-60) Reference [Removing the Intermediate Transfer Unit]

#### 9.9.8.2 Removing the Intermediate Transfer Belt

1) Remove the belt cover [2]. - 4 screws [1]

Δ

When removing the belt cover [2], be careful not to make flaws on the intermediate transfer belt.

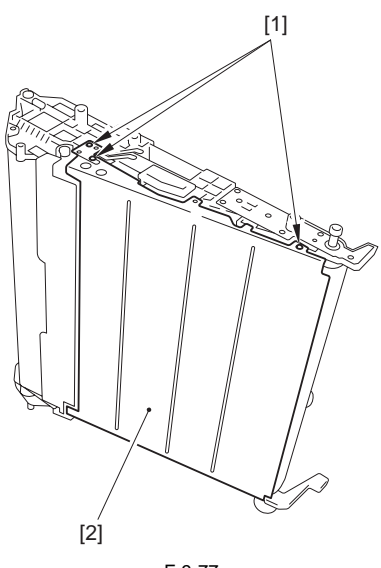

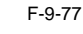

2) Remove the varistor [2]. - screw [1]

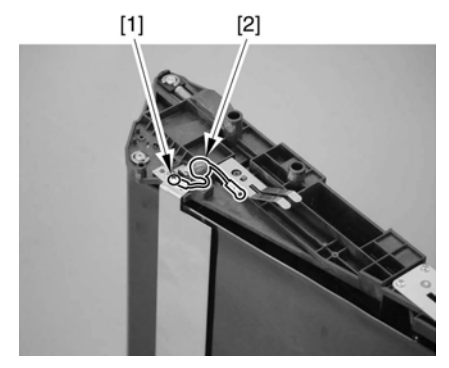

F-9-78

3) Remove the transfer guide plate [2]. - screw [1]

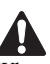

When removing the transfer guide plate [2], be careful not to make flaws on the intermediate transfer belt.

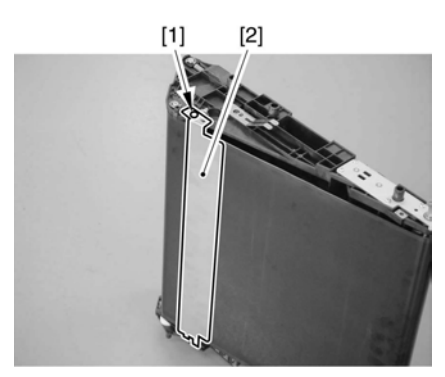

F-9-79

4) Pull out the link plate (rear) [2]. - 4 screws [1] at the rear

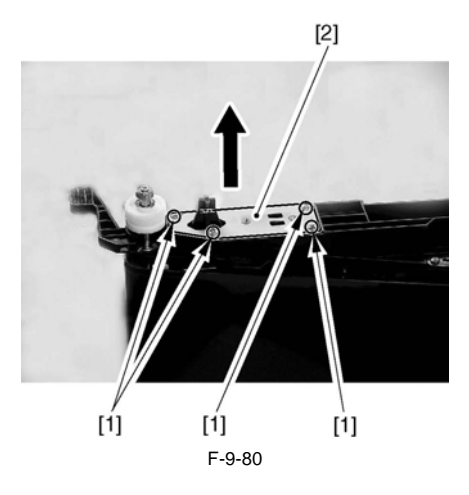

# A

Be sure to fix the connecting plate (rear) with screws while pressing the transfer frame in the direction shown by the arrows.

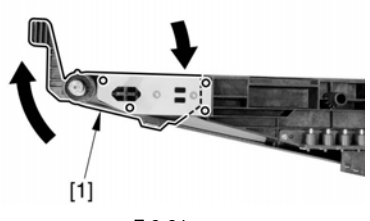

- F-9-81
- 5) Fit the boss [1] on the frame at the rear into the recess [A] in the middle right cover so that the unit is upright.

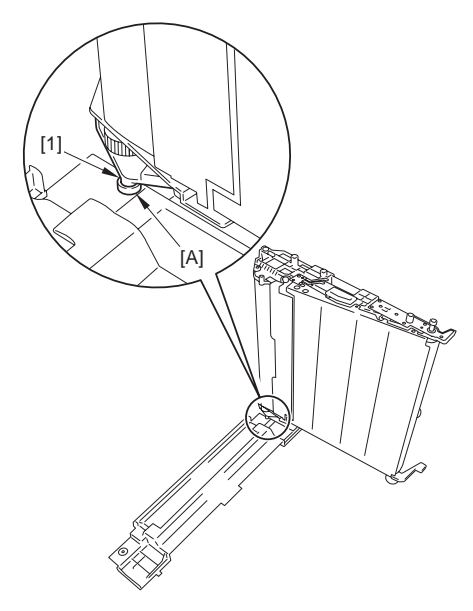

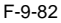

6) Be sure that the rear link plate [1] is on the opposite of the middle right cover so that the intermediate transfer unit will not fall down.

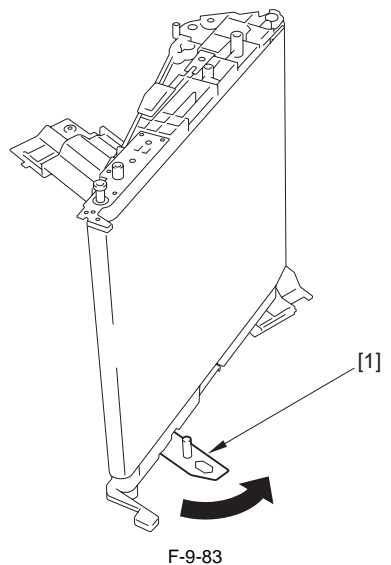

- 1 0 00
- 7) Remove the 4 screws at the rear [1], and pull out the link plate (front) [2]; then, rotate it 180 deg.

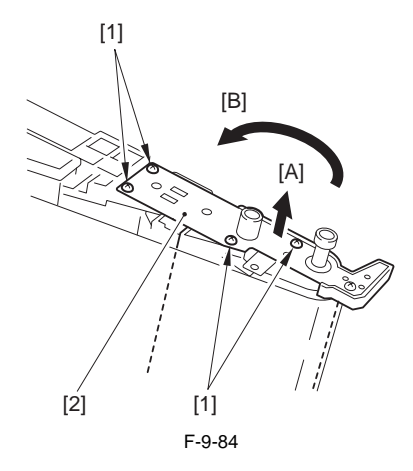

Â

Be sure to fix the connecting plate (front) with screws while pressing the transfer frame in the direction shown by the arrows.

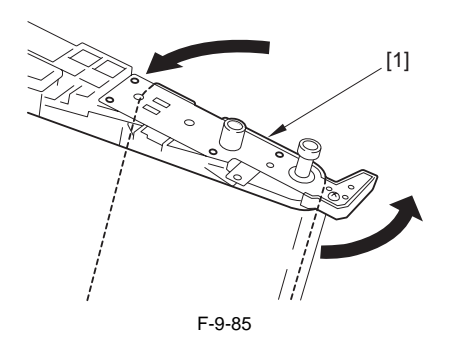

8) After bending the transfer frame, pull out the transfer belt [1] upward.

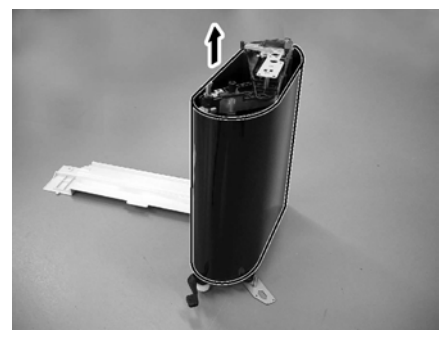

F-9-86

# A

When pulling out the belt, be careful not to break it by pressing it against the unit.

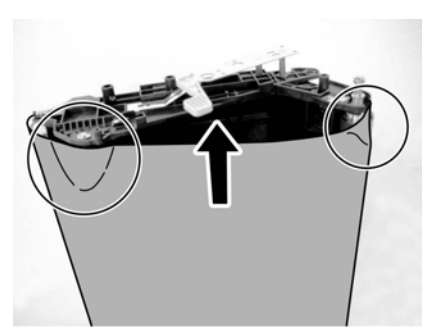

F-9-87

After removing the belt, set it up to prevent damage, or place it on a paper.

# A

Check that there is no dirt on the secondary transfer internal roller. When it is dirty, clean it with alcohol.

# **A**Cautions in attaching the intermediate transfer belt

1) Attach it so that the red mark on the intermediate transfer belt rib is placed in the rear side.

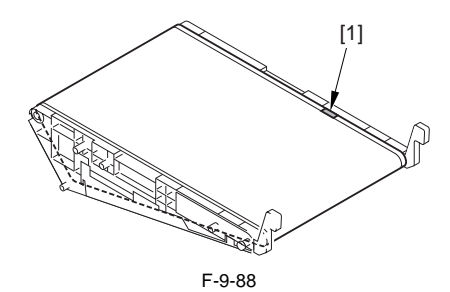

2) When attaching the belt, place the unit at a low level so that the belt can be inserted straight from the upper level.

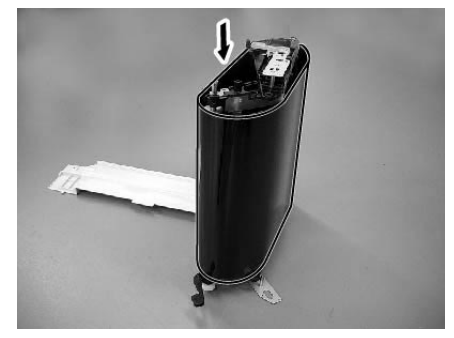

F-9-89

3) Be careful so that the rib [2] in the belt [1] does not run into the tension roller [3].

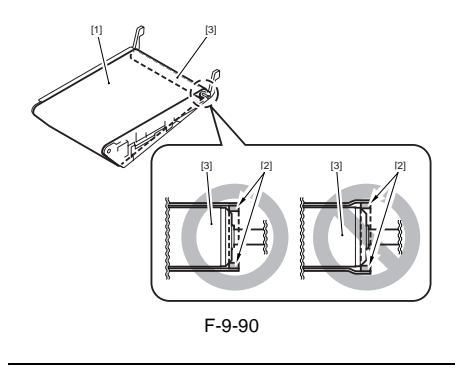

#### 9.9.9 Intermediate Transfer Belt Tension Roller

- 9.9.9.1 Preparation for Removing the Intermediate Transfer Belt Tension Roller
- 1) Pull out the manual feeder unit.
- 2) Remove the intermediate transfer unit. (page 9-60)Reference[Removing the Intermediate Transfer Unit]
- 3) Remove the intermediate transfer belt. (page 9-63) Reference [Removing the Intermediate Transfer Belt]

#### 9.9.9.2 Removing the Intermediate Transfer Belt Tension Roller

- 1) Remove the intermediate transfer belt tension roller [6].
  - 3 E-rings [1]
  - 2 washers [2]
  - 1 gear [3]
  - 2 bearings [4]
  - 2 screws [5]

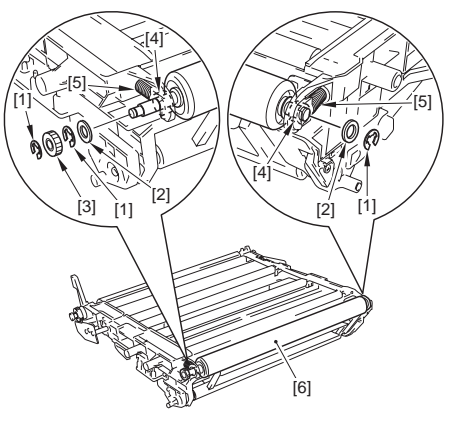

F-9-91

#### 9.9.10 Primary Transfer Roller

#### 9.9.10.1 Preparation for Removing the Primary Transfer Roller

- 1) Slide out the manual feed unit.
- 2) Removing the intermediate transfer unit. (page 9-60) Reference [Removing the Intermediate Transfer Unit]
- 3) Remove the intermediate transfer belt. (page 9-63)Reference[Removing the Intermediate Transfer Belt]

#### 9.9.10.2 Removing the Primary Transfer Roller

1) Bend over the edge of the sheet [1] at the rear; while picking the edge [3] of the primary transfer roller[2], remove it upward.

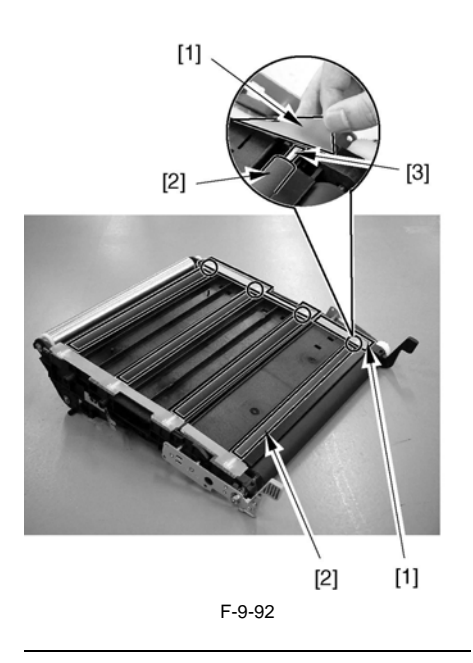

#### Points to Note When Attaching the Primary Transfer Roller

1) Bend over the edge of the sheet [1] at the front, and fit the edge [2] of the roller and then fit its rear side.

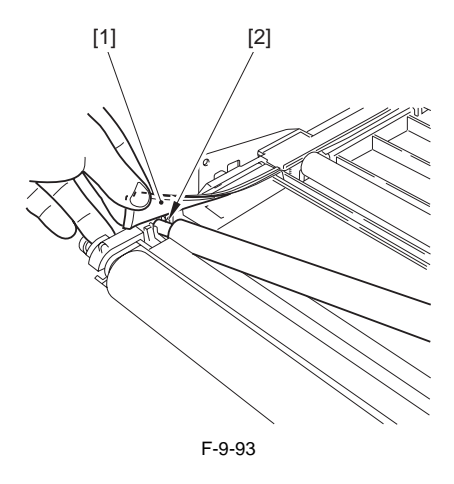

2) Check that the edge of the sheet [1] is on the inner side of the rib [2].

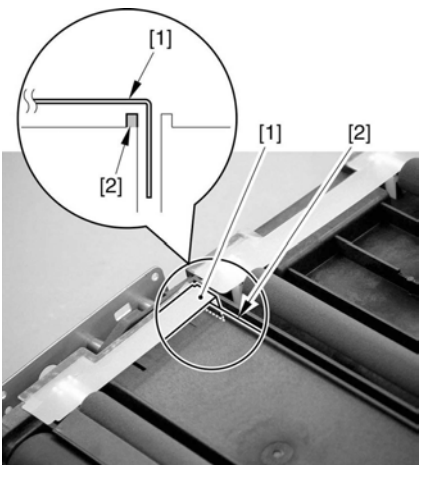

F-9-94

#### 9.9.11 Secondary Transfer External Roller

#### 9.9.11.1 Preparation for Removing the Secondary Transfer External Roller

- 1) Remove the fixing unit.
- 1-1) Remove the fixing drive unit.(page 11-32)Reference[Removing the Fixing Drive Unit]
- 1-2) Remove the fixing unit.
- 2) Remove the fixing/feeder unit (page 10-63)Reference[Removing the Fixing/Feeder Unit]

#### 9.9.11.2 Removing the Secondary Transfer External Roller

# 4

Take care not to touch the surface of the secondary transfer external roller.

1) Holding the tabs [A] at both ends, remove the secondary transfer roller [2].

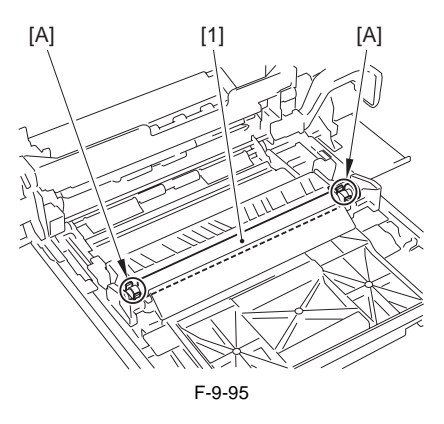

# Points to Note When Attaching the Secondary Transfer Roller

1) If the white spacer [2] of the secondary transfer roller [1] becomes soiled with toner or the like, the roller can fail to rotate, causing lines. Be sure to check that the spacer moves.

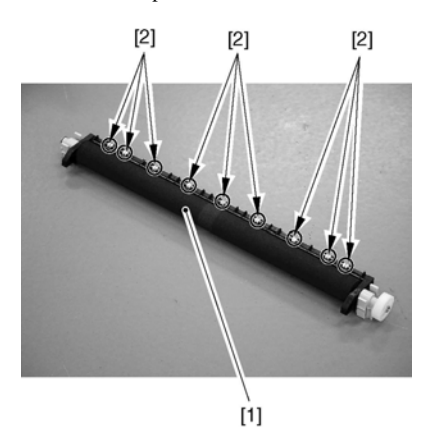

F-9-96

2) When attaching the roller [1], be sure that the edge of the leaf spring [2] found at the rear and used for electrical continuity is not bent over.

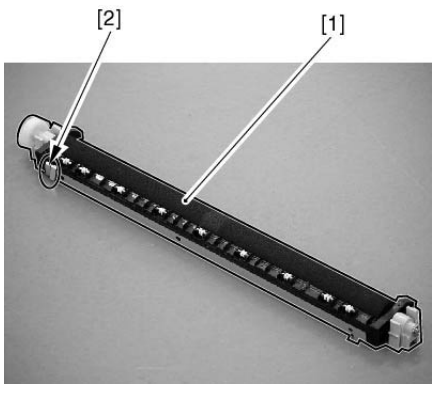

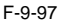

3) Be sure that the spring [1] is securely fitted to the back of the tab used to remove/attach the roller. Pay attention to the orientation of the spring, as different types are used between front and rear.

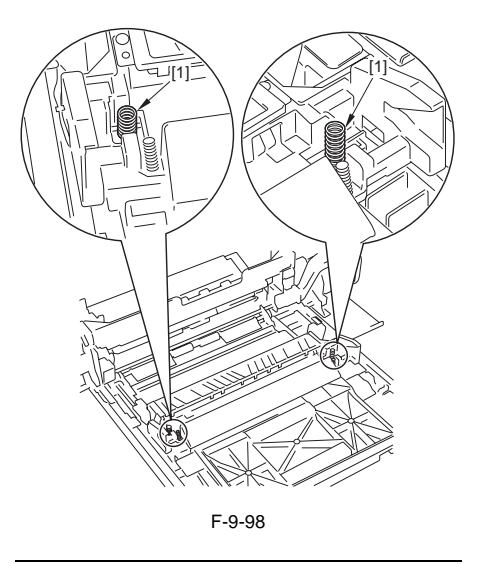

#### 9.9.12 Secondary Transfer Internal Roller

- 9.9.12.1 Preparation for Removing the Secondary Transfer Internal Roller
- 1) Slide out the manual feed unit.
- 2) Removing the intermediate transfer unit. (page 9-60) Reference [Removing the Intermediate Transfer Unit]
- 3) Remove the intermediate transfer belt. (page 9-63)Reference[Removing the Intermediate Transfer Belt]
- 9.9.12.2 Removing the Secondary Transfer Internal Roller
- 1) Extend the belt frame, and fit the link plate at both front and rear.
- 2) Remove the positioning block [2] at the rear. - 2 screws [1]

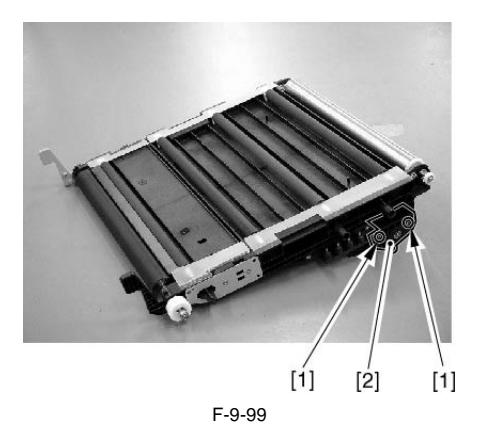

3) Remove the E-ring [1], gear [2], and bushing [3].

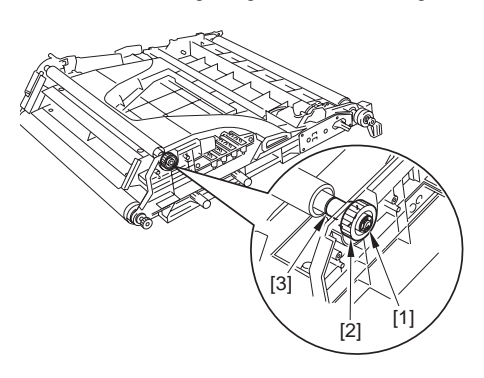

F-9-100

- 4) Remove the secondary transfer internal roller [3]. - 1 E-ring [1]
  - 1 bushing [2] at the front

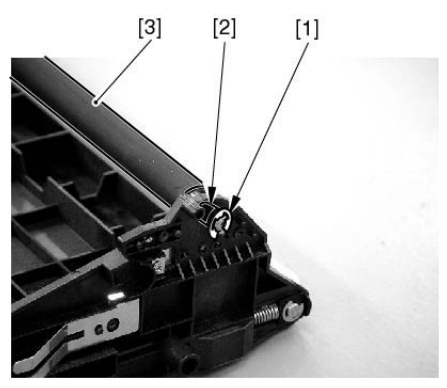

F-9-101

#### A Points to Note When Attacing the Secondary Transfer Internal Roller

When Attaching the bushing at the front, be sure to fit the bushing [2] while avoiding the spring [1] found on the inner side of the frame.

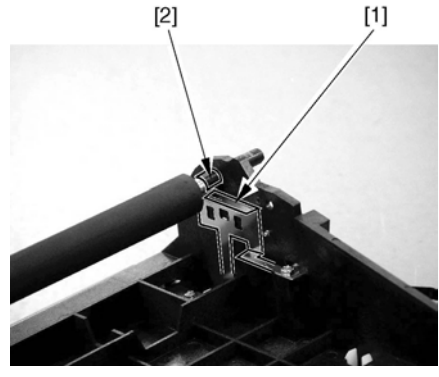

F-9-102

# 9.9.13 Toner Container Drive Unit

#### 9.9.13.1 Preparation for Removing the Toner Container Drive Unit

- 1) Remove the waste toner container.
- 1-1) Open the front cover, and turn the intermediate transfer unit releasing lever [1].

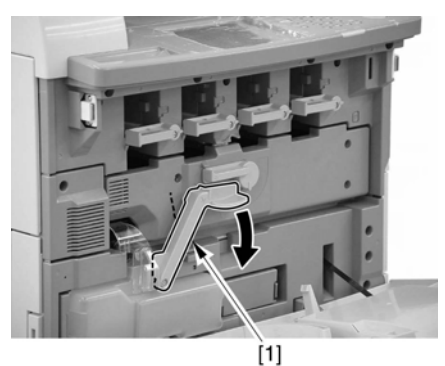

F-9-103

1-2) Remove the waste toner container [2].

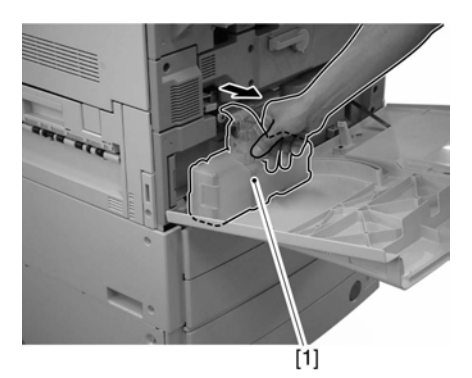

F-9-104

- 2) Remove the rear fan cover. (page 12-22)Reference[Removing the Rear Fan Cover]
- 3) Remove the rear upper cover. (page 12-22)Reference[Removing the Rear Upper Cover]
- Remove the rear lower cover.(page 12-23)Reference[Removing the Rear Lower Cover]
- 5) Remove the rear left cover (upper).<u>(page 12-23)</u>Reference[Removing the Rear Left Cover (Upper)]
- 6) Remove the left rear cover (upper).<u>(page 12-21)</u>Reference[Removing the Left Rear Cover (Upper)]
- 7) Remove the main controller box. (page 5-23)Reference[Removing the Main Controller

Box]

- Remove the DC controller box 2.(page 12-31)Reference[Removing the DC Controller Box2]
- Remove the DC controller box 1.(page 12-32)Reference[Removing the DC Controller Box1]
- Remove the high-voltage unit 1.(page 12-27)Reference[Removing the High-Voltage Unit1]
- 11) Remove the mount [3].
  - 19 connectors attached to the mount
  - 7 clamps [1] (Remove the harness of the developing motor.)
  - 4 screws [2]

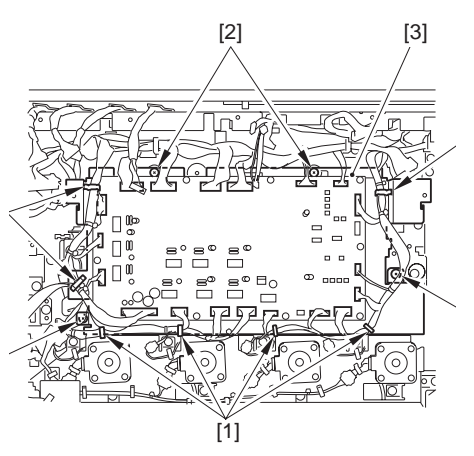

F-9-105

#### 9.9.13.2 Removing the Toner Container Drive Unit

- 1) Remove the toner container drive unit [3].
  - 2 connectors [1]
  - 3 screws [2]

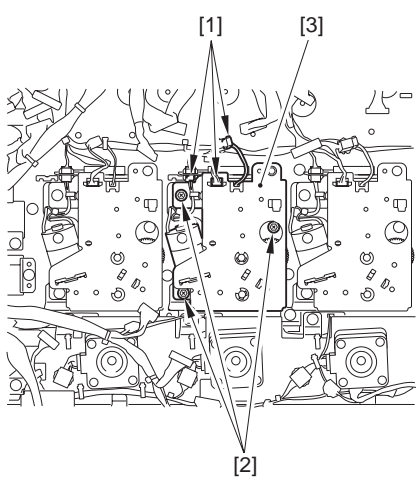

F-9-106

# 9.9.14 Waste Toner Detection PCB

# 9.9.14.1 Preparation for Removing the Waste Toner Detection PCB

- 1) Remove the waste toner container.
- 1-1) Open the front cover, and turn the intermediate transfer unit releasing lever [1].

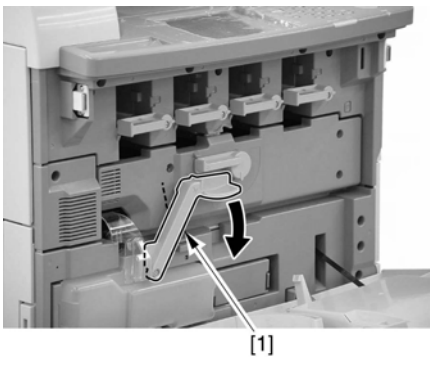

F-9-107

1-2) Remove the waste toner container [2].

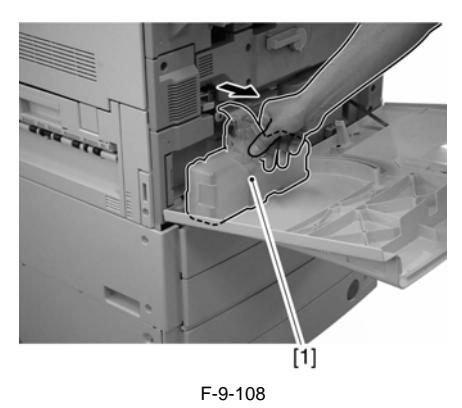

- 2) Remove the front cover. (page 12-20)Reference[Removing the Front Cover]
- 3) Remove the intermediate transfer unit releasing lever [2].

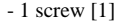

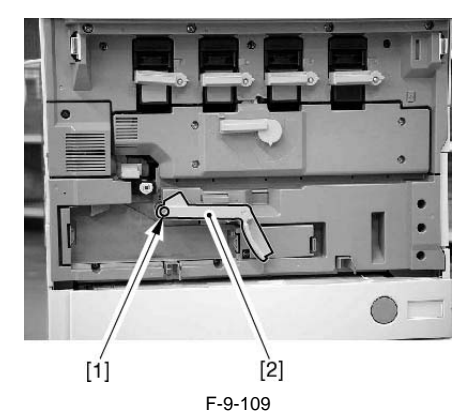

4) Removing the cleaner fan cover [2]. - 1 screw [1]

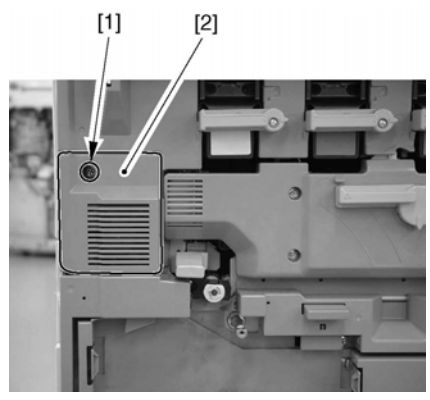

F-9-110

5) Remove the inside cover (lower) [3]. - 1 connector [1]

[1]

- 5 screws [2]

#### 9.9.14.2 Removing the Waste Toner Detection PCB

1) Remove the waste toner detection PCB cover [2]. - 2 screws [1] found behind the fixing/feeder unit

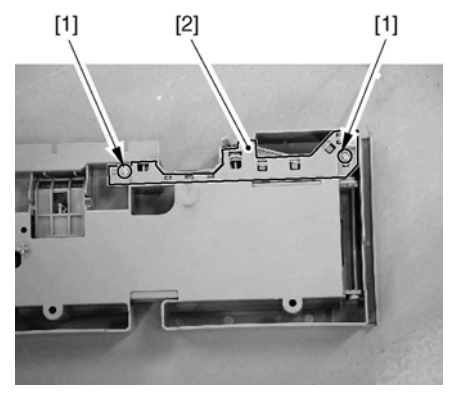

F-9-112

2) Remove the waste toner detection PCB [1] from the cover, and remove the connector [2] for replacement.

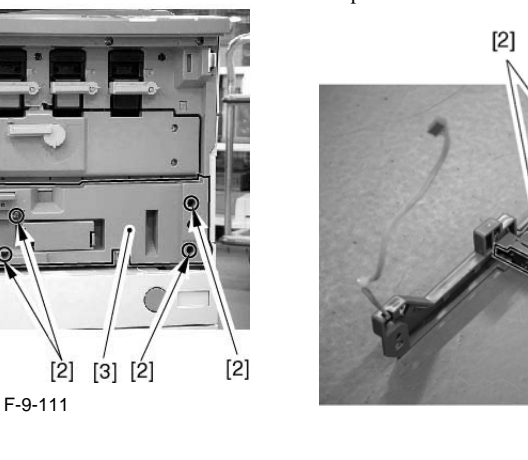

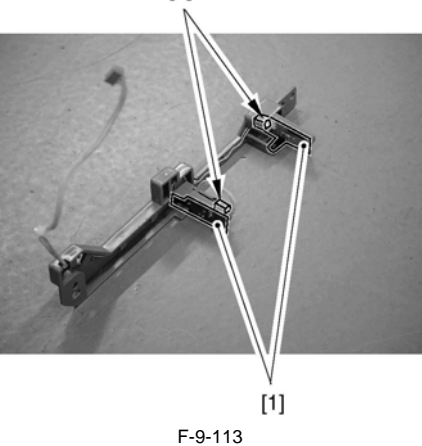

[2]

## 9.9.15 Feedscrew Rotation Sensor

#### 9.9.15.1 Preparation for Removing the Feedscrew Rotation Sensor

- 1) Remove the waste toner container.
- 1-1) Open the front cover, and turn the intermediate transfer unit releasing lever [1].

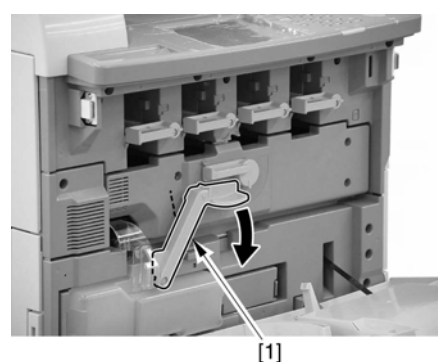

. F-9-114

1-2) Remove the waste toner container [2].

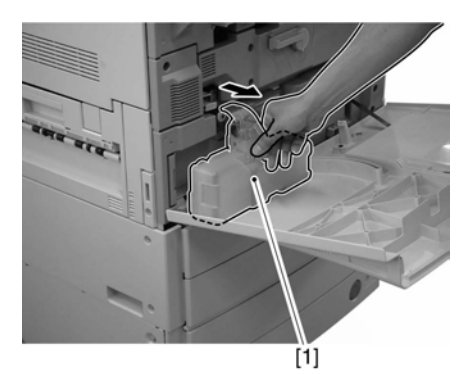

F-9-115

- 2) Remove the rear fan cover. (page 12-22)Reference[Removing the Rear Fan Cover]
- 3) Remove the rear upper cover. (page 12-22)Reference[Removing the Rear Upper Cover]
- Remove the rear lower cover. (page 12-23)Reference[Removing the Rear Lower Cover]
- 5) Remove the rear left cover (upper). (page 12-23)Reference[Removing the Rear Left Cover (Upper)]
- 6) Remove the left rear cover (upper). (page 12-21)Reference[Removing the Left Rear Cover (Upper)]
- Remove the main controller box. (page 5-23)Reference[Removing the Main Controller

Box]

- 8) Remove the DC controller box 2. (page 12-31)Reference[Removing the DC Controller Box2]
- Remove the DC controller box 1. (page 12-32)Reference[Removing the DC Controller Box1]
- Remove the high-voltage unit 1.(page 12-27)Reference[Removing the High-Voltage Unit1]
- 11) Remove the mount [3].
  - 19 connectors attached to the mount
  - 7 clamps [1] (Remove the harness of the
  - developing motor.)
  - 4 screws [2]

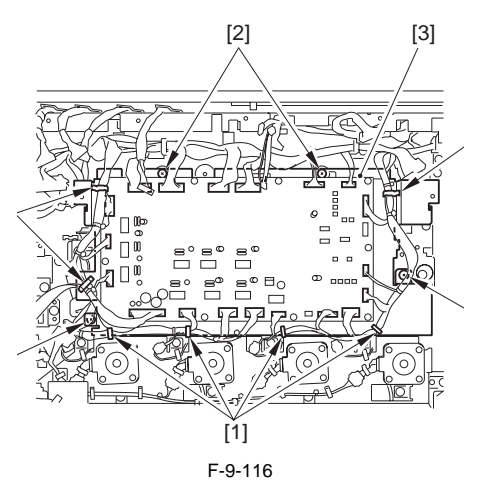

- 12) Remove the toner container drive unit.(page 9-<u>71</u>)Reference[Removing the Toner Container Drive Unit]
- 13) Remove the toner container drive assembly top plate [7].
  - screw [1]
  - 2 E-rings [2]
  - 2 bushings [3]
  - harness from the edge saddle [4]
  - harness [5] of the toner container motor from the cord clamp [6]

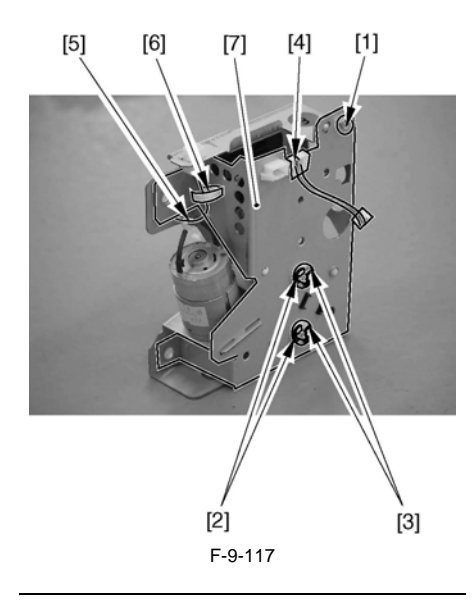

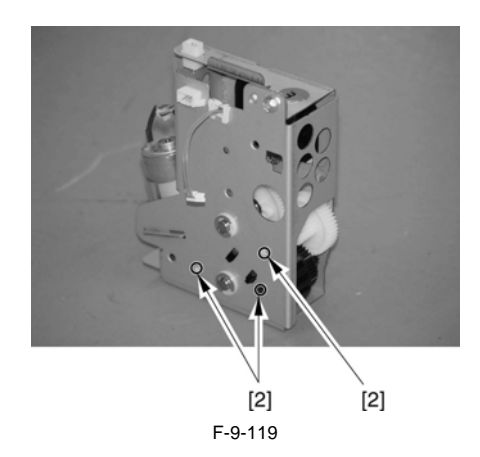

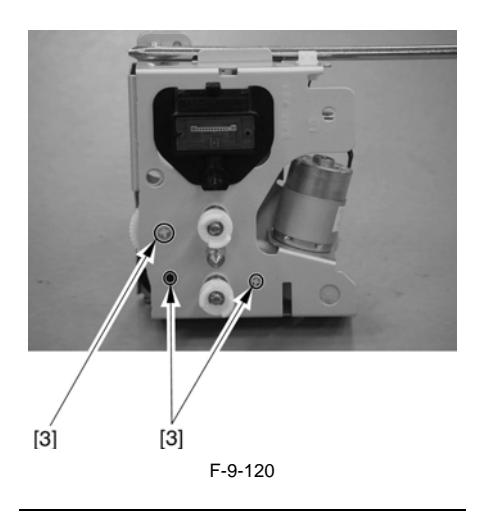

A Points to Note When Attaching the Toner Container Drive Assembly Upper Plate When attaching the top plate, check to attach the edge of the idler gear [1] after matching it against the hole [2] in the top plate and the hole [3] in the bottom plate.

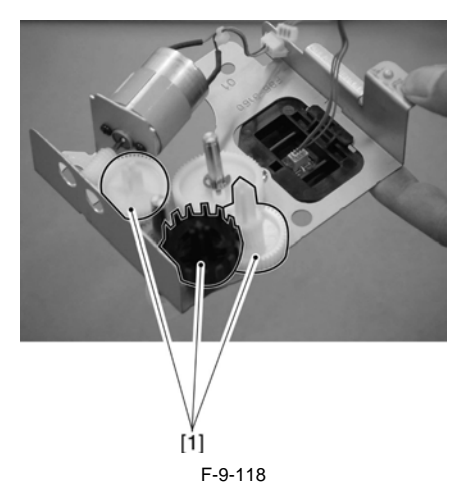

#### 9.9.15.2 Removing the Feedscrew Rotation Sensor

1) Remove the feedscrew rotation sensor [2]. - 1 connector [1]

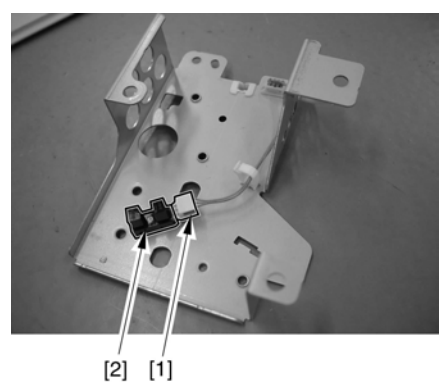

F-9-121

## 9.9.16 Tone Container Motor

#### 9.9.16.1 Preparation for Removing the **Toner Container Motor**

- 1) Remove the waste toner container.
- 1-1) Open the front cover, and turn the intermediate transfer unit releasing lever [1].

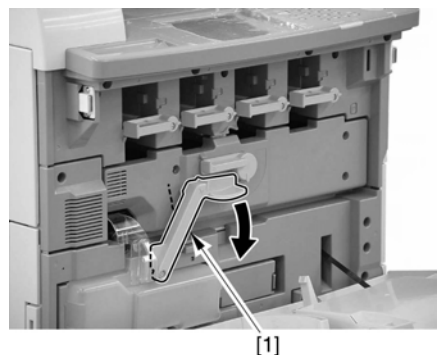

F-9-122

1-2) Remove the waste toner container [2].

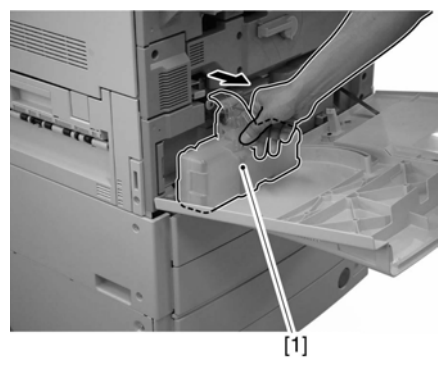

F-9-123

- 2) Remove the rear fan cover. (page 12-22)Reference[Removing the Rear Fan Cover]
- 3) Remove the rear upper cover. (page 12-22)Reference[Removing the Rear Upper Cover] 4) Remove the rear lower cover.(page 12-
- 23)Reference[Removing the Rear Lower Cover]
- 5) Remove the rear left cover (upper). (page 12-23)Reference[Removing the Rear Left Cover (Upper)]
- 6) Remove the left rear cover (upper). (page 12-21)Reference[Removing the Left Rear Cover (Úpper)]
- 7) Remove the main controller box. (page 5-23)Reference[Removing the Main Controller Box]
- 8) Remove the DC controller box 2. (page 12-<u>31)</u>Reference[Removing the DC Controller Box2]
- 9) Remove the DC controller box 1. (page 12-32)Reference[Removing the DC Controller Box1]
- 10) Remove the high-voltage unit 1.(page 12-27)Reference[Removing] High-Voltage the Unit1]

11) Remove the mount [3].

- 19 connectors attached to the mount

- 7 clamps [1] (Remove the harness of the developing motor.)
- 4 screws [2]

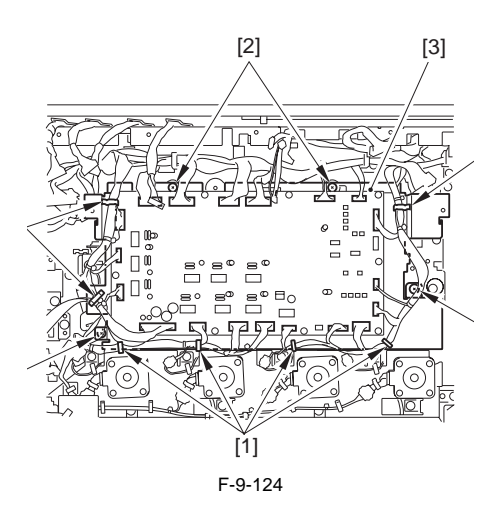

- 12) Remove the toner container drive unit.(page 9-71)Reference[Removing the Toner Container Drive Unit]
- 13) Remove the toner container drive assembly top plate [7].
  - screw [1]
  - 2 E-rings [2]
  - 2 bushings [3]
  - harness from the edge saddle [4]

- harness [5] of the toner container motor from the cord clamp [6]

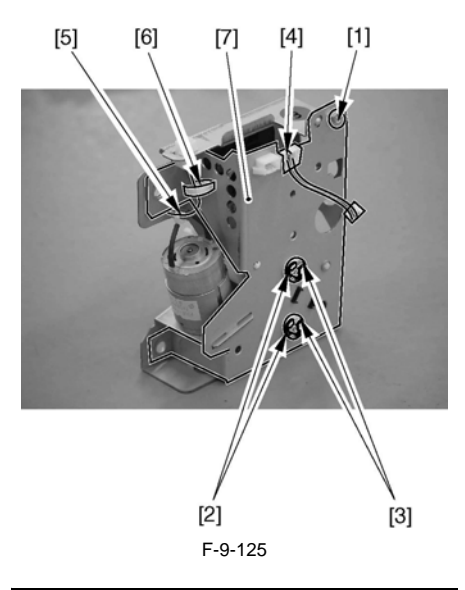

#### A Points to Note When Attaching the Toner **Container Drive Assembly Upper Plate**

When attaching the top plate, check to attach the edge of the idler gear [1] after matching it against the hole [2] in the top plate and the hole [3] in the bottom plate.

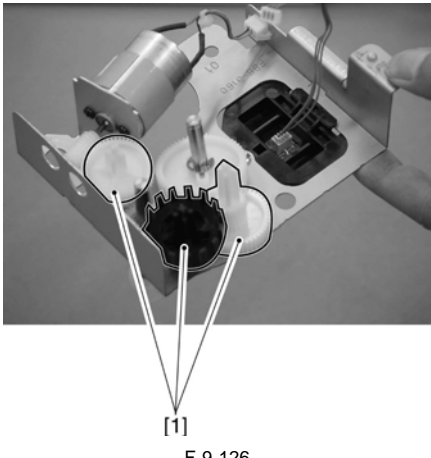

F-9-126

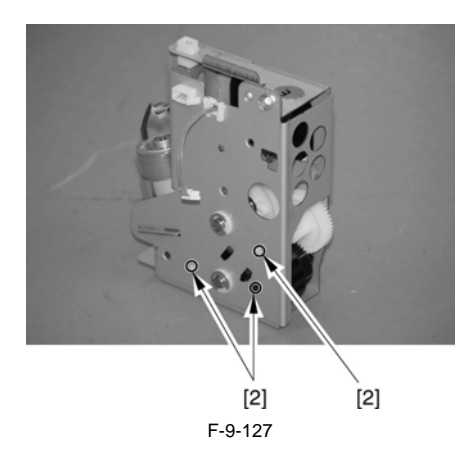

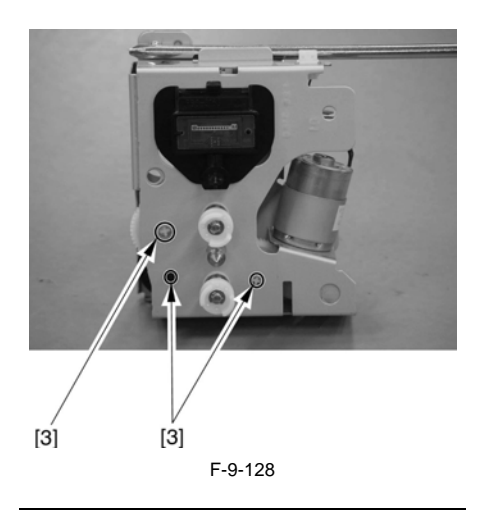

#### 9.9.16.2 Removing the Toner Container Motor

1) Remove the gear [2] that is engaged with the gear [1] found at the tip of the toner container motor.

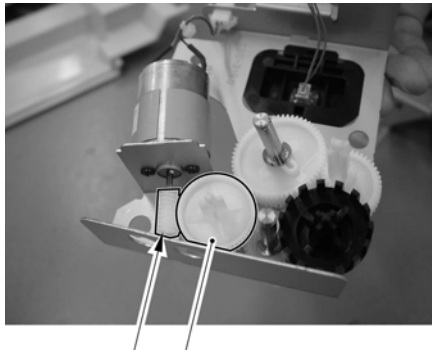

[1] [2] F-9-129

- 2) Remove the toner container motor [3].
  - 2 screws [1]

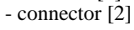

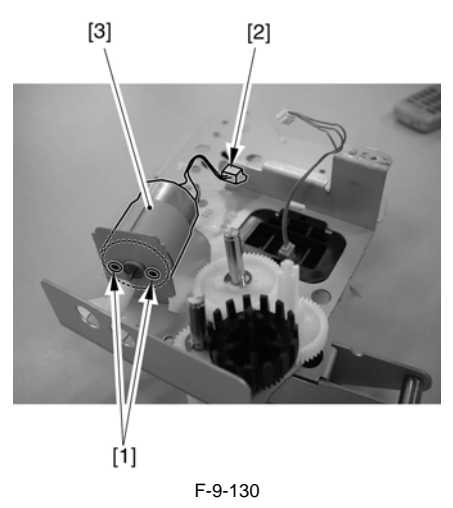

# 9.9.17 Waste Toner Feedscrew Case

#### 9.9.17.1 Preparation for Removing the Waste Toner Feedscrew Case

- 1) Remove the waste toner container.
- 1-1) Open the front cover, and turn the intermediate transfer unit releasing lever [1].

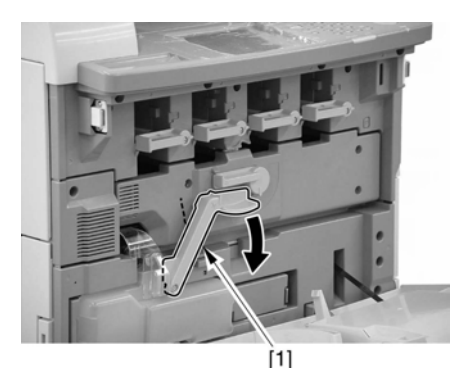

-F-9-131

1-2) Remove the waste toner container [1].

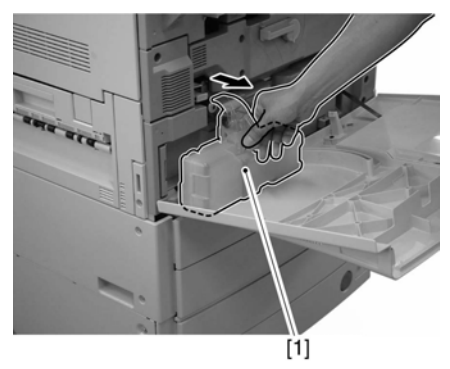

F-9-132

2) Remove the transfer cleaning unit [2]. - 1 screw [1]

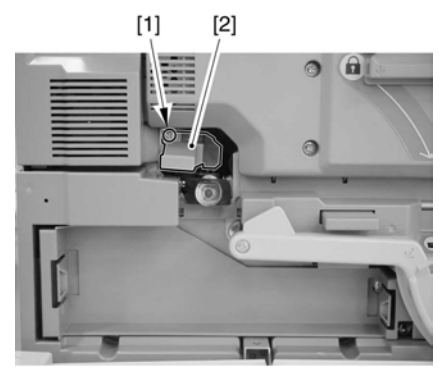

F-9-133

#### 9.9.17.2 Removing the Waste Toner Feedscrew Case

# A Points to Note When Removing the Waste Toner Feedscrew Case

Remove the waste toner feedscrew only when a jam has occurred and the sheet [1] attached to the feedscrew has become damaged or bent (rendered useless).

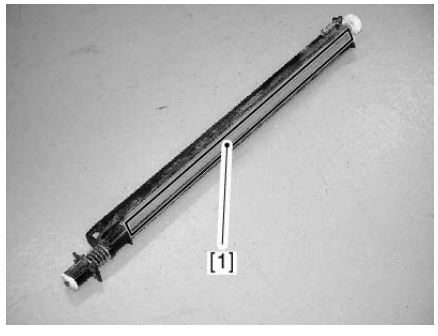

F-9-134

1) Turn the intermediate transfer unit releasing lever [1] slightly counterclockwise, and remove the screw [2]; then, remove the waste toner feedscrew case[3].

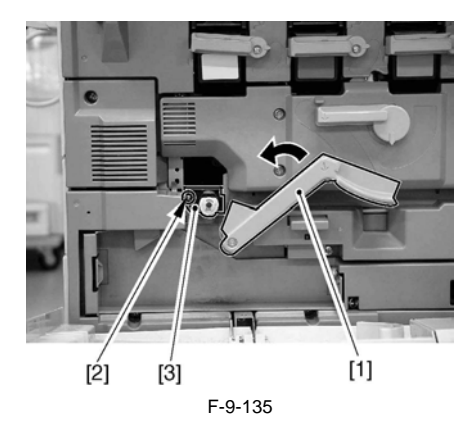

## 9.9.18 Pattern Reader Unit

#### 9.9.18.1 Preparation for Removing the Pattern Reader Unit

- 1) Slide out the manual feed unit.
- 2) Removing the intermediate transfer unit. (page 9-60) Reference [Removing the Intermediate Transfer Unit]
- 3) Remove the upper right cover. (page 12-20)Reference[Removing the Upper Right Cover]

#### 9.9.18.2 Removing the Pattern Reader Unit

- 1) Remove the pattern reader unit [5].
  - 2 connectors [1]
  - 1 screw [2]
  - 1 plate [4] from the hook of the upper right stay [3]

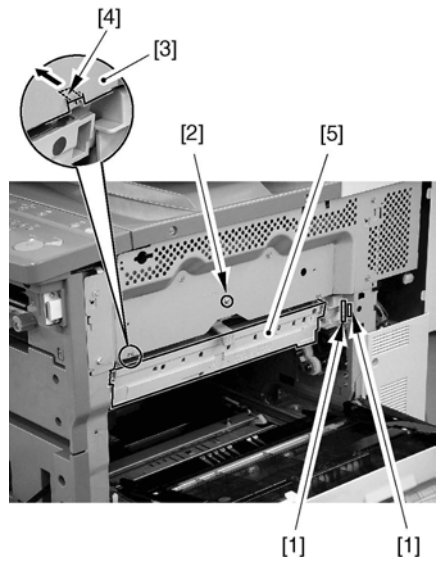

F-9-136

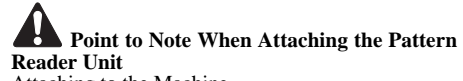

Attaching to the Machine 1) Match the boss [1] with the rail [2].

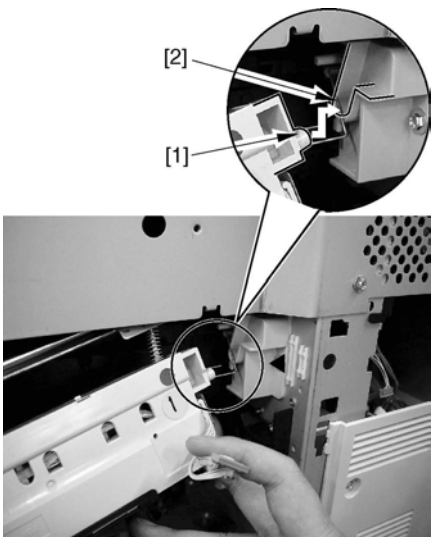

F-9-137

2) While pushing the cleaning member [1] to the right, fit it in while taking care so that it will not hit the slide rail [2] of the intermediate transfer unit on the side of the machine's side plate.

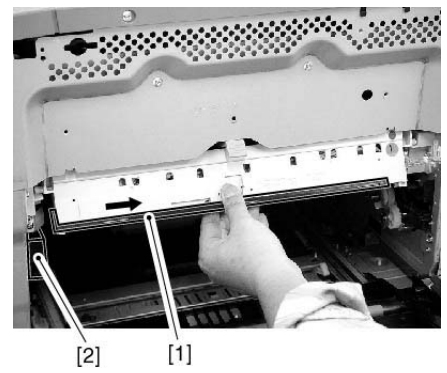

F-9-138

 Connect the connector [1]; then, while pulling the escape lever [2] toward the front, hook the plate [3] on the left/right claw [4], and secure it in place with a screw [5] over the screw hole.

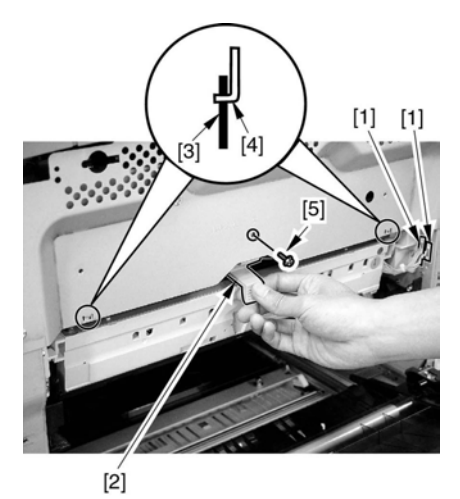

F-9-139

#### 9.9.19.2 Removing the Auto Registration Sensor PCB

 Remove the plate found to the rear of the pattern reader unit [2].
 - 3 screws [1]

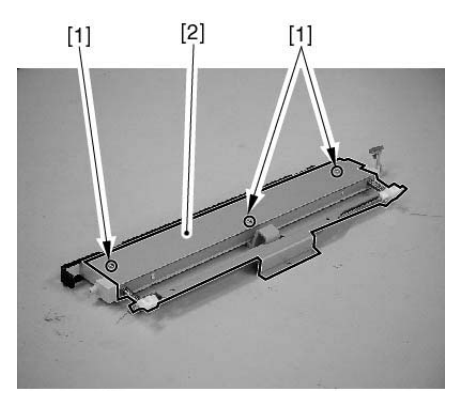

F-9-140

- 2) Remove the auto registration sensor PCB (front) [3].
  - 2 screws [1]
  - 2 connectors [2]

#### 9.9.19 Auto Registration Sensor PCB

#### 9.9.19.1 Preparation for Removing the Auto Registration Sensor PCB

- 1) Slide out the manual feed unit.
- 2) Removing the intermediate transfer unit. (page 9-60) Reference [Removing the Intermediate Transfer Unit]
- 3) Remove the upper right cover. (page 12-20)Reference[Removing the Upper Right Cover]
- 4) Remove the pattern reader unit. (page 9-79)Reference[Removing the Pattern Reader Unit]

#### MEMO:

The auto registration sensor PCB (rear) is also removed in the same way.

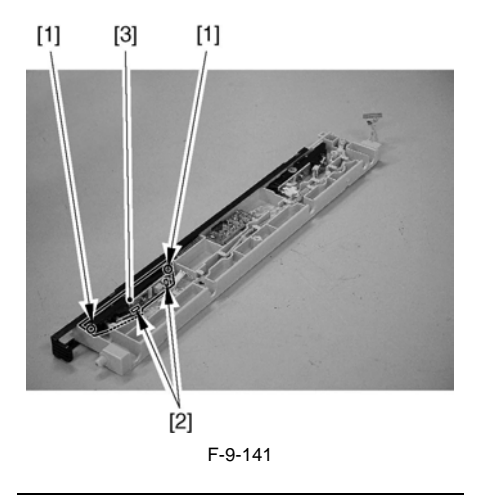

#### A Points to Note When Attaching the Auto **Registration Sensor PCB**

When Attaching the plate [1], be sure that its edge is farther on the inner side than the cleaning member [2].

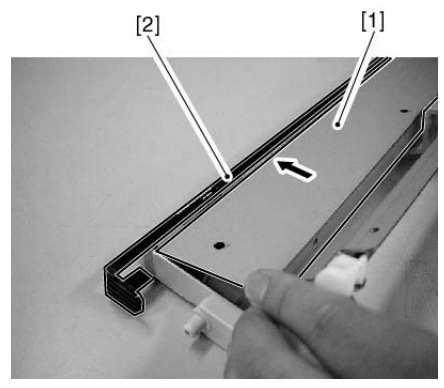

F-9-142

#### 9.9.20 SALT Sensor

- 9.9.20.1 Preparation for Removing the SALT Sensor
- 1) Slide out the manual feed unit.
- 2) Removing the intermediate transfer unit. (page 9-60)Reference[Removing] the Intermediate Transfer Unit]
- 3) Remove the upper right cover. (page 12-20)Reference[Removing the Upper Right Cover] 4) Remove the pattern reader unit. (page 9-
- 79)Reference[Removing the Pattern Reader Unit]

#### 9.9.20.2 Removing the SALT Sensor

1) Remove the plate from the rear of the pattern reader unit [2]. - 3 screws [1]

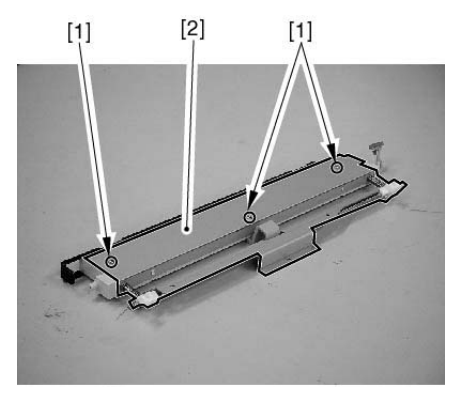

F-9-143

- 2) Remove the SALT sensor [3]. - 2 screws [1]
  - 1 connector [2]

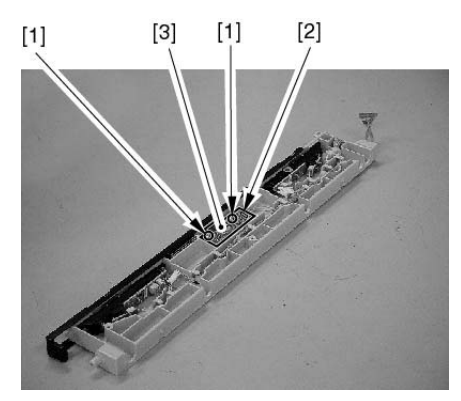

F-9-144

A Points to Note When Attaching the Plate When Attaching the plate [1], be sure to position it so that it is farther on the inner side than the cleaning member [2].

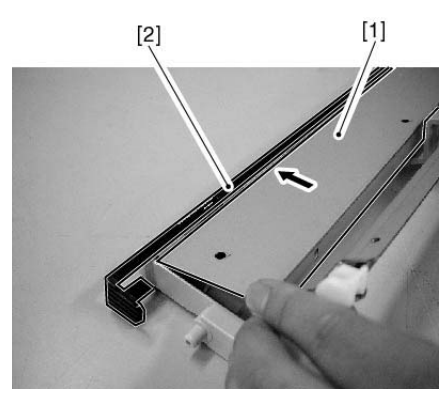

F-9-145

Chapter 10

# PICKUP/FEEDING SYSTEM
# Contents

| 10.1 Construction                                                           | . 10-1  |
|-----------------------------------------------------------------------------|---------|
| 10.1.1 Specifications, Control Mechanisms, and Functions                    | 10-1    |
| 10.1.2 Arrangement of he Units                                              | 10-2    |
| 10.1.3 Arrangement of Rollers                                               | 10-3    |
| 10.1.4 Diagram of the Paper Paths                                           | 10-4    |
| 10.1.5 Arrangement of Sensors                                               | 10-5    |
| 10.1.6 Arrangement of the Clutches and Solenoids                            | 10-6    |
| 10.1.7 Route of Dive                                                        | 10-7    |
| 10.2 Basic Sequence                                                         | . 10-8  |
| 10.2.1 Basic Sequence of Operations at Power-On                             | 10-8    |
| 10.2.2 Basic Sequence of Operations in Response to a Press on the Start Key | 10-8    |
| 10.3 Detecting Jams                                                         | . 10-9  |
| 10.3.1 Delay Jams                                                           | 10-9    |
| 10.3.1.1 Delay Jam in the Cassette Pickup Assembly                          | 10-9    |
| 10.3.1.2 Delay Jam Outside the Cassette Pickup Assembly                     | 10-9    |
| 10.3.2 Stationary Jams                                                      | .10-10  |
| 10.3.2.1 Stationary Jams                                                    | . 10-10 |
| 10.3.2.2 Stationary Jams at Power-On                                        | . 10-11 |
| 10.4 Cassette                                                               | 10-12   |
| 10.4.1 Identifying the Paper Size                                           | 10-12   |
| 10.4.2 Detecting the Level of Paper                                         | 10-14   |
| 10.5 Cassette Pick-Up Unit                                                  | 10-16   |
| 10.5.1 Outline                                                              | 10-16   |
| 10.5.2 Basci Sequence of Operations                                         | 10-17   |
| 10.6 Manual Feed Pickup Unit                                                | 10-18   |
| 10.6.1 Outline                                                              | 10-18   |
| 10.6.2 Basic Sequence of Operations                                         | 10-19   |
| 10.6.3 Identifying the Size of Paper                                        | 10-19   |
| 10.6.4 Detecting the Presence/Absence of Paper                              | 10-20   |
| 10.6.5 Detecting the Last paper                                             | 10-21   |
| 10.7 Registration Unit                                                      | 10-22   |
| 10.7.1 Outline                                                              | 10-22   |
| 10.8 Duplex Feeding Unit                                                    | 10-24   |
| 10.8.1 Outline                                                              | 10-24   |
| 10.8.2 Controling Horizontal Registration                                   | 10-25   |
| 10.8.3 Face-Down Delivery, A4, 5 Sheets in Circulation                      | 10-26   |
| 10.8.4 Face-Down Delivery, A3, 3 Sheets in Cirucilation                     | 10-29   |

| 10.9 Delivery                                            | 10-32 |
|----------------------------------------------------------|-------|
| 10.9.1 Delivery                                          | 10-32 |
| 10.9.2 Movement in the Direction of Face-Down Delivery   | 10-33 |
| 10.9.3 Movement in the Direction of Face-Up Delivery     | 10-34 |
| 10.9.4 Movement for CenterTray delivery                  | 10-35 |
| 10.9.5 Moement for Copy Tray Dievyer                     | 10-35 |
| 10.10 Parts Replacement Procedure                        | 10-36 |
| 10.10.1 Cassette Pickup Unit                             | 10-36 |
| 10.10.2 Cassette Size Detection Unit                     | 10-36 |
| 10.10.3 Pre-registration Roller                          | 10-37 |
| 10.10.4 Registration Upper Roller                        | 10-38 |
| 10.10.5 Re-pickup Roller                                 | 10-39 |
| 10.10.6 Pickup Roller                                    | 10-40 |
| 10.10.7 Feed Roller                                      | 10-41 |
| 10.10.8 Separation Roller                                | 10-41 |
| 10.10.9 Cassette Pickup Motor                            | 10-42 |
| 10.10.10 Cassette Retry Paper Sensor                     | 10-43 |
| 10.10.11 Cassette Paper Sensor                           | 10-45 |
| 10.10.12 Cassette Paper Level Sensor (A/B)               | 10-47 |
| 10.10.13 Slide Resistor                                  | 10-50 |
| 10.10.14 Cassette Pickup Solenoid                        | 10-51 |
| 10.10.15 Manual Feed Tray Unit                           | 10-52 |
| 10.10.16 Manual Feed Unit                                | 10-52 |
| 10.10.17 Manual Feed Roller                              | 10-53 |
| 10.10.18 Manual Feed Separation Roller                   | 10-54 |
| 10.10.19 Manual Feed Last Paper Sensor                   | 10-56 |
| 10.10.20 Manual Feed Sensor                              | 10-57 |
| 10.10.21 Transparency Sensor (Front/Rear)                | 10-58 |
| 10.10.22 Manual Feed Pickup Solenoid                     | 10-58 |
| 10.10.23 Registration Motor                              | 10-59 |
| 10.10.24 Pre-Registration Motor                          | 10-60 |
| 10.10.25 Horizontal Registration Motor                   | 10-60 |
| 10.10.26 Registration Sensor                             | 10-62 |
| 10.10.27 Fixing/Feeder Unit                              | 10-62 |
| 10.10.28 Pickup Vertical Path Roller                     | 10-63 |
| 10.10.29 Inside Delivery Roller                          | 10-65 |
| 10.10.30 Fixing/Feeder Unit Open/Closed Sensor           | 10-66 |
| 10.10.31 Fixing Arching Sensor                           | 10-69 |
| 10.10.32 Pickup Vertical Path Cover Open/Closed Sensor   | 10-70 |
| 10.10.33 Fixing/Feeder Unit Open/Closed Detecting Switch | 10-71 |
| 10.10.34 Drawer Connector (manual feed unit)             | 10-72 |
| 10.10.35 Drawer Connector (fixing/feeder unit)           | 10-72 |

| 10.10.36 Duplex Roller 1                                 |  |
|----------------------------------------------------------|--|
| 10.10.37 Duplex Roller 2                                 |  |
| 10.10.38 Duplex Roller 3                                 |  |
| 10.10.39 Duplex Roller 4                                 |  |
| 10.10.40 Duplex Feed Motor                               |  |
| 10.10.41 Duplex Registration Sensor                      |  |
| 10.10.42 Duplex Horizontal Registration Sensor           |  |
| 10.10.43 Duplex Pickup Sensor                            |  |
| 10.10.44 Duplex Registration Clutch                      |  |
| 10.10.45 Duplex Pickup Clutch                            |  |
| 10.10.46 Delivery Vertical Path Unit                     |  |
| 10.10.47 Face-Down Delivery Roller 1                     |  |
| 10.10.48 Face-Up Delivery Roller                         |  |
| 10.10.49 Delivery Vertical Path Roller 1                 |  |
| 10.10.50 Delivery Vertical Path Roller 2                 |  |
| 10.10.51 Face-Down Delivery Motor                        |  |
| 10.10.52 Delivery Vertical Path Motor                    |  |
| 10.10.53 Face-Down Delivery Sensor 1                     |  |
| 10.10.54 Center Delivery Tray Full sensor                |  |
| 10.10.55 Face-Down Delivery Sensor 2                     |  |
| 10.10.56 Delivery Vertical Path Cover Open/Closed Sensor |  |
| 10.10.57 Delivery Path Switching Solenoid 1              |  |
| 10.10.58 Delivery Path Switching Solenoid 2              |  |
| 10.10.59 Face-Down Delivery Roller 1 Drive Belt          |  |
|                                                          |  |

# **10.1 Construction**

# 10.1.1 Specifications, Control Mechanisms, and Functions

The major specifications, control mechanisms, and functions of the pickup feeder system are as follows:

| Item                          | Description                |                                          |
|-------------------------------|----------------------------|------------------------------------------|
| Method of paper accommodation | Front loading              |                                          |
| Method of pickup              | Separation retard          |                                          |
| Paper feed reference          | Center                     |                                          |
| Size of paper accommodation   | Cassette 1/2               | 550 sheets (80 g/m2)                     |
|                               | Manual feed tray           | 100 sheets (80 g/m2)                     |
| Size of paper                 | Cassette 1/2               | A3, A4, A4R, B4, B5, B5R, A5R,           |
|                               |                            | 12x18, 11x17, LGL, LTR, LTRR,<br>STMTR   |
|                               | Manual feed tray           | 98 to 320 mm (main scanning direction)   |
|                               |                            | 148 to 457.2 mm (sub scanning direction) |
| Type of paper                 | Plain, Heavy, transparency | 64 g/m2 to 209 g/m2 (from cassette)      |
|                               |                            | 64 g/m2 to 253 g/m2 (from manual feeder) |
| Paper size switching          | Cassette 1/2               | by user                                  |
|                               | Manual feed tray           | by user                                  |
| Duplex print                  | Through path               |                                          |

# 10.1.2 Arrangement of the Units

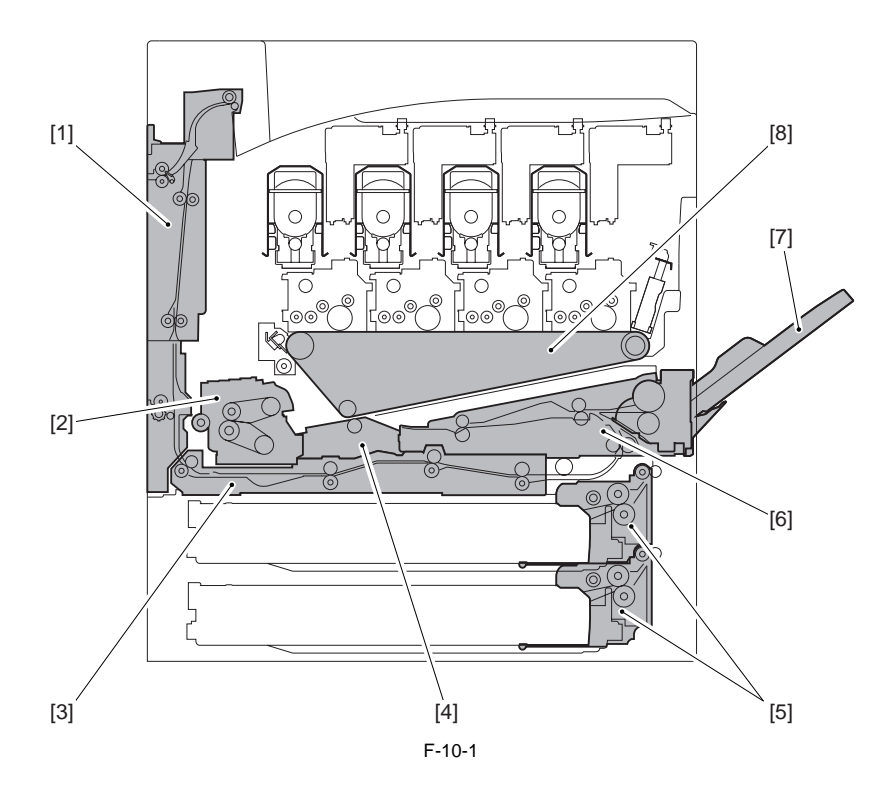

- [1] Delivery assembly
- [2] Fixing unit
- [3] Duplex unit
- [4] Secondary transfer unit

- [5] Pickup unit
- [6] Registration unit
- [7] Manual feed unit
- [8] Intermediate transfer unit

# 10.1.3 Arrangement of Rollers

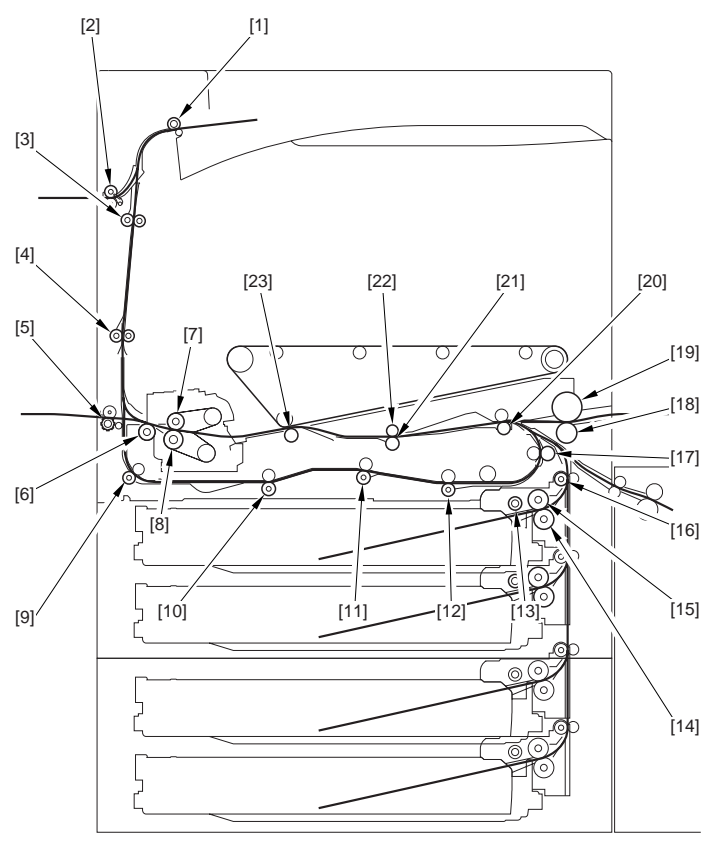

F-10-2

- [1] Face-down delivery roller 1
- [2] Face-down delivery roller 2
- [3] Delivery vertical path roller 1
- [4] Delivery vertical path roller 2
- [5] Face-up delivery roller
- [6] Internal delivery roller
- [7] Fixing roller (fixing upper roller)
- [8] Pressure roller (fixing lower roller)
- [9] Duplex roller 1
- [10] Duplex roller 2
- [11] Duplex roller 3
- [12] Duplex roller 4

- T-10-3
  - [13] Pickup roller
  - [14] Separation roller
  - [15] Feed roller
  - [16] Pickup vertical path roller
  - [17] Re-pickup roller
  - [18] Manual feed separation roller
  - [19] Manual feed roller
  - [20] Pre-registration roller
  - [21] Lower registration roller
  - [22] Upper registration roller
  - [23] secondary transfer outside roller

# 10.1.4 Diagram of the Paper Paths

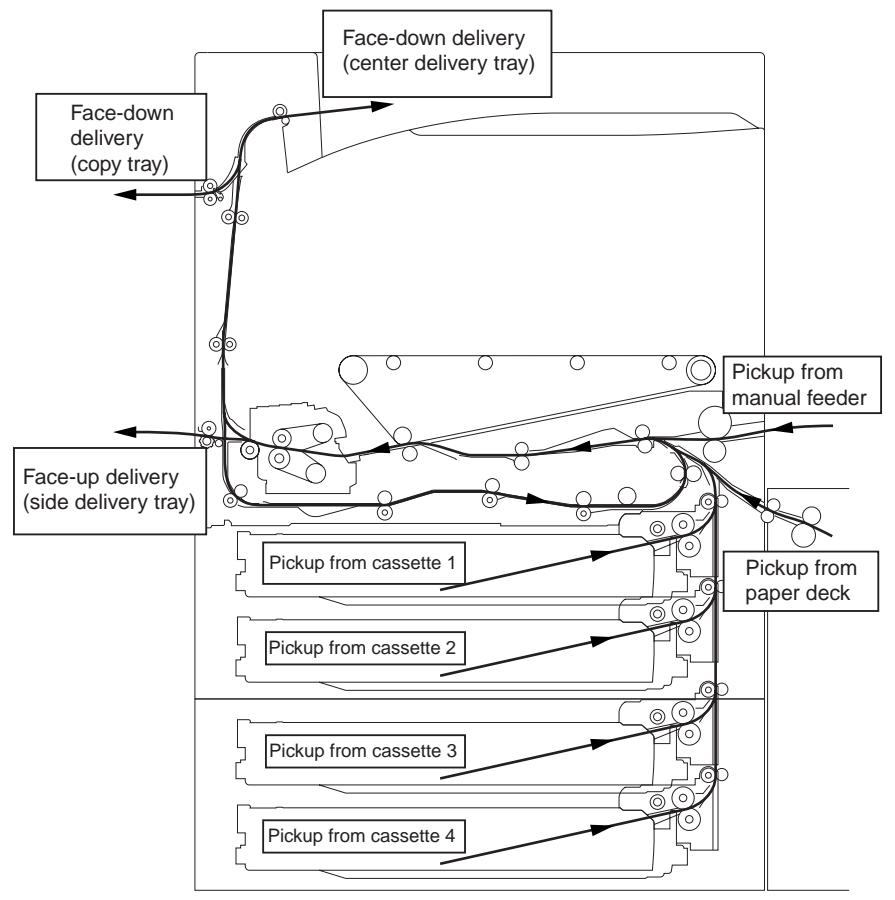

F-10-3

10.1.5 Arrangement of Sensors

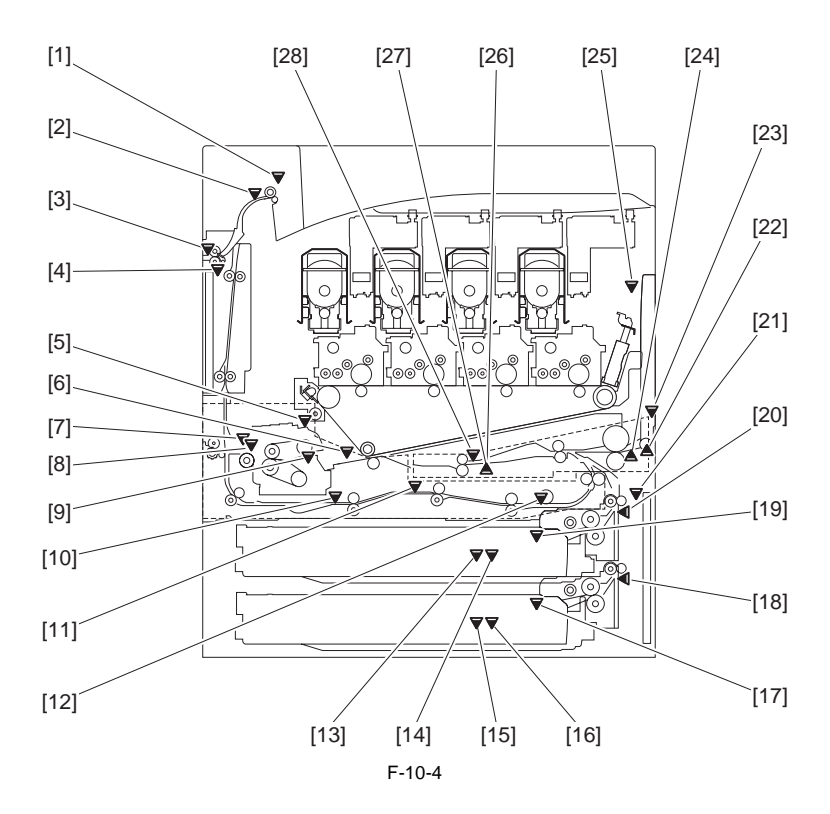

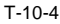

- [1] Center delivery tray full sensor (PS8)
- [2] Face-down delivery sensor 1 (PS12)
- [3] Face-down delivery sensor 2 (PS6)
- [4] Delivery vertical path cover open/closed sensor (PS13)
- [5] Fixing feeder unit open/closed sensor (PS5)
- [6] Fixing arch sensorÅiPS47Åj
- [7] Fixing delivery sensor (PS25)
- [8]fixing wrap sensor ÅiPS29Åj
- [9] Fixing inlet sensor (PS27)
- [10] Duplex registration sensor (PS21)
- [11] Duplex horizontal registration sensor (PS22)
- [12] Duplex pick sensor (PS24)
- [13] Cassette 1 paper level sensor (B; PS15)
- [14] Cassette 1 paper level sensor (A; PS14)

- [15] Cassette 2 paper level sensor (B; PS18)
- [16] Cassette 2 paper level sensor (A; PS20)
- [17] Cassette 2 paper sensor (PS19)
- [18] Cassette 2 retry paper sensor (PS17)
- [19] Caste 1 paper sensor (PS7)
- [20] Cassette 1 retry paper sensor (PS16)
- [21] Pickup vertical path cover open/closed sensor (PS11)
- [22] Manual feed last paper sensor (PS9)
- [23] Manual fed unit open/closed sensor (PS28)
- [24] Manual feed paper sensor (PS10)
- [25] Front cover open/closed sensor (PS23)
- [26] Transparency sensor (front; OHP1)
- [27] Transparency sensor (rear; OHP2)
- [28] Registration sensor (PS26)

# 10.1.6 Arrangement of the Clutches and Solenoids

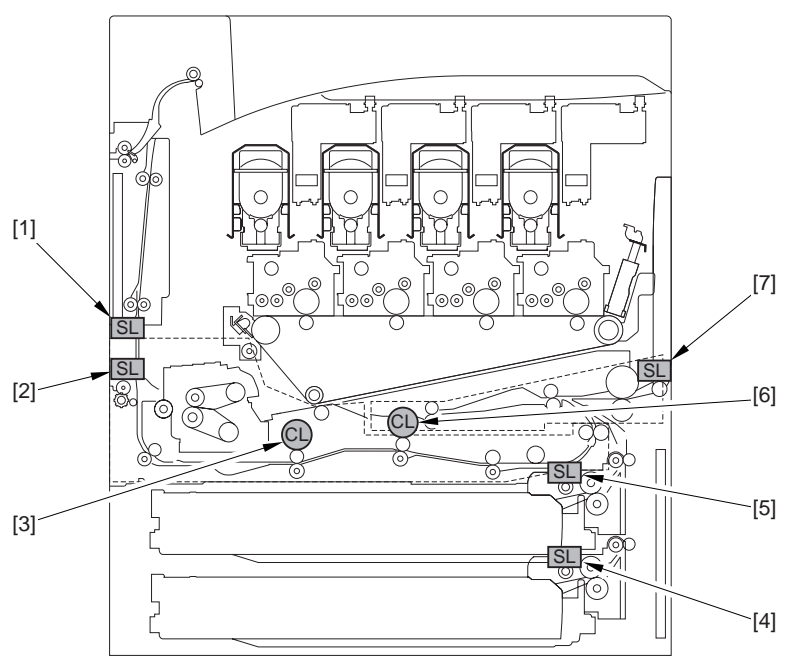

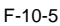

- [1] Delivery path switching solenoid 1 (SL2)
- [2] Delivery path switching solenoid 2 (SL5)
- [3] Duplex registration clutch (CL1)
- [4] Cassette 2 pickup solenoid (SL4)

- [5] Cassette 1 pickup solenoid (SL3)
- [6] Duplex pickup solenoid (CL2)
- [7] manual feed pickup solenoid (SL1)

## 10.1.7 Route of Dive

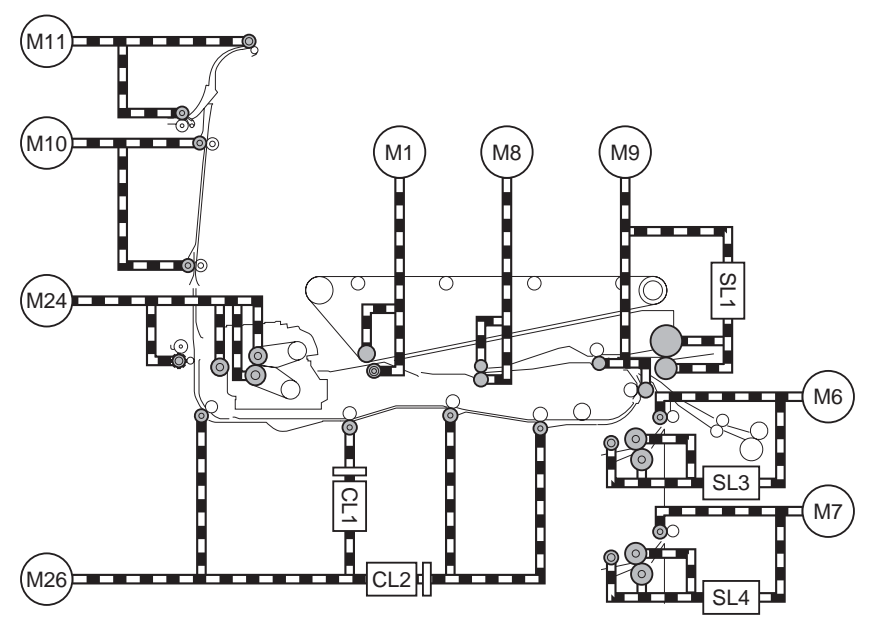

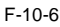

- CL1 duplex registration clutch
- CL2 duplex pickup clutch
- M1 drum ITB motor
- M6 cassette 1 pickup motor
- M7 caste 2 pickup motor
- M8 registration motor
- M9 pre-registration motor

- M10 delivery vertical path motor
- M11 face-down delivery motor
- M24 fixing motor
- M26 duplex feeder motor
- SL1 manual feed pickup solenoid
- SL3 caste 1 pickup solenoid
- SL4 cassette 2 pickup solenoid

# 10.2 Basic Sequence

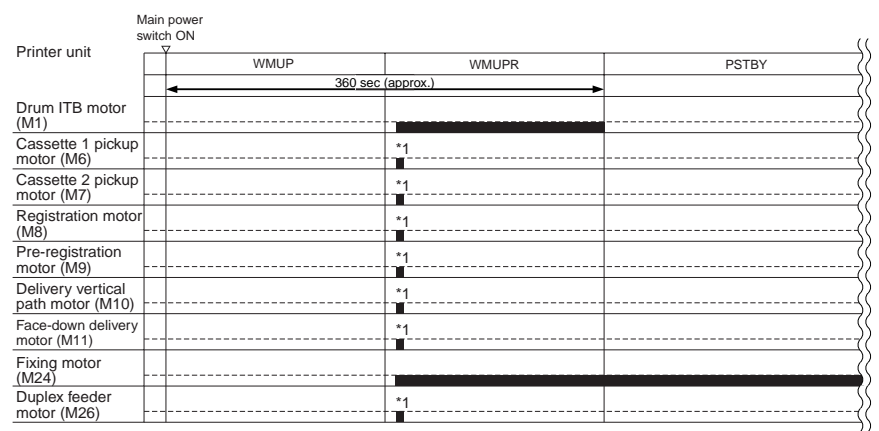

# 10.2.1 Basic Sequence of Operations at Power-On

\*1: rotates for about 4.0 sec; a stationary jam will be identified if the sensor goes ON during the period.

F-10-7

# 10.2.2 Basic Sequence of Operations in Response to a Press on the Start Key

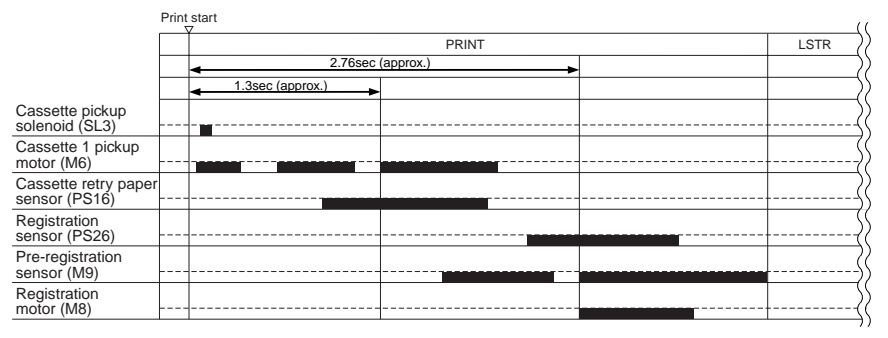

F-10-8

# 10.3 Detecting Jams

### 10.3.1 Delay Jams

### 10.3.1.1 Delay Jam in the Cassette Pickup Assembly

The leading edge of paper is not at the sensor within a specific period of time (for feeding) after the motor has gone ON.

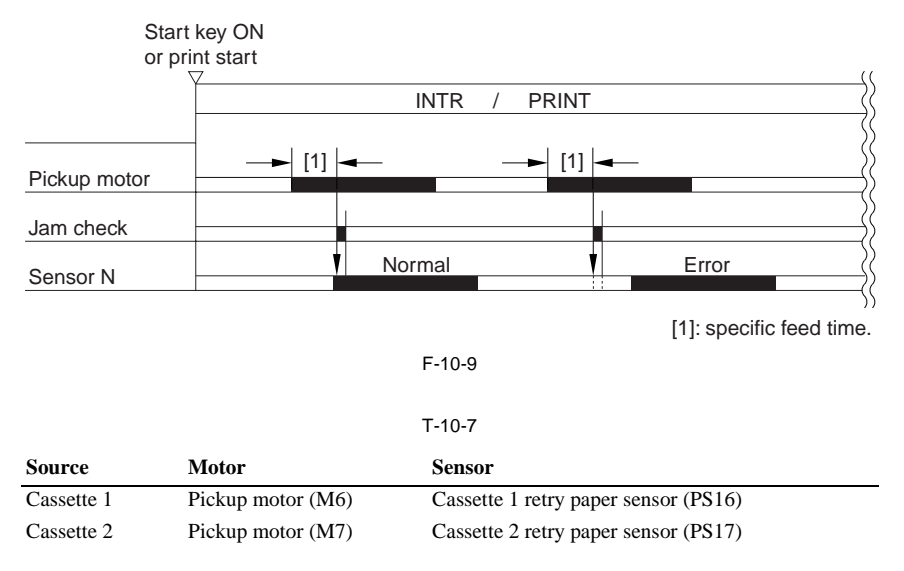

#### 10.3.1.2 Delay Jam Outside the Cassette Pickup Assembly

A delay jam occurring outside the cassette pickup assembly is identified at the following timing: The period of time during which paper is moved form the sensor N-1 to the delay jam sensor N in question is controlled, and a delay jam will be identified if the delay jam sensor N in question does not go ON within a specific period of time after the sensor N-1 has gone ON.

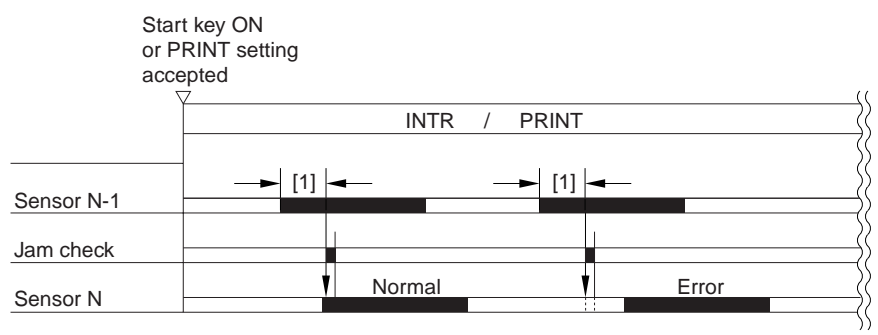

[1]: specific period of feed.

#### T-10-8

#### Sensor

Registration sensor (PS26) Fixing delivery sensor (PS25) Face-down delivery sensor 1 (PS12) Face-down delivery sensor 2 (PS6) Duplex registration sensor (PS21) Duplex pickup sensor (PS24)

### 10.3.2 Stationary Jams

#### 10.3.2.1 Stationary Jams

N has gone ON.

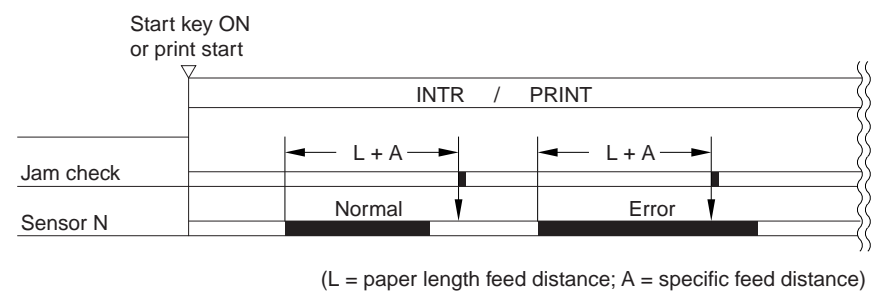

A stationary jam will be identified if the sensor N does not go OFF within a specific period of tie after the sensor

F-10-11

T-10-9

#### Sensor

Cassette 1 retry paper sensor (PS16)

Caste 2 retry paper sensor (PS17)

Registration sensor (PS26)

Fixing delivery sensor (PS25)

Fixing inlet sensor (PS27)

Face-down delivery sensor 1 (PS12)

Face-down deliver y sensor 2 (PS6)

Duplex registration sensor (PS21)

Duplex pickup sensor (PS24)

Fixing wrap sensor ÅiPS29Åj

#### 10.3.2.2 Stationary Jams at Power-On

The machine checks the absence of paper over the following sensors before it starts initial multiple rotations at power-on:

T-10-10

#### Sensor

Caste 1 retry paper sensor (PS16) Cassette 2 retry paper sensor (PS17) Registration sensor (PS26) Fixing delivery sensor (PS25) Face-down delivery sensor 1 (PS12) Face-down delivery sensor 2 (PS6) Duplex registration sensor (PS21) Duplex pickup sensor (PS24) Fixing inlet sensor (PS27) Fixing wrap sensor ÅiPS29Åj Fixing arch sensorÅiPS47Åj

# 10.4 Cassette

### 10.4.1 Identifying the Paper Size

The machine identifies the size of paper into the cassette with reference to the slide guide (15 settings) of the cassette. The 4-in-a-row actuator designed for the identification of the cassette size found on the machine side goes ON/OFF according to the position of the slide guide, permitting the machine to identify 15 settings. In the absence of a cassette, all 4 actuators will go OFF.

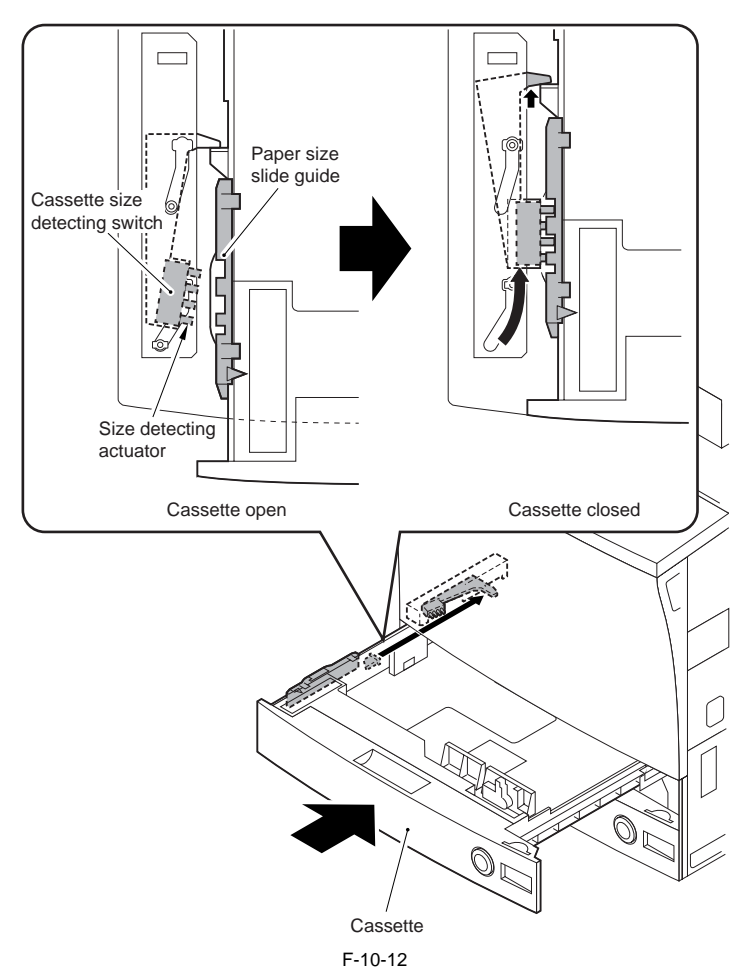

#### T-10-11

|    |             | 4-in-a-row actuator |      |      |       |  |
|----|-------------|---------------------|------|------|-------|--|
|    |             | Rear                |      |      | Front |  |
|    | Paper size  | Bit3                | Bit2 | Bit1 | Bit0  |  |
| 1  | STMT R      | ON                  |      |      |       |  |
| 2  | LTR         |                     | ON   |      |       |  |
| 3  | LTR R       | ON                  |      | ON   |       |  |
| 4  | LGL         |                     | ON   |      | ON    |  |
| 5  | 11X17*1     |                     |      | ON   |       |  |
| 6  | A5 R        | ON                  |      |      | ON    |  |
| 7  | A4          | ON                  | ON   |      |       |  |
| 8  | A4 R        |                     | ON   | ON   |       |  |
| 9  | A3          | ON                  |      | ON   | ON    |  |
| 10 | B5          | ON                  | ON   |      | ON    |  |
| 11 | B5 R        | ON                  | ON   | ON   |       |  |
| 12 | B4          | ON                  | ON   | ON   | ON    |  |
| 13 | 12X18*2     |                     | ON   | ON   | ON    |  |
| 14 | U1          |                     |      | ON   | ON    |  |
| 15 | U2          |                     |      |      | ON    |  |
| 16 | no cassette |                     |      |      |       |  |

ON: actuator pressed (i.e... '0'in reference to a check in I/O mode).

\*1:279 x 431.8[mm] \*2:305 x 457[mm]

# 10.4.2 Detecting the Level of Paper

The level of paper inside the cassette is detected using the following three sensors:

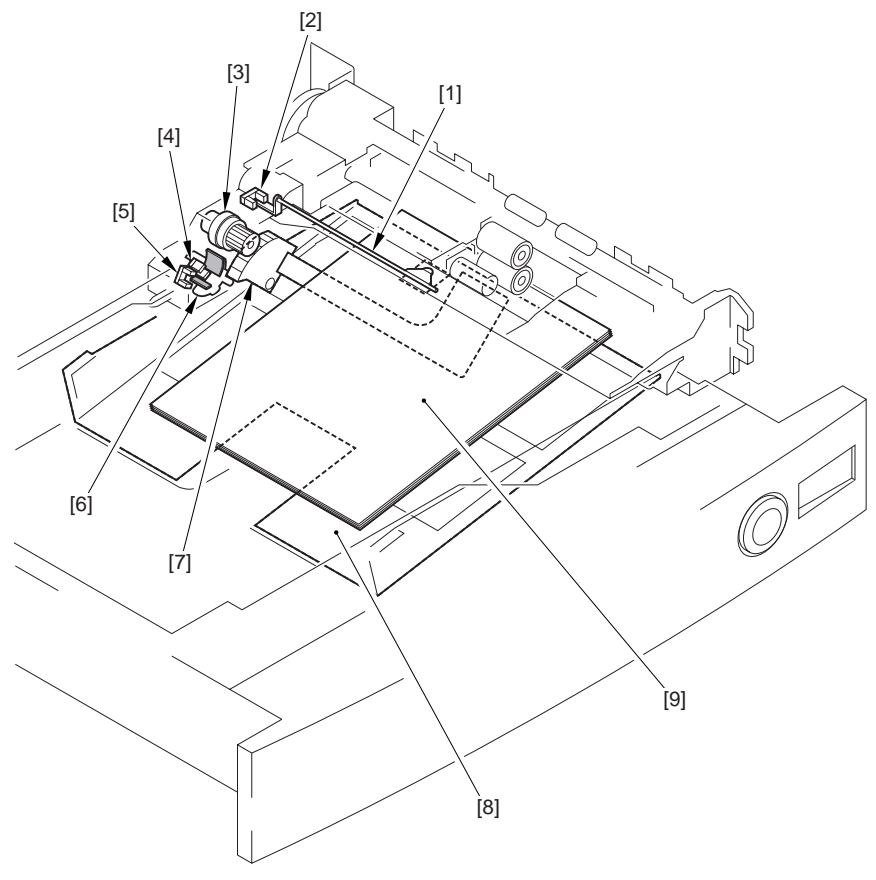

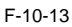

- [1] Flag
- [2] Cassette paper sensor
- [3] Gear
- [4] Cassette paper level sensor (A)
- [5] Cassette paper level sensor (B)

- [6] Paper level sensor flag
- [7] Lifter gear
- [8] Tray
- [9] Paper

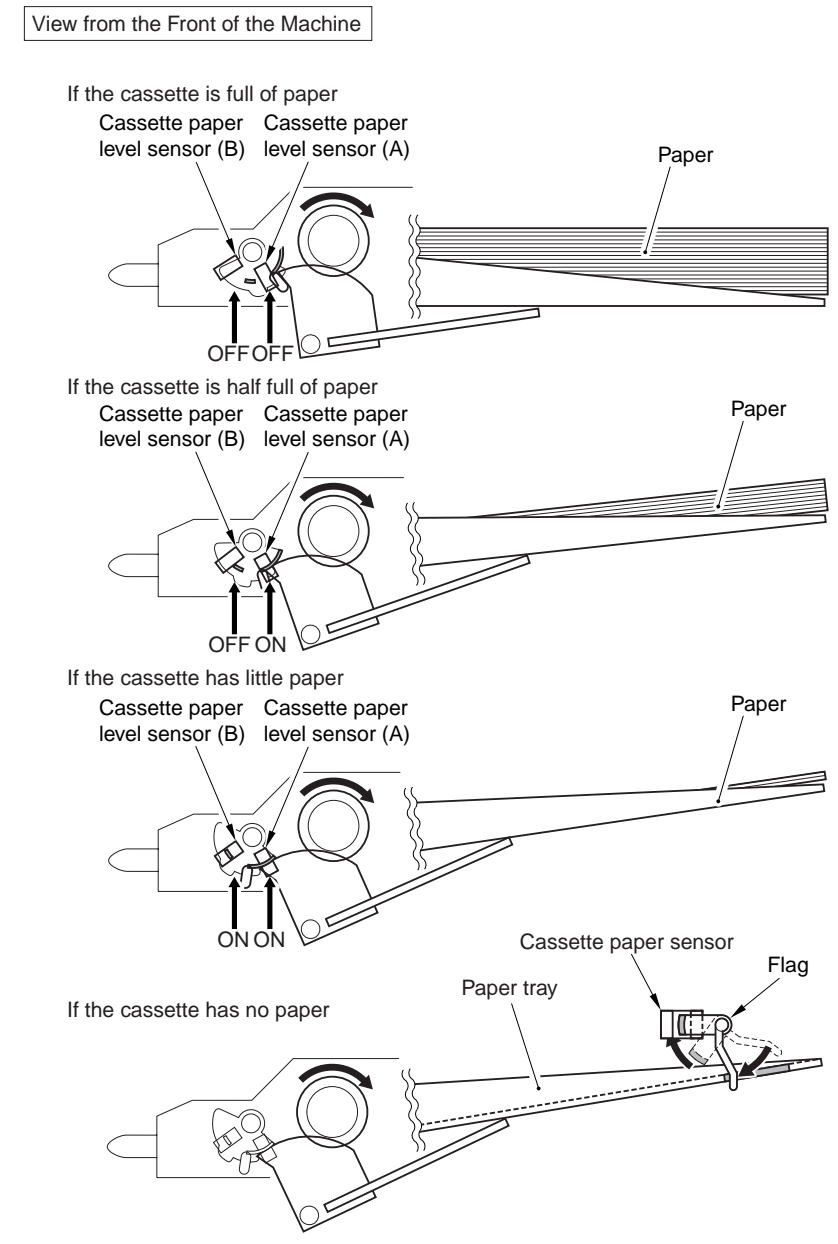

F-10-14

| Paper level sensor (A) | Paper level sensor (B) | Paper sensor | Level of paper               | Indication on control panel |
|------------------------|------------------------|--------------|------------------------------|-----------------------------|
| off                    | off                    | off          | 100% to 50% of<br>capacity   | E                           |
| ON                     | off                    | off          | about 50% to about 50 sheets |                             |
| ON                     | ON                     | off          | About 50 sheets or less      |                             |
|                        |                        | ON           | No paper                     | Ц                           |

#### T-10-13

# 10.5 Cassette Pick-Up Unit

#### 10.5.1 Outline

The paper inside the cassette is held up by the lifter plate, and the pickup roller is borught down to the paper for pickup. The feed roller and the srpaton roller are used to make sure that no more than a single sheet of paper is moved

The feed roller and the srpaton roller are used to make sure that no more than a single sheet of paper is moved to the feeing assembly; the pickup vertical path roller/pre-registration roller is then used to move the paper a fara as the kegistatoin roller (upper, lower).

The pickup vertical path roller and the pre-registration roller are each driven by the pickup 1 motor and the preregistration motor, respectively.

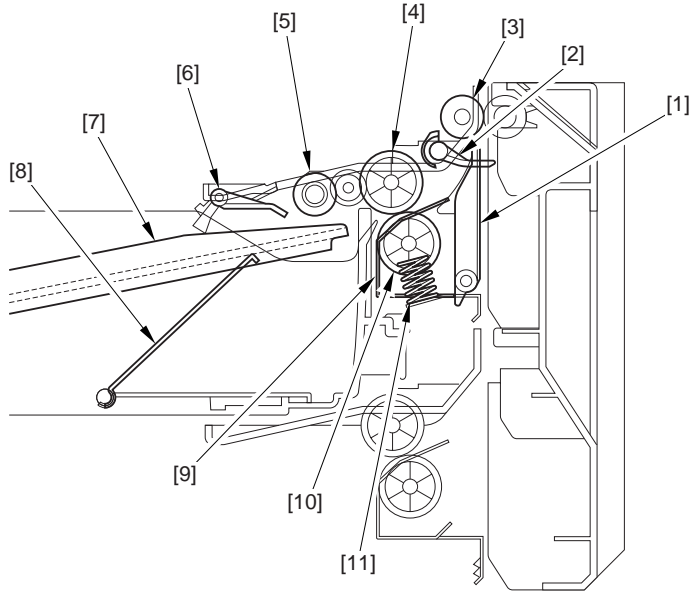

F-10-15

- T-10-14
- [1] Vertical path guide
- [2] Caste retray paper sensor
- [3] Pickup vertical path roller
- [4] Feed roller (roller B)
- [5] Pickup roller (roller A)
- [6] Cassette paper sensor

- [7] Holding plate
- [8] Lifter plate
- [9] Retard guide
- [10] Separation ton roller (roller C)
- [11] Retard spring

### 10.5.2 Basci Sequence of Operations

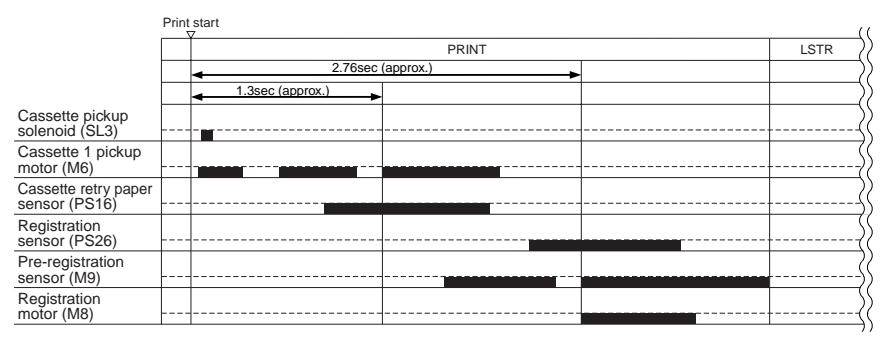

F-10-16

# 10.6 Manual Feed Pickup Unit

# 10.6.1 Outline

The paper in the manual feed pickup unit is forced against the pickup feeder roller as the lifter moves up, an a single sheet of paper is separed and moved ahead by the work of the pickup feeder roller and the separation roller.

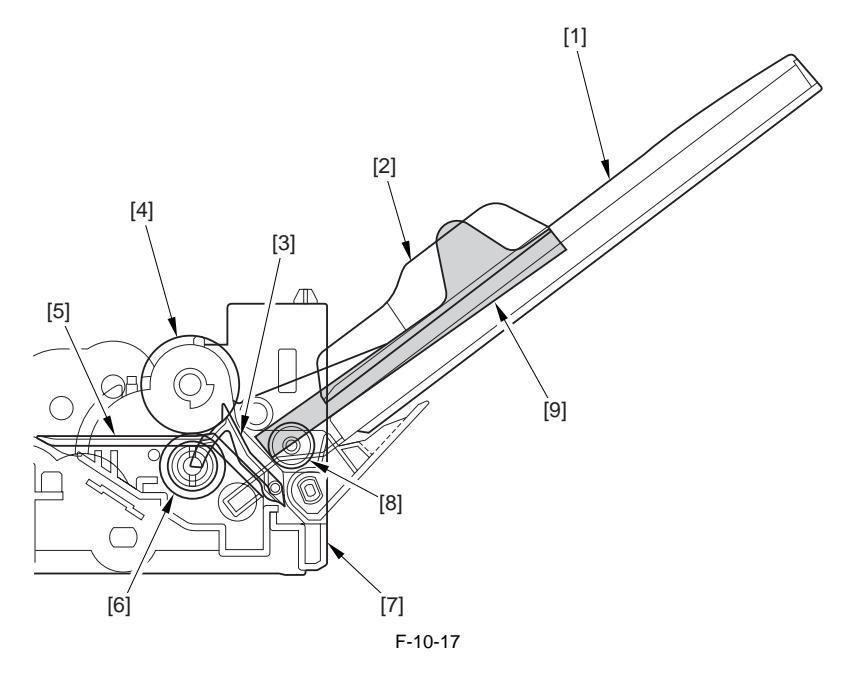

- [1] Paper tray
- [2] Side guide plate
- [3] Paper flag
- [4] Manual feed feeder roller
- [5] Pickup guide plate

- [6] Manual feeder separation roller
- [7] Registration multi frame
- [8] Last paper pick roll
- [9] Lifter

### 10.6.2 Basic Sequence of Operations

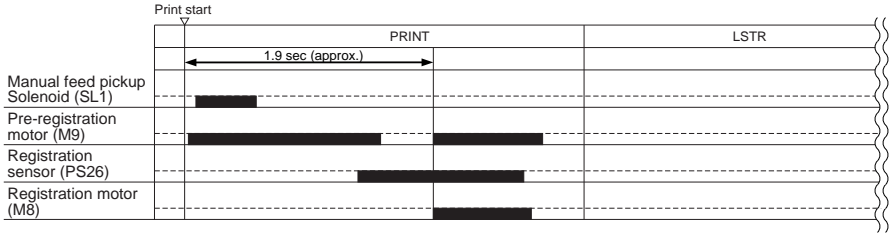

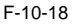

# 10.6.3 Identifying the Size of Paper

The machine checks the widht of paper in reference to the level of output ffrom the variable resistor operating in conjunction with the movement of the side guide epatle. The side guide plate on the manual feed tray is set by the user when he/she deposit paper.

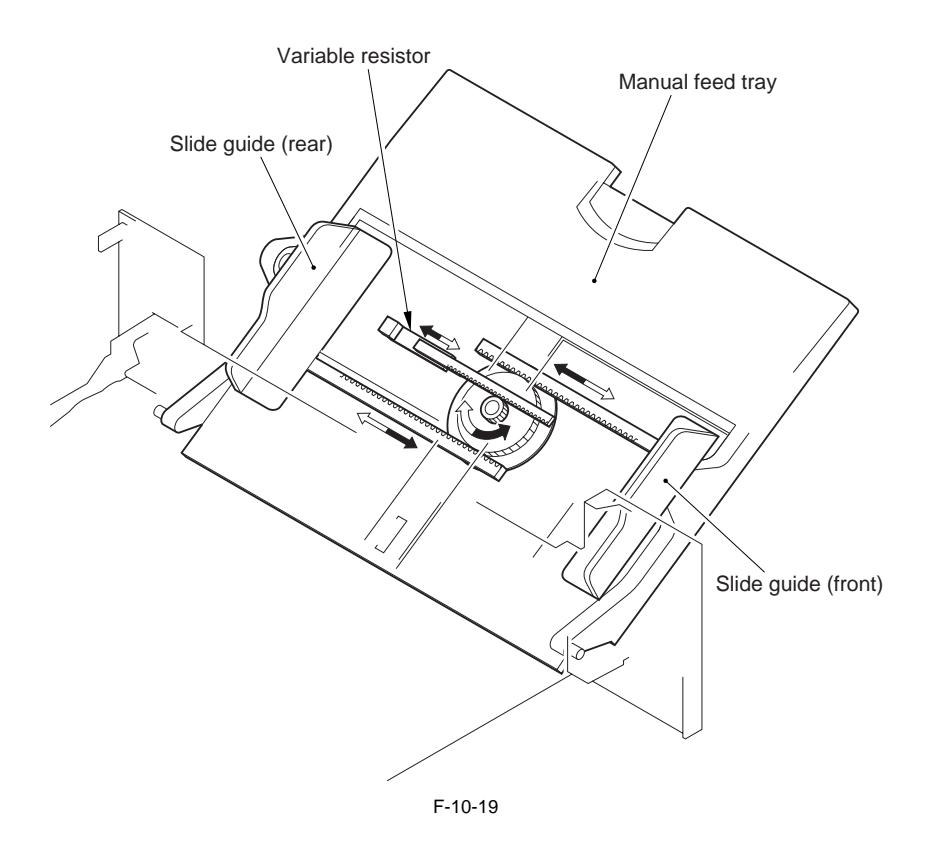

### 10.6.4 Detecting the Presence/Absence of Paper

When paper is placed, its weight pushes down the paper detecting flag, thus enabling the manual feed paper sensor (PS10) to detect the presence of paper.

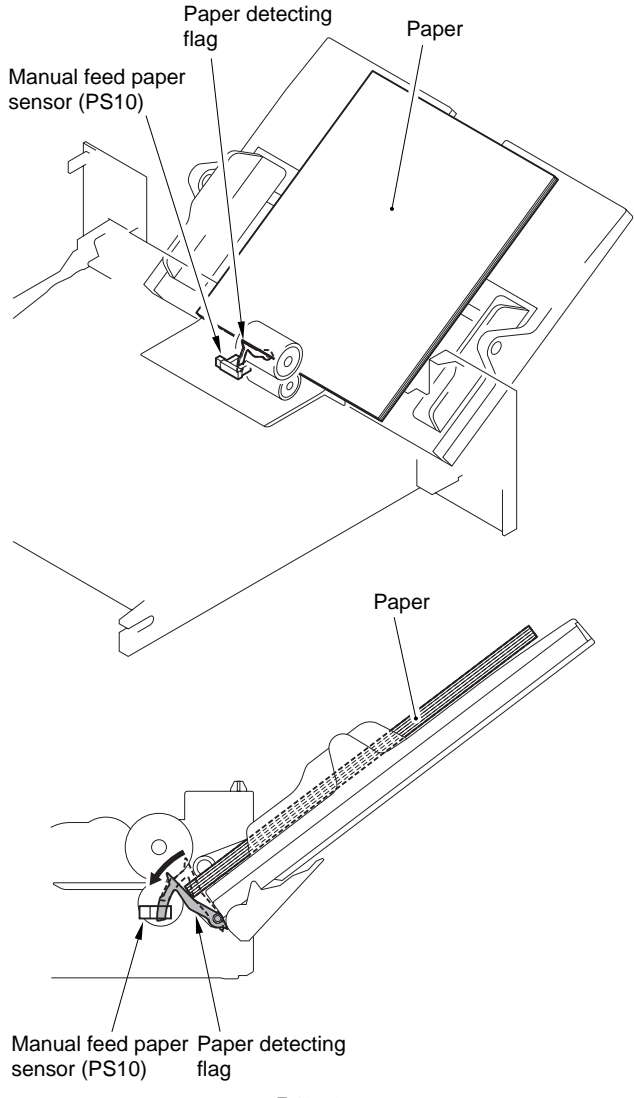

F-10-20

### 10.6.5 Detecting the Last paper

When the last paper pickup roll rotates, the slit in the roll cuses the output of the last paper sensor (PS9) to become wave-form pusles. The last paper roll rotates only when the last paper is picked up; otherwise, it remains still. The machine will identify the paper to be the last paper if it detects 4 or more output pules form the lat paper sensor.

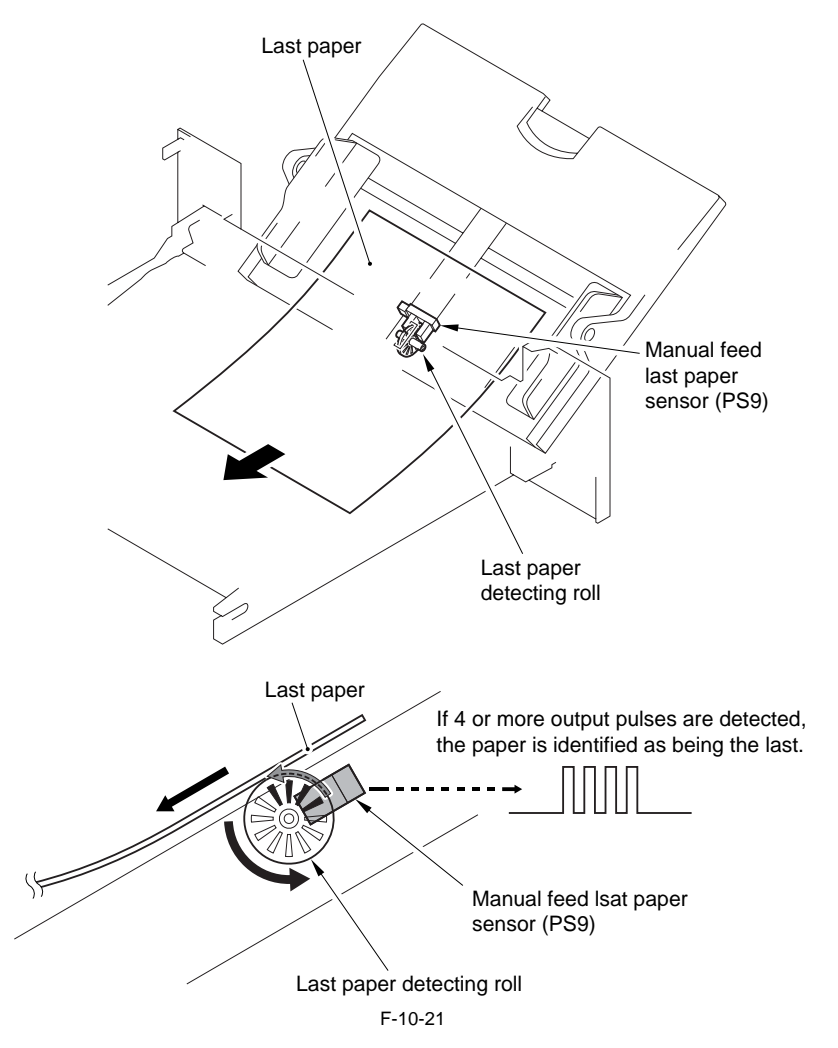

# **10.7 Registration Unit**

### 10.7.1 Outline

The upper registration roller and the lower registration roller are dreiven by the registration motor (M8), and are used to make user ahd the paper and the image on the intermediate transfer roll mach at a specific position. The upper guide locking arm latches in place when the unit is fitted to the machine.

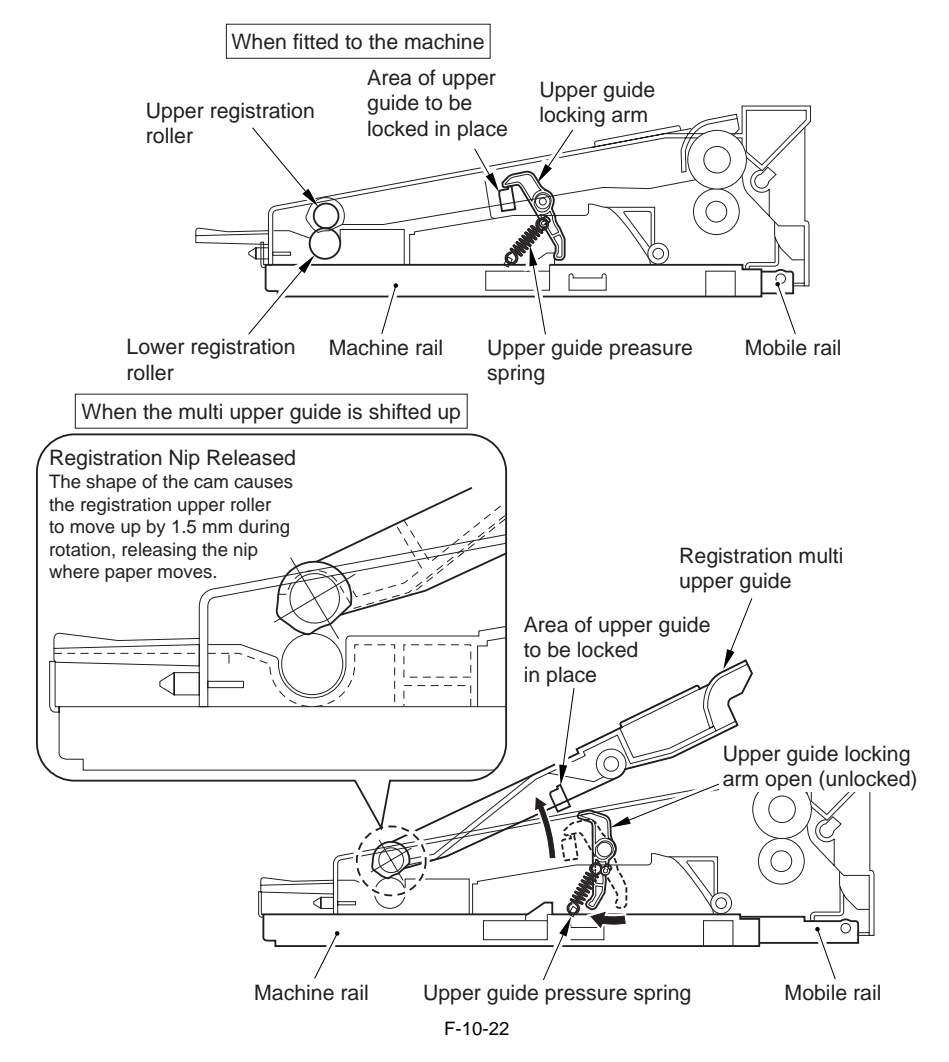

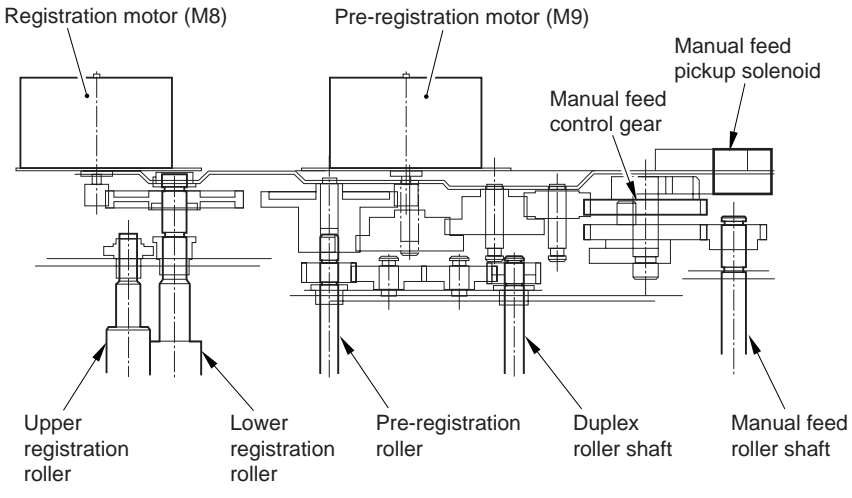

F-10-23

# **10.8 Duplex Feeding Unit**

### 10.8.1 Outline

The duplex nit is drivn by the duplex motor (M26), and is sued when making double-sided prints.

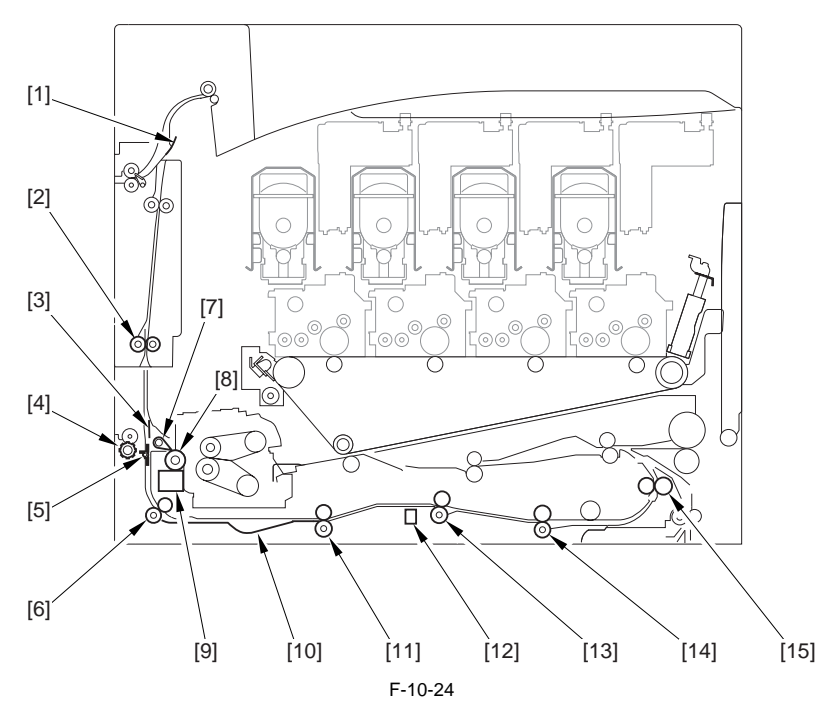

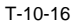

- [1] Reversing sheet
- [2] Reversing rollre
- [3] Reversing sheet
- [4] Face-up delivery roller
- [5] Cross path flapper
- [6] Duple roller 1
- [7] FU/FD swtycing flapper
- [8] Internal delivery roller

- [9] Delivery cooling duct
- [10] Arching assembly
- [11] Duplex roller 2

[12] Duplex horizontal registration sensor (PS22)

- [13] Duplex roller 3
- [14] Duplex roller 4
- [15] Re-pickup roller

### 10.8.2 Controling Horizontal Registration

When in duplexing mode, the machine executes horizontal registration detection for paper coming from the duplex feed assembly to see if there is any discrepancy in main scanning direction (front-rear direction), thus adjusting the point of laser exposure.

| Detecting of paper position: | duplex horizontal registration sensor (PS22)                                           |
|------------------------------|----------------------------------------------------------------------------------------|
| Timing of detection:         | starts a specifi peirrod of time after pasage over the duplex registraont neosr (PS21) |
| Dive                         | horizontal registration motor (M25)                                                    |
| Identifiaotin of position:   | with refenced to the pulse form the horizontal registration motor                      |

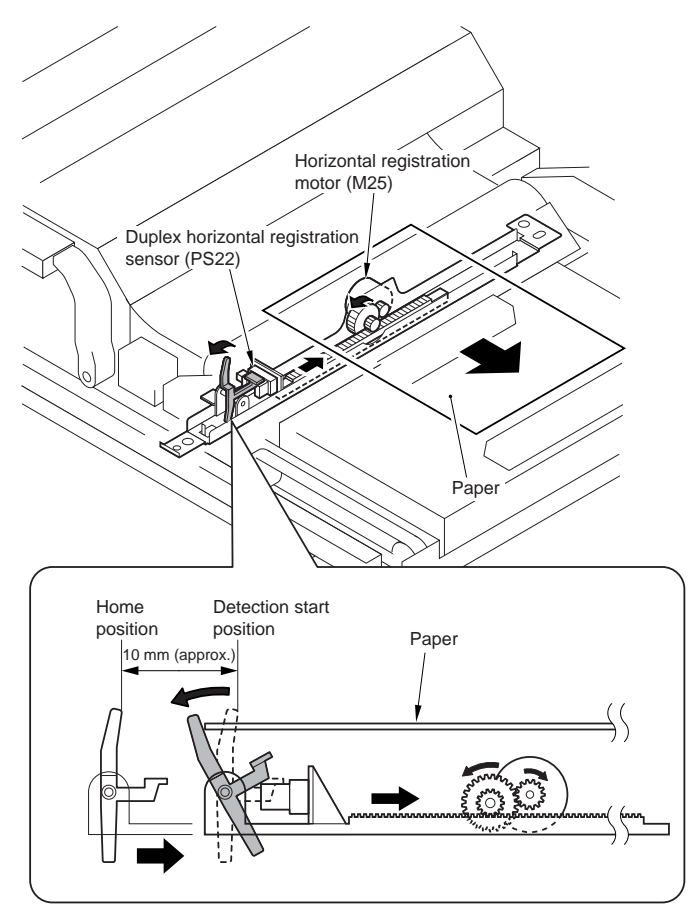

# 10.8.3 Face-Down Delivery, A4, 5 Sheets in Circulation

The number on a white backgoudn and the nbuer on a black background indicated the 1s side and the 2nd side, respse3ctively.

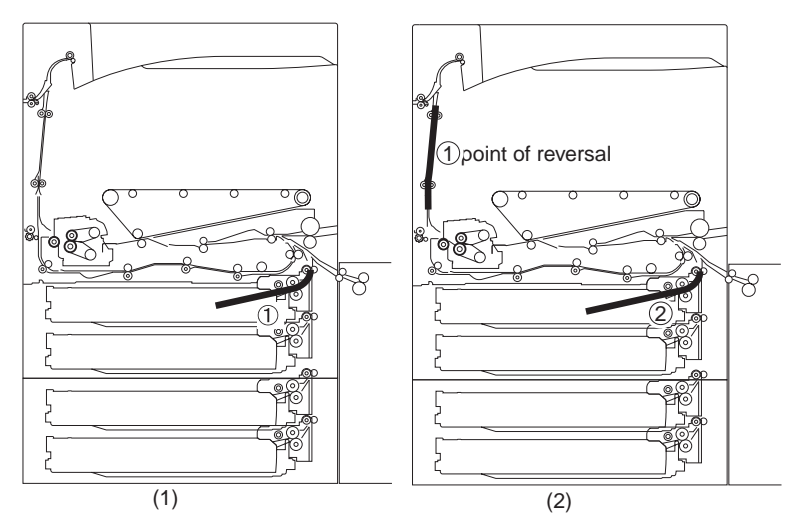

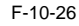

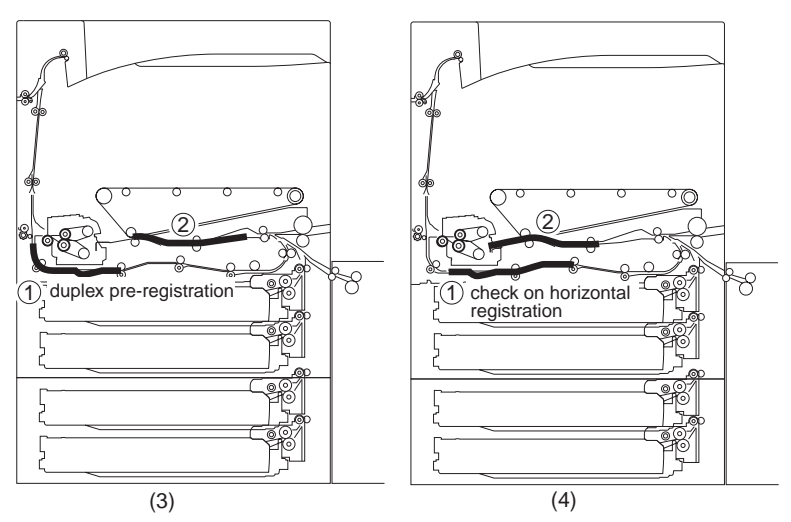

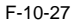

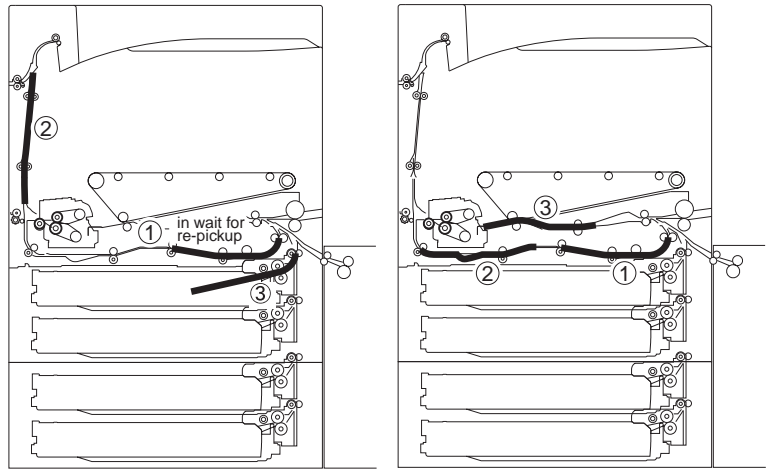

(5)

(6) with 2 sheets inside duplex unit

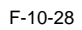

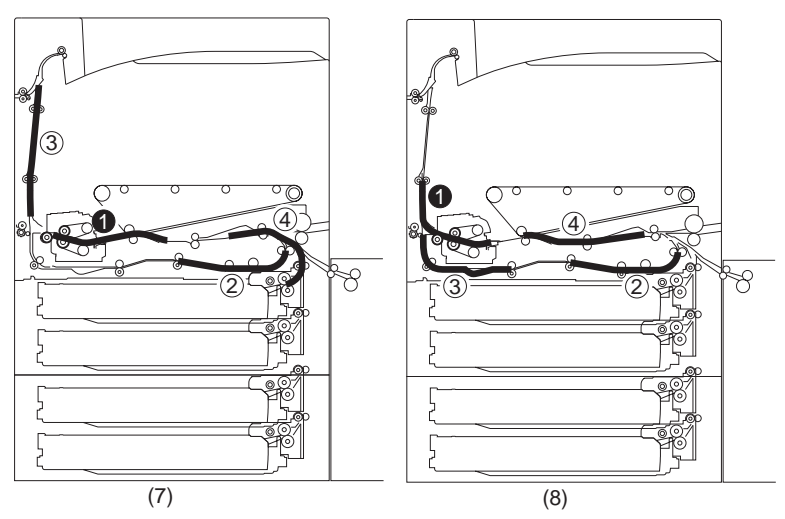

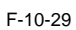

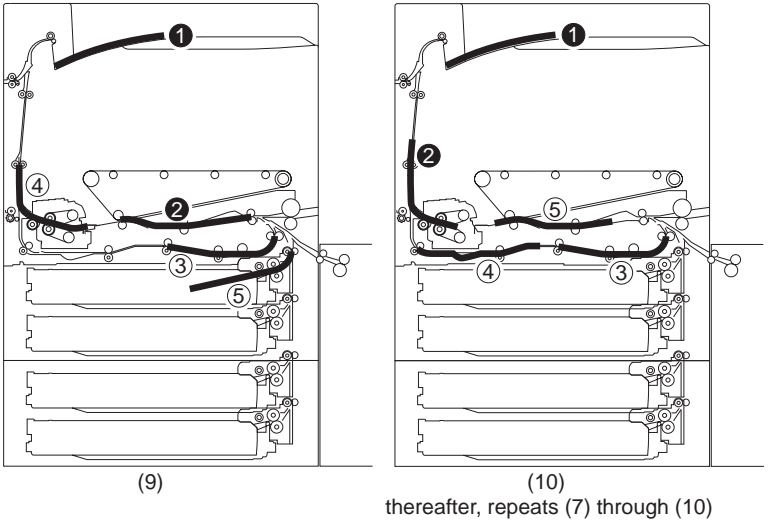

F-10-30

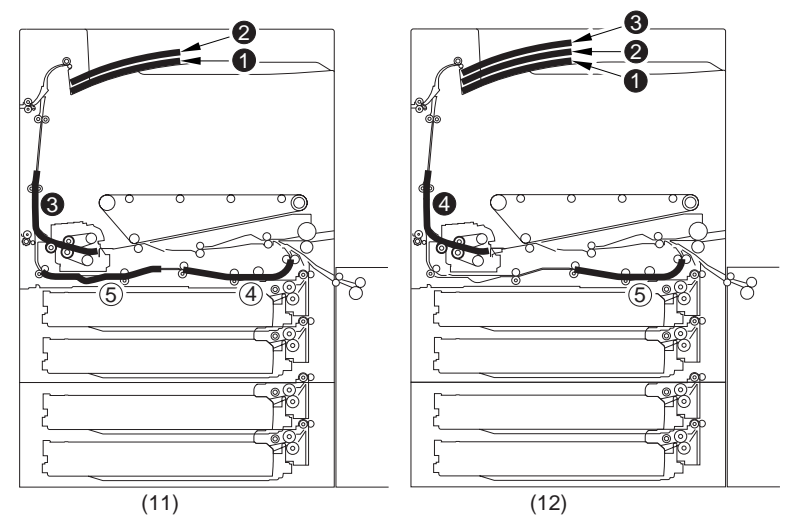

F-10-31

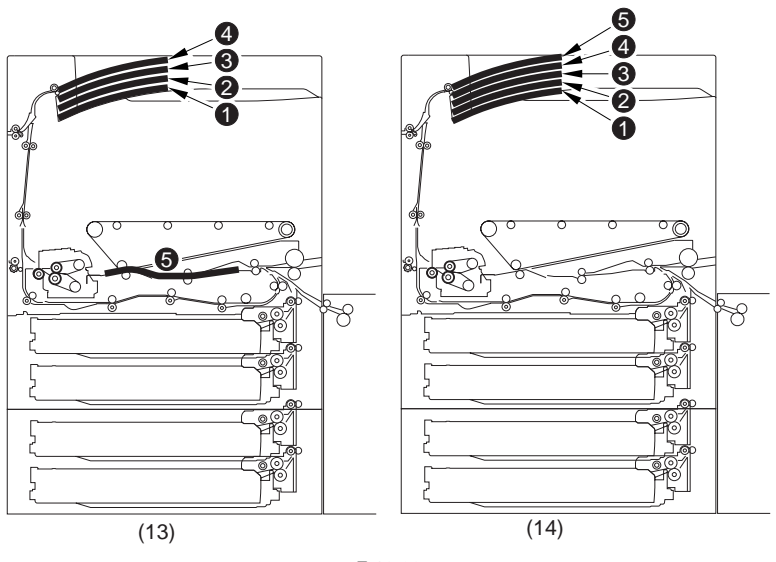

F-10-32

# 10.8.4 Face-Down Delivery, A3, 3 Sheets in Cirucilation

The nbuemr on a white background and the nbuemr on a black backgrdoun indicated the 1st side and he 2nd side, respectively.

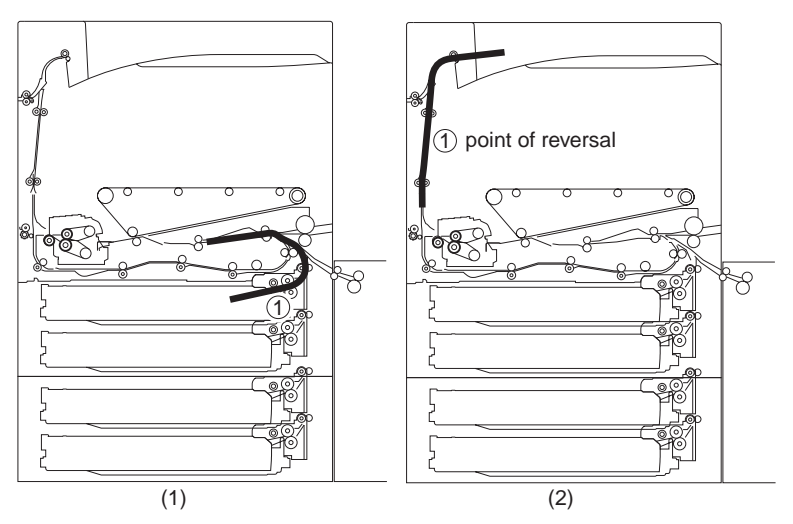

F-10-33

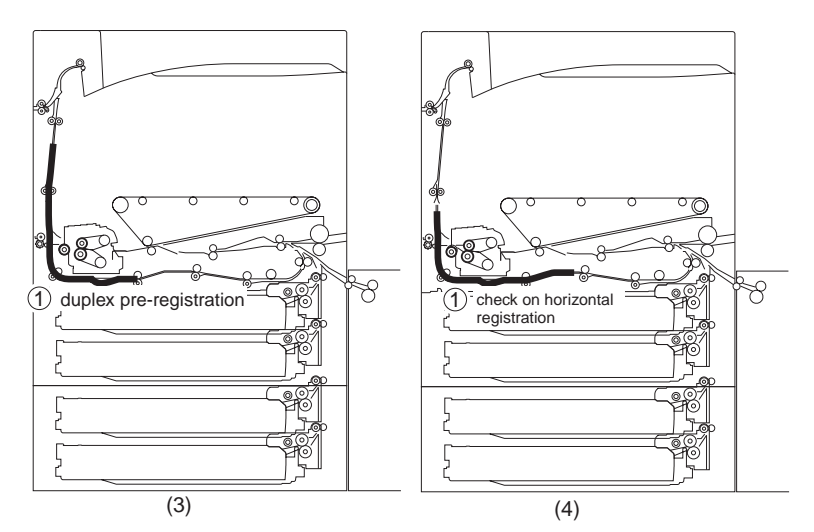

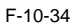

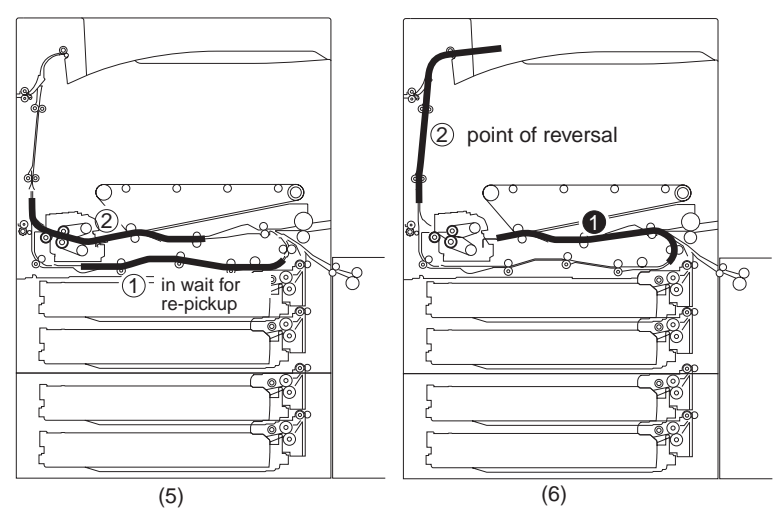

F-10-35

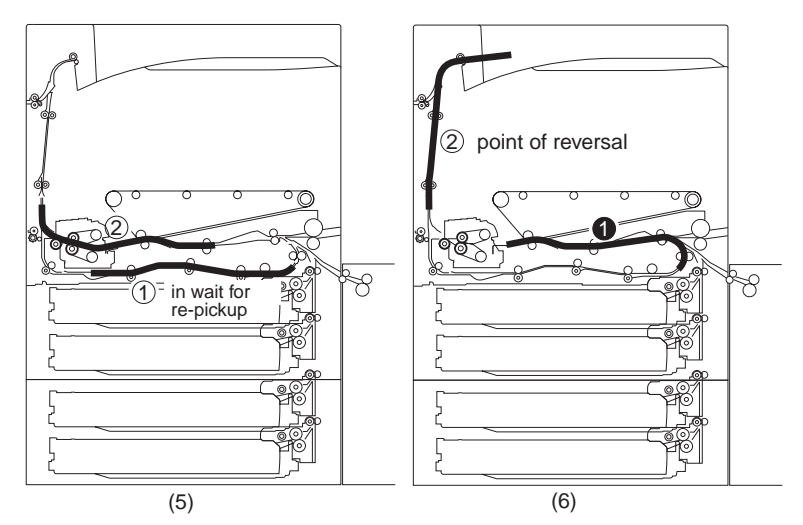

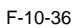

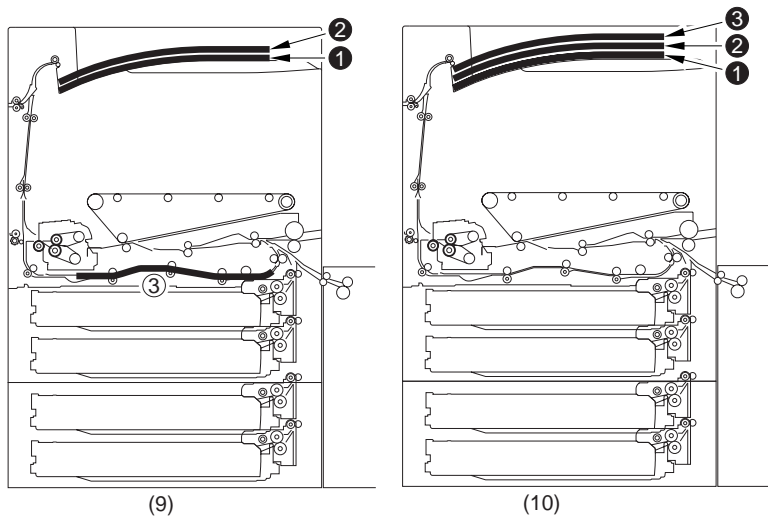

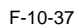

# 10.9 Delivery

## 10.9.1 Delivery

The machine uses any of the following 3 types of delivery (paper apths): face-deown delivery (center delivery tray) face-down delivery (copy tray) face-up device r(side delivery tray)

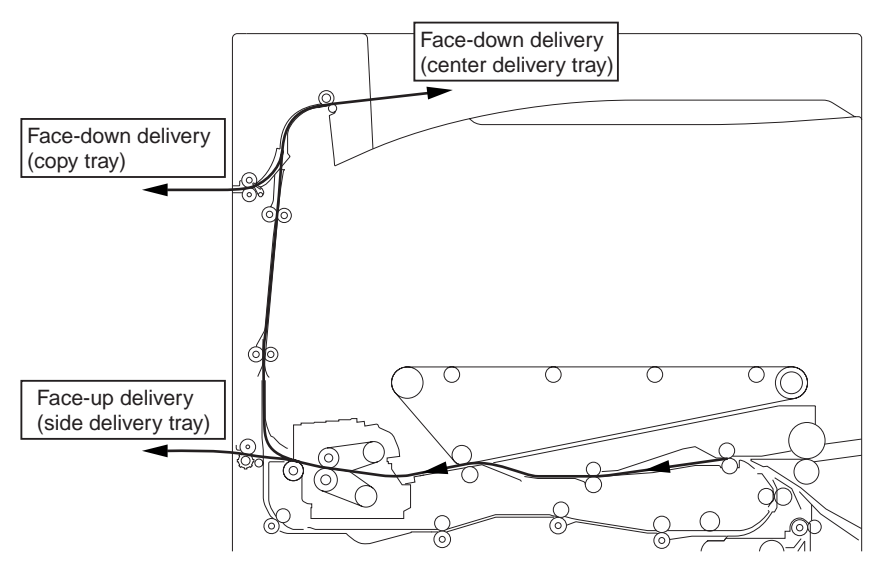

F-10-38

# 10.9.2 Movement in the Direction of Face-Down Delivery

After moving through the fixing unit, the paper moves along the FU/FD switching flapper now facing downawar; it then pushes down the plastic sheet to move to the vertical path diecoint for face-down delivery.

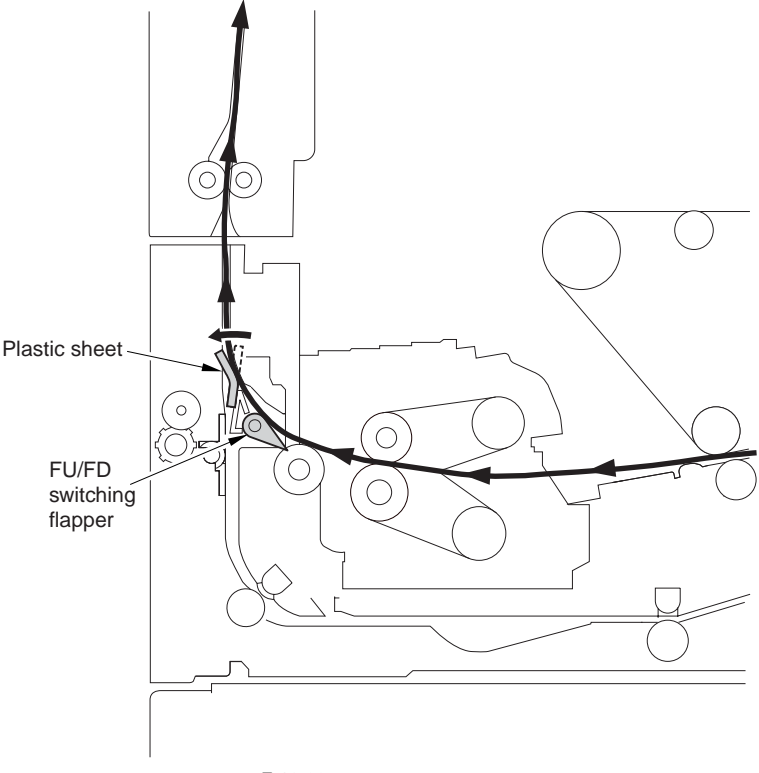

F-10-39
# 10.9.3 Movement in the Direction of Face-Up Delivery

After moving through he fixing unit, the paper moves uder the FU/FD swtichign flapper, which has been shfited up by the delivery path switching solenoid (SL2); at this time the cross path flapper is also siwtched over by the work of the delivery path switching solenoid 2 (SL5), thus guding the paper into the direction of face-up delivery.

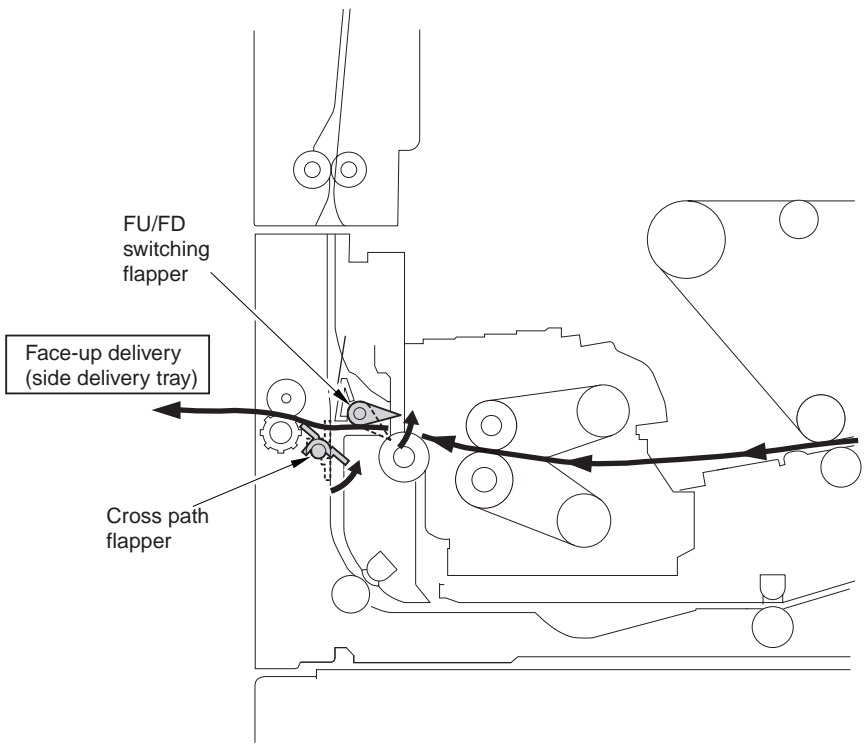

F-10-40

# 10.9.4 Movement for CenterTray delivery

The paper moves while pushing down the plastic sheet, and then moves ahead for center tray delivery.

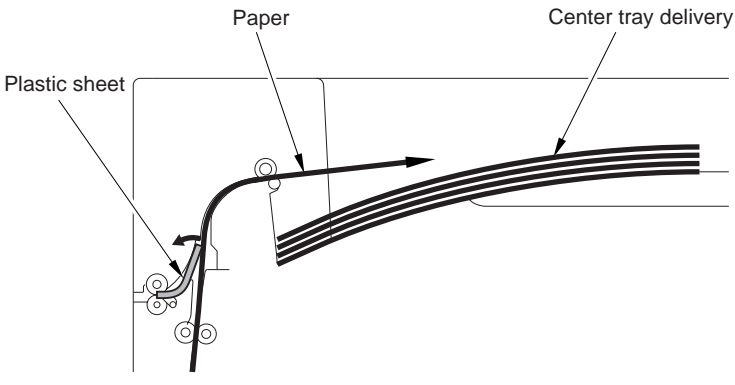

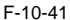

# 10.9.5 Moement for Copy Tray Dievyer

The paper meos while pushign down the plastic sheet, and then moves ahead in the direction of the centra tray. Immeiately after the trailig edge of the paper moves past the palstc film the momevement stops, at which time the movmeent rverses so that the paper moves along the plastic sheet in the direction of the copy tray.

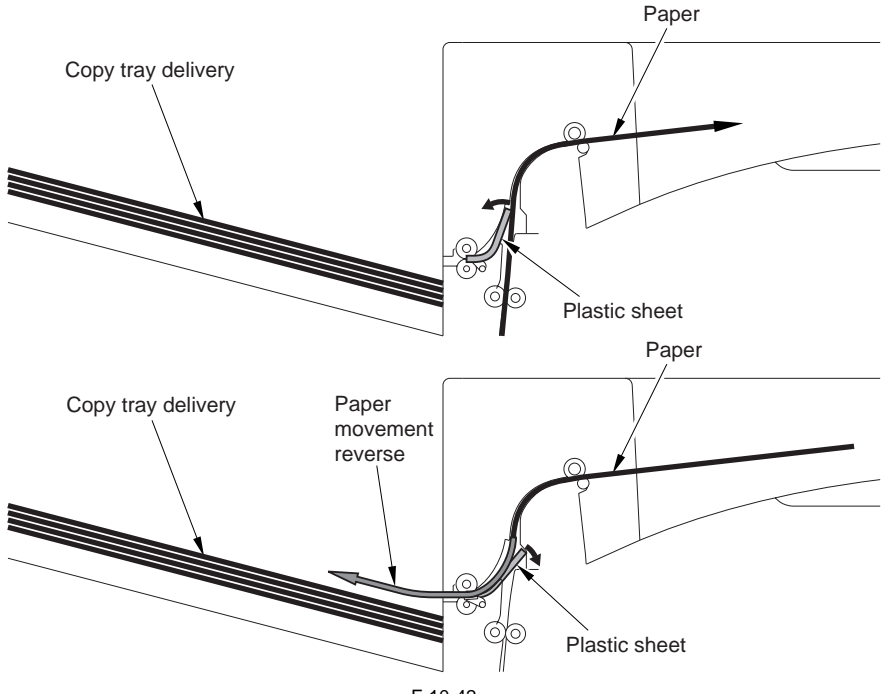

# **10.10** Parts Replacement Procedure

# 10.10.1 Cassette Pickup Unit

10.10.1.1 Preparatipon for Removing the Pickup Unit

#### MEMO:

The cassette 1/2 and the pick-up unit 1/2 may also be removed in the same way.

- 1) Slide out the cassette.
- 2) Remove the front right cover. (page 12-22)Reference[Removing the Right Front Cover]
- 3) Remove the rear right cover. (page 12-22)Reference[Removing of the Right Rear Cover]
- 4) Remove the pickup vertical path cover [3].
   screw [2] (remove the pickup vertical path lower cover [1])

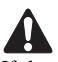

If the machine is equipped with a pedestal, remove the pedestal right cover; then, detach the pickup vertical path lower cover in advance.

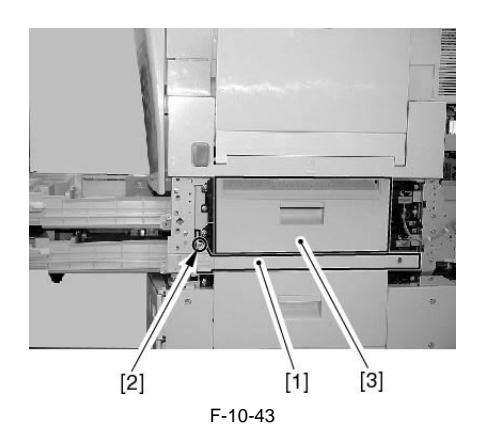

### 10.10.1.2 Removing the Pickup Unit

- 1) Remove the pickup unit [3].
  - connector [1]
  - 4 screws [2]

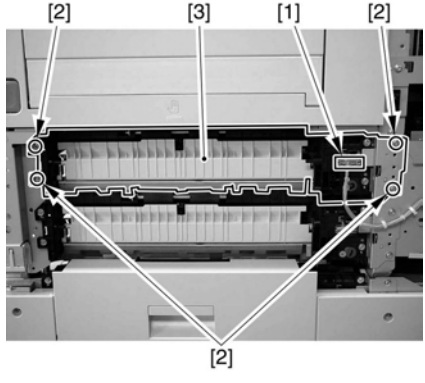

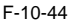

# 10.10.2 Cassette Size Detection Unit

### 10.10.2.1 Preparation for Removing the Cassette Size Detection Unit

1) Remove the cassette.

#### MEMO:

The cassette 1/2 and the pick-up unit 1/2 may also be removed in the same way.

1-1) Slide out the cassette.

### 10.10.2.2 Removing the Cassette Size Detection Unit

1) Remove the machine's lower left cover [2]. - 4 screws [1]

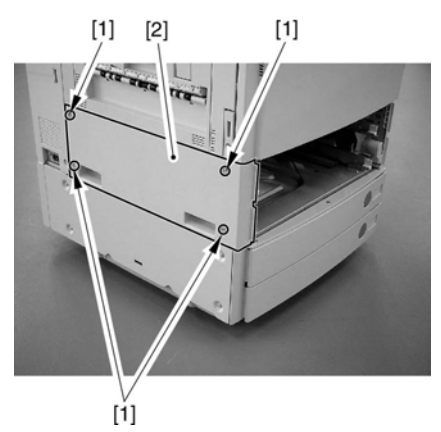

F-10-45

2) Push the protrusion [A] from the left to release the lock; then, remove the cassette size detection unit [2] for the machine's front.
- connector [1]

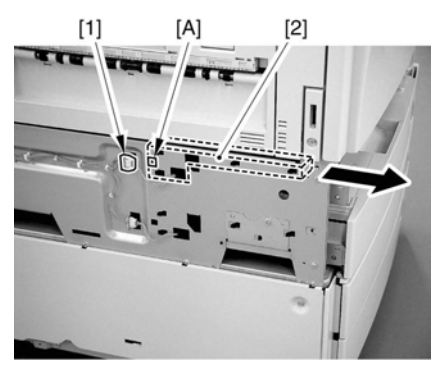

F-10-46

#### MEMO:

When attaching the cassette size detection unit, try pushing the 4 protrusions into the holes of the machine's stay.

10.10.3 Pre-registration Roller

### 10.10.3.1 Preparation for Removing the Pre-registration Roller

- Remove the manual feeder unit. (page 10-52)Reference[Removing the Manual Feed Unit]
- Remove the manual feeder unit cover. (page 12-28)Reference[Removing the Manual Feed Unit Cover]
- 3) Remove the motor cover.
- 3-1) Remove the motor cover [2] found at the rear. - 1 screw [1]

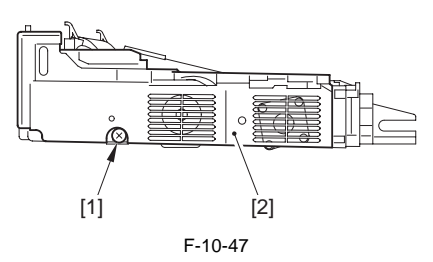

- 4) Remove the motor mounting plate.
  - 3 clamps [1]
  - 3 connectors [2]
  - 3 screws [3]

### 10.10.3.2 Removing the Pre-registration Roller

- 1) Remove the pre-registration roller.
- 1-1) Remove the 2 E-rings [1], 1 gear [2], 1 parallel pin [3], and 1 bearing [4].

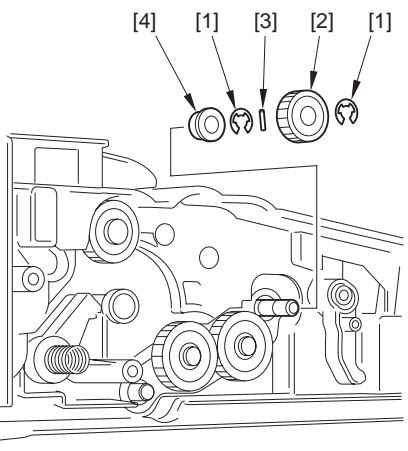

F-10-48

1-2) Remove the bearing [1]; then, move the preregistration roller [2] in the direction of the arrow to detach.

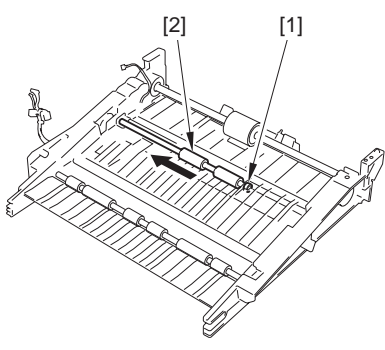

F-10-49

# 10.10.4 Registration Upper Roller

### 10.10.4.1 Preparation for Removing the Registration Lower Roller

- Remove the manual feeder unit. (page 10-52)Reference[Removing the Manual Feed Unit]
- Remove the manual feeder unit cover. (page 12-28)Reference[Removing the Manual Feed Unit Cover]
- 3) Remove the motor cover.
- 3-1) Remove the motor cover [2] found at the rear. - 1 screw [1]

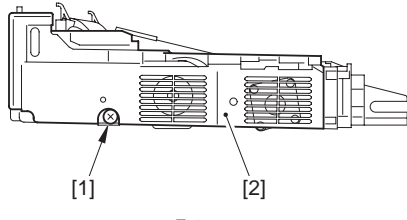

F-10-50

- 4) Remove the motor mounting plate.
  - 3 clamps [1]
  - 3 connectors [2]
  - 3 screws [3]

### 10.10.4.2 Remove the Registration Lower Roller

1) Remove the belt [1]ÅAwasher [2]ÅAE-rings [3]ÅAgear [4] found at the rear.

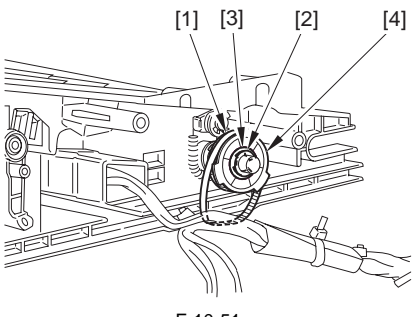

F-10-51

2) Remove the 2 E-rings [1], spring [2], and bearings [3] [4] found at the rear.

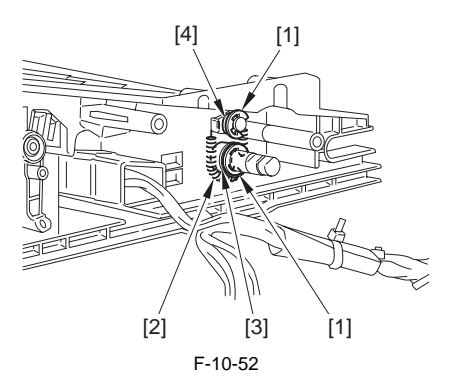

3) Remove the 2 gears [1] found at the front.

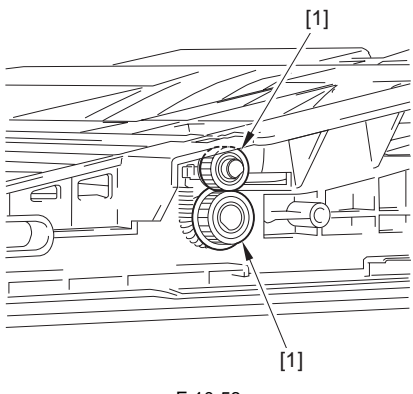

F-10-53

4) Remove the 2 E-rings [1], spring [2], and bearings [3] [4] found at the front.

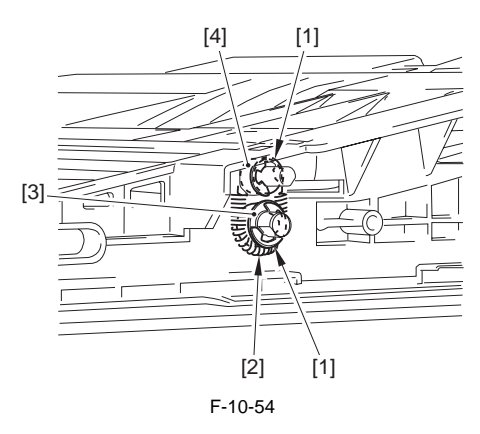

5) Remove the shaft [1], and detach the guide [2].

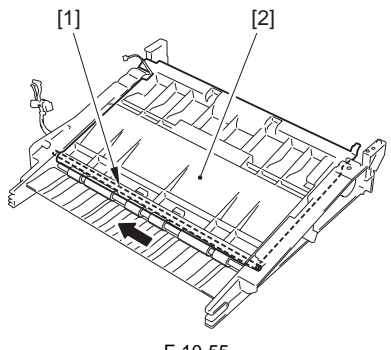

F-10-55

6) Remove the registration lower roller [1].

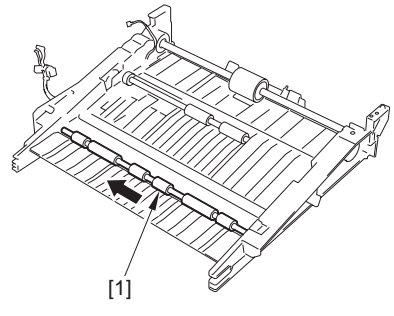

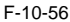

### 10.10.5 Re-pickup Roller

### 10.10.5.1 Preparation for Removing the Re-pickup Roller

- Remove the manual feeder unit. (page 10-52)Reference[Removing the Manual Feed Unit]
- Remove the manual feeder unit cover. (page 12-28)Reference[Removing the Manual Feed Unit Cover]
- 3) Remove the motor cover.
- 3-1) Remove the motor cover [2] found at the rear. -1 screw [1]

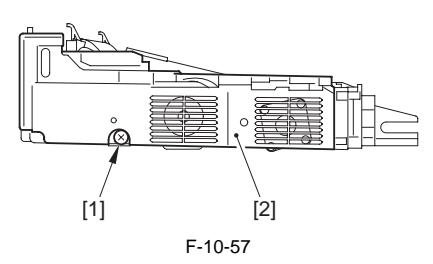

- 4) Remove the motor mounting plate.
  - -3 clamps [1]
  - -3 connectors [2]
  - -3 screws [3]

# 10.10.5.2 Removing the Re-pickup Roller

1) Remove the 2 E-rings [1], gear [2], parallel pin [3], and bearing [4] found at the rear.

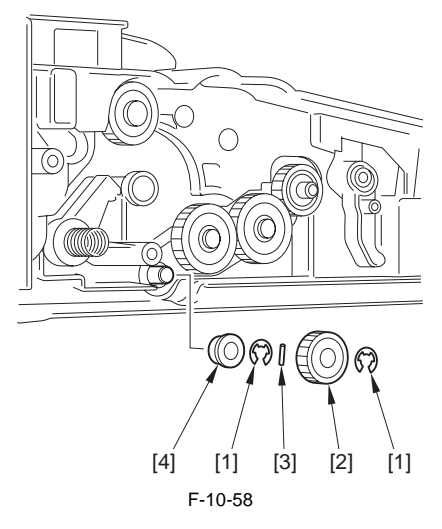

2) Remove the 3 screws [1], and detach the guide [2].

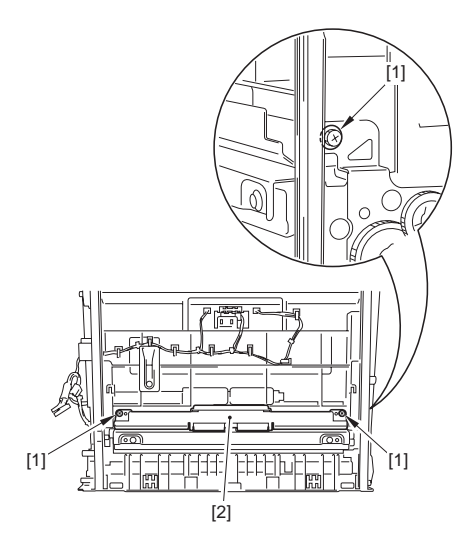

F-10-59

3) Remove the 2 screws [1], and detach the guide [2].

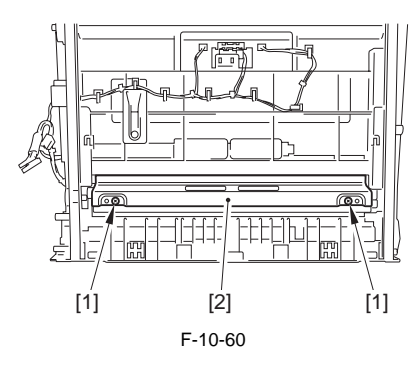

4) Remove the bearing [1]; then, move the roller [2] in the direction of the arrow to detach.

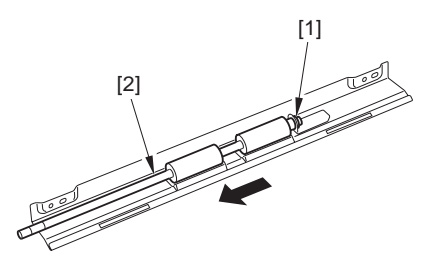

F-10-61

- 10.10.6 Pickup Roller
- 10.10.6.1 Preparation for Removing the Pickup Roller
- 1) Remove the cassette.

### MEMO:

The cassette 1/2 and the pick-up unit 1/2 may also be removed in the same way.

1-1) Slide out the cassette.

# 10.10.6.2 Removing the Pickup Roller

1) Put your hand through the machine's front; then, pick the tab [A] of the pickup roller [1], and pull it out.

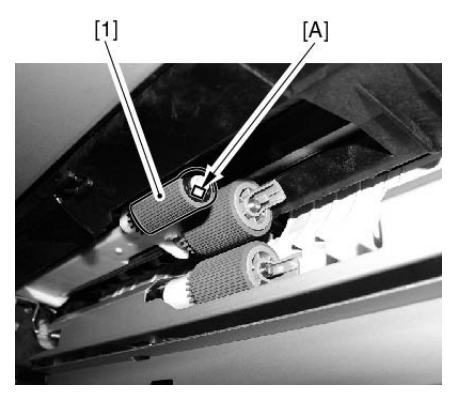

F-10-62

# 10.10.7 Feed Roller

- 10.10.7.1 Preparation for Removing the Feeding Roller
- 1) Remove the cassette.

### MEMO:

The cassette 1/2 and the pick-up unit 1/2 may also be removed in the same way.

1-1) Slide out the cassette.

# 10.10.7.2 Removing the Feeding Roller

1) Put your hand through the machine's front; then, pick the tab [A] of the feed roller, and pull it out.

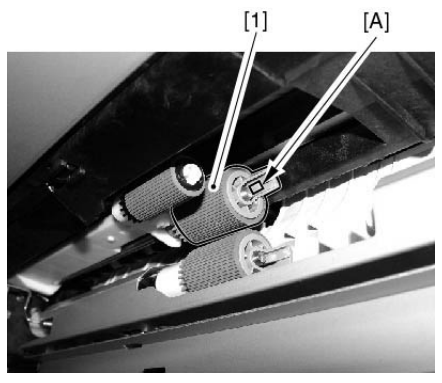

F-10-63

# 10.10.8 Separation Roller

### 10.10.8.1 Preparation for Removing the Separation Roller

1) Remove the cassette.

### MEMO:

The cassette 1/2 and the pick-up unit 1/2 may also be removed in the same way.

1-1) Slide out the cassette.

### 10.10.8.2 Removing the Separation Roller

1) Put your hand through the front of the machine; then, pick the tab [A] of the separation roller [1], and pull it out.

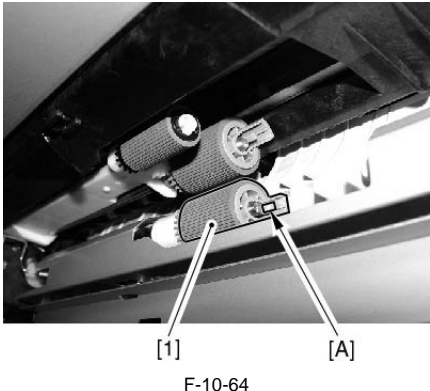

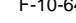

# 10.10.9 Cassette Pickup Motor

### 10.10.9.1 Preparation for Removing the Cassette Pickup Motor

- 1) Remove the rear fan cover.(page 12-25)Reference[Removing the Rear Fan Cover]
- 2) Remove the rear upper cover.<u>(page 12-25)</u>Reference[Removing the Rear Upper Cover]
- Remove the rear lower cover. (page 12-25) Reference [Removing the Rear Lower Cover]
- Remove the IH power supply unit.(page 12-32)Reference[Removing the IH Power Supply Unit]
- 5) Remove the DC power supply unit.<u>(page 12-32)</u>Reference[Removing the DC Power Supply Unit]

### 10.10.9.2 Removing the Cassette Pickup Motor

- 1) Remove the cassette pickup motor mounting plate [3].
  - -2 connectors [1]
  - -4 screws [2]

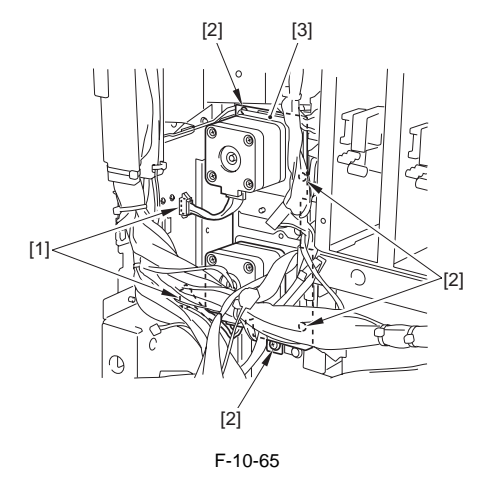

 Remove the cassette pickup motor [2] together with its mounting plate.
 -4 screws [1]

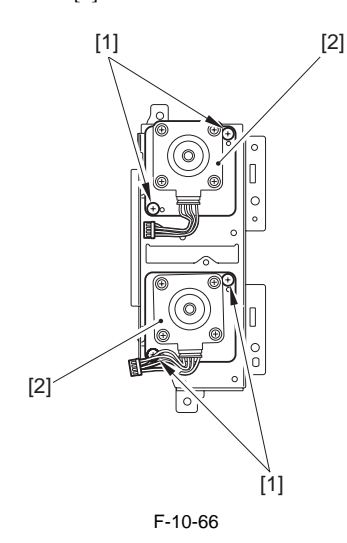

# Å@Points to Note When Mounting the Pickup Motor

Be sure that the belt [2] is fitted on the gear [1] of the motor.

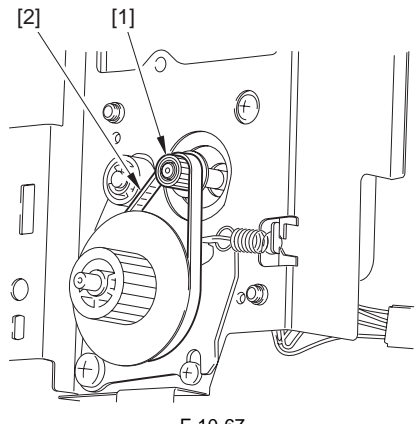

F-10-67

- 10.10.10 Cassette Retry Paper Sensor
- 10.10.10.1 Preparation for Removing the Cassette Retry Paper Sensor

1) Remove the cassette.

#### MEMO:

The cassette 1/2 and the pick-up unit 1/2 may also be removed in the same way.

- 1-1) Slide out the cassette.
- 2) Remove the front right cover. (page 12-22)Reference[Removing the Right Front Cover]
- 3) Remove the rear right cover. (page 12-22)Reference[Removing of the Right Rear Cover]

- 4) Remove the pickup vertical path cover [3].
- 1 screw [2] (remove the pickup vertical path lower cover [1])

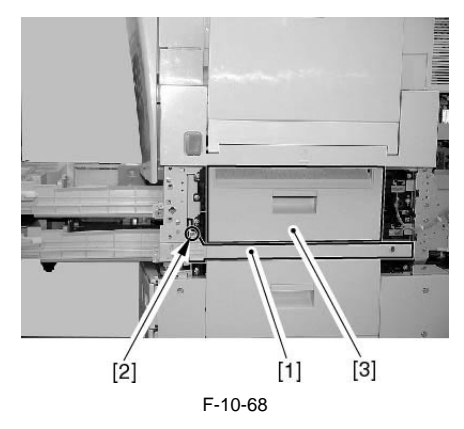

- 5) Remove the pickup unit. (page 10-36)Reference[Removing the Pickup Unit]
- 6) Remove the pick-up system sensor mounting plate.
- 6-1) Remove the bracket [2].
  - 2 screws [1] at the rear

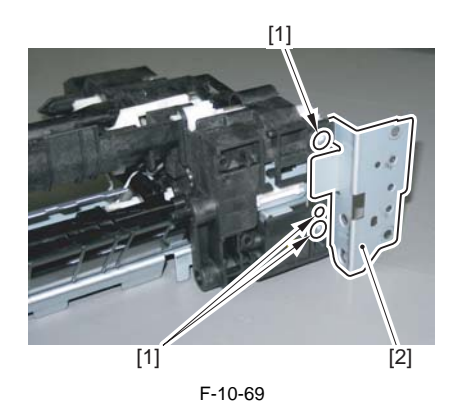

- 6-2) Remove the sensor mounting plate [5].
  - connector [1]
  - screw [2]
  - cassette pickup solenoid [3]
  - 5 screws [4]

### APoints to Note When Mounting the Sensor Mounting Plate

Any of the gears can drop off. When attaching the sensor mounting plate, be sure that the pickup unit will not face downward.

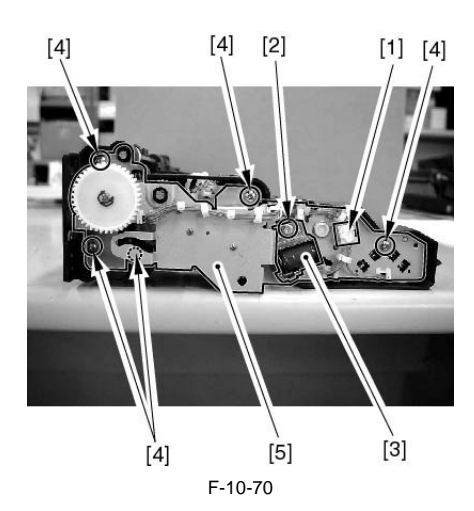

### 10.10.10.2 Removing the Cassette Retry Paper Sensor

1) Remove the cassette retry paper sensor [2]. - connector [1]

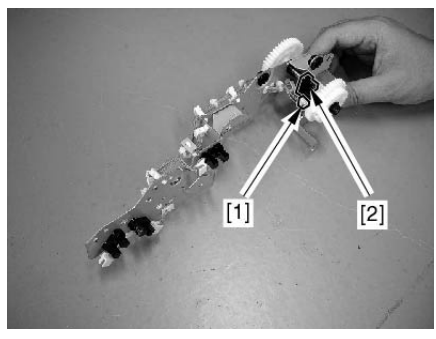

F-10-71

10.10.3 Points to Note When Mounting the Pickup System Sensor Mounting Plate

### APoints to Note When Mounting the Sensor Mounting Plate

Any of the gears can drop off. When attaching the sensor mounting plate, be sure that the pickup unit will not face downward.

1) Remove the E-ring and the gear [1].

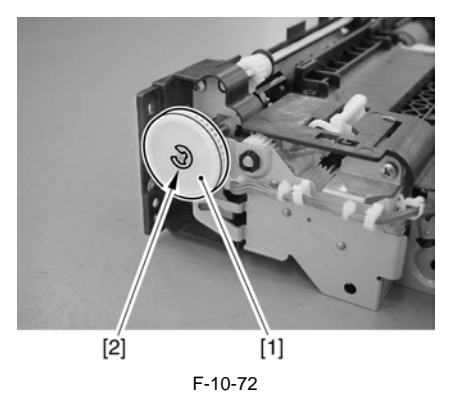

2) Attach the bushing [1] to the frame; then, attach the gear shaft [2].

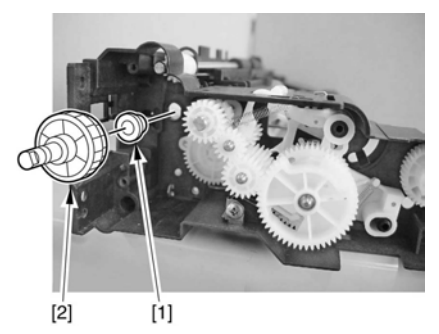

F-10-73

3) Fit the 6 locations [A] indicated in the figure firmly into the holes of the mounting plate; then, secure the sensor mounting plate [2] in place.

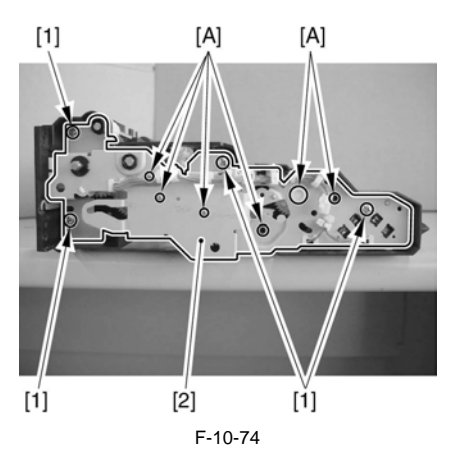

4) Attach the gear [1] and the E-ring [2].

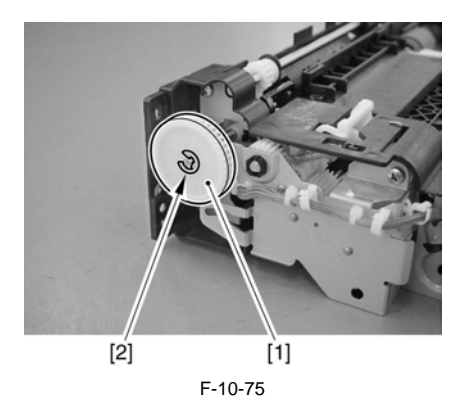

5) Turn the gears to see that the movement is smooth.

# 10.10.11 Cassette Paper Sensor

### 10.10.11.1 Preparation for Removing the Cassette Paper Sensor

1) Remove the cassette.

### MEMO:

The cassette 1/2 and the pick-up unit 1/2 may also be removed in the same way.

- 1-1) Slide out the cassette.
- 2) Remove the front right cover. (page 12-22)Reference[Removing the Right Front Cover]
- Remove the rear right cover. (page 12-22)Reference[Removing of the Right Rear Cover]
- 4) Remove the pickup vertical path cover [3].
   1 screw [2] (remove the pickup vertical path lower cover [1])

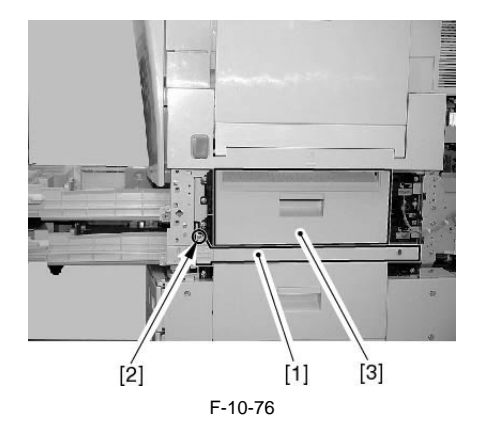

5) Remove the pickup unit. (page 10-36)Reference[Removing the Pickup Unit]

- 6) Remove the pick-up system sensor mounting plate.
- 6-1) Remove the bracket [2].

- 2 screws [1] at the rear

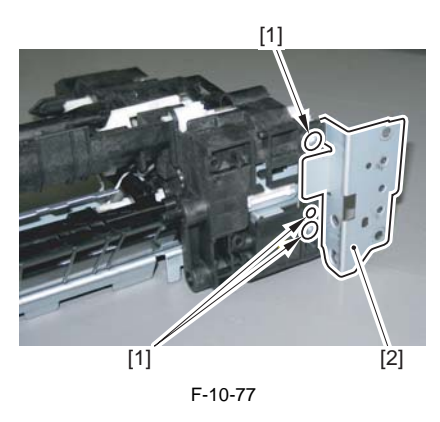

- 6-2) Remove the sensor mounting plate [5].
  - connector [1]
  - screw [2]
  - cassette pickup solenoid [3]
  - 5 screws [4]

#### Points to Note When Mounting the Sensor Mounting Plate

Any of the gears can drop off. When attaching the sensor mounting plate, be sure that the pickup unit will not face downward.

### 10.10.11.2 Removing the Cassette Paper Sensor

1) Remove the cassette paper sensor [2]. - connector [1]

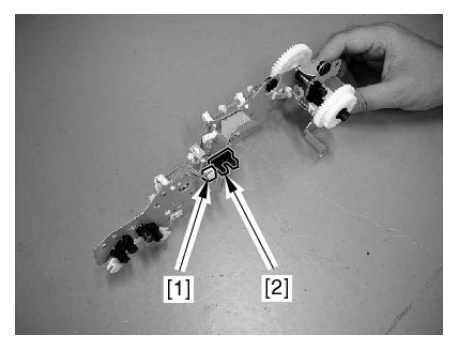

F-10-79

10.10.11.3 Points to Note When Mounting the Pickup System Sensor Mounting Plate

### Points to Note When Mounting the Sensor Mounting Plate

Any of the gears can drop off. When attaching the sensor mounting plate, be sure that the pickup unit will not face downward.

1) Remove the E-ring and the gear [1].

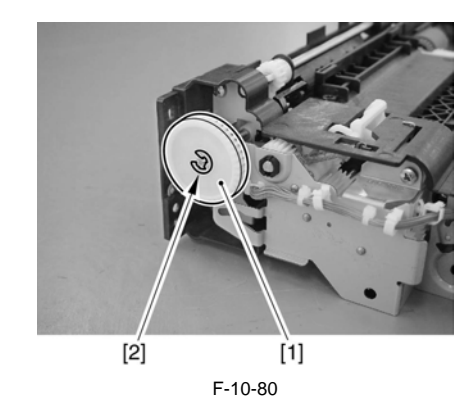

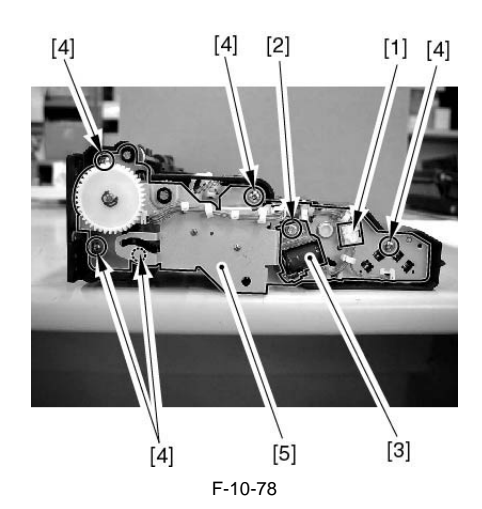

10-46

2) Attach the bushing [1] to the frame; then, attach the gear shaft [2].

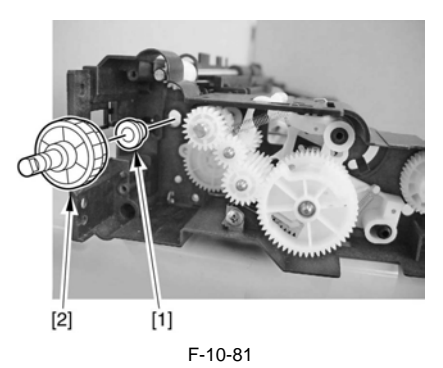

3) Fit the 6 locations [A] indicated in the figure firmly into the holes of the mounting plate; then, secure the sensor mounting plate [2] in place.

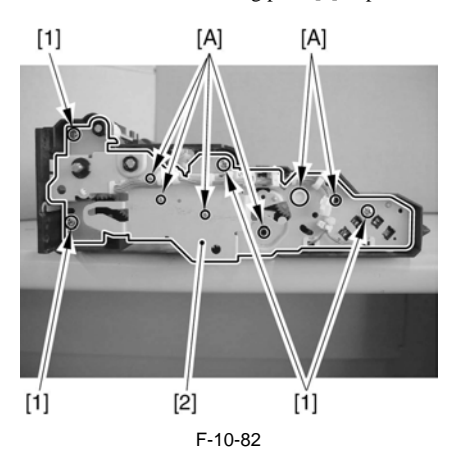

4) Attach the gear [1] and the E-ring [2].

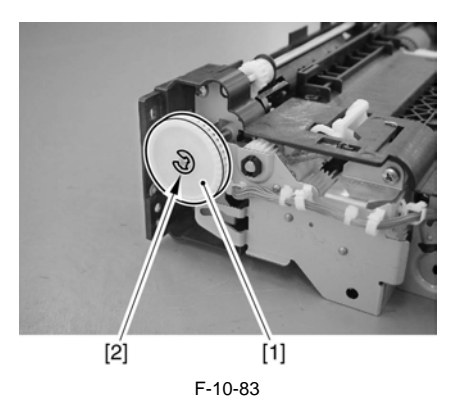

5) Turn the gears to see that the movement is smooth.

# 10.10.12 Cassette Paper Level Sensor (A/B)

10.10.12.1 Preparation for Removing the Cassette Paper Level Sensor (A/B)

1) Remove the cassette.

### MEMO:

The cassette 1/2 and the pick-up unit 1/2 may also be removed in the same way.

- 1-1) Slide out the cassette.
- 2) Remove the front right cover. (page 12-
- 22)Reference[Removing the Right Front Cover]
   3) Remove the rear right cover. (page 12-22)Reference[Removing of the Right Rear Cover]

4) Remove the pickup vertical path cover [3].
- 1 screw [2] (remove the pickup vertical path lower cover [1])

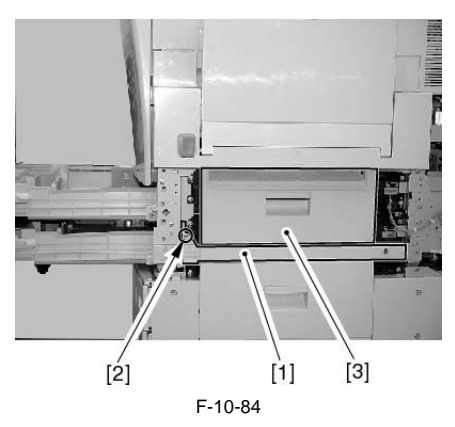

- 5) Remove the pickup unit. (page 10-36)Reference[Removing the Pickup Unit]
- 6) Remove the pick-up system sensor mounting plate.
- 6-1) Remove the bracket [2]. - 2 screws [1] at the rear

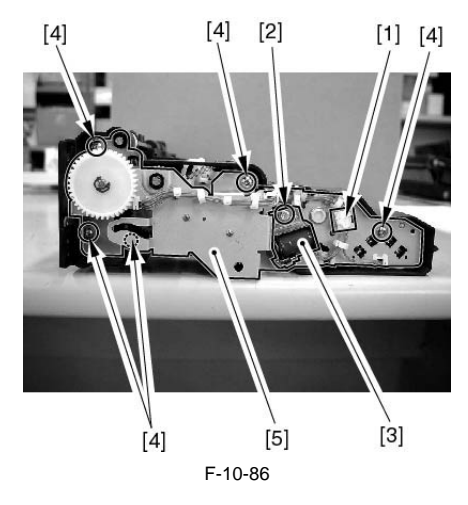

- 10.10.12.2 Removing the Cassette Paper Level Sensor (A/B)
- 1) Remove the cassette paper sensor (A/B) [2]. - connector [1]

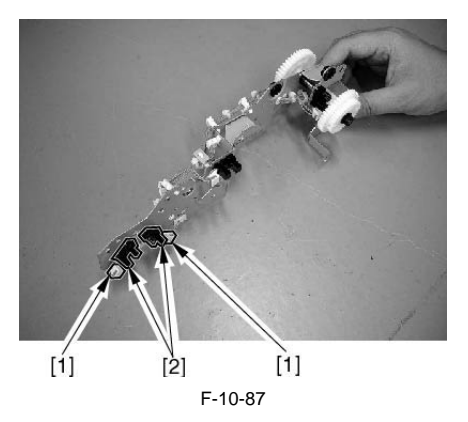

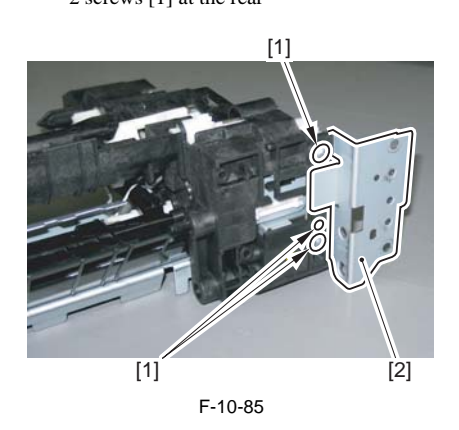

- 6-2) Remove the sensor mounting plate [5].
  - connector [1]
  - screw [2]
  - cassette pickup solenoid [3]
  - 5 screws [4]

### Points to Note When Mounting the Sensor Mounting Plate

Any of the gears can drop off. When attaching the sensor mounting plate, be sure that the pickup unit will not face downward.

10.10.12.3 Points to Note When Mounting the Pickup System Sensor Mounting Plate

### APoints to Note When Mounting the Sensor Mounting Plate

Any of the gears can drop off. When attaching the sensor mounting plate, be sure that the pickup unit will not face downward.

1) Remove the E-ring and the gear [1].

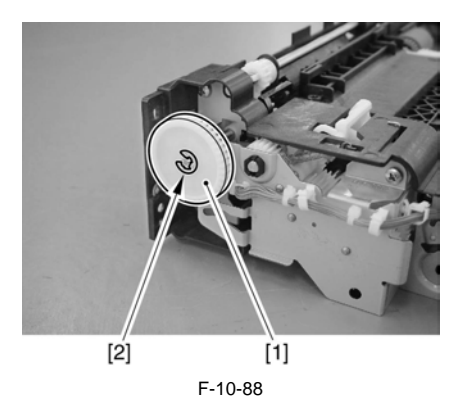

2) Attach the bushing [1] to the frame; then, attach the gear shaft [2].

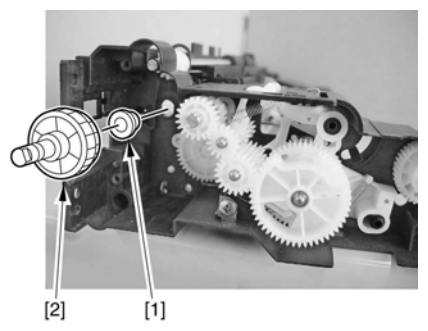

F-10-89

3) Fit the 6 locations [A] indicated in the figure firmly into the holes of the mounting plate; then, secure the sensor mounting plate [2] in place.

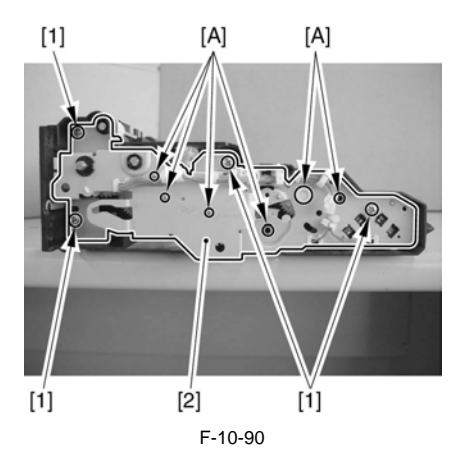

4) Attach the gear [1] and the E-ring [2].

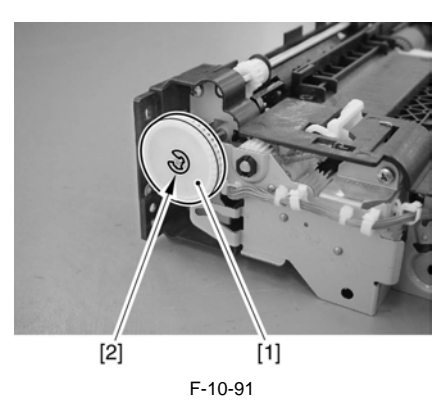

5) Turn the gears to see that the movement is smooth.

# 10.10.13 Slide Resistor

### 10.10.13.1 Preparation for Removing the Slide Resistor

- Remove the manual feed unit.(page 10-52)Reference[Removing the Manual Feed Unit]
- Removing the manual feed tray unit. (page 10-52) Reference [Removing the Manual Feed Tray Unit]
- 3) Remove the manual feed tray upper cover/lower cover.
- 3-1) Spread the side guide [1] of the manual feed tray unit, and remove the upper cover [2].

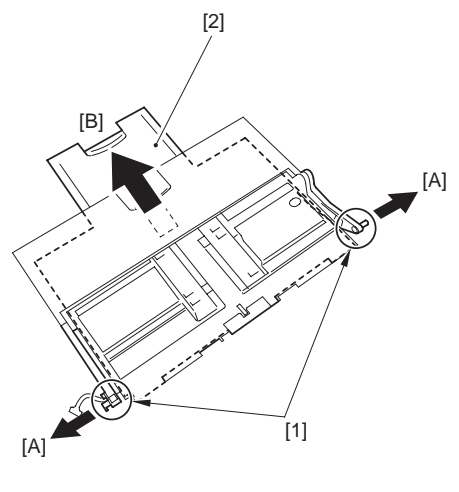

F-10-92

### MEMO:

When attaching the upper cover [1] and the lower cover [2], match the markings [A] found on the side, and move them into place.

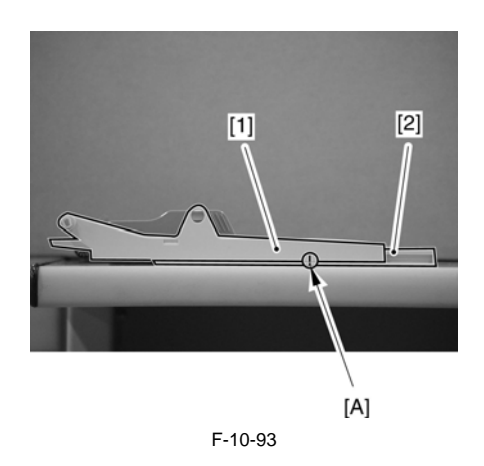

10.10.13.2 Removing the Slide Resistor

# Points to Note Removing the Slide Resistor

When removing the slide resistor, do not apply excess force when spreading the claw of the lower cover; otherwise, the claw can break.

When attaching the slide resistor, take care not to touch the connector [1] at the edge of the slide resistor. Try to match the black protrusion [A] behind the slide resistor against the hole [A] in the tray.

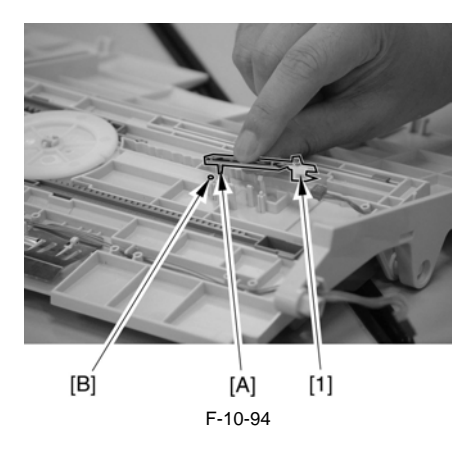

1) Spread the claw [A], and detach the slide resistor [2].

- connector [1] on the lower cover side

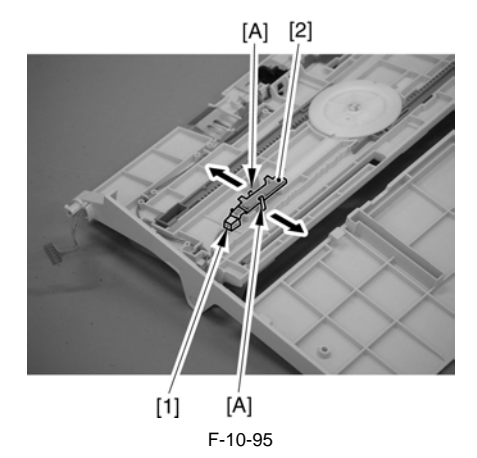

- 10.10.14 Cassette Pickup Solenoid
- 10.10.14.1 Preparation for Removing the Cassette Pickup Solenoid
- 1) Remove the cassette.

### MEMO:

The cassette 1/2 and the pick-up unit 1/2 may also be removed in the same way.

1-1) Slide out the cassette.

- 2) Remove the front right cover. (page 12-22)Reference[Removing the Right Front Cover]
- 3) Remove the rear right cover. [page 12-22]Reference[Removing of the Right Rear Cover]

- 4) Remove the pickup vertical path cover [3].
- 1 screw [2] (remove the pickup vertical path lower cover [1])

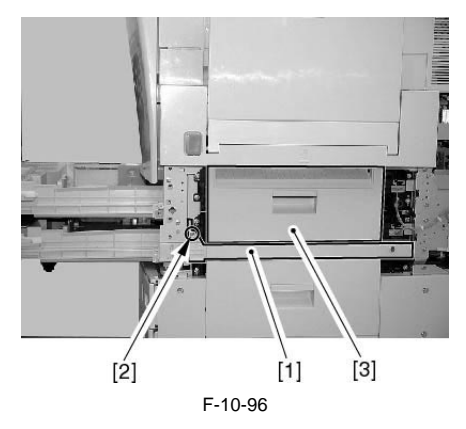

- 5) Remove the pickup unit. (page 10-<u>36)</u>Reference[Removing the Pickup Unit]
- 10.10.14.2 Removing the Cassette Pickup Solenoid

1) Remove the cassette pickup solenoid [3].

- connector [1] - 2 screws [2]

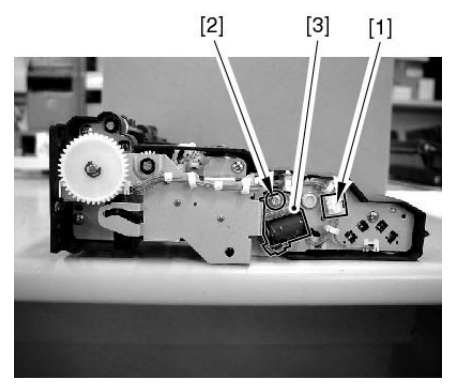

F-10-97

- 10.10.15 Manual Feed Tray Unit
- 10.10.15.1 Preparation for Removing the Manual Feed Tray Unit
- 1) Remove the manual feed unit. (page 10-52)Reference[Removing the Manual Feed Unit]
- 1-2) Remove the manual feed unit cover. (page 12-28)Reference[Removing the Manual Feed Unit Cover]
- 10.10.15.2 Removing the Manual Feed Tray Unit
- 1) Remove the base [2]. - 3 screws [1]

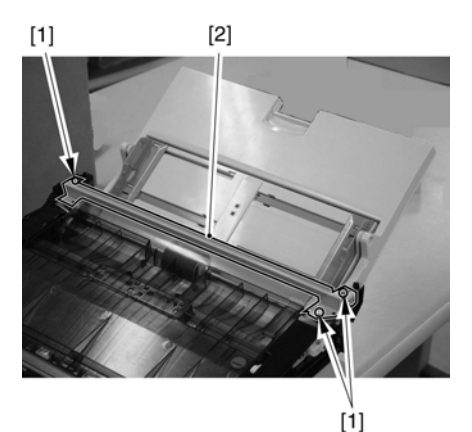

F-10-98

2) Remove the motor cover [2]. - 1 screw [1]

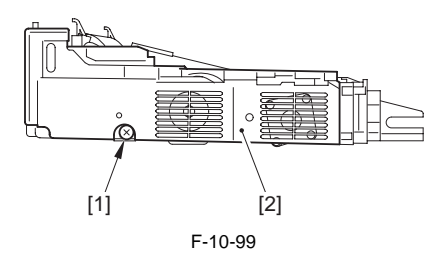

3) While opening the face plate [2], shift the manual feed tray [3] 90 deg or more to detach it upward.
1 connector [1] at the rear

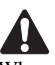

When detaching the face plate, take care not to lose the spring attached to the front.

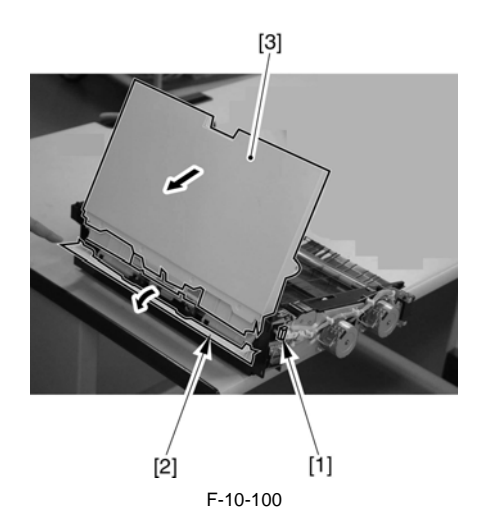

10.10.16 Manual Feed Unit

### 10.10.16.1 Removing the Manual Feed Unit

1) Press the release button [1] on the machine's right side to slide out the manual feed unit [2].

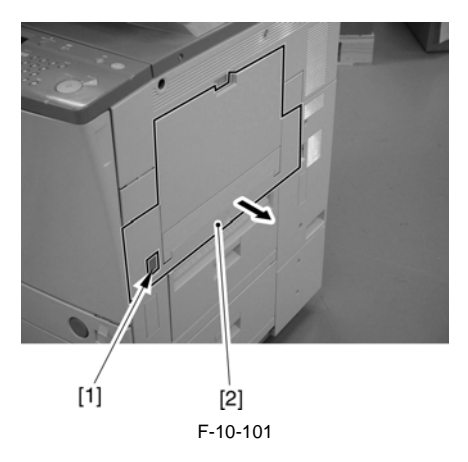

- 2) Remove the manual feed unit [3].
  - screw [1]
  - stopper plate [2]

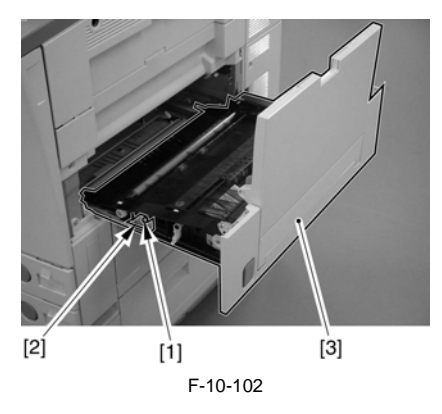

- 10.10.17 Manual Feed Roller
- 10.10.17.1 Preparation for Removing the Manual Feed Roller
- Remove the manual feed unit. (page 10-52)Reference[Removing the Manual Feed Unit]
- 2) Remove the manual feed unit cover. (page 12-28)Reference[Removing the Manual Feed Unit Cover]
- 10.10.17.2 Removing the Manual Feed Roller
- 1) Remove the mounting plate [2]. - 3 screws [1]

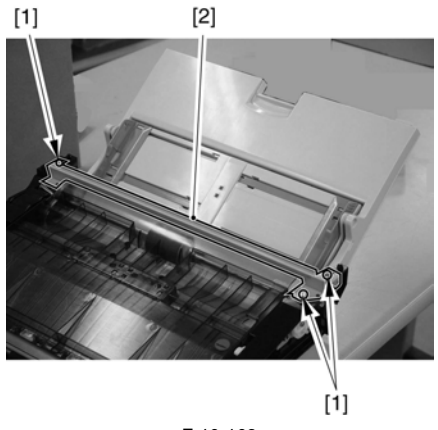

F-10-103

- 2) Remove the bushing [2].
  - gear [1] at the front

(For both gear and the bushing, free the claw fitted in the groove of the roller for detachment.)

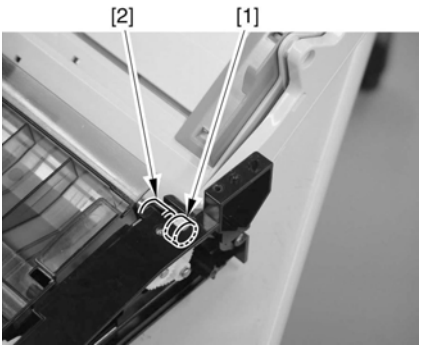

F-10-104

3) Push in the bearing [1] found at the rear to detach.

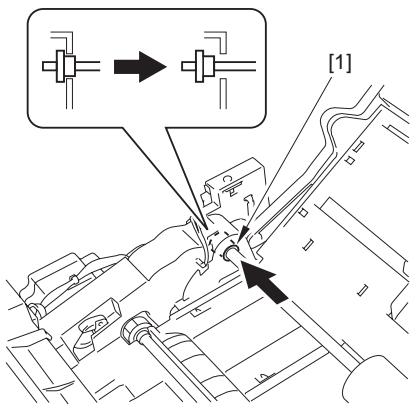

F-10-105

4) Pull out the manual feed roller [2]. - resin clamp [1]

# Δ

When attaching the manual feed roller, be sure that the groove of the parallel pin is toward the rear.

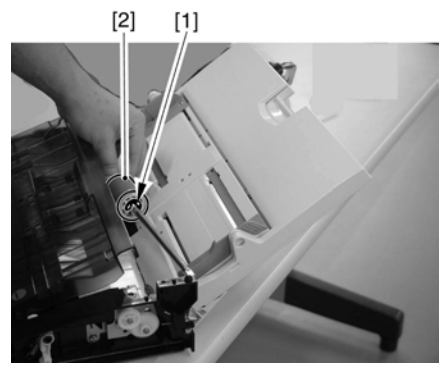

F-10-106

# A

When attaching the bushing and the gear at the front, check to be sure that the claw is hooked on the groove of the roller.

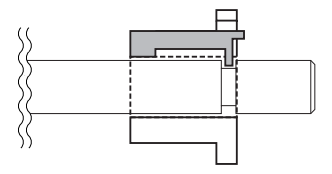

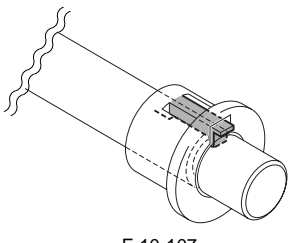

F-10-107

### 10.10.18 Manual Feed Separation Roller

### 10.10.18.1 Preparation for Removing the Manual Feed Separation Roller

- Remove the manual feed unit. (page 10-52)Reference[Removing the Manual Feed Unit]
- Remove the manual feed unit cover. (page 12-28)Reference[Removing the Manual Feed Unit Cover]
- 3) Remove the motor cover.
- 3-1) Remove the motor cover [2] at the rear. - 1 screw [1]

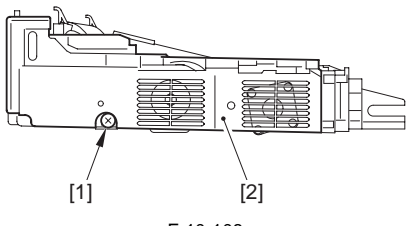

F-10-108

- Remove the manual feed roller. (page 10-<u>53</u>)Reference[Removing the Manual Feed Roller]
- 5) Remove the manual feed tray unit. (page 10-52)Reference[Removing the Manual Feed Tray Unit]

# 10.10.18.2 Removing the Manual Feed Separation Roller

1) Remove the face plate [1].

# A

Take care not to lose the spring found at the front when removing the face plate.

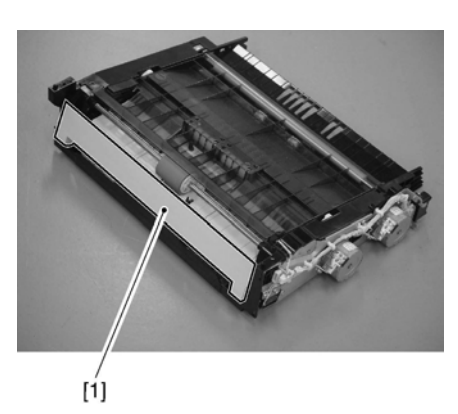

F-10-109

# A

When attaching the face plate, be sure that the spring [2] fits into the hole [1] found on the front side of the arm.

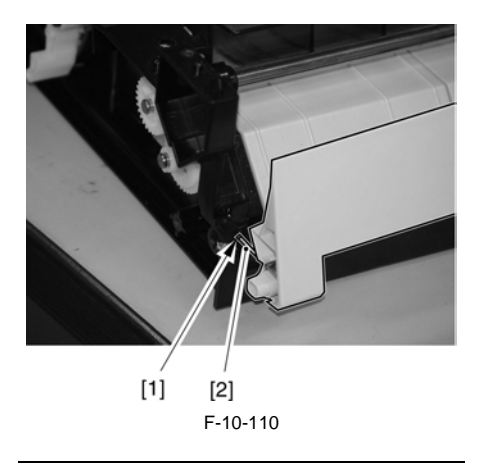

2) Remove the rear guide [1] and the middle guide [2]. (Free the snap-in claw.)

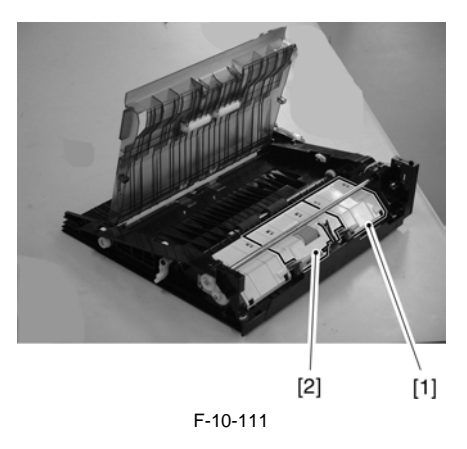

3) Pick the tab [A] of the manual feed separation roller [2], and pull it out in the direction of the arrow.

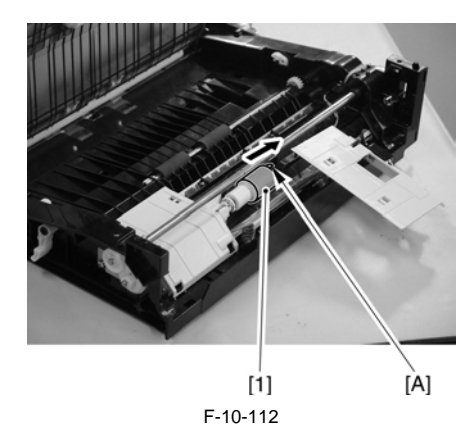

# 10.10.19 Manual Feed Last Paper Sensor

## 10.10.19.1 Preparation for Removing the Manual Feed Last Paper Sensor

- Remove the manual feed unit. (page 10-52)Reference[Removing the Manual Feed Unit]
- Remove the manual feed unit cover. (page 12-28)Reference[Removing the Manual Feed Unit Cover]
- Removing the manual feed tray unit. (page 10-52)Reference[Removing the Manual Feed Tray Unit]
- 4) Remove the manual feed tray upper cover/lower cover.
- 4-1) Spread the side guide [1] of the manual feed tray unit, and separate it into the upper cover [2] and the lower cover [3] (for detachment).

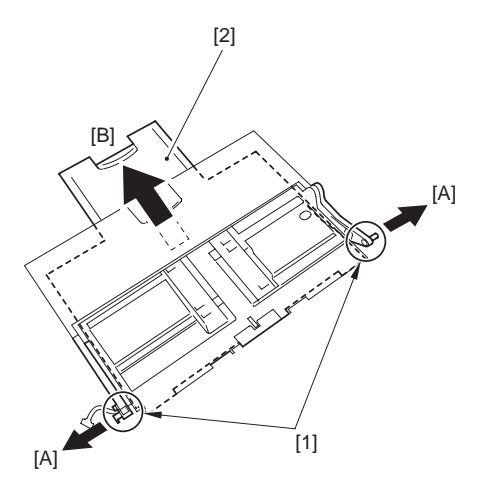

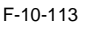

### MEMO:

When attaching the upper cover [1] and the lower cover [2], match the markings [A] found on the side, and move them into place.

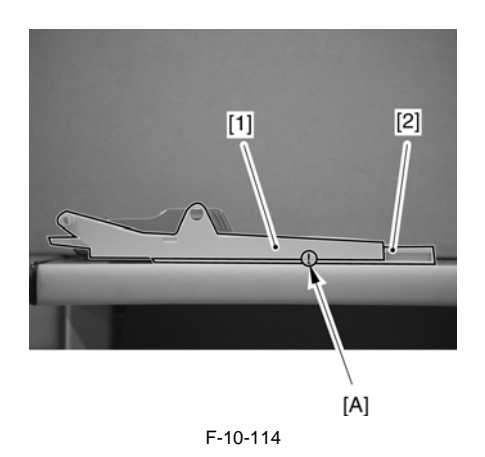

# 10.10.19.2 Removing the Manual Feed Last Paper Sensor

1) Rremove the detecting roll [1].

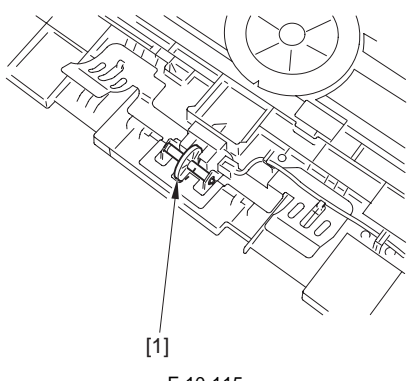

- F-10-115
- 2) Remove the manual feed last paper sensor [2]. - connector [1]

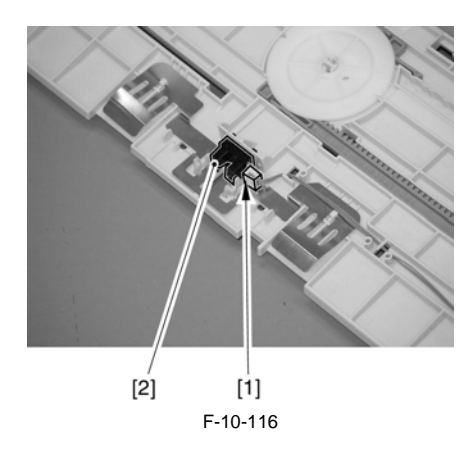

# 10.10.20 Manual Feed Sensor

### 10.10.20.1 Preparation for Removing the Manual Feed sensor

- Remove the manual feed unit. (page 10-52)Reference[Removing the Manual Feed Unit]
- Remove the manual feed unit cover. (page 12-28)Reference[Removing the Manual Feed Unit Cover]
- Remove the manual feed roller. (page 10-53)Reference[Removing the Manual Feed Roller]
- 4) Remove the motor cover.
- 4-1) Remove the motor cover [2] at the rear. - screw [1]

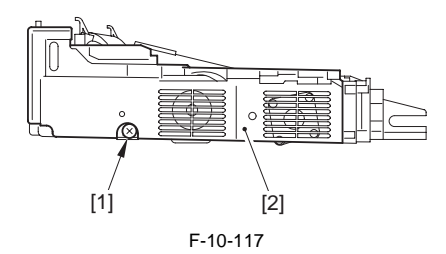

 Remove the manual feeder tray unit.(page 10-52)Reference[Removing the Manual Feed Tray Unit]

# 10.10.20.2 Removing the Manual Feed sensor

- 1) Remove the face plate [1].
- (Referring to procedure 10.10.18)
- 2) Remove the rear guide [1] and the middle guide [2]. (Free the snap-in claw.)
- (Referring to procedure 10.10.18)
- 3) Remove the sensor flag [2] attached to the middle guide [1].

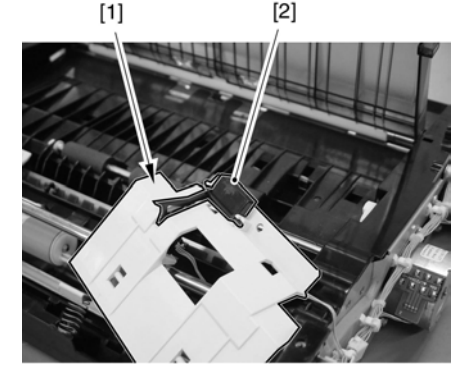

F-10-118

4) Remove the manual feed paper sensor [2]. - connector [1] from behind the middle guide

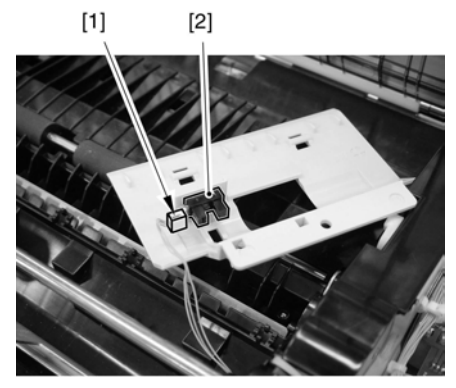

F-10-119

# 10.10.21 Transparency Sensor (Front/Rear)

## 10.10.21.1 Preparation for Removing the Transparency Sensor (front/rear)

- Remove the manual feed unit. (page 10-52)Reference[Removing the Manual Feed Unit]
   Paneva the transparance cancer mounting Plate
- 2) Remove the transparency sensor mounting Plate.
  2-1) Remove the sensor base [3] found at the bottom.
   3 connectors [1]
  - 2 screws [2]

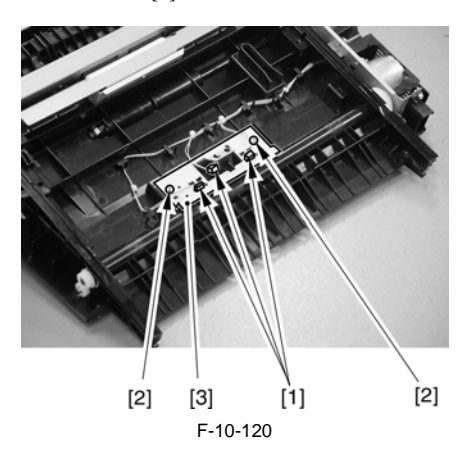

# 10.10.21.2 Removing the Transparency Sensor (front/rear)

1) While taking care not to touch the light-emitting face, remove the transparency sensor [1].

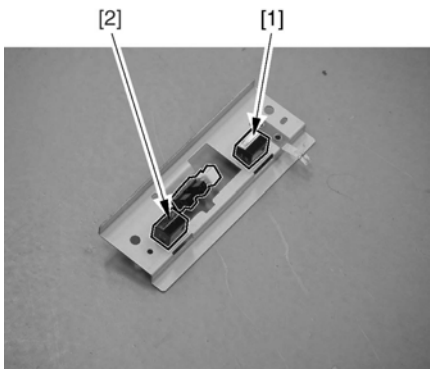

F-10-121

# 10.10.22 Manual Feed Pickup Solenoid

### 10.10.22.1 Preparation for Removing the Manual Feed Pickup Solenoid

- Remove the manual feed unit. (page 10-<u>52</u>)Reference[Removing the Manual Feed Unit]
- Remove the manual feed unit cover. (page 12-28)Reference[Removing the Manual Feed Unit Cover]
- 3) Remove the motor cover.
- 3-1) Remove the motor cover [2] at the rear. - screw [1]

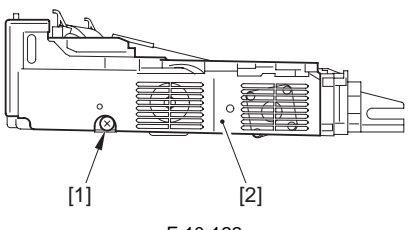

F-10-122

# 10.10.22.2 Removing the Manual Feed Pickup Solenoid

- 1) Remove the manual feed pickup solenoid [3]. - connector [1]
  - screw [2]

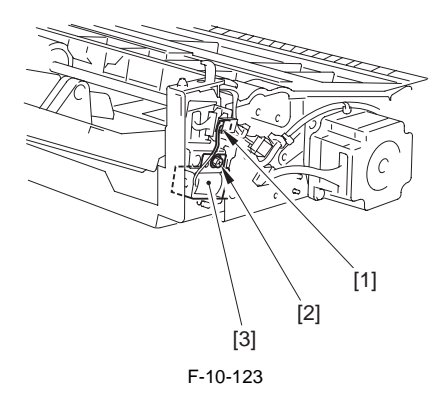

# Points to Note When Attaching the Manual Feed Pickup Solenoid

When attaching the solenoid [1], be sure to hook the flapper [A] on the claw [B] of the gear [2].

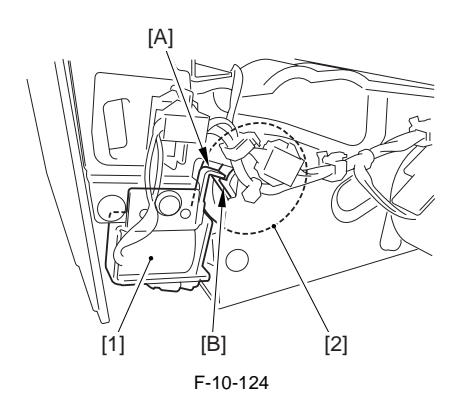

10.10.23 Registration Motor

### 10.10.23.1 Preparation for Removing the Registration Motor

- 1) Remove the manual feed unit. (page 10-52)Reference[Removing the Manual Feed Unit]
- Remove the manual feed unit cover. (page 12-28)Reference[Removing the Manual Feed Unit Cover]
- 3) Remove the motor cover.
- 3-1) Remove the motor cover [2] at the rear. - screw [1]

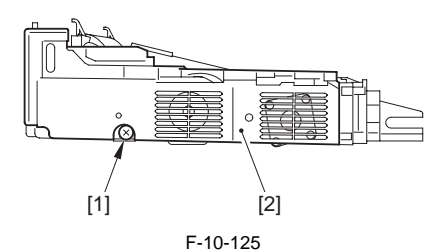

- 10.10.23.2 Removing the Registration Motor
- 1) Remove the registration motor [3].
  - connector [1] - 2 screws [2]

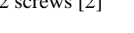

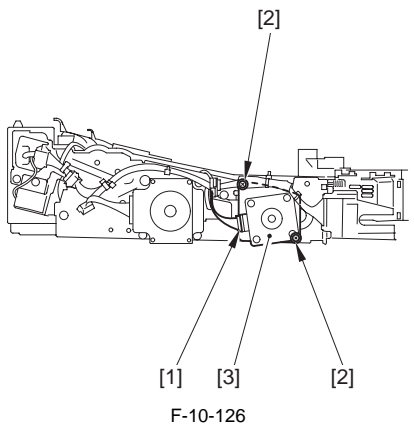

When mounting the registration motor, be sure that the belt is fitted to the gear of the motor shaft.

10.10.24 Pre-Registration Motor

## 10.10.24.1 Preparation for Removing the Pre-Registration Motor

- 1) Remove the manual feed unit. (page 10-52)Reference[Removing the Manual Feed Unit]
- Remove the manual feed unit cover. (page 12-28)Reference[Removing the Manual Feed Unit Cover]
- 3) Remove the motor cover.
- 3-1) Remove the motor cover [2] at the rear. - screw [1]

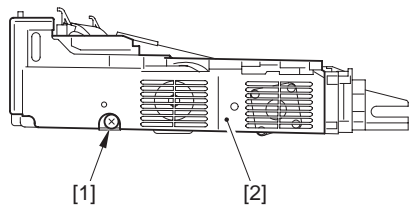

F-10-127

- 10.10.24.2 Removing the Pre-Registration Motor
- 1) Remove the pre-registration motor [3].
  - connector [1] - 2 screws [2]

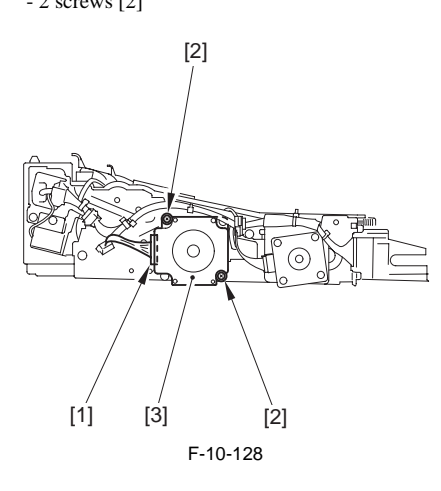

When mounting the registration motor, be sure that the belt is fitted to the gear of the motor shaft.

# 10.10.25 Horizontal Registration Motor

### 10.10.25.1 Preparatiuon for Removing the Horizontal Registration Motor

- 1) Remove the fixing unit.
- 1-1) Remove the fixing drive unit.(page 11-38)Reference[Removing the Fixing Drive Unit]
- 1-2) Remove the fixing unit.
- Remove the fixing/feeder unit.(page 10-63)Reference[Removing the Fixing/Feeder Unit]
- Lift the duplexing open/close guide [3] in the direction of [A] and shift it in the direction of [B]. Then, remove it.
  - 1 connector [2] (Open sheet [1].)

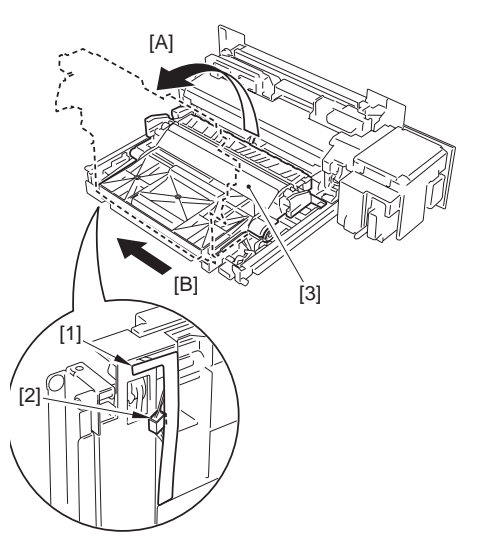

F-10-129

4) Remove the fixing/feeder assembly back sheet.4-1) Stand it so that the fixing feeder unit cover is at the bottom.

# 

- When placing the fixing feeder unit upright, be sure to use paper to prevent dirt from collecting.
- If you forgot to use paper, make a double-sided test copy before ending the work.

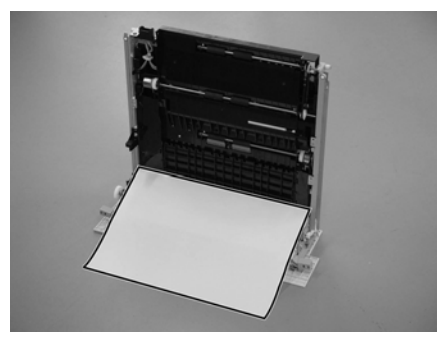

F-10-130

- 4-2) Remove the sheet [1] from behind the fixing feeder assembly.- 6 snap-ons [A]
  - o snap-ons [A]
  - 3 hooks [B]

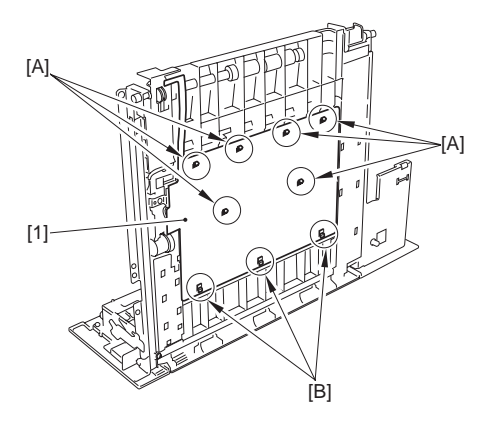

F-10-131

- 5) Remove the horizontal registration motor support plate [3].
  - connector [1]
  - 2 screws [2]

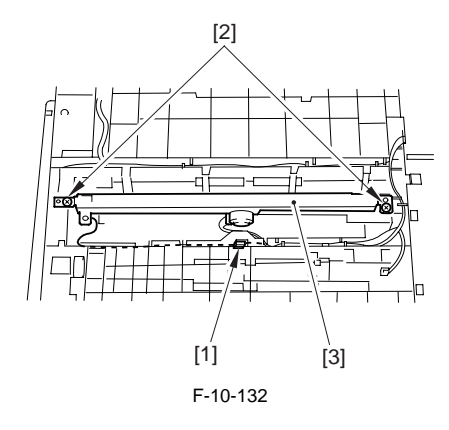

- When mounting to the horizontal registration motor support plate [1], be sure that the area [A] of the horizontal registration motor support plate is in firm contact with the ground spring [2] found at the bottom of the guide plate.
- After replacement, check to make sure that the sensor flag moves smoothly.

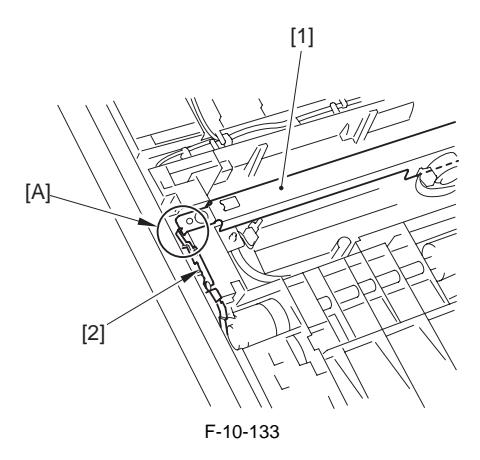

### 10.10.25.2 Removing the Horizontal Registration Motor

- 1) Remove the horizontal registration motor [3].
  - connector [1]
  - 2 screws [2]

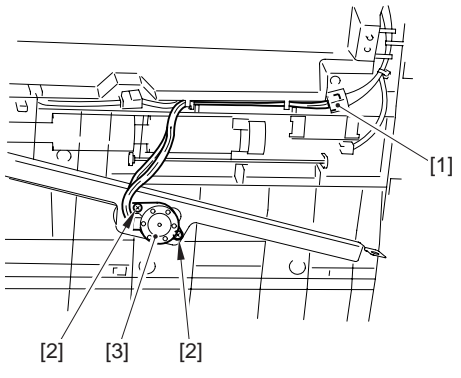

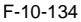

### 10.10.26 Registration Sensor

### 10.10.26.1 Preparation for Removing the Registration Sensor

- 1) Remove the manual feed unit. (page 10-52)Reference[Removing the Manual Feed Unit]
- 2) Remove the transparency sensor mounting Plate.
- 2-1) Remove the sensor base [3] found at the bottom.
  - 3 connectors [1]
  - 2 screws [2]

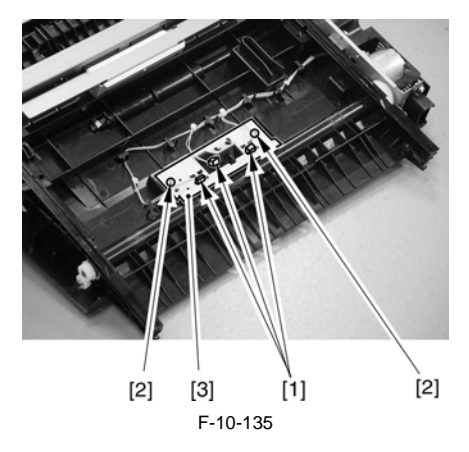

### 10.10.26.2 Removing the Registration Sensor

1) While taking care not to touch the light-emitting face of the transparency sensor [1], remove the registration sensor [2].

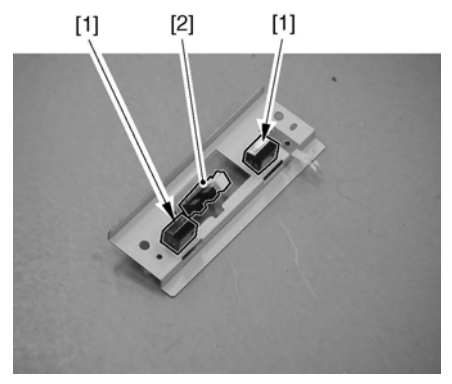

F-10-136

## 10.10.27 Fixing/Feeder Unit

### 10.10.27.1 Preparation for Removing the Fixing/Feeder Unit

- 1) Remove the fixing unit.
- 1-1) Remove the fixing drive unit.(page 11-38)Reference[Removing the Fixing Drive Unit]
- 1-2) Remove the fixing unit.
- Remove the fixing/feeder unit. (page 10-63) Reference [Removing the Fixing/Feeder Unit]

### 10.10.27.2 Removing the Fixing/Feeder Unit

1) Remove the fixing/feeder unit [2]. - 2 stoppers [1]

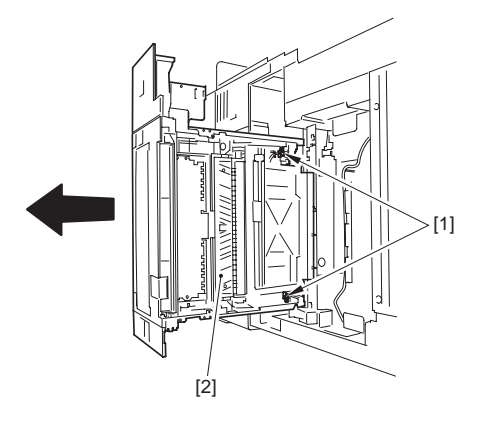

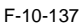

# 10.10.28 Pickup Vertical Path Roller

- 10.10.28.1 Preparation for Removing the Vertical Path Roller
- 1) Remove the cassette.

### MEMO:

The cassette 1/2 and the pick-up unit 1/2 may also be removed in the same way.

- 1-1) Slide out the cassette.
- 2) Remove the front right cover. (page 12-22)Reference[Removing the Right Front Cover]
- 3) Remove the rear right cover. (page 12-22)Reference[Removing of the Right Rear Cover]

4) Remove the pickup vertical path cover [3]. - 1 screw [2] (remove the pickup vertical path

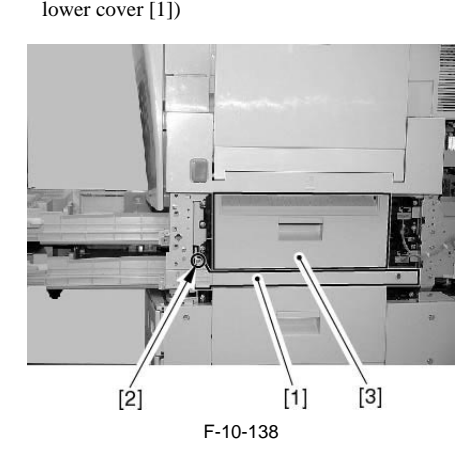

- 5) Remove the pickup unit. (page 10-36)Reference[Removing the Pickup Unit]
- 6) Remove the pick-up system sensor mounting plate.
- 6-1) Remove the bracket [2].

- 3 screws [1] at the rear

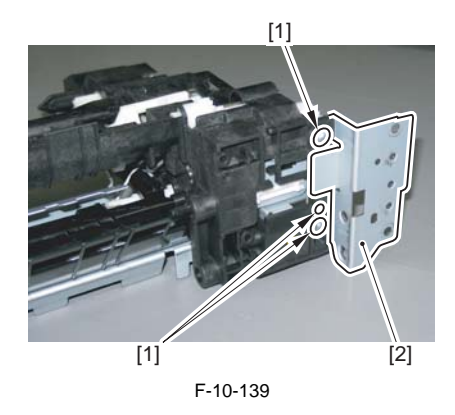

6-2) Remove the sensor mounting plate [5].

- connector [1]
- screw [2]
- cassette pickup solenoid [3]
- 5 screws [4]

### APoints to Note When Mounting the Sensor Mounting Plate

Any of the gears can drop off. When attaching the sensor mounting plate, be sure that the pickup unit will not face downward.

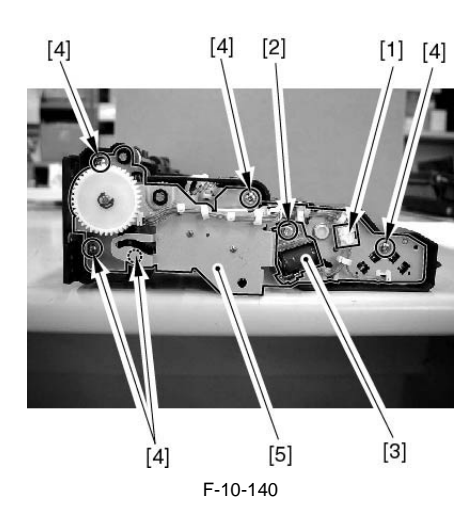

### 10.10.28.2 Removing the Vertical Path Roller

1) Free the claw [A] of the gear [1] at the rear, and remove the gear and the bushing [2].

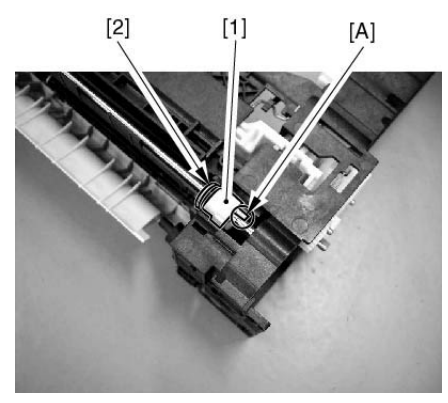

F-10-141

2) Free the claw [A] of the bushing [1] at the front; move the vertical path roller [2] to the rear and then pull it upward to remove.

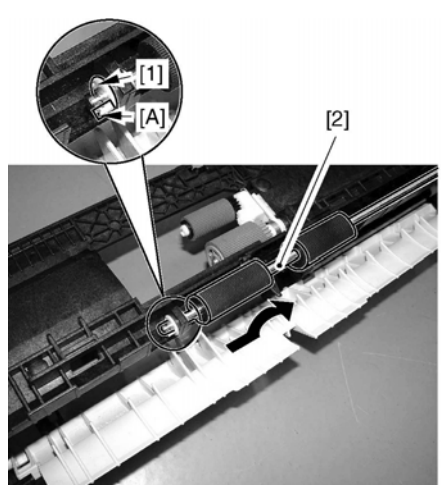

F-10-142

10.10.28.3 Points to Note When Mounting the Pickup System Sensor Mounting Plate

### Points to Note When Mounting the Sensor Mounting Plate

Any of the gears can drop off. When attaching the sensor mounting plate, be sure that the pickup unit will not face downward.

1) Remove the E-ring and the gear [1].

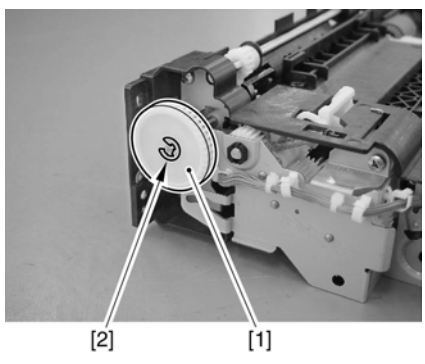

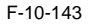

2) Attach the bushing [1] to the frame; then, attach the gear shaft [2].

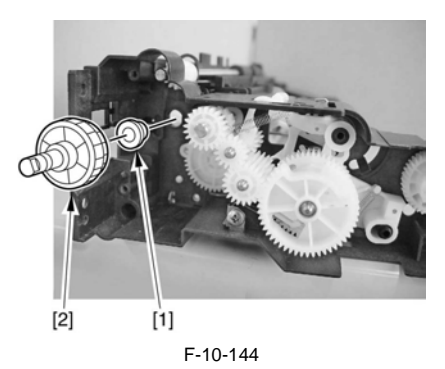

3) Fit the 6 locations [A] indicated in the figure firmly into the holes of the mounting plate; then, secure the sensor mounting plate [2] in place.

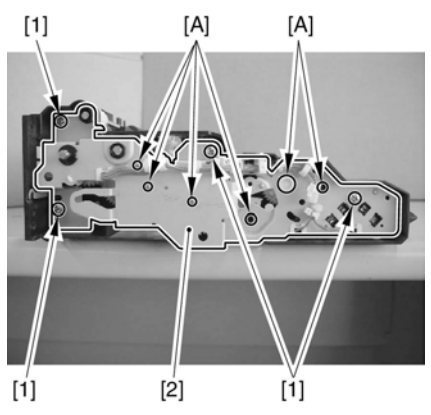

F-10-145

4) Attach the gear [1] and the E-ring [2].

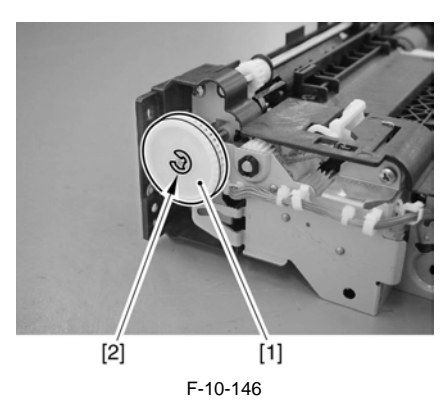

5) Turn the gears to see that the movement is smooth.

# 10.10.29 Inside Delivery Roller

### 10.10.29.1 Preparation for Removing the Inside Delivery Roller

- 1) Remove the fixing unit.
- 1-1) Remove the fixing drive unit.(page 11-38)Reference[Removing the Fixing Drive Unit]
- 1-2) Remove the fixing unit.
- Remove the fixing/feeder unit.<u>(page 10-63)</u>Reference[Removing the Fixing/Feeder Unit]
- 10.10.29.2 Removing the Inside Delivery Roller
- 1) Open the fixing feeder unit cover.

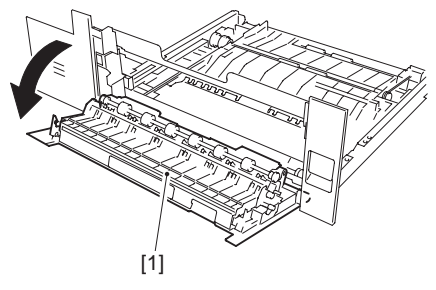

F-10-147

2) Remove the E-ring[1] and the bushing [2] at the front; then, remove the gear [3] and the bushing [4] at the rear.

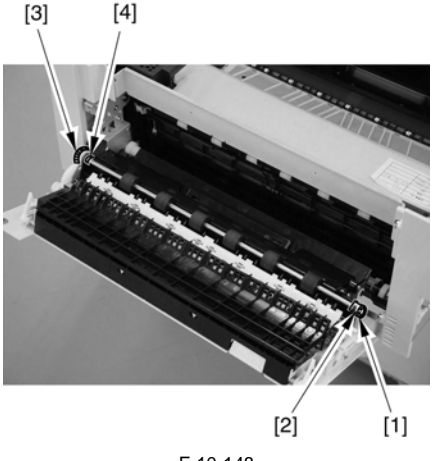

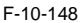

3) Free the internal delivery roller [1] from the cutoff of the frame at the front; then, remove it.

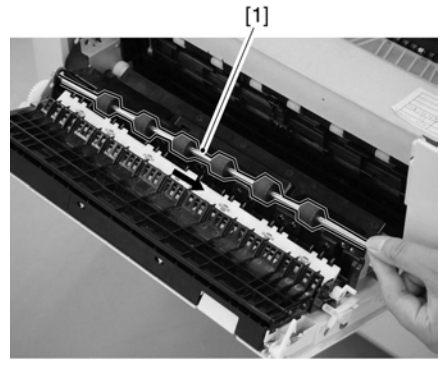

F-10-149

- 10.10.30 Fixing/Feeder Unit Open/ Closed Sensor
- 10.10.30.1 Preparation for Removing the Fixing/Feeder Unit Open/Closed Sensor
- 1) Remove the upper left cover. (page 12-23)Reference[Removing the Upper Left Cover]
- 2) Remove the center delivery tray [2].
  - 2 screws [1]

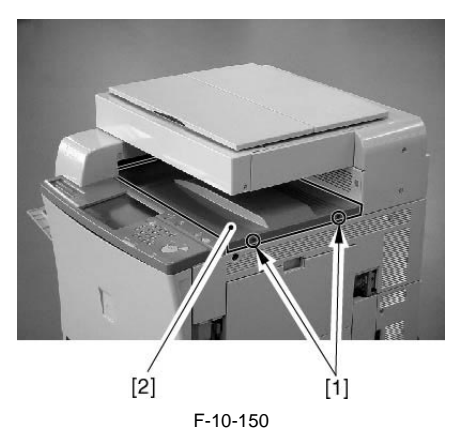

- Remove the delivery vertical path unit (New). (page 10-93)Reference[Removing the Delivery Vertical Path Unit]
- Remove the fixing/feeder unit open/closed sensor mounting plate.

# A

Before removing the fixing/feeder unit, be sure to mark its position using a scriber.

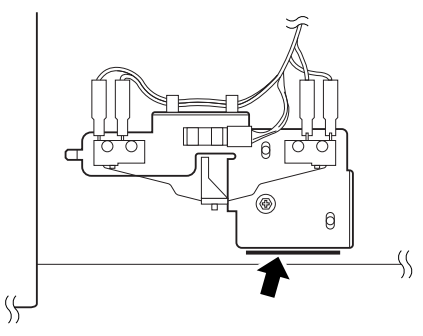

F-10-151

- 4-1) Remove the fixing/feeder unit open/closed sensor mounting plate [4].
  - 1 connector [1]
  - 1 screw [3]
  - 4 terminals [2]

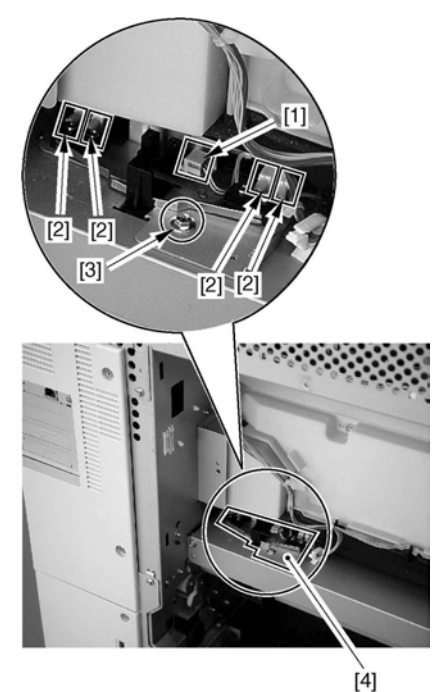

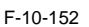

### 10.10.30.2 Removing the Fixing/Feeder Unit Open/Closed Sensor

1) Remove the fixing/feeder open/closed sensor [1].

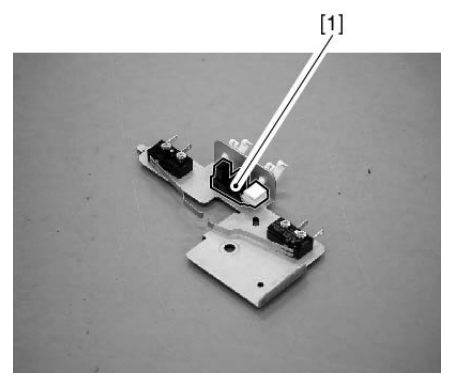

F-10-153

- 10.10.30.3 Preparation for Removing the Fixing Feeding Unit Open/Closed Sensor 2
- 1) Remove the waste toner container.
- 1-1) Open the front cover, and turn the intermediate transfer unit release lever [1] to disengage.

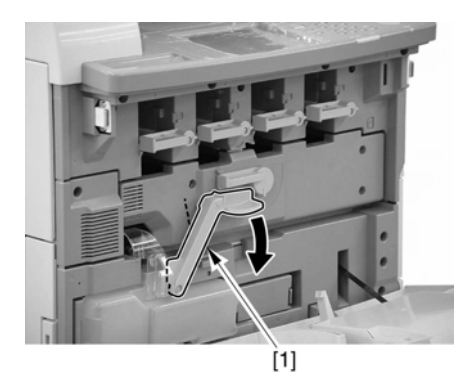

F-10-154

1-2) Remove the waste toner container [1].

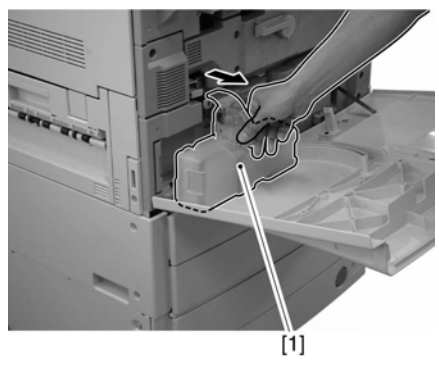

F-10-155

- Remove the front cover. (page 12-22)Reference[Removing the Front Cover]
   Remove the intermediate transfer unit releasing
- lever [2]. - 1 screw [1]

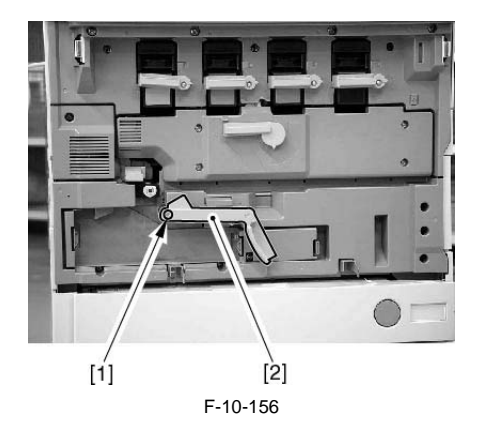

4) Remove the cleaner fan cover [2]. - 1 screw [1]

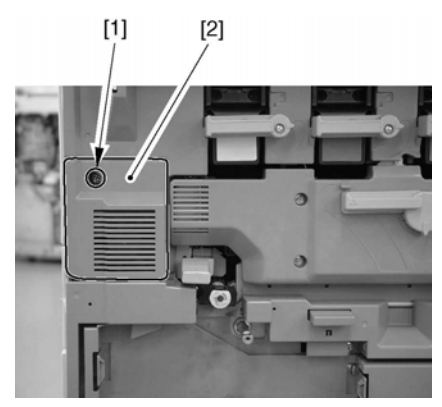

F-10-157

5) Remove the inside cover (lower) [3]. - 1 connector [1] - 5 screws [2]

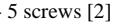

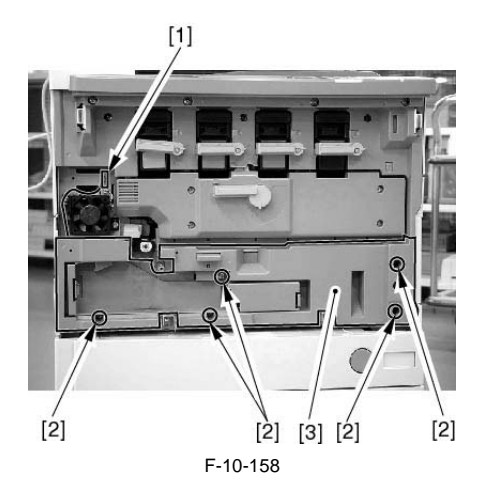

### 10.10.30.4 Removing the Fixing Feeding Unit Open/Closed Sensor 2

- 1) Remove the fixing feeding unit open/closed sensor 2 mounting plate [4].
  - 1 edge saddle [1]
  - 1 connector [2]
  - 2 screws [3]

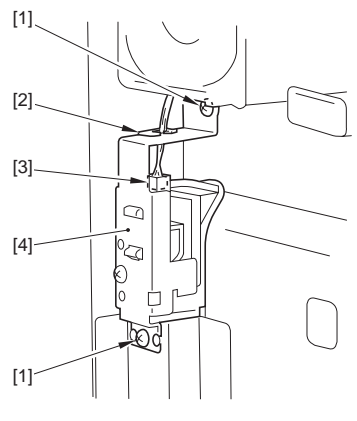

F-10-159

# Points to Note When Removing the Sensor Cover

When removing the sensor cover, be sure to take care so that the sensor flag and the spring found on the inside the sensor cover will not snap out.

- 2) Remove the sensor cover [2].
  - 1 screw [1]

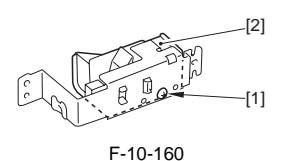

3) Remove the fixing feeding unit open/close sensor 2 [1].

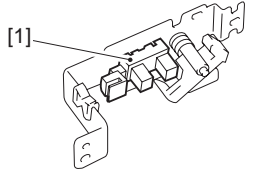

F-10-161

# 10.10.31 Fixing Arching Sensor

### 10.10.31.1 Preparation for Removing the Fixing Arching Sensor

- 1) Remove the fixing unit.
- 1-1) Remove the fixing drive unit.(page 11-<u>38</u>)Reference[Removing the Fixing Drive Unit]
- 1-2) Remove the fixing unit.
- Remove the fixing/feeder unit.(page 10-63)Reference[Removing the Fixing/Feeder Unit]

### 10.10.31.2 Removing the Fixing Aching Sensor

- 1) Lift the secondary transfer unit [1], and remove the fixing arching sensor mounting plate [4].
  - -Å@1 connector [1]
  - -Å@1 screw [2]

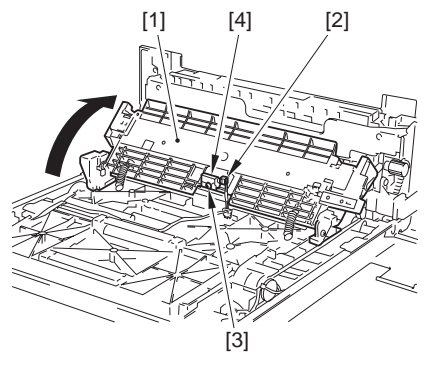

F-10-162

2) Remove the Fixing Arching Sensor.

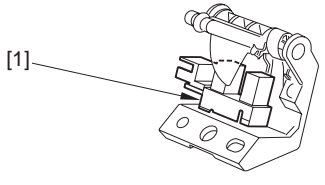

F-10-163
- 10.10.32 Pickup Vertical Path Cover Open/Closed Sensor
- 10.10.32.1 Preparation for Removing the Pickup Vertical Path Cover Open/ Closed Sensor
- 1) Remove the cassette.

### MEMO:

The cassette 1/2 and the pick-up unit 1/2 may also be removed in the same way.

- 1-1) Slide out the cassette.
- Remove the front right cover. (page 12-22)Reference[Removing the Right Front Cover]
   Remove the rear right cover. (page 12-20)Remove the rear right cover. (page 12-20)Rem
- Remove the rear right cover. (page 12-22)Reference[Removing of the Right Rear Cover]
- 4) Remove the pickup vertical path cover [3].
   1 screw [2] (remove the pickup vertical path lower cover [1])

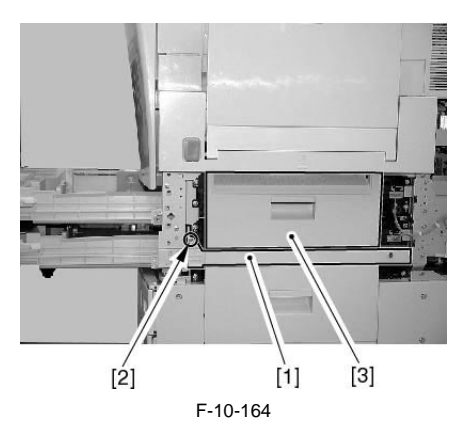

5) Remove the pickup unit [3]. (page 10-<u>36</u>)Reference[Removing the Pickup Unit]

- 10.10.32.2 Removing the Pickup Vertical Path Cover Open/Closed Sensor
- 1) Remove the sensor mounting plate [3].
  - connector [1] - screw [2]

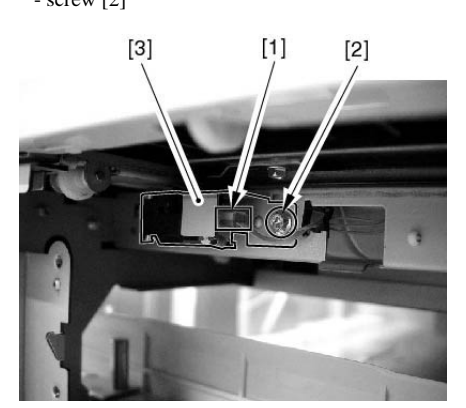

F-10-165

2) Remove the sensor flag [2]. - spring [1]

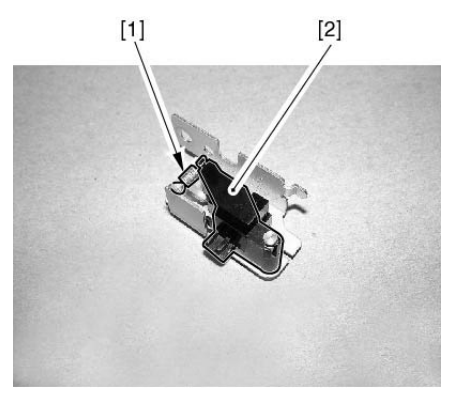

F-10-166

 Remove the pickup vertical path cover open/ closed sensor [1].

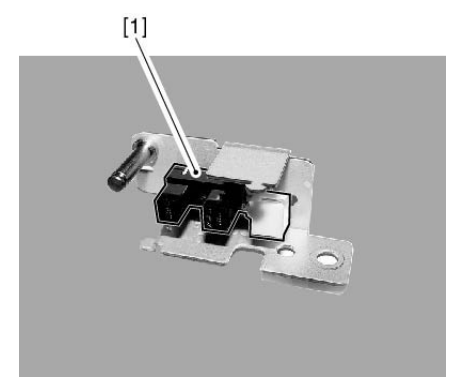

F-10-167

- 10.10.33 Fixing/Feeder Unit Open/ Closed Detecting Switch
- 10.10.33.1 Preparation for Removing the Fixing/Feeder Unit Open/Closed Detecting Switch
- Remove the upper left cover. (page 12-23)Reference[Removing the Upper Left Cover]
   Remove the center delivery tray [2].
- 2 screws [1]

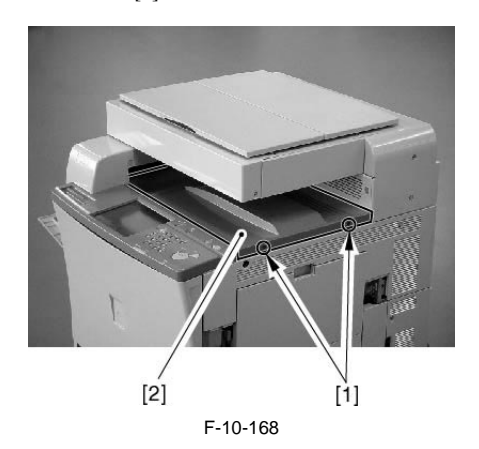

- Remove the delivery vertical path unit (New). (page 10-93)Reference[Removing the Delivery Vertical Path Unit]
- 4) Remove the fixing/feeder unit open/closed sensor mounting plate.

# Â

Before removing the fixing/feeder unit, be sure to mark its position using a scriber.

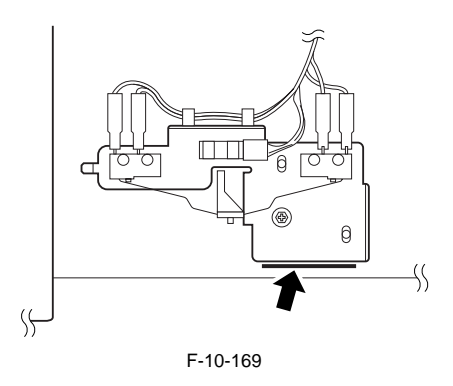

- 4-1) Remove the fixing/feeder unit open/closed sensor mounting plate [4].
  - 1 connector [1]
  - 1 screw [3]
  - 4 terminals [2]

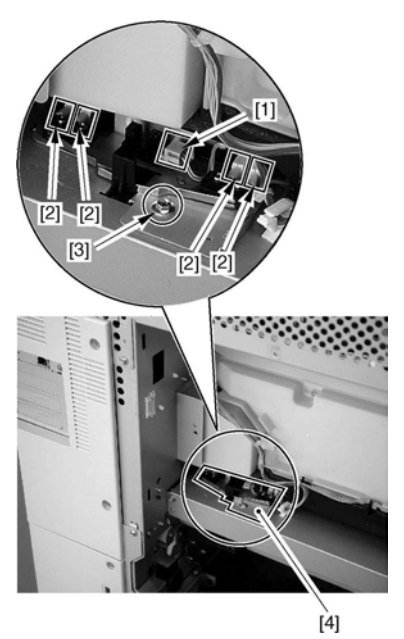

F-10-170

10.10.33.2 Removing the Fixing/Feeder Unit Open/Closed Detecting Switch

### MEMO:

The fixing/feeder unit open/closed switches 1 and 2 may be removed in the same way.

1) Remove the fixing/feeder open/closed sensor [2]. - 2 screws [1]

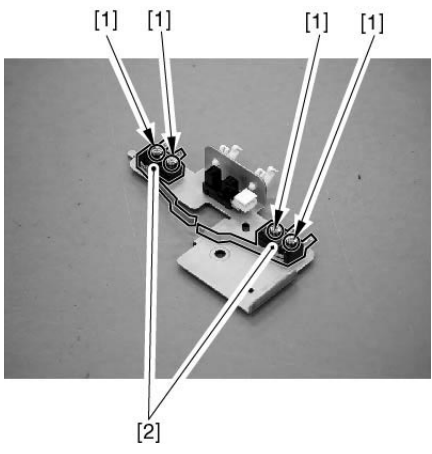

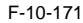

- 10.10.34 Drawer Connector (manual feed unit)
- 10.10.34.1 Preparation for Removing the Disconnecting the Drawer Connector (manual feed unit)
- Remove the manual feed unit. (page 10-52)Reference[Removing the Manual Feed Unit]

- 10.10.34.2 Removing the Disconnecting the Drawer Connector (manual feed unit)
- 1) Slide out the drawer connector [2]. - 2 screws [1]

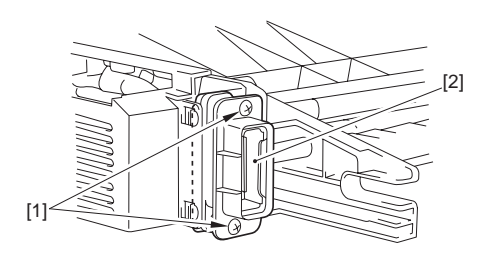

F-10-172

2) Remove the drawer connector [2]. - 2 connectors [1] from behind

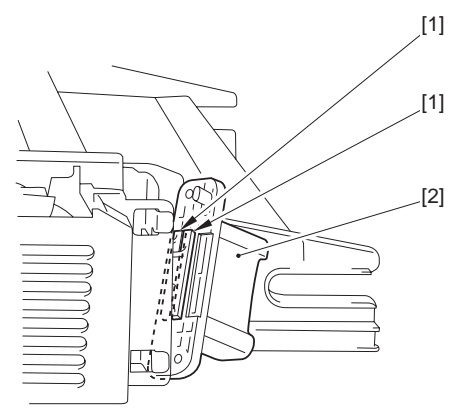

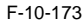

# 10.10.35 Drawer Connector (fixing/ feeder unit)

- 10.10.35.1 Preparation for Removing the Drawer Connector (fixing feeder unit)
- 1) Remove the fixing unit.
- 1-1) Remove the fixing drive unit (page 11-38)Reference[Removing the Fixing Drive Unit]
- 1-2) Remove the fixing unit.
- 2) Remove the fixing/feeder unit.(page 10-63)Reference[Removing the Fixing/Feeder Unit]

# 10.10.35.2 Removing the Drawer Connector (fixing feeder unit)

- 1) Remove the connector base [5].
  - harness [2] from the cable clamp [1]
  - 2 connectors [3]
  - 2 screws [4]

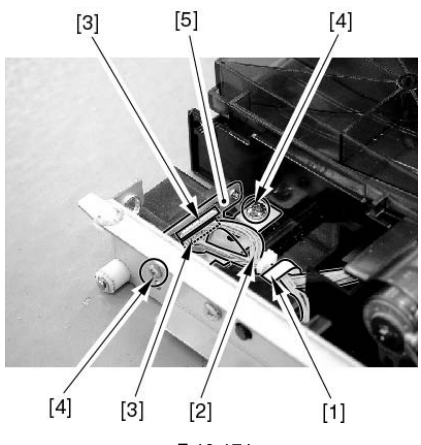

F-10-174

2) Remove the drawer connector [2]. - 2 screws [1]

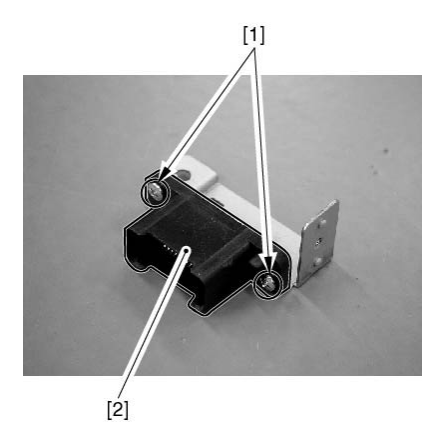

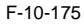

10.10.36 Duplex Roller 1

# 10.10.36.1 Preparation for Removing the Duplex Roller 1

- 1) Remove the fixing unit.
- 1-1) Remove the fixing drive unit.(page 11-38)Reference[Removing the Fixing Drive Unit]
- 1-2) Remove the fixing unit.
- 2) Remove the fixing/feeder unit.(page 10-63)Reference[Removing the Fixing/Feeder Unit]

### 10.10.36.2 Removing the Duplex Roller 1

1) Open the cover of the fixing feeder unit [1].

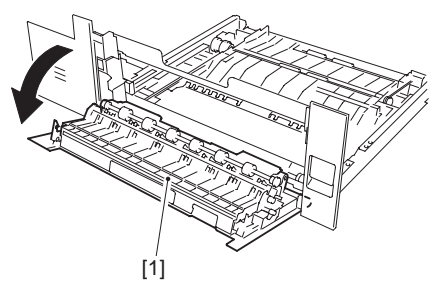

F-10-176

2) Remove the duct [2]. - 2 screws [1]

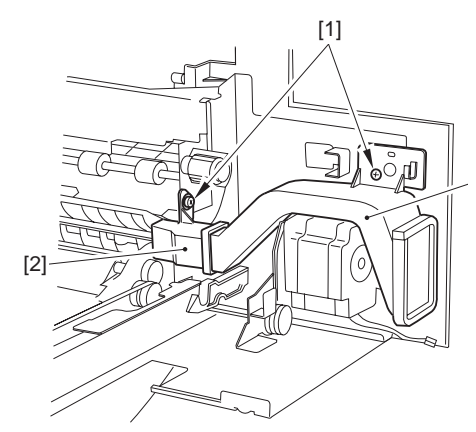

F-10-177

- 3) Remove the fixing feeding unit cover.3-1) Release the link [4].
- - screw [1] at the rear 1 grounding wire [2] 1 E-ring [3]

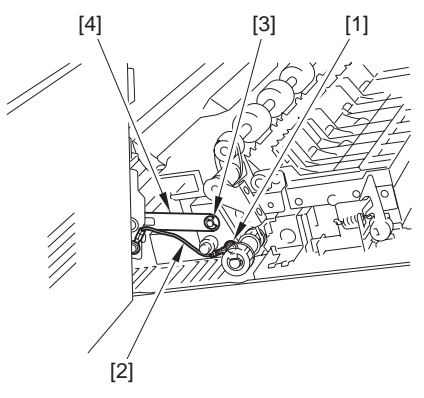

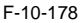

- 3-2) Remove the fixing feeding unit cover.
  - 1 screw [1] at the front 1 cover fixing pin [2]

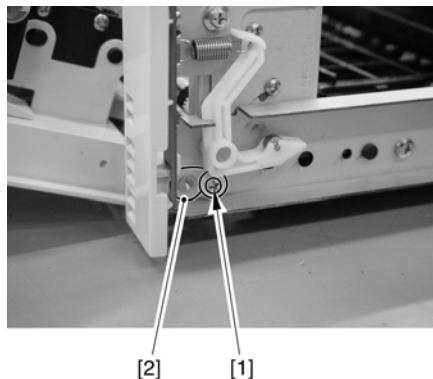

F-10-179

- 4) Remove the gear mounting plate.4-1) Remove the fixing stay found at the rear. - 3 screws [1]

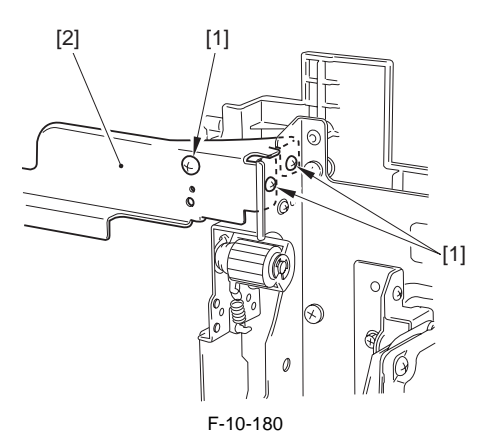

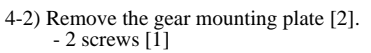

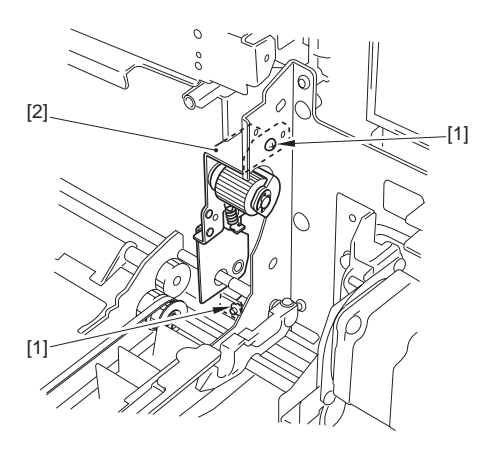

F-10-181

5) Remove the motor mounting plate [2], and move the gear [3].

- 2 screws [1]

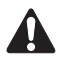

When moving the motor mounting plate, take care so that the belt [4] will not slip off the gear [3].

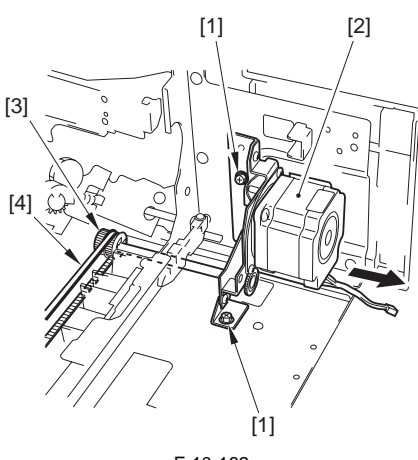

F-10-182

6) Remove the gear [1] and the bearing [2] at the rear.

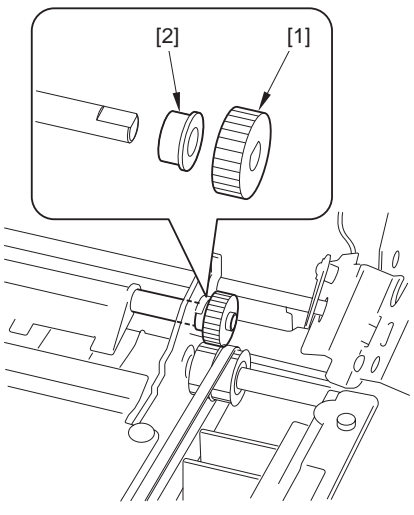

F-10-183

7) Remove the 2 duplex auxiliary guides [1] of the duplex roller.

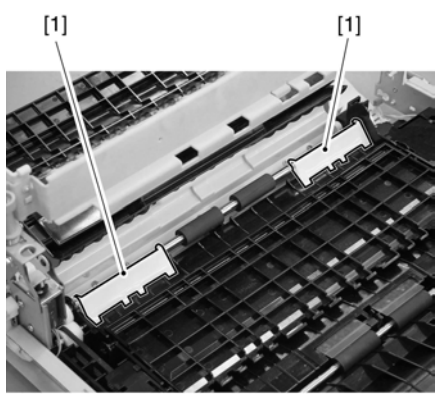

F-10-184

- 8) Remove the delivery path switching solenoid 2 [3] together with the base.
  - screw [1]

- connector [2]

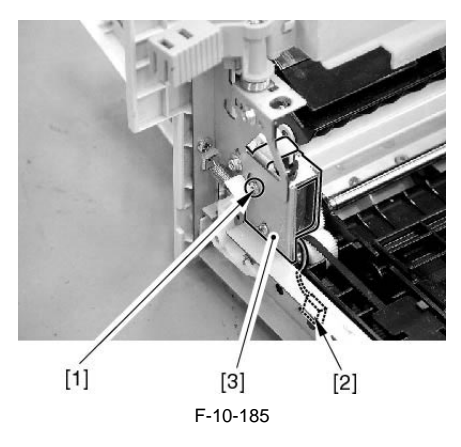

9) Free the claw of the gear [1] at the front; then, move the roller [3] to the rear, and remove the gear [1] and the bearing [2].

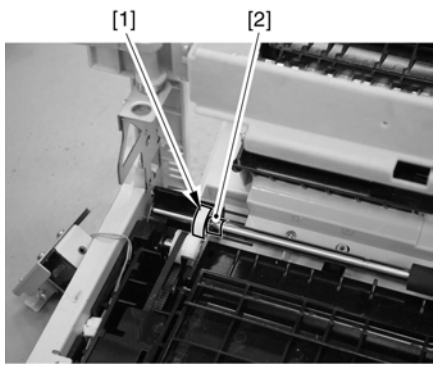

F-10-186

10) Remove the duplexing roller [1].

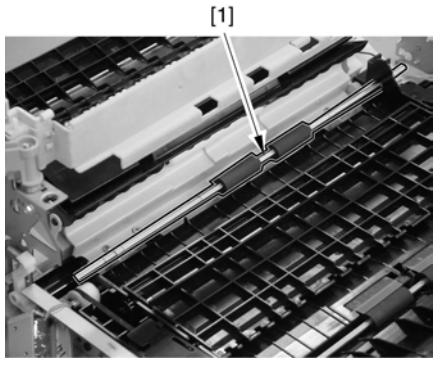

F-10-187

# A Points to Note When Attaching the Duplex Roller

(1) Be sure that the longer side [A] of the D-cut in the roller shaft [1] is toward the front.

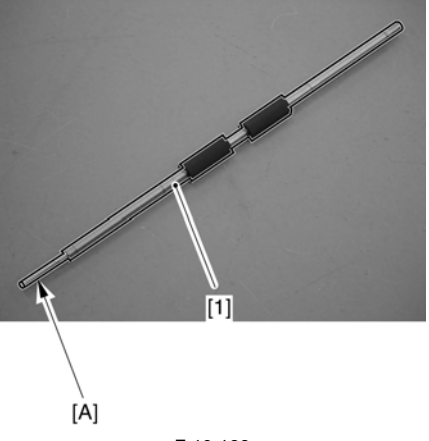

- F-10-188
- (2) When attaching, be sure that the front tip of the roller shaft is in contact with the grounding plate [A].

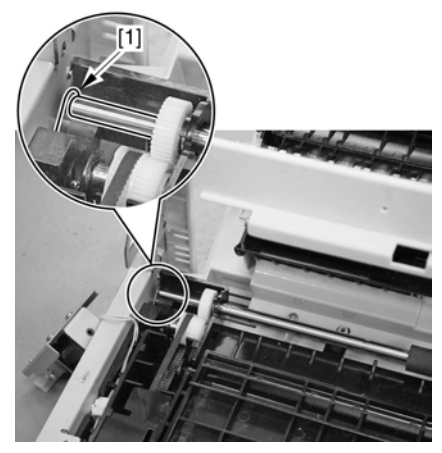

F-10-189

# 10.10.37 Duplex Roller 2

# 10.10.37.1 Preparation for Removing the Duplex Roller 2

- 1) Remove the fixing unit.
- 1-1) Remove the fixing drive unit.(<u>page 11-</u> <u>38</u>)Reference[Removing the Fixing Drive Unit]
- 1-2) Remove the fixing unit.
- 2) Remove the fixing/feeder unit.(page 10-63)Reference[Removing the Fixing/Feeder Unit]
- Lift the duplexing open/close guide [3] in the direction of [A] and shift it in the direction of [B]. Then, remove it.
  - 1 connector [2] (Open sheet [1].)

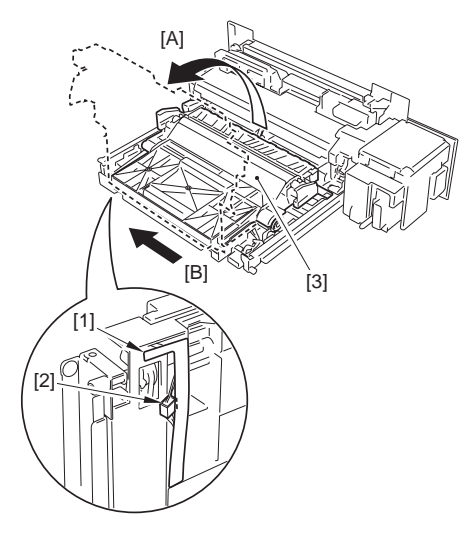

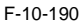

- 10.10.37.2 Removing the Duplex Roller 2
- 1) Remove the 2 E-rings [1].

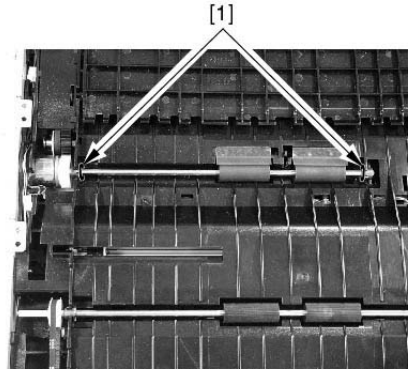

F-10-191

2) Move the bearing [1] to release the duplexing roller 2 [2].

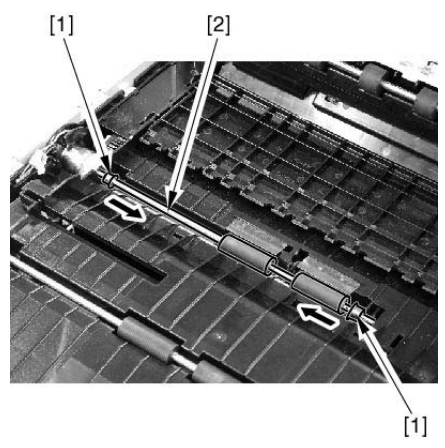

F-10-192

When mounting it, fit it while turning the duplexing roller 2 [2] so that the sheet [1] of the duplexing guide plate will not bend.

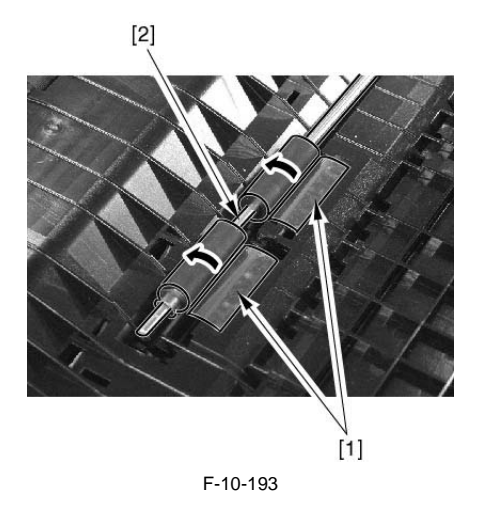

- Detach the duplexing registration clutch [3] in the upward direction, and detach it together with the roller shaft.
  - 1 connector [1]
  - 1 clutch stop [2]

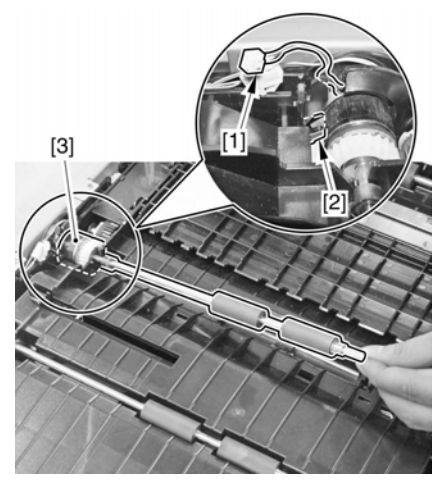

F-10-194

- 4) Remove the duplexing roller 2 [4].
  - 1 E-ring [1]
  - 1 clutch [2]
  - 2 bearings [3]

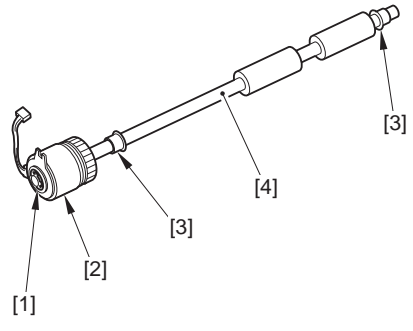

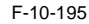

10.10.38 Duplex Roller 3

### 10.10.38.1 Preparation for Removing the Duplex Roller 3

- 1) Remove the fixing unit.
- 1-1) Remove the fixing drive unit.<u>(page 11-38)</u>Reference[Removing the Fixing Drive Unit]
- 1-2) Remove the fixing unit.
- 2) Remove the fixing/feeder unit.(page 10-63)Reference[Removing the Fixing/Feeder Unit]
- Lift the duplexing open/close guide [3] in the direction of [A] and shift it in the direction of [B]. Then, remove it.
  - 1 connector [2] (Open sheet [1].)

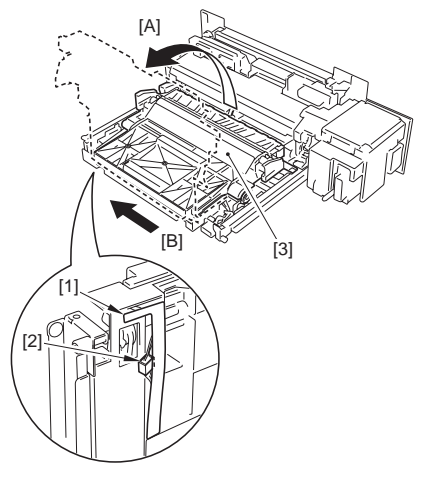

F-10-196

# 10.10.38.2 Removing the Duplex Roller 3

1) Remove the 2 E-rings [1].

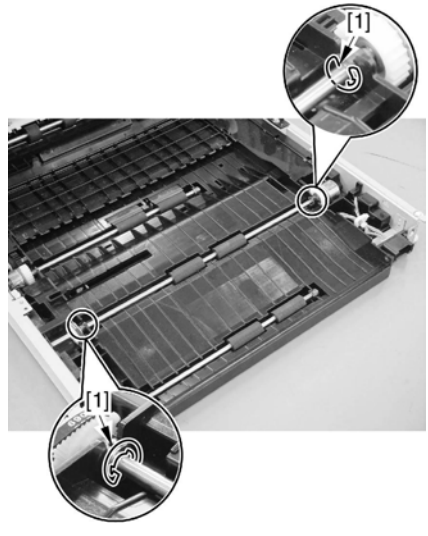

F-10-197

2) Move the bearing [1] toward the inside of the duplexing feeding guide.

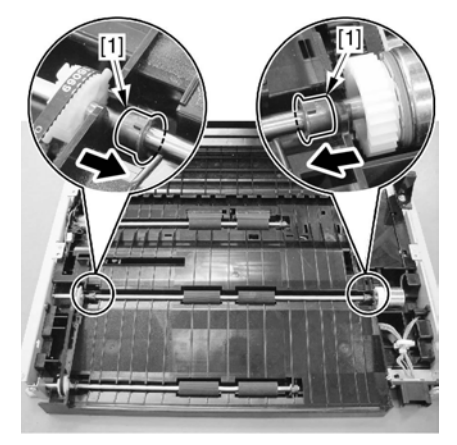

F-10-198

- 3) Disconnect the connector of the duplexing pickup clutch.
- 3-1) Bend the frame [2] in the direction of the arrow slightly, and route the connectors [3] between the frame and the guide. - 3 screws [1]

3-2) Disconnect the connector [3].

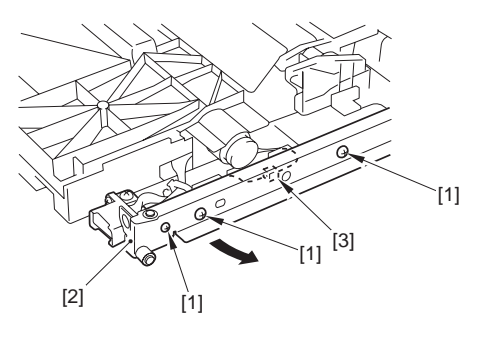

F-10-199

- 4) Remove the duplexing roller 3 together with the duplexing pickup clutch and the roller shaft.5) Remove the duplexing roller 3 [5].

  - 1 E-ring [1]
  - 1 clutch [2]
  - 2 bearings [3]
  - 1 gear [4]

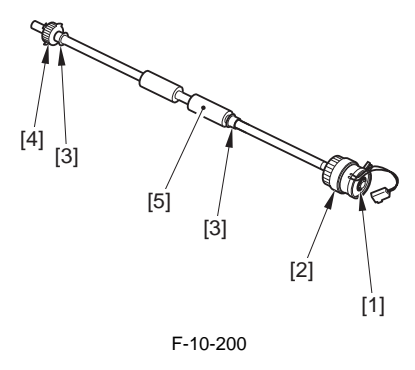

# A

When mounting it, be sure to orient it so that the clutch stop [A] is at the bottommost.

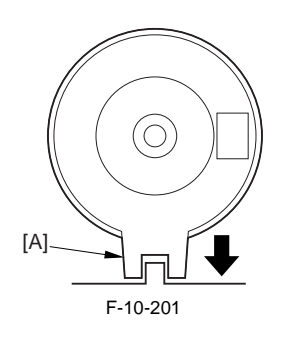

Be sure to mount it so that the front side of the roller shaft is in contact with the leaf spring [1].

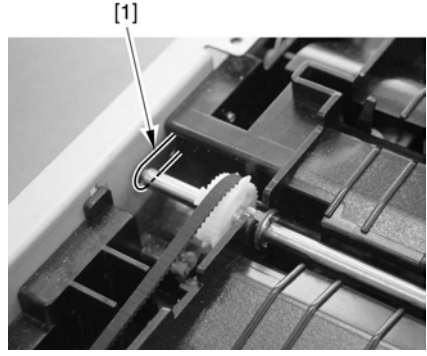

F-10-202

10.10.39 Duplex Roller 4

# 10.10.39.1 Preparation for Removing the Duplex Roller 4

- 1) Remove the fixing unit.
- 1-1) Remove the fixing drive unit.(<u>page 11-</u> <u>38</u>)Reference[Removing the Fixing Drive Unit]
- 1-2) Remove the fixing unit.
- 2) Remove the fixing/feeder unit (page 10-63)Reference[Removing the Fixing/Feeder Unit]
- Lift the duplexing open/close guide [3] in the direction of [A] and shift it in the direction of [B]. Then, remove it.
  - 1 connector [2] (Open sheet [1].)

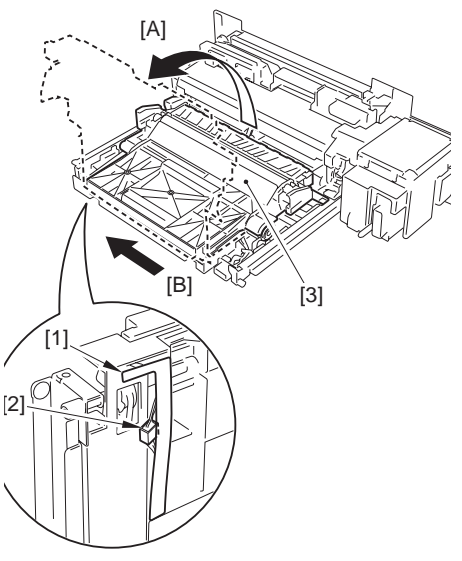

F-10-203

# 10.10.39.2 Removing of Duplexing Roller 4

- 1) Remove the duplexing roller 4 [3].
  - 3 E-ring [1] - 2 Bearing [2]

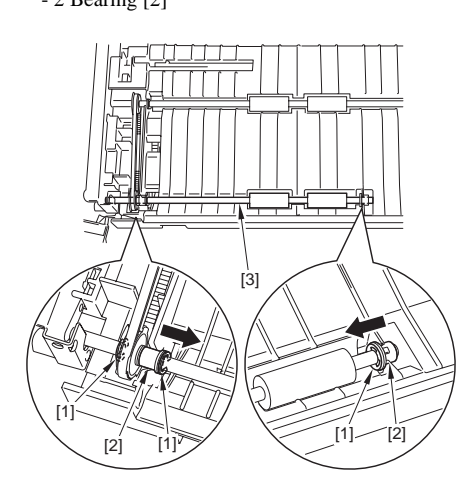

F-10-204

When mounting the roller, the roller shaft [2] must contact to the leaf spring [1] located in the front side.

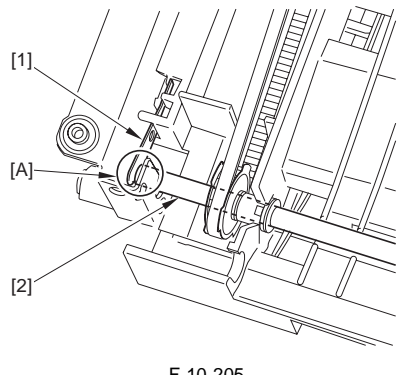

F-10-205

# 10.10.40 Duplex Feed Motor

# 10.10.40.1 Preparation for Removing the Duplex Feed Motor

- 1) Remove the fixing unit.
- 1-1) Remove the fixing drive unit.(page 11-38)Reference[Removing the Fixing Drive Unit]
- 1-2) Remove the fixing unit.
- Remove the fixing/feeder unit.(page 10-63)Reference[Removing the Fixing/Feeder Unit]

# 10.10.40.2 Removing the Duplex Feed Motor

0012-4550

/ Color iR C5180i / Color iR C5180 / Color iR C4580G / Color iR C4580i / Color iR C4580 Color iR C4080G / Color iR C4080i / Color iR C4080 / / Color Image Reader-F1 / Color Image Reader-E1 / Duplex Color Image Reader-G1

1) Remove the screw [1], then remove the duct [2].

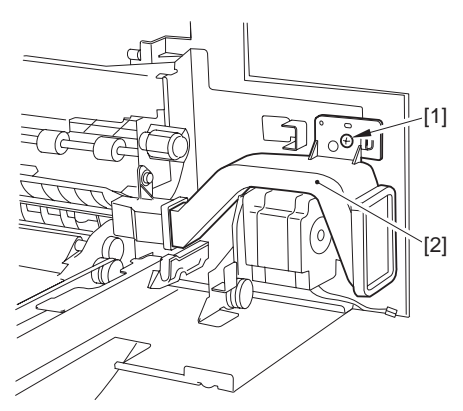

F-10-206

2) Remove the duplex feeder motor [2]. - Screws[1]2

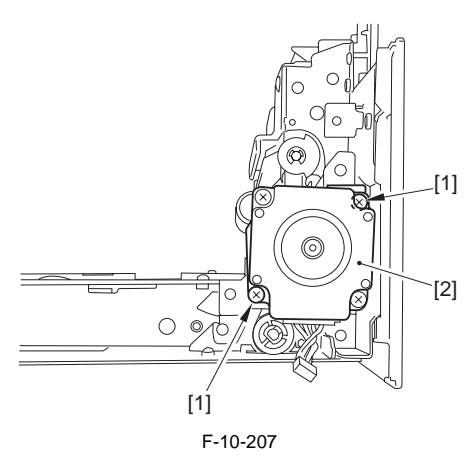

# Points to Note When Attaching the Duplex Feed Motor

(1) Be sure that the connector area is at the bottom.

(2) When mounting the motor, check to be sure that the belt [2] is hooked on to the gear [1].

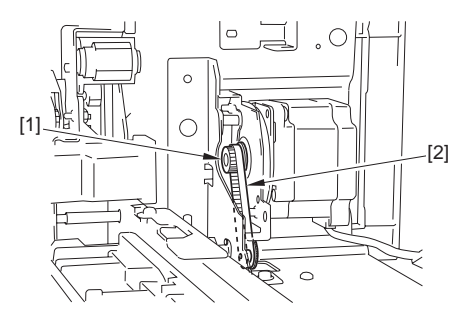

F-10-208

# 10.10.41 Duplex Registration Sensor

# 10.10.41.1 Preparation for Removing the Duplex Registration Sensor

- 1) Remove the fixing unit.
- 1-1) Remove the fixing drive unit.(page 11-<u>38</u>)Reference[Removing the Fixing Drive Unit]
- 1-2) Remove the fixing unit.
- Remove the fixing/feeder unit. (page 10-63) Reference [Removing the Fixing/Feeder Unit]
- 3) Remove the fixing/feeder assembly back sheet.
- When placing the fixing feeder unit upright, be sure to use paper to prevent dirt from collecting.
- If you forgot to use paper, make a double-sided test copy before ending the work.

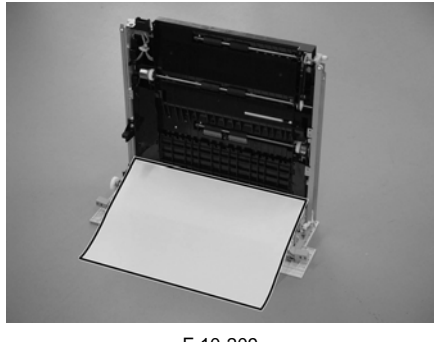

F-10-209

3-1) Stand it so that the fixing feeder unit cover is at the bottom.

- 3-2) Remove the sheet [1] from behind the fixing feeder assembly.- 6 snap-ons [A]
  - 3 hooks [B]

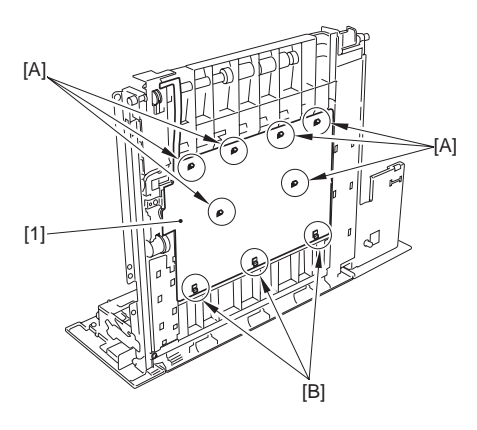

F-10-210

# 10.10.41.2 Removing the Duplex Registration Sensor

- 1) Remove the duplex registration sensor [4].
  - connector [1]
  - 2 claws [2]
  - sensor base [3]

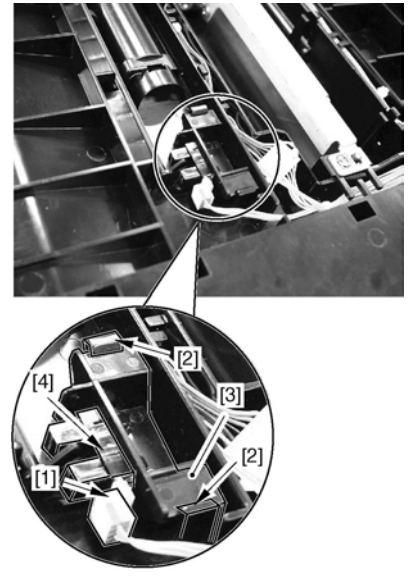

F-10-211

# 10.10.42 Duplex Horizontal Registration Sensor

## 10.10.42.1 Preparation for Removing the Duplex Horizontal Registration Sensor

- 1) Remove the fixing unit.
- 1-1) Remove the fixing drive unit.(page 11-<u>38</u>)Reference[Removing the Fixing Drive Unit]
- 1-2) Remove the fixing unit.
- 2) Remove the fixing/feeder unit.(page 10-
- 63)Reference[Removing the Fixing/Feeder Unit]
- 3) Remove the fixing/feeder assembly back sheet.

- When placing the fixing feeder unit upright, be sure to use paper to prevent dirt from collecting.
- If you forgot to use paper, make a double-sided test copy before ending the work.

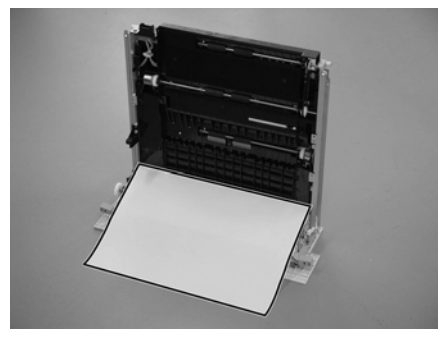

F-10-212

3-1) Stand it so that the fixing feeder unit cover is at the bottom.

- 3-2) Remove the sheet [1] from behind the fixing feeder assembly.
  - 6 snap-ons [A]
  - 3 hooks [B]

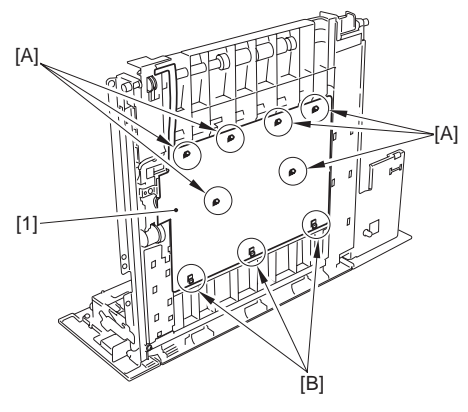

F-10-213

- 4) Remove the horizontal registration motor support plate [3]. - connector [1]
  - 2 screws [2]

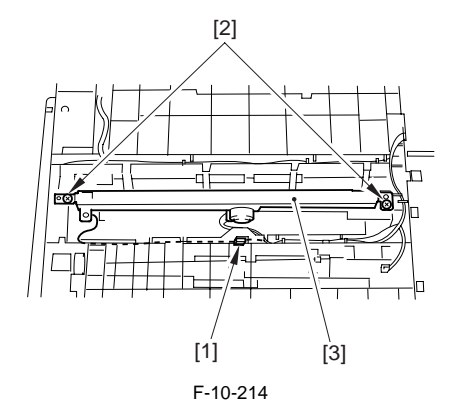

A

- When attaching the horizontal registration motor support plate [1], be sure to bring the horizontal registration motor support plate firmly in contact with the grounding lead spring [2] found under the guide plate.
- After replacement, check that the sensor flag moves smoothly.

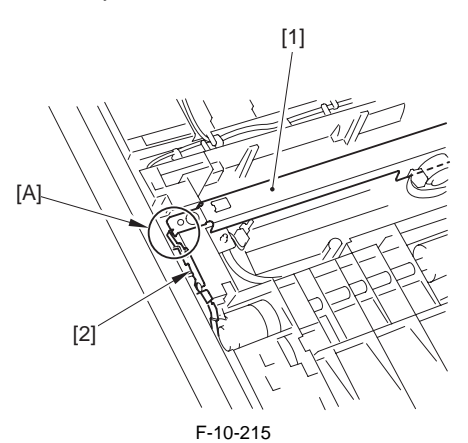

# 10.10.42.2 Removing the Duplex Horizontal Registration Sensor

 Remove the duplex horizontal registration sensor [2].
 - connector [1]

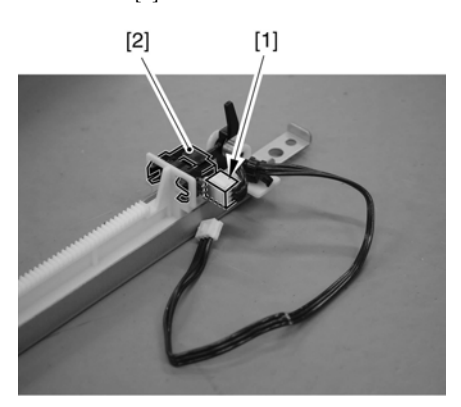

F-10-216

# A

Be sure to mach the protrusion [B] of the harness guide found behind the guide plate against the area [A] marked on the flat cable [1] coming from the duplex horizontal registration sensor.

(if you twist it inadvertently, the loop area will not move smoothly.)

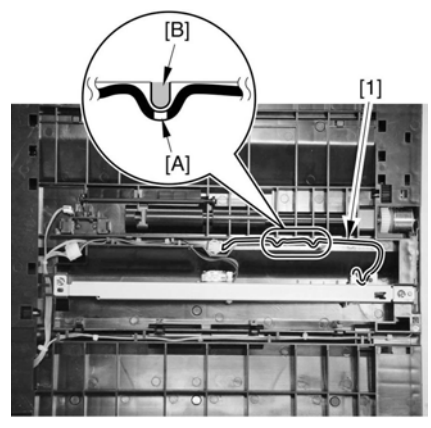

F-10-217

After replacement, check that the sensor flag moves smoothly.

# 10.10.43 Duplex Pickup Sensor

# 10.10.43.1 Preparation for Removing the Duplex Pickup Sensor

- 1) Remove the cleaner fan cover.
- 1-1) Open the front cover.
- 1-2) Remove the cleaner fan cover [2]. - 1 screw [1]

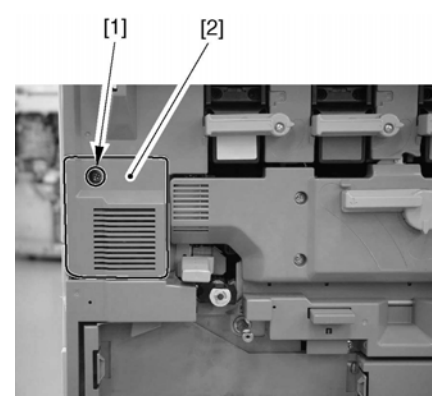

F-10-218

 Remove the intermediate transfer unit releasing lever [2].
 screw [1]

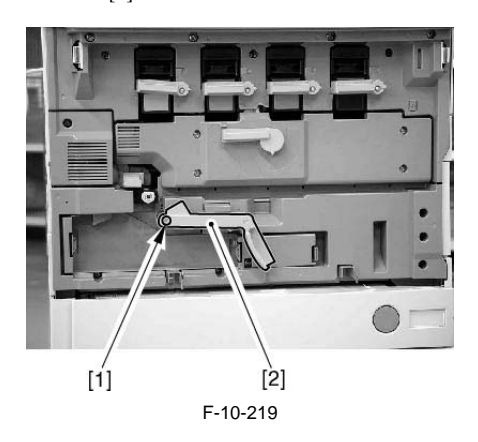

- 3) Remove the inside cover (lower) [3].
  - 1 connector [1]
  - 4 screws [2]

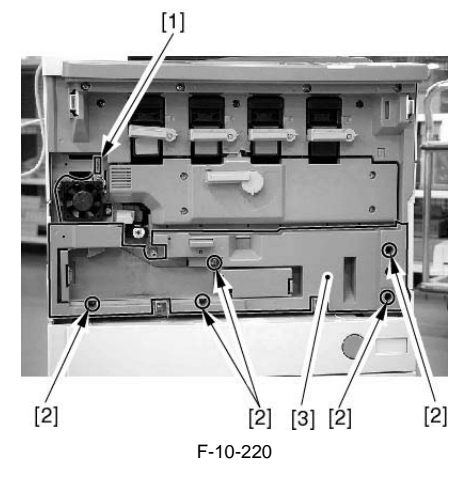

4) Remove the cassette.

### MEMO:

The cassette 1/2 and the pick-up unit 1/2 may also be removed in the same way.

- 4-1) Slide out the cassette.
- 5) Remove the manual feed unit. (page 10-52)Reference[Removing the Manual Feed Unit]
- 6) Remove the front cover. (page 12-22)Reference[Removing the Front Cover]
- Remove the rear right cover. (page 12-22)Reference[Removing of the Right Rear Cover]
- Pull out the pickup cassette and open the pickup vertical path cover; then, remove the front right cover.
  - 2 Screws

 9) Remove the pickup vertical path cover [3].
 - screws [2](Remove the pickup vertical path lower cover [1])

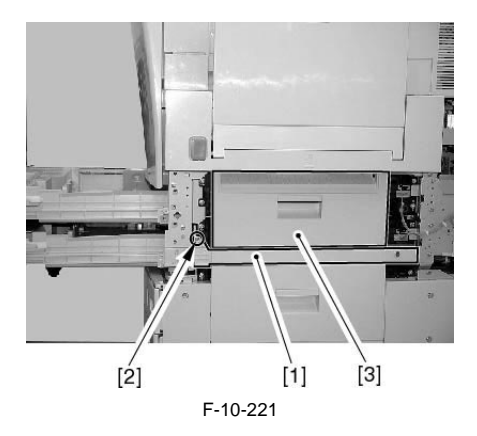

- Remove the pickup unit. (page 10-<u>36</u>)Reference[Removing the Pickup Unit]
- 11)Remove the rear fan cover. (page 12-25)Reference[Removing the Rear Fan Cover]
- 12) Remove the rear upper cover. (page 12-25)Reference[Removing the Rear Upper Cover]
- Remove the rear lower cover. (page 12-25)Reference[Removing the Rear Lower Cover]
- 14) Remove the DC controller box 2. (page 12-<u>35</u>)Reference[Removing the DC Controller Box2]
- 15) Remove the DC controller box 1. (page 12-36)Reference[Removing the DC Controller Box1]
- 16) Remove the IH power supply unit. (page 12-<u>32</u>)Reference[Removing the IH Power Supply Unit]
- 17) Remove the lattice connector mount [4].
  - 2 Clamps [1]
  - 2 Screws [2]
  - 6 Connectors [3]

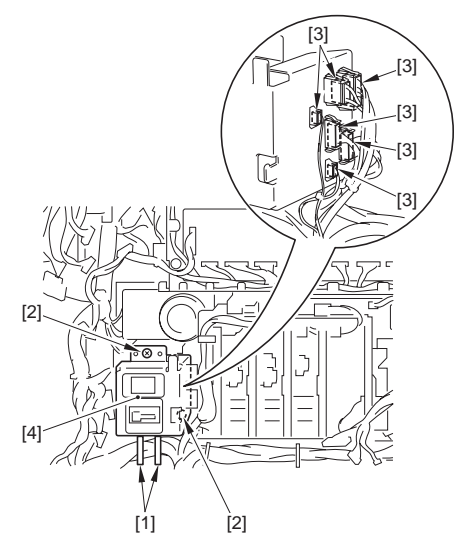

F-10-222

- 18) Remove the high-voltage unit 2. (page 12-<u>30</u>)Reference[Removing the High-Voltage Unit 2]
- 19) Remove the drum ITB motor mount.
  - 2 Connectors [1]
  - 3 Screws [2]

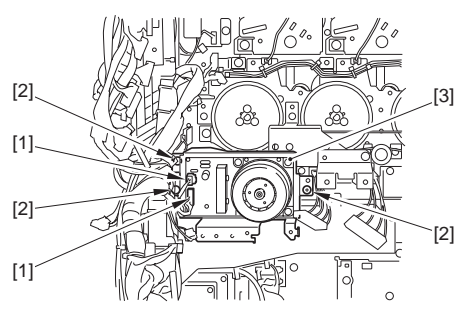

F-10-223

# Points to note when removing the drum ITB motor mount

When removing it, insert a hand from the inside of the pulled out manual feed unit. Then remove it from the rear side plate while pressing the swing plate [1] located in the read side of the drum drive unit.

The drum drive unit is hung from a boss attached to the rear side plate, so lift up the unit when removing it.

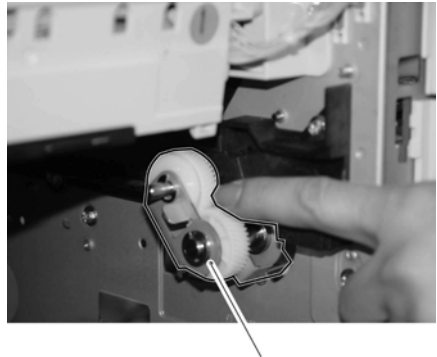

[1] F-10-224

- 20) Remove the manual feed cooling fan duct [4] including the fan.
  - 2 Wire saddle [1]
  - 1 Connectors [2]
  - 3 Screws [3]

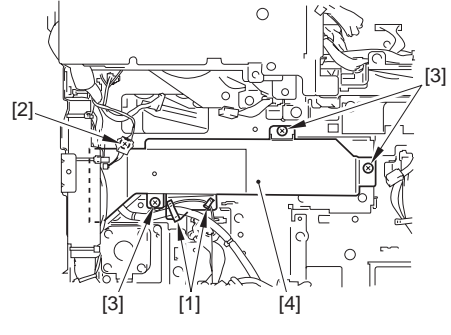

F-10-225

21) Remove the duplexing driver PCB [2]. - 4 Screws [1]

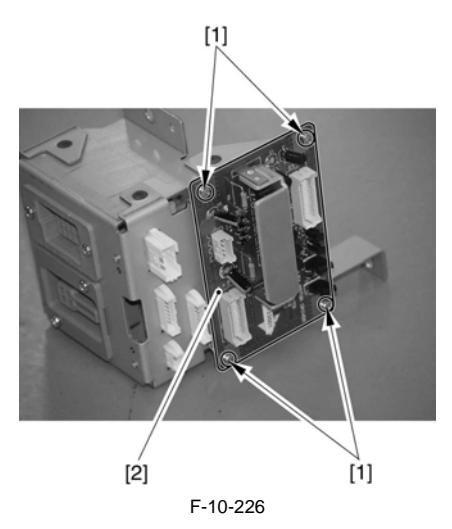

- 10.10.43.2 Removing the Duplex Pickup Sensor
- 1) Remove the rail support plate [2] of the manual feed unit.
  - 2 screws [1] from the rear side plate side

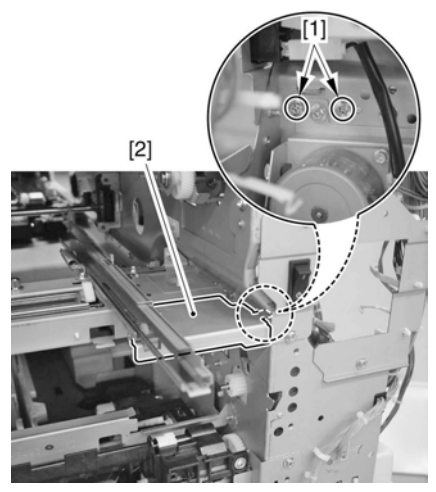

F-10-227

- 2) Remove the rail guide [3] of the manual feed unit as shown.
  - 3 screws [1] from the side of the rear side plate
  - 3 screws [2] from the side of the front side plate

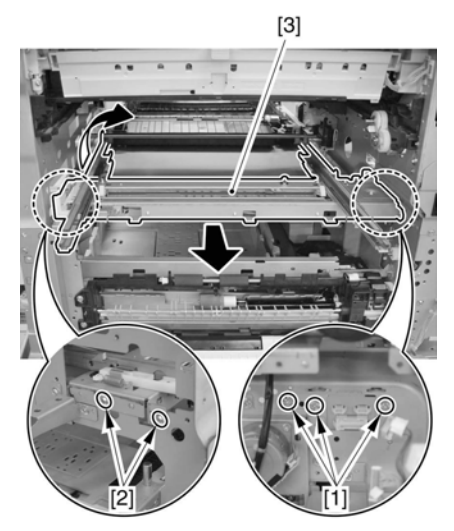

F-10-228

3) Remove the drawer connector support plate [2]. - 2 screws [1]

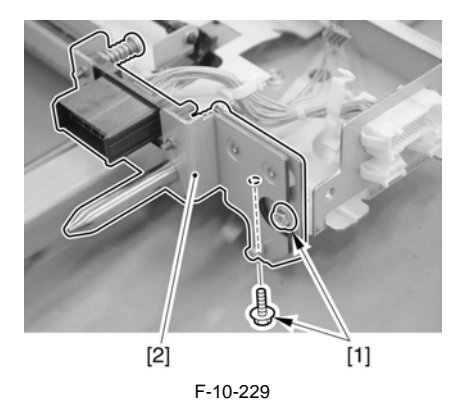

4) Remove the lower guide plate [2]. - 2 screws [1]

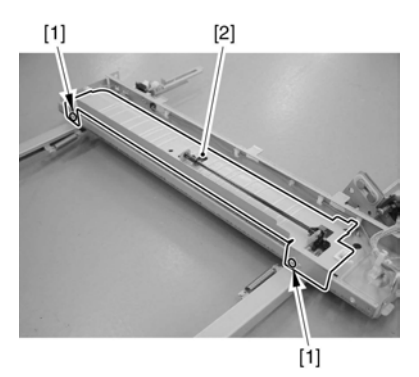

F-10-230

- 5) Remove the sensor support plate [3].
  - connector [1]
  - screw [2]

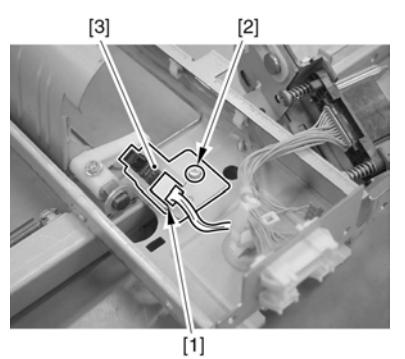

F-10-231

6) Remove the duplex pickup sensor [1].

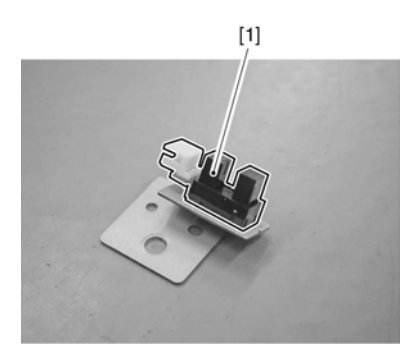

F-10-232

# 10.10.44 Duplex Registration Clutch

# 10.10.44.1 Preparation for Removing the Duplex Registration Clutch

- 1) Remove the fixing unit.
- 1-1) Remove the fixing drive unit.(page 11-38)Reference[Removing the Fixing Drive Unit]
- 1-2) Remove the fixing unit.
- Remove the fixing/feeder unit.(page 10-63)Reference[Removing the Fixing/Feeder Unit]
- 3) Lift the duplexing open/close guide [3] in the direction of [A] and shift it in the direction of [B]. Then, remove it.
  - 1 connector [2] (Open sheet [1].)

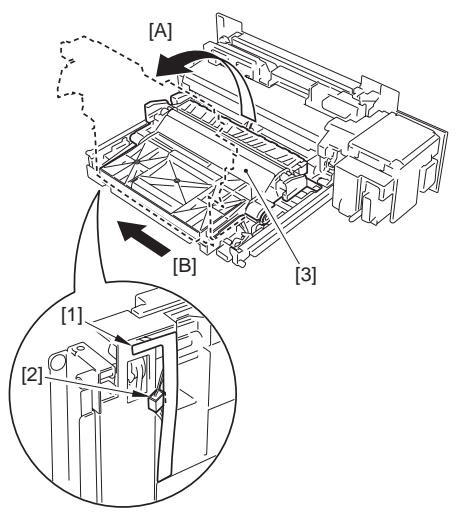

F-10-233

# 10.10.44.2 Removing the Duplex Registration Clutch

1) Remove the 2 E-rings [1].

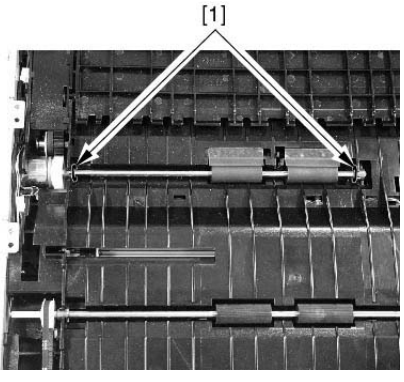

F-10-234

2) Move the bushing [1] to free the duplex roller 2 [2].

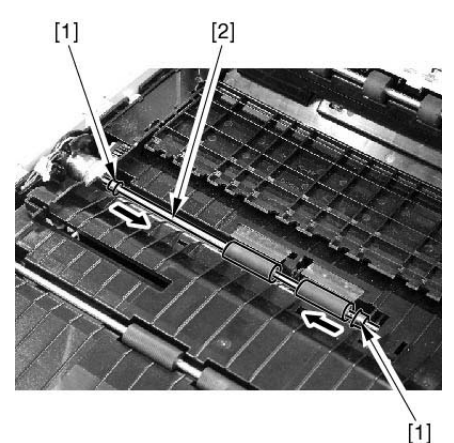

F-10-235

When attaching it, fit it while turning the duplex roller 2 [2] so as not to bend the sheet [1] of the duplex guide plate. (Do not shift up the sheet by hand.)

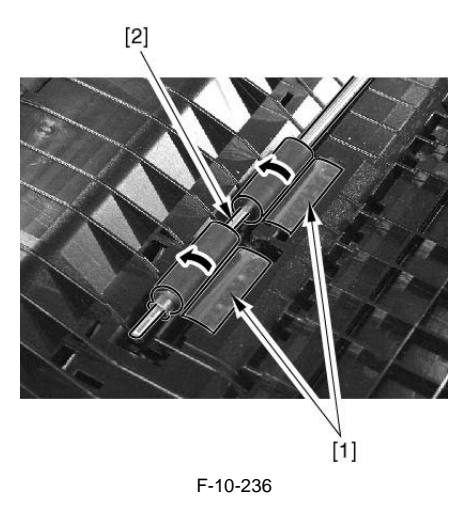

- 3) Pull the duplex registration clutch [3] upward to remove.
  - 1 connector [1]
  - 1 clutch stop [2]

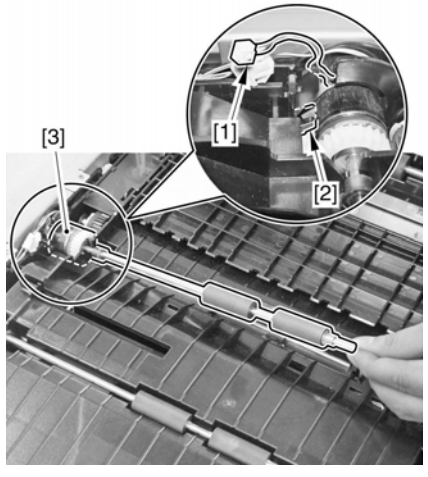

F-10-237

4) Remove the duplex registration clutch [2]. - 1 E-ring [1]

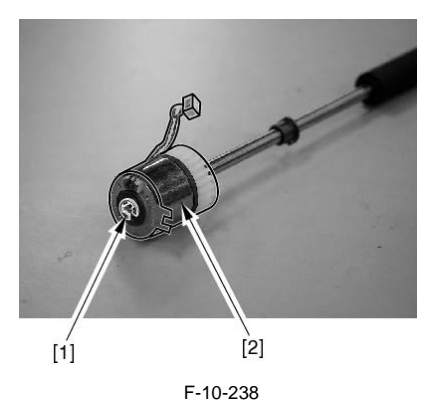

# 10.10.45 Duplex Pickup Clutch

## 10.10.45.1 Preparation for Removing the Duplex Pickup Clutch

- 1) Remove the fixing unit.
- 1-1) Remove the fixing drive unit.(page 11-38)Reference[Removing the Fixing Drive Unit]
- 1-2) Remove the fixing unit.
- 2) Remove the fixing/feeder unit.(page 10-63)Reference[Removing the Fixing/Feeder Unit]
- Lift the duplexing open/close guide [3] in the direction of [A] and shift it in the direction of [B]. Then, remove it.
  - 1 connector [2] (Open sheet [1].)

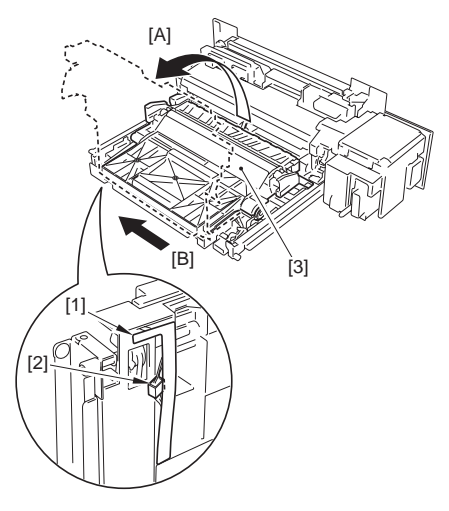

- 10.10.45.2 Removing the Duplex Pickup Clutch
- 1) Open the cover of the fixing feeder unit [1].

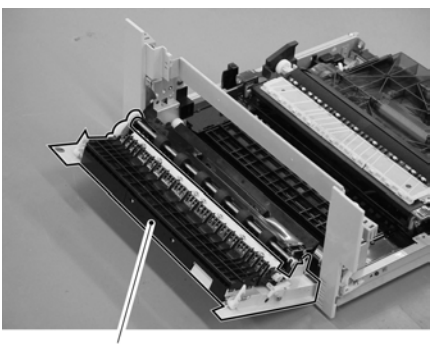

[1]

F-10-240

2) Remove the 2 E-rings [1].

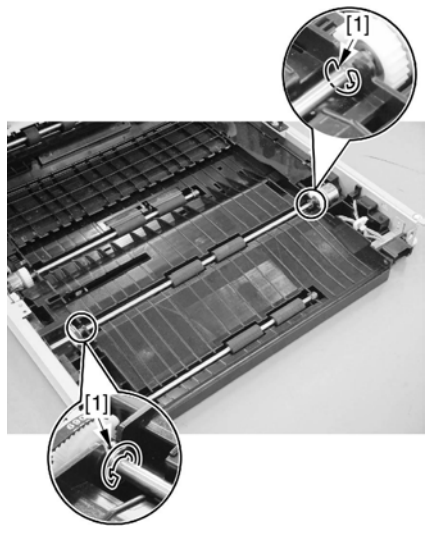

F-10-241

F-10-239

3) Move the bushing [1] to the inside of the duplex feeder guide.

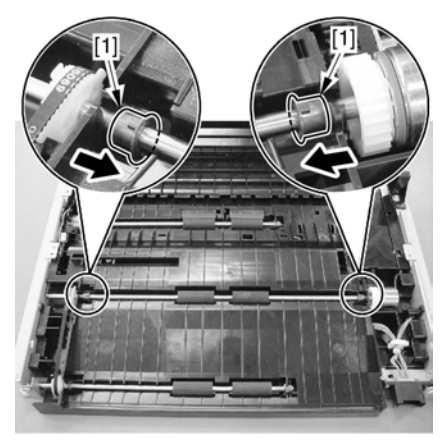

F-10-242

- 4) Remove the connector of the duplex pickup clutch.
- 4-1) Remove the 3 screws [1].
- 4-2) Pull the plate [2] in the direction of the arrow, and pull out the connector [3] located the inner of the plate.

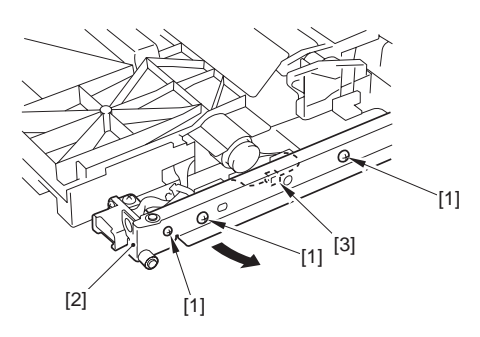

F-10-243

4-3) Remove the connector [3].

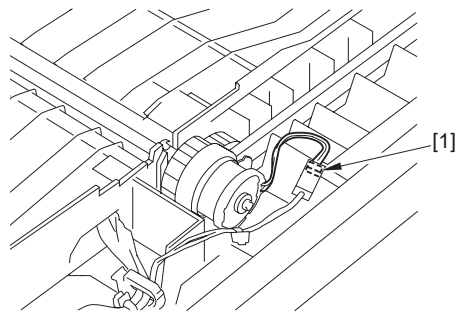

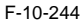

- 5) Remove the duplex pickup clutch [2].
  - 1 roller shaft
  - 1 E-ring [1]

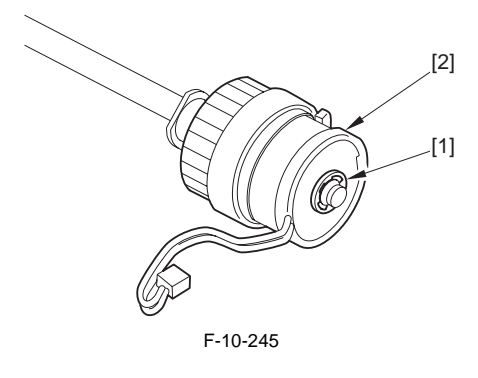

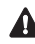

When attaching, be sure that the stop [A] of the clutch is at the bottommost.

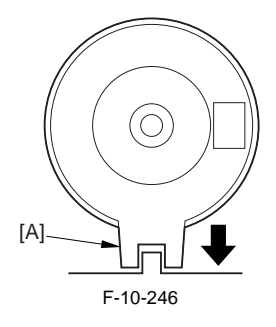

- 2) Remove the delivery vertical path cover [3].
- 1 screw [1]
  - 1 delivery inside cover [2]

Make sure that the front side of the roller shaft is in contact with the leaf spring [1].

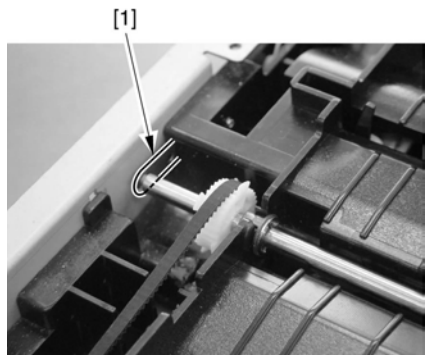

F-10-247

# 10.10.46 Delivery Vertical Path Unit

# 10.10.46.1 Preparation for Removing the Delivery Vertical Path Unit

- Delivery vertical Fath Offic
- 1) Remove the center delivery tray [2].
- (Referring to procedure 10.10.54)
- 2) Remove the upper left cover. (page 12-23)Reference[Removing the Upper Left Cover]
- 10.10.46.2 Removing the Delivery Vertical Path Unit

# A

For the new delivery vertical path unit to function, the version of the DC controller must be 3.06 or later. Be sure to check its version in service mode: COPIER>DISPLAY>VERSION>D-CON.

1) Slide out the fixing/feeding unit.

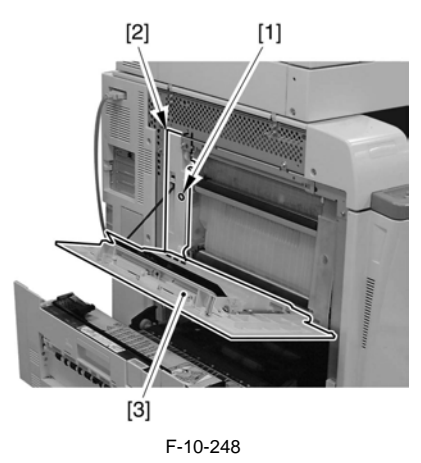

- 3) Remove the delivery path vertical unit [4].
  - 2 concoctors [1]
  - 1 concoctors [3]
  - 4 screws [2]

To remove the delivery vertical path unit, lift the unit and then pull it out toward the front.

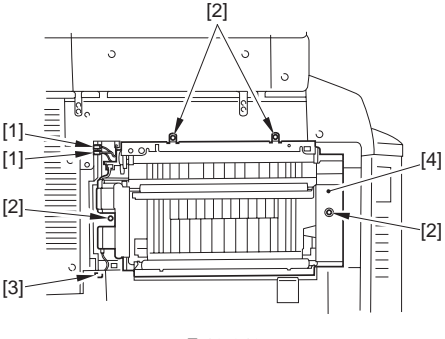

F-10-249

# 10.10.46.3 Removing the Delivery Vertical Path Cover

 Using a flat-blade screwdriver, remove the slipstop [2] from the delivery vertical path cover [1]; then, remove the strap [3] from the delivery inside cover.

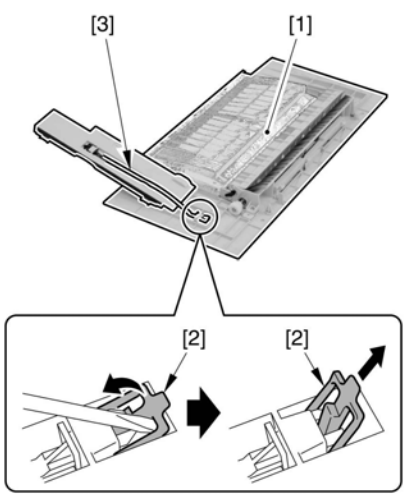

F-10-250

2) Attach the strap [1] found on the delivery inside cover to the new delivery vertical path cover [2]; then, fix it in place using the slip-stop [3].

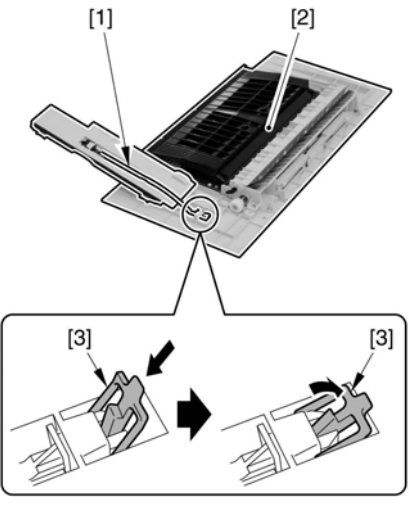

F-10-251

- 10.10.46.4 Points to note when mouting the delivery vertical path unit
- 1) Attach the top [1] of the delivery vertical path inside of the machine plate [2].

# 

When attaching the delivery vertical path unit, be sure to lift it once before setting it in place.

Engage the left and right hooks [3] on the machine plate [4] so as to attach the new delivery vertical path unit.

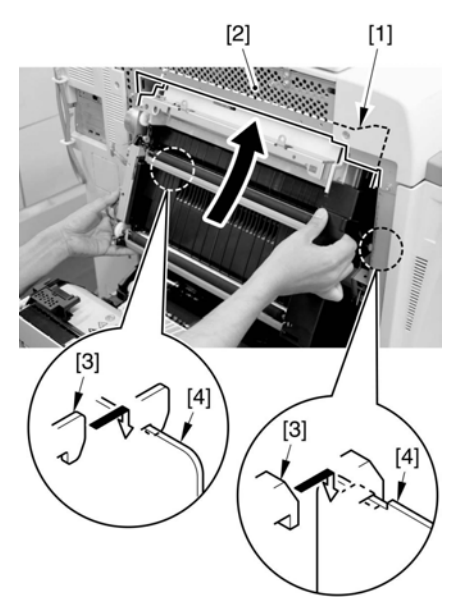

F-10-252

 Using 4 screws, secure the delivery vertical path unit [3] in place; then, connect the 3 connectors. At this time, check that the machine positioner [4] is properly in place.

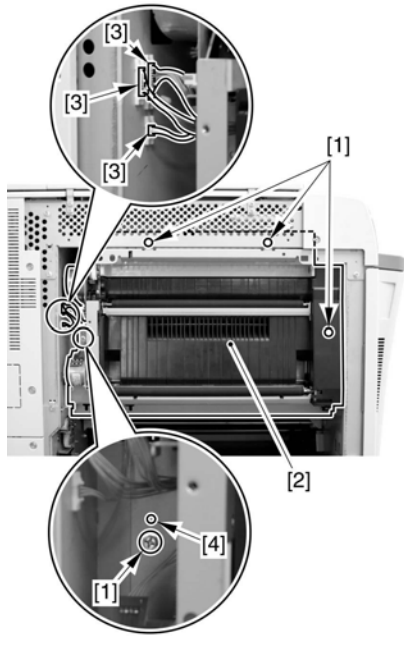

F-10-253

3) Attach the delivery vertical path cover [1] to the machine; then, fix the delivery inside cover [2] in place using a screw [3].

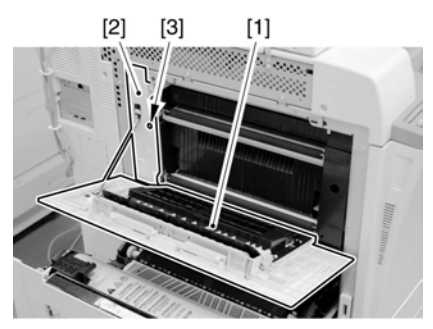

F-10-254

4) Attach the upper left cover [1] using 2 screws [2]; then, close the delivery vertical path cover [3], and put the fixing/feeding unit back in its initial position.

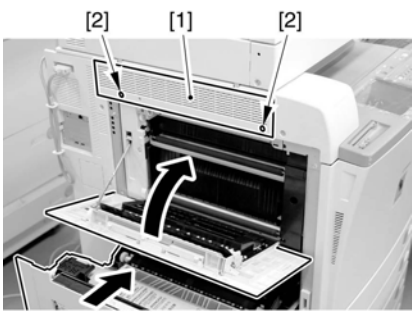

F-10-255

# 10.10.47 Face-Down Delivery Roller 1

# 10.10.47.1 Preparation for Removing the Face-Down Delivery Roller 1

- 1) Remove the upper left cover. (page 12-23)Reference[Removing the Upper Left Cover]
- 2) Remove the center delivery tray [2].
- (Referring to procedure 10.10.54)
- 3) Remove the delivery vertical path unit. (page 10-93)Reference[Removing the Delivery Vertical Path Unit]
- 4) Remove the delivery sensor mounting plate.
- 4-1) Remove the sensor mounting plate [2]. - 1 screw [1]

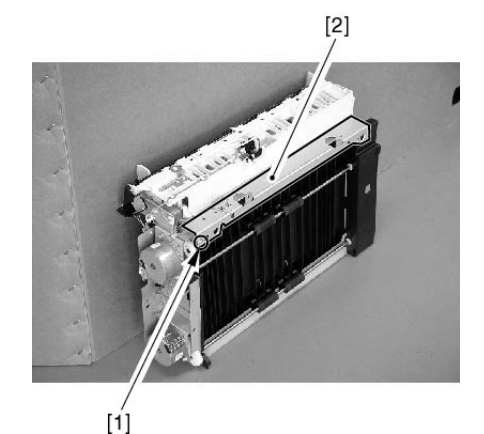

F-10-256

### A Points to Note When Attaching the Delivery Sensor Mounting Plate

When attaching the sensor mounting plate, secure it in place with screws first and then route the wire to facilitate the work.

5) Remove the face-down delivery sensor flag.5-1) Shift up the sensor flag [1] of the face-down delivery sensor 1, and pull it upward to remove.

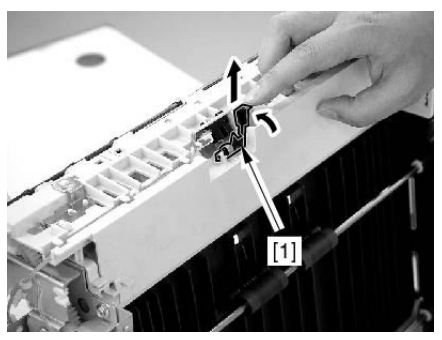

F-10-257

### MEMO:

The edge of the sensor flag is cut to an I-shape, permitting it to be removed upward.

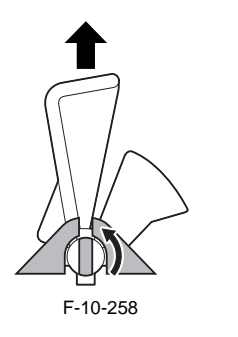

### APoints to Note When Attaching the Sensor Flag

When attaching the sensor flag, be sure to match the L-shaped area [A] of the spring against the groove [B] of the face-down delivery sub frame.

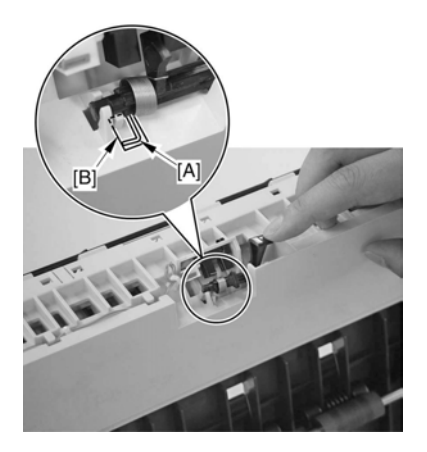

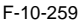

# 10.10.47.2 Removing the Face-Down Delivery Roller 1

1) Shift up the grounding leaf spring [1] using a flatblade screwdriver, and remove the 2 claws.

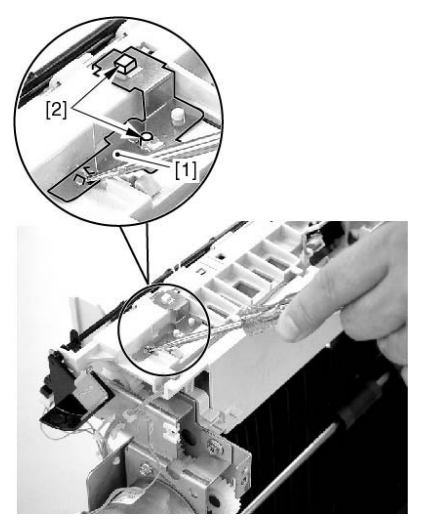

F-10-260

- 2) Remove the face-down delivery sub frame [4]. - connector [1]
  - sensor cable [2] from the face-down delivery sub frame
  - flag [3] of the face-down delivery sensor 1

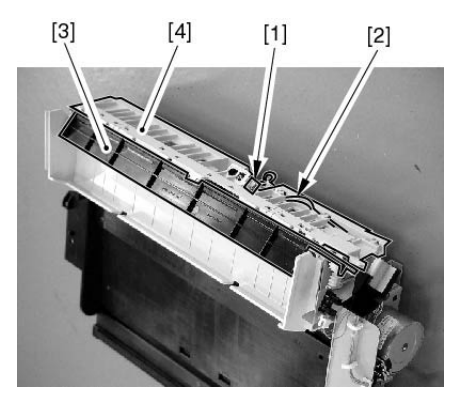

F-10-261

# A Points to Note When Attaching the grounding Leaf Spring

When attaching, shape the grounding leaf plate removed in 3) into a half-loop, and work so that the frame plate [1] and the grounding leaf spring [2] are in contact.

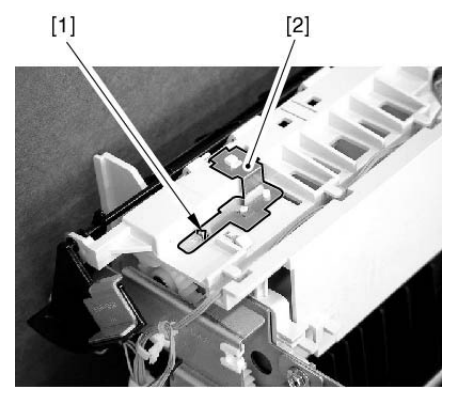

F-10-262

- 3) Remove the face-down delivery roller 1 [5].
  - E-ring [1]
  - bushing [2]
  - 1 gear [3]

- 1 bushing [4] found to the rear of the face-down delivery roller 1

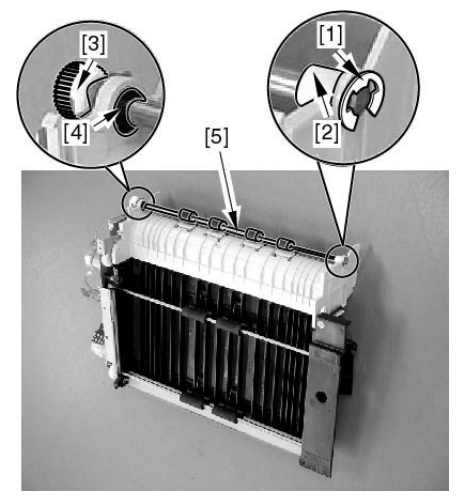

F-10-263

10.10.48 Face-Up Delivery Roller

# 10.10.48.1 Preparation for Removing the Face-Up Delivery Roller

- 1) Remove the fixing unit.
- 1-1) Remove the fixing drive unit.(page 11-38)Reference[Removing the Fixing Drive Unit]
- 1-2) Remove the fixing unit.
- 2) Remove the fixing/feeder unit (page 10-63)Reference[Removing the Fixing/Feeder Unit]
- 3) Remove the fixing/feeder unit cover.
- 3-1) Release the link [4].
  - 1 screw [1] at the rear
  - 1 grounding wire [2]
  - 1 Ĕ-ring [3]

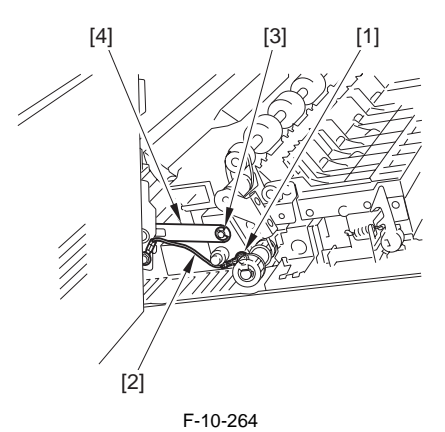

- 3-2) Remove the fixing/feeder unit cover[3]. - screw [1] at the front
  - cover fixing pin [2]

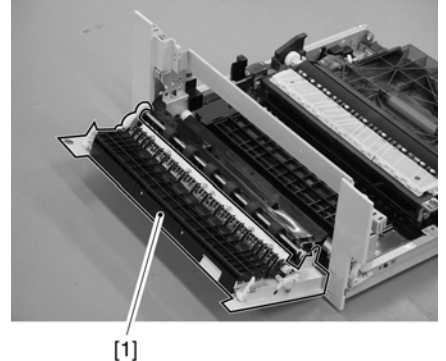

F-10-265

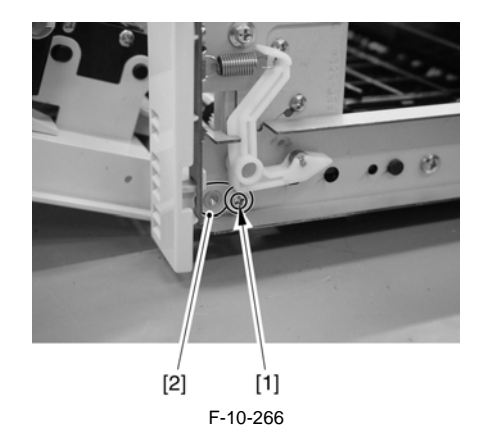

- 4) Remove the inside delivery roller.
- 4-1) Remove the E-ring[1] and the bushing [2] at the front; then, remove the gear [3] and the bushing [4] at the rear.

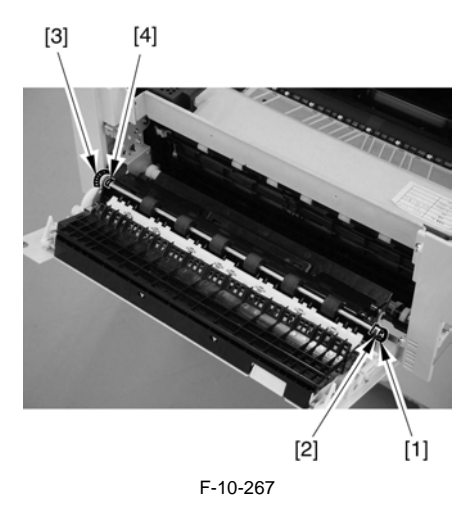

4-2) Free the internal delivery roller [1] from the cut-off of the frame at the front; then, remove it.

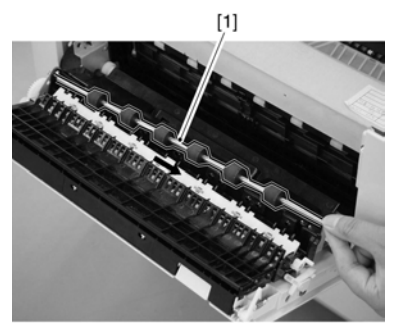

F-10-268

- 10.10.48.2 Removing the Face-Up **Delivery Roller**
- 1) Remove the lower guide 2 [2]. - 2 screws [1]

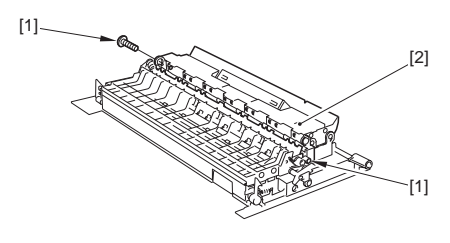

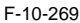

- 2) Remove the gear [3].
  - 1 Screw [1] 1 Gear mount [2]

  - 2 Belt [4]

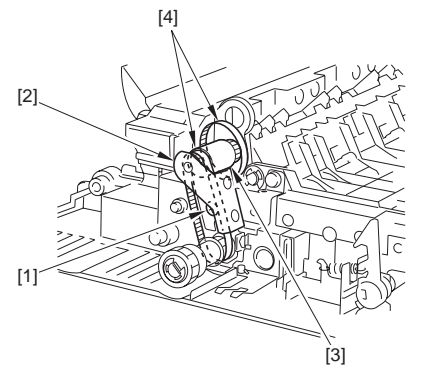

F-10-270

3) Remove the upper guide [3]. - screw [1] of the gear mounting plate [2]

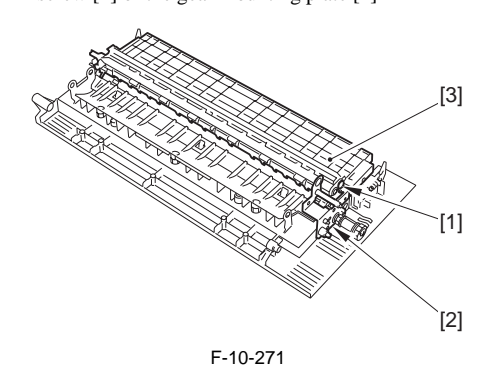

The spring [1] hooked on the flapper of the upper guide is small and can easily be lost. Remove it in advance.

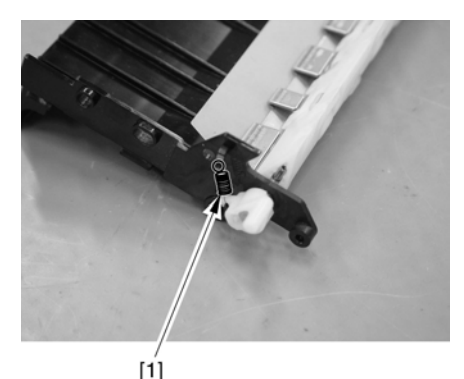

F-10-272

4) Remove the lower guide [2]. - 3 screws [1]

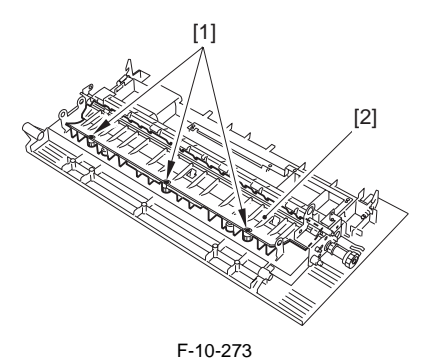

5) Remove the 3 E-rings [1], gear [2], bushing [4], and gear mounting plate [5] at the rear.

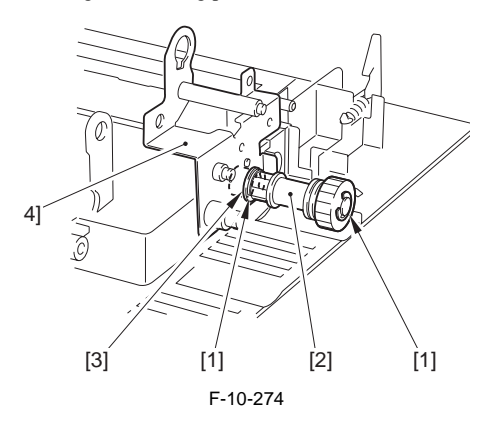

- 6) Remove the face-up delivery roller [3].
  - 1 E-ring [1]
  - 1 bushing [2] at the front

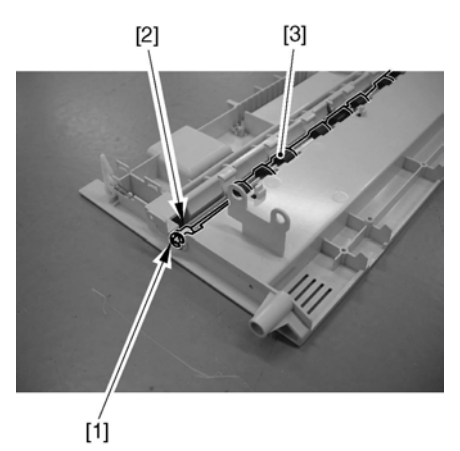

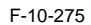

10.10.49 Delivery Vertical Path Roller 1

# 10.10.49.1 Preparation for Removing the Delivery Vertical Path Roller 1

- 1) Remove the upper left cover. (page 12-23)Reference[Removing the Upper Left Cover]
- 2) Remove the center delivery tray [2].
- (Referring to procedure 10.10.54)
- Remove the delivery vertical path unit. (page 10-93)Reference[Removing the Delivery Vertical Path Unit]
- Remove the face-down delivery Motor. (page <u>10-102</u>)Reference[Removing the Face-Down Delivery Motor]
- 5) Remove the delivery vertical path motor. (page 10-103) Reference [Removing the Delivery Vertical Path Motor]
- 6) Remove the motor mount [2]. - 4 Screws [1]

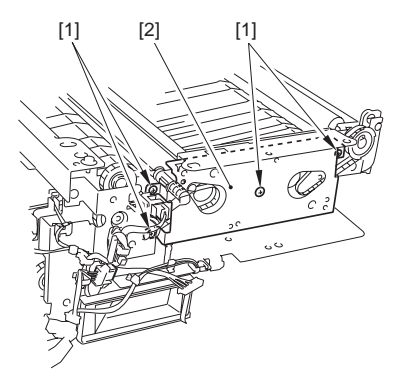

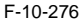

# 10.10.49.2 Removing the Delivery Vertical Path Roller 1

- 1) Remove the delivery vertical path roller 1 [6].
  - 1 E-ring [1]
  - 1 bushing [2] at the front
  - 1 Crossmember [1]
  - 1 gear [3]
  - 1 belt [4]
  - 1 bushing [5]

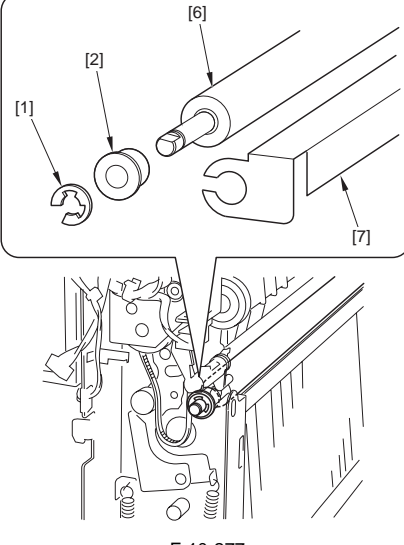

F-10-277

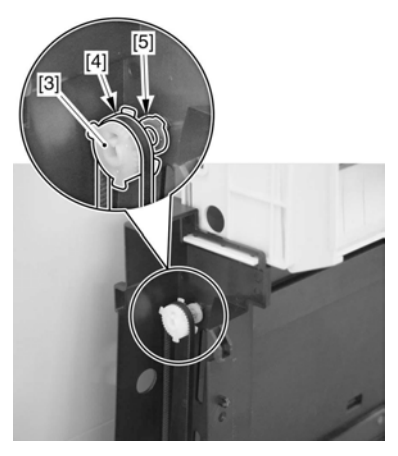

F-10-278

# 10.10.50 Delivery Vertical Path Roller 2

# 10.10.50.1 Preparation for Removing the Delivery Vertical Path Roller 2

- 1) Remove the upper left cover. (page 12-23)Reference[Removing the Upper Left Cover]
- 2) Remove the center delivery tray [2].
- (Referring to procedure 10.10.54)
- 3) Remove the delivery vertical path unit. (page 10-93)Reference[Removing the Delivery Vertical Path Unit]
- 4) Remove the face-down delivery motor. (page 10-102)Reference[Removing the Face-Down Delivery Motor]
- 5) Remove the delivery vertical path motor. (page 10-103)Reference[Removing the Delivery Vertical Path Motor]
- 6) Remove the motor mount [2].
  - 4 Screws [1]

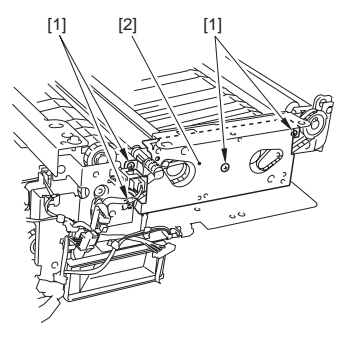

F-10-279

### 10.10.50.2 Removing the Delivery Vertical Path Roller 2

1) Remove the gear [1], the belt [2] and the bushing [3].

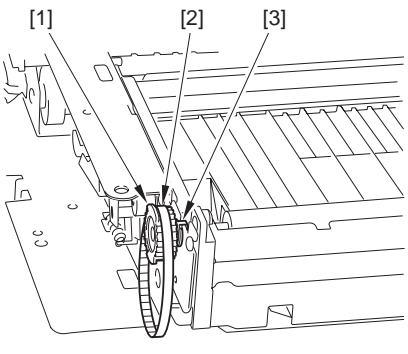

F-10-280

- 2) Remove the delivery vertical roller 2 [4].
  - gear [1]
  - belt [2] at the rear
  - bushing [3]

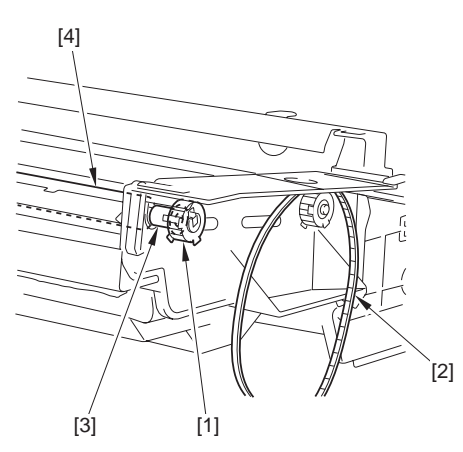

F-10-281

# 10.10.51 Face-Down Delivery Motor

# 10.10.51.1 Preparation for Removing the Face-Down Delivery Motor

- 1) Remove the upper left cover. (page 12-23)Reference[Removing the Upper Left Cover]
- 2) Remove the center delivery tray [2].
- (Referring to procedure 10.10.54)

3) Remove the delivery vertical path unit. (page 10-93)Reference[Removing the Delivery Vertical Path Unit]

# 10.10.51.2 Removing the Face-Down Delivery Motor

- 1) Remove the face-down delivery motor [5].
  - 1 Harness [2] (free from the wire saddle [1])
  - 1 Connector [3]
  - 2 Screw [4]

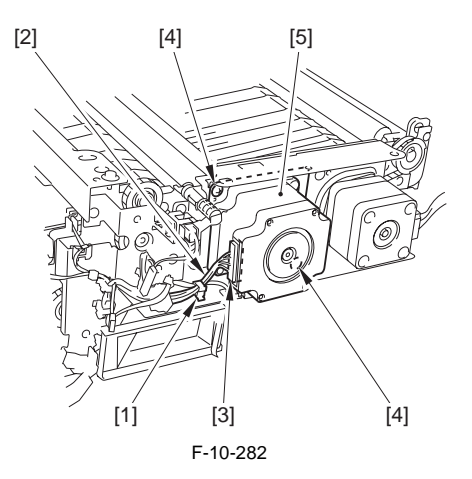

# 10.10.52 Delivery Vertical Path Motor

# 10.10.52.1 Preparation for Removing the Delivery Vertical Path Motor

- 1) Remove the upper left cover. (page 12-23)Reference[Removing the Upper Left Cover]
- 2) Remove the center delivery tray [2].
- (Referring to procedure 10.10.54)
- 3) Remove the delivery vertical path unit. (page 10-93)Reference[Removing the Delivery Vertical Path Unit]

# 10.10.52.2 Removing the Delivery Vertical Path Motor

1) Remove the delivery vertical path motor [2]. - 2 screws [1]

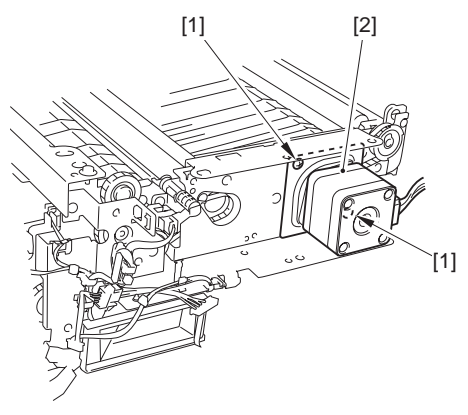

F-10-283

# 10.10.53 Face-Down Delivery Sensor

- 10.10.53.1 Preparation for Removing the Face-Down Delivery Sensor 1
- 1) Remove the upper left cover. (page 12-23)Reference[Removing the Upper Left Cover]
- 2) Remove the center delivery tray [2].
- (Referring to procedure 10.10.54)
- 3) Remove the delivery vertical path unit. (page 10-93)Reference[Removing the Delivery Vertical Path Unit]

# 10.10.53.2 Removing the Face-Down Delivery Sensor 1

1) Press down the flag retainer [1] in the direction of [A] and pull up the sensor flag [2] in the direction of [B]. Then, remove the sensor flag by pulling it in the direction of [C].

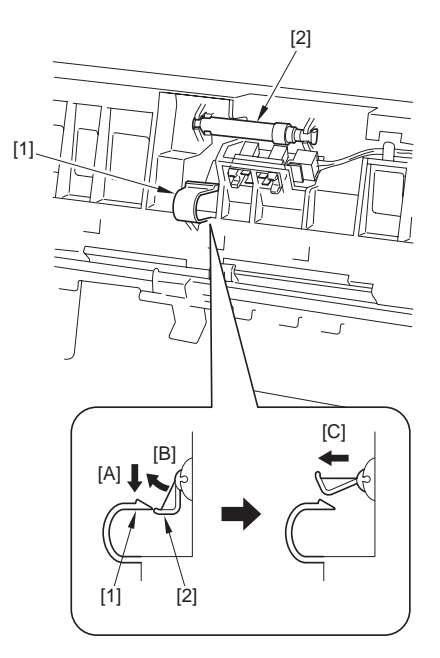

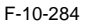

### MEMO:

The edge of the sensor flag is cut to an I-shape, permitting it to be removed upward.

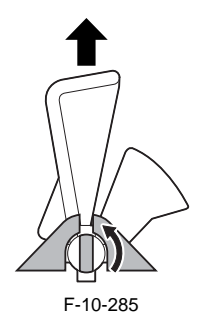

### APoints to Note When Attaching the Sensor Flag

When attaching the sensor flag, be sure to match the L-shaped area [A] of the spring against the groove [B] in the face-down delivery sub frame.

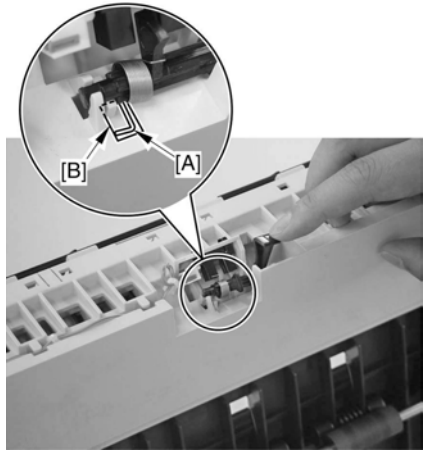

F-10-286

2) Remove the face-down delivery sensor 1 [2]. - 1 connector [1]

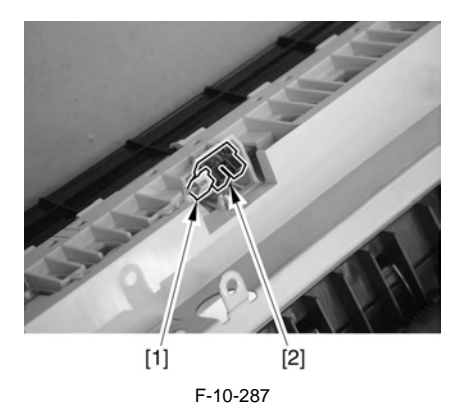

# 10.10.54 Center Delivery Tray Full sensor

## 10.10.54.1 Preparation for Removing the Center Delivery Tray Full sensor

- 1) Remove the upper left cover. (page 12-23)Reference[Removing the Upper Left Cover]
- 2) Remove the center delivery tray [2].
  - 2 screws [1]

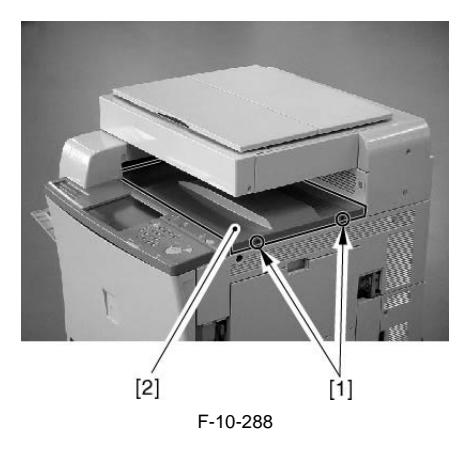

3) Remove the delivery vertical path unit. (page 10-93)Reference[Removing the Delivery Vertical Path Unit]

# 10.10.54.2 Removing the Center Delivery Tray Full sensor

- 1) Remove the center delivery tray full sensor [3].
  - 1 sensor flag [1]
  - 1 connector [2]

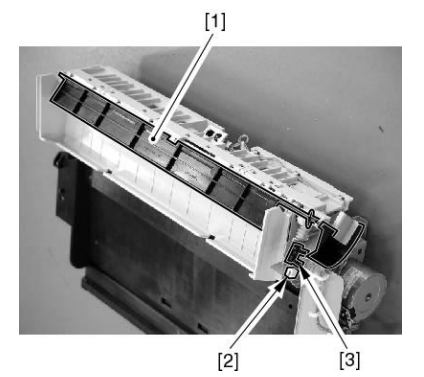

F-10-289

- 10.10.55 Face-Down Delivery Sensor 2
- 10.10.55.1 Removing the Face-Down Delivery Sensor 2
- 1) Remove the upper left cover. (page 12-23)Reference[Removing the Upper Left Cover]
- 2) Remove the center delivery tray [2].

Path Unit]

- (Referring to procedure 10.10.54)
  3) Remove the delivery vertical path unit. (page 10-93) Reference [Removing the Delivery Vertical
- 10.10.55.2 Removing the Face-Down Delivery Sensor 2
- Remove the face-down delivery motor mounting plate. (page 10-102)Reference[Removing the Face-Down Delivery Motor]
- 2) Remove the delivery vertical path motor. (page 10-103)Reference[Removing the Delivery Vertical Path Motor]
- 3) Remove the motor mount [2]. - 4 Screws [1]

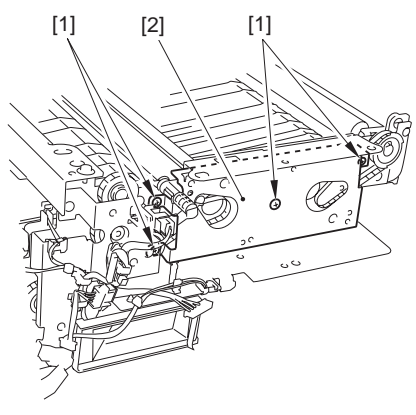

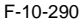

- 4) Remove the face-down delivery sensor 2 [3]. - 1 Sensor plug [1]
  - 1 Connector [2]

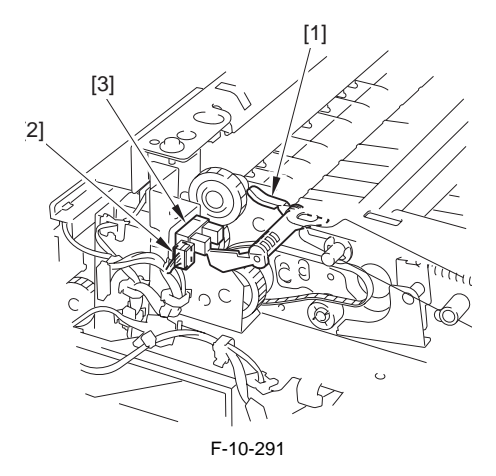

Points to Note When Attaching the Sensor

When attaching the sensor flag [1], hook one end of the inside spring [2] and hook the other end on the flag.

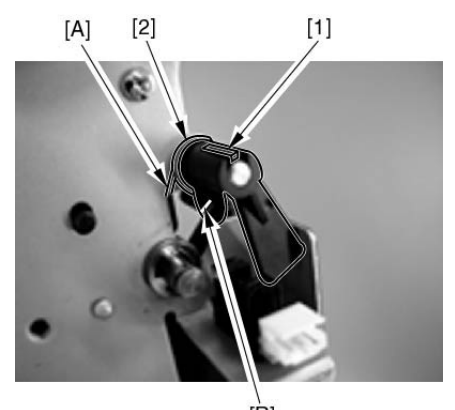

[B] F-10-292
- 10.10.56 Delivery Vertical Path Cover Open/Closed Sensor
- 10.10.56.1 Preparation for Removing the Delivery Vertical Path Cover Open/ Closed Sensor
- 1) Remove the upper left cover. (page 12-23)Reference[Removing the Upper Left Cover]
- 2) Remove the center delivery tray [2].
- (Referring to procedure 10.10.54)
- Remove the delivery vertical path unit. (page 10-93)Reference[Removing the Delivery Vertical Path Unit]
- 10.10.56.2 Removing the Delivery Vertical Path Cover Open/Closed Sensor

# 1) Remove the crossmember [1].

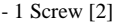

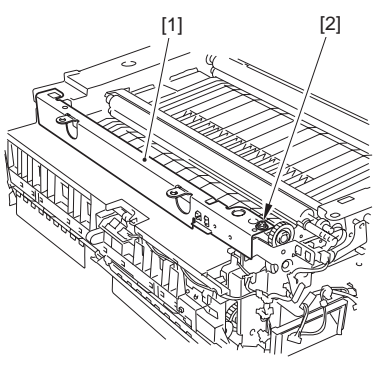

F-10-293

- 2) Remove the delivery vertical path cover open/ closed sensor [2].
  - 1 connector [1]

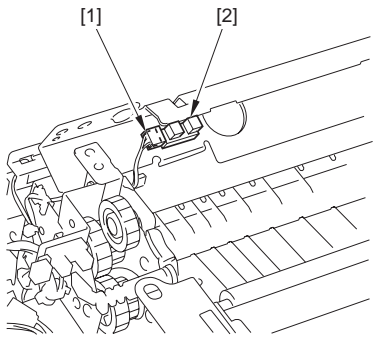

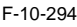

10.10.57 Delivery Path Switching Solenoid 1

# 10.10.57.1 Preparation for Removing the Delivery Path Switching Solenoid 1

- 1) Remove the upper left cover. (page 12-23)Reference[Removing the Upper Left Cover]
- 2) Remove the center delivery tray [2].
- (Referring to procedure 10.10.54)
- 3) Remove the delivery vertical path unit. (page 10-93)Reference[Removing the Delivery Vertical Path Unit]
- 4) Remove the cleaner fan cover.
- 5) Remove the cleaner fan [2].(page 12-59)Reference[Removing the Cleaner Fan]

Leave the 2 screws as they are, and disconnect the cable from the guide around the fan.

# 10.10.57.2 Removing the Delivery Path Switching Solenoid 1

- 1) Remove the delivery path switching solenoid 1 [3].
  - 1 connector [1]
  - 1 screw [2]

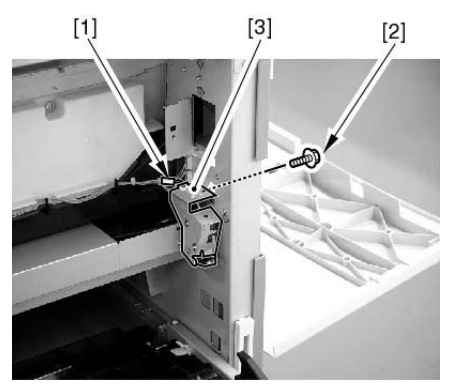

F-10-295

# 10.10.58 Delivery Path Switching Solenoid 2

### 10.10.58.1 Preparation for Removing the Delivery Path Switching Solenoid 2

- 1) Remove the fixing unit.
- 1-1) Remove the fixing drive unit.(page 11-38)Reference[Removing the Fixing Drive Unit]
- 1-2) Remove the fixing unit.
- 2) Remove the fixing/feeder unit.(page 10-63)Reference[Removing the Fixing/Feeder Unit]

# 10.10.58.2 Removing the Delivery Path Switching Solenoid 2

1) Open the fixing/feeder unit cover.

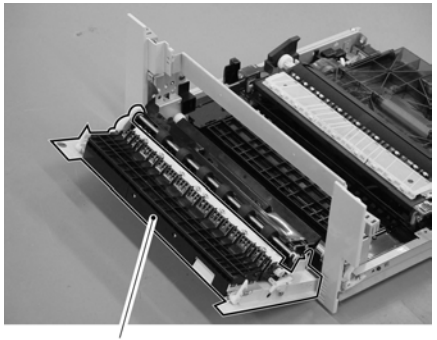

[1]

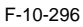

- 2) Pull the lever [2], and remove the delivery path switching solenoid 2 [4] with its mount.
  - 1 Connector [1]
  - 1 Screw [3]

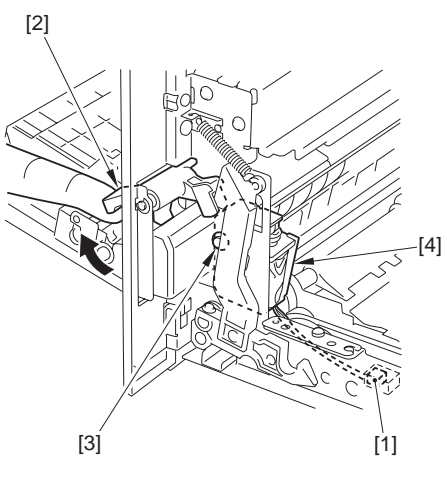

F-10-297

- 10.10.59 Face-Down Delivery Roller 1 Drive Belt
- 10.10.59.1 Preparation for Removing the Face-Down Delivery Roller 1 Drive Belt
- 1) Remove the upper left cover. (page 12-23)Reference[Removing the Upper Left Cover]
- 2) Remove the center delivery tray [2].
- (Referring to procedure 10.10.54)
- 3) Remove the delivery vertical path unit. (page 10-93)Reference[Removing the Delivery Vertical Path Unit]

### 10.10.59.2 Removing the Face-Down Delivery Roller 1 Drive Belt

1) Free the protrusion [1] of the belt pulley (upper or lower) from the groove of the shaft, and move it; then, remove the belt [2].

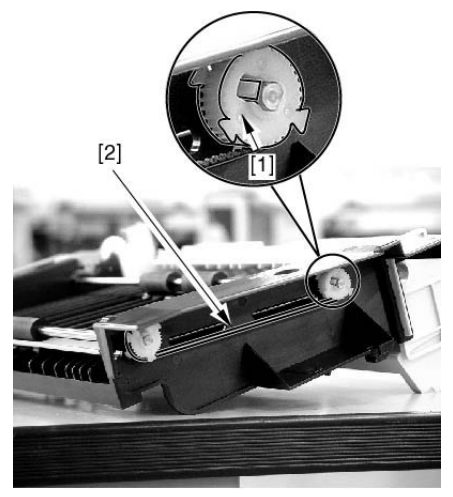

F-10-298

Chapter 11

# **FIXING SYSTEM**

# Contents

| 11.1 Construction                                                              | 11-1   |
|--------------------------------------------------------------------------------|--------|
| 11.1.1 Specifications, Control Mechanisms, and Functions                       | 11-1   |
| 11.1.2 Major Components                                                        | 11-2   |
| 11.1.3 Control system composition                                              | 11-4   |
| 11.2 Various Control Mechanisms                                                | 11-5   |
| 11.2.1 Controlling the Speed of the Fixing Roller                              | .11-6  |
| 11.2.1.1 Overview                                                              | . 11-6 |
| 11.2.1.2 Controlling the Speed According to Paper Type                         | . 11-6 |
| 11.2.1.3 Fixing Arch Control                                                   | . 11-7 |
| 11.2.2 Controlling the Fixing Roller Temperature                               | .11-8  |
| 11.2.2.1 Overview                                                              | . 11-8 |
| 11.2.2.2 At Power-On(Fixing belt less than 100Åé)                              | . 11-8 |
| 11.2.2.3 At Power-On(Fixing belt 100deg C or more)                             | 11-10  |
| 11.2.2.4 Standby mode                                                          | 11-12  |
| 11.2.2.5 Print mode                                                            | 11-13  |
| 11.2.2.6 Temperature rise at end                                               | 11-15  |
| 11.2.2.7 Measurements against heating of fixing tension roller                 | 11-16  |
| 11.2.2.8 In case of recovery from sleep-mode                                   | 11-17  |
| 11.2.2.9 At Low-Power/Power Save Mode                                          | 11-17  |
| 11.2.2.10 The service mode regarding the fixing temperature control.           | 11-18  |
| 11.2.3 Detecting the Passage of Paper                                          | 11-19  |
| 11.2.3.1 Detection of paper passage                                            | 11-19  |
| 11.2.4 Belting inclined Control                                                | 11-20  |
| 11.2.4.1 Belt Displacement Control                                             | 11-20  |
| 11.2.4.2 Belt Full Displacement Temporary Escape Mode                          | 11-25  |
| 11.2.5 Checking Life                                                           | 11-27  |
| 11.2.5.1 Lifetime Detection of Fixing Assembly Belt Unit                       | 11-27  |
| 11.3 Belt Pressurizing Mechanism 1                                             | 1-30   |
| 11.3.1 Pressurizing mechanism of pressure belt                                 | 11-30  |
| 11.4 Protective Functions 1                                                    | 1-31   |
| 11.4.1 Power break due to thermo-switch operation at unusual temperature rise. | 11-31  |
| 11.5 Parts Replacement Procedure 1                                             | 1-32   |
| 11.5.1 Fixing Drive Unit                                                       | 11-32  |
| 11.5.2 Fixing Assembly                                                         | 11-33  |
| 11.5.3 Fixing Unit                                                             | 11-33  |
| 11.5.4 IH Unit                                                                 | 11-40  |
| 11.5.5 Fixing Displacement Drive Unit                                          | 11-42  |
| 11.5.6 Fixing Delivery Lower Unit                                              | 11-44  |

| 11.5.7 Fixing Delivery Upper Unit                     | 11-45 |
|-------------------------------------------------------|-------|
| 11.5.8 Pressure Heater                                | 11-46 |
| 11.5.9 Fixing Inlet Lower Guide                       | 11-46 |
| 11.5.10 Fixing Inlet Sensor                           | 11-47 |
| 11.5.11 Fixing Delivery Sensor                        | 11-47 |
| 11.5.12 Fixing Belt Position Sensor Unit              | 11-48 |
| 11.5.13 Fixing Releasing HP Sensor                    | 11-50 |
| 11.5.14 Fixing Wrap Sensor                            | 11-50 |
| 11.5.15 Fixing Motor Unit                             | 11-51 |
| 11.5.16 Fixing Pressure Motor Unit                    | 11-51 |
| 11.5.17 Fixing Belt Displacement Control Motor Unit   | 11-51 |
| 11.5.18 Pressure Belt Displacement Control Motor Unit | 11-53 |

# **11.1 Construction**

# 11.1.1 Specifications, Control Mechanisms, and Functions

The fixing system has the following principal functions:

| Item                         | Description                                                                                                    |
|------------------------------|----------------------------------------------------------------------------------------------------|
| Fixing method                | by twin belt                                                                                                    |
| Fixing heater                | IH heater                                                                                                    |
|                              | pressure roller (1 pc.; halogen heater)                                                                                                    |
| Control temperature          | fixing belt: 200 deg C (in STBY)                                                                                                    |
|                              | pressure belt: 140 deg c (in STBY)                                                                                                    |
| Fixing drive control         | fixing roller speed control (according to paper type/mode)                                                                                                    |
| Fixing temperature detection | Upper Belt Unit<br>- fixing main thermistor (contact)<br>- fixing sub thermistor 1 (contact)<br>- fixing sub thermistor 2 (contact)                                                  |
|                              | Lower Belt Unit<br>- pressure main thermistor (non-contact)<br>- pressure sub thermistor 1 (contact)<br>- pressure sub thermistor 2 (contact)                                        |
| Protective<br>mechanism      | A check is run for the following, thereby cutting the power to the fixing heater in the event of a fault:                                                                            |
|                              | - thermistor temperature (TH1/TH2/TH3/TH4/TH5/TH6)                                                                                                    |
|                              | <ul> <li>fixing thermal switch (TP1)</li> <li>operating temperature: 242 +/-7 deg C</li> <li>pressure thermal switch (TP2)</li> <li>operating temperature: 170 +/-5 deg C</li> </ul> |
| Separation claw              | non-contact type (facilitates paper separation)                                                                                                    |

| T-11-1 |
|--------|
|--------|

# 11.1.2 Major Components

| Ref.    | Component                       | Notation | Description                                        |
|---------|---------------------------------|----------|----------------------------------------------------|
| [A] Fiz | king Belt Unit                  |          |                                                    |
| [1]     | Fixing belt                     |          | 50 mm dia.                                         |
| [2]     | Fixing roller                   |          | center: 18.5 mm dia.                               |
|         | 6                               |          | ends: 18 mm dia.                                   |
| [3]     | Fixing belt tension roller      |          | center: 22 mm dia.                                 |
|         |                                 |          | ends: 21.5 mm dia.                                 |
| [4]     | Fixing main thermistor          | TH1      | contact type (temperature control, overheating     |
|         |                                 |          | detection)                                         |
| [5]     | Fixing sub thermistor 1         | TH2      | contact type (overheating detection)               |
| [6]     | Fixing sub thermistor 2         | TH3      | contact type (overheating detection)               |
| [7]     | Fixing thermal switch           | TP1      | contact type                                       |
| [8]     | Fixing pad                      |          | nip area formation                                 |
| [9]     | Fixing cleaning felt            |          | prevents intrusion of dust between fixing belt and |
|         |                                 |          | sliding sheet                                      |
| [10]    | Fixing sliding sheet            |          | limits wear on Fixing belt and Fixing pad          |
| [B] Pr  | essure Belt Unit                |          |                                                    |
| [11]    | Pressure belt                   |          | 50 mm dia.                                         |
| [12]    | Pressure roller                 |          | center: 23.5 mm dia.                               |
|         |                                 |          | ends: 18.5 mm dia.                                 |
| [13]    | Pressure belt tension roller    |          | center: 21.5 mm dia.                               |
|         |                                 |          | ends: 18.5 mm dia.                                 |
| [14]    | Pressure heater                 | H1       | halogen heater: 300 W                              |
| [15]    | Pressure main thermistor        | TH4      | non-contact type (temperature control, overheating |
|         |                                 |          | detection)                                         |
| [16]    | Pressure sub thermistor         | TH5      | contact type (overheating detection)               |
| [17]    | Pressure sub thermistor 2       | TH6      | contact type (overheating detection)               |
| [18]    | Pressure thermal switch         | TP3      | non-contact type                                   |
| [19]    | Pressure pad                    |          | forms nip area                                     |
| [20]    | Pressure belt oil applying felt |          | prevents wear on pressure belt                     |
| [21]    | Oil collecting felt             |          | prevents oil from reaching belt surface            |
| [22]    | Pressure sliding sheet          |          | limits wear on pressure belt and pressure pad      |
| [C] IH  | unit                            |          |                                                    |
| [23]    | IH coil                         |          |                                                    |
| [D] Fiz | xing Drive System               |          |                                                    |
| [24]    | Fixing motor                    | M24      | controls fixing/pressure                           |
| [25]    | Fixing belt displacement        | M28      | controls displacement of fixing belt               |
|         | control motor                   |          |                                                    |
| [26]    | Pressure belt displacement      | M29      | controls displacement of pressure belt             |
|         | control motor                   |          |                                                    |

T-11-2

| Ref. | Component                         | Notation | Description                               |
|------|-----------------------------------|----------|-------------------------------------------|
| [27] | Fixing pressure release motor     | M27      | controls engagement of pressure belt unit |
| [28] | Fixing belt position sensor 1     | PS33     | detects fixing belt position              |
| [29] | Fixing belt position sensor 2     | PS34     |                                           |
| [30] | Fixing belt position sensor 3     | PS35     |                                           |
| [31] | Fixing belt HP sensor             | PS31     | detects fixing belt home position         |
| [32] | Pressure belt position sensor 1   | PS36     | Detects pressure belt position            |
| [33] | Pressure belt position sensor 2   | PS37     |                                           |
| [34] | Pressure belt position sensor 3   | PS38     |                                           |
| [35] | Pressure belt HP sensor           | PS30     | detects pressure belt home position       |
| [36] | Fixing pressure release HP sensor | PS46     | detects pressure belt engagement          |
| [37] | Fixing inlet sensor               | PS27     | detects fixing inlet jams                 |
| [38] | Fixing outlet sensor              | PS25     | detects fixing outlet jams                |
| [39] | Fixing wrap jam sensor            | PS29     | detects wrap jams                         |

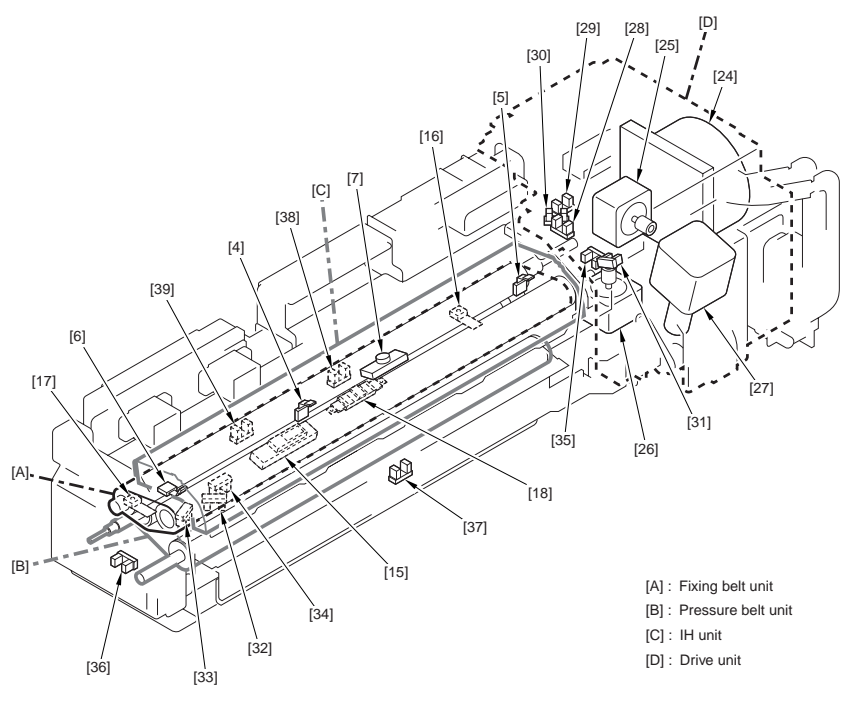

F-11-1

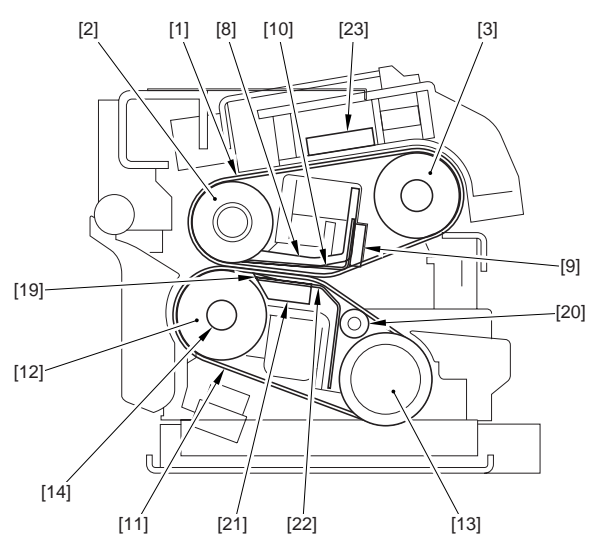

F-11-2

# 11.1.3 Control system composition

The following shows the major components of the fixing system:

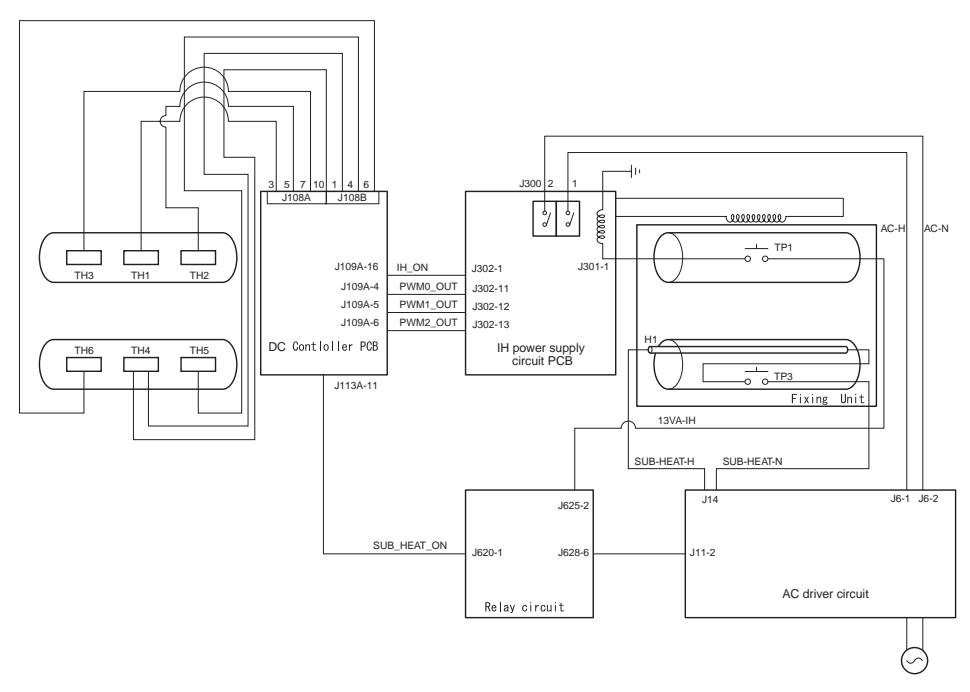

F-11-3

# **11.2 Various Control Mechanisms**

# 11.2.1 Controlling the Speed of the Fixing Roller

### 11.2.1.1 Overview

The fixing drive motor (M24) is used to drive the fixing roller and the pressure motor, which in turn rotate the pressure belt.

The speed of the The fixing drive motor (M24) is varied to suit the type of paper being used. -controlling the speed to suit paper types

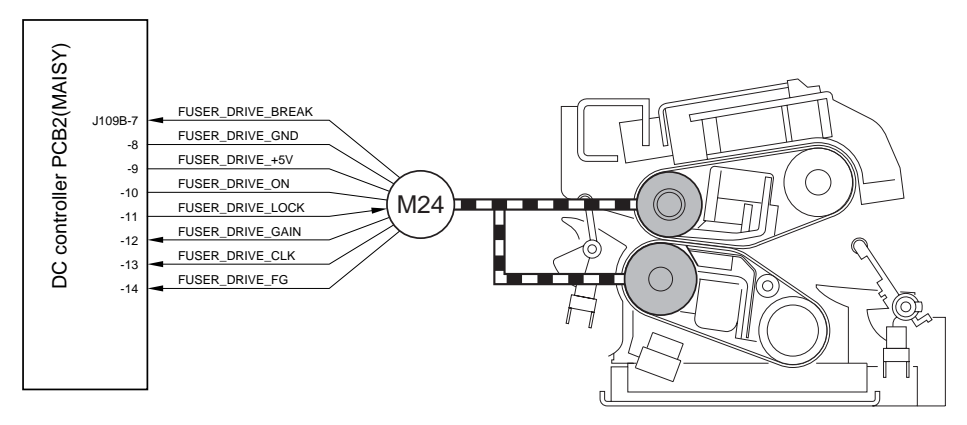

F-11-4

# 11.2.1.2 Controlling the Speed According to Paper Type

The machine controls the speed of the fixing roller according to the paper type .

| Mode               | Paper type                | Productivity/fixing (process) speed |          |          |
|--------------------|---------------------------|-------------------------------------|----------|----------|
|                    |                           | iR C5180                            | iR C4580 | iR C4080 |
| Normal speed mode  | plain paper               | 51/210                              | 40/163   | 40/163   |
| 1/2 speed          | heavy paper*1             | 25.5/105                            | 20/81.5  | 20/81.5  |
| Bk high-speed mode | as set in service mode    | -                                   | 45/185*2 | 45/185*2 |
| Transparency mode  | transparency, gloss paper | 11/105                              | 11/105   | 11/105   |

| Т | -1 | 1 | -3 |
|---|----|---|----|
|   |    |   | -  |

\*1: The speed of the fixing roller is decreased (to 1/2) to ensure fixing on heavy paper and, in the case of full color mode, to ensure fixing of the color toner layer on the transparency.

\*2: In the case of the Bk single-color mode, the speed is 45cpm, 185mm/sec, however in the case of the automatic selection job (ACS) of black and white/color (even the print of only Bk), the speed is 40cpm, 163mm/ sec.

Once operates in the color mode (40cpm, 163mm/sec), it will not switch to the Bk single-color mode (45cpm, 185mm/sec) unless the standby stop of the printer.

# 11.2.1.3 Fixing Arch Control

#### **Controlling Fixing Arch**

The fixing arch control is the control for forming appropriate arching of paper.

The arching is formed with the difference of the speed between the fixing roller and the secondary transfer roller by reducing the feeding speed of the fixing driver motor (M24) just before a paper reaches to the nip of the fixing assembly.

When there is enough arching, the fixing arch sensor (PS47) turns OFF.

When the fixing arch sensor (PS47) goes OFF, the fixing drive motor (M24) increases its rotation speed. By adjusting the speed of the fixing drive motor (M24), an appropriate arching can be always formed. This control ends when the trailing edge of paper leaves the secondary transfer roller.

#### Flow of Control

[1] Starting to Monitor the Arching of Paper

The machine starts to monitor the arching of paper as soon as its leading edge has fully reached a point +10 mm of the fixing nip (i.e., where the leading edge has fully reached the fixing assembly).

[2] Controlling the Speed of the Fixing Motor

Paper is first moved to the fixing assembly at 99% of the process speed, which is then switched as follows: When the fixing arch sensor goes on [B],

increases the fixing motor speed (to 103% of the process speed).

When the fixing arch sensor goes off [C],

decreases the fixing motor speed (to 99% of the process speed).

[3] The machine ends monitoring the arching when the trailing edge of paper leaves the secondary transfer roller.

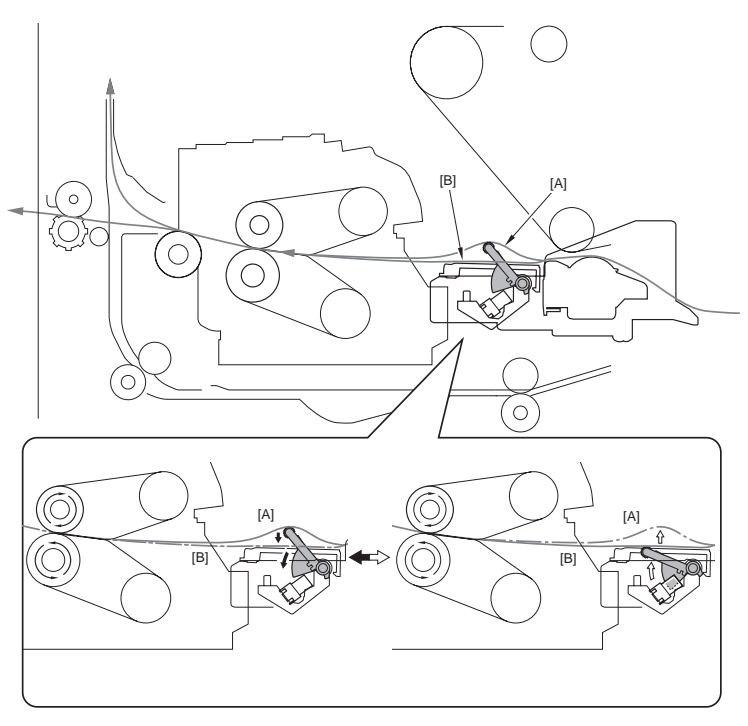

F-11-5

# 11.2.2 Controlling the Fixing Roller Temperature

#### 11.2.2.1 Overview

The temperature control mechanism of the fixing roller is as follows:

See the next and subsequent pages for details of the temperature control mechanism for the following:

- (1) at power-on
- (2) in standby
- (3) during printing
- (4) in response to overheating of the ends
- (5) in response to overheating of the fixing tension roller
- (6) during recovery from low-power mode
- (6) during recovery from sleep mode

#### 11.2.2.2 At Power-On(Fixing belt less than 100 deg C)

While the machine is starting up, the fixing start-up sequence is based on the mechanism used when the fixing belt temperature is less than 100 deg C.

In fixing start-up sequence, the fixing belt target temperature and the pressure target temperature are used as target temperatures while the machine starts up, supplying the IH heater with power to turn on the pressure heater until the start-up end condition\*1 is satisfied, at which time the machine moves to standby sequence. The machine also drives the fixing motor while it starts up to rotate the fixing belt and the pressure belt at 32

mm/sec. The pressure belt is not in contact with the fixing belt (i.e., away).

Note 1: The condition of setup completion varies depending on the environment and model (iR C5180, iR C4580, or iR C4080). See the following:

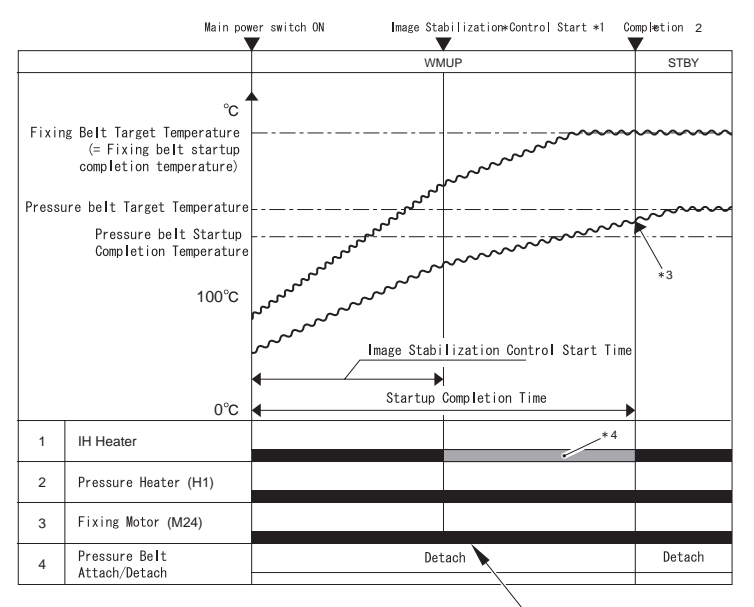

Fixing/Pressure belt rotation speed: 32 mm/sec

\*1: In the iR C5180 and the 230V model of the iR C4580/C3880. the image stabilization control is executed from the beginning of the startup.

\*2: When the startup requirements are fulfilled, it shifts to the standby mode

\*3: If it does not reach to the target temperature before the completion of the startup,

heating is continued until it get to the target temperature. \*4: In the 100/120V models of the iR C4580/C3880,

the power consumption of the IH heater is decreased after 3 min / 2.5 min from the start of each model's startup. (It is not decreased in the iR C5180 )

1. Temperature Table (normal environment: 27 deg C > ROM temperature >/= 18 deg C)

|                          |                      | iR C5180 | iR C4580/4080 |      |      |  |
|--------------------------|----------------------|----------|---------------|------|------|--|
|                          |                      |          | 100V          | 120V | 230V |  |
| Target temperature       | fixing belt(deg C)   | 200      |               |      |      |  |
|                          | pressure belt(deg C) | 140      |               |      |      |  |
| Start-up end temperature | fixing belt          | 200      | 200           | 200  | 200  |  |
| (deg C)                  | pressure belt        | 100      | 120           | 110  | 100  |  |
|                          | WUT(sec)             | 240      | 300           | 270  | 240  |  |

T-11-4

2. Temperature Table (low-temperature environment: room temperature < 18 deg C)

#### T-11-5

|                            |               | iR C5180 | iR C4580/4080 |      |      |
|----------------------------|---------------|----------|---------------|------|------|
|                            |               |          | 100V          | 120V | 230V |
| Target temperature (deg C) | fixing belt   | 210      |               |      |      |
|                            | pressure belt | t 140    |               |      |      |
| Start-up end temperature   | fixing belt   | 200      | 200           | 200  | 200  |
| (deg C)                    | pressure belt | 100      | 120           | 110  | 100  |

3. Temperature Table (high-temperature environment: room temperature >/= 27 deg C)

### T-11-6

|                          |                      | iR C5180          | iR C4580/4080 |      |      |
|--------------------------|----------------------|-------------------|---------------|------|------|
|                          |                      |                   | 100V          | 120V | 230V |
| Target temperature       | fixing belt(deg C)   | g belt(deg C) 200 |               |      |      |
|                          | pressure belt(deg C) |                   | 20            |      |      |
| Start-up end temperature | fixing belt          | 200               | 200           | 200  | 200  |
| (deg C)                  | pressure belt        | 100               | 120           | 110  | 100  |
|                          | WUT(sec)             | 240               | 300           | 270  | 240  |

# 11.2.2.3 At Power-On(Fixing belt 100deg C or more)

In fixing start-up sequence (fixing belt 100 deg C or more), turn on IH heater and pressure heater at power on, control the temperatures of the fixing/pressure belts so that they reach their target temperatures. When the fixing/pressure belts reach their target temperature, the machine moves to the standby mode.

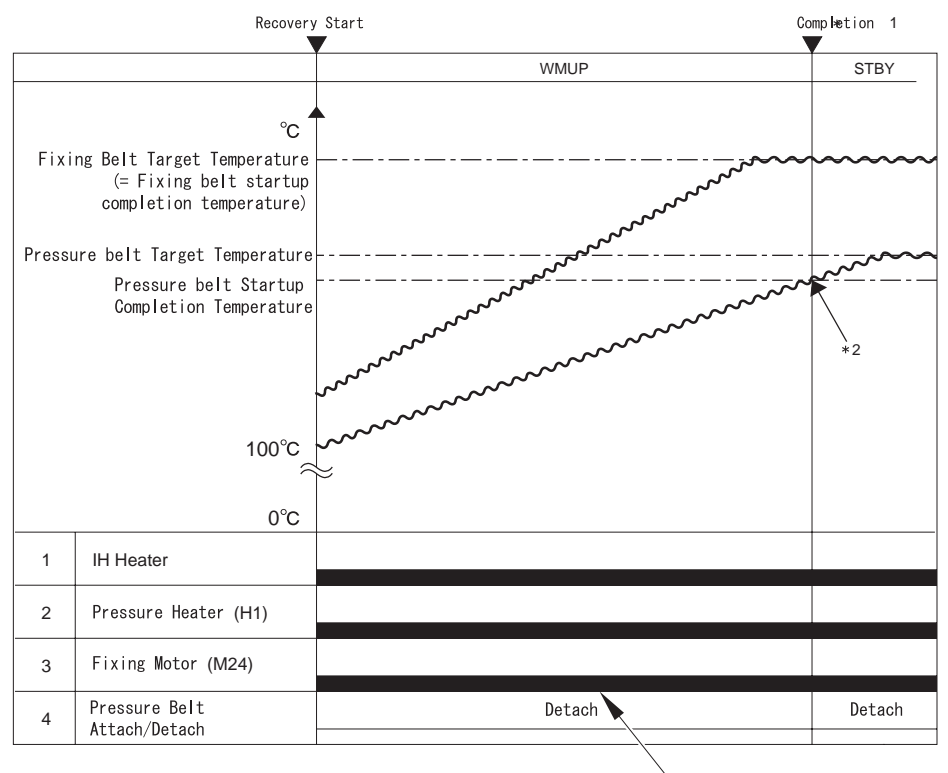

Fixing/Pressure belt rotation speed: 32 mm/sec

- \*1: When the startup requirements are fulfilled, it shifts to the standby mode.
- \*2: If it does not reach to the target temperature before the completion of the startup,
- heating is continued until it gets to the target temperature.

F-11-7

1. Temperature Table (normal environment: 27 deg C > ROM temperature >/= 18 deg C)

#### T-11-7

|                        |                       | iRC5180 | iRC4580/4080 |      |      |  |
|------------------------|-----------------------|---------|--------------|------|------|--|
|                        |                       | IKC5160 | 100V         | 120V | 230V |  |
| Target temperature     | Fixing belt (deg C)   | 200     |              |      |      |  |
|                        | Pressure belt (deg C) | 140     |              |      |      |  |
| Start-up end condition | Fixing belt (deg C)   | 200     | 200          | 200  | 200  |  |
|                        | Pressure belt (deg C) | 100     | 120          | 110  | 100  |  |

2. Temperature Table (low-temperature environment: room temperature < 18 deg C)

#### T-11-8

|                        |                       | jRC5180  | iI   | RC4580/408 | 80   |
|------------------------|-----------------------|----------|------|------------|------|
|                        |                       | 11(0)100 | 100V | 120V       | 230V |
| Target temperature     | Fixing belt (deg C)   | 210      |      |            |      |
|                        | Pressure belt (deg C) |          | 14   | 40         |      |
| Start-up end condition | Fixing belt (deg C)   | 200      | 200  | 200        | 200  |
|                        | Pressure belt (deg C) | 100      | 120  | 110        | 100  |

3. Temperature Table (high-temperature environment: room temperature >/= 27 deg C)

#### T-11-9

|                        |                                                 | iRC5180  | il   | RC4580/408 | 80   |  |
|------------------------|-------------------------------------------------|----------|------|------------|------|--|
|                        |                                                 | 11(05100 | 100V | 120V       | 230V |  |
|                        | Fixing belt (deg C)                             | 200      |      |            |      |  |
| Target temperature     | Pressure<br>beltPressuPressure belt<br>(deg C ) |          | 12   | 20         |      |  |
| Start up and condition | Fixing belt (deg C)                             | 200      | 200  | 200        | 200  |  |
| Start-up end condition | Pressure belt (deg C)                           | 100      | 120  | 110        | 100  |  |

### 11.2.2.4 Standby mode

After the system moves to standby mode, the temperatures of the fixing belt and pressure belt are controlled at each target temperature in a standby sequence. The fixing belt is driven and the fixing belt and the pressure belt are rotated in a speed of 32 mm/sec. The pressure belt remains "demounted". In addition, the pressure heater is ON during printing, except iRC5180 and 230V machine.

The standby sequence is continued until the system moves to low power mode or print mode.

The target temperatures of the fixing belt and the pressure belt in the standby sequence are shown in the following table.

1. Temperature Table (Normal: 27 deg C > Room temperature >/= 18 deg C)

|                          |               | Time passed from 'ready' (sec) *1 |           |  |
|--------------------------|---------------|-----------------------------------|-----------|--|
|                          |               | 0 to 899                          | 900 to    |  |
| iR C5180                 | Fixing belt   | 200 deg C                         | 200 deg C |  |
| Standby                  | Pressure belt | 140 deg C                         | 140 deg C |  |
| iR C4580/4080<br>Standby | Fixing belt   | 200 deg C                         | 200 deg C |  |
|                          | Pressure belt | 140 deg C                         | 140 deg C |  |

T-11-10

\*1 incl. Job time

2. Temperature Table (Low temperature: Room temperature < 18 deg C)

#### T-11-11

|                     |               | Time passed from 'ready' (sec) *1 |           |  |
|---------------------|---------------|-----------------------------------|-----------|--|
|                     |               | 0 to 899                          | 900 to    |  |
| iR C5180<br>Standby | Fixing belt   | 210 deg C                         | 200 deg C |  |
|                     | Pressure belt | 140 deg C                         | 140 deg C |  |
| iR C4580/4080       | Fixing belt   | 210 deg C                         | 200 deg C |  |
| Standby             | Pressure belt | 140 deg C                         | 140 deg C |  |

\*1 incl. Job time

3. Temperature Table (High temperature: Room temperature >/= 27 deg C)

T-11-12

|               |               | Time passed from 'ready (sec) *1 |           |  |
|---------------|---------------|----------------------------------|-----------|--|
|               |               | 0 to 899                         | 900 to    |  |
| iR C5180      | Fixing belt   | 200 deg C                        | 200 deg C |  |
| Standby       | Pressure belt | 120 deg C                        | 120 deg C |  |
| iR C4580/4080 | Fixing belt   | 200 deg C                        | 200 deg C |  |
| Standby       | Pressure belt | 120 deg C                        | 120 deg C |  |

\*1 incl. Job time

|   |                         | WMUP        | STBY        |  |
|---|-------------------------|-------------|-------------|--|
|   |                         |             |             |  |
|   |                         |             |             |  |
| 1 | IH Heater               |             |             |  |
| 2 | Dragguro Hagtor (H1)    |             |             |  |
| 2 | Flessule Realer (HT)    |             |             |  |
| 3 | Fixing Motor (M24)      |             |             |  |
|   |                         |             |             |  |
| 4 | Pressure Belt mounting/ | dismounting | dismounting |  |
|   | dismounting             |             |             |  |

1 Lower the target temperature \*1

\*1 : 900 sec or longer after the machine moves to

standby mode at the low temperature environment.

F-11-8

### 11.2.2.5 Print mode

In the fixing startup sequence, the room temperature is detected to set the target temperature at the start of printing.

At the start of printing, the IH heater is powered and the pressure heater is turned to off.

In addition, the fixing motor is stopped and the rotations of the fixing belt/the pressure belt are stopped. (It needs 0.5 sec to stop them completely.) At the same time, the fixing pressure motor is driven and the pressure belt is pressurized to the fixing belt.

When the fixing pressure HP sensor is turned to on (approx. 3 sec), the fixing pressure motor is stopped and the fixing motor is driven. And the IH heater is powered and the pressure heater is turned to on. \*1: The target temperature of the fixing belt is lowered in stages between 10 and 50 sec after the print is started. (Refer to the following table.) The following table indicates in case of the plain paper.

When the fixing delivery sensor is turned to off after the last sheet passes, the power applied to the IH heater is stopped. At the same time, both the fixing motor and the fixing pressure motor are stopped and the pressure belt is freed (approx. 3 sec).

When the fixing pressure HP sensor is turned to off, the IH heater is powered again, the fixing motor is driven, and the fixing belt and the pressure belt are rotated in a speed of 32 mm/sec.

The system moves to standby mode.

\*1: Only the iR C5180, iR C4580/4080 (230V)

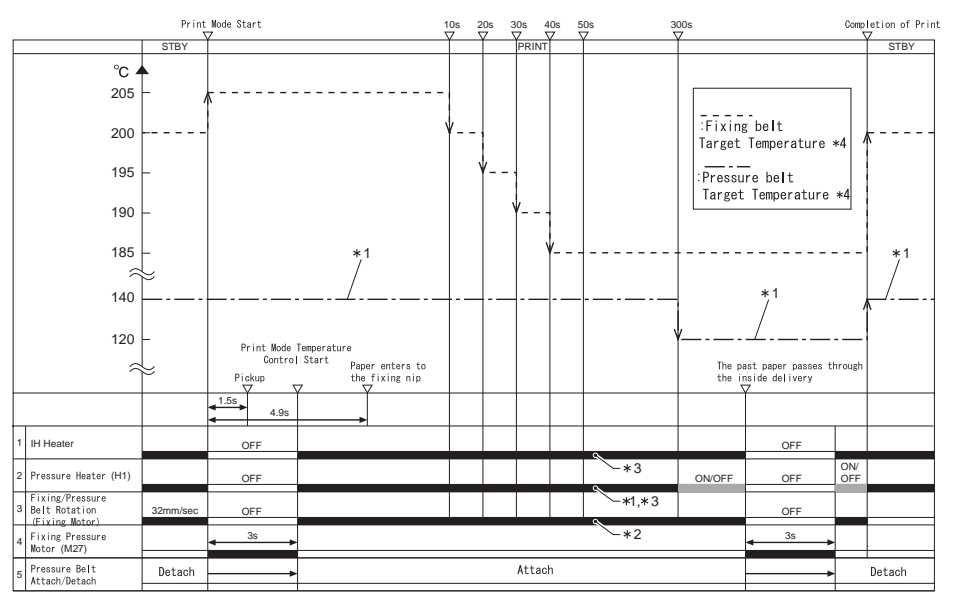

\*1: Only the iR C5180 and the 230V model of the iR C4580/C3880, it is ON. \*2: The rotation speed of the belt varies depending on the paper type. \*3: The target temperature during printing varies depending on the environment. \*4: The indicated target temperature is for the IR C5180. (27 deg C > room temperature >/= 18 deg C)

#### F-11-9

#### 1. Temperature Table (Normal: 27 deg C > Room temperature >/= 18 deg C)

#### T-11-13

|                    |                               | Time passed from Start of Printing |           |           |           |           |           |           |  |
|--------------------|-------------------------------|------------------------------------|-----------|-----------|-----------|-----------|-----------|-----------|--|
|                    |                               | 0 to 9                             | 10 to 19  | 20 to 29  | 30 to 39  | 40 to 49  | 50 to     | 300 to    |  |
| iR C5180           | Fixing belt                   | 205 deg C                          | 200 deg C | 195 deg C | 190 deg C | 185 deg C | 185 deg C | 185 deg C |  |
| Plain paper        | Plain paper Pressure belt 140 |                                    | 140 deg C |           |           |           |           |           |  |
| iR C4580/          | Fixing belt                   | 205 deg C                          | 200 deg C | 195 deg C | 190 deg C | 185 deg C | 180 deg C | 180 deg C |  |
| 4080 Pressure belt |                               | OFF                                |           |           |           |           |           |           |  |

2. Temperature Table (Low temperature: Room temperature < 18 deg C) First in the morning (during 15 min after start-up): To 899 sec from 'ready'

#### T-11-14

|               |               | Time passe | d from Star | t of Printing | ;         |           |           |           |
|---------------|---------------|------------|-------------|---------------|-----------|-----------|-----------|-----------|
|               |               | 0 to 9     | 10 to 19    | 20 to 29      | 30 to 39  | 40 to 49  | 50 to     | 300 to    |
| iR C5180      | Fixing belt   | 210 deg C  | 205 deg C   | 200 deg C     | 195 deg C | 190 deg C | 190 deg C | 190 deg C |
| Plain paper   | Pressure belt | 140 deg C  |             |               |           |           |           | 120 deg C |
| iR C4580/4080 | Fixing belt   | 210 deg C  | 205 deg C   | 200 deg C     | 195 deg C | 190 deg C | 185 deg C | 185 deg C |
| Plain paper   | Pressure belt | OFF        |             |               |           |           |           |           |

STBY (15 min after start-up): 900 sec or later from 'ready'

#### T-11-15

|                  |               | Time passed from Start of Printing |           |           |           |           |           |           |  |
|------------------|---------------|------------------------------------|-----------|-----------|-----------|-----------|-----------|-----------|--|
|                  |               | 0 to 9                             | 10 to 19  | 20 to 29  | 30 to 39  | 40 to 49  | 50 to     | 300 to    |  |
| iR C5180         | Fixing belt   | 205 deg C                          | 200 deg C | 195 deg C | 190 deg C | 190 deg C | 190 deg C | 190 deg C |  |
| Plain paper      | Pressure belt | 140 deg C                          |           |           |           |           |           | 120 deg C |  |
| iR C4580/        | Fixing belt   | 205 deg C                          | 200 deg C | 195 deg C | 190 deg C | 185 deg C | 185 deg C | 185 deg C |  |
| 4080 Pressure be |               | OFF                                |           |           |           |           |           |           |  |

3. Temperature Table (High temperature: Room temperature >/= 27 deg C)

#### T-11-16

|                     |               | Time passed from Start of Printing |           |           |           |           |           |           |  |
|---------------------|---------------|------------------------------------|-----------|-----------|-----------|-----------|-----------|-----------|--|
|                     |               | 0 to 9                             | 10 to 19  | 20 to 29  | 30 to 39  | 40 to 49  | 50 to     | 300 to    |  |
| iR C5180            | Fixing belt   | 205 deg C                          | 200 deg C | 195 deg C | 190 deg C | 185 deg C | 185 deg C | 185 deg C |  |
| Plain paper         | Pressure belt | 120 deg C                          | 120 deg C |           |           |           |           |           |  |
| iR C4580/           | Fixing belt   | 205 deg C                          | 200 deg C | 195 deg C | 190 deg C | 185 deg C | 180 deg C | 180 deg C |  |
| 4080<br>Plain paper | Pressure belt | OFF                                |           |           |           |           |           |           |  |

#### 11.2.2.6 Temperature rise at end

#### 1. Temperature rise control at end of IH heater

#### [1] Step 1

If either the sub-thermistor 1 (TH2) or the sub-thermistor 2 (TH3) detects 215 deg C, the upper limit of power applied to the IH heater is lowered. (Power at print mode \*1 -> 500W)

If both of the sub-thermistor 1 (TH2) and the sub-thermistor 2 (TH3) detect less than 215 deg C, the upper limit of power applied to the IH heater is returned to original. (500W -> Power at print mode)

#### [2] Step 2

If either the fixing sub-thermistor 1 (TH2) or the fixing sub-thermistor 2 (TH3) detects 220 deg C, the power applied to the IH heater becomes 0W.

If both of the fixing sub-thermistor 1 (TH2) and the fixing sub-thermistor 2 (TH3) detect less than 215 deg C, the system moves to step 1.

T-11-17

|                           | IH Power at normal  | IH Power Upper limit /<br>Temperature 1 to change | IH Power Upper limit /<br>Temperature 2 to change |
|---------------------------|---------------------|---------------------------------------------------|---------------------------------------------------|
| IH Power Upper limit      | 1100 W              | 500 W                                             | 0 W                                               |
| Fixing sub-thermistor 1/2 | Less than 215 deg C | 215 deg C                                         | 220 deg C                                         |

#### 2. Temperature rise control at end of Pressure heater \*1

If either the pressure sub-thermistor 1 (TH5) or the pressure sub-thermistor 2 (TH6) detects 215 deg C or higher, the pressure heater is turned to off.

If both the pressure sub-thermistor 1 (TH5) and the pressure sub-thermistor 2 (TH6) are less than 215 deg C, the temperature in print mode is controlled.

\*1: Only for iR C5180 and iR C4580/4080 (230 V)

T-11-18

|                             | Pressure heater forced off temperature |
|-----------------------------|----------------------------------------|
| Pressure sub-thermistor 1/2 | 215 deg C                              |

### 11.2.2.7 Measurements against heating of fixing tension roller

Objective

- To detect the high-temperature error by bringing fixing sub thermistor into contact with tension roller if the fixing belt becomes torn.
- To detect high-temperature error by fixing sub thermistor 2 as fixing tension roller (metal) temperature becomes higher than the inside of the belt at the time of start-up.

These operations against the heating of tension roller are conducted during warm-up, recovery mode, and standby.

#### [1] Step 1

The system lowers the electric power capacity on the IH heater when either of sub thermistor 1 (TH2) or sub thermistor 2 (TH3) detects the temperature higher than 215 deg C. (electric capacity \*1 in the print mode -> 700W)

The system recovers the electric capacity when both of sub thermistor 1 (TH2) or sub thermistor 2 (TH3) detect the temperature lower than 215 deg C. (700W -> electric capacity \*1 in the print mode)

### [2] Step2

The system sets the electric power capacity on the IH heater 0W when either of sub thermistor 1 (TH2) or sub thermistor 2 (TH3) detects the temperature higher than 220 deg C.

The system goes to the step [1] when both of sub thermistor 1 (TH2) or sub thermistor 2 (TH3) detect the temperature lower than 215 deg C.

|                           | temperature to change IH | temperature to change IH |
|---------------------------|--------------------------|--------------------------|
|                           | electric capacity 1      | electric capacity 2      |
| IH electric capacity      | 700 W                    | 0 W                      |
| Fixing sub-thermistor 1/2 | 215 deg C                | 220 deg C                |

T-11-19

## 11.2.2.8 In case of recovery from sleep-mode

The system starts the same temperature controlling as that of the Power-On (Fixing belt less than 100deg C) operation.

### 11.2.2.9 At Low-Power/Power Save Mode

This machine has the low power and power save mode for energy conservation.

Reducing energy consumption is possible by lowering the fixing belt temperature target and turning off the pressure heater, respectively.

The following are the fixing belt temperature control, pressure heater ON/OFF and recovery time at lower power/power save mode.

|                     |                                         | Model             |                                  |            |  |
|---------------------|-----------------------------------------|-------------------|----------------------------------|------------|--|
| Mode                | Item                                    | iRC 5180          | iRC 4580                         | iRC 4080   |  |
| Power save mode     | Fixing belt temperature control (deg C) | 110/140*1         | 90/130*1                         | 200        |  |
| (-10%)              | Pressure heater                         | Off               | Off                              | 140*2      |  |
|                     | Recovery time (sec)                     | 170sec or<br>less | 230/200/<br>170sec or<br>less *3 | -          |  |
| Power save mode     | Fixing belt temperature control (deg C) | 200               | 200                              | 200        |  |
| (-25%)              | Pressure heater                         | Off               | Off                              | Off        |  |
|                     | Recovery time (sec)                     | Approx. 30        | Approx. 30                       | Approx. 30 |  |
| Power save<br>mode  | Fixing belt temperature control (deg C) | 190               | 190                              | 190        |  |
| (-50%)              | Pressure heater                         | Off               | Off                              | Off        |  |
|                     | Recovery time (sec)                     | Approx. 30        | Approx. 30                       | Approx. 30 |  |
| Lower power<br>mode | Fixing belt temperature control (deg C) | 140               | 140                              | 140        |  |
|                     | Pressure heater                         | Off               | Off                              | Off        |  |
|                     | Recovery time (sec)                     | Approx. 80        | Approx. 80                       | Approx. 80 |  |

|--|

\*1: Copier/Multi-function copier

\*2: 120 deg C for high-humidity environment (ROM temperature>/=27 deg C)

\*3: 230/200/170sec are for 100V/120V/230V machines respectively.

11.2.2.10 The service mode regarding the fixing temperature control.

1.Fixing Belt Standby Temperature Change [Mode name] COPIER > OPTION > BODY > FX-U-STB [Functional Description] Change the standby temperature of the fixing belt. [Setting Values] 0: Default 1:-5 2: -10 3: -15 4: -20 [Usage] Depending on the installation site (environment) or the customers' way of using, change the temperature at the standby. 2.Pressure Belt Standby Temperature Change [Mode name] COPIER > OPTION > BODY > FX-L-STB [Functional Description] Change the standby temperature of the pressure belt. [Setting Values] 0: Default 1: -5 2: -10 3: -15 4: -20 [Usage] Depending on the installation site (environment) or the customers' way of using, change the temperature at the standby.

# 11.2.3 Detecting the Passage of Paper

# 11.2.3.1 Detection of paper passage

Paper passage detection components of the fixing unit are described as follows:

Fixing inlet sensor(PS27) Detects the passage of paper fed to the fixing unit
 Fixing delivery sensor(PS25) Detects the paper delivered from the fixing unit
 Fixing wrap jam sensor (PS29) Detects wrap jams

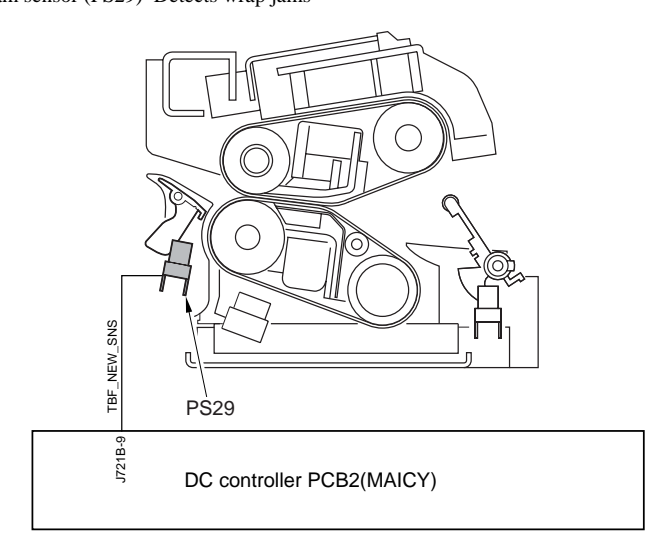

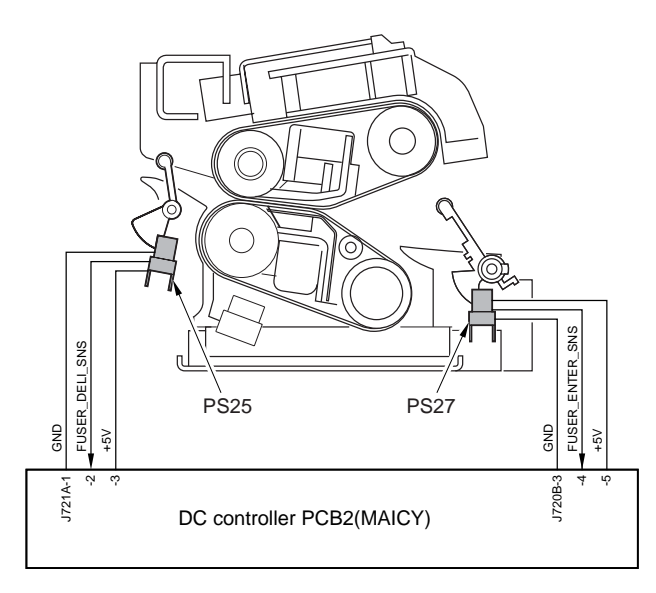

F-11-10

# 11.2.4 Belting inclined Control

# 11.2.4.1 Belt Displacement Control

### Purpose

Control the fixing / pressure belt position in order to prevent the belt damage that is caused by the displacement of the fixing belt and the pressure belt to one side.

### **Description of Control**

Control the fixing (pressure) belt [1] to be always at the center position (standard position). When it is moving toward the standard position (center), do not control.

The position of the fixing (pressure) belt is detected with the 3 fixing (pressure) belt position sensors (PS33/34/35, and PS36/37/38).

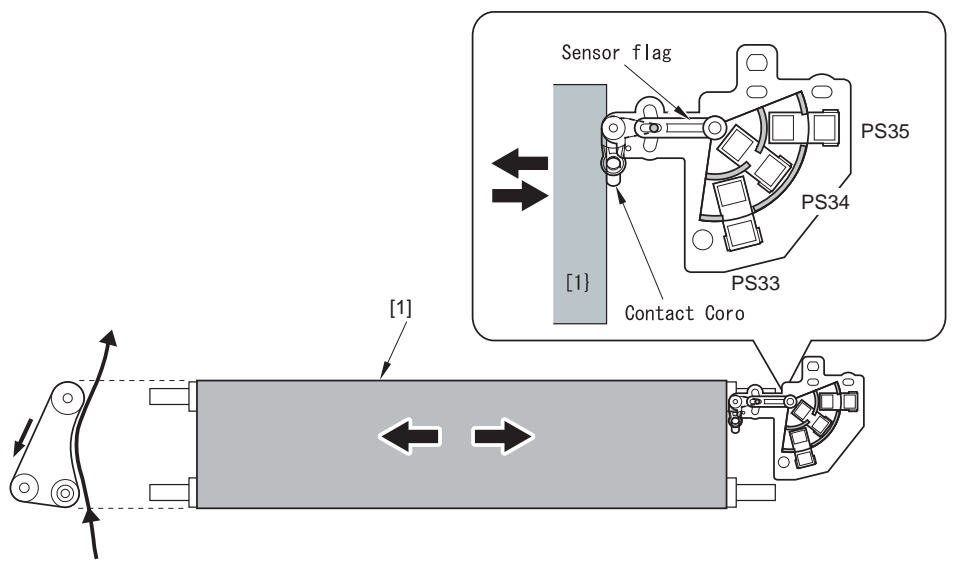

F-11-11

The figure shows the case of the fixing belt.

The position of the belt is detected with the fixing (pressure) belt position sensor, and the rotational directions of the fixing (pressure) displacement control motors (M28/M29) are determined by the detected position and the shifting direction of the belts.

By driving the fixing (pressure) displacement control motor (M28/M29), shift the position of the tension roller in the 5 levels. \*1

If the belt shifts toward the front (getting away from the standard position), shift the belt to the center by rotating the fixing (pressure) displacement control motor in a clockwise direction and then shift the fixing (pressure) tension roller to upward (level 1 (upper) / level 2 (upper)).

On the other hand, if the belt shifts toward the rear (getting away from the standard position), shift the belt to the center by rotating the fixing (pressure) displacement control motor (M28/M29) in a counter clockwise direction and then shift the fixing (pressure) tension roller to downward (level 1 (lower) / level 2 (lower)). By figuring out the HP with the belt HP sensor (PS31/PS30) and driving the fixing (pressure) displacement control motor (M28/M29) with the specified pulse from the HP, the position of the tension roller (5 levels) is

remained constant.

If the tension roller does not shift to the center although setting it at the level 2 (upper or lower), it shifts to the belt full displacement temporary avoidance mode (see the belt temporary displacement avoidance mode).

\*1: The composition of 5 levels is as follows: standard position, level 1 (lower), level 2 (lower), level 1 (upper), and level 2 (upper).

\*1: The 5-level consists of the standard position, the level-1 (down), the level-2 (down), the level-1 (up), and the level-2 (up).

The figure shows the case of the fixing belt.

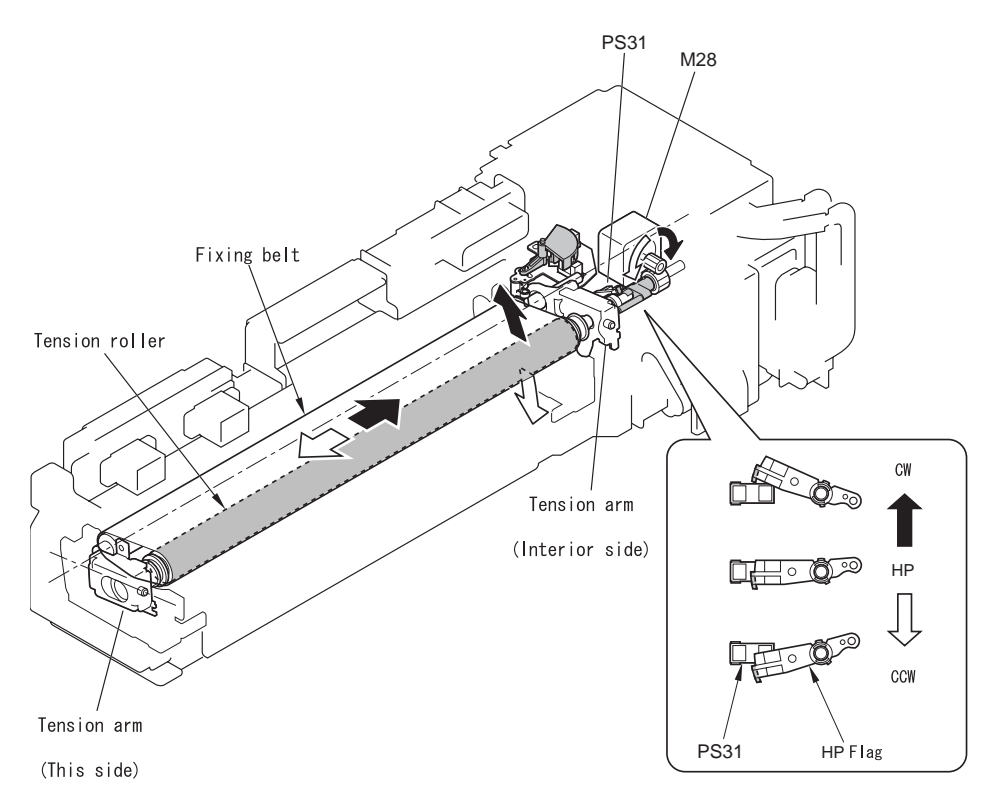

F-11-12

Example: A condition that the belt tilts toward front.

<0 to +1.5 Level 1 control ON> à it still tilts toward front.

<+1.5 to +2.5 Level 2 control ON> à the belt shifts toward the center.

<Sensor state changes from +2.5 to +1.5 No controlling>

<Sensor state changes from +1.5 to 0 No controlling> \*1

\*1: When passing the specified time after the value becomes 0, return the belt unit to the horizontal level.

<Sensor state changes from 0 to -1.5 Level 1 control at rear side ON>

\*1: The standard position of the belt '0' does not mean that the belt level is horizontal. Thus, return the belt unit to the horizontal level when its standard position becomes '0'.

| Position of the tension roller           | Level 2 (upper) |                           | Level 1<br>(upper)        | Standard<br>Position | Level 1<br>(lower)                | Level 2 (lower)                  |      |
|------------------------------------------|-----------------|---------------------------|---------------------------|----------------------|-----------------------------------|----------------------------------|------|
| Belt position                            | Front           | Å©                        | Å®                        | Center               | Å©                                | Å®                               | Rear |
| Distance from the belt standard position | +4*1            | 2.5                       | 1.5                       | 0                    | -1.5                              | -2.5                             | -4*1 |
| Belt position sensor 1<br>(PS33)         | 1*2             | 1                         | 1                         | 0                    | 0                                 | 0                                | 1    |
| Belt position sensor 2<br>(PS34)         | 1               | 0                         | 0                         | 0                    | 1                                 | 1                                | 1    |
| Belt position sensor 3<br>(PS35)         | 1               | 1                         | 0                         | 0                    | 0                                 | 1                                | 1    |
| Tension roller HP sensor                 | 0               | 0                         | 0                         | 1                    | 1                                 | 1                                | 1    |
| Sensor position                          | áF              | áE                        | áD                        | áC                   | áB                                | áA                               | á@   |
| Displacement control motor               | Stop            | Clockw<br>ise<br>rotation | Clockwi<br>se<br>rotation | Stop                 | Counter<br>clockwis<br>e rotation | Counter<br>clockwis<br>erotation | Stop |
| Tension roller position                  |                 | 0.5                       | 0.25                      | 0                    | -0.25                             | -0.5                             |      |

T-11-21

\*1: Displaying the error message E007. \*2: Light shielding: 1, Permeation: 0

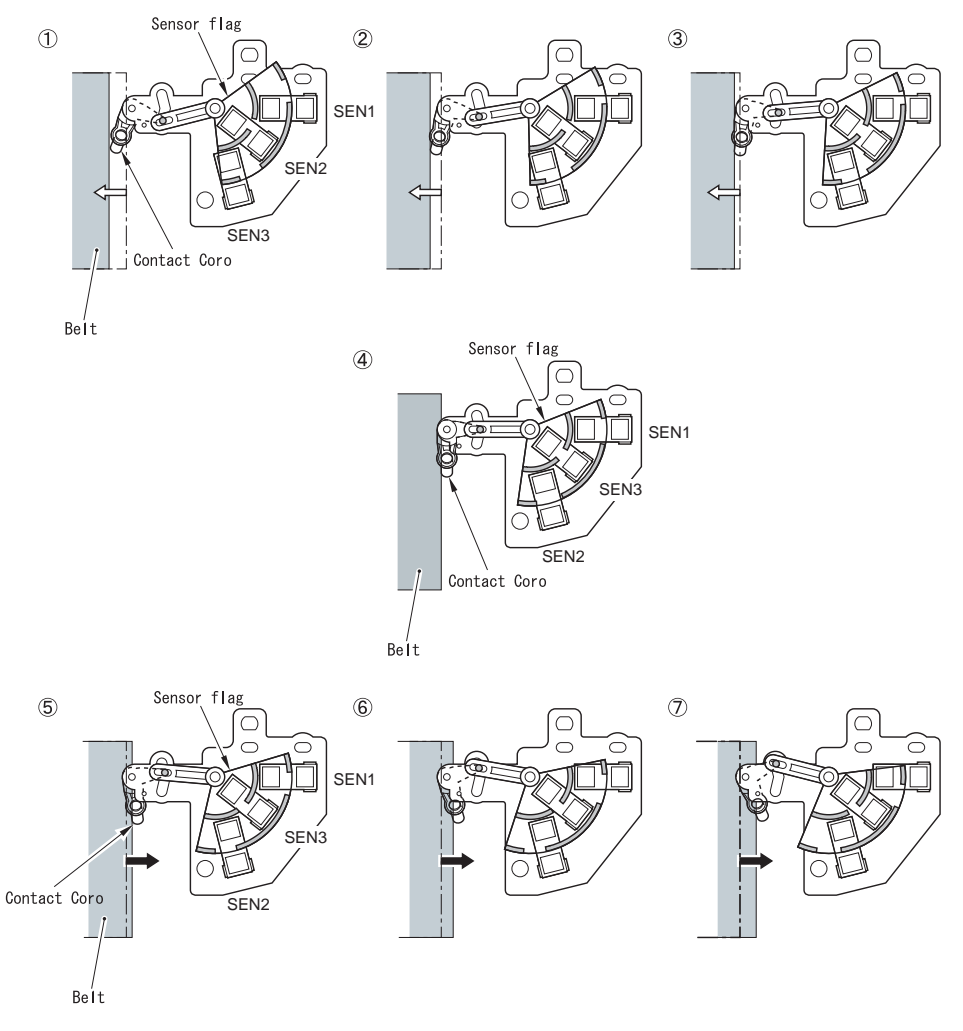

F-11-13

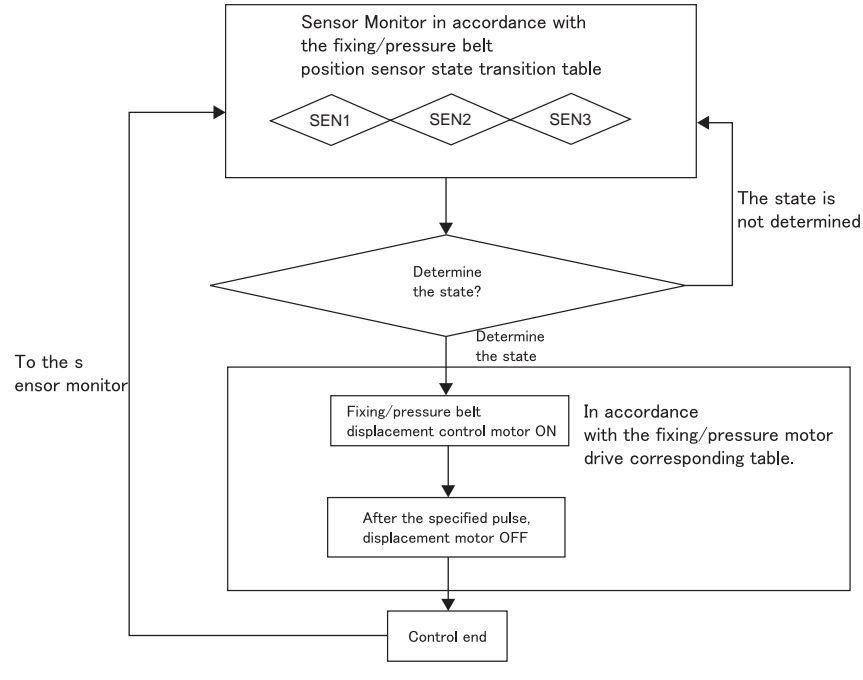

F-11-14

#### Error Codes Relevant to Fixing/Pressure Belt Displacement Control

E007 Fixing belt displacement error

0001: Upper belt displacement fault. (Either the upper belt full displacement or the belt displacement sensor fault.)

0002: Lower belt displacement fault. (Either the lower belt full displacement or the belt displacement sensor fault.)

0101: Upper belt HP detection error.

0102: Lower belt HP detection error.

#### Note:

Adjust the fixing/pressure unit HP with the following service mode at the installation or when replacing the fixing (pressure) belt.

COPIER > FUNCTION > FIXNG > FX-UHP-S > FX-LHP-S

Points to Note When Replacing Fixing Unit

By executing the service mode, the alarm code is closed and the total rotation time is cleared. Thus, this mode must be executed when replacing the fixing unit.

If the mode is not executed, the following symptoms will occur.

-The alarm code is not closed.

06-0002: Fixing unit life alarm (Caused by the belt displacement)

06-0004: Fixing unit life alarm (Caused by the torque up)

-Although the total rotation time of the replaced fixing assemble does not reach to the message threshold, the machine wrongly recognize that it reaches to the threshold and displays the message.

Be sure not to execute the mode except at the installation and the fixing unit replacement. If not, an error message may not be displayed when the fixing unit reaches to its life.

# 11.2.4.2 Belt Full Displacement Temporary Escape Mode

#### Purpose

In this machine, belt displacement control is performed to prevent full displacement of fixing belt.

However, belt displacement occasionally occurs. At full displacement, display E007-0001 or 0002 and stop the machine.

To eliminate downtime of the machine due to the error display, execute belt full displacement temporary escape mode.

#### **Control contents**

When the belt end reaches +2.5/-2.5 from the belt standard position, the displacement control motor is activated to move the position of the belt (tension roller) to the two-step position (See the belt displacement control).

When the belt end stays there (+2.5/-2.5 from the belt standard position) 10 seconds or more after moving the belt (tension roller) to two-step position, it is judged that the belt cannot be moved to the center, and full displacement temporary escape mode is executed.

Perform pressure release of the pressure belt for the full displacement temporary escape mode (While printing/ copying, deliver papers at the machine first and perform this procedure).

When releasing pressure, the belt is moved to the center. If full displacement occurs after the pressure release, E007-0001 or 0002 is displayed and the machine is stopped.

'Printer in Preparation' is displayed on the control panel during this time.

When the belt returns to the center position, start-up sequence is performed, the pressure belt is pressured and printing is started again.

\*1 The belt is displaced most when applying pressure to the pressure belt. So, it shifts to the center by releasing the pressure of the pressure belt at the 2 level positions.

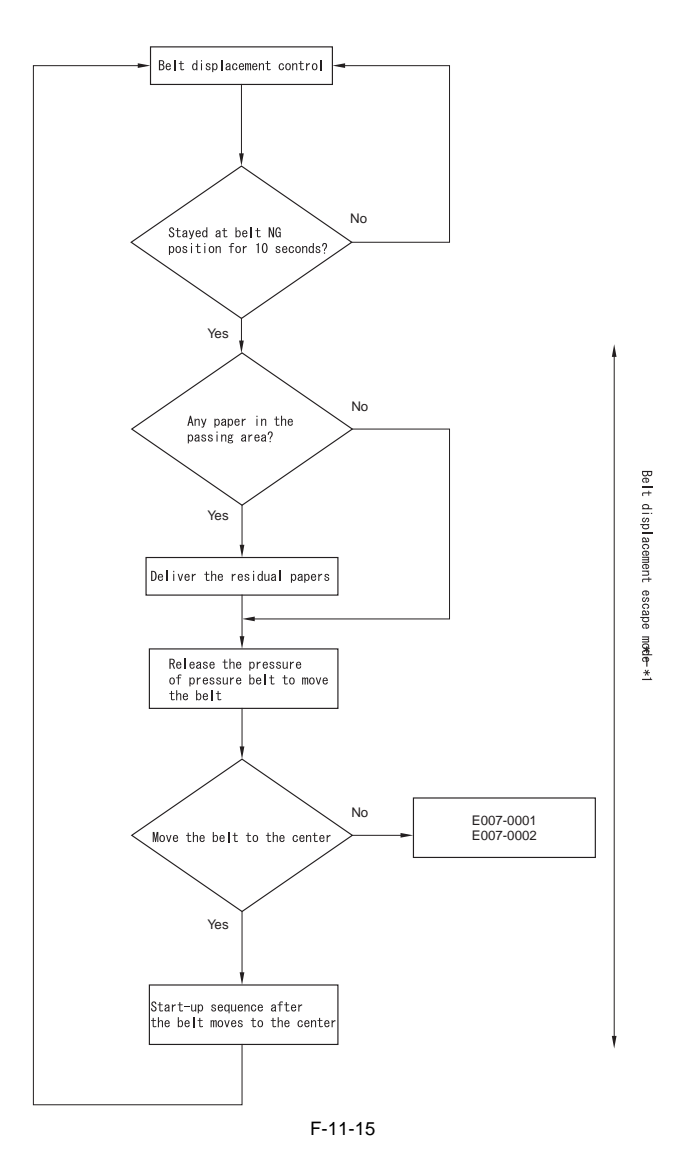

The fixing assembly activating the full displacement temporary escape mode is the one that is not correctly controlled (full displacement occurs). Display 'The fixing unit has little lifetime left. Please inform it to the responsible servicing person', which is the message when the fixing assembly reached its lifetime, to urge replacement.

The message displayed when the fixing assembly reaches its lifetime is same as the one displayed on the control panel when executing the full displacement temporary escape mode.

There is an alarm code to distinguish the above two cases.

06-0002 Fixing assembly belt lifetime alarm (Occurred when belt displacement occurred)

06-0004 Fixing assembly belt lifetime alarm (Occurred when torque was increased)

The cause can be identified by seeing Service Mode > COPIER > ALARM-2.

# 11.2.5 Checking Life

# 11.2.5.1 Lifetime Detection of Fixing Assembly Belt Unit

The lifetime of the fixing assembly is estimated by the following three values.

When the following three values reach their thresholds, message and E008-0001 are displayed.

The main cause of reducing the lifetime is torque increase of the fixing drive motor. It is mainly because the message is displayed by reading the current (torque) running through the fixing drive motor.

1.Current Value (Torque) Flowed Into the Fixing Drive Motor

By monitoring the current amount flowed into the fixing motor (M24), detect the life of the fixing unit.

As the fixing/pressure belt is worn, the amount of oil inside of the fixing/pressure belt decreases so that the frictional force inside of the belt becomes greater.

As the frictional force gets greater, the torque of the fixing motor becomes higher to rotate the drive roller; hence, the current amount (voltage) flown into the fixing motor also becomes higher. Monitor this current amount  $((V1-V2)/\dot{E}$ ) and when it reaches to the specified level (warning level), the warning message is displayed on the control panel. As the fixing/pressure belt is worn further, the current amount reaches to the specified level (error level) and E008-0001 is displayed (a message is also displayed on the service mode initial screen.)

As a rough estimation, the decrease of the oil amount that determines the life of the fixing unit starts around 300,000 sheets (fixing delivered number). Hence, by checking the fixing delivered number with the service mode (COPIER > FUNCTION > DRBL-1 > FX-BLT-U), the occurrence timing of the warning and the error can be predicted to some extent.

The estimated number of copies from the warning message to the error is about 10,000 sheets.

| Current value (torque)    | Control panel display                  |  |
|---------------------------|----------------------------------------|--|
| Message display threshold | User display: Replace the fixing unit. |  |
|                           | Service mode: replace the fixing Unit  |  |
| Error display threshold   | E code display<br>Display E008-0001    |  |

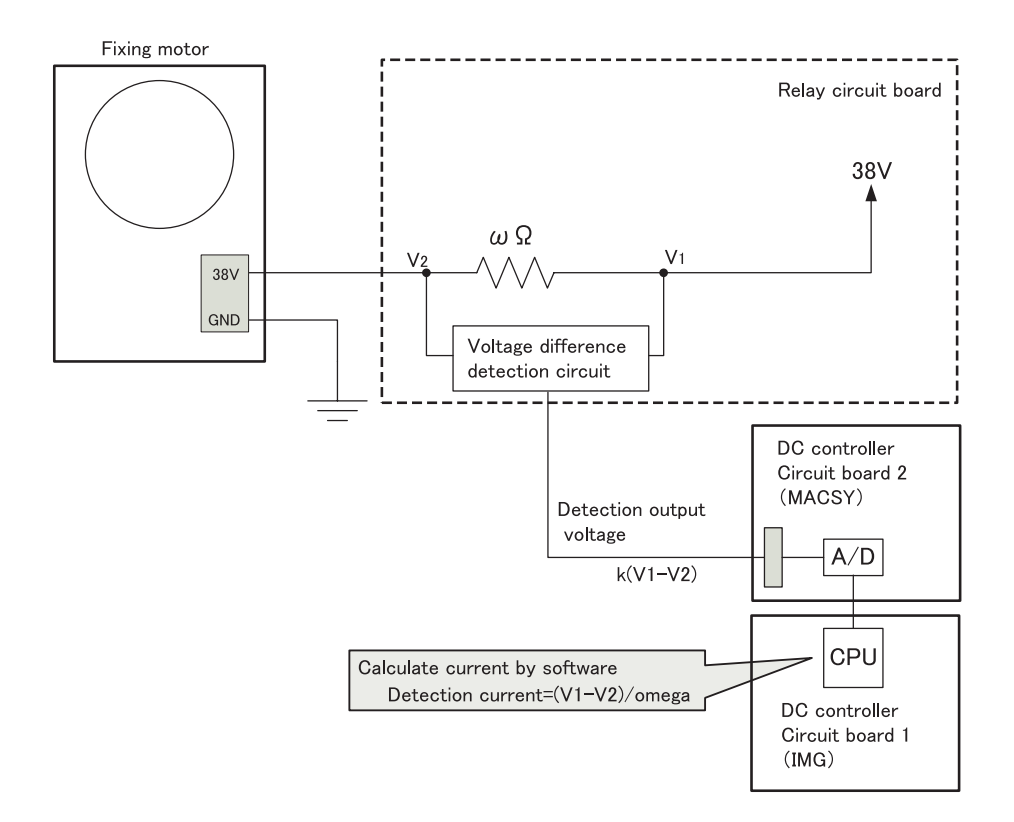

#### F-11-16

2. Total rotation time of the fixing assembly

When the pressure belt is separated and rotates for long period and at low speed (convenience store, etc), the lifetimes of thermistor and thermoswitch may end. Total rotation time should be included in the condition of the lifetime of the fixing unit.

Totaling displays E008-0001 when it will reach in 15,000 hours at the total rotation time.

The total rotation time includes the total time of standby mode (pressure belt detached), and print mode (pressure belt unit pressed).

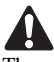

The number of the paper that passed through the fixing unit can be checked from the service mode below. However, the count number shown by this service mode is not related to the life detection control. Still though, it is recommended to check the data using this service mode to figure out the life of the fixing unit as it varies depending on the idiosyncracy, or how it is used. COPIER > COUNTER > DRBL-1 > FX-BLT-U APoints to Note When Replacing Fixing Unit

The total rotation time of the fixing unit is cleared (closing the alarm code) when executing the following service mode.

COPIER > FUNCTION > FIXING > FX-UHP-S > FX-LHP-S

If the mode is not executed, the following symptoms will occur.

-The alarm code is not closed.

06-0002: Fixing unit life alarm (Caused by the belt displacement)

06-0004: Fixing unit life alarm (Caused by the torque up)

-Although the total rotation time of the replaced fixing assemble does not reach to the message threshold, the machine wrongly recognize that it reaches to the threshold and displays the message.

Be sure not to execute the mode except at the installation and the fixing unit replacement. If not, an error message may not be displayed when the fixing unit reaches to its life.

# 11.3 Belt Pressurizing Mechanism

# 11.3.1 Pressurizing mechanism of pressure belt

Objective

The pressure roller is engaged only while printing is under way to prevent deformation of the fixing (pressure) belt. The pressure roller is engaged/disengaged as necessary.

Pressure belt releasing sequence

Pressure belt touches fixing belt only when printing is conducted to form a fixing nip.

Pressurizing / Releasing pressure motor is driven by fixing pressure release motor (M27).

When fixing pressure release motor (M27) rotates, pressure belt is pressurized. When rotated reversally, the pressure is released.

It takes 3 seconds from driving the fixing pressure release motor (M27) to change the pressure belt from released condition to pressurized condition, or from pressurized condition to released condition.

The released / pressurized condition of the pressure belt is detected by the fixing pressure release HP sensor (PS46) at the timing described below.

- When the main power is turned ON

- When opening/closing the front cover, manual feed tray, fixing feeding unit

- When recovering from sleep mode

Illustration to be inserted

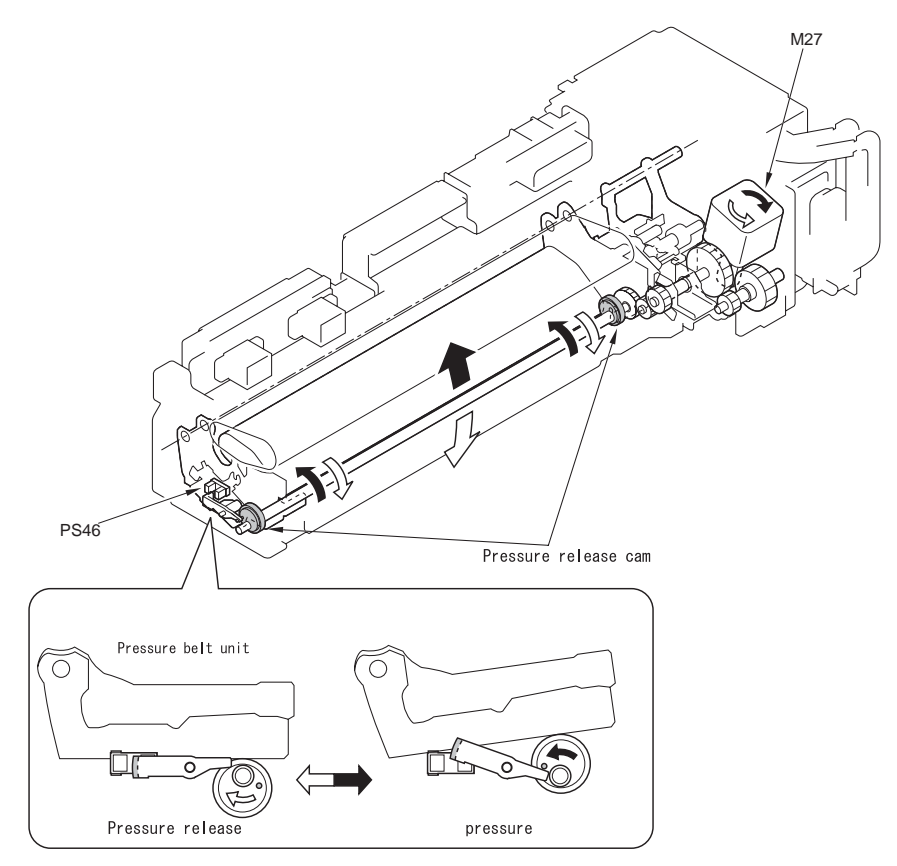

F-11-17

# **11.4 Protective Functions**

# 11.4.1 Power break due to thermo-switch operation at unusual temperature rise.

The contact of thermo-switch does not recover once opened. Replace it instead of re-using it.

The machine is equipped with the following protective mechanisms to detect overheating of the fixing assembly, thus cutting off the power to the heater: 1.DC controller (CPU)

2.ASIC

3.thermal switch (fixing thermal switch rated at 236 +/-8; pressure thermal switch rated at 238 +/-8)

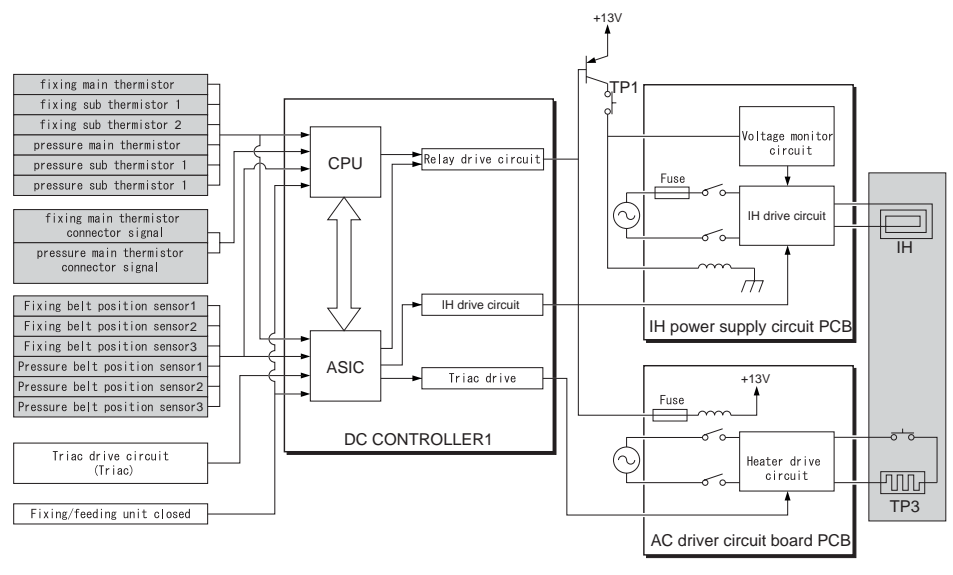

In Fixing Uint :

F-11-18
### **11.5 Parts Replacement Procedure**

### 11.5.1 Fixing Drive Unit

### 11.5.1.1 Removing the Fixing Drive Unit

- Slide out the fixing/feeding unit [1].
  Remove the fixing drive cover [3].
- - 2 screws [2]

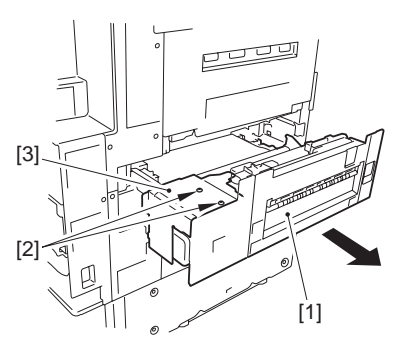

F-11-19

3) Move the joint plate [2] to the side to detach. - 2 resin E-rings [1](Use precision pliers.)

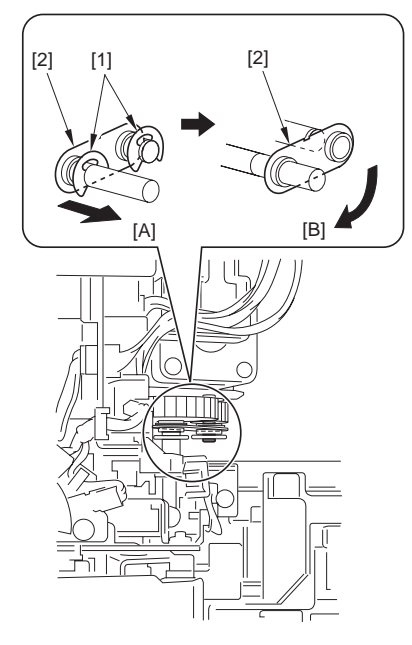

F-11-20

4) Remove the harness guide cover [1].

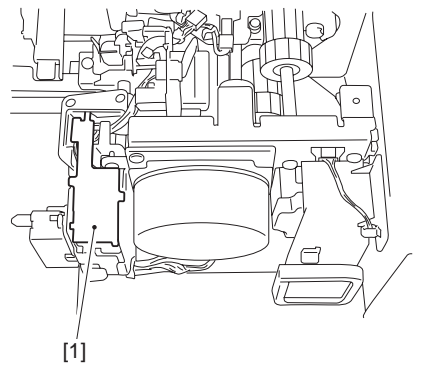

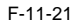

5) Disconnect the 4 connectors [1].

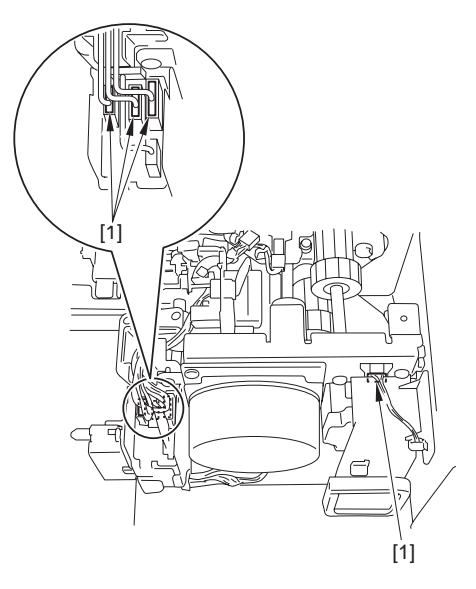

F-11-22

Remove the fixing drive unit [2].
 - 3 screws [1]

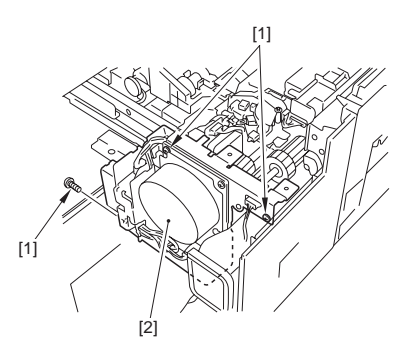

F-11-23

11.5.2 Fixing Assembly

### 11.5.2.1 Preparation for Removing the Fixing Assembly

1) Remove the fixing drive unit.(page 11-32)Reference[Removing the Fixing Drive Unit]

### 11.5.2.2 Removing the Fixing Assembly

1) Open the Fixing/Feeding unit cover [1].

### Points to Note When Removing the Fixing Assembly

Hold the grips of the fixing assembly, and lift it slightly toward the host machine to detach it in the upward direction.

- 2) Remove the fixing assembly [3].
  - 2 screws [2]

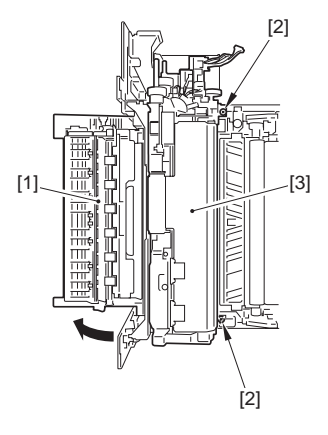

F-11-24

11.5.3 Fixing Unit

### 11.5.3.1 Preparation for Removing the Fixing Unit

- 1) Remove the fixing drive unit.(page 11-32)Reference[Removing the Fixing Drive Unit]
- Remove the fixing assembly.(page 11-33)Reference[Removing the Fixing Assembly]
- 3) Remove the IH unit.[page 11-40]Reference[Removing the IH Unit]
- 11.5.3.2 Removing the Fixing Unit

# Points to Note When Removing the Fixing

Do not remove the screws that are locked with red bond. If removing the bond-locked screw, it will cause the failed adjustment of the parts. These parts are adjusted in the factory and cannot be adjusted in the field.

Also, do not remove the screws that fix the steering [1]. If removing these screws, it will cause the mismatch with the fixing nip by failed adjustment, and the displacement control does not operate normally.

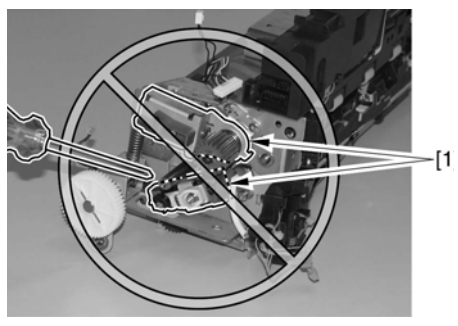

F-11-25

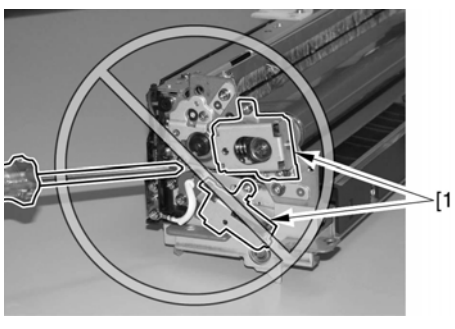

F-11-26

- Move the harness guide [3].
  2 connectors [1]
  2 screws [2]

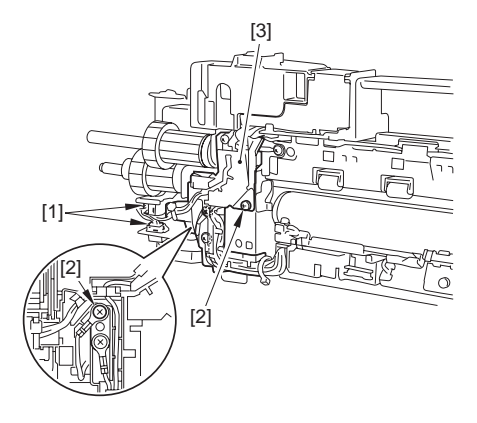

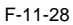

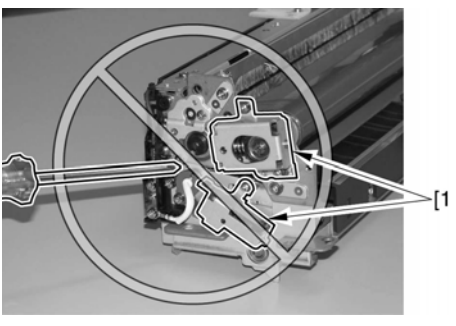

F-11-27

2) Remove the connector [1].

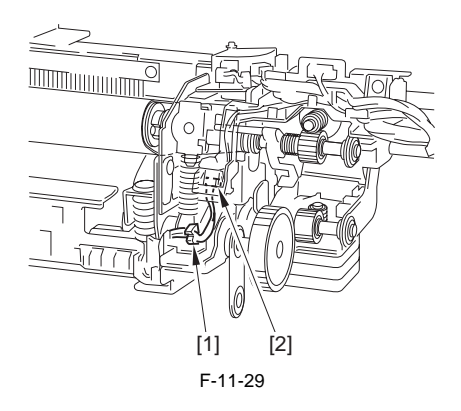

3) Free the harness from the harness guide [2]. - 2 connectors [1]

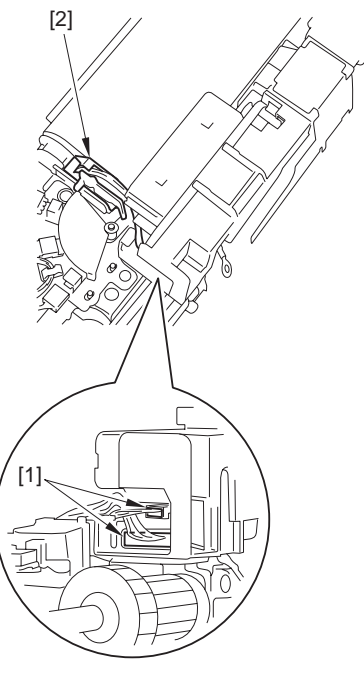

F-11-30

 Remove the harness guide [1]ÅiMove it to the side, and detach it by freeing it from the pinÅj.

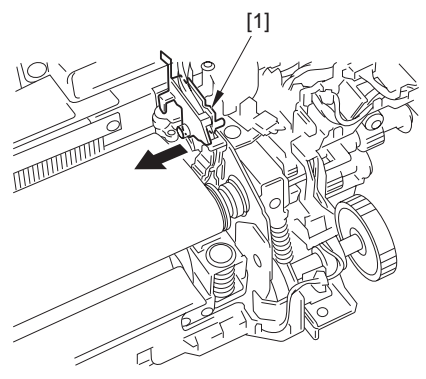

F-11-31

When moving the sensor unit, take care not to remove the screws glued in place.

5) Move the fixing belt position sensor unit [2]. - 2 screws [1]

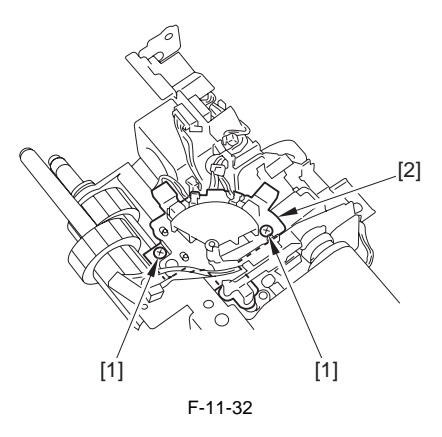

# **Points to Note When Mounting the Sensor**

Check to be sure that the sensor flag (bar) [2] is in contact with the edge of the belt [1].

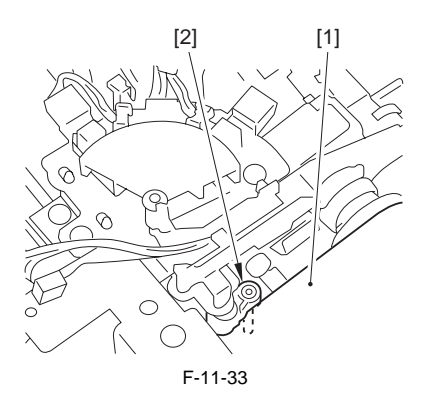

- 6) Remove the belt displacement control motor unit [3]. The component left behind is the fixing unit (service part).
  - 1 spring [1] - 4 screws [2]

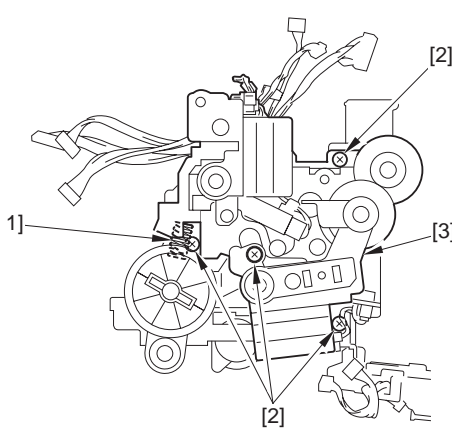

F-11-34

### Points to Note When Mounting the Belt Displacement Control Motor Unit

Be sure that tip of the arms of the 2 sensor flags [1] [2] is positioned at the top [A] of the holder of the tensioners [3] [4].

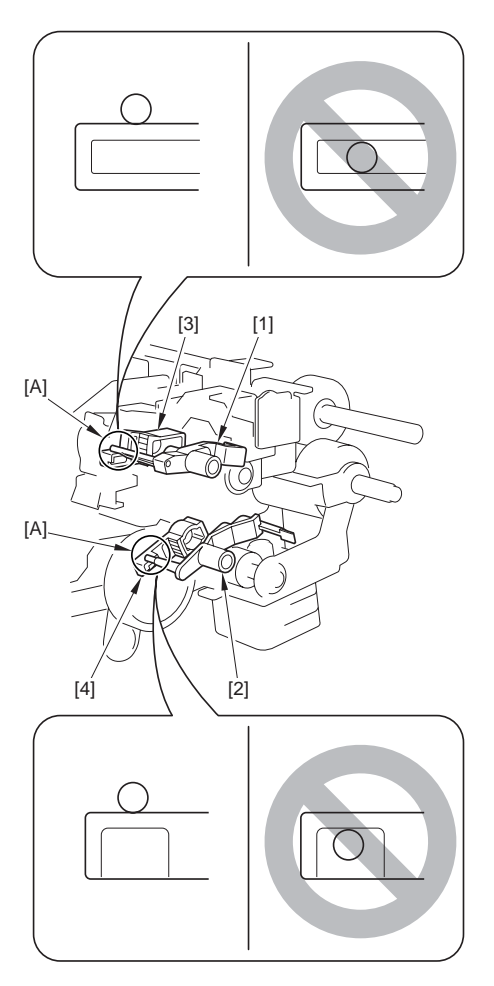

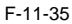

### 11.5.3.3 Replacing the Fixing Unit (Service Parts)

1) Remove the protective stay [2] from the fixing unit. - 2 screws [1]

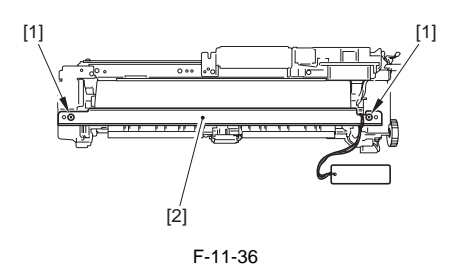

2) Remove the protective cover [2] on the front side of the fixing unit. - 3 screws [1]

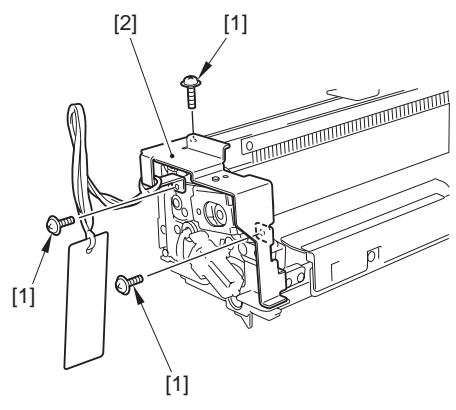

F-11-37

3) Remove the 2 screws [1]. The removed screws will be used during mounting work.

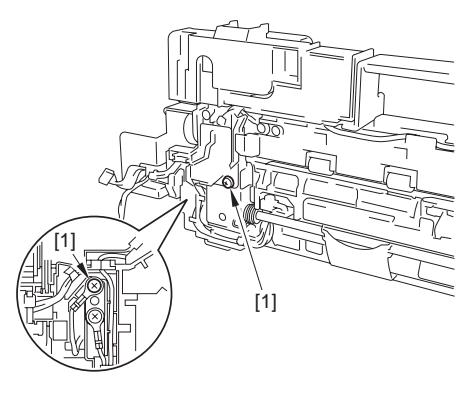

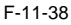

4) Remove the spring [1]. The removed spring will be used during mounting work.

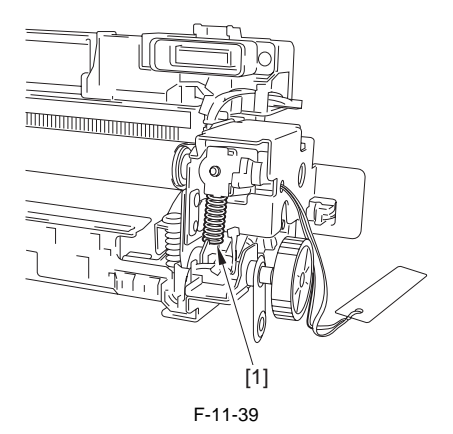

5) Remove the protective cover [2] on the rear side of the fixing unit. - 3 screws [1]

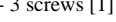

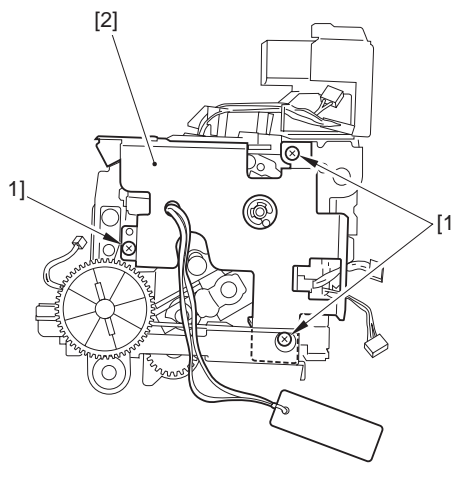

F-11-40

6) Remove the harness from the harness guide [2]. - 2 connectors [1]

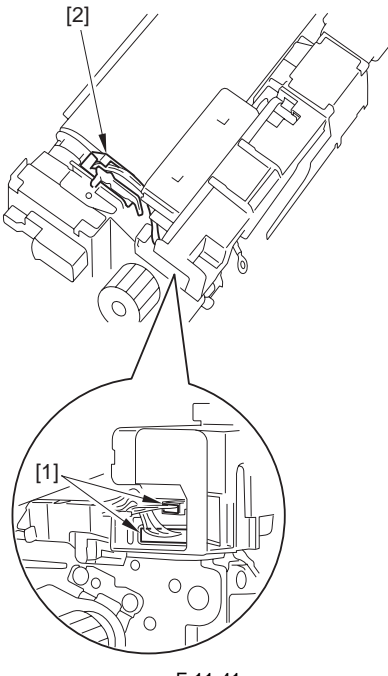

7) Remove the harness guide [1]. (Shift it to the side, and pull it off the pin to detach.) The removed harness guide will be used during mounting work.

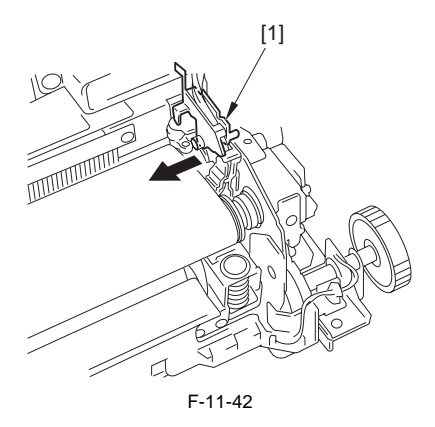

8) Mount the fixing unit using the steps used to remove it but in reverse.

### Points to Notes at Replacing/Disposing the Fixing Unit

The heat pipe is used at the upper belt of the fixing unit to even the heat at the rear front direction. The heat pipe is a part that the small amount of liquid is vacuum-encapsulated in the airtight container. Thus, do not throw the heat pipe in the fire because it will burst. When disposing the fixing unit, be sure to shred.

F-11-41

### 11.5.3.4 Procedure at Replacing the Fixing Unit

### Points to Notes at Replacing/Disposing the Fixing Unit

The heat pipe is used at the upper belt of the fixing unit to even the heat at the rear front direction. The heat pipe is a part that the small amount of liquid is vacuum-encapsulated in the airtight container. Thus, do not throw the heat pipe in the fire because it will burst. When disposing the fixing unit, be sure to shred.

#### 1. Applying Grease to the Fixing Drive Unit/Belt **Displacement Control Motor Unit**

When replacing the fixing unit, apply SUPER LUBE GREASE (the standard tool: parts number FY9-6005-000, in tube) to the specified locations of the fixing drive unit and belt displacement control motor unit.

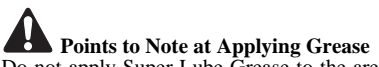

Do not apply Super Lube Grease to the areas other than the specified areas. It may cause failure.

#### a. Applying Grease to the Fixing Drive Unit

The portions to apply grease are as follows.

- Apply approx. two soybean-size of grease to the center area [A] of the gear [1].

- Apply approx. one soybean-size of grease to the end [B] of the gear [1].

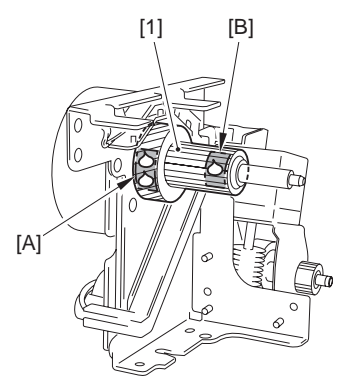

F-11-43

#### b. Apply Grease to the Belt Displacement Control Motor Unit

The portions to apply grease are as follows.

- Apply approx. one soybean-size of grease to the end [A] of the gear [1].
- Apply approx. one soybean-size of grease to the center area [B] (inside of the sheet metal [3]) of the gear [2].

- Apply approx. one soybean-size of grease to the end [C] of the gear [2].

- Apply approx. one soybean-size of grease to each end [D] [E] of the gear [4].

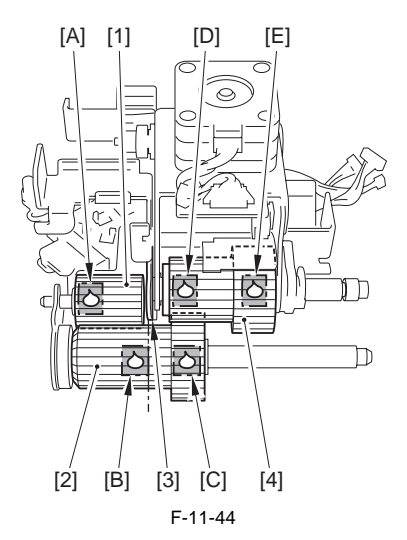

#### 2. Executing the Service Mode After Replacing the Fixing Unit

When the fixing unit was replaced, be sure to perform the following procedure at the service mode. - Clear the fixing delivery print counter

COPIER > COUNTER > DRBL-1 > FX-BLU-U

- Execute the operation of HP search of the fixing belt and the pressure belt

COPIER > FUNCTION > FIXING > FX-UHP-S

COPIER > FUNCTION > FIXING > FX-LHP-S

### Points to Note When Replacing the Fixing Unit

In the case of executing HP search operation of the fixing belt and the pressure belt, the alarm code is closed, and the total rotating time of the fixing assembly is cleared.

Thus, make sure to execute this mode when replacing the fixing unit otherwise it may cause the following symptoms:

-The alarm code is not closed

06-0002: fixing unit life alarm (occurs by belt displacement)

06-0004: fixing unit life alarm (occurs by torque-up) -The message is displayed for the machine misidentify that the total rotating time reaches the message threshold value although it does not.

Do not execute this mode other than when installing or when replacing the fixing unit. There may be no error indication although the fixing unit comes to the end of its life.

### 11.5.4 IH Unit

### 11.5.4.1 Preparation for Removing the IH Unit

- 1) Remove the fixing drive unit.(page 11-32)Reference[Removing the Fixing Drive Unit]
- Remove the fixing assembly.(page 11-33)Reference[Removing the Fixing Assembly]

### 11.5.4.2 Removing the IH Unit

- 1) Remove the fixing front cover [3].
  - 1 screws, stepped [1]
  - 1 screws [2]

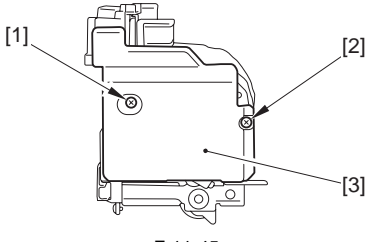

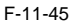

2) Remove the front drawer cover [2]. - 1 screw [1]

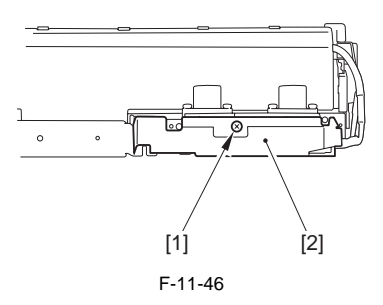

3) Remove the front drawer unit [2].

- 2 screws [1]

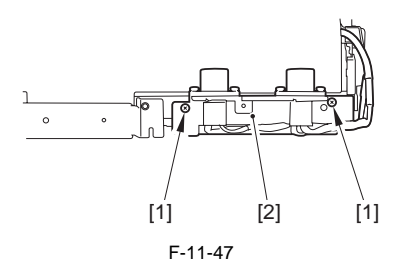

4) Move the small cover [1] in the direction of the arrow, and remove it.

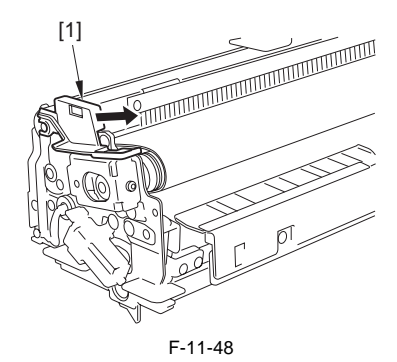

5) Slide the IH unit [2] to the front, and remove the IH fixing pin [3].

- 1 screw [1]

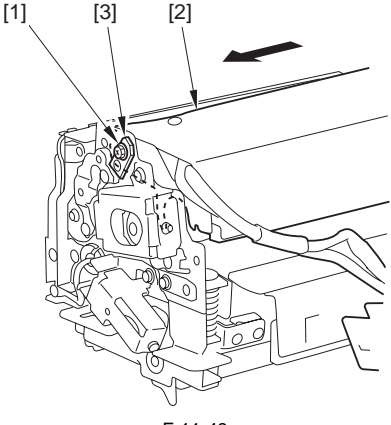

F-11-49

6) Turn the IH unit [1] slightly.

Points to Note When Removing the IH Unit Be sure to take care when turning the IH unit. Turning it excessively can damage the fixing belt.

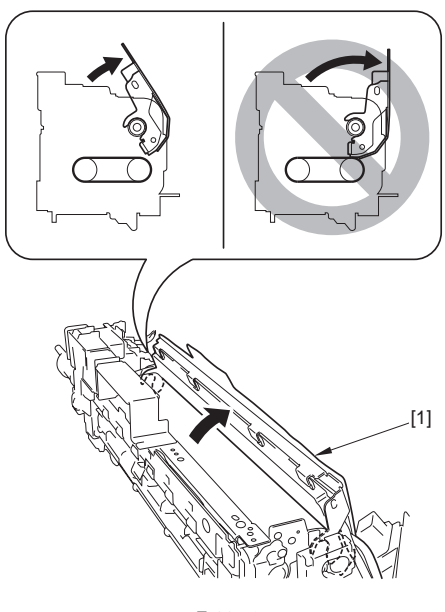

F-11-50

7) Move the IH unit [1] in the direction of the arrow [A], and free the cut-off from the bearing; then, detach it in the direction of the arrow [B].

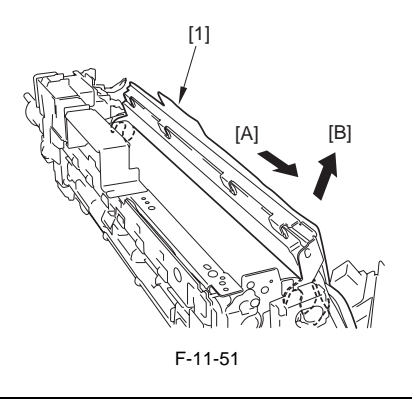

Points to Note When Mounting the IH Unit - Fit the cut-off [1] of the IH unit with the bearing [2].

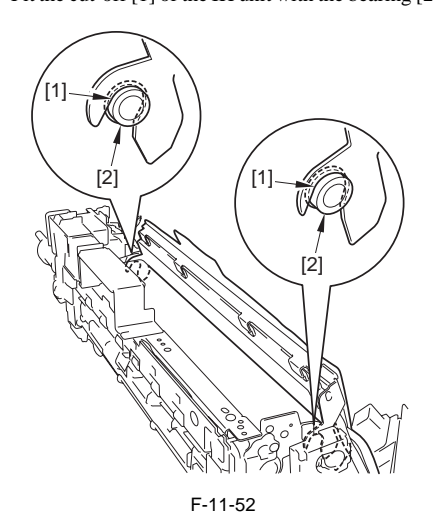

- Take care not to trap the felt extension [A] of the IH unit [1] in the gap between the IH unit and the fixing belt unit [2], making sure that the extension is on top of the belt unit.

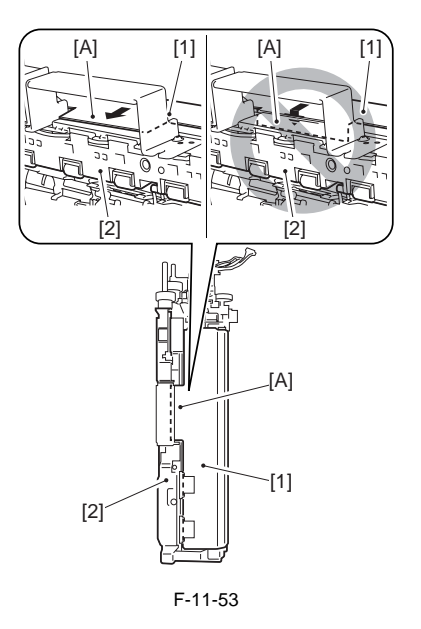

11.5.5 Fixing Displacement Drive Unit

### 11.5.5.1 Preparation for Removing the Belt Displacement Control Motor Unit

- 1) Remove the fixing drive unit.(page 11-32)Reference[Removing the Fixing Drive Unit]
- 2) Remove the fixing assembly.(page 11-33)Reference[Removing the Fixing Assembly]
- 3) Remove the IH unit. (page 11-40) Reference [Removing the IH Unit]

### 11.5.5.2 Removing the Belt Displacement Control Motor Unit

- 1) Move the harness guide [3].
  - 2 connectors [1]
  - 2 screws [2]

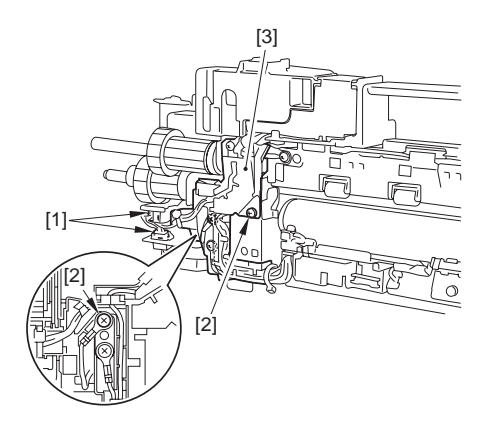

3) Free the harness from the harness guide [2]. - 2 connectors [1]

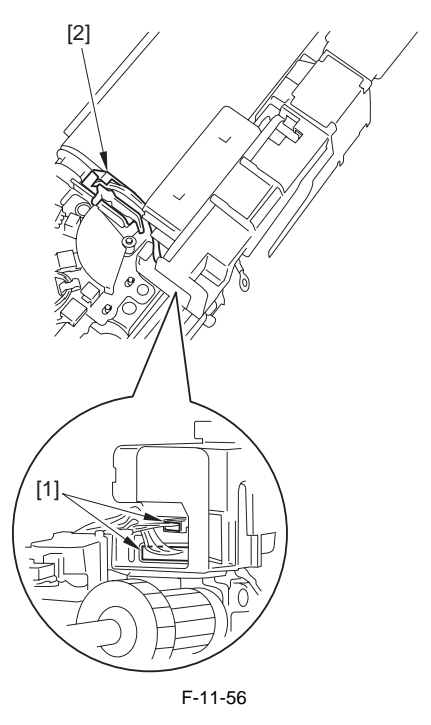

 Remove the harness guide [1] (Move it to the side, and detach it by freeing it from the pin).

F-11-54

2) Remove the connector [1].

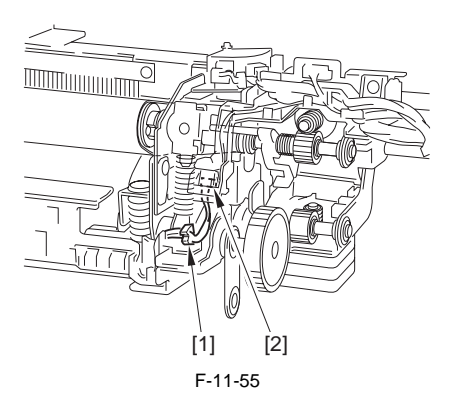

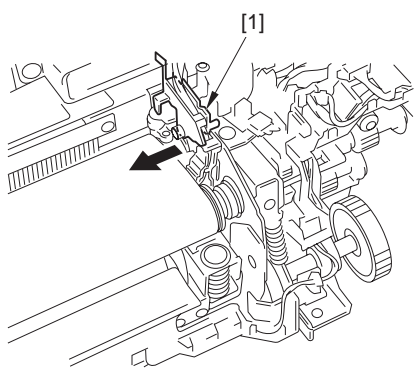

F-11-57

- 4 screws [2]

When moving the sensor unit, take care not to remove the screws glued in place.

5) Remove the fixing belt position sensor unit [2]. - 2 screws [1]

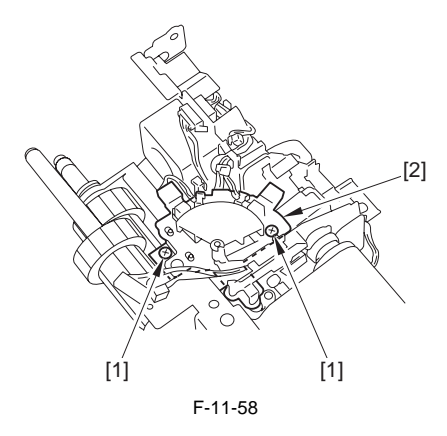

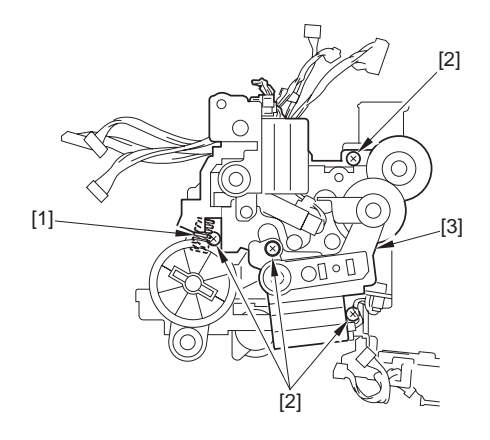

F-11-60

## Points to Note When Mounting the Sensor

Make sure that the sensor flag (bar) [2] is in contact with the edge of the fixing belt ]1].

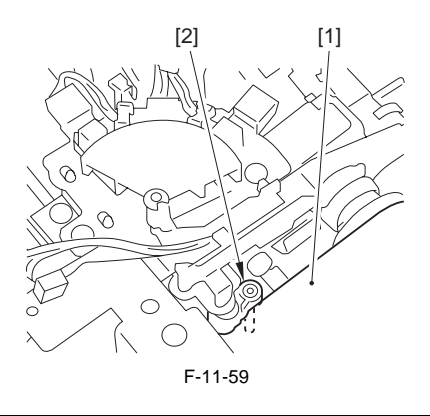

6) Remove the belt displacement control motor unit [3].- 1 spring [1]

### Points to Note When Mounting the Belt Displacement Control Motor Unit

Be sure that tip of the arms of the 2 sensor flags [1] [2] is positioned at the top [A] of the holder of the tensioners [3] [4].

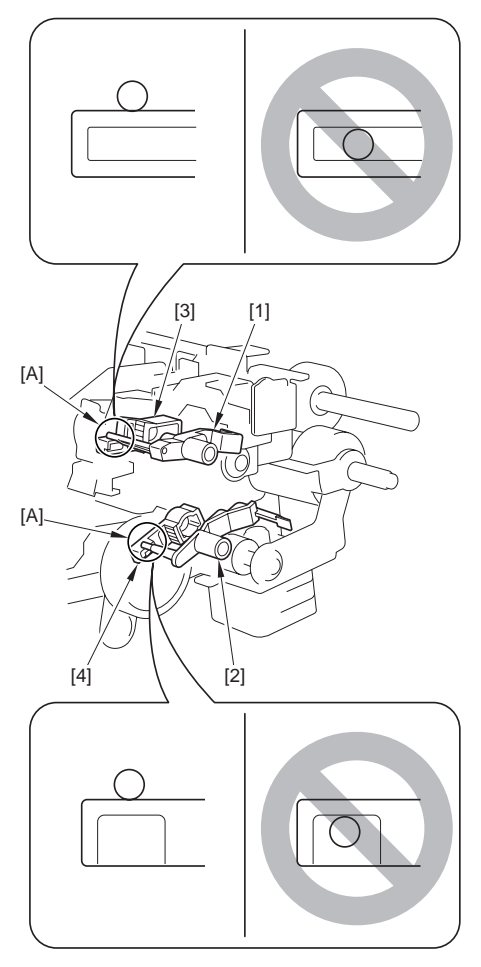

F-11-61

11.5.6 Fixing Delivery Lower Unit

### 11.5.6.1 Preparation for Removing the Fixing Delivery Lower Unit

- 1) Remove the fixing drive unit.(page 11-32)Reference[Removing the Fixing Drive Unit]
- Remove the fixing assembly (page 11-33)Reference[Removing the Fixing Assembly]
- 11.5.6.2 Removing the Fixing Delivery Lower Unit
- 1) Remove the fixing delivery lower unit [4].
  - 1 harness guide cover [1] (Open it.)
  - 1 connector [2]
  - 1 screw [3]

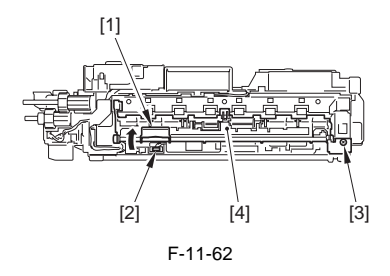

### Points to Note When Mounting the Fixing Delivery Lower Unit

Be sure to match the end of the spring [1] fitted to the shaft at the rear against the cut-off [2] of the frame.

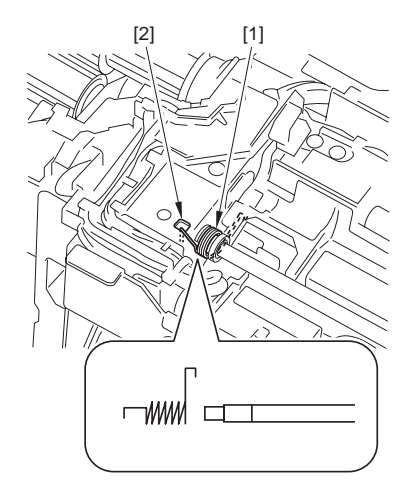

F-11-63

### 11.5.7 Fixing Delivery Upper Unit

### 11.5.7.1 Preparation for Removing the Fixing Delivery Upper Unit

- 1) Remove the fixing drive unit.(page 11-32)Reference[Removing the Fixing Drive Unit]
- Remove the fixing assembly (page 11-33)Reference[Removing the Fixing Assembly]
- 3) Remove the IH unit.[page 11-40)Reference[Removing the IH Unit]
- 4) Remove the fixing delivery lower unit (page 11-44)Reference[Removing the Fixing Delivery Lower Unit]

### 11.5.7.2 Removing the Fixing Delivery Upper Unit

1) Remove the 2 connectors [1], and the 3 screws [2].

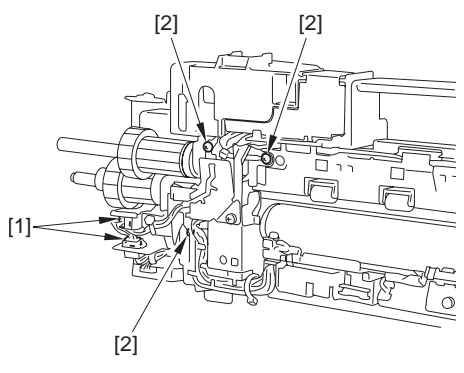

F-11-64

2) Open the harness guide cover [1] of the rear drawer.

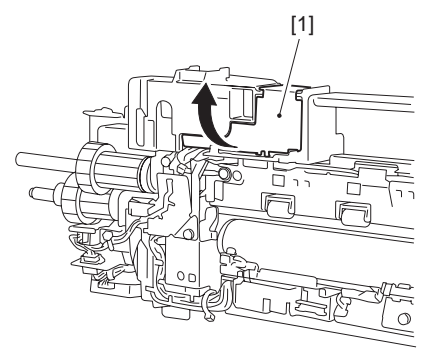

F-11-65

3) Remove the 2 connectors [1].

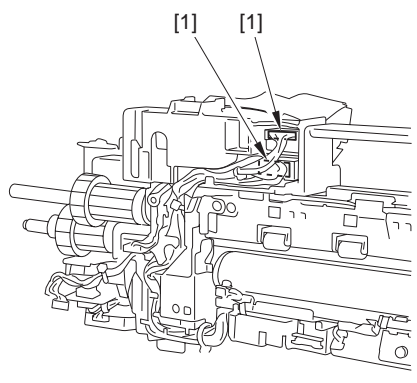

F-11-66

- 4) Remove the rear drawer [3].
  - 2 connectors [1] to the side of the rear drawer - 2 screws at the top of the rear drawer

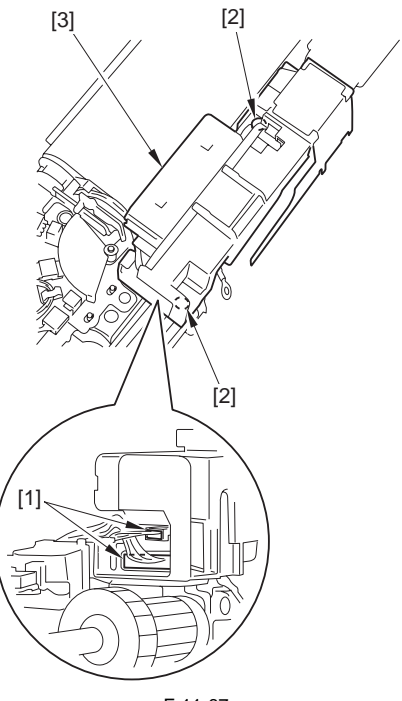

F-11-67

5) Remove the harness guide [2]. - 3 screws [1]

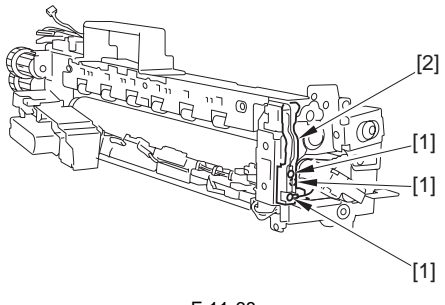

F-11-68

- 6) Remove the fixing delivery upper unit [3]. 2 screws, stepped [1]
  - 1 screw [2]

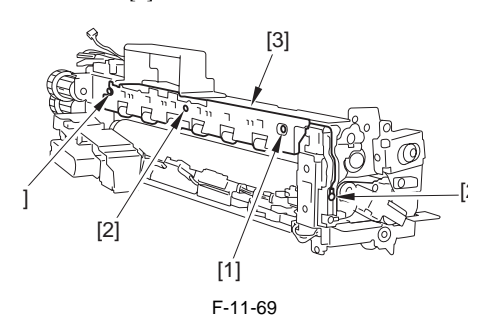

### 11.5.8 Pressure Heater

### 11.5.8.1 Preparation for Removing the Pressure Heater

- 1) Remove the fixing drive unit.<u>(page 11-32)</u>Reference[Removing the Fixing Drive Unit]
- Remove the fixing assembly (page 11-33)Reference[Removing the Fixing Assembly]
- 3) Remove the IH unit. (page 11-40) Reference [Removing the IH Unit]
- Remove the belt displacement control motor unit.(page 11-42)Reference[Removing the Belt Displacement Control Motor Unit]

### 11.5.8.2 Removing the Pressure Heater

- 1) Remove the pressure heater [3].
  - 3 screws [1]
  - 2 holders [2] of the pressure heater

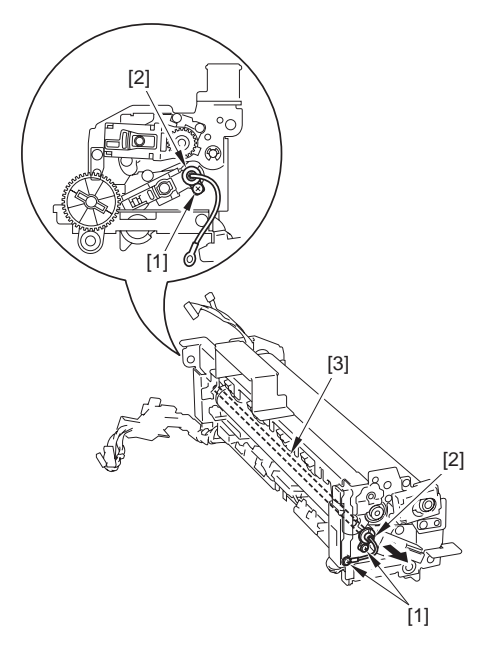

F-11-70

# Points to Note When Mounting the Pressure Heater

Be sure that the white wire is to the front of the machine and the black wire is to the rear.

### 11.5.9 Fixing Inlet Lower Guide

### 11.5.9.1 Preparation for Removing the Fixing Inlet Lower Guide

- 1) Remove the fixing drive unit.(page 11-32)Reference[Removing the Fixing Drive Unit]
- 2) Remove the fixing assembly (page 11-33)Reference[Removing the Fixing Assembly]

### 11.5.9.2 Removing the Fixing Inlet Lower Guide

1) Remove the wire saddle [1], and remove the connector [2].

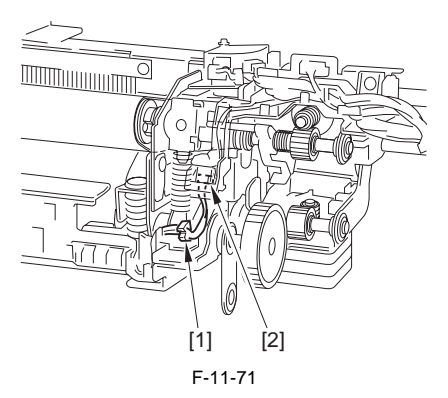

2) Remove the fixing inlet lower guide [2]. (Move it to the side to remove.)

- 1 screw [1]

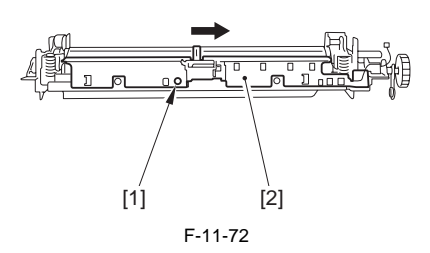

### 11.5.10 Fixing Inlet Sensor

### 11.5.10.1 Preparation for Removing the Fixing Inlet Sensor

- 1) Remove the fixing drive unit (page 11-32)Reference[Removing the Fixing Drive Unit]
- Remove the fixing assembly (page 11-<u>33</u>)Reference[Removing the Fixing Assembly]
- Remove the fixing inlet lower guide (page 11-47)Reference[Removing the Fixing Inlet Lower Guide]

### 11.5.10.2 Removing the Fixing Inlet Sensor

- 1) Remove the sensor flag [3] of the fixing inlet sensor from the fixing inlet lower guide.
  - 1 E-ring [1]
  - 1 shaft [2]

# Points to Note When Mounting the Sensor

Be sure that the spring [4] of the sensor is correctly mounted.

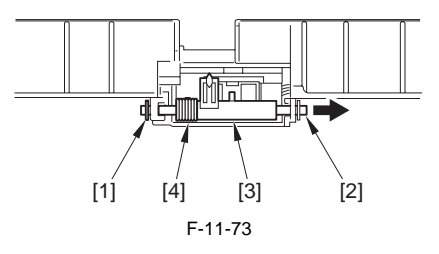

2) Remove the fixing inlet sensor [1]. - 1 connector [2]

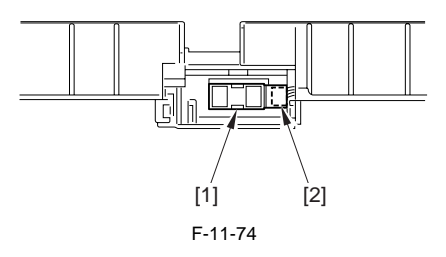

### 11.5.11 Fixing Delivery Sensor

### 11.5.11.1 Preparation for Removing the Fixing Delivery Sensor

- 1) Remove the fixing drive unit.(page 11-32)Reference[Removing the Fixing Drive Unit]
- 2) Remove the fixing assembly.(page 11-33)Reference[Removing the Fixing Assembly]
- Remove the fixing delivery lower unit.(page 11-44)Reference[Removing the Fixing Delivery Lower Unit]

#### 11.5.11.2 Removing the Fixing Delivery Sensor

1) Remove the rod-shaped spring [1] from the fixing delivery lower unit. (Pull it off.)

**Points to Note When Mounting the Spring** Be sure to fit the middle [A] of the spring and the bend of the spring end on the hook found in the fixing delivery lower unit.

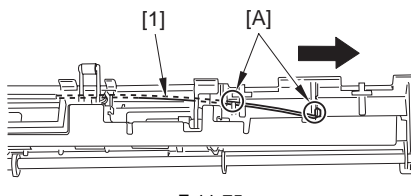

F-11-75

 2) Remove the sensor cover from the fixing delivery lower unit. (Move it away.)
 - 4 screws [1]

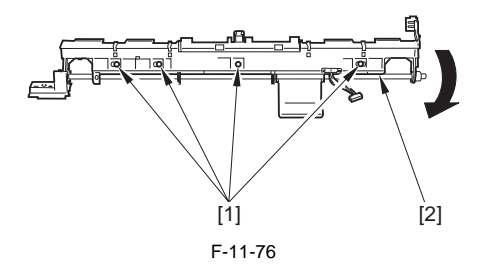

3) Remove the fixing delivery sensor [1]. - 1 connector [2]

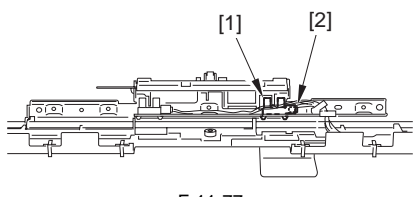

F-11-77

- 11.5.12 Fixing Belt Position Sensor Unit
- 11.5.12.1 Preparation for Removing the Fixing Belt Position Sensor Unit
- 1) Remove the fixing drive unit.(page 11-32)Reference[Removing the Fixing Drive Unit]
- Remove the fixing assembly.(page 11-33)Reference[Removing the Fixing Assembly]
- 3) Remove the IH unit. (page 11-40) Reference [Removing the IH Unit]

### 11.5.12.2 Removing the Fixing Belt Position Sensor Unit

1) Remove the harness from the harness guide [2]. - 2 connectors [1]

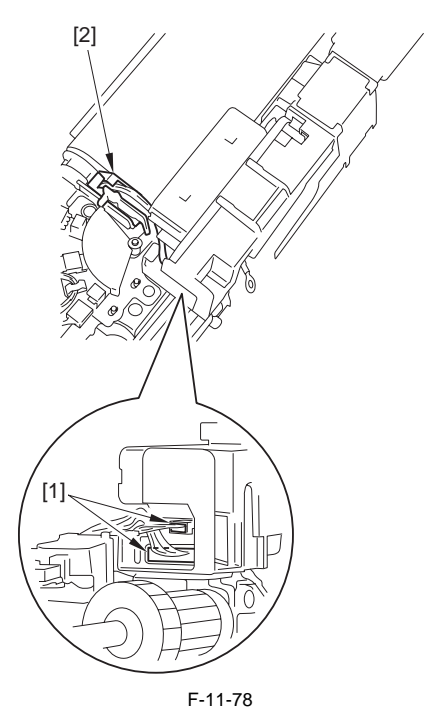

2) Remove the harness guide [1] (Move it to the side, and detach it by freeing it from the pin).

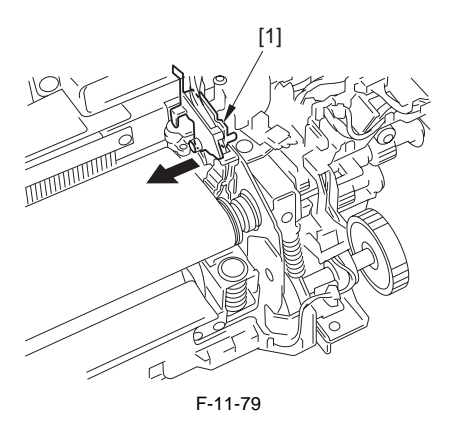

# When moving the sensor unit, take care not to remove the screws glued in place.

- 3) Remove the fixing belt position sensor unit [4].
  - 2 clamps [1]
  - 3 connectors [2]
  - 2 screws [3]

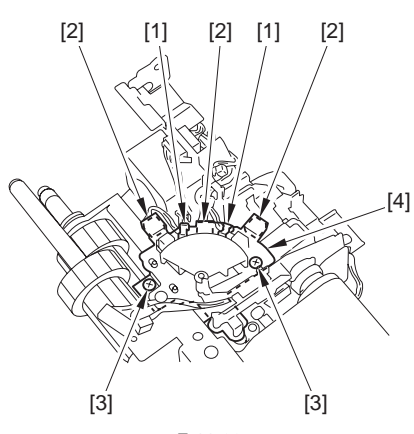

F-11-80

- Points to Note When Mounting the Sensor Unit
- Be sure that the sensor flag (rod) [2] is in contact with the edge of the fixing belt [1].

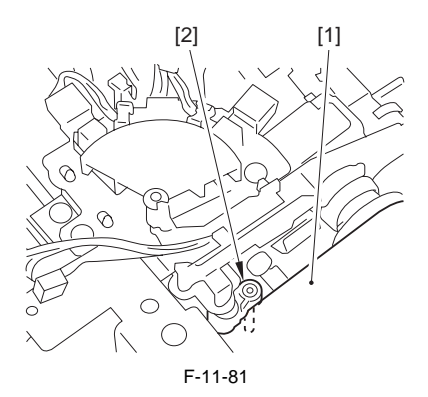

- When disconnecting the connector, Be sure to match the color of the connector to the color indicated by the marking on the sensor mounting plate (W being white [1]; K being black [2]; and B being blue [3]).

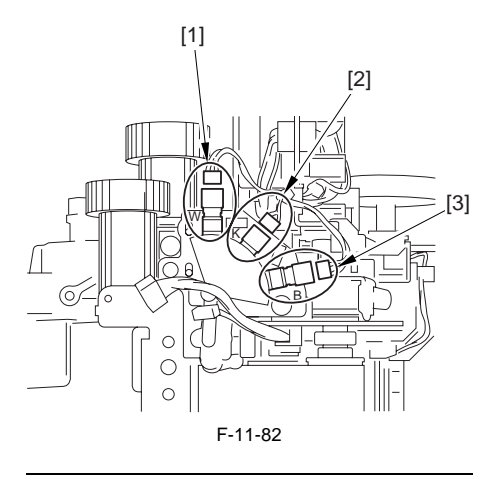

11.5.13 Fixing Releasing HP Sensor

### 11.5.13.1 Preparation for Removing the Fixing Release HP Sensor

- 1) Remove the fixing drive unit.(page 11-32)Reference[Removing the Fixing Drive Unit]
- Remove the fixing assembly. (page 11-33) Reference [Removing the Fixing Assembly]
- Remove the fixing delivery lower unit.(page 11-44)Reference[Removing the Fixing Delivery Lower Unit]

### 11.5.13.2 Removing the Fixing Release HP Sensor

- 1) Remove the fixing release HP sensor [5].
  - 1 edge saddle [1]
  - 1 connector [2]
  - 1 screw [3]
  - 1 fixing release HP sensor mounting plate [4]

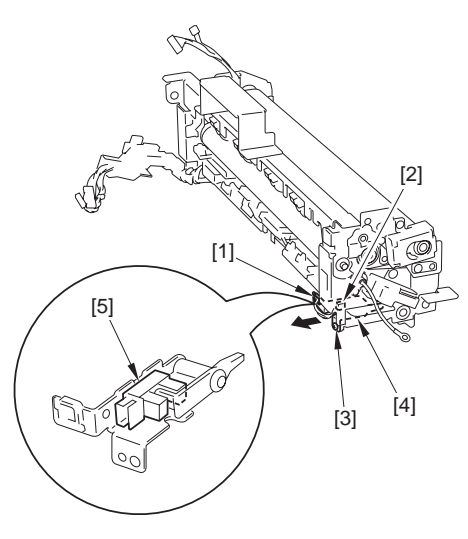

### 11.5.14.2 Removing the Fixing Wrap Sensor

1) Remove the rod-shaped spring [1] connected to the fixing delivery lower unit. (Pull it out.)

**Points to Note When Mounting the Spring** Be sure to fit the bend of the spring end and the middle [A] of the spring on the hook found in the fixing delivery lower unit.

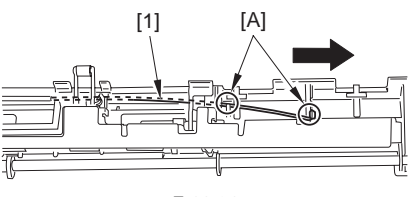

F-11-84

- Remove the sensor cover from the fixing delivery lower unit. (Move it away.)
   A screws stemped [1]
  - 4 screws, stepped [1]

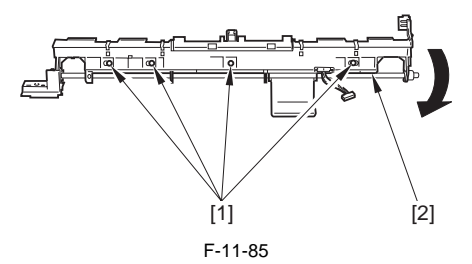

3) Remove the fixing wrap sensor [1]. - 1 connector [2]

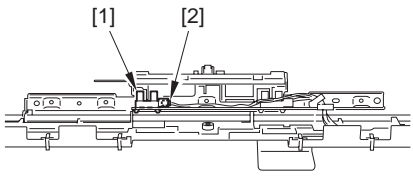

F-11-86

F-11-83

### 11.5.14 Fixing Wrap Sensor

### 11.5.14.1 Preparation for Removing the Fixing Wrap Sensor

- 1) Remove the fixing drive unit (page 11-32)Reference[Removing the Fixing Drive Unit]
- 2) Remove the fixing assembly (page 11-33)Reference[Removing the Fixing Assembly]
- 3) Remove the fixing delivery lower unit (page 11-44)Reference[Removing the Fixing Delivery Lower Unit]

- 11.5.15 Fixing Motor Unit
- 11.5.15.1 Preparation for Removing the Fixing Motor Unit
- 1) Remove the fixing drive unit.(page 11-32)Reference[Removing the Fixing Drive Unit]
- 11.5.15.2 Removing the Fixing Motor Unit
- 1) Remove the fixing motor unit [3]. - 2 connectors [1]
  - 3 screws [2]

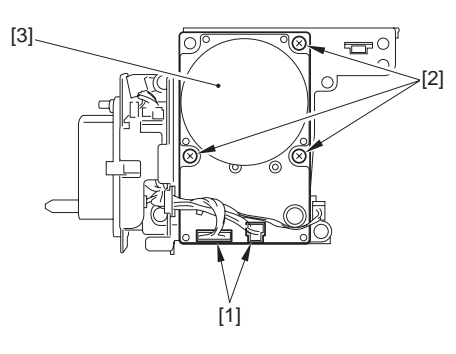

F-11-87

### 11.5.16 Fixing Pressure Motor Unit

- 11.5.16.1 Preparation for Removing the Fixing Pressure Motor Unit
- 1) Remove the fixing drive unit.(page 11-32)Reference[Removing the Fixing Drive Unit]

### 11.5.16.2 Removing the Fixing Pressure Motor Unit

- 1) Remove the fixing pressure motor unit [3].
  - 1 connector [1] - 3 screws [2]

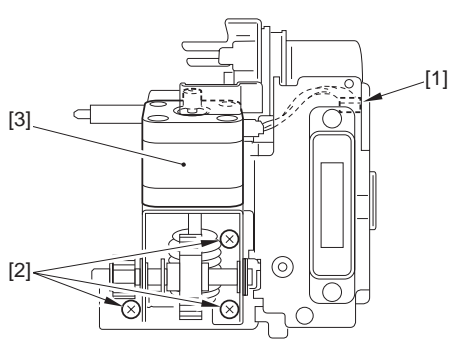

F-11-88

- 11.5.17 Fixing Belt Displacement Control Motor Unit
- 11.5.17.1 Preparation for Removing the Fixing Belt Displacement Control Motor Unit
- 1) Remove the fixing drive unit. (page 11-32)Reference[Removing the Fixing Drive Unit]
- 2) Remove the fixing assembly (page 11-33)Reference[Removing the Fixing Assembly]
- 3) Remove the IH unit.[page 11-40]Reference[Removing the IH Unit]
- Remove the belt displacement control motor unit.(page 11-42)Reference[Removing the Belt Displacement Control Motor Unit]

11.5.17.2 Removing the Fixing Belt Displacement Control Motor Unit

### **Points to Note When Removing the Fixing Belt Displacement Control Motor Unit** In the case of removing the fixing belt displacement

In the case of removing the fixing belt displacement control motor unit, make sure to remove only the parts described in the following steps to remove. Do not remove other parts such as the sensor and the flag. Because the sensor position and the flag position are fine adjusted in the factory, it will be difficult to adjust in the field if removing these parts.

- 1) Move the pressure belt displacement control motor unit [4] in the direction of the arrow to detach the cover [3].
  - 1 E-ring [1]
  - 1 screw [2]

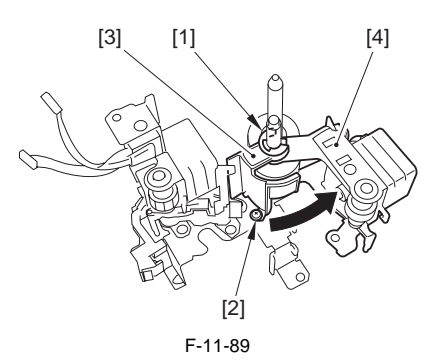

 Along with the gear [1] and the 2 bearings [2], remove the pressure belt displacement control motor unit [4] from the shaft [3].

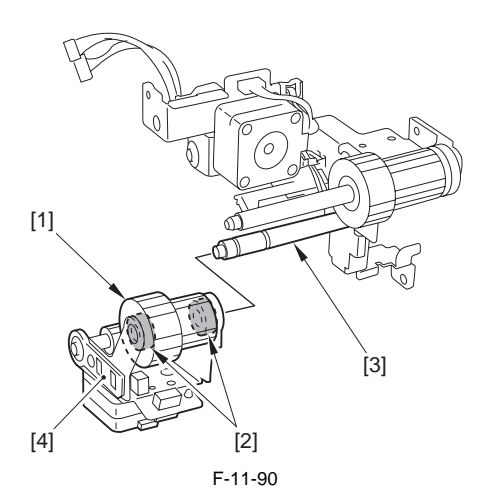

3) From the shaft [4] of the fixing belt displacement control motor unit [5], remove the E-ring [1], the gear [2], and the 2 bearings [3]. This fixing belt displacement control motor unit [5] (the unit that the E-ring, the gear, and the 2 bearings are removed) is to be a service part.

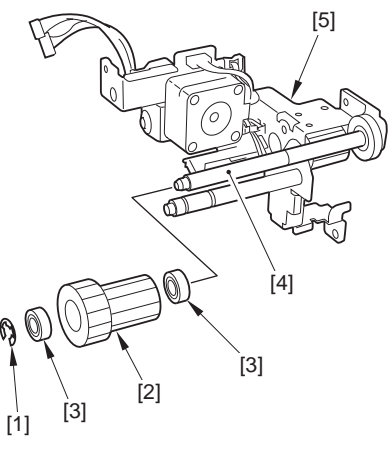

F-11-91

### 11.5.18 Pressure Belt Displacement Control Motor Unit

- 11.5.18.1 Preparation for Removing the Pressure Belt Displacement Control Motor Unit
- 1) Remove the fixing drive unit.(page 11-32)Reference[Removing the Fixing Drive Unit]
- 2) Remove the fixing assembly.(page 11-33)Reference[Removing the Fixing Assembly]
- 3) Remove the IH unit. (page 11-40) Reference [Removing the IH Unit]
- Remove the belt displacement control motor unit.(page 11-42)Reference[Removing the Belt Displacement Control Motor Unit]
- 11.5.18.2 Removing the Pressure Belt Displacement Control Motor Unit

Points to Note When Removing the Pressure Belt Displacement Control Motor Unit In the case of removing the pressure belt displacement control motor unit, remove only the parts described in the following steps to remove. Do not remove other parts such as the sensor and the flag. Because the sensor position and the flag position are fine adjusted in the factory, it will be difficult to adjust in the field if removing these parts.

- 1) Move the pressure belt displacement control motor unit [4] in the direction of the arrow to detach the cover [3].
  - 1 E-ring [1]
  - 1 screw [2]

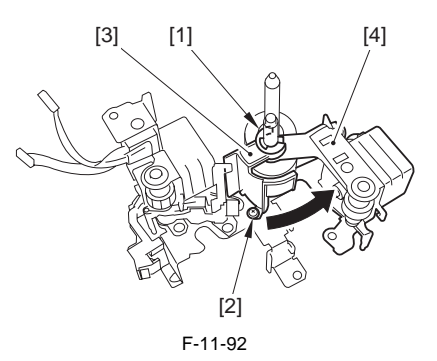

2) Along with the gear [1] and the 2 bearings [2], remove the pressure belt displacement control motor unit [4] from the shaft [3]. This pressure belt displacement control motor unit [4] (the unit that the gear and the 2 bearings are removed) is to be a service part.

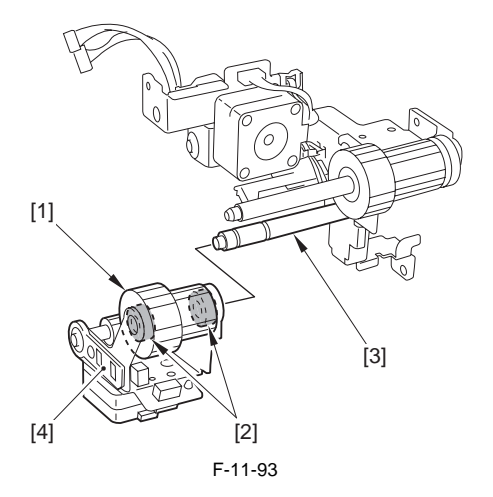

Chapter 12

### **EXTERNALS & CONTROLS**

# Contents

| 12.1 Control Panel                                             | 12-1  |
|----------------------------------------------------------------|-------|
| 12.1.1 Outline                                                 | 12-1  |
| 12.1.2 LCD Processing                                          | 12-1  |
| 12.1.3 LCD Contras Adjustment                                  | 12-1  |
| 12.1.4 Functions of the Control Panel CPU                      | 12-1  |
| 12.2 Counters                                                  | 12-2  |
| 12.2.1 Outline                                                 | 12-2  |
| 12.2.2 Signal-Sided Print and 2nd Side of a Double-Sided Print | 12-4  |
| 12.2.3 Side of a Duplex Print (duplex model only)              | 12-4  |
| 12.3 Fans                                                      | 12-4  |
| 12.3.1 Outline                                                 | 12-4  |
| 12.3.2 Fan Sequence                                            | 12-6  |
| 12.4 Power Supply                                              | 12-7  |
| 12.4.1 Power Supply                                            |       |
| 12.4.1.1 Timing of Power Supply                                | 12-7  |
| 12.4.1.2 Wiring to Various Accessories                         | 12-8  |
| 12.4.1.3 Power Supply Path to Reader Unit                      | 12-9  |
| 12.4.1.4 Power Supply Path in Printer                          | 12-10 |
| 12.4.1.5 Power Supply Path in Pedestal (Accessory)             | 12-12 |
| 12.4.2 Rated Output of DC Power Supply PCB                     |       |
| 12.4.2.1 Rated Output of DC Power Supply PCB                   |       |
| 12.4.2.2 Rated Output of the Optional DC Power Supply PCB      |       |
| 12.4.3 Protection Function                                     |       |
| 12.4.3.1 Protective Mechanisms                                 |       |
| 12.4.4 Datkup Ballery                                          | 12-14 |
| 12.4.4.1 Ballery for Backup                                    | 12-14 |
| 12.4.5 Energy-Saving Function                                  | 12-15 |
| 12.4.5.1 Outline                                               |       |
| 12.4.5.2 SNMP setup                                            | 12-18 |
| 12.5 Parts Replacement Procedure                               | 12-20 |
| 12.5.1 External Covers                                         |       |
| 12.5.2 Developing Drive Unit                                   |       |
| 12.5.3 High-Voltage Unit                                       |       |
| 12.5.4 Secondary Transfer High-Voltage Unit                    |       |
| 12.5.5 IH Power Supply Assembly                                |       |
| 12.5.6 DC Power Supply Unit                                    |       |
| 12.5.7 Control Panel                                           |       |

| 12.5.8 Control Panel I CD Unit                              |
|-------------------------------------------------------------|
| 12.59 DC Controller Box                                     |
| 12.5.10 DC Controller PCB 12-32                             |
| 12.5.11 Main Power Supply PCB                               |
| 12.5.12 All-Night Power Supply PCB                          |
| 12.5.13 IH Power Supply PCB                                 |
| 12.5.14 Leakage Breaker                                     |
| 12.5.15 Relay PCB                                           |
| 12.5.16 DC/DC Converter PCB                                 |
| 12.5.17 AC Driver PCB                                       |
| 12.5.18 Relay PCB 1                                         |
| 12.5.19 Control Panel CPU PCB                               |
| 12.5.20 Control Panel Key Switch PCB 12-39                  |
| 12.5.21 Control Panel Inverter PCB 12-40                    |
| 12.5.22 Environment Sensor                                  |
| 12.5.23 Manual Feed Unit Open/Closed Sensor 12-42           |
| 12.5.24 Front Cover Open/Closed Sensor 12-43                |
| 12.5.25 Main Power Switch                                   |
| 12.5.26 Manual Feed Unit Open/Closed Detecting Switch 12-46 |
| 12.5.27 Front Cover Open/Closed Detecting Switch 12-48      |
| 12.5.28 ITB Cooling Fan                                     |
| 12.5.29 Face-down Tray Cooling Fan (rear/ front) 12-51      |
| 12.5.30 Cleaner Fan                                         |
| 12.5.31 Manual Feed Cooling Fan 12-52                       |
| 12.5.32 Fixing Heat Discharge Fan 12-53                     |
| 12.5.33 Power Supply Exhaust Fan 12-54                      |
| 12.5.34 IH Power Supply Cooling Fan 12-55                   |
| 12.5.35 Delivery Cooling Fan 12-55                          |
| 12.5.36 Machine Heat Discharge Fan 12-55                    |
| 12.5.37 Delivery Vertical Path Cooling Fan 12-56            |
| 12.5.38 Delivery Vertical Path Exhaust Fan 12-57            |
| 12.5.39 Drum Unit Drive Belt                                |

### 12.1 Control Panel

### 12.1.1 Outline

The machine's control panel consists of PCBs, LCD, and touch panel as shown below; the control panel is associated with the following functions:

- LCD indication
- contrast adjustment
- touch switch input
- hard key input

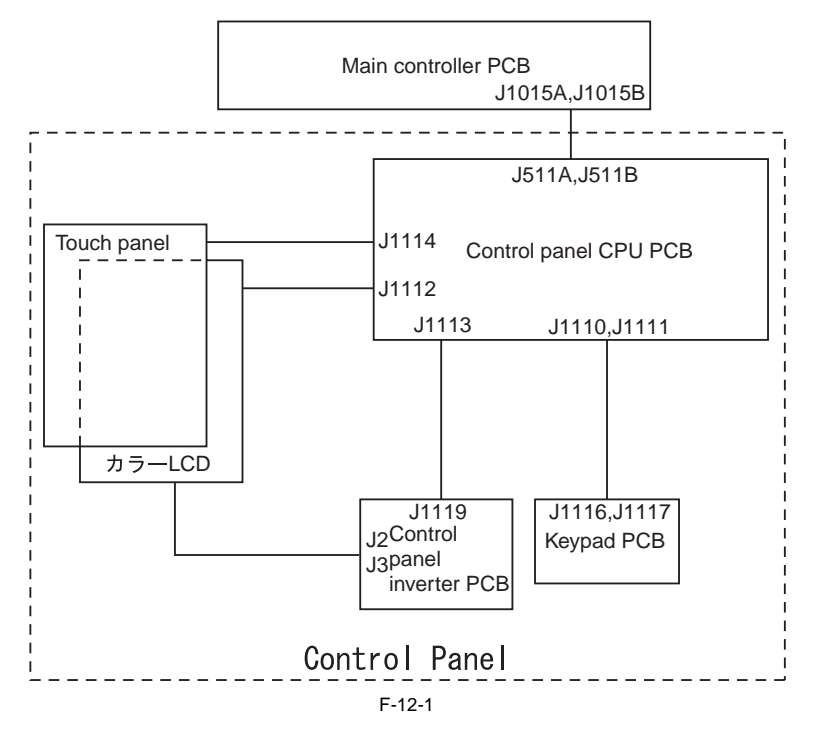

### 12.1.2 LCD Processing

The CPU on the main controller PCB sends data (display information) to the control panel CPU PCB as instructed by various programs. The CPU on the main controller PCB sends data (display information) to the control panel CPU PCB as

The CPU on the main controller PCB sends data (display information) to the control panel CPU PCB as instructed by various programs.

### 12.1.3 LCD Contras Adjustment

The machine is equipped with a dial on its control panel designed for use by the user for adjustment of the LCD contrast.

### 12.1.4 Functions of the Control Panel CPU

- Monitoring key inputs (relays the inputs made by keypad keys and function keys to the CPU on the main controller PCB)
- Controlling the buzzer sound
- Turning on/off thecontrolpanel LEDs

### 12.2 Counters

### 12.2.1 Outline

The machine is equipped with counters that keep track of the number of prints made according to the type of print; a specific counter reading is shown in response to a press on the Check key on the control panel. The particulars of the counter settings made at time of shipment from factory and grouped by model are as follows:

| Model                 | Counter 1      | Counter 2                                          | Counter 3                                          | Counter 4                                         | Counter 5                                                                | Counter 6                                                                | Counter7                                                                 | Counter8                                                                 |
|-----------------------|----------------|----------------------------------------------------|----------------------------------------------------|---------------------------------------------------|--------------------------------------------------------------------------|--------------------------------------------------------------------------|--------------------------------------------------------------------------|--------------------------------------------------------------------------|
| 100V<br>(*1Åj         | Total 1<br>101 | Total<br>(B&W 1)<br>108                            | Copy<br>(full color<br>+ mono<br>color/1)<br>232   | Print<br>(full color<br>+ mono<br>color/1)<br>324 | (disabled at<br>default)<br>May be<br>changed in<br>service<br>mode<br>0 | (disabled at<br>default)<br>May be<br>changed in<br>service<br>mode<br>0 | (disabled<br>at default)<br>May be<br>changed<br>in service<br>mode<br>0 | (disabled<br>at default)<br>May be<br>changed<br>in service<br>mode<br>0 |
| 120V<br>(*2Åj         | Total 1        | Total<br>(B&W 1)                                   | Copy<br>(full color<br>+ mono<br>color/large)      | Copy<br>(full color<br>+mono<br>color/<br>small)  | Print<br>(full color<br>+ mono<br>color/large)                           | Print<br>(full color<br>+mono<br>color/small)                            | (disabled<br>at default)<br>May be<br>changed<br>in service<br>mode      | (disabled<br>at default)<br>May be<br>changed<br>in service<br>mode      |
| 230V<br>àĺîþ<br>(*3Åj | Total 1        | 108<br>Total<br>(B&W 1)                            | 229<br>Copy +<br>print<br>(full color/<br>large)   | 230<br>Copy +<br>print<br>(full color/<br>small)  | 321<br>Total<br>(mono<br>color/1)                                        | 322<br>totalÅidupl<br>ex)                                                | 0<br>(disabled<br>at default)<br>May be<br>changed<br>in service<br>mode | 0<br>(disabled<br>at default)<br>May be<br>changed<br>in service<br>mode |
|                       | 101            | 108                                                | 401                                                | 402                                               | 118                                                                      | 114                                                                      | 0                                                                        | 0                                                                        |
| 240V<br>UK<br>(*4Åj   | Total 1        | total (full<br>color +<br>mono<br>color;<br>large) | total (full<br>color +<br>mono<br>color;<br>small) | total<br>(black-and-<br>white;<br>large)          | total<br>(black-and-<br>white;<br>small)                                 | scan (total<br>1)                                                        | (disabled<br>at default)<br>May be<br>changed<br>in service<br>mode      | (disabled<br>at default)<br>May be<br>changed<br>in service<br>mode      |
|                       | 101            | 122                                                | 123                                                | 112                                               | 113                                                                      | 501                                                                      | 0                                                                        | 0                                                                        |
| 240V<br>CA(*5Å<br>j   | Total 1        | Total<br>(B&W 1)                                   | Copy<br>(full color<br>+ mono<br>color/large)      | Copy<br>(full color<br>+mono<br>color/<br>small)  | Print<br>(full color<br>+ mono<br>color/large)                           | Print<br>(full color<br>+mono<br>color/small)                            | (disabled<br>at default)<br>May be<br>changed<br>in service<br>mode      | (disabled<br>at default)<br>May be<br>changed<br>in service<br>mode      |
|                       | 101            | 108                                                | 229                                                | 230                                               | 321                                                                      | 322                                                                      | 0                                                                        | 0                                                                        |

T-12-1

| Model                | Counter 1  | Counter 2              | Counter 3              | Counter 4            | Counter 5            | Counter 6         | Counter7                 | Counter8                 |
|----------------------|------------|------------------------|------------------------|----------------------|----------------------|-------------------|--------------------------|--------------------------|
| 230V<br>FRN<br>(*4Åi | Total 1    | total (full<br>color + | total (full<br>color + | total<br>(black-and- | total<br>(black-and- | scan (total<br>1) | (disabled<br>at default) | (disabled<br>at default) |
| ( 124)               |            | mono                   | mono                   | white;               | white;               |                   | May be                   | May be                   |
|                      |            | color;                 | color;                 | large)               | small)               |                   | changed                  | changed                  |
|                      |            | large)                 | small)                 |                      |                      |                   | in service               | in service               |
|                      |            |                        |                        |                      |                      |                   | mode                     | mode                     |
|                      | 101        | 122                    | 123                    | 112                  | 113                  | 501               | 0                        | 0                        |
| 230V                 | Total 1    | total (full            | total (full            | total                | total                | scan (total       | (disabled                | (disabled                |
| GER                  |            | color +                | color +                | (black-and-          | (black-and-          | 1)                | at default)              | at default)              |
| (*4AJ                |            | mono                   | mono                   | white;               | white;               |                   | May be                   | May be                   |
|                      |            | color;                 | color;                 | large)               | small)               |                   | changed                  | changed                  |
|                      |            | large)                 | small)                 |                      |                      |                   | in service               | in service               |
|                      |            |                        |                        |                      |                      |                   | mode                     | mode                     |
|                      | 101        | 122                    | 123                    | 112                  | 113                  | 501               | 0                        | 0                        |
| 230V                 | total      | total                  | total (full            | total (full          | scan (total          | print (total      | (disabled                | (disabled                |
| AMS(*4               | Åiblack-   | (black-and-            | color +                | color +              | 1)                   | 1)                | at default)              | at default)              |
| AJ                   | and-white/ | white;                 | mono                   | mono                 |                      |                   | May be                   | May be                   |
|                      | largeÅj    | small)                 | color;                 | color;               |                      |                   | changed                  | changed                  |
|                      |            |                        | large)                 | small)               |                      |                   | in service               | in service               |
|                      |            |                        |                        |                      |                      |                   | mode                     | mode                     |
|                      | 112        | 113                    | 122                    | 123                  | 501                  | 301               | 0                        | 0                        |
| 230V                 | Total 1    | total (full            | total (full            | total                | total                | scan (total       | (disabled                | (disabled                |
| ITA(*4               |            | color +                | color +                | (black-and-          | (black-and-          | 1)                | at default)              | at default)              |
| AJ                   |            | mono                   | mono                   | white;               | white;               |                   | May be                   | May be                   |
|                      |            | color;                 | color;                 | large)               | small)               |                   | changed                  | changed                  |
|                      |            | large)                 | small)                 |                      |                      |                   | in service               | in service               |
|                      |            |                        |                        |                      |                      |                   | mode                     | mode                     |
|                      | 101        | 122                    | 123                    | 112                  | 113                  | 501               | 0                        | 0                        |

Description of Symbols

- Large: indicates the large size paper (in case the size is more than 364 mm in the feeding direction / count up x 1 time)

- Small: indicates the small size paper (in case the size is less than 364 mm in the feeding direction)

- Total: indicates the count up with ALL (C+P) x 1 time.

- 2-sided: indicates the count up at the time of automatic 2-sided copy x 1 time.

The 3-digit symbols in the counter column indicate the setting value of the service mode items indicated below. COPIER > OPTION > USER > COUNTER 1 to 6

(For the detail, see the foregoing items of the service mode.)

### 

It is possible to set different counter mode with the service mode. (For 120/230V model, all counters are available.)

| Medium Oredr(print unit)             |                                      |                                |
|--------------------------------------|--------------------------------------|--------------------------------|
| *1:F14-8011/8012/8111/8113/8211/8213 | *2:F14-8031/8035/8131/8135/8231/8235 | *3:F14-8041/8042/8141/<br>8142 |
| *4:F14-8091/8195/8191/8295           | *5:F14-8061/8161/8261                |                                |

### 12.2.2 Signal-Sided Print and 2nd Side of a Double-Sided Print

When making a single-side print or printing on the 2nd side of a double-side print, the counter reading is incremented when the trailing edge of paper leaves the machine, as indicated by the output of the following sensor:

|--|

| Condition        | Sensor                            |                                        |
|------------------|-----------------------------------|----------------------------------------|
| Finisher absent  | face-down delivery (center tray): | center delivery tray full sensor (PS8) |
|                  | face-down delivery (copy tray):   | face-down delivery sensor 2 (PS6)      |
|                  | face-up delivery (side tray):     | fixing delivery sensor (PS25)          |
| Finisher present | finisher delivery sensor          |                                        |

### 12.2.3 Side of a Duplex Print (duplex model only)

The machine identifies the end of printing on the 1st side of a double-sided print and increments the counter reading when the duplex pickup sensor (PS24) goes ON. **12.3 Fans** 

### 12.3.1 Outline

The names and functions of the fans equipped to the machine are shown in the table below.

| Symbol | Name                               | Function / Other                       |
|--------|------------------------------------|----------------------------------------|
| FM1    | Power Supply Exhaust Fan 1         | Exhaust heat in the power supply unit. |
| FM2    | Fixing Exhaust Fan                 | Exhaust heat in the fixing unit        |
| FM3    | Main Body Exhaust Fan              | Exhaust heat in the main body.         |
| FM4    | Cleaner Fan                        | Ease heat in the main body.            |
| FM5    | Delivery Cooling Fan               | Cool the paper being delivered.        |
| FM6    | Manual Feeder Cooling Fan          | Cool the paper being fed manually.     |
| FM7    | Controller Cooling Fan             | Cool the controller.                   |
| FM8    | Delivery Vertical Path Cooling Fan | Cool the delivery vertical path.       |
| FM9    | IH Power Supply Cooling Fan        | Cool the IH power supply unit.         |
| FM10   | Power Supply Exhaust Fan 2         | Exhaust heat in the power supply unit. |
| FM11   | ITB Power Supply Cooling Fan       | Cool the intermediate transfer unit.   |
| FM12   | Face-down Tray Cooling Fan (Front) | Cool the paper being delivered.        |
| FM13   | Vertical Path Delivery Exhaust Fan | Exhaust heat in the main body.         |
| FM14   | Face-down Tray Cooling Fan (Rear)  | Cool the paper being delivered.        |

T-12-3

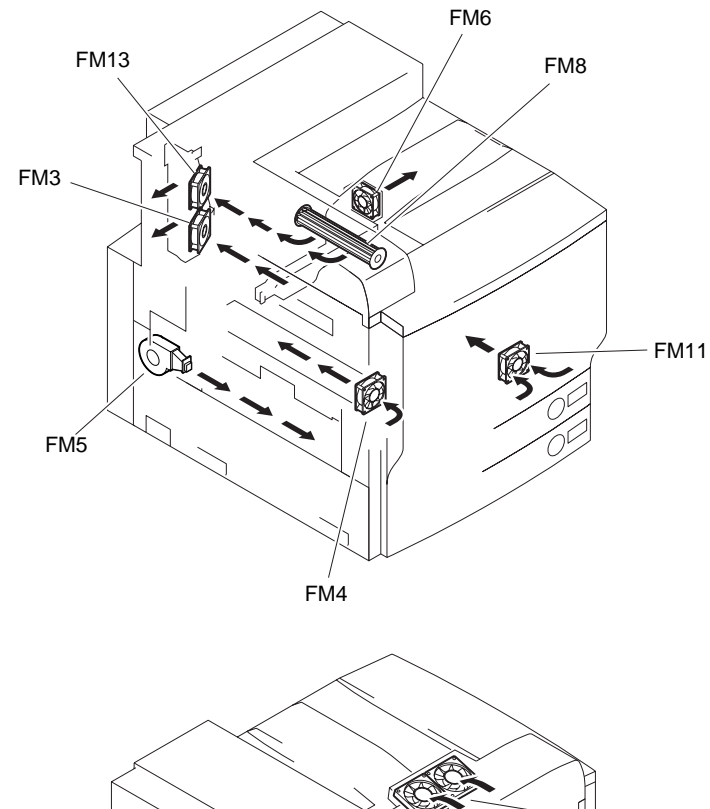

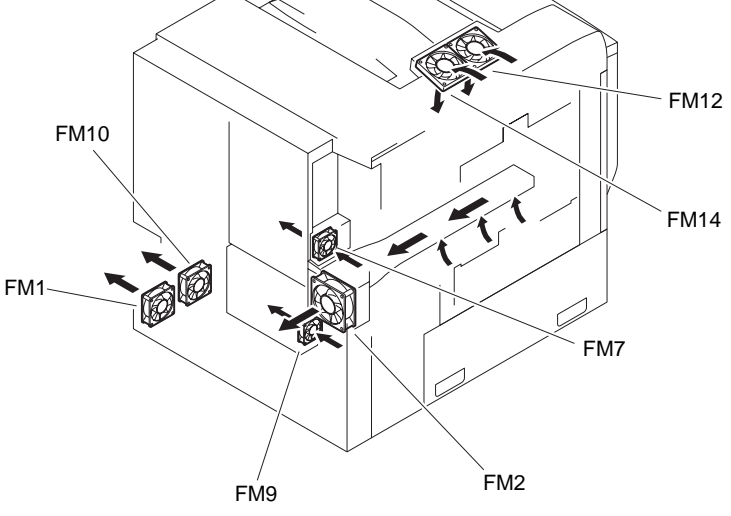

F-12-2

### 12.3.2 Fan Sequence

The fan sequence of the main body is shown below. When the control panel power switch is pressed to get in the sleep mode, the LCD on the

| Main Power Switch ON Print Request Signal Switch OFF C |              |         |              |              |                   |                      | Power<br>OFF | Main Po<br>Switch | owei<br>0Fl |
|--------------------------------------------------------|--------------|---------|--------------|--------------|-------------------|----------------------|--------------|-------------------|-------------|
|                                                        | Z<br>Warm up | Standby | Pri          | nt           | Low-Power<br>Mode | Power Saving<br>Mode | Sleep        | Mode              | _{{         |
|                                                        |              |         | Single-sided | Double-sided |                   |                      |              |                   | 33          |
| Power Supply Exhaust<br>Fan 1, 2 (FM1,10)              | 13V          | 13V     | 24V          | 24V          | 13V*5             |                      |              |                   |             |
| Fixing Exhaust Fan<br>(FM2)                            | 13V*1        | 13V*1   | 24/13V*3     | 24/13V*6     | 13V*1*5           | 13V*1*5              |              |                   |             |
| Cleaner Fan<br>(FM4)                                   | 13V          | 13V     | 24V          | 24V          | 13V               |                      |              |                   |             |
| Delivery Cooling Fan<br>(FM5)                          |              |         | 24V*4        | 24V          |                   |                      |              |                   |             |
| Main Body Exhaust<br>Fan (FM3)                         |              | 13V*2   | 24/13V*2     | 24/13V*2     |                   |                      |              |                   | _}          |
| Delivery Vertical<br>Path Cooling Fan (FM              | 8)           |         |              | 24V          |                   |                      |              |                   |             |
| Manual Feeder<br>Cooling Fan (FM6)                     |              |         |              | 24V*3        |                   |                      |              |                   | _}}         |
| Controller Cooling<br>Fan (FM7)                        | 12V          | 12V     | 12V          | 12V          | 12V               | 12V                  | 12           | V                 | {{          |
| IH Power Supply<br>Cooling Fan (FM9)                   | 24V          | 13V     | 24V          | 24V          | 13V               |                      |              |                   | -{{         |
| Vertical Path Delive<br>Exhaust Fan (FM13)             | ry           |         |              | 24V          |                   |                      |              |                   | -{{         |
| ITB Cooling Fan (FM11                                  | )            |         |              | 24V          |                   |                      |              |                   | {{          |
| Face-down Tray Coolin<br>Fan (FM12,13)                 | 1g           |         |              | 24V          |                   |                      |              |                   |             |

: Full speed : Half speed : 3rd Speed

\*1: 3rd Speed (Drive equivalent to 10V)

\*2: Depending on the environment, switch ON/OFF and full speed/half speed.

\*3: Normally the speed of fan is half speed when operating 1-sided copy. When the environment SNS atmosphere temperature is more 30 deg C or more, accelerate the speed of fan from half speed to full speed. When it is less than 28 deg C, deaccelerate the speed from full speed to half speed.

\*4: Drive only selecting the following settings at Service Mode: COPIER > OPTION > BODY > DEVL-FAN (Level 2)

\*5: Depending on the environment, switch ON/OFF.

F-12-3

### 12.4 Power Supply

### 12.4.1 Power Supply

### 12.4.1.1 Timing of Power Supply

The reader unit is supplied with 24 VDC by the printer unit at the following timing of operation:

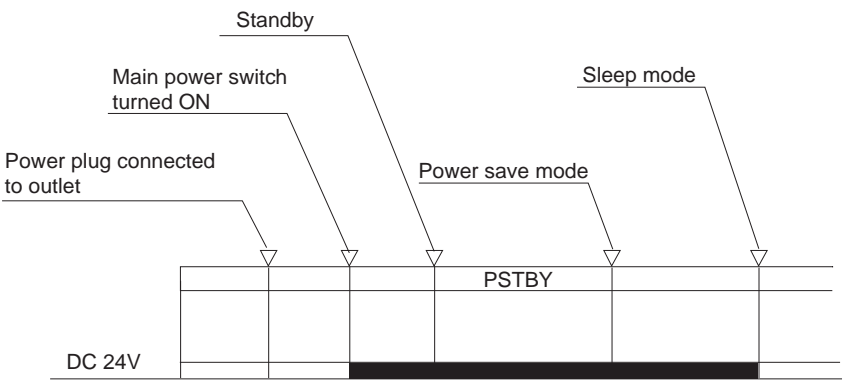

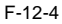

### 12.4.1.2 Wiring to Various Accessories

The power supply connection between the printer and accessories is shown in the figure below.

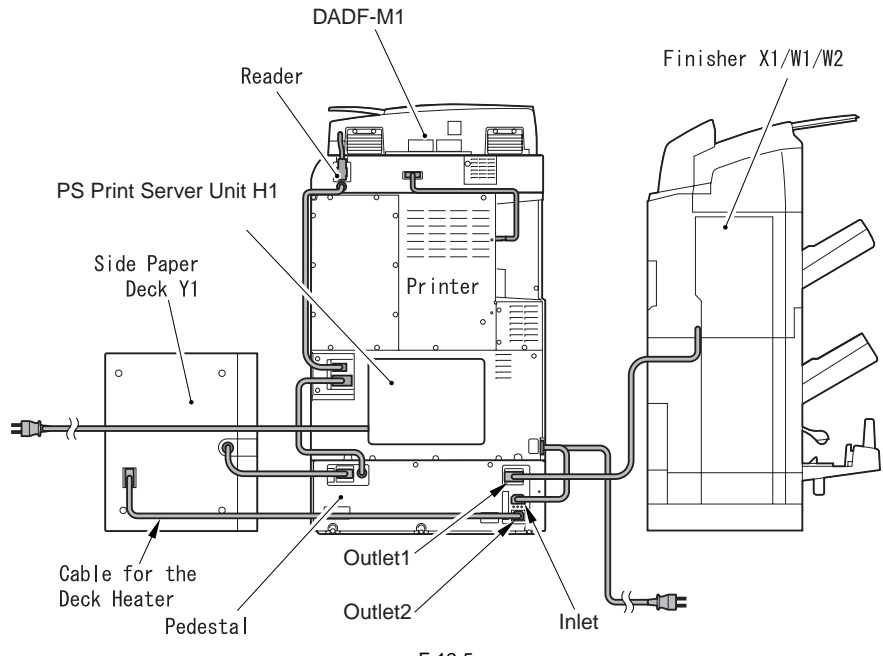

F-12-5

### 12.4.1.3 Power Supply Path to Reader Unit

The I/F PCB generates the following DC voltages based on DC24V and DC13V supplied from the printer unit.

- DC5V (for sensor drive)
- DC3.3V (for IC drive)
- DC2.5V (for IC drive)
- DC15V (for scanner motor drive)
- DC24V (for scanner motor drive)
- The reader controller PCB generates the following DC voltages.
- DC12V (for CCD unit drive)
- DC5V

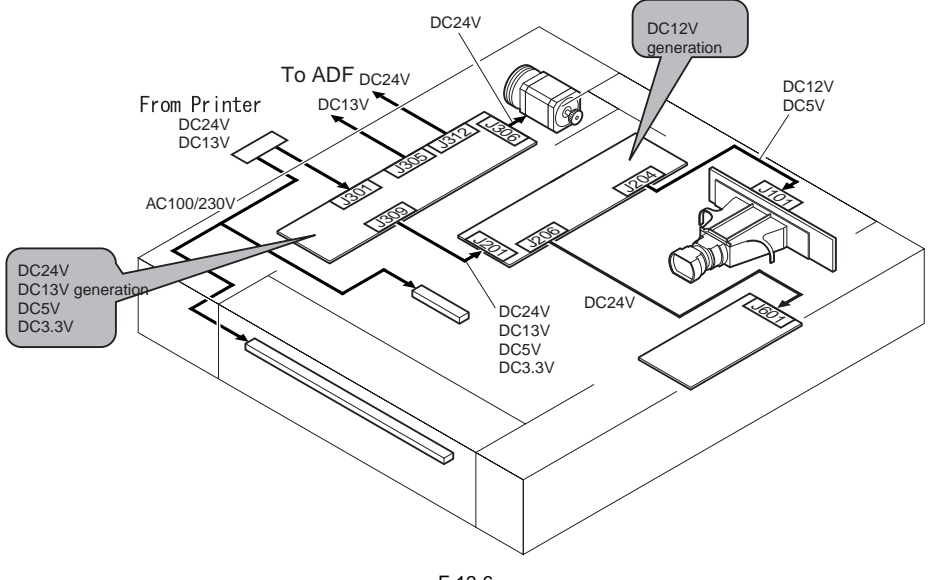

F-12-6

### 12.4.1.4 Power Supply Path in Printer

The DC power supply of this machine is supplied from 4 DC power supply PCBs (main power supply PCB, DC/DC converter PCB (12V/5V/3.3V), DC/DC converter PCB 1 (38V), and DC/DC converter PCB 2 (38V)) in the main power supply unit.

Main Power Supply PCB

- Generate DC voltage from AC voltage.
- Overcurrent / overvoltage protection
- Distribute DC power supply to each load.

DC/DC Converter PCB (12V/5V/3.3V)

- Generate 12V, 5V, and 3.3V from DC power supply 13V.
- Overcurrent / overvoltage protection
- Distribute DC power supply to each load.

DC/DC Converter PCB 1/2 (38V)

- Generate 38V from DC power supply 24V.
- Overcurrent / overvoltage protection
- Distribute DC power supply to each load.

Chapter 12

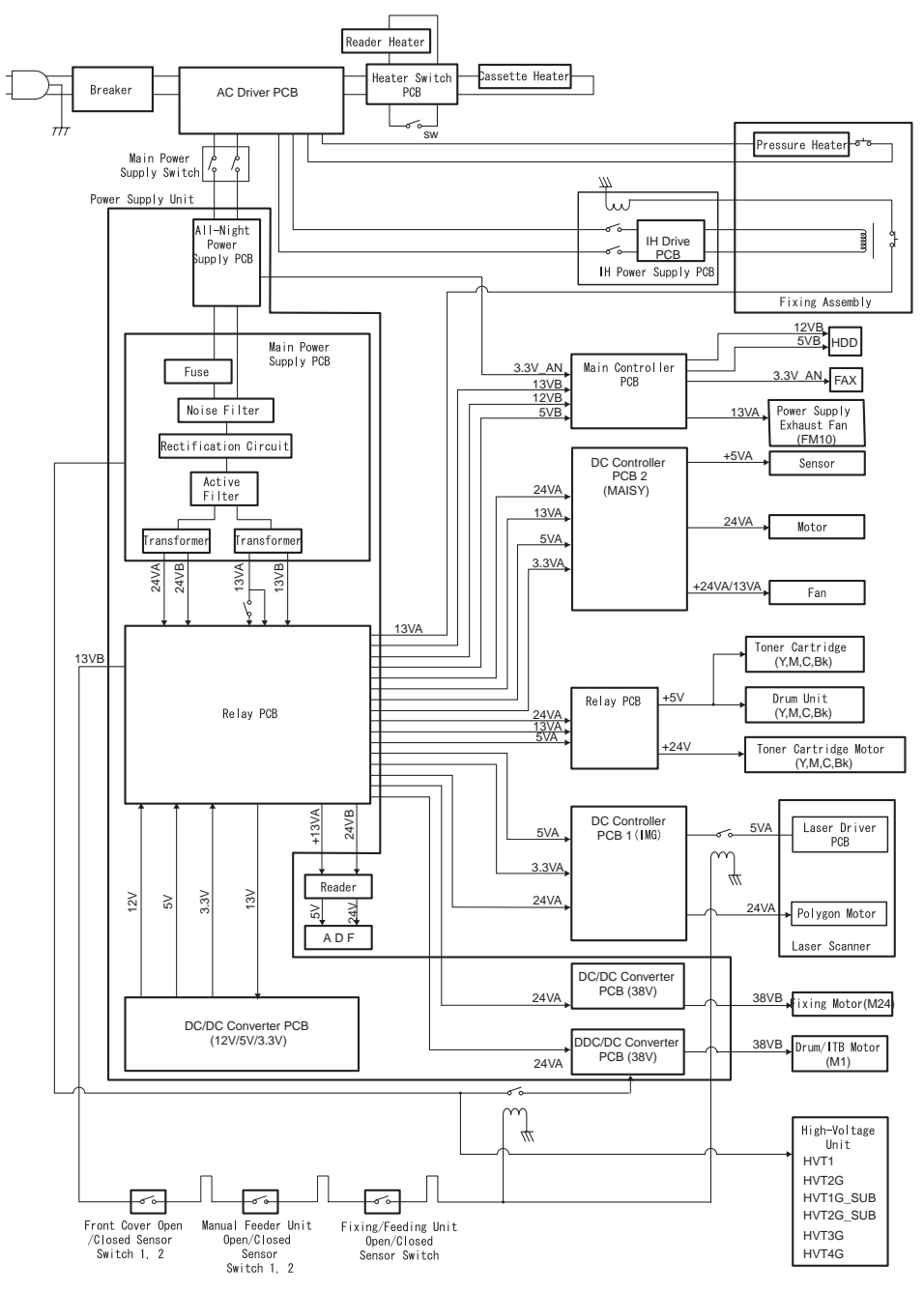

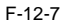
### 12.4.1.5 Power Supply Path in Pedestal (Accessory)

The DC power supply of the pedestal (plan pedestal and cassette pedestal) is supplied from 3 DC power supply PCBs for optional power (optional power supply PCB 1, optional power supply PCB 2, and optional sub power supply PCB).

DC power supply PCBs for optional power (optional power supply PCB 1, optional power supply PCB 2, and optional sub power supply PCB)

-Generate DC power supply from AC power supply

-Overcurrent / overvoltage protection

-Distribute DC power supply to accessories (paper deck, finisher)

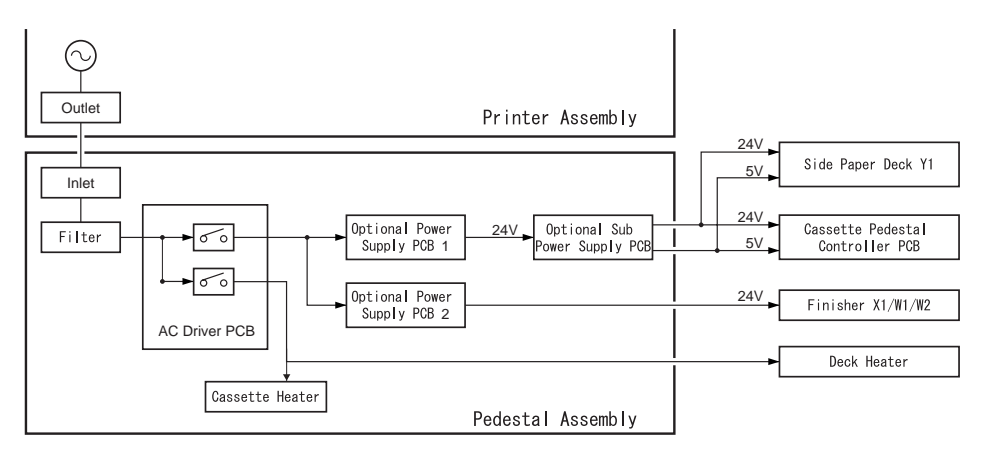

F-12-8

# 12.4.2 Rated Output of DC Power Supply PCB

# 12.4.2.1 Rated Output of DC Power Supply PCB

#### Rated Output of DC Power Supply PCB 1.Rated Output of DC Power Supply of the Main Body

| Output Name                 | 13VA          | 13VB          | 24VA          |
|-----------------------------|---------------|---------------|---------------|
| All-night/Non-all-<br>night | Non-all-night | Non-all-night | Non-all-night |
| Rated output                | +13.2V        | +13.2V        | +24.0V        |
| Tolerance                   | +/-3%         | +/-3%         | +8/-6%        |

T-12-4

#### 2.2. DC/DC Power Supply PCB (12V/5V/3.3V)

|                    |                    | 20                 |                    |
|--------------------|--------------------|--------------------|--------------------|
| Output Name        | 3.3VA              | 5VA<br>5VB         | 12VB               |
| All-night/Non-all- | All-night/Non-all- | All-night/Non-all- | All-night/Non-all- |
| night              | night              | night              | night              |
| Rated output       | +3.4               | +5 1V              | +12.0              |
|                    | V                  | 13.1 V             | V                  |
| Tolerance          | +/-4%              | +/-3%              | +/-5%              |

T-12-5

#### 3.DC/DC Power Supply PCB (38V)

| T-1                | 2-6                |
|--------------------|--------------------|
| Output Name        | 38VA<br>38VB       |
| All-night/Non-all- | All-night/Non-all- |
| night              | night              |
| Rated output       | +38V               |
| Tolerance          | +/-10%             |

#### 4.All-night Power Supply PCB (3.3V)

| T-1 | 2-7 |
|-----|-----|
|     |     |

| Output Name        | 3.3VA              |
|--------------------|--------------------|
| All-night/Non-all- | All-night/Non-all- |
| night              | night              |
| Rated output       | +3.3V              |
| Tolerance          | +/-3%              |

# 12.4.2.2 Rated Output of the Optional DC Power Supply PCB

\_

The rated output and tolerance of the optional power supply PCB are shown in the table below. 1.1.Optional Power Supply PCB 1/2

| Output Name             | 24VA          |
|-------------------------|---------------|
| All-night/Non-all-night | Non-all-night |
| Non-all-night           | 24Çu          |
| Tolerance               | +7/-5%        |

# 2.2. Optional Sub Power Supply PCB

| T-12-9                  |               |               |
|-------------------------|---------------|---------------|
| Output Name             | 5VA           | 24VA          |
| All-night/Non-all-night | Non-all-night | Non-all-night |
| Non-all-night           | 5V            | 24Çu          |
| Tolerance               | +/-5V         | +7/-5%        |

# 12.4.3 Protection Function

# 12.4.3.1 Protective Mechanisms

The machine's power supply PCB and the power supply PCBs of its accessories are equipped with an overcurrent/voltage protective mechanisms that prevent damage to the power supply circuit by automatically cutting off the output voltage in the event of an overcurrent/voltage caused, for example, by a short-circuit in any of its loads.

If the protective function has gone ON, turn off the power switch of the printer unit, disconnect the power plug of the printer unit or the accessories power supply circuit, and remove the cause of activation; then, leave the machine alone for about 3 min, and turn it on to reset.

# 12.4.4 Backup Battery

# 12.4.4.1 Battery for Backup

The SRAM PCB located at the main controller PCB and the DC controller PCB 1(IMG) of this machine are equipped each 1 of lithium battery as a backup power supply for each data in the case when there is blackout or the power plug is disconnected

| SRAM PCB                                                      | Manganese Dioxide/Lithium Battery (3V, 100mAh)                                      |
|---------------------------------------------------------------|-------------------------------------------------------------------------------------|
| DC controller PCB                                             | Lithium Battery (3V, 560mAh)                                                        |
| Life of the Battery                                           | 10 years or more for both batteries (the state that the power plug is disconnected) |
| Replacement of the Battery                                    | Replacement of the battery itself is not available in the servicing field.          |
| Remedy after replacement<br>of the battery at the<br>workshop | Enter the value indicated on the service label                                      |

# Wenn mit dem falschen Typ ausgewechselt, besteht Explosionsgefahr. Gebrauchte Batterien gemas der Anleitung beseitigen.

# 12.4.4.2 Backup Power Supply

The SRAM PCB and the DC controller PCB of the machine's main controller PCB are each equipped with a lithium battery for backup in the event of a power outage or disconnection of the power plug.

T-12-10

| SRAM PCB          | manganese dioxide/lithium battery (3 V, 1000 mAh) |
|-------------------|---------------------------------------------------|
| DC controller PCB | lithium battery (3 V, 560 mAh)                    |

T-12-11

| Battery life                    | 10 yr or more (for both; with power plug disconnected) |
|---------------------------------|--------------------------------------------------------|
| Battery replacement             | not possible (on its own, in the field)                |
| After replacement of battery in | input of values indicated on service label             |
| workshop                        |                                                        |

The lithium battery must be replaced only with the one indicated in the Parts Catalog; otherwise, it may trigger a fire or explosion.

Do not charge, disassemble, or incinerate the lithium battery; mishandling can lead to a fire or a chemical explosion. Keep the lithium battery out of reach of children. Be sure to dispose of a used battery strictly in accordance with

Keep the lithium battery out of reach of children. Be sure to dispose of a used battery strictly in accordance with all applicable regulations.

# 12.4.5 Energy-Saving Function

#### 12.4.5.1 Outline

#### 1. Standby Mode

In standby mode, the machine is in operation or is ready to operate, with all its parts supplied with power. 2. Power-Save Mode

The term "power-save mode" is used generically to refer to the following modes, in which the machine is supplied with power differently than it is in normal mode: power-save, low-power, sleep. A shift in the direction of 'resent power-save mode' to 'low-power mode' and then to 'sleep' mode occurs automatically. - Power-Save Mode

#### T-12-12

Shift: A shift to power-save mode is initiated only in response to a press on the Save Power button on the control panel.

Description: The power used by the machine is reduced according to the settings made in user mode (immediate recovery, -10%, -25%, -50%; the fixing unit is controlled to 190 deg C).

- Low-Power Mode (factory setting) This mode conforms to the standards under Energy Star.

#### T-12-13

| Shift:       | A shift is made only in response to the passage of time (auto low-power shift time) selected in user mode.                                                                                                    |
|--------------|----------------------------------------------------------------------------------------------------|
| Description: | The power used by the machine is reduced to enable the machine to remain in a state that satisfies the standards under Energy Star. The power supplied to the reader unit will remain ON except the +24V power, which the reader unit uses to generate internal power. (All operations remain at rest.) The printer unit keeps the temperature of the fixing unit to a specific level (190 deg C) which is lower than when the machine is in normal operating mode. |

- Sleep Mode (sleep mode 1 or sleep mode 2)

#### T-12-14

| Shift:       | A shift is made in response to the passage of time (auto sleep shift time) specified in user mode or in response to a press on the control panel software power switch.                                                                                                    |
|--------------|----------------------------------------------------------------------------------------------------|
| Description: | In sleep mode 1 (relatively higher power consumption), the fixing assembly is totally deprived of power. The DC controller PCB, however, remains supplied with power. In sleep mode 2 (relatively lower power consumption), on the other hand, the printer unit (including the fixing assembly) remains OFF; the main controller PCB is supplied with all-night power as indicated in the table: |

#### T-12-15

| Controller | +3.3 VAN | CPU, main memory       |
|------------|----------|------------------------|
|            | +12 VAN  | controller cooling fan |
| FAX        | +5 VAN   | fax arrival detection  |

3. AC OFF Mode AC OFF mode occurs when the main power switch is turned off, i.e., all parts of the machine is deprived of power. The supply of power to the various systems of the machine in each of the foregoing modes is as follows:

|                 |                           |         | Standby<br>mode | Power-<br>save mode | Low-<br>power<br>mode | Sleep<br>mode 1 | Sleep<br>mode 2 | AC OFF<br>mode |
|-----------------|---------------------------|---------|-----------------|---------------------|-----------------------|-----------------|-----------------|----------------|
| Main controller | Non-all<br>night<br>power | +12V    | ON              | ON                  | ON                    | ON              | OFF             | OFF            |
|                 |                           | +5V     | ON              | ON                  | ON                    | ON              | OFF             | OFF            |
|                 |                           | +3.3V   | ON              | ON                  | ON                    | ON              | OFF             | OFF            |
|                 | All-night<br>power        | +3.3VAN | ON              | ON                  | ON                    | ON              | ON              | OFF            |
|                 |                           | +12VAN  | ON              | ON                  | ON                    | ON              | ON              | OFF            |
| Reader unit     |                           | +24V    | ON              | OFF                 | OFF                   | OFF             | OFF             | OFF            |
| Printer unit    |                           | +24V    | ON              | ON ON ON OFF OFF    | OFF                   |                 |                 |                |
|                 |                           | +12V    | ON              | ON                  | ON                    | ON              | OFF             | OFF            |
|                 |                           | +5V     | ON              | ON                  | ON                    | ON              | OFF             | OFF            |
|                 |                           | +3.3V   | ON              | ON                  | ON                    | ON              | OFF             | OFF            |
| FAX             | Non-all<br>night<br>power | +5V     | ON              | ON                  | ON                    | ON              | OFF             | OFF            |
|                 |                           | +3.3V   | ON              | ON                  | ON                    | ON              | OFF             | OFF            |
|                 | All-night<br>power        | +5VAN   | ON              | ON                  | ON                    | ON              | ON              | OFF            |

#### T-12-16

# 12.4.5.2 SNMP setup

When the machine is used as a Windows printer, enabling 'Use SNMP' causes the operating system to collect machine status information at specific intervals, preventing the machine from starting a sleep state. To avoid the situation, disable the setting (Windows' printer properties).

-Disabling 'Use SNMP'

1) Select 'Configure Port' on the Ports screen (printer properties).

| Canon iR C                                | 3170 PS3 Properti                                                                     | <b>es</b>                                   |                                   | ?          |
|-------------------------------------------|---------------------------------------------------------------------------------------|---------------------------------------------|-----------------------------------|------------|
| ieneral   Sha                             | aring Ports Adva                                                                      | nced   Color Management   Sec               | urity   Device Settings   Profile |            |
| Print to the for<br>checked por           | allowing part(s). Docu<br>rt.<br>Description                                          | ments will print to the first free          | -                                 |            |
| COM3:<br>COM4:<br>FILE:<br>IP_17<br>IP_17 | Serial Port<br>Serial Port<br>Print to File<br>Standard TCP/IP F<br>Standard TCP/IP F | ort                                         |                                   |            |
| □ C:\Do.                                  | Standard TCP/IP F<br>PDF Port                                                         | ort Canon iR C3170 PS3<br>Acrobat Distiller |                                   |            |
| Add P                                     | ot. D                                                                                 | alete Port Configure F                      | fort                              |            |
| ⊽ Enable b<br>□ Enable p                  | idrectional support<br>rinter pooling                                                 |                                             |                                   |            |
|                                           |                                                                                       |                                             | OK Cancel                         | Apply Help |

F-12-9

2) Remove the check mark from 'SNMP Status Enabled'.

| figure Standard TCP/IF     | Port Monitor      | ?      |
|----------------------------|-------------------|--------|
| fort Settings              |                   |        |
| Port Name:                 | IP_172.16.185.236 |        |
| Printer Name or IP Address | 172.16.185.236    |        |
| Protocol<br><u>B</u> aw    | C LPF             | 3      |
| Raw Settings               |                   |        |
| Port Number:               | 9100              |        |
| LPR Settings               |                   |        |
| Queue Nome:                | Í.                |        |
| LPR Byte Counting E        | nabled            |        |
| SNMP Status Enable         | 1                 |        |
| Community Name:            | public            |        |
| SNMP <u>D</u> evice Index: | 1                 |        |
| R                          |                   | Cancel |

F-12-10

# 12.5 Parts Replacement Procedure

# 12.5.1 External Covers

# 12.5.1.1 Front Cover

# 12.5.1.1.1 Removing the Front Cover

- 1) Open the front cover.
- 2) Remove the front cover [3].
  - 1 screw [1]
  - 2 hinge pins [2]

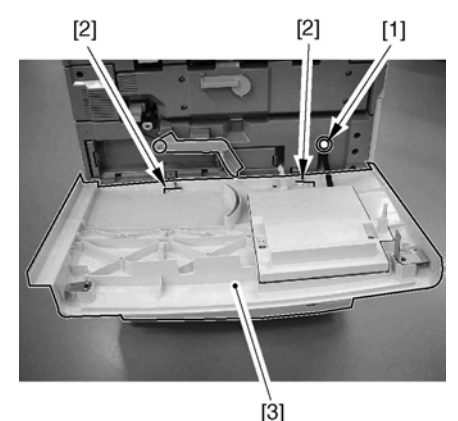

F-12-11

#### 12.5.1.2 Upper Right Cover

- 12.5.1.2.1 Removing the Upper Right Cover
- 1) Pull out the manual feeder unit.
- 2) Remove the upper right cover [2]. - 2 screws [1]

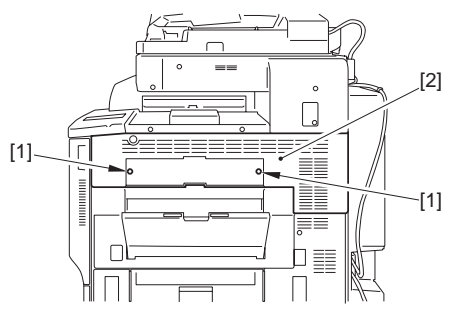

F-12-12

#### 12.5.1.3 Right front cover

#### 12.5.1.3.1 Removing the Right Front Cover

- 1) Slide out the manual feed unit, and open the pickup vertical path cover.
- 2) Remove the machine's front right cover [2]. - 2 screws [1]

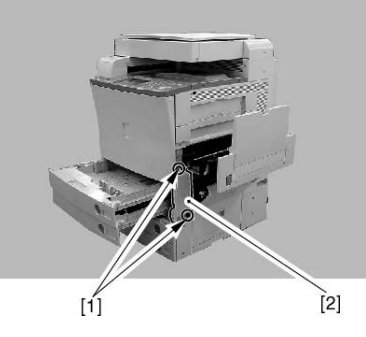

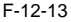

# 12.5.1.4 Rear Right Cover

12.5.1.4.1 Removing of the Right Rear Cover

1) Pull the manual feeder unit and open the feeding vertical path cover.

The rear right cover is fitted with the rear lower cover; shift it to the direction indicated to detach.

 Remove the right rear cover [3] while pulling the manual feeder feeding unit [1].
 - 3 screws [2]

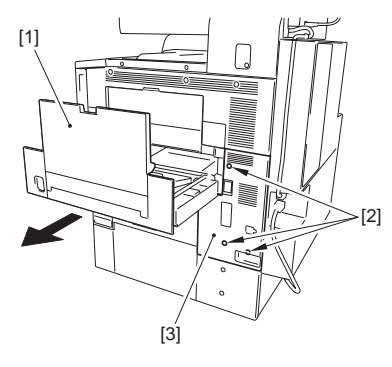

F-12-14

# 12.5.1.5 Upper Left Cover

# 12.5.1.5.1 Removing the Upper Left Cover

- 1) Open the delivery vertical path cover [1].
- 2) Remove the left upper cover [3].
  - 3 screws [2] (Including 1 screw for the cut reader cover)

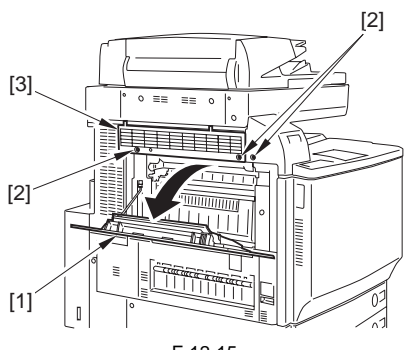

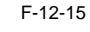

12.5.1.6 Left Lower Cover

#### 12.5.1.6.1 Removing the Left Lower Cover

- 1) Pull out the pickup cassette [1].
- 2) Remove the left lower cover [3]. - 4 screws [2]

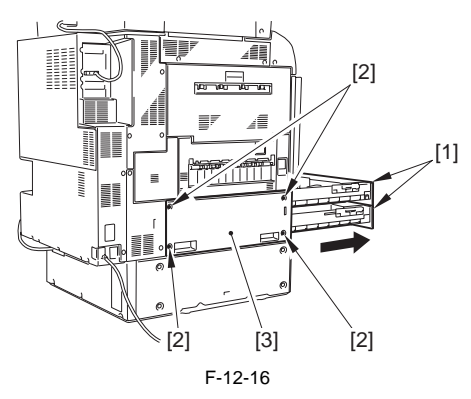

# 12.5.1.7 Upper Left Cover (small)

# 12.5.1.7.1 Removing the Card Reader Cover

- 1) Open the delivery vertical path cover [1].
- 2) Remove the card reader cover [4].
  - 1 rubber cover [2] - 2 screws [3]

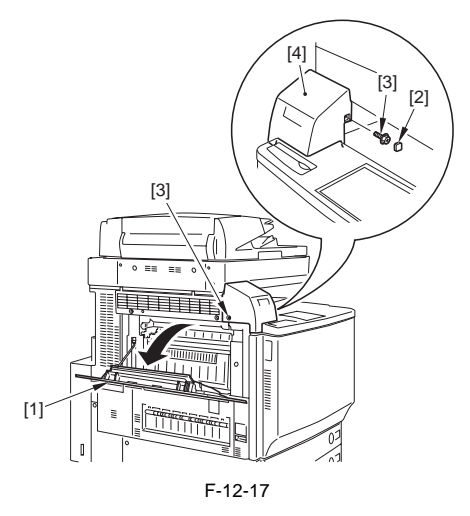

- 12.5.1.8 Left Rear Cover (Upper)
- 12.5.1.8.1 Removing the Left Rear Cover (Upper)
- 1) Remove the left rear cover (upper) [1]. - 3 screws [2]

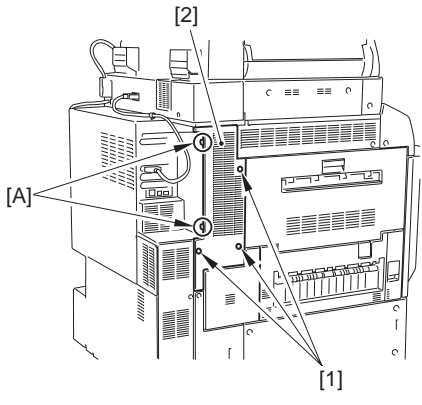

F-12-18

When attaching the rear left cover (upper), be sure to fit the cut-off to the hook [A].

# 12.5.1.9 Left Rear Cover (Lower)

#### 12.5.1.9.1 Removing the Left Rear Cover (Lower)

- 1) Pull out the pickup cassette.
- 2) Remove the lower left cover. (page 12-21)Reference[Removing the Left Lower Cover]
- 3) Remove the left rear cover (lower) [2].
  - 2 screws [1]

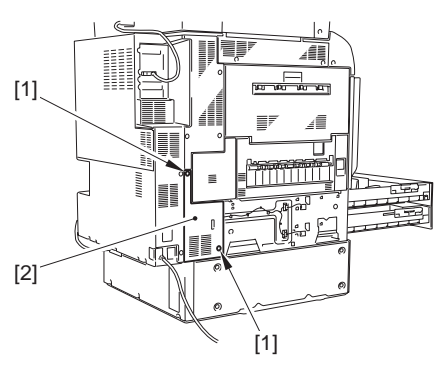

F-12-19

12.5.1.10 Rear Fan Cover

#### 12.5.1.10.1 Removing the Rear Fan Cover

1) Remove the rear fan cover [1]. - 3 screws [2]

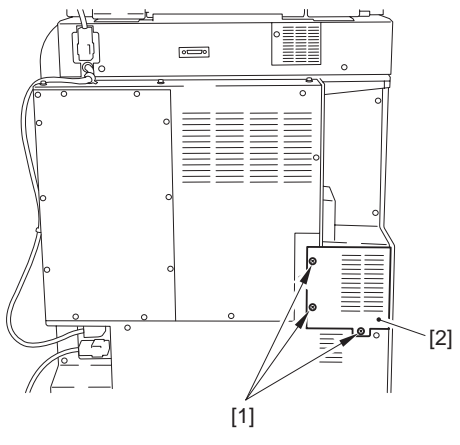

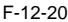

#### 12.5.1.11 Rear Upper Cover

12.5.1.11.1 Removing the Rear Upper Cover

- 1) Remove the rear fan cover. (page 12-22)Reference[Removing the Rear Fan Cover]
- 2) Remove the rear upper cover [3]. - 2 clamps [1]
  - 9 screws [2]

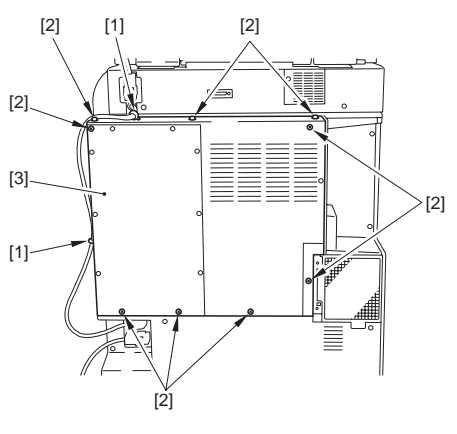

F-12-21

# 12.5.1.12 Rear Lower Cover

12.5.1.12.1 Removing the Rear Lower Cover

1)Remove the rear fan cover. (page 12-22)Reference[Removing the Rear Fan Cover] 2)Remove the rear upper cover.

- 3) Remove the rear lower cover [3].
  - 1 clamp [1]
  - 5 screws [2]

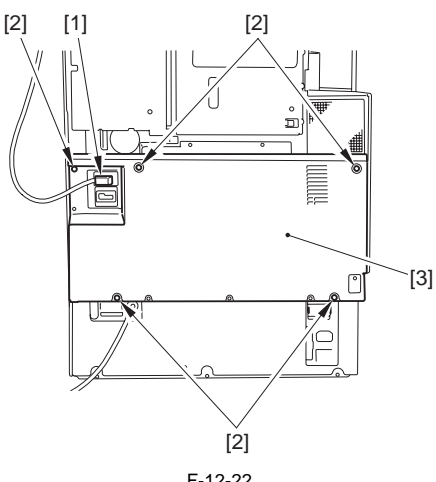

F-12-22

- 12.5.1.13 Rear Left Cover (Upper)
- 12.5.1.13.1 Removing the Rear Left Cover (Upper)
- 1) Remove the left rear cover (upper). (page 12-21)Reference[Removing the Left Rear Cover (Upper)]
- 2) Remove the rear left cover (upper).
  - 1 connector [1]

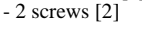

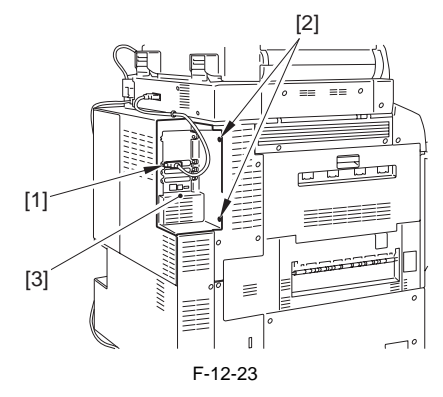

# 12.5.1.14 Inside Cover (Upper)

#### 12.5.1.14.1 Removing the Inside Cover (Upper)

- 1) Remove the card reader cover. (page 12-21)Reference[Removing the Card Reader Cover]
- 2) Remove the front cover. (page 12-20)Reference[Removing the Front Cover]
- 3) Remove the toner receptacle releasing lever.
- 3-1) Lift the toner receptacle releasing lever and remove 4 toner receptacle.
- 3-2) Remove 4 toner receptacle releasing levers [2]. - 4 screws [1]

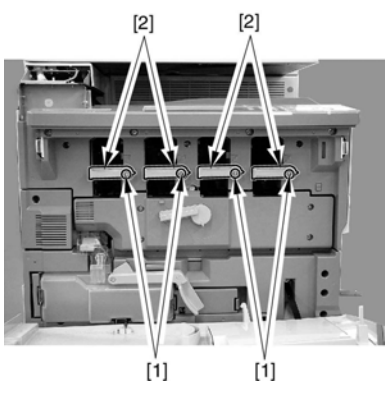

F-12-24

4) Remove the cleaner fan cover [2]. - 1 screw [1]

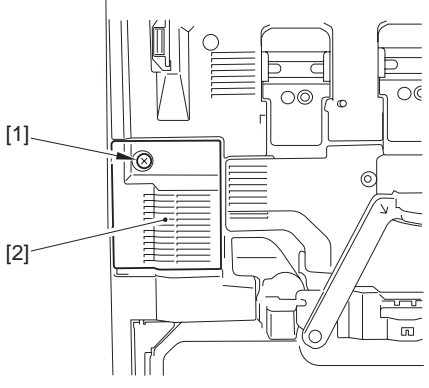

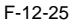

- 5) Remove the inner cover (upper).
- 5-1) Open the drum unit cover.
- 5-2) Remove the inner cover (upper) [2]. - 5 screws [1]

- 5 screws [1]

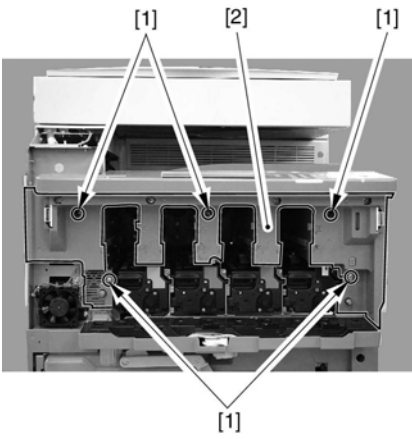

F-12-26

12.5.1.15 Inside Cover (Lower)

12.5.1.15.1 Removing the Inside Cover (Lower)

- 1) Remove the front cover. (page 12-20)Reference[Removing the Front Cover]
- 2) Remove the toner container [3].
- 3) Remove the intermediate transfer unit releasing lever [2].
   - 1 screw [1]

F-12-27

4) Remove the cleaner fan cover [2]. - 1 screw [1]

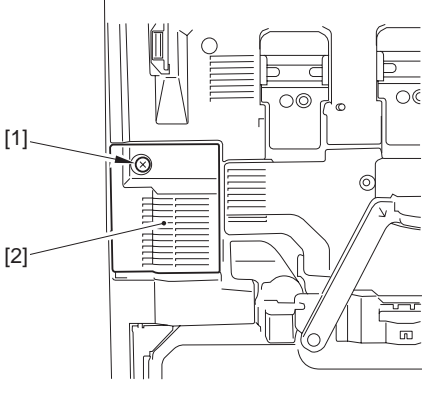

F-12-28

- 5) Remove the inner cover (lower) [3]. - 1 connector [1]
  - 4 screws [2]

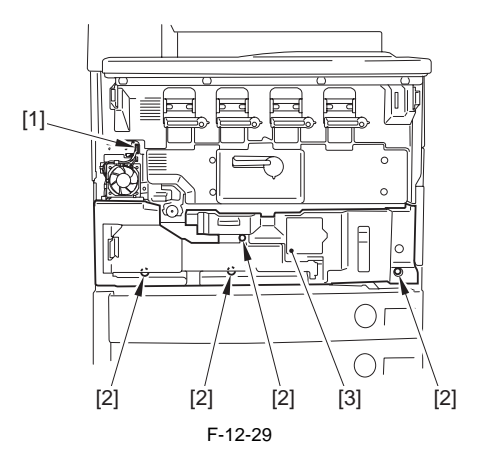

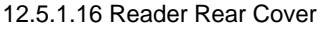

#### 12.5.1.16.1 Removing the Reader Rear Cover

1) Free the reader power supply cable.

- 2 clamps [1]
- 2 connectors [2]

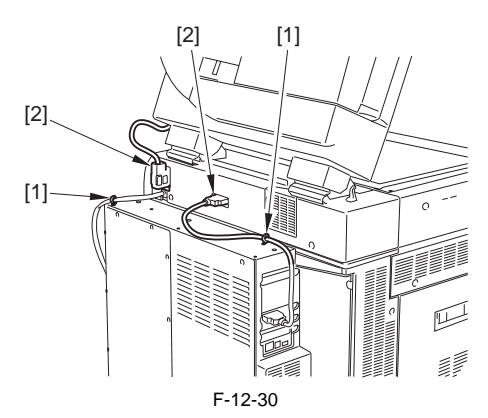

- 2) Remove the reader controller communication cable.
- 3) Remove the reader rear cover [2]. 5 screws [1]

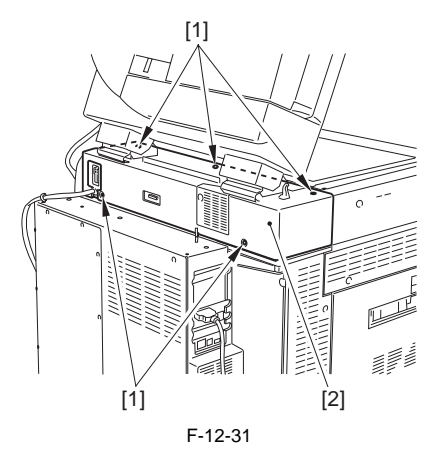

# 12.5.1.17 Manual Feeding Unit Cover

#### 12.5.1.17.1 Removing the Manual Feed Unit Cover

1) Remove the manual feed unit.

1-1) Press the release button [1] on the machine's right side to slide out the manual feed unit [2].

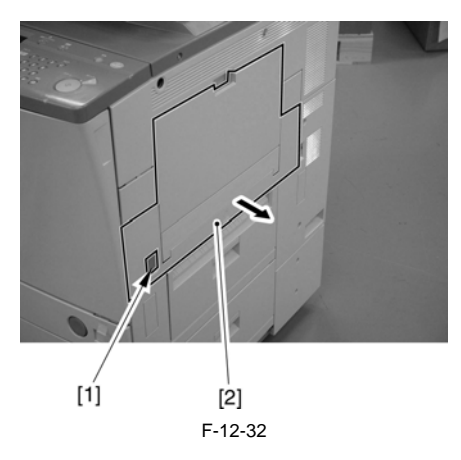

- 1-2) Remove the manual feed unit [3].
  - screw [1]
  - stopper plate [2]

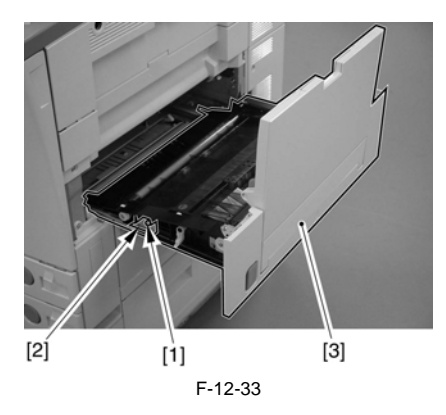

- 2) Remove the manual feed unit cover.
- 2-1) Remove the manual feed unit cover [4].
  - 2 screw [1]
  - 3 claws [2]
  - 3 snap-ons [3]

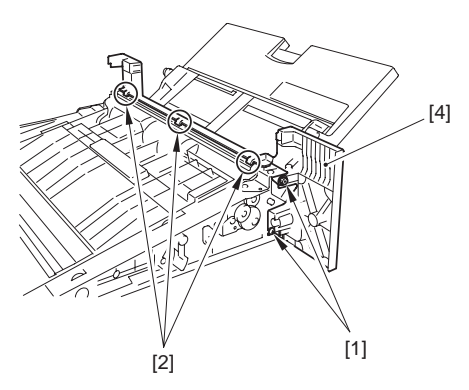

F-12-34

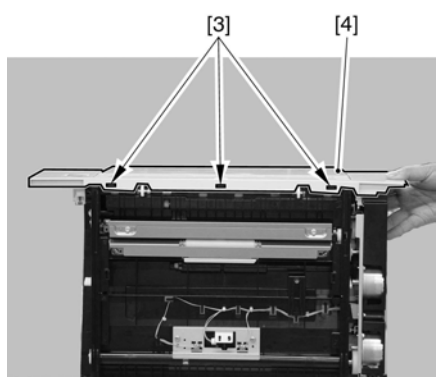

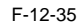

# 12.5.2 Developing Drive Unit

### 12.5.2.1 Preparation for Removing the Developing Drive Unit

- 1) Remove the rear fan cover.<u>(page 12-22)</u>Reference[Removing the Rear Fan Cover]
- 2) Remove the rear upper cover.(page 12-22)Reference[Removing the Rear Upper Cover]
- Remove the rear left cover (upper). (page 12-23) Reference [Removing the Rear Left Cover (Upper)]
- 4) Remove the main controller box cover.
- 5) Remove the main controller box.(page 5-23)Reference[Removing the Main Controller Box]
- 6) Remove the DC controller PCB cover.
- 7) Remove the DC controller box2.(page 12-31)Reference[Removing the DC Controller Box2]
- 8) Remove the DC controller box1.(page 12-32)Reference[Removing the DC Controller Box1]
- 9) Remove the high-voltage unit1.(page 12-27)Reference[Removing the High-Voltage Unit1]

#### 12.5.2.2 Removing the Developing Drive Unit

- 1) Remove the development driving unit [4].
  - 6 wire saddles [1]
  - 1 connector [2]
  - 7 screws [3]

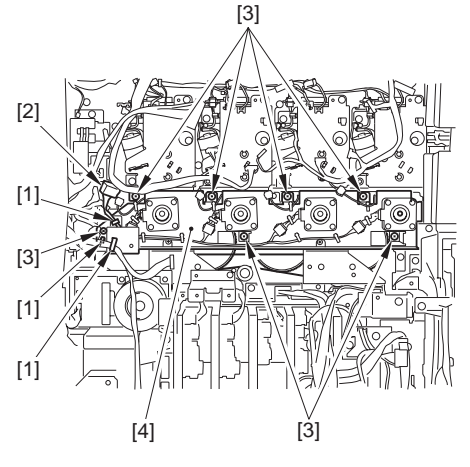

F-12-36

# 12.5.3 High-Voltage Unit

### 12.5.3.1 Preparation for Removing the High-Voltage Unit1

- 1) Remove the rear fan cover.(page 12-22)Reference[Removing the Rear Fan Cover]
- 2) Remove the rear upper cover.(page 12-22)Reference[Removing the Rear Upper Cover]
- Remove the rear left cover (upper). <u>(page 12-23)</u>Reference[Removing the Rear Left Cover (Upper)]
- 4) Remove the main controller box cover.
- 5) Remove the main controller box.(page 5-23)Reference[Removing the Main Controller Box]
- 6) Remove the DC controller PCB cover.
- Remove the DC controller box2.(page 12-31)Reference[Removing the DC Controller Box2]
- Remove the DC controller box1.(page 12-32)Reference[Removing the DC Controller Box1]

# 12.5.3.2 Removing the High-Voltage Unit1

- 1) Remove the high-voltage unit1 [4].
  - 1 clamp [1]
  - 11 connectors [2]

- 5 screws [3] (Including 1 screw for the grounding wire)

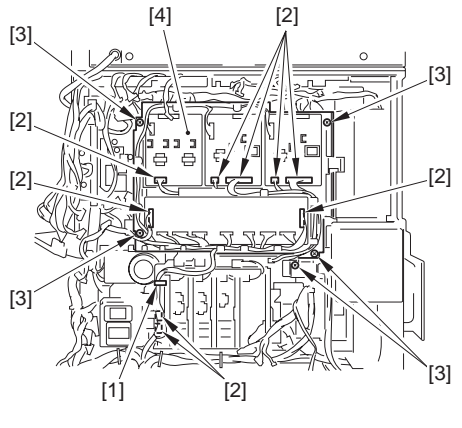

F-12-37

# 12.5.3.3 Preparation for Removing the High-Voltage Unit 2

- Remove the rear fan cover. (page 12-22)Reference[Removing the Rear Fan Cover]
   Remove the rear upper cover. (page 12-
- 2) Remove the rear upper cover. (page 12-22)Reference[Removing the Rear Upper Cover]
- 3) Remove the rear lower cover. (page 12-23)Reference[Removing the Rear Lower Cover]
- Remove the IH power supply unit.(page 12-29)Reference[Removing the IH Power Supply Unit]

# 12.5.3.4 Removing the High-Voltage Unit 2

- 1) Remove the high-voltage unit 2 [4].
  - 1 clamp [1]
  - 9 connectors [2]
  - 3 screws [3]

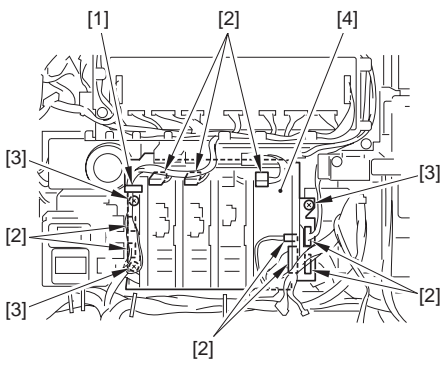

F-12-38

# 12.5.4 Secondary Transfer High-Voltage Unit

#### 12.5.4.1 Preparation for Removing the Secondary Transfer Hign-Voltage Unit

- 1) Remove the rear fan cover. (page 12-22)Reference[Removing the Rear Fan Cover]
- 2) Remove the rear upper cover. (page 12-22)Reference[Removing the Rear Upper Cover]
- Remove the rear lower cover. (page 12-23)Reference[Removing the Rear Lower Cover]
   Remove the left rear cover (lower).(page 12-
- <u>22]</u>Reference[Removing the Left Rear Cover (Lower)]

#### 12.5.4.2 Removing the Secondary Transfer Hign-Voltage Unit

- 1) With the fan, pull out the secondary transfer high-voltage unit [4].
  - 1 screw [3]
  - 3 connectors [2] - 2 clamps [1]
  - 2 clamps [1]

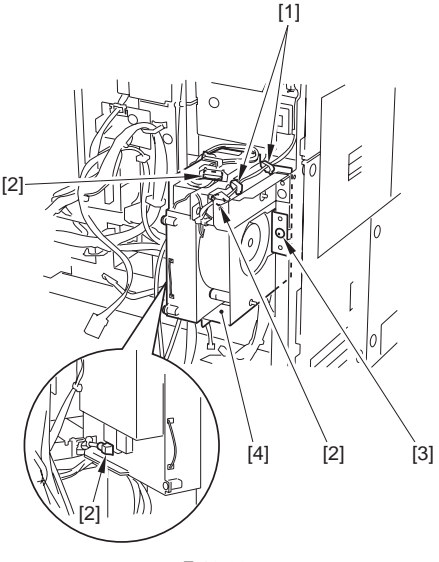

F-12-39

2) Remove the secondary transfer high-voltage unit [3].

- 1 wire saddle [1]

- 3 screws [2] (include 1 screw for the ground wire.)

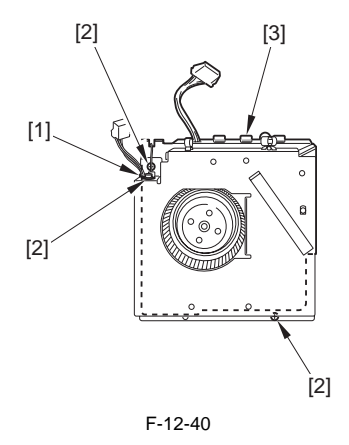

12.5.5 IH Power Supply Assembly

#### 12.5.5.1 Preparation for Removing the IH Power Supply Unit

- 1) Remove the rear fan cover. (page 12-22)Reference[Removing the Rear Fan Cover]
- 2) Remove the rear upper cover. (page 12-22)Reference[Removing the Rear Upper Cover]
- 3) Remove the rear lower cover. (page 12-23)Reference[Removing the Rear Lower Cover]

#### 12.5.5.2 Removing the IH Power Supply Unit

- 1) Remove the IH power supply unit [4].
  - 4 screws [1]
  - 5 clamps [2]
  - 6 connectors [3]

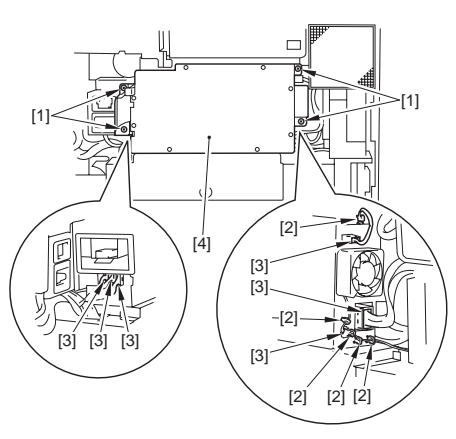

F-12-41

# 12.5.6 DC Power Supply Unit

### 12.5.6.1 Preparation for Removing the DC Power Supply Unit

- 1) Remove the rear fan cover. (page 12-22)Reference[Removing the Rear Fan Cover]
- 2) Remove the rear upper cover. (page 12-22)Reference[Removing the Rear Upper Cover] 3) Remove the rear lower cover. (page 12-
- 23)Reference[Removing the Rear Lower Cover]
- 4) Remove the left rear cover (lower).(page 12-22)Reference[Removing the Left Rear Cover (Lower)]
- 5) Remove the IH power supply unit.(page 12-29)Reference[Removing the IH Power Supply Unit]

### 12.5.6.2 Removing the DC Power Supply Unit

1) Remove the DC power supply unit connector cover [2]. - 3 screws [1]

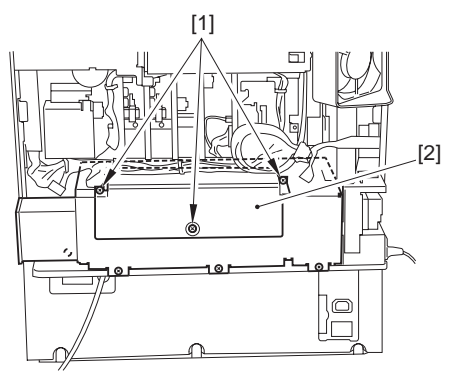

F-12-42

- 2) Remove the DC power supply unit [4].
  - 4 screws [1]
  - 2 clamps [2]
  - 22 connectors [3]

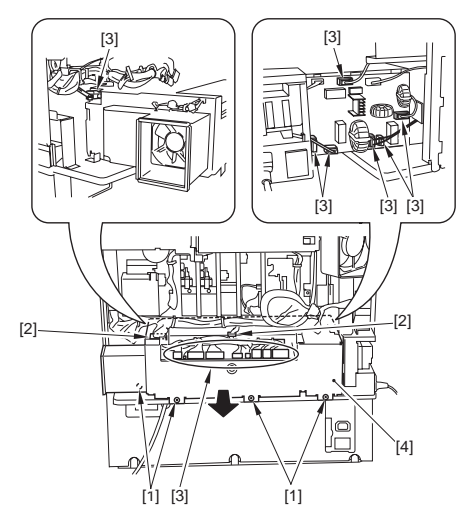

F-12-43

# 12.5.7 Control Panel

# 12.5.7.1 Preparation for Removing the Control Panel

- 1) Remove the card reader cover.(page 12-21)Reference[Removing the Card Reader Cover]
- 2) Remove the front cover.(page 12-20)Reference[Removing the Front Cover]

# 12.5.7.2 Removing the Control Panel

1) Remove the control panel [2] toward the front. - 4 screws [1]

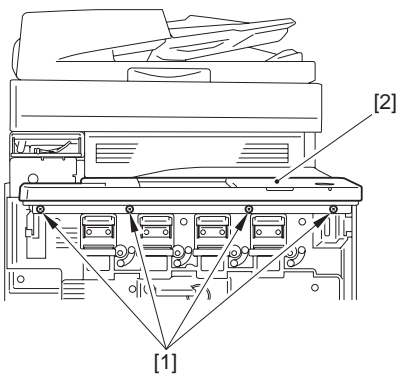

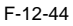

2) Remove the control panel [2]. - 1 connector [1]

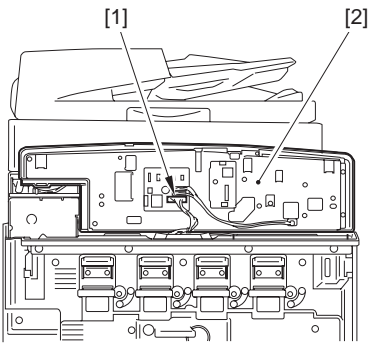

F-12-45

# 12.5.8 Control Panel LCD Unit

#### 12.5.8.1 Preparation for Removing the Control Panel LCD Unit

- 1) Remove the card reader cover.<u>(page 12-21)</u>Reference[Removing the Card Reader Cover]
- 2) Remove the front cover.[page 12-20)Reference[Removing the Front Cover]
- 3) Remove the control panel [2] toward the front.
- (Referring to procedure 12.5.7)
- 4) Remove the control panel [2].
- (Referring to procedure 12.5.7)
- 5) Remove the control panel back plate [6].
   3 connectors [1] from the CPU PCB (Free the cable from the clamp.)
  - 2 flat cables [2]
  - 2 connectors [3] from the inverter PCB (Free the cable from the clamp.)
  - 1 binding screw [4]
  - 8 self-tapping screws [5]

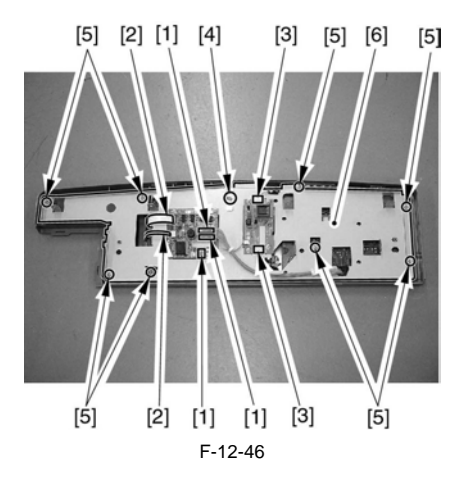

# 12.5.8.2 Removing the Control Panel LCD Unit

1) Remove the control panel LCD unit [2]. - 3 screws [1]

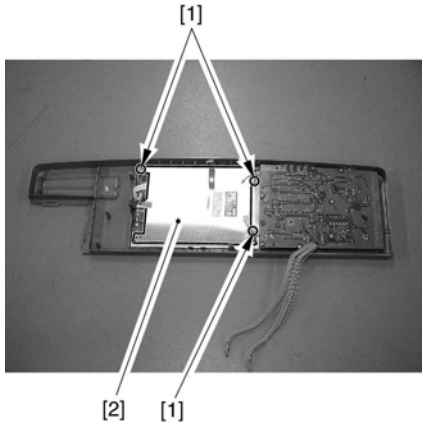

F-12-47

12.5.9 DC Controller Box

# 12.5.9.1 Preparation for Removing the DC Controller Box2

- 1) Remove the rear fan cover. (page 12-22)Reference[Removing the Rear Fan Cover]
- 2) Remove the rear upper cover. (page 12-22)Reference[Removing the Rear Upper Cover]

# 12.5.9.2 Removing the DC Controller Box2

1) Remove the DC controller PCB cover [2]. - 8 screws [1]

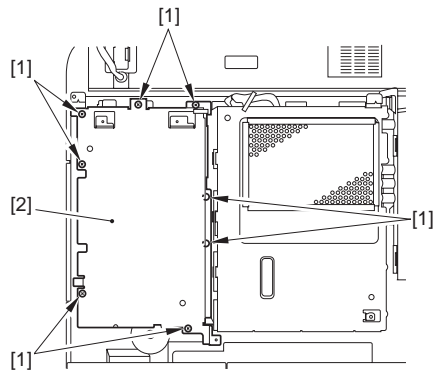

F-12-48

- 2) Remove the connectors, the clamps, and the flat cable on the DC controller box.
  - 18 connectors
  - 6 clamps [1]
  - 1 flat cable [2]

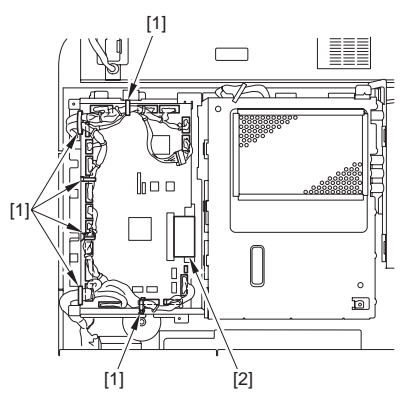

F-12-49

3) Remove the DC controller box 2 [2]. - 9 screws [1]

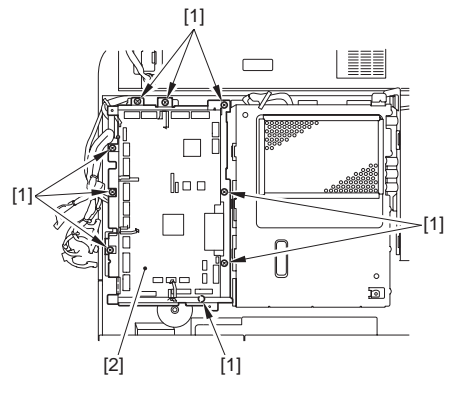

F-12-50

#### 12.5.9.3 Preparation for Removing the DC Controller Box1

- 1) Remove the rear fan cover.(page 12-22)Reference[Removing the Rear Fan Cover]
- 2) Remove the rear upper cover.(page 12-22)Reference[Removing the Rear Upper Cover]
- Remove the DC controller box2. (page 12-31) Reference [Removing the DC Controller Box2]

# 12.5.9.4 Removing the DC Controller Box1

- 1) Remove the connectors, wire saddles, and clamps of the DC controller box1.
  - 10 connectors
  - 6 wire saddles [1]
  - 5 clamps [2]

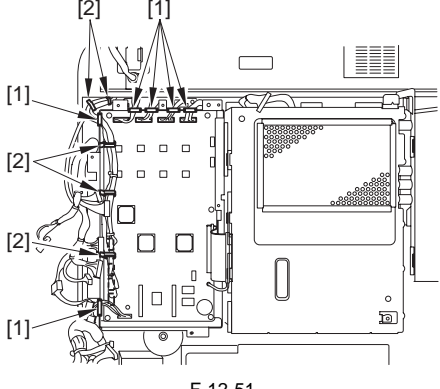

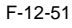

2) Remove the DC controller box1. - 5 screws [1]

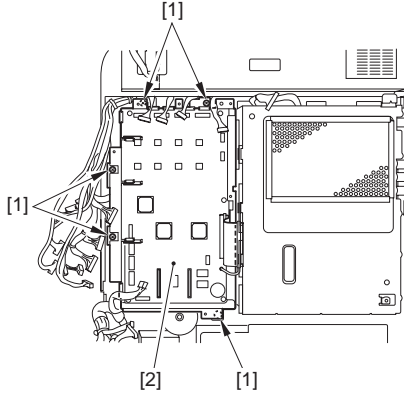

F-12-52

12.5.10 DC Controller PCB

# 12.5.10.1 Preparation for Removing the DC Controller PCB2 (MAISY)

- 1) Remove the rear fan cover.<u>(page 12-22)</u>Reference[Removing the Rear Fan Cover]
- Remove the rear upper cover.(page 12-22)Reference[Removing the Rear Upper Cover]
- Remove the DC controller box2. (page 12-31) Reference [Removing the DC Controller Box2]

#### 12.5.10.2 Removing the DC Controller PCB2 (MAISY)

- 1) Remove the DC controller PCB2 (DCCON MAISY).
  - 8 screws [1]

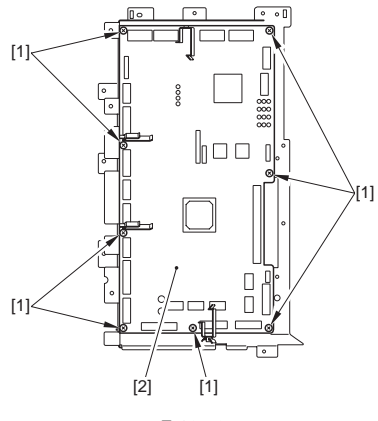

F-12-53

# 12.5.10.3 Preparation for Removing the DC Controller PCB1 (IMG)

- 1) Remove the rear fan cover.<u>(page 12-22)</u>Reference[Removing the Rear Fan Cover]
- Remove the rear upper cover.(page 12-22)Reference[Removing the Rear Upper Cover]
- Remove the DC controller box2. (page 12-31) Reference [Removing the DC Controller Box2]
- 4) Remove the DC controller box1.(page 12-32)Reference[Removing the DC Controller Box1]

#### 12.5.10.4 Removing the DC Controller PCB1 (IMG)

- 1) Remove the DC controller PCB1 (DCCON IMG) [3].
  - 6 screws [1]
  - 1 flat cable [2]

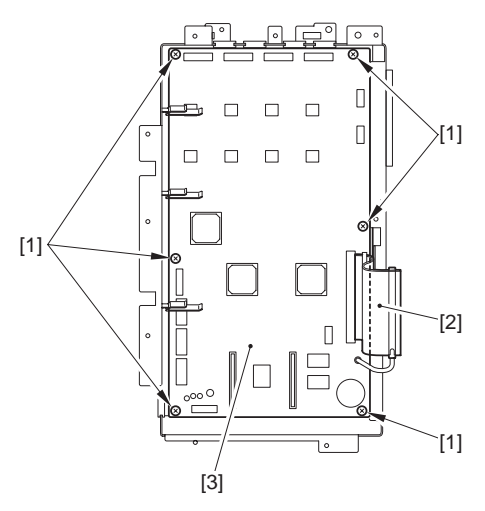

F-12-54

#### 12.5.10.5 When Replacing the DC Controller PCB

- 1) After replacing the DC controller PCB, use the following service mode to initialize the memory of the DC controller PCB:
- COPIER>FUNCTION>CLEAR>DC-CON 2) Enter the settings indicated on the service label using the following service mode: COPIER>ADJUST>LASER>PVE-OFST Use it to enter an adjustment value for the laser beam position. COPIER>ADJUST>FEED-ADJ>REGIST

Use it to adjust the timing at which the registration roller clutch goes ON.

COPIER>ADJUST>FEED-ADJ>ADJ-REFE Use it to adjust the horizontal registration for repickup.

COPIER>ADJUST>CST-ADJ>MF-A4R Use it to adjust the paper width basic value for the manual feed tray.

COPIER>ADJUST>CST-ADJ>MF-A6R

Use it to adjust the paper width basic value for the manual feed tray.

COPIER>ADJÚST>CST-ADJ>MF-A4

Use it to adjust the paper width basic value for the manual feed tray.

- 3) Turn off and then on the main power switch.
- 4) Select the following in service mode:

#### COPIER>FUNCTION>LASER>L-ADJ-0.

5) Press the OK key. (The machine starts auto adjustment and will indicate 'END' at its end.)

#### 12.5.11 Main Power Supply PCB

#### 12.5.11.1 Preparation for Removing the Main Power Supply PCB

- 1) Remove the rear fan cover.(page 12-22)Reference[Removing the Rear Fan Cover]
- Remove the rear lower cover.(page 12-23)Reference[Removing the Rear Lower Cover]
- Remove the IH power supply unit.(page 12-29)Reference[Removing the IH Power Supply Unit]
- Remove the DC power supply unit.<u>(page 12-29)</u>Reference[Removing the DC Power Supply Unit]
- 5) Remove the relay PCB.(page 12-36)Reference[Removing the Relay PCB]
- 6) Remove the All-night Power Supply PCB.(page 12-34)Reference[Removing the All-night Power Supply PCB]
- Remove the DC/DC converter PCB (38V)
  <u>(page 12-36)</u>Reference[Removing the DC/DC Converter PCB (38V)1]
- Remove the DC/DC converter PCB (38V)
  2.(page 12-37)Reference[Removing the DC/DC Converter PCB (38V)2]

#### 12.5.11.2 Removing the Main Power Supply PCB

- 1) Remove the main power-supply middle support plate [3].
  - 4 clamps [1]
  - 8 screws [2]

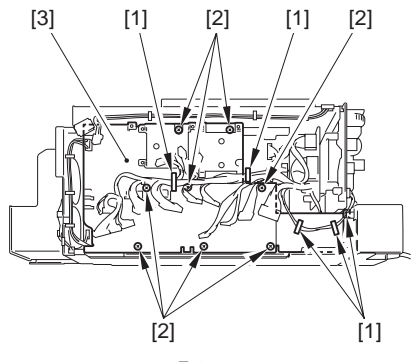

F-12-55

- 2) Remove the main power-supply PCB [3]. -1 connector [1]
  - 6 screws [2]

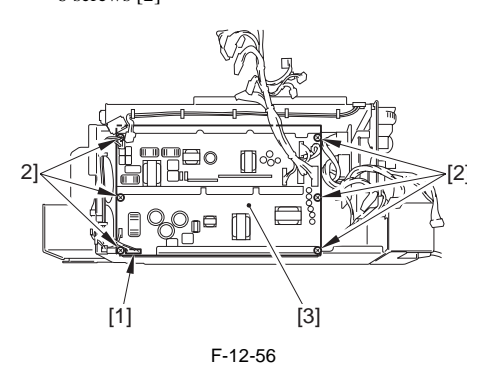

# 12.5.12 All-Night Power Supply PCB

### 12.5.12.1 Preparation for Removing the All-Night Power Supply PCB

- 1) Remove the rear fan cover<u>(page 12-22)</u>Reference[Removing the Rear Fan Cover]
- 2) Remove the rear lower cover.(page 12-23)Reference[Removing the Rear Lower Cover]
- Remove the IH power supply unit.(page 12-29)Reference[Removing the IH Power Supply Unit]
- Remove the DC power supply unit.<u>(page 12-29)</u>Reference[Removing the DC Power Supply Unit]

#### 12.5.12.2 Removing the All-night Power Supply PCB

1) Remove the DC power supply unit cover [2]. - 7 screws [1]

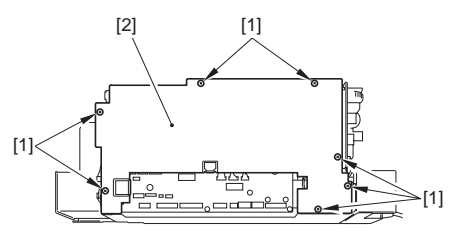

F-12-57

- 2) Remove the night-light power supply PCB [3].
  - 5 connectors [1]
  - 4 screws [2]

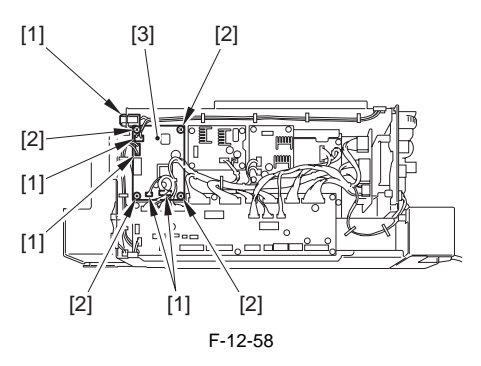

# 12.5.13 IH Power Supply PCB

# 12.5.13.1 Preparation for Removing the IH Power Supply PCB

- Remove the IH power supply unit.<u>(page 12-29)</u>Reference[Removing the IH Power Supply Unit]
- 12.5.13.2 Removing the IH Power Supply PCB
- 1) Remove the IH power-supply unit cover [2]. - 8 screws [1]

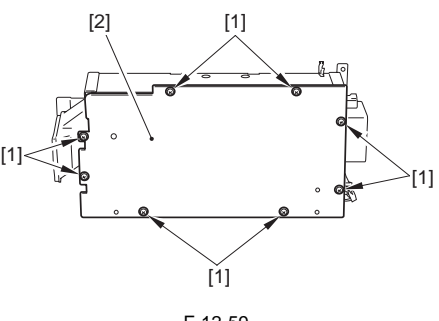

F-12-59

- 2) Remove the IH power-supply PCB [3].
  - 4 connectors [1]

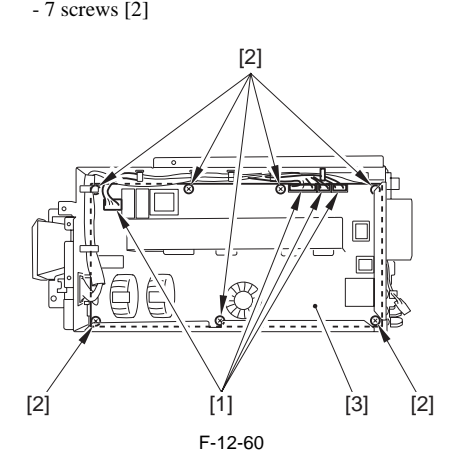

#### 12.5.14 Leakage Breaker

#### 12.5.14.1 Preparation for Removing the Leakage Breaker

- 1) Remove the rear fan cover.<u>(page 12-22)</u>Reference[Removing the Rear Fan Cover]
- Remove the rear lower cover.(page 12-23)Reference[Removing the Rear Lower Cover]
- Remove the IH power-supply unit.(page 12-29)Reference[Removing the IH Power Supply Unit]
- Remove the DC power-supply unit.<u>(page 12-29)</u>Reference[Removing the DC Power Supply Unit]

#### 12.5.14.2 Removing the Leakage Breaker

- 1) Remove the leak breaker unit [4].
  - 1 clamp [1]
  - 2 connectors [2]
  - 3 screws [3]

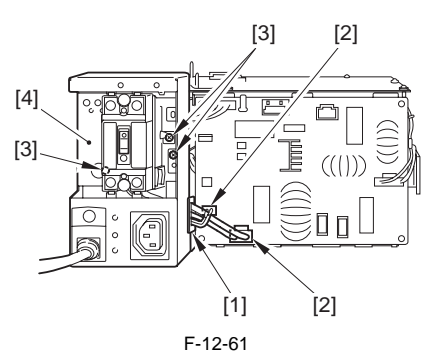

- 2) Remove the leak breaker [4].
  - 2 screws [1]
  - 1 clamp [2]
  - 4 connectors [3]

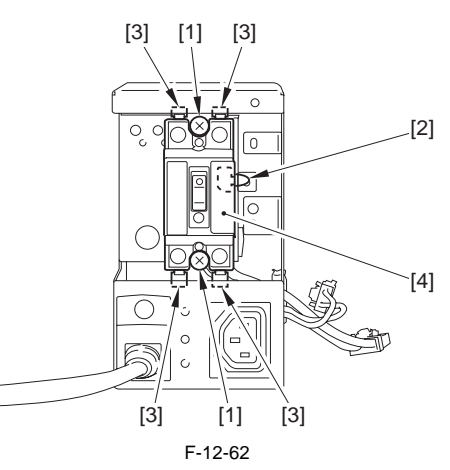

# 12.5.15 Relay PCB

#### 12.5.15.1 Preparation for Removing the Relay PCB

- 1) Remove the rear fan cover.(page 12-22)Reference[Removing the Rear Fan Cover]
- 2) Remove the rear lower cover.<u>(page 12-23)</u>Reference[Removing the Rear Lower Cover]
- Remove the IH power supply unit.(page 12-29)Reference[Removing the IH Power Supply Unit]
- Remove the DC power-supply unit.(page 12-29)Reference[Removing the DC Power Supply Unit]

# 12.5.15.2 Removing the Relay PCB

1) Remove the DC power-supply unit cover [2]. (Referring to procedure 12.5.12.2)

- 2) Remove the relay PCB [2].
  - 14 connectors on the PCB
  - 6 screws [1]

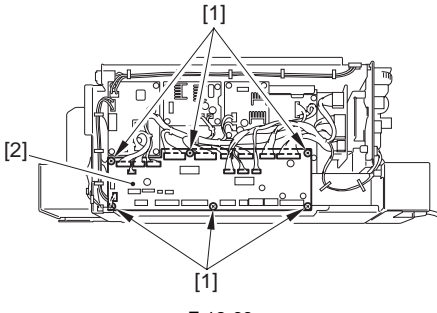

F-12-63

# 12.5.16 DC/DC Converter PCB

#### 12.5.16.1 Preparation for Removing the DC/DC Converter PCB (38V)1

- 1) Remove the rear fan cover<u>(page 12-22)</u>Reference[Removing the Rear Fan Cover]
- 2) Remove the rear lower cover.(page 12-23)Reference[Removing the Rear Lower Cover]
- Remove the IH power supply unit.(page 12-29)Reference[Removing the IH Power Supply Unit]
- Remove the DC power supply unit.<u>(page 12-29)</u>Reference[Removing the DC Power Supply Unit]

## 12.5.16.2 Removing the DC/DC Converter PCB (38V)1

- Remove the DC power supply unit cover [2]. (Referring to procedure 12.5.12.2)
   Remove the DC/DC converter PCB (38V)1 [3].
- 2 connectors [1]
  - 4 screws [2]

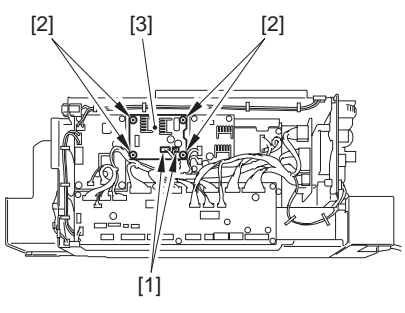

F-12-64

# 12.5.16.3 Preparation for Removing the DC/DC Converter PCB (38V)2

- 1) Remove the rear fan cover[page 12-22]Reference[Removing the Rear Fan Cover]
- Remove the rear lower cover.(page 12-23)Reference[Removing the Rear Lower Cover]
- Remove the IH power supply unit.<u>(page 12-29)</u>Reference[Removing the IH Power Supply Unit]
- Remove the DC power supply unit.<u>(page 12-29)</u>Reference[Removing the DC Power Supply Unit]

#### 12.5.16.4 Removing the DC/DC Converter PCB (38V)2

- 1) Remove the DC power supply unit cover [2]. (Referring to procedure 12.5.12.2)
- 2) Remove the DC/DC converter PCB (38V)2 [3].
  - 2 connectors [1] - 4 screws [2]

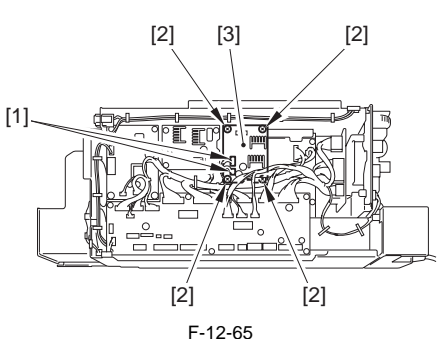

#### 1-12-05

#### 12.5.16.5 Preparation for Removing the DC/DC Converter PCB (3.3V/5V/12V)

- 1) Remove the rear fan cover.<u>(page 12-22)</u>Reference[Removing the Rear Fan Cover]
- 2) Remove the rear lower cover.(page 12-23)Reference[Removing the Rear Lower Cover]
- Remove the IH power supply unit.(page 12-29)Reference[Removing the IH Power Supply Unit]
- Remove the DC power supply unit.(page 12-29)Reference[Removing the DC Power Supply Unit]
- 5) Remove the main power supply PCB.(page 12-33)Reference[Removing the Main Power Supply PCB]

# 12.5.16.6 Removing the DC/DC Converter PCB (3.3V/5V/12V)

- 1) Remove the DC/DC converter PCB (3.3V/5V/12V) [3].
  - 3 connectors [1]
  - 4 screws [2]

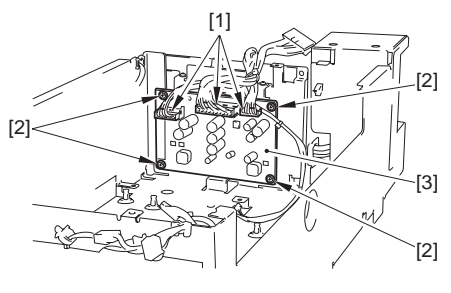

F-12-66

# 12.5.17 AC Driver PCB

#### 12.5.17.1 Preparation for Removing the AC Driver PCB

- 1) Remove the rear fan cover.<u>(page 12-22)</u>Reference[Removing the Rear Fan Cover]
- Remove the rear lower cover. (page 12-23)Reference[Removing the Rear Lower Cover]
- Remove the IH power supply unit.(page 12-29)Reference[Removing the IH Power Supply Unit]
- Remove the DC power supply unit.(page 12-29)Reference[Removing the DC Power Supply Unit]

#### 12.5.17.2 Removing the AC Driver PCB

- 1) Remove the AC driver PCB [3].
  - 3 connectors [1]
  - 4 screws [2]

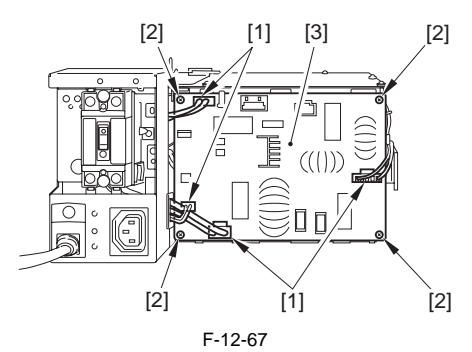

# 12.5.18 Relay PCB 1

#### 12.5.18.1 Preparation for Removing the Relay PCB 1

- 1) Remove the rear fan cover.<u>(page 12-22)</u>Reference[Removing the Rear Fan Cover]
- Remove the rear upper cover.(page 12-22)Reference[Removing the Rear Upper Cover]
- Remove the left rear cover (upper).<u>[page 12-21]</u>Reference[Removing the Left Rear Cover (Upper)]
- Remove the rear left cover (upper).<u>(page 12-23)</u>Reference[Removing the Rear Left Cover (Upper)]
- 5) Remove the main controller box.(page 5-23)Reference[Removing the Main Controller Box]
- 6) Remove the DC controller box 2.<u>(page 12-31)</u>Reference[Removing the DC Controller Box2]
- Remove the DC controller box 1.(page 12-32)Reference[Removing the DC Controller Box1]
- 8) Remove the high-voltage unit 1.(page 12-27)Reference[Removing the High-Voltage Unit1]

### 12.5.18.2 Removing the Relay PCB 1

- 1) Remove elay PCB mount base [3].
  - 19 connectors
  - 7 clamps [1] (free the harness)
  - 4 screws [2]

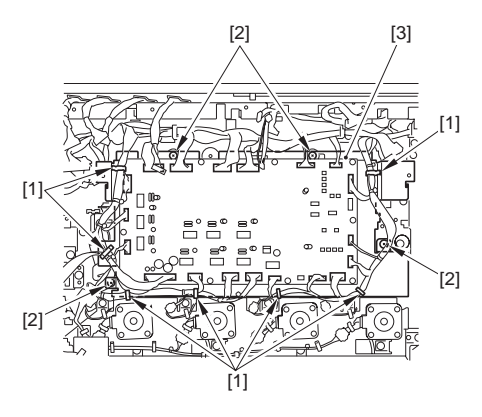

F-12-68

2) Remove the relay PCB [2]. - 10 screws [1]

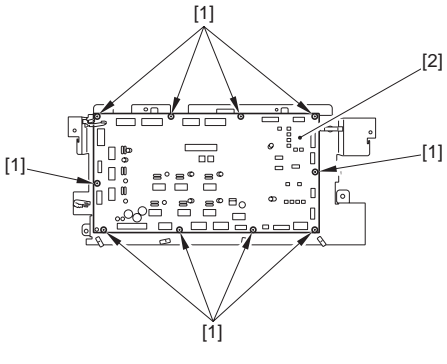

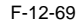

# 12.5.19 Control Panel CPU PCB

# 12.5.19.1 Preparation for Removing the Control Panel CPU PCB

- 1) Remove the card reader cover.(page 12-21) Pafaranaal Parada Card Parada Card
- <u>21</u>)Reference[Removing the Card Reader Cover]
  2) Remove the front cover.(page 12-20)Reference[Removing the Front Cover]
- 3) Slide the control panel to the front. - 4 screws [1]

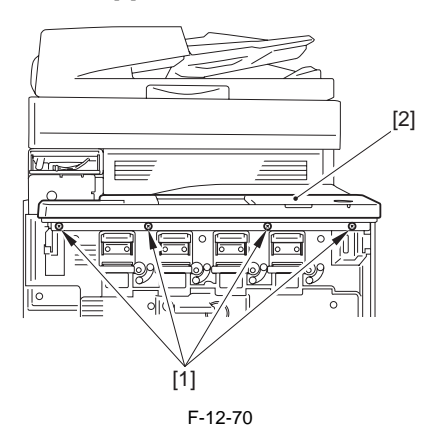

4) Dismount the control panel [2]. - 1 connector [1]

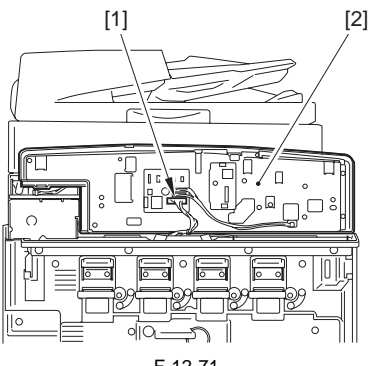

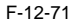

#### 12.5.19.2 Removing the Control Panel CPU PCB

- 1) Remove the control panel CPU PCB [4].
  - 3 connectors [1]
  - 2 flat cables [2]
  - 4 screws [3]

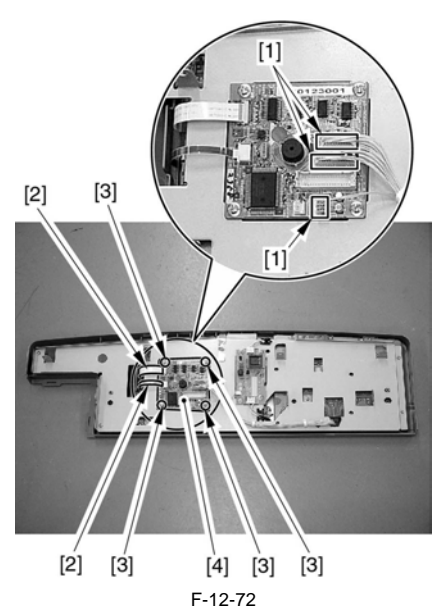

# 12.5.20 Control Panel Key Switch PCB

#### 12.5.20.1 Preparation for Removing the Control Panel Key Switch PCB

- Remove the card reader cover.<u>(page 12-21)</u>Reference[Removing the Card Reader Cover]
  Remove the front cover.(page 12-22)
- 2) Remove the front cover.(page 20)Reference[Removing the Front Cover]
- 3) Remove the control panel [2] toward the front. - 4 screws [1]

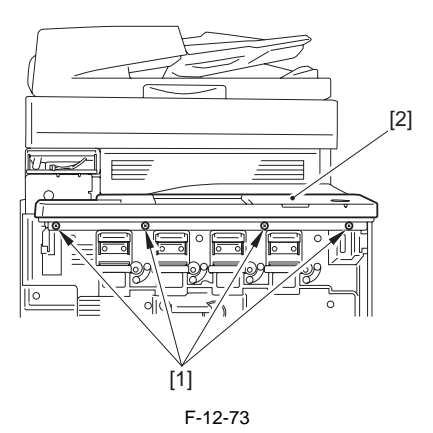

4) Remove the control panel [2]. - 1 connector [1]

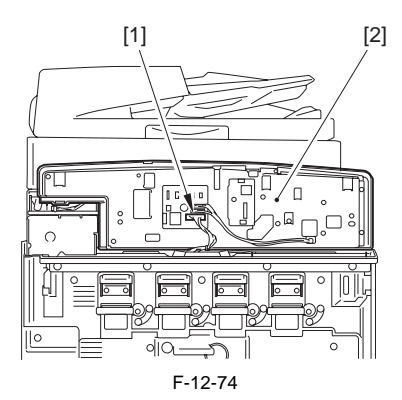

- 5) Remove the control panel back plate [6].
  - 3 connectors [1] from the CPU PCB (Free the cable from the clamp.)
  - 2 flat cables [2]

- 2 connectors [3] from the inverter PCB (Free the cable from the clamp.)

- 1 binding screw [4]
- 8 self-tapping screws [5]

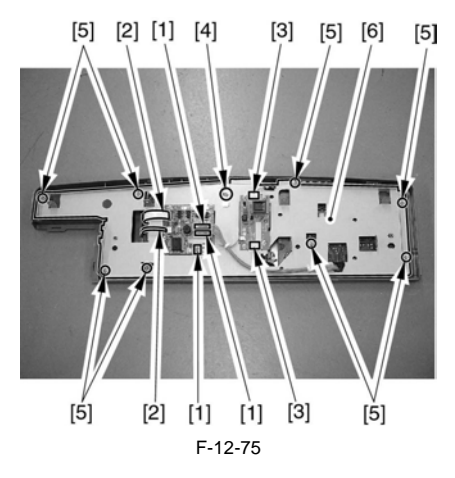

- 12.5.20.2 Removing the Control Panel Key Switch PCB
- 1) Remove the control panel key switch PCB [2]. - 7 screws [1]

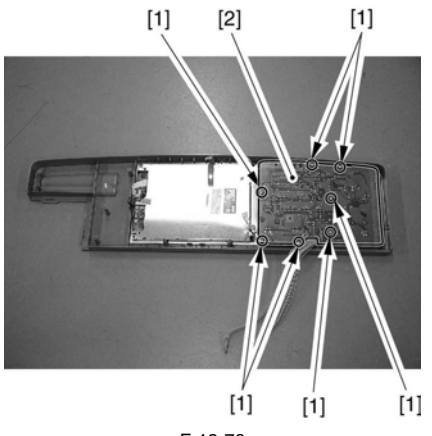

F-12-76

# 12.5.21 Control Panel Inverter PCB

# 12.5.21.1 Preparation for Removing the Control Panel Inverter PCB

- 1) Remove the card reader cover.(page 12-21)Reference[Removing the Card Reader Cover]
- 2) Remove the front cover.(page 12-
- 20)Reference[Removing the Front Cover] 3) Remove the control panel [2] toward the front. - 4 screws [1]

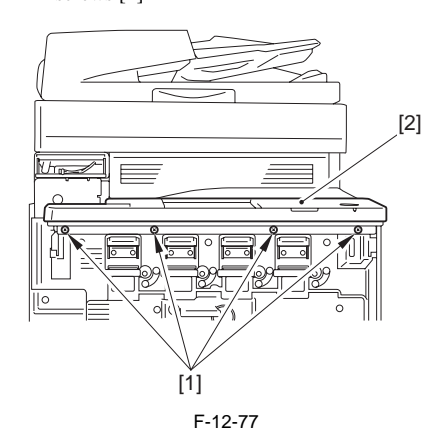

4) Remove the control panel [2].(Referring to procedure 12.5.20.1)5) Remove the control panel back plate [6].(Referring to procedure 12.5.20.1)

# 12.5.21.2 Removing the Control Panel Inverter PCB

- 1) Remove the control panel inverter PCB [3].
  - 3 connectors [1] - 4 screws [2]

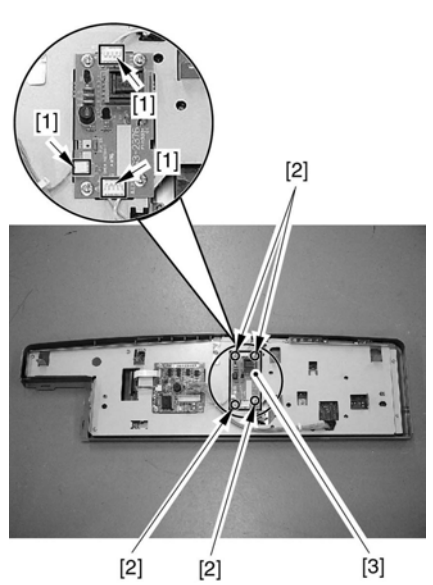

F-12-78

# 12.5.22 Environment Sensor

# 12.5.22.1 Preparation for Removing the Environment Sensor

- 1) Pressure release of the intermediate transfer unit.
- 1-1) Open the front cover, and turn the intermediate transfer unit pressure release lever to release it.
- 1-2) Slide the manual feeding unit out.
- 1-3) Remove the right middle cover [2]. - 1 screw [1]

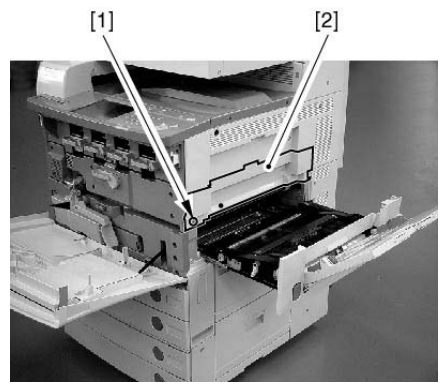

F-12-79

1-4) Release the escape lever [1] and fix with the tape [2] etc.

When the pressure release lever is not fixed, release lever may drop and damage the ITB.

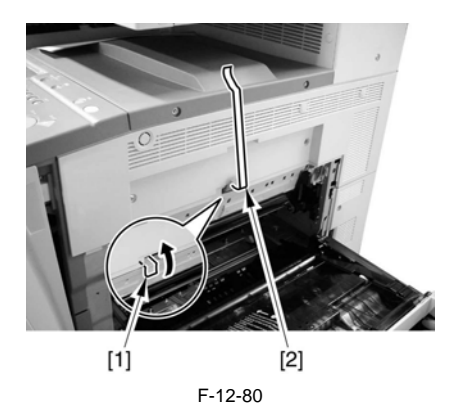

2) Remove the right upper cover [2]. - 4 screws [1]

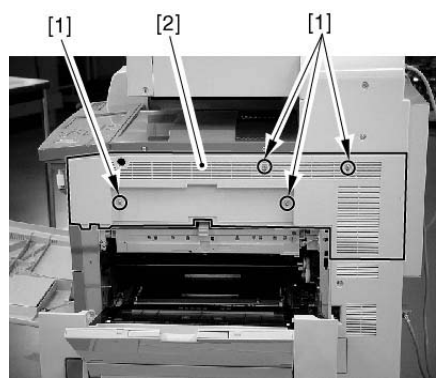

F-12-81

- 3) Remove the pattern reader unit.(page 9-79)Reference[Removing the Pattern Reader Unit]
- 12.5.22.2 Removing the Environment Sensor
- Insert a screwdriver from the hole on the right upper stay of the main body, and remove the 1 screw [1] to dismount the environment sensor mount [2].

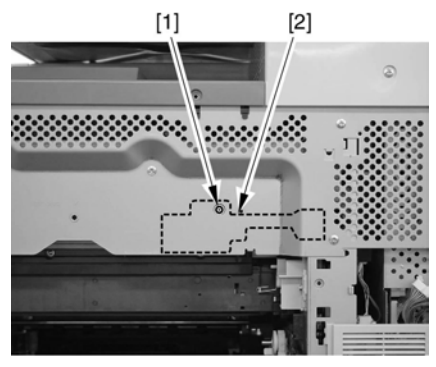

F-12-82

- 2) Free the claw [2] at the sensor mount to detach the environment sensor [2].
  - 1 connector [1]

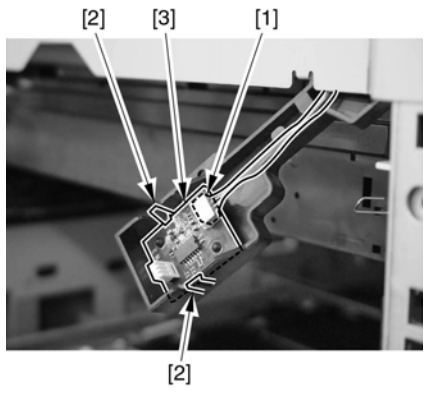

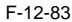

- 12.5.23 Manual Feed Unit Open/ Closed Sensor
- 12.5.23.1 Preparation for Removing the Manual Feed Unit Open/Closed Sensor
- 1) Remove the rear fan cover.(page 12-22)Reference[Removing the Rear Fan Cover]
- 2) Remove the rear upper cover.(page 12-22)Reference[Removing the Rear Upper Cover]
- 3) Remove the DC controller PCB cover.
- Remove the DC controller box2.(page 12-31)Reference[Removing the DC Controller Box2]
- 5) Remove the DC controller box1.(page 12-32)Reference[Removing the DC Controller Box1]
- 6) Remove the manual feeder unit open/close sensor mount [3].
  - 4 connectors [1]
  - 1 screw [2]

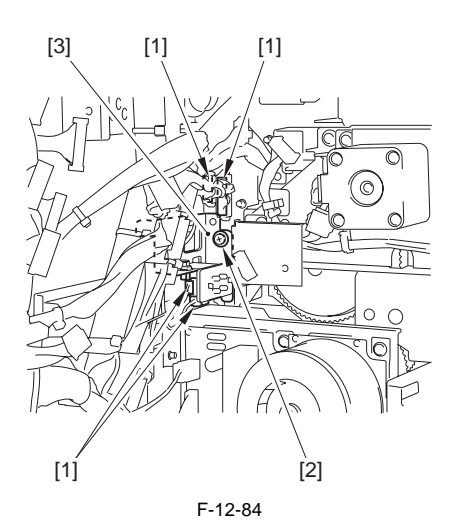

# 12.5.23.2 Removing the Manual Feed Unit **Open/Closed Sensor**

1) Remove the manual feeder unit open/close sensor [2]. - 1 connector [1]

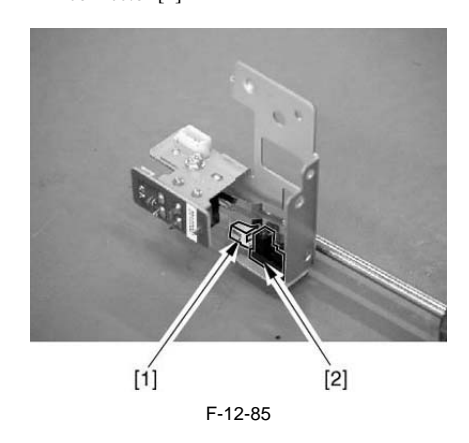

# 12.5.24 Front Cover Open/Closed Sensor

# 12.5.24.1 Preparation for Removing the Front Cover Open/Closed Sensor

- 1) Remove the control panel.(page 12-30)Reference[Removing the Control Panel]
- 2) Remove the inside cover (upper).(page 12-23) Reference [Removing the Inside Cover (Upper)]
- 3) Remove the rear upper cover.(page 12-22)Reference[Removing the Rear Upper Cover] 4) Remove the rear lower cover.(page 12-
- 23)Reference[Removing the Rear Lower Cover]
- 5) Remove the left rear cover (upper).(page 12-21)Reference[Removing the Left Rear Cover (Upper)]
- 6) Remove the DC controller PCB cover [2]. - 8 screws [1]

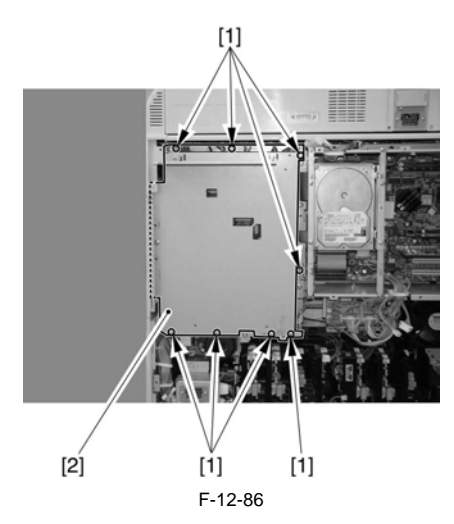

#### A When Attaching the DC Controller PCB Cover

When attaching the cover, take care so that the cutoff will not come into contact with the latch of the flat cable. Otherwise, the flat cable can come loose.

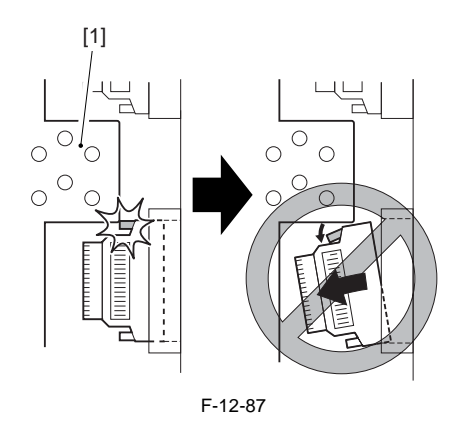

- 7) Remove the DC controller mounting.
- 7-1) Remove all connectors from the PCB, and free all harnesses from the cable clamps; then, remove the 7 screws [1], and remove the DC controller PCB [2] together with its base.

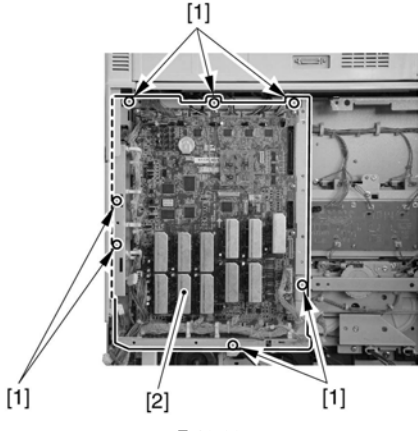

F-12-88

### 12.5.24.2 Removing the Front Cover **Open/Closed Sensor**

1) Remove the sensor flag retaining plate [2] found at the front. - 1 screw [1]

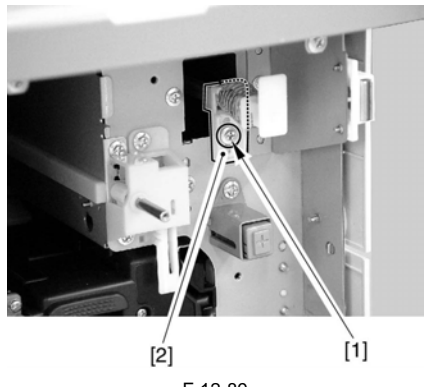

- F-12-89
- 2) Pull out the sensor mounting plate [3] (The sensor flag retaining plate is found between the front side plate and the rear side plate). - 2 connectors [1]

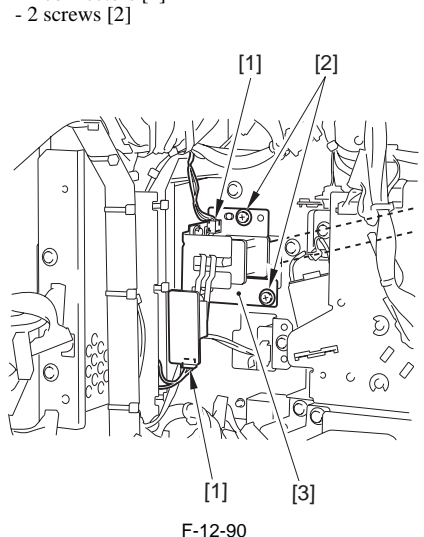

3) Remove the sensor cover [2]. - 2 screws [1]

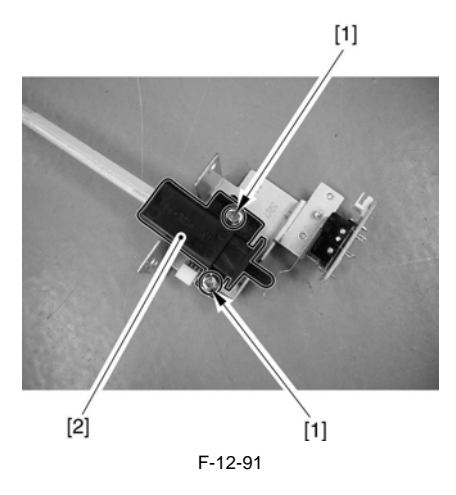

- 4) Remove the front cover open/closed sensor [3]. - 2 connectors [1] - 3 screws [2]

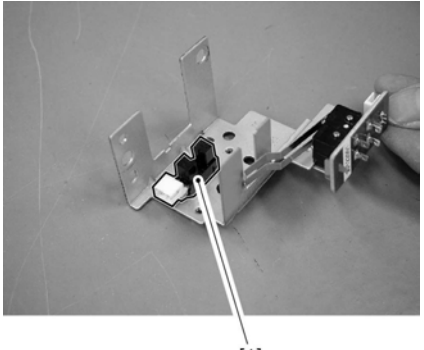

[1] F-12-92

12.5.25 Main Power Switch

# 12.5.25.1 Preparation for Removing the Main Power Switch

1) With the manual feeder unit [1] pulled out, remove the rear right cover [3]. - 3 screws [2]

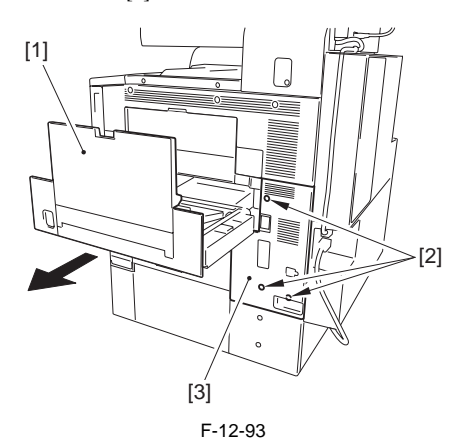

- 12.5.25.2 Removing the Main Power Switch
- 1) Remove the mounting plate [2]. - 5 screws [1]

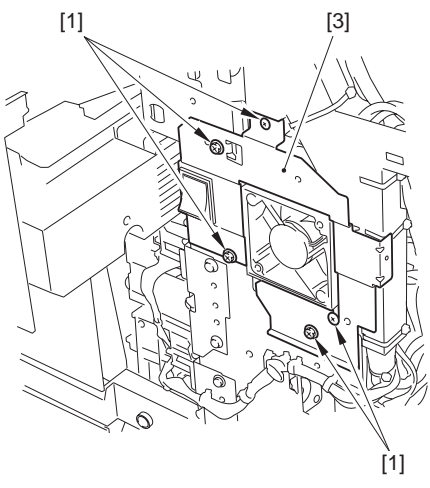

F-12-94

- 2) Remove 2 terminals [1].
- 3) Pick up the stopper [A], and remove the main power switch [2].

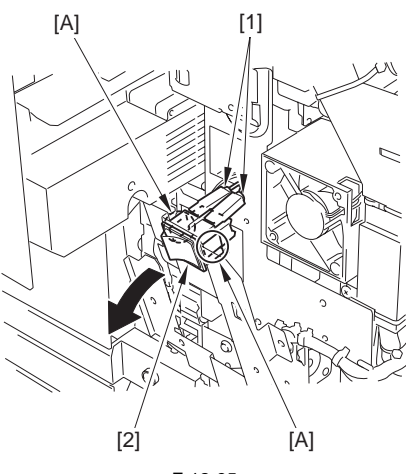

F-12-95

- 12.5.26 Manual Feed Unit Open/ **Closed Detecting Switch**
- 12.5.26.1 Preparation for Removing the Manual Feed Unit Open/Close Switch
- 1) Remove the rear upper cover.(page 12-22)Reference[Removing the Rear Upper Cover] 2) Remove the rear lower cover.(page 12-
- 23)Reference[Removing the Rear Lower Cover]
- 3) Remove the left rear cover (upper).(page 12-21)Reference[Removing the Left Rear Cover (Upper)]
- 4) Remove the controller box cover.
- 4-1) Remove the main controller cover [4].
  - 1 connector J1512 [1] from the power distribution PCB
  - harness from the wire saddle [2]
  - 6 screws [3]

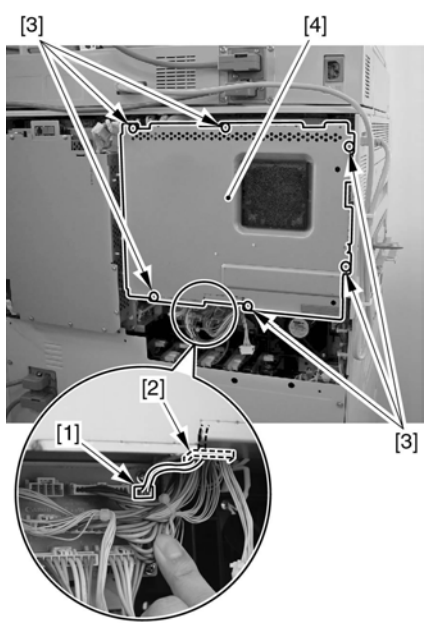

F-12-96

5) Remove the DC controller PCB cover [2]. (Referring to procedure 12.5.24.1)

- 6) Open the main controller box
- 6-1) Remove the 2 flat cables [1] used to connect the DC controller PCB and the main controller PCB.

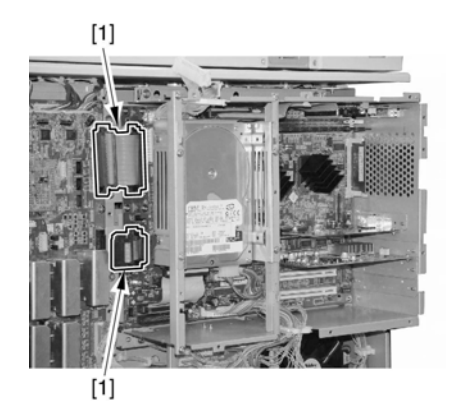

F-12-97

6-2) Remove the 9 screws [1] of the main controller box.

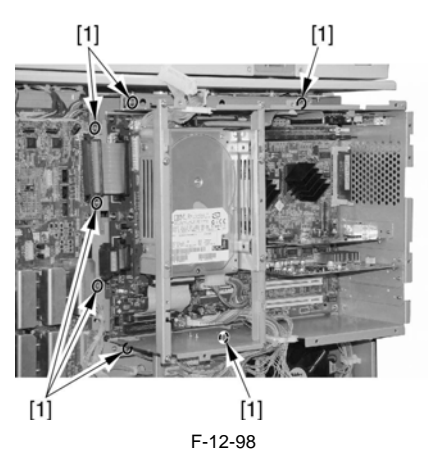

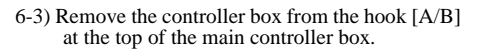

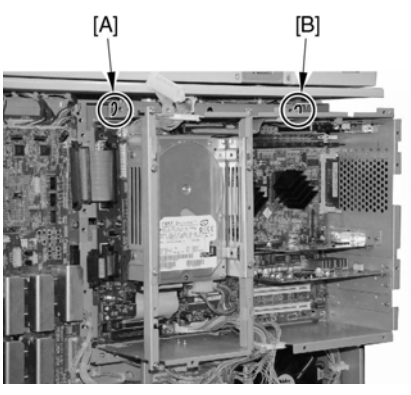

F-12-100

6-4) Engage the hook [1] found on the right side of the main controller box on the stay [2] of the machine, and open it.

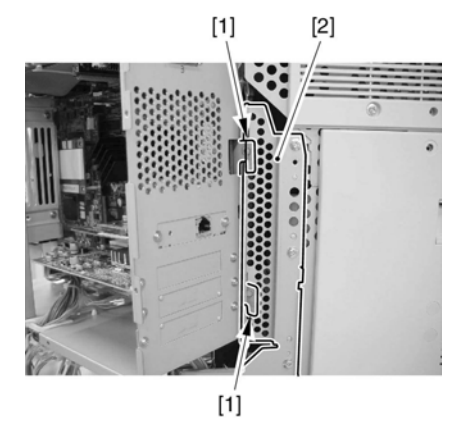

F-12-101

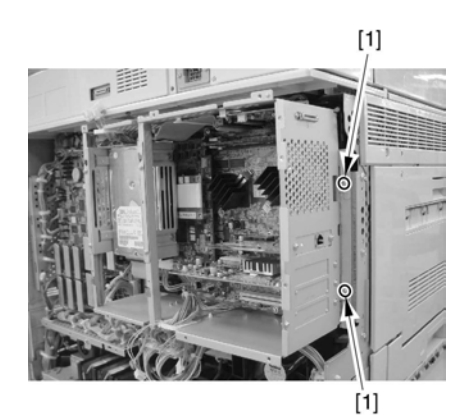

F-12-99
- 7) Remove the DC controller mounting.
- 7-1) Remove all connectors from the PCB, and free all harnesses from the cable clamps; then, remove the 7 screws [1], and remove the DC controller PCB [2] together with its base.

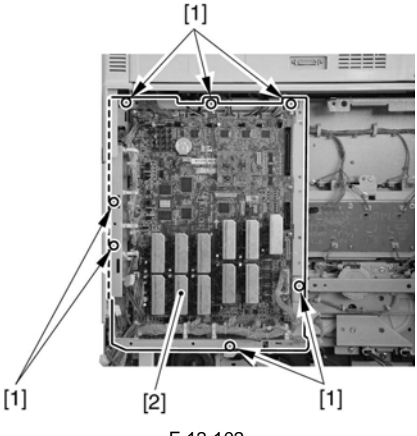

F-12-102

- 8) Remove the registration unit open/closed sensor mounting [3].
  - 4 connectors [1]
  - 1 screw [2]

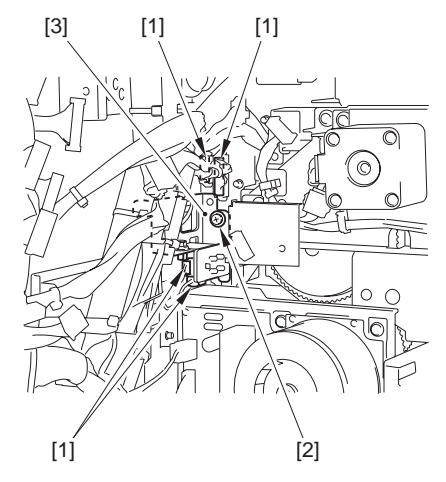

F-12-103

#### 12.5.26.2 Removing the Manual Feed Unit Open/Close Switch

 Remove the manual feeder unit open/close switch [2].
 - 1 screw [1]

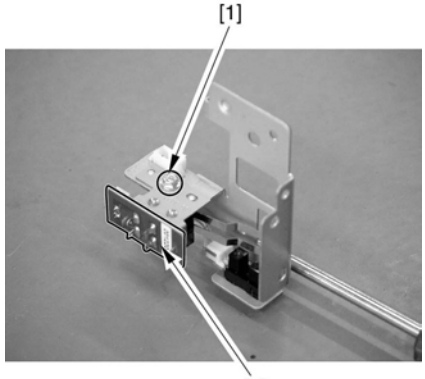

[2] F-12-104

#### 12.5.27 Front Cover Open/Closed Detecting Switch

#### 12.5.27.1 Preparation for Removing the Front Cover Open/Close Switch

- Remove the control panel.(page 12-30)Reference[Removing the Control Panel]
- 2) Remove the inside cover (upper).<u>(page 12-23)</u>Reference[Removing the Inside Cover (Upper)]
- 3) Remove the rear upper cover.(page 12-22)Reference[Removing the Rear Upper Cover]
- 4) Remove the rear lower cover.[page 12-23]Reference[Removing the Rear Lower Cover]
- Remove the left rear cover (upper).(page 12-21)Reference[Removing the Left Rear Cover (Upper)]
- 6) Remove the DC controller PCB cover [2].
- (Referring to procedure 12.5.24.1)
- 7) Remove the DC controller mounting.
- 7-1) Remove all connectors from the PCB, and free all harnesses from the cable clamps; then, remove the 7 screws [1], and remove the DC controller PCB [2] together with its base.

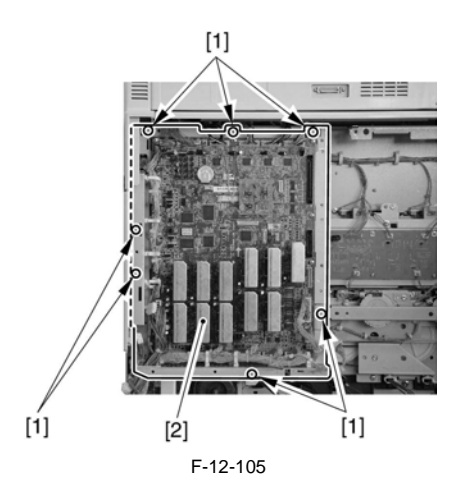

#### 12.5.27.2 Removing the Front Cover Open/Close Switch

 Remove the right rear cover [3] while pulling the manual feeder feeding unit [1].
 - 3 screws [2]

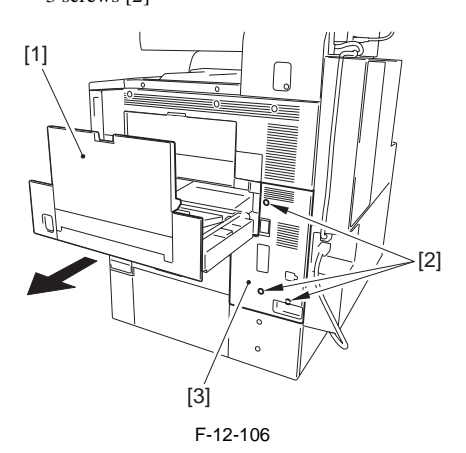

- 2) Remove the sensor flag pressure plate [2] on the front side.
  - 1 screw [1]

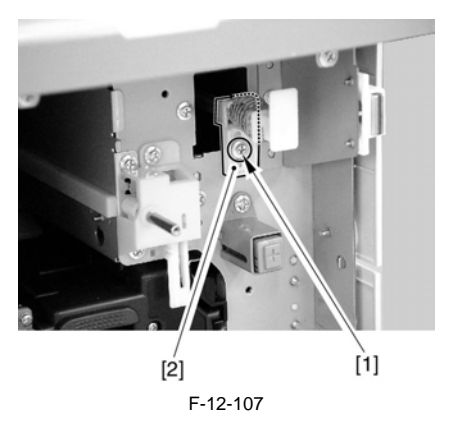

- 3) Pull the sensor mount [3]. (Sensor flag pressure plate is located from the end plate (front) to the end plate (rear))
  - 2 connectors [1]
  - 2 screws [2]

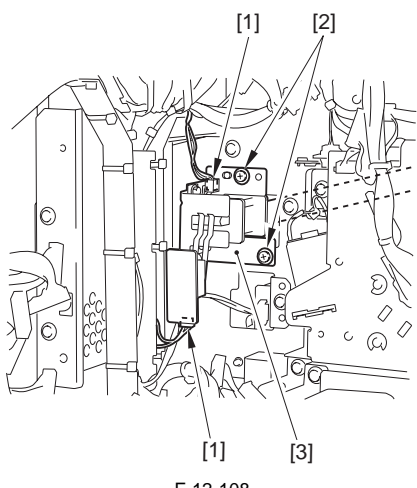

F-12-108

4) Remove the front cover open/close switch [2]. - 1 screw [1]

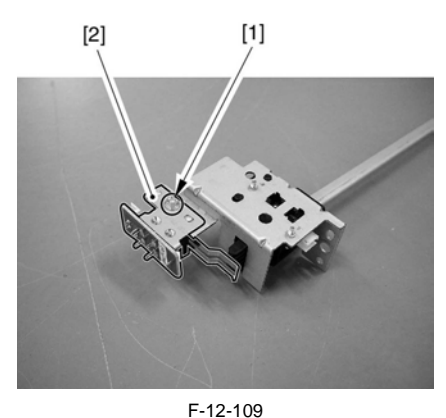

#### 12.5.28.2 Removing the ITB Cooling Fan

- 1) From the back of lower inside cover, remove ITB fan cover.
  - 2 screws [1]

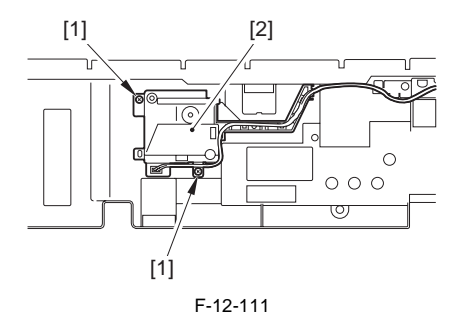

2) Remove ITB fan [2]. - 1 connector [1]

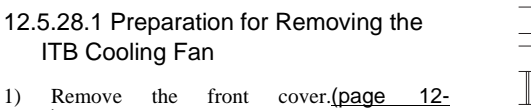

- 1) Remove the front cover.<u>(page 12:</u> 20)Reference[Removing the Front Cover]
- 2) Remove the cleaner fan cover [2]. - 1 screw [1]

12.5.28 ITB Cooling Fan

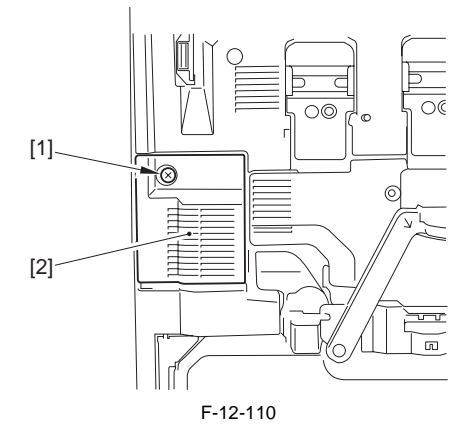

3) Remove the inside cover (lower side).(page 12-24)Reference[Removing the Inside Cover (Lower)]

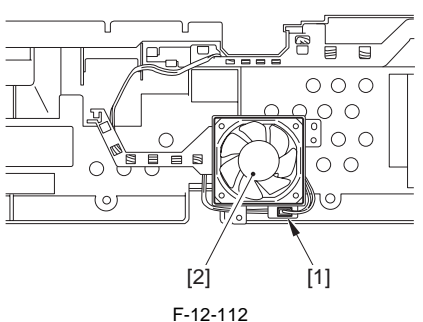

#### 12.5.28.3 Removing the ITB Cooling Fan Filter

- 1) Open the front cover.
- 2) Remove ITB fan filter [2]. - 1 screw [1]

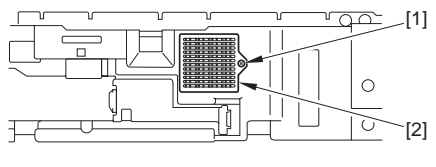

F-12-113

- 12.5.29 Face-down Tray Cooling Fan (rear/ front)
- 12.5.29.1 Preparation for Removing the Face-Down Tray Cooling Fan Unit
- 1) Remove the upper left cover.(page 12-21)Reference[Removing the Upper Left Cover]
- Remove the delivery vertical path unit.(page 10-93)Reference[Removing the Delivery Vertical Path Unit]
- 12.5.29.2 Removing the Face-Down Tray Cooling Fan Unit
- 1) Remove the face-down tray fan unit [3].
  - 1 connector [1]
  - 2 screws [2]

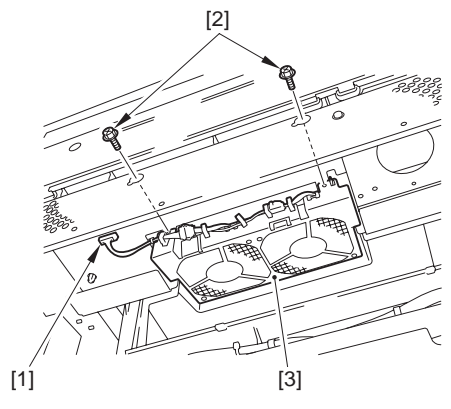

F-12-114

#### 12.5.29.3 Preparation for Removing the Face-Down Tray Cooling Fan

 Remove the face-down tray cooling fan unit.(page 12-51)Reference[Removing the Face-Down Tray Cooling Fan Unit] 12.5.29.4 Removing the Face-Down Tray Cooling Fan

There

There are 2 face-down tray fans side by side in the vicinity. Removing procedure is the same for both face-down tray fans.

1) Remove the face-down tray fans [5].

- 1 clamp [1]
- 1 wire saddle [2]
- 1 connector [3]
- 2 screws [4]

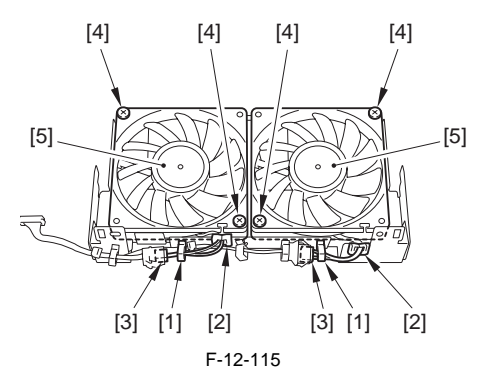

## 12.5.30 Cleaner Fan

#### 12.5.30.1 Preparation for Removing the Cleaner Fan

- 1) Remove the cleaner fan cover.
- 1-1) Open the front cover.
- 1-2) Remove the cleaner fan cover [2].
  - 1 screw [1]

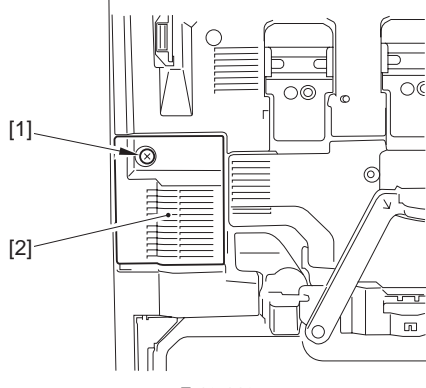

F-12-116

#### 12.5.30.2 Removing the Cleaner Fan

1) Remove the connector [1], and free the 3 claws; then, remove the cleaner fan [2].

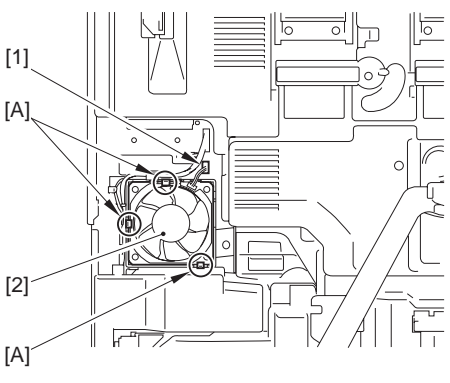

## 12.5.31 Manual Feed Cooling Fan

#### 12.5.31.1 Preparation for Removing the Manual Feed Cooling Fan

- Remove the right rear cover.(page 12-20)Reference[Removing of the Right Rear Cover]
- 2) Remove the switch and the sheet metal around the fan.

- 5 screws [1]

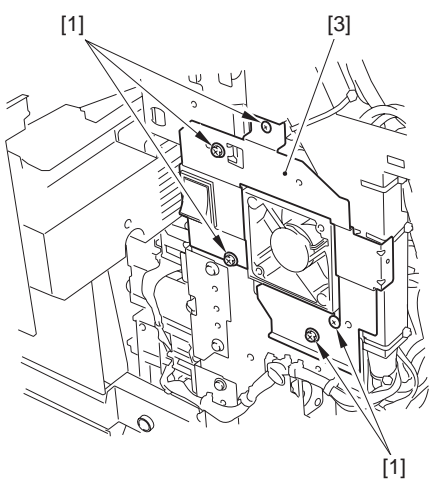

F-12-118

#### 12.5.31.2 Removing the Manual Feed Cooling Fan

- 1) Remove the manual feeder cooling fan [3].
  - 2 screws [1]
  - 1 connector [2]

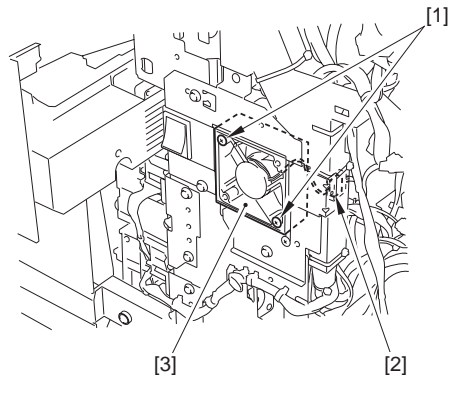

F-12-119

## 12.5.32 Fixing Heat Discharge Fan

#### 12.5.32.1 Preparation for Removing the Fixing Heat Discharge Fan

- 1) Remove the reader transmission cable.
- 2) Remove the rear fan cover.(page 12-22)Reference[Removing the Rear Fan Cover]
- 3) Remove the left rear cover (upper side).(page 12-21)Reference[Removing the Left Rear Cover (Upper)]
- 4) Remove the left rear cover (lower side).(page 12-22)Reference[Removing the Left Rear Cover (Lower)]
- 5) Remove the rear left cover (upper side).(page 12-23)Reference[Removing the Rear Left Cover (Upper)]
- 12.5.32.2 Removing the Fixing Heat Discharge Fan
- 1) Remove 4 claws [A], and remove the filter unit [1].

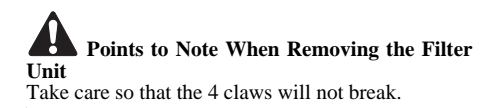

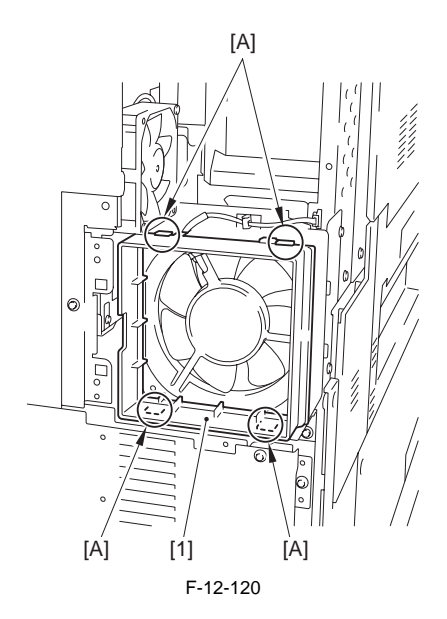

- 2) Remove the fixing heat discharge fan [3]. - 1 connector [1]
  - 2 screws [2]

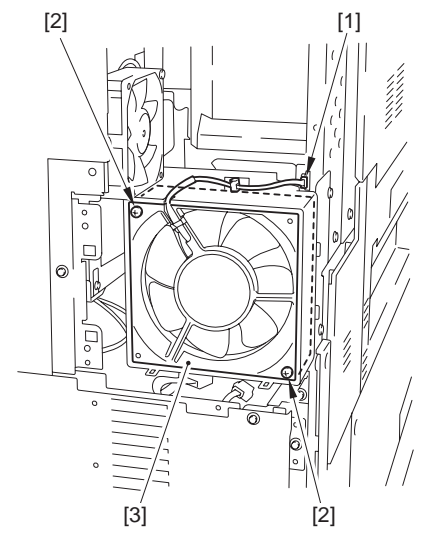

F-12-121

- 12.5.32.3 Preparation for Removing the Toner Filter (Fixing Heat Discharge Fan Filter)
- 1) Remove the rear fan cover.<u>(page 12-22)</u>Reference[Removing the Rear Fan Cover]
- 12.5.32.4 Removing the Toner Filter (Fixing Heat Discharge Fan Filter)

1) Remove the toner filter [1].

#### Points to Note When Removing the Fixing Heat Discharge Fan Filter

Remove the toner filter using a screwdriver through the cut-off found at the left of the fan filter.

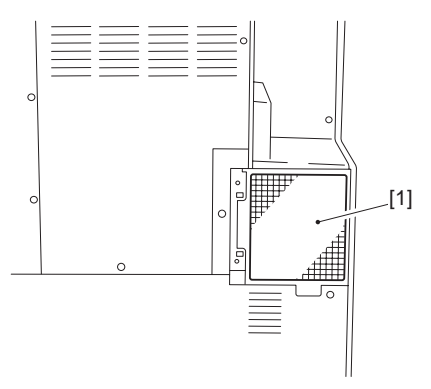

F-12-122

## 12.5.33 Power Supply Exhaust Fan

#### 12.5.33.1 Preparation for Removing the Power Supply Exhaust Fan 1

- 1) Remove the rear fan cover.<u>(page 12-22)</u>Reference[Removing the Rear Fan Cover]
- 2) Remove the rear lower cover.(page 12-23)Reference[Removing the Rear Lower Cover]
- Rémove the IH power supply unit.(page 12-29)Reference[Removing the IH Power Supply Unit]
- Remove the DC power supply unit.<u>(page 12-29)</u>Reference[Removing the DC Power Supply Unit]

#### 12.5.33.2 Removing the Power Supply Exhaust Fan 1

Remove the power supply exhaust fan cover [2].
 - 1 screw [1]

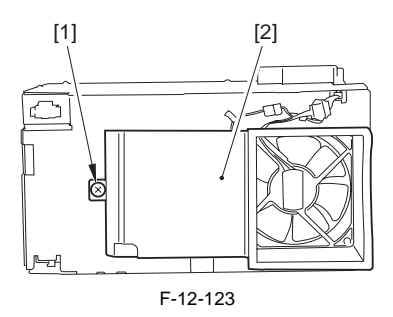

- 2) Remove the power supply exhaust fan 1 [3].
  - 1 connector [1]
  - 2 screws [2]

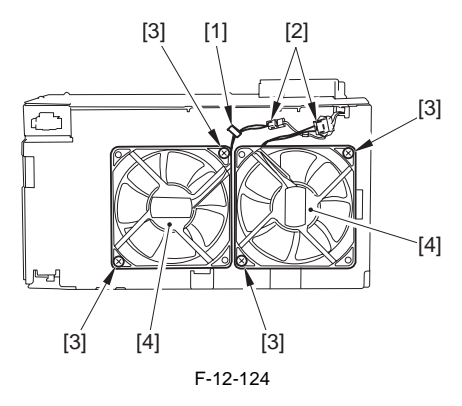

#### 12.5.33.3 Preparation for Removing the Power Supply Exhaust Fan 2

- 1) Remove the rear fan cover.[page 12-22]Reference[Removing the Rear Fan Cover]
- 2) Remove the rear lower cover.(page 12-23)Reference[Removing the Rear Lower Cover]
- Remove the IH power supply unit.<u>(page 12-29)</u>Reference[Removing the IH Power Supply Unit]
- Remove the DC power supply unit.<u>(page 12-29)</u>Reference[Removing the DC Power Supply Unit]

#### 12.5.33.4 Removing the Power Supply Exhaust Fan 2

1) Remove the power supply exhaust fan cover [2]. (Referring to procedure 12.5.33.2)

- 2) Remove the power supply exhaust fan 2 [4].
  - 1 clamp [1]
  - 1 connector [2]
  - 2 screws [3]

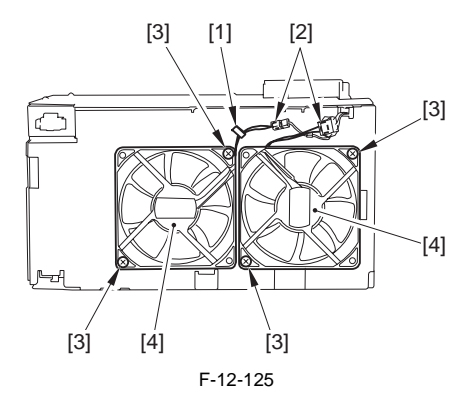

#### 12.5.34 IH Power Supply Cooling Fan

#### 12.5.34.1 Preparation for Removing the IH Power Supply Cooling Fan

- Remove IH power supply unit.(<u>page 12-29</u>) Reference[Removing the IH Power Supply Unit]
- 12.5.34.2 Removing the IH Power Supply Cooling Fan
- 1) Remove IH power supply cooling fan [3].

- 1 wire saddle [1]

- 2 screws [2]

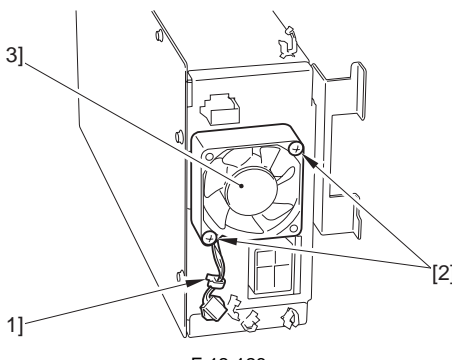

F-12-126

### 12.5.35 Delivery Cooling Fan

#### 12.5.35.1 Preparation for Removing the Delivery Cooling Fan

- 1) Remove the rear fan cover.<u>(page 12-22)</u>Reference[Removing the Rear Fan Cover]
- Remove the rear upper cover.(page 12-22)Reference[Removing the Rear Upper Cover]
- Remove the rear lower cover. (page 12-23) Reference [Removing the Rear Lower Cover]
- Remove the left rear cover (lower side) (page 12-22)Reference[Removing the Left Rear Cover (Lower)]
- 5) Remove the secondary transfer high-voltage unit (page 12-28)Reference[Removing the Secondary Transfer Hign-Voltage Unit]

#### 12.5.35.2 Removing the Delivery Cooling Fan

1) Remove the delivery cooling fan [3].

- 1 clamp [1]

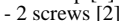

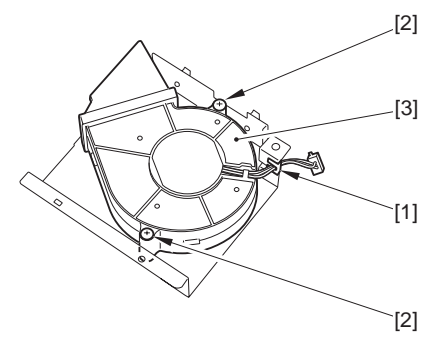

F-12-127

#### 12.5.36 Machine Heat Discharge Fan

#### 12.5.36.1 Preparation for Removing the Machine Heat Discharge Fan

- 1) Remove the rear fan cover.<u>(page 12-22)</u>Reference[Removing the Rear Fan Cover]
- Remove the rear upper cover.<u>(page 12-22)</u>Reference[Removing the Rear Upper Cover]
- Remove the left rear cover (upper).<u>[page 12-21]</u>Reference[Removing the Left Rear Cover (Upper)]
- Remove the rear left cover (upper).<u>(page 12-23)</u>Reference[Removing the Rear Left Cover (Upper)]

#### 12.5.36.2 Removing the Machine Heat Discharge Fan

1) Remove fan duct [2]. - 2 screws [1]

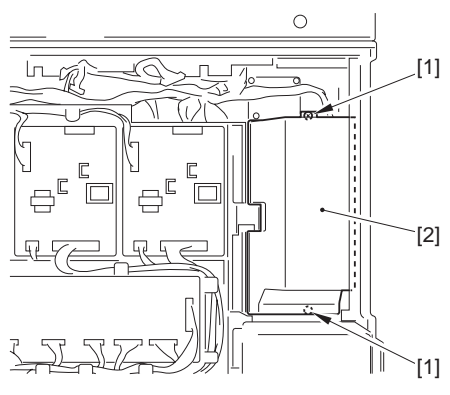

F-12-128

- 2) Remove the main body exhaust fan [3]. - 1 connector [1]
  - 2 screws [2]

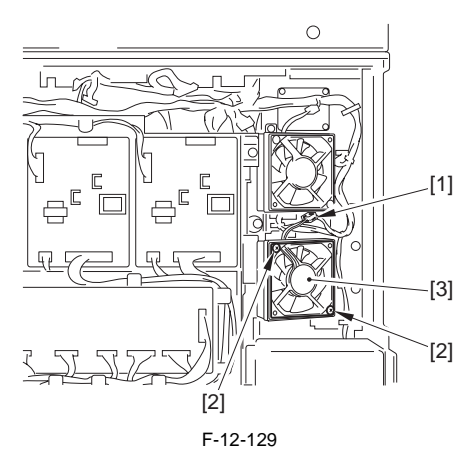

#### MEMO

The main body exhaust fan is the lower fan of the 2 located vertically.

12.5.37 Delivery Vertical Path Cooling Fan

#### 12.5.37.1 Preparation for Removing the Delivery Vertical Path Cooling Fan

- 1) Remove the upper left cover.(page 12-21)Reference[Removing the Upper Left Cover]
- Remove the delivery vertical path cover.(page 10-94)Reference[Removing the Delivery Vertical Path Cover]
- 3) Remove the delivery vertical path unit.(page 10-93)Reference[Removing the Delivery Vertical Path Unit]

#### 12.5.37.2 Removing the Delivery Vertical Path Cooling Fan

1) Remove fan duct [2]. - 3 screws [1]

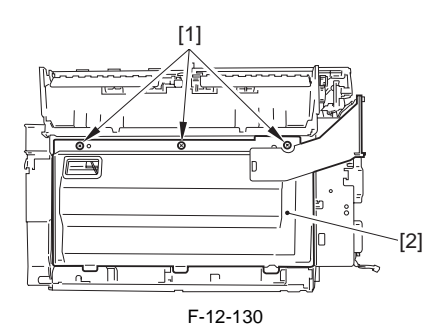

- Remove the Delivery Vertical Path Cooling Fan
   [3].
   1 connector [1]
  - 2 screws [2]

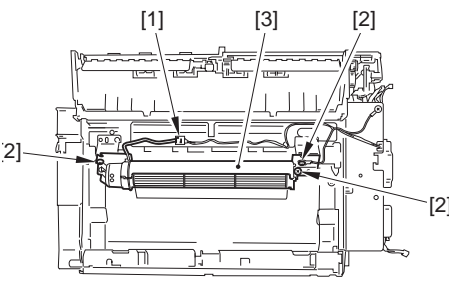

F-12-131

## 12.5.38 Delivery Vertical Path Exhaust Fan

#### 12.5.38.1 Preparation for Removing the Delivery Vertical Path Exhaust Fan

- Remove the rear fan cover.[page 12-22]Reference[Removing the Rear Fan Cover]
   Remove the rear upper cover.[page 12-cover.[page 12-
- 22)Reference[Removing the Rear Upper Cover]
- 3) Remove the left rear cover (upper). (page 12-21)Reference[Removing the Left Rear Cover (Upper)]
- 4) Remove the rear left cover (upper).(page 12-23)Reference[Removing the Rear Left Cover (Upper)]
- 12.5.38.2 Removing the Delivery Vertical Path Exhaust Fan
- 1) Remove fan duct [2].
  - 2 screws [1]

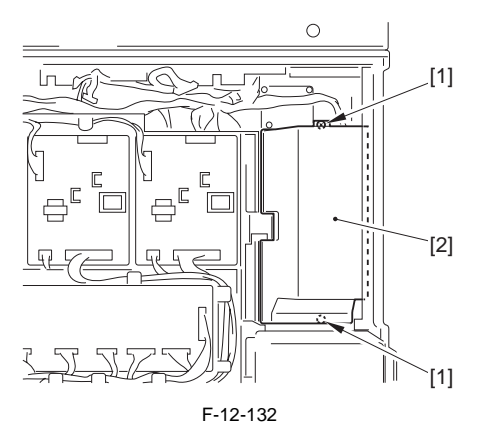

- 2) Remove the exhaust vertical path exhaust fan [3]. - 1 connector [1]
  - 2 screws [2]

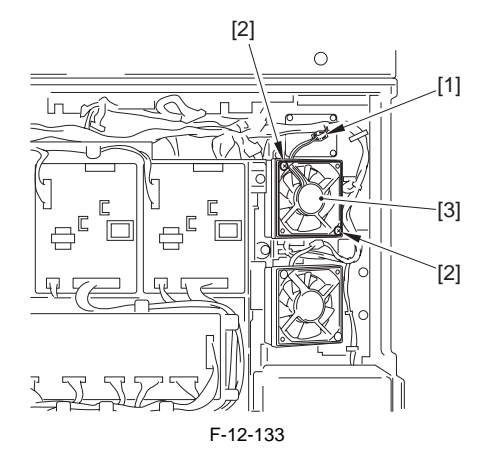

#### MEMO

The delivery vertical path exhaust fan is the upper fan of the 2 located vertically.

## 12.5.39 Drum Unit Drive Belt

#### 12.5.39.1 Preparation for Removing the Drum Unit Drive Belt

- Remove the upper left cover. (page 12-21) Reference [Removing the Upper Left Cover]
   Remove the lower left cover. (page 12-2)
- Remove the lower left cover. (page 12-21) Reference [Removing the Left Lower Cover]
- Remove the rear left cover (upper side). (page 12-23) Reference [Removing the Rear Left Cover (Upper)]
- Remove the developing drive unit.(page 12-27)Reference[Removing the Developing Drive Unit]
- 5) Remove the lattice connector mount [4].
  - 2 clamps [1]
  - 2 screws [2]
  - 6 connectors [3]

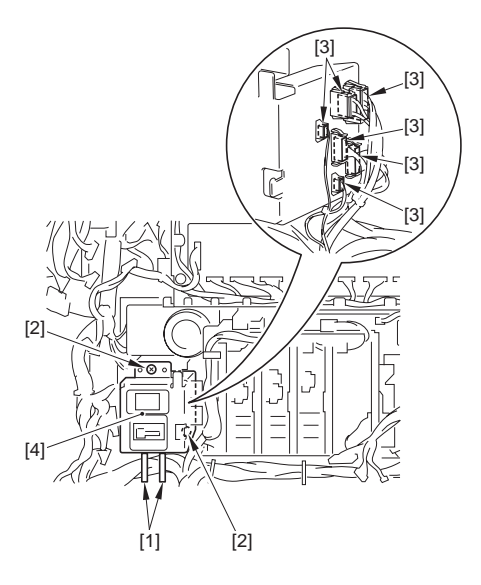

F-12-134

 Remove the high voltage unit 2.(page 12-28)Reference[Removing the High-Voltage Unit 2]

- 7) Remove drum ITB motor base [3].
  - 2 connectors [1]
  - 3 screws [2]

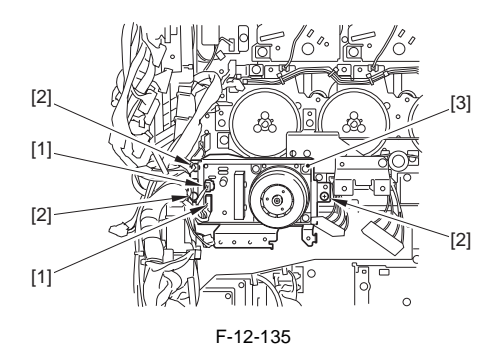

#### Points to Note When Removing the Drum ITB Motor Mounting

To remove, put your hand into the inside where you have slid out the manual feed unit; then, while holding down the swing plate [1] found to the rear of the drum drive unit, remove from the machine's rear side plate.

The drum drive unit is hooked on the protrusion from the rear side plate; lift it slightly to detach.

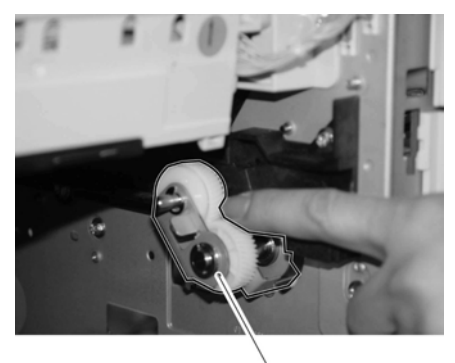

[1] F-12-136

- 8) Remove the drum drive unit [3].
  - 6 connectors [1]

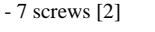

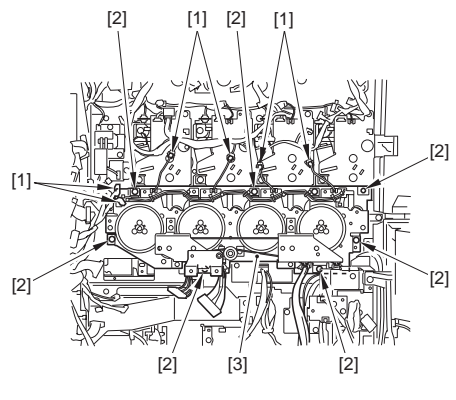

F-12-137

#### 12.5.39.2 Removing the Drum Unit Drive Belt

## A

Never remove the screws [1] (identified by a red marking) used to secure the belt tension plate in place. (The plate is used to maintain a specific degree of tension on the belt.)

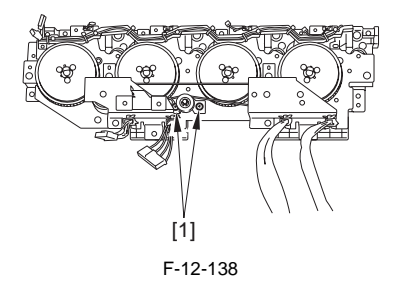

- 1) Remove the belt tension pulley cover [3] (2 positions on the right and left sides)
  - 4 clamps [1] - 4 screws [2]

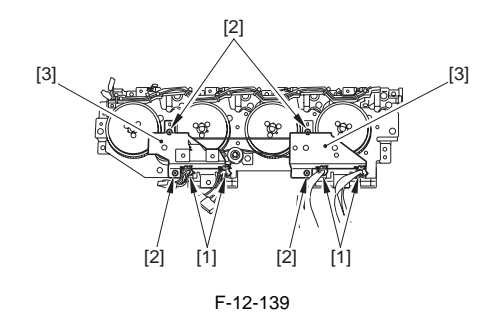

2) Remove the drum unit drive belt [2]. - the belt retaining roll [1] found on the right side

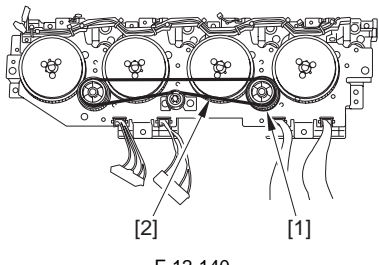

F-12-140

# Chapter 13

## MEAP

# Contents

| 13.1 MEAP                                |  |
|------------------------------------------|--|
| 13.1.1 Overview                          |  |
| 13.1.2 MEAP Counter                      |  |
| 13.1.3 Construction of the MEAP Platform |  |

## 13.1 MEAP

## 13.1.1 Overview

The term MEAP stands for Multifunctional Embedded Application Platform, and is used to generically refer to a platform for software built into MFPs and peripheral equipment. The architecture is based on Java (J2ME, i.e., Java 2 Platform Micro Edition), and is designed to enable the execution of Java applications.

A MEAP application behaves independently from its host printer's system software, and may be installed or uninstalled using SMS (Service Management Service), which is an interface that runs as part of the browser on a PC. As long as the device supports MEAP, most MEAP applications may be added to the device in the field.

## 13.1.2 MEAP Counter

In addition to the commonly found print counters, a device that supports MEAP is equipped with a counter mechanism used to keep track of which functions are used as well as how often they are used for individual MEAP applications that are installed. The MEAP counter readings may be checked by making the following selections on the device control panel: Counter Check Key>MEAP Counter Check. A device may possess the following MEAP counters, and which counter to use and, therefore, to display all depend on the application in question.

 counter reading may be of a type that is forced to increase as a job is expected or of a type that is increased when the application sends instructions; or, it may be of a type that increases independently of the host device, thus increasing solely in response to the application being run; specifics are as follows:

| Count item                     |
|--------------------------------|
| total                          |
| total (black-and-white 1)      |
| total (black-and-while large)  |
| scan (total 1)                 |
| black-and-white scan (total 1) |
| black-and-white scan 1         |
| black-and-white scan 2         |
| black-and-white scan 3         |
| black-and-white scan 4         |
| free 1                         |
| free 2                         |
| free 3                         |
| free 4                         |
| free 5                         |
| free 6                         |
| free 7                         |
| free 8                         |
| free 9                         |
| free 10                        |
| free 11                        |
| free 12                        |
|                                |

T-13-1

#### MEMO:

forced: the device forces the counter to increase its reading in response to execution of a job.

in response to instructions from application: the counter increases its reading only in response to instructions from the application.

application independent: the counter operates according to the specifications of the application.

## 13.1.3 Construction of the MEAP Platform

In addition to the installation of the system software, language file, and RUI, a printer equipped with MEAP functions calls for the installation of MEAP content, which offers functions (system services) needed to run MEAP applications and class libraries needed by the MEAP applications to control the device.

It is important that the version of the system software be fully compatible with the version of the MEAP content, calling for special care. (In the case of a mismatch, the device will not be able to run the MEAP application.) For version information, refer to the Service Information bulletin that is released in conjunction with the system software.

The following shows the components of a MEAP application:

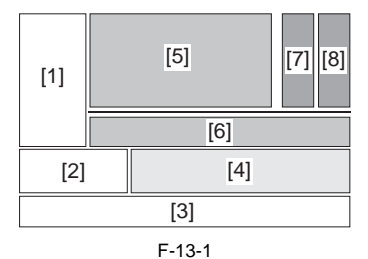

[1] User Interface Control Bock

- installed as part of the system software
- [2] Device Control Block installed as part of the system software
- [3] Operating System installed as part of the system software
- installed as part of the system software [4] Java VM
- installed as part of the system software
- [5] MEAP System Services (includes SDL/SSO)
- installed as part of MEAP content [6] Device Control Class Library
- installed as part of MEAP content
- [7] internally developed application
- [8] externally developed application

# Chapter 14

# RDS

# Contents

| 14 | 4.1 RDS                                          | 14-1 |
|----|--------------------------------------------------|------|
|    | 14.1.1 Application operation mode                | 14-1 |
|    | 14.1.2 Service Center URL and Port Specification | 14-1 |
|    | 14.1.3 Communication test                        | 14-1 |
|    | 14.1.4 Communication log                         | 14-1 |
|    | 14.1.5 Detailed Communication log                | 14-1 |
|    | 14.1.6 SOAP communication function               | 14-1 |
|    | 14.1.7 Resend at SOAP transmission error         | 14-2 |
|    | 14.1.8 e-RDS setting screen                      | 14-3 |
|    | 14.1.9 Sleep operation                           | 14-5 |
|    | 14.1.10 Network Setting (Maintenance)            | 14-5 |
|    | 14.1.11 e-RDS Setting (Maintenance)              | 14-6 |
|    | 14.1.12 Trouble shoot                            | 14-7 |
|    | 14.1.13 Error message                            | 14-7 |
|    |                                                  |      |

## 14.1 RDS

#### 14.1.1 Application operation mode

Serviceman selects the operation mode of OFF/ON by the setting in e-RDS setting screen of the service mode. (Menu Screen: E-RDS)

- OFF (default): e-RDS doesn't operate.
- ON: e-RDS operates every function.

## 14.1.2 Service Center URL and Port Specification

The URL and the port number of the equipment information destination can be specified as follows.

- Default (specified beforehand)
- Specified by the service mode. (Menu Screen: RGW-ADR, RGW-PORT)

#### 14.1.3 Communication test

Serviceman can distinguish the communication status with the UGW by executing the communication test in the service mode (Menu Screen: COM-TEST), and referring to the communication log Error information is displayed in the latest communication log at communication error.

#### 14.1.4 Communication log

The list of the log of the communication error (proxy server error etc.)(For 30) can be displayed in display panel in the service mode. (Menu Screen: COM-LOG)

## 14.1.5 Detailed Communication log

Detailed information of the error in the communication log can be displayed in display panel. (Log List Screen: Each error)

## 14.1.6 SOAP communication function

The following processing is achieved by the SOAP communication (SSL client communication). e-RDS does the host authentication by using the CA\*1 certificate of the VeriSign Co.. When the host certificate or the CA certificate is expired, e-RDS doesn't connect to UGW. \*1: CA: Certificate Authority: Organization that issues electronic certificate used by electronic commerce etc

- (1) Communication test:
  - Do the communication test
- (2) Regularly collect the following data, and transmit it.
  - Copy Counter
  - Service mode counter
  - Parts counter
  - Mode Counter
  - ROM version
  - Scheduling information
  - Application log

- (3) When jam or alarm/service call error is detected from the device, e-RDS transmits to UGW.
  - Transmission of alert code(Counter information is transmitted at the same time. )

When the state of the device changes, e-RDS sends the alert code list.

The main alert codes used are Toner LOW/OUT, Jam, and Door open.

When recovering from an error, e-RDS transmits data that shows the recovering from an error again.

- Transmission of Jam log (Counter information is transmitted at the same time.)
- Transmission of Alarm log (Counter information is transmitted at the same time.)
- Transmission of Service Call (Error code) log (Counter information is transmitted at the same time.)

(4) Change of the device scheduling information

- Scheduling information can be changed by the instruction from UGW.

List of Transmissions:

| Content of transmission               | Transmission timing          |
|---------------------------------------|------------------------------|
| Communication test                    | When Service mode of         |
|                                       | device is executed           |
| Copy counter collection/transmission  | Every 6 hours                |
| Service mode counter collection/      | Every 6 hours                |
| transmission                          |                              |
| Mode counter collection/transmission  | Every 6 hours                |
| Parts counter collection/transmission | Every 6 hours                |
| ROM version transmission              | Every 6 hours                |
| Application log                       | When the log file size       |
|                                       | exceeds 10kbytes             |
| Transmission of alert code            | When the state of the device |
|                                       | is changed.                  |
| Jam                                   | When Jam occurs              |
| Alarm                                 | When Alarm occurs            |
| Error                                 | When Error occurs            |
| Confirmation whether there is         | Every 6 hours                |
| processing that e-RDS executes        |                              |

#### 14.1.7 Resend at SOAP transmission error

When SOAP send error is generated by the trouble on UGW side etc. at the transmission of an alert code, the latest three batches of data that failed in the transmission are stored in HDD, and e-RDS resends it at prescribed intervals.

## 14.1.8 e-RDS setting screen

Menu Screen

The e-RDS setting screen is in the service mode screen.

When the tab above is selected on any e-RDS setting screen, it changes to the mid item screen. Moreover, it returns to previous screen when reset key is pressed.

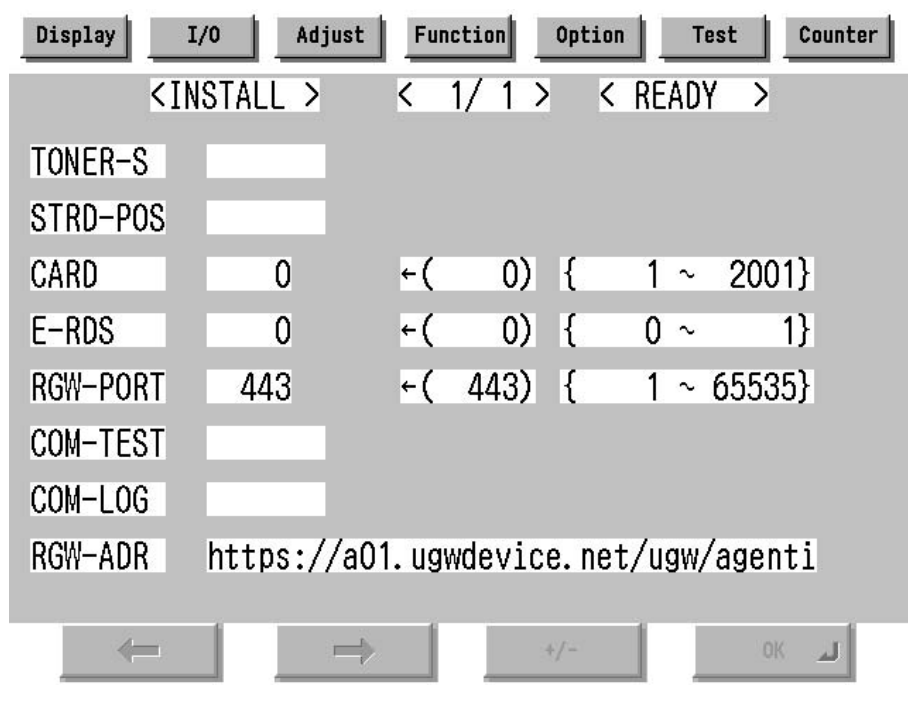

F-14-1

Setting screen of e-RDS. The form and the initial value of each setting item are as follows.

| Item(meaning)         | Explanation                                                          |
|-----------------------|----------------------------------------------------------------------|
| E-RDS                 | Turning OFF/ON e-RDS. 0:OFF / 1:ON                                   |
| (Embedded-RDS)        | Counter information and error information are transmitted to the     |
|                       | host at ON.                                                          |
|                       | Initial value: 0: OFF                                                |
| RGW-ADR               | URL of the host (When the input area is selected (touched), shift to |
| (RDS-Gateway ADDRESS) | the keyboard screen)                                                 |
|                       | Initial value: URL of an actual host.                                |
|                       | Length: 129 characters (NULL is contained)                           |
| RGW-PORT              | Port Number of the host                                              |
| (RDS-Gateway PORT)    | Initial value: 443                                                   |
|                       | Range of available number: 1-65535                                   |

| Item(meaning)        | Explanation                                                                                                    |
|----------------------|----------------------------------------------------------------------------------------------------|
| COM-TEST             | Execution of Communication test                                                                                                    |
| (Communication Test) | Communication test starts when you select (touch) this and press<br>the [OK] key.<br>e-RDS tries the connection with the host, and displays the result by<br>"OK!" or "NG!". (NG: No Good, the communication test is failed) |
| COM-LOG              | The result of communication test                                                                                                    |
| (Communication Log)  | When this is selected (touched), and the blank rectangle on right side is selected, it switches to "Log list screen".                                                                                                    |

Log list screen

| Disp | lay  | I/0    | Adjust | Functi | ion ( | Option | Tes  | st  | Counter  |
|------|------|--------|--------|--------|-------|--------|------|-----|----------|
|      | <(   | СОМ-ТЕ | ST>    | < 1/   | 4 >   | < R6   | EADY | >   |          |
| No.  | DATE |        | TIME   | CODE   |       | Infor  | mati | on  |          |
| 01   | 2005 | 0129   | 1837   | 0500   | 0003  | SUSPE  | ND:  | Com | nunicati |
| 02   | 2005 | 0129   | 1836   | 0500   | 0003  | SUSPE  | ND:  | Com | nunicati |
| 03   | 2005 | 0129   | 1806   | 0500   | 0003  | SUSPE  | ND:  | Com | nunicati |
| 04   | 2005 | 0129   | 1805   | 0500   | 0003  | SUSPE  | ND:  | Com | nunicati |
| 05   | 2005 | 0129   | 1758   | 8000   | 2046  | *Serv  | er c | ert | ificate  |
| 06   | 2005 | 0129   | 1750   | 0500   | 0003  | SUSPE  | ND:  | Com | nunicati |
| 07   | 2005 | 0129   | 1743   | 0500   | 0003  | SUSPE  | ND:  | Com | nunicati |
| 08   | 2005 | 0129   | 1722   | 0500   | 0003  | SUSPE  | ND:  | Com | nunicati |
|      | +    |        | →      |        | */    | /      |      | OK  | لد       |

F-14-2

History list of communication test error (error generation date, error code and error information) is displayed. When the each line is selected (touched), it shifts to "Log detailed screen". It shifts to "Menu screen" by the [Function] > [INSTALL].

The list screen changes by a right arrow or a left arrow. Maximum log number: 30

Notes: Only the first part of error information is displayed.

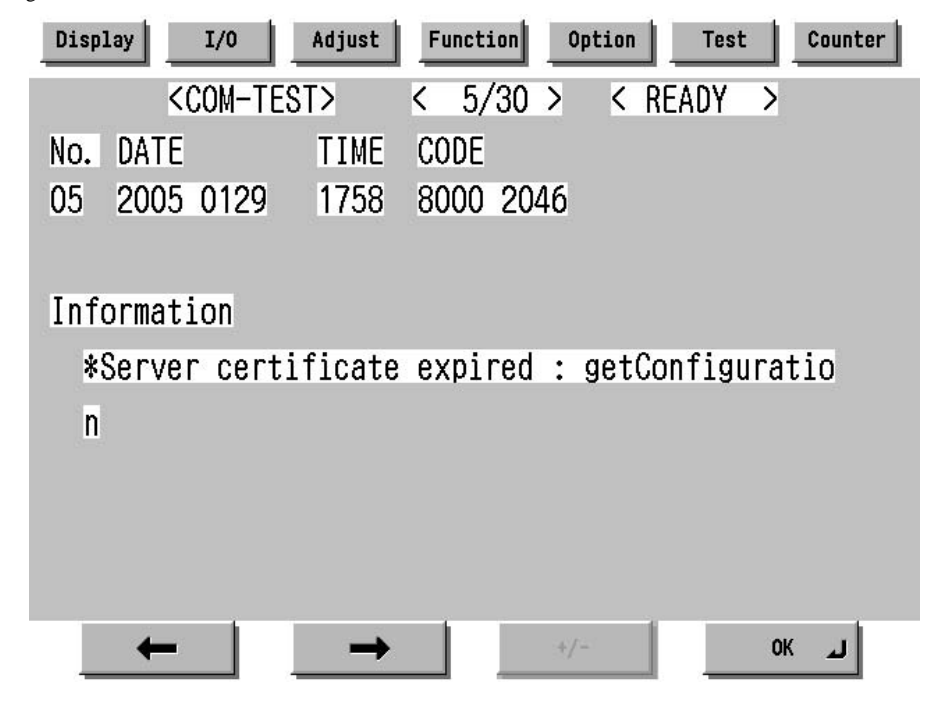

Log detailed screen

F-14-3

Detailed information of individual communication test error is displayed. Refer to the displayed message to "Error message list". It shifts to "Log list screen" by the [OK] button pressing. Maximum length of error information: 128 characters (not include NULL)

## 14.1.9 Sleep operation

When there is a method that should be transmitted while e-RDS is operating (ON), e-RDS wakes from the state of sleep and begins transmitting.

## 14.1.10 Network Setting (Maintenance)

You should do the network setting of Device appropriately before the e-RDS setting.

- A. Display the Additional Functions screen.
  - Press [Additional Functions (\*)] key.
  - Input ID code.
- B. Display the TCP/IP Settings screen.

- Select (touch) [System Settings] > [Network Settings] > [TCP/IP Settings] on the Touch Panel Display. C. Setting of items related to IP address

- Select (touch) [IP Address Settings] => IP Address Settings screen is displayed.
- Set each items such as IP Address, Subnet Mask, Gateway Addresses, and DHCP, etc.
- Return to the TCP/IP Settings screen by pushing the [OK] button after the setting ends. D. DNS Settings
  - Select (touch) [DNS Settings] => DNS Settings screen is displayed.
  - Set necessary items.
  - Return to the TCP/IP Settings screen by pushing the [OK] button after the setting ends.

E. Proxy Settings

- Select (touch) [Proxy Settings] (Press Down arrow button until [Proxy Settings] is displayed on the TCP/ IP Settings screen.) => Proxy Settings screen is displayed.
- Set necessary items.
- Return to the TCP/IP Settings screen by pushing the [OK] button after the setting ends.

F. Display the normal screen.

- Press [Additional Functions (\*)] key pressing or press [Done] button to a necessary frequency.

## 14.1.11 e-RDS Setting (Maintenance)

- A. Display the Menu screen of e-RDS from the service mode.
- A-1. Shift to the service mode
  - Press [Additional Functions (\*)] key.
  - Press 2 and 8 of the numeric keys at the same time.
  - Press [Additional Functions (\*)] key. => SERVICE MODE LEVEL1
- A-2. Initialize e-RDS
- Select (touch) [COPIER] > [Function] > [CLEAR] > [ERDS-DAT] on the Touch Panel Display.
- A-3. Display Menu screen of e-RDS - Select (touch) [COPIER] > [Function] > [INSTALL] => Menu screen

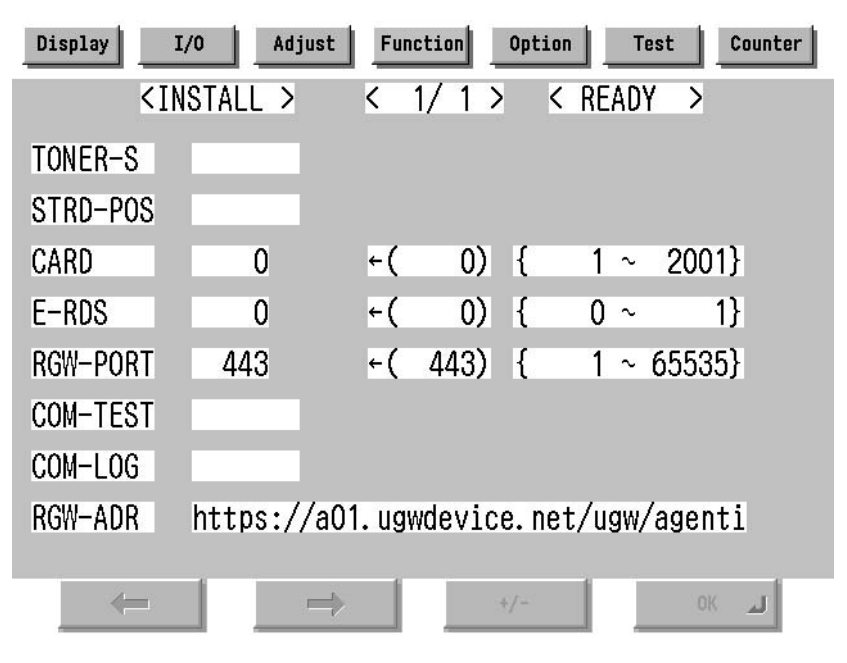

F-14-4

- B. Set 1 in [E-RDS].
- C. Input the URL of UGW in [RGW-ADR]. (Select the input area to shift to the keyboard screen, and Input URL.)
- D. Input the port number of UGW in [RGW-PORT].
- E. Select [COM-TEST] and push [OK] button to start the communication test with UGW.
- F. While the result is "NG!", repeat to correct the setting and try [COM-TEST] until the result becomes "OK!". You need checking the setting of the network of the device and the connection of the network if necessary.
- Notes: In the environment with the proxy server, you should set the proxy server. Refer to the proxy setting in the network guide of the device for details.

## 14.1.12 Trouble shoot

1-1Q. There is no setting item.A. Confirm the network setting.Confirm the model

1-2Q. The communication test fails.A. Confirm the firmware version.Confirm the network setting.Confirm the communication test result.

## 14.1.13 Error message

Error information displayed in "Log list screen" or "Log detailed screen" is as follows.

Notes: Only the first part of error information is displayed in "Log list screen". Maximum length of error information in "Log detailed screen": 128 characters (not include NULL)

When the communication test is not completed end e-RDS is 1 (ON), following string is displayed: "SUSPEND: Communication test is not performed."

Moreover, when it fails in the event waiting in the device and either of a Jam notification, an Alarm notification, and a Service call notification or an Alert notification is specified, following string is displayed.

"Event Registration is Failed."

In other cases error information is displayed in the form of the following.

"[\*] [Error string]: [Method name] [Server side detailed error]"

The enclosed character string by [] is replaced as follows.

[\*]:

\*(asterisk) is added to the head of the string only at the communication test.

[Error string]:

As for number 1 and 2 of the following Error string lists, only the Error string is displayed. Besides, it is displayed as "[\*] [Error string]: [Method name] [Server side detailed error]". ([Server side detailed error] might not go out.)

|   | Error string    | Cause                            | Counter Measure                   |
|---|-----------------|----------------------------------|-----------------------------------|
| 1 | SUSPEND:        | The e-RDS is started (the device | Complete the communication test.  |
|   | Communicatio    | is rebooted) when e-RDS is ON    |                                   |
|   | n test is not   | and communication test isn't     |                                   |
|   | performed       | done.                            |                                   |
| 2 | Event           | The device failed event          | Turn OFF/ON of the device main    |
|   | Registration is | processing.                      | switch. Or, replace the system    |
|   | Failed.         |                                  | software of the device (upgrade). |
| 3 | URL Scheme      | The header of registered URL of  | Change the header on URL of UGW   |
|   | error (not      | UGW is not https.                | to https                          |
|   | https)          |                                  |                                   |

|    | Error string                              | Cause                                                                                                    | Counter Measure                                                                                                    |
|----|-------------------------------------------|----------------------------------------------------------------------------------------------------|----------------------------------------------------------------------------------------------------|
| 4  | Server<br>connection<br>error             | Communication failure of TCP/<br>IP occurred.<br>Or IP address of the device isn't<br>set.                                                                                                    | Check the network connection.                                                                                                    |
| 5  | URL server<br>specified is<br>illegal     | Illegal URL (other than UGW) is specified.                                                                                                    | Correct URL.                                                                                                    |
| 6  | Proxy<br>connection<br>error              | The e-RDS cannot connect it with the proxy server.                                                                                                    | Check and correct the proxy server address etc.                                                                                                    |
| 7  | Proxy<br>authentication<br>error          | The e-RDS fails the authentication to proxy.                                                                                                    | Check and correct username and password to log in proxy.                                                                                                    |
| 8  | Server<br>certificate error               | <ul> <li>The certificate is not installed in<br/>The device.</li> <li>The certificate that The user is<br/>using is not registered in The<br/>device or The server.</li> </ul>                                                                           | Register the root certificate in the<br>device or register the VeriSign<br>certificate in the server.                                                                                           |
| 9  | Server<br>certificate<br>expired          | <ul> <li>Expired certificate is registered<br/>in the device or the server.</li> <li>The date of the device is outside<br/>the time limit of the certificate.</li> </ul>                                                                                 | <ul> <li>Register the root certificate in<br/>expiration date in the device or<br/>register the VeriSign certificate in the<br/>server.</li> <li>Set an accurate date to the device.</li> </ul> |
| 10 | Unknown error                             | Other communication error occurs.                                                                                                    | After waiting for a while, try again.                                                                                                    |
| 11 | Server<br>response error<br>(NULL)        | UGW returns the error but<br>communication to UGW is<br>succeeded.<br>If (NULL) is displayed after the<br>message, the error occurs in the<br>HTTPS communication.                                                                                       | After waiting for a while, try again.                                                                                                    |
| 12 | Server<br>response error<br>(Hexadecimal) | UGW returns the error but<br>communication to UGW is<br>succeeded.<br>(Hexadecimal) displayed after<br>the message is error code that<br>UGW returns.<br>[server side detailed error] is<br>added at the end of error<br>information only at this error. | After waiting for a while, try again.                                                                                                    |
| 13 | Device internal<br>error                  | Device internal error such as the memory cannot be taken occurs.                                                                                                    | Turn OFF/ON of the device main<br>switch. Or, replace the system<br>software of the device (upgrade).                                                                                           |

|    | Error string                       | Cause                                                                                                    | Counter Measure                                                                                               |
|----|------------------------------------|----------------------------------------------------------------------------------------------------|----------------------------------------------------------------------------------------------------|
| 14 | Server<br>schedule is<br>invalid   | Illegal schedule transmission<br>information is set in UGW. (Ex:<br>Every 30 minutes were set to<br>UGW but the right interval in e-<br>RDS is 1 hour.)                                                      | Correct the schedule transmission<br>information setting in UGW. (Ex:<br>every 1 hour)                        |
| 15 | Server<br>response time<br>out     | There was no reply from UGW in<br>predetermined time.<br>(The congestion of the network<br>etc.)<br>It is the timeout at HTTPS level.                                                                        | After waiting for a while, try again.                                                                         |
| 16 | Service not found                  | The URL of UGW is illegal, and UGW is inaccessible.                                                                                                    | Check and correct the URL of UGW.                                                                             |
| 17 | E-RDS switch<br>is set OFF         | You execute the communication test while the E-RDS switch is OFF.                                                                                                    | Turn ON E-RDS switch, and execute the communication test.                                                     |
| 18 | Server<br>schedule is not<br>exist | The e-RDS receives empty schedule data from UGW.                                                                                                    | Check setting file. (Call the help desk of UGW.)                                                              |
| 19 | Network is not<br>ready, try later | You execute the communication<br>when the connection to the<br>network has not been established.<br>(The network connection might<br>not be established from the start-<br>up of the device for 60 seconds.) | Confirm that the network connection<br>has been established. Moreover,<br>execute again after enough waiting. |
| 20 | URL error                          | Illegal URL (Syntax error etc.)                                                                                                    | Correct URL.                                                                                                  |

T-14-1

[Method name]:

|    | Method name          | Meaning                              |
|----|----------------------|--------------------------------------|
| 1  | postServiceModeCount | Account counter acquisition phase    |
| 2  | postModeCount        | Mode counter acquisition phase       |
| 3  | postPartsCount       | Parts counter acquisition phase      |
| 4  | postFirmwareInfo     | ROM version acquisition phase        |
| 5  | getOperationList     | Check/acquisition phase whether the  |
| 6  | postOperationOutcome | information file for me is in UGW.   |
| 7  | postConfiguration    | Phase in which E-RDS                 |
|    |                      | configuration is transmitted to UGW  |
| 8  | postGlobalClickCount | Counter acquisition phase            |
| 9  | postJamLog           | Jam notification acquisition phase   |
| 10 | postServiceCallLog   | Error notification acquisition phase |
| 11 | postAlert            | Alert notification acquisition phase |
| 12 | postDebugLog         | Log acquisition phase                |
| 13 | getConfiguration     | Information acquisition phase        |
|    |                      | (Schedule transmission etc.)         |
| 14 | communicationTest    | Communication test phase             |

[Server side detailed error]:

Detailed error information returned from UGW is displayed for "Server response error". However, only the first 128 characters are displayed by the entire error information. Nothing is displayed here at other errors. Chapter 15

# **MAINTENANCE & INSPECTION**

# Contents

| 15.1 Periodically Replaced Parts           | 15-1 |
|--------------------------------------------|------|
| 15.1.1 Periodically Replaced Parts         | 15-1 |
| 15.1.2 Reader Unit                         | 15-1 |
| 15.1.3 Printer Unit                        | 15-1 |
| 15.2 Durables and Consumables              | 15-2 |
| 15.2.1 Outline                             | 15-2 |
| 15.2.2 Reader Unit                         | 15-2 |
| 15.2.3 Printer Unit                        | 15-2 |
| 15.3 Scheduled Servicing Basic Procedure   | 15-4 |
| 15.3.1 Scheduled Servicing Basic Procedure | 15-4 |
| 15.3.2 Scheduled Servicing (Reader Unit)   | 15-5 |
| 15.3.3 Scheduled Servicing (Printer Unit)  | 15-6 |

## **15.1 Periodically Replaced Parts**

## 15.1.1 Periodically Replaced Parts

Some parts of the machine must be periodically replaced to ensure a specific level of product performance (i.e., they may not show wear but can significantly affect the machine performance once they fail). If possible, schedule any periodical replacement so that it coincides with scheduled servicing.

## 

The guide to periodical replacement is subject to change according to the site of installation and habits of use.

## 15.1.2 Reader Unit

The reader unit does not have parts that require periodical replacement.

## 15.1.3 Printer Unit

|     |                            |          |          |                | As of July 2006 |
|-----|----------------------------|----------|----------|----------------|-----------------|
| No. | Part Name                  | Part No. | Quantity | Estimated Life | Remarks         |
| [1] | Toner filter               | FC7-4195 | 1        | 500,000 prints |                 |
| [2] | ITB Belt Dust Proof Filter | FL2-5780 | 1        | 500,000 prints |                 |

T-15-1

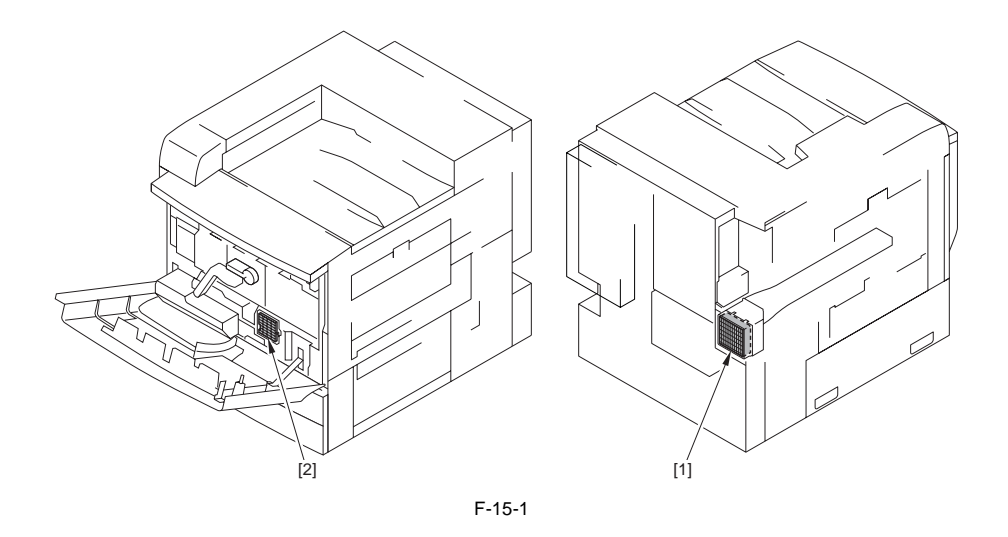

#### MEMO:

The estimated life is in terms of the median value found in the evaluation data. The parts number, further, is subject to change to reflect design changes.

15-1

## **15.2 Durables and Consumables**

#### 15.2.1 Outline

Some parts of the machine may require replacement once or more over the life of the product because of deterioration or damage. Replace them as needed by referring to the guide. Find Out When to Replace

Use the following service mode to find out when it is best to replace a specific durable part.

- Copier

COPIER>COUNTER>DRBL-1

- Option

COPIER>COUNTER>DRBL-2

#### 15.2.2 Reader Unit

The reader unit does not have parts that are designated as "durables."

#### 15.2.3 Printer Unit

|     |                                             |                 |              |                       | As of July 2006                                                                                                    |
|-----|---------------------------------------------|-----------------|--------------|-----------------------|----------------------------------------------------------------------------------------------------|
| No. | Parts Name                                  | Parts<br>Number | Quan<br>tity | Replacement<br>Timing |                                                                                                    |
| 1   | Waste Toner Box                             | FM2-5383        | 1            | 50,000                | Average Monthly CV is more<br>than 5000 prints at 5% image<br>ratio and 10 to 60% color image<br>ratio.<br>*This value may be lower if<br>Average Monthly CV is less<br>than 5000 prints or excessively<br>high. |
| 2   | Intermediate Transfer Belt                  | FC7-0091        | 1            | 300,000               |                                                                                                    |
| 3   | Drive Roller                                | FC7-2747        | 1            | 300,000               |                                                                                                    |
| 4   | Primary Transfer Roller                     | FC7-4811        | 4            | 300,000               |                                                                                                    |
| 5   | Secondary Transfer Roller                   | FB6-2934        | 1            | 300,000               |                                                                                                    |
| 6   | Secondary Transfer (Outside)<br>Roller Unit | FM2-7475        | 1            | 300,000               |                                                                                                    |
| 7   | Intermediate Transfer Cleaning<br>Unit      | FG6-8989        | 1            | 100,000               |                                                                                                    |
| 8   | Feeding Roller (Each Cassette)              | FC6-7083        | 2            | 120,000               |                                                                                                    |
| 9   | Separation Roller (Each<br>Cassette)        | FC6-6661        | 2            | 120,000               |                                                                                                    |
| 10  | Feeding Roller (Manual Feed)                | FB1-8581        | 1            | 120,000               |                                                                                                    |
| 11  | Separation Roller (Manual Feed)             | FB5-0873        | 1            | 120,000               |                                                                                                    |
|     | Fixing Unit(100V)                           | FM3-0690        | 1            | 300,000               |                                                                                                    |
| 12  | Fixing Unit(120V)                           | FM3-0691        | 1            | 300,000               |                                                                                                    |
|     | Fixing Unit(230V)                           | FM3-0692        | 1            | 300,000               |                                                                                                    |

T-15-2

MEMO: The estimated life is in terms of the median value found in the evaluation data. The parts number, further, is subject to change to reflect design changes.

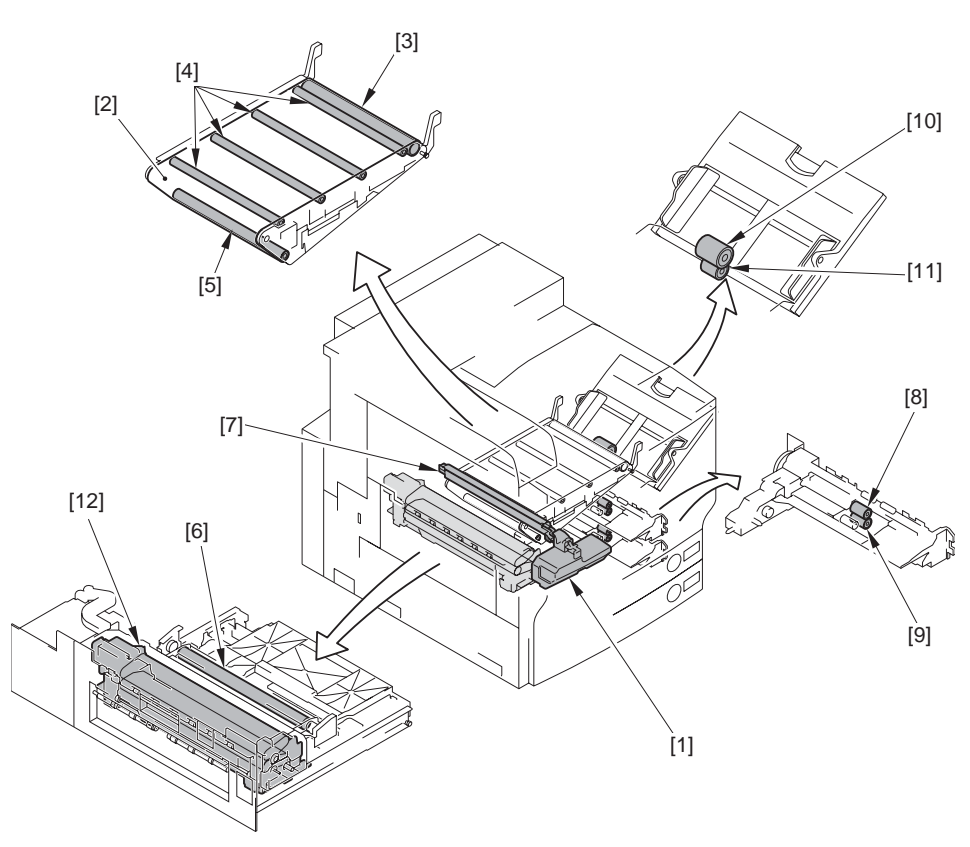

F-15-2

## **15.3 Scheduled Servicing Basic Procedure**

15.3.1 Scheduled Servicing Basic Procedure

## A

- As a rule, provide scheduled servicing every 40,000 prints.

- Before paying a scheduled visit, check the Service Record, and take any parts likely to need replacement.

- If the machine's power plug remains connected to a wall outlet for a long time in a site where there is much dust, moisture, or oil smoke, it can collect these elements and trigger insulation failure or fires. Be sure to disconnect the power plug periodically and clean the plug and the area around it with a dry cloth.

Steps

- 1) Report to the person in charge.
  - Check the general condition.
- 2) Record the counter reading.
  - Check the faulty prints.
- 3) Make test prints.
  - (1) check the image density against standards
  - (2) check for soiling in the white background;
  - (3) check the clarity of characters;
  - (4) check the margin;

(5) check the fixing; check for poor registration and soiling on the back.

Standards on margin (single-sided)

leading edge: 2.5 mm + 7.1.5 mm,

- trailing edge: 2.5 mm +/-1.5 mm, left: 2.0 mm +/-1.5 mm
- 4) Waste Toner Colleting Container

If the waste toner collecting container is more than half full, dispose of the toner in a plastic bag; or, replace the toner collecting container itself.

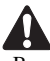

Be sure to observe all rules and regulations of the governing community when disposing of waste toner.
Do not dispose of waste toner into fire. (It may explode, causing a significant hazard.)

- 5) Clean the copyboard glass and the reader glass.
- 6) Make test copies.
- 7) Make sample copies.

## 15.3.2 Scheduled Servicing (Reader Unit)

## Do not use solvents or oils that are not indicated herein.

| Unit name    | Location                                    | Cleaning | Remarks                |
|--------------|---------------------------------------------|----------|------------------------|
| Optical path | Scanner rail                                | clean    | if dirt is appreciable |
|              | Copyboard glassÅiInside and outside sideÅj  | clean    | if dirt is appreciable |
|              | No. 1 through No. 3 mirrors                 | clean    | if dirt is appreciable |
|              | Original reflecting plate                   | clean    | if dirt is appreciable |
|              | Original size sensor                        | clean    | if dirt is appreciable |
|              | Lens                                        | clean    | if dirt is appreciable |
|              | ADF reader glassÅiInside and outside sideÅj | clean    | if dirt is appreciable |

T-15-3

Points to Note About Scheduled Servicing Unless otherwise specifically mentioned, use lint-free paper and alcohol for cleaning.

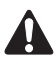

- If you used solvent for cleaning, be sure that the solvent has completely dried before mounting the part back to the machine.

- Unless specifically mentioned, do not use a wet (moist) cloth for cleaning.

- See to it that scheduled servicing and replacement are conducted as indicated.

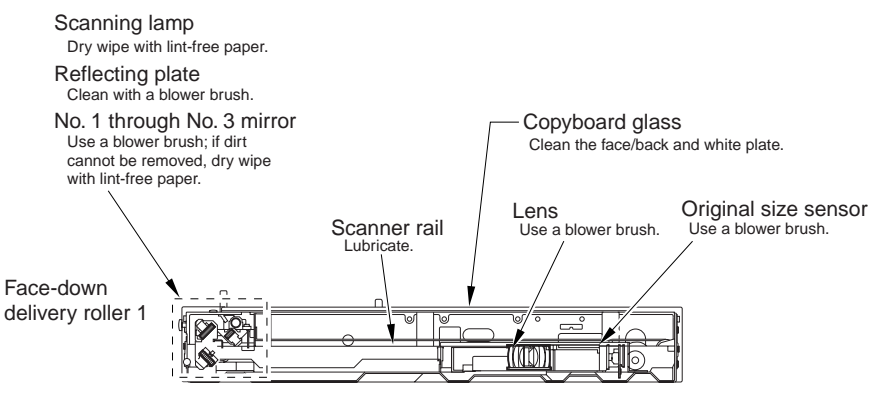

Note: Unless otherwise indicated and for guides coming into contact with paper, use lint-free paper and alcohol.

## 15.3.3 Scheduled Servicing (Printer Unit)

# A Do not use solvents or oils that are not indicated herein.

#### T-15-4

|                               |                                       | Maintenance intervals |         |       |                                                   |
|-------------------------------|---------------------------------------|-----------------------|---------|-------|---------------------------------------------------|
| Unit name                     | Location                              | every<br>40,000       | 150,000 | Other | Remarks                                           |
| Delivery unit                 | Internal delivery roller              |                       |         | clean | if dirt is appreciable                            |
|                               | External delivery roller              |                       |         | clean | if dirt is appreciable                            |
| Duplex feed unit              | Duplex roller 1                       |                       |         | clean | if dirt is appreciable                            |
|                               | Duplex roller 2                       |                       |         | clean | if dirt is appreciable                            |
|                               | Duplex roller 3                       |                       |         | clean | if dirt is appreciable                            |
|                               | Duplex roller 4                       |                       |         | clean | if dirt is appreciable                            |
| Delivery vertical path        | Reversing roller                      | clean                 |         |       |                                                   |
| unit                          | Face-down delivery roller 1           | clean                 |         |       |                                                   |
|                               | Face-down delivery roller 2           | clean                 |         |       |                                                   |
| Fixing unit                   | Fixing inlet guide                    |                       |         | clean | if dirt is appreciable                            |
|                               | Fixing inlet roll                     |                       |         | clean | if dirt is appreciable                            |
|                               | Delivery upper guide                  |                       |         | clean | if dirt is appreciable                            |
|                               | Delivery lower guide                  |                       |         | clean | if dirt is appreciable                            |
| Manual feed                   | Pre-registration roller               |                       |         | clean | if dirt is appreciable                            |
| registration unit             | Registration upper roller             |                       |         | clean | if dirt is appreciable                            |
|                               | Registration lower roller             |                       |         | clean | if dirt is appreciable                            |
|                               | Pickup vertical path roller           |                       |         | clean | if dirt is appreciable                            |
| Intermediate transfer<br>unit | Drive roller                          |                       | clean   |       | or, when replacing the intermediate transfer belt |
|                               | Tension roller                        |                       | clean   |       | or, when replacing the intermediate transfer belt |
|                               | Secondary transfer<br>internal roller |                       | clean   |       | or, when replacing the intermediate transfer belt |
|                               | Internal transfer belt<br>(inside)    |                       | clean   |       | or, when replacing the intermediate transfer belt |
| Secondary transfer<br>unit    | Secondary transfer rear guide         |                       |         | clean | if dirt is appreciable                            |
## Points to Note About Scheduled Servicing Unless otherwise specifically mentioned, use lint-free paper and alcohol for cleaning.

# 

- If you used solvent for cleaning, be sure that the solvent has completely dried before mounting the part back to the machine.
- Unless specifically mentioned, do not use a wet (moist) cloth for cleaning.
- See to it that scheduled servicing and replacement are conducted as indicated.

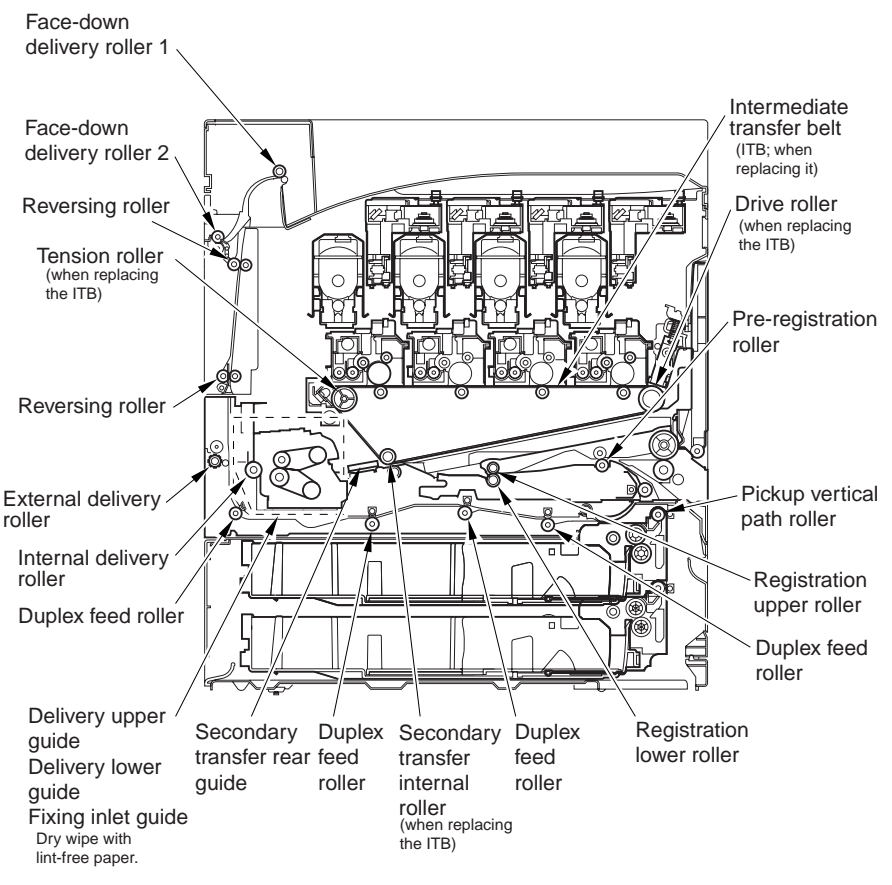

Note: Unless otherwise indicated and for guides coming into contact with paper, use lint-free paper and alcohol.

F-15-4

Chapter 16

# **STANDARDS & ADJUSTMENTS**

# Contents

| 16.1 Image Adjustments                                                     |              |
|----------------------------------------------------------------------------|--------------|
| 16.1.1 Standards for Image Position                                        |              |
| 16.1.2 Checking the Image Position                                         |              |
| 16.1.3 Adjusting the Left/Right Margin (Cassette)                          |              |
| 16.1.4 Adjusting the Left/Right Margin (Manual Feed Tray)                  |              |
| 16.1.5 Adjusting the Left/Right Margin (Side Paper Deck)                   |              |
| 16.2 Scanning System                                                       |              |
| 16.2.1 After Replacing the CCD Unit                                        |              |
| 16.2.2 After Replacing the Copyboard Glass                                 |              |
| 16.2.3 After Replacing the Reader Controller PCB or Initializing the RAM . |              |
| 16.2.4 Treatment for ADF Replacement                                       | 16-7         |
| 16.3 Laser Exposure System                                                 | 16-8         |
| 16.3.1 Laser Exposure System                                               |              |
| 16.4 Image Formation System                                                | 16-8         |
| 16.4.1 Laser maker identification                                          |              |
| 16.4.2 After Replacing the Transfer Unit                                   |              |
| 16.4.3 After Replacing the Pattern Reading Unit                            |              |
| 16.4.4 Adjustments of Tilt in Intermediate Transfer Unit Rail              |              |
| 16.5 Fixing System                                                         | 16-11        |
| 16.5.1 Treatment after Replacement of Fixing Unit                          |              |
| 16.6 Electrical Components                                                 | 16-13        |
| 16.6.1 After Replacing the Reader Controller PCB or Initializing the RAM.  |              |
| 16.6.2 Replacing DC Controller PCB 1ÅiIMGÅj                                |              |
| 16.6.3 Replacing Main Controller PCB                                       | 16-15        |
| 16.6.4 When Replacing the SRAM PCB                                         | 16-15        |
| 16.6.5 When Replacing the HDD                                              | 16-15        |
| 16.6.6 When Replacing the Power Supply PCB                                 | 16-16        |
| 16.7 Pickup/Feeding System                                                 | 16-16        |
| 16.7.1 Adjusting the Horizontal Registration When Replacing the Pickup C   | Cassette 16- |
| 16.7.2 Adjusting the Horizontal Registration When Replacing the Duplex I   | Jnit 16-17   |

## 16.1 Image Adjustments

## 16.1.1 Standards for Image Position

The standards for the image margin/non-image width of prints made at 100% are as follows:

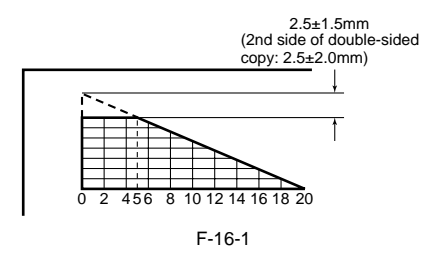

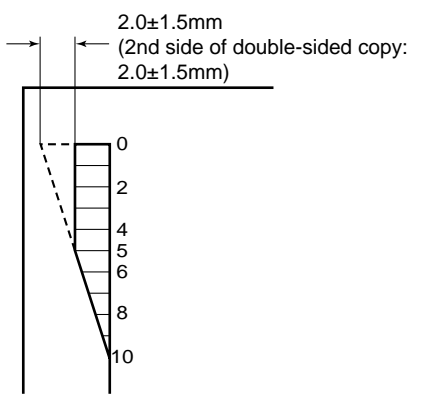

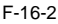

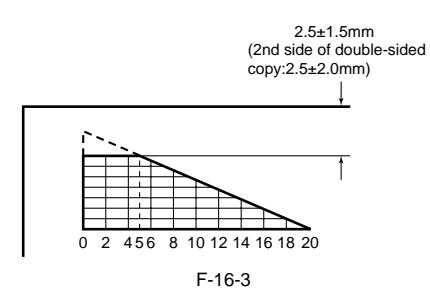

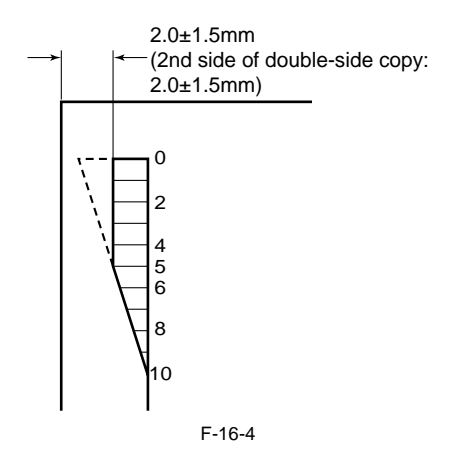

## 16.1.2 Checking the Image Position

Make 10 prints each using the following as the source of paper, and check that the image margin and non-image width are as indicated:

- individual cassettes
- manual feed tray
- side paper deck
- duplex unit
- If not, perform the following:
- 1) left/right image margin adjustment (horizontal registration adjustment)
- leading edge image margin adjustment (registration adjustment)
- deft-right non-image width adjustment (CCD read start cell position adjustment)
- leading edge non-image width adjustment (scanner image leading edge position adjustment)
   Adjusting the Image Leading Edge Margin
- Select the following in service mode, and see that the image margin is as indicated: COPIER>ADJUST>FEED-ADJ>REGIST.

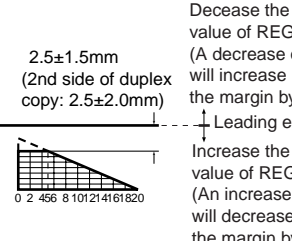

Decease the value of REGIST. (A decrease of '10' will increase the margin by 1 mm.) - Leading edge of paper Increase the value of REGIST. (An increase of '10' will decrease the margin by 1 mm.)

F-16-5

Adjusting the Left/Right Non-Image Width

 Select the following in service mode, and see that the non-image width is as indicated: COPIER>ADJUST>ADJ-XY>ADJ-Y.

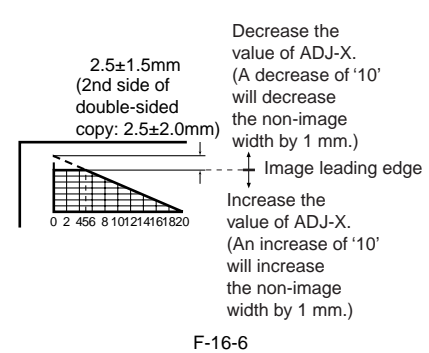

Adjusting the Leading Edge Non-Image Width 1) Select the following in service mode, and see that the non-image width is as indicated: COPIER>ADJUST>ADJ-XY>ADJ-X.

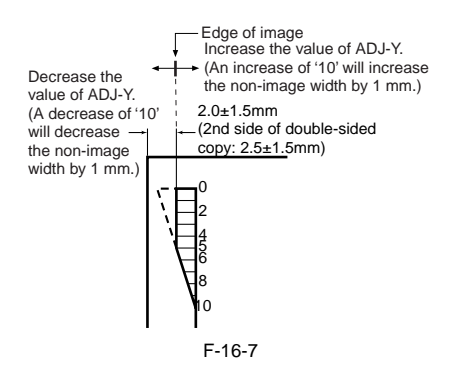

# 16.1.3 Adjusting the Left/Right Margin (Cassette)

- 1) Slide out the cassette 1/2, and open the pickup vertical path cover.
- 2) Remove the 2 screws [1], and remove the right front cover [2].

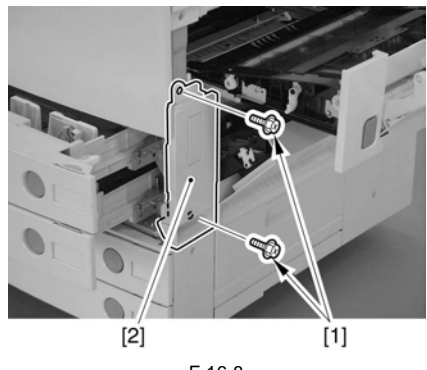

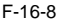

3) Remove the grip [1] found at the right front. (If only the cassette 2.)

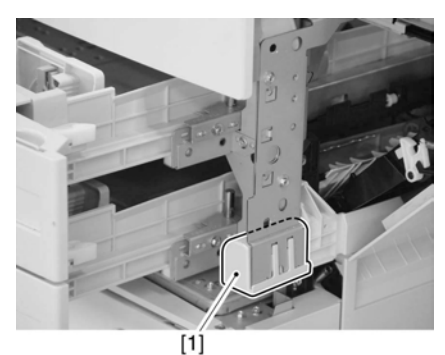

F-16-9

4) Insert a screwdriver through the hole in the right front stay, and loosen the screw [1] to adjust the position of the adjusting plate [2].

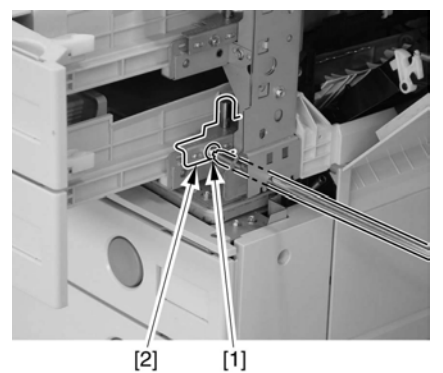

F-16-10

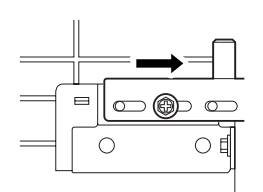

Moving the adjusting plate to the right

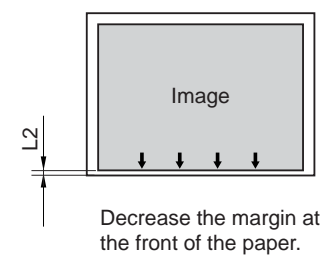

F-16-11

- For output from each cassette, check that the margin (L1) along the leading edge is  $2.5\pm1.5$  mm; if not, make the following adjustments:

- 1) Select the following in service mode: COPIER>ADJUST>FEED-ADJ>REGIST.
- 2) Change the setting to adjust.
- (A change of '1' will cause a move of 0.1 mm, and a higher value will move the image toward the leading edge.)

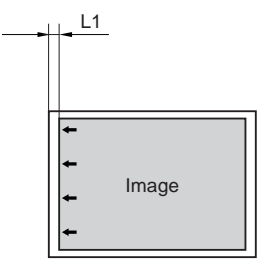

Increasing the value of FEED-ADJ will move the image toward the leading edge of the paper.

F-16-12

- Adjusting the Image Area (non-image width)

- Select the following in service mode: COPIER>ADJUST>BLANK>BLANK-T/L/B/ R.
- 2) Change the setting to adjust. (An increase by '24'increases the non-image width by about 1mm, with the range of settings being between 0 and 100.)

# 16.1.4 Adjusting the Left/Right Margin (Manual Feed Tray)

Loosen the 2 screws [1], and move the position of the slide guide [2] to adjust.

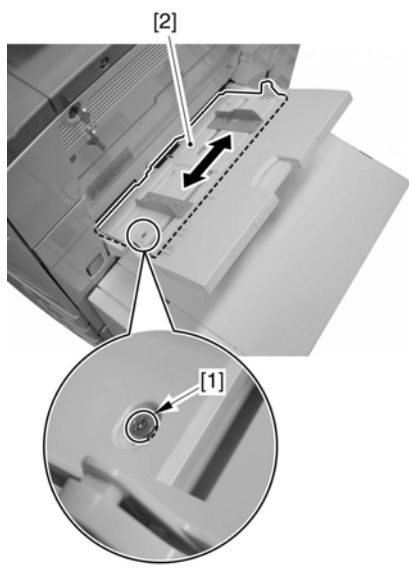

## F-16-13

# 16.1.5 Adjusting the Left/Right Margin (Side Paper Deck)

1) Slide out the compartment, and adjust the position of the latch plate [1] of the compartment opening solenoid (SL102) using the 2 screws. (When doing so, refer to the index [3] on the latch plate.)

# (left rear of compartment)

F-16-14

## 16.2 Scanning System

## 16.2.1 After Replacing the CCD Unit

If you have replaced the CCD unit, be sure to enter the settings indicated on the label attached to the CCD unit:

## COPIER>ADJUST>CCD>CCDU-RG

(to enter the correction value for CCD-dependent RG color displacement in sub scanning direction) **COPIER>ADJUST>CCD>CCDU-GB** 

(to enter the correction value for CCD-dependent GB color displacement in sub scanning direction)

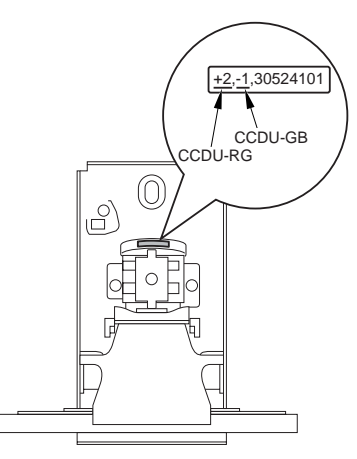

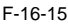

Moreover, be sure to update the settings indicated on the service label attached behind the reader unit front cover with the settings indicated on the label attached to the CCD unit.

## 16.2.2 After Replacing the Copyboard Glass

If you have replaced the copyboard glass, be sure to enter the bar code value indicated in the upper right of the copyboard glass using the following service mode items:

```
COPIER>ADJUST>CCD>W-PLT-X
COPIER>ADJUST>CCD>W-PLT-Y
COPIER>ADJUST>CCD>W-PLT-Z
```

(to enter the standard white plate white level data X, Y, Z)  $\label{eq:constraint}$ 

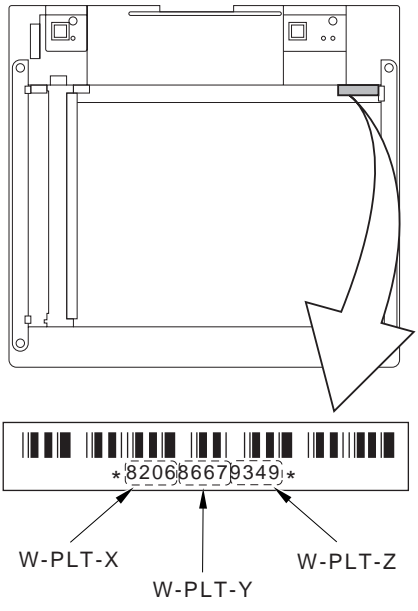

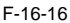

16.2.3 After Replacing the Reader Controller PCB or Initializing the RAM

# À

-Be sure to generate the latest P-PRINT printout before replacing the reader controller PCB.

-If you are initializing the RAM of the reader controller without replacing the PCB, using the SST to upload the backup data of the reader controller. Then, after initializing the RAM, download the data to eliminate the need for the following adjustments:

- 1. Reader Unit-Related Adjustments
- 1) Using the SST, download the latest version of the system software (R-CON).
- 2) Select the following in service mode, and press the OK key to initialize the RAM: COPIER>FUNCTION>CLEAR>R-CON. Thereafter, turn off and then on the main power.
- 3) Enter the settings for the following items in service mode:

(1) standard white plate white level data COPIER>ADJUST>CCD>W-PLT-X,Y,Z

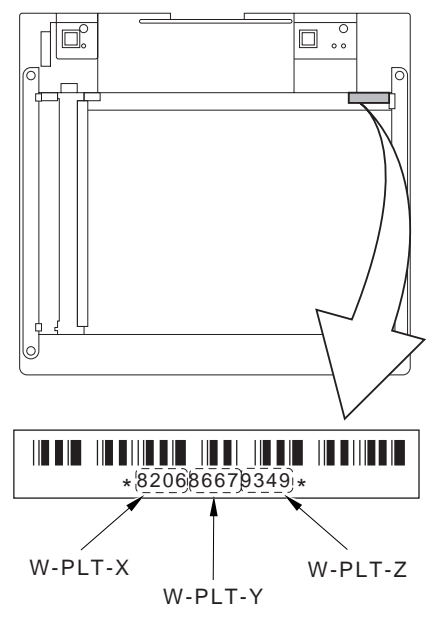

F-16-17

(2) service label settings (label attached behind reader unit front cover)

(a) image read start position adjustment (x direction; for fixed reading)

COPIER>ADJUST>ADJ-XY>ADJ-X

(b) image read start position adjustment (Y direction; fixed reading)

COPIER>ADJUST>ADJ-XY>ADJ-Y

(c) shading position adjustment (for fixed reading)

## COPIER>ADJUST>ADJ-XY>ADJ-S

(d) feeder mode main scanning position adjustment

COPIER>ADJUST>ADJ-XY>ADJ-Y-DF

(e) ADF stream reading CCD read position adjustment

COPIER>ADJUST>ADJ-XY>STRD-POS

(f) CCD unit-dependent RB/GB sub scanning direction color displacement correction value

## COPIER>ADJUST>CCD>CCDU-RG/ GB

- (g) CCD unit-dependent RG/GB sub scanning direction color displacement value at shipment COPIER>ADJUST>CCD>FCCDU-RG/ GB
- (h) auto gradation adjustment target value COPIER>ADJUST>PASCAL>OFST-P-Y,M,C,K

## 2. ADF-Related Adjustments

## A

The machine uses the RAM on its reader controller to store ADF-related service data; as such, you must make the appropriate adjustments for the ADF whenever you have replaced the reader controller or initialized the RAM.

- Enter the settings indicated on the P-PRINT printout you have previously generated for the following items:
  - (1) original stop position adjustment FEEDER>ADJSUT>DOCST
  - (2) original feed speed (magnification) adjustment
  - FEEDER>ADUST>LA-SPEED
- 2) Make adjustments using the following items: (1) ADF sensor sensitivity adjustment
  - FEEDER>FUNCTION>SENS-INT
  - (2) tray width adjustment
  - (a) AB system: FEEDER>FUNCTION>TRY-A4 and FEEDER>FUNCTION>TRY-A5R (b) inch system: FEEDER>FUNCTION>TRY-LTR and FEEDER>FUNCTION>TRY-LTRR
  - (3) white level adjustment
    - COPIER>FUNCTION>CCD>DF-WLVL1 COPIER>FUNCTION>CCD>DF-WLVL2

When done, store the P-PRINT printout [1] you have previously generated in the service book, disposing of the older printout, if any.

(4) Adjustment of ADF stream reading (Make this adjustment only for the machine with ADF attached.)

1) Make a sheet of paper [1] for adjustment of the scanning position using the paper (white paper) used by users, following the procedures shown below.

á Make a sheet of paper with the width of 40mm or wider and height of 50mm or higher.

Tolerance with the width of 14mm: + or - 0.3

áA Draw a straight line at the position more than 15mm away from the right edge of the paper made in Procedure with a (black) pencil.

Right angle accuracy: Not required (Right angle accuracy does not affect the adjustment accuracy.) aB Draw a straight line at the position 14mm away from the line drawn in Procedure to the left direction (tolerance: + or - 0.3) with a (black) pencil.

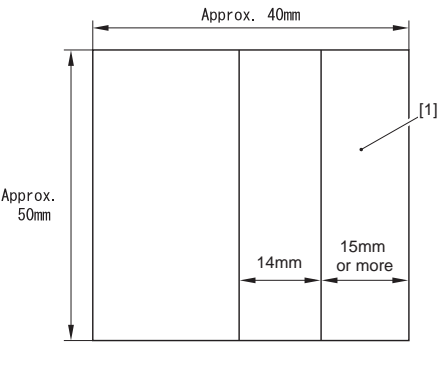

F-16-18

2) Adjust the line [1] to the line between the sheet [2] and the mold [3], and fix the paper at one position with the cellophane tape [4].

Accuracy of attaching the measurement sheet: + or - 0.3mm

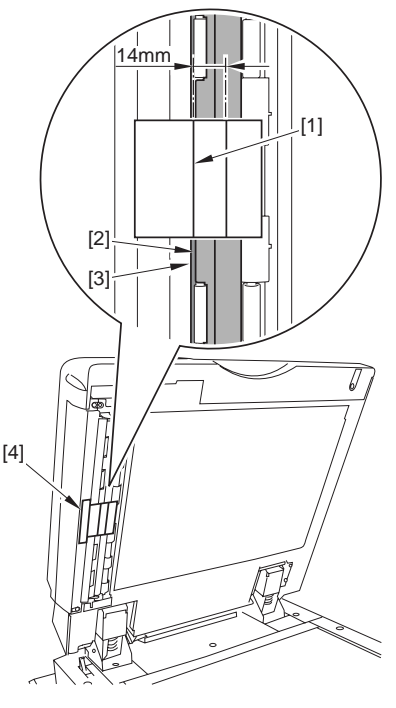

F-16-19

3) Execute the Service Mode (COPIER>FUNCTION>INSTALL>STPD-POS).

## 16.2.4 Treatment for ADF Replacement

When replacing ADF or removing ADF from the main unit, make the following adjustments.

1) Make a sheet of paper [1] for adjustment of the scanning position using the paper (white paper) used by users, following the procedures shown below.

á) Make a sheet of paper with the width of 40mm or wider and height of 50mm or higher.

Tolerance with the width of 14mm: + or - 0.3

á)Draw a straight line at the position more than 15mm away from the right edge of the paper made in Procedure with a (black) pencil.

Right angle accuracy: Not required (Right angle accuracy does not affect the adjustment accuracy.) áDraw a straight line at the position 14mm away from the line drawn in Procedure áA to the left direction (tolerance: + or -0.3) with a (black) pencil.

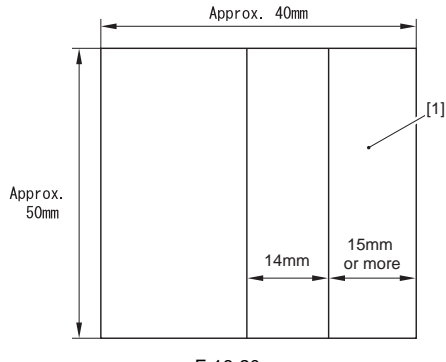

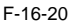

2) Adjust the line [1] to the line between the sheet [2] and the mold [3], and fix the paper at one position with the cellophane tape [4].

Accuracy of attaching the measurement sheet: + or - 0.3mm

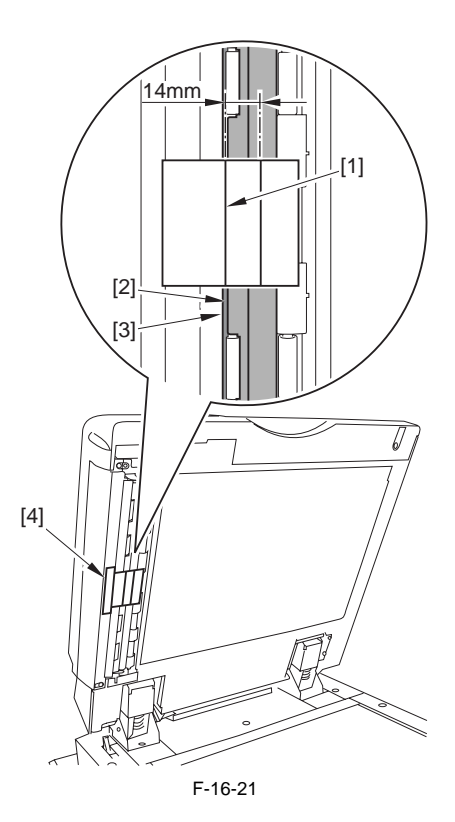

3)Execute the Service Mode (COPIER>FUNCTION>INSTALL>STPD-POS).

## 16.3 Laser Exposure System

## 16.3.1 Laser Exposure System

When replacing the laser unit, enter the values indicated in the label attached on the upper surface of the new laser unit to the following Service Mode items.

Laser maker identification

[1] COPIER > ADJUST > LASER > LA-MK-Y/M/ C/K

Laser magnification (Y)

[2] COPIĔR > ADJUŠŤ > LASER > LDADJ1-Y/M/ C/K

[3] COPIER > ADJUST > LASER > LDADJ2-Y/M/ C/K

[4] COPIER > ADJUST > LASER > LDADJ3-Y/M/ C/K

Laser phase difference

[5] COPIER > ADJUST > LASER > LDADJ4-Y/M/ C/K

[6] COPIER > ADJUST > LASER > LDADJ4-Y/M/ C/K

[7] COPIER > ADJUST > LASER > LDADJ4-Y/M/ C/K

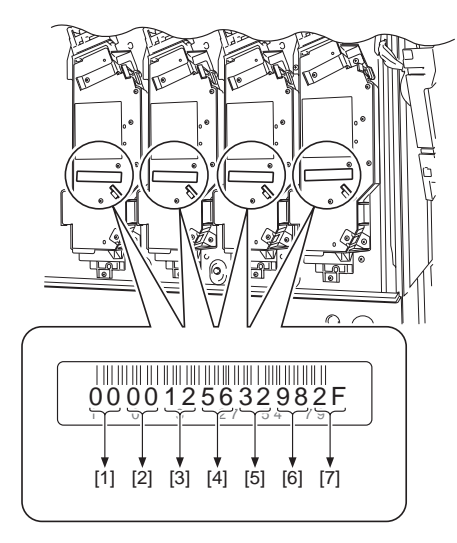

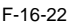

## 16.4 Image Formation System

## 16.4.1 Laser maker identification

There is no particular work to perform after replacing the drum unit.

## 16.4.2 After Replacing the Transfer Unit

There is no particular work to perform after replacing the transfer unit (intermediate transfer unit, secondary transfer unit).

## 16.4.3 After Replacing the Pattern Reading Unit

There is no particular work to perform after replacing the pattern reading unit.

## 16.4.4 Adjustments of Tilt in Intermediate Transfer Unit Rail

In this machine, displacement of the intermediate transfer belt to one side infrequently causes a tear in the belt.

In the machine where a tear occurs in the intermediate transfer belt, a rail supporting the intermediate transfer unit may be tilted.

In such a case, adjust the position of the rail supporting the intermediate transfer unit so that the heights of the rear and front sides become the same. Adjustment procedures are shown below.

1. Řeplace the torn belt with a new one.

\* Refer to the procedures of removing the intermediate transfer belt for details.

2. After replacing the intermediate transfer belt, follow the procedure shown below to make an adjustment so that the distance [C] between the edge [A] of the intermediate transfer belt and the ITB member [B] is 14mm.

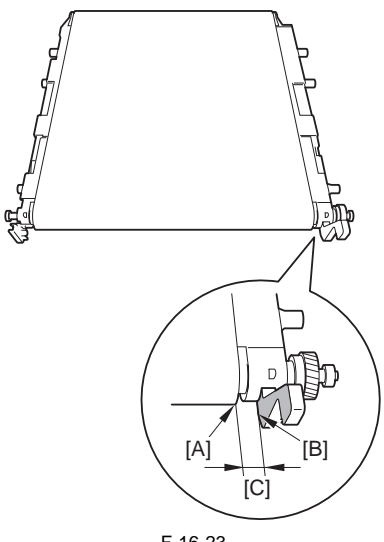

F-16-23

When the distance [C] is larger than 14mm:

Lift the handle [1] on the rear side and rotate the gear [2] in the direction shown by an arrow. The belt moves to the rear side.

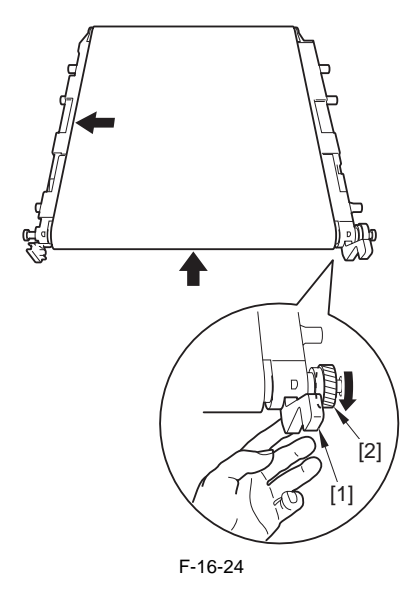

When the distance [C] is smaller than 14mm: Lift the member [1] on the front side and rotate the gear [2] in the direction shown by an arrow. The belt moves to the front side.

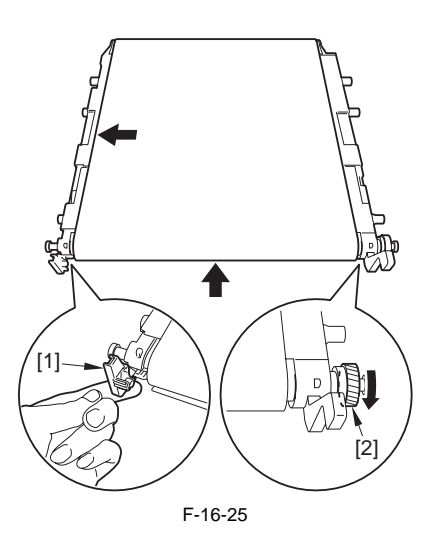

3. Attach the intermediate transfer unit to the machine again, following the reverse procedures.

4. Turn on the main power switch.

5. Execute "User Mode > Adjustment / Cleaning > Main Unit Cleaning".

6. After executing cleaning, remove the intermediate transfer unit again, and measure the distance [C] between the edge [A] and the ITB member [B].

When the distance [C] is larger or smaller than 14mm, make an adjustment following the procedures shown below.

Be sure to keep the intermediate transfer unit detached during the work.

6-1) Remove the one screw [1] and the two bins [2], and detach the front cover [3].

6-2) Release the intermediate transfer unit release lever, and remove the waste toner bottle [2].

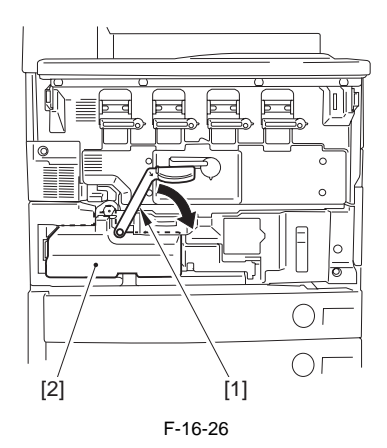

6-3) Detach the fan cover [2] with the one screw [1].

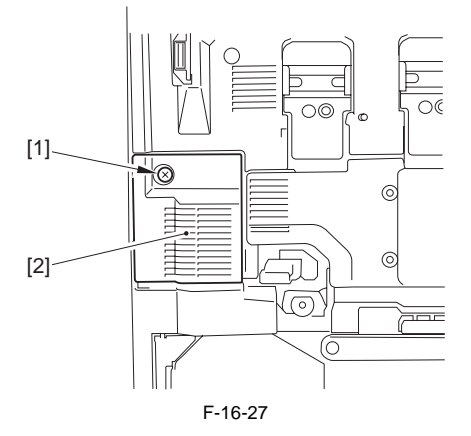

6-4) Remove the one screw [1] and detach the intermediate transfer unit release lever [2].

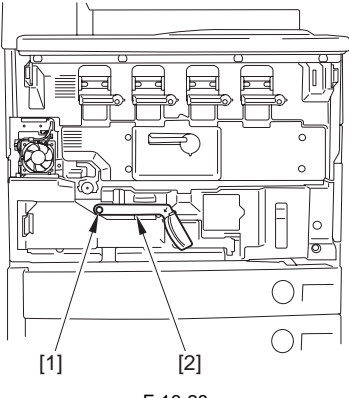

F-16-28

6-5) Remove the connector [1] and the four screws [2], and detach the inner cover [3].

6-6) Loosen the two bind screws [1].

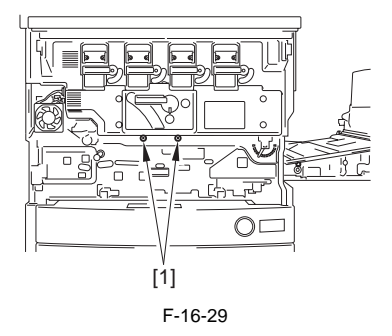

6-7) Release the open/close lever [1] and open the drum unit cover [2].

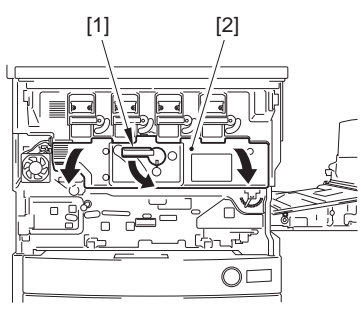

F-16-30

6-8) Loosen the one bind screw [1].6-9) Loosen the two RS screws [1].

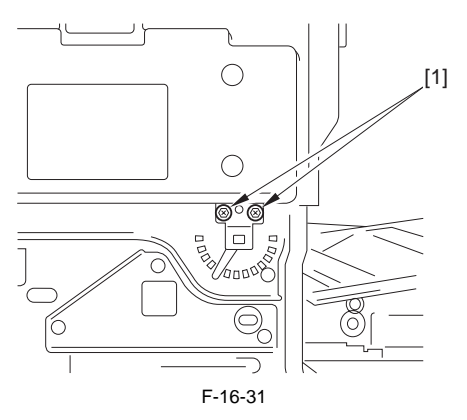

## 6-10)

When the distance [C] is larger than 14mm:

Displace the intermediate transfer rail adjustment lever in the left direction.

Be sure to displace the adjustment lever with the scales.

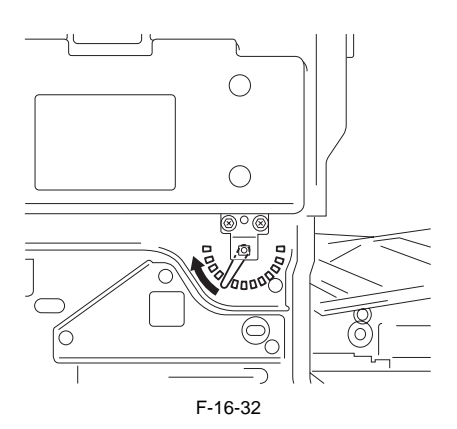

When the distance [C] is smaller than 14mm: Displace the ITB rail adjustment lever in the right direction.

Be sure to displace the adjustment lever by one scale.

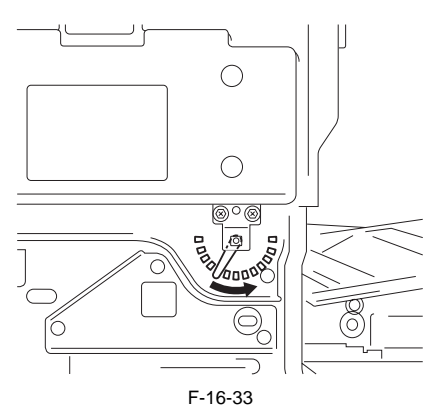

9) Repeat the procedures from 2) to 6), and set the ITB rail adjustment lever to the position where the displacement is minimized.

## 16.5 Fixing System

## 16.5.1 Treatment after Replacement of Fixing Unit

Points to Note when Replacing or Discarding Fixing Unit

The heat pipe is used at the upper belt of the fixing unit in order to equalize the heat of the rear front direction. The heat pipe is enclosing a little amount of liquid in vacuum in an airtight container. Thus, do not throw the heat pipe in the fire because it will burst.

When discarding the fixing unit, be sure to shred.

## 1. 1. Applying Grease to Fixing Drive Unit / Belt Displacement Control Motor Unit

When replacing the fixing unit, apply the super lube grease (standard tool: parts number FY9-6005-000, tube) to the specified parts of eh fixing drive unit and the belt displacement control motor unit.

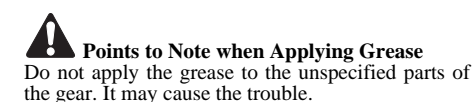

## a. Applying Grease to Fixing Drive Unit

The application parts and the amount of grease are as follows.

-To the center [A] of the gear [1], apply about 2 soybeans size of grease.

-To the edge [B] of the gear [1], apply about a soybean size of grease.

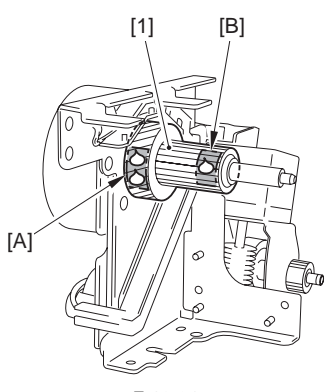

F-16-34

## b. Applying Grease to Belt Displacement Control Motor Unit

The application parts and the amount of grease are as follows.

-To the edge [A] of the gear [1], apply about a soybean size of grease.

-To the center [B] of the gear [2] (inner side of the plate [3]), apply about a soybean size of grease.

-To the edge [C] of the gear [2], apply about a soybean size of grease.

-To the each side of the edge [D] [E] of the gear [4], apply about a soybean size of grease.

# 2. Executing Service Mode after Fixing Unit Replacement

When replacing the fixing unit, be sure to execute the following operation with the service mode.

-Clear the fixing delivery counter. COPIER > COUNTER > DRBL-1 > FX-BLT-U

-Execute the fixing belt and pressure belt HP search operation.

COPIER > FUNCTION > FIXING > FX-UHP-S COPIER > FUNCTION > FIXING > FX-LHP-S

# Points to Note When Replacing Fixing Unit

By executing the service mode, the alarm code is closed and the total rotation time is cleared. Thus, this mode must be executed when replacing the fixing unit.

If the mode is not executed, the following symptoms will occur.

-The alarm code is not closed.

06-0002: Fixing unit life alarm (Caused by the belt displacement)

06-0004: Fixing unit life alarm (Caused by the torque up)

-Although the total rotation time of the replaced fixing assemble does not reach to the message threshold, the machine wrongly recognize that it reaches to the threshold and displays the message.

Be sure not to execute the mode except at the installation and the fixing unit replacement. If not, an error message may not be displayed when the fixing unit reaches to its life.

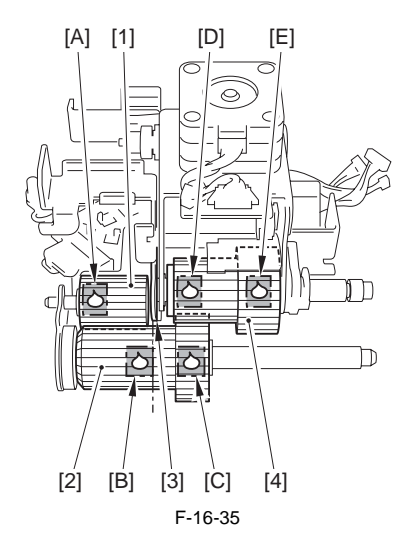

## **16.6 Electrical Components**

## 16.6.1 After Replacing the Reader Controller PCB or Initializing the RAM

# Å

-Be sure to generate the latest P-PRINT printout before replacing the reader controller PCB.

-If you are initializing the RAM of the reader controller without replacing the PCB, using the SST to upload the backup data of the reader controller. Then, after initializing the RAM, download the data to eliminate the need for the following adjustments:

## 1. Reader Unit-Related Adjustments

- 1) Using the SST, download the latest version of the system software (R-CON).
- 2) Select the following in service mode, and press the OK key to initialize the RAM: COPIER>FUNCTION>CLEAR>R-CON. Thereafter, turn off and then on the main power.
- 3) Enter the settings for the following items in service mode:

(1) standard white plate white level data COPIER>ADJUST>CCD>W-PLT-X,Y,Z

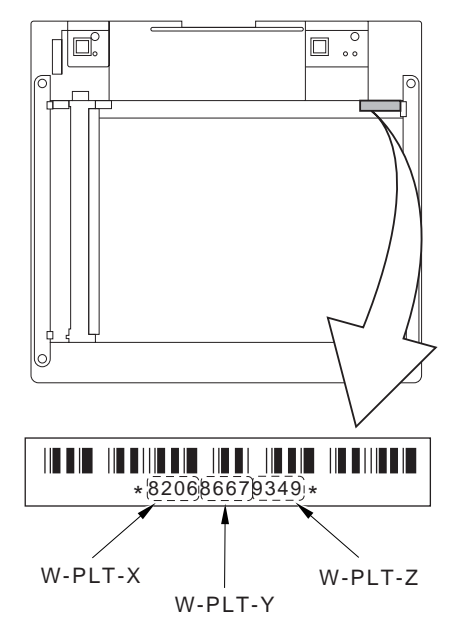

F-16-36

(2) service label settings (label attached behind reader unit front cover)

(a) image read start position adjustment (x direction; for fixed reading)

## COPIER>ADJUST>ADJ-XY>ADJ-X

(b) image read start position adjustment (Y direction; fixed reading)

## COPIER>ADJUST>ADJ-XY>ADJ-Y

(c) shading position adjustment (for fixed reading)

## COPIER>ADJUST>ADJ-XY>ADJ-S

(d) feeder mode main scanning position adjustment

## COPIER>ADJUST>ADJ-XY>ADJ-Y-DF

(e) ADF stream reading CCD read position adjustment

## COPIER>ADJUST>ADJ-XY>STRD-POS

(f) CCD unit-dependent RB/GB sub scanning direction color displacement correction value COPIER>ADJUST>CCD>CCDU-RG/ GB

(g) CCD unit-dependent RG/GB sub scanning direction color displacement value at shipment COPIER>ADJUST>CCD>FCCDU-RG/ GB

(h) auto gradation adjustment target value COPIER>ADJUST>PASCAL>OFST-P-Y,M,C,K

## 2. ADF-Related Adjustments

The machine uses the RAM on its reader controller to store ADF-related service data; as such, you must make the appropriate adjustments for the ADF whenever you have replaced the reader controller or initialized the RAM.

- 1) Enter the settings indicated on the P-PRINT printout you have previously generated for the following items:
  - (1) original stop position adjustment
  - FEEDER>ADJSUT>DOCST

(2) original feed speed (magnification) adjustment

- FEEDER>ADUST>LA-SPEED
- 2) Make adjustments using the following items: (1) ADF sensor sensitivity adjustment
  - FEEDER>FUNCTION>ŠENS-INT (2) tray width adjustment (a) AB system: FEEDER>FUNCTION>TRY-A4 and FEEDER>FUNCTION>TRY-A5R (b) inch system: FEEDER>FUNCTION>TRY-LTR and FEEDER>FUNCTION>TRY-LTRR (3) white level adjustment

COPIER>FUNCTION>CCD>DF-WLVL1 COPIER>FUNCTION>CCD>DF-WLVL2 When done, store the P-PRINT printout [1] you have previously generated in the service book, disposing of the older printout, if any.

(4) Adjustment of ADF stream reading (Make this adjustment only for the machine with ADF attached.)

1) Make a sheet of paper [1] for adjustment of the scanning position using the paper (white paper) used by users, following the procedures shown below.

á) Make a sheet of paper with the width of 40mm or wider and height of 50mm or higher.

Tolerance with the width of 14mm: + or - 0.3

á) Draw a straight line at the position more than 15mm away from the right edge of the paper made in Procedure with a (black) pencil.

Right angle accuracy: Not required (Right angle accuracy does not affect the adjustment accuracy.)

aB Draw a straight line at the position 14mm away from the line drawn in Procedure aA to the left direction (tolerance: + or - 0.3) with a (black) pencil.

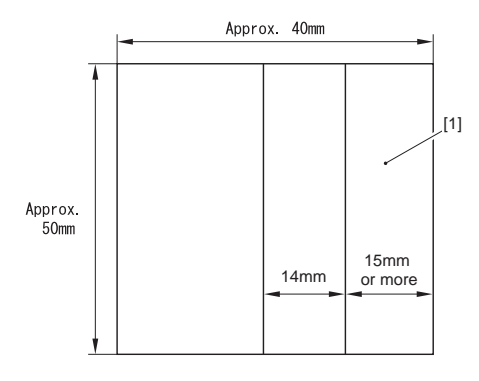

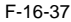

2) Adjust the line [1] to the line between the sheet [2] and the mold [3], and fix the paper at one position with the cellophane tape [4].

Accuracy of attaching the measurement sheet: + or - 0.3mm

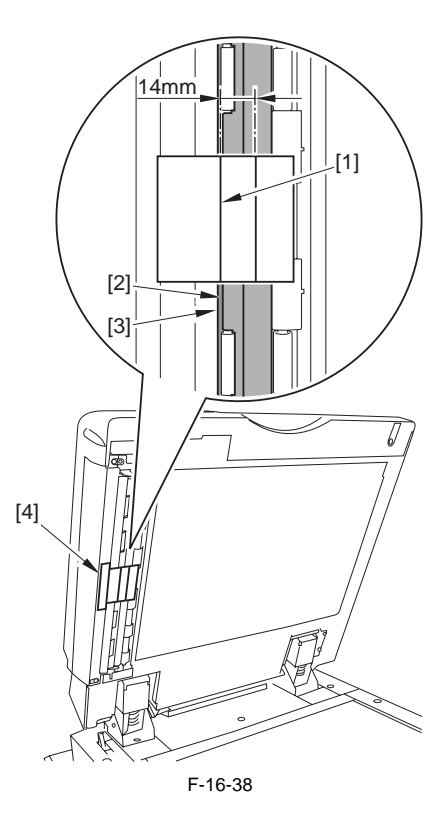

3) Execute the Service Mode (COPIER>FUNCTION>INSTALL>STPD-POS).

## 16.6.2 Replacing DC Controller PCB

- 1)After replacing the DC controller PCB, clear the memory of the DC controller PCB with the following service mode.
- COPIER > FUNCTION > CLEAR > DC-CON COPIER>FUNCTION>CLEAR>DC-CON
- Enter the value written on the service label from the following service mode.
   Laser Main Scanning Writ Start Position Adjustment
   COPIER > ADJUST > LASER > PVE-OFST

Laser Maker Identification

COPIER > ADJUST > LASER > LA-MK-Y/M/C/K Laser Magnification COPIER > ADJUST > LASER > LDADJ1-Y/M/C/ K LDADJ2-Y/M/C/K

LDADJ3-Y/M/C/K

Laser Phase Difference

 $\begin{array}{l} COPIER > ADJUST > LASER > LDADJ4-Y/M/C/\\ K \end{array}$ 

### LDADJ5-Y/M/C/K LDADJ6-Y/M/C/K

Patch Constants Adjustment COPIER > OPTION > BODY > P-ALPHA Write Start Position Adjustment (Margin along leading edge of image)

- COPIER > ADJUST > FEED-ADJ > REGIST Duplexing Side Registration Adjustment COPIER > ADJUST > FEED-ADJ > ADJ-REFE Duplexing Write Start Position Adjustment COPIER > ADJUST > FEED-ADJ > REGIST2 Adjustment of Paper Width Standard Value of Manual Feed Tray COPIER > ADJUST > CST-ADJ > MF-A4R COPIER > ADJUST > CST-ADJ > MF-A4R COPIER > ADJUST > CST-ADJ > MF-A4 Adjusting the paper width standard value of the manual feed tray.
- 3)Turn OFF/ON the main power switch.

## 16.6.3 Replacing Main Controller PCB

- After mounting the main controller PCB (main), mount each PCB that is removed before the replacement.
- [1] Main Controller PCB (Sub R-A)
- [2] Main Controller PCB (Sub PDEM-EF-A)
- [3] Main Controller PCB (Sub SJ-A)
- [4] Main Controller PCB (Sub LAN-bar-A)
- [5] Storage of program for BOOT ROM BOOT
- [6] SRAM PCB
- [7] DDR-SDRAM
- [8] Main Controller PCB (Sub RB-A)
- [9] HDD

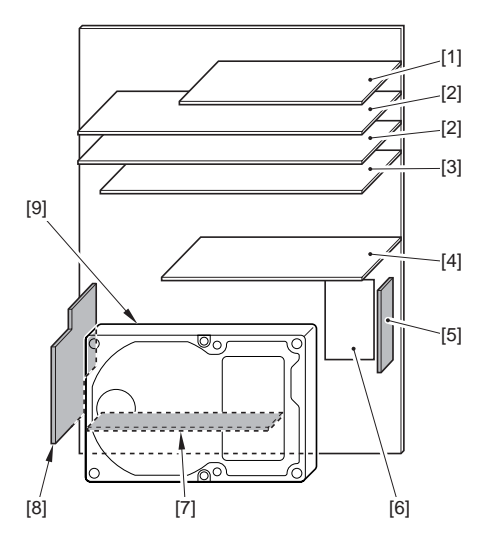

F-16-39

## 16.6.4 When Replacing the SRAM PCB

## A Wha

When the SRAM PCB is replaced, all data in its memory will be lost (file-related, user mode-related, service mode-related, history-related files). There will be no error operation, and initialization will take place automatically.

If you pull out the SRAM PCB from machine B and mount it to machine A, the PCB will be initialized and be rendered useless for machine A or B. Take full care.

- When you turn on the power after replacing the SRAM PCB, the machine will perform automatic initialization and will indicate a message on its panel to the effect that you are to turn off and then on the power switch found on its right side. Follow the message and turn off and then on the machine.
- 2) Using service mode, initialize the RAM. COPIER>FUNCTION>CLEAR>MN-CON

Before starting the work, be sure to inform the user that all image data stored in the Box will be lost and obtain his/her consent.

## 16.6.5 When Replacing the HDD

## 1. If NetSpot Accountant (NSA) Is Not Used

 Formatting the HDD While holding down the 2 and 8 keys on the control panel, turn on the power to start up. Using the HD formatting function of the SST, format all partitions.

2) Downloading the Software

Using the SST, download the various software (system, language, RUI). The machine will take about 10 min to start up after downloading.

# 2. If NetSpot Accountant (NSA) Is Used Together with a Card Reader

The card ID used by the NSA resides on the HDD. If you have replaced the HDD, therefore, you will have to newly download the card data from NSA to enable the statistical operations of NSA. After going through steps 1) and 2) above, perform the following:

1) Set the following in service mode:

Select the following : COPIER >FUNCTION >INSTALL >CARD; then, enter the number of the first card, and press [OK].

(For instance, if cards No. 1 through No. 1000 are

used for group control, enter '1')

 Turn off and then on the machine; when the machine has started up, perform the following in user mode:

Select the following : user mode >system control settings >group ID control >count control; then, check that IDs from 00000001 through 00001000 have been prepared.

Select the following : user mode >system control settings >network settings >TCP/IP settings >IP address; then, set up 'IP address' 'gateway address' and 'subnet mask'

Select the following : user mode >system administrator setup; then, fill in 'system control group ID' and 'system control ID No.' thereafter, turn off and then on the machine.

If you leave out 'system control group ID' and 'system control ID No.' the service engineer will not be able to 'register card to device' as part of setup work for NSA.

- 3) With the machine in standby state, download the card ID to be used from NSA.
- 4) When the card data has been downloaded from NSA, check that the ID data has correctly been downloaded on the screen brought up by making the following selections: user mode>system control settings>group ID

control

(Only the downloaded ID data must be indicated.)

5) Make copies using a user card registered with NSA, and check that statistical operations are made for the device in question.

## 16.6.6 When Replacing the Power Supply PCB

There is no particular work to perform after replacing the power supply PCB.

## 16.7 Pickup/Feeding System

## 16.7.1 Adjusting the Horizontal Registration When Replacing the Pickup Cassette

Make a test copy of the A3 Test Chart, and check that the margin on the front side of the image is correct ( $L2 = 2.0 \pm 1.5$  mm); otherwise, go through the following steps to adjust, starting with the 1st side and then the 2nd side:

# 1. Adjusting the Horizontal Registration on the 1st Side

- 1) Slide out the manual feed unit and the cassette 1/2; then, open the pickup vertical path cover.
- 2) Remove the 2 screws [1], and remove the front right cover [2].

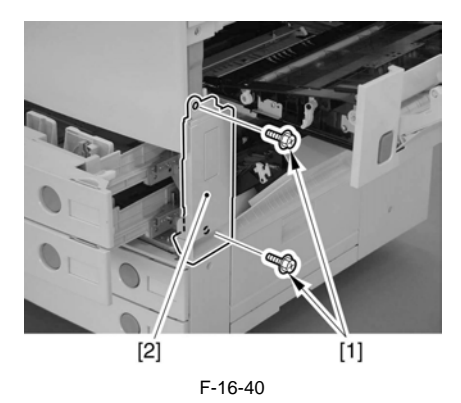

- Adjusting the Cassette 1 Side

3) Insert a screwdriver through the hole in the front right stay, and loosen the screw [1] to adjust the position of the adjusting plate [2].

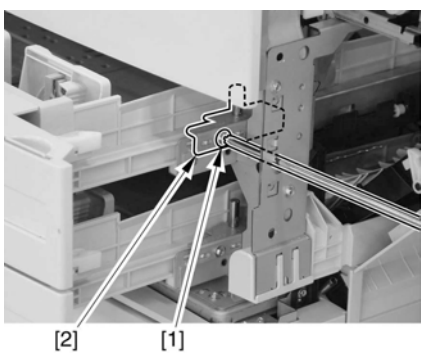

F-16-41

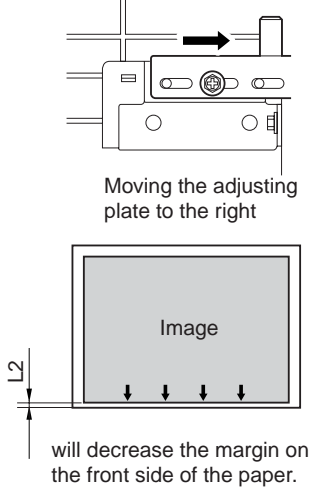

F-16-42

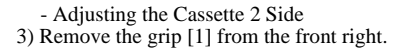

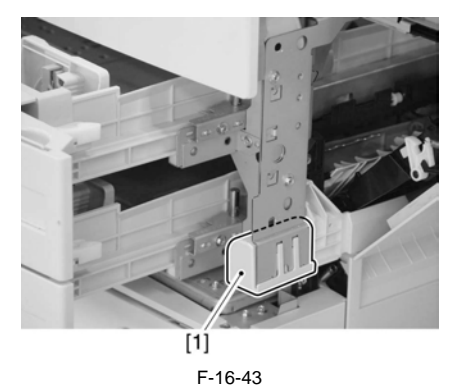

4) Insert a screwdriver through the hole in the front right stay, and loosen the screw [1] to adjust the position of the adjusting plate [2].

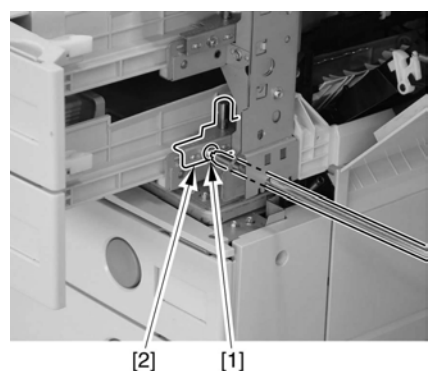

ربا F-16-44

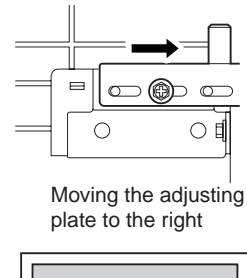

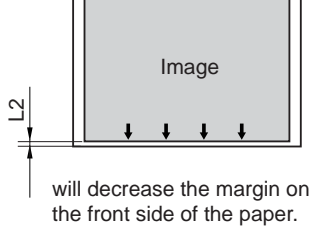

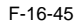

# 2. Adjusting the Horizontal Registration on the 2nd Side

Use the following service mode to adjust: COPIER>ADJUST>FEED-ADJ>ADJ-REFE

## 16.7.2 Adjusting the Horizontal Registration When Replacing the Duplex Unit

After replacing the horizontal registration motor, horizontal registration sensor, duplex unit, and fixing delivery unit, follow the adjustment showing below. COPIER>ADJUST>FEED>ADJ>ADJ-REFE Chapter 17

# **CORRECTING FAULTY IMAGES**

# Contents

| 17.1 Outline of Electrical Components | 17-1 |
|---------------------------------------|------|
| 17.1.1 Clutch/Solenoid                |      |
| 17.1.2 Motor                          |      |
| 17.1.3 Fan                            |      |
| 17.1.4 Sensor                         |      |
| 17.1.5 Switch                         |      |
| 17.1.6 Lamps, Heaters, and Others     |      |
| 17.1.7 PCBs                           |      |

## **17.1 Outline of Electrical Components**

## 17.1.1 Clutch/Solenoid

## 17.1.1.1 Reader Unit

The reader unit has no clutch or solenoid.

## 17.1.1.2 Printer Unit

T-17-1

| Notatio | Name                                  | Description                                              | Parts No      | PART   | Jack No. |
|---------|---------------------------------------|----------------------------------------------------------|---------------|--------|----------|
| n       | Tunic                                 | Description                                              | 1 41 (3 1 (0) | -СНК   | DCON1    |
| CL1     | duplex registration clutch            | matches the position of images on double-sided prints.   | FH6-1986      | CL > 1 | J119     |
| CL2     | duplex pickup clutch                  | controls the timing of pickup for double-sided printing. | FH6-5052      | CL > 2 | J119     |
| SL1     | manual feed pickup<br>solenoid        | controls the timing of pickup for the manual feed block. | FK2-0115      | SL > 1 | J120     |
| SL2     | delivery path switching<br>solenoid 1 | switches over positions of the delivery tray.            | FH6-5056      | SL > 2 | J717A    |
| SL3     | cassette 1 pickup solenoid            | controls the timing of pickup from the cassette 1.       | FK2-0408      | SL > 3 | J117A    |
| SL4     | cassette 2 pickup solenoid            | controls the timing of pickup from the cassette 2.       | FK2-0408      | SL > 4 | J117B    |
| SL5     | delivery path switching solenoid 2    | switches over the paths in the delivery/<br>feeder unit. | FG6-9061      | SL > 5 | J119     |

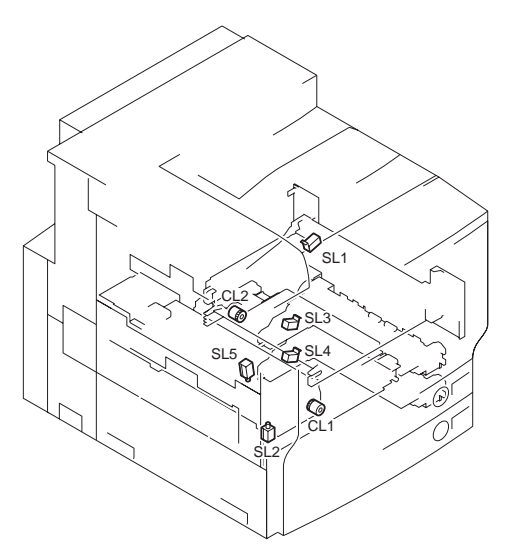

F-17-1

## 17.1.2 Motor

## 17.1.2.1 Reader Unit

T-17-2

| Notation | Name          | Description                | Parts No. | PART- | Jack No. |
|----------|---------------|----------------------------|-----------|-------|----------|
|          |               | _                          |           | CHK   | RCON     |
| M1       | scanner motor | drives the scanner system. | FK2-0237  | -     | J306     |

## 17.1.2.2 Printer Unit

| Notatio | Name                         | Description                                 | Parts No.    | PART-    | Jack No.     |       |
|---------|------------------------------|---------------------------------------------|--------------|----------|--------------|-------|
| n       | Name                         | Description                                 | 1 al to 100. | СНК      | РСВ          | No.   |
| M1      | drum ITB motor               | drives the drum/intermediate transfer unit. | FK2-2511     | MTR > 1  | DCON2        | J118B |
| M2      | laser scanner motor<br>(Y)   | drives the laser scanner (Y).               | FK2-2144     | -        | DCON1        | J211A |
| M3      | laser scanner motor<br>(M)   | drives the laser scanner (M).               | FK2-2144     | -        | DCON1        | J211A |
| M4      | laser scanner motor<br>(C)   | drives the laser scanner (C).               | FK2-2144     | -        | DCON1        | J211B |
| M5      | laser scanner motor<br>(Bk)  | drives the laser scanner (Bk).              | FK2-2144     | -        | DCON1        | J211B |
| M6      | cassette 1 pickup<br>motor   | drives the pickup unit 1.                   | FK2-2515     | MTR > 6  | DCON2        | J118B |
| M7      | cassette 2 pickup<br>motor   | drives the pickup unit 2.                   | FK2-2515     | MTR > 7  | DCON2        | J118A |
| M8      | pre-registration motor       | drives the registration roller.             | FK2-2519     | MTR > 12 | DCON2        | J120A |
| M9      | registration motor           | drives the pre-registration roller.         | FK2-2516     | MTR > 11 | DCON2        | J120B |
| M10     | delivery vertical path motor | drives the delivery vertical path roller 2. | FK2-2515     | MTR > 13 | relay<br>PCB | J720B |
| M11     | face-down delivery motor     | drives the delivery vertical path roller 1. | FK2-2520     | MTR > 14 | relay<br>PCB | J707  |
| M12     | developing motor (Y)         | drives the developing unit (Y).             | FK2-2518     | MTR > 18 | relay<br>PCB | J710A |
| M13     | developing motor (M)         | drives the developing unit (M).             | FK2-2518     | MTR > 19 | relay<br>PCB | J710A |
| M14     | developing motor (C)         | drives the developing unit (C).             | FK2-2518     | MTR > 20 | relay<br>PCB | J710B |
| M15     | developing motor<br>(Bk)     | drives the developing unit (Bk).            | FK2-2518     | MTR > 21 | relay<br>PCB | J710B |

## T-17-3

| Notatio | Nama                                           | Decorintion                                                 | Ports No.    | PART-    | Jack         | No.   |
|---------|------------------------------------------------|-------------------------------------------------------------|--------------|----------|--------------|-------|
| n       | Ivanic                                         | Description                                                 | 1 al 15 110. | СНК      | РСВ          | No.   |
| M16     | image slope<br>correction motor (Y)            | corrects image slope (Y).                                   | RH7-1501     | -        | DCON2        | J102A |
| M17     | image slope<br>correction motor (M)            | corrects image slope (M).                                   | RH7-1501     | -        | DCON2        | J102A |
| M18     | image slope<br>correction motor (C)            | corrects image slope (C).                                   | RH7-1501     | -        | DCON2        | J102B |
| M19     | image slope<br>correction motor (Bk)           | corrects image slope (Bk).                                  | RH7-1501     | -        | DCON2        | J102B |
| M20     | toner container motor<br>(Y)                   | stirs toner inside the toner container (Y).                 | FK2-2525     | MTR > 2  | relay<br>PCB | J706  |
| M21     | toner container motor<br>(M)                   | stirs toner inside the toner container (M).                 | FK2-2525     | MTR > 3  | relay<br>PCB | J706  |
| M22     | toner container motor<br>(C)                   | stirs toner inside the toner container (C).                 | FK2-2525     | MTR > 4  | relay<br>PCB | J706  |
| M23     | toner container motor<br>(Bk)                  | stirs toner inside the toner container (Bk).                | FK2-2525     | MTR > 5  | relay<br>PCB | J706  |
| M24     | fixing drive motor                             | drives the fixing unit.                                     | FK2-2514     | -        | DCON2        | J109B |
| M25     | horizontal registration motor                  | matches the horizontal registration position for paper.     | FK2-0144     | MTR > 16 | DCON2        | J119B |
| M26     | duplex feeder motor                            | moves paper to the duplex unit.                             | FK2-2520     | MTR > 17 | DCON2        | J119B |
| M27     | fixing pressure release motor                  | increases or releases a pressure of the pressure belt unit. | FK2-2522     | -        | relay<br>PCB | J117  |
| M28     | fixing belt<br>displacement control<br>motor   | controls displacement of the fixing belt.                   | FK2-2523     | -        | relay<br>PCB | J117  |
| M29     | pressure belt<br>displacement control<br>motor | controls displacement of the pressure belt.                 | FK2-2523     | -        | relay<br>PCB | J721B |

\*DCON1 : DC controller PCB 1 (IMG) DCON2 : DC controller PCB 2 (MAICY)

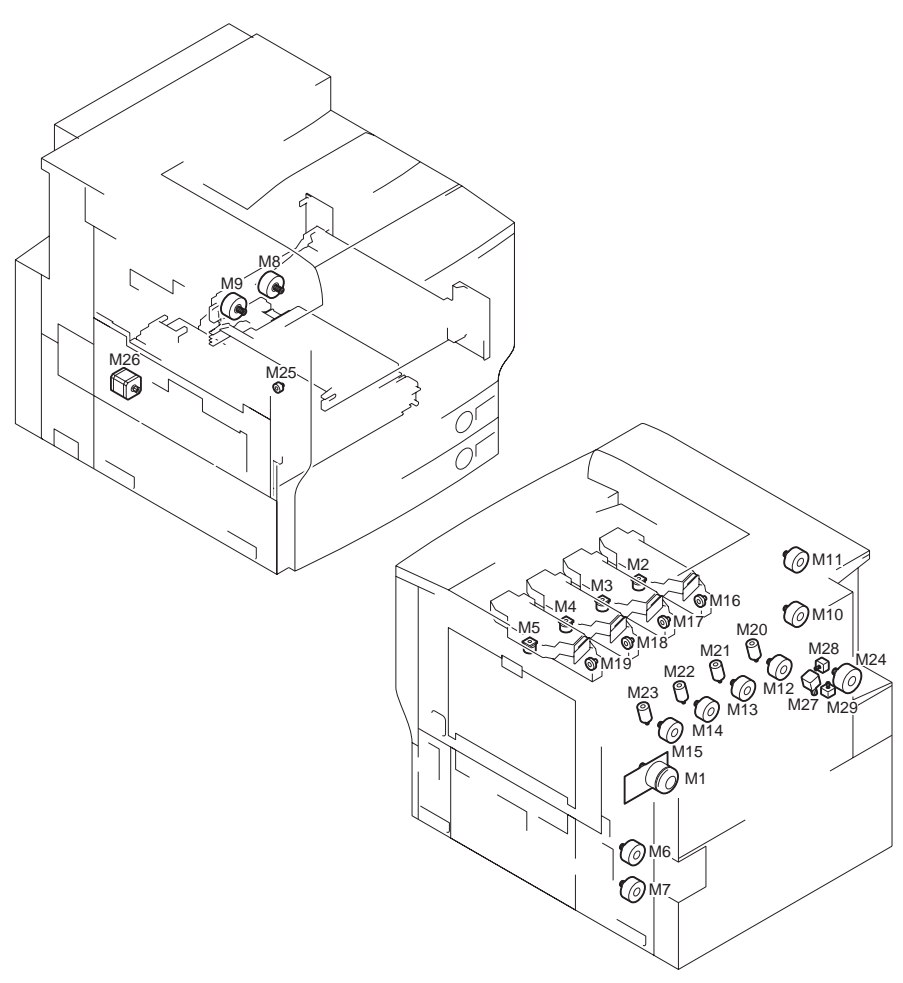

F-17-2

## 17.1.3 Fan

## 17.1.3.1 Reader Unit

T-17-4

| Notatio<br>n | Name               | Description                       | Parts No. | PART-<br>CHK | Jack No. |
|--------------|--------------------|-----------------------------------|-----------|--------------|----------|
| FM1          | reader cooling fan | cools the interior of the reader. | FK2-0626  | -            | J306     |

## 17.1.3.2 Printer Unit

T-17-5

| Notati | Nama                                  | Description                                      | Dorta No     | PART-    | Jack      | No.   |
|--------|---------------------------------------|--------------------------------------------------|--------------|----------|-----------|-------|
| on     | Ivaille                               | Description                                      | r ar is two. | СНК      | РСВ       | No.   |
| FM1    | power supply exhaust fan 1            | exhausts heat from the power supply.             | FK2-0360     | FAN > 1  | relay PCB | J627  |
| FM2    | fixing heat discharge fan             | discharges heat from the fixing unit.            | FK2-2528     | FAN > 2  | relay PCB | J712  |
| FM3    | machine heat<br>discharge fan         | discharges heat from inside the machine.         | FH9-1979     | FAN > 3  | relay PCB | J712  |
| FM4    | cleaner fan                           | limits overheating inside the machine.           | FK2-2530     | FAN > 4  | relay PCB | J717A |
| FM5    | delivery cooling fan                  | cools paper for delivery.                        | FK2-0124     | FAN > 5  | relay PCB | J712  |
| FM6    | manual feed cooling fan               | cools paper for manual feeding.                  | FK2-2530     | FAN > 6  | DCON2     | J118A |
| FM7    | controller fan                        | cools the inside of the controller box.          | FK2-2529     | -        | MNCOM     | J1007 |
| FM8    | delivery vertical path cooling fan    | cools the IH power supply assembly.              | FH6-1984     | FAN > 7  | relay PCB | J707  |
| FM9    | IH power supply cooling fan           | exhaust heat from the power supply assembly.     | FK2-2530     | -        | DCON2     | J118B |
| FM10   | power supply exhaust fan 2            | cools the intermediate transfer unit.            | FK2-0360     | FAN > 1  | relay PCB | J627  |
| FM11   | ITB power supply cooling fan.         | cools paper for delivery.                        | FK2-2530     | FAN > 8  | relay PCB | J717B |
| FM12   | face-down tray cooling<br>fan (front) | cools paper for delivery.                        | FK2-2527     | FAN > 10 | relay PCB | J718  |
| FM13   | vertical path delivery exhaust fan    | exhaust heat from the interior of the main body. | FH9-1979     | FAN > 9  | relay PCB | J715  |
| FM14   | face-down tray cooling<br>fan (rear)  | cools paper for delivery.                        | FK2-2527     | FAN > 10 | relay PCB | J718  |

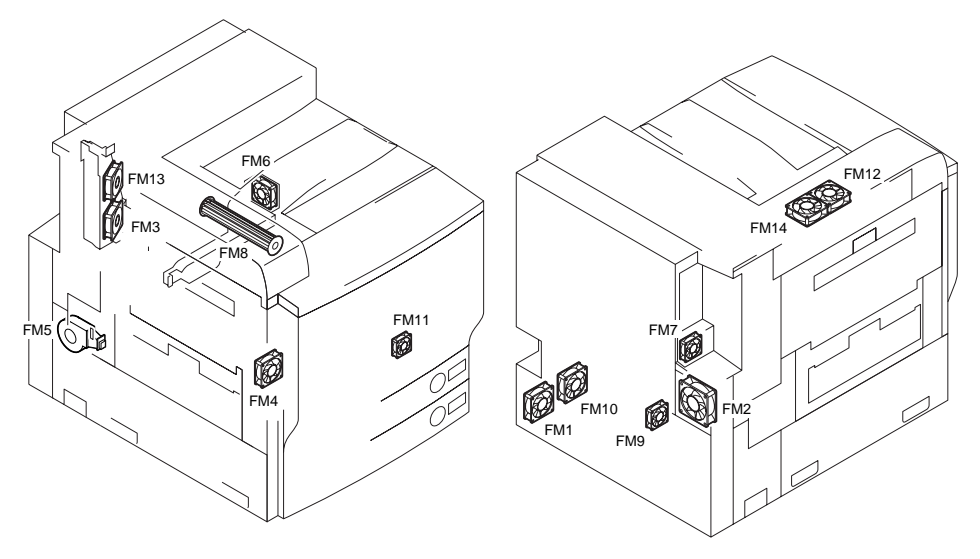

F-17-3

17.1.4 Sensor

## 17.1.4.1 Reader Unit

| Notati |                              |                                                                        |           | Jack No.      |      |  |
|--------|------------------------------|------------------------------------------------------------------------|-----------|---------------|------|--|
| on     | Name                         | Description                                                            | Parts No. | I/F-<br>BOARD | RCON |  |
| PS501  | scanner HP sensor            | detects the home position of the scanner.                              | FK2-0149  | J310/J308     | J202 |  |
| PS502  | ADF open / close<br>senor 1  | detects the state (open / closed) of the ADF.                          | FK2-0149  | J310/J307     | J203 |  |
| PS503  | ADF open / close<br>sensor 2 | detects and screens detection timing of the original size recognition. | FK2-0149  | J310/J308     | J202 |  |

T-17-6

\*RCON : reader controller PCB I/F-BOARD : interface PCB

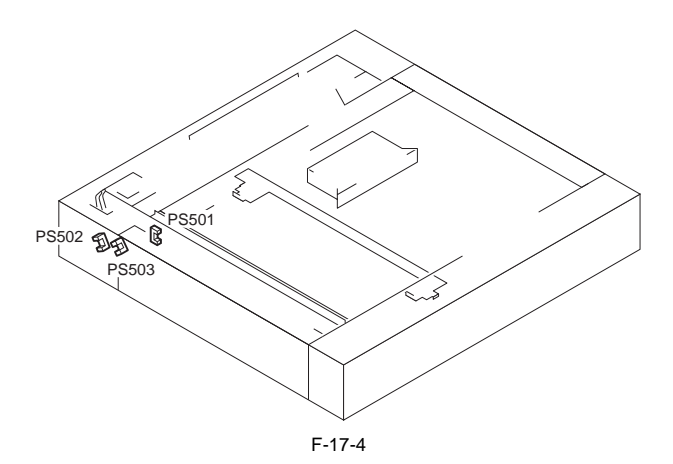

## 17.1.4.2 Printer Unit

| Notati | Namo                                      | Description                                                                     | Parts No     | 1/0         | Jack      | No.   |
|--------|-------------------------------------------|---------------------------------------------------------------------------------|--------------|-------------|-----------|-------|
| on     | Ivanie                                    | Description                                                                     | r ai ts 190. | 1/0         | РСВ       | No.   |
| PS1    | toner feedscrew<br>rotation sensor (Y)    | detects the rotation of the<br>feedscrew inside the toner<br>container (Y).     | FH7-<br>7312 | -           | relay PCB | J708  |
| PS2    | toner feedscrew<br>rotation sensor (M)    | detects the rotation of the<br>feedscrew inside the toner<br>container (M).     | FH7-<br>7312 | -           | relay PCB | J708  |
| PS3    | toner feedscrew<br>rotation sensor (C)    | detects the rotation of the<br>feedscrew inside the toner<br>container (C).     | FH7-<br>7312 | -           | relay PCB | J708  |
| PS4    | toner feedscrew<br>rotation sensor (Bk)   | detects the rotation of the<br>feedscrew inside the toner<br>container (Bk).    | FH7-<br>7312 | -           | relay PCB | J708  |
| PS5    | fixing feeder unit open/<br>closed Sensor | detects the sate (open/<br>closed) of the fixing feeder<br>unit.                | FH7-<br>7312 | P005-4      | relay PCB | J717A |
| PS6    | face-down delivery<br>sensor 2            | detects the passage of paper<br>in the face-down delivery<br>assembly.          | FH7-<br>7312 | P007-8      | relay PCB | J716  |
| PS7    | cassette 1 paper sensor                   | detects the presence/<br>absence of power inside the<br>cassette 1.             | FH7-<br>7312 | P001-<br>12 | DCON2     | J117A |
| PS8    | center delivery tray full sensors         | detects the state (full of<br>paper) inside the face-down<br>delivery assembly. | FH7-<br>7312 | P005-9      | relay PCB | J716  |

T-17-7

| Notati | Name                                                  | Decorintion                                                                 | Donto No     | 1/0         | Jack      | No.   |
|--------|-------------------------------------------------------|-----------------------------------------------------------------------------|--------------|-------------|-----------|-------|
| on     | Ivaille                                               | Description                                                                 | rarts no.    | 1/0         | РСВ       | No.   |
| PS9    | manual feed last paper<br>sensor                      | detects paper in the manual feed unit.                                      | FH7-<br>7312 | P001-<br>15 | DCON2     | J120A |
| PS10   | manual feed paper sensor                              | detects paper in the manual feed unit.                                      | FH7-<br>7312 | P001-<br>14 | DCON2     | J120A |
| PS11   | pickup vertical path<br>cover open/closed<br>sensor   | detects the state (open/<br>closed) of the pickup<br>vertical path cover.   | FH7-<br>7312 | P005-<br>10 | DCON2     | J120A |
| PS12   | face-down delivery<br>sensor 1                        | detects face-down delivery.                                                 | FH7-<br>7312 | P007-5      | relay PCB | J716  |
| PS13   | delivery vertical path<br>cover open/closed<br>sensor | detects the state (open/<br>closed) of the delivery<br>vertical path cover. | FH7-<br>7312 | P005-7      | relay PCB | J716  |
| PS14   | cassette 1 paper level<br>sensor (A)                  | detects the level of paper<br>inside the cassette 1 (A).                    | FH7-<br>7312 | P001-8      | DCON2     | J117A |
| PS15   | cassette 1 paper level<br>sensor (B)                  | detects the level of paper<br>inside the cassette 1 (B).                    | FH7-<br>7312 | P001-9      | DCON2     | J117A |
| PS16   | cassette 1 retry paper<br>sensor                      | detects paper retry<br>operation for the cassette 1.                        | FH7-<br>7312 | P007-1      | DCON2     | J117A |
| PS17   | cassette 2 retry paper<br>sensor                      | detects paper retry<br>operation for the cassette 2.                        | FH7-<br>7312 | P007-0      | DCON2     | J117B |
| PS18   | cassette 2 paper level<br>sensor (B)                  | detects the level of paper<br>inside the cassette 2 (B).                    | FH7-<br>7312 | P001-<br>11 | DCON2     | J117B |
| PS19   | cassette 2 paper sensor                               | detects the presence/<br>absence of paper inside the<br>cassette 2.         | FH7-<br>7312 | P001-<br>13 | DCON2     | J117B |
| PS20   | cassette 2 paper level<br>sensor (A)                  | detects the level of paper<br>inside the cassette 2 (A).                    | FH7-<br>7312 | P001-<br>10 | DCON2     | J117B |
| PS21   | duplex registration sensor                            | detects double-sided registration.                                          | FH7-<br>7312 | P007-6      | DCON2     | J119A |
| PS22   | duplex horizontal registration Sensor                 | detects the position of paper<br>in sub scanning direction.                 | FH7-<br>7312 | P007-9      | DCON2     | J119B |
| PS23   | front cover open/closed sensor                        | detects the state (open/<br>closed) of the front cover.                     | FH7-<br>7312 | P005-<br>11 | DCON2     | J118A |
| PS24   | duplex pickup sensor                                  | detects pickup from the duplex unit.                                        | FH7-<br>7312 | P007-7      | DCON2     | J119A |
| PS25   | fixing delivery sensor                                | detects delivery in the fixing unit.                                        | FH7-<br>7312 | P007-4      | relay PCB | J721A |
| PS26   | registration sensor                                   | detects paper before registration.                                          | FH7-<br>7312 | P007-2      | DCON2     | J120B |
| PS27   | fixing inlet sensor                                   | detects movement of paper<br>to the fixing unit.                            | FH7-<br>7312 | P007-3      | relay PCB | J720B |
| PS28   | manual feed unit open/<br>closed Sensor               | detects the state (open/<br>closed) of the manual feed<br>unit.             | FH7-<br>7312 | P005-8      | DCON2     | J118A |

| onNameDescriptionFails No.PCBNo.PS29fixing seizure sensordetects fixing unit seizure.<br>(detects fixing unit seizure.<br>(7312)FH7.<br>(7312)-relay PCBJ721BPS30pressure belt HP sensordetects pressure belt HP.<br>(fixing belt PS sensor)FH7.<br>(fixing belt PS sensor)-relay PCBJ720BPS33fixing belt position<br>(displacement 1.detects fixing belt<br>(fixing belt position)<br>(displacement 2.<br>(fixing belt position)<br>(displacement 2.<br>(fixing belt position)<br>(detects fixing belt<br>(detects fixing belt<br>(fixing belt position)<br>(detects fixing belt<br>(fixing belt position)<br>(detects fixing belt<br>(detects pressure belt<br>(fixing belt position)<br>(detects pressure belt<br>(fixing belt position)<br>(detects pressure belt<br>(fixing pressure belt position)<br>(detects pressure belt<br>(fixing pressure belt position)<br>(detects pressure belt<br>(fixing pressure belt position)<br>(detects pressure belt<br>(fixing pressure belt position)<br>(detects fixing loop.FH7.<br>(FH7.<br>(fixing pressure belt position)<br>(fixing pressure belt position)<br>(detects fixing loop.FH7.<br>(fixing pressure pella)<br>(fixing pressure belt<br>(fixing pressure belt pressure belt<br>(fixing pressure pella)<br>(fixing pressure pella)<br>(fixing loop sensor)FH7.<br>(fixing loop sensor)-relay PCB<br>(fixing loop.PS47fixing feed unit open /<br>(fixing loop sensor)detects if the fixing feed<br>(fixing loop sensor)FH7.<br>(fixing loop sensor)-relay PCB<br>(fixing loop.PS47fixing feed unit open /<br>(fixing loop sensor)detects if the fixing feed<br>(fixing belt detects fixing loop.FH7.<br>(fixi                                                                    | Notati | Namo                    | Description                  | Parts No     | 1/0   | Jack       | No.    |
|----------------------------------------------------------------------------------------------------|--------|-------------------------|------------------------------|--------------|-------|------------|--------|
| PS29fixing seizure sensor<br>image: detects fixing unit seizure.FH7-<br>7312-relay PCBJ721BPS30pressure belt HP sensor<br>detects pressure belt HP.FH7-<br>7312-relay PCBJ721BPS31fixing belt Psensor<br>detects fixing belt HP.FH7-<br>7312-relay PCBJ720APS33fixing belt position<br>sensor 1detects fixing belt<br>displacement 1.FH7-<br>7312-relay PCBJ720APS34fixing belt position<br>sensor 2detects fixing belt<br>displacement 2.FH7-<br>7312-relay PCBJ720APS35fixing belt position<br>sensor 3detects fixing belt<br>displacement 1.FH7-<br>7312-relay PCBJ720APS36pressure belt position<br>sensor 1detects pressure belt<br>displacement 1.FH7-<br>7312-relay PCBJ721APS37pressure belt position<br>detects pressure belt<br>sensor 3detects pressure belt<br>displacement 2.FH7-<br>7312-relay PCBJ721APS38pressure belt position<br>detects fixing loop.FH7-<br>7312-relay PCBJ721APS46fixing loop sensor<br>detects fixing loop.FH7-<br>7312-relay PCBJ721APS47fixing loop sensor<br>detects fixing loop.FH7-<br>7312-relay PCBJ719PS47fixing loop sensor<br>detects fixing loop.FH7-<br>712-relay PCBJ719PS47fixing loop sensor<br>detects fixing loop.FH7-<br>712-relay PCBJ71                                                                                                    | on     | Ivaille                 | Description                  | r ar is ino. | 1/0   | РСВ        | No.    |
| PS30pressure belt HP sensordetects pressure belt HP.<br>detects fixing belt HP.FH7-<br>T312relay PCBJ721BPS31fixing belt Psensordetects fixing belt HP.<br>displacement 1.FH7-<br>T312-relay PCBJ720APS33fixing belt position<br>sensor 1detects fixing belt<br>displacement 1.FH7-<br>T312-relay PCBJ720APS33fixing belt position<br>sensor 2detects fixing belt<br>displacement 2.FH7-<br>T312-relay PCBJ720APS35fixing belt position<br>sensor 3detects fixing belt<br>displacement 3.FH7-<br>T312-relay PCBJ720APS36pressure belt position<br>sensor 2detects pressure belt<br>displacement 1.FH7-<br>T312-relay PCBJ721APS36pressure belt position<br>detects pressure belt<br>sensor 1detects pressure belt<br>displacement 3.FH7-<br>T312-relay PCBJ721APS37pressure belt position<br>detects pressure belt<br>ming pressure relax<br>displacement 3.FH7-<br>T312-relay PCBJ721APS36pressure belt position<br>detects pressure belt<br>pressure.FH7-<br>T312-relay PCBJ721APS46fixing pressure release<br>detects pressure belt<br>frim gloop sensordetects fixing freed<br>mit is open or closed.FH7-<br>T312-DCON2J119BPS40fixing loop sensor<br>from anual feed.GH7-<br>T312-DCON2J120AOHP1<br>transparency sensor<br>(front)detects a transparency.<br>rans)<                                                                                                    | PS29   | fixing seizure sensor   | detects fixing unit seizure. | FH7-         | -     | relay PCB  | J721B  |
| PS30pressure belt HP sensordetects pressure belt HP.<br>7312FH7-<br>7312-<br>7312relay PCBJ721BPS31fixing belt position<br>sensor 1detects fixing belt<br>displacement 1.FH7-<br>7312-relay PCBJ720APS34fixing belt position<br>sensor 2detects fixing belt<br>displacement 2.FH7-<br>7312-relay PCBJ720APS35fixing belt position<br>sensor 3detects fixing belt<br>displacement 3.FH7-<br>7312-relay PCBJ720APS35fixing belt position<br>sensor 1detects fixing belt<br>displacement 3.FH7-<br>7312-relay PCBJ721APS36pressure belt position<br>sensor 1detects pressure belt<br>displacement 2.FH7-<br>7312-relay PCBJ721APS37pressure belt position<br>detects pressure belt<br>sensor 2detects pressure belt<br>displacement 3.FH7-<br>7312-relay PCBJ721APS38pressure belt position<br>detects pressure belt<br>HP sensordetects pressure belt<br>displacement 3.FH7-<br>7312-relay PCBJ721APS46fixing pressure release<br>displacement 3.fixing loopFH7-<br>7312-relay PCBJ721APS46fixing loop sensordetects fixing loop.FH7-<br>7312-relay PCBJ721APS47fixing loop sensordetects thing feed<br>or manual feed.FH7-<br>7312-relay PCBJ721APS48fixing feed unit open /<br>(front)detects a transparency.<br>rearFH7-<                                                                                                    |        |                         |                              | 7312         |       |            |        |
| PS31fixing belt HP sensordetects fixing belt HP.FH7-<br>7312relay PCBJ720BPS33fixing belt position<br>sensor 1detects fixing beltFH7-<br>7312-relay PCBJ720APS34fixing belt position<br>sensor 2detects fixing beltFH7-<br>7312-relay PCBJ720APS35fixing belt position<br>sensor 3detects fixing beltFH7-<br>7312-relay PCBJ720APS36fixing belt position<br>sensor 3detects fixing beltFH7-<br>7312-relay PCBJ720APS36pressure belt position<br>detects pressure beltFH7-<br>7312-relay PCBJ721APS37pressure belt position<br>detects pressure belt<br>sensor 1detects pressure belt<br>displacement 2.FH7-<br>7312-relay PCBJ721APS38pressure belt position<br>detects pressure belt<br>sensor 3detects pressure belt<br>displacement 3.FH7-<br>7312-relay PCBJ721APS36fixing pressure release<br>HP sensordetects pressure belt<br>pressure.FH7-<br>7312-DCON2J108BPS46fixing loop sensordetects fixing loop.FH7-<br>7312-relay PCBJ719PS40fixing loop sensordetects a transparency.FH7-<br>7312-DCON2J108BPS40fixing sensordetects a transparency.RH7-<br>712910DCON2J120AOHP1transparency sensordetects a transparency.RH7-<br>7129DCON2J120A <td>PS30</td> <td>pressure belt HP sensor</td> <td>detects pressure belt HP.</td> <td>FH7-</td> <td>-</td> <td>relay PCB</td> <td>J721B</td>                                                                                                    | PS30   | pressure belt HP sensor | detects pressure belt HP.    | FH7-         | -     | relay PCB  | J721B  |
| PS31Inxing belt HP sensordetects fixing belt HP.HH/-<br>7312-relay PCBJ720BPS33fixing belt position<br>sensor 1detects fixing belt<br>displacement 1.FH7-<br>7312-relay PCBJ720APS34fixing belt position<br>sensor 2detects fixing belt<br>displacement 2.FH7-<br>7312-relay PCBJ720APS35fixing belt position<br>sensor 3detects fixing belt<br>displacement 3.FH7-<br>7312-relay PCBJ720APS36pressure belt position<br>detects pressure belt<br>sensor 1detects fixing belt<br>displacement 1.FH7-<br>7312-relay PCBJ721APS37pressure belt position<br>detects pressure belt<br>fixing ressure belt position<br>detects pressure belt<br>fixing pressure belt<br>displacement 3.FH7-<br>7312-relay PCBJ721APS36pressure belt position<br>detects pressure belt<br>fixing pressure release<br>detects fixing loop.FH7-<br>7312-relay PCBJ721APS46fixing loop sensor<br>for manual feed.FH7-<br>7312-relay PCBJ721APS47slide resistor<br>(front)detects a transparency.<br>for manual feed.FH7-<br>7000-DCON2J120AOHP2<br>(rear)transparency sensor<br>(rear)detects temperature of the<br>fixing belt,FH7-<br>7129-DCON2J120AOHP1<br>transparency sensor<br>(rear)detects temperature of the<br>fixing belt,FK2-<br>2539-DCON2J120AOHP2<br>transparency sensor<br>(rear)de                                                                                                    | DOM    |                         |                              | 7312         |       | 1 000      | 15000  |
| PS33fixing belt position<br>sensor 1detects fixing belt<br>displacement 1.FH7-<br>7312-relay PCBJ720APS34fixing belt position<br>sensor 2detects fixing belt<br>displacement 2.FH7-<br>7312-relay PCBJ720APS35fixing belt position<br>sensor 3detects fixing belt<br>displacement 3.FH7-<br>7312-relay PCBJ720APS36pressure belt position<br>sensor 1detects pressure belt<br>displacement 1.FH7-<br>7312-relay PCBJ721APS37pressure belt position<br>sensor 2detects pressure belt<br>displacement 2.FH7-<br>7312-relay PCBJ721APS37pressure belt position<br>sensor 2detects pressure belt<br>displacement 3.FH7-<br>7312-relay PCBJ721APS38pressure belt position<br>sensor 3detects pressure belt<br>displacement 3.FH7-<br>7312-relay PCBJ721APS46fixing pressure release<br>detects pressure belt<br>pressure.FH7-<br>7312-relay PCBJ721APS47fixing feed unit open /<br>close sensor<br>(ront)detects if the fixing feed<br>for manual feed.FH7-<br>7129-DCON2J10AOHP2<br>(rear)transparency sensor<br>(rear)detects a transparency.<br>for manual feed.FH7-<br>7129-DCON2J120AOHP2<br>(rear)environment sensorFH7-<br>7129-DCON2J120BTH1fixing sub thermistor 1<br>detects temperature of the<br>fixing belt edge (front).FK2-<br>2539 <td>PS31</td> <td>fixing belt HP sensor</td> <td>detects fixing belt HP.</td> <td>FH7-<br/>7312</td> <td>-</td> <td>relay PCB</td> <td>J720B</td>                                                                                                    | PS31   | fixing belt HP sensor   | detects fixing belt HP.      | FH7-<br>7312 | -     | relay PCB  | J720B  |
| sensor 1displacement 1.7312Image: Constraint of the sensor 2PS34fixing belt position<br>sensor 3detects fixing belt<br>displacement 2.FH7-<br>7312-relay PCBJ720APS35pressure belt position<br>                                                                                                    | PS33   | fixing belt position    | detects fixing belt          | FH7-         | -     | relay PCB  | J720A  |
| PS34fixing belt position<br>sensor 2detects fixing belt<br>displacement 2.FH7-<br>7312-relay PCBJ720APS35fixing belt position<br>sensor 3detects fixing belt<br>displacement 3.FH7-<br>7312-relay PCBJ720APS36pressure belt position<br>sensor 1detects pressure belt<br>displacement 1.FH7-<br>7312-relay PCBJ721APS37pressure belt position<br>sensor 2detects pressure belt<br>displacement 2.FH7-<br>7312-relay PCBJ721APS38pressure belt position<br>sensor 3detects pressure belt<br>displacement 3.FH7-<br>7312-relay PCBJ721APS36fixing pressure release<br>detects pressure belt<br>messordetects pressure belt<br>pressure.FH7-<br>7312-relay PCBJ721APS46fixing pressure release<br>detects fixing loop.FH7-<br>7312-relay PCBJ721APS47fixing loop sensordetects fixing feed<br>unit is open or closed.FH7-<br>7312-DCON2J119BPS50Fixing feed unit open /<br>(fornt)detects a transparency.<br>for manual feed.FH7-<br>7129-relay PCBJ120AOHP1transparency sensor<br>(front)detects temperature of the<br>fixing belt edge (front).FH7-<br>7129-DCON2J120BTH1fixing main thermistordetects temperature of the<br>fixing belt edge (front).FK2-<br>2539-DCON2J108ATH1fixing sub thermistor 1detects temperature of the<br>fixing be                                                                                                    |        | sensor 1                | displacement 1.              | 7312         |       |            |        |
| sensor 2displacement 2.7312(mathefamily and the position sensor 3detects fixing belt displacement 3.7312(mathefamily and the position displacement 3.detects pressure belt for the displacement 1.(mathefamily and the position detects pressure belt for the displacement 1.(mathefamily and the position displacement 1.(mathefamily and the position displacement 2.(mathefamily and the position displacement 2.(mathefamily and the position displacement 3.(mathefamily and the position displacement 3.(mathe | PS34   | fixing belt position    | detects fixing belt          | FH7-         | -     | relay PCB  | J720A  |
| PS35fixing belt position<br>sensor 3detects fixing belt<br>displacement 3.FH7-<br>7312-relay PCBJ720APS36pressure belt position<br>denomication<br>sensor 1detects pressure belt<br>displacement 1.FH7-<br>7312-relay PCBJ721APS37pressure belt position<br>sensor 2detects pressure belt<br>displacement 2.FH7-<br>7312-relay PCBJ721APS38pressure belt position<br>sensor 3detects pressure belt<br>displacement 3.FH7-<br>7312-relay PCBJ721APS46fixing pressure release<br>detects pressure.detects pressure belt<br>pressure.FH7-<br>7312-relay PCBJ721APS47fixing loop sensordetects fixing loop.FH7-<br>7312-relay PCBJ719PS50Fixing feed unit open /<br>close sensordetects if the fixing feed<br>unit is open or closed.FH7-<br>7312-relay PCBJ719OHP1transparency sensor<br>(front)detects a transparency.RH7-<br>7129P007-<br>10DCON2J120AOHP2transparency sensor<br>(rear)detects temperature of the<br>central part of the fixing<br>belt.FK2-<br>2539-DCON2J108ATH2fixing sub thermistor 1<br>tring sub thermistor 1<br>belt.detects temperature of the<br>fixing belt deg (rear).FK2-<br>2537-DCON2J108ATH4pressure sub thermistor 1<br>thermistor 1detects temperature of the<br>central part of the fixing<br>belt.FK2-<br>2537-DCON2J108A                                                                                                    |        | sensor 2                | displacement 2.              | 7312         |       |            |        |
| sensor 3displacement 3.7312                                                                                                    | PS35   | fixing belt position    | detects fixing belt          | FH7-         | -     | relay PCB  | J720A  |
| PS36<br>sensor 1pressure belt position<br>displacement 1.FH7-<br>7312-relay PCBJ721APS37<br>sensor 2pressure belt position<br>displacement 2.FH7-<br>7312-relay PCBJ721APS38<br>sensor 3pressure belt position<br>displacement 3.Getects pressure belt<br>displacement 3.FH7-<br>7312-relay PCBJ721APS46<br>HP sensorfixing pressure release<br>HP sensordetects pressure belt<br>pressure.FH7-<br>7312-DCON2J108BPS47fixing loop sensordetects fixing loop.FH7-<br>7312-DCON2J119BPS50Fixing feed unit open<br>close sensordetects the fixing feed<br>unit is open or closed.FH7-<br>7312-DCON2J120AVR1slide resistordetects a transparency.<br>for manual feed.FH7-<br>712910DCON2J120AOHP1<br>transparency sensor<br>(front)detects a transparency.<br>environment sensorRH7-<br>712910DCON2J120BTH1<br>fixing main thermistor<br>fixing belt.detects temperature of the<br>central part of the fixing<br>belt.FK2-<br>2539-DCON2J108ATH3<br>fixing sub thermistor 1<br>thermistor 1detects temperature of the<br>fixing belt edge (ront).FK2-<br>2539-DCON2J108ATH4<br>thermistor 1detects temperature of the<br>fixing belt edge (rear).FK2-<br>2539-DCON2J108ATH4<br>thermistor 1detects temperature of the<br>fixing belt edge (rear).FK2-<br>2539-DCON2 </td <td></td> <td>sensor 3</td> <td>displacement 3.</td> <td>7312</td> <td></td> <td></td> <td></td>                                                                                                    |        | sensor 3                | displacement 3.              | 7312         |       |            |        |
| PS37pressure belt position<br>detects pressure belt<br>displacement 2.FH7-<br>7312-relay PCBJ721APS38pressure belt position<br>sensor 3detects pressure belt<br>displacement 3.FH7-<br>7312-relay PCBJ721APS46fixing pressure release<br>HP sensordetects pressure belt<br>pressure.FH7-<br>7312-DCON2J108BPS47fixing loop sensordetects fixing loop.FH7-<br>7312-DCON2J119BPS50Fixing feed unit open /<br>close sensordetects if the fixing feed<br>unit is open or closed.FH7-<br>7312-DCON2J120AVR1slide resistordetects a transparency.<br>for manual feed.FH7-<br>7129-DCON2J120AOHP1transparency sensor<br>(front)detects ta transparency.<br>environment sensorRH7-<br>7129P007-<br>7129DCON2J120BTH1fixing main thermistor<br>fixing sub thermistor 1detects themperature of the<br>central part of the fixing<br>belt.FK2-<br>2539-DCON2J108ATH3fixing sub thermistor 2detects temperature of the<br>fixing belt edge (ront).FK2-<br>2539-DCON2J108ATH3pressure main<br>thermistor 1detects temperature of the<br>central part of the pressure<br>belt.FK2-<br>2539-DCON2J108ATH4pressure main<br>thermistor 1detects temperature of the<br>central part of the pressure<br>belt.FK2-<br>2539-DCON2J108ATH4pressure main<br>thermistor 1 <td>PS36</td> <td>pressure belt position</td> <td>detects pressure belt</td> <td>FH7-<br/>7312</td> <td>-</td> <td>relay PCB</td> <td>J721A</td>                                                                                                    | PS36   | pressure belt position  | detects pressure belt        | FH7-<br>7312 | -     | relay PCB  | J721A  |
| 13.57pressure belt position<br>sensor 2dicects pressure belt<br>displacement 2.111.7-Intry 1CB171.74PS38pressure belt position<br>sensor 3detects pressure belt<br>                                                                                                    | P\$37  | pressure belt position  | detects pressure belt        | FH7-         |       | relay PCB  | 1721.4 |
| PS38<br>sensor 3pressure belt position<br>displacement 3.detects pressure belt<br>displacement 3.FH7-<br>7312-relay PCBJ721APS46<br>HP sensorfixing pressure release<br>HP sensordetects pressure belt<br>pressure.FH7-<br>7312-DCON2J108BPS47<br>String loop sensordetects fixing loop.FH7-<br>7312-DCON2J119BPS50<br>Close sensorfixing feed unit open /<br>unit is open or closed.FH7-<br>7312-DCON2J119BVR1<br>Slide resistordetects if the fixing feed<br>unit is open or closed.FH7-<br>7312-DCON2J120AOHP1<br>(front)transparency sensor<br>(front)detects a transparency.RH7-<br>7129007-<br>10DCON2J120BOHP2<br>(rear)transparency sensor<br>(rear)detects the width of paper<br>for manual feed.FH7-<br>7129-DCON2J120BTH1<br>fixing main thermistordetects a transparency.RH7-<br>7129P007-<br>10DCON2J120BTH2<br>fixing sub thermistor 1<br>thing belt edge (front).EK2-<br>2539-DCON2J108ATH3<br>fixing sub thermistor 2<br>thermistor 1<br>belt.detects temperature of the<br>fixing belt edge (rear).FK2-<br>2539-DCON2J108ATH4<br>thermistor 1<br>thermistor 1detects temperature of the<br>fixing belt edge (rear).FK2-<br>2539-DCON2J108ATH4<br>thermistor 1detects temperature of the<br>central part of the pressure<br>belt.FK2-<br>2539-DCON2J10                                                                                                    | 1557   | sensor 2                | displacement 2.              | 7312         | _     | Iciay I CD | J/21A  |
| sensor 3displacement 3.7312PS46fixing pressure release<br>HP sensordetects pressure belt<br>pressure.FH7-<br>7312-DCON2J108BPS47fixing loop sensordetects fixing loop.FH7-<br>7312-DCON2J119BPS50Fixing feed unit open /<br>close sensordetects if the fixing feed<br>unit is open or closed.FH7-<br>7312-PCON2J119BVR1slide resistordetects the width of paper<br>for manual feed.FH7-<br>7600-DCON2J120AOHP1transparency sensor<br>(front)detects a transparency.<br>rearRH7-<br>7129P007-<br>10DCON2J120BOHP2transparency sensor<br>(rear)detects temperature of the<br>central part of the fixing<br>belt.FK2-<br>2539-DCON2J108ATH2fixing sub thermistor 1<br>tring sub thermistor 1<br>thermistor 1detects temperature of the<br>fixing belt edge (front).FK2-<br>2539-DCON2J108ATH4pressure main<br>thermistor 1detects temperature of the<br>fixing belt edge (rear).FK2-<br>2539-DCON2J108ATH4pressure sub thermistordetects temperature of the<br>fixing belt edge (rear).FK2-<br>2538-DCON2J108B                                                                                                    | PS38   | pressure belt position  | detects pressure belt        | FH7-         | -     | relay PCB  | J721A  |
| PS46fixing pressure release<br>HP sensordetects pressure belt<br>pressure.FH7-<br>7312-DCON2J108BPS47fixing loop sensordetects fixing loop.FH7-<br>7312-DCON2J119BPS50Fixing feed unit open /<br>close sensordetects if the fixing feed<br>unit is open or closed.FH7-<br>7312-relay PCBJ719VR1slide resistordetects the width of paper<br>for manual feed.FH7-<br>7600-DCON2J120AOHP1transparency sensor<br>(front)detects a transparency.RH7-<br>7129P007-<br>10DCON2J120BOHP2transparency sensor<br>(rear)detects a transparency.RH7-<br>7129P007-<br>11DCON2J120BTH1fixing main thermistor<br>fixing belt.detects temperature of the<br>central part of the fixing<br>belt.FK2-<br>2539-DCON2J108ATH2fixing sub thermistor 1<br>thermistor 1detects temperature of the<br>fixing belt edge (front).FK2-<br>2539-DCON2J108ATH4pressure main<br>thermistor 1detects temperature of the<br>fixing belt edge (rear).FK2-<br>2539-DCON2J108BTH4pressure main<br>thermistor 1detects temperature of the<br>central part of the pressure<br>belt.FK2-<br>2538-DCON2J108B                                                                                                    |        | sensor 3                | displacement 3.              | 7312         |       |            |        |
| HP sensorpressure.7312CCPS47fixing loop sensordetects fixing loop.FH7-<br>7312-DCON2J119BPS50Fixing feed unit open /<br>close sensordetects if the fixing feed<br>unit is open or closed.FH7-<br>7312-relay PCBJ719VR1slide resistordetects the width of paper<br>for manual feed.FH7-<br>7600-DCON2J120AOHP1transparency sensor<br>(front)detects a transparency.<br>relay PCBRH7-<br>P007-<br>10DCON2J120BOHP2transparency sensor<br>(rear)detects a transparency.<br>environment sensorRH7-<br>7129P007-<br>10DCON2J120BTH1fixing main thermistor<br>belt.detects temperature of the<br>fixing belt edge (front).FK2-<br>2539-DCON2J108ATH3fixing sub thermistor 1<br>thermistor 1detects temperature of the<br>fixing belt edge (front).FK2-<br>2539-DCON2J108ATH4pressure main<br>thermistor 1detects temperature of the<br>fixing belt edge (rear).FK2-<br>2539-DCON2J108ATH4pressure main<br>thermistor 1detects temperature of the<br>fixing belt edge (rear).FK2-<br>2539-DCON2J108BTH5pressure sub thermistor 1detects temperature of the<br>fixing belt edge (rear).FK2-<br>2538-DCON2J108B                                                                                                    | PS46   | fixing pressure release | detects pressure belt        | FH7-         | -     | DCON2      | J108B  |
| PS47fixing loop sensordetects fixing loop.FH7-<br>7312-DCON2J119BPS50Fixing feed unit open /<br>close sensordetects if the fixing feed<br>unit is open or closed.FH7-<br>7312-relay PCBJ719VR1slide resistordetects the width of paper<br>for manual feed.FH7-<br>7600-DCON2J120AOHP1transparency sensor<br>(front)detects a transparency.RH7-<br>7129P007-<br>10DCON2J120BOHP2transparency sensor<br>(rear)detects a transparency.RH7-<br>7129P007-<br>11DCON2J120BEV1environment sensor<br>environment sensorFH7-<br>7602-DCON2J12ATH1fixing main thermistor<br>fixing sub thermistor 1detects temperature of the<br>fixing belt edge (front).FK2-<br>2539-DCON2J108ATH3fixing sub thermistor 1detects temperature of the<br>fixing belt edge (rear).FK2-<br>2539-DCON2J108ATH4pressure main<br>thermistor 1detects temperature of the<br>fixing belt edge (rear).FK2-<br>2539-DCON2J108ATH4pressure main<br>thermistor 1detects temperature of the<br>forther persure of the<br>fixing belt edge (front).FK2-<br>2539-DCON2J108BTH4pressure sub thermistordetects temperature of the<br>fixing belt edge (front).FK2-<br>2538-DCON2J108B                                                                                                    |        | HP sensor               | pressure.                    | 7312         |       |            |        |
| PS50Fixing feed unit open /<br>close sensordetects if the fixing feed<br>unit is open or closed.FH7-<br>7312-<br>relay PCBJ719VR1slide resistordetects the width of paper<br>for manual feed.FH7-<br>7600-DCON2J120AOHP1transparency sensor<br>(front)detects a transparency.<br>(front)RH7-<br>10P007-<br>10DCON2J120BOHP2transparency sensor<br>(rear)detects a transparency.<br>environment sensorRH7-<br>7129P007-<br>10DCON2J120BTH1fixing main thermistor<br>belt.detects temperature of the<br>fixing belt edge (front).FK2-<br>2539-DCON2J108ATH3fixing sub thermistor 1<br>hermistor 1detects temperature of the<br>fixing belt edge (rear).FK2-<br>2539-DCON2J108ATH4pressure main<br>thermistor 1detects temperature of the<br>fixing belt edge (rear).FK2-<br>2539-DCON2J108ATH4pressure main<br>thermistor 1detects temperature of the<br>fixing belt edge (rear).FK2-<br>2539-DCON2J108ATH4pressure sub thermistor 2<br>thermistor 1detects temperature of the<br>fixing belt edge (rear).FK2-<br>2539-DCON2J108BTH5pressure sub thermistordetects temperature of the<br>fixing belt edge (rear).FK2-<br>2538-DCON2J108B                                                                                                    | PS47   | fixing loop sensor      | detects fixing loop.         | FH7-         | -     | DCON2      | J119B  |
| PSS0Fixing feed unit open /<br>close sensordetects if the fixing feed<br>unit is open or closed.FH7-<br>7312-relay PCBJ/19VR1slide resistordetects the width of paper<br>for manual feed.FH7-<br>7600-DCON2J120AOHP1transparency sensor<br>(front)detects a transparency.<br>(front)RH7-<br>10P007-<br>10DCON2J120BOHP2transparency sensor<br>(rear)detects a transparency.<br>(rear)RH7-<br>7129P007-<br>11DCON2J120BEV1environment sensor<br>environment sensorFH7-<br>7602-DCON2J12ATH1fixing main thermistor<br>environment sensordetects temperature of the<br>fixing belt.FK2-<br>2539-DCON2J108ATH2fixing sub thermistor 1<br>environmentsensordetects temperature of the<br>fixing belt edge (front).FK2-<br>2539-DCON2J108ATH3fixing sub thermistor 2<br>environdetects temperature of the<br>fixing belt edge (rear).FK2-<br>2539-DCON2J108ATH4pressure main<br>thermistor 1detects temperature of the<br>fixing belt edge (rear).FK2-<br>2539-DCON2J108BTH4pressure sub thermistor 1<br>belt.detects temperature of the<br>fixing belt edge (rear).FK2-<br>2537-DCON2J108BTH4pressure sub thermistor 1<br>belt.detects temperature of the<br>pressure belt.FK2-<br>2537-DCON2J108BTH4pressure sub thermistor 1<br>belt.detects t                                                                                                    | 2000   |                         |                              | 7312         |       | 1          | 1510   |
| VR1slide resistordetects the width of paper<br>for manual feed.FH7-<br>7600-DCON2J120AOHP1transparency sensor<br>(front)detects a transparency.RH7-<br>7129P007-<br>10DCON2J120BOHP2transparency sensor<br>(rear)detects a transparency.RH7-<br>7129P007-<br>11DCON2J120BEV1environment sensorenvironment sensorFH7-<br>7602-DCON2J12ATH1fixing main thermistordetects temperature of the<br>central part of the fixing<br>belt.FK2-<br>2539-DCON2J108ATH2fixing sub thermistor 1detects temperature of the<br>fixing belt edge (front).FK2-<br>2539-DCON2J108ATH3fixing sub thermistor 2detects temperature of the<br>fixing belt edge (rear).FK2-<br>2539-DCON2J108ATH4pressure main<br>thermistor 1detects temperature of the<br>central part of the pressure<br>belt.FK2-<br>2539-DCON2J108ATH4pressure main<br>thermistor 1detects temperature of the<br>central part of the pressure<br>belt.FK2-<br>2537-DCON2J108BTH4pressure sub thermistor<br>thermistor 1detects temperature of the<br>central part of the pressure<br>belt.FK2-<br>2537-DCON2J108BTH5pressure sub thermistordetects temperature of the<br>central part of the pressure<br>belt.FK2-<br>2538-DCON2J108B                                                                                                    | PS50   | Fixing feed unit open / | detects if the fixing feed   | FH/-<br>7312 | -     | relay PCB  | J/19   |
| VRI<br>for manual feed.H117-<br>for manual feed.H117-<br>7600DCON2<br>                                                                                                    | VR1    | slide resistor          | detects the width of paper   | FH7-         |       | DCON2      | 11204  |
| OHP1<br>(front)transparency sensor<br>(front)detects a transparency.RH7-<br>7129P007-<br>10DCON2J120BOHP2<br>(rear)transparency sensor<br>(rear)detects a transparency.RH7-<br>7129P007-<br>11DCON2J120BEV1<br>environment sensorenvironment sensorFH7-<br>7602-<br>2DCON2J12ATH1<br>fixing main thermistordetects temperature of the<br>central part of the fixing<br>belt.FK2-<br>2539-<br>2DCON2J108ATH2<br>fixing sub thermistor 1<br>means thermistor 2detects temperature of the<br>fixing belt edge (front).FK2-<br>2539-<br>2DCON2J108ATH3<br>thermistor 1detects temperature of the<br>fixing belt edge (rear).FK2-<br>2539-<br>2DCON2J108ATH4<br>thermistor 1detects temperature of the<br>fixing belt edge (rear).FK2-<br>2539-<br>2DCON2J108ATH4<br>thermistor 1detects temperature of the<br>fixing belt edge (rear).FK2-<br>2539-<br>2DCON2J108ATH4<br>thermistor 1detects temperature of the<br>central part of the pressure<br>belt.FK2-<br>2537-<br>2DCON2J108BTH4<br>thermistor 1detects temperature of the<br>central part of the pressure<br>belt.FK2-<br>2537-<br>2DCON2J108BTH4<br>thermistor 1detects temperature of the<br>central part of the pressure<br>belt.FK2-<br>2537-<br>2DCON2J108B                                                                                                    | VIXI   | since resistor          | for manual feed.             | 7600         | _     | DCON2      | J120A  |
| (front)712910OHP2transparency sensor<br>(rear)detects a transparency.<br>rear)RH7-<br>7129P007-<br>11DCON2J120BEV1environment sensorenvironment sensorFH7-<br>7602-DCON2J112ATH1fixing main thermistordetects temperature of the<br>central part of the fixing<br>belt.FK2-<br>2539-DCON2J108ATH2fixing sub thermistor 1detects temperature of the<br>fixing belt edge (front).FK2-<br>2539-DCON2J108ATH3fixing sub thermistor 2detects temperature of the<br>fixing belt edge (rear).FK2-<br>2539-DCON2J108ATH4pressure main<br>thermistor 1detects temperature of the<br>central part of the pressure<br>belt.FK2-<br>2539-DCON2J108BTH4pressure main<br>thermistor 1detects temperature of the<br>central part of the pressure<br>belt.FK2-<br>2537-DCON2J108BTH4pressure sub thermistordetects temperature of the<br>central part of the pressure<br>belt.FK2-<br>2537-DCON2J108BTH5pressure sub thermistordetects temperature of the<br>pressure belt edge (front).FK2-<br>2538-DCON2J108B                                                                                                    | OHP1   | transparency sensor     | detects a transparency.      | RH7-         | P007- | DCON2      | J120B  |
| OHP2<br>(rear)transparency sensor<br>(rear)detects a transparency.RH7-<br>7129P007-<br>11DCON2J120BEV1environment sensorFH7-<br>7602-DCON2J112ATH1fixing main thermistordetects temperature of the<br>central part of the fixing<br>belt.FK2-<br>2539-DCON2J108ATH2fixing sub thermistor 1detects temperature of the<br>fixing belt edge (front).FK2-<br>2539-DCON2J108ATH3fixing sub thermistor 2detects temperature of the<br>fixing belt edge (rear).FK2-<br>2539-DCON2J108ATH4pressure main<br>thermistor 1detects temperature of the<br>central part of the pressure<br>belt.FK2-<br>2539-DCON2J108ATH4pressure main<br>thermistor 1detects temperature of the<br>central part of the pressure<br>belt.FK2-<br>2537-DCON2J108BTH4pressure sub thermistor<br>thermistor 1detects temperature of the<br>central part of the pressure<br>belt.FK2-<br>2537-DCON2J108BTH5pressure sub thermistordetects temperature of the<br>pressure belt edge (front).FK2-<br>2538-DCON2J108B                                                                                                    |        | (front)                 | T                            | 7129         | 10    |            |        |
| (rear)712911EV1environment sensorFH7-<br>7602-DCON2J112ATH1fixing main thermistordetects temperature of the<br>central part of the fixing<br>belt.FK2-<br>2539-DCON2J108ATH2fixing sub thermistor 1detects temperature of the<br>fixing belt edge (front).FK2-<br>2539-DCON2J108ATH3fixing sub thermistor 2detects temperature of the<br>fixing belt edge (rear).FK2-<br>2539-DCON2J108ATH4pressure main<br>thermistor 1detects temperature of the<br>central part of the pressure<br>belt.FK2-<br>2537-DCON2J108BTH4pressure sub thermistor<br>thermistor 1detects temperature of the<br>central part of the pressure<br>belt.FK2-<br>2537-DCON2J108BTH5pressure sub thermistordetects temperature of the<br>pressure belt edge (front).FK2-<br>2538-DCON2J108B                                                                                                    | OHP2   | transparency sensor     | detects a transparency.      | RH7-         | P007- | DCON2      | J120B  |
| EV1environment sensorenvironment sensorFH7-<br>7602-DCON2J112ATH1fixing main thermistordetects temperature of the<br>central part of the fixing<br>belt.FK2-<br>2539-DCON2J108ATH2fixing sub thermistor 1detects temperature of the<br>fixing belt edge (front).FK2-<br>2539-DCON2J108ATH3fixing sub thermistor 2detects temperature of the<br>fixing belt edge (rear).FK2-<br>2539-DCON2J108ATH4pressure main<br>thermistor 1detects temperature of the<br>central part of the pressure<br>belt.FK2-<br>2537-DCON2J108BTH4pressure sub thermistor<br>1detects temperature of the<br>central part of the pressure<br>belt.FK2-<br>2537-DCON2J108BTH5pressure sub thermistordetects temperature of the<br>pressure belt edge (front).FK2-<br>2538-DCON2J108B                                                                                                    |        | (rear)                  |                              | 7129         | 11    |            |        |
| TH1fixing main thermistordetects temperature of the<br>central part of the fixing<br>belt.FK2-<br>2539-DCON2J108ATH2fixing sub thermistor 1detects temperature of the<br>fixing belt edge (front).FK2-<br>2539-DCON2J108ATH3fixing sub thermistor 2detects temperature of the<br>fixing belt edge (rear).FK2-<br>2539-DCON2J108ATH4pressure main<br>thermistor 1detects temperature of the<br>central part of the pressure<br>belt.FK2-<br>2537-DCON2J108ATH4pressure sub thermistor 1detects temperature of the<br>central part of the pressure<br>belt.FK2-<br>2537-DCON2J108BTH5pressure sub thermistordetects temperature of the<br>central part of the pressure belt edge (front).FK2-<br>2538-DCON2J108B                                                                                                    | EV1    | environment sensor      | environment sensor           | FH7-         | -     | DCON2      | J112A  |
| TH1fixing main thermistordetects temperature of the<br>central part of the fixing<br>belt.FK2-<br>2539-DCON2J108ATH2fixing sub thermistor 1detects temperature of the<br>fixing belt edge (front).FK2-<br>2539-DCON2J108ATH3fixing sub thermistor 2detects temperature of the<br>fixing belt edge (rear).FK2-<br>2539-DCON2J108ATH4pressure main<br>thermistor 1detects temperature of the<br>central part of the pressure<br>belt.FK2-<br>2537-DCON2J108BTH4pressure sub thermistor<br>thermistor 1detects temperature of the<br>central part of the pressure<br>belt.FK2-<br>2537-DCON2J108BTH5pressure sub thermistor<br>1detects temperature of the<br>pressure belt edge (front).FK2-<br>2538-DCON2J108B                                                                                                    |        |                         |                              | 7602         |       |            |        |
| Central part of the fixing<br>belt.25392539TH2fixing sub thermistor 1detects temperature of the<br>fixing belt edge (front).FK2-<br>2539-DCON2J108ATH3fixing sub thermistor 2detects temperature of the<br>fixing belt edge (rear).FK2-<br>2539-DCON2J108ATH4pressure main<br>thermistor 1detects temperature of the<br>central part of the pressure<br>belt.FK2-<br>2537-DCON2J108BTH5pressure sub thermistordetects temperature of the<br>pressure belt edge (front).FK2-<br>2538-DCON2J108B                                                                                                    | TH1    | fixing main thermistor  | detects temperature of the   | FK2-         | -     | DCON2      | J108A  |
| TH2fixing sub thermistor 1detects temperature of the<br>fixing belt edge (front).FK2-<br>2539-DCON2J108ATH3fixing sub thermistor 2detects temperature of the<br>fixing belt edge (rear).FK2-<br>2539-DCON2J108ATH4pressure main<br>thermistor 1detects temperature of the<br>central part of the pressure<br>belt.FK2-<br>2537-DCON2J108ATH5pressure sub thermistordetects temperature of the<br>pressure belt edge (front).FK2-<br>2538-DCON2J108B                                                                                                    |        |                         | belt.                        | 2539         |       |            |        |
| Fixing belt edge (front).2539DCON2J108ATH3fixing sub thermistor 2detects temperature of the<br>fixing belt edge (rear).FK2-<br>2539-DCON2J108ATH4pressure main<br>thermistor 1detects temperature of the<br>central part of the pressure<br>belt.FK2-<br>2537-DCON2J108BTH5pressure sub thermistor<br>1detects temperature of the<br>pressure belt edge (front).FK2-<br>2538-DCON2J108B                                                                                                    | TH2    | fixing sub thermistor 1 | detects temperature of the   | FK2-         | -     | DCON2      | J108A  |
| TH3fixing sub thermistor 2detects temperature of the<br>fixing belt edge (rear).FK2-<br>2539-DCON2J108ATH4pressure main<br>thermistor 1detects temperature of the<br>central part of the pressure<br>belt.FK2-<br>2537-DCON2J108BTH5pressure sub thermistor<br>1detects temperature of the<br>pressure belt edge (front).FK2-<br>2538-DCON2J108B                                                                                                    |        |                         | fixing belt edge (front).    | 2539         |       |            |        |
| TH4     pressure main<br>thermistor 1     detects temperature of the<br>central part of the pressure<br>belt.     FK2-<br>2537     -     DCON2     J108B       TH5     pressure sub thermistor<br>1     detects temperature of the<br>pressure belt edge (front).     FK2-<br>2538     -     DCON2     J108B                                                                                                    | TH3    | fixing sub thermistor 2 | detects temperature of the   | FK2-         | -     | DCON2      | J108A  |
| TH4     pressure main<br>thermistor 1     detects temperature of the<br>central part of the pressure<br>belt.     FK2-<br>2537     -     DCON2     J108B       TH5     pressure sub thermistor     detects temperature of the<br>pressure belt edge (front).     FK2-<br>2538     -     DCON2     J108B                                                                                                    |        |                         | fixing belt edge (rear).     | 2539         |       | -          |        |
| TH5     pressure sub thermistor     detects temperature of the<br>pressure belt edge (front).     FK2-<br>2538     -     DCON2     J108B                                                                                                    | TH4    | pressure main           | detects temperature of the   | FK2-         | -     | DCON2      | J108B  |
| TH5     pressure sub thermistor     detects temperature of the<br>pressure belt edge (front).     FK2-<br>2538     -     DCON2     J108B                                                                                                    |        |                         | belt.                        | 2331         |       |            |        |
| 1 pressure belt edge (front). 2538                                                                                                    | TH5    | pressure sub thermistor | detects temperature of the   | FK2-         | -     | DCON2      | J108B  |
| 1 5 7                                                                                                    | -      | 1                       | pressure belt edge (front).  | 2538         |       |            |        |

| Notati | Name                      | D                                                                 | Deerte Me    | T/O | Jack No. |       |
|--------|---------------------------|-------------------------------------------------------------------|--------------|-----|----------|-------|
| on     |                           | Description                                                       | rarts No.    | 1/0 | РСВ      | No.   |
| TH6    | pressure sub thermistor 2 | detects temperature of the pressure belt edge (rear).             | FK2-<br>2538 | -   | DCON2    | J108B |
| TP1    | fixing thermal switch     | detects temperature of the<br>central part of the fixing<br>belt. | FK2-<br>2506 | -   | DCON2    | J108A |
| TP2    | pressure thermal switch   | detects temperature of the center of the pressure belt.           | FK2-<br>2507 | -   | DCON2    | J108B |
| TPS1   | SALT sensor               | stabilizes development characteristics (SALT).                    | FK2-<br>2510 | -   | DCON2    | J112A |
| TS1    | ATR sensor (Y)            | executes automatic toner<br>density correction (ATR;<br>Y).       | MG4-<br>0246 | -   | DCON2    | J110  |
| TS2    | ATR sensor (M)            | executes automatic toner<br>density correction (ATR;<br>M).       | MG4-<br>0246 | -   | DCON2    | J110  |
| TS3    | ATR sensor (C)            | executes automatic toner<br>density correction (ATR;<br>C).       | MG4-<br>0246 | -   | DCON2    | J110  |
| TS4    | ATR sensor (Bk)           | executes automatic toner<br>density correction (ATR;<br>Bk).      | MG4-<br>0246 | -   | DCON2    | J110  |

\*DCON2 : DC controller PCB 2 (MAICY)

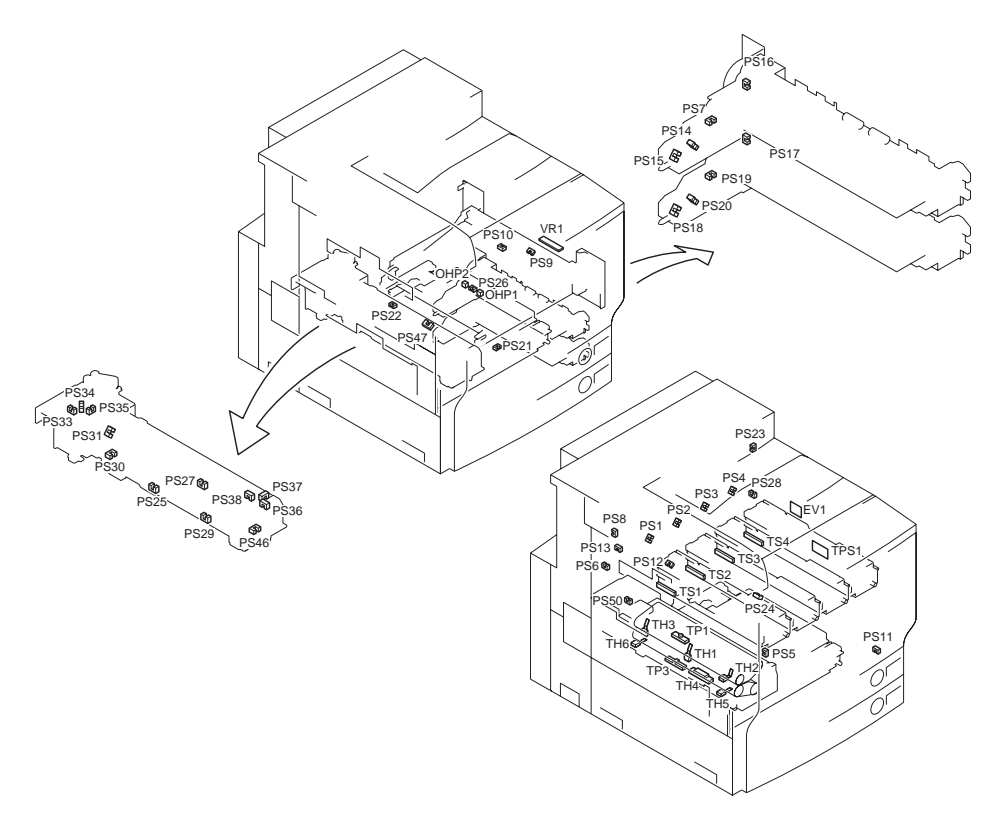

F-17-5

## 17.1.5 Switch

## 17.1.5.1 Reader Unit

## <u>0014-0446</u>

/ Color iR C5180i / Color iR C5180 / / Color iR C4580G / / Color iR C4580i / Color iR C4580 / Color iR C4080G / Color iR C4080i / Color iR C4080i / Color iR

The reader unit does not have switches.

## 17.1.5.2 Printer Unit

| Notati | Name                                                   | Description                                                | Parts No     | Jack No.         |       |
|--------|--------------------------------------------------------|------------------------------------------------------------|--------------|------------------|-------|
| on     | Ttalle                                                 | Description                                                | 1 al to 110. | РСВ              | No.   |
| SW1    | main power switch                                      | turns on/off the main power.                               | FK2-2509     | AC driver<br>PCB | J5    |
| SW2    | cassette 1 size detecting switch                       | detects the size of paper inside the cassette 1.           | WC2-5332     | DCON2            | J113B |
| SW3    | cassette 2 size detecting switch                       | detects the size of paper inside the cassette 2.           | WC2-5332     | DCON2            | J113B |
| MSW1   | front cover open/closed<br>detection switch 1          | detects the state (open/closed) of the front Cover.        | RH7-6037     | relay PCB        | J624  |
| MSW2   | front cover open/closed detection switch 2             | detects the state (open/closed) of the front Cover.        | RH7-6037     |                  |       |
| MSW3   | manual feed unit open/<br>closed detection switch 1    | detects the state (open/closed) of the manual feed unit.   | RH7-6037     |                  |       |
| MSW4   | manual feed unit open/<br>closed detection switch 2    | detects the state (open/closed) of the manual feed unit.   | RH7-6037     |                  |       |
| MSW5   | fixing feeding unit open/<br>closed detection switch 1 | detects the state (open/closed) of the fixing feeder unit. | RH7-6037     |                  |       |
| MSW6   | fixing feeding unit open/<br>closed detection switch 2 | detects the state (open/closed) of the fixing feeder unit. | RH7-6037     |                  |       |

T-17-8

\*DCON2 : DC controller PCB 2 (MAICY)

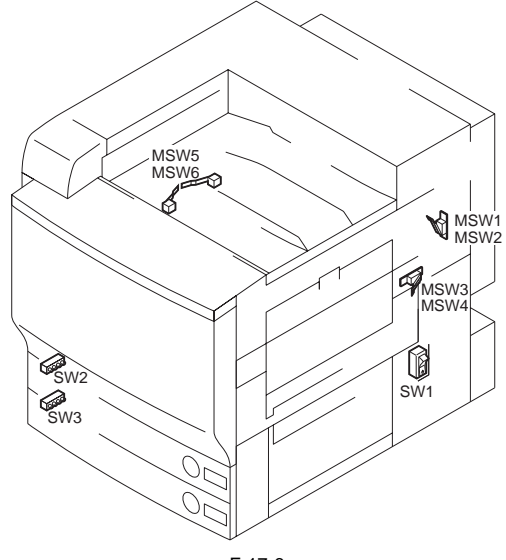

F-17-6

## 17.1.6 Lamps, Heaters, and Others

## 17.1.6.1 Reader Unit

## T-17-9

| Notat |                                              |                                    |                                    | Jack No.          |       |
|-------|----------------------------------------------|------------------------------------|------------------------------------|-------------------|-------|
| ion   | Name                                         | Description                        | Parts No.                          | inverter<br>PCB   | No.   |
| LA1   | scanning lamp                                | illuminates an original.           | FK2-2291                           | J602<<br>J601<    | J206  |
| H1    | reader (condensation<br>prevention) heater 1 | prevents condensation on a mirror. | FK2-0227 (100V)<br>FK2-0229 (230V) | J2301M<<br>J651A< | J631A |
| H2    | reader (condensation<br>prevention) heater 1 | prevents condensation on a lens.   | FK2-0226 (100V)<br>FK2-0228 (230V) | J2301M<<br>J651A< | J631A |

## 17.1.6.2 Printer Unit

| Notatio<br>n | Name      | Description          | Parts No.        | E Code      | Jack No.             |
|--------------|-----------|----------------------|------------------|-------------|----------------------|
| H1           | pressure  | controls pressure    | FK2-2531 (100V)  | E001, E002, | AC driver PCB : J4 / |
|              | heater    | heater temperature.  | FK2-2532 (120V)  | E003, E004  | J11 >                |
|              |           | -                    | FK2-2533 (230V)  |             | relay PCB : J628     |
| IH           | IH heater | controls fixing belt |                  | E001, E002, | IH power supply PCB  |
|              | unit      | temperature.         |                  | E003, E004  | : J310 / J301 >      |
|              |           |                      |                  |             | relay PCB : J623     |
| ELCB1        | leakage   | leakage breaker      | FH7-7626 (iR     |             | AC driver PCB : J2   |
|              | breaker   |                      | C4580/4080 (100/ |             |                      |
|              |           |                      | 120V))           |             |                      |
|              |           |                      | FK2-0014 (iR     |             |                      |
|              |           |                      | C5180 (100/      |             |                      |
|              |           |                      | 120V))           |             |                      |
|              |           |                      | FH7-7625 (230V)  |             |                      |
| PLG1         | power     | power cord           |                  |             | AC driver PCB : J2   |
|              | cord      |                      |                  |             |                      |

T-17-10

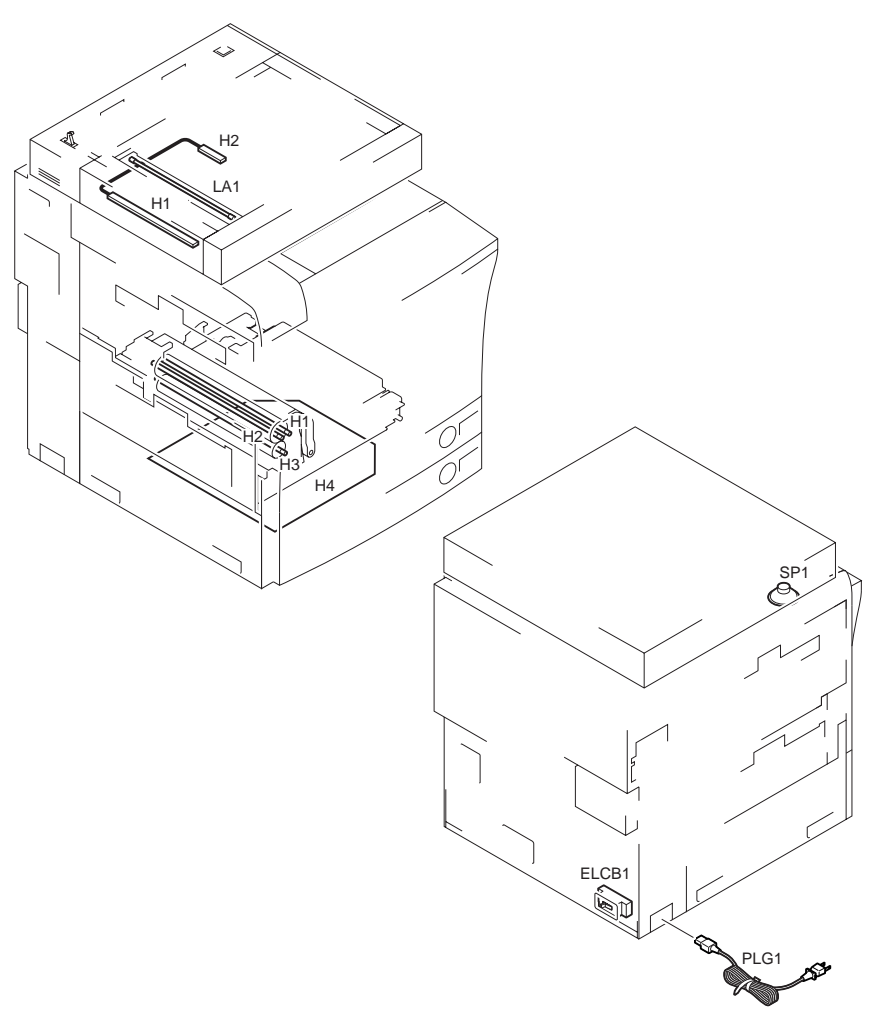

F-17-7
## 17.1.7 PCBs

### 17.1.7.1 Reader Unit

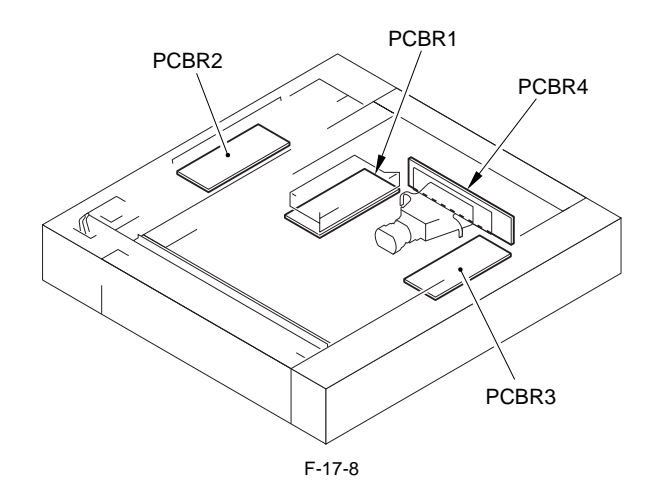

T-17-11

| Notation | Name                     | Parts No. | Description                                                                 |
|----------|--------------------------|-----------|-----------------------------------------------------------------------------|
| PCBR1    | Reader controller<br>PCB | FM2-6801  | controls the reader unit/ADF.                                               |
| PCBR2    | Interface PCB            | FM2-6802  | communicates image information read by the reader unit to the printer unit. |
| PCBR3    | Inverter PCB             | FK2-0225  | controls the scanning lamp.                                                 |
| PCBR4    | CCD/AP PCB               | FM2-6803  | drives the CCD/processes analog images.                                     |

### 17.1.7.2 Printer Unit

T-17-12

| Notati<br>on | Name                           | Parts No. | Description                                          |
|--------------|--------------------------------|-----------|------------------------------------------------------|
| PCB1         | DC controller PCB 1<br>(IMG)   | FM2-6297  | printer unit control / optional power supply control |
| PCB2         | DC controller PCB 2<br>(MAICY) | FM2-6298  | laser system control                                 |
| PCB3         | relay PCB                      | FM2-6299  | printer unit load system control                     |
| PCB4         | Laser driver PCB (Y)           | FM2-6696  | controls the drive of the laser unit (Y).            |
| PCB5         | Laser driver PCB (M)           | FM2-6696  | controls the drive of the laser unit (M).            |
| PCB6         | Laser driver PCB (C)           | FM2-6696  | controls the drive of the laser unit (C).            |
| PCB7         | Laser driver PCB (Bk)          | FM2-6696  | controls the drive of the laser unit (Bk).           |

| Notati | Name                                            | Parts No.          | Description                                                  |
|--------|-------------------------------------------------|--------------------|--------------------------------------------------------------|
| PCB8   | BD detection PCB (Y)                            | FM2-6699           | detects the laser beam (Y).                                  |
| PCB9   | BD detection PCB (M)                            | FM2-6699           | detects the laser beam (M).                                  |
| PCB10  | BD detection PCB (C)                            | FM2-6699           | detects the laser beam (C).                                  |
| PCB11  | BD detection PCB (Bk)                           | FM2-6699           | detects the laser beam (Bk).                                 |
| PCB12  | Waste toner detection                           | FG3-2374           | detects the level of toner inside the waste toner container. |
|        | PCB (light-emitting)                            |                    |                                                              |
| PCB13  | Waste toner detection                           | FG3-2375           | detects the level of toner inside the waste toner container. |
|        | PCB (light-receiving)                           |                    |                                                              |
| PCB14  | Auto registration sensor                        | FG3-2317           | reads the image position correction pattern.                 |
|        | F (light-emitting)                              |                    |                                                              |
| PCB15  | Auto registration sensor                        | FG3-2316           | reads the image position correction pattern                  |
| I CD15 | F (light-receiving)                             | 105 2510           | reads the image position correction pattern.                 |
|        | detection PCB                                   |                    |                                                              |
| PCB16  | Auto registration sensor                        | FG3-2317           | reads the image position correction pattern.                 |
|        | R (light-emitting)                              |                    |                                                              |
| DCD17  | detection PCB                                   | EG2 0216           |                                                              |
| PCB17  | Auto registration sensor<br>P (light receiving) | FG3-2316           | reads the image position correction pattern.                 |
|        | detection PCB                                   |                    |                                                              |
| PCB18  | Microswitch PCB                                 | FG3-2377           | detects the state (open/closed) of the manual feed unit.     |
| PCB19  | Microswitch PCB                                 | FG3-2377           | detects the state (open/closed) of the front cover.          |
| PCB20  | Main power supply PCB                           | FM2-0829           | transforms power supply to 13V / 24V.                        |
|        | (13V / 24V)                                     | (100V/             |                                                              |
|        |                                                 | 120V)              |                                                              |
|        |                                                 | FM2-0835<br>(230V) |                                                              |
| PCB21  | All-night power supply                          | (2307)<br>FK2-0101 | transforms power supply (all-night) to 3 3V                  |
| I CD21 | PCB (3.3V)                                      | (100V/             | unisionis power supply (un ingit) to 5.5 v.                  |
|        |                                                 | 120V)              |                                                              |
|        |                                                 | FK2-0111           |                                                              |
| DCD22  |                                                 | (230V)             |                                                              |
| PCB22  | (38V) 1                                         | FM2-6300           | transforms power supply to 38V (for the drum 11B motor)      |
| PCB23  | DC / DC converter PCB                           | FM2-6300           | transforms power supply to 38V (for the fixing motor)        |
| 10020  | (38V) 2                                         | 1 112 0500         | transforms power suppry to so v (for the fixing motor).      |
| PCB24  | DC / DC converter PCB                           | FM2-6049           | transforms power supply to 3.3V / 5V / 12V.                  |
|        | (3.3V / 5V / 12V)                               |                    |                                                              |
| PCB25  | Relay PCB                                       | FM2-6303           | transforms power supply to 3.3V / 5V / 13V.                  |
| PCB26  | AC driver PCB                                   | FM2-6301           | AC drive                                                     |
|        |                                                 | (100V/             |                                                              |
|        |                                                 | 120V)<br>FM2-6302  |                                                              |
|        |                                                 | (230V)             |                                                              |

| Notati<br>on | Name                                   | Parts No.                                         | Description                                                                                                    |
|--------------|----------------------------------------|---------------------------------------------------|----------------------------------------------------------------------------------------------------|
| PCB27        | IH power supply PCB                    | FM2-6313<br>(100V/<br>120V)<br>FM2-6314<br>(230V) | transforms IH power supply.                                                                                                    |
| PCB28        | HV1 PCB                                | FG3-2327                                          | executes charging/development.                                                                                                    |
| PCB29        | HV2 PCB                                | FM2-6319                                          | executes primary transfer.                                                                                                    |
| PCB30        | HV1-SUB PCB                            | FM2-6318                                          | detects charging AC current; controls developing AC output; distributes signals; assists upstream mechanisms, assists downstream mechanisms.                                            |
| PCB31        | HV2-SUB PCB                            | FM2-6320                                          | power input.                                                                                                    |
| PCB32        | HV3 PCB                                | FM2-6321                                          | executes secondary transfer.                                                                                                    |
| PCB33        | HV4 PCB                                | FM2-6322                                          | assists upstream mechanisms (sends to HV1).                                                                                                    |
| PCB34        | Heater control PCB                     | FM2-7168                                          | controls the main heater.                                                                                                    |
| PCB35        | Main controller PCB<br>(main)          | FM2-6843                                          | System control, memory control, and printer output image processing control                                                                                                    |
| PCB36        | Main controller PCB<br>(sub LAN-bar-A) | FM2-6847                                          | LAN connection, HDD controller, HDD power supply                                                                                                    |
| PCB37        | Main controller PCB                    | FM2-6849                                          | Scanner interface, scanner image processing (resolution                                                                                                    |
| PCB38        | Main controller PCB<br>(sub PDRM-A)    | FM2-6808                                          | printer basic image rocessing (background removal,<br>color space conversion, (RGB to CMYK), F-value, color<br>balance adjustment), correction of misalignment among<br>the 4 drums.    |
| PCB39        | Main controller PCB<br>(sub PDRM-A)    | FM2-6808                                          | printer basic image processing (background removal,<br>color space conversion, (RGB to CMYK), F-value, color<br>balance adjustment), correction of misalignment among<br>the 4 drums.   |
| PCB40        | Main controller PCB<br>(sub EF-A)      | FM2-6809                                          | gradation conversion, screen processing, generating from REOS600dpi image data to 1200dpi image data, high-<br>image-quality-capable SST (AST).                                         |
| PCB41        | Main controller PCB<br>(sub EF-A)      | FM2-6809                                          | gradation conversion, screen processing, generating from REOS600dpi image data to 1200dpi image data, high-image-quality-capable SST (AST).                                             |
| PCB42        | Control panel CPU PCB                  | FG3-2358                                          | controls the control panel.                                                                                                    |
| PCB43        | Control panel KEY PCB                  | FG3-2357                                          | controls the input from the keypad.                                                                                                    |
| PCB44        | Control panel inverter<br>PCB          | FG3-2376                                          | controls the backlight of the LCD.                                                                                                    |
| PCB45        | Main controller PCB<br>(sub R-A)       | FM2-6038                                          | color space changes, electric sorting rotation, digitalization, resolution changes.                                                                                                    |
| PCB46        | Main controller PCB<br>(sub RB-A)      | FM2-6810                                          | converts image data of a 1200 dpi resolution into image<br>data of an equivalent of a 600 dpi resolution, which<br>contains an equivalent of 1200 dpi character spacing<br>information. |

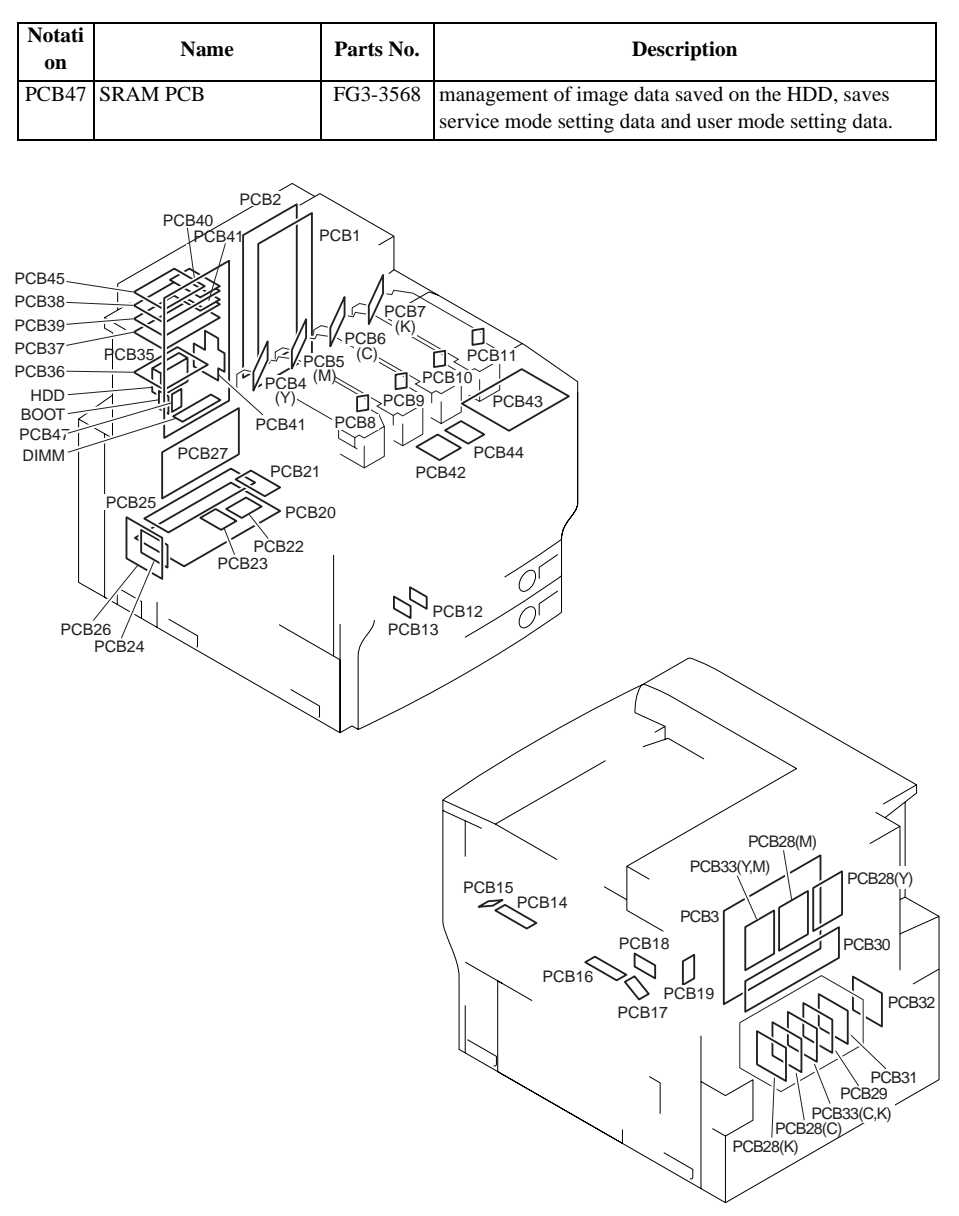

F-17-9

Chapter 18

# **SELF DIAGNOSIS**

# Contents

| 18.1 Error Code Table              |  |
|------------------------------------|--|
| 18.1.1 Error code tables           |  |
| 18.2 Error Code Details            |  |
| 18.2.1 Table of error code details |  |

# 18.1 Error Code Table

### 18.1.1 Error code tables

This unit has a function for diagnosing its own statuses (especially the sensor outputs). A diagnosis is performed when appropriate, and if a status is judged to be abnormal, an error code indicating the nature of the trouble is displayed on the control area.

In the tables below, these error codes are listed, and their detection methods, main causes and remedial action procedures are described.

The all-numeral 4-digit codes provide details of the errors, and these details can be checked using COPIER > DISPLAY > ERR in the service mode.

| Code | Designation / general description of error                           |
|------|----------------------------------------------------------------------|
| E000 | Insufficient temperature rise of fixing unit when power is turned ON |
| E001 | Abnormally high temperature rise of fixing unit (circuit trouble)    |
| E002 | Insufficient temperature rise of fixing unit                         |
| E003 | Fixing unit low temperature trouble                                  |
| E004 | Fixing unit protection circuit trouble                               |
| E007 | Fixing belt or pressure belt deviation trouble                       |
| E008 | Fixing unit end-of-life detection error                              |
| E009 | Pressure belt pressure release error                                 |
| E012 | Drum ITB motor trouble                                               |
| E014 | Fixing motor error                                                   |
| E020 | Drum/developer-related trouble                                       |
| E032 | NE controller counter operation failure                              |
| E110 | Laser scanner motor running trouble                                  |
| E193 | Gate array error                                                     |
| E202 | 1st mirror stand HP detection trouble                                |
| E225 | Exposure lamp lighting trouble                                       |
| E227 | Reader unit power supply error                                       |
| E240 | Error in communication between main controller and DC controller     |
| E248 | Defective EEPROM on reader controller PCB                            |
| E315 | Image data trouble                                                   |
| E351 | Main controller PCB error                                            |
| E400 | Feeder communication error                                           |
| E402 | Transport motor error                                                |
| E413 | Pressure motor trouble                                               |
| E490 | Wrong model error                                                    |
| E500 | Finisher communication error                                         |
| E503 | Saddle communication error                                           |
| E505 | Finisher backup memory error                                         |
| E514 | Bundling (forward rotation direction) error                          |
| E520 | Offset error                                                         |
| E530 | Alignment error                                                      |

T-18-1

| Code | Designation / general description of error          |  |
|------|-----------------------------------------------------|--|
| E531 | Stapler error                                       |  |
| E532 | Stapler movement error                              |  |
| E535 | Oscillation error                                   |  |
| E537 | Front alignment error                               |  |
| E540 | Tray up/down error                                  |  |
| E542 | Tray shift error                                    |  |
| E575 | Binding motor error                                 |  |
| E584 | Tray unit trouble                                   |  |
| E590 | Punch motor error                                   |  |
| E591 | Waste full detection sensor error                   |  |
| E592 | Sheet trailing edge, side registration sensor error |  |
| E593 | Side registration initializing error                |  |
| E5F0 | Saddle sheet positioning error                      |  |
| E5F1 | Saddle sheet creasing error                         |  |
| E5F2 | Saddle guide error                                  |  |
| E5F3 | Saddle alignment error                              |  |
| E5F4 | Saddle rear stapler error                           |  |
| E5F5 | Saddle front stapler error                          |  |
| E5F6 | Saddle sheet push plate stapler error               |  |
| E5F9 | Saddle switch error                                 |  |
| E602 | Hard disk trouble                                   |  |
| E604 | Defective or insufficient image memory (SDRAM)      |  |
| E609 | Hard disk trouble                                   |  |
| E610 | Hard disk encryption key failure                    |  |
| E611 | Rebooting repeat error due to SRAM failure, etc.    |  |
| E674 | FAX board communication trouble                     |  |
| E677 | External controller trouble                         |  |
| E710 | IPC initializing error                              |  |
| E711 | IPC communication error                             |  |
| E712 | ADF/reader communication error                      |  |
| E713 | Finisher/printer communication error                |  |
| E716 | Cassette pedestal/printer communication error       |  |
| E717 | Error in communication with NE controller           |  |
| E719 | Error in communication with coin vendor/card reader |  |
| E730 | PDL error                                           |  |
| E731 | UFR PCB error                                       |  |
| E732 | Reader communication error                          |  |
| E733 | Printer communication error                         |  |
| E740 | Ethernet board trouble                              |  |
| E743 | DDI communication error                             |  |
| E744 | Language file/BootROM error                         |  |

| Code | Designation / general description of error                                                                 |
|------|----------------------------------------------------------------------------------------------------|
| E747 | Main controller PCB error (ASIC for image processing or ASIC for memory control/<br>communication control) |
| E748 | Main controller PCB error                                                                                  |
| E749 | Instruction to restart accompanying change in product configuration                                        |
| E751 | Drum unit/toner cartridge connection trouble                                                               |
| E804 | Controller fan error                                                                                       |
| E805 | Fan error                                                                                                  |

# 18.2 Error Code Details

## 18.2.1 Table of error code details

### T-18-2

| Displayed | Detection timing                                                                                                    | Remedial action                                                                                                    |  |
|-----------|----------------------------------------------------------------------------------------------------|----------------------------------------------------------------------------------------------------|--|
| code      | <u> </u> '                                                                                                    |                                                                                                    |  |
| E000      | Insufficient temperature rise of fixing unit when power is turned ON                                                                                                  |                                                                                                    |  |
| 0001      | When the temperature of the fixing<br>belt main thermistor failed to reach<br>50 deg C within 120 sec. after the<br>fixing belt temperature regulation<br>has started | Check for broken or disconnected heater wires.<br>Checking Disconnection of the Connector in the Thermistor Wiring.<br>Replace the fixing belt unit. Replace the fixer. Replace the IH power supply<br>PCB and AC driver PCB. Replace the DC controller PCB 2 (MAISY).<br>In the service mode, clear the error by selecting COPIER > FUNCTION ><br>CLEAR > ERR. |  |
| 0101      | When the temperature of the pressure belt main thermistor failed to reach 50 deg C within 120 sec. after the pressure belt temperature regulation has started         | Check for broken or disconnected heater wires. Replace the fixing belt unit.<br>Checking Disconnection of the Connector in the Thermistor Wiring.<br>Replace the fixer and AC driver PCB. Replace the DC controller PCB 2<br>(MAISY).<br>In the service mode, clear the error by selecting COPIER > FUNCTION ><br>CLEAR > ERR.                                  |  |
| E001      | Abnormally high temperature rise of fixing unit (circuit trouble)                                                                                                    |                                                                                                    |  |
| 0001      | When the fixing belt main<br>thermistor has detected a high<br>temperature (ASIC detection)                                                                           | Check the connection of the connector in the thermistor wiring (wire-<br>pinching, disconnection).<br>Replace the fixing unit. Replace the IH unit, halogen heater, fixer and AC                                                                                                    |  |
| 0002      | When fixing sub-thermistor 1 has<br>detected a high temperature (ASIC<br>detection)                                                                                   | driver PCB. Replace the DC controller PCB 2 (MAISY).<br>In the service mode, clear the error by selecting COPIER > FUNCTION ><br>CLEAR > ERR.                                                                                                    |  |
| 0003      | When fixing sub-thermistor 2 has<br>detected a high temperature (ASIC<br>detection)                                                                                   |                                                                                                    |  |
| 0101      | When pressure main thermistor has<br>detected a high temperature (ASIC<br>detection)                                                                                  |                                                                                                    |  |
| 0102      | When pressure sub-thermistor 1 has detected a high temperature (ASIC detection)                                                                                       |                                                                                                    |  |
| 0103      | When pressure sub-thermistor 2 has<br>detected a high temperature (ASIC<br>detection)                                                                                 |                                                                                                    |  |
| E002      | Insufficient temperature rise of fixing unit                                                                                                    |                                                                                                    |  |

| Displayed | Detection timing                                                                                                    | Remedial action                                                                                                    |
|-----------|----------------------------------------------------------------------------------------------------|----------------------------------------------------------------------------------------------------|
| code      | I'                                                                                                    |                                                                                                    |
| 0002      | When the fixing main thermistor<br>fails to reach 80 deg C within the<br>prescribed period of time after<br>reaching 50 deg C during warm-up       | Replace the fixing belt unit. Replace the fixer and AC driver PCB. Replace the DC controller PCB 2 (MAISY).<br>In the service mode, clear the error by selecting COPIER > FUNCTION > CLEAR > ERR.                                                            |
| 0003      | When the fixing main thermistor<br>fails to reach 110 deg C within the<br>prescribed period of time after<br>reaching 80 deg C during warm-up      |                                                                                                    |
| 0004      | When the fixing main thermistor<br>fails to reach 130 deg C within the<br>prescribed period of time after<br>reaching 110 deg C during warm-<br>up |                                                                                                    |
| 0005      | When the fixing main thermistor<br>fails to reach 150 deg C within the<br>prescribed period of time after<br>reaching 130 deg C during warm-<br>up |                                                                                                    |
| 0006      | When the fixing main thermistor<br>fails to reach 170 deg C within the<br>prescribed period of time after<br>reaching 150 deg C during warm-<br>up |                                                                                                    |
| 0101      | When the pressure main thermistor<br>fails to reach 80 deg C within the<br>prescribed period of time after<br>reaching 50 deg C during warm-up     |                                                                                                    |
| 0102      | When the pressure main thermistor<br>fails to reach 100 deg C within the<br>prescribed period of time after<br>reaching 80 deg C during warm-up    |                                                                                                    |
| E003      | Fixing unit low temperature trouble                                                                                                    |                                                                                                    |
| 0001      | When the fixing main thermistor<br>has detected a temperature below<br>130 deg C for the prescribed period<br>of time after standby                | Checking Disconnection of the Connector in the Thermistor Wiring.<br>Replace the fixing belt unit. Replace the fixer and AC driver PCB. Replace<br>the DC controller PCB 2 (MAISY).<br>In the service mode, clear the error by selecting COPIER > FUNCTION > |
| 0002      | When the pressure main thermistor<br>has detected a temperature below<br>50 deg C for the prescribed period<br>of time after standby               | CLEAR > ERR.                                                                                                    |
| E004      | Fixing unit protection circuit trouble                                                                                                    | ۵<br>۲                                                                                                    |
| 0101      | When there is a short-circuit<br>detection error in the halogen heater<br>(ASIC detection)                                                         | Check the connection of the J114 jack of the AC driver PCB, and replace<br>the AC driver PCB (triac short).<br>Replace the Pressure heater.<br>Replace the Fixing unit.<br>Replace the DC controller PCB 2 (MAISY).                                          |

| Displayed | Detection timing                                                                                                    | Remedial action                                                                                                    |  |
|-----------|----------------------------------------------------------------------------------------------------|----------------------------------------------------------------------------------------------------|--|
| code      | Detection timing                                                                                                    |                                                                                                    |  |
| 0201      | When the difference in temperature<br>between the front and back of the<br>fixing belt is higher than the rating      | Replace the fixing belt unit. Replace the DC controller PCB 2 (MAISY).                                                                                                    |  |
| 0202      | When the difference in temperature<br>between the center and front of the<br>fixing belt is higher than the rating    |                                                                                                    |  |
| 0203      | When the difference in temperature<br>between the center and back of the<br>fixing belt is higher than the rating     |                                                                                                    |  |
| 0204      | When the difference in temperature<br>between the front and back of the<br>pressure belt is higher than the<br>rating |                                                                                                    |  |
| 0205      | Thermistor temperature difference<br>error (combination unknown)                                                      |                                                                                                    |  |
| 0301      | When an overcurrent has been<br>detected in the IH power supply<br>PCB                                                | Replace the IH power supply PCB. Replace the fixing belt unit.                                                                                                    |  |
| 0401      | 13 V trouble error                                                                                                    | Check the connection of the connectors of the relay PCB, the IH power supply, the fixing thermoswitch, and replace the fixing unit (fixing thermoswitch OFF), the relay PCB, and the IH power PCB (blowout of the FU261). In the service mode, clear the error by selecting COPIER > FUNCTION > CLEAR > ERR. |  |
| 0501      | Fixing main thermistor or fixing<br>sub-thermistor 1 or 2 connection<br>error                                         | Check the connections of the fixing belt unit connectors. Replace the fixing belt unit.                                                                                                    |  |
| 0502      | Pressure main thermistor or<br>pressure sub-thermistor 1 or 2<br>connection error                                     | Check the connections of the pressure belt unit connectors. Replace the pressure belt unit.                                                                                                    |  |
| 0601      | IH power supply ID error                                                                                              | Check the connection of the connectors of the IH power supply PCB J1009,<br>the DC controller PCB 2 (MAISY) J109, and the relay PCB connector.<br>In the case of not being locked after turning ON the motor                                                                                                 |  |
| 0701      | Relay OFF status error                                                                                                | Replace the relay PCB.                                                                                                    |  |
| E007      | Fixing belt or pressure belt deviation                                                                                | a trouble                                                                                                    |  |
| 0001      | Fixing belt deviation trouble<br>(trouble in top belt displacement or<br>in belt deviation sensor)                    | Replace the fixing unit.                                                                                                    |  |
| 0002      | Pressure belt deviation trouble<br>(trouble in bottom belt push-off or<br>in belt deviation sensor)                   | Replace the fixing unit.                                                                                                    |  |
| 0101      | Fixing belt home position detection error                                                                             | Replace the fixing belt HP sensor. Replace the fixing deviation control motor, DC controller PCB 2 (MAISY) and fixing unit.                                                                                                    |  |
| 0102      | Pressure belt home position detection error                                                                           | Replace the pressure belt HP sensor. Replace the pressure deviation control motor, DC controller PCB 2 (MAISY) and fixing unit.                                                                                                    |  |
| 0201      | Belt push-off temporary escape mode error                                                                             | Occurs when the belt deviation is not eliminated within 1 minute in the belt push-off temporary escape mode.                                                                                                    |  |
| 9991      | Top belt deviation control timeout error                                                                              | Occurs when operation was not performed normally when COPIER > FUNCTION > FIXING > FX-UHP-S was executed.                                                                                                    |  |
| 9992      | Bottom belt deviation control timeout error                                                                           | Occurs when operation was not performed normally when COPIER > FUNCTION > FIXING > FX-LHP-S was executed.                                                                                                    |  |
| E008      | Fixing unit end-of-life detection error                                                                               |                                                                                                    |  |

| Displayed<br>code | Detection timing                                                                                                    | Remedial action                                                                                                    |
|-------------------|----------------------------------------------------------------------------------------------------|----------------------------------------------------------------------------------------------------|
| 0001              | Fixing unit end-of-life detection error                                                                                                    | Occurs when the fixing unit end-of-life is detected or when the belt push-<br>off temporary escape mode was executed but normal operation was not<br>restored. |
| E009              | Pressure belt pressure release error                                                                                                    |                                                                                                    |
| 0500              | Pressure belt unit pressure release<br>HP search error                                                                                                    | Replace the fixing pressure release HP sensor. Replace the fixing pressure motor. Replace the DC controller PCB 2 (MAISY).                                     |
| 0501              | Pressure belt unit pressure release timeout error                                                                                                    | Replace the fixing pressure release HP sensor. Replace the fixing pressure motor. Replace the DC controller PCB 2 (MAISY).                                     |
| 0502              | Pressure belt unit pressure timeout error                                                                                                    | Replace the fixing pressure release HP sensor. Replace the fixing pressure motor. Replace the DC controller PCB 2 (MAISY).                                     |
| E012              | Drum ITB motor trouble                                                                                                    |                                                                                                    |
| 0001              | Drum ITB motor fails to run.                                                                                                    | Replace the drumITB moter.                                                                                                    |
| 0002              | Drum ITB motor runs but then stops running.                                                                                                    | Replace the DC controller PCB 2 (MAISY).<br>Replace the DCDC converterÅi38VÅj.                                                                                 |
| 0003              | When the drum ITB motor fails to stop                                                                                                    |                                                                                                    |
| E014              | Fixing motor error                                                                                                    |                                                                                                    |
| 0001              | Drum Unit / Faulty Connection of the Toner Receptacle                                                                                                    | Replace the drumITB moter. Replace the fixing moter.Replace the DCDC<br>converterÅi38VÅj. Replace the fixing belt unit.                                        |
| 0002              | When the lock was disengaged after the motor was locked                                                                                                    |                                                                                                    |
| E020              | Drum/developer-related trouble                                                                                                    |                                                                                                    |
|                   | A@xx=01: Y<br>Å@xx=02: M<br>Å@xx=03: C<br>Å@xx=04: Bk                                                                                                    |                                                                                                    |
| xx20              | ATR sensor trouble or a broken/<br>disconnected wire. The drum unit<br>is not installed properly or there is<br>trouble in the unit.                                                         | Replace the drum unit (check its connections).                                                                                                    |
| xx24              | SALT sensor trouble or a broken/<br>disconnected wire. There is trouble<br>in the drum unit.                                                                                                 | Replace the SALT sensor (clean it). Check the drum unit connections.<br>Replace the drum unit.                                                                 |
| xx25              | SALT sensor trouble or a broken/<br>disconnected wire. There is trouble<br>in the drum unit. Deterioration in<br>ITB.                                                                        | Replace the SALT sensor (clean the sensor window). Replace the drum unit (check its connections). Replace the ITB (clean it).                                  |
| xx30              | ATR sensor trouble or a broken/<br>disconnected wire. Incorrect<br>setting of ATR sensor operation<br>values. The drum unit is not<br>installed properly or there is trouble<br>in the unit. | Replace the drum unit (check its connections).                                                                                                    |
| xx34              | Sample images drawn by ATR<br>control are not created. SALT<br>sensor trouble or a broken/<br>disconnected wire. There is trouble<br>in the drum unit. Deterioration in<br>ITB.              | Replace the SALT sensor (clean the sensor window). Replace the drum unit (check its connections). Replace the ITB (clean it).                                  |
| xx35              | SALT sensor trouble or a broken/<br>disconnected wire                                                                                                    | Replace the SALT sensor (clean it).                                                                                                    |

| Displayed | Detection timing                                                                                                    | Remedial action                                                                                                    |
|-----------|----------------------------------------------------------------------------------------------------|----------------------------------------------------------------------------------------------------|
| xx40      | Incorrect setting of ATR sensor<br>operation values. ATR sensor<br>trouble or a broken/disconnected<br>wire. The drum unit is not installed<br>properly (the copier cannot detect<br>the drum unit) or there is trouble in<br>the unit.        | Replace the SALT sensor (clean it). Replace the drum unit (check its connections).                                            |
| xx50      | Incorrect developer density<br>operation value which was set when<br>the new drum unit was installed                                                                                                    | Replace the drum unit (check its connections).                                                                                |
| xx60      | Incorrect developer density target<br>value which was set when the new<br>drum unit was installed (value is<br>extremely low)                                                                                                    | Replace the drum unit (check its connections).                                                                                |
| xx70      | Incorrect developer density target<br>value which was set when the new<br>drum unit was installed (value is<br>extremely low)                                                                                                    | Replace the drum unit (check its connections).                                                                                |
| xx80      | Density value is extremely high for<br>the ITB surface reflectivity when<br>the new drum unit was installed.<br>SALT sensor trouble.                                                                                                    | Replace the SALT sensor (clean the sensor window). Replace the drum unit (check its connections). Replace the ITB (clean it). |
| xx81      | Density value is extremely low for<br>the ITB surface reflectivity when<br>the new drum unit was installed.<br>SALT sensor trouble. Dirty ITB.                                                                                                 | Replace the SALT sensor (clean the sensor window). Replace the drum unit (check its connections). Replace the ITB (clean it). |
| xx83      | Trouble in detected ITB surface<br>reflectivity rate (value is extremely<br>high)                                                                                                    | Replace the ITB (clean it).                                                                                                   |
| xxA0      | Measured value of the detected<br>developer density is extremely low.<br>Trouble in the ATR sensor.<br>Trouble in the drum unit.                                                                                                    | Replace the drum unit (check its connections).                                                                                |
| xxB0      | T/D ratio has dropped due to the drum unit end-of-life. Broken or disconnected wire in the ATR sensor.                                                                                                    | Replace the drum unit (check its connections).                                                                                |
| xxB2      | T/D ratio is extremely high<br>compared with when the new drum<br>unit was installed.                                                                                                    | Replace the drum unit (check its connections).                                                                                |
| xxC0      | Trouble in the supply of the toner<br>from the toner cartridge to the<br>developer. Too much toner is<br>supplied to the developer. Broken<br>or disconnected wire in the ATR<br>sensor.                                                       | Replace the drum unit (check its connections).                                                                                |
| xxD0      | No toner is supplied from the toner<br>cartridge to the developer. TCRG<br>motor fails to run. An empty<br>cartridge is being used. The toner<br>supply port of the drum unit is<br>damaged. Broken or disconnected<br>wire in the ATR sensor. | Replace the toner cartridge motor. Replace the drum unit (check its connections).                                             |
| E032      | NE controller counter operation fail                                                                                                    | ure                                                                                                    |
| 0001      | When the counter function of the NE controller does not work                                                                                                    | Check the cable connections.                                                                                                  |

| Displayed | Detection timing                                                                                              | Remedial action                                                                       |
|-----------|----------------------------------------------------------------------------------------------------|---------------------------------------------------------------------------------------|
| code      | Y                                                                                                    |                                                                                       |
| E110      | Laser scanner motor running trouble                                                                           |                                                                                       |
| 0110      | Trouble in the running of the laser scanner motor for Y                                                       | Replace the laser scanner (Y) and the DC controller PCB 1 (IMG).                      |
| 0210      | Trouble in the running of the laser scanner motor for M                                                       | Replace the laser scanner (M) and the DC controller PCB 1 (IMG).                      |
| 0310      | Trouble in the running of the laser scanner motor for C                                                       | Replace the laser scanner (C) and the DC controller PCB 1 (IMG).                      |
| 0410      | Trouble in the running of the laser scanner motor for Bk                                                      | Replace the laser scanner (Bk) and the DC controller PCB 1 (IMG).                     |
| E193      |                                                                                                    |                                                                                       |
| 0001      | Initializing error of the image ASIC<br>on the DC controller PCB 2 (IMG)                                      | Replace the DC controller PCB 2 (IMG).                                                |
| E202      | 1st mirror stand HP detection troubl                                                                          | e                                                                                     |
| 0001      | The 1st mirror stand fails to move tTransparency even when it retracts.                                       | Replace the optical system HP sensor, optical system motor and reader controller PCB. |
| 0002      | The 1st mirror stand fails to move from HP even when it advances.                                             | Replace the optical system HP sensor, optical system motor and reader controller PCB. |
| E225      | Exposure lamp lighting trouble                                                                                |                                                                                       |
| 0001      | Light quantity of the exposure lamp has dropped.                                                              | Clean the white plate. Replace the exposure lamp.                                     |
| E227      | Reader unit power supply error                                                                                |                                                                                       |
| 0001      | When the 24 V port is OFF when the power is turned ON.                                                        | Disconnect and re-connect the power connector. Replace the power supply.              |
| 0002      | When the 24 V port is OFF when a job is started.                                                              |                                                                                       |
| 0003      | When the 24 V port is OFF when a job is finished.                                                             |                                                                                       |
| 0004      | When the 24 V port is OFF during load drive.                                                                  |                                                                                       |
| E240      | Error in communication between ma                                                                             | ain controller and DC controller                                                      |
| 0000      | Serial communication error                                                                                    | Check the connector connections. Check the DC controller PCB (MAISY).                 |
| 0002      | When the response from the DC controller does not arrive within the prescribed period of time during printing | Replace the No.1 main controller circuit.                                             |
| E248      | Defective EEPROM on reader contr                                                                              | oller PCB                                                                             |
| 0001      | Error when the power of the reader controller EEPROM is turned ON                                             | Replace the reader controller PCB.                                                    |
| 0002      | Error when data is written into the reader controller EEPROM                                                  |                                                                                       |
| 0003      | Reader controller EEPROM check<br>error or error when data is read after<br>it was written                    |                                                                                       |
| E315      | Image data trouble                                                                                            |                                                                                       |
| 000e      | Damaged data (trouble in memory<br>or HDD)<br>Software decoding error                                         | Replace the image memory (SDRAM) or HDD.                                              |
| E351      | Main controller PCB error                                                                                     |                                                                                       |

| Displayed         | Detection timing                                                                                                    | Domodial action                                                                                                    |
|-------------------|----------------------------------------------------------------------------------------------------|----------------------------------------------------------------------------------------------------|
| Displayeu<br>code | Detection timing                                                                                                    | Remedial action                                                                                                    |
| 0000              | When a communication error has<br>occurred in the main controller<br>PCB at startup                                                                                             | Check the connections between the main controller PCB and main<br>controller PCB (sub). Replace the main controller PCB. Replace the main<br>controller PCB (sub). |
| E400              | Feeder communication error                                                                                                    |                                                                                                    |
| 0001              | Checksum error                                                                                                    | Check the connections between the ADF controller PCB and main                                                                                                    |
| 0002              | Reception status error                                                                                                    | controller PCB (sub). Replace the ADF controller PCB. Replace the main                                                                                             |
| 0003              | Reception interrupt error                                                                                                    |                                                                                                    |
| E402              | Transport motor error                                                                                                    |                                                                                                    |
|                   | The transport motor (M2) fails to run.                                                                                                    | When the transport motor encoder pulse is not detected even when $0.3$ sec.<br>has elapsed after the signal to drive the DF transport motor was set to ON          |
|                   | Defective transport motor clock<br>sensor (SR1)                                                                                                    |                                                                                                    |
| E413              | Pressure motor trouble                                                                                                    |                                                                                                    |
| 0001              | Pressure HP sensor OPEN                                                                                                    | Replace the pressure motor.                                                                                                    |
| 0002              | Pressure HP sensor CLOSE                                                                                                    |                                                                                                    |
| E490              | Wrong model error                                                                                                    |                                                                                                    |
| 0001              | When the feeder of another model has been detected                                                                                                    | Connect the feeder for this unit.                                                                                                    |
| E500              | Finisher communication error                                                                                                    |                                                                                                    |
| 0001              | When trouble in the prescribed<br>number of times or in the<br>prescribed period of time has been<br>detected during communication<br>between the copier itself and<br>finisher | Check the connections between the DC controller PCB and finisher<br>controller PCB. Replace the finisher controller PCB. Replace the DC<br>controller PCB.         |
| E503              | Saddle communication error                                                                                                    |                                                                                                    |
| 0002              | When communication with the saddle stitcher is interrupted                                                                                                    | - Check the connections between the saddle stitcher controller PCB and finisher controller PCB.                                                                    |
| E505              | Finisher backup memory error                                                                                                    |                                                                                                    |
| 0001              | When the checksum value                                                                                                    | Replace the finisher controller PCB                                                                                                    |
|                   | calculated by the CPU differs from<br>the checksum values of the data<br>held inside the RAM                                                                                    |                                                                                                    |
| 0002              | When the verify processing is not<br>completed even after 2000 ms have<br>elapsed during data writing                                                                           |                                                                                                    |
| E514              | Bundling (forward rotation direction                                                                                                    | a) error                                                                                                    |
| 8001              | When the trailing edge fails to leave<br>the trailing edge assist home<br>position even when the trailing<br>edge assist motor has been driven<br>for 3 sec.                    | Replace the trailing edge assist motor (M109) and trailing edge assist home position sensor (PI109).                                                               |
| 8002              | When the trailing edge fails to<br>return to the trailing edge assist<br>home position even when the<br>trailing edge assist motor has been<br>driven for 3 sec.                |                                                                                                    |
| E520              | Offset error                                                                                                    |                                                                                                    |

| Displayed<br>code | Detection timing                                                                                                    | Remedial action                                                                                                    |
|-------------------|----------------------------------------------------------------------------------------------------|----------------------------------------------------------------------------------------------------|
| 0001              | When the offset HP sensor fails to<br>turn ON even though the offset<br>motor was driven for 1000 ms<br>toward the HP sensor approach side<br>while the motor was running<br>When the offset HP sensor fails to<br>turn OFF even though the offset<br>motor was driven for 1000 ms<br>toward the HP sensor secane side | <ul> <li>Check the offset HP sensor connectors.</li> <li>Check the offset motor connectors.</li> <li>Replace the offset HP sensor.</li> <li>Replace the offset motor.</li> <li>Replace the finisher controller PCB.</li> </ul> |
|                   | while the motor was running                                                                                                    |                                                                                                    |
| E530              | Alignment error                                                                                                    |                                                                                                    |
| 8001              | When the alignment plate fails to<br>leave the alignment plate front<br>home position sensor position even<br>when the alignment plate front<br>motor was driven for 4 sec.                                                                                                    | Replace the alignment plate front motor (M103) and alignment plate front<br>home position sensor (PI106).                                                                                                    |
| 8002              | When the alignment plate fails to<br>return to the alignment plate front<br>home position sensor position even<br>when the alignment plate front<br>motor was driven for 4 sec.                                                                                                    |                                                                                                    |
| E531              | Stapler error                                                                                                    |                                                                                                    |
| 0001              | When the stapler unit failed to leave<br>the stapler home position even<br>though 400 ms elapsed since the<br>stapler operation started                                                                                                    | <ul> <li>Check the stapler unit connectors.</li> <li>Replace the stapler unit.</li> <li>Replace the finisher controller PCB.</li> </ul>                                                                                        |
| 0002              | When the stapler unit left the<br>stapler home position but then<br>failed to reach the stapler home<br>position even though 400 ms<br>elapsed since the stapler operation<br>started. When the unit failed to<br>reach the stapler home position<br>within 400 ms even after operation<br>in the reverse direction.   |                                                                                                    |
| 8001              | When the stapler fails to leave the stapler home position even though the stapler motor was driven for 0.5 sec.                                                                                                    | Replace the stapler motor (M111) and stapler home position detection sensor (PI50).                                                                                                    |
| 8002              | When the stapler fails to return to<br>the stapler home position even<br>though the stapler motor was driven<br>for 0.5 sec.                                                                                                    |                                                                                                    |
| E532              | Stapler movement error                                                                                                    |                                                                                                    |
| 8001              | When the stapler fails to leave the stapler movement home position even though the stapler movement motor was driven for 5 sec.                                                                                                    | Replace the stapler movement motor (M105) and stapler movement home position sensor (PI110).                                                                                                    |
| 8002              | <ul> <li>When the stapler tails to return to<br/>the stapler movement home<br/>position even though the stapler<br/>movement motor was driven for 20<br/>sec.</li> <li>When the stapler was not at the<br/>home position and the stapler<br/>alignment interference sensor was<br/>actuated</li> </ul>                 |                                                                                                    |

| Displayed<br>code | Detection timing                                                                                                    | Remedial action                                                                                                    |
|-------------------|----------------------------------------------------------------------------------------------------|----------------------------------------------------------------------------------------------------|
| E535              | Oscillation error                                                                                                    |                                                                                                    |
| 8001              | When the stapler fails to leave the oscillation home position even though the oscillator motor was driven for 3 sec.                                                            | Replace the oscillator motor (M106) and oscillation home position sensor (PI105).                                                                                                    |
| 8002              | Occurs when the oscillation guide<br>close switch fails to be set to ON<br>even when the oscillator motor is<br>run in the reverse direction for 1<br>sec.                      |                                                                                                    |
| E537              | Front alignment error                                                                                                    |                                                                                                    |
| 8001              | When the alignment plate fails to<br>leave the alignment plate back<br>home position sensor position even<br>though the alignment plate back<br>motor was driven for 4 sec.     | Replace the alignment plate back motor (M104) and alignment plate back home position sensor (PI107).                                                                                                    |
| 8002              | When the alignment plate fails to<br>return to the alignment plate back<br>home position sensor position even<br>though the alignment plate back<br>motor was driven for 4 sec. |                                                                                                    |
| E540              | Tray up/down error                                                                                                    |                                                                                                    |
| 0001              | When the sheet level could not be<br>detected even though the standard<br>tray was operated                                                                                     | <ul> <li>Check the standard tray HP sensor connectors.</li> <li>Check the standard tray clock sensor connectors.</li> <li>Check the standard tray shift motor connectors.</li> <li>Replace the standard tray HP sensor.</li> <li>Replace the standard tray clock sensor.</li> <li>Replace the standard tray shift motor.</li> <li>Replace the finisher controller PCB.</li> </ul> |
| 0003              | When the sensor is not reached<br>even after 3000 ms when the<br>standard tray was operated                                                                                     | <ul> <li>Check the standard tray HP sensor connectors.</li> <li>Check the standard tray clock sensor connectors.</li> <li>Check the standard tray shift motor connectors.</li> </ul>                                                                                                    |
| 0005              | When the encoder clock signal of<br>the standard tray is not detected for<br>2 or more times even after 300 ms<br>when the standard tray was<br>operated                        | <ul> <li>Replace the standard tray HP sensor.</li> <li>Replace the standard tray shift motor.</li> <li>Replace the finisher controller PCB.</li> </ul>                                                                                                    |

| Displayed | Detection timing                                                                                                    | Remedial action                                                                                                    |
|-----------|----------------------------------------------------------------------------------------------------|----------------------------------------------------------------------------------------------------|
| code      |                                                                                                    |                                                                                                    |
| 8001      | <ul> <li>When the tray fails to return to the<br/>home position even when the 1st<br/>tray shift motor has been driven for<br/>20 sec.</li> <li>When the tray fails to move to<br/>another area even when the 1st tray<br/>shift motor has been driven for 4<br/>sec.</li> </ul> | <ul> <li>Check the 1st tray shift area sensor connectors.</li> <li>Replace the 1st tray shift area sensor.</li> <li>Replace the 1st tray shift motor (M107).</li> </ul> |
| 8002      | When a danger area is reached<br>before the sheet level is detected by<br>the 1st tray sheet level detection<br>sensor during the sheet level<br>detection operation<br>- When a discontinuous area was<br>detected during the tray operation                                    |                                                                                                    |
| 8003      | When the input of the clock signal could not be detected within 0.2 sec. during the operation of the 1st tray shift motor                                                                                                    |                                                                                                    |
| 8004      | When the input of the clock signal could not be detected within 0.2 sec. during the operation of the 1st tray shift motor                                                                                                    |                                                                                                    |
| 8005      | When the lock detection signal was<br>set to OFF 150 ms after the lock<br>detection signal was set to ON                                                                                                    |                                                                                                    |
| 8006      | When the lock detection signal<br>could not be set to ON within 1 sec.<br>after the start of the 1st tray shift<br>motor drive                                                                                                    |                                                                                                    |
| 8007      | When the lock detection signal fails<br>to go OFF when the 1st tray shift<br>motor is stopped                                                                                                    |                                                                                                    |
| E542      | Tray shift error                                                                                                    |                                                                                                    |
|           |                                                                                                    |                                                                                                    |

| Displayed | Detection timing                                                                                                    | Remedial action                                                                                                    |
|-----------|----------------------------------------------------------------------------------------------------|----------------------------------------------------------------------------------------------------|
| code      |                                                                                                    |                                                                                                    |
| 8001      | - When the tray fails to return to the<br>home position even when the 2nd<br>tray shift motor has been driven for<br>20 sec.<br>- When the tray fails to move to<br>another area even when the 2nd tray<br>shift motor has been driven for 4<br>sec.                                                                                                    | <ul> <li>Check the 2nd tray shift area sensor board connectors.</li> <li>Replace the 2nd tray shift area sensor board.</li> <li>Replace the 2nd tray shift motor (M108).</li> </ul>                                                         |
| 8002      | <ul> <li>When the upper limit area is<br/>reached before the sheet level is<br/>detected by the 2nd tray sheet level<br/>detection sensor 1 during a sheet<br/>level detection operation</li> <li>When a discontinuous area was<br/>detected during the tray operation</li> <li>When the fact that the area ahead<br/>of the 2nd tray sheet level detection<br/>sensor 2 has been reached is<br/>detected before the sheet level is<br/>detected by the 2nd tray sheet level<br/>detection sensor 2 during an escape<br/>operation</li> </ul> |                                                                                                    |
| 8004      | When the input of the clock signal could not be detected within 0.2 sec. while the 2nd tray shift motor was running                                                                                                    |                                                                                                    |
| 8005      | When the lock detection signal was<br>set to OFF 150 ms after the lock<br>detection signal was set to ON                                                                                                    |                                                                                                    |
| 8006      | When the lock detection signal<br>could not be set to ON within 1 sec.<br>after the 2nd tray shift motor started<br>driving                                                                                                    |                                                                                                    |
| 8007      | When the lock detection signal fails<br>to go OFF when the 2nd tray shift<br>motor is stopped                                                                                                    |                                                                                                    |
| E575      |                                                                                                    |                                                                                                    |
| 0001      | When the binding motor was driven<br>for 2000 ms in the binding direction<br>(HP sensor approach direction)<br>during a binding motor operation<br>but the binding HP sensor failed to<br>turn ON                                                                                                    | <ul> <li>Check the binding HP sensor connectors.</li> <li>Check the binding motor connectors.</li> <li>Check the binding HP sensor connectors.</li> <li>Replace the binding motor.</li> <li>Replace the finisher controller PCB.</li> </ul> |
| 0002      | When the binding motor was driven<br>for 2000 ms in the HP sensor escape<br>direction during a binding motor<br>operation but the binding HP sensor<br>failed to turn OFF                                                                                                    |                                                                                                    |
| E584      | Tray unit trouble                                                                                                    |                                                                                                    |
| 0001      | - When the tray safety switch is<br>actuated during a tray operation (up<br>or down)<br>- When the tray was operated with<br>the finger pinching prevention<br>switch actuated                                                                                                    | <ul> <li>Check the tray shift motor connectors.</li> <li>Check the tray safety switch connectors.</li> <li>Replace the tray shift motor.</li> <li>Replace the finisher controller PCB.</li> </ul>                                           |

| Displayed | Detection timing                                                                                                    | Remedial action                                                                                                    |
|-----------|----------------------------------------------------------------------------------------------------|----------------------------------------------------------------------------------------------------|
| code      |                                                                                                    |                                                                                                    |
| 0002      | When the shutter fails to return to<br>the shutter home position even<br>when the binding motor has been<br>driven for 3 sec.                                            | <ul> <li>Check the shutter home position sensor connectors.</li> <li>Replace the shutter home position sensor.</li> <li>Replace the shutter open/close clutch (CL101).</li> <li>Replace the binding bottom roller clutch (CL102).</li> </ul> |
| 8001      | When the shutter fails to leave the shutter home position even when the binding motor has been driven for 3 sec.                                                         | - Replace the binding motor (M102).                                                                                                    |
| E590      |                                                                                                    |                                                                                                    |
| 8001      | When the puncher cannot detect the<br>punch home position sensor even<br>when the punch motor is driven for<br>200 ms                                                    | <ul> <li>Check the punch home position sensor (P163) and punch motor clock sensor (P162) connectors.</li> <li>Replace the punch home position sensor (P163) and punch motor clock sensor (P162) connectors.</li> </ul>                       |
| 8002      | When the puncher cannot detect the<br>punch home position sensor after<br>motor drive has stopped during the<br>initial operation of the punch motor                     | - Replace the punch motor (M61).                                                                                                    |
| E591      |                                                                                                    |                                                                                                    |
| 8001      | When the light sensing voltage is<br>less than 3.0 V even though the<br>light-emitting duty ratio of the<br>waste full detection sensor has been<br>set to more than 66% | <ul> <li>Check the waste full detection sensor (LED6, PTR6) connectors.</li> <li>Replace the waste full detection sensors (LED6, PTR6).</li> </ul>                                                                                           |
| 8002      | When the light sensing voltage is<br>more than 2.0 V even though the<br>light-emitting duty ratio of the<br>waste full detection sensor has been<br>set to 0%            |                                                                                                    |
| E592      | Sheet trailing edge, side registration sensor error                                                                                                    |                                                                                                    |

| Displayed | Detection timing                                                                                                    | Remedial action                                                                                                    |
|-----------|----------------------------------------------------------------------------------------------------|----------------------------------------------------------------------------------------------------|
| code      | , , , , , , , , , , , , , , , , , , ,                                                                                                    |                                                                                                    |
| 8001      | When the light sensing voltage is<br>less than 2.5 V even though the<br>light-emitting duty ratio of the sheet<br>trailing edge sensor has been set to<br>more than 66%          | <ul> <li>Check the sheet trailing edge sensor (LED5, PTR5) and side registration sensor (LED1-4, PTR1-4) connectors.</li> <li>Replace the sheet trailing edge sensor (LED5, PTR5) and side registration sensors (LED1-4, PTR1-4).</li> </ul> |
| 8002      | When the light sensing voltage is<br>more than 2.0 V even though the<br>light-emitting duty ratio of the sheet<br>trailing edge sensor has been set to<br>0%                     |                                                                                                    |
| 8003      | When the light sensing voltage is<br>less than 2.5 V even though the<br>light-emitting duty ratio of side<br>registration sensor 1 (LED1, PTR1)<br>has been set to more than 66% |                                                                                                    |
| 8004      | When the light sensing voltage is<br>more than 2.0 V even though the<br>light-emitting duty ratio of side<br>registration sensor 1 (LED1, PTR1)<br>has been set to 0%            |                                                                                                    |
| 8005      | When the light sensing voltage is<br>less than 2.5 V even though the<br>light-emitting duty ratio of side<br>registration sensor 2 (LED2, PTR2)<br>has been set to more than 66% |                                                                                                    |
| 8006      | When the light sensing voltage is<br>more than 2.0 V even though the<br>light-emitting duty ratio of side<br>registration sensor 2 (LED2, PTR2)<br>has been set to 0%            |                                                                                                    |
| 8007      | When the light sensing voltage is<br>less than 2.5 V even though the<br>light-emitting duty ratio of side<br>registration sensor 3 (LED3, PTR3)<br>has been set to more than 66% |                                                                                                    |
| 8008      | When the light sensing voltage is<br>more than 2.0 V even though the<br>light-emitting duty ratio of side<br>registration sensor 3 (LED3, PTR3)<br>has been set to 0%            |                                                                                                    |
| 8009      | When the light sensing voltage is<br>less than 2.5 V even though the<br>light-emitting duty ratio of side<br>registration sensor 4 (LED4, PTR4)<br>has been set to more than 66% |                                                                                                    |
| 800A      | When the light sensing voltage is<br>more than 2.0 V even though the<br>light-emitting duty ratio of side<br>registration sensor 4 (LED4, PTR4)<br>has been set to 0%            |                                                                                                    |
| E593      | Side registration initializing error                                                                                                    |                                                                                                    |

| Displayed<br>code | Detection timing                                                                                                    | Remedial action                                                                                                    |
|-------------------|----------------------------------------------------------------------------------------------------|----------------------------------------------------------------------------------------------------|
| 8001              | When the side registration fails to<br>leave the side registration home<br>position sensor position even when<br>the punch slide unit is moved 9 mm<br>during the initial operation of the<br>side registration motor      | <ul> <li>Check the side registration home position sensor (P161) connectors.</li> <li>Replace the side registration home position sensor (P161).</li> <li>Replace the side registration motor (M62).</li> </ul>                                                                               |
| 8002              | When the side registration fails to<br>return to the side registration home<br>position sensor position even when<br>the punch slide unit is moved 37<br>mm during the initial operation of<br>the side registration motor |                                                                                                    |
| E5F0              | Saddle sheet positioning error                                                                                                    |                                                                                                    |
| 8001              | When the sheet positioning plate<br>home position sensor fails to turn<br>ON even when the sheet<br>positioning plate motor is driven by<br>1500 pulses                                                                    | <ul> <li>Check the sheet positioning plate home position sensor (P17) connectors.</li> <li>Replace the sheet positioning plate home position sensor (P17).</li> <li>Replace the sheet positioning plate motor (M4).</li> </ul>                                                                |
| 8002              | When the sheet positioning plate<br>home position sensor fails to turn<br>OFF even when the sheet<br>positioning plate motor is driven by<br>300 pulses                                                                    |                                                                                                    |
| E5F1              | Saddle sheet creasing error                                                                                                    |                                                                                                    |
| 8001              | When the number of detection<br>pulses of the sheet creasing motor<br>clock sensor has dropped below the<br>prescribed number                                                                                              | <ul> <li>Check the sheet creasing motor clock sensor (P14) and sheet creasing home position sensor (P121) connectors.</li> <li>Replace the sheet creasing motor clock sensor (P14) and sheet creasing home position sensor (P121).</li> <li>Replace the sheet creasing motor (M2).</li> </ul> |
| 8002              | When the sheet creasing home<br>position sensor status fails to<br>change even when the sheet<br>creasing motor is driven for 3 sec.                                                                                       | When the sheet creasing home position sensor status fails to change even<br>when the sheet creasing motor is driven for 3 sec.                                                                                                    |
| E5F2              | Saddle guide error                                                                                                    |                                                                                                    |
| 8001              | When the guide home position<br>sensor fails to turn ON even when<br>the guide motor is driven by 700<br>pulses                                                                                                    | <ul> <li>Check the guide home position sensor (P113) connectors.</li> <li>Replace the guide home position sensor (P113).</li> <li>Replace the guide motor (M3).</li> </ul>                                                                                                    |
| 8002              | When the guide home position<br>sensor fails to turn OFF even when<br>the guide motor is driven by 1 sec.                                                                                                    |                                                                                                    |
| E5F3              | Saddle alignment error                                                                                                    |                                                                                                    |
| 8001              | When the alignment plate home<br>position sensor fails to turn ON<br>even when the alignment motor is<br>driven for 0.5 sec. (or driven for<br>1.67 sec. during the initial<br>operation)                                  | <ul> <li>Check the alignment plate home position sensor (P15S) connectors.</li> <li>Replace the alignment plate home position sensor (P15S).</li> <li>Replace the alignment motor (M5S).</li> </ul>                                                                                           |
| 8002              | When the alignment plate home<br>position sensor fails to turn OFF<br>even when the alignment motor is<br>driven for 1 sec.                                                                                                |                                                                                                    |
| E5F4              | Saddle rear stapler error                                                                                                    |                                                                                                    |

| Displayed | Detection timing                                                                                                    | Remedial action                                                                                                    |
|-----------|----------------------------------------------------------------------------------------------------|----------------------------------------------------------------------------------------------------|
| code      |                                                                                                    |                                                                                                    |
| 8001      | When the stitch operation home<br>position sensor fails to turn OFF<br>even when the stitch motor (rear)<br>has been run in the forward<br>direction for at least 0.5 sec.  | <ul> <li>Check the stitch operation home position sensor (rear, MS5S) connectors.</li> <li>Replace the stitch operation home position sensor (rear, MS5S).</li> <li>Replace the stitch motor (rear, M6S).</li> </ul>    |
| 8002      | When the stitch operation home<br>position sensor fails to turn ON<br>even when the stitch motor (rear)<br>has been run in the reverse direction<br>for at least 0.5 sec.   |                                                                                                    |
| E5F5      | Saddle front stapler error                                                                                                    |                                                                                                    |
| 8001      | When the stitch operation home<br>position sensor fails to turn OFF<br>even when the stitch motor (front)<br>has been run in the forward<br>direction for at least 0.5 sec. | <ul> <li>Check the stitch operation home position sensor (front, MS7S) connectors.</li> <li>Replace the stitch operation home position sensor (front, MS7S).</li> <li>Replace the stitch motor (front, M7S).</li> </ul> |
| 8002      | When the stitch operation home<br>position sensor fails to turn ON<br>even when the stitch motor (front)<br>has been run in the reverse direction<br>for at least 0.5 sec.  |                                                                                                    |
| E5F6      | Saddle sheet push plate stapler error                                                                                                    |                                                                                                    |
| 8001      | When the sheet push plate home<br>position sensor fails to turn ON<br>even when the sheet push plate<br>motor has been run for at least 0.3<br>sec.                         | <ul> <li>Check the sheet push plate home position sensor (P114S) connectors.</li> <li>Replace the sheet push plate home position sensor (P114S).</li> <li>Replace the sheet push plate motor (M8S).</li> </ul>          |
| 8002      | When the sheet push plate home<br>position sensor fails to turn OFF<br>even when the sheet push plate<br>motor has been run for at least 80<br>ms                           |                                                                                                    |
| 8003      | When the sheet push plate edge<br>position sensor fails to turn OFF<br>even when the sheet push plate<br>motor has been run for at least 80<br>ms                           |                                                                                                    |
| 8004      | When the number of pulses<br>detected by the sheet push plate<br>motor clock sensor has dropped<br>below the prescribed number                                              |                                                                                                    |
| 8005      | When the sheet push plate edge<br>position sensor fails to turn ON<br>even when the sheet push plate<br>motor has been run for at least 0.3<br>sec.                         |                                                                                                    |
| E5F9      | Saddle switch error                                                                                                    |                                                                                                    |

| Displayed<br>code | Detection timing                                                                                                    | Remedial action                                                                                                    |
|-------------------|----------------------------------------------------------------------------------------------------|----------------------------------------------------------------------------------------------------|
| 8001              | When the entrance door switch is in<br>the open status even when all the<br>covers are closed<br>When the delivery door switch is in | <ul> <li>Check the entrance door switch (MSW1), delivery door switch (MSW3) and front cover close detection switch (MSW101).</li> <li>Replace the entrance door switch (MSW1), delivery door switch (MSW3) and front cover close detection switch (MSW101).</li> </ul> |
|                   | the open status even when all the covers are closed                                                                                  |                                                                                                    |
| 8003              | When the front cover close<br>detection door switch is in the open<br>status even when all the covers are<br>closed                  |                                                                                                    |
| E602              | Hard disk trouble                                                                                                    | Refer to "E602 details."                                                                                                    |
| E604              | Defective or insufficient image men                                                                                                  | nory (SDRAM)                                                                                                    |
| 0000              | When the amount of memory<br>required for the model has not been<br>recognized                                                       | Increase the amount of the SDRAM memory.                                                                                                    |
| 0001              | When the memory for the MEAP applications is insufficient                                                                            |                                                                                                    |
| 0512              | When the memory is defective or insufficient (512 MB required)                                                                       |                                                                                                    |
| 0758              | When the memory is defective or insufficient (768 MB required)                                                                       |                                                                                                    |
| 1024              | When the memory is defective or insufficient (1024 MB required)                                                                      |                                                                                                    |
| E609              | Hard disk trouble                                                                                                    |                                                                                                    |
| 0008              | When the HDD fails to reach the<br>prescribed temperature within the<br>prescribed period of time when it is<br>started up           | Replace with an HDD which is guaranteed to operate at low temperatures.                                                                                                    |
| 0009              | When the HDD fails to reach the<br>prescribed temperature when its<br>operation is restored from the sleep<br>mode                   | Replace with an HDD which is guaranteed to operate at low temperatures.                                                                                                    |
| E610              | Hard disk encryption key failure                                                                                                    |                                                                                                    |
| 0001              | When there is no encryption board                                                                                                    | Install the encryption board.                                                                                                    |
| 0002              | Defective or insufficient memory                                                                                                    | Increase the amount of memory.                                                                                                    |
| 0101              | When the initialization of the area<br>of the memory where the key is<br>stored has failed                                           | Turn the main power supply OFF and back ON. Replace the main controller PCB.                                                                                                    |
| 0102              | When initialization of the encoding area has failed                                                                                  | Turn the main power supply OFF and back ON. Replace the encryption board.                                                                                                    |
| 0201              | Error in encoding area                                                                                                    |                                                                                                    |
| 0202              | Error in encoding area                                                                                                    |                                                                                                    |
| 0301              | When the preparation of the<br>encryption key has failed                                                                             |                                                                                                    |
| 0302              | When an encryption key failure has been detected                                                                                     | Turn the main power supply OFF and back ON. Replace the main controller PCB.                                                                                                    |
| 0303              | When an encryption key failure has been detected                                                                                     | The HDD is initialized by this error.                                                                                                    |
| 0401              | When an error has been detected in the coding                                                                                        | Turn the main power supply OFF and back ON. Replace the encryption board.                                                                                                    |
| 0402              | When an error has been detected in the decoding                                                                                      |                                                                                                    |

| E611       Rebooting repeat error due to<br>SRAM failure, etc.       - Clear the SRAM.         0000       Rebooting error when the SRAM<br>data has been destroyed, the job<br>information saved in the SRAM can<br>no longer be read or when<br>rebooting is otherwise repeated<br>when the power is shut off and<br>restored       - Clear the SRAM.         E674       FAX board communication<br>between the FAX board and main<br>controller PCB has been detected<br>for the prescribed number of times       Check the FAX board and main<br>controller PCB has been detected<br>for the prescribed number of times         0002       When an error in communication<br>between the FAX board and main<br>controller PCB has been detected<br>for the prescribed number of times       Check the FAX board and main<br>controller PCB has been detected<br>for the prescribed number of times         0004       When trouble was detected while<br>the modem IC was being accessed       Ability the modem IC was being accessed         0000       When trouble was detected while<br>the modem IC and port IC were<br>being accessed       Ability the modem IC ware being accessed |                |
|----------------------------------------------------------------------------------------------------|----------------|
| 0000       Rebooting error when the SRAM data has been destroyed, the job information saved in the SRAM can no longer be read or when rebooting is otherwise repeated when the power is shut off and restored       - Clear the SRAM.         E674       FAX board communication trouble       - Clear the power shutdown guaranteed jobs.         0001       When an error in communication between the FAX board and main controller PCB has been detected for the prescribed number of times       Check the FAX board and main controller PCB.         0002       When an error in communication between the FAX board and main controller PCB has been detected for the prescribed number of times       Check the FAX board and main controller PCB has been detected for the prescribed number of times         0002       When trouble was detected while the modem IC was being accessed       Ment rouble was detected while the modem IC and port IC were being accessed                                                                                                    |                |
| E674       FAX board communication trouble         0001       When an error in communication between the FAX board and main controller PCB has been detected for the prescribed number of times       Check the FAX board and main controller PCB.         0002       When an error in communication between the FAX board and main controller PCB has been detected for the prescribed number of times       FAX board. Replace the main controller PCB.         0002       When an error in communication between the FAX board and main controller PCB has been detected for the prescribed number of times       FAX board and main controller PCB has been detected while the modem IC was being accessed         0008       When trouble was detected while the port IC was being accessed       FAX board and main accessed         00002       When trouble was detected while the modem IC and port IC were being accessed       FAX board and main accessed                                                                                                    |                |
| 0001       When an error in communication<br>between the FAX board and main<br>controller PCB has been detected<br>for the prescribed number of times       Check the FAX board and main controller PCB connections         0002       When an error in communication<br>between the FAX board and main<br>controller PCB has been detected<br>for the prescribed number of times       FAX board. Replace the main controller PCB.         0002       When an error in communication<br>between the FAX board and main<br>controller PCB has been detected<br>for the prescribed number of times       FAX         0004       When trouble was detected while<br>the modem IC was being accessed       When trouble was detected while<br>the port IC was being accessed         000C       When trouble was detected while<br>the modem IC and port IC were<br>being accessed       Hen trouble was detected while<br>the modem IC and port IC were                                                                                                    |                |
| 0002       When an error in communication between the FAX board and main controller PCB has been detected for the prescribed number of times         0004       When trouble was detected while the modem IC was being accessed         0008       When trouble was detected while the port IC was being accessed         000C       When trouble was detected while the modem IC and port IC were being accessed                                                                                                    | . Replace the  |
| 0004       When trouble was detected while the modem IC was being accessed         0008       When trouble was detected while the port IC was being accessed         000C       When trouble was detected while the modem IC and port IC were being accessed                                                                                                    |                |
| 0008     When trouble was detected while<br>the port IC was being accessed       000C     When trouble was detected while<br>the modem IC and port IC were<br>being accessed                                                                                                    |                |
| 000C When trouble was detected while<br>the modem IC and port IC were<br>being accessed                                                                                                    |                |
|                                                                                                    |                |
| 0010 When trouble has been detected when the timer device was opened Replace the main controller PCB.                                                                                                    |                |
| 0011 When trouble has been detected<br>when the timer device was started<br>up                                                                                                    |                |
| E677 External controller trouble                                                                                                    |                |
| 0003       External controller trouble       Check the cable connections. Re-install the external control         When trouble was detected during the configuration check conducted when the external controller was started up       Check the cable connections. Re-install the external control                                                                                                    | ler system.    |
| 0010 When the controller of another model has been connected Connect to the controller which supports this unit. Re-install controller system.                                                                                                    | l the external |
| 0080 When trouble has occurred in<br>communication with the printer<br>after the external controller started<br>up normally                                                                                                    | er system.     |
| E710 IPC initializing error                                                                                                    |                |
| 0001 When the ready status fails to be<br>established within 3 sec. after the<br>IPC chip started up                                                                                                    |                |
| E711 IPC communication error                                                                                                    |                |
| 0001 When error occurrence was set 4 or<br>more times in the error register of<br>the IPC chip within 1.5 sec. Check the cable connections. Replace the ADF controller PCB.                                                                                                    | P. Poplace the |
| E712 ADF/reader communication error                                                                                                    | B. Replace the |

| Displayed | Detection timing                                                                                                    | Remedial action                                                                                  |
|-----------|----------------------------------------------------------------------------------------------------|--------------------------------------------------------------------------------------------------|
| code      |                                                                                                    |                                                                                                  |
| 0000      | When communication between the<br>reader and ADF was interrupted<br>and 5 or more sec. have elapsed<br>without communication having<br>been restored                                                                                                    | Check the connector connections between the reader and ADF.                                      |
| E713      | Finisher/printer communication error                                                                                                    | )r                                                                                               |
| 0004      | When communication between the finisher and copier was interrupted                                                                                                    | Check the cable connections. Replace the finisher controller PCB. Replace the DC controller PCB. |
| E716      | Cassette pedestal/printer communication                                                                                                    | ation error                                                                                      |
| 0000      | When trouble occurs in the data<br>communication. When the DC<br>controller or cassette pedestal<br>controller PCB is defective                                                                                                    | Check the cable connections. Replace the pedestal PCB. Replace the DC controller PCB.            |
| E717      | Error in communication with NE co                                                                                                    | ntroller                                                                                         |
| 0001      | When the NE controller which was<br>connected before the power was<br>turned OFF could not be recognized<br>when the power was turned back<br>ON                                                                                                    | Check the cable connections.                                                                     |
| 0002      | When the IPC has a broken or<br>disconnected wire or when an error<br>has occurred where IPC<br>communication cannot be<br>recovered                                                                                                    | In the service mode, clear the error by selecting COPIER > FUNCTION > CLEAR > ERR.               |
| E719      | Error in communication with coin v                                                                                                    | endor/card reader                                                                                |
| 0001      | When the coin vendor which was<br>connected before the power was<br>turned OFF could not be recognized<br>when the power was turned back<br>ON                                                                                                    | Check the cable connections.                                                                     |
| 0002      | <ul> <li>When a wire in the IPC cable<br/>connected with the coin vendor is<br/>broken or disconnected or when an<br/>error has occurred where IPC<br/>communication cannot be<br/>recovered</li> <li>When a broken or disconnected<br/>wire in the sheet feed/delivery<br/>signal line was detected</li> <li>When an illegal connection has<br/>been detected (when Tx and Rx of<br/>IPC have been short-circuited)</li> </ul> | In the service mode, clear the error by selecting COPIER > FUNCTION > CLEAR > ERR.               |
| 0011      | When the card reader which was<br>connected before the power was<br>turned OFF could not be recognized<br>when the power was turned back<br>ON                                                                                                    |                                                                                                  |
| 0012      | When a wire in the IPC cable<br>connected with the card reader is<br>broken or disconnected or when an<br>error has occurred where IPC<br>communication cannot be<br>recovered                                                                                                    |                                                                                                  |
| E730      | PDL error                                                                                                    |                                                                                                  |
| -         |                                                                                                    |                                                                                                  |

| Displayed code | Detection timing                                                                                                    | Remedial action                                                                                                    |
|----------------|----------------------------------------------------------------------------------------------------|----------------------------------------------------------------------------------------------------|
| 1001           | PDL software trouble                                                                                                    | Reset the PDL. Turn the main power OFF and back ON.                                                                                             |
|                | Initializing error at job startup                                                                                                    |                                                                                                    |
| 100A           | PDL software trouble                                                                                                    |                                                                                                    |
|                | When an initializing failure or other<br>system error has occurred while a<br>job was being processed                                       |                                                                                                    |
| 9004           | OPEN interface communication<br>error                                                                                                    | Turn the main power OFF and back ON. Check the OPEN interface board<br>and cable connections. Replace the external controller. Replace the OPEN |
|                | Trouble in PAI communication with external controller                                                                                       | Interface doard. Replace the main conducter FCB.                                                                                                |
| 9005           | When trouble in the connection of<br>the video cable with the external<br>controller has been detected                                      |                                                                                                    |
| A006           | PDL communication error                                                                                                    | Reset the PDL. Turn the main power OFF and back ON. Check the UFR                                                                               |
|                | When the PDL does not respond                                                                                                    | Format the whole system, and re-install.                                                                                                    |
| A007           | Mismatch of PDL version                                                                                                    | Reset the PDL. Turn the main power OFF and back ON. Format the whole                                                                            |
|                | When the version of the main unit's<br>control software unit and version of<br>the PDL control software unit do<br>not match during startup | system, and re-instan.                                                                                                    |
| B013           | Trouble in PDL built-in font                                                                                                    | Turn the main power OFF and back ON. Re-install the system. Format the                                                                          |
|                | When the font data is damaged at startup                                                                                                    | whole system, and re-install.                                                                                                    |
| C000           | Initializing error                                                                                                    | Format the whole system, and re-install. Replace the main controller PCB.                                                                       |
| C001           | HDD access error                                                                                                    | Format the whole system, and re-install. Replace the HDD. Replace the main controller PCB.                                                      |
| E731           | UFR PCB error                                                                                                    |                                                                                                    |
| 3000           | When the UFR PCB cannot be recognized at startup                                                                                            | Check the UFR PCB connections*. Replace the UFR PCB*. Replace the main controller PCB.                                                          |
| 3001           | When the UFR PCB cannot be initialized at startup                                                                                           |                                                                                                    |
| 3002           | When the Rambus cannot be initialized                                                                                                    |                                                                                                    |
| 3015           | When the image data do not reach<br>the chip on the main controller PCB<br>(main)                                                           | Turn the main power OFF and back ON. Replace the UFR PCB*. Replace the main controller PCB.                                                     |
| E732           | Reader communication error                                                                                                    |                                                                                                    |
| 0001           | DDI-S communication error                                                                                                    | Check the connections between the reader controller PCB and main<br>controller PCB. Check the power supply of the reader.                       |
| E733           | Printer communication error                                                                                                    |                                                                                                    |
| 0000           | When the printer cannot be detected at startup                                                                                              | Check the connections between the DC controller PCB and main controller PCB. Check the power supply of the printer.                             |
| 0001           | DDI-P communication error                                                                                                    |                                                                                                    |
| E740           | Ethernet board trouble                                                                                                    |                                                                                                    |
| 0002           | When an illegal MAC address was                                                                                                    | Replace the Ethernet board*. Replace the main controller PCB (sub: LAN-                                                                         |
| 0002           | detected at startup                                                                                                    | bar)**.                                                                                                    |
| 0003           | When an illegal network ID was detected at startup                                                                                          |                                                                                                    |
| E743           | DDI communication error                                                                                                    |                                                                                                    |

| Displayed<br>code | Detection timing                                                                                                    | Remedial action                                                                                                    |
|-------------------|----------------------------------------------------------------------------------------------------|----------------------------------------------------------------------------------------------------|
| 0000              | When the reader controller PCB has<br>detected trouble in communication<br>between the main controller PCB<br>and reader controller PCB | Disconnect and re-connect the reader communication cable connector, or replace the reader controller PCB. Replace the main controller PCB. |
| E744              | Language file/BootROM error                                                                                                    |                                                                                                    |
| 0001              | When the language version on the HDD and the bootable version do not match                                                              | Upgrade the language file version.                                                                                                    |
| 0002              | When the size of the language on the HDD is too large                                                                                   |                                                                                                    |
| 0003              | When the language which is<br>described in Config.txt on the HDD<br>and which is to be selected cannot<br>be found                      |                                                                                                    |
|                   | When it is not possible to switch to the language on the HDD                                                                            |                                                                                                    |
| 0004              | When it is not possible to switch to the language on the HDD                                                                            |                                                                                                    |
| 1000              | When the BootROM of a different model has been connected                                                                                | Replace the BootROM.                                                                                                    |
| 1001              | When the system and BootROM versions do not match                                                                                       | Replace the BootROM. Upgrade the system version.                                                                                           |
| 2000              | When an illegal engine ID has been detected                                                                                             | Re-install the system.                                                                                                    |
| 4000              | When an illegal DC controller PCB has been detected                                                                                     | Upgrade the DC controller PCB version.                                                                                                    |
| E747              | Main controller PCB error                                                                                                    |                                                                                                    |
| 0000-<br>1217     | Error on the main controller PCB (main)                                                                                                 | Turn the main power OFF and back ON. Replace the main controller PCB (main).                                                               |
| 2000-<br>3D00     | Error in communication with main controller PCB (sub PE)                                                                                | Disconnect and re-connect the main controller PCB (sub PE) or replace.<br>Replace the main controller PCB (main).                          |
| 3F00,<br>3F02     | When the non-mounting of the main controller PCB (sub PE) has been detected                                                             | Disconnect and re-connect the main controller PCB (sub PE) or replace.                                                                     |
| 6000-<br>7D00     | Error in communication with main controller PCB (sub R)                                                                                 | Disconnect and re-connect the main controller PCB (sub R) or replace.<br>Replace the main controller PCB (main).                           |
| 7F00              | When the non-mounting of the main controller PCB (sub R) has been detected                                                              | Disconnect and re-connect the main controller PCB (sub R) or replace.                                                                      |
| 8000-<br>9C00     | Error in communication with the OPEN interface PCB                                                                                      | Disconnect and re-connect the OPEN interface PCB or replace. Replace the main controller PCB (main).                                       |
| 9F00              | When the non-mounting of the<br>main controller PCB (sub R) has<br>been detected                                                        | Disconnect and re-connect the main controller PCB (sub R) or replace.                                                                      |
| C000-<br>DC00     | Error in communication with the main controller PCB (sub SJ)                                                                            | Disconnect and re-connect the main controller PCB (sub SJ) or replace.<br>Replace the main controller PCB (main).                          |
| DF00              | When the non-mounting of the main controller PCB (sub SJ) has been detected                                                             | Disconnect and re-connect the main controller PCB (sub SJ) or replace.                                                                     |
| FF00              | When an illegal main controller<br>PCB (sub SJ, PE or R) or OPEN<br>interface PCB has been detected                                     | Replace with the main controller PCB (sub SJ, PE or R) or OPEN interface<br>PCB designed for this unit.                                    |

| Displayed<br>code | Detection timing                                                                                                    | Remedial action                                                                                                    |
|-------------------|----------------------------------------------------------------------------------------------------|----------------------------------------------------------------------------------------------------|
| EXXX              | When there was an interrupt from a virtual ASIC                                                                                                    | Turn the main power OFF and back ON. Replace the main controller PCB (main).                                                                                                    |
| E748              | Main controller PCB error                                                                                                    |                                                                                                    |
| 4000              | When not even one of the ASICs of<br>the main controller PCBs (sub SJ,<br>PE or R) or of the ASICs of the<br>OPEN interface PCB can be<br>detected | Disconnect and re-connect the main controller PCBs (sub SJ, PE or R) or<br>replace. Disconnect and re-connect the OPEN interface PCB or replace.<br>Replace the main controller PCB (main). |
| 4010              | When a defective main controller<br>PCBs (sub SJ, PE or R) or OPEN<br>interface PCB has been detected                                              | Disconnect and re-connect the main controller PCBs (sub SJ, PE or R) or<br>replace. Disconnect and re-connect the OPEN interface PCB or replace.<br>Replace the main controller PCB (main). |
| 4020              | When the connection of an illegal<br>board to the PCI expansion slot has<br>been detected                                                          | Install the PCI expansion board (encryption board or audio board) designed for this unit.                                                                                                   |
| 4021              | When the /SERROR signal of the PCI (address parity error, etc.) has been detected                                                                  | Disconnect and re-connect the PCI expansion board or replace. Replace the main controller PCB (main).                                                                                       |
| 4030              | Error in accessing the HDD controller                                                                                                    | Replace the main controller PCB (sub LAN-bar). Replace the main controller PCB (main).                                                                                                    |
| 4040              | Error in accessing the main<br>controller PCBs (sub SJ, PE or R)<br>or OPEN interface PCB                                                          | Disconnect and re-connect the main controller PCBs (sub SJ, PE or R) or replace. Disconnect and re-connect the OPEN interface PCB or replace. Replace the main controller PCB (main).       |
| 4042              | SDRAM size error                                                                                                    | Disconnect and re-connect the SDRAM, replace or add. Replace the main controller PCB (main).                                                                                                |
| 4043              | MAC address read error                                                                                                    | Replace the main controller PCB (sub LAN-bar). Replace the main controller PCB (main).                                                                                                    |
| 4045              | Error in accessing the RTC                                                                                                    | Disconnect and re-connect the SRAM PCB or replace. Replace the main controller PCB (main).                                                                                                  |
| 4050              | Error in accessing the LAN controller                                                                                                    | Replace the main controller PCB (sub LAN-bar). Replace the main controller PCB (main).                                                                                                    |
| 4150              | When it is detected that the<br>remaining charge of the SRAM/<br>RTC backup battery has been used<br>up                                            | Turn the main power OFF and back ON. Replace the SRAM PCB.                                                                                                    |
| 4160              | Error in accessing the FAX interface controller                                                                                                    | Replace the main controller PCB (main).                                                                                                    |
| 4170              | Error in accessing the USB host controller                                                                                                    | Replace the main controller PCB (sub LAN-bar). Replace the main controller PCB (main).                                                                                                    |
| 4180              | Error in accessing the USB device controller                                                                                                    | Replace the main controller PCB (sub LAN-bar). Replace the main controller PCB (main).                                                                                                    |
| 4190              | Error in accessing the IPC<br>communication interface controller<br>(card reader or coin robot)                                                    | Replace the main controller PCB (sub LAN-bar). Replace the main controller PCB (main).                                                                                                    |
| 4210              | Error in accessing the ASIC for I/O, interrupt processing                                                                                          | Replace the main controller PCB (main).                                                                                                    |
| 4220              | SDRAM (slot position: top) read<br>error                                                                                                    | Disconnect and re-connect the SDRAM or replace.                                                                                                    |
| 4221              | SDRAM (slot position: bottom)<br>read error                                                                                                    | Disconnect and re-connect the SDRAM or replace.                                                                                                    |
| 4230              | Error in accessing the LCD controller                                                                                                    | Replace the main controller PCB (main).                                                                                                    |
| 4260              | Write error when BootROM version was upgraded                                                                                                    | Replace the BootROM.                                                                                                    |

| Displayed<br>code | Detection timing                                                                                                    | Remedial action                                                                  |
|-------------------|----------------------------------------------------------------------------------------------------|----------------------------------------------------------------------------------|
| 4901              | When 3.3 V emergency night-time<br>power OFF was detected during<br>operation                                                     | Replace the controller power supply PCB. Replace the main controller PCB (main). |
| E749              | Instruction to restart accompanying                                                                                               | change in product configuration                                                  |
| 0001              | When the existing BootROM has<br>been replaced with the BootROM<br>of a different kind (when a PDL<br>option was installed, etc.) | Reset by turning the main power OFF and back ON.                                 |
| 1001              | Error where SDRAM memory as<br>high as 1 GB remains although the<br>controller board version is an old<br>one                     | Check the combination of the main controller PCB and SDRAM.                      |
| E751              | Drum Unit / Faulty Connection of th<br>See below<br>X: reading=1, writing=2<br>x indicates color [Y=1, M=2, C=3, I                | e Toner Receptacle<br>K=4]                                                       |
| 00Xx              | Trouble in the drum unit<br>connections (trouble at the printer<br>side)                                                          | Check the drum unit connections or replace the unit.                             |
| 10Xx              | Trouble in the toner cartridge connections (trouble at the printer side)                                                          | Check the toner cartridge connections or replace the cartridge.                  |
| 01Xx              | Write error in the memory inside the drum unit                                                                                    | Check the drum unit connections or replace the unit.                             |
| 11Xx              | Write error in the memory inside the toner cartridge                                                                              | Check the toner cartridge connections or replace the cartridge.                  |
| 02Xx              | Data error in the memory inside the drum unit                                                                                     | Check the drum unit connections or replace the unit.                             |
| 12Xx              | Data error in the memory inside the toner cartridge                                                                               | Check the toner cartridge connections or replace the cartridge.                  |
| 03Xx              | Write error in the memory inside<br>the drum unit (when the number of<br>retries has exceeded the rating)                         | Check the drum unit connections or replace the unit.                             |
| 13Xx              | Write error in the memory inside<br>the toner cartridge (when the<br>number of retries has exceeded the<br>rating)                | Check the toner cartridge connections or replace the cartridge.                  |
| E804              | Controller fan error                                                                                                    |                                                                                  |
| 0000              | When a shutdown of the power supply fan has been detected                                                                         | Check the power supply fan connections or replace the fan.                       |
| 0004              | When a shutdown of the controller fan has been detected                                                                           | Check the controller fan connections or replace the fan.                         |
| E805              | Fan error                                                                                                    |                                                                                  |
| 0001              | When a shutdown of the fixing heat exhaust fan has been detected                                                                  | Check the fixing heat exhaust fan connections or replace the fan.                |
| 0002              | When a shutdown of the cleaner fan has been detected                                                                              | Check the cleaner fan connections or replace the fan.                            |
| 0003              | When a shutdown of the IH power supply fan has been detected                                                                      | Check the IH power supply fan connections or replace the fan.                    |

Chapter 19

# SERVICE MODE

# Contents

| 19.1 DISPLAY (Status Display Mode)        | 19-1   |
|-------------------------------------------|--------|
| 19.1.1 COPIER                             |        |
| 19.1.2 FEEDER                             |        |
| 19.2 I/O (I/O Display Mode)               | 19-17  |
| 19.2.1 Overview                           | 19-17  |
| 19.2.2 DC-CON                             | 19-18  |
| 19.2.3 R-CON                              |        |
| 19.2.4 FEEDER                             |        |
| 19.2.5 SORTER                             |        |
| 19.2.6 MN-CONT                            |        |
| 19.3 ADJUST (Adjustment Mode)             | 19-39  |
| 19.3.1 COPIER                             |        |
| 19.3.2 FEEDER                             |        |
| 19.4 FUNCTION (Operation/Inspection Mode) | 19-59  |
| 19.4.1 COPIER                             |        |
| 19.4.2 FEEDER                             |        |
| 19.5 OPTION (Machine Settings Mode)       | 19-74  |
| 19.5.1 COPIER                             |        |
| 19.5.2 FEEDER                             |        |
| 19.5.3 SORTER                             |        |
| 19.5.4 BOARD                              |        |
| 19.6 TEST (Test Print Mode)               | 19-124 |
| 19.6.1 COPIER                             |        |
| 19.7 COUNTER (Counter Mode)               | 19-128 |
| 19.7.1 COPIER                             |        |

# 19.1 DISPLAY (Status Display Mode)

### 19.1.1 COPIER

### 19.1.1.1 COPIER Table

### 1. VERSION

\*1 Not displayed in service mode.

T-19-1

| COPIER>DISPLAY>VERSION                                      |                                                                                                    |        |
|-------------------------------------------------------------|----------------------------------------------------------------------------------------------------|--------|
| Sub item                                                    | Description                                                                                                    | level. |
| Use it to check t<br>- for example, ir<br>- if no PCB is co | he ROM version of individual PCBs (host machine and accessories).<br>a <r-con xx.yy="">, XX indicates the version and YY indicates R&amp;D number.<br/>ponnected, the indication will be &lt;&gt;.</r-con> |        |
| DC-CON                                                      | ROM version of DC controller PCB.                                                                                                    | 1      |
| R-CON                                                       | ROM version of reader controller PCB.                                                                                                    | 1      |
| PANEL                                                       | ROM version of control panel CPU PCB.                                                                                                    | 1      |
| ECO                                                         | ROM version of ECO PCB.                                                                                                    | 1      |
| FEEDER                                                      | ROM version of DADF controller PCB.                                                                                                    | 1      |
| SORTER                                                      | ROM version of finisher controller PCB.                                                                                                    | 1      |
| FAX                                                         | ROM version of fax board.                                                                                                    | 1      |
| NIB                                                         | Network software version.                                                                                                    | 1      |
| PS/PCL *1                                                   | UFR board (PS/PCL function) version.                                                                                                    | 1      |
| SDL-STCH                                                    | ROM version of saddle stitcher controller PCB.                                                                                                    | 1      |
| OP-CON                                                      | ROM version of cassette pedestal controller PCB.                                                                                                    | 1      |
| MN-CONT                                                     | System software version of main controller PCB.                                                                                                    | 1      |
| RUI                                                         | Remote UI version.                                                                                                    | 1      |
| PUNCH                                                       | Punch unit version                                                                                                    | 1      |
| LANG-EN                                                     | English language file version.                                                                                                    | 1      |
| LANG-FR                                                     | French language file version.                                                                                                    | 1      |
| LANG-DE                                                     | German language file version.                                                                                                    | 1      |
| LANG-IT                                                     | Italian language file version.                                                                                                    | 1      |
| LANG-JP                                                     | Japanese language file version.                                                                                                    | 1      |
| GDI-UFR                                                     | UFR board (GDI-UFR function) version.                                                                                                    | 1      |
| MEAP                                                        | Use it to indicate the version of MEAP content.                                                                                                    | 1      |
| OCR-CN                                                      | OCR version for Chinese (simplified)                                                                                                    | 1      |
| OCR-JP                                                      | OCR version for Japanese                                                                                                    | 1      |
| OCR-KR                                                      | OCR version for Korean                                                                                                    | 1      |
| OCR-TW                                                      | OCR version for Chinese (traditional)                                                                                                    | 1      |
| BOOTROM                                                     | BOOT-ROM version                                                                                                    | 1      |
| TTS-JA                                                      | Voice dictionary version for Japanese                                                                                                    | 1      |
| TTS-EN                                                      | Voice dictionary version for English                                                                                                    | 1      |
| WEB-BRWS                                                    | Web browser version                                                                                                    | 1      |
| HELP                                                        | Simple NAVI version                                                                                                    | 1      |
| WEBDAV                                                      | WebDAV version                                                                                                    | 1      |
| TIMESTMP                                                    | TIMESTMP version                                                                                                    | 1      |
| LANG-CS                                                     | Use it to check the version of the Czech language file.                                                                                                    | 2      |

| COPIER>DISPLAY>VERSION |                                                                              |        |  |
|------------------------|------------------------------------------------------------------------------|--------|--|
| Sub item               | Description                                                                  | level. |  |
| LANG-DA                | Use it to check the version of the Danish language file.                     | 2      |  |
| LANG-EL                | Use it to check the version f the Greek language file.                       | 2      |  |
| LANG-ES                | Use it to check the version of the Spanish language file.                    | 2      |  |
| LANG-ET                | Use it to check the version of the Estonian language file.                   | 2      |  |
| LANG-FI                | Use it to check the version of the Finnish language file.                    | 2      |  |
| LANG-HU                | Use it to check the version of the Hungarian language file.                  | 2      |  |
| LANG-KO                | Use it to check the version of the Korean language file.                     | 2      |  |
| LANG-NL                | Use it to check the version of the Dutch language file.                      | 2      |  |
| LANG-NO                | Use it to check the version of the Norwegian language file.                  | 2      |  |
| LANG-PL                | Use it to check the version of the Polish language file.                     | 2      |  |
| LANG-PT                | Use it to check the version of the Portuguese language file.                 | 2      |  |
| LANG-RU                | Use it to check the version of the Russian langue file.                      | 2      |  |
| LANG-SL                | Use it to check the version of the Slovenian language file.                  | 2      |  |
| LANG-SV                | Use it to check the version of the Swedish language file.                    | 2      |  |
| LANG-TW                | Use it to check the version of the Chinese language file (traditional text). | 2      |  |
| LANG-ZH                | Use it to check the version of the Chinese language file (simplified text).  | 2      |  |
| ECO-ID                 | Use it to check the ECO-ID number                                            | 2      |  |
| LANG-BU                | Use it to check the version of the Bulgarian language file.                  | 2      |  |
| LANG-CR                | Use it to check the version of the Croatian language file.                   | 2      |  |
| LANG-RM                | Use it to check the version of the Romanian language file.                   | 2      |  |
| LANG-SK                | Use it to check the version of the Slovakian language file.                  | 2      |  |
| LANG-TK                | Use it to check the version of the Turkish language file.                    | 2      |  |
| LANG-CA                | Catalan language file version                                                | 2      |  |

### 2. ACC-STS

| T-19 | -2 |
|------|----|
|------|----|

| COPIER>DISPLAY>ACC-STS |                                                                                                    |        |
|------------------------|----------------------------------------------------------------------------------------------------|--------|
| Sub item               | Description                                                                                                    | level. |
| FEEDER                 | Displays whether DADF is connected.<br>0: Not connected<br>1: Connected                                                          | 1      |
| SORTER                 | Displays whether finisher is connected.<br>0: Not connected<br>1: Finisher M1 or N1 connected<br>2: Saddle finisher N2 connected | 1      |
| DECK                   | Displays whether paper deck is connected.<br>0: Not connected<br>1: Connected                                                    | 1      |
| CARD                   | Displays whether card reader is connected.<br>0: Not connected<br>1: Connected                                                   | 1      |
| RAM                    | Displays memory capacity of memory mounted on main controller PCB.<br>512 MB, 768 MB                                             | 1      |
| COINROBO               | Displays whether coin vendor is connected.<br>0: Not connected<br>1: Connected                                                   | 1      |

| COPIER>DISPLAY>ACC-STS |                                                                                                    |        |
|------------------------|----------------------------------------------------------------------------------------------------|--------|
| Sub item               | Description                                                                                                    | level. |
| NIB                    | Displays whether network board is connected.<br>0: Not connected,<br>1: Ethernet board connected,<br>2: Token ring board connected,<br>3: Ethernet board and token ring board connected | 1      |
| NETWARE                | Displays whether NetWare firmware is installed.<br>0: Not installed<br>1: Installed                                                                                                    | 1      |
| SEND                   | Indicates whether SEND function is appended.<br>0: No SEND function<br>1: SEND function                                                                                                 | 1      |
| PDL-FNC1               | Display of Enabled PDL (1)                                                                                                    | 1      |
| PDL-FNC2               | Display of Enabled PDL (2)                                                                                                    | 1      |
| HDD                    | Display of HDD model name                                                                                                    | 1      |
| PCI1                   | Display of PCI1 board name                                                                                                    | 1      |
| PCI2                   | Display of PCI2 board name                                                                                                    | 1      |
| PCI3                   | Display of PCI3 board name                                                                                                    | 1      |
| USBH-SPD               | Display of USB device connection speed                                                                                                    | 2      |

### 3. ANALOG

#### T-19-3

| COPIER>DISPLAY>ANALOG |                                                                                           |        |  |
|-----------------------|-------------------------------------------------------------------------------------------|--------|--|
| Sub item              | Description                                                                               | level. |  |
| TEMP                  | Copier's internal temperature (environment sensor) in deg C                               | 1      |  |
| HUM                   | Copier's internal humidity (environment sensor) in %RH                                    | 1      |  |
| ABS-HUM               | Amount of moisture (environment sensor) in grams                                          | 1      |  |
| FIX-UC                | Fixing upper roller center temperature (main themistor detection temperature) unit: deg C | 1      |  |
| FIX-UE                | Fixing upper roller end temperature (main themistor detection temperature) unit: deg C    | 1      |  |
| FIX-LC                | Fixing lower roller center temperature unit: deg C                                        | 1      |  |
| FIX-LE                | Fixing lower roller end temperature unit: deg C                                           | 1      |  |
| FIX-LE2               | Pressure belt (lower belt) temperature (rear side of the end)                             | 1      |  |
| FIX-UE2               | Fixing belt (upper belt) temperature (rear side of the end)                               | 1      |  |

### 4. CST-STS

### T-19-4

| COPIER>DISPLAY>CST-STS |                                                                     |        |  |
|------------------------|---------------------------------------------------------------------|--------|--|
| Sub item               | Description                                                         | level. |  |
| WIDTH-MF               | Use it to check the width of paper in the manual feed tray (in mm). | 2      |  |
# 5. JAM a. Displays jam data

| Displa | ay I | /0   | Adjust | Function | Op   | ion | Test    | Counter |
|--------|------|------|--------|----------|------|-----|---------|---------|
|        | < JA | \M > |        | < 1/7 >  |      | < F | READY > |         |
| AA E   | BBBB | CCCC |        | E        | FFff | G   | ннннн   | 11111   |
| AA E   | BBBB | cccd |        | E        | FFff | G   | нннннн  | 11111   |
| AA E   | BBBB | cccd |        | E        | FFff | G   | ннннн   | 11111   |
| AA E   | BBBB | cccd |        | E        | FFff | G   | ннннн   | 11111   |
| AA E   | BBBB | cccd |        | E        | FFff | G   | ннннн   | 11111   |
| AA E   | BBBB | cccd |        | E        | FFff | G   | ннннн   | 11111   |
| AA E   | BBBB | cccd |        | E        | FFff | G   | ннннн   | 11111   |
| AA E   | BBBB | cccd |        | Ε        | FFff | G   | нннннн  | 11111   |
|        |      |      |        |          |      |     |         |         |
|        | -    | I    | →      |          |      |     |         |         |

F-19-1

### b. Jam Data Display

| AA    | Jam sequence number 1 to 50 (the larger the number, the older the jam)             |
|-------|------------------------------------------------------------------------------------|
| BBBB  | Date of jam                                                                        |
| CCCC  | Time of jam                                                                        |
| DDDD  | Time jam was restored                                                              |
| EEEEE | Jam location 0: Copier, 1: DADF, 2: Finisher                                       |
| FFff  | Jam code FF: Jam type, ff: Jam sensor (as will hereinafter be described in detail) |
| GG    | Paper feed position (as will hereinafter be described in detail)                   |
| HH    | Paper feed level software counter value                                            |

# **c. Jam Code/Pickup Position** - FF: Jam type

| T-1 | 9-5 |
|-----|-----|
|-----|-----|

| Code | Jam type                               |
|------|----------------------------------------|
| 00xx | Unused                                 |
| 01xx | Delay jam                              |
| 02xx | Pileup jam                             |
| 0Axx | Jam at power ON/jam during warmup      |
| 0Bxx | cover open jam (applies to all covers) |
| 0Dxx | Transparency-related jam               |

### - ff: Jam sensor (printer unit)

| T-1 | 9-6 |
|-----|-----|
|-----|-----|

| Code | Sensor type                                  |
|------|----------------------------------------------|
| xx01 | Cassette 1 retry paper sensor (PS16)         |
| xx02 | Cassette 2 retry paper sensor (PS17)         |
| xx03 | Cassette 3 retry paper sensor (PS53)         |
| xx04 | Cassette 4 retry paper sensor (PS57)         |
| xx05 | Registration sensor (PS26)                   |
| xx06 | Fixing inlet sensor (PS27)                   |
| xx07 | Fixing paper delivery sensor (PS25)          |
| xx08 | Face-down paper delivery sensor 1 (PS12)     |
| xx09 | Face-down paper delivery sensor 2 (PS6       |
| xx0A | Duplex registration sensor (PS21)            |
| xx0B | Duplex paper feed sensor (PS24)              |
| xx0C | Deck paper feed sensor (PS6D)                |
| xx0D | Deck conveyor sensor (PS1D)                  |
| 0D90 | Transparency sensor (front OHP1, inner OHP2) |
| 0D91 | Manual feed paper sensor (PS10)              |
| 0D92 | Transparency sensor (front OHP1, inner OHP2) |
| 0D93 | Transparency sensor (front OHP1, inner OHP2) |
|      |                                              |

- ff: Jam sensor (finisher)

| Т | -1 | 9 | -7 |
|---|----|---|----|
|   |    | ~ |    |

| Code | Jam Name / Sensor of Finisher-M1                      | Jam Name / Sensor of Finisher-W1/W2                                          |
|------|-------------------------------------------------------|------------------------------------------------------------------------------|
| 1001 | Inlet sensor delay jam (Inlet sensor)                 | Inlet sensor delay jam (Inlet sensor)                                        |
| 1002 | -                                                     | Puncher path sensor delay jam (Trailing edge sensor)                         |
| 1003 | -                                                     | Escape path sensor delay jam (Escape tray path sensor)                       |
| 1004 | -                                                     | Delivery path sensor delay jam (Delivery path sensor)                        |
| 1101 | Inlet sensor stationary jam (Inlet sensor)            | Inlet sensor stationary jam (Inlet sensor)                                   |
| 1102 | -                                                     | Puncher path sensor stationary jam ((Trailing edge sensor)                   |
| 1103 | -                                                     | Escape path sensor stationary jam (Escape tray path sensor)                  |
| 1104 | -                                                     | Delivery path sensor stationary jam (Delivery path sensor)                   |
| 1200 | Timing jam                                            | Timing jam                                                                   |
| 1300 | Power-on jam (Inlet sensor)                           | Power-on jam (Inlet sensor / delivery path sensor / escape tray path sensor) |
| 1400 | Door open/close jam (Joint switch)                    | Door open/close jam (Front cover sensor / front cover closed switch)         |
| 1500 | Staple jam (Staple HP sensor)                         | Staple jam (Staple HP sensor)                                                |
| 1644 | -                                                     | Punch HP sensor jam (Punch HP sensor)                                        |
| 1645 | -                                                     | Punch stationary jam (Trailing edge sensor)                                  |
| 1647 | Punch inlet path sensor jam (Punch inlet path sensor) |                                                                              |
| 1786 | -                                                     | Staple jam (Stitch HP sensor)                                                |

| Code | Jam Name / Sensor of Finisher-M1        | Jam Name / Sensor of Finisher-W1/W2                                                                                                    |
|------|-----------------------------------------|----------------------------------------------------------------------------------------------------|
| 1787 | -                                       | Saddle power on jam (Primary paper sensor / secondary paper sensor /<br>tertiary paper sensor / vertical path paper sensor / saddle inlet sensor /<br>delivery sensor / paper positioning plate paper sensor) |
| 1788 |                                         | Saddle door open jam (Delivery cover sensor / inlet cover sensor / front cover open/close sensor)                                                                                                    |
| 1791 | -                                       | Saddle delivery path sensor delay jam (Primary paper sensor)                                                                                                    |
| 1792 | -                                       | Saddle delivery sensor delay jam (Delivery sensor)                                                                                                    |
| 1793 | -                                       | Saddle inlet sensor delay jam (Saddle inlet sensor)                                                                                                    |
| 17A1 | -                                       | Saddle delivery path sensor stationary jam (Primary paper sensor / secondary paper sensor / tertiary paper sensor)                                                                                            |
| 17A2 |                                         | Saddle delivery sensor stationary jam (Delivery sensor / vertical path paper sensor)                                                                                                    |
| 17A3 | -                                       | Saddle inlet sensor stationary jam (Saddle inlet)                                                                                                    |
| 1701 | bunch putting out JAM(bunch putting out |                                                                                                    |

1781 HP sensor)

| Code | Finisher M1 sensor/type         | Finisher N1/saddle finisher N2 sensor/type     |
|------|---------------------------------|------------------------------------------------|
| 1103 | Copier paper delivery delay jam | -                                              |
| 1104 | Paper delivery pileup jam       | -                                              |
| 1105 | -                               | Jam due to early arrival while switching trays |
| 1500 | Staple jam in stapler           | Staple jam in stapler                          |
| 1300 | Jam at power ON                 | Jam at power ON                                |
| 1400 | -                               | Front top cover OPEN jam                       |
| 1011 | -                               | Inlet path sensor delay ja                     |
| 1013 | -                               | Buffer path sensor delay jam                   |
| 1014 | -                               | Paper delivery path sensor delay jam           |
| 1121 | -                               | Inlet path sensor pileup jam                   |
| 1123 | -                               | Buffer path sensor pileup jam                  |
| 1124 | -                               | Paper delivery path sensor pileup jam          |
| 1125 | -                               | Staple tray sensor pileup jam                  |
| 1181 | Jam when pressing bun           | -                                              |
| 1182 | Jam when returning bundle       | -                                              |
| 1186 | -                               | Staple jam in saddle stapler                   |
| 1187 | -                               | Saddle power ON jam                            |
| 1188 | -                               | Front lower cover OPEN jam                     |
| 1191 | -                               | Saddle conveying path sensor delay jam         |
| 1192 | -                               | Saddle fold path sensor delay jam              |
| 11A1 | -                               | Saddle conveying path sensor pileup jam        |
| 11A2 | -                               | Saddle fold path sensor pileup jam             |

#### T-19-8

-

### - ff: Jam sensor (DADF)

| Jam name                                                               | Code | Sensor   | Condition                                                                                                    |
|------------------------------------------------------------------------|------|----------|----------------------------------------------------------------------------------------------------|
| Separation delay                                                       | 0002 | SR3      | Separation sensor (SR3) didn't turn ON within 500 msec after separation motor (M1) switched to drive (forward).                                                                                                    |
| Paper feed delay                                                       | 0003 | U502     | Registration front sensor (U502) didn't turn ON within 1 sec from separation sensor (SR3) (for small size) or near separation sensor (for large size).                                                                                                    |
| Paper feed pileup                                                      | 0005 | U502     | Registration front sensor (U502) didn't turn OFF after conveyor motor turned ON and operated for 500 msec, after formation of resist loop.                                                                                                    |
| Separation early delivery                                              | 0006 | SR3      | Separation sensor (SR3) was ON during start of document separation.                                                                                                    |
| Reverse outlet delay                                                   | 0011 | U505     | Reverse outlet sensor (U505) didn't turn ON at specified amount of time after trailing edge of document passed right edge of belt's presser roller.                                                                                                    |
| Reverse outlet pileup                                                  | 0012 | U505     | Reverse outlet sensor (U505) didn't turn OFF when paper was conveyed<br>by paper delivery motor for 500 msec after trailing edge of document was<br>detected by reverse paper delivery resist sensor (SR5).                                                                           |
| Duplex                                                                 | 0023 | U505     | Conveyor motor operated at constant speed with reverse outlet sensor (U505) still ON after a duplex copy finished reversing.                                                                                                    |
| Paper delivery inlet delay                                             | 0041 | SR4      | Reverse paper delivery inlet sensor (SR4) didn't turn ON when conveyor motor (M2) conveyed paper for 100 mm from start of document paper feed (for small size document) or from 51 mm in front of reverse paper delivery inlet sensor (SR4) (for large size/duplex document).         |
| Paper delivery inlet pileup                                            | 0042 | SR4      | Reverse inlet sensor (SR5) didn't turn OFF in specified amount of time<br>after document's leading edge arrived at reverse registration roller nip (for<br>small size), or after document's leading edge arrived at reverse outlet<br>sensor (U505) (for large size/duplex document). |
| Reverse<br>registration delay                                          | 0043 | SR5      | Reverse paper delivery registration sensor (SR5) didn't turn ON at specified amount of time after reverse inlet sensor (SR4) turned ON.                                                                                                    |
| Reverse<br>registration<br>pileup                                      | 0044 | SR5      | Reverse registration sensor (SR5) didn't turn OFF at specified amount of time after reverse paper delivery inlet sensor (SR4) turned OFF.                                                                                                    |
| Reverse flapper<br>failure                                             | 0045 | U505     | Flapper didn't switch when flapper switching for each paper delivery was checked by reverse outlet sensor (U505).                                                                                                    |
| Paper delivery<br>sensor delay<br>(small size)                         | 0046 | SR5      | Paper delivery sensor (SR5) didn't turn OFF after specified amount of time had elapsed from start of reverse operation of reverse paper delivery motor (M3).                                                                                                    |
| Paper delivery<br>sensor pileup<br>(small size)                        | 0047 | SR5      | Paper delivery sensor (SR5) didn't turn OFF after paper was conveyed 50 mm after document trailing edge passed paper delivery sensor (SR5).                                                                                                    |
| Paper delivery<br>sensor delay<br>(large size/<br>twosided<br>document | 0048 | SR4      | Reverse inlet sensor (SR5) didn't turn ON after specified amount of time elapsed after start of paper delivery.                                                                                                    |
| Reverse paper<br>delivery unit<br>cover OPEN                           | 0080 | SR8      | Reverse paper delivery unit cover was opened when copier was stopped due to lack of paper.                                                                                                    |
| DADF OPEN                                                              | 0081 | SR6      | DADF was opened when copier was stopped due to lack of paper.                                                                                                    |
| Paper feed cover<br>OPEN                                               | 0082 | SR2      | Paper feed unit cover was opened when copier was stopped due to lack of paper.                                                                                                    |
| Document not removed                                                   | 0088 | SR4, SR5 | Attempt to start paper feed was made with document left on document stand glass. Detected by reverse paper delivery inlet sensor (SR4) and reverse paper delivery registration sensor (SR5).                                                                                          |

| Jam name                                                    | Code | Sensor   | Condition                                                                                                    |
|-------------------------------------------------------------|------|----------|----------------------------------------------------------------------------------------------------|
| Timing failure 1                                            | 008A |          | Paper feed timing for second side of paper failed during duplex copy<br>operation. Alternately, end of task wasn't detected by inter-task<br>monitoring after specified amount of time.                                                                                                    |
| Timing failure 2                                            | 008B |          | During document conveying mode, when paper delivery clock sensor<br>(SR7) was counting conveyed volume of document to deliver, paper feed<br>of next document completed, and reverse paper delivery motor (M3)<br>encoder pulse could no longer be detected.                                                                               |
| Timing failure 3                                            | 008C |          | When the document is sent as a mixed load even though document mixed loading hasn't been set, the document size error alarm (0014) is generated, but since the jam must be processed, this jam display appears. 008C (jam) and 0014 (alarm) are displayed together, and the jam is restored automatically 5 seconds after being processed. |
| User DADF<br>OPEN                                           | 0091 | SR6      | DADF was opened during DADF operation.                                                                                                    |
| User cover<br>OPEN                                          | 0092 | SR2, SR8 | Cover was opened during DADF operation.                                                                                                    |
| Separation sensor initial status                            | 0094 | SR3      | Separation sensor (SR3) was ON before separation of first document sheet.                                                                                                    |
| Registration front<br>sensor initial<br>status              | 0095 | U502     | Registration front sensor (U502) was ON before separation of first document sheet.                                                                                                    |
| Reverse paper<br>delivery inlet<br>sensor initial<br>status | 0096 | SR4      | Reverse paper delivery inlet sensor (SR4) was ON before separation of first document sheet.                                                                                                    |
| Reverse paper<br>delivery<br>registration<br>sensor         | 0097 | SR5      | Reverse paper delivery registration sensor (SR5) was ON before separation of first document sheet.                                                                                                    |

- GG: Paper feed position

| T-1 | 9-10 |
|-----|------|
|-----|------|

| Code   | Description      |
|--------|------------------|
| 1      | Cassette 1       |
| 2      | Cassette 2       |
| 3      | Cassette 3       |
| 4      | Cassette 4       |
| 5      | Side paper deck  |
| 6 to 8 | not used         |
| 9      | duplex unit      |
| 10     | manual feed tray |

### 6. ERR a. Displays error data

| Disp | ay I/ | 0    | Ad | just | Fu      | nction | Opt | ion  | Test  | Counter |
|------|-------|------|----|------|---------|--------|-----|------|-------|---------|
|      | < ER  | R >  |    |      | < 1/7 > |        |     | < RE | ADY > |         |
| AA   | BBBB  | CCO  | CC | DDD  | DD      | EEE    | E   | FFff | G     |         |
| AA   | BBBB  | CCO  | CC | DDD  | DD      | EEE    | E   | FFff | G     |         |
| AA   | BBBB  | CCO  | CC | DDD  | DD      | EEE    | Е   | FFff | G     |         |
| AA   | BBBB  | CCCC |    | DDD  | DD      | EEE    | Е   | FFff | G     |         |
| AA   | BBBB  | сссс |    | DDDD |         | EEE    | E   | FFff | G     |         |
| AA   | BBBB  | CCO  | CC | DDD  | DD      | EEE    | E   | FFff | G     |         |
| AA   | BBBB  | CCO  | CC | DDD  | DD      | EEE    | Е   | FFff | G     |         |
| AA   | BBBB  | CCCC |    | DDD  | DD      | EEE    | E   | FFff | G     |         |
|      |       |      |    |      |         |        |     |      |       |         |
|      | -     |      |    |      |         |        |     |      |       |         |

F-19-2

### b. Error Data Display

| AA   | Error sequence number 1 to 50 (the larger the number, the older the error) |
|------|----------------------------------------------------------------------------|
| BBBB | Date of error                                                              |
| CCCC | Time of error                                                              |
| DDDD | Time error was restored                                                    |
| EEEE | Error code                                                                 |
| FFff | Detail code "0000" if none.                                                |
| G    | Error location                                                             |
|      | 0: Main controller                                                         |
|      | 1: DADF                                                                    |
|      | 2: Finisher                                                                |
|      | 3: Unused                                                                  |
|      | 4: Reader unit                                                             |
|      | 5: Printer unit                                                            |
|      | 6: PDL board (any of)                                                      |
|      | 7: Fax board                                                               |

### 7. CCD

### T-19-11

| COPIER>DISPLAY>CCD |                                                                                                    |        |  |  |  |  |
|--------------------|----------------------------------------------------------------------------------------------------|--------|--|--|--|--|
| Sub item           | Description                                                                                           | level. |  |  |  |  |
| TARGET-B           | Use it to check the shading target value for B.                                                       | 2      |  |  |  |  |
| TARGET-G           | Use it to check the shading target value for G.                                                       | 2      |  |  |  |  |
| TARGET-R           | Use it to check the shading target value for R.                                                       | 2      |  |  |  |  |
| GAIN-OB            | Use it to indicate the gain level adjustment value (for color) of odd-numbered blue bits of the CCD.  | 2      |  |  |  |  |
| GAIN-OG            | Use it to indicate the gain level adjustment value (for color) of odd-numbered green bits of the CCD. | 2      |  |  |  |  |
| GAIN-OR            | Use it to indicate the gain level adjustment (for color) of odd-numbered red bits of the CCD.         | 2      |  |  |  |  |
| GAIN-EB            | Use it to indicate the gain level adjustment value (for color) of even-numbered blue bits of the CCD. | 2      |  |  |  |  |
| GAIN-EG            | Use it to indicate the gain level adjustment (for color) of even-numbered green bits of the CCD.      | 2      |  |  |  |  |
| GAIN-ER            | Use it to indicate the gain level adjustment value (for color) of even-numbered red bits of the CCD.  | 2      |  |  |  |  |

8. DPOT Displaying Photosensitive Drum Surface Potential Control Data

| T-1 | 9- | 12 |
|-----|----|----|
|-----|----|----|

| COPIER>DISPLAY>DPOT |                                                                                                    |        |  |  |  |  |
|---------------------|----------------------------------------------------------------------------------------------------|--------|--|--|--|--|
| Sub item            | Description                                                                                                    | level. |  |  |  |  |
| MEMO:               |                                                                                                    |        |  |  |  |  |
| For items other     | er than DPOT-K, displaying value at the time of the latest potential control.                                         |        |  |  |  |  |
| 2TR-PPR             | Use it to check the output value of the paper separation voltage of the secondary transfer DC voltage generated last. | 2      |  |  |  |  |
| 2TR-BASE            | Use it to check the output value of the reference voltage of the secondary transfer DC voltage generated last.        | 2      |  |  |  |  |
| 1TR-DC-Y            | Use it to check the output value of the primary transfer DC voltage (Y) generated last.                               | 2      |  |  |  |  |
| 1TR-DC-M            | Use it to check the output value of the primary transfer DC voltage (M) generated last.                               | 2      |  |  |  |  |
| 1TR-DC-C            | Use it to check the output value of the primary transfer DC voltage (C) generated last.                               | 2      |  |  |  |  |
| 1TR-DC-K            | Use it to check the output value of the primary transfer DC voltage (K) generated last.                               | 2      |  |  |  |  |
| CHG-AC-Y            | output value of primary charge AC voltage (Y) output last                                                             | 2      |  |  |  |  |
| CHG-AC-M            | output value of primary charge AC voltage (M) output last)                                                            | 2      |  |  |  |  |
| CHG-AC-C            | output value of primary charge AC voltage (C) output last)                                                            | 2      |  |  |  |  |
| CHG-AC-K            | output value of primary charge AC voltage (Bk) output last)                                                           | 2      |  |  |  |  |

### 9. DENS

| COPIER>DISPLAY>DENS |                                                                                                    |        |  |  |  |  |  |
|---------------------|----------------------------------------------------------------------------------------------------|--------|--|--|--|--|--|
| Sub item            | Description                                                                                                    | level. |  |  |  |  |  |
| DENS-Y/M/C/K        | Calculated value of developer concentration (indicated as % off target value)<br>Appropriate values -2.0 to 2.0%<br>Note<br>Value is updated when toner is supplied after main power switch ON.                                             | 1      |  |  |  |  |  |
| WINDOW-Y/M/C/<br>K  | SALT sensor window dirt coefficient (Y/M/C/Bk). The smaller the value, the dirtier the sensor<br>window.<br>Appropriate values 50 or higher<br>Note<br>Value is updated when ATR control operation is performed after main power switch ON. | 1      |  |  |  |  |  |
| SGNL-Y/M/C/K        | Measured value of developer concentration (Y/M/C/Bk)<br>Measured when each job is received.<br>Appropriate values 16 to 192<br>Note<br>Value is updated when toner is supplied after main power switch ON.                                  | 1      |  |  |  |  |  |
| DENS-S-Y/M/C/K      | Use it to check the density value (Y/M/C/Bk) detected of the sample image formed at time of ATR control.                                                                                                    | 2      |  |  |  |  |  |
| D-Y/M/C/K-TRGT      | target value (Y/M/C/Bk) of developer concentration                                                                                                    | 2      |  |  |  |  |  |
| DEV-DC-Y/M/C/K      | Use it to check the output value of the developing DC voltage (Y/M/C/Bk) generated last.                                                                                                    | 2      |  |  |  |  |  |
| CHG-DC-Y/M/C/K      | Use it to check the output value of the primary DC voltage (Y/M/C/Bk) generated last.                                                                                                    | 2      |  |  |  |  |  |
| D-CRNT-P/S          | Uses it to indicate the value (P wave/S wave) measured of the dark current at time of ATR control.                                                                                                    | 2      |  |  |  |  |  |
| P-SENS-P/S          | detected light quantity value (P wave/S wave) of backing (ITB) during ATR control                                                                                                    | 2      |  |  |  |  |  |

### T-19-13

### **10. FIXING**

| COPIER>DISPLAY>FIXING |                                                                                    |        |  |  |  |  |
|-----------------------|------------------------------------------------------------------------------------|--------|--|--|--|--|
| Sub item              | Description                                                                        | level. |  |  |  |  |
| FX-UHP                | Indicates the displacement control auto home position center position (upper belt) | 1      |  |  |  |  |
| FX-LHP                | Indicates the displacement control auto home position center position (lower belt) | 1      |  |  |  |  |
| FX-MTR2               | Fixer motor current value display when belt is removed/ replaced.                  | 2      |  |  |  |  |

### 11. MISC

#### T-19-15

| COPIER>DISPLAY>MISC |                                                                                                    |        |  |  |  |  |
|---------------------|----------------------------------------------------------------------------------------------------|--------|--|--|--|--|
| Sub item            | Description                                                                                                    | level. |  |  |  |  |
| ENV-TR              | printer internal environment display<br>1: Low humidity environment (5.8 g or less moisture)<br>2: Normal humidity environment (5.9 to 17.3 g moisture)<br>3: High humidity environment (17.4 g or more moisture) | 1      |  |  |  |  |
| Y/M/C/K-DRM-<br>LF  | Drum unit life (Y/M/C/Bk)<br>Expresses how much of life has expired (as percentage).<br>Appropriate values 0 to 100 (%)<br>Note<br>0% when new drum unit is inserted.                                             | 1      |  |  |  |  |

### 12. ALARM-1

T-19-16

| COPIER>DISPLAY>ALARM-1 |                                                                                                    |        |  |  |  |  |  |
|------------------------|----------------------------------------------------------------------------------------------------|--------|--|--|--|--|--|
| Sub item               | Description                                                                                                    | level. |  |  |  |  |  |
| IMG-DT-Y/M/C/K         | <ul> <li>indicates the average of image ratios for copy/print jobs<br/>indicates the average image ratio (color ratio) within the drum unit</li> </ul> | 1      |  |  |  |  |  |
| LST-DY-Y/M/C/K         | Indicates the image duty (Y/M/C/Bk) output lastly within the range of 0~100%.                                                                          | 2      |  |  |  |  |  |

### 13. ALARM-2 a. Displays alarm data

| Displa | ay I/                                                                                                    | 0   | Ad   | ljust | Funct | ion | Ор | otion | T  | est  | Counte | ۶r |
|--------|----------------------------------------------------------------------------------------------------|-----|------|-------|-------|-----|----|-------|----|------|--------|----|
|        | <al< th=""><th>ARM</th><th>-2 &gt;</th><th>&gt; •</th><th>&lt; 1/7</th><th>&gt;</th><th></th><th>&lt; RE</th><th>EA</th><th>DY &gt;</th><th></th><th></th></al<> | ARM | -2 > | > •   | < 1/7 | >   |    | < RE  | EA | DY > |        |    |
| AA     | BBBB                                                                                                    | CCC | С    | DDDD  | EE    | FF  | FF | GGG   | G  | HHH  | ННН    |    |
| AA     | BBBB                                                                                                    | CCC | С    | DDDD  | EE    | FF  | FF | GGG   | G  | HHH  | ННН    |    |
| AA     | BBBB                                                                                                    | ССС | С    | DDDD  | EE    | FF  | FF | GGG   | G  | ннн  | НН     |    |
| AA     | BBBB                                                                                                    | ССС | С    | DDDD  | EE    | FF  | FF | GGG   | G  | ннн  | НН     |    |
| AA     | BBBB                                                                                                    | ССС | С    | DDDD  | EE    | FF  | FF | GGG   | G  | ннн  | НН     |    |
| AA     | BBBB                                                                                                    | ССС | С    | DDDD  | EE    | FF  | FF | GGG   | G  | ннн  | НН     |    |
| AA     | BBBB                                                                                                    | ССС | С    | DDDD  | EE    | FF  | FF | GGG   | G  | ннн  | НН     |    |
| AA     | BBBB                                                                                                    | ССС | С    | DDDD  | EE    | FF  | FF | GGG   | G  | ннн  | НН     |    |
|        |                                                                                                    |     |      |       |       |     |    |       |    |      |        |    |
|        | -                                                                                                    |     |      | →     | ]     |     |    |       |    |      |        |    |

F-19-3

### b. Alarm Data Display

| AA     | Alarm sequence number 1 to 50 (the larger the number, the older the error) |
|--------|----------------------------------------------------------------------------|
| BBBB   | Date of alarm                                                              |
| CCCC   | Time of alarm                                                              |
| DDDD   | Time alarm was restored                                                    |
| EE     | Alarm location code (as will hereinafter be described in detail)           |
| FFFF   | Alarm code (as will hereinafter be described in detail)                    |
| GGGG   | Alarm detail code (as will hereinafter be described in detail)             |
| НННННН | Total counter value when alarm is generated                                |

### c. Alarm Code Detail

| EE | Alarm location<br>code   | FFFF Alarm code                                                                                                    |  |  |
|----|--------------------------|----------------------------------------------------------------------------------------------------|--|--|
| 04 | Paper feed/              | 0008: Side deck lifter alarm                                                                                        |  |  |
|    | conveying                | 0009: Horizontal registration detection alarm                                                                       |  |  |
| 09 | Drum unit                | 0001: Drum life (Y)                                                                                                 |  |  |
|    |                          | 0002: Drum life (M)                                                                                                 |  |  |
|    |                          | 0003: Drum life (C)                                                                                                 |  |  |
|    |                          | 0004: Drum life (K)                                                                                                 |  |  |
| 10 | Developer unit           | 0001: Toner out (Bk)                                                                                                |  |  |
|    |                          | 0002: Toner out (C)                                                                                                 |  |  |
|    |                          | 0003: Toner out (M)                                                                                                 |  |  |
|    |                          | 0004: Toner out (Y)                                                                                                 |  |  |
| 11 | Waste toner<br>conveying | 0001: Waste toner box full (intermediate copy belt)                                                                 |  |  |
| 33 | Fan                      | 0007: Paper delivery cooling fan (FM5) alarm                                                                        |  |  |
|    |                          | 0012: Manual feed cooling fan (FM6) alarm                                                                           |  |  |
|    |                          | 0013: Copier exhaust heat fan (FM3) alarm                                                                           |  |  |
| 34 | Image position           | 0001: Incorrect data read (zero included in image position pattern read data)                                       |  |  |
|    | compensation             | 0002: Incorrect data read (abnormal data in at least 8 of the 10 sets of image position patterns)                   |  |  |
|    |                          | 0003: Pattern read timeout alarm                                                                                    |  |  |
|    |                          | 0004: Attempt was made to compensate abnormally large slant as result of image position compensation.               |  |  |
|    |                          | 0005: Attempt was made to correct large abnormally large magnification as result of<br>image position compensation. |  |  |
| 61 | Finisher staples         | 0001: No staples                                                                                                    |  |  |
| 62 | Saddle stitcher          | 0001: No stitch needle                                                                                              |  |  |

| EE | Alarm location<br>code | FFFF Alarm code                                                                      |  |  |
|----|------------------------|--------------------------------------------------------------------------------------|--|--|
| 70 | PDL                    | 0001: memory overflow                                                                |  |  |
|    |                        | 0002: font memory overflow                                                           |  |  |
|    |                        | 0003: micro font memory overflow                                                     |  |  |
|    |                        | 0004: image font memory overflow                                                     |  |  |
|    |                        | 0005: pattern font memory overflow                                                   |  |  |
|    |                        | 0006: hard disk write error                                                          |  |  |
| 72 | UFR board              | 0001: Register access failed.                                                        |  |  |
|    |                        | 0002: Data transfer to memory failed (or timeout).                                   |  |  |
|    |                        | 0003: Rendering error (ECI module)                                                   |  |  |
|    |                        | 0004: Rendering error (EM module)                                                    |  |  |
|    |                        | 0005: Rendering error (IE module)                                                    |  |  |
|    |                        | 0006: Rendering error (IDM module)                                                   |  |  |
|    |                        | 0007: Rendering error (LAM module)                                                   |  |  |
|    |                        | 0008: Rendering error (MI module)                                                    |  |  |
|    |                        | 0009: Rendering error (PCM module)                                                   |  |  |
|    |                        | 0010: Rendering error (PGM module)                                                   |  |  |
|    |                        | 0011: Rendering error (VII module)                                                   |  |  |
|    |                        | 0012: Rendering error (VOI module)                                                   |  |  |
|    |                        | 0013: Stores compressed image during FallBack.                                       |  |  |
| 73 | LIPS                   | 0001: Download overflow                                                              |  |  |
|    |                        | 0002: Insufficient work memory needed during system data processing (mainly figure   |  |  |
|    |                        | processing, text processing).                                                        |  |  |
|    |                        | 0003: Translator was specified that was not mounted by LIPS emulation start command. |  |  |
|    |                        | 0004: Translator work memory overflow                                                |  |  |
|    |                        | 0006: Configuration acquiring/management error                                       |  |  |
|    |                        | 0007: LIPS internal memory management error                                          |  |  |
|    |                        | 0008: LIPS internal file management error                                            |  |  |
|    |                        | 0009: Received data management error                                                 |  |  |
|    |                        | 0010: Page control error                                                             |  |  |
|    |                        | 0011: Macro management error                                                         |  |  |
|    |                        | 0012: Color management error                                                         |  |  |
|    |                        | 0013: Layout control error                                                           |  |  |
|    |                        | 0014: Font management error                                                          |  |  |
|    |                        | 0015: Character drawing error                                                        |  |  |
|    |                        | 0016: Figure drawing error                                                           |  |  |
|    |                        | 0017: Image drawing error                                                            |  |  |
|    |                        | 0018: LCD display error                                                              |  |  |
|    |                        | 0019: Text mode command layer error                                                  |  |  |
|    |                        | 0020: Vector mode command layer error                                                |  |  |
|    |                        | 0021: Utility execution control err                                                  |  |  |
|    |                        | 0022: LIPS internal database management                                              |  |  |
|    |                        | 0023: LIPS internal menu control error                                               |  |  |
|    |                        | 0024: LIPS internal boot error                                                       |  |  |
| 74 | GDI-UFR                | 0001: Incorrect Job Wrapper Format version                                           |  |  |
|    |                        | 0002: Incorrect command sequence                                                     |  |  |

| EE | Alarm location<br>code | FFFF Alarm code                                                                 |
|----|------------------------|---------------------------------------------------------------------------------|
| 75 | PS print server unit-  | 0001: Error in PS print server unit-C1                                          |
|    | CI                     | 0002: Error due to incorrect SVG analysis received from PS print server unit-C1 |

### 14. ENVRNT

#### **Reference: Displaying Environment Logs**

Use it to indicate logs of changes that may have taken place for [machine inside temperature (deg C)/humidity (%)/fixing roller surface (middle) temperature (deg C)] collected from the monitor output of the fixing thermistor (main) and the environment sensor. Remarks

The intervals of data collection may be set in service mode: COPIER>OPTION>BODY>ENVP-IN.

#### a. Environment Log Screen

| Display | 1/0      | Adjust | Function | Option  | Tost  | Counter |
|---------|----------|--------|----------|---------|-------|---------|
|         | < ENVRNT | >      | < 1/13   | > < RE/ | ADY > |         |
| No.     | DATE     | TIME   | 0+C      | E+%     | F+b   |         |
| 001     | 0101     | 0000   | D000     | E000    | F000  |         |
| 002     | 0201     | 0000   | D000     | E000    | F000  |         |
| 003     | 0301     | 0000   | D000     | E000    | F000  |         |
| 004     | 0401     | 0000   | D000     | E000    | F000  |         |
| 005     | 0501     | 0000   | D000     | E000    | F000  |         |
| 006     | 0601     | 0000   | D000     | E000    | F000  |         |
| 007     | 0701     | 0000   | D000     | E000    | F000  |         |
| 008     | 0801     | 0000   | D000     | E000    | F000  |         |
| +       | -        | -      |          |         |       |         |
| _       | _        |        | _        |         |       |         |

F-19-4

### b. Environment Log Display

| No.       | number of a data piece (higher the number, older the data piece) |
|-----------|------------------------------------------------------------------|
| DATE      | date of data collection                                          |
| TIME      | time of data collection                                          |
| D + deg C | machine inside temperature                                       |
| E+%       | machine inside humidity                                          |
| F + deg C | fixing roller surface (middle) temperature                       |

## 19.1.2 FEEDER

### 19.1.2.1 FEEDER Table

| FEEDER>DISPLAY |                                                                                                    |        |  |  |  |
|----------------|----------------------------------------------------------------------------------------------------|--------|--|--|--|
| Sub item       | Description                                                                                                    | level. |  |  |  |
| FEEDSIZE       | Displays the document size detected by the ADF.<br>Note<br>Displays the document size as a paper size such as A4 or LTR.<br>For paper names, see COPIER > OPTION > CST > CST-U1, CST-U2.                                                                | 1      |  |  |  |
| TRY-WIDE       | Indicates the length of the original width detection slide (paper width detention; 0.1 mm).<br>Indicates the length of the slide used to detect the width of the original in the DF's original<br>pickup tray (distance between 2 points).              | 1      |  |  |  |
| SPSN-LMN       | Use it to indicate the manual adjustment value (light-emission voltage) of the post-separation sensor.<br>Optimum range: 179 or less                                                                                                    | 1      |  |  |  |
| SPSN-RCV       | Use it to indicate the manual adjustment value (light reception voltage) of the post-separation<br>sensor.<br>Optimum range<br>paper present: 154 or less<br>paper absent: 179 or more                                                                  | 1      |  |  |  |
| RDSN-LMN       | Use it to indicate manual adjustment value (light emission voltage of the reader sensor.<br>Optimum range: 179 or less                                                                                                    | 1      |  |  |  |
| RDSN-RCV       | Use it to indicate the manual adjustment value (light reception voltage) of the read sensor.<br>Optimum range<br>paper present: 154 or less<br>paper absent: 179 or more                                                                                | 1      |  |  |  |
| DRSN-LMN       | Intensity of Light Emitted by the Delivery Reversal Sensor<br>The manually adjusted value (emission voltage) of the delivery reversal sensor will be<br>indicated.<br>Optimum range: 905 or less                                                        | 1      |  |  |  |
| DRSN-RCV       | Intensity of Light received by the Delivery Reversal Sensor<br>The intensity of light received by the delivery reversal sensor after manual adjustment will<br>be indicated<br>Optimum range<br>paper present: 154 or less<br>paper absent: 179 or more | 1      |  |  |  |

## 19.2 I/O (I/O Display Mode)

### 19.2.1 Overview

The following appears in response to COPIER>I/O; descriptions of the items (limited to those needed in the field) area given on the pages that follow:

| Display | I/O  | Adjust | Function | Option | Test | Counter |
|---------|------|--------|----------|--------|------|---------|
| DC-C    | ON   |        |          |        |      |         |
| R-CC    | N    |        |          |        |      |         |
| ननन     | DEP  |        |          |        |      |         |
| SOR     | TER  |        |          |        |      |         |
|         |      |        |          |        |      |         |
|         |      |        |          |        |      |         |
| MN-C    | CONT |        |          |        |      |         |

F-19-5

### 1. Guide to the Screen

|   | Display | I/O     | Adjust | Function | Option | Test    | Counter |
|---|---------|---------|--------|----------|--------|---------|---------|
| ľ | <       | DC-CON  | >      | < 1/3 >  | <      | READY > | •       |
|   | P001    | xxxxxxx |        |          |        |         |         |
|   | P002    | xxxxxxx |        |          |        |         |         |
|   | P003    | xxxxxxx |        |          |        |         |         |
|   | P004 ;  | xxxxxxx |        |          |        |         |         |
|   | P005    | xxxxxxx |        |          |        |         |         |
|   | P006    | xxxxxxx |        |          |        |         |         |
|   | P007 ;  | xxxxxxx |        |          |        |         |         |
|   | P008    | xxxxxxx |        |          |        |         |         |
|   |         |         |        |          |        |         |         |
|   |         |         | —Bit0  |          |        |         |         |
|   |         | L       | ──Bit7 |          |        |         |         |

F-19-6

### 19.2.2 DC-CON

| Address | Bit | Symbol | Display                              | Remarks                                                          |
|---------|-----|--------|--------------------------------------|------------------------------------------------------------------|
| P001    | 0   |        | Cassette 1 size detection 0          | 4 bits enable 16 types of size detection (see Table T05-401-01). |
| (input) |     |        |                                      |                                                                  |
|         | 1   |        | Cassette 1 size detection 1          |                                                                  |
|         | 2   |        | Cassette 1 size detection 2          |                                                                  |
|         | 3   |        | Cassette 1 size detection 3          |                                                                  |
|         | 4   |        | Cassette 2 size detection 0          | Size detection 0 to 3 enable 16 settings (see Table T05-401-01). |
|         | 5   |        | Cassette 2 size detection 1          |                                                                  |
|         | 6   |        | Cassette 2 size detection 2          |                                                                  |
|         | 7   |        | Cassette 2 size detection 3          |                                                                  |
|         | 8   | PS14   | Cassette 1 remaining volume sensor A | 1: Remaining volume is roughly<br>half or less                   |
|         | 9   | PS15   | Cassette 1 remaining volume sensor B | 1: Remaining volume is roughly<br>50 sheets or less              |
|         | 10  | PS20   | Cassette 2 remaining volume sensor A | 1: Remaining volume is roughly<br>half or less                   |
|         | 11  | PS18   | Cassette 2 remaining volume sensor B | 1: Remaining volume is roughly<br>50 sheets or less              |
|         | 12  | PS7    | Cassette 1 paper sensor              | 1: ON                                                            |
|         | 13  | PS19   | Cassette 2 paper sensor              | 1: ON                                                            |
|         | 14  | PS10   | Manual paper feed paper sensor       | 1: ON                                                            |
|         | 15  | PS9    | Manual paper feed last paper sensor  | 1: ON                                                            |

### T-19-19

### T-19-20

#### 4-ream actuator

|    |                     | Inner |       |       | Front |   |
|----|---------------------|-------|-------|-------|-------|---|
|    | Cassette paper size | Bit 3 | Bit 2 | Bit 1 | Bit 0 |   |
| 1  | STMT R              | 0     | 1     | 1     | 1     | • |
| 2  | LTR                 | 1     | 0     | 1     | 1     |   |
| 3  | LTR R               | 0     | 1     | 0     | 1     |   |
| 4  | LGL                 | 1     | 0     | 1     | 0     |   |
| 5  | 11×17               | 1     | 1     | 0     | 1     |   |
| 6  | A5 R                | 0     | 1     | 1     | 0     |   |
| 7  | A4                  | 0     | 0     | 1     | 1     |   |
| 8  | A4 R                | 1     | 0     | 0     | 1     |   |
| 9  | A3                  | 0     | 1     | 0     | 0     |   |
| 10 | B5                  | 0     | 0     | 1     | 0     |   |
| 11 | B5 R                | 0     | 0     | 0     | 1     |   |
| 12 | B4                  | 0     | 0     | 0     | 0     |   |
| 13 | 12×18               | 1     | 0     | 0     | 0     |   |

#### Inner Front Cassette paper size Bit 3 Bit 0 Bit 2 Bit 1 14 0 U1 1 1 0 15 U2 1 1 1 0 1 16 1 1 1 No cassette 0: Actuator pressed

### 4-ream actuator

| Address  | Bit | Symbol | Display                                    | Remarks                       |
|----------|-----|--------|--------------------------------------------|-------------------------------|
| P002     | 0   |        | Developing bias mode (Y)                   | 0: Rectangular wave           |
| (output) | 1   |        | Developing bias mode (M)                   | 0: Rectangular wave           |
|          | 2   |        | Developing bias mode (C)                   | 0: Rectangular wave           |
|          | 3   |        | Developing bias mode (K)                   | 0: Rectangular wave           |
|          | 4   |        | For R&D                                    |                               |
|          | 5   |        | For R&D                                    |                               |
|          | 6   |        | For R&D                                    |                               |
|          | 7   |        | For R&D                                    |                               |
|          | 8   |        | High-pressure remote                       | 0: High pressure ON permitted |
|          | 9   |        | For R&D                                    |                               |
|          | 10  |        | For R&D                                    |                               |
|          | 11  |        | Drum ITB motor operation direction         | 0: Forward                    |
|          | 12  |        | Drum ITB motor                             | 0: ON                         |
|          | 13  |        | Fixing exhaust heat fan half-speed         | 1: Half-speed                 |
|          | 14  |        | Cleaner fan half-speed                     | 1: Half-speed                 |
|          | 15  |        | Power cooling fan half-speed               | 0: Half-speed                 |
| P003     | 0   |        | Cassette 1 paper feed solenoid             | 1: ON                         |
| (output) | 1   |        | Cassette 2 paper feed solenoid             | 1: ON                         |
|          | 2   |        | Manual paper feed unit paper feed solenoid | 1: ON                         |
|          | 3   |        | Paper delivery path switching solenoid 1   | 0: Back side paper delivery,  |
|          |     |        |                                            | 1: Front side paper delivery  |
|          | 4   |        | For R&D                                    |                               |
|          | 5   |        | For R&D                                    |                               |
|          | 6   |        | For R&D                                    |                               |
|          | 7   |        | For R&D                                    |                               |
|          | 8   |        | Transparency detection LED                 | 1: ON                         |
|          | 9   |        | For R&D                                    |                               |
|          | 10  |        | For R&D                                    |                               |
|          | 11  |        | For R&D                                    |                               |
|          | 12  |        | For R&D                                    |                               |
|          | 13  |        | For R&D                                    |                               |
|          | 14  |        | For R&D                                    |                               |
|          | 15  |        | For R&D                                    |                               |
| P004     | 0   |        | For R&D                                    |                               |
| (input)  | 1   |        | For R&D                                    |                               |

| Address  | Bit | Symbol | Display                                           | Remarks                                  |
|----------|-----|--------|---------------------------------------------------|------------------------------------------|
|          | 2   |        | For R&D                                           |                                          |
|          | 3   |        | For R&D                                           |                                          |
|          | 4   |        | For R&D                                           |                                          |
|          | 5   |        | For R&D                                           |                                          |
|          | 6   |        | For R&D                                           |                                          |
|          | 7   |        | For R&D                                           |                                          |
|          | 8   |        | For R&D                                           |                                          |
|          | 9   |        | Two-sided PCB connection                          | 0: Connected                             |
|          | 10  |        | Paper delivery cooling fan lock detection         | 0: Running, 1: Stopped                   |
|          |     |        |                                                   | (only operates during two-sided copying) |
|          | 11  |        | Copier exhaust heat fan lock detection            | 0: Running, 1: Stopped                   |
|          | 12  |        | Manual feed cooling fan lock detection            | 0: Running, 1: Stopped                   |
|          | 13  |        | Power cooling fan lock detection                  | 0: Running, 1: Stopped                   |
|          | 14  |        | Cleaner fan lock detection                        | 0: Running, 1: Stopped                   |
|          | 15  |        | Fixing exhaust heat fan lock detection            | 0: Running, 1: Stopped                   |
| P005     | 0   |        | For R&D                                           |                                          |
| (input)  | 1   |        | For R&D                                           |                                          |
|          | 2   |        | Cassette pedestal connection                      | 0: Connected                             |
|          | 3   |        | Cassette pedestal power ready                     | 0: Ready                                 |
|          | 4   | PS5    | Fixing conveyor unit OPEN/CLOSED detection        | 1: CLOSED                                |
|          | 5   |        | Fixing heater enable                              | 0: Enabled                               |
|          | 6   |        | For R&D                                           |                                          |
|          | 7   | PS13   | Delivery vertical path cover detection            | 0: OPEN, 1: CLOSED                       |
|          | 8   | PS28   | Manual feed unit OPEN/CLOSED detection            | 1: CLOSED                                |
|          | 9   | PS8    | Center paper delivery tray full sensor            | 1: Full                                  |
|          | 10  | PS11   | Paper feed vertical path cover OPEN/CLOSED sensor | 1: CLOSED                                |
|          | 11  | PS23   | Front cover OPEN/CLOSED sensor                    | 1: CLOSED                                |
|          | 12  |        | For R&D                                           |                                          |
|          | 13  |        | Drum ITB motor lock detection                     | 0: Running                               |
|          | 14  |        | TRIAC short detection                             | 0: Error                                 |
|          | 15  |        | Fixing unit high temperature detection            | 1: Error                                 |
| P006     | 0   |        | For R&D                                           |                                          |
| (output) | 1   |        | For R&D                                           |                                          |
|          | 2   |        | For R&D                                           |                                          |
|          | 3   |        | For R&D                                           |                                          |
|          | 4   |        | 24-V ON                                           | 0: ON                                    |
|          | 5   |        | Secondary transfer positive/negative switching    | 0: Positive output,                      |
|          |     |        |                                                   | 1: Negative output                       |
|          | 6   |        | Drum unit operation signal                        | 1: ON                                    |
|          | 7   |        | Cassette heater (for cassette 1/2) ON             | 0: Heater ON, 1: Heater OFF              |
|          | 8   |        | For R&D                                           |                                          |
|          | 9   |        | For R&D                                           |                                          |
|          | 10  |        | For R&D                                           |                                          |

Chapter 19

| Address            | Bit | Symbol | Display                                                | Remarks                                                                            |
|--------------------|-----|--------|--------------------------------------------------------|------------------------------------------------------------------------------------|
|                    | 11  |        | For R&D                                                |                                                                                    |
|                    | 12  |        | For R&D                                                |                                                                                    |
|                    | 13  |        | Paper delivery cooling fan full speed                  | 1: Full speed (during two-sided output)                                            |
|                    | 14  |        | For R&D                                                |                                                                                    |
|                    | 15  |        | Copier exhaust heat fan full speed                     | 1: Full speed (during output when<br>temperature inside copier is 30°C or<br>more) |
| P007               | 0   | PS17   | Cassette 2 retry paper sensor                          | 1: ON                                                                              |
| (input)            | 1   | PS16   | Cassette 1 retry paper sensor                          | 1: ON                                                                              |
|                    | 2   | PS26   | Resist sensor                                          | 1: ON                                                                              |
|                    | 3   | PS27   | Fixing inlet sensor                                    | 1: ON                                                                              |
|                    | 4   | PS25   | Fixing paper delivery sensor                           | 1: ON                                                                              |
|                    | 5   | PS12   | Face-down paper delivery sensor 1                      | 1: ON                                                                              |
|                    | 6   | PS21   | Two-sided resist sensor                                | 1: ON                                                                              |
|                    | 7   | PS24   | Two-sided paper feed sensor                            | 1: ON                                                                              |
|                    | 8   | PS6    | Face-down paper delivery sensor 2                      | 1: ON                                                                              |
|                    | 9   | PS22   | Two-sided horizontal resist sensor                     | 1: ON                                                                              |
|                    | 10  |        | Transparency sensor (front)                            | 1: ON                                                                              |
|                    | 11  |        | Transparency sensor (inner)                            | 1: ON                                                                              |
|                    | 12  |        | For R&D                                                |                                                                                    |
|                    | 13  |        | For R&D                                                |                                                                                    |
|                    | 14  |        | For R&D                                                |                                                                                    |
|                    | 15  |        | For R&D                                                |                                                                                    |
| P008               | 0   |        | Paper delivery vertical path motor current switching 0 | See separate Table T05-401-08.                                                     |
| (output)           |     |        |                                                        |                                                                                    |
|                    | 1   |        | Paper delivery vertical path motor current switching 1 |                                                                                    |
|                    | 2   |        | Face-down paper delivery motor current switching 0     | See separate Table T05-401-08.                                                     |
|                    | 3   |        | Face-down paper delivery motor current switching 1     |                                                                                    |
|                    | 4   |        | Manual feed cooling fan                                | 1: ON                                                                              |
|                    | 5   |        | Cleaner fan                                            | 1: ON                                                                              |
|                    | 6   |        | Fixing exhaust heat fan                                | 1: ON                                                                              |
|                    | 7   |        | Power cooling fan                                      | 0: ON                                                                              |
|                    | 8   |        | Transparency sensor (front) gain switching             | 1: Gain large, 0: Gain small                                                       |
|                    | 9   |        | Transparency sensor (inner) gain switching             | 1: Gain large, 0: Gain small                                                       |
|                    | 10  |        | For R&D                                                |                                                                                    |
|                    | 11  |        | For R&D                                                |                                                                                    |
|                    | 12  |        | For R&D                                                |                                                                                    |
|                    | 13  |        | For R&D                                                |                                                                                    |
|                    | 14  |        | For R&D                                                |                                                                                    |
|                    | 15  |        | For R&D                                                |                                                                                    |
| P009               | 0   |        | Two-sided resist clutch                                | 1: ON two-sided                                                                    |
| (input/<br>output) | 1   |        | Two-sided paper feed clutch                            | 1: ON two-sided                                                                    |

| Address   | Bit    | Symbol | Display                                  | Remarks                                                          |
|-----------|--------|--------|------------------------------------------|------------------------------------------------------------------|
|           | 2      |        | Paper delivery path switching solenoid 2 | 1: ON                                                            |
|           | 3      |        | For R&D                                  |                                                                  |
|           | 4      |        | For R&D                                  |                                                                  |
|           | 5      |        | For R&D                                  |                                                                  |
|           | 6      |        | Horizontal registration voltage down     | 1: Voltage down two-sided                                        |
|           | 7      |        | Horizontal registration excitation       | 0: Excitation ON (voltage down status)                           |
|           | 8      |        | For R&D                                  |                                                                  |
|           | 9      |        | For R&D                                  |                                                                  |
|           | 10     |        | For R&D                                  |                                                                  |
|           | 11     |        | For R&D                                  |                                                                  |
|           | 12     |        | For R&D                                  |                                                                  |
|           | 13     |        | For R&D                                  |                                                                  |
|           | 14     |        | For R&D                                  |                                                                  |
|           | 15     |        | For R&D                                  |                                                                  |
| P010      | 0 to 7 |        | For R&D                                  |                                                                  |
| to P018   |        |        |                                          |                                                                  |
| (for R&D) |        |        |                                          |                                                                  |
| P019      | 0      |        | Cassette 3 size detection 0              | Size detection 0 to 3 enable 16 settings                         |
|           |        |        |                                          | (see Table T05-401-01).                                          |
| (input)   |        |        |                                          |                                                                  |
|           | 1      |        | Cassette 3 size detection 1              |                                                                  |
|           | 2      |        | Cassette 3 size detection 2              |                                                                  |
|           | 3      |        | Cassette 3 size detection 3              |                                                                  |
|           | 4      |        | Cassette 4 size detection 0              | Size detection 0 to 3 enable 16 settings (see Table T05-401-01). |
|           | 5      |        | Cassette 4 size detection 1              |                                                                  |
|           | 6      |        | Cassette 4 size detection 2              |                                                                  |
|           | 7      |        | Cassette 4 size detection 3              |                                                                  |
| P020      | 0      |        | Cassette 3 remaining volume detection A  | 1: Remaining volume is roughly half or less                      |
| (input)   |        |        |                                          |                                                                  |
|           | 1      |        | Cassette 3 remaining volume detection B  | 1: Remaining volume is roughly 50 sheets or less                 |
|           | 2      |        | Cassette 4 remaining volume detection A  | 1: Remaining volume is roughly half or less                      |
|           | 3      |        | Cassette 4 remaining volume detection B  | 1: Remaining volume is roughly 50 sheets or less                 |
|           | 4      |        | Right cover OPEN/CLOSED detection        | 1: CLOSED                                                        |
|           | 5      | PS5D   | Deck attachment                          | 0: Deck released from copier                                     |
|           | 6      | PS8D   | Deck paper volume sensor top             | 0: No paper                                                      |
|           | 7      |        | Deck connection signal detection         | 1: Connected                                                     |
| P021      | 0      |        | Deck LED switch                          | 0: LED switch pressed                                            |
| (input)   | 1      | PS4D   | Deck lifter sensor                       | 1: Lifter at paper feed position                                 |
|           | 2      |        | Deck lifter motor error detection        | 0: Lifter error detected                                         |
|           | 3      | PS3D   | Deck lifter upper limit sensor           | 1: Lifter has reached upper limit                                |
|           | 4      | PS7D   | Deck paper volume sensor bottom          | 0: No paper                                                      |
|           | 5      | PS6D   | Deck paper feed sensor                   | 1: Paper                                                         |

| Address   | Bit | Symbol | Display                                          | Remarks                           |
|-----------|-----|--------|--------------------------------------------------|-----------------------------------|
|           | 6   |        | Deck lifter lower limit sensor                   | 1: Lifter has reached lower limit |
|           | 7   | PS9D   | Deck open sensor                                 | 0: Storage compartment is open    |
| P022      | 0   |        | Paper feed 3 solenoid                            | 1: ON                             |
| (output)  | 1   |        | Paper feed 4 solenoid                            | 1: ON                             |
|           | 2   | CL2D   | Deck paper feed clutch                           | 1: ON                             |
|           | 3   | SL1D   | Deck paper feed solenoid                         | 1: ON                             |
|           | 4   |        | Deck lifter motor                                | 0: Lifter motor ON                |
|           | 5   |        | Deck lifter motor DOWN                           | 1: Lift DOWN,                     |
|           |     |        |                                                  | 0: Lift UP                        |
|           | 6   | SL2D   | Deck paper compartment OPEN SL                   | 1: SL ON                          |
|           | 7   |        | Deck paper compartment button LED                | 1: LED lit                        |
| P023      | 0   | to 7   | For R&D                                          |                                   |
| to P025   |     |        |                                                  |                                   |
| (for R&D) |     |        |                                                  |                                   |
| P026      | 0   |        | For R&D                                          |                                   |
| (input/   | 1   |        | For R&D                                          |                                   |
| output)   | 2   |        | For R&D                                          |                                   |
|           | 3   |        | Cassette heater (for cassette 3/4) ON            | 0: Heater ON, 1: Heater OFF       |
|           | 4   |        | For R&D                                          |                                   |
|           | 5   |        | For R&D                                          |                                   |
|           | 6   |        | For R&D                                          |                                   |
|           | 7   |        | For R&D                                          |                                   |
| P027      | 0   |        | For R&D                                          |                                   |
| (input/   | 1   |        | For R&D                                          |                                   |
| output)   | 2   |        | For R&D                                          |                                   |
|           | 3   |        | For R&D                                          |                                   |
|           | 4   |        | For R&D                                          |                                   |
|           | 5   |        | For R&D                                          |                                   |
|           | 6   |        | Deck motor current switching signal 0            | See Table T05-401-09.             |
|           | 7   |        | Deck motor current switching signal 1            | See Table T05-401-09.             |
| P028      | 0   |        | Cassette 3 paper feed current switching signal 0 | See pulse motor current setting   |
| (input/   |     |        |                                                  | table (Table T05-401-08).         |
| output)   | 1   |        | Cassette 3 paper feed current switching signal 1 |                                   |
|           | 2   |        | Cassette 4 paper feed current switching signal 0 | See pulse motor current setting   |
|           |     |        |                                                  | table (Table T05-401-08).         |
|           | 3   |        | Cassette 4 paper feed current switching signal 1 |                                   |
|           | 4   |        | For R&D                                          |                                   |
|           | 5   |        | For R&D                                          |                                   |
|           | 6   |        | For R&D                                          |                                   |
|           | 7   |        | For R&D                                          |                                   |
| P029      | 0   |        | Cassette 3 retry sensor                          | 1: Paper                          |
| (input/   | 1   |        | Cassette 4 retry sensor                          | 1: Paper                          |
| output)   | 2   | PS2D   | Deck no paper detection                          | 1: Paper                          |
|           | 3   | PS1D   | Deck outlet paper sensor                         | 1: Paper                          |
|           | 4   |        | Cassette 3 paper detection                       | 1: Paper                          |

| Chapter | 19 |
|---------|----|
|---------|----|

| Address | Bit | Symbol | Display                    | Remarks                                 |
|---------|-----|--------|----------------------------|-----------------------------------------|
|         | 5   |        | Cassette 4 paper detection | 1: Paper                                |
|         | 6   |        | Pedestal model detection   | 1: Plain pedestal, 0: Cassette pedestal |
|         | 7   | CL1D   | Deck conveyor CL           | 1: CL ON                                |

### T-19-22

| 0 | 1 | Pulse motor current setting |
|---|---|-----------------------------|
| 0 | 0 | 100%                        |
| 1 | 0 | 70%                         |
| 0 | 1 | 31%                         |
| 1 | 1 | 0%                          |

### T-19-23

| 0 | 1 | Paper deck pulse motor current setting |
|---|---|----------------------------------------|
| 0 | 0 | 100%                                   |
| 1 | 0 | 70%                                    |
| 0 | 1 | 50%                                    |
| 1 | 1 | 35%                                    |

### 19.2.3 R-CON

| Indication | bit | Item                                                        | Remarks                     |
|------------|-----|-------------------------------------------------------------|-----------------------------|
| P001       | 0   | delivery reversal motor CLK                                 |                             |
|            | 1   | DDIS IF (OPTO0-)                                            | 0: operation prohibited     |
|            | 2   | DDIS IF (SPRDY)                                             | 0: operation permitted      |
|            | 3   | DDIS IF (OPTI0)                                             | 0: active                   |
|            | 4   | ADF pickup motor CLK                                        |                             |
|            | 5   | fan power ON signal                                         | 1: ON                       |
|            | 6   | ADF read motor CLK                                          |                             |
|            | 7   | size senor ON                                               | 1: ON                       |
| P002       | 0   | shift motor CLK                                             |                             |
|            | 1   | 24V power supply monitor                                    | 0: normal                   |
|            | 2-3 | not used                                                    |                             |
|            | 4   | scanner motor CLK                                           |                             |
|            | 5   | 13V power supply monitor                                    | 0: normal                   |
|            | 6   | Use it to switch between notations to suit the local needs. | 0: others (OEM)<br>1: Canon |
|            | 7   | DDIS IF (SCPRDY)                                            | 0: operation ready          |

| Indication | bit | Item                                             | Remarks                   |
|------------|-----|--------------------------------------------------|---------------------------|
| P003       | 0   | DDIS serial communication (TxD)                  | -                         |
|            | 1   | ADF serial communication (TxD)                   | -                         |
|            | 2   | DDIS serial communication (RxD)                  | -                         |
|            | 3   | ADF serial communication (RxD)                   | -                         |
|            | 4   | LED control                                      | 1: ON                     |
|            | 5   | ADF serial communication (SCK)                   | -                         |
|            | 6-7 | not used                                         |                           |
| P004       | 0   | original size detection 0                        | 0: original present       |
|            | 1   | original size detection 1                        | 0: original present       |
|            | 2   | original size detection 2                        | 0: original present       |
|            | 3   | original size detection 3                        | 0: original present       |
|            | 4   | DF connection detection                          | -                         |
|            | 5   | DDIS IF (SRTS)                                   | 0: reception ready        |
|            | 6   | scanner motor Vref output                        | -                         |
|            | 7   | not used                                         | -                         |
| P005       | 0   | PC connection IF (TxD)                           | -                         |
|            | 1   | PC connecting IF (RxD)                           | -                         |
|            | 2   | fan lock detection signal                        | 0: enabled                |
|            | 3   | DDIS IF (SCTS)                                   | 0: reception ready        |
|            | 4-7 | not used                                         |                           |
| P006       | 0   | not used                                         | -                         |
|            | 1   | PCB check terminal                               | 1: normal                 |
|            | 2   | DDIS IF (OPTI1)                                  | 0: active                 |
|            | 3   | DDIS IF (OPTO1)                                  | 0: active                 |
|            | 4   | ADF sensor interrupt input                       | 0: active                 |
|            | 5   | copyboard open/closed sensor interrupt input 0   | 1: copyboard cover closed |
|            | 6   | HP sensor interrupt input                        | 1: HP                     |
|            | 7   | not used                                         | -                         |
| P007       | 0   | address bus 16                                   | -                         |
|            | 1   | address bus 17                                   | -                         |
|            | 2   | address bus 18                                   | -                         |
|            | 3-4 | not used                                         | -                         |
|            | 5   | ADF pickup motor lock interrupt input            |                           |
|            | 6   | ADF pickup motor lock interrupt input            |                           |
|            | 7   | ADF delivery reversal motor lock interrupt input |                           |
| P008       | 0   | lamp ON signal                                   | 1: on                     |
|            | 1   | CCD drive ON signal                              | 1: on                     |
|            | 2   | wait signal                                      | 0: wait                   |
|            | 3   | L light signal                                   | 0: active                 |
|            | 4   | H light signal                                   | 0: active                 |
|            | 5   | read signal                                      | 0: active                 |
|            | 6   | ADF serial communication (LOAD)                  | 0: enabled                |
|            | 7   | CPU clock output                                 | -                         |

| Indication | bit | Item                          | Remarks     |
|------------|-----|-------------------------------|-------------|
| P009       | 0   | not used                      |             |
|            | 1   | shading RAM chip select       | 0: selected |
|            | 2   | work RAM chip select          | 0: selected |
|            | 3   | ASIC registration chip select | 0: selected |
|            | 4   | ROM chip select               | 0: selected |
|            | 5-7 | not used                      |             |

### 19.2.4 FEEDER

| Address | bit | Indication                                | Remarks              |
|---------|-----|-------------------------------------------|----------------------|
| P001    | 0   | read sensor                               | 0: paper present     |
|         | 1   | registration sensor                       | 1: paper present     |
|         | 2   | delivery reversal sensor                  | 0: paper present     |
|         | 3   | ADF open/closed sensor                    | 0: ADF open          |
|         | 4-7 | not used                                  |                      |
| P002    | 0   | delivery reversal motor current setting 1 |                      |
|         | 1   | delivery reversal motor current setting 2 |                      |
|         | 2   | release motor current setting 1           |                      |
|         | 3   | release motor current setting 2           |                      |
|         | 4   | stamp solenoid drive                      | 1: ON                |
|         | 5   | clutch drive                              | 1: ON                |
|         | 6   | original detection LED                    | 1: ON                |
|         | 7   | fan motor drive                           | 1: ON                |
| P003    | 0   | pickup motor current setting CUT          |                      |
|         | 1   | read motor current setting CUT            |                      |
|         | 2   | shift motor current setting               |                      |
|         | 3   | read motor mode setting                   |                      |
|         | 4   | read motor current setting 1              |                      |
|         | 5   | read motor current setting 2              |                      |
|         | 6   | pickup motor current setting 1            |                      |
|         | 7   | pickup motor current setting 2            |                      |
| P004    | 0   | feeder cover open/closed sensor           | 0: feeder cover open |
|         | 1-6 | not used                                  |                      |
|         | 7   | stamp                                     | 0: stamp present     |
| P005    | 0   | not used                                  |                      |
|         | 1   | release HP sensor                         | 1: released          |
|         | 2   | delivery reversal sensor                  | 0: paper present     |
|         | 3   | post-separation sensor                    | 0: paper present     |
|         | 4   | LGL sensor                                | 1: paper present     |
|         | 5   | A4R/LTRR identification sensor            | 1: AB                |
|         | 6   | not used                                  |                      |
|         | 7   | original placement sensor                 | 0: paper present     |
| P006    | 0-7 | for R&D                                   |                      |
| P007    | 0-7 | for R&D                                   |                      |

| Address | bit | Indication | Remarks |
|---------|-----|------------|---------|
| P008    | 0-7 | for R&D    |         |
| P009    | 0-7 | for R&D    |         |
| P010    | 0-7 | for R&D    |         |
| P011    | 0-7 | for R&D    |         |

### 19.2.5 SORTER

### <Finisher X1>

| address           | bit | description                                     | remarks              |
|-------------------|-----|-------------------------------------------------|----------------------|
| P001              | 7   | not used                                        |                      |
|                   | 6   | gripper solenoid drive signal                   | 1: drive             |
|                   | 5   | stapler HP detection                            | 0: detection         |
|                   | 4   | offset motor operation permission signal        | 1: drive             |
|                   | 3   | offset motor / phase B                          | 1:ON                 |
| l I               | 2   | offset motor phase B                            | 1:ON                 |
|                   | 1   | offset motor / phase A                          | 1:ON                 |
|                   | 0   | offset motor phase A                            | 1:ON                 |
| P002              | 7   |                                                 |                      |
|                   | 6   | feed motor current switch signal                | 0:ON                 |
| l I               | 5   | feed motor phase A (interrupting input) IRQ5    | 1:ON                 |
| i I               | 4   | main tray motor operation permission signal     | 0:ON                 |
| 1 1               | 3   | main tray motor rotation mode (CCW)             | 1: negative rotation |
| i I               | 2   | main tray motor rotation mode (CW)              | 1: positive rotation |
| i I               | 1   | (writing built-in flash)                        | 1: writing           |
| 1                 | 0   | (writing built-in flash)                        | 1: writing           |
| P003              | 7   | not used                                        |                      |
| i I               | 6   | main tray lower limit detection                 | I                    |
| i I               | 5   | not used                                        |                      |
| i I               | 4   | not used                                        |                      |
| i I               | 3   | not used                                        |                      |
| 1 1               | 2   | not used                                        |                      |
| 1 1               | 1   | main tray paper detection                       | 1: detection         |
| 1 1               | 0   | main tray loading volume (300 sheets) detection | 1: detection         |
| P004              | 7   | staple motor operation permission signal        |                      |
| 1                 | 6   | staple motor rotation mode (CCW)                | 1: negative rotation |
| 1 1               | 5   | staple motor rotation mode (CW)                 | 1: positive rotation |
| <u>ا</u> ـــــــا | 4   | not used                                        |                      |
| 1 1               | 3   | offset solenoid drive signal                    | 1: drive             |
| 1 1               | 2   | not used                                        |                      |
| 1 1               | 1   | not used                                        |                      |
|                   | 0   | not used                                        |                      |

| address | bit | description                                      | remarks      |
|---------|-----|--------------------------------------------------|--------------|
| P005    | 7   | stapler READY signal                             | 1: detection |
|         | 6   | staple detection                                 | 1: detection |
|         | 5   | not used                                         |              |
|         | 4   | not used                                         |              |
|         | 3   | not used                                         |              |
|         | 2   | not used                                         |              |
|         | 1   | not used                                         |              |
|         | 0   | not used                                         |              |
| P006    | 7   | not used                                         |              |
|         | 6   | not used                                         |              |
|         | 5   | not used                                         |              |
|         | 4   | not used                                         |              |
|         | 3   | not used                                         |              |
|         | 2   | stack delivery motor operation permission signal | 1:ON         |
|         | 1   | stack delivery motor Phase B                     | 1:ON         |
|         | 0   | stack delivery motor Phase A                     | 1:ON         |
| P007    | 7   | not used                                         |              |
|         | 6   | feed motor operation permission signal           | 0:ON         |
|         | 5   | feed motor current switch 3                      | 1:ON         |
|         | 4   | feed motor current switch 2                      | 1:ON         |
|         | 3   | feed motor current switch 1                      | 1:ON         |
|         | 2   | feed motor current switch 0                      | 1:ON         |
|         | 1   | feed motor phase B                               | 1:ON         |
|         | 0   | feed motor phase B                               | 1:ON         |
| P008    | 7   | not used                                         |              |
|         | 6   | not used                                         |              |
|         | 5   | not used                                         |              |
|         | 4   | stack tray paper surface detection               | 1: detection |
|         | 3   | processing tray paper presence detection         | 1: detection |
|         | 2   | stack delivery HP detection                      | 1: detection |
|         | 1   | offset HP detection                              | 1: detection |
|         | 0   | inlet sensor                                     | 1: detection |
| P009    | 7   | not used                                         |              |
|         | 6   | not used                                         |              |
|         | 5   | not used                                         |              |
|         | 4   | not used                                         |              |
|         | 3   | not used                                         |              |
|         | 2   | not used                                         |              |
|         | 1   | not used                                         |              |
| 1       | 0   | not used                                         |              |

| address | bit | description                       | remarks      |
|---------|-----|-----------------------------------|--------------|
| P010    | 7   | not used                          |              |
|         | 6   | not used                          |              |
|         | 5   | not used                          |              |
|         | 4   | not used                          |              |
|         | 3   | not used                          |              |
|         | 2   | not used                          |              |
|         | 1   | not used                          |              |
|         | 0   | main tray motor clock signal IRQ6 | 0:ON         |
| P011    | 7   | not used                          |              |
|         | 6   | not used                          |              |
|         | 5   | not used                          |              |
|         | 4   | DIP_SW4                           | 0:ON         |
|         | 3   | DIP_SW3                           | 0:ON         |
|         | 2   | DIP_SW2                           | 0:ON         |
|         | 1   | DIP_SW1                           | 0:ON         |
|         | 0   | PUSH_SW                           | 0:ON         |
| P012    | 7   | not used                          |              |
|         | 6   | not used                          |              |
|         | 5   | not used                          |              |
|         | 4   | not used                          |              |
|         | 3   | EEPROM_DI                         | 1:ON         |
|         | 2   | EEPROM_DO                         | 1:ON         |
|         | 1   | EEPROM_SK                         | 1:ON         |
|         | 0   | EEPROM_CS                         | 1:ON         |
| P013    | 7   | not used                          |              |
|         | 6   | not used                          |              |
|         | 5   | 24V power ON                      | 0:ON         |
|         | 4   | finger safety SW                  | 1: detection |
|         | 3   | joint open detection              | 1: detection |
|         | 2   | not used                          |              |
|         | 1   | not used                          |              |
|         | 0   | finisher pilot LED                | 1:ON         |

<Finisher W1/W2>

T-19-27

| Address | bit | Description                       | Remarks |
|---------|-----|-----------------------------------|---------|
|         | 0   | inlet feed motor phase A signal   |         |
|         | 1   | inlet feed motor phase B signal   |         |
|         | 2   | inlet feed motor phase A* signal  |         |
| P001    | 3   | inlet feed motor phase B* signal  |         |
| 1001    | 4   | escape feed motor phase A signal  |         |
|         | 5   | escape feed motor phase B signal  |         |
|         | 6   | escape feed motor phase A* signal |         |
|         | 7   | escape feed motor phase B* signal |         |

| Address | bit | Description                               | Remarks      |
|---------|-----|-------------------------------------------|--------------|
|         | 0   | punch feed motor phase A signal           |              |
|         | 1   | punch feed motor phase B signal           |              |
|         | 2   | punch feed motor phase A* signal          |              |
| D002    | 3   | punch feed motor phase B* signal          |              |
| P002    | 4   | tray motor CLK signal                     |              |
|         | 5   | swing locking motor current switchover I0 | 0: ON        |
|         | 6   | swing locking motor phase A signal        |              |
|         | 7   | swing locking motor phase B signal        |              |
|         | 0   | TxD for external source                   |              |
|         | 1   | TxD for write                             |              |
|         | 2   | RxD for external                          |              |
| P003    | 3   | RxD for write                             |              |
|         | 4   | punch connection detection                | 0: connected |
|         | 5   | OUT for punch communication               | 0: ON        |
|         | 6-7 | not used                                  |              |
|         | 0   | escape feed motor CLK (IRQ0*)             |              |
|         | 1   | not used                                  |              |
|         | 2   | saddle connection detection               | 0: connected |
| P004    | 3   | upper tray FG (IRQ3*)                     |              |
| 100.    | 4   | swing lock HP sensor                      | 1: HP        |
|         | 5   | not used                                  |              |
|         | 6   | front cover open/closed sensor            | 0: open      |
|         | 7   | not used                                  |              |
|         | 0   | TxD for punch communication               |              |
| P005    | 1   | RxD punch for punch communication         |              |
|         | 2   | IN for punch communication (IRQ2*)        | 0: ON        |
|         | 3-7 | not used                                  |              |
|         | 1   | lower tray motor LOCK                     | 0: locked    |
|         | 2   | not used                                  |              |
|         | 3   | lower tray motor ON                       | 0: ON        |
| P006    | 4   | not used                                  |              |
|         | 5   | motor standby signal                      | 0: ON        |
|         | 6   | not used                                  |              |
|         | 7   | not used                                  |              |
| P007    | 0-7 | not used                                  |              |
|         | 0   | lower tray area sensor 1                  | 0: detected  |
|         | 1   | lower tray area sensor 2                  | 0: detected  |
|         | 2   | lower tray area sensor 3                  | 0: detected  |
| P008    | 3   | not used                                  |              |
|         | 4   | punch feed motor CLK (IRQ4*)              |              |
|         | 5   | lower tray FG (IRQ5*)                     |              |
|         | 6   | inlet feed motor lock input (IRQ6*)       |              |
|         | 7   | stack edging motor clock input (IRQ7*)    |              |

| Address      | bit | Description                            | Remarks          |
|--------------|-----|----------------------------------------|------------------|
|              | 0   | inlet sensor                           | 1: paper present |
|              | 1   | lower tray paper surface sensor        | 0: paper present |
|              | 2   | 1700-sheet paper surface sensor        | 0: paper present |
| <b>D</b> 000 | 3   | upper tray interlock                   | 1: error         |
| P009         | 4   | upper tray area sensor 1               | 0: detected      |
|              | 5   | upper tray area sensor 2               | 0: detected      |
|              | 6   | upper tray area sensor 3               | 0: detected      |
|              | 7   | not used                               |                  |
|              | 0   | inlet feed motor current switch I1     | 0: ON            |
|              | 1   | inlet feed motor current switch I0     | 0: ON            |
|              | 2   | punch feed motor current switch I1     | 0: ON            |
| <b>D</b> 010 | 3   | punch feed motor current switch I0     | 0: ON            |
| P010         | 4   | punch feed motor standby               | 0: ON            |
|              | 5   | escape feed motor I0                   | 0: ON            |
|              | 6   | escape feed motor I1                   | 0: ON            |
|              | 7   | escape feed motor standby              | 0: ON            |
|              | 0   | upper tray motor CW/CCW                | 1: CCW/0: CW     |
|              | 1   | upper tray motor ON                    | 0: ON            |
|              | 2   | upper tray motor LOCK                  | 0: locked        |
| P011         | 3   | solenoid ON signal                     | 0: ON            |
|              | 4-5 | not used                               |                  |
|              | 6   | lower tray motor CW/CCW                | 1: CCW/0: CW     |
|              | 7   | delivery path sensor                   | 1: paper present |
|              | 0   | inlet roller shift solenoid            | 1: ON            |
|              | 1   | buffer roller shift solenoid           | 1: ON            |
| P012         | 2   | expansion IO chip select signal (CS2*) |                  |
|              | 3   | IPC chip select (CS3*)                 |                  |
|              | 4-7 | not used                               |                  |
|              | 0   | gear change motor phase A signal       |                  |
|              | 1   | gear change motor phase B signal       |                  |
|              | 2   | gear change motor current switch IO    | 0: ON            |
| D012         | 3   | gear change motor current switch I1    | 0: ON            |
| P015         | 4   | escape flapper solenoid ON signal      | 1: ON            |
|              | 5   | EEPROM output signal                   |                  |
|              | 6   | EEPROM enable signal                   |                  |
|              | 7   | EEPROMCLK                              |                  |
|              | 0   | EEPROM input signal                    |                  |
|              | 1   | aligning plate FHP sensor              | 1: HP            |
|              | 2   | aligning plate RHP sensor              | 1: HP            |
| P014         | 3   | handling tray paper sensor             | 1: paper present |
|              | 4   | trailing edge assist HP sensor         | 1: HP            |
|              | 5   | for machine download                   |                  |
|              | 6-7 | not used                               |                  |

| Address | bit | Description                                  | Remarks           |
|---------|-----|----------------------------------------------|-------------------|
|         | 0   | aligning plate R motor phase A signal        |                   |
| D015    | 1   | aligning plate R motor phase B signal        |                   |
| P015    | 2   | aligning pate R motor current switch I0      | 0: ON             |
| ı [     | 3-7 | not used                                     |                   |
|         | 0   | aligning plate F motor phase A signal        |                   |
| D016    | 1   | aligning plate F motor phase B signal        |                   |
| P010    | 2   | aligning plate F motor current switch I0     | 0: ON             |
|         | 3-7 | not used                                     |                   |
|         | 0   | trailing edge assist motor phase A signal    |                   |
|         | 1   | trailing edge assist motor phase B signal    |                   |
| P017    | 2   | trailing edge assist motor current switch IO | 0: ON             |
| P017    | 3   | trailing edge assist motor current switch I1 | 0: ON             |
|         | 4   | trailing edge assist motor standby signal    | 0: ON             |
|         | 5-7 | not used                                     |                   |
|         | 0   | stapler shift motor standby signal           | 0: ON             |
| [       | 1   | stapler motor direction switch CCW           | 1: ON             |
|         | 2   | stapler motor direction switch CW            | 1: ON             |
| P018    | 3   | not used                                     |                   |
| i I     | 4   | stapler shift motor phase A signal           |                   |
| i [     | 5   | stapler shift motor phase B signal           |                   |
| i _]    | 6-7 | not used                                     |                   |
|         | 0   | escape tray path sensor                      | 1: paper present  |
|         | 1   | escape tray full sensor                      | 1: full           |
| 1       | 2   | stapler HP detection                         | 1: HP             |
| D019    | 3   | stapler READY                                | 1: ready          |
| F012    | 4   | stapler LS                                   | 1: staple present |
|         | 5   | escape feed upper cover sensor               | 1: close          |
| 1       | 6   | stapler shift HP sensor                      | 1: HP             |
|         | 7   | stapler alignment interference sensor        | 1: interference   |
|         | 0   | stapler shift motor current switch I0        | 0: ON             |
|         | 1   | stapler shift motor current switch I1        | 0: ON             |
|         | 2   | No. 1 delivery motor shift solenoid          | 1: ON             |
| P020    | 3   | buffer trailing edge retaining solenoid      | 1: ON             |
| 1020    | 4   | stack edging lower roller clutch             | 1: ON             |
| i       | 5   | shutter open/close clutch                    | 1: ON             |
| i       | 6   | stack edging motor current switch I1         | 0: ON             |
| i       | 7   | stack edging motor current switch I0         | 0: ON             |
| []      | 0   | stack feeding motor phase A signal           |                   |
|         | 1   | stack edging motor phase B signal            |                   |
|         | 2   | stack feeding motor phase A* signal          |                   |
| P021    | 3   | stack edging motor phase B* signal           |                   |
| 1021    | 4   | upper tray paper surface sensor              | 1: paper present  |
| i l     | 5   | stapler interlock                            | 1: open           |
| i I     | 6   | shutter HP sensor                            | 1: HP             |
|         | 7   | swing guide interlock                        | 1: open           |

| Address | bit | Description                                      | Remarks          |
|---------|-----|--------------------------------------------------|------------------|
|         | 0   | DIPSW_8                                          | 0: ON            |
|         | 1   | DIPSW_7                                          | 0: ON            |
|         | 2   | DIPSW_6                                          | 0: ON            |
| D022    | 3   | DIPSW_5                                          | 0: ON            |
| P022    | 4   | DIPSW_4                                          | 0: ON            |
|         | 5   | DIPSW_3                                          | 0: ON            |
|         | 6   | DIPSW_2                                          | 0: ON            |
|         | 7   | DIPSW_1                                          | 0: ON            |
|         | 0   | PUSHSW1                                          | 0: ON            |
|         | 1   | PUSHSW2                                          | 0: ON            |
|         | 2   | PUSHSW                                           | 0: ON            |
| D022    | 3   | upper tray paper sensor                          | 0: paper present |
| P025    | 4   | lower tray paper sensor                          | 0: paper present |
|         | 5   | 24V detection                                    | 0: detected      |
|         | 6   | front cover interlock                            | 1: open          |
|         | 7   | fan error detection                              | 0: detected      |
|         | 0   | fan ON signal                                    | 1: ON            |
|         | 1   | LED1                                             | 0: ON            |
| D024    | 2   | LED2                                             | 0: ON            |
| P024    | 3   | LED3                                             | 0: ON            |
|         | 4   | X4-POWER-ON signal                               | 0: ON            |
|         | 5-7 | not used                                         |                  |
|         | 0   | saddle guide motor phase A signal                |                  |
|         | 1   | saddle guide motor phase B signal                |                  |
|         | 2   | saddle guide motor current switch I0             | 0: ON            |
| D025    | 3   | saddle feed motor current switch I0              | 0: ON            |
| P025    | 4   | saddle feed motor phase A signal                 |                  |
|         | 5   | saddle feed motor phase B signal                 |                  |
|         | 6   | saddle feed motor phase A* signal                |                  |
|         | 7   | saddle feed motor phase B* signal                |                  |
|         | 0   | saddle alignment motor phase A signal            |                  |
|         | 1   | saddle alignment motor phase B signal            |                  |
|         | 2   | saddle alignment motor current switch IO         | 0: ON            |
| DOOC    | 3   | saddle paper positioning motor current switch IO | 0: ON            |
| P026    | 4   | saddle paper positioning motor phase A signal    |                  |
|         | 5   | saddle paper position motor phase B signal       |                  |
|         | 6   | solenoid PWM                                     |                  |
|         | 7   | saddle folding motor PWM                         |                  |
|         | 0   | trimmer PICKUP-TxD                               |                  |
|         | 1   | TxD for write                                    |                  |
|         | 2   | trimmer CPU-RxD                                  |                  |
| P027    | 3   | RxD for write                                    |                  |
|         | 4   | trimmer OUT                                      | 0: ON            |
|         | 5   | trimmer connection detection                     | 0: detected      |
|         | 6-7 | not used                                         |                  |
|         |     |                                                  |                  |

| Address | bit | Description                               | Remarks             |
|---------|-----|-------------------------------------------|---------------------|
|         | 0   | saddle front stapling current detection   | 1: detected         |
|         | 1   | saddle rear stapling current detection    | 1: detected         |
| 0020    | 2   | saddle delivery door connection detection | 1: detected         |
| P028    | 3-5 | not used                                  |                     |
|         | 6   | saddle stapler unit connection detection  | 1: detected         |
|         | 7   | not used                                  |                     |
|         | 0   | saddle rear staple detecting switch       | 0: detected         |
|         | 1   | saddle front staple detecting switch      | 0: detected         |
| P029    | 2   | saddle front stapler CCW                  | 0: ON               |
|         | 3   | stapler feed motor standby                | 0: ON               |
|         | 4-7 | not used                                  |                     |
|         | 0-1 | not used                                  |                     |
|         | 2   | saddle folding motor FWD (CW)             | 1: ON               |
|         | 3   | saddle folding motor RV (CCW)             | 1: ON               |
| P030    | 4   | saddle folding CLK sensor (IRQ0*)         |                     |
|         | 5   | saddle butting CLK sensor (IRQ1*)         |                     |
|         | 6   | saddle rear stapler HP sensor (IRQ2*)     | 1: HP               |
|         | 7   | saddle front stapler HP sensor (IRQ3*)    | 1: HP               |
|         | 0   | saddle position HP sensor                 | 0: HP               |
|         | 1   | saddle guide HP sensor                    | 1: HP               |
|         | 2   | inlet cover sensor                        | 1: close            |
| P031    | 3   | saddle stapler unit sensor                | 0: detected         |
| 1051    | 4   | saddle butting HP sensor (IRQ4*)          | 1: HP               |
|         | 5   | saddle butting TOP sensor (IRQ5*)         | 1: butting position |
|         | 6   | trimmer IN (IRQ6*)                        | 0: ON               |
|         | 7   | saddle feed motor CLK (IRQ7*)             |                     |
|         | 0   | saddle tray paper sensor                  | 0: paper present    |
|         | 1   | positioning plate paper sensor            | 0: paper present    |
|         | 2   | saddle crescent roller sensor             | 0: HP               |
| P032    | 3   | saddle delivery sensor                    | 0: paper present    |
| 1052    | 4   | saddle trailing edge sensor 1             | 1: detected         |
|         | 5   | saddle trailing edge sensor 2             | 1: detected         |
|         | 6   | saddle trailing edge sensor 3             | 1: detected         |
|         | 7   | saddle path sensor                        | 1: detected         |
|         | 0   | saddle butting motor EN                   | 1: ON               |
|         | 1   | saddle butting motor FWD (CW)             | 1: ON               |
|         | 2   | saddle butting motor RV (CCW)             | 1: ON               |
| P033    | 3   | saddle folding HP sensor                  | 0: HP               |
| 1055    | 4   | not used                                  |                     |
| 1       | 5   | saddle delivery sensor                    | 0: paper present    |
|         | 6   | saddle aligning plate HP sensor           | 0: HP               |
|         | 7   | not used                                  |                     |

| Address      | bit | Description                   | Remarks     |
|--------------|-----|-------------------------------|-------------|
|              | 0   | saddle inlet solenoid         | 1: ON       |
|              | 1   | saddle No. 1 flapper solenoid | 1: ON       |
| D024         | 2   | saddle No. 2 flapper solenoid | 1: ON       |
| P054         | 3   | saddle pickup solenoid        | 1: ON       |
|              | 4-6 | not used                      |             |
|              | 7   | saddle inlet sensor           | 1: detected |
|              | 0   | saddle rear stapler CW (CW)   | 0: ON       |
|              | 1   | saddle rear stapler CCW (CCW) | 0: ON       |
| P035         | 2   | saddle front stapler CW (CW)  | 0: ON       |
|              | 3   | chip select (CS1*)            |             |
|              | 4-7 | not used                      |             |
|              | 0   | DIPSW_1                       | 0: ON       |
|              | 1   | DIPSW_2                       | 0: ON       |
|              | 2   | DIPSW_3                       | 0: ON       |
| P036         | 3   | DIPSW_4                       | 0: ON       |
| 1050         | 4   | DIPSW_5                       | 0: ON       |
|              | 5   | DIPSW_6                       | 0: ON       |
|              | 6   | DIPSW_7                       | 0: ON       |
|              | 7   | DIPSW_8                       | 0: ON       |
|              | 0   | not used                      |             |
|              | 1   | PUSHSW1                       | 0: ON       |
|              | 2   | 5V detection signal           | 0: detected |
| P037         | 3   | 24V detection signal          | 0: detected |
| F037         | 4   | for revision control          |             |
|              | 5   | for revision control          |             |
|              | 6   | for revision control          |             |
|              | 7   | for revision control          |             |
|              | 0   | download ON signal            | 1: ON       |
|              | 1   | not used                      |             |
| P038         | 4   | LED3                          | 0: ON       |
| 1058         | 5   | LED2                          | 0: ON       |
|              | 6   | LED1                          | 0: ON       |
|              | 7   | power-on signal               | 0: ON       |
|              | 0   | DIPSW1                        | 0: ON       |
|              | 1   | DIPSW2                        | 0: ON       |
|              | 2   | DIPSW3                        | 0: ON       |
| P020         | 3   | not used                      |             |
| F039         | 4   | PCH-OUT                       |             |
|              | 5   | trailing edge sensor          | 1: ON       |
|              | 6   | punch encoder lock            |             |
|              | 7   | punch HP sensor               | 0: detected |
|              | 0   | PCH-IN                        |             |
| <b>D</b> 040 | 1   | RxD                           |             |
| P040         | 2   | TxD                           |             |
|              | 3-7 | not used                      |             |

| Address | bit   | Description                       | Remarks  |
|---------|-------|-----------------------------------|----------|
|         | 0     | EEPROM-IN                         | 1        |
|         | 1     | EEPROM-OUT                        | 1        |
|         | 2     | EEPROM-CLK                        | 1        |
| P041    | 3     | EEPROM-CS                         | 1        |
| P041    | 4     | horizontal registration HP sensor | 1: ON    |
|         | 5     | horizontal registration motor STB | 0: ON    |
|         | 6     | punch motor CCW                   | 0: ON    |
|         | 7     | punch motor CW                    | 0: ON    |
|         | 0-3   | not used                          |          |
|         | 4     | DIPSW4                            | 0: ON    |
| P042    | 5     | horizontal registration motor CUR | 0: ON    |
|         | 6     | PWM                               |          |
|         | 7     | not used                          |          |
|         | 0     | LED1                              | 0: ON    |
|         | 1     | horizontal registration motor INA |          |
|         | 2     | horizontal registration motor INB |          |
| P0/13   | 3     | LED2                              | 0: ON    |
| F045    | 4     | front cover sensor                | 0: close |
|         | 5     | BOOTMODE                          |          |
|         | 6     | PUSHSW2                           | 0: ON    |
|         | 7     | PUSHSW1                           | 0: ON    |
|         | 0-4   | not used                          |          |
| P044    | 5     | upper cover sensor                | 1: open  |
|         | 6-7   | not used                          |          |
| P045    | ADDRA | not used                          |          |
| P046    | ADDRB | not used                          |          |
| P047    | AD0   | trailing edge sensor              |          |
| P048    | AD1   | B5R sensor                        |          |
| P049    | AD2   | A4R sensor                        |          |
| P050    | AD3   | B4 sensor                         |          |
| P051    | AD6   | dust sensor                       |          |
| P052    | AD7   | A3 sensor                         |          |

### 19.2.6 MN-CONT

| Address | Bit | Sign                                                      | Remarks                        |
|---------|-----|-----------------------------------------------------------|--------------------------------|
| P001    | 0   | I/O port for general-purpose (P1-board)                   |                                |
|         | 1   | I/O port for general-purpose (S-board)                    |                                |
|         | 2   | I/O port for general-purpose (R-board)                    |                                |
|         | 3   | I/O port for general-purpose (P0-board)                   |                                |
|         | 4   | Test packet issuance request to the image processing ASIC |                                |
|         | 5   | DDI-P POWER signal                                        | L:ON                           |
|         | 6   | Delivery count (Control card, Coin machine)               | H:At delivery                  |
|         | 7   | Pick-up count (Control card, Coin machine)                | H:At pick-up                   |
| P002    | 0   | CPU reset cancel signal                                   |                                |
|         | 1   | Image processing ASIC reset signal                        |                                |
|         | 2   | DDI-P CTS signal (Printer -> Controller)                  |                                |
|         | 3   | DDI-P RTS signal (Controller -> Printer)                  |                                |
|         | 4   | DDI-P Power Ready signal (Controller -> Printer)          |                                |
|         | 5   | DDI-P Power Ready signal (Printer -> Controller)          |                                |
|         | 6   | Copy allowing signal (Control card)                       |                                |
|         | 7   | Copy allowing signal (Coin machine)                       |                                |
| P003    | 0   | Controller cooling fan ON signal                          | 1:ON 0:OFF                     |
|         | 1   | USB host Power (5V) control signal                        | 1:ON 0:OFF                     |
|         | 2   | PCI Serror interruption clear                             |                                |
|         | 3   | FAX reset signal                                          |                                |
|         | 4   | for R&D                                                   |                                |
|         | 5   | for R&D                                                   |                                |
|         | 6   | for R&D                                                   |                                |
|         | 7   | for R&D                                                   |                                |
| P004    | 0   | for R&D                                                   |                                |
|         | 1   | FAX board connection detection                            | 0: Unconnected 1:<br>Connected |
|         | 2   | FAX board connection detection                            | 0: Unconnected 1:<br>Connected |
|         | 3   | FAX board connection detection                            | 0: Unconnected 1:<br>Connected |
|         | 4   | Control panel connection check                            | 0: Connected 1:<br>Unconnected |
|         | 5   | DIMM judgment                                             |                                |
|         | 6   | DIMM judgment                                             |                                |
|         | 7   | DIMM judgment                                             |                                |

| Address      | Bit | Sign                                          | Remarks               |
|--------------|-----|-----------------------------------------------|-----------------------|
| P005         | 0   | Open Interface Power Ready signal             |                       |
|              | 1   | Watch dog function                            |                       |
|              | 2   | Watch dog interruption clear                  |                       |
|              | 3   | DDI-S Livewake signal                         |                       |
|              | 4   | DDI-S Download signal                         |                       |
|              | 5   | DDI-P Livewake signal                         |                       |
|              | 6   | DDI-P Download signal                         |                       |
|              | 7   | for R&D                                       |                       |
| P006         | 0   | Main controller PCB version                   |                       |
|              | 1   | Main controller PCB version                   |                       |
|              | 2   | Main controller PCB version                   |                       |
|              | 3   | Main controller PCB version                   |                       |
|              | 4   | Coin machine controller Power Ready signal    |                       |
|              | 5   | Coin machine Power Ready signal               |                       |
|              | 6   | Coin machine Communication Ready signal       |                       |
|              | 7   | for R&D                                       |                       |
| P007         | 0   | not used                                      |                       |
|              | 1   | not used                                      |                       |
|              | 2   | Power control signal                          |                       |
|              | 3-6 | not used                                      |                       |
|              | -   |                                               | 0: Connected 1:       |
|              | /   | Modem board detection signal                  | Unconnected           |
| P008         | 0   | FRAM CLK                                      |                       |
|              | 1   | FRAM DATA                                     |                       |
|              | 2   | FRAM WP                                       |                       |
|              | 3-7 | not used                                      |                       |
| P009         | 0   | SPD CLK                                       |                       |
|              | 1   | SPD DT                                        |                       |
|              | 2-4 | not used                                      |                       |
|              | 5   | Emergency night power source (13V) ON signal  | 0:OFF 1:ON            |
|              | 6   |                                               | 0: High efficiency 1: |
|              |     | Emergency night power source switching signal | Standard              |
| 2010         | 7   | Emergency night power source (24V) ON signal  | 0:OFF 1:ON            |
| P010         | 0   | LCD Backlit switch control signal             | 0:ON 1:OFF            |
|              | 1   | ror used                                      |                       |
|              | 2   | SDRAM structure detection                     |                       |
|              | 3   | SDRAM structure detection                     |                       |
|              | 4   |                                               |                       |
|              | 5   | Emergency night power source reset signal     |                       |
| D011         | 0,/ | not used                                      |                       |
| r011<br>D012 | 0-7 | not used                                      |                       |
| P012         | 0-7 | not used                                      |                       |
| P013         | 0-7 | not used                                      |                       |
| P014         | 0-7 | not used                                      |                       |
| P015         | 0-7 | not used                                      |                       |
| P016         | 0-7 | not used                                      |                       |

# 19.3 ADJUST (Adjustment Mode)

### 19.3.1 COPIER

### 19.3.1.1 COPIER Table

### 1. ADJ-XY

Adjust the scanner image leading edge position

| COPIER>ADJUST>ADJ-XY |                                                                                                    |        |  |  |  |
|----------------------|----------------------------------------------------------------------------------------------------|--------|--|--|--|
| Sub item             | Description                                                                                                    | level. |  |  |  |
| ADJ-X                | Use it to adjust the scanner image leading edge position (i.e., image read start position in sub scanning direction).<br>Method of adjustment<br>- if the non-image width is larger than indicated, decrease the setting.<br>- if an area outside the original is copied, increase the setting.<br>- an increase by 'l' will move the image read start position toward the trailing edge by 0.1 mm (i.e., move the image read area toward the trailing edge).<br>- if you have initialized the RAM of the reader controller PCB or replaced the reader controller PCB, enter the value indicated on the service label.<br>Range of Adjustment 1 to 100 [Factory default/After RAM clear: 20]<br>Attention<br>If you have changed the setting, be sure to record the new setting on the service label. | 1      |  |  |  |
| ADJ-Y                | Use it to adjust the read start cell position of the CCD (i.e., image read start position in main scanning direction).<br>Method of Adjustment<br>- if the non-image width is larger than indicated, decrease the setting.<br>- if an area outside the original is copied, increase the setting.<br>- an increase by '1' will move the image read start position toward the front by 0.1 mm (i.e., move the image read area toward the front).<br>- if you have initialized the RAM on the reader controller PCB or replaced the reader controller PCB, enter the value indicated on the service label.<br>Range of Adjustment 47 to 131 [Factory default/After RAM clear: 90]<br>Attention<br>If you have changed the setting, be sure to record the new setting on the service label.               | 1      |  |  |  |
| ADJ-S                | Use it when entering the adjustment value for the scanner shading measurement position.<br>Method of Adjustment<br>- a decrease by '1' will move the shading measurement position toward the leading edge by 0.1 mm.<br>- if you have initialized the RAM on the reader controller PCB or replaced the reader controller PCB,<br>enter the value indicated on the service label.<br>Range of Adjustment 40 to 60 [Factory default/After RAM clear: 50]<br>Attention<br>If you have changed the setting, be sure to record the new setting on the service label.                                                                                                    | 1      |  |  |  |
| ADJ-Y-DF             | Use it to adjust the main scanning points for DF SRAM reading mode.<br>Method of Adjustment<br>- an increase by '1' will move the image read start position to the front by 0.1 mm.<br>- if you have initialized the RAM on the reader controller PCB or replaced the reader controller PCB,<br>enter the value indicated on the service label.<br>Range of Adjustment 21 to 106 [Factory default/After RAM clear: 53]<br>Attention<br>If you have changed the setting, be sure to record the new setting on the service label.                                                                                                    | 1      |  |  |  |
| COPIER>ADJUST>ADJ-XY |                                                                                                    |        |
|----------------------|----------------------------------------------------------------------------------------------------|--------|
| Sub item             | Description                                                                                                    | level. |
| STRD-POS             | Use it to adjust the CCD read position for DF stream reading mode.<br>Method of Adjustment<br>- an increase by '1' will move the image read position to the left by 1 mm.<br>- if you have initialized the RAM on the reader controller PCB or replaced the reader controller PCB,<br>enter the value indicated on the service label.<br>Range of Adjustment 1 to 200 [Factory default/After RAM clear: 110]<br><b>Attention</b><br>If you have changed the setting, be sure to record the new setting on the service label. | 1      |

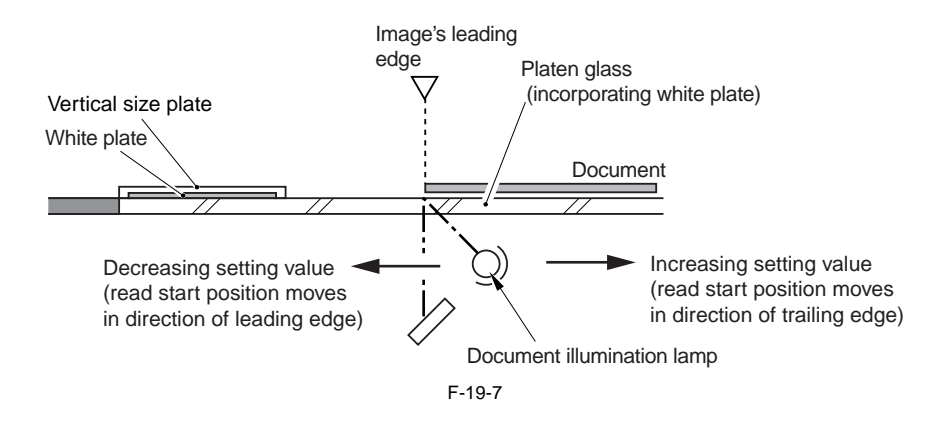

Decreasing setting value (read start position moves away from you)

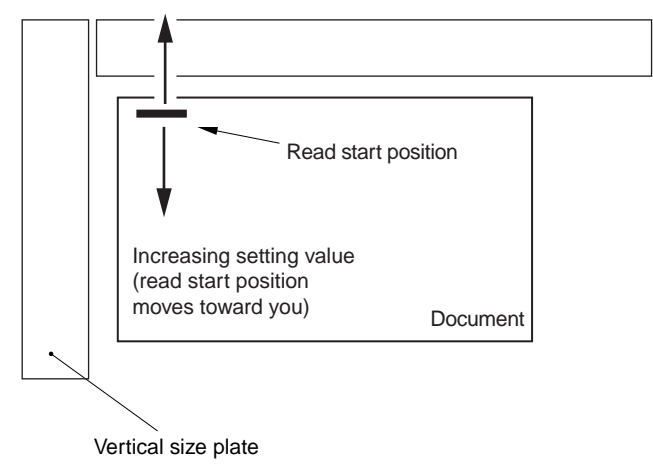

F-19-8

Chapter 19

## 2. CCD

| T-19-29 |  |
|---------|--|
|---------|--|

| COPIER>ADJUST>CCD |                                                                                                    |        |
|-------------------|----------------------------------------------------------------------------------------------------|--------|
| Sub item          | Description                                                                                                    | level. |
| W-PLT-X/Y/Z       | Use it when entering the white label data indicated on the standard white plate.                                                                                                    |        |
|                   | Method of Adjustment<br>- if you have initialized the RAM on the reader controller PCB or replaced the reader controller<br>PCB, enter the value indicated on the service label.<br>- if you have replaced the copyboard glass, enter the value indicated on the copyboard glass. (See<br>the figure below)<br>Range of Adjustment: 1 to 9999<br>[Factory default/After RAM clear: W-PLT-X=8271: W-PLT-Y=8735: W-PLT-Z=9418]<br>Attention<br>If you have changed the setting, be sure to record the new setting on the service label. | 1      |
| CCDU-RG           | Use it to correct color displacement in sub scanning direction between RG associated with the                                                                                                    |        |
|                   | CCD unit.<br>Method of Adjustment<br>- if you have initialized the RAM on the reader controller or replaced the reader controller PCB,<br>enter the value indicated on the service label.<br>Range of Adjustment: -9 to 9 [Factory default/After RAM clear: 0]<br>Attention<br>If you have changed the setting, be sure to record the new setting on the service label.                                                                                                    | 1      |
| CCDU-GB           | Use it to correct color displacement in sub scanning direction between GB associated with the                                                                                                    |        |
|                   | Method of Adjustment<br>- if you have initialized the RAM on the reader controller or replaced the reader controller PCB,<br>enter the value indicated on the service label.<br>Range of Adjustment: -9 to 9 [Factory default/After RAM clear: 0]                                                                                                    | 1      |
| FCCDU-RG          | Use it to correct color displacement in sub scanning direction between R and G associated with                                                                                                    |        |
|                   | the CCD unit at time of shipment.<br>Method of Adjustment<br>- if you have initialized the RAM on the reader controller PCB or replaced the reader controller<br>PCB, enter the value indicated on the service label.<br>Range of Adjustment: -9 to 9 [Factory default/After RAM clear: 0]<br>Attention<br>If you have changed the setting, be sure to record the new setting on the service label.                                                                                                    | 1      |
| FCCDU-GB          | Use it to correct color displacement in sub scanning direction between GB associated with the                                                                                                    |        |
|                   | Method of Adjustment<br>- if you have initialized the RAM on the reader controller PCB or replaced the reader controller<br>PCB, enter the value indicated on the service label.<br>Range of Adjustment: -9 to 9 [Factory default/After RAM clear: 0]<br>Attention<br>If you have changed the setting, be sure to record the new setting on the service label.                                                                                                    | 1      |
| 50-RG             | Use it to indicate the degree of offset (color displacement; RG) for book mode at 50% reading.                                                                                                    |        |
|                   | Method of Adjustment<br>- if you have initialized the RAM on the rear controller or replaced the reader controller PCB,<br>enter the value indicated on the service label.<br>Range of Adjustment: -256 to 256 [Factory default/After RAM clear: 0]<br>Attention<br>If you have changed the setting, be sure to record the new setting on the service label.                                                                                                    | 1      |

|          | COPIER>ADJUST>CCD                                                                                                    |        |
|----------|----------------------------------------------------------------------------------------------------|--------|
| Sub item | Description                                                                                                    | level. |
| 50-GB    | Use it to indicate the degree of offset (color displacement; GB) for book mode at 50% reading.<br>Method of Adjustment<br>- if you have initialized the RAM on the reader controller PCB or replaced the reader controller<br>PCB, enter the value indicated on the service label.<br>Range of Adjustment: -256 to 256 [Factory default/After RAM clear: 0]<br><b>Attention</b><br>If you have changed the setting, be sure to record the new setting on the service label.<br>Use it is indicate the degree of effort (color displacement) PCG for book mode at 100% reading. | 1      |
| 100-КG   | Use it to indicate the degree of offset (color displacement; RG) for book mode at 100% reading.<br>Method of Adjustment<br>- if you have initialized the RAM on the reader controller PCB or replaced the reader controller<br>PCB, enter the value indicated on the service label.<br>Range of Adjustment: -256 to 256 [Factory default/After RAM clear: 0]<br>Attention<br>If you have changed the setting, be sure to record the new setting on the service label.                                                                                                    | 1      |
| 100-GB   | Use it to indicate the degree of offset (color displacement; GB) for book mode at 100% reading.<br>Method of Adjustment<br>- if you have initialized the RAM on the reader controller PCB or replaced the reader controller<br>PCB, enter the value indicated on the service label.<br>Range of Adjustment: -256 to 256 [Factory default/After RAM clear: 0]<br>Attention<br>If you have changed the setting, be sure to record the new setting on the service label.                                                                                                    | 1      |
| 50DF-RG  | Use it to indicate the degree of offset (color displacement RG) for ADF mode at 50% reading.<br>Method of Adjustment<br>- if you have initialized the RAM on the reader controller PCB or replaced the reader controller<br>PCB, enter the value indicated on the service label.<br>Range of Adjustment: -256 to 256 [Factory default/After RAM clear: 0]<br>Attention<br>If you have changed the setting, be sure to record the new setting on the service label.                                                                                                    | 1      |
| 50DF-GB  | Use it to indicate the degree of offset (color displacement; GB) for ADF mode at 50% reading.<br>Method of Adjustment<br>- if you have initialized the RAM on the reader controller PCB or replaced the reader controller<br>PCB, enter the value indicated on the service label.<br>Range of Adjustment: -256 to 256 [Factory default/After RAM clear: 0]<br>Attention<br>If you have changed the setting, be sure to record the new setting on the service label.                                                                                                    | 1      |
| 100DF-RG | Use it to indicate the degree of offset (color displacement; RG) for ADF mode at 100% reading.<br>Method of Adjustment<br>- if you have initialized the RAM on the reader controller PCB or replaced the reader controller<br>PCB, enter the value indicated on the service label.<br>Range of Adjustment: -256 to 256 [Factory default/After RAM clear: 0]<br>Attention<br>If you have changed the setting, be sure to record the new setting on the service label.                                                                                                    | 1      |
| 100DF-GB | Use it to indicate the degree of offset (color displacement; GB) for ADF mode at 100% reading.<br>Method of Adjustment<br>- if you have initialized the RAM on the reader controller PCB or replaced the reader controller<br>PCB, enter the value indicated on the service label.<br>Range of Adjustment: -256 to 256 [Factory default/After RAM clear: 0]<br>Attention<br>If you have changed the setting, be sure to record the new setting on the service label.                                                                                                    | 1      |

| COPIER>ADJUST>CCD |                                                                                                    |        |
|-------------------|----------------------------------------------------------------------------------------------------|--------|
| Sub item          | Description                                                                                                    | level. |
| DFTAR-R           | Use it when entering the shading target value (red) for use when the DF is used (i.e., normal original read position).<br>Method of Adjustment<br>- COPIER>FUNCTION>CC>WLVL1/DF-WLVL2<br>if the image has a fault when the foregoing service mode item has been executed (e.g., as caused by soiling of the chart), enter the factory measurement using this mode item.<br>- if you have initialize the RAM on the reader controller PCB or replaced the reader controller PCB, enter the value indicated on the service label.<br>Range of Adjustment: 1 to 2047 [Factory default/After RAM clear: 1159]<br>Attention<br>If you have changed the setting, be sure to record the new setting on the service label. | 1      |
| DFTAR-G           | Use it when entering the shading target (green) for the DF (normal original reading position).<br>Method of Adjustment<br>- COPIER>FUNCTION>CD>DF-WLVL1/DF-WLVL2<br>if the image starts to develop a fault after executing the foregoing service mode item (e.g., as<br>caused by soiling of the chart), enter the factory measurement using this mode.<br>- if you have initialized the RAM on the reader controller PCB or replaced the reader controller<br>PCB, enter the value indicated on the service label.<br>Range of Adjustment: 1 to 2047 [Factory default/After RAM clear: 1189]<br>Attention<br>If you have changed the setting, be sure to record the new setting on the service label.             | 1      |
| DFTAR-B           | Use it to enter the shading target value (blue) for the DF (normal original read position).<br>Method of Adjustment<br>- COPIER>FUNCTION>CCD>DF-WLVL1/DF-WLVL2<br>if the image starts to develop a fault after executing the foregoing service mode item, enter the<br>factory measurement using this mode item.<br>- if you have initialized the RAM on the reader controller PCB or replaced the reader controller<br>PCB, enter the value indicated on the service label.<br>Range of Adjustment: 1 to 2047 [Factory default/After RAM clear: 1209]<br>Attention<br>If you have changed the setting, be sure to record the new setting on the service label.                                                    | 1      |

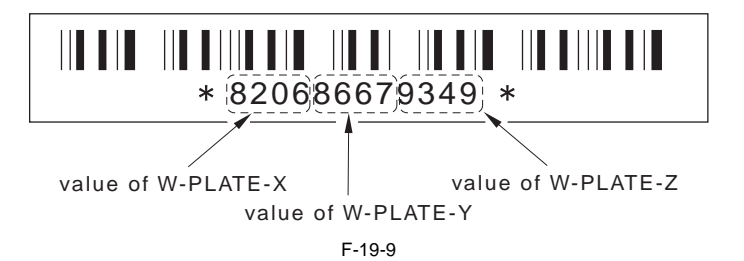

**3. LASER** Laser Output Adjustment

| COPIER>ADJUST>LASER |                                                                                                    |        |
|---------------------|----------------------------------------------------------------------------------------------------|--------|
| *If you replace     | d the laser scaner unit, enter the value on the laser scaner unit.                                                                                                    |        |
| Sub item            | Description                                                                                                    | level. |
| PVE-OFST            | Used to enter the adjusted value of the laser irradiation position.<br>Adjustment method<br>- If you have cleared the DC controller PCB's RAM or replaced the DC controller PCB, enter<br>the value on the service label.<br>Adjustment range -25 to 25 [Factory default/After RAM clear: 0]<br><b>Reference:</b><br>This item is to enable input of the factory-adjusted value, and should not be adjusted in the<br>market.                                                                                                    | 1      |
| LDADJ1-Y*           | A-B laser reproduction ratio (Y)<br>B laser reproduction adjustment value (Y) based on the A laser reproduction ratio of the laser<br>scanner unit<br>Unless an appropriate value is entered here, reproduction ratios of the laser A and B become<br>different, resulting in exposed images of different reproduction ratios.<br>Setting range: -512 ~ 511<br>[Factory default value /post-RAM clear value: 0]                                                                                                    | 1      |
| LDADJ2-Y*           | A-C laser reproduction ratio (Y)<br>C laser reproduction adjustment value (Y) based on the A laser reproduction ratio of the laser<br>scanner unit<br>Unless an appropriate value is entered here, reproduction ratios of the laser A and C become<br>different, resulting in exposed images of different reproduction ratios.<br>Setting range: -512 ~ 511<br>[Factory default value /post-RAM clear value: 0]                                                                                                    | 1      |
| LDADJ3-Y*           | A-C laser reproduction ratio (Y)<br>C laser reproduction adjustment value (Y) based on the A laser reproduction ratio of the laser<br>scanner unit<br>Unless an appropriate value is entered here, reproduction ratios of the laser A and C become<br>different, resulting in exposed images of different reproduction ratios.<br>Setting range: -512 ~ 511<br>[Factory default value /post-RAM clear value: 0]A-D laser reproduction ratio (Y)<br>D laser reproduction adjustment value (Y) based on the A laser reproduction ratio of the laser<br>scanner unit<br>Unless an appropriate value is entered here, reproduction ratios the laser of A and D become<br>different, resulting in exposed images of different reproduction ratios.<br>Setting range: -512 ~ 511<br>[Factory default value /post-RAM clear value: 0] | 1      |
| LDADJ4-Y*           | A-D laser reproduction ratio (Y)<br>D laser reproduction adjustment value (Y) based on the A laser reproduction ratio of the laser<br>scanner unit<br>Unless an appropriate value is entered here, reproduction ratios the laser of A and D become<br>different, resulting in exposed images of different reproduction ratios.<br>Setting range: -512 ~ 511<br>[Factory default value /post-RAM clear value: 0]A-B laser phase difference (Y)<br>A-B inter-laser phase difference (exposure start timing) adjustment value (Y) of the laser<br>scanner unit<br>Unless an appropriate value is entered here, A and B laser phases (exposure starting position)<br>become different, resulting in faulty exposed image<br>Setting range: 0 ~ 1023<br>[Factory default value /post-RAM clear value: 0]                            | 1      |

| COPIER>ADJUST>LASER                                                               |                                                                                                    |        |
|-----------------------------------------------------------------------------------|----------------------------------------------------------------------------------------------------|--------|
| *If you replaced the laser scaner unit, enter the value on the laser scaner unit. |                                                                                                    |        |
| Sub item                                                                          | Description                                                                                                    | level. |
| LDADJ5-Y*                                                                         | A-C laser phase difference (Y)<br>A-C inter-laser phase difference (exposure start timing) adjustment value (Y) of the laser<br>scanner unit<br>Unless an appropriate value is entered here, A and C laser phases (exposure starting position)<br>become different, resulting in faulty exposed image<br>Setting range: 0 ~ 1023<br>[Factory default value /post-RAM clear value: 0]                            | 1      |
| LDADJ6-Y*                                                                         | A-D laser phase difference (Y)<br>A-D inter-laser phase difference (exposure start timing) adjustment value (Y) of the laser<br>scanner unit<br>Unless an appropriate value is entered here, A and D laser phases (exposure starting position)<br>become different, resulting in faulty exposed image<br>Setting range: 0 ~ 1023<br>[Factory default value /post-RAM clear value: 0]                            | 1      |
| LDADJ1-M*                                                                         | A-B laser reproduction ratio (M)<br>B laser reproduction adjustment value (M) based on the A laser reproduction ratio of the laser<br>scanner unit<br>Unless an appropriate value is entered here, reproduction ratios of the laser A and B become<br>different, resulting in exposed images of different reproduction ratios.<br>Setting range: -512 ~ 511<br>[Factory default value /post-RAM clear value: 0] | 1      |
| LDADJ2-M*                                                                         | A-C laser reproduction ratio (M)<br>C laser reproduction adjustment value (M) based on the A laser reproduction ratio of the laser<br>scanner unit<br>Unless an appropriate value is entered here, reproduction ratios of the laser A and C become<br>different, resulting in exposed images of different reproduction ratios.<br>Setting range: -512 ~ 511<br>[Factory default value /post-RAM clear value: 0] | 1      |
| LDADJ3-M*                                                                         | A-D laser reproduction ratio (M)<br>D laser reproduction adjustment value (M) based on the A laser reproduction ratio of the laser<br>scanner unit<br>Unless an appropriate value is entered here, reproduction ratios of the laser A and D become<br>different, resulting in exposed images of different reproduction ratios.<br>Setting range: -512 ~ 511<br>[Factory default value /post-RAM clear value: 0] | 1      |
| LDADJ4-M*                                                                         | A-B laser phase difference (M)<br>A-B inter-laser phase difference (exposure start timing) adjustment value (M) of the laser<br>scanner unit<br>Unless an appropriate value is entered here, A and B laser phases (exposure starting position)<br>become different, resulting in faulty exposed image<br>Setting range: 0 ~ 1023<br>[Factory default value /post-RAM clear value: 0]                            | 1      |
| LDADJ5-M*                                                                         | A-C laser phase difference (M)<br>A-C inter-laser phase difference (exposure start timing) adjustment value (M) of the laser<br>scanner unit<br>Unless an appropriate value is entered here, A and C laser phases (exposure starting position)<br>become different, resulting in faulty exposed image<br>Setting range: 0 ~ 1023<br>[Factory default value /post-RAM clear value: 0]                            | 1      |
| LDADJ6-M*                                                                         | A-D laser phase difference (M)<br>A-D inter-laser phase difference (exposure start timing) adjustment value (M) of the laser<br>scanner unit<br>Unless an appropriate value is entered here, A and D laser phases (exposure starting position)<br>become different, resulting in faulty exposed image<br>Setting range: 0 ~ 1023<br>[Factory default value /post-RAM clear value: 0]                            | 1      |

| COPIER>ADJUST>LASER                                                               |                                                                                                    |        |
|-----------------------------------------------------------------------------------|----------------------------------------------------------------------------------------------------|--------|
| *If you replaced the laser scaner unit, enter the value on the laser scaner unit. |                                                                                                    |        |
| Sub item                                                                          | Description                                                                                                    | level. |
| LDADJ1-C*                                                                         | A-B laser reproduction ratio (C)<br>B laser reproduction adjustment value (C) based on the A laser reproduction ratio of the laser<br>scanner unit<br>Unless an appropriate value is entered here, reproduction ratios of the laser A and B become<br>different, resulting in exposed images of different reproduction ratios.<br>Setting range: -512 ~ 511<br>[Factory default value /post-RAM clear value: 0]   | 1      |
| LDADJ2-C*                                                                         | A-C laser reproduction ratio (C)<br>C laser reproduction adjustment value (C) based on the A laser reproduction ratio of the laser<br>scanner unit<br>Unless an appropriate value is entered here, reproduction ratios of the laser A and C become<br>different, resulting in exposed images of different reproduction ratios.<br>Setting range: -512 ~ 511<br>[Factory default value /post-RAM clear value: 0]   | 1      |
| LDADJ3-C*                                                                         | A-D laser reproduction ratio (C)<br>D laser reproduction adjustment value (C) based on the A laser reproduction ratio of the laser<br>scanner unit<br>Unless an appropriate value is entered here, reproduction ratios of the laser A and D become<br>different, resulting in exposed images of different reproduction ratios.<br>Setting range: -512 ~ 511<br>[Factory default value /post-RAM clear value: 0]   | 1      |
| LDADJ4-C*                                                                         | A-B laser phase difference (C)<br>A-B inter-laser phase difference (exposure start timing) adjustment value (C) of the laser<br>scanner unit<br>Unless an appropriate value is entered here, A and B laser phases (exposure starting position)<br>become different, resulting in faulty exposed image<br>Setting range: 0 ~ 1023<br>[Factory default value /post-RAM clear value: 0]                              | 1      |
| LDADJ5-C*                                                                         | A-C laser phase difference (C)<br>A-C inter-laser phase difference (exposure start timing) adjustment value (C) of the laser<br>scanner unit<br>Unless an appropriate value is entered here, A and C laser phases (exposure starting position)<br>become different, resulting in faulty exposed image<br>Setting range: 0 ~ 1023<br>[Factory default value /post-RAM clear value: 0]                              | 1      |
| LDADJ6-C*                                                                         | A-D laser phase difference (C)<br>A-D inter-laser phase difference (exposure start timing) adjustment value (C) of the laser<br>scanner unit<br>Unless an appropriate value is entered here, A and D laser phases (exposure starting position)<br>become different, resulting in faulty exposed image<br>Setting range: 0 ~ 1023<br>[Factory default value /post-RAM clear value: 0]                              | 1      |
| LDADJ1-K*                                                                         | A-B laser reproduction ratio (Bk)<br>B laser reproduction adjustment value (Bk) based on the A laser reproduction ratio of the laser<br>scanner unit<br>Unless an appropriate value is entered here, reproduction ratios of the laser A and B become<br>different, resulting in exposed images of different reproduction ratios.<br>Setting range: -512 ~ 511<br>[Factory default value /post-RAM clear value: 0] | 1      |
| LDADJ2-K*                                                                         | A-C laser reproduction ratio (Bk)<br>C laser reproduction adjustment value (Bk) based on the A laser reproduction ratio of the laser<br>scanner unit<br>Unless an appropriate value is entered here, reproduction ratios of the laser A and C become<br>different, resulting in exposed images of different reproduction ratios.<br>Setting range: -512 ~ 511<br>[Factory default value /post-RAM clear value: 0] | 1      |

| COPIER>ADJUST>LASER                                                               |                                                                                                    |        |
|-----------------------------------------------------------------------------------|----------------------------------------------------------------------------------------------------|--------|
| *If you replaced the laser scaner unit, enter the value on the laser scaner unit. |                                                                                                    |        |
| Sub item                                                                          | Description                                                                                                    | level. |
| LDADJ3-K*                                                                         | A-D laser reproduction ratio (Bk)<br>D laser reproduction adjustment value (Bk) based on the A laser reproduction ratio of the laser<br>scanner unit<br>Unless an appropriate value is entered here, reproduction ratios of the laser A and D become<br>different, resulting in exposed images of different reproduction ratios.<br>Setting range: -512 ~ 511<br>[Factory default value /post-RAM clear value: 0] | 1      |
| LDADJ4-K*                                                                         | A-B laser phase difference (Bk)<br>A-B inter-laser phase difference (exposure start timing) adjustment value (Bk) of the laser<br>scanner unit<br>Unless an appropriate value is entered here, A and B laser phases (exposure starting position)<br>become different, resulting in faulty exposed image<br>Setting range: 0 ~ 1023<br>[Factory default value /post-RAM clear value: 0]                            | 1      |
| LDADJ5-K*                                                                         | A-C laser phase difference (Bk)<br>A-C inter-laser phase difference (exposure start timing) adjustment value (Bk) of the laser<br>scanner unit<br>Unless an appropriate value is entered here, A and C laser phases (exposure starting position)<br>become different, resulting in faulty exposed image<br>Setting range: 0 ~ 1023<br>[Factory default value /post-RAM clear value: 0]                            | 1      |
| LDADJ6-K*                                                                         | A-D laser phase difference (Bk)<br>A-D inter-laser phase difference (exposure start timing) adjustment value (Bk) of the laser<br>scanner unit<br>Unless an appropriate value is entered here, A and D laser phases (exposure starting position)<br>become different, resulting in faulty exposed image<br>Setting range: 0 ~ 1023<br>[Factory default value /post-RAM clear value: 0]                            | 1      |
| LA-MK-Y*                                                                          | Laser manufacturer identification (Y)<br>Identify the scanner unit manufacturer (Y)<br>Setting range: 0 ~ 7<br>[Factory default value / post-RAM clear value: 0]                                                                                                    | 1      |
| LA-MK-M*                                                                          | Laser manufacturer identification (M)<br>Identify the scanner unit manufacturer (M)<br>Setting range: 0 ~ 7<br>[Factory default value / post-RAM clear value: 0]<br>P1-19                                                                                                    | 1      |
| LA-MK-C*                                                                          | Laser manufacturer identification (C)<br>Identify the scanner unit manufacturer (C)<br>Setting range: 0 ~ 7<br>[Factory default value / post-RAM clear value: 0]                                                                                                    | 1      |
| LA-MK-K*                                                                          | Laser manufacturer identification (Bk)<br>Identify the scanner unit manufacturer (Bk)<br>Setting range: 0 ~ 7<br>[Factory default value / post-RAM clear value: 0]                                                                                                    | 1      |

**4. IMG-REG** Adjustment for color displacement of the color image

#### T-19-31

| COPIER>ADJUST>IMG-REG |                                                                                                    |        |
|-----------------------|----------------------------------------------------------------------------------------------------|--------|
| Sub item              | Description                                                                                                    | level. |
| MAG-H-K               | Used to adjust magnification of the Bk image's main scanning direction.<br>Adjustment method<br>- If you have cleared the DC controller PCB's RAM or replaced the DC controller PCB, enter the<br>value on the service label.<br>Adjustment range 10 to 10 [Factory default/After RAM clear: 0]<br><b>Reference:</b><br>This item is to enable input of the factory-adjusted value, and should not be adjusted in the market. | 1      |

**5. DENS** Concentration of developer in developer unit.

| COPIER>ADJUST>DENS |                                                                                                    |        |
|--------------------|----------------------------------------------------------------------------------------------------|--------|
| Sub item           | Description                                                                                                    | level. |
| T-SPLY-Y           | Adjusting the amount of toner supply (Y color)<br>Adjustment method<br>- Enter a value of the service label when RAM of the DC controller PCB has been cleared/the DC<br>controller has been replaced.<br>Adjustment range -3 to 5 [Factory default/After RAM clear: 0] | 2      |
| T-SPLY-M           | Adjusting the amount of toner supply (M color)<br>Adjustment method<br>- Enter a value of the service label when RAM of the DC controller PCB has been cleared/the DC<br>controller has been replaced.<br>Adjustment range -3 to 5 [Factory default/After RAM clear: 0] | 2      |
| T-SPLY-C           | Adjusting the amount of toner supply (C color)<br>Adjustment method<br>- Enter a value of the service label when RAM of the DC controller PCB has been cleared/the DC<br>controller has been replaced.<br>Adjustment range -3 to 5 [Factory default/After RAM clear: 0] | 2      |
| T-SPLY-K           | Adjusting the amount of toner supply (K color)<br>Adjustment method<br>- Enter a value of the service label when RAM of the DC controller PCB has been cleared/the DC<br>controller has been replaced.<br>Adjustment range -3 to 5 [Factory default/After RAM clear: 0] | 2      |
| DMAX-Y/<br>M/C/K   | Y/M/C/K colour density control target offset adjustment<br>Adjustment method<br>Sets offset value for Y/M/C/K colour density control target in 2D-MAX control.<br>Setting range: -8 to 8<br>[Factory settings and after RAM clear: 0]                                   | 2      |
| P-ALPHA            | Patch detection sensor P wave and S wave ratio: a<br>Adjusts a, the patch detection sensor P wave and S wave ratio.<br>Setting range: 512 to 2047<br>[Factory settings and after RAM clear: 1200]                                                                       | 1      |
| P-K-Y              | Patch density conversion coefficient: k (Y)<br>Adjusts k, the Y colour patch density conversion coefficient<br>Setting range: 0 to 2047<br>[Factory settings and after RAM clear: 500]                                                                                  | 2      |

| COPIER>ADJUST>DENS |                                                                                                    |        |
|--------------------|----------------------------------------------------------------------------------------------------|--------|
| Sub item           | Description                                                                                                    | level. |
| P-K-M              | Patch density conversion coefficient: k (M)<br>Adjusts k, the M colour patch density conversion coefficient<br>Setting range: 0 to 2047<br>[Factory settings and after RAM clear: 500] |        |
| Р-К-С              | Patch density conversion coefficient: k (C)<br>Adjusts k, the C colour patch density conversion coefficient<br>Setting range: 0 to 2047<br>[Factory settings and after RAM clear: 450] |        |
| Р-К-К              | Patch density conversion coefficient: k (Bk)<br>Adjusts k, the Bk colour patch density conversion coefficient<br>Setting range: 0 to 2047<br>[Factory settings and after RAM clear: 1] |        |

**6. BLANK** Adjustment for the leading edge of image/margin of the rear end

| COPIER>ADJUST>BLANK |                                                                                                    |        |
|---------------------|----------------------------------------------------------------------------------------------------|--------|
| Sub item            | Description                                                                                                    | level. |
| BLANK-T             | Used to enter adjusted value of image blank width (leading edge).<br>Adjustment method<br>- If you have cleared the main controller PCB's RAM or replaced the SRAM PCB, enter the<br>value on the service label.<br>Adjustment range 0 to 1000 [Factory default/After RAM clear: +59]  | 1      |
| BLANK-L             | Used to enter adjusted value of image blank width (left edge).<br>Adjustment method<br>- If you have cleared the main controller PCB's RAM or replaced the SRAM PCB, enter the<br>value on the service label.<br>Adjustment range 0 to 1000 [Factory default/After RAM clear: +47]     | 1      |
| BLANK-R             | Used to enter adjusted value of image blank width (right edge).<br>Adjustment method<br>- If you have cleared the main controller PCB's RAM or replaced the SRAM PCB, enter the<br>value on the service label.<br>Adjustment range 0 to 1000 [Factory default/After RAM clear: +47]    | 1      |
| BLANK-B             | Used to enter adjusted value of image blank width (trailing edge).<br>Adjustment method<br>- If you have cleared the main controller PCB's RAM or replaced the SRAM PCB, enter the<br>value on the service label.<br>Adjustment range 0 to 1000 [Factory default/After RAM clear: +59] | 1      |

#### 7. V-CONT

Potential Control System Adjustment

#### T-19-34

| COPIER>ADJUST>V-CONT |                                                                                                    |        |
|----------------------|----------------------------------------------------------------------------------------------------|--------|
| Sub item             | Description                                                                                                    | level. |
| VCONT-Y/M/C/K        | <ul> <li>VCONT-Y/M/C/K (Used to adjust electric potential for image contrast.)</li> <li>Adjustment range: -30 to 30 (10 V units) [Factory default/After RAM clear: 0]</li> <li>The larger the setting value, the higher the density.</li> <li>Whenever possible, avoid using this setting during normal operation.</li> </ul>                                                                         | 2      |
| VBACK-Y/M/C/<br>K    | <ul> <li>VBACK-Y/M/C/K (Used to adjust electric potential for removing image fog.)<br/>Adjustment range:</li> <li>Y/M -6 to 12 (5 V units) [Factory default/After RAM clear: 0]<br/>C/K -12 to 6 (5 V units) [Factory default/After RAM clear: 0]<br/>The larger the setting value, the more fog is reduced.</li> <li>Whenever possible, avoid using this setting during normal operation.</li> </ul> | 2      |
| VD-LIM-Y             | Adjusting the upper limit of charge DC.<br>Adjustment range: -10 to 0 (1 step: 25V) [Factory default/After RAM clear: 0]<br>Change a setting value when either of the following faulty images occurs.<br>- Color blanking in the highlight area (especially on low-density image)<br>- Fogging (when making a large number of low-density image copies)                                               | 2      |
| VD-LIM-M             | Adjusting the upper limit of chargeDC.<br>Adjustment range: -10 to 0 (1 step: 25V) [Factory default/After RAM clear: 0]<br>Change a setting value when either of the following faulty images occurs.<br>- Color blanking in the highlight area (especially on low-density image)<br>- Fogging (when making a large number of low-density image copies)                                                | 2      |
| VD-LIM-C             | Adjusting the upper limit of charge DC.<br>Adjustment range: -10 to 0 (1 step: 25V) [Factory default/After RAM clear: 0]<br>Change a setting value when either of the following faulty images occurs.<br>- Color blanking in the highlight area (especially on low-density image)<br>- Fogging (when making a large number of low-density image copies)                                               | 2      |
| VD-LIM-K             | Adjusting the upper limit of charge DC.<br>Adjustment range: -10 to 0 (1 step: 25V) [Factory default/After RAM clear: 0]<br>Change a setting value when either of the following faulty images occurs.<br>- Color blanking in the highlight area (especially on low-density image)<br>- Fogging (when making a large number of low-density image copies)                                               | 2      |

## 8. PASCAL

Adjustment for auto gradation correction control

| COPIER>ADJUST>PASCAL |                                                                                                    |        |
|----------------------|----------------------------------------------------------------------------------------------------|--------|
| Sub item             | Description                                                                                                    | level. |
| OFST-P-Y/M/<br>C/K   | Use it to apply offset adjustment on the test print reading signal (Y) for PASCAL control at time of auto gradation correction (full).<br>Method of Adjustment                            | 1      |
|                      | <ul> <li>- a higher setting will make the image darker after auto gradation correction (full).</li> <li>Range of Adjustment: -128 to +128 [Factory default/After RAM clear: 0]</li> </ul> |        |

**9. COLOR** Adjustment for color balance

#### T-19-36

| COPIER>ADJUST>COLOR |                                                                                                    |        |  |
|---------------------|----------------------------------------------------------------------------------------------------|--------|--|
| Sub item            | Description                                                                                                    | level. |  |
| LD-OFS-Y/M/C/K      | - LD-OFS-Y/M/C/K (Used to adjust low-density color balance.)<br>Whenever possible, avoid using this setting during normal operation.                                                          | 2      |  |
| MD-OFS-/Y/M/C/K     | - MD-OFS-Y/M/C/K (Used to adjust medium-density color balance.)<br>Whenever possible, avoid using this setting during normal operation. (Recommended setting value: -1)                       | 2      |  |
| HD-OFS-Y/M/C/K      | <ul> <li>HD-OFS-Y/M/C/K (Used to adjust high-density color balance.)</li> <li>Whenever possible, avoid using this setting during normal operation. (Recommended setting value: -2)</li> </ul> | 2      |  |

### 10. HV-PRI

Primary Charging Assembly Output Adjustment

| COPIER>ADJUST>HV-PRI |                                                                                                    |        |
|----------------------|----------------------------------------------------------------------------------------------------|--------|
| Sub item             | Description                                                                                                    | level. |
| LSUB-Y/M/C/KDC       | <ul> <li>LSUB-Y/M/C/KDC (Used to turn ON/OFF of DC bias offset for the downstream<br/>auxiliary brush.)</li> <li>Whenever possible, avoid using this setting during normal operation.</li> </ul>                                                 | 2      |
| USUB-Y/M/C/KAC       | - USUB-Y/M/C/KAC (Used to adjust upstream auxiliary brush charge voltage.)<br>Whenever possible, avoid using this setting during normal operation.                                                                                               | 2      |
| DIS-TGY/M/C/K        | - DIS-TGY/M/C/K (Used to adjust the offset to the target current used in discharge current control (normal paper).)<br>Whenever possible, avoid using this setting during normal operation.                                                      | 2      |
| DIS-TGY2/M2/C2/K2    | <ul> <li>DIS-TGY2/M2/C2/K2 (Used to adjust the offset to the target current used in<br/>discharge current control (card/special paper/transparencies).)</li> <li>Whenever possible, avoid using this setting during normal operation.</li> </ul> | 2      |

### 11. HV-TR

Transfer Charging Assembly / Pre-Transfer Charging Assembly Output Adjustment The adjusted offset doesn't become valid unless all of the following 6 items are entered: 2TR-TGT, 2TR-SHR, TR-PPR, TR-ENV, TR-CLR and TRDUP. The settings entered for all 6 items make up a single pattern. 8 patterns can be stored in memory.

| COPIER>ADJUST>HV-TR    |                                                                                                    |        |  |
|------------------------|----------------------------------------------------------------------------------------------------|--------|--|
| Sub item               | Description                                                                                                    | level. |  |
| 2TR-TGT1/2/3/4/5/6/7/8 | <ul> <li>- 2TR-TGT1/2/3/4/5/6/7/8 (Used to adjust the offset to the secondary transfer target current.)</li> <li>Adjustment range: -5 to +5 (2 μA units) [Factory default/After RAM clear: 0]</li> <li>Increasing the setting value: Effective for images with toner spatter/water droplets.</li> <li>Decreasing the setting value: Effective for images with white marks, white blotches, rough-textured half-tones.</li> </ul>                                                                                                    | 2      |  |
| 2TR-SHR1/2/3/4/5/6/7/8 | <ul> <li>- 2TR-SHR1/2/3/4/5/6/7/8 (Used to adjust the offset to the secondary transfer paper-<br/>portion voltage.)</li> <li>Adjustment range: -5 to +5 (100 V units) [Factory default/After RAM clear: 0]</li> <li>Increasing the setting value: Effective for images with toner spatter/water droplets.</li> <li>Decreasing the setting value: Effective for images with white marks, white blotches, rough-textured half-tones.</li> </ul>                                                                                                    | 2      |  |
| TR-PPR1/2/3/4/5/6/7/8  | <ul> <li>TR-PPR1/2/3/4/5/6/7/8 (paper type item for secondary transfer offset adjustment)</li> <li>Plain [Factory default/After RAM clear: 1)</li> <li>Recycled</li> <li>Bond</li> <li>Tracing Paper</li> <li>Heavy1</li> <li>Heavy2</li> <li>Special paper 1 (including labels)</li> <li>Glossy paper</li> <li>Special paper 2 (including Japanese paper)</li> <li>Destcards/envelopes</li> <li>Transparencies (color)</li> <li>Transparencies (monochrome)</li> </ul>                                                                                                    | 2      |  |
| TR-ENV1/2/3/4/5/6/7/8  | <ul> <li>- TR-ENV1/2/3/4/5/6/7/8 (environmental item for secondary transfer offset adjustment)</li> <li>Enter value of COPIER &gt; DISPLAY &gt; MISC &gt; ENV-TR.</li> <li>1: Low-humidity environment [Factory default/After RAM clear: 1]</li> <li>2: Normal-humidity environment</li> <li>3: High-humidity environment</li> </ul>                                                                                                    | 2      |  |
| TR-CLR1/2/3/4/5/6/7/8  | <ul> <li>TR-CLR1/2/3/4/5/6/7/8 (color mode item for secondary transfer offset adjustment)</li> <li>Full-color mode [Factory default/After RAM clear: 1]</li> <li>Monochrome mode</li> </ul>                                                                                                    | 2      |  |
| TR-DUP1/2/3/4/5/6/7/8  | <ul> <li>- TR-DUP1/2/3/4/5/6/7/8 (one/two-sided item for secondary transfer offset adjustment)</li> <li>1: One-sided [Factory default/After RAM clear: 1]</li> <li>2: Automatic two-sided</li> <li>3: Manual feed two-sided</li> </ul>                                                                                                    | 2      |  |
| ITR-TGY                | Adjusting target current offset of primary transfer ATVC (Y)<br>Adjustment range: -5 to 5 (unit: 0.5 uA) (default: 0)<br>It is enabled when COPIER>OPTION>BODY>PTATVCSW = 1 (primary ATVC<br>control is enabled).<br>Change a setting value when any of the following faulty images occurs.<br>- Mottle marks/Mark of the auxiliary brush due to remaining transfer toner (when<br>color density of the brush mark is high)/Transfer ghost: Primary transfer current is<br>low> Change a setting value to the '+' direction.<br>- Fogging due to re-transfer/Mark of the auxiliary brush due to remaining re-transfer<br>toner (when color density of the former station is higher than that of the brush mark):<br>Primary transfer current is high -> Change a setting value to the '-' direction. | 2      |  |

| COPIER>ADJUST>HV-TR |                                                                                                    |        |
|---------------------|----------------------------------------------------------------------------------------------------|--------|
| Sub item            | Description                                                                                                    | level. |
| ITR-TGM             | Adjusting target current offset of primary transfer ATVC (M)<br>Adjustment range: -5 to 5 (unit: 0.5 uA) (default: 0)<br>It is enabled when COPIER>OPTION>BODY>PTATVCSW = 1 (primary ATVC<br>control is enabled).<br>Change a setting value when any of the following faulty images occurs.<br>- Mottle marks/Mark of the auxiliary brush due to remaining transfer toner (when<br>color density of the brush mark is high)/Transfer ghost: Primary transfer current is<br>low> Change a setting value to the '+' direction.<br>- Fogging due to re-transfer/Mark of the auxiliary brush due to remaining re-transfer<br>toner (when color density of the former station is higher than that of the brush mark):<br>Primary transfer current is high -> Change a setting value to the '-' direction.                                                                        | 2      |
| ITR-TGC             | <ul> <li>Adjusting target current offset of primary transfer ATVC (C)</li> <li>Adjustment range: -5 to 5 (unit: 0.5 uA) (default: 0)</li> <li>It is enabled when COPIER&gt;OPTION&gt;BODY&gt;PTATVCSW = 1 (primary ATVC control is enabled).</li> <li>Change a setting value when any of the following faulty images occurs.</li> <li>- Mottle marks/Mark of the auxiliary brush due to remaining transfer toner (when color density of the brush mark is high)/Transfer ghost: Primary transfer current is low&gt; Change a setting value to the '+' direction.</li> <li>- Fogging due to re-transfer/Mark of the auxiliary brush due to remaining re-transfer toner (when color density of the former station is higher than that of the brush mark): Primary transfer current is high -&gt; Change a setting value to the '-' direction.</li> </ul>                      | 2      |
| ITR-TGK1            | <ul> <li>Adjusting target current offset of primary transfer ATVC (K: Black (monochrome) mode)</li> <li>Adjustment range: -5 to 5 (unit: 0.5 uA) (default: 0)</li> <li>It is enabled when COPIER&gt;OPTION&gt;BODY&gt;PTATVCSW = 1 (primary ATVC control is enabled).</li> <li>Change a setting value when any of the following faulty images occurs.</li> <li>Mottle marks/Mark of the auxiliary brush due to remaining transfer toner (when color density of the brush mark is high)/Transfer ghost: Primary transfer current is low&gt; Change a setting value to the '+' direction.</li> <li>Fogging due to re-transfer/Mark of the auxiliary brush due to remaining re-transfer toner (when color density of the former station is higher than that of the brush mark): Primary transfer current is high -&gt; Change a setting value to the '-' direction.</li> </ul> | 2      |
| 1TR-TGK4            | Adjusting target current offset of primary transfer ATVC (K: 4C mode)<br>Adjustment range: -5 to 5 (unit: 0.5 uA) (default: 0)<br>It is enabled when COPIER>OPTION>BODY>PTATVCSW = 1 (primary ATVC<br>control is enabled).<br>Change a setting value when any of the following faulty images occurs.<br>- Mottle marks/Mark of the auxiliary brush due to remaining transfer toner (when<br>color density of the brush mark is high)/Transfer ghost: Primary transfer current is<br>low> Change a setting value to the '+' direction.<br>- Fogging due to re-transfer/Mark of the auxiliary brush due to remaining re-transfer<br>toner (when color density of the former station is higher than that of the brush mark):<br>Primary transfer current is high -> Change a setting value to the '-' direction.                                                               | 2      |

## 12. FEED-ADJ

| COPIER>ADJUST>FEED-ADJ |                                                                                                    |        |
|------------------------|----------------------------------------------------------------------------------------------------|--------|
| Sub item               | Description                                                                                                    | level. |
| REGIST                 | Used to adjust the registration roller clutch ON timing.<br>Adjustment method<br>- Increasing the value by 1 moves the image by 0.1 mm in the direction of the leading edge of<br>the paper.<br>- If you have cleared the DC controller PCB's RAM or replaced the DC controller PCB, enter the<br>value on the service label.<br>Adjustment range - 50 to 50 (0.1 mm units)<br>[Factory default/After RAM clear: -20] | 1      |
| ADJ-REFE               | Used to adjust the horizontal registration during re-feed.<br>Adjustment method<br>- Increasing the value by 1 moves the image 0.1 mm away from you.<br>- If you have cleared the DC controller PCB's RAM or replaced the DC controller PCB, enter the<br>value on the service label.<br>Adjustment range - 100 to 100 (0.1 mm units)<br>[Factory default/After RAM clear: 0]                                         | 1      |
| REGIST2                | use it to adjust the leading edge margin of the 2nd side in duplex mode<br>Adjustment value<br>see service label-Enter the value calculated by adding +10 to the adjustment value of the first<br>side of the label.<br>Adjustment range - 50 to 50 (unit: 0.1mm)<br>[Factory default/After RAM clear: 0]                                                                                                    | 1      |
| REG-NORM               | Registration clutch ON timing (plain paper)<br>Adjusts the margin on the leading edge (0.1mm scale) by adjusting the timing to turn ON the<br>registration clutch for plain paper.<br>Setting Range: 50 ~ -50<br>[Factory default value / post-RAM clear value: -20]                                                                                                    | 1      |
| REG-THCK               | Registration clutch ON timing (thick paper)<br>Adjusts the margin on the leading edge (0.1mm scale) by adjusting the timing to turn ON the<br>registration clutch for thick paper.<br>Setting Range: 50 ~ -50<br>[Factory default value / post-RAM clear value: -20]                                                                                                    | 1      |
| REG-OHT                | Registration clutch ON timing (OHT)<br>Adjustment of the OHT registration clutch ON timing allows adjustment of the leading edge<br>margin (unit: 0.1mm).<br>Setting range: -50 to 50<br>[Factory settings and after RAM clear: -20]                                                                                                    | 1      |
| REG-DUP1               | Second page registration clutch ON timing (plain paper)<br>Adjustment of the plain paper second page registration clutch ON timing allows adjustment of<br>the second page leading edge margin (unit: 0.1mm).<br>Setting range: -50 to 50<br>[Factory settings and after RAM clear: -10]                                                                                                    | 1      |
| REG-DUP2               | Second page registration clutch ON timing (thick paper)<br>Adjustment of the thick paper second page registration clutch ON timing allows adjustment of<br>the second page leading edge margin (unit: 0.1mm).<br>Setting range: -50 to 50<br>[Factory settings and after RAM clear: -10]                                                                                                    | 1      |

| COPIER>ADJUST>FEED-ADJ |                                                                                                    |        |
|------------------------|----------------------------------------------------------------------------------------------------|--------|
| Sub item               | Description                                                                                                    | level. |
| LP-FEED1               | Pre-registration loop adjustment during CST pickup (plain paper)<br>Adjusts pre-registration loop adjustment during plain paper CST pickup in increments of 0.5mm.<br>Adjustment method<br>Moving the setting in the plus direction in increments of 0.5mm increases the pre-registration<br>curl. Moving the setting in the minus direction in increments of 0.5mm decreases the pre-<br>registration curl.<br>Setting range: -50 to 50<br>[Factory settings and after RAM clear: 0]                          | 1      |
| LP-FEED2               | Pre-registration loop adjustment during CST pickup (thick paper and OHT)<br>Adjusts pre-registration loop adjustment during thick paper and OHT CST pickup in increments<br>of 0.5mm.<br>Adjustment method<br>Moving the setting in the plus direction in increments of 0.5mm increases the pre-registration<br>curl. Moving the setting in the minus direction in increments of 0.5mm decreases the pre-<br>registration curl.<br>Setting range: -50 to 50<br>[Factory settings and after RAM clear: 0]       | 1      |
| LP-MULT1               | Pre-registration loop adjustment during multi-pickup (plain paper)<br>Adjusts pre-registration loop adjustment during plain paper multi-pickup in increments of<br>0.5mm.<br>Adjustment method<br>Moving the setting in the plus direction in increments of 0.5mm increases the pre-registration<br>curl. Moving the setting in the minus direction in increments of 0.5mm decreases the pre-<br>registration curl.<br>Setting range: -50 to 50<br>[Factory settings and after RAM clear: 0]                   | 1      |
| LP-MULT2               | Pre-registration loop adjustment during multi-pickup (thick paper and OHT)<br>Adjusts pre-registration loop adjustment during thick paper and OHT multi-pickup in increments<br>of 0.5mm.<br>Adjustment method<br>Moving the setting in the plus direction in increments of 0.5mm increases the pre-registration<br>curl. Moving the setting in the minus direction in increments of 0.5mm decreases the pre-<br>registration curl.<br>Setting range: -50 to 50<br>[Factory settings and after RAM clear: 0]   | 1      |
| LP-DUP1                | Pre-registration loop adjustment during duplex-pickup (plain paper)<br>Adjusts pre-registration loop adjustment during plain paper duplex pickup in increments of<br>0.5mm.<br>Adjustment method<br>Moving the setting in the plus direction in increments of 0.5mm increases the pre-registration<br>curl. Moving the setting in the minus direction in increments of 0.5mm decreases the pre-<br>registration curl.<br>Setting range: -50 to 50<br>[Factory settings and after RAM clear: 0]                 | 1      |
| LP-DUP2                | Pre-registration loop adjustment during duplex-pickup (thick paper and OHT)<br>Adjusts pre-registration loop adjustment during thick paper and OHT duplex pickup in<br>increments of 0.5mm.<br>Adjustment method<br>Moving the setting in the plus direction in increments of 0.5mm increases the pre-registration<br>curl. Moving the setting in the minus direction in increments of 0.5mm decreases the pre-<br>registration curl.<br>Setting range: -50 to 50<br>[Factory settings and after RAM clear: 0] | 1      |

## 13. CST-ADJ

T-19-40

| COPIER>ADJUST>CST-ADJ |                                                                                                    |        |
|-----------------------|----------------------------------------------------------------------------------------------------|--------|
| Sub item              | Description                                                                                                    | level. |
| MF-A4R                | Used to enter the basic value for the manual feed tray's paper width (A4R).<br>Adjustment method<br>- If you have cleared the DC controller PCB's RAM or replaced the DC controller PCB, enter<br>the value on the service label.<br>- When replacing the paper width detection VR or registering a new value, perform the<br>following service mode: FUNCTION>CST.<br>Adjustment range 0 to 255 [Factory default/After RAM clear: 141] | 1      |
| MF-A6R                | Used to enter the basic value for the manual feed tray's paper width (A6R).<br>Adjustment method<br>- If you have cleared the DC controller PCB's RAM or replaced the DC controller PCB, enter<br>the value on the service label.<br>- When replacing the paper width detection VR or registering a new value, perform the<br>following service mode: FUNCTION>CST.<br>Adjustment range 0 to 255 [Factory default/After RAM clear: 235] | 1      |
| MF-A4                 | Used to enter the basic value for the manual feed tray's paper width (A4).<br>Adjustment method<br>- If you have cleared the DC controller PCB'sRAM or replaced the DC controller PCB, enter<br>the value on the service label.<br>- When replacing the paper width detection VR or registering a new value, perform the<br>following service mode: FUNCTION>CST.<br>Adjustment range 0 to 255 [Factory default/After RAM clear: 26]    | 1      |

#### 14. FIXING

T-19-41

| COPIER>ADJUST>FIXING |                                                                |        |
|----------------------|----------------------------------------------------------------|--------|
| Sub item             | Description                                                    | level. |
| FX-MTR1              | Fixer motor initial current display<br>Setting range: 0 to 240 | 2      |

## 15. MISC

| COPIER>ADJUST>MISC |                                                                                                    |        |
|--------------------|----------------------------------------------------------------------------------------------------|--------|
| Sub item           | Description                                                                                                    | level. |
| SEG-ADJ            | Used to adjust the text and photo separation level for text/photo/map mode.<br>Adjustment method<br>- To make documents more easily recognized as photo documents, increase the setting value.<br>- To make documents more easily recognized as text documents, decrease the setting value.<br>Adjustment range -4to 4 (Value at time of factory shipment/value after RAM clear: 0) | 1      |
| K-ADJ              | Used to adjust the black recognition level during black text processing.<br>Adjustment method<br>- To make text more easily recognized as black, increase the setting value.<br>Adjustment range -3to 3 (Value at time of factory shipment/value after RAM clear: 0)                                                                                                    | 1      |
| ACS-ADJ            | Used to adjust the color recognition level during ACS mode.<br>Adjustment method<br>To make documents more easily recognized as black and white documents, increase the setting<br>value.<br>- To make documents more easily recognized as color documents, decrease the setting value.<br>Adjustment range -3to 3 (Value at time of factory shipment/value after RAM clear: 0)     | 1      |
| ACS-EN             | - ACS-EN (Used to adjust ACS recognition zone.)<br>Increasing the setting value expands the recognition zone.                                                                                                    | 2      |
| ACS-CNT            | <ul> <li>ACS-CNT (Used to adjust color recognition pixel count zone during ACS recognition.)<br/>Increasing the setting value expands the recognition zone.</li> </ul>                                                                                                    | 2      |
| ACS-EN2            | ACS judgement area adjustment (with DF stream reading)<br>Adjustment method<br>Increasing the setting value increases the judgement range.<br>Setting range: -2 to 2<br>[Factory settings and after RAM clear: 1]                                                                                                    | 2      |
| ACS-CNT2           | Colour judgement pixel count area adjustment in ACS judgement (with DF stream reading)<br>Adjustment method<br>Increasing the setting value increases the judgement range.<br>Setting range: -2 to 2<br>[Factory settings and after RAM clear: 0]                                                                                                    | 2      |
| REOS-PG            | REOS processing coefficient selection in 1200 dpi<br>Setting range: 0 to 4<br>[Factory settings and after RAM clear: 0]                                                                                                    | 2      |

# 19.3.2 FEEDER

## 19.3.2.1 FEEDER Table

T-19-43

| <b>FEEDER&gt;ADJUST</b> |                                                                                                    |        |
|-------------------------|----------------------------------------------------------------------------------------------------|--------|
| Sub item                | Description                                                                                                    | level. |
| DOCST                   | Adjusting the Original Image Leading Edge<br>Method of adjustment<br>A higher setting will delay the image leading edge timing.<br>Range of adjustment<br>-50 to 50 (unit: 0.1mm)<br>[Factory default/After RAM clear:0]                             | 1      |
| LA-SPEED                | Adjusting the document feeding speed at the time of stream reading from the feeder<br>The speed becomes faster (image is reduced) by increasing setting value.<br>Range of adjustment: -30 to 30 (unit: 0.1%)<br>[Factory default/After RAM clear:0] | 1      |

# 19.4 FUNCTION (Operation/Inspection Mode)

## 19.4.1 COPIER

## 19.4.1.1 COPIER Table

### 1. INSTALL

\*1 Not displayed in service mode.

| COPIER>FUNCTION>INSTALL |                                                                                                    |        |
|-------------------------|----------------------------------------------------------------------------------------------------|--------|
| Sub item                | Description                                                                                                    | level. |
| STRD-POS                | Automatic detection of CCD scanning position in DF stream reading                                                                                                    | 1      |
| CARD                    | Used to make card reader installation settings.<br>Setting values<br>1 to 2001 [Factory default/After RAM clear: 1]<br>Operation method Enter the number of cards to use. (You can use up to 1,000 cards from the entered<br>number.)<br>Initialize the card management information.<br>- Initialize the card name (department ID) (from the entered number).<br>- Initialize the card's password.                                                                                                    | 1      |
| DRY-RT                  | <ul> <li>Eliminates condensation during installation.</li> <li>Note: This item is used to eliminate condensation generated in the copier immediately after installation. When the copier has detected that the drum units and toner containers are out, the ITB is forced to idle to raise the temperature at points of condensation with fixing temperature regulation left ON, evaporating the moisture.</li> <li>Operation method</li> <li>1) Turn the main power switch OFF, and remove the drum unit and toner container for each color.</li> <li>2) Replace the transfer cleaning unit with a dummy transfer cleaning unit (since the cleaning plate may be damaged otherwise).</li> <li>3) Turn the main power switch ON.</li> <li>4) Select this item, and press the OK key.</li> <li>5) Wait for the operation to stop automatically. (The operation may take between 6 and 180 minutes depending on the environment.)</li> <li>6) 'OK' is displayed when the operation completes normally.</li> <li>7) Insert the drum units, toner containers and transfer cleaning unit, and check the image with half-tones.</li> </ul> | 1      |
| KEY                     | Used to set management key function recognition.<br>Setting values<br>0: Don't recognize management key function (value at time of factory shipment).<br>1: Recognize management key function.<br>Operation method<br>1) Select COPIER > INSTALL > KEY, then enter '1'<br>2) Turn the main power switch OFF/ON (the management key function is now recognized).                                                                                                    | 1      |
| E-RDS                   | E-RDS settings<br>Setting values<br>0: Not in use<br>1: In use<br>[Factory settings and after RAM clear: 0]                                                                                                    | 1      |
| RGW-PORT                | Specify port number of sales company server used in E-RDS<br>Setting range: 1 to 65535<br>[Factory settings and after RAM clear: ]                                                                                                    | 1      |
| COM-TEST                | Check connection with sales company server used in E-RDS<br>Checks sales company server connection. Judges whether connection can be made and displays the<br>results as OK or FAIL.                                                                                                    | 1      |
| COM-LOG                 | Display detailed results of communication test with sales company server used in E-RDS<br>Displays information on any errors that have occurred in connection with sales company server.                                                                                                    | 1      |

| COPIER>FUNCTION>INSTALL |                                                                                                    |        |
|-------------------------|----------------------------------------------------------------------------------------------------|--------|
| Sub item                | Description                                                                                                    | level. |
| RGW-ADR                 | Specify URL of sales company server used in E-RDS<br>Sets sales company server URL.                                                                                                    | 1      |
| CNT-DATE<br>*1          | Set timing of counter transmission to server<br>Sets time and date for start of transmission of counter information to server, via E-RDS third party<br>extension function.<br>Setting range: YYYMMDDHHMM (YYYY: year, MM: month, DD: date, HH: hours, MM:<br>minutes)<br>[Factory settings and after RAM clear::00000000000]<br>Note<br>This item is only displayed when the E-RDS third party extension function is enabled.Set timing of<br>counter transmission to server<br>Sets time and date for start of transmission of counter information to server, via E-RDS third party<br>extension function.<br>Setting range: YYYMMDDHHMM (YYYY: year, MM: month, DD: date, HH: hours, MM:<br>minutes)<br>[Factory settings and after RAM clear:: 00000000000]<br>Note<br>This item is only displayed when the E-RDS third party extension function is enabled. | 1      |
| CNT-INTV<br>*1          | Set interval of counter transmission to server<br>Sets transmission intervals for transmission of counter information to server, via E-RDS third party<br>extension function.                                                                                                    | 1      |

## 2. CCD

| COPIER>FUNCTION>CCD |                                                                                                    |        |
|---------------------|----------------------------------------------------------------------------------------------------|--------|
| Sub item            | Description                                                                                                    | level. |
| DF-WLVL1/2          | Use it to adjust the ADF white level.<br>Method of Operation<br>1) Place the type of original most often used by the user on the copyboard glass, and perform<br>the following service mode item: COPIER>FUNCTION>CCD>DF-WLVL1. (In response,<br>the machine will read the white level for book mode, checking the transmission quality of the<br>glass for book mode).<br>2) Place the type of original most often used by the user in the DF, and perform the following<br>service mode item: COPIER>FUNCTION>CCD>DF-WLVL2. (In response, the machine will<br>read the white level for DF mode (stream reading mode), checking the transmission quality of<br>the reading glass by reading both sides of the original.)<br>face reading: computes DFTAR-R/G/B<br>back reading: computes DFTAR2-R/G/B<br>Be sure to execute this item in combination with item 2. | 1      |

## 3. LASER

| COPIER>FUNCTION>LASER |                                                                                                    |        |
|-----------------------|----------------------------------------------------------------------------------------------------|--------|
| Sub item              | Description                                                                                                    | level. |
| LD-ADJ-Y/M/C          | <ul> <li>Making the tilt correction motor return to the initial position automatically.</li> <li>Operating Instructions <ol> <li>Select this mode.</li> <li>Press the OK key.</li> <li>The operation starts. It automatically stops when it is completed.</li> </ol> </li> <li>Reference: The tilt correction motor may get locked when the tilt amount in the horizontal scanning direction exceeds the expected range, and consequently color displacement cannot be corrected even though automatic registration is conducted. When this symptom occurs, use this mode to make the tilt correction motor return to the center position automatically. (If you try to do this operation manually by opening the scanner unit, you may touch the lens. For this reason, be sure to do it by the automatic operation.) This Service Mode is used to correct the tilt of Y, M, and C against BK, which is used as a reference, when the tilt is large (when the horizontal lines are higher at the right).</li></ul> | 2      |

## 4. CST

T-19-47

| COPIER>FUNCTION>CST       |                                                                                                    |        |
|---------------------------|----------------------------------------------------------------------------------------------------|--------|
| Sub item                  | Description                                                                                                    | level. |
| MF-A4R, MF-<br>A6R, MF-A4 | Registers basic value of manual feeder's (DADF's) paper width.<br>A4R width: 210mm, A6R width: 105mm, A4 width: 297mm<br>- Once registered, the basic value can be fine-tuned by performing COPIER> ADJUST > CST-<br>ADJ > MF-A4R, MF-A6R or MF-A4.<br>Operation method<br>1) Place A4R size paper in the manual feeder, and set the size guide to the A4R width.<br>2) In this service mode, select 'MF-A4R' to display the item in reverse. Press the OK key to<br>perform automatic adjustment and register the value.<br>3) Repeat Steps 1) and 2) to register the basic values for the A6R and A4 sizes. | 1      |

## 5. CLEANING

#### T-19-48

| COPIER>FUNCTION>CLEANING |                                                                                                    |        |
|--------------------------|----------------------------------------------------------------------------------------------------|--------|
| Sub item                 | Descripti                                                                                                    | level. |
| TBLT-CLN                 | Cleans intermediate transfer belt.<br>Image imperfections are improved by removing impurities adhering to the intermediate transfer<br>belt (such as fingerprints, grease and paper dust).<br>Operation method<br>1) Press 'TBLT-CLN' to display the item in reverse and select it.<br>2) Press the OK key.<br>The cleaning operation lasts about 80 seconds, then ends automatically. | 1      |
| FDRL-CLN                 | <ul> <li>Used when cleaning face-down paper delivery roller 1/2.</li> <li>Operation method</li> <li>1) Select this item, then press the OK key to start the rollers operating.</li> <li>2) While both rollers are operating, press against each with a cloth soaked in alcohol to clean it.</li> <li>3) Press the stop key to stop the rollers.</li> </ul>                             | 1      |
| RVRL-CLN                 | Used when cleaning reverse roller.<br>Operation method<br>1) Open the paper delivery cover.<br>2) Select this item and press the OK key to start the roller operating.<br>3) While the roller is operating, press against it with a cloth soaked in alcohol to clean it.<br>4) Press the stop key to stop the roller.                                                                  | 1      |
| DEVL-CLN                 | Cleans inside developer unit.<br>Image imperfections are improved by forcibly consuming toner that has been over-agitated (toner<br>with improper charge) by the toner agitation screw.<br>Operation method<br>1) Select this item and press the OK key.<br>2) The cleaning operation lasts about 160 seconds, then ends automatically.                                                | 1      |

## 6. FIXING

| COPIER>FUNCTION>FIXING |                                                                                                    |        |
|------------------------|----------------------------------------------------------------------------------------------------|--------|
| Sub item               | Description                                                                                                    | level. |
| NIP-CHK                | not use                                                                                                    | 1      |
| FX-UHP-S               | Fixing belt (upper belt) displacement control auto home position search<br>Forces fixing belt (upper belt) displacement control and detects belt position detection sensor<br>switching time. From that time, the home position displacement table is used to change the home<br>position.                 | 1      |
| FX-LHP-S               | Pressure belt (lower belt) displacement control auto home position search<br>Pressure fixing belt (lower belt) displacement control and detects belt position detection sensor<br>switching time. From that time, the home position displacement table is used to change the home<br>position.             | 1      |
| MTR-CHK1               | Fixer motor initial current measurement                                                                                                    | 2      |
| MTR-CHK2               | Fixer motor current measurement                                                                                                    | 2      |
| F-SP-CHK               | Long speed difference measurement<br>Explanation of operation<br>1) A3 paper picked up from multi-feed tray.<br>2) High density cyan image formed over whole sheet, then leading edge and trailing edge kept<br>stuck in fixing unit for 5 seconds, a total of two times.<br>3) Paper output into FU tray. | 2      |

## 7. PANEL

| T-19-50 |  |
|---------|--|
|---------|--|

| COPIER>FUNCTION>PANEL |                                                                                                    |        |
|-----------------------|----------------------------------------------------------------------------------------------------|--------|
| Sub item              | Description                                                                                                    | level. |
| LCD-CHK               | Used to check missing dots in LCD.<br>Operation method<br>1) Select this item, then press the OK key to start the operation.<br>The touch panel's front surface should light repeatedly in the sequence: white, black, red, green<br>and blue. (Check that it does.)<br>2) Press the stop key (the clear key on printer models) to end the operation.                                                                                                | 1      |
| LED-CHK               | Used to check that operation panel's LEDs light.<br>Operation method<br>1) Select this item, then press the OK key to start the operation.<br>The LEDs light sequentially.<br>2) Press LED-OFF to end the operation.                                                                                                    | 1      |
| LED-OFF               | Used in checking that operation panel's LEDs light.<br>Operation method<br>1) Selecting this item stops the LED-CHK operation.                                                                                                    | 1      |
| КЕҮ-СНК               | Used to check key input.<br>Operation method<br>1) Select "KEY-CHK" to display the number/name of the entered key.<br>2) Press the key to check. If the key is normal, the text for it appears in the<br>touch panel (see separate table).<br>3) Select "KEY-CHK" again to exit the key input check operation.                                                                                                    | 1      |
| TOUCHCH<br>K          | Used to adjust coordinate positions of analog touch panel.<br>Operation method<br>- Used to align the touch panel touch position with the LCD coordinate position.<br>- Perform this service mode item if you have replaced the LCD unit.<br>1) Select "TOUCHCHK" to display the item in reverse, then press the OK key.<br>2) "+" appears on the touch panel at 9 positions sequentially. After you press each position,<br>adjustment is complete. | 1      |

#### T-19-51

## Input key numbers, names

| Ke            | Screen display |
|---------------|----------------|
| 0 to 9, #, *  | 0 to 9, #, *   |
| Reset         | RESET          |
| Stop          | STOP           |
| User mode     | USER           |
| Start         | START          |
| Power save    | STAND BY       |
| Clear         | CLEAR          |
| Secret code   | ID             |
| Help          | ?              |
| Counter check | BILL           |

## 8. PART-CHK

| COPIER>FUNCTION>PART-CHK |                                                                                                    |        |
|--------------------------|----------------------------------------------------------------------------------------------------|--------|
| Sub item                 | Description                                                                                                    | level. |
| CL                       | Used to specify clutch for operation check.<br>(Range: 1 to 10, 5 and above are reserved.)<br>Operation method<br>1) Select this item.<br>2) Enter the desired clutch code on the numeric keypad.<br>1: Two-sided registration clutch CL1<br>2: Two-sided paper feed clutch CL2<br>3: Conveyor clutch CL1 (paper deck)<br>4: Paper feed clutch CL2 (paper deck)<br>3) Press the OK key.<br>4) Press CL-ON, and check the operation.                                                                                                    | 1      |
| CL-ON                    | Used to start clutch operation check.<br>Operation method<br>1) Select this item, and press the OK key. The clutch turns ON/OFF in the pattern below.<br>0.5 second ON -> 10 seconds OFF -> 0.5 second ON -> 10 seconds OFF -> 0.5 second ON -> OFF                                                                                                    | 1      |
| FAN                      | Used to specify fan for operation check.<br>(Range: 1 to 10; 7 and above are reserved.)<br>Operation method<br>1) Select this item.<br>2) Enter the desired fan code on the numeric keypad.<br>1: Power cooling fan FM1<br>2: Fixing exhaust heat fan FM2<br>3: Copier exhaust heat fan FM3<br>4: Cleaner fan FM4<br>5: Paper delivery cooling fan FM5<br>6: Manual feed cooling fan FM6<br>3) Press the OK key.<br>4) Press FAN-ON, and check the operation.                                                                                                    | 1      |
| FAN-ON                   | <ul> <li>Starts fan operation.</li> <li>Operation for power fan, fixing fan and cleaner fan:</li> <li>1) Select this item, and press the OK key. The fan performs the operation below.</li> <li>10 seconds ON at full-speed -&gt; 10 seconds ON at half-speed -&gt; Standby</li> <li>Operation for copier exhaust heat fan, paper delivery cooling fan and manual feed cooling fan:</li> <li>1) Select this item, and press the OK key. The fan performs the operation below.</li> <li>10 seconds ON at full-speed -&gt; Standby</li> <li>Operation for controller fan:</li> <li>1) Select this item, and press the OK key. The fan performs the operation below.</li> </ul> | 1      |

| COPIER>FUNCTION>PART-CHK |                                                                                                    |        |
|--------------------------|----------------------------------------------------------------------------------------------------|--------|
| Sub item                 | Description                                                                                                    | level. |
| MTR                      | Used to specify motor for operation check.<br>(Range: 1 to 25; 18 and above are reserved.)<br>Operation method<br>1) Select this item.<br>2) Enter the desired motor code on the numeric keypad.<br>1: Drum ITB motor M1<br>2: Toner container motor (Y) M20<br>3: Toner container motor (M) M21<br>4: Toner container motor (C) M22<br>5: Toner container motor (Bk) M23<br>6: Cassette 1 paper feed motor M6<br>7: Cassette 2 paper feed motor M51<br>9: Cassette 3 paper feed motor M51<br>9: Cassette 4 paper feed motor M51<br>9: Cassette 4 paper feed motor M51<br>11: Registration front motor M8<br>12: Registration front motor M9<br>13: Paper delivery vertical path motor M10<br>14: Face-down paper delivery motor M11<br>15: Fixing motor M24<br>16: Horizontal registration motor M25<br>3) Press the OK key.<br>4) Press MTR-ON, and check the operation. | 1      |
| MTR-ON                   | Starts motor operation.<br>Operation method<br>Toner container motors (Y/M/C/K):<br>1) Remove the toner container, and leave the front cover open and push the front cover detect sensor<br>with cover switch tool.<br>2) Select this item, and press the OK key.<br>- 10 seconds ON -> OFF<br>Horizontal resist motor:<br>1) Select this item, and press the OK key.<br>- HP search operation starts -> Stops automatically when complete<br>Motors other than toner container motors (Y/M/C/K) or horizontal resist motor:<br>1) Select this item, and press the OK key.<br>- 10 seconds ON -> OFF                                                                                                    | 1      |
| SL                       | Used to specify solenoid for operation check.<br>(Range: 1 to 15; 10 and above are reserved.)<br>Operation method<br>1) Select this item.<br>2) Enter the desired solenoid code on the numeric keypad.<br>1: Manual paper feed solenoid SL1<br>2: Paper delivery path switching solenoid 1 SL2<br>3: Cassette 1 paper feed solenoid SL3<br>4: Cassette 2 paper feed solenoid SL4<br>5: Cassette 3 paper feed solenoid SL51<br>6: Cassette 4 paper feed solenoid SL52<br>7: Paper delivery path switching solenoid 2 SL5<br>8: Paper delivery path switching solenoid 2 SL5<br>8: Paper delivery path switching solenoid SL1D<br>9: Paper container OPEN solenoid SL2D<br>3) Press the OK key.<br>4) Press SL-ON, and check the operation.                                                                                                    | 1      |
| SL-ON                    | Starts solenoid operation.<br>Operation method<br>1) Select this item, and press the OK key. The solenoid turns ON/OFF in the pattern below.<br>0.5 second ON -> 10 seconds OFF -> 0.5 second ON -> 10 seconds OFF -> 0.5 second ON -> OFF                                                                                                    | 1      |

## 9. CLEAR

| COPIER>FUNCTION>CLEAR |                                                                                                    |        |
|-----------------------|----------------------------------------------------------------------------------------------------|--------|
| Sub item              | Description                                                                                                    | level. |
| ERR                   | Clears error codes.<br>(Cleared error codes: E000, E001, E002, E003)<br>Operation method<br>1) Select this item, and press the OK key.<br>2) Turn the main power OFF/ON.                                                                                                    | 1      |
| DC-CON                | Clears DC controller PCB's RAM.<br>The RAM is cleared after the main power switch is turned OFF/ON.<br>Operation method<br>1) Select COPIER > FUNCTION > MISC-P > P-PRINT to print out the service mode setting<br>values.<br>2) Select this item, then press the OK key.<br>3) Turn the main power OFF/ON.<br>4) Enter the data printed by the P-PRINT operation as needed.     | 1      |
| R-CON                 | Use it to reset the RAM on the reader controller PCB.<br>Method of Operation<br>The RAM will not be cleared until the main power switch has been turned off and then on again.<br>2) Select the item, and press the OK key.<br>3) Turn off and then on the main power.<br>4) As necessary, enter the settings printed out using 'PRINT'.                                         | 1      |
| JAM-HIST              | Clears reader controller PCB's RAM.<br>The RAM is cleared after the main power switch is turned OFF/ON.<br>Operation method<br>1) Select COPIER > FUNCTION > MISC-P > P-PRINT to print out the service mode setting<br>values.<br>2) Select this item, then press the OK key.<br>3) Turn the main power OFF/ON.<br>4) Enter the data printed by the P-PRINT operation as needed. | 1      |
| ERR-HIST              | Clears error code history.<br>The error code history is cleared after the main power switch is turned OFF/ON.<br>Operation method<br>1) Select this item, then press the OK key.<br>2) Turn the main power OFF/ON.                                                                                                    | 1      |
| PWD-CLR               | Clears "System administrator" password set in user mode.<br>The password value is cleared after the main power switch is turned OFF/ON.<br>Operation method<br>1) Select this item, then press the OK key.<br>2) Turn the main power OFF/ON.                                                                                                    | 1      |
| ADRS-BK               | Clears address book data.<br>The address book data is cleared after the main power switch is turned OFF/ON.<br>Operation method<br>1) Select this item, then press the OK key.<br>2) Turn the main power OFF/ON.                                                                                                    | 1      |

| COPIER>FUNCTION>CLEAR |                                                                                                    |        |
|-----------------------|----------------------------------------------------------------------------------------------------|--------|
| Sub item              | Description                                                                                                    | level. |
| CNT-MCON              | Clears service counters maintained by main controller PCB (main).<br>(See the COUNTER mode items for the counters cleared.)<br>The counter values are cleared after the main power switch is turned OFF/ON.<br>Operation method<br>1) Select this item, then press the OK key.<br>2) Turn the main power OFF/ON.                                                                                                    | 1      |
| CNT-DCON              | Clears following service counters maintained by DC controller PCB:<br>- COPIER>COUNTER>DRBL-2>SORT<br>- COPIER>COUNTER>DRBL-2>FIN-STPR<br>- COPIER>COUNTER>DRBL-2>FIN-PDDL<br>- COPIER>COUNTER>DRBL-2>SADDLE<br>- COPIER>COUNTER>DRBL-2>SDL-STPL<br>The counter values are cleared after the main power switch is turned OFF/ON.<br>Operation method<br>1) Select this item, then press the OK key.<br>2) Turn the main power OFF/ON.                                                                                                    | 1      |
| OPTION                | Restores OPTION service mode setting values to default values (RAM clear values).<br>The setting values are cleared after the main power switch is turned OFF/ON.<br>Note The cleared data is the data in the main controller, DC controller and reader controller.<br>Operation method<br>1) Select COPIER > FUNCTION > MISC-P > P-PRINT to print out the service mode setting<br>values.<br>2) Select this item, then press the OK key.<br>3) Turn the main power OFF/ON.                                                                                                    | 1      |
| MMI                   | Clears following user mode setting values:<br>- Backup data for copy operation panel (user-set values)<br>- Common settings backup data (user-set values)<br>- Backup data (except fax data) (user-set values)<br>The setting values are cleared after the main power switch is turned OFF/ON.<br>Operation method<br>1) Select this item, then press the OK key.<br>2) Turn the main power OFF/ON.                                                                                                    | 1      |
| MN-CON                | Clears RAM on main controller PCB's SRAM board.<br>The RAM is cleared after the OK key is pressed.<br>Performing this item initializes all the data on the SRAM board. In other words, file<br>management information for the hard disk is initialized, and image data on the hard disk can no<br>longer be read. Before performing this item, explain to the user that all images in the BOX will<br>be lost, and receive permission to perform.<br>Operation method<br>1) Select COPIER > FUNCTION > MISC-P > P-PRINT to print out the service mode setting<br>values.<br>2) Select this item, then press the OK key. | 1      |
| CARD                  | Clears card ID (department) data.<br>The card ID data is cleared after the main power switch is turned OFF/ON.<br>Operation method<br>1) Select this item, then press the OK key.<br>2) Turn the main power OFF/ON.                                                                                                    | 1      |

| COPIER>FUNCTION>CLEAR |                                                                                                    |        |
|-----------------------|----------------------------------------------------------------------------------------------------|--------|
| Sub item              | Description                                                                                                    | level. |
| LANG-ERR              | Clear language related error.<br>This item enables recovery when a language related error code is generated after switching from<br>the default language. (Returns to default language after recovery.)                                                                                                    | 1      |
| ERDS-DAT              | Embedded-RDS SRAM data clear<br>SCM data in the embedded-RDS SRAM are restored to the factory settings.                                                                                                    | 1      |
| SND-STUP              | <ul> <li>use it to initialize the transmission read settings</li> <li>After changing service mode settings (pressing the OK key), turn off and then on the power to initialize the backup data of the transmission read settings.</li> <li>Otherwise, after you have changed the display language, the language used before the change would remain. Be sure to perform this mode item if you have switched the language.</li> </ul>                                                                                                    | 2      |
| CA-KEY                | CA authentication and key deleted together.<br>When the serviceman needs to replace or dispose of the device, the CA authentication and key<br>can be deleted together.                                                                                                    | 2      |
| KEY-CLR               | HDD encoding board code key clear<br>The HDD encoding board (security kit) code key is cleared to allow replacement.<br>When this item is selected and OK pressed, the code key is cleared. Then, when the main power<br>supply is turned OFF/ ON, the encoding board installation processing activates. If installation<br>processing is carried out, a new code key is generated.<br>Caution!<br>If this operation is carried out, all data on the HDD will be rendered useless. The main power<br>supply is switched OFF/ ON after this operation in order to format the HDD. | 2      |

## 10. MISC-R

| COPIER>FUNCTION>MISC-R |                                                                                                    |        |
|------------------------|----------------------------------------------------------------------------------------------------|--------|
| Sub item               | Description                                                                                                    | level. |
| SCANLAMP               | Use it to check the activation of the scanning lamp.<br>Method of Operation<br>1) Select the item.<br>2) Press the OK key so that the scanning lamp will go on and remain on for 3 sec. | 1      |

## 11. MISC-P

| COPIER>FUNCTION>MISC-P |                                                                                                    |        |
|------------------------|----------------------------------------------------------------------------------------------------|--------|
| Sub item               | Description                                                                                                    | level. |
| P-PRINT                | Prints service mode setting values.<br>Operation method<br>1) Select this item.<br>2) Press the OK key to print the setting values.<br><b>Reference:</b><br>Printing takes about 15 seconds to start.                                                                                                    | 1      |
| KEY-HIST               | <ul> <li>- KEY-HIST (Prints the operation panel's key input history.)</li> <li>1) Select this item.</li> <li>2) Press the OK key to start printing.</li> </ul>                                                                                                    | 1      |
| HIST-PRT               | <ul> <li>HIST-PRT (Prints the jam history and error history.)</li> <li>Select this item.</li> <li>Press the OK key to start printing.</li> </ul>                                                                                                    | 1      |
| USER-PRT               | Prints user mode list.<br>Operation method<br>1) Select this item.<br>2) Press the OK key to print the list.<br><b>Reference:</b><br>Printing takes about 3 seconds to start.                                                                                                    | 1      |
| LBL-PRNT               | Prints service label.<br>Operation method<br>1) Place A4/LTR paper in the manual feed tray.<br>2) Select this item.<br>3) Press the OK key to print the label.<br><b>Reference:</b><br>Printing takes about 15 seconds to start.                                                                                                    | 1      |
| D-PRINT                | Printing out service mode (DISPLAY)<br>Procedure<br>1) Select this mode.<br>2) Press OK to print out.<br><b>Reference:</b><br>Only DISPLAY items are printed out. (Items of P-PRINT/LBL-PRINT/HIST-PRINT and<br>ALARM are excluded.)                                                                                                    | 1      |
| ENV-PRT                | Outputting logs of inside machine temperature and humidity/fixing roller surface temperature<br>Procedure<br>1) Select this mode.<br>2) Press OK to output logs of inside machine temperature and humidity/fixing roller surface<br>temperature.<br><b>Reference:</b><br>This mode is to output logs of [inside temperature(deg C)/humidity(%)/fixing roller surface<br>(center) temperature (deg C)] variations using signals of the attached temperature/humidity<br>(environmental) sensor and fixing thermistor (main). (Max. 100 records) | 1      |
| PJH-P-1                | Prints print job history with detailed information (for 100 jobs).<br>Prints print job history with detailed information for last 100 jobs stored in copier main unit.                                                                                                    | 1      |
| PJH-P-2                | Prints print job history with detailed information (for all jobs).<br>Prints print job history with detailed information for all jobs stored in copier main unit.                                                                                                    | 1      |
| TRS-DATA               | <ul><li>- TRS-DATA (Moves the data received in memory to the BOX.)</li><li>1) Select this item.</li><li>2) Press the OK key to start printing.</li></ul>                                                                                                    | 2      |

T-19-55

## 12. SYSTEM

| T-19- | 56 |
|-------|----|
|-------|----|

| COPIER>FUNCTION>SYSTEM |                                                                                                    |        |
|------------------------|----------------------------------------------------------------------------------------------------|--------|
| Sub item               | Description                                                                                                    | level. |
| DOWNLOAD               | <ul> <li>Switches to download mode.</li> <li>Operation method</li> <li>1) Select this item.</li> <li>2) Press OK to enter download mode and have the copier wait for commands (wait for connection). ("STNDBY" is now displayed, next to the DOWNLOAD sub-items.)</li> <li>3) Use the service support tool to start downloading. ("CONNECTED" is displayed during communication with the PC.)</li> <li>4) When communication ends, "HOLD" is displayed. (The power can be turned off when "HOLD" is displayed.)</li> </ul>                                                                                                    | 1      |
| CHK-TYPE               | Used to specify partition number when performing HD-CHECK or HD-CLEAR.<br>Operation method<br>1) Select this item.<br>2) Use the numeric keypad to select the desired partition number.<br>0: Check and restore all bad sectors on hard disk<br>1: Image storage area<br>2: General-purpose file storage area<br>3: PDL file storage area<br>4: Firmware storage area<br>- General-purpose files include user-set data, log data, PDL spool data, and management<br>information for image data.<br>3) Press the OK key.                                                                                                    | 1      |
| HD-CHECK               | Use it to check the entire HD and perform recovery.<br>Operation method<br>set '0' to the following: COPIER>FUNCTION>SYSTEM>CHK-TYPE<br>1) Select this item.<br>2) Press the OK key.                                                                                                    | 1      |
| HD-CLEAR               | Initializes partition specified by CHK-TYPE item.<br>The following must be kept in mind and the user must be properly informed of the fact when<br>using CHECK-TYPE:<br>0: entire HDD -> no operation occurs (to initialize, use the SST)<br>1: image storage area -> removes image data<br>2: general-purpose file area (user settings data, various log data, PDL spool data, image data<br>control information) -> initializes files<br>3: PDL-related file storage area -> removes font data, requiring re-installation<br>4: firmware, address book, filter storage area -> no operation occurs (to initialize, use the SST)<br>Operation method<br>1) Select this item.<br>2) Press the OK key.<br>If you perform <hd-clear> after selecting 1 (image storage area) or 3 (PDL file storage<br/>area) for the <chk-type> item, the initialization process is performed after the power is<br/>turned OFF/ON.<br/>The initialization process takes about 5 minutes. A progress bar slowly advances to indicate<br/>the progress during this time. Never turn the power OFF during this time.</chk-type></hd-clear> | 1      |

| COPIER>FUNCTION>SYSTEM |                                                                                                    |        |
|------------------------|----------------------------------------------------------------------------------------------------|--------|
| Sub item               | Description                                                                                                    | level. |
| DEBUG-1                | Specify timing with which log types and logs are to be stored on HDD.<br>Specifies timing with which log types and logs are to be stored on HDD.<br>Setting range<br>0: Saves PLOG when Reboot/Exception is detected.<br>1: Saves PLOG when Reboot/Exception/Encode is detected.<br>2: Saves SUBLOG when Reboot/Exception/Encode is detected.<br>3: Saves SUBLOG in overwrite mode when Reboot/Exception/Encode is detected.<br>[Factory settings and after RAM clear: 0]<br>Note:<br>When 0 or 1 is set, the saved PLOG can be printed out with the sequence<br>COPIER>FUNCTION>SYSTEM>DEBUG-2. When 2 or 3 is set, the saved SUBLOG cannot<br>be printed out. (Upload from SST.) | 2      |
| DEBUG-2                | Prints out logs saved on HDD.<br>When 0 or 1 is set in the sequence COPIER>FUNCTION>SYSTEM>DEBUG-1, the saved<br>PLOG is printed out.<br>Note:<br>When 2 or 3 is set in the sequence COPIER>FUNCTION>SYSTEM>DEBUG-1, the saved<br>SUBLOG is not printed out. Up to around 20 sheets of A4 can be printed out.                                                                                                    | 2      |

## 19.4.2 FEEDER

## 19.4.2.1 FEEDER Table

| FEEDER>FUNCTION |                                                                                                    |        |
|-----------------|----------------------------------------------------------------------------------------------------|--------|
| Sub item        | Description                                                                                                    | level. |
| SENS-INT        | Use it to adjust the sensitivity of the individual sensors of the feeder.<br>Select the item, and press the OK key to start feeder sensor initialization, turning the screen indication to 'ACT'. The operation will end automatically, turning the indication to 'OK'.                                                                                                    | 1      |
| MTR-CHK         | Use it to check the motor and the like of the ADF on its own.<br>Operation<br>1) Press [MOTOR-CHK] to highlight.<br>2) Enter the number of the component using the keypad.<br>3) Press the OK key.<br>4) Press [MOTOR-ON[ to start checking the operation.<br>Settings<br>0: pickup motor<br>1: feed motor<br>2: delivery reversal motor<br>3: lock motor<br>[Factory default/After RAM clear: 0] | 1      |
| TRY-A4          | Use it to execute automatic adjustment (A4 Width) for DF original paper width detection.                                                                                                    | 1      |
| TRY-A5R         | Use it to execute automatic adjustment (A5R width) for DF original paper width detection.                                                                                                    | 1      |
| TRY-LTR         | Use it to execute automatic adjustment (LTR width) for DF original paper width detection.                                                                                                    | 1      |
| TRY-LTRR        | Use it to execute automatic adjustment (LTR-R width) for DF original paper width detention.                                                                                                    | 1      |

| FEEDER>FUNCTION                         |                                                                                                    |        |  |
|-----------------------------------------|----------------------------------------------------------------------------------------------------|--------|--|
| Sub item                                | Description                                                                                                    | level. |  |
| FEED-CHK                                | Use it to check paper movement in the ADF on its own.<br>Operation<br>1) Press [FEED-CHK] to highlight.<br>2) Enter the number of the component using the keypad.<br>3) Press the OK key.<br>4) Press [FEED-ON] to start checking the operation.<br>Feed Mode<br>0: single-sided operation<br>1: double-side operation<br>2: single-sided operation w/ stamp<br>2: single-sided operation w/ stamp | 1      |  |
| ~ ~ ~ ~ ~ ~ ~ ~ ~ ~ ~ ~ ~ ~ ~ ~ ~ ~ ~ ~ | [Factory default/After RAM clear: 0]                                                                                                    |        |  |
| СС-СНК                                  | Use it to check the DF fan on its own.<br>0:DF fan<br>Method of Operation<br>1)Press [FAN-CHK] (to highlight).<br>2)Enter the code of the part you want to check using the keypad.<br>3)Press the OK key.<br>4)Press [FAN-ON] to start checking the operation.                                                                                                    | 1      |  |
| CL-ON                                   | Use it to start the operation of the selected clutch.<br>Press [CL-ON] and then press the OK key to start the operation of the clutch.<br>Another press on the key will stop the operation.<br>(The operation will stop in 200 msec; however, unless you press the OK key once again, the<br>indication will not change to 'STOP.)                                                                 | 1      |  |
| FAN-CHK                                 | Use it to check the DF cooling fan.<br>Perform using FAN-ON.<br>1) Press [FAN-CHK] to highlight.<br>2) Enter the number of the component using the keypad.<br>3) Press the OK key.<br>4) Press [FAN-ON] to start checking the operation.<br>Component Number<br>0: cooling fan                                                                                                    | 1      |  |
| FAN-ON                                  | Use it to start the operation of the selected fan.<br>Method of Operation<br>Press [FAN-ON], and press the OK key to start the operation of the fan.<br>Another press on the OK key will stop the operation.<br>(The operation will automatically stop in 5 sec; hover, unless you press the OK key once again,<br>the indication will not turn 'STOP'.)                                           | 1      |  |
| SL-CHK                                  | Use it to check the ADF solenoid on its own.<br>Operation<br>1) Press [SL-CHK] to highlight<br>2) Enter the number of the component using the keypad.<br>3) Press the OK key.<br>4) Press [SL-ON] to start checking the operation.<br>Number of Component<br>0: lock solenoid<br>1: stamp solenoid<br>[Factory default/After RAM clear: 0]                                                         | 1      |  |

| FEEDER>FUNCTION |                                                                                                    |        |  |
|-----------------|----------------------------------------------------------------------------------------------------|--------|--|
| Sub item        | Description                                                                                                    | level. |  |
| SL-ON           | Use it to start the operation of the selected solenoid.<br>Operation<br>The operation varies from model to model.<br>1) Press [SL] to highlight; then, press the OK key to start motor operation.<br>2) Press the OK key once again to stop the ongoing operation.<br>(The operation will stop automatically in 5 sec; however, the indication will not change to<br>[STOP] unless the OK key is pressed once again.)                                                  | 1      |  |
| MTR-ON          | Use it to start motor operation.<br>Operation<br>The operation varies from model to model.<br>1) Press [MTR-ON] to highlight; then, press the OK key to start motor operation.<br>2) Press the OK key once again to stop the motor.<br>(The operation will stop automatically in 5 sec; however, the indication will not change to<br>[STOP] unless the OK key is pressed once again.)                                                                                 | 1      |  |
| ROLL-CLN        | Use it to clean the ADF roller.<br>In this mode item, the roller is rotated by the work of its motor; it is cleaned by lint-free paper<br>(moistened with alcohol) forced against it while it rotates.<br>Operation<br>1) Press [ROLL-CLN] to highlight.<br>2) While the roller is rotating, clean it by forcing lint-free paper (moistened with alcohol)<br>against it.<br>3) Press [ROLL-CLN] to highlight, and press the OK key to stop the rotation of the roller. | 1      |  |
| FEED-ON         | Use it to check the movement of paper in the ADF on its own.<br>Operation<br>1) Press [FEED-ON], and then press the OK key so that the ADF starts to move paper<br>according to the operation mode selected using [FEED-CHK].                                                                                                    | 1      |  |

# 19.5 OPTION (Machine Settings Mode)

## 19.5.1 COPIER

## 19.5.1.1 COPIER Table

#### 1. BODY

\*2 Does not operate in printer model. Select Machine Specification Concerning the Machine Body

| COPIER>OPTION>BODY Sub item |                                                                                                    |   |
|-----------------------------|----------------------------------------------------------------------------------------------------|---|
|                             |                                                                                                    |   |
| PASCAL                      | Used to select whether to use the contrast electric potential calculated by automatic gradation<br>compensation (full compensation) control, and the gradation compensation data.<br>- For printer models, you must always make this setting value 0 at time of installation.<br>- The setting value takes effect after the power switch is turned OFF/ON.<br>Setting values<br>0: Don't use<br>1: Use [Factory default/After RAM clear]                                                                                                    | 1 |
| DLIFE-SW                    | Used to select light-sensitive drum life display.<br>Reference:<br>Use this item to select whether to display drum unit remaining service life.<br>Setting values<br>0: Don't display [Factory default/After RAM clear]<br>1: Display (Drum unit life is displayed by selecting "System status"> "Consumable part display" in the<br>user screen.)                                                                                                    | 1 |
| CONFIG                      | Used to select from among multiple sets of firmware stored on the hard disk, to switch the copier's country, language, manufacturer and paper size system.<br>The setting value takes effect after the main power switch is turned OFF/ON.<br>Operation method<br>1) Enter the service modes, and select COPIER > OPTION > BODY > CONFIG.<br>2) Select the item to switch, and press the + or -key.<br>3) Each time you press the + or -key, the setting for the selected item changes.<br>4) When you have displayed the desired setting for each item, press the OK key.<br>5) Turn the main power switch OFF/ON.<br>Setting values XXYYZZAA<br>XX: Country (Example: JP -> Japan)<br>YY: Language (Example: JP -> Japanese)<br>ZZ: Manufacturer (Example: 00 -> CANON)<br>AA: Paper size system (Example: 00 -> AB system) | 1 |
| TEMP-TBL                    | Used to change temperature table for fixing temperature regulation.<br>Setting values<br>0: Use normal temperature-regulation table (190 deg C) [Factory default/After RAM clear]<br>1: Use approximately 5 deg C lower temperature-regulation table (185 deg C )<br>2: Use approximately 10 deg C lower temperature-regulation table (180 deg C )                                                                                                    | 1 |

| COPIER>OPTION>BODY |                                                                                                    |   |
|--------------------|----------------------------------------------------------------------------------------------------|---|
| W/SCNR             | For copy models, sets whether scanner is present.                                                                                                    |   |
|                    | The setting value takes effect after the main power switch is turned OFF/ON.<br>Setting values<br>0: Printer model<br>1: Model with scanner<br>Reference The setting will automatically change to '1' upon detection of the presence of a scanner<br>(printer model).                                                                                                    | 1 |
| RUI-DSP            | Used to select copy function in remote UI.<br>0: Display copy the screen in remote UI[Factory default/After RAM clear]<br>1: Don't display copy screen in remote UI                                                                                                    | 1 |
| ADJ-LVL            | Sets execution mode for image stabilization control performed after preset number of sheets.<br>Sets execution mode (adjustment set data) for forward/reverse operation of copy or print jobs and<br>image stabilization control done between sheets.<br>Reference:<br>Changing the setting of this item lets you shorten the execution time for image stabilization control,<br>a process performed after a preset number of sheets since the previous adjustment, or in a set time<br>interval.<br>Setting values<br>0: Normal mode [Factory default/After RAM clear]<br>Adjustment set 1: Discharge current volume control, single-cycle ATVC control, ATR control,<br>image position compensation<br>Adjustment set 2: Discharge current volume control, single-cycle ATVC control, ATR control,<br>SALT-Dmax control, image position compensation<br>1: Compression mode 1<br>Adjustment set 1: Discharge current volume control, single-cycle ATVC control, ATR control,<br>image position compensation<br>Adjustment set 2: Discharge current volume control, single-cycle ATVC control, ATR control,<br>Adjustment set 2: Discharge current volume control, single-cycle ATVC control, ATR control,<br>Adjustment set 1: Discharge current volume control, single-cycle ATVC control, ATR control,<br>image position compensation<br>Adjustment set 2: Discharge current volume control, single-cycle ATVC control, ATR control,<br>image position compensation | 1 |
| INTROT-1           | Sets the execution interval (number of sheets) for image stabilization control (adjustment set 1) during<br>forward/reverse operation.<br>Sets the interval in which automatic adjustment control (adjustment set 1) is performed during<br>forward/reverse operation of copy or print jobs.<br>Reference:<br>If this item is set to a larger value than the setting value for image stabilization control (adjustment set<br>2) (COPIER > OPTION > BODY > INTROT-2), the setting value for this item is invalid.<br>When the adjustment set 2 (INTROT-2) process is performed, the adjustment set 1 (INTROT-1)<br>process is considered to have been performed.<br>The count is reset in the following cases:<br>- When the number of sheets reaches the specified value<br>- When an image stabilization control process including the control items performed by this item is<br>performed<br>Increasing the interval in which the control process is performed may adversely affect the density<br>fluctuation.<br>When the setting value for the COPIER >OPTION > BODY > ADJ-LVL item is 2, the set                                                                                                    | 1 |
| COPIER>OPTION>BODY |                                                                                                    |   |
|--------------------|----------------------------------------------------------------------------------------------------|---|
| INTROT-2           | Sets the execution interval (number of sheets) for image stabilization control (adjustment set 2) during forward/reverse operation. Sets the interval in which automatic adjustment control (adjustment set 2) is performed during forward/reverse operation of copy or print jobs.<br>Reference:<br>If this item is set to a smaller value than the setting value for image stabilization control (adjustment set 1) (COPIER > OPTION > BODY > INTROT-1), the setting value for this item is invalid.<br>The count is reset in the following cases:<br>- When the number of sheets reaches the specified value<br>- When an image stabilization control process including the control items performed by this item is performed<br>Increasing the interval in which the control process is performed may adversely affect the density fluctuation.<br>When the setting value for the COPIER > OPTION > BODY > BODY > ADJ-LVL item is 2, the setting for                                                                                                    | 1 |
|                    | this item is invalid.<br>Setting values 50 to 1000<br>[Factory default/After RAM clear: 500]                                                                                                    |   |
| INTROT-T           | Sets the execution interval (time) for image stabilization control during standby.<br>Sets the interval in which image stabilization control is performed during standby.<br>The control process is performed after the preset amount of time has elapsed since the last job was<br>performed.<br>Reference:<br>The time count starts after the last job has finished. The time is reset in the following cases:<br>- When the time reaches the specified value<br>- When a job is received before the time has reached the specified value<br>To turn image stabilization control during standby ON/OFF, select:<br>COPIER > OPTION > BOD > AUTO-DH<br>Setting values 1 to 10 (hours)<br>[Factory default/After RAM clear: 2]                                                                                                    | 1 |
| DEVL-PTH           | Sets threshold value (number of sheets) for starting toner forcible consumption sequence.<br>Use this item when copying/printing consecutive images with low color ratios. Operation method If<br>the density drops below the set threshold value when copying/printing method consecutive low-color-<br>ratio images, once the set number of sheets has been exceeded, the toner forcible consumption<br>sequence is started during the job.<br>Setting values<br>0: Don't perform sequence<br>1: About 100 sheets<br>2: About 200 sheets [Factory default/After RAM clear: 2]<br>3: About 500 sheets                                                                                                    | 1 |
| AUTO-DH            | Turns image stabilization control OFF/ON during standby.<br>Used to turn OFF/ON the image stabilization control operation started by fluctuation in environment<br>during standby, or started after the copier has been idle for an extended period.<br>Operation method Downtime not intended by the user (when the copier starts up by itself) can be<br>eliminated by turning OFF the image stabilization control operation that starts automatically due to<br>environmental fluctuation during standby or when the copier is idle for an extended period.<br>Setting values<br>0: Automatic start OFF (prohibit operation)<br>1: Automatic start ON (permit operation)<br>Reference:<br>The trigger time setting (in hours) is set by the following service mode item:<br>COPIER > OPTION > BODY > INTROT-T<br>If you enter a setting value of 0 (OFF), the user will have to monitor the output image to determine<br>when to perform the following item in the user mode:<br>Adjustment/cleaning > automatic gradation compensation (full compensation).<br>Other image stabilization control p | 1 |
| DFDST-L1           | A higher setting will increase the level of dust detection (i.e., the machine will be more sensitive in detecting dust, which if left behind will cause thin lines in the images). settings range 0 to 255 [Factory default/After RAM clear: 200]                                                                                                    | 1 |

| COPIER>OPTION>BODY |                                                                                                    |   |
|--------------------|----------------------------------------------------------------------------------------------------|---|
| DFDST-L2           | A higher setting will increase the level of dust detection (i.e., the machine will be more sensitive in detecting dust, which if left behind will cause thin lines in the images). settings range 0 to 255 [Factory default/After RAM clear: 200]                                                                                                    | 1 |
| ENVP-INT           | Setting log correction interval of inner machine temperature/humidity/fixing temperature<br>Setting log collection interval to COPIER>FUNCTION>MISC-P>ENV-PRT and<br>COPIER>DISPLAY>ENVRNT<br>Settings<br>0 to 480 <min><br/>[Factory default/After RAM clear: 60]<br/>Reference Log is not collected when '0' is set.</min>                                                             | 1 |
| BLNK-THP           | Switches leading edge margin for paper thicker than thick 1, 2. (Colour only.)<br>This paper leading edge lateral stripe countermeasure.<br>Setting values<br>0: Default margin<br>1: Leading edge margin centre value made 7 mm.<br>[Factory settings and after RAM clear: 0]                                                                                                    | 1 |
| FX-SPD2            | Fixing roller speed fine tuning (for half speed)<br>Allows adjustment of TBF speed when half speed is being used.<br>Setting range: -5 to 5<br>[Factory settings and after RAM clear: 0]                                                                                                    | 1 |
| CNTR-DSP           | Selecting screen in response to the external controller<br>Settings<br>0: The external controllericon is displayed on the control panel of the copier[Factory default/After<br>RAM clear]<br>(When the color image server is connected.)<br>1: The control panel of the copier becomes nondisplay mode<br>(When the control panel-mounted external controller is connected.)             | 1 |
| BASE-SW            | Use it when trouble attributable to MEAP application occurs. By setting to '0', the operation of MEAP application can be controlled.<br>settings<br>0: off (base model); 1: on (full model) [Default]<br>MEMO:<br>The change only from '1' to '0' is possible.                                                                                                    | 1 |
| SC-L-CNT           | Switch settings for paper size Large/ Small threshold in scanner counter<br>Sets whether to count B4 size are Large or Small.<br>Setting range<br>0: B4 size is counted as Small size paper.<br>1: B4 size is counted as Large size paper.<br>Reference value<br>0<br>Note<br>If 1 is set, so that B4 size is counted as large size paper, LTR size will be counted as Small size paper. | 1 |
| REPORT-Z           | Report print attribute flag function control<br>Switches attribute flags added to report prints.<br>Setting values<br>0: PDL text mode<br>1: PDL photograph mode<br>2: SCAN text mode<br>3: SCAN photograph mode<br>[Factory settings and after RAM clear: 0]                                                                                                    | 1 |

| COPIER>OPTION>BODY |                                                                                                    |   |
|--------------------|----------------------------------------------------------------------------------------------------|---|
| IFXEML-Z           | Colour iFAX, E-Mail Rx print attribute flag function control<br>Switches attribute flags added to colour iFAX, E-Mail Rx prints.<br>Setting values<br>0: PDL text mode<br>1: PDL photograph mode<br>2: SCAN text mode<br>4: SCAN photograph mode<br>[Factory settings and after RAM clear: 0]                                                                                                    | 1 |
| BMLNKS-Z           | BMLinks Rx print attribute flag function control<br>Switches attribute flags added to colour BMLinks Rx prints.<br>Setting values<br>0: SCAN photograph mode<br>1: PDL photograph mode<br>2: SCAN text mode<br>3: PDL text mode<br>[Factory settings and after RAM clear: 0]                                                                                                    | 1 |
| DELV-THY           | Switch toner ejection threshold value<br>Sets threshold value of mean image ratio for forced toner ejection sequence.<br>Setting range: 1 to 5(%)<br>[Factory settings and after RAM clear: 2]                                                                                                    | 1 |
| SCANSLCT           | Used to turn ON/OFF function that calculates scan area from selected paper size.<br>settings<br>0: AB; 1: inch<br>(Factory default value: varies by destinations / value after RAM clear: 0)<br>Due to the reader controller PCB RAM clear, the value is set as '0'. Re-define the value as '1' for inch-<br>configuration destination machines (North America etc.,)<br>When setting as '1', if the media size is larger than the original size, productivity decreases due to a<br>larger scanning area. | 2 |
| SENS-CNF           | Use it to set the original sensor.<br>Settings<br>0: AB configuration<br>1: inch configuration<br>[Factory default/After RAM clear: 0]                                                                                                    | 2 |
| RAW-<br>DATA       | Sets whether to print out raw received data.<br>0: Normal operation [Factory default/After RAM clear]<br>1: Print out raw received data                                                                                                    | 2 |
| RMT-<br>LANG       | Used to select language of remote UI used from Web.<br>Select language code with + and - keys.                                                                                                    | 2 |
| IFAX-LIM           | Used to select whether number of output lines will be restricted when largevolume data is received by IFAX.<br>0: No restriction<br>1 to 999 [Factory default/After RAM clear: 500]                                                                                                    | 2 |
| TC-REF             | Used to turn ON/OFF environmental compensation on ATR sensor output<br>Normally, the ATR sensor output value used is the value compensated for the environment.<br>0: Environmental compensation OFF<br>1: Environmental compensation ON [Factory default/After RAM clear]<br>If fogging occurs in a low-humidity environment, set this item to 0.                                                                                                    | 2 |
| SMTPTXP<br>N       | Used to change SMTP send port number.<br>0 to 65535 (increments of 1) [Factory default/After RAM clear: 25]                                                                                                    | 2 |
| SMTPRXP<br>N       | Used to change SMTP receive port number.<br>0 to 65535 (increments of 1) [Factory default/After RAM clear: 25]                                                                                                    | 2 |
| POP3PN             | Used to change POP receive port number.<br>0 to 65535 (increments of 1) [Factory default/After RAM clear: 110]                                                                                                    | 2 |

| COPIER>OPTION>BODY |                                                                                                    |   |
|--------------------|----------------------------------------------------------------------------------------------------|---|
| ORG-LGL            | Used to set special paper size not compatible with DF size recognition.<br>0: LEGAL [Factory default/After RAM clear]<br>1: G-LEGAL<br>2: FOOLSCAP<br>3: A-FOOLSCAP<br>4: FORIO<br>5: OFFICIO<br>6: E-OFFICIO<br>8: M-OFFICIO<br>9: B-OFFICIO                                                                                                    | 2 |
| ORG-LTR            | Used to set special paper size not compatible with DF size recognition.<br>0: LTR [Factory default/After RAM clear]<br>1: G-LTR<br>2: A-LTR<br>3: EXECTIVE                                                                                                    | 2 |
| ORG-B5             | Sets special paper sizes that cannot be detected in ADF.<br>Setting values<br>0: B5<br>1: K-LEGAL<br>[Factory settings and after RAM clear: 0]                                                                                                    | 2 |
| UI-COPY            | Use it to select whether to display the copy screen in the control panel.<br>Setting value<br>0: Do not display the copy screen.<br>1: Display the copy screen.<br>[Factory default/After RAM clear: 1]                                                                                                    | 2 |
| UI-BOX             | Used to select whether to display operation panel box screen.<br>0: Don't display<br>1: Display [Factory default/After RAM clear]                                                                                                    | 2 |
| UI-SEND            | Used to select whether to display operation panel send screen.<br>0: Don't display<br>1: Display [Factory default/After RAM clear]                                                                                                    | 2 |
| UI-FAX             | Used to select whether to display operation panel fax screen.<br>0: Don't display<br>1: Display [Factory default/After RAM clear]                                                                                                    | 2 |
| C4HTR-DT           | Cassette heater: Sets lighting ratio of cassette on 4th level.<br>Whenever possible, avoid using this setting during normal operation.                                                                                                    | 2 |
| C2HTR-DT           | Cassette heater: Sets lighting ratio of cassette on 2nd level.<br>Whenever possible, avoid using this setting during normal operation.                                                                                                    | 2 |
| Y-PTN              | Used to eliminate 100 mm horizontal lines.<br>0: Don't imprint Y dot patterns on intermediate transfer belt.<br>1: Imprint Y dot patterns on intermediate transfer belt (only when reading color documents; Factory default/After RAM clear).<br>2: Imprint more Y dot patterns on intermediate transfer belt than when value of 1 is set.<br>K dot patterns are imprinted on intermediate transfer belt during monochrome document reading only when value of 2 is set. | 2 |
| NEGA-GST           | Additional Setting to the Sequence of Preconditioning Exposure (except laser)<br>0: OFF<br>1: ON (preconditioning exposure during initial rotations only)<br>2: ON (Preconditioning exposure during initial rotations and paper interval)<br>[Factory default/After RAM clear]<br>Reference Problem occurring when "2" is selected:<br>- Lower Productivity (=> delay by 2 or 3 seconds)                                                                                 | 2 |
| SCR-SLCT           | Used to select half-tone process for photographic printing paper/photo mode.<br>0: Use error diffusion method<br>1: Use low-line-count screen [Factory default/After RAM clear]<br>2: Use high-line-count screen                                                                                                    | 2 |

| COPIER>OPTION>BODY |                                                                                                    |   |
|--------------------|----------------------------------------------------------------------------------------------------|---|
| TMC-SLCT           | Used to select coefficient used in error diffusion process.<br>0: Low granularity/low dot stability for Y/M/C/Bk<br>1: Y/M/C -> Low granularity, low dot stability, Bk -> high granularity, low dot stability [Factory default/After RAM clear]<br>2: High granularity/low dot stability for Y/M/C/Bk                                                                      | 2 |
| CAL-SW             | Used to switch condition for performing calibration control.<br>Whenever possible, avoid using this setting during normal operation.                                                                                                    | 2 |
| CLN-PTH            | Sets threshold value (number of sheets) for starting drum cleaning sequence.<br>Whenever possible, avoid using this setting during normal operation.                                                                                                    | 2 |
| CLN-VTH            | Sets threshold value (image density) for starting drum cleaning sequence.<br>Whenever possible, avoid using this setting during normal operation.                                                                                                    | 2 |
| DEVL-VTH           | Sets threshold value (video count) for starting toner forcible consumption sequence.<br>Whenever possible, avoid using this setting during normal operation.                                                                                                    | 2 |
| FTPTXPN            | Used to specify port (FTP) number to send to.<br>0 to 65535 (16-bit value) [Factory default/After RAM clear: 21]                                                                                                    | 2 |
| PRNT-ORD           | Used to switch order of output to side tray.<br>Whenever possible, avoid using this setting during normal operation.                                                                                                    | 2 |
| INTPPR-1           | Sets interval (number of sheets) for performing image stabilization control (adjustment set 1) between sheets.<br>0.50 to 1000 [Factory default/After RAM clear: 100]                                                                                                    | 2 |
| DWNSQ-<br>SW       | Used to improve tray loading during one-sided continuous printing.<br>Whenever possible, avoid using this setting during normal operation.                                                                                                    | 2 |
| PRN-FLG            | Used to select area flag for PDL images.<br>Whenever possible, avoid using this setting during normal operation.                                                                                                    | 2 |
| SCN-FLG            | Used to select area flag for copy images.<br>Whenever possible, avoid using this setting during normal operation.                                                                                                    | 2 |
| T-LW-LVL           | Used to switch timing for display of remaining toner volume warning message.<br>Whenever possible, avoid using this setting during normal operation.                                                                                                    | 2 |
| DVTGT-Y/<br>M/C/K  | developer concentration target value offsets<br>Whenever possible, avoid using these settings during normal operation.                                                                                                    | 2 |
| NWERR-<br>SW       | Used to select whether to display network error messages.<br>0: Don't display<br>1: Display [Factory default/After RAM clear]                                                                                                    | 2 |
| FX-SPD             | Used to adjust fixing roller speed.<br>-2 to 2<br>[Factory default/After RAM clear: 0]<br>Increasing the setting value increases the fixing roller's speed (in 0.8% increments).<br>Setting this value automatically increases the operation speed of the paper delivery vertical path motor<br>(the speed increases by the same ratio as the speed of the fixing roller). | 2 |
| EX-PS-SP           | Used to adjust paper delivery vertical path motor speed.<br>-2 to 2<br>[Factory default/After RAM clear: 0]                                                                                                    | 2 |
| FX-N-ROT           | Used to turn fixing motor idle after warmup ON/OFF.<br>0: ON (idle) [Factory default/After RAM clear]<br>1: OFF (don't idle)<br>Setting this value to 1 increases the amount of paper curl, and reduces the capacity for the load on the<br>paper delivery tray.                                                                                                    | 2 |
| FX-SUB             | Sets the fixing sub-heater's lighting ratio.<br>0: Normal [Factory default/After RAM clear]<br>1: Level 1<br>2: Level 2<br>Increasing this setting value decreases the lighting ratio (shortens the lighting time).                                                                                                    | 2 |

| COPIER>OPTION>BODY |                                                                                                    |   |
|--------------------|----------------------------------------------------------------------------------------------------|---|
| SLV-UP             | Used to increase developing cylinder operation speed.<br>Use when image fault 'developing assembly uneven screw pitch' occurs.<br>0: Normal [Factory default/After RAM clear]<br>1: Operate developing cylinder at 110% of normal speed.<br>2: Operate developing cylinder at 120% of normal speed.<br>3: Operate developing cylinder at 120% of normal speed and expand interval between sheets as well.<br>Setting this value to 2 decreases productivity ( -> 24 ppm).                                                                                                    | 2 |
| STS-PORT           | Use it to turn off/on the T.O.T (TUIF over TCP/IP) sync type command communication port.<br>Turns on/off the inquiry/response (sync) type command communication port for TUIF over TCP/IP.<br>settings<br>0: off (default); 1: on<br>For service NAVI, set the value as '1' when connecting the PC and main body by crossing cable.<br>MEMO:<br>T.O.T (TUIF over TCP/IP)<br>Communication protocol between embedded application presentation (UI) and applications within the<br>device including COPY/SEND/BOX etc., (Canon original protocol)                                               | 2 |
| CMD-PORT           | Use it to turn on/off the T.O.T (TUIF over TCP/IP) async type status communication port.<br>Turns on/off the inquiry/response (sync) type status communication port for TUF over TCP/IP.<br>settings<br>0: off (default); 1: on<br>For service NAVI, set the value as '1' when connecting the PC and main body by crossing cable.<br>MEMO:<br>T.O.T (TUIF over TCP/IP)<br>Communication protocol between embedded application presentation (UI) and applications within the<br>device including COPY/SEND/BOX etc., (Canon original protocol)                                                 | 2 |
| BK-4CSW            | Used to select color mode used in photo mode.<br>0: OFF (Use monochrome mode when reading monochrome documents in printed photo or<br>photographic printing paper photo mode.)<br>1: ON (Use simple color mode when reading monochrome documents in printed photo or<br>photographic printing paper photo mode.)<br>Instead of creating monochrome images in 4 colors, simple color mode applies only a very small<br>amount of Y/M/C toner to the ITB.                                                                                                    | 2 |
| MODELSZ<br>2       | <ul> <li>Use it to make global support settings for copyboard original size detection. 2 settings</li> <li>0: Size detection by CCD (Default) ; 1: Size detection by photo sensor</li> <li>This is for individual user (glare protection), not used normally.</li> <li>When the value is set as '1', original size detection at open/close of the pressure plate is not performed. For detection of the original size (without lightning the scanning lamp), original size sensor (photo sensor) is required.</li> </ul>                                                                      | 2 |
| SZDT-SW            | Use it to enable/disable the switch-over from CCD size detection to photo size detection for<br>copyboard original size detection.<br>Settings<br>0: Size detection by CCD (Default) ;<br>1: Size detection by photo sensor<br>[Factory default/After RAM clear: 0]<br>- This is for individual user (glare protection), not used normally.<br>- When the value is set as '1', original size detection at open/close of the pressure plate is not<br>performed. For detection of the original size (without lightning the scanning lamp), original size<br>sensor (photo sensor) is required. | 2 |
| LST-TNSW           | use it to enable/disable the toner forced consumption sequence for last rotation<br>0: OFF<br>1: ON [Factory default/After RAM clear]<br>Reference: negative effects of '0'<br>If the original has a low color ratio, the output image may appear coarse or may have different hues.                                                                                                    | 2 |

| COPIER>OPTION>BODY |                                                                                                    |   |
|--------------------|----------------------------------------------------------------------------------------------------|---|
| OHP-PTH            | use it to set the number of copies to be used for ITB cleaning sequence, occurring following the<br>passage of a transparency<br>Setting values: 15 [Factory default/After RAM clear]<br>Settings: 0 to 100<br>Reference: if Type E transparencies are used in a high humidity environment, '2' is recommended                                                                                                    | 2 |
| DEVL-FAN           | Used to switch the paper feeding speed when using the delivery vertical path.<br>Whenever possible, avoid using this setting during normal operation.use it to enable/disable the<br>delivery cooling fan (FM5)<br>0: disable regardless of paper type [Factory default/After RAM clear]<br>1: enable only if plain paper<br>Reference:<br>if any of the following occurs, '1' is recommended<br>- traces of the FU/FD switching flapper (when FD delivery is used for an image with a high color ratio<br>at the trailing edge; on a simplex model)<br>- traces of the FU/FD switching flapper (when FD delivery is used for an image with a high color ratio<br>at the trailing edge; on a simplex model)<br>- poor stacking in FU delivery (duplex model only)<br>- dropouts on the trailing edge of a 2nd side in the morning (after being left alone for a long time; high<br>humidity environment only) | 2 |
| CTM-<br>MARK       | Used to switch the paper feeding speed when using the delivery vertical path.<br>Whenever possible, avoid using this setting during normal operation.                                                                                                    | 2 |
| UISW-DSP           | switch appearing on the User screen<br>use it to enable/disable the indication of the switch used to switch between Standard Setup screen and<br>Simplified setup screen (e.g., for Lawson, self-copy shop)<br>0: disable indication of switch [Factory default/After RAM clear]<br>1: enable indication of switch<br>Reference:<br>a model supporting a coin vendor mechanism may come equipped with functions equivalent to those<br>of a limited function model (Lawson)/standard model                                                                                                    | 2 |
| CLR-SHFT           | use it to correct color displacement on heavy paper<br>0: disable remedy [Factory default/After RAM clear]<br>1: enable remedy<br>Reference: negative effects of '1'<br>- the productivity for heavy paper will drop (to about 1/3)                                                                                                    | 2 |
| ITB-CLN            | use it to implement a remedy for uneven density in horizontal direction (dropout)<br>0: disable remedy<br>1: enable remedy [Factory default/After RAM clear]                                                                                                    | 2 |
| NS-CMD5            | Use it to set CRAM-MD5 authentication under SMTP authentication.<br>setting<br>0: dependent on SMTP server<br>1: disable                                                                                                    | 2 |
| NS-GSAPI           | Use it to set GSSAPI authentication under SMTP authentication.<br>setting<br>0: dependent on SMTP server<br>1: disable                                                                                                    | 2 |
| NS-NTLM            | Use it to set NTLM authentication under SMTP authentication.<br>setting<br>0: dependent on SMTP server<br>1: disable it                                                                                                    | 2 |
| NS-PLNWS           | Use it to set PLAIN LOGIN authentication under SMTP authentication.<br><environment are="" coding="" communication="" in="" packets="" subjected="" to="" which=""><br/>setting<br/>0: dependent on SMTP server<br/>1: disable</environment>                                                                                                    | 2 |

| COPIER>OPTION>BODY |                                                                                                    |   |
|--------------------|----------------------------------------------------------------------------------------------------|---|
| NS-PLN             | Use it to set PLAIN LOGIN under SMTP authentication.<br><environment are="" coding="" communication="" in="" not="" packages="" subjected="" to="" which=""><br/>setting<br/>0: dependent on SMTP server<br/>1: disable</environment>                                                                                                    | 2 |
| NS-LGN             | Use it to set LOGIN authentication under SMTP authentication.<br>setting<br>0: dependent on SMTP server<br>1: disable                                                                                                    | 2 |
| MEAP-PN            | Setting the port No. of HTTP server used for MEAP application<br>Settings 0 to 65535 [Factory default/After RAM clear: 8000]<br>Referemnce:<br>Do not use 1 to 1023 excepting 80 (HTTP) if specifying the port No. of HTTP server as MEAP port.<br>(Because standard servers use numbers in this range.)                                                                                                    | 2 |
| TMIC-BK            | Use it to set the correction along the trailing edge for BkLUT and BkLUT for PDL (Tmic).<br>Settings<br>0: PDL BK_LUT end correction ON; copy Bk_LUT end correction OFF<br>1: PDL BK_LUT end correction OFF; copy Bk_LUT end correction OFF<br>2: PDL BK_LUT end correction ON; copy Bk_LUT end correction ON (default)<br>3: PDL BK_LUT end correction OFF; copy Bk_LUT end correction ON<br>[Factory default/After RAM clear: 2]                                                                         | 2 |
| SVMD-ENT           | Switching the method of entering the Service Mode.<br>Setting Values<br>0: [User Mode key] -> Press [2] and [8] simultaneously -> [User Mode key] [Factory default/After<br>RAM clear]<br>1: [User Mode key] -> Press [4] and [9] simultaneously -> [User Mode key]<br>Reference Information Support for Siemens                                                                                                    | 2 |
| DH-MODE            | Patch Data (high density side) Used in D-half Except in Full Correction<br>Change the default setting so that the readout collected from D-half at time of full correction will be<br>substituted for the patch on the high density side at time of D-half (other than in full correction).<br>Settings<br>0: use patch image read data of full correction (at time of shipment/upon RAM initialization)<br>1: do not use patch image read data of full correction<br>[Factory default/After RAM clear: 0] | 2 |
| LSUB-<br>DWY       | Switching DC bias voltage of the lower auxiliary brush<br>Settings:<br>0: Bias is standard<br>1: Bias is reduced [Factory default/After RAM clear: 0]<br>Increasing DC bias of the lower auxiliary brush has the effect of retaining/charging remaining transfer<br>toner. (Countermeasures against fogged image)<br>However, faulty image such as mark of the auxiliary brush and filming may occur as a result. Set this<br>mode to '1' if such faulty image occurs.                                     | 2 |
| LSUB-<br>DWM       | Switching DC bias voltage of the lower auxiliary brush<br>Settings:<br>0: Bias is standard<br>1: Bias is reduced [Factory default/After RAM clear: 0]<br>Increasing DC bias of the lower auxiliary brush has the effect of retaining/charging remaining transfer<br>toner. (Countermeasures against fogged image)<br>However, faulty image such as mark of the auxiliary brush and filming may occur as a result. Set this<br>mode to '1' if such faulty image occurs.                                     | 2 |
| LSUB-<br>DWC       | Switching DC bias voltage of the lower auxiliary brush<br>Settings:<br>0: Bias is standard<br>1: Bias is reduced [Factory default/After RAM clear: 0]<br>Increasing DC bias of the lower auxiliary brush has the effect of retaining/charging remaining transfer<br>toner. (Countermeasures against fogged image)<br>However, faulty image such as mark of the auxiliary brush and filming may occur as a result. Set this<br>mode to '1' if such faulty image occurs.                                     | 2 |

|              | COPIER>OPTION>BODY                                                                                                    |   |
|--------------|----------------------------------------------------------------------------------------------------|---|
| BKTC-<br>DWN | Countermeasures against fogged image due to Bk supply<br>Settings:<br>0: OFF<br>1: ON [Factory default/After RAM clear: 0]<br>Set this mode to [1 (countermeasures: ON)] when fogged image due to Bk supply occurs.                                                                                                    | 2 |
| SSH-SW       | SSH server ON/OFF<br>Settings<br>0: Sever is not started up<br>[Factory default/After RAM clear: 0]<br>1: Server is started up<br>The following modes also become ON when COPIER>OPTION>BODY>DA-CNCT is set to '1'.<br>COPIER>OPTION>BODY>CMD-PORT<br>COPIER>OPTION>BODY>SSH-SW<br>COPIER>OPTION>BODY>DA-PORT                                                                                                    | 2 |
| RMT-LGIN     | ON/OFF setting of remote login operation to SSH server<br>Settings<br>0: Remote login operation to SSH server is disabled<br>[Factory default/After RAM clear]<br>1: Remote login operation to SSH server is enabled                                                                                                    | 2 |
| RE-PKEY      | ON/OFF setting of SSH server key reproduction<br>Settings<br>0: SSH server key is not reproduced.<br>[Factory default/After RAM clear]<br>1: SSH server key is reproduced.<br>This mode is enabled only when COPIER>OPTION>BODY>SSH-SW is set to '1'.                                                                                                    | 2 |
| U-NAME       | Use it to set a user name required to connect to the SSH server.<br>Sets a login user name required to connect to the SSH server. Only one user can login the server.<br>Setting range<br>8 characters maximum (English one byte characters)<br>[Factory default/After RAM clear: gN3Fp2A]<br>- Do not change this setting because this is for future expansion.<br>- This is valid only when "1 (ON)" is set to <ssh-sw>.</ssh-sw>                                    | 2 |
| U-PASWD      | Use it to set a password of the user required to connect to the SSH server.<br>Sets a password of the login user required to connect to the SSH server.<br>Setting range<br>8 characters maximum (English one byte characters)<br>[Factory default/After RAM clear: Vs8DuwJ]<br>- Do not change this setting because this is for future expansion.<br>- This is valid only when "1 (ON)" is set to <ssh-sw>.<br/>- The password is left hidden on the screen.</ssh-sw> | 2 |
| FXERRLVL     | Not used                                                                                                    |   |
| DA-PORT      | Setting port for communication with DA<br>Settings<br>0: Close [Factory default/After RAM clear:0]<br>1: Open<br>The following modes also become ON when COPIER>OPTION>BODY>DA-CNCT is set to '1'.<br>COPIER>OPTION>BODY>STS-PORT<br>COPIER>OPTION>BODY>CMD-PORT<br>COPIER>OPTION>BODY>SSH-SW<br>COPIER>OPTION>BODY>DA-PORT                                                                                                    | 2 |

| COPIER>OPTION>BODY |                                                                                                    |   |
|--------------------|----------------------------------------------------------------------------------------------------|---|
| DA-CNCT            | Setting connection to DA<br>Settings<br>1: DA is used<br>2: DA is not used [Factory default/After RAM clear:0]<br>The following modes also become ON when COPIER>OPTION>BODY>DA-CNCT is set to '1'.<br>COPIER>OPTION>BODY>STS-PORT<br>COPIER>OPTION>BODY>SCMD-PORT<br>COPIER>OPTION>BODY>SSH-SW<br>COPIER>OPTION>BODY>SSH-SW                                                                                                    | 2 |
| FXMSG-<br>SW       | MEMO:<br>This is used only inside Japan, not outside Japan.<br>Use it to enable/disable the message that prompts replacement of the fixing assembly.<br>Use it to enable/disable the message on the control panel indication the need for the replacement of                                                                                                    | 2 |
|                    | the fixing assembly.<br>Normally, the setting is enabled; however, you can disable the message if there is no need for<br>replacement (so that the user will not<br>feel unnecessarily concerned and place a service call). If replacement is necessary, be sure to replace<br>it and enable the setting.<br>Settings<br>0: do not indicate<br>1: indicate<br>a time of shipment/upon RAM initialization: 1                                                                                  |   |
| CHNG-STS           | Use it to set the T.O.T (TUIF over TCP/IP) status connection port number.<br>Changes the port number for status connection in a TUIF over TCP/IP environment. This is used for<br>changing the port No. in service NAVI.<br>settings<br>1 to 65535 (default: 20010)<br>MEMO:<br>T.O.T (TUIF over TCP/IP)<br>Communication protocol between embedded application presentation (UI) and applications within the<br>device including COPY/SEND/BOX etc., (Canon original protocol)              |   |
| CHNG-<br>CMD       | Use it to set the T.O.T (TUIF over TCP/IP) command connection port number.<br>Use it to set the port number for the command connection in an TUIF over TCP/IP environment. This<br>is used for changing the port No. in service NAVI.<br>settings<br>1 to 65535 (default: 20000)<br>MEMO:<br>T.O.T (TUIF over TCP/IP)<br>Communication protocol between embedded application presentation (UI) and applications within the<br>device including COPY/SEND/BOX etc., (Canon original protocol) | 2 |
| MEAP-DSP           | Use it to prohibit a switch-over from the MEAP screen to the standard screen (COPY/SEND/BOX screen etc.,).<br>settings<br>0: off (shift to standard screen; default); 1: on (do not shift to atandard screen)<br>MEMO:<br>Although setting the value as '1' in COPIER > OPTION > BODY > MEAP-DSP, at the occurrence of<br>error/jam/alarm, the display transits to the standard screen for showing a warning.                                                                                | 2 |

| COPIER>OPTION>BODY |                                                                                                    |   |
|--------------------|----------------------------------------------------------------------------------------------------|---|
| ANIM-SW            | Use it to prohibit display of the Error/Jam screen while a MEAP application is in operation.<br>Although setting the value as '1' in COPIER > OPTION > BODY > MEAP-DSP, at the occurrence of<br>error/jam/alarm, the display transits to the standard screen for showing a warning.<br>When setting this value as '1', at the occurrence of error/jam/alarm,<br>- Display transition to the standard screen is prohibited.<br>- Warning is displayed on the MEAP screen to urge the user to contact servicing.<br>settings<br>0: off (display warning screen; default); 1: on (do not display warning screen)                                                                                                    | 2 |
| HDD-TMP            | Use it to set a level of temperature to serve as a reference for detecting a low temperature error.<br>The new setting will not be valid until the power switch has been turned off and then on again.<br>Settings<br>0 to 30 deg C [Factory default/After RAM clear: 2]                                                                                                    | 2 |
| HDD-TIM            | Use it to set the time interval allowed before a low temperature error is identified<br>The new setting will not be valid until the power switch has been turned off and then on again.<br>Settings<br>0 to 200 min [Factory default/After RAM clear: 10]                                                                                                    | 2 |
| HDD-SW             | Use it to enable/disable E code indication of a low temperature error<br>The new setting will not be valid until the power switch has been turned off and then on again<br>Settings<br>0: do not indicate<br>1: indicate [Factory default/After RAM clear: 0]                                                                                                    | 2 |
| DV-RT-LG           | Switching the developing assembly idle rotation time of first thing in the morning<br>Settings<br>0: 1 minute<br>1: 2 minutes [Factory default/After RAM clear: 0]<br>Default of idle rotation time is 1 minute since iR C3200/iR C3220 Dcon V12.1 to prolong life of the<br>process cartridge. However, use this mode to set 2 minutes if any trouble (faulty image etc.) occurs<br>due to reduction of the time.                                                                                                    | 2 |
| MEAP-SSL           | Use it to set an HTTPS port for MEAP.<br>Sets a port for the HTTPS server to use SSL in the MEAP HTTP.<br>Setting range<br>1 to 65535 [Factory default/After RAM clear: 8443]                                                                                                    | 2 |
| DH-TMG             | Setting up a threshold for the accumulated number of outputs for the Dhalf control sequence operation trigger.<br>Control<br>If the fixing unit is lower than a specified temperature when the machine is turned on or recovered from the sleep mode, use this mode to make automatic full adjustments during initial multiple rotations.<br>At this time, the Dhalf control is performed only if the number of outputs accumulated since the last Dhalf control exceeds the value specified in this Service Mode.<br>Changing the timing of or canceling the Dhalf control (according to the number of accumulated outputs) by using this mode can reduce the downtime in the morning. (A measure for a complaint about the downtime in the morning)<br>Meanwhile, there is a possibility that gray scale (half-tone image) might be degraded when the Dhalf control is cancelled.<br>With regard to the accumulated number of outputs, a small-size copy is regarded as 1 count, and a large-size copy is regarded as 2 counts. | 2 |

| COPIER>OPTION>BODY |                                                                                                    |   |
|--------------------|----------------------------------------------------------------------------------------------------|---|
| MIX-FLG            | Use it to select an image field flag (for image synthesis).<br>Selects the image processing method which is performed when a combined image cannot be<br>compressed at a certain compression ratio on the main controller side.<br>Setting value<br>0: Image processing equivalent to the PDL character mode<br>1: Image processing equivalent to the PDL photo mode<br>2: Image processing equivalent to the SCAN character mode<br>3: Image processing equivalent to the SCAN photo mode<br>[Factory default/After RAM clear: 0]                                                                                         | 2 |
| KSIZE-SW<br>*2     | Paper size (K size) switch for China<br>This switch allows iR series scanner controllers to support K size paper detection and display.<br>When the switch is set to ON = 1 for MODEL-SZ = (AB type) destinations, the operation switches to<br>allow K size paper recognition and detection to be performed with document detection, paper<br>selection screen and APS type, etc. The following types of K size paper are available.<br>- 8K: 270mm x 390 mm<br>- 16K: 270mm x 195 mm<br>Setting values<br>0: OFF (K size paper not handled)<br>1: ON (K size paper handled)<br>[Factory settings and after RAM clear: 0] | 2 |
| LPD-PORT           | Toggle switch to turn Rx transfer (PDF Tx) reduction transmission ON/ OFF.<br>Images received in FAX, IFAX modes are converted to PDF and then reduced for transmission as<br>email or for file transmission.<br>Setting range<br>1 to 65535<br>[Factory settings and after RAM clear: 515]                                                                                                    | 2 |
| ORG-A4R            | Sets special paper sizes in ADF.<br>Sets special paper sizes that cannot be detected in the ADF.<br>Setting values<br>0: A4R<br>1: FOLIO-R<br>[Factory settings and after RAM clear: 0]                                                                                                    | 2 |
| PDF-RDCT           | Switches to reduction transmission for reception transfer (PDF transmission).<br>Images received in FAX, IFAX modes are converted to PDF and then reduced for transmission as<br>email or for file transmission.<br>Setting values<br>0: Image not converted to PDF and reduced for reception transfer.<br>1: Image converted to PDF and reduced for reception transfer.<br>[Factory settings and after RAM clear: 0]                                                                                                    | 2 |
| REDU-CNT           | Switching control for density adjustment method<br>Controls whether to perform density adjustment, in consideration of the amount of toner deposit.                                                                                                    | 2 |
| REBOOTS<br>W       | Reboot switch for E240 error<br>Sets whether to reboot automatically when an E240 error occurs.<br>Setting values<br>0: Automatic reboot when E240 occurs.<br>1: No automatic reboot when E240 occurs.<br>[Factory settings and after RAM clear: 0]<br>How to use:<br>There have been complaints from the field that, if the unit reboots automatically when E240 occurs,<br>PDL jobs are lost. This item has been added in order to enable selection of whether to reboot<br>automatically or not.                                                                                                    | 2 |

|              | COPIER>OPTION>BODY                                                                                                    |   |
|--------------|----------------------------------------------------------------------------------------------------|---|
| VP-ART       | This mode enables line art processing to be changed.                                                                                                    |   |
|              | The line art outline processing in scalable PDF is changed.<br>Setting range<br>0 to 99                                                                                                    | 2 |
|              | Increase value:: Outline is made smoother.<br>Decrease value:: Outline is made rougher.<br>[Factory settings and after RAM clear: 1]                                                                                                    |   |
| VP-TXT       | This mode enables text vectorisation processing to be changed.                                                                                                    |   |
|              | The text vectorisation processing in scalable PDF is changed.<br>Setting range<br>0 to 99<br>Increase value:: Outline is made smoother.<br>Decrease value:: Outline is made rougher.<br>[Factory settings and after RAM clear: 1]                                                                                                    | 2 |
| UI-PRINT     | Control panel print job screen display restriction<br>Switches between display and non display of control panel print job screen.<br>(Some users with customized control panels prefer not to display this screen.)<br>Setting values<br>0: No display<br>1: Display<br>[Factory settings and after RAM clear: 1]<br>Note:<br>Here, 'print job' refers to a new screen loaded from E307G. In order to enhance the convenience of<br>print related functions, screens that used to be treated as job status screens in the conventional system<br>status have been upgraded to tab screens. | 2 |
| WUEV-SW      | Sleep notification switch<br>Sets whether to notify the DS application on the network when the copier main unit enters or recovers<br>from sleep mode.<br>Setting values<br>0: Send sleep notification.<br>1: Do not send sleep notification.<br>[Factory settings and after RAM clear: 0]                                                                                                    | 2 |
| WUEV-INT     | Sets sleep notification interval.<br>Sets interval at which sleep notification is sent.<br>Setting range<br>0-65535 (Sec.)<br>[Factory settings and after RAM clear: 600]                                                                                                    | 2 |
| WUEV-<br>POT | Sets sleep notification port number.<br>Sets the PC port number to which sleep notification is to be sent.<br>Setting range<br>1 to 65535 (Sec.)<br>[Factory settings and after RAM clear: 11427]                                                                                                    | 2 |
| WUEV-<br>RTR | Sets sleep notification range.<br>Sets the number of routers via which sleep notification may be sent.<br>Setting range<br>1 to 255<br>[Factory settings and after RAM clear: 3]                                                                                                    | 2 |
| SJB-UNW      | Secure print job storage number (number of reserved jobs) switch                                                                                                    |   |
|              | Toggles secure print job storage number (number of reserved jobs) upper limit between 50 and 90.<br>Setting range<br>0:50<br>1:90<br>[Factory settings and after RAM clear: 0]                                                                                                    | 2 |

| COPIER>OPTION>BODY |                                                                                                    |   |
|--------------------|----------------------------------------------------------------------------------------------------|---|
| UI-RSCAN           | Control panel remote scan screen restriction                                                                                                    |   |
|                    | Switches between display and non display of control panel remote scan screen.<br>(Some users with customized control panels prefer not to display this screen.)<br>Setting values<br>0: No display<br>1: Display<br>[Factory settings and after RAM clear: 1]                                                                              | 2 |
| UI-EPRNT           | Control panel extension print screen display restriction                                                                                                    |   |
|                    | Switches between display and non display of control panel extension print screen (EFI print screen).<br>(Some users with customized control panels prefer not to display this screen.)<br>Setting values<br>0: No display<br>1: Display<br>[Factory settings and after RAM clear: 1]                                                       | 2 |
| UI-WEB             | Control panel web browser screen display restriction                                                                                                    |   |
|                    | Switches between display and non display of control panel web browser screen.<br>(Some users with customized control panels prefer not to display this screen.)<br>Setting values<br>0: No display<br>1: Display<br>[Factory settings and after RAM clear: 1]                                                                              | 2 |
| WEBV-SW            | Control panel hold job screen display restriction                                                                                                    |   |
|                    | Switches between display and non display of control panel hold job screen.<br>(Some users with customized control panels prefer not to display this screen.)<br>Setting values<br>0: No display<br>1: Display<br>[Factory settings and after RAM clear: 1]                                                                                 | 2 |
| PASCL-TY           | Sets paper to be used with PASCAL (reader/ printer).                                                                                                    |   |
|                    | Sets type of paper to be used with PASCAL (reader/ printer).<br>Setting values (differs by region) (differs by region)<br>1: CLC-SK 80 g (for regions other than USA/ EU, mainly Japan)<br>2: Hammermill 105 g (for USA)<br>3: Neusiedler 100 g (for UK)<br>[Factory settings and after RAM clear: 1 (differs by region)]                  | 2 |
| CARD-              | Sets number of card groups (no. of cards) that can be used.                                                                                                    |   |
|                    | Sets the number of card groups (no. of cards) that can be used with a card reader.<br>Setting range<br>1-1000<br>[Factory settings and after RAM clear: 1000]<br>Set the card starting number in COPIER> FUNCTION> INSTALL> CARD, then, in this mode, set<br>the number of card groups (no. of cards) that can be used with a card reader. | 2 |
| WUEN-LIV           | Sets start time after sleep notification from network.                                                                                                    |   |
|                    | Sets time in seconds till the copier main unit next enters sleep mode after sleep mode is initiated by the network, irrespective of a new job.                                                                                                    | 2 |
|                    | Setting range<br>10-600 (Sec.)<br>Factory settings and after RAM clear: 15]                                                                                                    |   |

| COPIER>OPTION>BODY |                                                                                                    |   |
|--------------------|----------------------------------------------------------------------------------------------------|---|
| FXLP1-SW           | Loop control OFF (normal speed)<br>Sets loop control OFF when normal speed is being used.<br>Set '1' when image fault 'the center of the image scraped' and/or 'the rear end of the paper scraped'<br>occurs.<br>Setting values<br>0: Loop control ON<br>1: Loop control OFF<br>[Factory settings and after RAM clear: 1]                                                        | 2 |
| FX-SPD3            | Speed change (OHP, glossy paper)<br>Changes TBF speed for OHP and glossy paper.<br>Setting range: -5 to 5<br>[Factory settings and after RAM clear: 1]                                                                                                    | 2 |
| FX-LOOP1           | TBF loop control and trailing edge OFF timing (normal speed)<br>Changes the timing of TBF loop control and trailing edge OFF, when normal speed is being used.<br>Setting range: -5 to 5<br>[Factory settings and after RAM clear: 1]                                                                                                    | 2 |
| FX-LOOP2           | TBF loop control and trailing edge OFF timing (half speed)<br>Changes the timing of TBF loop control and trailing edge OFF, when half speed is being used.<br>Set '1' when the image fault 'the center of the image scraped' and/or 'the rear end of the paper<br>scraped' occurs at half-speed printing.<br>Setting range: -5 to 5<br>[Factory settings and after RAM clear: 1] | 2 |
| FX-LOOP3           | TBF loop control and trailing edge OFF timing (OHP, glossy paper)<br>Changes the timing of TBF loop control and trailing edge OFF, when OHP or glossy paper is being<br>used.<br>Setting range: -5 to 5<br>[Factory settings and after RAM clear: 1]                                                                                                    | 2 |
| FXLP2-SW           | Loop control OFF (half speed)<br>Sets loop control OFF when half speed is being used.<br>Setting values<br>0: Loop control ON<br>1: Loop control OFF<br>[Factory settings and after RAM clear: 1]                                                                                                    | 2 |
| FXLP3-SW           | Loop control OFF (OHP, glossy paper)<br>Sets loop control OFF when OHP or glossy paper is being used.<br>Setting values<br>0: Loop control ON<br>1: Loop control OFF<br>[Factory settings and after RAM clear: 1]                                                                                                    | 2 |
| FX-U-STB           | Changes fixer belt standby temperature adjustment.<br>Setting values<br>0: default<br>1: -5 deg C<br>2: -10 deg C<br>3: -15 deg C<br>4: -20 deg C<br>[Factory settings and after RAM clear: 1]                                                                                                    | 2 |
| FX-L-STB           | Changes pressure belt standby temperature adjustment.<br>Setting values<br>0: default<br>1: -5 deg C<br>2: -10 deg C<br>3: -15 deg C<br>4: -20 deg C<br>[Factory settings and after RAM clear: 1]                                                                                                    | 2 |

| COPIER>OPTION>BODY |                                                                                                    |   |
|--------------------|----------------------------------------------------------------------------------------------------|---|
| COMP-PRT           | Composite print operation control (image processing memory allocation control)<br>When a count of 2 or more prints are to be made in page print/ set print/ stamp/ date print/ book<br>binding/ watermark print (composite print), depending on the memory model (optional configuration)<br>and document size, the memory allocation method is set to 'print priority' for image processing<br>purposes. This means there is not enough memory for image processing for Scan, Send Tx (excluding<br>FAX) and PDL entry, and these operations must wait until printing is finished.<br>In this case, all memory is allocated equally to all jobs so that the operations can be carried out (each<br>a little at a time) without waiting until printing is finished.<br>Setting values<br>0: Print priority<br>1: Equal allocation<br>[Factory settings and after RAM clear: 0] | 2 |
| FX-ST-SP           | Fixing unit idling speed in standby.<br>Sets the fixing unit idling speed in standby.<br>Setting values<br>0: 32 mm/s<br>1: 50 mm/s<br>2: 70 mm/s<br>[Factory settings and after RAM clear: 0]                                                                                                    | 2 |
| FIX-RT-T           | Change intermission interval in standby<br>Sets rotation stop interval in standby.<br>Setting range: 0 to 300 (in units of 10 sec.)<br>[Factory settings and after RAM clear: 0]                                                                                                    | 2 |
| DELV-THC           | Switch toner ejection threshold value (C)<br>Sets threshold value of mean image ratio for forced toner ejection sequence.<br>Setting range: 1 to 5(%)<br>[Factory settings and after RAM clear: 2]                                                                                                    | 2 |
| DELV-<br>THM       | Switch toner ejection threshold value (M)<br>Sets threshold value of mean image ratio for forced toner ejection sequence.<br>Setting range: 1 to 5(%)<br>[Factory settings and after RAM clear: 2]                                                                                                    | 2 |
| DELV-THK           | Switch toner ejection threshold value (Bk)<br>Sets threshold value of mean image ratio for forced toner ejection sequence.<br>Setting range: 1 to 5(%)<br>[Factory settings and after RAM clear: 2]                                                                                                    | 2 |
| FX-EX-TM           | Extend warm-up time<br>Sets warm-up time.<br>Setting values<br>0: default<br>1: 1 min. extension<br>2: 2 min extension<br>[Factory settings and after RAM clear: 0]                                                                                                    | 2 |
| FAN-SLP            | Switch fan sequence when entering sleep mode.<br>Setting range<br>0: Sequence uses environment sensor temperature reading.<br>1: Sequence does not use environment sensor temperature reading.<br>[Factory settings and after RAM clear: 0]                                                                                                    | 2 |
| AST-SEL            | Change advanced smoothing range<br>Used when adjustments to advanced smoothing effect are felt necessary.<br>If the smoothing effect is felt to be too strong, even though 'Soft' is selected in the advanced smoothing<br>UI, set this item to '0'. If the smoothing effect is felt to be too weak, even though 'Strong' is selected<br>in the advanced smoothing UI, set this item to '3'.<br>Setting range: 0 to 3<br>[Factory settings and after RAM clear: 2]                                                                                                    | 2 |

|              | COPIER>OPTION>BODY                                                                                                    |   |
|--------------|----------------------------------------------------------------------------------------------------|---|
| REGM-SEL     | Change fine line density correction range<br>Used when adjustments to fine line density for lines and characters in 1200 dpi printing are felt<br>necessary.<br>If lines and characters are felt to be too faint, even though '+2' is set in the fine line density UI, increase<br>the plus setting of this item. If lines and characters are felt to be too dark, even though '-2' is set in the<br>fine line density UI, increase the minus setting of this item.<br>Setting range: 0 to 4<br>[Factory settings and after RAM clear: 2]   | 2 |
| SLV-UP-H     | Increase developing cylinder rotation speed<br>Whenever possible, avoid using this setting during normal operation.<br>Setting range: 0 to 3<br>[Factory settings and after RAM clear: 1]                                                                                                    | 2 |
| DWNSQ-<br>FU | Decrease throughput (for FU, normal speed, duplex, colour jobs)<br>This setting changes the throughput for FU, normal speed, duplex and colour jobs.<br>Setting values<br>0: Ordinary productivity<br>1: 32 cpm<br>2: 12 cpm<br>[Factory settings and after RAM clear: 1]                                                                                                    | 2 |
| DWNSQ-FJ     | Decrease throughput (for FJ, normal speed, duplex, colour jobs)<br>This setting changes the throughput for FJ, normal speed, duplex and colour jobs.<br>Setting values<br>0: Normal productivity<br>1: 32 cpm<br>2: 12 cpm<br>[Factory settings and after RAM clear: 1]                                                                                                    | 2 |
| FXLP-DWN     | Modify the arching level before fixing<br>Modify the S-arching level between the secondary transfer to fixing at plain-paper printing. When the<br>center of the image scraped occurs at plain-paper printing, set 1 at this mode.<br>Setting value<br>0: Level of modifying arching 1<br>1: Level of modifying arching 2<br>2: Level of modifying arching 3<br>Factory settings and after RAM clear: 0]<br>Make the following settings at this mode.<br>- Set 4 by COPIER>OPTION>BODY>FX-LOOP1.<br>- Set 1 by COPIER>OPTION>BODY>FXLP1-SW. | 2 |
| DELV-FN2     | Change the control of delivery cooling fan at 2-side, large size printing<br>Change the operation of the delivery cooling fan at 2-side, large size paper printing<br>If curl is produced at 2-side, large-size paper printing, set 1 or 2. When 2-side printing on a large-size<br>paper left in place of high temperature and humidity causes bounding of the rear end, set 0 or 1.<br>Setting value<br>0: Stop<br>1: Half speed<br>2: Full speed<br>Factory settings and after RAM clear: 0]                                             | 2 |
| PRES-ADJ     | Pressure control for fixing assembly<br>Modify the pressure pulse to reduce the pressure when pressuring the belt. Set 1 at this mode when<br>scrape on the image center occurs.<br>Setting value<br>0: Normal<br>1: Decrease<br>Factory settings and after RAM clear:0]                                                                                                    | 2 |

# 2. USER

| COPIER>OPTION>USER                           |                                                                                                    |        |
|----------------------------------------------|----------------------------------------------------------------------------------------------------|--------|
| Specification selection related to user mode |                                                                                                    |        |
| Sub item                                     | Description                                                                                                    | level. |
| COPY-LIM                                     | Used to change upper limit value setting for number of sheets to copy.<br>Setting values<br>1 to 999 sheets [Factory default/After RAM clear: 999]                                                                                                    | 1      |
| SLEEP                                        | Used to turn sleep function ON/OFF.<br>Setting values<br>0: OFF<br>1: ON [Factory default/After RAM clear]<br>Reference:<br>The sleep function is set by the timer setting in the "User mode"                                                                                                    | 1      |
| COUNTER 1                                    | Used to change the counter type display for the operation panel's software counter 2, to meet<br>user or dealer requirements.<br>Reference:<br>Lets you change the counter data to meet user or dealer requirements.<br>Setting values 0 to 999 [Factory default/After RAM clear: 108]                                                                                     | 1      |
| COUNTER 2                                    | Used to change the counter type display for the operation panel's software counter 2, to meet<br>user or dealer requirements.<br>Reference:<br>Lets you change the counter data to meet user or dealer requirements.<br>Setting values 0 to 999 [Factory default/After RAM clear: 108]                                                                                     | 1      |
| COUNTER 3                                    | Used to change the counter type display for the operation panel's software counter 3, to meet<br>user or dealer requirements.<br>Reference:<br>Lets you change the counter data to meet user or dealer requirements.<br>Setting values 0 to 999 [Factory default/After RAM clear: 232]                                                                                     | 1      |
| COUNTER 4                                    | Used to change the counter type display for the operation panel's software counter 4, to meet<br>user or dealer requirements.<br>Reference:<br>Lets you change the counter data to meet user or dealer requirements.<br>Setting values 0 to 999 [Factory default/After RAM clear: 324]                                                                                     | 1      |
| COUNTER 5                                    | Used to change the counter type display for the operation panel's software counter 5, to meet<br>user or dealer requirements.<br>Reference:<br>Lets you change the counter data to meet user or dealer requirements.<br>Setting values 0 to 999 [Factory default/After RAM clear: 000]                                                                                     | 1      |
| COUNTER 6                                    | Used to change the counter type display for the operation panel's software counter 6, to meet<br>user or dealer requirements.<br>Reference:<br>Lets you change the counter data to meet user or dealer requirements.<br>Setting values 0 to 999 [Factory default/After RAM clear: 000]                                                                                     | 1      |
| CONTROL                                      | Used to initialize the transmission reading setting.<br>Setting values<br>When connecting with the account-managing device (e.g., coin vendor, non-Canon control<br>card), it switches over the count pulse (on/off) in the account-managing device.<br>0: Not restricted [Factory default/After RAM clear]<br>1: Restricted<br>When charging against PDL prints, set '1'. | 1      |
| B4-L-CNT                                     | Used to select whether to count B4 size paper as large size or small size for software counters<br>1 to 6.<br>Setting values<br>0: Small size [Factory default/After RAM clear]<br>1: Large size                                                                                                    | 1      |

| COPIER>OPTION>USER Specification selection related to user mode |                                                                                                    |   |
|-----------------------------------------------------------------|----------------------------------------------------------------------------------------------------|---|
|                                                                 |                                                                                                    |   |
| TAB-ROT                                                         | Rotates landscape images on PDL tab paper 180 degrees.<br>Setting values<br>0: Don't rotate [Factory default/After RAM clear]<br>1: Rotate                                                                                                    | 1 |
| PR-PSESW                                                        | Print pause function switch display selection<br>Sets whether to display the print pause switch on the user screen.<br>Setting values<br>0: No display<br>1: Display<br>[Factory settings and after RAM clear: 0]                                                                                                    | 1 |
| IDPRN-SW                                                        | Used to switch type of count-up job for department management counter.<br>Setting values<br>0: BoxPrint, ReportPrint, SendLocalPrint and PDLPrint are counted as PRINT categories<br>[Factory default/After RAM clear]<br>1: Only PDLPrint is counted as a PRINT category                                                                                                    | 1 |
| CPRT-DSP                                                        | Used to select whether to display count print button in sales counter check screen, for Lawson<br>models.<br>Setting values<br>0: Don't display (This setting is only for stores that request it.)<br>1: Display (Count print function can be used.)<br>[Factory default/After RAM clear]                                                                                                    | 1 |
| CNT-SW                                                          | use it to select charge counters and default display items (100-V model only)<br>Settings<br>0: counter 1-101 total 1<br>counter 3-2108 total (black-and-white 1)<br>counter 3-232 copy (full color + mono color/1)<br>counter 3-234 copy (full color + mono color/1)<br>1: counter 1-101 total 2<br>counter 2-231 copy (full color + mono color/2)<br>counter 3-148 total A (full color + mono color/2)<br>counter 5-133 total A (black-and-white 2)<br>counter 5-133 total A (black-and-white 2)<br>[Factory default/After RAM clear] | 1 |
| BCNT-AST                                                        | Used to select a job type with which to count BOX print from ASSIST.<br>Setting values<br>0: Count as PDL print [Factory default/After RAM clear]<br>1: Count as Copy print                                                                                                    | 1 |
| DFLT-CPY                                                        | Sets default COPY colour mode.<br>Setting values<br>0: AUTO/ACS/Driver setting<br>1: Full colour<br>2: Black and white<br>JPN [Factory settings and after RAM clear: 0]<br>USA [Factory settings and after RAM clear: 0]<br>EUR [Factory settings and after RAM clear: 2 (CLC models: 0)]<br>Other than the above: [Factory settings and after RAM clear: 2]                                                                                                    | 1 |

| COPIER>OPTION>USER                           |                                                                                                    |   |
|----------------------------------------------|----------------------------------------------------------------------------------------------------|---|
| Specification selection related to user mode |                                                                                                    |   |
| DFLT-BOX                                     | Sets BOX default mode<br>Setting range<br>0: AUTO/ACS/Driver settings<br>1: Full colour<br>2: Black and white<br>JPN [Factory settings and after RAM clear:: 0]<br>USA [Factory settings and after RAM clear:: 0]<br>EUR [Factory settings and after RAM clear:: 0 (iR models: 2)]<br>Other than the above: [Factory settings and after RAM clear: 2] | 1 |
| DOC-REM                                      | Sets document removal message.<br>Setting range<br>0: No display<br>1: Display<br>[Factory settings and after RAM clear: 0]                                                                                                    | 1 |
| COUNTER7                                     | Selects type of counter to be displayed in user mode counter 7.<br>Enter values to make setting. The setting will be for the seventh counter displayed in the user<br>mode counter confirmation.<br>[Factory settings and after RAM clear: 0 (No setting)]                                                                                            | 1 |
| COUNTER8                                     | Selects type of counter to be displayed in user mode counter 8.<br>Enter values to make setting. The setting will be for the eighth counter displayed in the user<br>mode counter confirmation.<br>[Factory settings and after RAM clear: 0 (No setting)]                                                                                             | 1 |
| LDAP-SW                                      | Sets LDAP search conditions.<br>Sets conditions to be matched when searching from email addresses and fax numbers from the<br>LDAP server.<br>Setting values<br>0: 'includes'<br>1: 'does not include'<br>2: 'is equal to'<br>3: 'is not equal to'<br>4: 'begins with'<br>5: 'ends with'<br>[Factory settings and after RAM clear: 4]                 | 1 |
| FROM-OF                                      | Sets whether to delete 'from' address when sending mail.<br>Setting values<br>0: Do not delete 'from' address.<br>1: Delete 'from'.<br>[Factory settings and after RAM clear: 0]                                                                                                    | 1 |
| SPEAKER                                      | Sets text-to-speech (user mode) 'Speaker/ Headphones' button display.<br>Setting values<br>0: Do not display 'Speaker/ Headphones' button.<br>1: Display 'Speaker/ Headphones' button.<br>[Factory settings and after RAM clear:: 0]                                                                                                    | 1 |
| FILE-OF                                      | Sets file address transmission prohibition.<br>This setting prohibits transmission to a file address by prohibiting file address entry into the<br>address book.<br>Setting values<br>0: Do not prohibit transmission to file address.<br>1: Prohibit transmission to file address.<br>[Factory settings and after RAM clear: 0]                      | 1 |
| MAIL-OF                                      | Sets email address transmission prohibition.<br>This setting prohibits transmission to an email address by prohibiting email address entry into<br>the address book.<br>Setting values<br>0: Do not prohibit transmission to email address.<br>1: Prohibit transmission to email address.<br>[Factory settings and after RAM clear: 0]                | 1 |

| COPIER>OPTION>USER                           |                                                                                                    |   |
|----------------------------------------------|----------------------------------------------------------------------------------------------------|---|
| Specification selection related to user mode |                                                                                                    |   |
| IFAX-OF                                      | Sets IFAX address transmission prohibition.         This setting prohibits transmission to an IFAX address by prohibiting IFAX address entry into the address book.         Setting values         0: Do not prohibit transmission to IFAX address.         1: Prohibit transmission to IFAX address.         [Factory settings and after RAM clear: 0] | 1 |
| LDAP-DEF                                     | Switches LDAP search condition defaults.<br>Sets default search attributes when LDAP detailed search is selected.<br>Setting values<br>0: 'Name'<br>1: 'Email'<br>2: 'Fax'<br>3: 'Organisation'<br>4: 'Unit'<br>5: User setting 1<br>6: User setting 2<br>[Factory settings and after RAM clear: 0]                                                     | 1 |
| SIZE-DET                                     | Sets document size detection function ON/ OFF.<br>When the pressure plate opens and closes, there is no light flashing, so extraneous light can be<br>cut out.<br>Setting values<br>0: OFF<br>1: ON<br>[Factory settings and after RAM clear: 1]<br>2                                                                                                   | 2 |
| DATE-DSP                                     | Used to switch date display.<br>0: 'YYMM/DD<br>1: DD/MM'YY<br>2: MM/DD/YY                                                                                                    | 2 |
| MB-CCV                                       | Used to select whether to restrict mailbox control card users.<br>0: Don't restrict<br>1: Restrict                                                                                                    | 2 |
| TRY-STP                                      | Used to set mode in which output stops when tray is full.<br>0: Normal mode (Interrupted when finisher tray is full.)<br>1: Interrupted only by height detection                                                                                                    | 2 |
| MF-LG-ST                                     | Sets long length mode key.<br>Setting values<br>0: Normal setting<br>1: Display long length key in mode screen.<br>[Factory settings and after RAM clear: 0]                                                                                                    | 2 |
| CNT-DISP                                     | Used to select whether to display serial number when counter check key is pressed.<br>0: Display serial number.<br>1: Don't display serial number.                                                                                                    | 2 |
| OP-SZ-DT                                     | Used to turn document size detection when pressure plate is open ON/OFF.<br>0: Enter document size in control panel.<br>1: Detect document when start key is turned ON with pressure plate open.                                                                                                    | 2 |
| NW-SCAN                                      | Used to select whether to permit network scan function<br>0: Don't permit<br>1: Permit (Invalid when UFR board or open interface board isn't connected.)                                                                                                    | 2 |

| COPIER>OPTION>USER                           |                                                                                                    |   |
|----------------------------------------------|----------------------------------------------------------------------------------------------------|---|
| Specification selection related to user mode |                                                                                                    |   |
| HDCR-DSP                                     | Used to turn off display of user mode hard disk clear mode and switch clear operations.<br>0: Don't display and don't clear<br>1: Clear once with zeroes<br>2: Clear once with random data<br>3: Clear 3 times with random data (mode displayed for settings 1 to 3)<br>MEMO: function for HDD initialization<br>This is the function to clear the data on HDD completely by overwriting the 0 (null) data and<br>random data to file data area at the moment of deleting files logically (timing for deleting the<br>administrative information data) in HDD. | 2 |
| JOB-INVL                                     | Used to set job interval during interrupt.<br>0: Standard setting (Output next job continuously during interrupt copy job.)<br>1: Start output of next job after last sheet of interrupt copy job has been delivered.<br>2: Start output of next job after last sheet of any job has been delivered.                                                                                                    | 2 |
| LGSW-DSP                                     | Used to select whether to display "Log display ON/OFF setting" on user mode screen.<br>0: Don't display "Log display ON/OFF setting"<br>1: Display "Log display ON/OFF setting"                                                                                                    | 2 |
| P-CRG-LF                                     | Used to select operation performed when drum unit has reached end of service life.<br>0: Don't stop<br>1: Stop                                                                                                    | 2 |
| PCL-COPY                                     | Used to set compatible mode for "COPIES" PCL command.<br>0: Perform control on each page individually, according to value of COPIES command<br>specified for each page. [Factory default/After RAM clear]<br>1: Compatible (other controller) mode (not in use)<br>2: Reserved                                                                                                    | 2 |
| PRJOB-CP                                     | Setting for count pulse (on/off) at receipt print/report print.<br>When using account-managing device (e.g., coin vendor, non-Canon control card), it switches<br>over (on/off) the count pulse notice for every page at receipt print/report print.<br>0: disable generation of count pulse [Factory default/After RAM clear]<br>1: enable generation of count pulse<br>Reference:<br>use it to apply or not apply a count pulse notification to the control guard for each page                                                                              | 2 |
| DPT-ID-7                                     | Registering a department ID and inputting a 7-digit code for authentication.<br>Setting Values<br>0: As before [Factory default/After RAM clear]<br>1: Inputting a 7-digit code<br>Reference Infomation Support for Siemens                                                                                                    | 2 |
| RUI-RJT                                      | Disconnecting the HTTP port when three authentication failures from RUI are recognized.<br>Setting Values<br>0: Invalid [Factory default/After RAM clear]<br>1: Valid<br>Reference Information Support for Siemens                                                                                                    | 2 |
| SND-RATE                                     | Sets compression rate when compression rate in SEND is selected 'High'.<br>Setting values<br>0: Compression rate 1/16<br>1: Compression rate 1/20<br>2: Compression rate 1/24<br>[Factory settings and after RAM clear: 0]                                                                                                    | 2 |
| CTM-S06                                      | Setting password deletion from the export file of file transmission address<br>Settings<br>0: Password is not deleted from the export file<br>[Factory default/After RAM clear]<br>1: Password is deleted from the export file                                                                                                    | 2 |

| COPIER>OPTION>USER                           |                                                                                                    |   |
|----------------------------------------------|----------------------------------------------------------------------------------------------------|---|
| Specification selection related to user mode |                                                                                                    |   |
| FREG-SW                                      | Switching display/nondisplay of a free register area of SEND MEAP counter         Settings         0: Nondisplay [Factory default/After RAM clear]         1: Display         MEMO:         - This is not used at normal servicing because it is for trouble analysis.         - Obey the instruction by the quality support section for usage.                                                                                                    | 2 |
| IFAX-SZL                                     | Switching transmission size limitation during IFAX transmission (Only when bypassing<br>server)<br>Settings<br>0: Transmission size limitation is enabled (via/bypassing server)<br>1: Transmission size limitation is disabled (bypassing server only)<br>[Factory default/After RAM clear]<br>In the case of setting '0',<br>- as for upper limit value, set it in transmission data size by selecting the following:<br>additional functions mode>System Settings>Communications Settings>E-mail/I-Fax<br>Settings>Maximum Data Size For Setting<br>- if sending data that the size exceeds the upper limit value, it will be #830 error. | 2 |
| IFAX-PGD                                     | Permitting the divided transmission per page (only when the upper limit of the transmission data size is exceeded).<br>Settings<br>0: Not permit the divided transmission per page upon transmission in the IFAX Simple mode.<br>[Factory default/After RAM clear]<br>1: Permits the divided transmission per page upon transmission in the IFAX Simple mode.<br>When setting '1', in the case of exporting the address book data from remote UI, the password of file server is hidden from the exported file (to avoid leakage of information).                                                                                            | 2 |
| MEAPSAFE                                     | Switching over to the MEAP safe mode.<br>Settings<br>0: Normal mode [Factory default/After RAM clear]<br>1: Safe mode<br>Safe mode works to stop the added MEAP application, and to startup the only system<br>application that was activated at initial state to start up the system safely.<br>Set 1' to startup in safe mode in the case of system recovery processing when MEAP platform<br>does not startup normally because of resource competition among MEAP applications, or the<br>order to register/use the service.<br>"MPSF" is indicated in the control panel screen when in safe mode.                                        | 2 |
| TRAY-FLL                                     | Setting the timing to issue an output-tray-full warning.<br>Settings<br>0: Issues an output-tray-full warning when all the delivery trays become full.<br>[Factory default/After RAM clear]<br>1: Issues an output-tray-full warning when all the specified trays become full.                                                                                                    | 2 |
| PRNT-POS                                     | Toggle switch to pause or not pause all subsequent print jobs once a job has been cancelled<br>because of an error<br>In DL printing, sets whether to pause all print jobs once a job has been cancelled for a machine<br>error other than a service call (#037, etc.).<br>Setting values<br>0: No pause<br>1: Pause all jobs<br>[Factory settings and after RAM clear: 0]                                                                                                    | 2 |
| AFN-PSWD                                     | Limiting access to the User Mode.<br>Settings<br>0: Normal mode (Enters the User Mode without asking a password)<br>[Factory default/After RAM clear]<br>1: Enters the User Mode after a password matches.                                                                                                    | 2 |

| COPIER>OPTION>USER                           |                                                                                                    |   |
|----------------------------------------------|----------------------------------------------------------------------------------------------------|---|
| Specification selection related to user mode |                                                                                                    |   |
| PTJAM-RC                                     | PDL jam recovery switch<br>Sets whether to perform recovery print when there is a jam in a PDL job.<br>Setting values<br>0: OFF (No recovery)<br>1: ON (Recovery)<br>[Factory settings and after RAM clear: 1]                                                                                                    | 2 |
| SLP-SLCT                                     | Use it to set the switch designed to switch between existing network-based applications.<br>A certain packet needs to be received as a condition for the machine to recover from sleep<br>mode via network. Because the existing network system applications (e.g., Net Spot<br>Accountant, image WARE) do not send such packet, the machine fails to recover via network<br>if it's shifted to sleep mode 3.<br>When setting 'I', the machine able to recover from sleep mode via network because it does not<br>shift to sleep mode 3 (1wsleep), resulting the trade-off with the increase of consuming<br>electricity.<br>settings<br>0: do not use (default); 1: use<br>MEMO:<br>This is not used at normal servicing.                                                                                                    | 2 |
| PS-MODE                                      | Selecting compatibility mode when using PS (image processing, print specification)         This is the mode to simulate REPLACE to hold compatibility for image processing and print specification.         settings         0: no use of PS compatibility mode (default)         1: image processing equivalent of iR2220/2800/3300 series (compatibility with existing machines)         2: image processing equivalent of iR105 (compatibility with existing machine)         3: backup         4: landscape image and portrait image can be duplexed printing using Canon controller. This is the compatible mode with non-Canon controller.         5 through 65535: backup         When the setting value is '1', the output will be equivalent to that of iR2200/2800/3300 series.         Whereas when the setting value is '2', the output will be equivalent to that of iR105 series.                                      | 2 |
| CNCT-RLZ                                     | Use it to enable/disable the connection serialization function.<br>Connection serialize function works to secure job grouping function of imageWARE Output<br>Manager Select Edition V1.0. Because MFP (such as iR machine) is able to gain multiple<br>connections, the job grouping function is secured by setting not to receive multiple connections<br>at host machine side. If setting '1', it is able to avoid rearrangement of jobs that the machine<br>does not execute job reception by other connections until the job data reception of a certain<br>connection completes.<br>settings<br>0: off (default) ; 1: on<br>MEMO:<br>Connection<br>- connection established among multiple hosts (e.g., PC) via network<br>Job grouping function<br>- imageWARE Output Manager Select Edition V1.0 to work not to let a job interruption from<br>other PC by group job (sending multiple jobs for 1 session when sending jobs) | 2 |
| 2C-CT-SW                                     | Colour counter (restricted to two colour mode) switch<br>In 2 colour mode, switches the incremental counter between full colour and mono-colour.<br>Setting values<br>0: Mono-colour counter<br>1: Full colour counter<br>[Factory settings and after RAM clear: 1]                                                                                                    | 2 |

| COPIER>OPTION>USER |                                                                                                    |   |  |  |  |
|--------------------|----------------------------------------------------------------------------------------------------|---|--|--|--|
|                    | Specification selection related to user mode                                                                                                    |   |  |  |  |
| JA-FUNC            | Job archive function ON/OFF<br>When ON, the job archive function is activated.<br>*The settings cannot be changed in service mode, but only referenced.<br>Settings can only be made from a job archive-enabled MEAP programme.<br>Setting values<br>0: OFF<br>1: ON<br>[Factory settings and after RAM clear: 0]                                                                                                    | 2 |  |  |  |
| JA-JOB             | Designates job archive jobs.<br>When the job archive function is activated, the job archive operates when a job is run, in<br>accordance with the job type designation.<br>*The settings cannot be changed in service mode, but only referenced.<br>Settings can only be made from a job archive-enabled MEAP programme.<br>Setting values<br>0: None<br>3: FAX/IFAX only<br>0xFFFFFFFF: all jobs<br>[Factory settings and after RAM clear: 0]                                                                                                    | 2 |  |  |  |
| JA-RESTR           | Job archive restriction settings<br>When the job archive function is activated, spec. restrictions are applied against those functions<br>for what spec. restrictions are set.<br>*The settings cannot be changed in service mode, but only referenced.<br>Settings can only be made from a job archive-enabled MEAP programme.<br>Setting values<br>0, 1<br>32 spec. restrictions by bit setting.<br>Bit0: Image file acquisition function (0: OFF, 1: ON)<br>Bit1: Form registration merge function (0: OFF, 1: ON)<br>Bit2: Document edit function (0: OFF, 1: ON)<br>Other bits are not set, but will be added as and when needed. (4 byte needed)<br>[Factory settings and after RAM clear: 0] | 2 |  |  |  |
| DOM-ADD            | Sets domain complement for transmission destination when sending email.<br>Sets whether to complement the domain (e.g. @canon.co.jp) programmed in the user mode to<br>the entered account when transmitting email.<br>Setting values<br>0: Do not complement Tx destination domain.<br>1: Complement Tx destination domain.<br>[Factory settings and after RAM clear: 0]                                                                                                    | 2 |  |  |  |
| JA-DPI             | Specifies job archive record resolution.<br>For jobs other than PC-FAX, FAX Rx, IFAX Rx, etc., the resolution is converted to the<br>programmed resolution and an archive image is recorded.<br>*The settings cannot be changed in service mode, but only referenced. Settings can only be<br>made from a job archive-enabled MEAP programme.<br>Setting values<br>0 : No not convert resolution.<br>1: 100 x 100 dpi<br>2: 200 x 200 dpi<br>3: 300 x 300 dpi<br>[Factory settings and after RAM clear: 3]                                                                                                    | 2 |  |  |  |

| COPIER>OPTION>USER                           |                                                                                                    |   |  |  |
|----------------------------------------------|----------------------------------------------------------------------------------------------------|---|--|--|
| Specification selection related to user mode |                                                                                                    |   |  |  |
| JA-COMPR                                     | Specifies job archive record compression rate.         For jobs other than PC-FAX, FAX Rx, IFAX Rx, etc., the compression rate is converted to the programmed compression rate and an archive image is recorded.         Setting values         0: Do not convert compression rate (use same compression table as original image).         1: 1/4 compression         2: 1/8 compression         3: 1/16 compression         4: 1/32 compression         5: 1/64 compression         [Factory settings and after RAM clear: 3] | 2 |  |  |
| N-MAILOF                                     | Switches new email destination prohibition ON/OFF.<br>Sets whether to prohibit new email destinations (selection is disabled).<br>Setting values<br>0: Do not prohibit<br>1: Prohibit<br>[Factory settings and after RAM clear: 0]                                                                                                    | 2 |  |  |
| N-FAXOF                                      | Switches new FAX destination prohibition ON/OFF.<br>Sets whether to prohibit new FAX destinations (selection is disabled).<br>Setting values<br>0: Do not prohibit<br>1: Prohibit<br>[Factory settings and after RAM clear: 0]                                                                                                    | 2 |  |  |
| N-IFAXOF                                     | Switches new IFAX destination prohibition ON/OFF.<br>Sets whether to prohibit new IFAX destinations (selection is disabled).<br>Setting values<br>0: Do not prohibit<br>1: Prohibit<br>[Factory settings and after RAM clear: 0]                                                                                                    | 2 |  |  |
| N-FILEOF                                     | Switches new FILE destination prohibition ON/OFF.<br>Sets whether to prohibit new FILE destinations (selection is disabled).<br>Setting values<br>0: Do not prohibit<br>1: Prohibit<br>[Factory settings and after RAM clear: 0]                                                                                                    | 2 |  |  |
| TNRB-SW                                      | Toner bottle counter display switch<br>Sets whether to display the toner bottle counter in the counter confirmation screen.<br>0: Do not display<br>1: Display<br>[Factory settings and after RAM clear: 0]                                                                                                    | 2 |  |  |

The numbers entered for software counters are classified as follows:

| 100 to 199: Total           | 500 to 599: Scans           |
|-----------------------------|-----------------------------|
| 200 to 299: Copies          | 600 to 699: Box prints      |
| 300 to 399: Prints          | 700 to 799: Received prints |
| 400 to 499: Copies + prints | 800 to 899: Report prints   |

# - Meanings of symbols in tables -- yes: Valid counter for copier - 4C: Full-color

- Mono: Monocolor (Y, M, C/R, G, B/retro-style monochrome)
- Bk: Black only
- L: Large size (paper larger than B4 size)
   S: Small size (B4 size and smaller paper)

- 1, 2 in "Counter description" Numbers of large size paper counts You can have B4 and larger paper sizes counted as large sizes by selecting the COPIER > OPTION > USER > B4\_L\_CNT service mode item.
- > B4\_L\_CN1 service mode item.
   Copies: Local copies + remote copies
   Copies A: Local copies + remote copies + box prints
   Prints: PDL prints + report prints + box prints
   Prints A: PDL prints + report prints

- Scans: Black and white scans + color scans

| Compatibility | No. | Counter description                  |
|---------------|-----|--------------------------------------|
|               | 000 | No display                           |
| yes           | 101 | Total 1                              |
| yes           | 102 | Total 2                              |
| yes           | 103 | Total (large)                        |
| yes           | 104 | Total (small)                        |
| yes           | 105 | Total (full-color 1)                 |
| yes           | 106 | Total (full-color 2)                 |
| yes           | 108 | Total (black and white 1)            |
| yes           | 109 | Total (black and white 2)            |
| yes           | 110 | Total (monocolor/large)              |
| yes           | 111 | Total (monocolor/small)              |
| yes           | 112 | Total (black and white/large)        |
| yes           | 113 | Total (black and white/small)        |
| yes           | 114 | Total 1 (two-sided)                  |
| yes           | 115 | Total 2 (two-sided)                  |
| yes           | 116 | Large (two-sided)                    |
| yes           | 117 | Small (two-sided)                    |
| yes           | 118 | Total (monocolor 1)                  |
| yes           | 119 | Total (monocolor 2)                  |
| yes           | 120 | Total (full-color/large)             |
| yes           | 121 | Total (full-color/small)             |
| yes           | 122 | Total (full-color + monocolor/large) |
| yes           | 123 | Total (full-color + monocolor/small) |
| yes           | 124 | Total (full-color + monocolor 2)     |
| yes           | 125 | Total (full-color + monocolor 1)     |
| yes           | 201 | Copies (total 1)                     |
| yes           | 202 | Copies (total 2)                     |
| yes           | 203 | Copies (large)                       |
| yes           | 204 | Copies (small)                       |
| yes           | 205 | Copies A (total 1)                   |
| yes           | 206 | Copies A (total 2)                   |
| yes           | 207 | Copies A (large)                     |
| yes           | 208 | Copies A (small)                     |
| yes           | 209 | Local copies (total 1)               |
| yes           | 210 | Local copies (total 2)               |
| yes           | 211 | Local copies (large)                 |
| yes           | 212 | Local copies (small)                 |

| Compatibility | No. | Counter description                      |
|---------------|-----|------------------------------------------|
| yes           | 213 | Remote copies (total 1)                  |
| yes           | 214 | Remote copies (total 2)                  |
| yes           | 215 | Remote copies (large)                    |
| yes           | 216 | Remote copies (small)                    |
| yes           | 217 | Copies (full-color 1)                    |
| yes           | 218 | Copies (full-color 2)                    |
| yes           | 219 | Copies (monocolor 1)                     |
| yes           | 220 | Copies (monocolor 2)                     |
| yes           | 221 | Copies (black and white 1)               |
| yes           | 222 | Copies (black and white 2)               |
| yes           | 223 | Copies (full-color/large)                |
| yes           | 224 | Copies (full-color/small)                |
| yes           | 225 | Copies (monocolor/large)                 |
| yes           | 226 | Copies (monocolor/small)                 |
| yes           | 227 | Copies (black and white/large)           |
| yes           | 228 | Copies (black and white/small)           |
| yes           | 229 | Copies (full-color + monocolor/large)    |
| yes           | 230 | Copies (full-color + monocolor/small)    |
| yes           | 231 | Copies (full-color + monocolor/2)        |
| yes           | 232 | Copies (full-color + monocolor/1)        |
| yes           | 233 | Copies (full-color/large/two-sided)      |
| yes           | 234 | Copies (full-color/small/two-sided)      |
| yes           | 235 | Copies (monocolor/large/two-sided)       |
| yes           | 236 | Copies (monocolor/small/two-sided)       |
| yes           | 237 | Copies (black and white/large/two-sided) |
| yes           | 238 | Copies (black and white/small/two-sided) |
| yes           | 245 | Copies A (full-color 1)                  |
| yes           | 246 | Copies A (full-color 2)                  |
| yes           | 247 | Copies A (monocolor 1)                   |
| yes           | 248 | Copies A (monocolor 2)                   |
| yes           | 249 | Copies A (black and white 1)             |
| yes           | 250 | Copies A (black and white 2)             |
| yes           | 251 | Copies A (full-color/large)              |
| yes           | 252 | Copies A (full-color/small)              |
| yes           | 253 | Copies A (monocolor/large)               |
| yes           | 254 | Copies A (monocolor/small)               |
| yes           | 255 | Copies A (black and white/large)         |
| yes           | 256 | Copies A (black and white/small)         |
| yes           | 257 | Copies A (full-color + mono-color/large) |
| yes           | 258 | Copies A (full-color + mono-color/small) |
| yes           | 259 | Copies A (full-color + mono-color 2)     |
| yes           | 260 | Copies A (full-color + mono-color 1)     |
| yes           | 261 | Copies A (full-color/large/two-sided)    |
| yes           | 262 | Copies A (full-color/small/two-sided)    |
| yes           | 263 | Copies A (monocolor/large/two-sided)     |

| Compatibility | No. | Counter description                            |
|---------------|-----|------------------------------------------------|
| yes           | 264 | Copies A (monocolor/small/two-sided)           |
| yes           | 265 | Copies A (black and white/large/two-sided)     |
| yes           | 266 | Copies A (black and white/small/two-sided)     |
| yes           | 273 | Local copies (full-color 1)                    |
| yes           | 274 | Local copies (full-color 2)                    |
| yes           | 275 | Local copies (monocolor 1)                     |
| yes           | 276 | Local copies (monocolor 2)                     |
| yes           | 277 | Local copies (black and white 1)               |
| yes           | 278 | Local copies (black and white 2)               |
| yes           | 279 | Local copies (full-color/large)                |
| yes           | 280 | Local copies (full-color/small)                |
| yes           | 281 | Local copies (monocolor/large)                 |
| yes           | 282 | Local copies (monocolor/small)                 |
| yes           | 283 | Local copies (black and white/large)           |
| yes           | 284 | Local copies (black and white/small)           |
| yes           | 285 | Local copies (full-color + mono-color/large)   |
| yes           | 286 | Local copies (full-color + mono-color/large)   |
| yes           | 287 | Local copies (full-color + mono-color 2)       |
| yes           | 288 | Local copies (full-color + mono-color 1)       |
| yes           | 289 | Local copies (full-color/large/two-sided)      |
| yes           | 290 | Local copies (full-color/small/two-sided)      |
| yes           | 291 | Local copies (monocolor/large/two-sided)       |
| yes           | 292 | Local copies (monocolor/small/two-sided)       |
| yes           | 293 | Local copies (black and white/large/two-sided) |
| yes           | 294 | Local copies (black and white/small/two-sided) |
| yes           | 002 | Remote copies (full-color 1)                   |
| yes           | 003 | Remote copies (full-color 2)                   |
| yes           | 004 | Remote copies (monocolor 1)                    |
| yes           | 005 | Remote copies (monocolor 2)                    |
| yes           | 006 | Remote copies (black and white 1)              |
| yes           | 007 | Remote copies (black and white 2)              |
| yes           | 008 | Remote copies (full-color/large)               |
| yes           | 009 | Remote copies (full-color/small)               |
| yes           | 010 | Remote copies (monocolor/large)                |
| yes           | 011 | Remote copies (monocolor/small)                |
| yes           | 012 | Remote copies (black and white/large)          |
| yes           | 013 | Remote copies (black and white/small)          |
| yes           | 014 | Remote copies (full-color + monocolor/large)   |
| yes           | 015 | Remote copies (full-color + monocolor/small)   |
| yes           | 016 | Remote copies (full-color + monocolor 2)       |
| yes           | 017 | Remote copies (full-color + monocolor 1)       |
| yes           | 018 | Remote copies (full-color/large/two-sided)     |
| yes           | 019 | Remote copies (full-color/small/two-sided)     |
| yes           | 020 | Remote copies (monocolor/large/two-sided)      |
| yes           | 021 | Remote copies (monocolor/small/two-sided)      |

| Compatibility | No. | Counter description                             |
|---------------|-----|-------------------------------------------------|
| yes           | 022 | Remote copies (black and white/large/two-sided) |
| yes           | 023 | Remote copies (black and white/small/two-sided) |
| yes           | 301 | Prints (total 1)                                |
| yes           | 302 | Prints (total 2)                                |
| yes           | 303 | Prints (large)                                  |
| yes           | 304 | Prints (small)                                  |
| yes           | 305 | Prints A (total 1)                              |
| yes           | 306 | Prints A (total 2)                              |
| yes           | 307 | Prints A (large)                                |
| yes           | 308 | Prints A (small)                                |
| yes           | 309 | Prints (full-color 1)                           |
| yes           | 310 | Prints (full-color 2)                           |
| yes           | 311 | Prints (monocolor 1)                            |
| yes           | 312 | Prints (monocolor 2)                            |
| yes           | 313 | Prints (black and white 1)                      |
| yes           | 314 | Prints (black and white 2)                      |
| yes           | 315 | Prints (full-color/large)                       |
| yes           | 316 | Prints (full-color/small)                       |
| yes           | 317 | Prints (monocolor/large)                        |
| yes           | 318 | Prints (monocolor/small)                        |
| yes           | 319 | Prints (black and white/large)                  |
| yes           | 320 | Prints (black and white/small)                  |
| yes           | 321 | Prints (full-color + monocolor/large)           |
| yes           | 322 | Prints (full-color + monocolor/small)           |
| yes           | 323 | Prints (full-color + monocolor/2)               |
| yes           | 324 | Prints (full-color + monocolor/1)               |
| yes           | 325 | Prints (full-color/large/two-sided)             |
| yes           | 326 | Prints (full-color/small/two-sided)             |
| yes           | 327 | Prints (monocolor/large/two-sided)              |
| yes           | 328 | Prints (monocolor/small/two-sided)              |
| yes           | 329 | Prints (black and white/large/two-sided)        |
| yes           | 330 | Prints (black and white/small/two-sided)        |
| yes           | 331 | PDL prints (total 1)                            |
| yes           | 332 | PDL prints (total 2)                            |
| yes           | 333 | PDL prints (large)                              |
| yes           | 334 | PDL prints (small)                              |
| yes           | 335 | PDL prints (full-color 1)                       |
| yes           | 336 | PDL prints (full-color 2)                       |
| yes           | 339 | PDL prints (black and white 1)                  |
| yes           | 340 | PDL prints (black and white 2)                  |
| yes           | 341 | PDL prints (full-color/large)                   |
| yes           | 342 | PDL prints (full-color/small)                   |
| yes           | 345 | PDL prints (black and white/large)              |
| yes           | 346 | PDL prints (black and white/small)              |
| yes           | 351 | PDL prints (full-color/large/two-sided)         |

| Compatibility | No. | Counter description                               |
|---------------|-----|---------------------------------------------------|
| yes           | 352 | PDL prints (full-color/small/two-sided)           |
| yes           | 355 | PDL prints (black and white/large/two-sided)      |
| yes           | 356 | PDL prints (black and white/small/two-sided)      |
| yes           | 401 | Copies + prints (full-color/large)                |
| yes           | 402 | Copies + prints (full-color/small)                |
| yes           | 403 | Copies + prints (black and white/large)           |
| yes           | 404 | Copies + prints (black and white/small)           |
| yes           | 405 | Copies + prints (black and white 2)               |
| yes           | 406 | Copies + prints (black and white 1)               |
| yes           | 407 | Copies + prints (full-color + monocolor/large)    |
| yes           | 408 | Copies + prints (full-color + monocolor/small)    |
| yes           | 409 | Copies + prints (full-color + monocolor/2)        |
| yes           | 410 | Copies + prints (full-color + monocolor/1)        |
| yes           | 411 | Copies + prints (large)                           |
| yes           | 412 | Copies + prints (small)                           |
| yes           | 413 | Copies + prints (2)                               |
| yes           | 414 | Copies + prints (1)                               |
| yes           | 415 | Copies + prints (monocolor/large)                 |
| yes           | 416 | Copies + prints (monocolor/small)                 |
| yes           | 417 | Copies + prints (full-color/large/two-sided)      |
| yes           | 418 | Copies + prints (full-color/small/two-sided)      |
| yes           | 419 | Copies + prints (monocolor/large/two-sided)       |
| yes           | 420 | Copies + prints (monocolor/small/two-sided)       |
| yes           | 421 | Copies + prints (black and white/large/two-sided) |
| yes           | 422 | Copies + prints (black and white/small/two-sided) |
| yes           | 501 | Scans (total 1)                                   |
| -             | 502 | Scans (total 2)                                   |
| -             | 503 | Scans (large)                                     |
| -             | 504 | Scans (small)                                     |
| yes           | 505 | Black and white scans (total 1)                   |
| -             | 506 | Black and white scans (total 2)                   |
| -             | 507 | Black and white scans (large)                     |
| -             | 508 | Black and white scans (small)                     |
| yes           | 509 | Color scans (total 1)                             |
| -             | 510 | Color scans (total 2)                             |
| -             | 511 | Color scans (large)                               |
| -             | 512 | Color scans (small)                               |
| yes           | 601 | Box prints (total 1)                              |
| yes           | 602 | Box prints (total 2)                              |
| yes           | 603 | Box prints (large)                                |
| yes           | 604 | Box prints (small)                                |
| yes           | 605 | Box prints (full-color 1)                         |
| yes           | 606 | Box prints (full-color 2)                         |
| yes           | 607 | Box prints (monocolor 1)                          |
| yes           | 608 | Box prints (monocolor 2)                          |

| Compatibility | No. | Counter description                               |
|---------------|-----|---------------------------------------------------|
| yes           | 609 | Box prints (black and white 1)                    |
| yes           | 610 | Box prints (black and white 2)                    |
| yes           | 611 | Box prints (full-color/large)                     |
| yes           | 612 | Box prints (full-color/small)                     |
| yes           | 613 | Box prints (monocolor/large)                      |
| yes           | 614 | Box prints (monocolor/small)                      |
| yes           | 615 | Box prints (black and white/large)                |
| yes           | 616 | Box prints (black and white/small)                |
| yes           | 617 | Box prints (full-color + monocolor/large)         |
| yes           | 618 | Box prints (full-color + monocolor/small)         |
| yes           | 619 | Box prints (full-color + monocolor 2)             |
| yes           | 620 | Box prints (full-color + monocolor 1)             |
| yes           | 621 | Box prints (full-color/large/two-sided)           |
| yes           | 622 | Box prints (full-color/small/two-sided)           |
| yes           | 623 | Box prints (monocolor/large/two-sided)            |
| yes           | 624 | Box prints (monocolor/small/two-sided)            |
| yes           | 625 | Box prints (black and white/large/two-sided)      |
| yes           | 626 | Box prints (black and white/small/two-sided)      |
| yes           | 701 | Received prints (total 1)                         |
| yes           | 702 | Received prints (total 2)                         |
| yes           | 703 | Received prints (large)                           |
| yes           | 704 | Received prints (small)                           |
| -             | 705 | Received prints (full-color 1)                    |
| -             | 706 | Received prints (full-color 2)                    |
| -             | 707 | Received prints (gray scale 1)                    |
| -             | 708 | Received prints (gray scale 2)                    |
| yes           | 709 | eceived prints (black and white 1)                |
| yes           | 710 | Received prints (black and white 2)               |
| -             | 711 | Received prints (full-color/large)                |
| -             | 712 | Received prints (full-color/small)                |
| -             | 713 | Received prints (gray scale/large)                |
| -             | 714 | Received prints (gray scale/small)                |
| yes           | 715 | Received prints (black and white/large)           |
| yes           | 716 | Received prints (black and white/small)           |
| -             | 717 | Received prints (full-color + gray scale/large)   |
| -             | 718 | Received prints (full-color + gray scale/small)   |
| -             | 719 | Received prints (full-color + gray scale 2)       |
| -             | 720 | Received prints (full-color + gray scale 1)       |
| -             | 721 | Received prints (full-color/large/two-sided)      |
| -             | 722 | Received prints (full-color/small/two-sided)      |
| -             | 723 | Received prints (gray scale/large/two-sided)      |
| -             | 724 | Received prints (gray scale/small/two-sided)      |
| yes           | 725 | Received prints (black and white/large/two-sided) |
| yes           | 726 | Received prints (black and white/small/two-sided) |
| yes           | 801 | Report prints (total 1)                           |

| Compatibility | No. | Counter description                             |
|---------------|-----|-------------------------------------------------|
| yes           | 802 | Report prints (total 2)                         |
| yes           | 803 | Report prints (large)                           |
| yes           | 804 | Report prints (small)                           |
| -             | 805 | Report prints (full-color 1)                    |
| -             | 806 | Report prints (full-color 2)                    |
| -             | 807 | Report prints (gray scale 1)                    |
| -             | 808 | Report prints (gray scale 2)                    |
| yes           | 809 | Report prints (black and white 1)               |
| yes           | 810 | Report prints (black and white 2)               |
| -             | 811 | Report prints (full-color/large)                |
| -             | 812 | Report prints (full-color/small)                |
| -             | 813 | Report prints (gray scale/large)                |
| -             | 814 | Report prints (gray scale/small)                |
| yes           | 815 | Report prints (black and white/large)           |
| yes           | 816 | Report prints (black and white/small)           |
| -             | 817 | Report prints (full-color + gray scale/large)   |
| -             | 818 | Report prints (full-color + gray scale/small)   |
| -             | 819 | Report prints (full-color + gray scale 2)       |
| -             | 820 | Report prints (full-color + gray scale 1)       |
| -             | 821 | Report prints (full-color/large/two-sided)      |
| -             | 822 | Report prints (full-color/small/two-sided)      |
| -             | 823 | Report prints (gray scale/large/two-sided)      |
| -             | 824 | Report prints (gray scale/small/two-sided)      |
| yes           | 825 | Report prints (black and white/large/two-sided) |
| yes           | 826 | Report prints (black and white/small/two-sided) |
| -             | 901 | Copy scan total 1 (color)                       |
| -             | 902 | Copy scan total 1 (black and white)             |
| -             | 903 | Copy scan total 2 (color)                       |
| -             | 904 | Copy scan total 2 (black and white)             |
| -             | 905 | Copy scan total 3 (color)                       |
| -             | 906 | Copy scan total 3 (black and white)             |
| -             | 907 | Copy scan total 4 (color)                       |
| -             | 908 | Copy scan total 4 (black and white)             |
| -             | 909 | Local copy scans (color)                        |
| -             | 910 | Local copy scans (black and white)              |
| -             | 911 | Remote copy scans (color)                       |
| -             | 912 | Remote copy scans (black and white)             |
| -             | 913 | Sent scan total 1 (color)                       |
| -             | 914 | Sent scan total 1 (black and white)             |
| yes           | 915 | Sent scan total 2 (color)                       |
| yes           | 916 | Sent scan total 2 (black and white)             |
| yes           | 917 | Sent scan total 3 (color)                       |
| yes           | 918 | Sent scan total 3 (black and white)             |
| -             | 919 | Sent scan total 4 (color)                       |
| -             | 920 | Sent scan total 4 (black and white)             |

| Compatibility | No. | Counter description                         |
|---------------|-----|---------------------------------------------|
| yes           | 921 | Sent scan total 5 (color)                   |
| yes           | 922 | Sent scan total 5 (black and white)         |
| yes           | 929 | Sent scan total 6 (color)                   |
| yes           | 930 | Sent scan total 6 (black and white)         |
| -             | 931 | Sent scan total 7 (color)                   |
| -             | 932 | Sent scan total 7 (black and white)         |
| -             | 933 | Sent scan total 8 (color)                   |
| -             | 934 | Sent scan total 8 (black and white)         |
| -             | 935 | Universal sent scan total (color)           |
| -             | 936 | Universal sent scan total (black and white) |
| yes           | 937 | Box scans (color)                           |
| yes           | 938 | Box scans (black and white)                 |
| yes           | 939 | Remote scans (color)                        |
| yes           | 940 | Remote scans (black and white)              |
| -             | 941 | Sent scans/faxes (color)                    |
| -             | 942 | Sent scans/faxes (black and white)          |
| -             | 943 | Sent scans/I faxes (color)                  |
| -             | 944 | Sent scans/I faxes (black and white)        |
| yes           | 945 | Sent scans/e-mails (color)                  |
| yes           | 946 | Sent scans/e-mails (black and white)        |
| -             | 947 | Sent scans/FTP (color)                      |
| -             | 948 | Sent scans/FTP (black and white)            |
| -             | 949 | Sent scans/SMB (color)                      |
| -             | 950 | Sent scans/SMB (black and white)            |
| -             | 951 | Sent scans/IPX (color)                      |
| -             | 952 | Sent scans/IPX (black and white)            |
| -             | 953 | Sent scans/databases (color)                |
| -             | 954 | Sent scans/databases (black and white)      |
| -             | 955 | Sent scans/local prints (color)             |
| -             | 956 | Sent scans/local prints (black and white)   |
| -             | 957 | Sent scans/box (color)                      |
| -             | 958 | Sent scans/box (black and white)            |

# 3. CST

| COPIER>OPTION>CST |                                                                                                    |        |  |  |
|-------------------|----------------------------------------------------------------------------------------------------|--------|--|--|
| Sub item          | Description                                                                                                    | level. |  |  |
| U1-NAME           | Used to turn paper name display when U1 paper size group is detected ON/OFF.<br>0: Display "U1" on touch panel (default).<br>1: Display paper name set by "CST-U1" service mode item.                                                                                                    | 2      |  |  |
| U2-NAME           | Used to turn paper name display when U2 paper size group is detected ON/OFF.<br>0: Display "U2" on touch panel (default).<br>1: Display paper name set by "CST-U2" service mode item.                                                                                                    | 2      |  |  |
| CST-U1/U2         | Used to specify paper name used by U1/U2 paper size group.<br>24: FOOLSCAP (CST-U2: Default)<br>25: Australian FOOLSCAP<br>26: OFFICIO<br>27: Ecuador OFFICIO<br>28: Bolivia OFFICIO<br>29: Argentine LETTER<br>30: Argentine LETTER-R<br>31: Government LETTER-R<br>32: Government LETTER-R<br>34: Government LEGAL<br>35: FOLIO<br>36: Argentine OFFICIO<br>37: Mexico OFFICIO<br>38: EXECTIVE (CST-U1: Default) | 2      |  |  |

**4. ACC** \*1 Not displayed in service mode.

| COPIER>OPTION>ACC |                                                                                                    |        |
|-------------------|----------------------------------------------------------------------------------------------------|--------|
| Sub item          | Description                                                                                                    | level. |
| COIN              | Coin vendor switch<br>Sets whether to enter coin vendor management mode.<br>Setting values<br>0: Coin vendor not in use (control card can be used, no tariff applied)<br>1: Coin vendor (tariff applied)<br>2: Remote counter (tariff applied)<br>3: DA tariff<br>[Factory settings and after RAM clear: 0]<br>Caution!<br>When the setting values are set to '3' (DA tariff), the following items will be changed also.<br>[Service mode]<br>- COPIER>OPTION>USER>CONTROL: 1<br>- COPIER>OPTION>USER>AFN-PSWD: 1<br>- COPIER>OPTION>BODY>UI-BOX: 0<br>- COPIER>OPTION>BODY>UI-FAX: 0<br>- COPIER>OPTION>BODY>UI-FAX: 0<br>- Network settings > Email/IFAX > SMTP Rx: OFF<br>- Network settings > Email/IFAX > POP3 Rx: OFF<br>- Network settings > SMB settings > use SMB printing: O<br>- Network settings > TCP/IP settings > use IPP printing: O<br>- Network settings > TCP/IP settings > use FTP printing: OFF<br>- Network settings > TCP/IP settings > use FTP printing: OFF | 1      |
| DK-P              | Used to set paper size used by paper deck (option).<br>Setting values<br>0: A4 [Factory default/After RAM clear]<br>1: B5<br>2: LTR                                                                                                    | 1      |
| CARD-SW           | Used to select UI screen when coin vendor is supported.<br>Setting values<br>0: Coin [Factory default/After RAM clear]<br>1: Card<br>2: Coin + card                                                                                                    | 1      |
| USB-MSK           | Limiting the number of USB-HOST channels on the models with the USB-HOST installed.<br>Setting values 0 to 2<br>The relevant channels of the USB-HOST are masked (deactivated).<br>(e.g.)<br>When there are two channels of CH0 and CH1,<br>0: Not mask any channel.<br>1: Masks CH1.<br>2: Reserved                                                                                                    | 1      |
| STPL-LMT<br>*1    | Used to restrict number of sheets for saddle binding.<br>0: 5 sheets (no white band)<br>1: 10 sheets (no white band)<br>2: 10 sheets (white band)<br>3: 15 sheets (no white band) [Factory default/After RAM clear]                                                                                                    | 2      |
| SC-TYPE           | Used to switch type of coin vendor-compatible model<br>Whenever possible, avoid using this setting during normal operation.                                                                                                    | 2      |
|          | COPIER>OPTION>ACC                                                                                                    |        |
|----------|----------------------------------------------------------------------------------------------------|--------|
| Sub item | Description                                                                                                    | level. |
| CC-SPSW  | use it to enable/disable support of the switch in relation to the support level of the control guard I/F<br>0: do not support [Factory default/After RAM clear]<br>1: support (priority on speed)<br>2: support (priority on upper limit on number of prints)<br><b>Reference:</b><br>negative effects of '1'<br>- the machine may fail to use an accurate stop based on the upper limit<br>negative effects of '2'<br>- some source of power (pickup assembly) may suffer a drop in productivity                                                                                                    | 2      |
| UNIT-PRC | Unit price setting for coin vendors<br>Sets unit price for coin vendors.<br>Setting values<br>0: yen<br>1: euro<br>2: pound<br>3: Swiss franc<br>4: dollar<br>[Factory settings and after RAM clear: 0]                                                                                                    | 2      |
| DA-PUCT  | <ul> <li>Pickup/ delivery notification setting for charged output</li> <li>This mode prevents prints from being output for free if some kind of network trouble interferes with the pickup/ delivery notification (if Ack is not returned after DA) by continuing to output the notification.</li> <li>Setting values</li> <li>2 to 10</li> <li>[Factory settings and after RAM clear: 6]</li> <li>E.g.</li> <li>If the value is 5, if Ack is not returned after DA, 5 sheets will be picked up&gt; If iR-DA communication is disrupted for some reason, the device will still operate for 5 sheets (printed out without charging).</li> <li>If the setting values are too low, the demerit is that engine performance will suffer.</li> <li>And, depending on the model, the reference value can be changed (because of the relationship with engine speed).</li> <li>When the setting values are low, the number of sheets that can be output without reducing the tariff becomes lower.</li> <li>Engine performance may suffer.</li> <li>When the setting values are high, the number of sheets that can be output without reducing the tariff increases.</li> <li>Engine performance does not suffer.</li> </ul> | 2      |

#### 5. INT-FACE

| <b>COPIER&gt;OPTION&gt;INT-FACE</b> |                                                                                                    |        |
|-------------------------------------|----------------------------------------------------------------------------------------------------|--------|
| Sub item                            | Description                                                                                                    | level. |
| IMG-CONT                            | Used to set connection to PS print server unit.<br>Setting values<br>0: Normal mode (no PS print server unit) [Factory default]<br>1: Not used<br>2: Not used<br>3: PS print server unit<br>4: Not used<br>5: Not used<br>When 1 is selected as the setting value, the following user mode items are restored to their initial<br>values:<br>- System management settings > Network settings > TCP/IP settings > IP<br>address settings > IP address<br>- System management settings > Network settings > TCP/IP settings > IP<br>address settings > DP address<br>- System management settings > Network settings > TCP/IP settings > IP<br>address settings > Gateway address<br>- System management settings > Network settings > TCP/IP settings > IP<br>address settings > Gateway address<br>- System management settings > Network settings > Ethernet driver settings<br>> Communication method<br>- System management settings > Network settings > Starup time<br>- Common specifications settings<br>The following user mode settings are turned OFF:<br>- System management settings > Network settings > TCP/IP settings > IP address setting ><br>DHCP use<br>- System management settings > Network settings > TCP/IP settings > IP address setting ><br>DHCP use<br>- System management settings > Network settings > TCP/IP settings > IP address settings > RARP use<br>- System management settings > Network settings > TCP/IP settings > IP address settings > Network settings > Spool function use<br>When 3 or 4 is selected as the setting value, the following settings are<br>turned OFF in addition to the items above.<br>- System management settings > Network settings > TCP/IP settings > IP<br>address > RAW setting<br>- System management settings > Network settings > TCP/IP settings > IP<br>address settings > Network settings > TCP/IP settings > IP<br>- System management settings > Network settings > TCP/IP settings > IP<br>- System management settings > Network settings > TCP/IP settings > IP<br>- System management settings > Network settings > TCP/IP settings > IPP<br>printing<br>- System management settings > Network settings > TCP/IP se | 1      |
| AP-OPT                              | Used to set whether printing from application PrintMe in PS print server unit is possible.<br>0: Printing permitted for all department IDs [Factory default/After RAM clear]<br>1: Printing refused (printing is only possible for specified department ID).                                                                                                    | 2      |
| AP-ACCNT                            | Used to set (CPCA) department ID for printing (print jobs) from application PrintMe in PS print<br>server unit.<br>0 to 9999999 [Factory default/After RAM clear: 0]                                                                                                    | 2      |
| AP-CODE                             | Use it to set a path for printing from an external controller (CPCA).<br>Setting: 0 [Factory default/After RAM clear]<br>Setting range: 0 to 9999                                                                                                    | 2      |

| COPIER>OPTION>INT-FACE |                                                                                                    |        |
|------------------------|----------------------------------------------------------------------------------------------------|--------|
| Sub item               | Description                                                                                                    | level. |
| NWCT-TM                | Sets the time limit for maintaining the network connection ('KeepAlive' setting).<br>Sets the length of time that the PC application and the iR device can be kept connected<br>(KeepAlive) via the network.<br>Main PC applications (envisaged): network printing application, email function, remote copy<br>printer function, MEAP network applications, etc.<br>Setting range: 1 to 5 (min.)<br>[Factory settings and after RAM clear: 5] | 2      |

**6. LCNS-TR** \*1 Not displayed in service mode.

| COPIER>OPTION>LCNS-TR |                                                                                                    |        |
|-----------------------|----------------------------------------------------------------------------------------------------|--------|
| Sub item              | Description                                                                                                    | level. |
| ST-SEND               | Use it to select whether to display the installation status of the SEND function when the transfer<br>function is set invalid.<br>Setting value<br>0: SEND function not available (not installed)<br>1: SEND function available (installed)<br>[Factory default/After RAM clear]                                                                                        | 2      |
| TR-SEND               | Use it to obtain the transfer license key for the SEND function when the transfer function is set<br>invalid.<br>Obtains the transfer license key to use the SEND function in other MFP machine.                                                                                                    | 2      |
| OF-SEND *1            | Use it to select whether to use the SEND function when the transfer function is set invalid.<br>Setting value<br>0: Do not use SEND function.<br>1: Use SEND function.<br>[Factory default/After RAM clear]                                                                                                    | 2      |
| ST-ENPDF              | Use it to display the installation status of the SEND encryption PDF transmission function when<br>the transfer function is set invalid.<br>Setting value<br>0: SEND encryption PDF transmission function not available (not installed)<br>1: SEND encryption PDF transmission function available (installed)<br>[Factory default/After RAM clear: 0]                   | 2      |
| TR-ENPDF              | Use it to obtain the transfer license key for the SEND encryption PDF transmission function when the transfer function is set invalid.<br>Obtains the transfer license key to use the SEND encryption PDF transmission function in other MFP machine.                                                                                                    | 2      |
| OF-ENPDF *1           | Use it to select whether to use the SEND encryption PDF transmission function when the transfer<br>function is set invalid.<br>Setting value<br>0: Do not use SEND encryption PDF transmission function.<br>1: Use SEND encryption PDF transmission function.<br>[Factory default/After RAM clear: 0]                                                                   | 2      |
| ST-SPDF               | Use it to select whether to display the installation status of the SEND searchable PDF transmission<br>function when the transfer function is set invalid.<br>Setting value<br>0: SEND searchable PDF transmission function not available (not installed)<br>1: SEND searchable PDF transmission function available (installed)<br>[Factory default/After RAM clear: 0] | 2      |
| TR-SPDF               | Use it to obtain the transfer license key for the SEND searchable PDF transmission function when the transfer function is set invalid.<br>Obtains the transfer license key to use the SEND searchable PDF transmission function in other MFP machine.                                                                                                    | 2      |

| COPIER>OPTION>LCNS-TR |                                                                                                    |        |
|-----------------------|----------------------------------------------------------------------------------------------------|--------|
| Sub item              | Description                                                                                                    | level. |
| OF-SPDF *1            | Use it to select whether to use the SEND searchable PDF transmission function when the transfer<br>function is set invalid.<br>Setting value<br>0: Do not use SEND searchable PDF transmission function.<br>1: Use SEND searchable PDF transmission function.<br>[Factory default/After RAM clear: 0]                                     | 2      |
| ST-EXPDF              | Use it to display the installation status of the PDF expansion kit (encryption PDF + searchable PDF)<br>when the transfer function is set invalid.<br>Setting value<br>0: PDF expansion kit not available (not installed)<br>1: PDF expansion kit available (installed)<br>[Factory default/After RAM clear: 0]                           | 2      |
| TR-EXPDF              | Use it to obtain the transfer license key for the PDF expansion kit (encryption PDF + searchable PDF) when the transfer function is set invalid.<br>Obtains the transfer license key to use the PDF expansion kit (encryption PDF + searchable PDF) in other MFP machine.                                                                 | 2      |
| OF-EXPDF *1           | Use it to select whether to use the PDF expansion kit (encryption PDF + searchable PDF) when the<br>transfer function is set invalid.<br>Setting value<br>0: Do not use PDF expansion kit.<br>1: Use PDF expansion kit.<br>[Factory default/After RAM clear: 0]                                                                           | 2      |
| ST-PDFDR              | Use it to display the installation status of the PDF Direct when the transfer function is set invalid.<br>Setting value<br>0: PDF Direct not available (not installed)<br>1: PDF Direct available (installed)<br>[Factory default/After RAM clear: 0]                                                                                     | 2      |
| TR-PDFDR              | Use it to obtain the transfer license key for the PDF Direct when the transfer function is set invalid. Obtains the transfer license key to use the PDF Direct in other MFP machine.                                                                                                    | 2      |
| OF-PDFDR *1           | Use it to select whether to use the PDF Direct when the transfer function is set invalid.<br>Setting value<br>0: Do not use PDF Direct.<br>1: Use PDF Direct.<br>[Factory default/After RAM clear: 0]                                                                                                    | 2      |
| ST-SCR                | Use it to display the installation status of the encryption secure print when the transfer function is<br>set invalid.<br>Setting value<br>0: Encryption secure print not available (not installed)<br>1: Encryption secure print available (installed)<br>[Factory default/After RAM clear: 0]                                           | 2      |
| TR-SCR                | Use it to obtain the transfer license key for the encryption secure print when the transfer function is set invalid.<br>Obtains the transfer license key to use the encryption secure print in other MFP machine.                                                                                                    | 2      |
| OF-SCR *1             | Use it to select whether to use the encryption secure print when the transfer function is set invalid.<br>Setting value<br>0: Do not use encryption secure print.<br>1: Use encryption secure print.<br>[Factory default/After RAM clear: 0]                                                                                              | 2      |
| ST-HDCLR              | Use it to display the installation status of the HDD encryption / HDD complete deletion when the transfer function is set invalid.<br>Setting value<br>0: HDD encryption / HDD complete deletion not available (not installed)<br>1: HDD encryption / HDD complete deletion available (installed)<br>[Factory default/After RAM clear: 0] | 2      |

| COPIER>OPTION>LCNS-TR |                                                                                                    |        |
|-----------------------|----------------------------------------------------------------------------------------------------|--------|
| Sub item              | Description                                                                                                    | level. |
| TR-HDCLR              | Use it to obtain the transfer license key for the HDD encryption / HDD complete deletion when the transfer function is set invalid.<br>Obtains the transfer license key to use the HDD encryption / HDD complete deletion in other MFP machine.                                              | 2      |
| OF-HDCLR<br>*1        | Use it to select whether to use the HDD encryption / HDD complete deletion when the transfer<br>function is set invalid.<br>Setting value<br>0: Do not use HDD encryption / HDD complete deletion.<br>1: Use HDD encryption / HDD complete deletion.<br>[Factory default/After RAM clear: 0] | 2      |
| ST-BRDIM              | [Factory default/After RAM clear:<br>Setting value<br>0: BarDIMM not available (not installed)<br>1: BarDIMM available (installed)<br>[Factory default/After RAM clear: 0]                                                                                                    | 2      |
| TR-BRDIM              | Use it to obtain the transfer license key for BarDIMM when the transfer function is set invalid.<br>Obtains the transfer license key to use BarDIMM in other MFP machine.                                                                                                    | 2      |
| OF-BRDIM *1           | Use it to select whether to use BarDIMM when the transfer function is set invalid.<br>Setting value<br>0: Do not use BarDIMM.<br>1: Use BarDIMM.<br>[Factory default/After RAM clear: 0]                                                                                                    | 2      |
| ST-VNC                | Use it to display the VNC installation status when the transfer function is set invalid.<br>Setting value<br>0: VNC not available (not installed)<br>1: VNC available (installed)<br>[Factory default/After RAM clear: 0]                                                                    | 2      |
| TR-VNC                | Use it to obtain the transfer license key for VNC when the transfer function is set invalid.<br>Obtains the transfer license key to use VNC in other MFP machine.                                                                                                    | 2      |
| OF-VNC *1             | Use it to select whether to use VNC when the transfer function is set invalid.<br>Setting value<br>0: Do not use VNC.<br>1: Use VNC.<br>[Factory default/After RAM clear: 0]                                                                                                    | 2      |
| ST-WEB                | Use it to display the installation status of the WEB browser when the transfer function is set invalid.<br>Setting value<br>0: WEB browser not available (not installed)<br>1: WEB browser available (installed)<br>[Factory default/After RAM clear: 0]                                     | 2      |
| TR-WEB                | Use it to obtain the transfer license key for the WEB browser when the transfer function is set<br>invalid.<br>Obtains the transfer license key to use the WEB browser in other MFP machine.                                                                                                 | 2      |
| OF-WEB *1             | Use it to select whether to use the WEB browser when the transfer function is set invalid.<br>Setting value<br>0: Do not use WEB browser.<br>1: Use WEB browser.<br>[Factory default/After RAM clear: 0]                                                                                     | 2      |
| ST-HRPDF              | Use it to display the installation status of the high-compression PDF when the transfer function is<br>set invalid.<br>Setting value<br>0: High-compression PDF not available (not installed)<br>1: High-compression PDF available (installed)<br>[Factory default/After RAM clear: 0]       | 2      |
| TR-HRPDF              | Use it to obtain the transfer license key for the high-compression PDF when the transfer function is set invalid.<br>Obtains the transfer license key to use the high-compression PDF in other MFP machine.                                                                                  | 2      |

| COPIER>OPTION>LCNS-TR |                                                                                                    |        |
|-----------------------|----------------------------------------------------------------------------------------------------|--------|
| Sub item              | Description                                                                                                    | level. |
| OF-HRPDF *1           | Use it to select whether to use the high-compression PDF when the transfer function is set invalid.<br>Setting value<br>0: Do not use high-compression PDF.<br>1: Use high-compression PDF.<br>[Factory default/After RAM clear: 0]                                                                                  | 2      |
| ST-TRSND              | Display of installation status of test SEND function in transfer invalidation<br>Displays installation status of test SEND function.<br>Setting values<br>0: No (not installed)<br>1: Yes (installed)<br>[Factory settings and after RAM clear: 0]                                                                   | 2      |
| TR-TRSND              | Test SEND function transfer licence key acquisition in transfer invalidation<br>Acquires transfer licence key to allow test SEND function to be used with another MFP.                                                                                                    | 2      |
| OF-TRSND *1           | Test SEND function ON/ OFF in transfer invalidation.<br>Switches test SEND function ON/ OFF.<br>Setting values<br>0: OFF<br>1: ON<br>[Factory settings and after RAM clear: 0]                                                                                                    | 2      |
| ST-WTMRK              | Display of installation status of main unit watermark function in transfer invalidation.<br>Displays installation status of main unit watermark function.<br>Setting values<br>0: No (not installed)<br>1: Yes (installed)<br>[Factory settings and after RAM clear: 0]                                              | 2      |
| TR-WTMRK              | Main unit watermark function transfer licence key acquisition in transfer invalidation<br>Acquires transfer licence key to allow main unit watermark function to be used with another MFP.                                                                                                    | 2      |
| OF-WTMRK<br>*1        | Main unit watermark function ON/ OFF in transfer invalidation.<br>Switches main unit watermark function ON/ OFF.<br>Setting values<br>0: OFF<br>1: ON<br>[Factory settings and after RAM clear: 0]                                                                                                    | 2      |
| ST-TSPDF              | Display of installation status of time stamped PDF transmission function in transfer invalidation.<br>Displays installation status of time stamped PDF transmission function.<br>Setting values<br>0: No (not installed)<br>1: Yes (installed)<br>[Factory settings and after RAM clear: 0]                          | 2      |
| TR-TSPDF              | Time stamped PDF transmission function transfer licence key acquisition in transfer invalidation<br>Acquires transfer licence key to allow time stamped PDF transmission function to be used with<br>another MFP.                                                                                                    | 2      |
| OF-TSPDF *1           | Time stamped PDF transmission function ON/ OFF in transfer invalidation.<br>Switches time stamped PDF transmission function ON/ OFF.<br>Setting values<br>0: OFF<br>1: ON<br>[Factory settings and after RAM clear: 0]                                                                                               | 2      |
| ST-USPDF              | Display of installation status of user signature attached PDF transmission function in transfer<br>invalidation.<br>Displays installation status of user signature attached PDF transmission function.<br>Setting values<br>0: No (not installed)<br>1: Yes (installed)<br>[Factory settings and after RAM clear: 0] | 2      |

| COPIER>OPTION>LCNS-TR |                                                                                                    |        |
|-----------------------|----------------------------------------------------------------------------------------------------|--------|
| Sub item              | Description                                                                                                    | level. |
| TR-USPDF              | User signature attached PDF transmission function transfer licence key acquisition in transfer invalidation<br>Acquires transfer licence key to allow user signature attached PDF transmission function to be used with another MFP.                                                                                     | 2      |
| OF-USPDF *1           | User signature attached PDF transmission function ON/ OFF in transfer invalidation.<br>Switches user signature attached PDF transmission function ON/ OFF.<br>Setting values<br>0: OFF<br>1: ON<br>[Factory settings and after RAM clear: 0]                                                                             | 2      |
| ST-DVPDF              | Display of installation status of device signature attached PDF transmission function in transfer<br>invalidation.<br>Displays installation status of device signature attached PDF transmission function.<br>Setting values<br>0: No (not installed)<br>1: Yes (installed)<br>[Factory settings and after RAM clear: 0] | 2      |
| TR-DVPDF              | Device signature attached PDF transmission function transfer licence key acquisition in transfer invalidation<br>Acquires transfer licence key to allow device signature attached PDF transmission function to be used with another MFP.                                                                                 | 2      |
| OF-DVPDF *1           | Device signature attached PDF transmission function ON/ OFF in transfer invalidation.<br>Switches device signature attached PDF transmission function ON/ OFF.<br>Setting values<br>0: OFF<br>1: ON<br>[Factory settings and after RAM clear: 0]                                                                         | 2      |
| ST-SCPDF              | Display of installation status of scalable PDF transmission function in transfer invalidation.<br>Displays installation status of scalable PDF transmission function.<br>Setting values<br>0: No (not installed)<br>1: Yes (installed)<br>[Factory settings and after RAM clear: 0]                                      | 2      |
| TR-SCPDF              | Scalable PDF transmission function transfer licence key acquisition in transfer invalidation<br>Acquires transfer licence key to allow scalable PDF transmission function to be used with another<br>MFP.                                                                                                    | 2      |
| OF-SCPDF *1           | Scalable PDF transmission function ON/ OFF in transfer invalidation.<br>Switches scalable PDF transmission function ON/ OFF.<br>Setting values<br>0: OFF<br>1: ON<br>[Factory settings and after RAM clear: 0]                                                                                                    | 2      |
| ST-AMS                | Display of installation status of ACQ in transfer invalidation.<br>Displays installation status of ACQ.<br>Setting values<br>0: No (not installed)<br>1: Yes (installed)<br>[Factory settings and after RAM clear: 0]                                                                                                    | 2      |
| TR-AMS                | ACQ transfer licence key acquisition in transfer invalidation<br>Acquires transfer licence key to allow ACQ to be used with another MFP.                                                                                                    | 2      |
| OF-AMS *1             | ACQ ON/ OFF in transfer invalidation.<br>Switches ACQ ON/ OFF.<br>Setting values<br>0: OFF<br>1: ON<br>[Factory settings and after RAM clear: 0]                                                                                                    | 2      |

| COPIER>OPTION>LCNS-TR |                                                                                                    |        |
|-----------------------|----------------------------------------------------------------------------------------------------|--------|
| Sub item              | Description                                                                                                    | level. |
| ST-ERDS               | Display of installation status of ERDS 3rd party extension function in transfer invalidation.<br>Displays installation status of ERDS 3rd party extension function (which sends tariff counter to 3rd party tariff server).<br>Setting range<br>0: No (not installed)<br>1: Yes (installed)<br>Reference value 0      | 2      |
| TR-ERDS               | ERDS 3rd party extension function transfer licence key acquisition in transfer invalidation<br>Acquires transfer licence key to allow ERDS 3rd party extension function (which sends tariff<br>counter to 3rd party tariff server) to be used with another MFP.<br>Reference value<br>Transfer licence key: 24 digits | 2      |
| OF-ERDS *1            | ERDS 3rd party extension function ON/ OFF in transfer invalidation.<br>Switches ERDS 3rd party extension function (which sends tariff counter to 3rd party tariff server)<br>ON/ OFF.<br>Setting values<br>0:OFF<br>1:ON<br>Reference value<br>0                                                                      | 2      |
| ST-PS                 | Display of installation status of PS in transfer invalidation.<br>Displays installation status of PS.<br>Setting values<br>0: No (not installed)<br>1: Yes (installed)<br>Reference value<br>0                                                                                                    | 2      |
| TR-PS                 | PS transfer licence key acquisition in transfer invalidation<br>Acquires transfer licence key to allow PS to be used with another MFP.                                                                                                    | 2      |
| OF-PS *1              | PS ON/ OFF in transfer invalidation.<br>Switches PS ON/ OFF.<br>Setting values<br>0: OFF<br>1: ON<br>Reference value<br>0                                                                                                    | 2      |
| ST-PCL                | Display of installation status of PCL in transfer invalidation.<br>Displays installation status of PCL.<br>Setting range<br>0: No (not installed)<br>1: Yes (installed)<br>Reference value<br>0                                                                                                    | 2      |
| TR-PCL                | PCL transfer licence key acquisition in transfer invalidation<br>Acquires transfer licence key to allow PCL to be used with another MFP.<br>Reference value<br>Transfer licence key: 24 digits                                                                                                    | 2      |
| ST-PSL15              | Display of installation status of PS, LIPS4 and LIPS LX in transfer invalidation.<br>Displays installation status of compound option made up of PS, LIPS4 and LIPS LX (overseas<br>name: UFR II).<br>Setting range<br>0: No (not installed)<br>1: Yes (installed)<br>Reference value<br>0                             | 2      |

| COPIER>OPTION>LCNS-TR |                                                                                                    |        |
|-----------------------|----------------------------------------------------------------------------------------------------|--------|
| Sub item              | Description                                                                                                    | level. |
| TR-PSL15              | PS, LIPS4 and LIPS LX transfer licence key acquisition in transfer invalidation<br>Acquires transfer licence key to allow compound option made up of PS, LIPS4 and LIPS LX<br>(overseas name: UFR II) to be used with another MFP.<br>Reference value<br>Transfer licence key: 24 digits | 2      |
| ST-LIPS5              | Display of installation status of LIPS LX and LIPS4 in transfer invalidation.<br>Displays installation status of compound option made up of LIPS LX (overseas name: UFR II) and<br>LIPS4.<br>Setting range<br>0: No (not installed)<br>1: Yes (installed)<br>Reference value<br>0        | 2      |
| TR-LIPS5              | LIPS LX and LIPS4 transfer licence key acquisition in transfer invalidation<br>Acquires transfer licence key to allow compound option made up of LIPS LX (overseas name: UFR<br>II) and LIPS4 to be used with another MFP.<br>Reference value<br>Transfer licence key: 24 digits         | 2      |
| ST-LIPS4              | Display of installation status of LIPS4 in transfer invalidation.<br>Displays installation status of LIPS4.<br>Setting range<br>0: No (not installed)<br>1: Yes (installed)<br>Reference value<br>0                                                                                      | 2      |
| TR-LIPS4              | LIPS4 transfer licence key acquisition in transfer invalidation<br>Acquires transfer licence key to allow LIPS4 to be used with another MFP.<br>Reference value<br>Transfer licence key: 24 digits                                                                                       | 2      |
| ST-PSPCL              | Display of installation status of PC and PCL in transfer invalidation.<br>Displays installation status of compound option made up of PC and PCL.<br>Setting range<br>0: No (not installed)<br>1: Yes (installed)<br>Reference value<br>0                                                 | 2      |
| TR-PSPCL              | PS and PCL transfer licence key acquisition in transfer invalidation<br>Acquires transfer licence key to allow compound option made up of PS and PCL to be used with<br>another MFP.<br>Reference value<br>Transfer licence key: 24 digits                                               | 2      |
| ST-PCLUF              | Display of installation status of PC and UFR in transfer invalidation.<br>Displays installation status of compound option made up of PC and UFR.<br>Setting range<br>0: No (not installed)<br>1: Yes (installed)<br>Reference value<br>0                                                 | 2      |
| TR-PCLUF              | PC and UFR transfer licence key acquisition in transfer invalidation<br>Acquires transfer licence key to allow compound option made up of PC and UFR to be used with<br>another MFP.<br>Reference value<br>Transfer licence key: 24 digits                                               | 2      |

| COPIER>OPTION>LCNS-TR |                                                                                                    |        |
|-----------------------|----------------------------------------------------------------------------------------------------|--------|
| Sub item              | Description                                                                                                    | level. |
| ST-PSLIP              | PC and UFR transfer licence key acquisition in transfer invalidation<br>Acquires transfer licence key to allow compound option made up of PC and UFR to be used with<br>another MFP.<br>Reference value<br>Transfer licence key: 24 digits                | 2      |
| TR-PSLIP              | PS and LIPS transfer licence key acquisition in transfer invalidation<br>Acquires transfer licence key to allow compound option made up of PS and LIPS to be used with<br>another MFP.<br>Reference value<br>Transfer licence key: 24 digits              | 2      |
| ST-PSPCU              | Display of installation status of PS, PCL and UFR in transfer invalidation.<br>Displays installation status of compound option made up of PS, PCL and UFR.<br>Setting range<br>0: No (not installed)<br>1: Yes (installed)<br>Reference value<br>0        | 2      |
| TR-PSPCU              | PS, PCL and UFR transfer licence key acquisition in transfer invalidation<br>Acquires transfer licence key to allow compound option made up of PS, PCL and UFR to be used<br>with another MFP.<br>Reference value<br>Transfer licence key: 24 digits      | 2      |
| ST-LXUFR              | Display of installation status of LIPS LX (overseas name: UFR II) in transfer invalidation.<br>Displays installation status of LIPS LX (overseas name: UFR II).<br>Setting range<br>0: No (not installed)<br>1: Yes (installed)<br>Reference value<br>0   | 2      |
| TR-LXUFR              | LIPS LX (overseas name: UFR II) transfer licence key acquisition in transfer invalidation<br>Acquires transfer licence key to allow LIPS LX (overseas name: UFR II) to be used with another<br>MFP.<br>Reference value<br>Transfer licence key: 24 digits | 2      |

## 19.5.2 FEEDER

## 19.5.2.1 FEEDER Table

T-19-65

| FEEDER>OPTION |                                                                                                    |        |
|---------------|----------------------------------------------------------------------------------------------------|--------|
| Sub item      | Description                                                                                                    | level. |
| LS-DBL        | Use it to enable/disable ADF high-speed duplex mode.<br>Settings<br>0: on (execute high-speed duplex mode; normal, default)<br>1: off (do not execute high-speed duplex mode; use low-speed duplex mode)<br>[Factory default/After RAM clear: 0]               | 1      |
| STAMP-SW      | Use it to specify the presence/absence of the stamp.<br>This mode item indicates the presence/absence of the stamp, and is designed for use by the service<br>person.<br>Settings<br>0:stamp absent<br>1:stamp present<br>[Factory default/After RAM clear: 0] | 1      |

## 19.5.3 SORTER

## 19.5.3.1 SORTER Table

T-19-66

| SORTER>OPTION |                                                                                                    |        |  |
|---------------|----------------------------------------------------------------------------------------------------|--------|--|
| Sub item      | Description                                                                                                    | level. |  |
| BLNK-SW       | Fold position margin width (W) settings when saddle stitcher is used<br>Setting values<br>0: Normal width (5 mm)<br>1: Extra width (10 mm)<br>[Factory settings and after RAM clear: 0] | 1      |  |
| MD-SPRTN      | Finisher function restriction setting<br>Setting values<br>0: Normal<br>1: Reduced operation<br>[Factory settings and after RAM clear: 0]                                               | 1      |  |

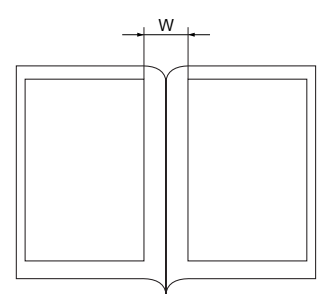

## 19.5.4 BOARD

## 19.5.4.1 BOARD Table

| BOARD>OPTION |                                                                                                    |        |  |  |
|--------------|----------------------------------------------------------------------------------------------------|--------|--|--|
| Sub item     | Description                                                                                                    | level. |  |  |
| SURF-OFF     | UFR Board function release<br>Setting values<br>0: Even with no UFR board, device operates as copy model, without E code display.<br>1: UFR board identification check performed. With no UFR board, E code is displayed. | 1      |  |  |
| MENU-1 to 4  | Displays printer setting menu levels 1 to 4.<br>Setting values<br>0: No display<br>1: Display<br>[Factory settings and after RAM clear: 0]                                                                                | 2      |  |  |
| TR-DSP       | Toggles between display/ non display of toner reduction function switch.<br>Should be avoided where possible during normal operation.                                                                                     | 2      |  |  |

## 19.6 TEST (Test Print Mode)

## 19.6.1 COPIER

## 19.6.1.1 COPIER Table

## 1. PG

| COPIER>TEST>PG    |                                                                                                    |        |  |
|-------------------|----------------------------------------------------------------------------------------------------|--------|--|
| Sub item          | Description                                                                                                    | level. |  |
| ТҮРЕ              | Performs test print when test print type number is entered and start key is turned ON. (This<br>setting must always be restored to 0 after making test print.)<br>Setting values<br>0: Normal print, 0 to 100<br>[Factory default/After RAM clear: 0]                                                                                                    | 1      |  |
| ТХРН              | Used to set image mode during test print output.<br>Setting values<br>0: Text mode<br>1: Photo mode<br>2: Automatic mode<br>3: Text/photo/map mode<br>4: Photographic printing paper photo mode<br>5: Printed photo mode<br>6: Text/photo mode<br>6: Text/photo mode<br>7: Black and white text mode<br><b>Reference:</b><br>This setting is only valid for test prints.<br>[Factory default/After RAM clear: 0] | 1      |  |
| THRU              | Used to select whether to use image compensation table during test print output.<br>Setting values<br>0: ON (Use)<br>1: OFF (Don't use)<br>[Factory default/After RAM clear: 0]                                                                                                    | 1      |  |
| DENS-Y/M/C/K      | Used to adjust density of each color for test prints (TYPE = 5).<br>Setting values<br>0 to 255: Increasing the value increases the density.<br>[Factory default/After RAM clear: 128]                                                                                                    | 1      |  |
| COLOR-Y/M/C/<br>K | Used to set output of each color for each TYPE.<br>For example, to set single-color M output, set "COLOR-M = 1", and make the other<br>settings 0 (only single colors can be output).<br>Setting values<br>0: Don't output<br>1: Output<br>[Factory default/After RAM clear: 1]                                                                                                    | 1      |  |
| F/M-SW            | Set it to switch over full color and mono color during PG output.<br>Settings<br>0: full color output<br>1: mono color output<br>[Factory default/After RAM clear: 0]                                                                                                    | 1      |  |

| COPIER>TEST>PG |                                                                                                    |        |  |
|----------------|----------------------------------------------------------------------------------------------------|--------|--|
| Sub item       | Description                                                                                                    | level. |  |
| PG-PICK        | Used to select output level during test print output.<br>Setting values<br>1: Cassette 1<br>2: Cassette 2<br>3: Cassette 3<br>4: Cassette 4<br>5 to 6: Not used<br>7: Side deck<br>8: Manual feed<br>[Factory default/After RAM clear: 1] | 1      |  |
| 2-SIDE         | Use it to set the output mode for test printing.<br>Settings<br>0: single-sided (at time of shipment/upon RAM initialization)<br>1: double-sided<br>[Factory default/After RAM clear: 0]                                                  | 1      |  |
| PG-QTY         | Use it to set the output mode for test printing.<br>Use it to set the copy count of test printing.<br>1 to 999<br>[Factory default/After RAM clear: 1]                                                                                    | 1      |  |

Type of test print for each number entered for PG > TYPE

| Entered number | Description                   |
|----------------|-------------------------------|
| 0              | Image from CCD (normal print) |
| 1              | For development               |
| 2              | For development               |
| 3              | For development               |
| 4              | 16 gradations                 |
| 5              | Full-sheet half tones         |
| 6              | Grid                          |
| 7              | For development               |
| 8              | For development               |
| 9              | For development               |
| 10             | MCYBk horizontal stripes      |
| 11             | For development               |
| 12             | YMCBk 64 gradations           |
| 13             | For development               |
| 14             | Full-color 16 gradations      |
| 15 to 100      | For development               |
|                |                               |

### 2. NETWORK

T-19-70

| COPIER>TEST>NETWORK |                                                                                                    |        |  |  |  |
|---------------------|----------------------------------------------------------------------------------------------------|--------|--|--|--|
| Sub item            | Description                                                                                                    | level. |  |  |  |
| PING                | Checks connection between copier and network (during TCP/IP connection only).<br>Use this item when checking the connection to the network at time of installation or when<br>there is a network connection problem. | 1      |  |  |  |
| BML-DISP            | Switching display of the screen in response to support for BMlinks<br>Settings<br>0: Normal system status screen [Factory default/After RAM clear]<br>1: Screen of device display only                               | 2      |  |  |  |

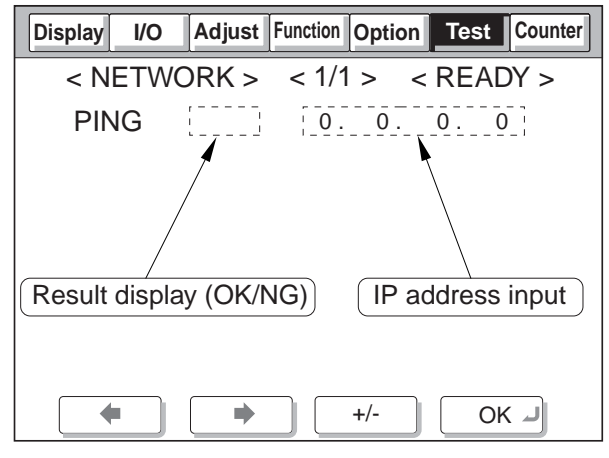

F-19-11

Operation 1) Turn the main power switch OFF.

method 2)

2) Connect the network cable to the copier and turn the main power switch ON.

3) Tell the user's system administrator that copier installation is complete, and have them him/ her the network settings.

4) Ask the system administrator to allow you to perform a network connection check, and check the address of the remote host (IP address of the PC terminal in the user network) to send the PING.

5) Select the COPIER > TEST > NETWORK > PING service mode item, enter the IP address checked in Step 4 on the operation panel's numeric keypad, and press the OK key.

- If the copier is connected to the network normally, "OK" is displayed (and the procedure is finished).

- If "NG" is displayed, first check the connection of the network cable. If the connection is normal, go to Step 6. If there is a problem with the network cable's connection, redo the connection and redo Step 5.

6) Select the COPIER > TEST > NETWORK > PING service mode item, enter the loop back address\* (127.0.0.1), and press the OK key followed by the start key.

- If "NG" is displayed, there is a problem with the local TCP/IP settings. Go back to Step 3 and check the settings again.

- If "OK" is displayed, there is no problem with the local TCP/IP settings. However, there could be a problem with the network interface board (NIC) connection or the NIC itself. Go to Step 7 to check the NIC.

\*The loop back address returns the signal in front of the NIC, enabling checking of the local TCP/IP settings.

7) Select the COPIER > TEST > NETWORK > PING service mode item, enter the local host address (local IP address), then press the OK key.

- If "OG" is displayed, there could be a problem with the NIC connection or the NIC itself. In this case, check the NIC connection or replace the NIC.

- If "OK" is displayed, there is no problem with the local network settings or NIC.

In this case, the problem may be with the user's network environment. Explain the situation to the system administrator, and ask them to deal with it.

## 19.7 COUNTER (Counter Mode)

## 19.7.1 COPIER

#### 19.7.1.1 COPIER Table

The COPIER/COUNTER screen is shown below. The items are described starting on the next page.

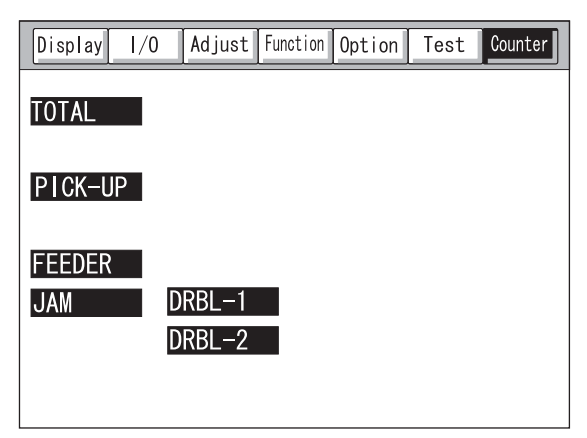

F-19-12

#### **Clearing counter values**

- 1) Select the item to clear, displaying it in reverse.
- 2) Press the clear key on the operation panel.
- The counter is cleared, resetting it to "00000000".

#### Small size and large size in this mode

- TOTAL/PICKUP/FEEDER/JAM
  - Large (L) size: Paper larger than A4, LTR size Small (S) size: A4, LTR size and smaller paper
- DRBL-1/DRBL-2 (PD-PU-RL, C3-PU-RL, C4-PU-RL) Large (L) size: Paper longer than 324 mm in the feed direction Small (S) size: Paper 324 mm or shorter in the feed direction

## DRBL-2 (DF-PU-RL, DF-SP-PD, DF-F-BLT, DF-SP-RL) Large (L) size: Paper longer than the LTR length (216 mm) in the feed direction Small (S) size: Paper of the LTR length (216 mm) or shorter in the feed direction

#### Reading counters for consumable parts/parts needing periodic replacement

The copier has special counters (DRBL-1/DRBL-2) that can be used to provide a guideline for when to replace consumable parts or parts needing periodic replacement. Small size sheets are counted in increments of 1, large size sheets are counted in increments of 2.

<Example>

| TR-BELT | / | 00000201 | / | 00240000 | / | 0%  | !!  | 000082 |
|---------|---|----------|---|----------|---|-----|-----|--------|
| [1]     |   | [2]      |   | [3]      |   | [4] | [5] | [6]    |

[1]: Displays the part name. In this example, the intermediate transfer belt unit.

[2]: Displays the counter value (actual number of sheets used). The value is cleared by pressing the clear key when the part is replaced.

[3]: Displays the limit value (number of sheets as guideline for replacement). You can select the item and change the value with the numeric keypad. After changing the value, press the OK key.

[4]: Displays the ratio of the counter value to the limit value.

[5]: When the ratio is between 90% and 100%, a single exclamation mark (!) is displayed.

When the ratio is over 100%, two exclamation marks (!!) appear. In the example above, no exclamation marks would appear.

[6]: Displays the predicted number of days until replacement. The example above shows 82 days.

#### 1. TOTAL

| COPIER>COUNTER>TOTAL |                                                                                                    |        |  |  |  |
|----------------------|----------------------------------------------------------------------------------------------------|--------|--|--|--|
| Sub item             | Description                                                                                                    | level. |  |  |  |
| SERVICE1             | Service total counter 1<br>Incremented when paper is delivered outside the printer.<br>(Incremented for both large and small size sheets.)<br>Returns to "00000000" after reaching "99999999".                                                                                                    | 1      |  |  |  |
| SERVICE2             | Service total counter 2<br>Incremented when paper is delivered outside the printer.<br>(Incremented by 2 for large size sheets, and by 1 for small size sheets.)<br>Returns to "00000000" after reaching "99999999".                                                                                                    | 1      |  |  |  |
| COPY                 | Total copies counter<br>Incremented when a copy operation is performed and paper is delivered outside the printer.<br>Returns to "00000000" after reaching "99999999".                                                                                                    | 1      |  |  |  |
| PDL-PRT              | PDL print counter<br>Incremented along with the billing counter during PDL printing, when paper is delivered outside<br>the copier and two-sided paper is loaded.<br>Blank sheets are not counted. Incremented by 1 for both large and small size sheets.<br>Returns to "00000000" after reaching "99999999".                                               | 1      |  |  |  |
| FAX-PRT              | Fax received print counter<br>Incremented along with the billing counter when a fax is received, when a print is delivered<br>outside the copier and two-sided paper is loaded.<br>Blank sheets are not counted. Incremented by 1 for both large and small size sheets. Can be<br>cleared.<br>Returns to "00000000" after reaching "99999999".              | 1      |  |  |  |
| BOX-PRT              | Box print counter<br>Incremented along with the billing counter when a box print is made, when paper is delivered<br>outside the copier and two-sided paper is loaded.<br>Blank sheets are not counted. Incremented by 1 for both large and small size sheets. Can be<br>cleared.<br>Returns to "00000000" after reaching "99999999".                       | 1      |  |  |  |
| RPT-PRT              | Report print counter<br>Incremented along with the billing counter when a report print is made, when paper is delivered<br>outside the copier and two-sided paper is loaded.<br>Blank sheets are not counted. Incremented by 1 for both large and small size sheets. Can be<br>cleared.<br>Returns to "00000000" after reaching "99999999".                 | 1      |  |  |  |
| 2-SIDE               | Two-sided copy/print counter<br>Incremented along with the billing counter when a two-sided copy/print is made, when paper is<br>delivered outside the copier and two-sided paper is loaded.<br>Blank sheets are not counted. Incremented by 1 for both large and small size sheets. Can be<br>cleared.<br>Returns to "00000000" after reaching "99999999". | 1      |  |  |  |
| SCAN                 | Scan counter<br>Incremented along with the billing counter when a scan is made, when reading finishes.<br>Incremented by 1 for both large and small size sheets. Can be cleared.<br>Returns to "00000000" after reaching "99999999".                                                                                                    | 1      |  |  |  |

T-19-71

## 2. PICK-UP

#### T-19-72

| COPIER>COUNTER>PICK-UP |                                                                                                    |        |  |  |
|------------------------|----------------------------------------------------------------------------------------------------|--------|--|--|
| Sub item               | Description                                                                                                    | level. |  |  |
| C1                     | Cassette 1 paper feed total counter<br>Displays number of sheets fed from cassette 1.<br>Returns to "00000000" after reaching "99999999".                                     | 1      |  |  |
| C2                     | Cassette 2 paper feed total counter<br>Displays number of sheets fed from cassette 2.<br>Returns to "00000000" after reaching "99999999".                                     | 1      |  |  |
| C3                     | Cassette 3 paper feed total counter<br>Displays number of sheets fed from cassette 3 (top level of cassette pedestal).<br>Returns to "00000000" after reaching "99999999".    | 1      |  |  |
| C4                     | Cassette 4 paper feed total counter<br>Displays number of sheets fed from cassette 4 (bottom level of cassette pedestal).<br>Returns to "00000000" after reaching "99999999". | 1      |  |  |
| MF                     | Manual paper feed total counter<br>Displays number of sheets fed from manual paper feed unit.<br>Returns to "00000000" after reaching "99999999".                             | 1      |  |  |
| DK                     | Deck paper feed total counter<br>Displays number of sheets fed from deck paper feed unit.<br>Returns to "00000000" after reaching "99999999".                                 | 1      |  |  |
| 2-SIDE                 | Two-sided paper feed total counter<br>Displays number of two-sided sheets fed.<br>Returns to "00000000" after reaching "99999999".                                            | 1      |  |  |

#### **3. FEEDER**

| COPIER>COUNTER>FEEDER |                                                                                   |        |  |  |
|-----------------------|-----------------------------------------------------------------------------------|--------|--|--|
| Sub item              | Description                                                                       | level. |  |  |
| FEED                  | ADF document feed total counter                                                   | 1      |  |  |
| DFOP-<br>CNT          | ADF hinge open/close count display<br>Counts how many times ADF is opened/closed. | 1      |  |  |

## 4. JAM

#### T-19-74

| COPIER>COUNTER>JAM |                                 |        |  |
|--------------------|---------------------------------|--------|--|
| Sub item           | Description                     | level. |  |
| TOTAL              | Total jam counter for copier    | 1      |  |
| FEEDER             | Total jam counter for feeder    | 1      |  |
| SORTER             | Total jam counter for finisher  | 1      |  |
| 2-SIDE             | Jam counter for two-sided unit  | 1      |  |
| MF                 | Jam counter for multi-feeder    | 1      |  |
| C1                 | Jam counter for cassette 1      | 1      |  |
| C2                 | Jam counter for cassette 2      | 1      |  |
| C3                 | Jam counter for cassette 3      | 1      |  |
| C4                 | Jam counter for cassette 4      | 1      |  |
| DK                 | Jam counter for side paper deck | 1      |  |

#### 5. DRBL-1

| COPIER>COUNTER>DRBL-1 |                                                                                                    |        |  |  |
|-----------------------|----------------------------------------------------------------------------------------------------|--------|--|--|
| Sub item              | Description                                                                                                    | level. |  |  |
| T-CLN-BD              | Number of sheets that have passed through transfer cleaning unit (count value is stored in controller).                                                                                  | 1      |  |  |
| TR-BLT                | Number of sheets that have passed through intermediate transfer belt unit (count value is stored in controller).                                                                         | 1      |  |  |
| TR-ROLL               | Number of sheets that have passed through primary transfer roller (count value is stored in controller).                                                                                 | 1      |  |  |
| 2TR-ROLL              | Number of sheets that have passed through secondary transfer outer roller (count value is stored in controller).                                                                         | 1      |  |  |
| 2TR-INRL              | Number of sheets that have passed through secondary transfer internal roller (count value is stored in controller).                                                                      | 1      |  |  |
| C1-SP-RL              | Cassette 1 separation roller no. of sheets fed                                                                                                    | 1      |  |  |
| C1-FD-RL              | Cassette 1 separation roller no. of sheets fedCassette 1 separation roller no. of sheets fed                                                                                             | 1      |  |  |
| C2-SP-RL              | Cassette 1 separation roller no. of sheets fedCassette 2 separation roller no. of sheets fedCassette 1 separation roller no. of sheets fed                                               | 1      |  |  |
| C2-FD-RL              | Cassette 1 separation roller no. of sheets fedCassette 2 separation roller no. of sheets fedCassette 2 separation roller no. of sheets fedCassette 1 separation roller no. of sheets fed | 1      |  |  |
| M-SP-RL               | Manual feed tray separation roller no. of sheets fed                                                                                                    | 1      |  |  |
| M-FD-RL               | Manual feed transport roller no. of sheets fed                                                                                                    | 1      |  |  |
| WST-TNR               | 2 Waste toner counter<br>When waste toner is removed, this counter is cleared.                                                                                                    | 1      |  |  |
| TN-FIL1               | Toner filter (FM1) fan drive sheet count                                                                                                    | 1      |  |  |
| FX-BLT-U              | Fixing unit fed sheet count                                                                                                    | 1      |  |  |
| FX-BLT-L              | Not in use                                                                                                    | 1      |  |  |

### 6. DRBL-2

| COPIER>COUNTER>DRBL-2 |                                                                                                    |        |  |
|-----------------------|----------------------------------------------------------------------------------------------------|--------|--|
| Sub item              | Description                                                                                                    | level. |  |
| DF-PU-RL              | Number of sheets that have passed through ADF paper feed roller.<br>(count retained by controller PCB)                                                                                                   | 1      |  |
| DF-SP-PL              | ADF separation roller no. of sheets fed                                                                                                    | 1      |  |
| DF-SP-PD              | Number of sheets that have passed through ADF separation pad.<br>(count retained by controller PCB)                                                                                                    | 1      |  |
| DF-FD-RL              | DF Separation plate separation sheet count<br>Single side: Scanned document each sheet +1<br>Duplex: Scanned document each sheet + 3 (front, back, idle feed)<br>No distinction between large and small. | 1      |  |
| DF-SP-RL              | Number of sheets that have passed through ADF separation roller.<br>(count retained by controller PCB)                                                                                                   | 1      |  |
| LNT-TAP1              | for the dust collecting tape A, indicates the number of sheets that have passed.<br>(count retained by controller PCB)                                                                                   | 1      |  |
| LNT-TAP2              | for the dust collecting tape B, indicates the number of sheets that have passed.<br>(count retained by controller PCB)                                                                                   | 1      |  |
| LNT-TAP3              | for the dust-collecting tape C, indicates the number of sheets that have passed.<br>(count retained by controller PCB)                                                                                   | 1      |  |
| LNT-TAP4              | for the dust-collecting tape D, indicates the number of sheets that have passed.<br>(count retained by controller PCB)                                                                                   | 1      |  |
| LNT-TAP5              | for the dust-collecting tape D, indicates the number of sheets that have passed.<br>(count retained by controller PCB)                                                                                   | 1      |  |
| STAMP                 | Stamp operation count                                                                                                    | 1      |  |
| PF-PU-RL              | for the paper deck pickup roller, indicates the number of sheets that have passed.<br>(count retained by controller PCB)                                                                                 | 1      |  |
| PD-SP-RL              | for the paper deck separation roller, indicates the number of sets that have passed.<br>(count retained by controller PCB)                                                                               | 1      |  |
| PD-FD-RL              | for the paper deck feed roller, indicates the number of sheets that have passed.<br>(count retained by controller PCB)                                                                                   | 1      |  |
| C3-SP-RL              | Count 3 separation roller no. of sheets fed                                                                                                    | 1      |  |
| C3-FD-RL              | Count 3 separation roller no. of sheets fed                                                                                                    | 1      |  |
| C4-SP-RL              | Count 4 separation roller no. of sheets fed                                                                                                    | 1      |  |
| C4-FD-RL              | Count 4 separation roller no. of sheets fed                                                                                                    | 1      |  |
| FIN-STPR              | Number of staple operations.                                                                                                    | 1      |  |
| SDL-STPL              | Number of saddle staple operations.<br>Incremented by 1 even for L-size sheets.                                                                                                    | 1      |  |
| FN-BFFRL              | for the buffer roller, indicates the number of times it has gone on.<br>(count retained by DC controller PCB)                                                                                            | 1      |  |
| DL-STC-L              | Paper eject static eliminator brush (L) sheet count                                                                                                    | 1      |  |
| DL-STC-R              | Paper eject static eliminator brush (R) sheet count                                                                                                    | 1      |  |
| ENT-STC               | Entrance static eliminator brush sheet count                                                                                                    | 1      |  |
| CENT-STC              | Swing guide static eliminator brush (R) sheet count                                                                                                    | 1      |  |
| BACK-ROL              | Reverse roller static eliminator brush (R) sheet count                                                                                                    | 1      |  |
| FIN-STP2              | Finisher-SA1 stapler operation count                                                                                                    | 1      |  |

## Chapter 20

## UPGRADING

# Contents

| 20.1 Outline                                               | 20-1  |
|------------------------------------------------------------|-------|
| 20.1.1 Function/ Operation Overview                        |       |
| 20.1.2 Points to Note at Downloading                       |       |
| 20.2 Making Preparations                                   | 20-5  |
| 20.2.1 Registration of System Software (System CD to SST)  |       |
| 20.2.2 Registration of System Software (SST to USB memory) |       |
| 20.2.3 Connection (At Using SST)                           |       |
| 20.2.4 Connection (At Using USB Memory)                    |       |
| 20.3 Formatting the HDD                                    | 20-14 |
| 20.3.1 Formatting All Partitions                           |       |
| 20.3.2 Formatting Selected Partitions                      |       |
| 20.3.3 Formatting the Partitions                           |       |
| 20.4 Downloading System Software                           | 20-18 |
| 20.4.1 Batch Downloading                                   |       |
| 20.4.2 Downloading the System Software (Single)            |       |
| 20.5 Uploading and Downloading Backup Data                 | 20-28 |
| 20.5.1 Outline                                             |       |
| 20.5.2 Uploading Procedure                                 |       |
| 20.5.3 Download Procedures                                 |       |
| 20.6 Version Upgrade using USB                             | 20-34 |
| 20.6.1 Menu/Function Overview                              |       |
| 20.6.2 Points to Note at the Time of Operation/Use         |       |
| 20.6.3 Download/Writing of System Software (Auto)          | 20-36 |
| 20.6.4 Download of System Software (Auto, or Selectable)   |       |
| 20.6.5 Download of System Software (Overwriting)           | 20-39 |
| 20.6.6 Format HDD                                          |       |
| 20.6.7 Other Functions                                     |       |

## 20.1 Outline

## 20.1.1 Function/ Operation Overview

Following functions can be realized by connecting the PC (registered with SST, system software) or USB memory (registered with system) to the main body.

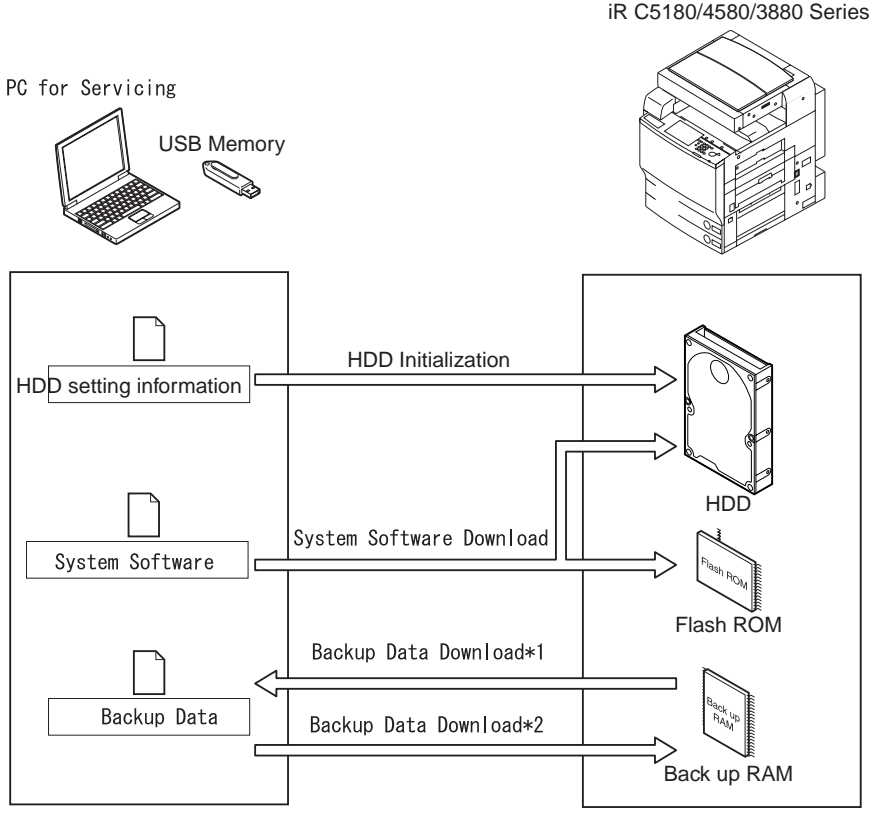

F-20-1

\*1: Not applicable when using USB memory

In order to use these functions, the main body must be set to download mode. There are 2 types of download mode.

-Safe mode (download mode A) (Turn the main power ON by pressing '2+8') -Normal mode (download mode B) (Turn the main power ON by pressing '1+7' and select the following service mode: COPIER > FUNCTION > SYSTEM > DOWNLOAD)

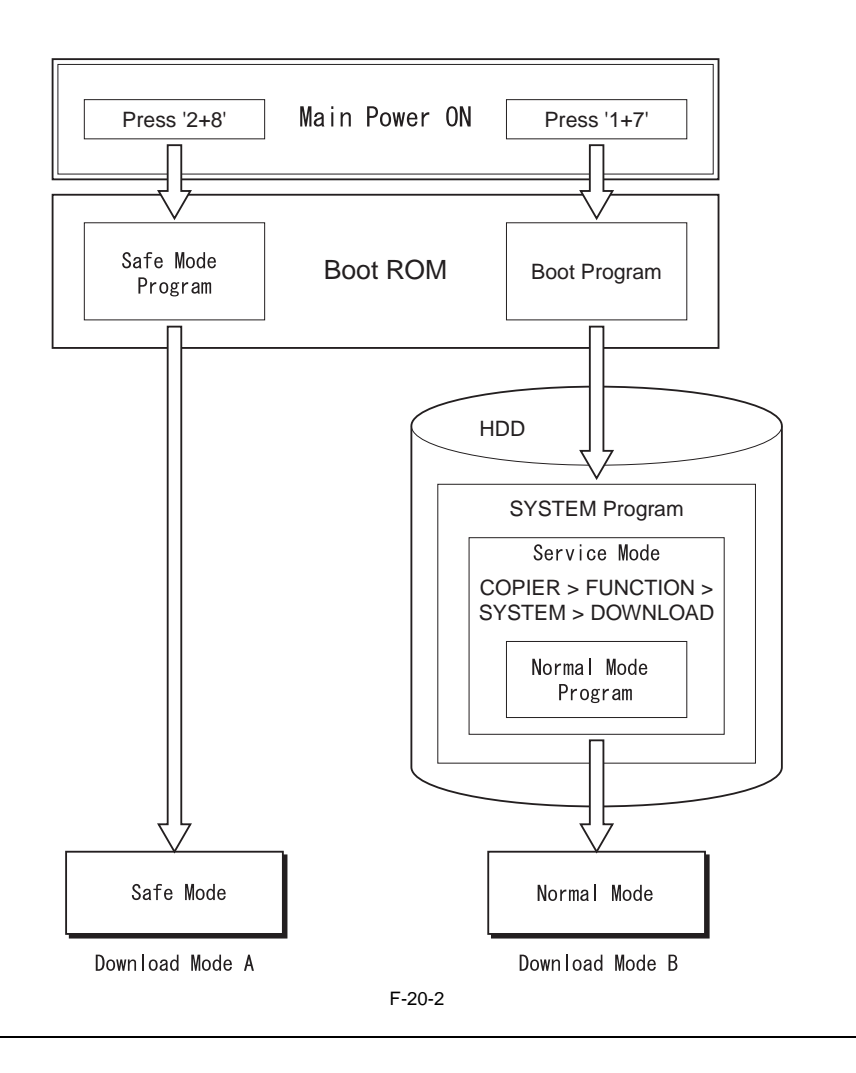

Safe mode can be used:

- in case the HDD is replaced.

- in case the system does not start properly.

The combinations of the download mode and function are shown below:

|                                         | Download Mode                                                                                                    |                                                                                                    |  |
|-----------------------------------------|----------------------------------------------------------------------------------------------------|----------------------------------------------------------------------------------------------------|--|
| Function                                | Normal Mode<br>(Download mode B)                                                                                                    | Safe Mode<br>(Download mode A)                                                                                                    |  |
| HDD Format                              | -                                                                                                    | Total<br>BOOTDEV                                                                                                    |  |
| System Software Downloading *1          | -System<br>-Language<br>-RUI<br>-Boot<br>-Dcon<br>-Rcon<br>-SDICT<br>-MEAPCONT<br>-KEY<br>-TTS<br>-BROWSER<br>-TSTMP<br>-MEDIA<br>-HELP<br>-WebDAV<br>-G3FAX | -System<br>-Language<br>-RUI<br>-Boot<br>-Dcon<br>-Rcon<br>-SDICT<br>-MEAPCONT<br>-KEY<br>-TTS<br>-BROWSER<br>-TSTMP<br>-MEDIA<br>-HELP<br>-WebDAV<br>- |  |
| Backup Data Uploading/Downloading<br>*2 | -<br>-SramRCON<br>-SramDCON                                                                                                    | -Meapback<br>-<br>-                                                                                                    |  |

T-20-1

\*1: Free selection of system software to download is not available when using USB memory.\*2: Not applicable when using USB memory.

#### System Software Installation

Downloaded system software is stored in the temporary storage space of the HDD. After downloading, the main power switch must be turned OFF/ON and then the main body must be re-booted. The system software saved in the temporary storage space of the HDD is written in the system area and the flash ROM. The machine starts with the downloaded system software by turning OFF/ON the main power switch.

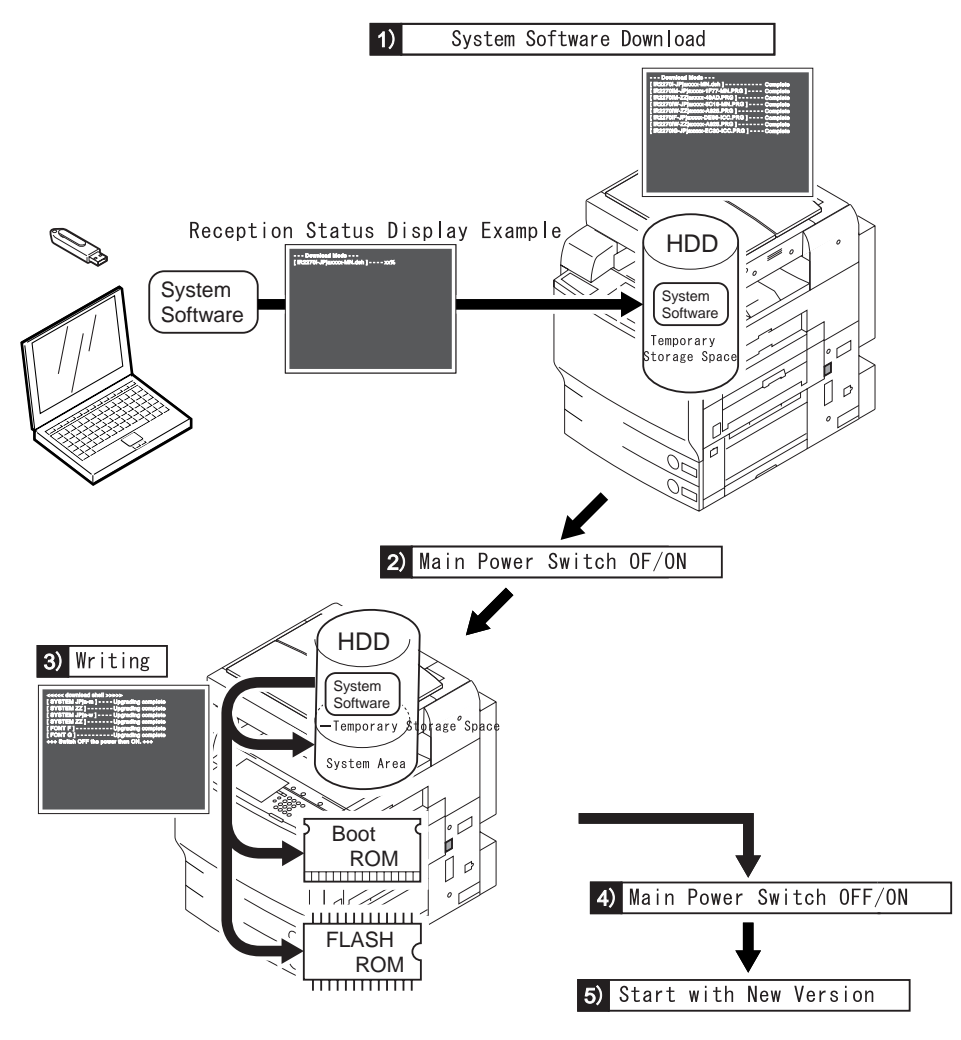

F-20-3

## 20.1.2 Points to Note at Downloading

#### A Do not turn OFF of the power supply during downloading/writing

Be sure not to turn OFF the power supply during downloading/writing of the system software, otherwise the machine may not start after turning ON the power supply. If that occurred, download the system software after formatting the HDD. As for the Boot ROM, replace the DIMM-ROM.

#### A Downgrading of the DCON/RCON

DCON/RCON can be downloaded both from normal/safe mode, but in the case of safe mode, version information of the DCON/RCON cannot be obtained and DCON/RCON registered in the SST is always overwritten.

## 20.2 Making Preparations

## 20.2.1 Registration of System Software (System CD to SST)

Register the system software stored in the system CD onto SST.

[Preparation]

Required Items

- PC installed with SST ver3.22 or later
- System CD for this machine
- [System Procedure Registration Procedure]
- 1) Boot the PC.
- 2) Set the system CD into the PC.
- 3) Boot the SST.
- 4) Click [Register the System Software].

| Service Support Tool DLMD (Ver.)             | 3.22D                                 | ×                                      |
|----------------------------------------------|---------------------------------------|----------------------------------------|
|                                              |                                       |                                        |
| Target Selector<br>Select the target.<br>MTP | CONTROL<br>Click a button to execute. | Select a model to connect              |
|                                              |                                       | >>>>>>>>>>>>>>>>>>>>>>>>>>>>>>>>>>>>>> |
| MIP W                                        | Register Firmware                     |                                        |
|                                              | Delete Firmware                       |                                        |
|                                              | Delete Backup Data                    | 1                                      |
| USB                                          | System Management                     |                                        |
| e:                                           | START                                 |                                        |
|                                              | CANCEL                                |                                        |
|                                              | EXIT                                  |                                        |

F-20-4

5) Select the system software CD drive and click [Search].

| ~~~                |                                       | $\smile$                                             |
|--------------------|---------------------------------------|------------------------------------------------------|
| egistered firmware | CONTROL<br>Click a button to execute. | Select a drive and folder.                           |
|                    | -                                     |                                                      |
|                    | CONNECT                               |                                                      |
|                    | 🕷 Register Firmware:                  |                                                      |
|                    | Delete Firmware                       | PC4580                                               |
|                    | Delete Backup Data                    | RCWW                                                 |
|                    | System Management                     |                                                      |
|                    | REGISTER                              | SEARCH                                               |
|                    | CANCEL                                | Model Configuration Info<br>iRC4580_v0101_FirmID.rec |
|                    | EXIT                                  |                                                      |

MEMO:

'XXXX' on the screen indicates the system software version (Same in the subsequent figures).

6) The system software list in the system CD is displayed. Remove the check of unnecessary folder or system software and then click [Register].

| Service Support Tool DLMD (Ve                        | 1322Đ                                                       |                                                                                      |
|------------------------------------------------------|-------------------------------------------------------------|--------------------------------------------------------------------------------------|
|                                                      |                                                             | 20                                                                                   |
| Registered firmware                                  | CONTROL<br>Click a button to execute.                       | Torolim:<br>The firmware listed below is found.<br>Unchecked firmware is registered. |
| × XXfrv1007                                          | CONNECT                                                     | □ AC4580 ^                                                                           |
| XXitv1007<br>XXjav1007<br>SYSTEM<br>TTS<br>XXenv0306 | Magnetic         Firmware           Delete         Firmware | B B00T<br>                                                                           |
| e WebDAV<br>300xv1007                                | Delete Backup Data System Management                        | ⇒ □ 63FAX<br>⇒ □ 63FAX<br>⇒ □ HELP<br>□ 255cov7301                                   |
|                                                      | REGISTER                                                    |                                                                                      |
|                                                      | CANCEL                                                      |                                                                                      |
|                                                      | EXIT                                                        |                                                                                      |

F-20-6

7) Press [OK] after the system software registration completion message is displayed.

| • Service Support Tool DLMD (Ver.3.22E)                                                                  |       |                                |                                                                    |
|----------------------------------------------------------------------------------------------------|-------|--------------------------------|--------------------------------------------------------------------|
|                                                                                                    | (     |                                | <u> </u>                                                           |
| Registered firmware                                                                                      | CONTR | iOL<br>ck a button to execute. | Firmware registration completed.<br>>>> Batch Registration Results |
|                                                                                                    |       |                                | □ FIC4580 A                                                        |
| LANGUAGE     MEAPCONT     RON     RUI                                                                    | _≫    | Register Firmwore              |                                                                    |
| SYSTEM JPjav1000 UServ1009 TSTAMP                                                                        |       | Delete Esclop Data             |                                                                    |
| - TTS - J-XXV1001                                                                                        |       | System Management              |                                                                    |
| Betch object files registration state<br>Olio check : Not registered<br>IRC4580_BROWSER_XXXx0102         |       | ок                             | CLANGUAGE                                                          |
| iRC4580_HELP_XXxx0105     iRC4580_WebDAV_XXxx1007     iRC4580_TSTAMP_JPxx1001     iRC4580_RC0N_XXxx10102 |       | CANCEL                         |                                                                    |
| RC4580_DCON_XXxx0116<br>RC5180_DCON_XXxx0116                                                             | ~     |                                | - TRU                                                              |

F-20-7

## 20.2.2 Registration of System Software (SST to USB memory)

Register the system software registered in the SST onto USB memory.

[Preparation]

Required Items

- PC installed with SST Ver3.22 or later

- USB memory (\*)

\*: Required specification for USB memory

| Interface | USB 1.1 or later (Recommendation: USB 2.0)                                                  |
|-----------|---------------------------------------------------------------------------------------------|
| Memory    | Memory 1GB or more recommended<br>(Total size of the system software package exceeds 512MB) |
| Format    | FAT (FAT16), FAT32 (NTFS, HFS not available)                                                |
|           | 1 partition only (multiple-partition not available)                                         |

USB memory protected by security cannot be used. Deactivate the security before use.

[System Software Registration Procedure]

1) Boot the PC

2) Connect the USB memory to the USB port of the PC.

3) Boot the SST.

4) Click the USB icon on the target selection screen.

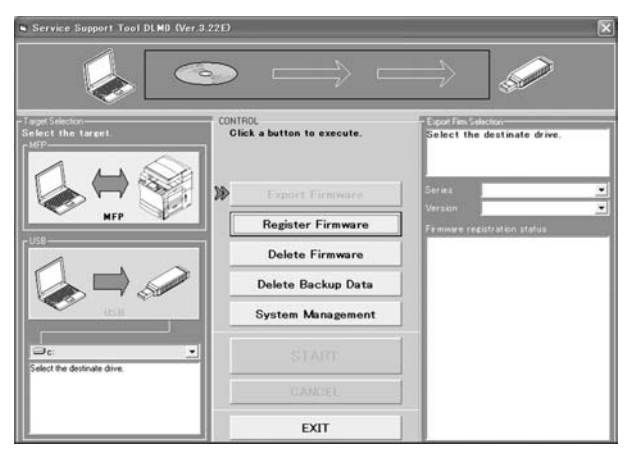

F-20-8

5) Select the drive (removable disc) connected with the USB memory.

| Service Support Tool DLMD (Ver                  | 3.221)                                | ×                                           |
|-------------------------------------------------|---------------------------------------|---------------------------------------------|
|                                                 |                                       | $\Rightarrow$                               |
| Target Selector<br>Select the target.           | CONTROL<br>Click a button to execute. | Export Finn Selection<br>Select the series. |
|                                                 | Export Firmware                       | Series<br>Version                           |
| Arr w                                           | Register Firmware                     | Firmmare registration status                |
|                                                 | Delete Firmware                       |                                             |
|                                                 | Delete Backup Data                    |                                             |
| 45.8                                            | System Management                     |                                             |
| Valid drive                                     | START                                 |                                             |
| DriveType:1<br>FileSystem:FAT<br>TotaSice:997MB | CANCEL                                |                                             |
| Freespace Travis                                | EXIT                                  |                                             |

F-20-9

6) Select 'Series' and 'Version' (System).

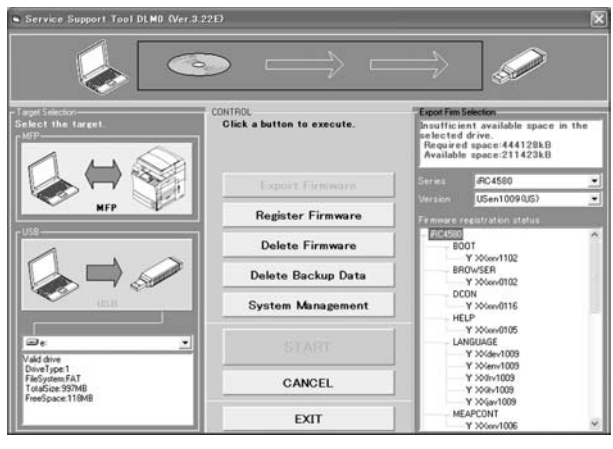

F-20-10

#### MEMO:

The meanings of the marks displayed on the column 'The registration status of system software' are as follows. Y: Already registered to SST N: Not yet registered to SST

7) Click 'Start' button. The registration to the USB memory is started.

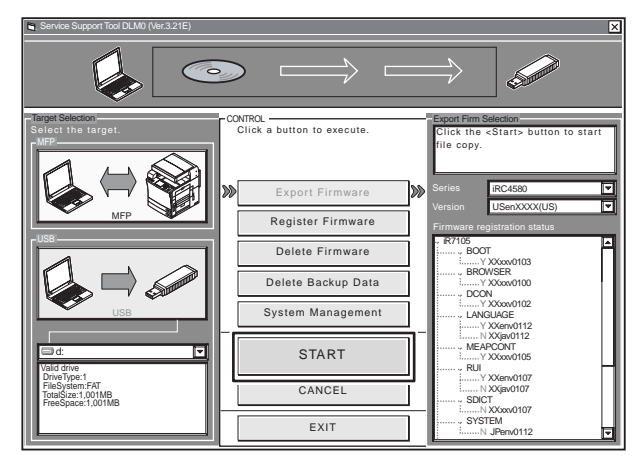

F-20-11

8) When the registration to the USB memory was completed, click 'OK' button.

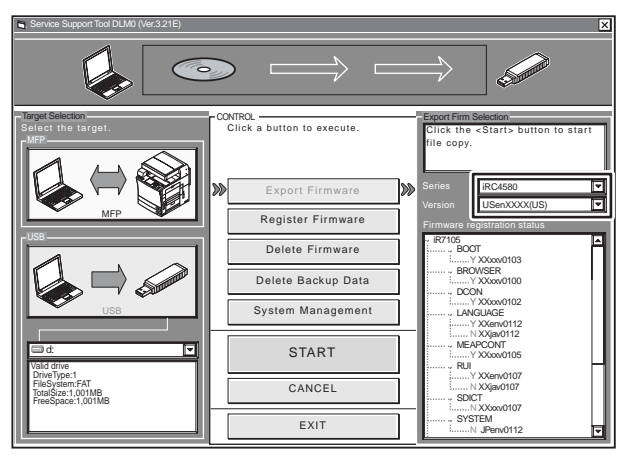

F-20-12

## 20.2.3 Connection (At Using SST)

[Required items]

- PC with SST Ver. 3.22 or later installed and the system software for this machine registered.

- Twisted pair crossing cable
  - 10Base-T: Category 3, or Category 5 or more 100Base-TX: Category 5 or more
- [Procedure]
- 1) Start up PC.
- 2) Check the network setting for the PC.
- 2-1) Start command prompt. After inputting 'IPCONFIG', press the return key.
- 2-2) Check if the network setting displayed on the screen is same as the following setting. If not, change the network setting for the PC.

IP address: 172.16.1.160 Sub netmask: 255.255.255.0 Default gateway: Arbitrary

Do not designate the following IP address on the PC. - 172.16.1.0

- 172.16.1.100

- 172.16.1.255

- 3) After checking if execution/memory lamp on the control panel turns off, turn OFF the main power switch of the machine body in the following procedure.
- 3-1) Push the control panel power switch for three seconds or more.
- 3-2) Implement the operation according to the shutdown instruction displayed on the control panel screen to make the main power switch ready to turn OFF.
- 3-3) Turn OFF the main power switch.
- 4) Connect the machine body to the PC with the crossing cable.

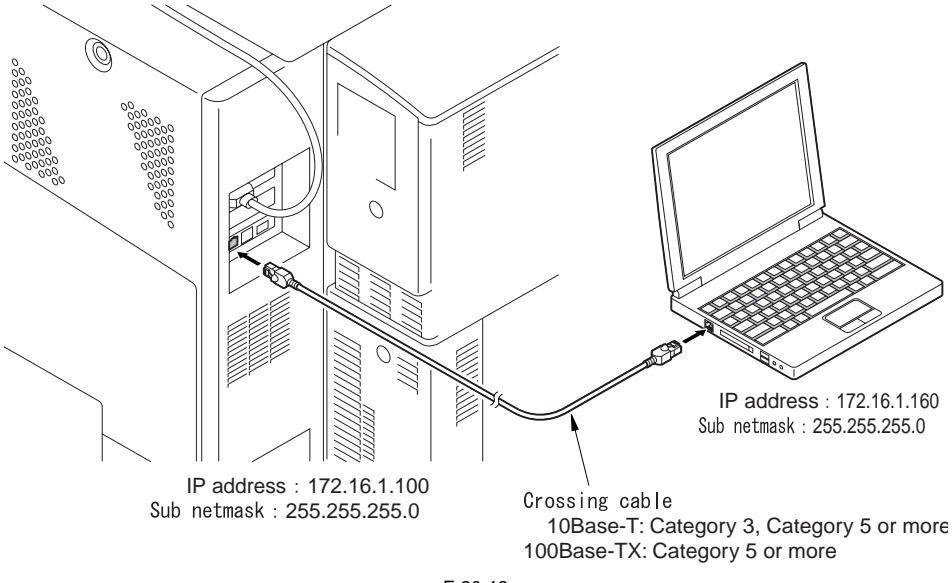

F-20-13

5) Make the machine body be on the download mode for the function to be used. In the case of the normal mode

Press 1+7 to turn ON the main power switch.

After start up, select the service mode COPIER>FUNCTION>SYSTEM>DOWNLOAD and push [OK]. In the case of the safe mode

When pressing 2+8 to turn ON the main power switch, it starts to operate on the safe mode.

## 20.2.4 Connection (At Using USB Memory)

[Required items]

USB memory with the system software for this machine installed.

[Procedure]

- 1) After checking if execution/memory lamp on the control panel turns off, turn OFF the main power switch as in the following procedure.
  - 1-1) Push the control panel power switch for three seconds or more.
- 1-2) Implement the shutdown sequence.
- 1-3) Turn OFF the main power switch.

2) Connect the USB memory [2] to the USB port [1].

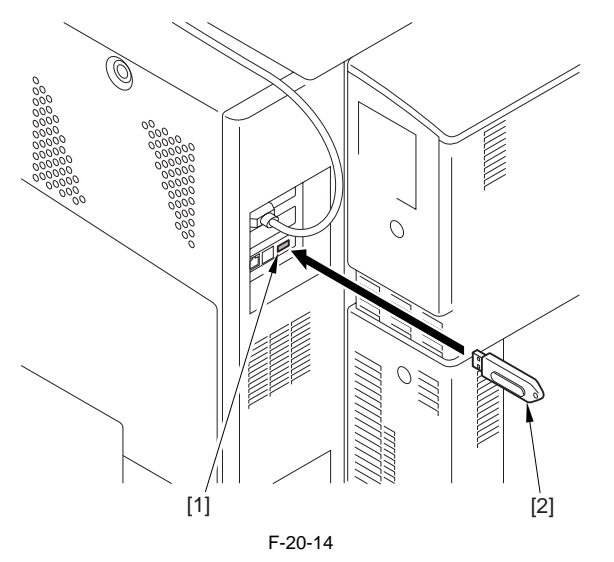

3) If this machine is connected with the network cable, detach it.

4) Make the machine be on the download mode for the function to be used.

#### In the case of the normal mode

Press 1+7 to turn OFF the main power switch.

After start up, select the service mode COPIER>FUNCTION>SYSTEM>DOWNLOAD and push [OK]. In the case of the safe mode

When pressing 2+8 to turn ON the main power switch, it starts to operate on the safe mode.

5) When the machine recognizes the USB memory, the following messages are displayed on the screen of the control panel (Figure is for the normal mode).

```
[[[[[ download Menu (USB) ]]]]]]]]
[1]: Upgrade (Auto)
[2]: Upgrade (w Confirmation)
[3]: Upgrade (Overwrite all)
[4]: Format HDD
[5]: Backup
[6]: Restore former version
[7]: Clear downloaded files
[Stop]:Shutdown
```

F-20-15

## 

Due to the makers or the kinds, the machine may not recognize the USB memory. If the detection of the USB memory for maximum 60 seconds was tried after turning ON the main power switch but it failed, the menu screen described above is not displayed. Prepare another USB memory in such cases.

## A

Simultaneous usage of the USB memory and SST is impossible (Because the communication to SST is not performed when the machine detected the connection of the USB memory).
## 20.3 Formatting the HDD

## 20.3.1 Formatting All Partitions

Set partition on the inside of HDD, format (initialize) each partition so that the main controller can be used. Necessary information for the settings of partitions is registered on the partition setting information file (On SST, 'HDFormat' on the folder 'iRCXXXX').

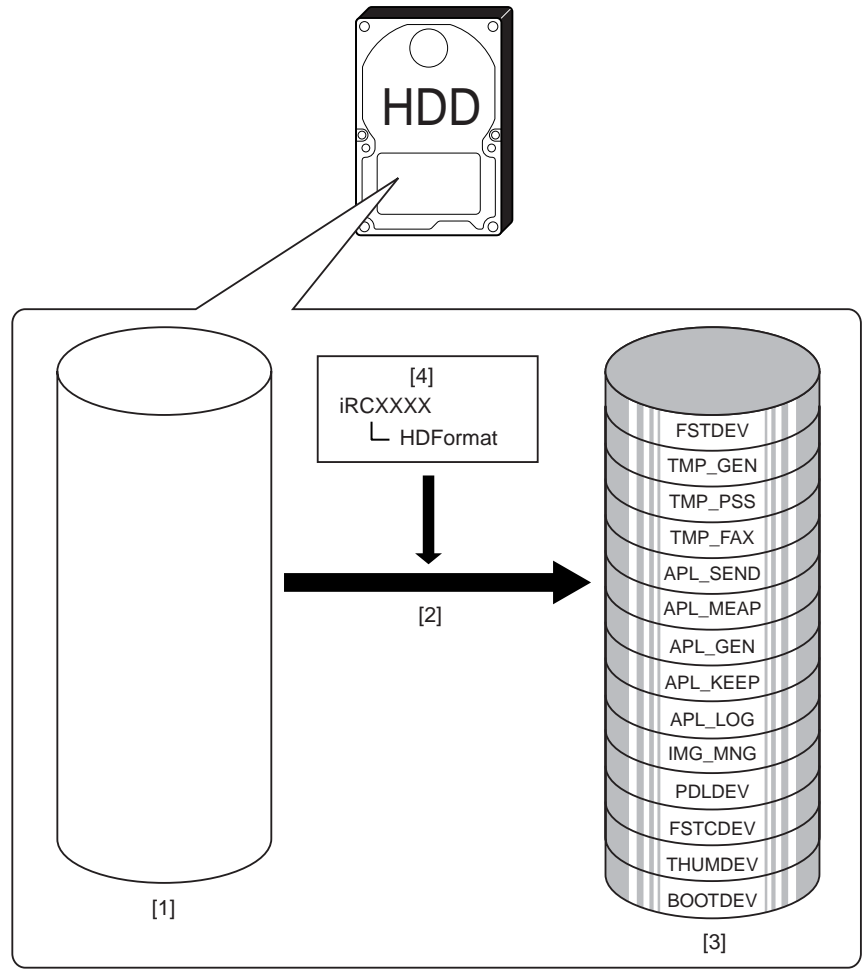

F-20-16

[1] HDD for the service parts (Partition not yet set)

[2] Format for all partitions (Available only on the safe mode)

[3] HDD after formatting

[4] Partition setting information file

## 20.3.2 Formatting Selected Partitions

Format (initialize) the selected partition.

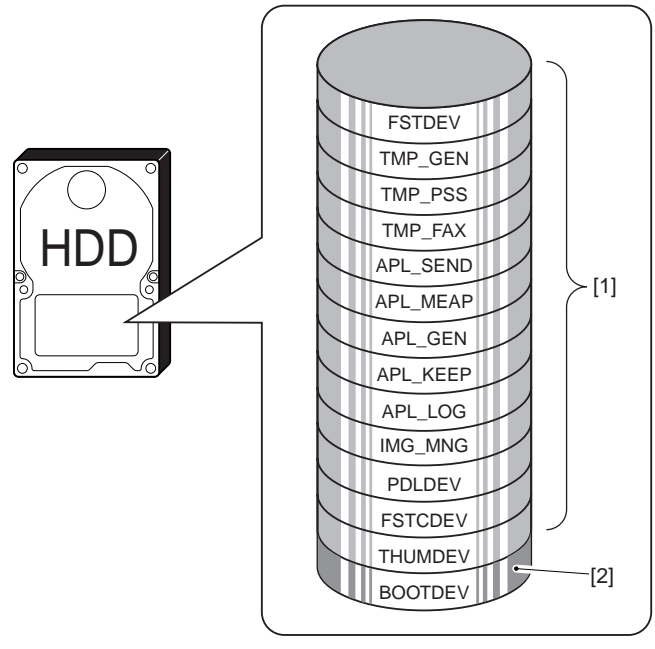

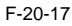

Format impossible
 Format possible on the safe mode

#### MEMO:

Formatting per partition is possible on the service mode (COPIER>FUNCTION>SYSTEM>HD-CLEAR). For BOOTDEV, formatting is impossible on the service mode.

## 20.3.3 Formatting the Partitions

- Start up SST.
   Select the model to be connected [1] and the information file for single download [2] ('Single'). After checking the network setting, click 'Start' button.

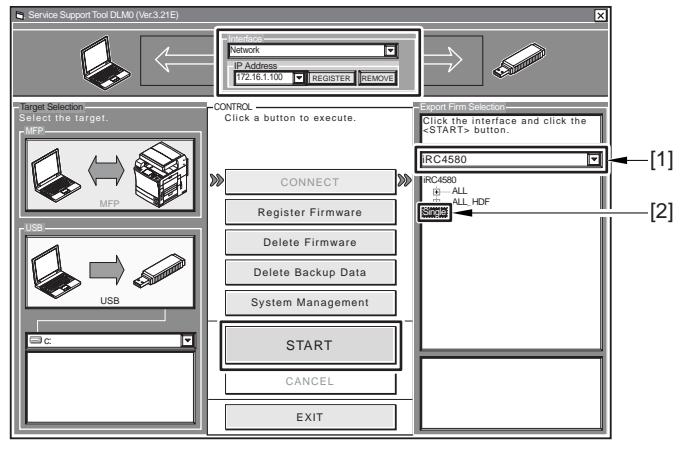

F-20-18

3) Click 'HDD format' button.

| ServiceSupportTool DLM10 (Ver.3.21E)                                                                                                    | ~ |                                                                                                    | ×                           |
|----------------------------------------------------------------------------------------------------|---|----------------------------------------------------------------------------------------------------|-----------------------------|
| Select the Inverse to be<br>downloaded. Then click the [Start]<br>button.<br>Cale colds of Inverse<br>RC4590<br>B BOOT<br>B BOOT<br>B B |   | k the button of the task to be<br>outed.<br>Download Firmware<br>Upload Data<br>Download Data<br>Restore Backup System<br>Format HDD<br>Start<br>Shutdown<br>Return to Main Menu | Firmware Workin           □ |

F-20-19

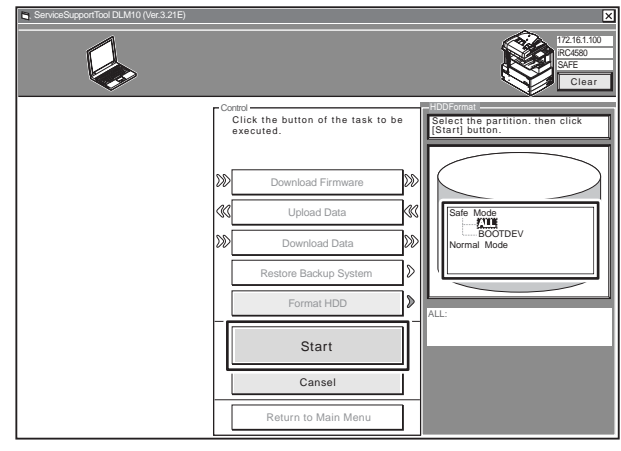

4) After selecting BOOTDEV partition or all partitions (ALL), click 'START' button.

F-20-20

5) Click 'Execute formatting' button.

| ServiceSupportTool DLM10 (Ver.3.21E) |                                                            | ×                                       |
|--------------------------------------|------------------------------------------------------------|-----------------------------------------|
|                                      |                                                            | 172-16.1.100<br>RC4580<br>SAFE<br>Clear |
|                                      | Control<br>Click the button of the task to be<br>executed. | Execute formatting ?                    |
|                                      | Download Firmware                                          |                                         |
|                                      | Upload Data     KG       Download Data     Download Data   | Safe Mode                               |
|                                      | Restore Backup System                                      | ALL:                                    |
|                                      | Start                                                      | Confirmation                            |
|                                      | Cancel                                                     | Execute Formatting                      |
|                                      | Return to Main Menu                                        | Cansel                                  |

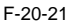

6) After the format is completed, click 'OK' button. Return to the menu screen.7) Continue to download the system software.

After implementing HDD format, download the system software. Without implementing the download, E602 error occurs at the main power ON.

## 20.4 Downloading System Software

## 20.4.1 Batch Downloading

#### 20.4.1.1 Overview

Bulk downloading for each system software is available. The sets of the system software (combination) for bulk downloading are defined in the information file for the bulk downloading. This file is included in the system CD, and the bulk downloading function will be effective by registering to SST.

<Information file for bulk downloading>

**ALL:** For downloading at the normal mode Implement bulk downloading for all of the registered system software. Use it at the time of version upgrading.

ALL\_HDF: For downloading on the safe mode

Implement bulk loading for the registered software other than the following software.

-BOOT

-DCON

-RCON

Use it when reinstalling the system software after HDD format.

It is possible to select executing downloading for the above three system software.

#### 20.4.1.2 Procedure for Downloading

Here the procedure for bulk downloading on the safe mode is shown as an example.

#### 1) Start up SST.

2) Select the model to be connected [1] and the information file for bulk downloading [2] ('ALL\_HDF').

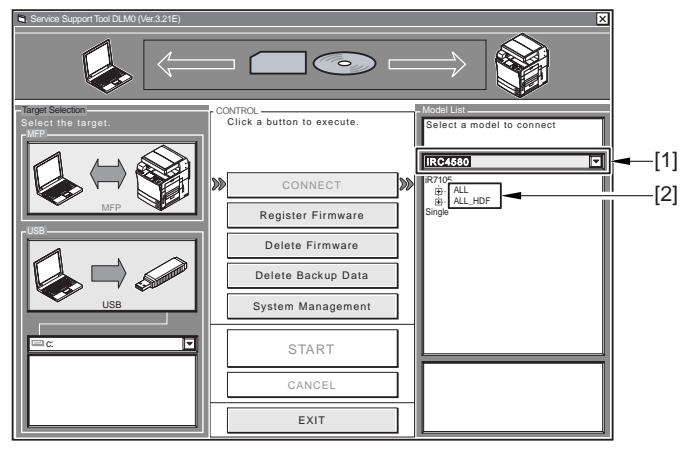

F-20-22

3) After checking the network setting, click 'Start bulk downloading' button.

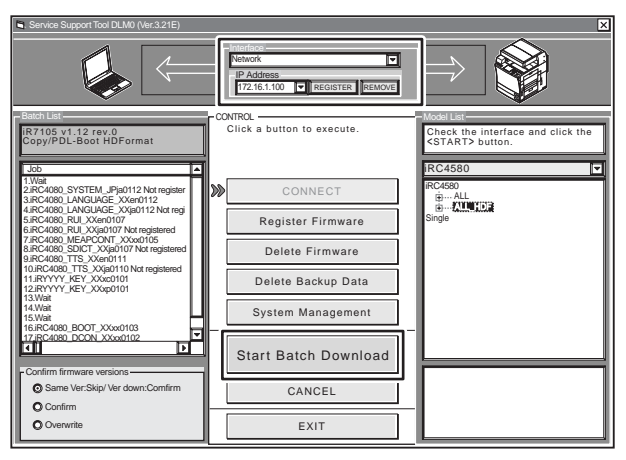

F-20-23

4) Click 'Restart' button.

| Service Support Tool DLM0 (Ver.3.21E)                                                                                                    |                                                                                                    | ×                      |
|----------------------------------------------------------------------------------------------------|----------------------------------------------------------------------------------------------------|------------------------|
|                                                                                                    | Intorferon<br>Vetwork<br>IP Address<br>172.16.1.100 V REGISTER REMOVE                                                            |                        |
| Sinch download list  Job IVAI ACCOMPTSIL  Batch download list  Job IVAI ACCOMPTSIL  APport 2 Not regate ACCOMPTSIL  ACCOMPTSIL  ACCOMPTSI | BATCH CONTROL<br>IRC 4580 v1.12 rev.0<br>Copy/PDL-Boot HDFormat<br>Click <resume> button to restart<br/>batch download.</resume> | Batch download results |
| 17.rC4080 DCON XXxx0102                                                                                                    | Resume                                                                                                    |                        |
| Confirm<br>Overwrite                                                                                                    | Finish                                                                                                    |                        |

F-20-24

#### MEMO:

The progress of downloading can be checked on the bulk downloading list screen [1].

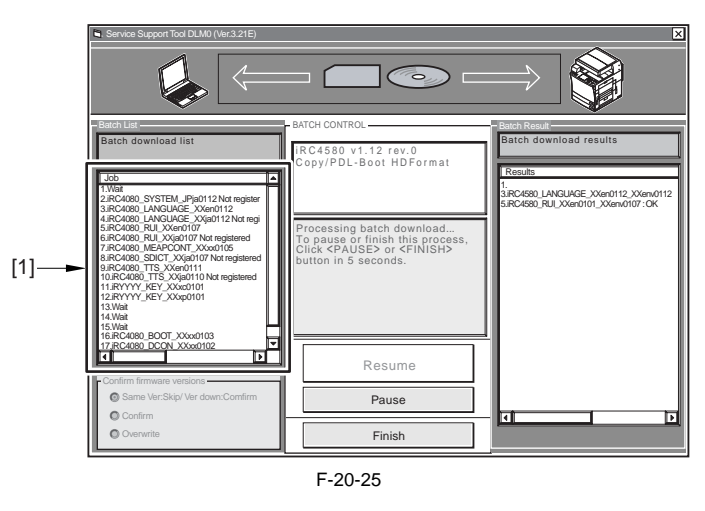

5) The downloading completion screen for the system software to be stored on HDD is displayed. When finishing downloading, click 'Fix cancellation' button. When continuing downloading 'BOOT', 'DCON' and 'RCON', click 'Restart' button and go to the next procedure.

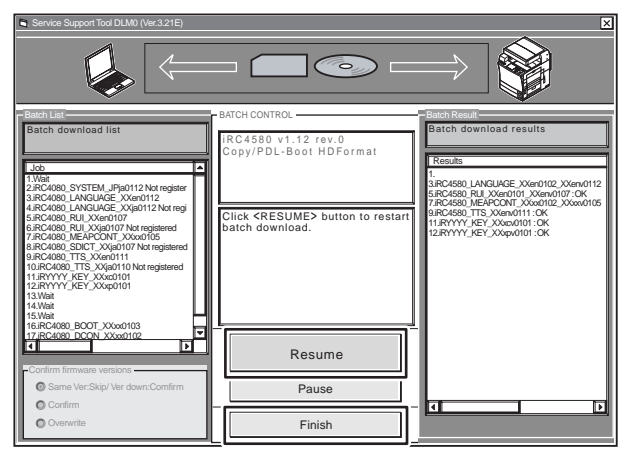

F-20-26

6) After turning OFF the main power switch of the machine body, turn it to the normal mode (After turning ON the main power switch by pressing 1+7 key simultaneously, turn it to the download mode by the service mode). Click 'Restart' button.

0 BATCH CONTROL -RC4580 v1.12 rev.0 opy/PDL-Boot HDFormat Result 1. 3RC4580\_LANGLAGE\_XXen/0102\_XXen/0112 5.RC4580\_RLI\_XXen/0101\_XXen/0107:OK 7.RC4580\_MEAPCONT\_XXen/0110\_XXen/010 9.RC4580\_TT3 9.RC4580\_TT3 9.RC4580\_TT3 9.RC4580\_TT3 11.RYYYYY\_KEY\_XXen/011:OK 12.RYYYY\_KEY\_XXen/011:OK 13.HDD 20000\_SYSTEM\_JPja0112 Not register C4080\_LANGUAGE\_XXen0112 C4080\_LANGUAGE\_XXip0112 Not registered C4080\_RUL\_XXip0107 Not registered C4080\_RUL\_XXip0107 Not registered C4080\_DEA\_PCONT\_XXox0105 C4080\_SDICT\_XXip0107 Not registered 20080\_TTS\_XXip0111 Not080\_TTS\_XXip0111 Not registered 20070\_TS\_XXen0111 lick <RESUME> button to resta atch download. RYYYY\_KEY\_XXxc0101 RYYYY\_KEY\_XXxp0101 RC4080\_BOOT\_XXxx0103 RC4080\_DCON\_XXxx0102 ⊡ 1 T ोन Resume Same Ver:S Pause O Confirm व Ī Overwrite Finish

F-20-27

7) Click 'Restart' button. The downloading of 'BOOT', 'DCON' and 'RCON' is started.

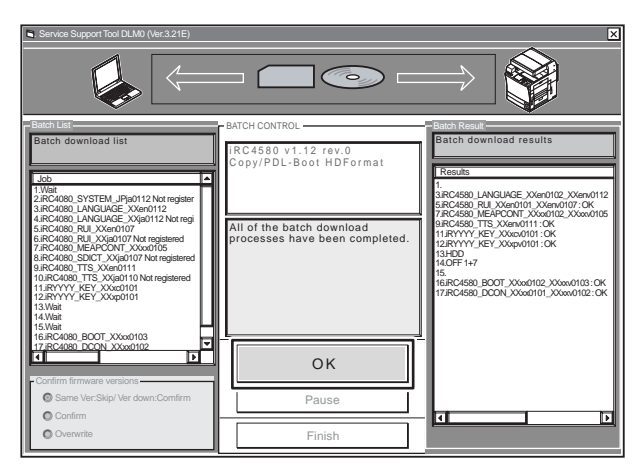

F-20-28

8) Click 'OK' button.

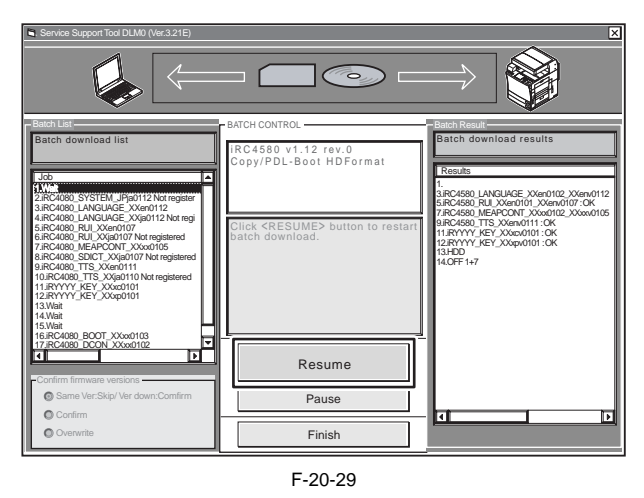

#### A Prohibition of turning OFF during downloading/writing

Do not turn OFF the power of the machine during downloading or writing. It may obstruct the activation of the machine body. In such cases, download the system software after formatting HDD.

## 20.4.2 Downloading the System Software (Single)

## 20.4.2.1 Downloading Procedure

The procedure for downloading SYSTEM is explained as an example (Same for other system software). 1) Start up STT.

2) Select the model to be connected [1] and the information file for single downloading [2] ('Single'). After checking the network setting, click 'Start' button.

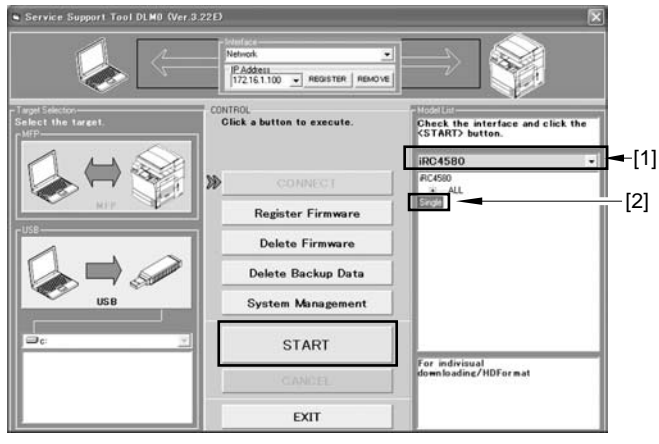

F-20-30

3) After selecting version of System to be downloaded, click 'Start' button.

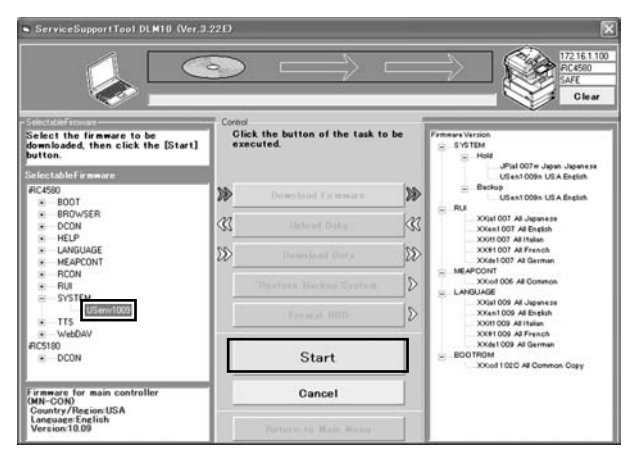

F-20-31

4) When downloading is completed, click 'OK' button. Return to the previous page.

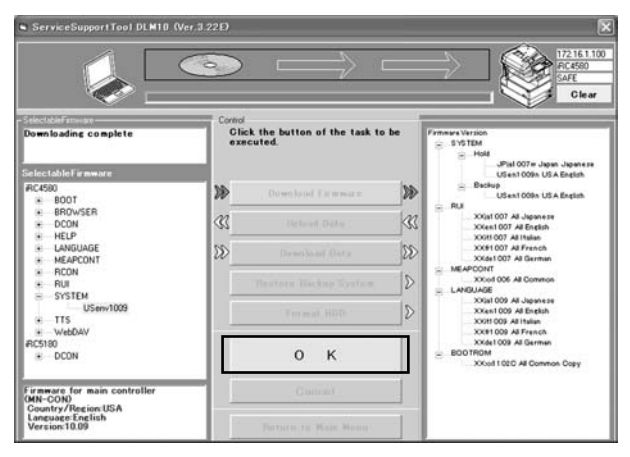

F-20-32

5) Restart the machine. The procedure differs due to download mode.

In the case of the normal mode 5-1) Click 'Shutdown' button.

| ServiceSupportToolDLM10 (Ver.3                                             | 22Đ                                          | ×                                                                                   |
|----------------------------------------------------------------------------|----------------------------------------------|-------------------------------------------------------------------------------------|
|                                                                            | ightarrow  ightarrow  ightarrow  ightarrow   | 172151100<br>FIC4500<br>NORMAL<br>Clear                                             |
| SelectableFamouse                                                          | Control                                      |                                                                                     |
| Select the firmware to be<br>downloaded, then click the [Start]<br>button. | Click the button of the task to be executed. | Fammere Version<br>SYSTEM<br>Active<br>USen1009n USA English                        |
| PC4580                                                                     | Downland Fit means                           | JPjet 007= Japan Japanese                                                           |
| BOOT     BROWSER                                                           |                                              | USen1009n USA English                                                               |
| + DCON                                                                     | Upload Data                                  | XXod1 02 All Common                                                                 |
| LANGUAGE     MEAPCONT                                                      | 🔊 Download Data                              | XXxxd116 All Common                                                                 |
| RCON     RUI                                                               | Restore Backup System                        | XXiat 007 All Japanese<br>XXian1 007 All English<br>XXiat1 007 All Italian          |
| SYSTEM     SYSTEM     TTS     · _ WebDAV                                   | Format HDD                                   | XX61007 All French<br>XX61007 All Germen<br>MEAPCONT                                |
| #C5190<br>* DCON                                                           | Start                                        | XX604 006 All Common<br>LANGUAGE<br>XX614 009 All Japanese<br>XX611 009 All English |
|                                                                            | Shutdown                                     | XXH 009 All Italian<br>XXH 009 All French<br>XXH 009 All German                     |
|                                                                            | Return to Main Menu                          | XXced 102C All Common Copy                                                          |

F-20-33

5-2) Click 'Start shutdown' button. The shutdown is performed.

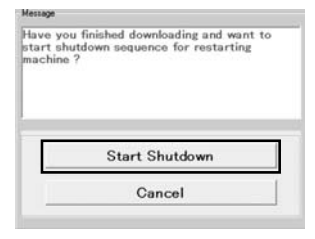

F-20-34

5-3) Click 'OK', turn OFF/ON of the main power switch of the machine.

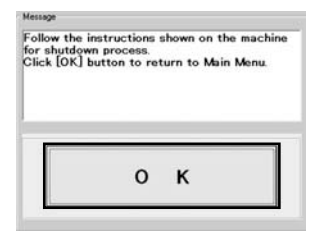

F-20-35

In the case of the safe mode

5-1) Turn OFF/ON the main power switch of the machine.

6) After restart, the downloaded system software is written on HDD or flash ROM, the status of the writing is displayed on the screen of the control panel. The message urging the power OFF/ON is displayed when the writing was completed, then turn OFF/ON the main power switch.

## A Prohibition of power OFF during downloading/writing

Do not turn OFF the power of the machine during downloading or writing. It may obstruct the activation of the machine body. In such cases, download the system software after implementing HDD format.

#### MEMO:

It is possible to clear the downloaded system software without writing into HDD or flash ROM. Before restarting the machine body when the download is completed, implement the following procedure. 1) Click 'Clear' button [1].

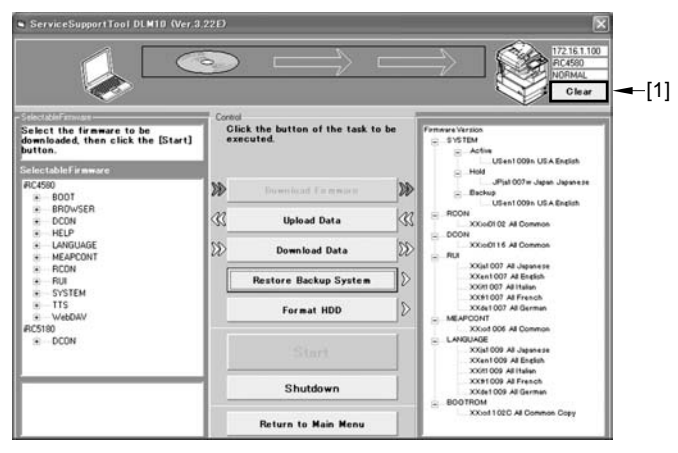

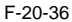

2) Click 'Execute clear' button. The system software stored on the temporary storage space of HDD is cleared.

|               | Message<br>Do you wa<br>downloade | t to clear whole firmware<br>to the machine? | (i) |
|---------------|-----------------------------------|----------------------------------------------|-----|
| Execute Clear |                                   | Execute Clear                                |     |
| Cancel        |                                   | Cancel                                       |     |

F-20-37

3) Click 'OK' button. Return to the previous page.

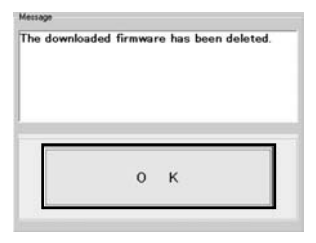

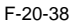

MEMO: After connecting, the following device information [1] is displayed on the right upper area of the SST screen. - IP address - Product name - Download mode

| ServiceSupportTool DLM10 (Ver.3                                            | 22Ð                                                        | ×                                                                            |
|----------------------------------------------------------------------------|------------------------------------------------------------|------------------------------------------------------------------------------|
|                                                                            | $ \Rightarrow  \Rightarrow  \Rightarrow $                  | 72161.100<br>RC4590<br>UORMAL<br>Clear                                       |
| Select the firmware to be<br>downloaded, then click the [Start]<br>button. | Control<br>Click the button of the task to be<br>executed. | tion<br>M<br>Active<br>USen1009: USA English                                 |
| SelectableFirmware<br>#C4580                                               | Duminal Is gauge                                           | Hold<br>JPjat 007 w Japan Japanese                                           |
| BOOT     BROWSER     DCON                                                  | A linkad flata A = ROON                                    | USen1009h USA English                                                        |
| HELP     LANGUAGE                                                          | Download Data                                              | XXxxXxXXXXXXXXXXXXXXXXXXXXXXXXXXXXXXXX                                       |
| MEAPCONT     RCON     RUI                                                  | Restore Backup System                                      | XXiat 007 All Japanese<br>XXent 007 All English                              |
| SYSTEM     TTS     WebDay                                                  | Format HDD                                                 | XXH 007 All Italian<br>XXH 007 All French<br>XXde1007 All German             |
| RIC5190<br>B DCON                                                          | Start                                                      | XXiod 006 Al Common<br>JAGE<br>XXial 009 Al Japanese<br>XXian 009 Al English |
|                                                                            | Shutdown                                                   | XXXt1 009 All Italian<br>XX91 009 All French<br>XXde1 009 All German         |
|                                                                            | Return to Main Menu                                        | ROM<br>XXool102C All Common Copy                                             |

F-20-39

## 20.5 Uploading and Downloading Backup Data

## 20.5.1 Outline

MeapBack is the MEAP application stored in HDD and its data. SramDCON is the data stored in SRAM of the DC Controller PCB. SramRCON is the data stored in EEPROM of the Reader Controller PCB.

| .)  |
|-----|
|     |
| e.) |
| e.) |
|     |

## Points to Note When Executing Meapback Upload/Download

When re-installing the System as a remedy for a trouble, upload Meapback, and then, download it after the format. By doing so, it will be possible to save the MEAP application temporary.

1) Upload Meapback

2) Execute ALL format of HDD.

3) Re-install the System and other system softwares. When re-install the System, make sure to use the same version before the HDD format. If the version of the System differs, the uploaded Meapback cannot be downloaded.

4) Download Meapback.

The uploaded Meapback can be downloaded only to the machine, not to the other machines.

#### MEMO:

 In case of replacing HDD, or executing the format of ALL and APL\_MEAP, upload MeapBack, and then, download it after the format. By doing so, it will be possible to save the MEAP application temporary.

- In case of replacing the Reader Controller PCB, upload the SramRCON, and then, download it after the replacement. By doing so, the setup data, like the service mode, can be taken over.

- In case of replacing the DC Controller PCB, upload the SramDCON, and then download it after the replacement. By doing so, the setup data, like the service mode, can be taken over.

## 20.5.2 Uploading Procedure

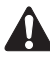

- When uploading data, do not select 'SramImg.bin' and 'Sublog.txt'.
- The upload/download of SramDCON and SramRCON can be possible only in the normal mode.
- The upload/download of MeapBack can be possible only in the safe mode.

[In Case of MeapBack]

1) Activate SST.

2) Select the model to be connected [1] and the information file for individual download [2] ('Single'), and click [Start] button after checking the network settings.

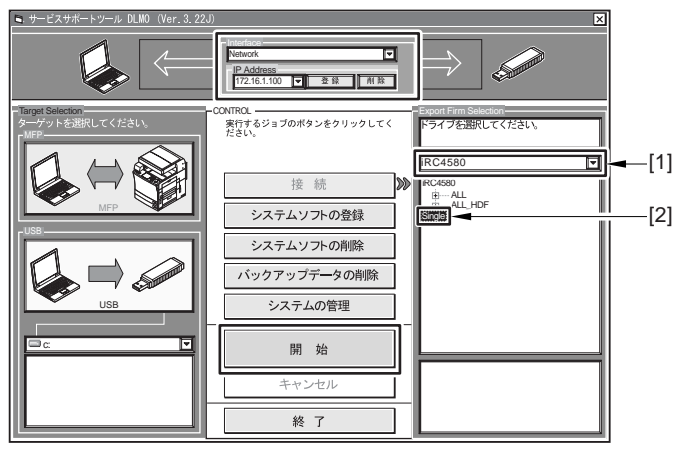

F-20-40

3) Click [Data upload] button.

| 🛋 サービスサポートツール DLMO (Ver.3.22 | 2J>                                                                                                    | ×                                                                                                    |
|------------------------------|----------------------------------------------------------------------------------------------------|----------------------------------------------------------------------------------------------------|
|                              |                                                                                                    | 172.161.100<br>IRC4580<br>SAFE<br>7 177                                                                                                    |
|                              | - Cond<br>※打するジョブのボタンをクリックしてく<br>※打するジョブのボタンをクリックしてく<br>ださい。<br>ジージステムソフトのダウンロード<br>ジー<br>データのグウンロード<br>ジー<br>データのダウンロード<br>ジー<br>パックアップシステムの復旧<br>シー<br>HDDのフォーマット<br>ジー<br>ジャットダウン<br>メインメニュー・戻る | システムソフトロハージョン         ー・パージョン           ー・人に他         ー・人に他           ー・人に他         ー・人のシステム           ー・レージン         ー・人のシステム           ー・レージン         ー・ノージン           ー・レージン         ー・ノージン           ー・レージン         ー・ノージン           ー・レージン         ー・ノージン           ー・レージン         ー・ノージン           ー・レージン         ー・ノージン           ー・レージン         ー・ノージン           ー・レージン         用           ー・レージン         用           ー・レージン         用           ー・レージン         用           ー・レージン         用           ー・レージン         用           ー・レージン         日           ー・レージン         日           ー・レージン         日           ー・レージン         日           ー・レージン         日           ー・シージン         日           ー・シージン         日           ー・シージン         日           ー・シージン         日           ー・シージン         日           ー・シージン         日           ー・シージン         日           ー・シージン         日           ー・シージン         日           ー・シージン         日     < |

F-20-41

4) Select 'MeapBack.bin' and click [Start] button.

| 🛋 サービスサポートツール DLM( | (Ver. 3. 22J) |                                                                                                    |                                                                                                    | ×                                                                       |
|--------------------|---------------|----------------------------------------------------------------------------------------------------|----------------------------------------------------------------------------------------------------|-------------------------------------------------------------------------|
|                    | $\langle$     |                                                                                                    |                                                                                                    | 17216.1.100<br>RC4580<br>SAFE<br>クリア                                    |
|                    | - Control     | 5ジョブのボタンをクリックして<br>ステムソフトのダウンロード<br>データのアップロード<br>データのダウンロード<br>マクアップシステムの他旧<br>HDDのフォーマット<br>開始<br>キャンセル | Contraction of the second second sec | NFT る「テタを選んで(所知)水<br>トドするテラを選んで(所知)水<br>ロンにてたさい。<br>「NTCRATA]<br>region |
|                    |               | メインメニューへ戻る                                                                                                | <u>i</u> L_                                                                                                    |                                                                         |

F-20-42

5) Input a file name to be saved, and click [Save] button after inputting memo, if necessary.

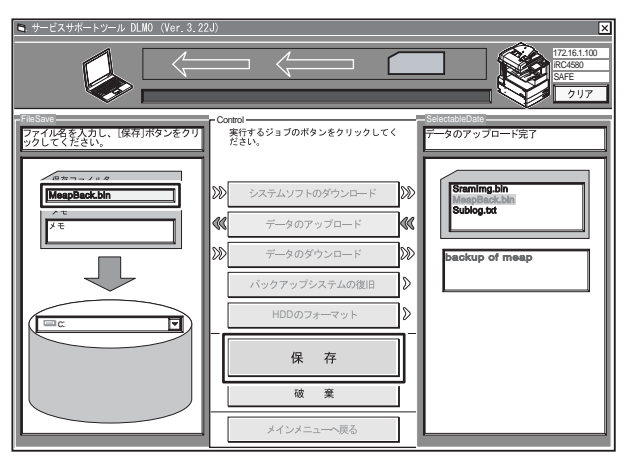

F-20-43

6) Click [OK] button.

## A

SramRCON, SramDCON, and MeapBack can be downloaded only to the machine from which upload is performed.

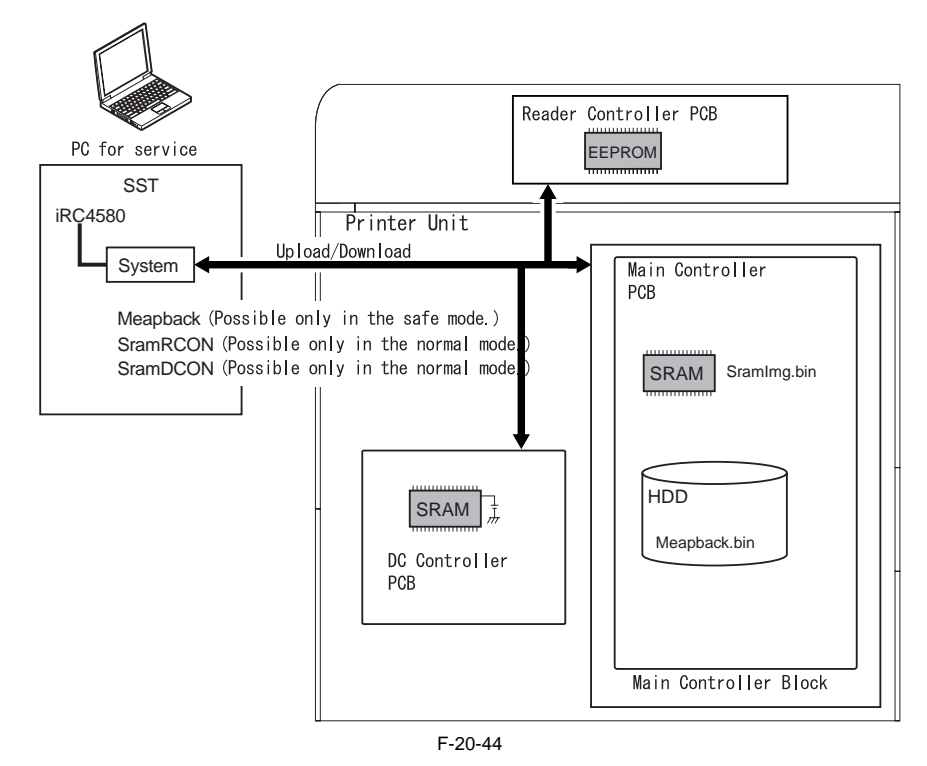

## 20.5.3 Download Procedures

- The upload/download of SramDCON and SramRCON can be possible only in the normal mode - The upload/download of MeapBack can be possible only in the safe mode.

[In Case of MeapBack]

- 1) Activate SST.
- 2) Select the model to be connected [1] and the information file for individual download [2] ('Single'), and click [Start] button after checking the network settings.

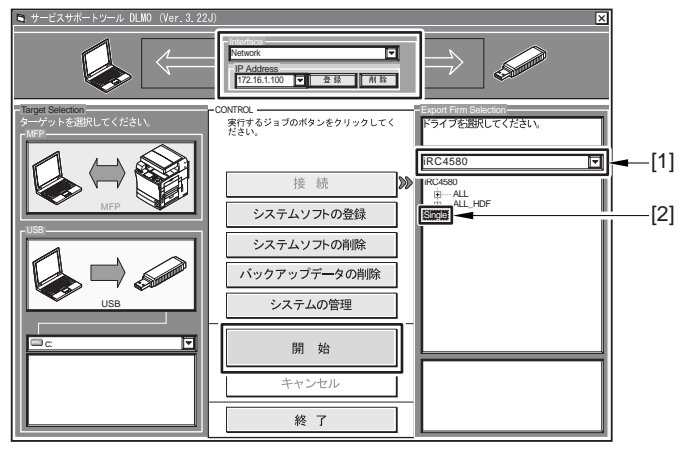

F-20-45

3) Click [Data download] button.

| 🛋 サービスサポートツール DLMO (Ver.3.2)                                                                                                    | 2J)                                                                                                    | ×                                    |
|----------------------------------------------------------------------------------------------------|----------------------------------------------------------------------------------------------------|--------------------------------------|
|                                                                                                    | $ \rightarrow                                   $                                                                                                    | 17216.1100<br>IRC4590<br>SAFE<br>クリア |
| Comparison Comparison     Comparison     Com | Control<br>数寸すらジョブのボタンをクリックしてく<br>大さい、<br>次さんソフトのダウンロード<br>② 「データのダウンロード<br>③ (「データのダウンロード<br>③ (「データのダウンロード<br>〕 パックアップシステムの復旧<br>〕<br>HDDのフォーマット<br>〕<br>前 始<br>シャットダウン<br>メインメニュー・戻る | システムソフトのバージョン                        |

F-20-46

4) Select the data to be downloaded, and click [Start] button.

| 🖻 サービスサポートツール DLMO (Ver.3.22 | (J)                                                                                                    | ×                                   |
|------------------------------|----------------------------------------------------------------------------------------------------|-------------------------------------|
|                              | $\blacksquare \implies \sqsubseteq$                                                                                                    | 172161.100<br>RC4890<br>SAFE<br>クリア |
|                              | - Cored<br>茶杯するジョブのボタンをクリックしてく<br>茶下すらジョブのボタンをクリックしてく<br>ジン システムソフトのダウンロード<br>ジン データのダウンロード<br>バックアップシステムの復旧<br>・<br>・<br>・<br>・<br>・<br>・<br>・<br>・<br>・<br>・<br>・<br>・<br>・ |                                     |

F-20-47

5) When the download is completed, click [OK] button. It returns to the previous screen.

## 20.6 Version Upgrade using USB

### 20.6.1 Menu/Function Overview

[[[[[ download Menu (USB) ]]]]]]]]] [1]: Upgrade (Auto) [2]: Upgrade (w Confirmation) [3]: Upgrade (Overwrite all) [4]: Format HDD [5]: Backup [6]: Restore former version [7]: Clear downloaded files

[Stop]:Shutdown

F-20-48

Download of System Software

[1]: Upgrade (AUTO)

Download/writing of the system software (auto)

[2]: Upgrade (w Confirmation)

Download of the system software (auto, or selectable)

[3]: Upgrade (Overwrite all) Download of the system software (overwriting)

HDD Format (Available Only When the Safe Mode Is Active)
 [4]: Format HDD (displayed when BOOTDEV exists)
 Format of BOOTDEV partition
 [4]: Format HDD (ALL) (displayed when BOOTDEV does not exist)
 Format the all partitions

Other Functions

[5]: Backup

This function is under the development inspection; thus, not in use. [6]: Restore former version (displayed only when the System is saved as backup) Enabling the backup System [7]: Clear downloaded files Clear the system software right after the download (before writing) [Stop]: Shutdown (displayed only when the normal mode is active) Executing the shutdown sequence

The selection and execution of each function is performed with pressing keys on the control panel.

## 20.6.2 Points to Note at the Time of Operation/Use

#### A Do Not Turn OFF the Power During Download/Writing

Do not turn OFF the power of the host machine during download and writing. It may cause the failure to start the machine. In such a case, download the system software after formatting HDD (Menu [4]). If the machine does not start due to the failure of BOOT download, replace the DIMM ROM.

### A Point to Note Regarding Version Down

The latest version of the system software must be saved in the USB memory.

The version information for the following system software cannot be obtained; thus, the system software in the USB memory must be always overwritten to HDD.

- **KEY** (both in the normal mode and the safe mode)
- TTS (both in the normal mode and the safe mode)
- **BROWSER** (both in the normal mode and the safe mode)
- **DCON** (only in the safe mode)
- RCON (only in the safe mode)

For the normal system software download (not after the HDD replacement or after format), the following mode is recommended for download:

Download mode - Normal mode

Download menu - [1]: Upgrade (Auto)

#### A Point to Note When Turning OFF the Power after the Activation of the Normal Mode

When exiting from the download mode, execute the HDD shutdown sequence. From the Initial Menu screen, press [Stop] key>[0] key and execute the HDD shutdown sequence; then, turning off the main power switch.

```
[[[[[ download Menu (USB) ]]]]]]]]
[]
[1]: Upgrade (Auto)
[2]: Upgrade (w Confirmation)
[3]: Upgrade (Overwrite all)
[4]: Format HDD
[5]: Backup
[6]: Restore former version
[7]: Clear downloaded files
[Stop]:Shutdown
/ [Shutdown] Execute?/
- (OK):0 / (CANCEL):The other keys -
```

F-20-49

## 20.6.3 Download/Writing of System Software (Auto)

#### [1]: Upgrade (AUTO)

Compare the system software version in HDD with its in USB memory, and download only new version in the USB memory to the temporary storage area in HDD. After the completion of download, the machine is automatically rebooted and the downloaded system software is written in the system area in HDD and Flash ROM.

<Procedure>

- 1) If the power of the machine is ON, turning off the main power after executing HDD shutdown processing.
- 2) Connect the USB memory to the USB port.
- 3) Get the machine into the download mode (the normal mode, or the safe mode).
- 4) By following the display on the control panel, press key.
  - [1] -> [0]: Execution of download / Keys other than [0]: Return to the menu screen

[[[[[[ download Menu (USB) ]]]]]]]]]] []]: Upgrade (Auto) [2]: Upgrade (W Confirmation) [3]: Upgrade (Overwrite all) [4]: Format HDD [5]: Backup [6]: Restore former version [7]: Clear downloaded files [Stop]:Shutdown

#### F-20-50

5) The download status is displayed on the control panel during download. When download is completed, the machine is automatically rebooted, and writing to the system area of HDD or the Flash ROM is started. Download Status Screen:

| ////Copying files from USB-dev ///   |
|--------------------------------------|
| [iRC4080-XXenXXX-5822-TTS. [st] OK.  |
| [iRCXXXX-XXxcXXXX-1776-KEY.dsh] OK.  |
| [iRCXXXX-XXxcXXXX-F4D1-KEY.dat] OK.  |
| [iRCXXXX-XXxcXXXX-405C-KEY.lst] OK.  |
| [iRCXXXX-XXxpXXXX-17AC-KEY.dsh] OK.  |
| [iRCXXXX-XXxpXXXX-96D0-KEY.dat] OK.  |
| [iRCXXXX-XXxpXXXX-0564-KEY.lst] OK.  |
| [iRC4580-XXxxXXXX-5C64-DCON ird] OK  |
| [iRC4580-XXxxXXXX-B1B1-DCON.prg] OK. |
| [iRC4580-XXxxXXXX-DCON.ift] OK.      |
| File transfer has been completed.    |

Writing Status to HDD:

#### F-20-51

6) Once the writing to HDD is completed, the message prompting to turn OFF/ON the power supply is displayed. After turning OFF the main power switch and removing the USB memory, turn ON the main power switch.

> > F-20-52

#### 20.6.4 Download of System Software (Auto, or Selectable)

#### [2]: Upgrade (w Confirmation)

Compare the system software version in HDD with its in USB memory, and copy only the latest version from the USB memory to the temporary storage area in HDD. In case of the same version or old version, the confirmation message is displayed on the screen and the availability of download execution can be selected. Unlike in case of Menu [1], the automatic reboot after the download is not executed. By turning OFF/ON the power supply manually, writing of the system software is executed on start-up.

<Procedure>

1) If the power of the machine is ON, turning off the main power after executing HDD shutdown processing.

- 2) Connect the USB memory to the USB port.
- 3) Get the machine into the download mode (the normal mode, or the safe mode).
- 4) By following the display on the control panel, press key.

[2] -> [0]: Execution of download / Keys other than [0]: Return to the menu screen

| [[[[                                                                      | download Menu (USB) ]]]]]]]]]                                                                                                    |  |  |  |  |  |  |
|---------------------------------------------------------------------------|----------------------------------------------------------------------------------------------------|--|--|--|--|--|--|
| [1]:<br>[2]:<br>[3]:<br>[4]:<br>[5]:<br>[6]:<br>[7]:                      | Upgrade (Auto)<br>Upgrade (w Confirmation)<br>Upgrade (Overwrite all)<br>Format HDD<br>Backup<br>Restore former version<br>Clear downloaded files |  |  |  |  |  |  |
| /[2] has been selected. Execute?/<br>- (OK):0 / (CANCEL):The other keys - |                                                                                                    |  |  |  |  |  |  |

#### MEMO:

If the system software version in the USB memory is older or the same when starting the download, the message to confirm overwriting is displayed. By following the display on the control panel, press key. [0]: Overwrite / Keys other than [0]: Not to overwrite

////Copying files from USB-dev./// [Warning] Same version or old version. [BOOT XXxx]...Same. OVERWRITE? -- (YES):0 / (NO):The other keys--

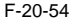

5) The download status is displayed on the control panel during download. When download is completed, the message prompting to press key is displayed, so press any key. In case of the normal mode, the shutdown sequence is activated.

| ////Copying files from USB-dev.///   |
|--------------------------------------|
| [iRC4080-XXenXXXX-5822-TTS.lst] OK.  |
| [iRCXXXX-XXxcXXXX-1776-KEY.dsh] OK.  |
| [iRCXXXX-XXxcXXXX-F4D1-KEY.dat] OK.  |
| [iRCXXXX-XXxcXXXX-405C-KEY.lst] OK.  |
| [iRCXXXX-XXxpXXXX-17AC-KEY.dsh] OK.  |
| [iRCXXXX-XXxpXXXX-96D0-KEY.dat] OK.  |
| [iRCXXXX-XXxpXXXX-0564-KEY.lst] OK.  |
| [iRC4580-XXxxXXX-5C64-DCON.ird] OK.  |
| [iRC4580-XXxxXXXX-B1B1-DCON.prg] OK. |
| [iRC4580-XXxxXXXX-DCON.ift] OK.      |
| File transfer has been completed.    |
|                                      |
| Please hit any key                   |
|                                      |

F-20-55

- 6) When the message prompting to turn OFF the power supply, turn OFF the main power switch. Then, remove the USB memory and turning ON the main power switch.
- 7) After the machine is started, writing to the system area in HDD or the Flash ROM is started. Once the writing to HDD is completed, the message prompting to turn OFF/ON the power supply is displayed, so turn OFF/ ON the main power switch.

## 20.6.5 Download of System Software (Overwriting)

#### [3]: Upgrade (Overwrite all)

Regardless of the system software version in HDD, download the system software in the USB memory. Unlike in case of Menu [1], the automatic reboot after the download is not executed. By turning OFF/ON the power supply manually, writing of the system software is executed on start-up.

<Procedure>

If the power of the machine is ON, turning off the main power after executing HDD shutdown processing.
 Connect the USB memory to the USB port.

3) Get the machine into the download mode (the normal mode, or the safe mode).

4) By following the display on the control panel, press key.

[3] -> [0]: Execution of download / Keys other than [0]: Return to the menu screen

[[[[[ download Menu (USB) ]]]]]]]] [1]: Upgrade (Auto) [2]: Upgrade (w Confirmation) [3]: Upgrade (Overwrite all) [4]: Format HDD [5]: Backup [6]: Restore former version [7]: Clear downloaded files /[3] has been selected. Execute?/ - (OK):0 / (CANCEL):The other keys -

F-20-57

5) The download status is displayed on the control panel during download. When download is completed, the message prompting to press key is displayed, so press any key. In case of the normal mode, the shutdown sequence is activated.

```
////Copying files from USB-dev.///
[iRC4080-XXenXXX-5822-TTS.lst] OK.
[iRCXXX-XXxcXXX-1776-KEY.dsh] OK.
[iRCXXX-XXxcXXX-405C-KEY.lst] OK.
[iRCXXX-XXxpXXX-405C-KEY.lst] OK.
[iRCXXX-XXxpXXX-96D0-KEY.dst] OK.
[iRCXXX-XXxpXXX-96D0-KEY.dst] OK.
[iRCXXX-XXxpXXX-0564-KEY.lst] OK.
[iRC4580-XXxxXXX-5664-DCON.ird] OK.
[iRC4580-XXxxXXX-B1B1-DCON.prg] OK.
[iRC4580-XXxxXXX-DCON.ift] OK.
File transfer has been completed.
```

---Please hit any key---

F-20-58

- 6) When the message prompting to turn OFF the power supply, turn OFF the main power switch. Then, remove the USB memory and turning ON the main power switch.
- 7) After the machine is started, writing to the system area in HDD or the Flash ROM is started. Once the writing to HDD is completed, the message prompting to turn OFF/ON the power supply is displayed, so turn OFF/ ON the main power switch.

| <<<<<<     | download-shell >>>>>>>>>>>>>>>>>>>>>>>>>>>>>>>>>>> |
|------------|----------------------------------------------------|
| [KEY xp]   | Upgrading complete                                 |
| [KEY xc]   | Upgrading complete                                 |
| [TTS en]   | Upgrading complete                                 |
| +++ Switch | OFF the power then ON. +++                         |

F-20-59

## 20.6.6 Format HDD

This function is only available when the machine is in the safe mode.

```
[4]: Format HDD (displayed when BOOTDEV exists)
Format of BOOTDEV partition
```

[4]: Format HDD (ALL) (displayed when replacing to a new HDD or BOOTDEV does not exist) Format the all partitions

<Procedure>

Procedure to clear BOOTDEV partition is shown here.

1) If the power of the machine is ON, turning off the main power after executing HDD shutdown processing.

- 2) Connect the USB memory to the USB port.
- 3) Get the machine into the download mode (the normal mode, or the safe mode).
- 4) By following the display on the control panel, press key.
  - [4] -> [0]: Go to the partition selection screen / Keys other than [0]: Return to the menu screen

[[[[ download Menu (USB) ]]]]]]]]]

[1]: Upgrade (Auto)
[2]: Upgrade (w Confirmation)
[3]: Upgrade (Overwrite all)
[4]: Format HDD
[5]: Backup
[6]: Restore former version
[7]: Clear downloaded files
/[4] has been selected. Execute?/
- (OK):0 / (CANCEL):The other keys -

F-20-60

5) By following the display on the control panel, press key.

[1] -> [0]: Execution of BOOTDEV format / Keys other than [0]: Return to the menu screen [C]: Return to the menu screen

[[[[[ Format HDD Manu (USB) ]]]]]]]]]]] [1]: /BOOTDEV [C]: Return to Main Menu /[1] has been selected. Execute?/ - (OK):0 / (CANCEL):The other keys -

F-20-61

6) Once the format is completed, the message prompting to press key is displayed. By pressing any key, it returns to the menu screen.

[[[[[ Format HDD Manu (USB) ]]]]]]]]]] [1]: /BOOTDEV [G]: Return to Main Menu /[1] has been selected. Execute?/ - (OK):0 / (CANCEL):The other keys -Formatting /BOOTDEV ... OK ///Formatting HDD ...Complete/// ----Please hit any key---

F-20-62

7) Download the system software. For the procedure, see the Individual Download.

#### 20.6.7 Other Functions

[5]: Backup

## This function is under the development inspection; thus, normally do not use it.

[6]: Restore former version (displayed only when the system is saved as backup) Enabling the system that is saved as backup, and save the System that has been enabled as backup.

<Procedure>

- 1) If the power of the machine is ON, turning OFF the main power after executing HDD shutdown processing.
- 2) Connect the USB memory to the USB port.
- 3) Get the machine into the download mode (the normal mode, or the safe mode).

4) By following the display on the control panel, press key.

[6] -> [0]: Execution of clear / Keys other than [0]: Return to the menu screen After the execution, the message prompting to turn OFF/ON the power supply is displayed.

> [[[[ download Menu (USB) ]]]]]]]]] [1]: Upgrade (Auto) [2]: Upgrade (w Confirmation) [3]: Upgrade (Overwrite all) [4]: Format HDD [5]: Backup [6]: Restore former version [7]: Clear downloaded files /[6] has been selected Execute?/ - (OK):0 / (CANCEL):The other kevs -Restore former version...Complete. +++ Switch OFF the power then ON. +++

F-20-63

5) Turn OFF the main power switch, and remove the USB memory. Then, turn ON the main power switch.

#### [7]: Clear downloaded files

Clear the system software stored in the temporary storage area in HDD. This function can be used after the system software download (Menu [2] and [3]), and when clearing the file without writing in HDD.

<Procedure>

- 1) After the completion of the system software with Menu [2] and [3], execute the step 2) without turning OFF/ ON the power supply. If turning OFF the power supply, activate the machine in the safe mode.
- 2) By following the display on the control panel, press key. [7] [0]: Execution / Keys other than [0]: Return to the menu screen

After the execution, it returns to the menu screen.

[[[[[ download Menu (USB) ]]]]]]]]]] [1]: Upgrade (Auto) [2]: Upgrade (w Confirmation) [3]: Upgrade (Overwrite all) [4]: Format HDD [5]: Backup [6]: Restore former version [7]: Clear downloaded files /[7] has been selected. Execute?/ - (OK):0 / (CANCEL):The other keys -

F-20-64

[Stop]: Shutdown (displayed only when the normal mode is active) Activate the shutdown sequence.

<Procedure>

 By following the display on the control panel, press key.
 [Stop] -> [0]: Execution / Keys other than [0]: Return to the menu screen The shutdown sequence is executed and the message prompting to turn OFF/ON the power supply is displayed.

```
[[[[[ download Menu (USB) ]]]]]]]]]
[1]: Upgrade (Auto)
[2]: Upgrade (w Confirmation)
[3]: Upgrade (Overwrite all)
[4]: Format HDD
[5]: Backup
[6]: Restore former version
[7]: Clear downloaded files
[Stop]:Shutdown
/ [Shutdown] Execute?/
- (OK):0 / (CANCEL):The other keys -
F-20-65
```

2) Turn OFF the main power switch, and remove the USB memory.

Chapter 21

## SERVICE TOOLS

# Contents

| 21.1 Service Tools       |      |
|--------------------------|------|
| 21.1.1 Special Tools     | 21-1 |
| 21.1.2 Solvents and Oils |      |

## 21.1 Service Tools

## 21.1.1 Special Tools

In addition to the standard tools set, the following special tools are required when servicing the machine:

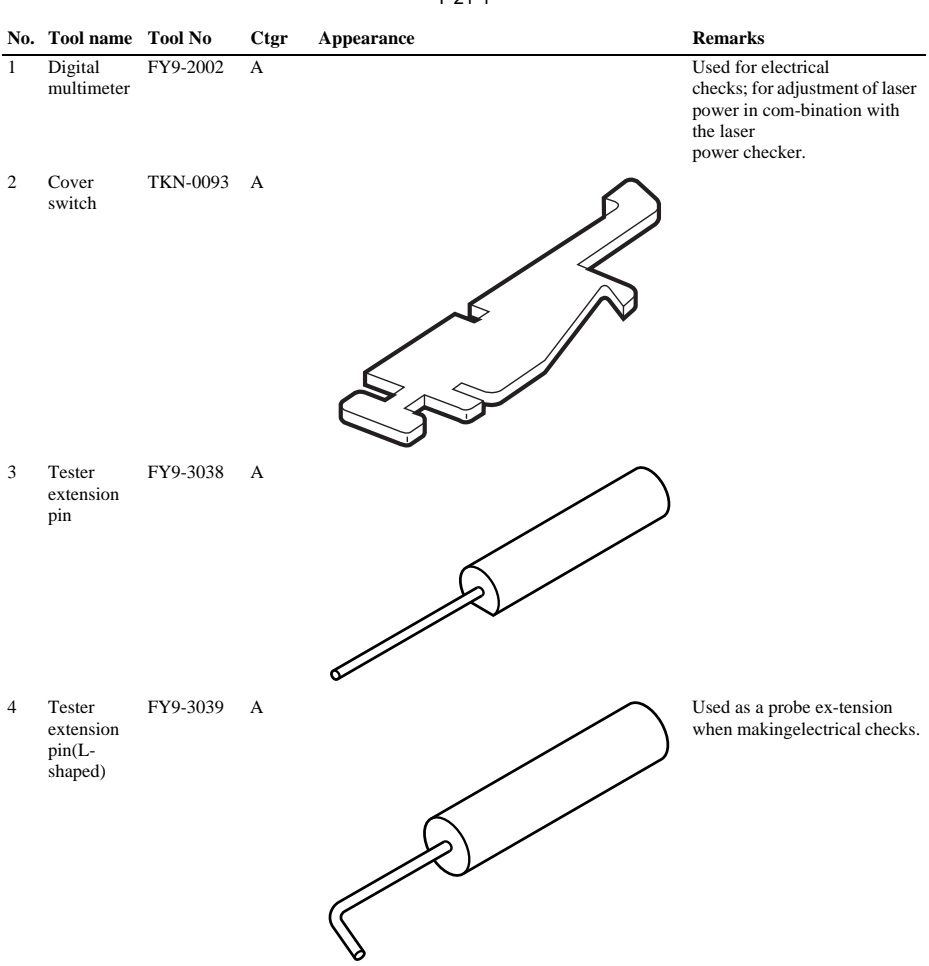

T-21-1

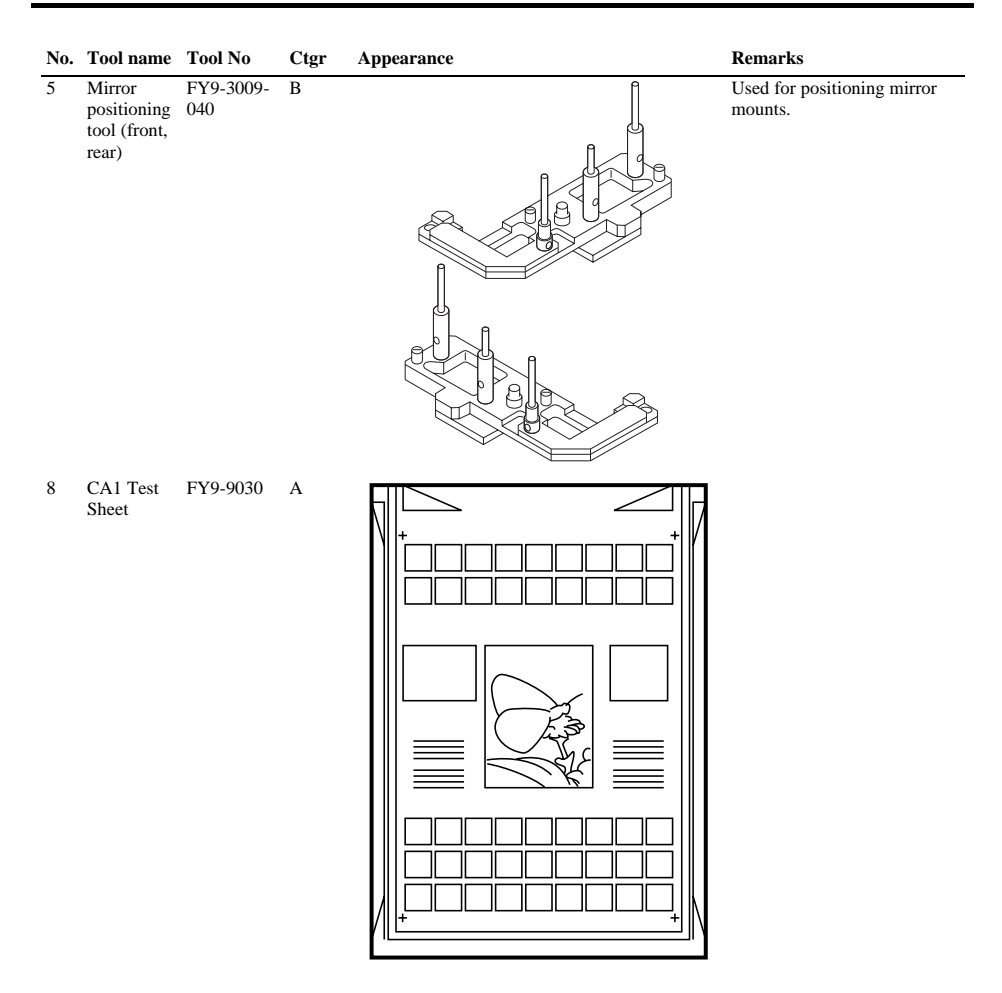

## 21.1.2 Solvents and Oils

| No. | Name                         | Uses                                                        | Composition                                                                    | Remarks                                                                                                    |
|-----|------------------------------|-------------------------------------------------------------|--------------------------------------------------------------------------------|----------------------------------------------------------------------------------------------------|
| 1   | Alcohol                      | Cleaning; e.g., glass, plastic,<br>rubber; external covers. | Fluoride-family<br>hydrocarbon<br>Alcohol<br>Surface activating agent<br>Water | <ul> <li>Do not bring near fire.</li> <li>Procure locally.</li> <li>Substitute: IPA (isopropyl alcohol)</li> </ul> |
| 2   | Solvent<br>#160              | Cleaning; e.g., metal; oil or<br>toner stain.               | Fluoride-family<br>hydrocarbon<br>Chlorine-family<br>hydrocarbon<br>Alcohol    | - Do not bring near fire.<br>- Procure locally<br>Substitute: MEK                                                  |
| 3   | Heat-resisting grease        | Lubrication; e.g., fixing drive areas.                      | Mineral oil-family<br>lithium soap<br>Molybdenum<br>disulfide                  | - MO-138S<br>Tool No.: CK-0427 (500 g/can)                                                                         |
| 4   | Lubricating oil              |                                                             | Mineral oil<br>(paraffin-family)                                               | Tool No.: CK-0524 (100 cc)                                                                                         |
| 5   | Lubricating oil              | Lubrication; i.e., drive areas, friction areas.             | Silicone oil                                                                   | Tool No.: CK-0551 (20 g)                                                                                           |
| 6   | Lubricating oil (EM-<br>50L) | Lubrication; e.g., gears.                                   | Special oil<br>Special solid<br>lubricating agent<br>Lithium soap              | Tool No.: HY9-0007                                                                                                 |
| 7   | Lubricating oil              | Lubrication; e.g., scanner rail                             | Silicone oil                                                                   | Tool No.: FY9-6011 (50 cc)                                                                                         |
| 8   | Super lube grease            | Apply to the gear of the fixing assembly                    | Chemical synthesis oil                                                         | -Chemical synthesis oil<br>-Tool Number: FY9-6005 (80g)                                                            |

#### T-21-2

## APPENDIX
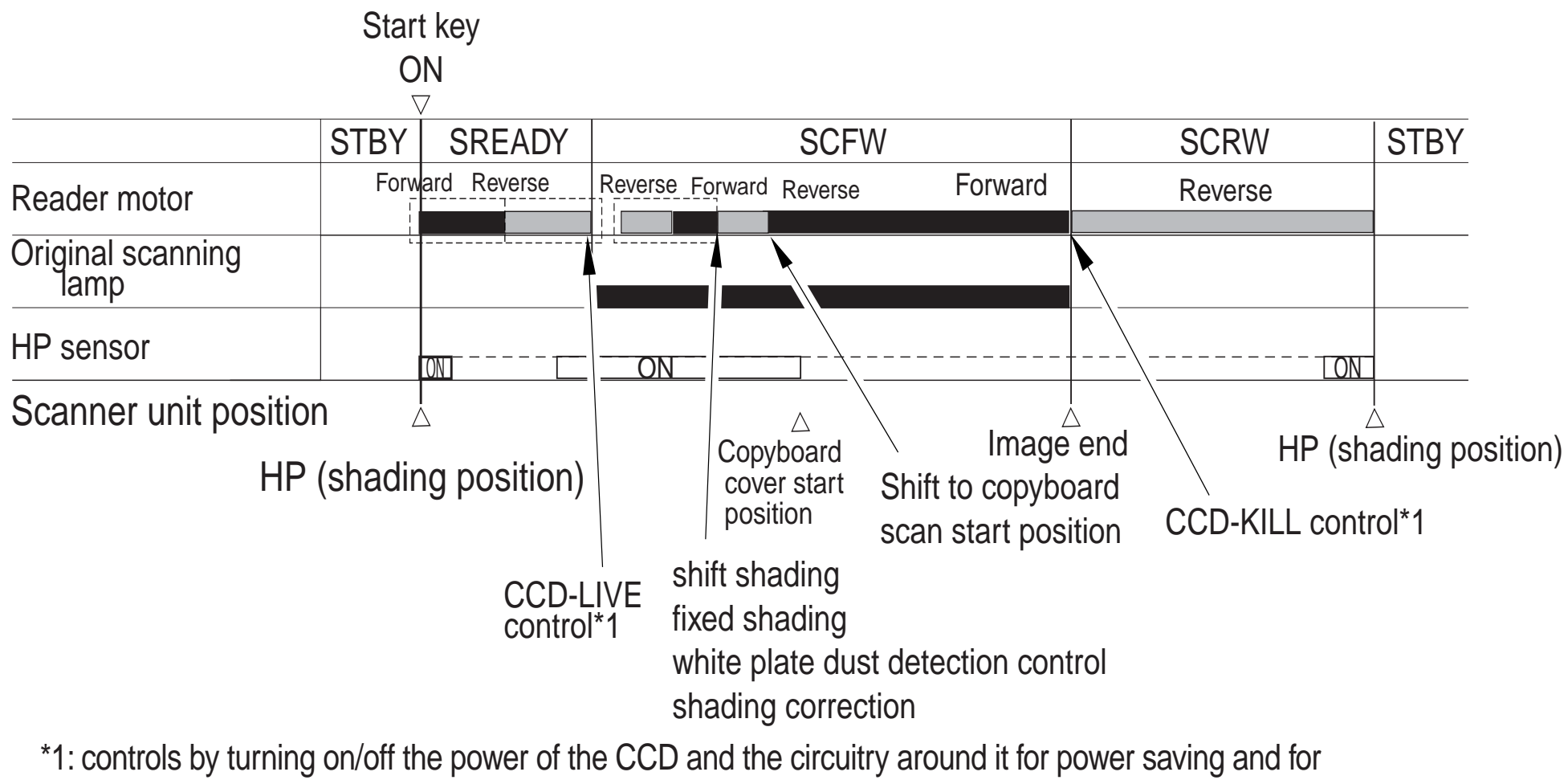

protection against overheating.

F-1-1

## Sequence of Operations (printer unit)

Full color, Cassette 1, A4 Single-sided (2 prints, continuous)

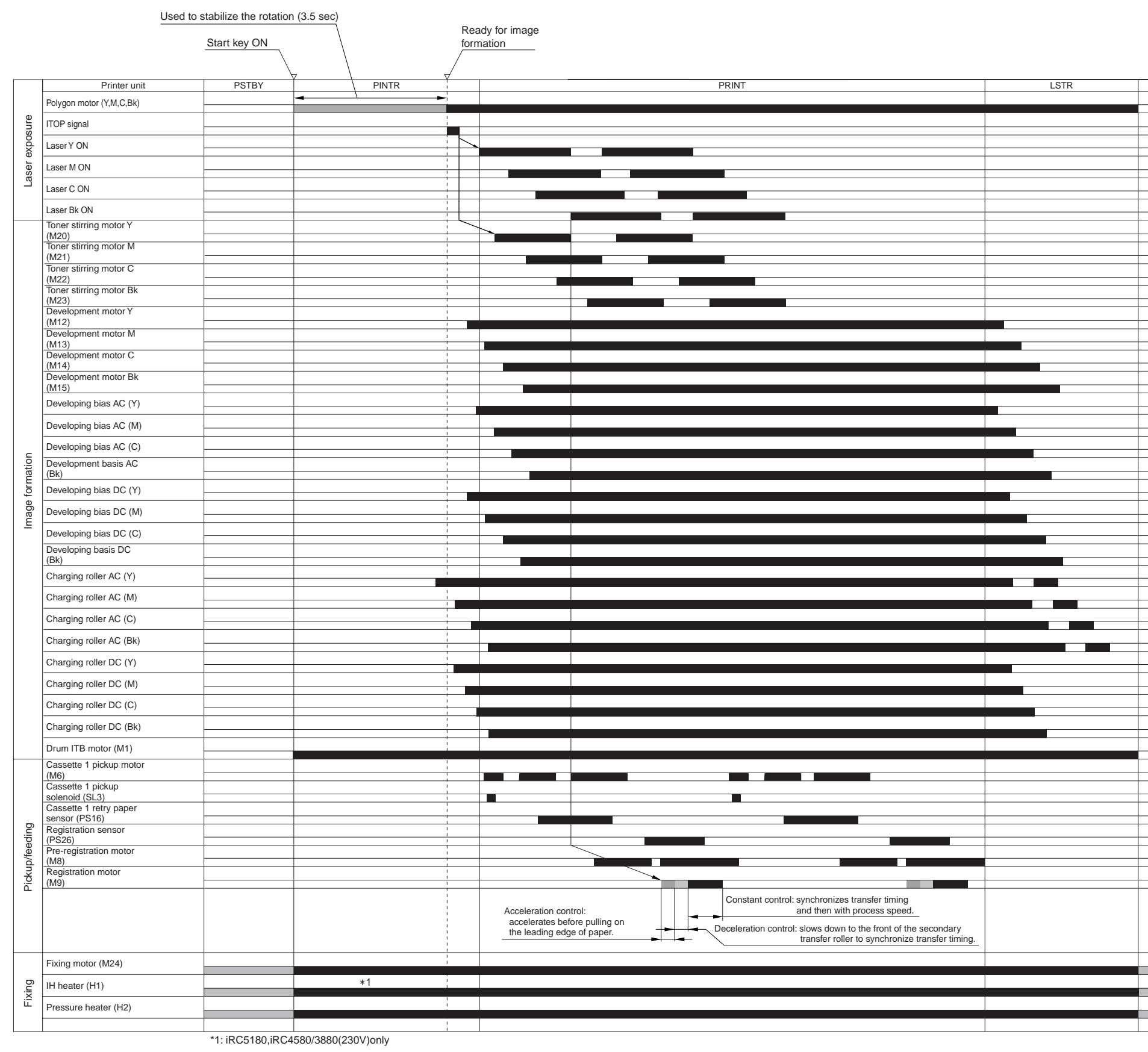

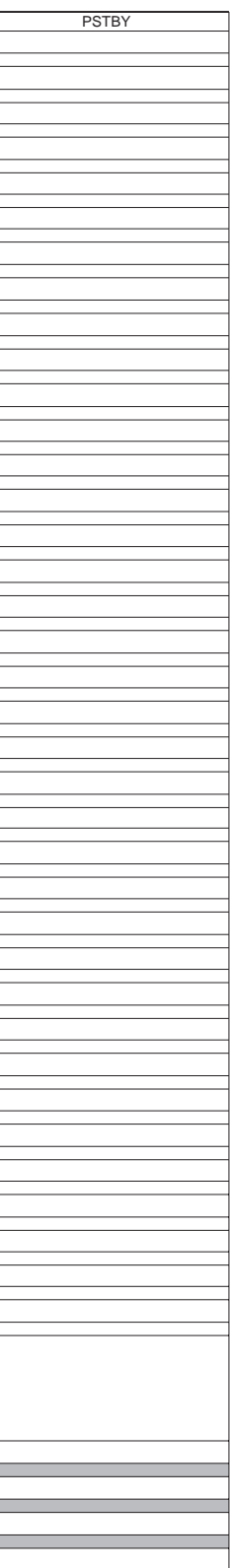

BD-Y

Y-BD\_detection

| *PM_DEV_C_A     | development_motor_phase_A*_C             | BELT LOWER SIDE MOTER HP |
|-----------------|------------------------------------------|--------------------------|
| *PM_DEV_C_B     | development_motor_phase_B*_C             | BELT LOWER SNS 1         |
| *PM_DEV_K_A     | development_motor_phase_A*_Bk            | BELT LOWER SNS 2         |
| *PM_DEV_K_B     | development_motor_phase_B*_Bk            | BELT LOWER SNS 3         |
| *PM_DEV_M_A     | development_motor_phase_A*_M             | BELT SIDE DOWN HP SNS    |
| *PM_DEV_M_B     | development_motor_phase_B*_M             | BELT SIDE LOWER MOTER A  |
| *PM_DEV_Y_A     | development_motor_phase_A*_Y             | BELT SIDE LOWER MOTER A* |
| *PM_DEV_Y_B     | development_motor_phase_B*_Y             | BELT SIDE LOWER MOTER B  |
| *PM_SIDE_REGI_A | horizontal_registration_motor_phase_A*   | BELT SIDE LOWER MOTER B* |
| *PM_SIDE_REGI_B | horizontal_registration_motor_phase_B    | BELT SIDE MOTER A        |
| AC_I_SNS_C      | charging_AC_current_C                    | BELT SIDE MOTER A*       |
| AC_I_SNS_K      | charging_AC_current_Bk                   | BELT SIDE MOTER B        |
| AC_I_SNS_M      | charging_AC_current_M                    | BELT SIDE MOTER B*       |
| AC_I_SNS_Y      | charging_AC_current_Y                    | BELT SIDE UPPER SNS 1    |
| ACC-C           | laser_scanner_motor_acceleration_control | BELT SIDE UPPER SNS 2    |
| ACC_CLK         | machine_communication_I/F                | BELT SIDE UPPER SNS 3    |
| ACC_CNCT        | machine_communication_I/F                | BR_DETECT                |
| ACC_CPRDY       | machine_communication_I/F                | C-0-1                    |
| ACC_INT         | machine_communication_I/F                | C-0-2                    |
| ACC-K           | laser_scanner_motor_acceleration_control | C-1-1                    |
| ACC-M           | laser_scanner_motor_control              | C-1-2                    |
| ACC_POWER_ON    | machine_communication_I/F                | C-2-1                    |
| ACC_PRDY        | machine_communication_I/F                | C-2-2                    |
| ACC_RXD         | machine_communication_I/F                | C1_SIZE0                 |
| ACC_TXD         | machine_communication_I/F                | C1_SIZE1                 |
| ACC-Y           | laser_scanner_motor_acceleration_control | C1_SIZE2                 |
| ATR_CTRL_C      | ATR_sensor_gain_control_C                | C1_SIZE3                 |
| ATR_CTRL_K      | ATR_sensor_gain_control_Bk               | C2_SIZE0                 |
| ATR_CTRL_M      | ATR_sensor_gain_control_M                | C2_SIZE1                 |
| ATR_CTRL_Y      | ATR_sensor_gain_control_Y                | C2_SIZE2                 |
| BD-C            | C-BD_detection                           | C2_SIZE3                 |
| BD-K            | K-BD_detection                           | CASET_HEATER_ON          |
| BD-M            | M-BD_detection                           | CASET_HEATER_            |
|                 |                                          |                          |

T-2-1

pressure belt position sensor signal 1 pressure belt position sensor signal 2 pressure belt position sensor signal 3 Fixing belt displacement control motor HP sensor signal pressure belt displacement control motor\_phase\_A\* pressure belt displacement control motor\_phase\_A\* pressure belt displacement control motor\_phase\_B pressure belt displacement control motor\_phase\_B\* Fixing belt displacement control motor\_phase\_A\* Fixing belt displacement control motor\_phase\_A\* Fixing belt displacement control motor\_phase\_B Fixing belt displacement control motor\_phase\_B\* Fixing belt position sensor signal 1 Fixingbelt position sensor signal 2 Fixingbelt position sensor signal 3 detection\_signal laser\_drive\_1 laser\_drive\_2 laser\_drive\_1 laser\_drive\_2 laser\_drive\_1 laser\_drive\_2 cassette\_1\_size\_detection\_0 cassette\_1\_size\_detection\_1  $cassette\_1\_size\_detection\_2$ cassette\_1\_size\_detection\_3 cassette\_2\_size\_detection\_0

pressure belt displacement control motor HP sensor signal

cassette\_heater\_power\_supply\_24\_V

cassette\_2\_size\_detection\_1 cassette\_2\_size\_detection\_2 cassette\_2\_size\_detection\_3

cassette\_heater\_drive

| CH_CLK             | charging_AC_bias_clock_error                          | DATAM_B*         | ImBge_signBl_for_BeBm_B*                            |
|--------------------|-------------------------------------------------------|------------------|-----------------------------------------------------|
| CHRG_AC_CLK        | charging_AC_bias_clock_error_(after_level_conversion) | DATAM_C          | ImCge_signCl_for_CeCm_C                             |
| CHRG_AC_CTRL_C     | charging_AC_bias_control_C                            | DATAM_C*         | ImCge_signCl_for_CeCm_C*                            |
| CHRG_AC_CTRL_C_SND | charging_AC_bias_control_C                            | DATAM_D          | ImDge_signDl_for_DeDm_D                             |
| CHRG_AC_CTRL_K     | charging_AC_bias_control_Bk                           | DATAM_D*         | ImDge_signDl_for_DeDm_D*                            |
| CHRG_AC_CTRL_K_SND | charging_AC_bias_control_Bk                           | DATA_Y_A         | Image_signal_for_Beam_A                             |
| CHRG_AC_CTRL_M     | charging_AC_bias_control_M                            | DATA_Y_A*        | Image_signal_for_Beam_A*                            |
| CHRG_AC_CTRL_M_SND | charging_AC_bias_control_M                            | DATA_Y_B         | ImBge_signBl_for_BeBm_B                             |
| CHRG_AC_CTRL_Y     | charging_AC_bias_control_Y                            | DATA_Y_B*        | ImBge_signBl_for_BeBm_B*                            |
| CHRG_AC_CTRL_Y_SND | charging_AC_bias_control_Y                            | DATA_Y_C         | ImCge_signCl_for_CeCm_C                             |
| CHRG_DC_CTRL_C     | charging_DC_bias_control_C                            | DATA_Y_C*        | ImCge_signCl_for_CeCm_C*                            |
| CHRG_DC_CTRL_K     | charging_DC_bias_control_Bk                           | DATA_Y_D         | ImDge_signDl_for_DeDm_D                             |
| CHRG_DC_CTRL_M     | charging_DC_bias_control_M                            | DATA_Y_D*        | ImDge_signDl_for_DeDm_D*                            |
| CHRG_DC_CTRL_Y     | charging_DC_bias_control_Y                            | DECK_HEATER_ON   | Deck heater drive signal                            |
| CHRG_OUT           | charging_bias_output                                  | DERIVERY_FAN_ERR | delivery_cooling_fan_rotation_detection             |
| CLEANER_FAN_ERR    | cleaner_fan_rotation_detection                        | DERIVERY_FAN_ON_ | delivery_cooling_fan_drive                          |
| CLEANER_FAN_ON_    | cleaner_fan_drive                                     | DEV_AC_CLK1_C    | developing_AC_bias_clock_error_1C                   |
| C-PWM              | laser_K_data_differential_positive_output             | DEV_AC_CLK1_K    | developing_AC_bias_clock_error_1Bk                  |
| CROSS_PASS_SL      | cross_bus_solenoid_ON/OF_signal                       | DEV_AC_CLK1_M    | developing_AC_bias_clock_error_1M                   |
| DATA_C_A           | Image_signal_for_Beam_A                               | DEV_AC_CLK1_Y    | developing_AC_bias_clock_error_1Y                   |
| DATA_C_A*          | Image_signal_for_Beam_A*                              | DEV_AC_CLK2_C    | developing_AC_bias_clock_error_2C                   |
| DATA_C_B           | ImBge_signBl_for_BeBm_B                               | DEV_AC_CLK2_K    | developing_AC_bias_clock_error_2Bk                  |
| DATA_C_B*          | ImBge_signBl_for_BeBm_B*                              | DEV_AC_CLK2_M    | developing_AC_bias_clock_error_2M                   |
| DATA_C_C           | ImCge_signCl_for_CeCm_C                               | DEV_AC_CLK2_Y    | developing_AC_bias_clock_error_2Y                   |
| DATA_C_C*          | ImCge_signCl_for_CeCm_C*                              | DEV_AC_CTRLT_C   | developing_AC_bias_control_ON/OFF_signal_C          |
| DATA_C_D           | ImDge_signDl_for_DeDm_D                               | DEV_AC_CTRLT_K   | developing_AC_bias_control_ON/OFF_signal_I          |
| DATA_C_D*          | ImDge_signDl_for_DeDm_D*                              | DEV_AC_CTRLT_M   | developing_AC_bias_control_ON/OFF_signal_N          |
| DATA_K_A           | Image_signal_for_Beam_A                               | DEV_AC_CTRLT_Y   | developing_AC_bias_control_ON/OFF_signal_Y          |
| DATAK_A*           | Image_signal_for_Beam_A*                              | DEV_CLK_A        | developing_AC_bias_clock_error_A                    |
| DATA_K_B           | ImBge_signBl_for_BeBm_B                               | DEV_CLK_A_INV    | developing_AC_bias_clock_error_A_(reversal)         |
| DATAK_B*           | ImBge_signBl_for_BeBm_B*                              | DEV_CLK_B        | developing_AC_bias_clock_error_B                    |
| DATA_K_C           | ImCge_signCl_for_CeCm_C                               | DEV_CLK_B_INV    | $developing\_AC\_bias\_clock\_error\_B\_(reversal)$ |
| DATA_K_C*          | ImCge_signCl_for_CeCm_C*                              | DEV_CLK_C        | developing_AC_bias_clock_error_C                    |
| DATA_K_D           | ImDge_signDl_for_DeDm_D                               | DEV_CLK_C_INV    | developing_AC_bias_clock_error_C_(reversal)         |
| DATAK_D*           | ImDge_signDl_for_DeDm_D*                              | DEV_DC_CTRL_C    | developing_DC_clock_bias_control_ON/OFF_s           |
| DATAM_A            | Image_signal_for_Beam_A                               | DEV_DC_CTRL_K    | developing_DC_bias_control_ON/OFF_signal_I          |
| DATAM_A*           | Image_signal_for_Beam_A*                              | DEV_DC_CTRL_M    | developing_DC_bias_control_ON/OFF_signal_N          |
| DATAM_B            | ImBge_signBl_for_BeBm_B                               | DEV_DC_CTRL_Y    | developing_DC_bias_control_ON/OFF_signal_           |

C C\_(reversal) ol\_ON/OFF\_signal\_C OFF\_signal\_Bk OFF\_signal\_M OFF\_signal\_Y

OFF\_signal\_Y

OFF\_signal\_M

OFF\_signal\_Bk

OFF\_signal\_C

| DEV_MODE_C            | $developing\_AC\_bias\_wave\_form\_switchover\_C\_(WBP\_<=>\_square)$  | K-0-2             | laser_drive_2                   |
|-----------------------|------------------------------------------------------------------------|-------------------|---------------------------------|
| DEV_MODE_K            | $developing\_AC\_bias\_wave\_form\_switchover\_Bk\_(WBP\_<=>\_square)$ | K-1-1             | laser_drive_1                   |
| DEV_MODE_M            | developing_AC_bias_wave_form_switchover_M_(WBP_<=>_square)             | K-1-2             | laser_drive_2                   |
| DEV_MODE_Y            | developing_AC_bias_wave_form_switchover_Y_(WBP_<=>_square)             | K-2-1             | laser_drive_1                   |
| DEV_OUT               | developing_bias_output                                                 | K-2-2             | laser_drive_2                   |
| DEV_VIN_C             | developing_AC_bias_power_supply_C                                      | K-PWM             | laser_K_data_differential_posit |
| DEV_VIN_K             | developing_AC_bias_power_supply_Bk                                     | LED-M-A-C         | video_signal                    |
| DEV_VIN_M             | developing_AC_bias_power_supply_M                                      | LED-M-A*-C        | video_signal                    |
| DEV_VIN_Y             | developing_AC_bias_power_supply_Y                                      | LED-M-A-K         | video_signal                    |
| DRAM_MTR_CLK          | drum_ITB_motor_fault                                                   | LED-M-A*-K        | video_signal                    |
| DRAM_MTR_DIR          | drum_ITB_motor_rotation_direction_switchover                           | LED-M-A-M         | video_signal                    |
| DRAM_MTR_FG           | drum_ITB_motor_FG                                                      | LED-M-A*-M        | video_signal                    |
| DRAM_MTR_GAIN         | drum_ITB_motor_gain_switchover                                         | LED-M-A-Y         | video_signal                    |
| DRAM_MTR_ON           | drum_ITB_motor_ON/OFF_signal                                           | LED-M-A*-Y        | video_signal                    |
| DRUM_MTR_LOCK         | drum_ITB_motor_clock_error                                             | LED-M-B-C         | video_signal                    |
| ENV_HUM               | environmental_humidity                                                 | LED-M-B*-C        | video_signal                    |
| ENV_THM               | environmental_temperature                                              | LED-M-B-K         | video_signal                    |
| EXHAUST_FAN_ERR       | heat_discharge_fan_rotation_detection                                  | LED-M-B*-K        | video_signal                    |
| EXHAUST_FAN_ON_       | heat_discharge_fan_drive                                               | LED-M-B-M         | video_signal                    |
| FBT_CLK               | high-voltage_DC_bias_clock_error                                       | LED-M-B*-M        | video_signal                    |
| FD-DELI-SNS           | face-down_delivery_sensor                                              | LED-M-B-Y         | video_signal                    |
| FG-C                  | Signal_of_rotational_speed_of_scanner_motorÅiCÅj                       | LED-M-B*-Y        | video_signal                    |
| FG-M                  | Signal_of_rotational_speed_of_scanner_motorÅiMÅj                       | LED-ON-C          | LDE_motor_ON/OFF                |
| FG-K                  | Signal_of_rotational_speed_of_scanner_motorÅiKÅj                       | LED-ON-K          | LDE_motor_ON/OFF                |
| FG-Y                  | Signal_of_rotational_speed_of_scanner_motorÅiYÅj                       | LED-ON-M          | LDE_motor_ON/OFF                |
| FD-FULL-SNS           | face-down_full_detection                                               | LED-ON-Y          | LDE_motor_ON/OFF                |
| FJ-SNS                | face-down_delivery_sensor_detection                                    | LEFT-UP-DOOR-SNS  | left_upper_cover_open/closed_   |
| FIX_FEED_MOTOR_CLK    | Fixicing drive motor error                                             | M-0-1             | laser_drive_1                   |
| FIX_FEED_MOTOR_CW CCW | Fixicing drive motor _rotation_direction_switchover                    | M-0-2             | laser_drive_2                   |
| FIX_FEED_MOTOR_GAIN   | Fixicing drive motor _gain_switchover                                  | M-1-1             | laser_drive_1                   |
| FIX_FEED_MOTOR_LOCK   | Fixicing drive motor _clock_error                                      | M-1-2             | laser_drive_2                   |
| FIX_FEED_MOTOR_ON OFF | Fixicing drive motor _ON/OFF_signal                                    | M-2-1             | laser_drive_1                   |
| FIX_FEED_MOTOR_BREAK  | Fixicing drive motor _ON/OFF_break                                     | M-2-2             | laser_drive_2                   |
| FIX_FEED_MOTOR_LD     | Fixicing drive motor _ON/OFF_signal                                    | M-PWM             | laser_M_data_differential_posi  |
| FIX SHOOT 1           | fixing belt sub_thermistor_shoot detection                             | MF_LAST_PARET_SNS | manual_feed_last_paper_detect   |
| FIX SHOOT 2           | fixing belt sub_thermistor_shoot detection                             | MF_PAPER_SNS      | manual_feed_pickup_paper_de     |
| FIX SUB 1 TH          | fixing belt sub_thermistor_detection                                   | MF_PAPER_WIDTH    | manual_feed_paper_width_dete    |
| FIX SUB 2 TH          | fixing belt thermistor_detection                                       | MF_PICKUP_SL      | manual_feed_pickup_solenoid_    |

itive\_output

\_detection

sitive\_output

ction\_

etection

tection

\_drive

| NCTL          | secondary_transfer_negative_control         |
|---------------|---------------------------------------------|
| OHP_LED_ON    | transparency_detection_LEDON_signal_(front) |
| OHP_LED_ON    | transparency_detection_LEDON_signal_(rear)  |
| PATCH_P       | SALT_sensor_detection_2                     |
| PATCH_REF     | reference                                   |
| PATCH_S       | SALT_sensor_detention_1                     |
| PCTL          | secondary_transfer_positive_control         |
| PM_DEV_C_A    | development_motor_phase_A_C                 |
| PM_DEV_C_B    | development_motor_phase_B_C                 |
| PM_DEV_K_A    | development_motor_phase_A_Bk                |
| PM_DEV_K_B    | development_motor_phase_B_Bk                |
| PM_DEV_M_A    | development_motor_phase_A_M                 |
| PM_DEV_M_B    | development_motor_phase_B_M                 |
| PM_DEV_Y_A    | development_motor_phase_A_Y                 |
| PM_DEV_Y_B    | development_motor_phase_B_Y                 |
| PM_DUP_A      | duplex_motor_phase_A                        |
| PM_DUP_A*     | duplex_motor_phase_A*                       |
| PM_DUP_B      | duplex_motor_phase_B                        |
| PM_DUP_B*     | duplex_motor_phase_B*                       |
| PM_FEED1_A    | cassette_1_pickup_motor_phase_A             |
| PM_FEED1_A*   | cassette_1_pickup_motor_phase_A*            |
| PM_FEED2_A    | cassette_2_pickup_motor_phase_A             |
| PM_FEED2_A*   | cassette_2_pickup_motor_phase_A*            |
| PM_FEED1_B    | cassette_1_pickup_motor_phase_B             |
| PM_FEED1_B*   | cassette_1_pickup_motor_phase_B*            |
| PM_FEED2_B    | cassette_2_pickup_motor_phase_B             |
| PM_FEED2_B*   | cassette_2_pickup_motor_phase_B*            |
| PM-FJ-A       | face-down_delivery_motor_phase_A            |
| PM-FJ-A*      | face-down_delivery_motor_phase_A*           |
| PM-FJ-B       | face-down_delivery_motor_phase_B            |
| PM-FJ-B*      | face-down_delivery_motor_phase_B*           |
| PM_PREREGI_A  | pre-registration_motor_phase_A              |
| PM_PREREGI_A* | pre-registration_motor_phase_A*             |
| PM_PREREGI_B  | pre-registration_motor_phase_B              |
| PM_PREREGI_B* | pre-registration_motor_phase_B*             |
| PM_REGI_A     | registration_motor_phase_A                  |
| PM_REGI_A*    | registration_motor_phase_A*                 |
| PM_REGI_B     | registration_motor_phase_B                  |

PM\_REGI\_B\* PM\_SIDE\_REGI\_A PM\_SIDE\_REGI\_B PM\_SIDE\_REGI\_COM PRE\_REGI\_CL PRE\_REGI\_SNS PRESS RELASE SNS PRESS SHOOT 1 PRESS SHOOT 2 PRESS SUB 1 TH PRESS SUB 2 TH PRESS\_BELT\_MAIN\_YH\_FIIM PRESS\_BELT\_MAIN\_YH\_CASE PSEL R\_LED\_ON R\_RESET REAR\_OHP\_SNS REFEED\_CL REFEED\_SNS REGI\_MF\_CLOSE\_SNS REGI\_SNS REGIMULTI\_FAN\_ERR REGIMULTI\_FAN\_ON SIDE\_REGI\_SNS SUB\_LO\_CTRL\_C SUB\_LO\_CTRL\_K SUB\_LO\_CTRL\_M SUB\_LO\_CTRL\_Y SUB\_LO\_DC\_CTRL\_C SUB\_LO\_DC\_CTRL\_K SUB\_LO\_DC\_CTRL\_M SUB\_LO\_DC\_CTRL\_Y SUB\_LOWER\_OUT SUB\_UP\_AC\_CTRL\_C SUB\_UP\_AC\_CTRL\_K SUB\_UP\_AC\_CTRL\_M SUB\_UP\_AC\_CTRL\_Y SUB\_UP\_DC\_CTRL\_C

registration\_motor\_phase\_B\* horizontal\_motor\_phase\_A horizontal\_motor\_phase\_B horizontal\_registration\_motor\_GND pre-registration\_clutch\_ON/OFF\_signal pre-registration\_sensor\_signal fixing pressure release HP sensor signal Pressure belt sub\_thermistor\_shoot detection Pressure belt sub\_thermistor\_shoot detection Pressure belt sub\_thermistor\_detection Pressure belt thermistor\_detection Pressure belt sub\_thermistor\_detection Pressure beltsub\_thermistor\_detection secondary\_transfer\_positive/negative\_switchover registration\_detection\_LED\_drive peak\_hold\_circuit\_reset\_signal transparency\_detection\_signal\_(rear) re-pickup\_clutch\_ON/OFF\_signal re-pickup\_sensor registration\_manual\_feed\_open/closed\_detection registration\_sensor\_signal registration\_manual\_feed\_fan\_rotation\_detection registration\_manual\_feed\_fan\_drive horizontal\_registration\_sensor downstream\_auxiliary\_bias\_control\_C downstream\_auxiliary\_bias\_control\_Bk downstream\_auxiliary\_bias\_control\_M downstream\_auxiliary\_bias\_control\_Y downstream\_auxiliary\_DC\_bias\_control\_C downstream\_auxiliary\_DC\_bias\_control\_Bk downstream\_auxiliary\_DC\_bias\_control\_M downstream\_auxiliary\_DC\_bias\_control\_Y downstream\_bias\_output upstream\_bias\_AC\_bias\_control\_C upstream\_bias\_AC\_bias\_control\_Bk upstream\_bias\_AC\_bias\_control\_M upstream\_bias\_AC\_bias\_control\_Y upstream\_bias\_DC\_bias\_control\_C

| SUB_UP_DC_CTRL_K | upstream_bias_DC_bias_control_Bk        | XSYNC   | lamp_sync_control                |
|------------------|-----------------------------------------|---------|----------------------------------|
| SUB_UP_DC_CTRL_M | upstream_bias_DC_bias_control_M         | XTDATA  | 2.5K_deck_communication_I/F      |
| SUB_UP_DC_CTRL_Y | upstream_bias_DC_bias_control_Y         | XYA_PWM | laser_A_data_differential_negat  |
| SUB_UPPER_C      | upstream_auxiliary_bias_high_voltage_C  | XYB_PWN | laser_B_data_differential_negat  |
| SUB_UPPER_K      | upstream_auxiliary_bias_high_voltage_Bk | Y_BD_N  | Y-BD_detection                   |
| SUB_UPPER_M      | upstream_auxiliary_bias_high_voltage_M  | Y-0-1   | laser_drive_1                    |
| SUB_UPPER_Y      | upstream_auxiliary_bias_high_voltage_Y  | Y-0-2   | laser_drive_2                    |
| TCRG_ON_C        | toner_container_motor_drive_C           | Y-1-1   | laser_drive_1                    |
| TCRG_ON_K        | toner_container_motor_drive_Bk          | Y-1-2   | laser_drive_2                    |
| TCRG_ON_M        | toner_container_motor_drive_M           | Y-2-1   | laser_drive_1                    |
| TCRG_ON_Y        | toner_container_motor_drive_Y           | Y-2-2   | laser_drive_2                    |
| TCRG_PULSE_C     | toner_container_rotation_detection_C    | Y-PWM   | laser_Y_data_differential_positi |
| TCRG_PULSE_K     | toner_container_rotation_detection_Bk   |         |                                  |
| TCRG_PULSE_M     | toner_container_rotation_detection_M    |         |                                  |
| TCRG_PULSE_Y     | toner_container_rotation_detection_Y    |         |                                  |

TR1\_OUT\_Cprimary\_transfer\_bias\_output\_CTR1\_OUT\_Kprimary\_transfer\_bias\_output\_Bk

TBF\_LOOP\_SNS\_1

TR1\_CTRL\_C

TR1\_CTRL\_K

TR1\_CTRL\_M

TR1\_CTRL\_Y

TR1\_OUT\_Mprimary\_transfer\_bias\_output\_MTR1\_OUT\_Yprimary\_transfer\_basis\_output\_YTR2\_CTRL\_PSecondary\_transfer\_control\_P

TR2\_CTRL\_NSecondary\_transfer\_control\_NVPASS\_FAN\_ERRvertical\_path\_fan\_error

VPASS\_FAN\_ON vertical\_path\_fan\_ON

VPASS\_OPEN\_SNS pickup\_vertical\_path\_cover\_open/closed\_detection

Fixing loop sensor signal

primary\_transfer\_control\_C

primary\_transfer\_control\_Bk

primary\_transfer\_control\_M

primary\_transfer\_control\_Y

VPASS-OUT-FAN-ON vertical\_path\_delivery\_exhaust\_fan\_ON

VPASS-OUT-FAN-ERR vertical\_path\_delivery\_exhaust\_fan\_drive\_signal

WASTE\_TONER\_FULL waste\_toner\_sensor\_drive

XCA\_PWM laser\_A\_data\_differential\_negative\_output

 XCB\_PWN
 laser\_B\_data\_differential\_negative\_output

XKA\_PWM laser\_A\_data\_differential\_negative\_output

XKB\_PWN laser\_B\_data\_differential\_negative\_output

XMA\_PWM laser\_A\_data\_differential\_negative\_output

XMB\_PWN laser\_B\_data\_differential\_negative\_output

tive\_output

tive\_output

tive\_output

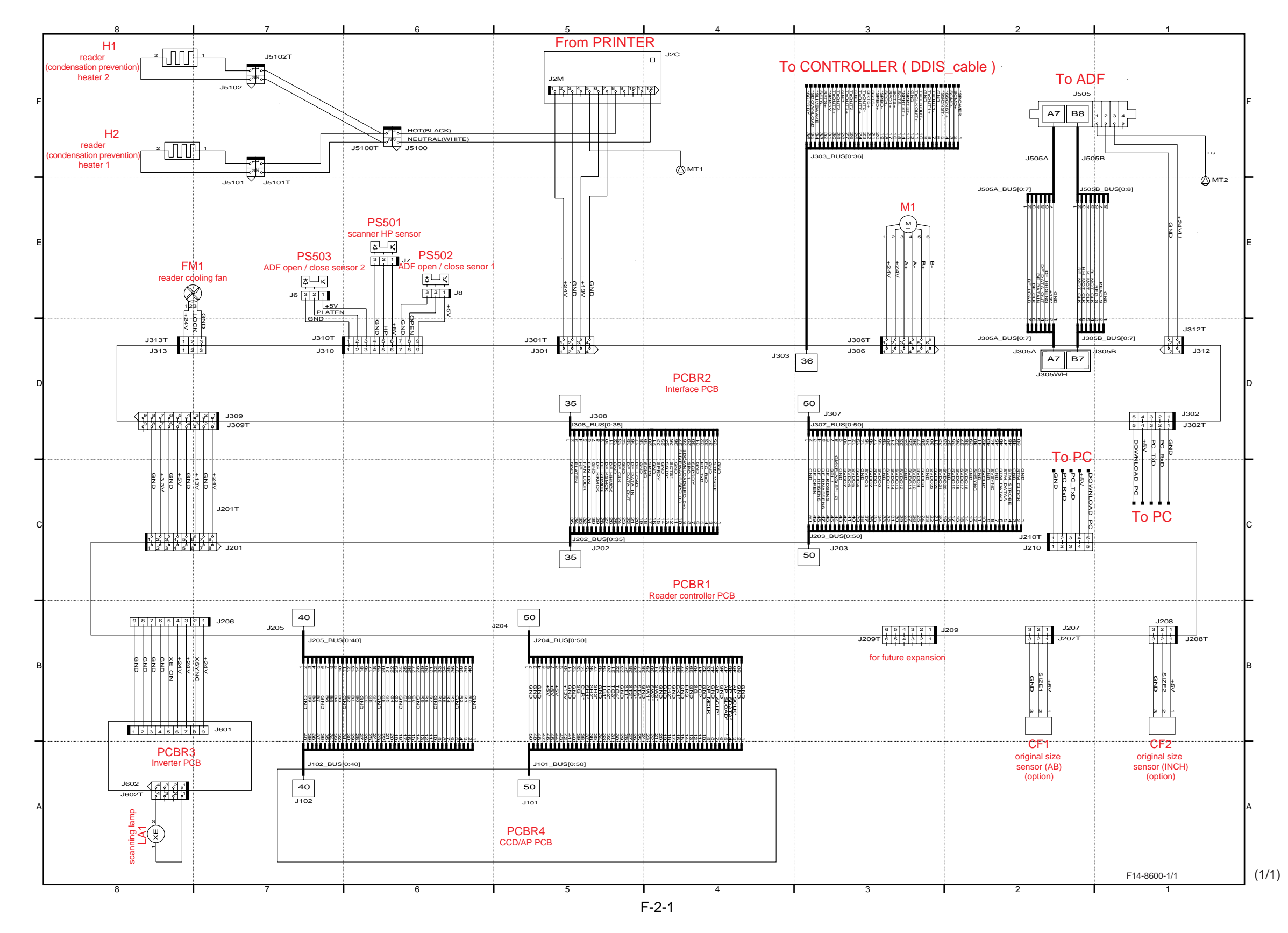

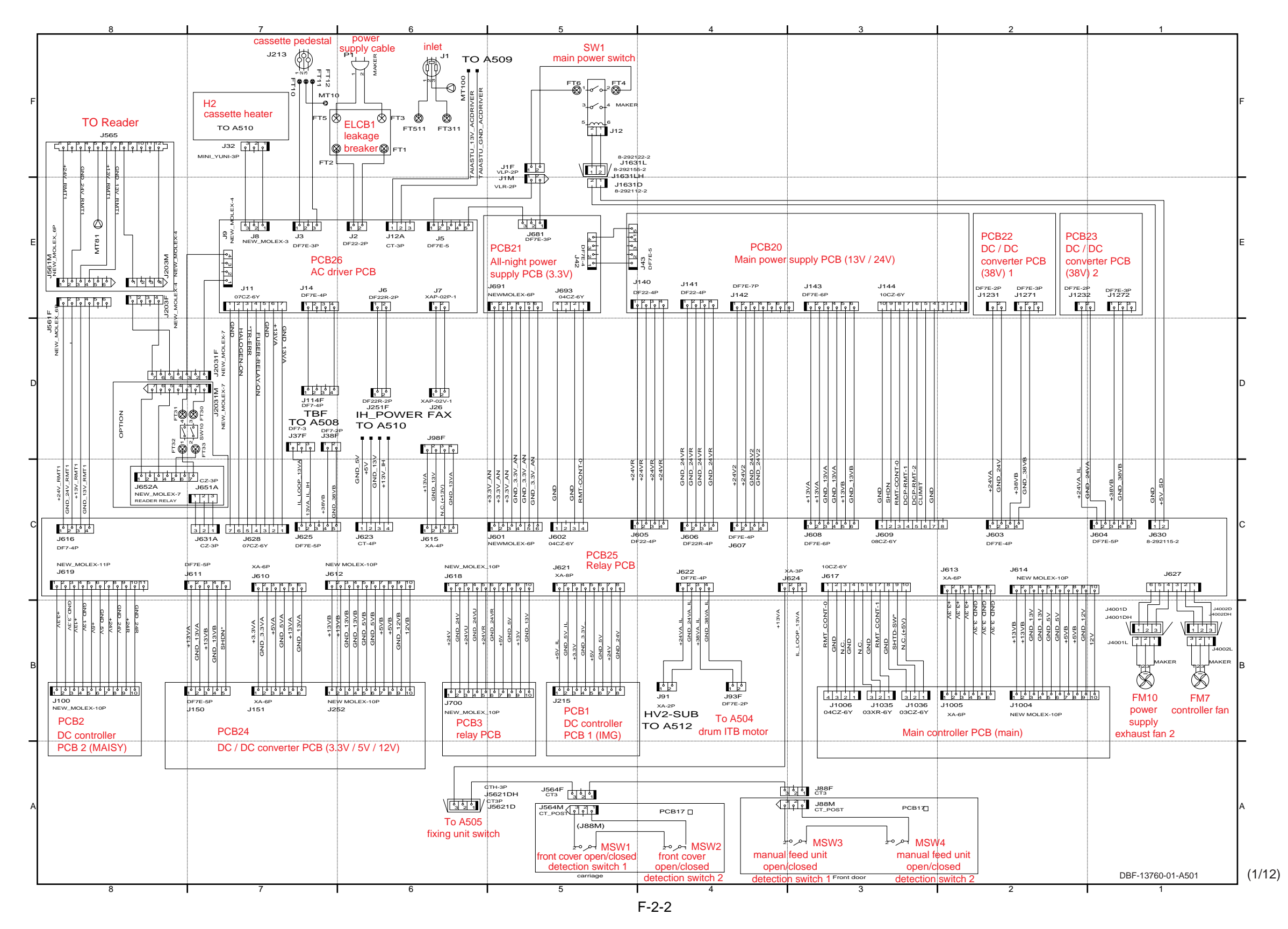

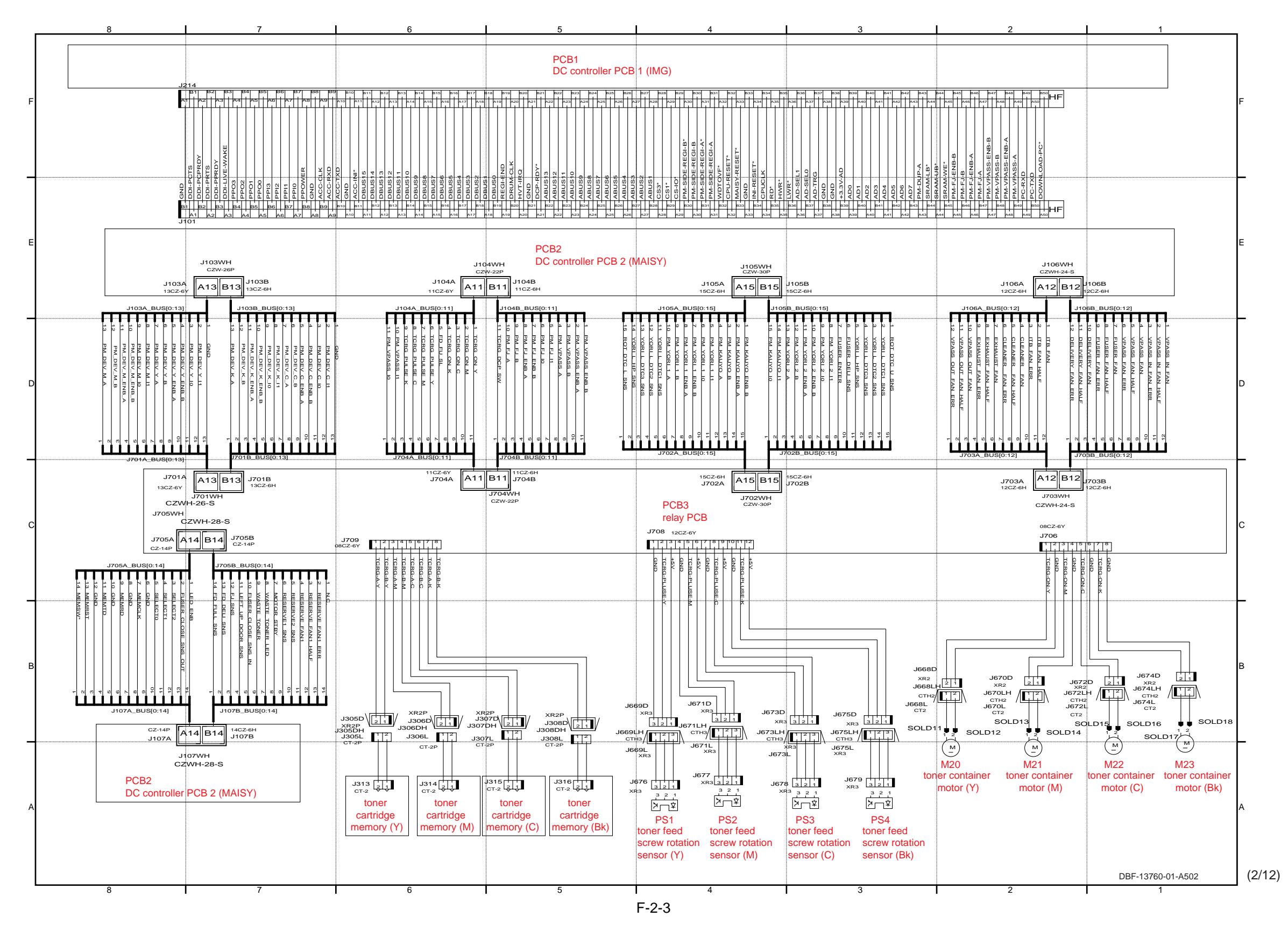

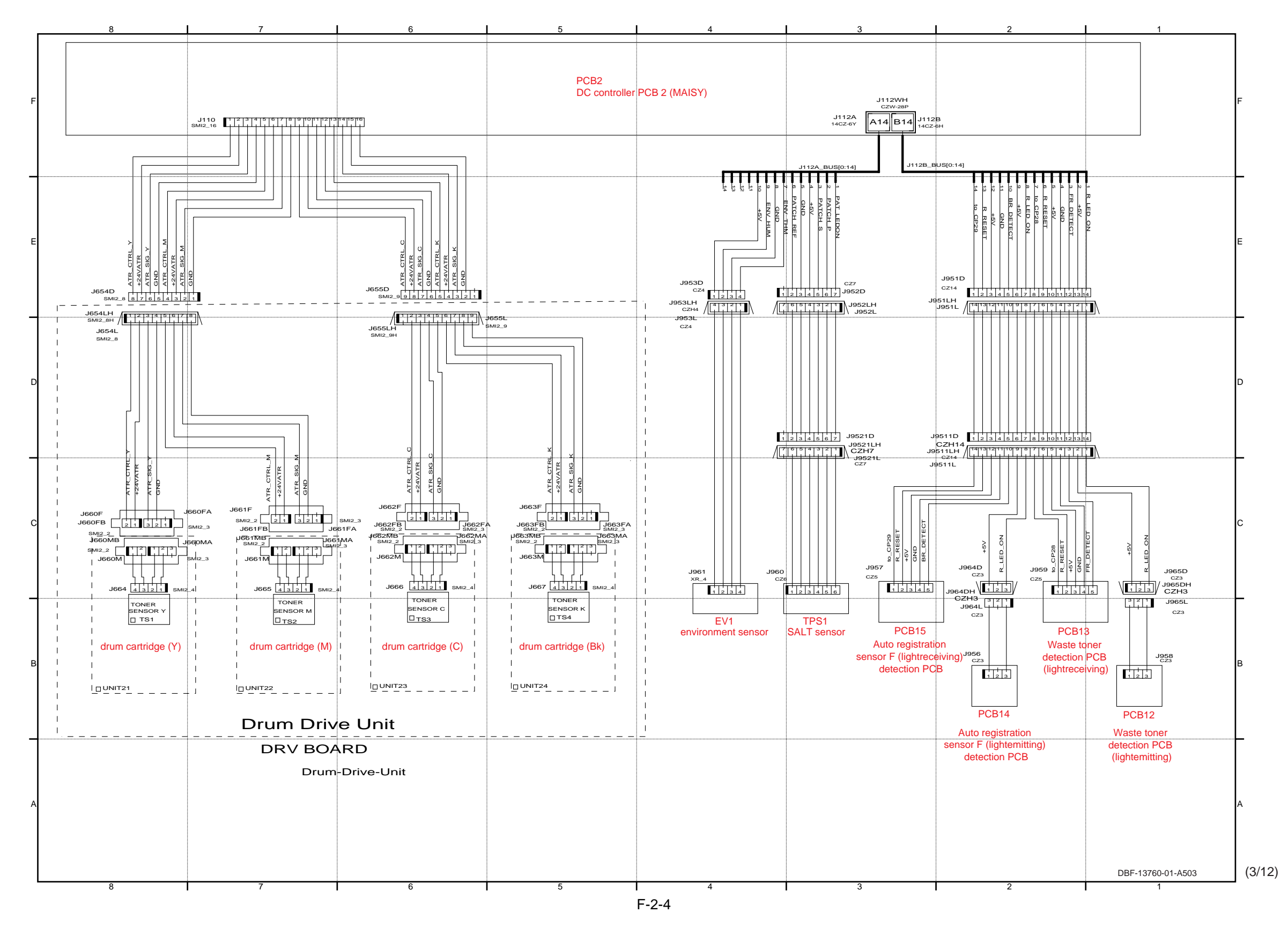

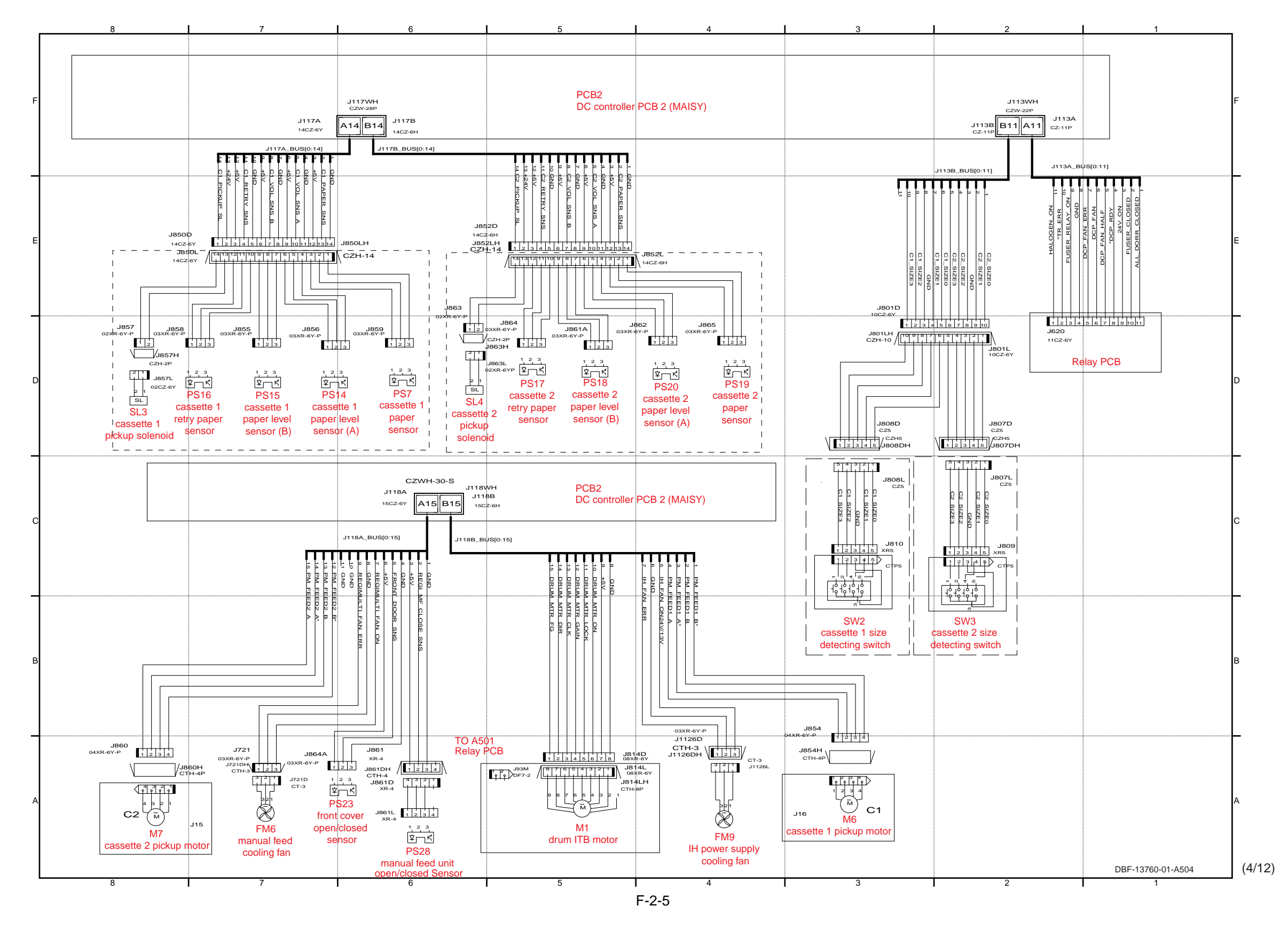

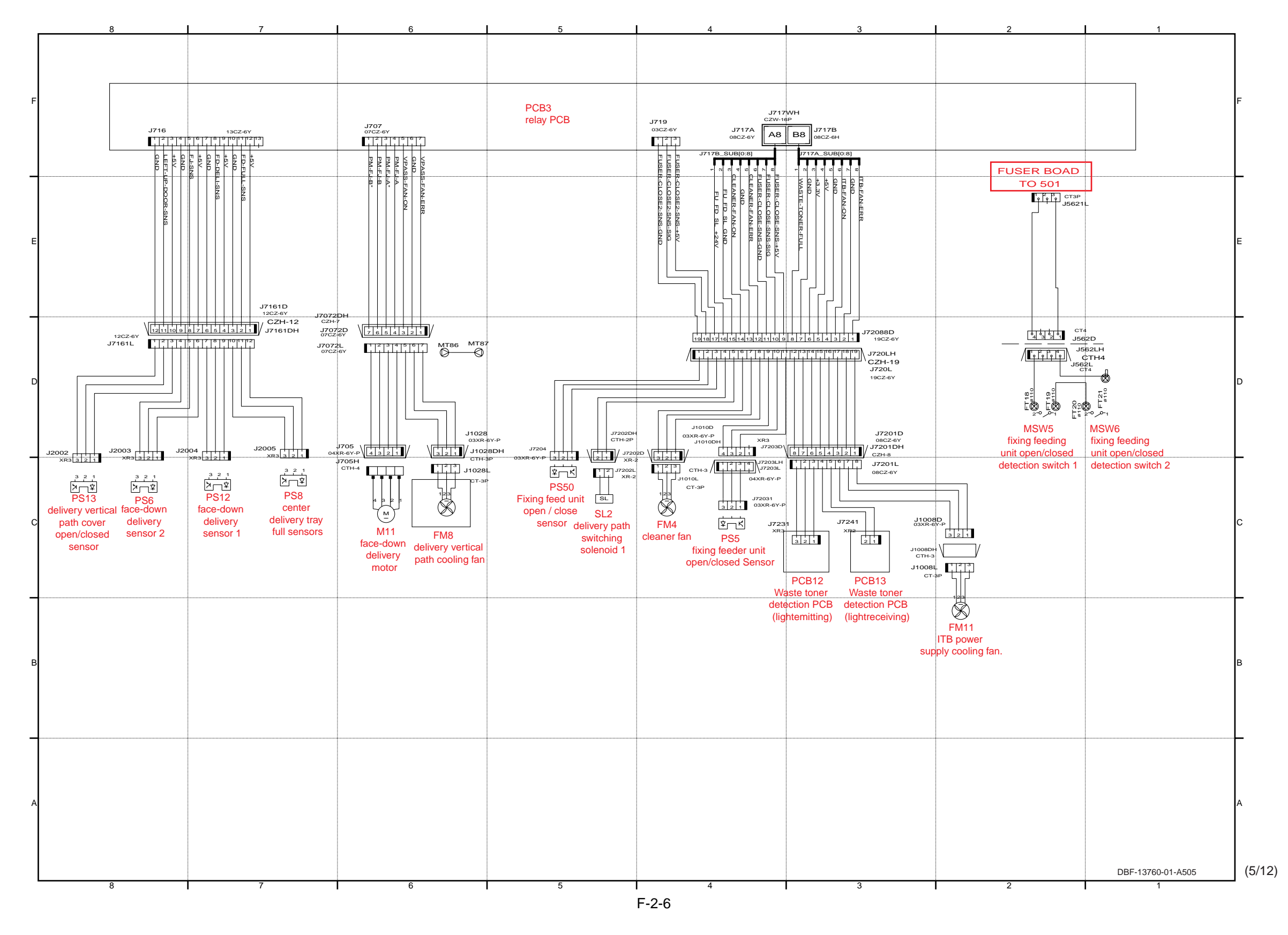

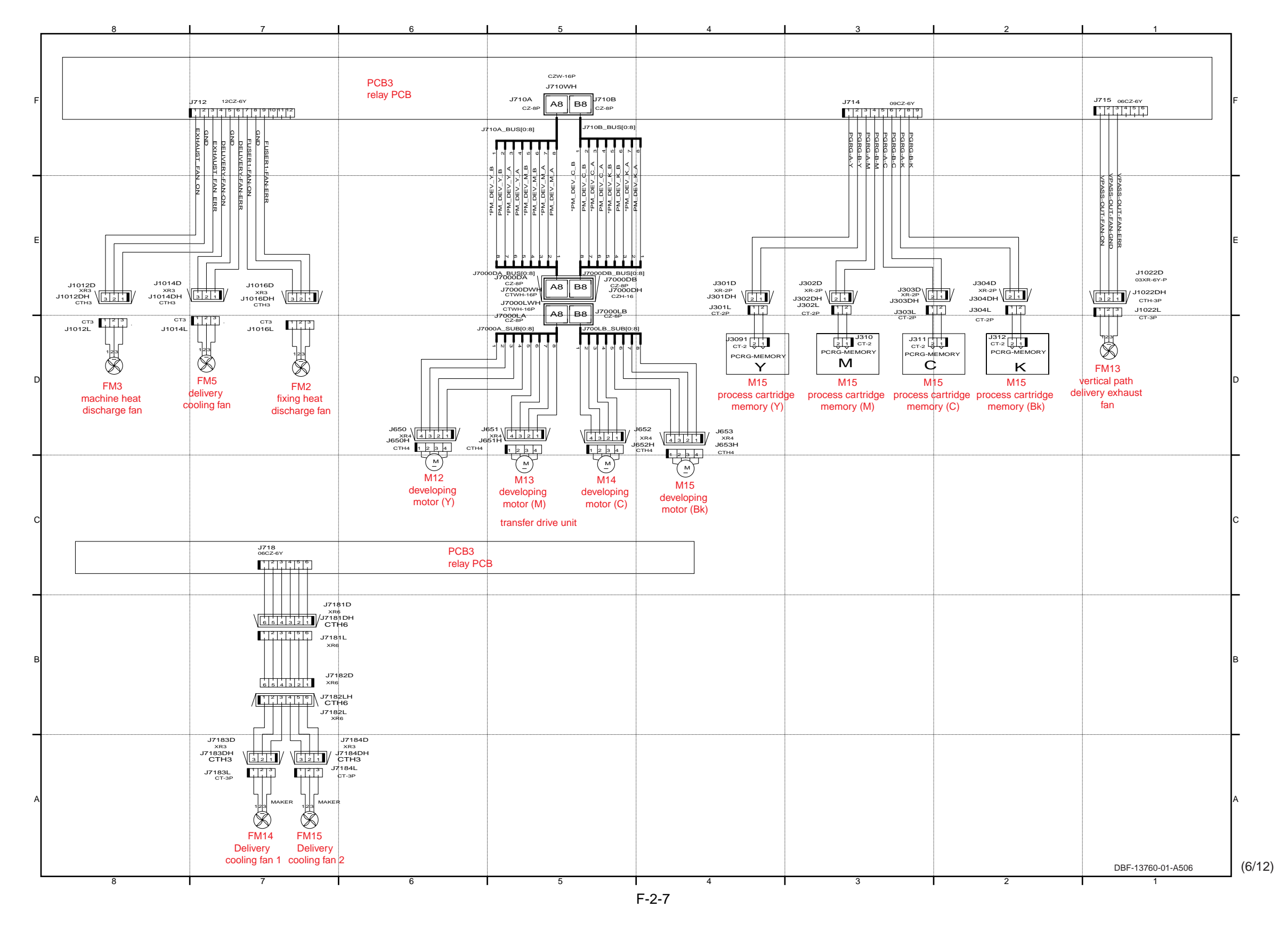

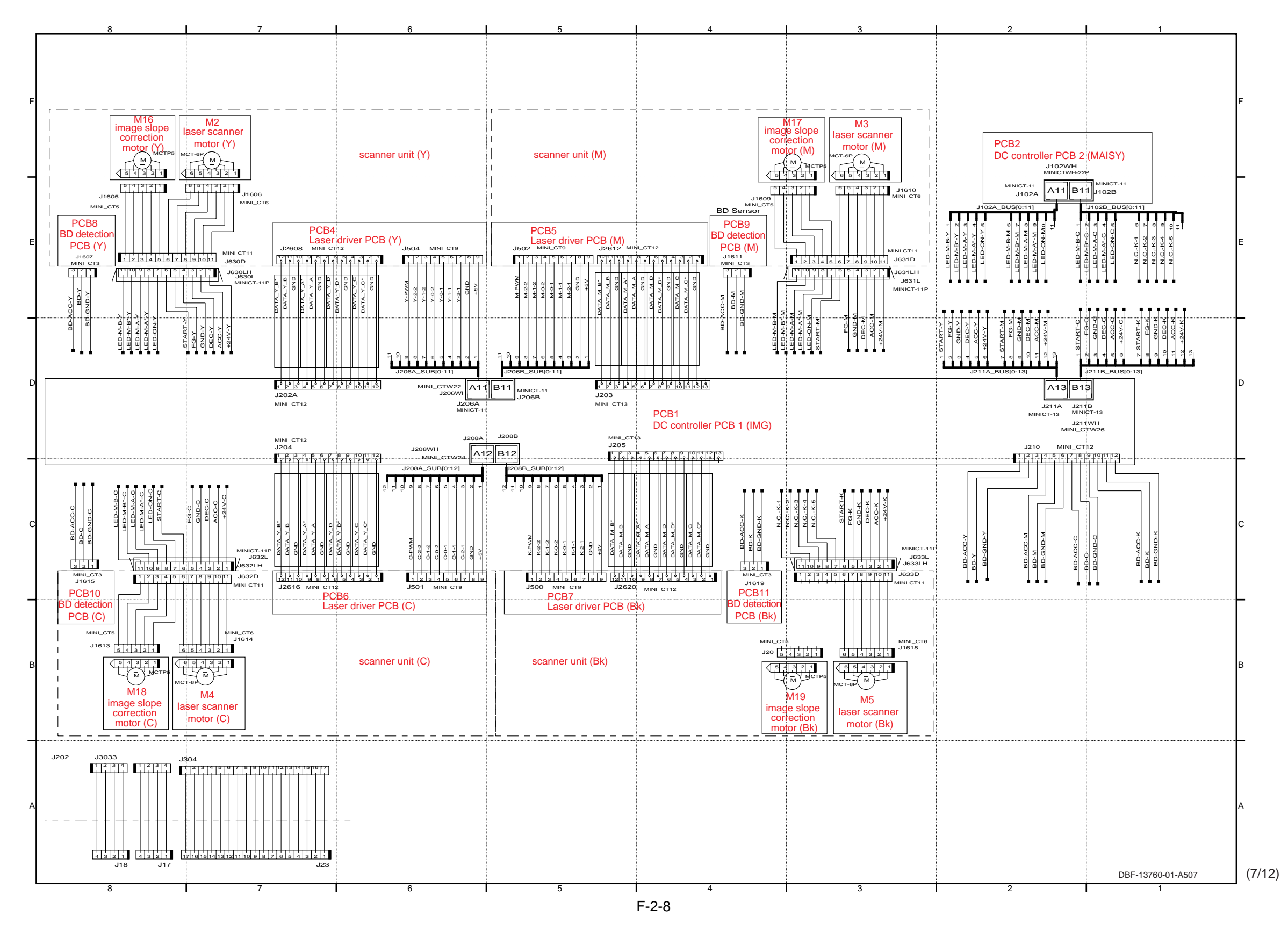

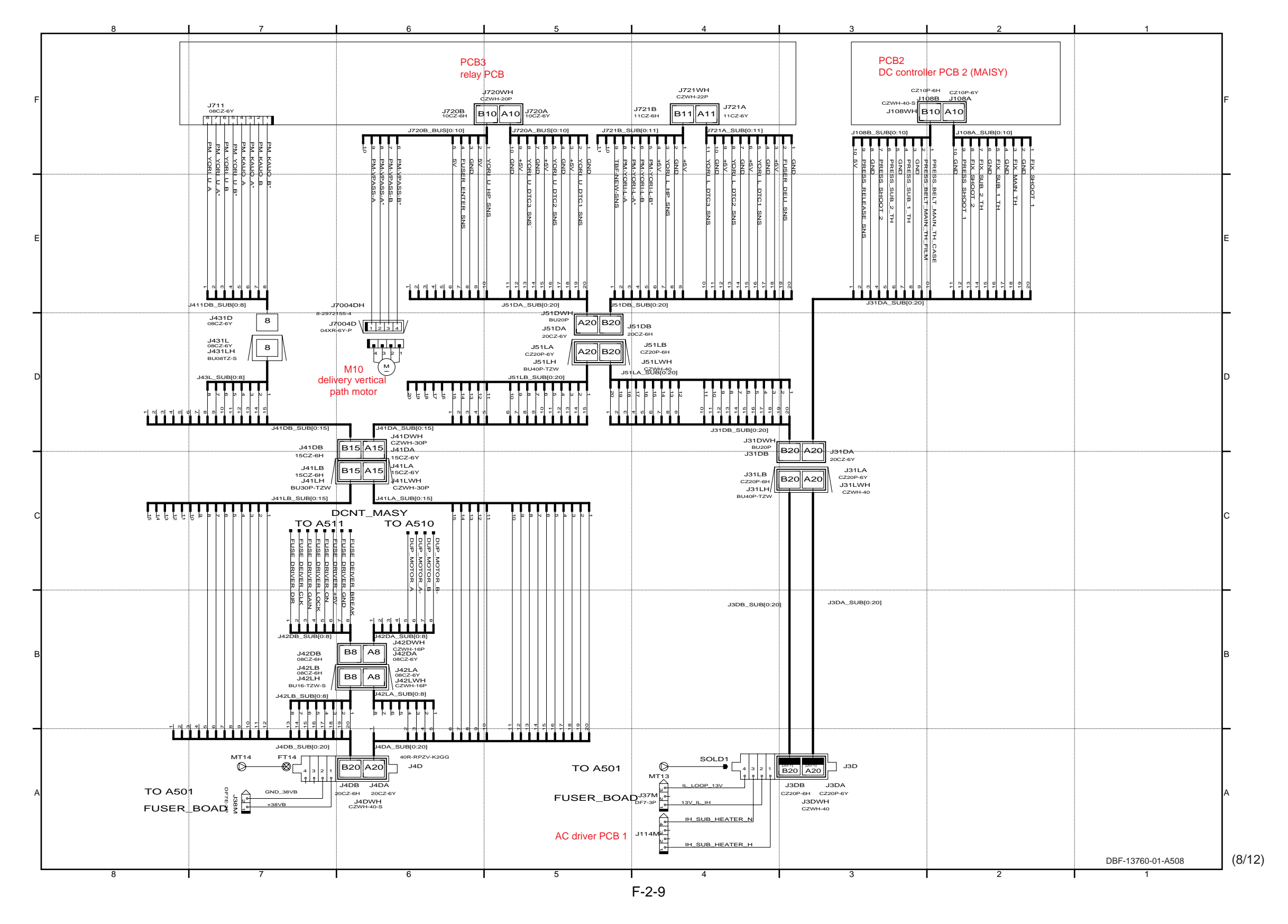

18

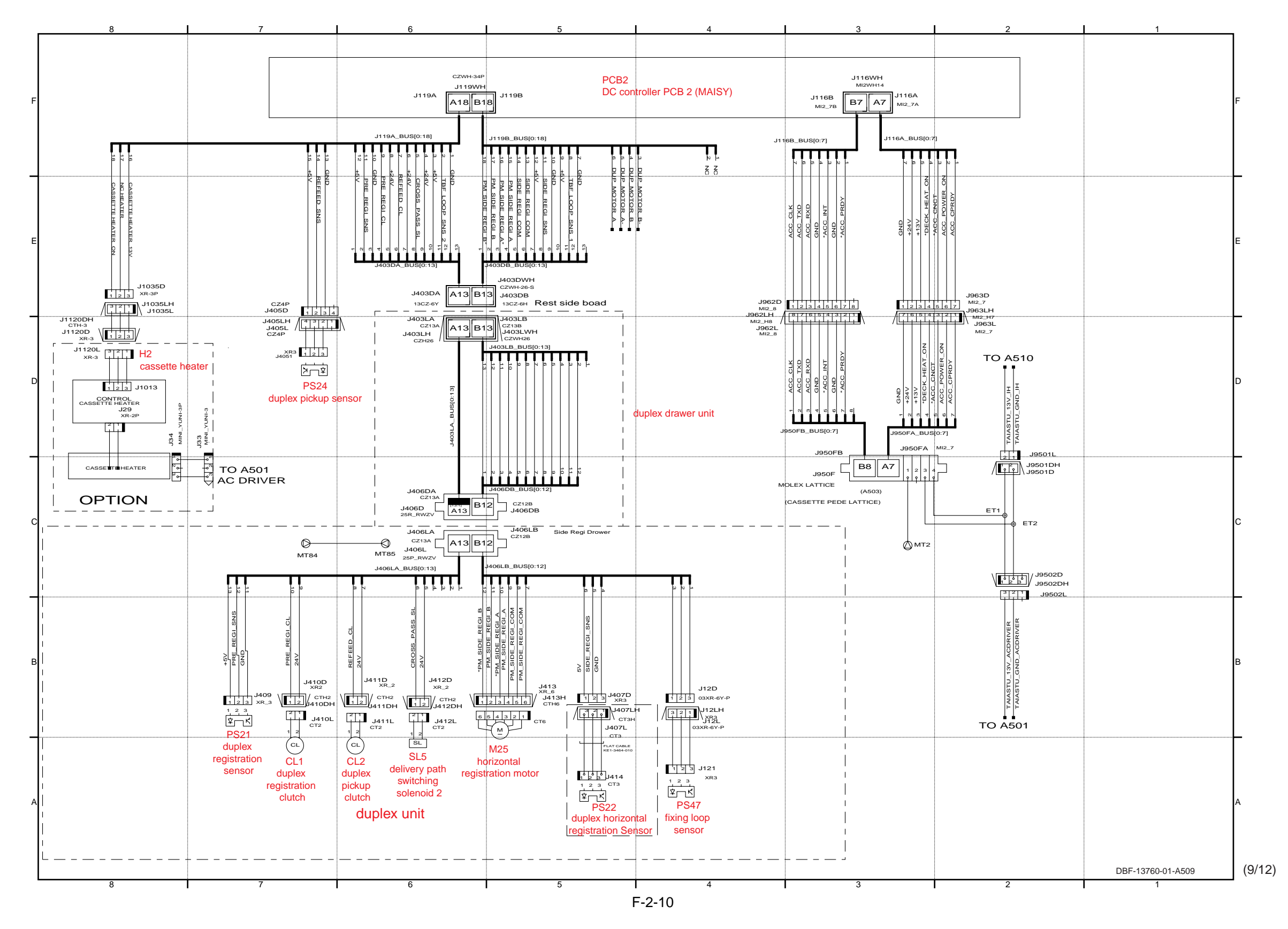

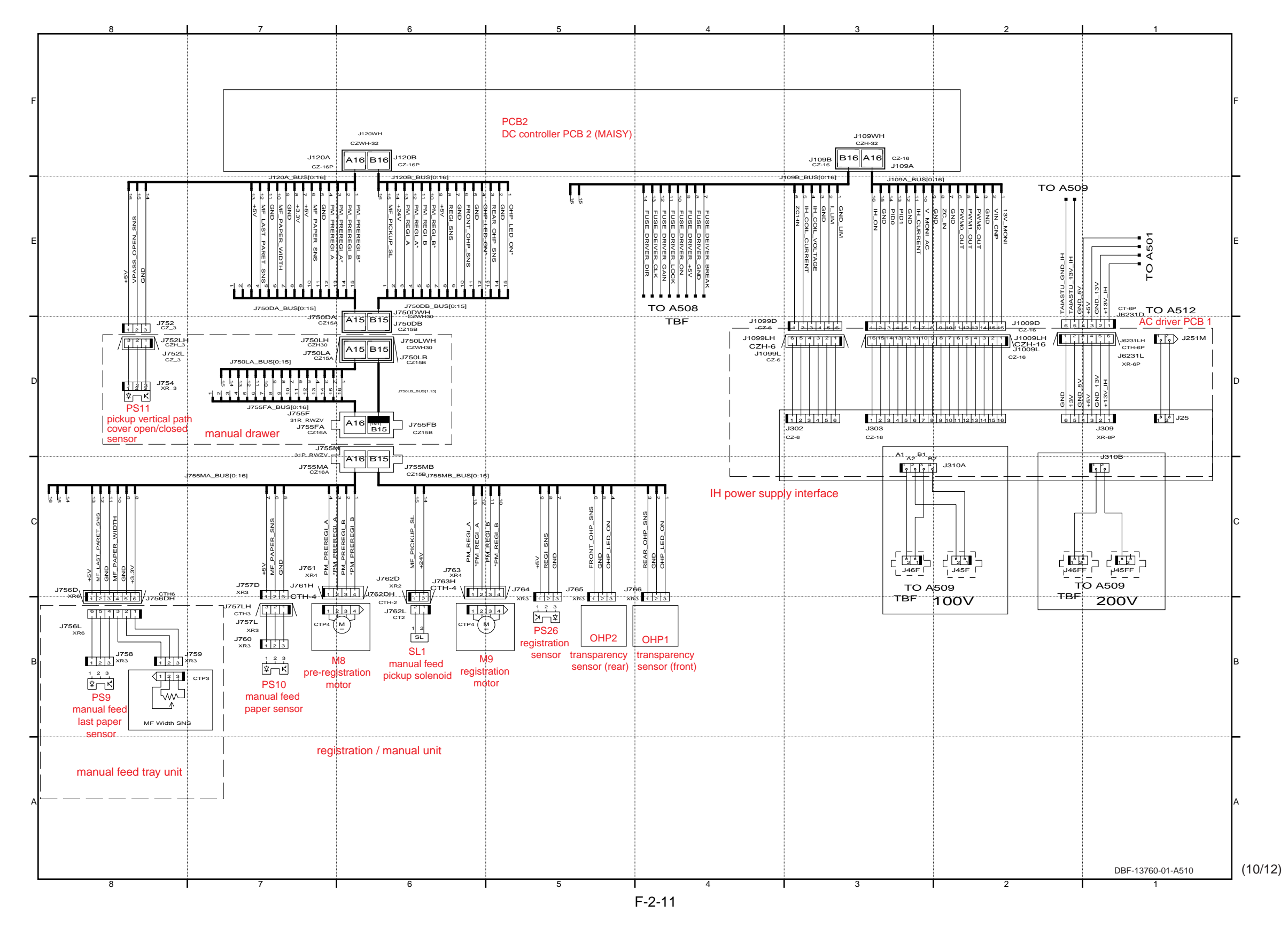

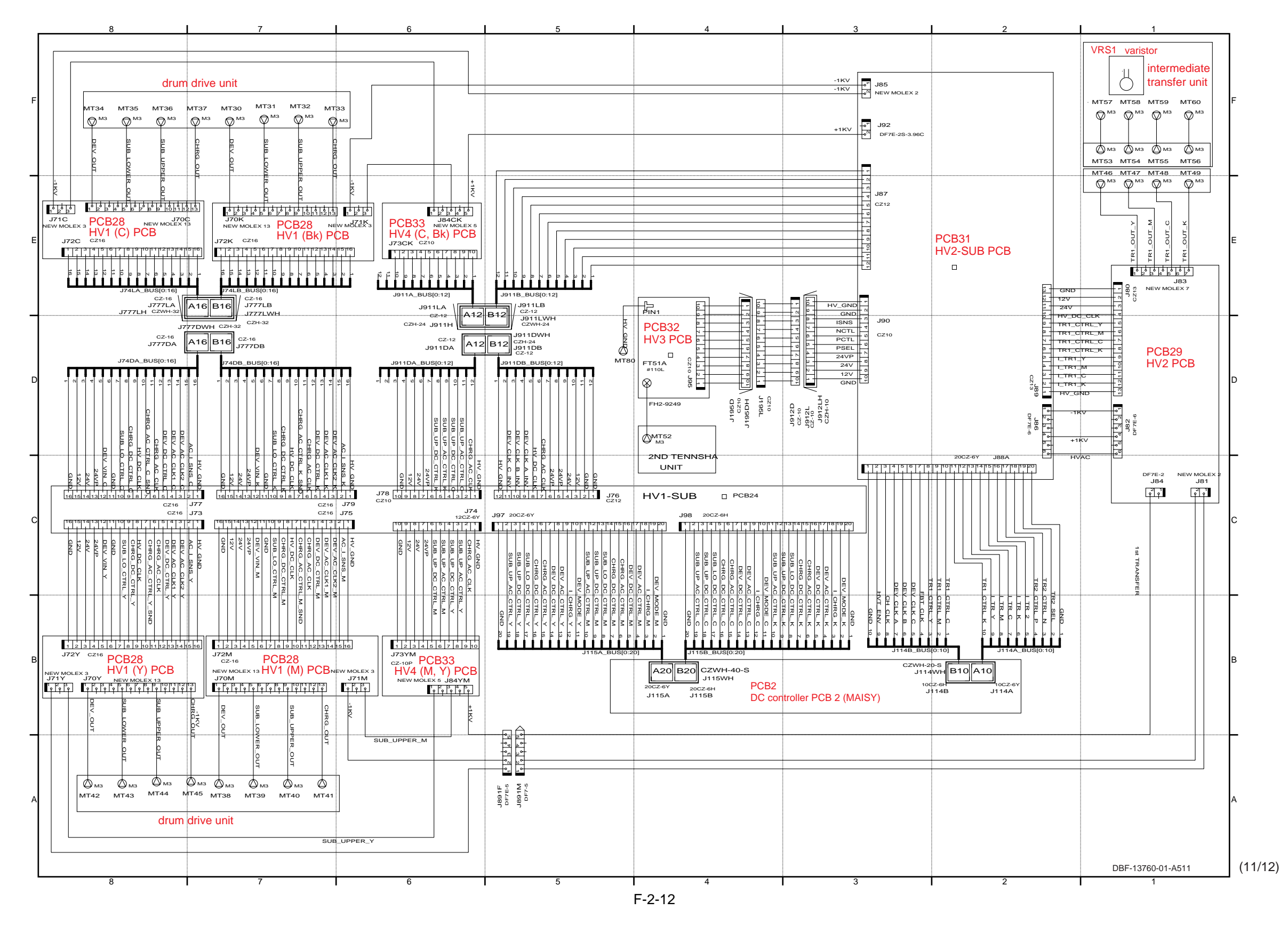

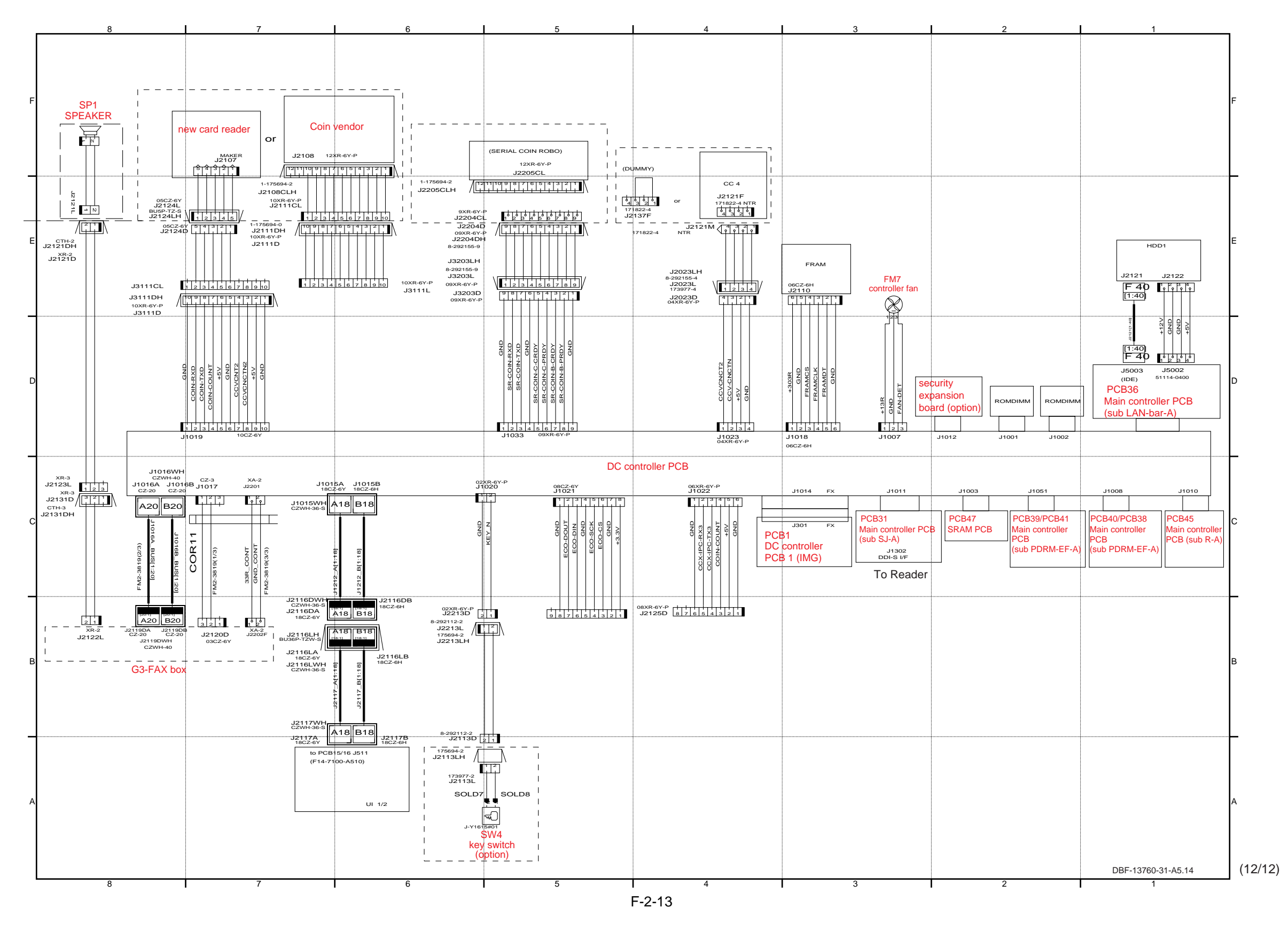

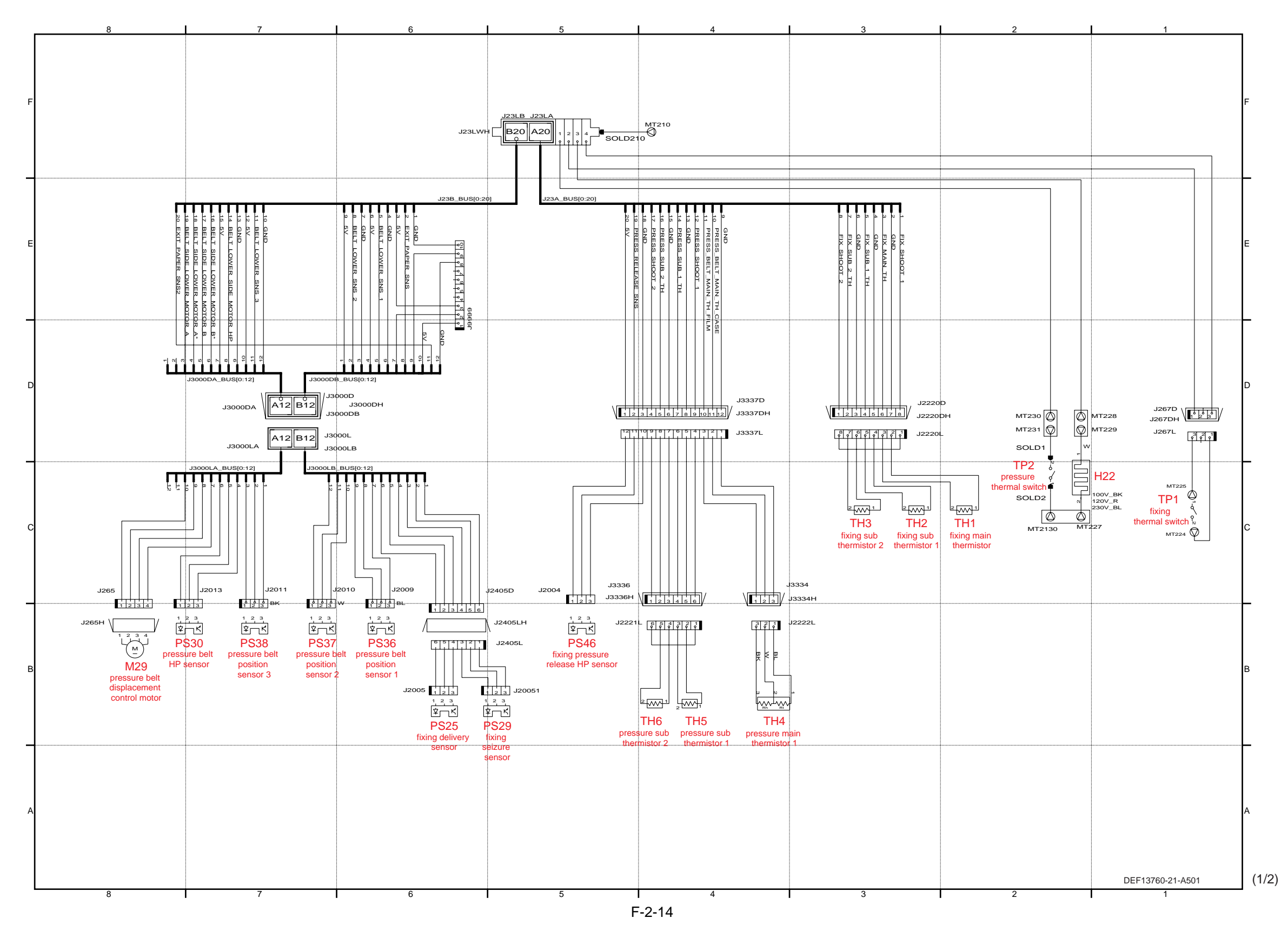

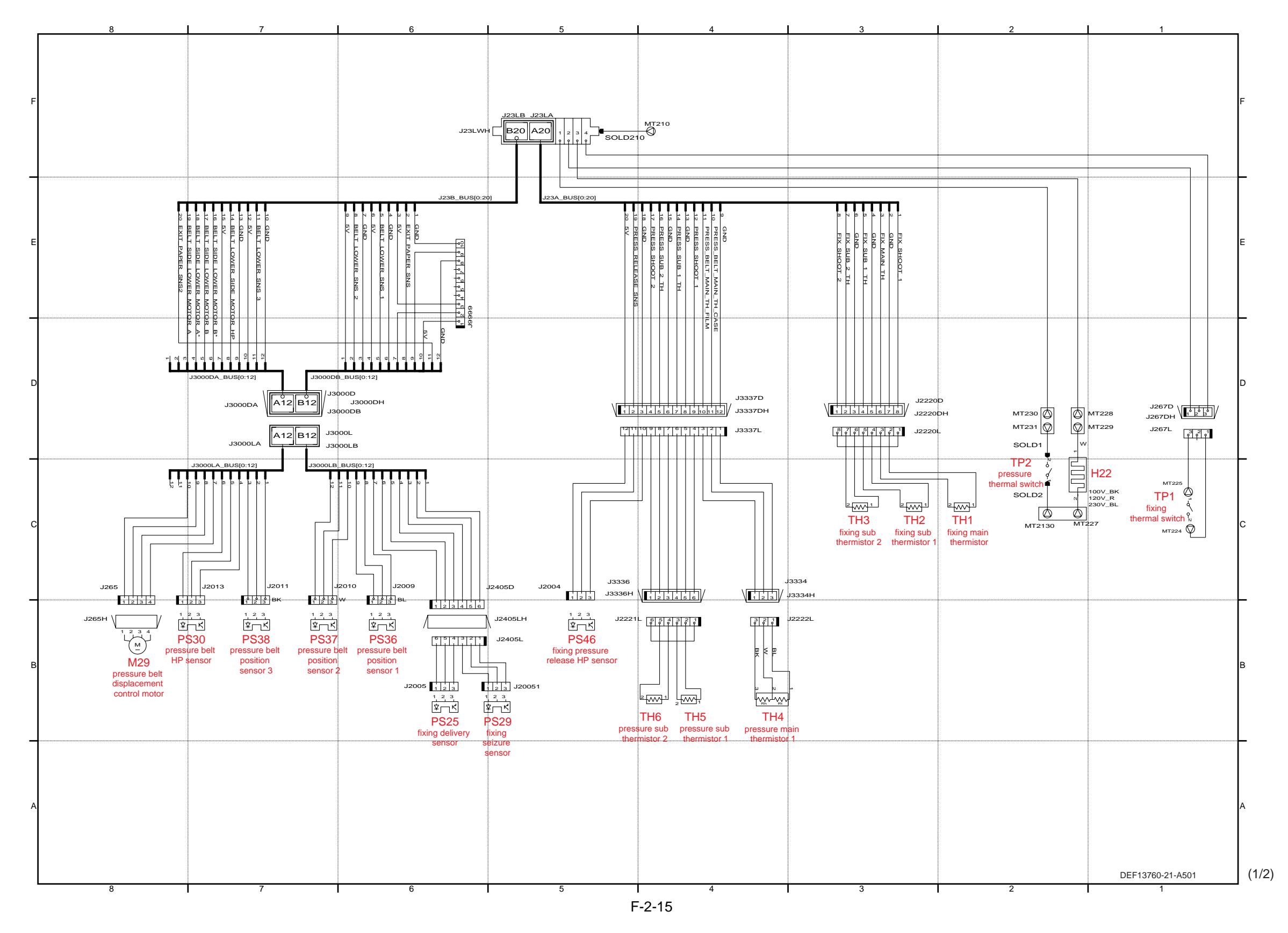

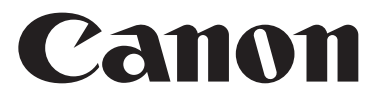